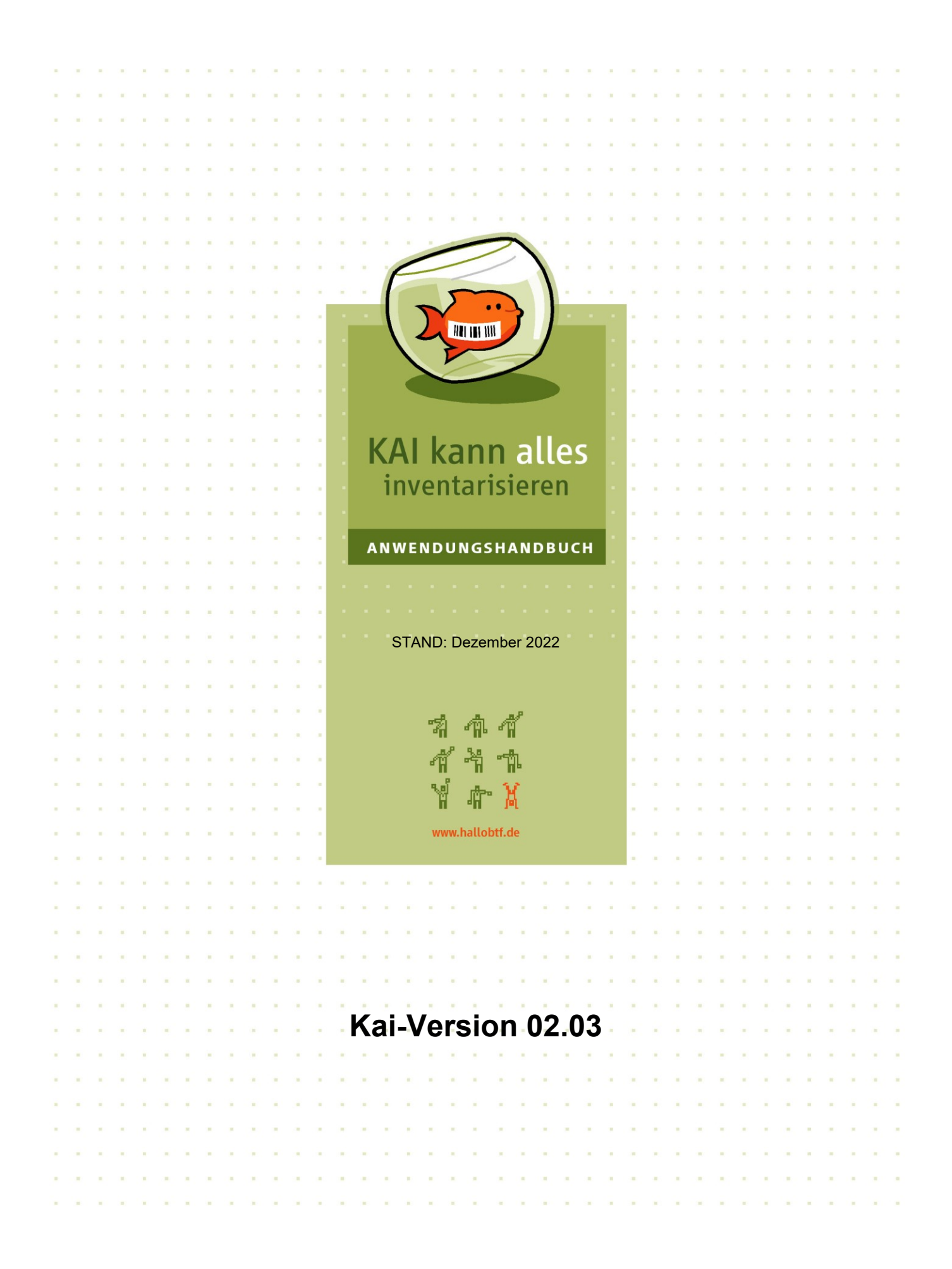

#### Kai kann alles inventarisieren®

#### Anwendungshandbuch

Dokumentationsstand: Dezember 2022

Bei Fragen und Problemen wenden Sie sich bitte per Mail an: <u>support@hallobtf.de</u>

hallobtf! gmbh Breite Str. 28-30 50667 Köln 0221 / 977 608 0

#### © 2022 Copyright

Diese Unterlage der hallobtf! gmbh ist urheberrechtlich geschützt. Nachdruck bzw. Vervielfältigung, auch in Auszügen, ist nur mit schriftlicher Einwilligung bzw. im Rahmen der Verträge mit der hallobtf! gmbh gestattet.

Die hallobtf! gmbh haftet nicht für irrtümliche Angaben oder Druckfehler. Änderungen bleiben vorbehalten.

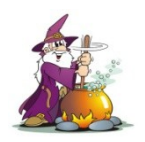

Bildnachweis für den Zauberer: fotolia.de, jokatoons

# Symbole

In dieser Dokumentation werden Symbole verwendet, die Ihnen zur besseren Orientierung dienen sollen.

Diese Symbole haben folgende Bedeutung:

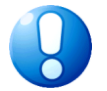

Hinweis, den Sie unbedingt beachten sollten

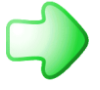

Verweis auf andere Erläuterungen

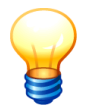

Allgemeine Tipps und Hinweise

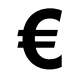

Gesondert zu lizenzierende Zusatzprogramme

# Inhaltsverzeichnis

Was ist neu in Kai?

| 0 | Wer | ist Kai?                                                                                         | 33 |
|---|-----|--------------------------------------------------------------------------------------------------|----|
|   |     | Welches sind die gesetzlichen Grundlagen der Inventarisierung?                                   | 33 |
|   |     | Welche Arten von Inventargütern können in Kai verwaltet werden?                                  | 33 |
|   |     | Kann ich auch immobile und immaterielle Vermögensgegenstände in Kai verwalten?                   | 33 |
|   |     | Wie werden die Inventargüter in Kai klassifiziert?                                               | 34 |
|   |     | Wie können "Standard-Inventargüter" in Kai verwaltet werden?                                     | 34 |
|   |     | Welche Informationen werden zu den Inventargütern verwaltet?                                     | 34 |
|   |     | Wie ist in Kai die Inventarnummer aufgebaut?                                                     | 35 |
|   |     | Was unterscheidet die Inventarverwaltung von der Anlagenbuchhaltung?                             | 35 |
|   |     | Wer soll innerhalb der Verwaltung Kai nutzen?                                                    | 37 |
|   |     | Welche Vorteile bringt Kai dem Anlagenbuchhalter?                                                | 38 |
|   |     | Welche Vorteile bringt Kai dem Fachbereich?                                                      | 38 |
|   |     | Welche Leistungsmerkmale bietet Kai für den Einsatz in großen Verwaltungen und in Rechenzentren? | 39 |
|   |     | Ist Kai eher ein Bestandsführungs- oder ein Inventursystem?                                      | 39 |
|   |     | Unterstützt Kai sowohl die erstmalige Bestandsaufnahme als auch die laufende Bestandsführung?    | 40 |
|   |     | Kann ich meinen Inventarbestand nicht genauso gut im Anlagenbuch führen?                         | 41 |
|   |     | Kann ich meinen Inventarbestand nicht genauso gut in Excel führen?                               | 43 |
|   |     | Kann ich meine Altdatenbestände maschinell in Kai einspielen?                                    | 43 |
|   |     | Wo kann ich die Kai-Software und die dazugehörenden Dokumentationen bekommen?                    | 43 |
|   |     | Mit welchem Umfang an Schulung und Einweisung muss gerechnet werden?                             | 44 |
|   |     | Welche Dokumentationsunterlagen gibt es für Kai?                                                 | 44 |
|   |     | Gibt es für Kai eine Zertifizierung?                                                             | 45 |
| 1 | Füh | ren von Inventargütern                                                                           | 47 |
|   | 1.1 | Inventarnummer und Fremdschlüssel                                                                | 47 |
|   |     | Wie ist die Inventarnummer in Kai aufgebaut?                                                     | 47 |
|   |     | Welchen Gültigkeitsbereich hat die Inventarnummer?                                               | 48 |
|   |     | Wie wird die Inventarnummer vergeben?                                                            | 48 |
|   |     | Wie kann ich Inventarnummern nachträglich verändern?                                             | 49 |
|   |     | Welche Bedeutung hat der Fremdschlüssel?                                                         | 49 |
|   | 1.2 | Die Datenfelder des Inventarstammsatzes                                                          | 50 |
|   | 1.3 | Aufnehmen, Ändern und Löschen von Inventardaten                                                  | 50 |
|   |     | Wie werden Inventargüter aufgenommen?                                                            | 50 |
|   |     | Wie werden neue Inventargüter im Kai-Dialog erfasst?                                             | 50 |
|   |     | Wie kann ich ein Foto zu dem Inventargut hinterlegen?                                            | 51 |
|   |     | Wie kann ich ein Foto zu dem Inventargut ändern/löschen?                                         | 53 |
|   |     | Wo kann ich die Daten des Inventarstammsatzes sehen?                                             | 54 |
|   |     | Wie werden Veränderungen und Abgänge erfasst?                                                    | 54 |
|   |     | Was passiert beim "Aktualisieren" eines Inventarguts?                                            | 54 |
|   |     | Wie werden Inventargüter gelöscht?                                                               | 54 |
|   |     | Wer darf Inventargüter anlegen, ändern und löschen?                                              | 55 |

| 1.4  | Der Inventar-Status                                                                                                    | 55       |
|------|----------------------------------------------------------------------------------------------------|----------|
| 1.5  | Das Inventar-Stammblatt                                                                                                    | 56       |
|      | Wie kann ich das Inventar-Stammblatt aufrufen?                                                                                 | 56       |
|      | Welche Informationen werden im Inventar-Stammblatt dargestellt?                                                                | 58       |
| 1.6  | Die Inventar-Historie                                                                                                    | 59       |
|      | Welche Vorgänge werden in der Inventar-Historie registriert?                                                                   | 59       |
|      | Wo werden die Historien-Einträge angezeigt?                                                                                    | 59       |
| Der  | Kai-Dialog                                                                                                    | 60       |
| 2.1  | Grundsätzliches                                                                                                    | 60       |
|      | Wie sind die Dialogmasken in Kai aufgebaut?                                                                                    | 60       |
|      | Welche Dialogformen gibt es in Kai?                                                                                            | 61       |
| 2.2  | Starten und Beenden des Kai-Dialogs                                                                                            | 62       |
|      | Wie rufe ich den Kai-Dialog auf?                                                                                               | 62       |
|      | Wie melde ich mich an?                                                                                                    | 62       |
|      | Welche Besonderheiten sind bei der Benutzeranmeldung zu beachten?                                                              | 63       |
|      | Wie kann ich mein Passwort verändern?                                                                                          | 64       |
|      | Was passiert, wenn ich mich mehrfach falsch angemeldet habe?                                                                   | 64       |
|      | Wie beende ich den Kai-Dialog?                                                                                                 | 65       |
| 2.3  | Die Einstiegsmaske                                                                                                    | 65       |
|      | Welche Funktionen kann ich von der Einstiegsmaske aus aufrufen?                                                                | 65       |
| 2.4  | Einzelanzeigen in Kai                                                                                                    | 66       |
| 2.5  | Übersichten in Kai                                                                                                    | 67       |
|      | Wie rufe ich die Inventarübersicht auf?                                                                                        | 67       |
|      | Wie rufe ich Stammdatenübersichten auf?                                                                                        | 67       |
|      | Welche Inventargüter werden in der Übersicht angezeigt?                                                                        | 68       |
|      | Welche Daten des Inventarguts werden in der Übersicht angezeigt?                                                               | 68       |
|      | Wie viele Zeilen können in der Inventarübersicht angezeigt werden?                                                             | 70       |
|      | Wie kann ich in den Ubersichten bestimmte Zeilen auswählen?<br>Welche Funktionen kann ich aus den Übersichtsanzeigen aufrufen? | 70<br>70 |
|      |                                                                                                    | 70       |
| 2.6  | Schnelles Arbeiten im Kai-Dialog                                                                                               | 71       |
|      | Schnelles Arbeiten mit speziellen Funktionstasten                                                                              | 71       |
|      | Schnelles Arbeiten mit Auswanimenus                                                                                            | 72       |
|      | Schnelles Arbeiten mit Kontrollkastonen                                                                                        | 73       |
|      | Schnelles Arbeiten mit "+ - und "Schaltlachen                                                                                  | 74       |
|      | Schnelles Arbeiten mit der Druckvorschau                                                                                       | 73       |
| 27   | Hilfo im Kai Dialog                                                                                                    | 79       |
| 2.1  |                                                                                                    | 70       |
| Einr | richten des Kai-Stammdatenwerks                                                                                                | 80       |
| 3.1  | Mandanten und Buchungskreise                                                                                                   | 82       |
|      | Welche Bedeutung haben Mandanten und Buchungskreise?                                                                           | 82       |
|      | Wie kann ich Mandanten und Buchungskreise anlegen?                                                                             | 82       |

|                 | Wie kann ich einen Mandanten lizenzieren?                                          | 84        |
|-----------------|------------------------------------------------------------------------------------|-----------|
|                 | Welche zentralen Parameter werden je Buchungskreis geführt?                        | 84        |
|                 | Wer darf Mandanten und Buchungskreise anlegen?                                     | 87        |
|                 | Wie kann ich eine vollständige Kopie eines Mandanten erzeugen?                     | 87        |
|                 | Wie kann ich eine Liste der Mandanten und Buchungskreise drucken?                  | 89        |
|                 | Wie kann ich Mandanten löschen?                                                    | 90        |
|                 | Wie kann ich Buchungskreise löschen?                                               | 91        |
|                 | Wer darf Mandanten und Buchungskreise löschen?                                     | 92        |
| 3.2             | Standorte                                                                          | 92        |
|                 | Welche Bedeutung haben Standorte in Kai?                                           | 92        |
|                 | Wie kann ich Standorte anlegen?                                                    | 92        |
|                 | Wie kann ich mit speziellen Standorten umgehen?                                    | 93        |
|                 | Wie kann ich mit Standort-Etiketten arbeiten                                       | 95        |
|                 | Wer darf Standort-Etiketten drucken?                                               | 97        |
| 3.3             | Typen und Untertypen                                                               | 97        |
|                 | Welche Bedeutung haben Typen und Untertypen in Kai?                                | 97        |
|                 | Wie kann ich Typen und Untertypen anlegen?                                         | 97        |
| 31              | Organisations und Untorginhaiton                                                   | 08        |
| J. <del>T</del> | Welebe Redeutung behan Organizational und Untereinheiten in Kai?                   | <b>30</b> |
|                 | Weiche Bedeulung naben Organisations- und Untereinheiten anlegen?                  | 98        |
|                 | Wie kann ich Ofganisations- und Ontereinheiten anlegen?                            | 98        |
|                 | wie kann ich mit speziellen Organisations- und Ontereinneiten umgenen?             | 99        |
| 3.5             | Etikettentypen und -layouts                                                        | 101       |
|                 | Was muss ich mir unter einem Etikettentyp vorstellen?                              | 101       |
|                 | Was muss ich mir unter einem Etikettenlayout vorstellen?                           | 101       |
|                 | Wie kann ich Etikettentypen anlegen?                                               | 101       |
|                 | Wie kann ich Etikettenlayouts anlegen?                                             | 103       |
|                 | Welche Informationen kann ich auf Inventar-Etiketten drucken?                      | 105       |
|                 | Welche Informationen kann ich auf Standort-Etiketten drucken?                      | 106       |
|                 | Welche Informationen kann ich auf Etiketten für Anlagegüter drucken?               | 107       |
|                 | Welche Besonderheit gibt es beim Etikettentyp @Datei?                              | 107       |
|                 | Was muss ich beim Import von Etikettenlayouts beachten?                            | 109       |
| 3.6             | Mengeneinheiten                                                                    | 109       |
|                 | Welche Bedeutung haben Mengeneinheiten in Kai?                                     | 109       |
|                 | Wie kann ich Mengeneinheiten anlegen?                                              | 109       |
| 3.7             | Allgemeine Informationen zum Umgang mit den Stammdaten                             | 110       |
|                 | 3.7.1 Der Buchungskreis "0000" - Vererbung von Stammdaten                          | 110       |
|                 | Auf welche Weise kann ich das Stammdatenwerk zentral strukturieren?                | 110       |
|                 | Kann der gleiche Stammdateneintrag in unterschiedlichen Buchungskreisen vorkommen? | 110       |
|                 | Wie kann ich sehen, auf welche Weise sich die Stammdaten vererben?                 | 111       |
|                 | Wie werden vererbte Stammdaten exportiert und importiert?                          | 111       |
|                 | Welche Funktionen bietet mir der Buchungskreis "0000"?                             | 112       |
|                 | 3.7.2 Verwalten von Stammdaten                                                     | 112       |
|                 | Wie kann ich Stammdaten ändern und löschen?                                        | 112       |
|                 | Wer darf Stammdaten anlegen, ändern und löschen?                                   | 113       |
|                 | 3.7.3 Export von Stammdaten                                                        | 114       |
|                 | Wie kann ich Stammdaten exportieren?                                               | 114       |

|     | Wohin werden meine Daten exportiert?                                                                                                    | 114                                                                |
|-----|----------------------------------------------------------------------------------------------------|--------------------------------------------------------------------|
|     | Wie erkenne ich den Erfolg des Exports?                                                                                                    | 115                                                                |
|     | Welche Datei-Formate werden beim Export unterstützt?                                                                                                    | 116                                                                |
|     | Wie ist die Export-Datei aufgebaut?                                                                                                    | 116                                                                |
|     | Was ist bei der Bearbeitung von .csv-Dateien zu beachten?                                                                                                    | 116                                                                |
|     | Wer darf Stammdaten exportieren?                                                                                                    | 117                                                                |
|     | 3.7.4 Import von Stammdaten                                                                                                    | 117                                                                |
|     | Wie kann ich Stammdaten importieren?                                                                                                    | 117                                                                |
|     | Welche Formen des Imports gibt es?                                                                                                    | 118                                                                |
|     | Woher werden meine Daten importiert?                                                                                                    | 118                                                                |
|     | Wie erkenne ich den Erfolg des Imports?                                                                                                    | 119                                                                |
|     | Welche Datei-Formate werden beim Import unterstützt?                                                                                                    | 120                                                                |
|     | Was muss ich beachten, wenn die Importdatei mehrere Arbeitsblätter enthält?                                                                                                    | 121                                                                |
|     | Wer darf Stammdaten importieren?                                                                                                    | 121                                                                |
|     | 3.7.5 Drucken von Stammdaten                                                                                                    | 121                                                                |
|     | Wie kann ich Stammdaten drucken?                                                                                                    | 121                                                                |
|     | 3.7.6 Journal                                                                                                    | 123                                                                |
| 2 0 | Info Folder und Zussteinformationen zu Otenmodaten                                                                                                    | 400                                                                |
| 3.8 | Into-Feider und Zusätzinformationen zu Stammdaten                                                                                                    | 123                                                                |
|     | Wie kann ich Info-Felder anlegen?                                                                                                    | 123                                                                |
|     | Wie kann ich die Into-Felder zur Ablage von Zusatzinformationen nutzen?                                                                                                    | 124                                                                |
|     | Wo kann ich die Zusatzinformationen sehen?                                                                                                    | 126                                                                |
|     | Wie kann ich über Formeln auf die Info-Felder Bezug nehmen?                                                                                                    | 127                                                                |
|     | Wie kann ich Zusatzinformationen exportieren und importieren?                                                                                                    | 128                                                                |
|     | Wie kann ich Info-Felder exportieren und importieren?                                                                                                    | 128                                                                |
|     | Wie kann ich Info-Felder löschen?                                                                                                    | 129                                                                |
| Zau | bern mit Kai                                                                                                    | 131                                                                |
| 4.1 | Rubriken                                                                                                    | 131                                                                |
|     | Wie kann ich Rubriken anlegen?                                                                                                    | 131                                                                |
|     | Wer darf Rubriken anlegen?                                                                                                    | 132                                                                |
|     | Wo treten die Rubriken in Erscheinung?                                                                                                    | 132                                                                |
|     | Wie kann ich die Sichtbarkeit von Rubriken steuern?                                                                                                    | 134                                                                |
|     | Wie kann ich Rubriken exportieren und importieren?                                                                                                    | 136                                                                |
|     | Wie kann ich Rubriken drucken?                                                                                                    | 136                                                                |
|     | Wie kann ich Rubriken ändern oder löschen?                                                                                                    | 137                                                                |
| 4.2 | Freifelder                                                                                                    | 138                                                                |
|     | Welchen Geltungsbereich können Freifelder haben?                                                                                                    | 138                                                                |
|     | Wer darf Freifelder anlegen?                                                                                                    | 138                                                                |
|     | Wozu lege ich Freifelder an?                                                                                                    | 138                                                                |
|     | Wie kann ich Freifelder anlegen?                                                                                                    | 139                                                                |
|     | Wie sind Name und Bezeichnung des Ersifeldes zu wählen?                                                                                                    | 1/1                                                                |
|     | Whe sind Name and Dezelominary des Frenendes zu Wamerry                                                                                                    | 141                                                                |
|     | Welche Datentypen können in Freifeldern dargestellt werden?                                                                                                    | 141                                                                |
|     | Welche Datentypen können in Freifeldern dargestellt werden?<br>Wo kann ich Beispiele für Freifelder sehen?                                                                                                    | 141<br>142<br>145                                                  |
|     | Welche Datentypen können in Freifeldern dargestellt werden?<br>Wo kann ich Beispiele für Freifelder sehen?<br>Wie kann ich bestimmen, wie ein Freifeld zu füllen ist?                                                                                                    | 141<br>142<br>145<br>145                                           |
|     | Welche Datentypen können in Freifeldern dargestellt werden?<br>Wo kann ich Beispiele für Freifelder sehen?<br>Wie kann ich bestimmen, wie ein Freifeld zu füllen ist?<br>Wie können Freifelder in Verbindung mit Inventar-Mustern genutzt werden?                                                                                                    | 141<br>142<br>145<br>145<br>147                                    |
|     | Welche Datentypen können in Freifeldern dargestellt werden?<br>Wo kann ich Beispiele für Freifelder sehen?<br>Wie kann ich bestimmen, wie ein Freifeld zu füllen ist?<br>Wie können Freifelder in Verbindung mit Inventar-Mustern genutzt werden?<br>Wie kann ich Eigenschaften der Freifelder ändern?                                                                                                    | 141<br>142<br>145<br>145<br>145<br>147<br>148                      |
|     | Welche Datentypen können in Freifeldern dargestellt werden?<br>Wo kann ich Beispiele für Freifelder sehen?<br>Wie kann ich bestimmen, wie ein Freifeld zu füllen ist?<br>Wie können Freifelder in Verbindung mit Inventar-Mustern genutzt werden?<br>Wie kann ich Eigenschaften der Freifelder ändern?<br>Wie kann ich Freifelder entfernen?                                                                                                    | 141<br>142<br>145<br>145<br>147<br>148<br>148                      |
|     | <ul> <li>Wie sind Name und Bezeichnung des Preifeides zu wanter?</li> <li>Welche Datentypen können in Freifeldern dargestellt werden?</li> <li>Wo kann ich Beispiele für Freifelder sehen?</li> <li>Wie kann ich bestimmen, wie ein Freifeld zu füllen ist?</li> <li>Wie können Freifelder in Verbindung mit Inventar-Mustern genutzt werden?</li> <li>Wie kann ich Eigenschaften der Freifelder ändern?</li> <li>Wie kann ich Freifelder entfernen?</li> <li>Wie kann ich bestimmen, ob ein Freifeld auch im Rahmen der Inventur erfasst werden kann?</li> </ul> | 141<br>142<br>145<br>145<br>145<br>147<br>148<br>148<br>148<br>149 |

4.3

| Wie können Freifelder als Pflichtfelder gekennzeichnet werden?                                        | 150           |
|----------------------------------------------------------------------------------------------------|---------------|
| Welche Möglichkeiten für Plausibilitätsprüfungen gibt es?                                             | 150           |
| In welchem Zusammenhang werden Freifelder angezeigt?                                                  | 151           |
| Wo und in welcher Reihenfolge werden Freifelder dargestellt?                                          | 151           |
| Wie kann ich Freifelder als Suchfelder definieren?                                                    | 152           |
| Kann ich das gleiche Freifeld für mehrere Typen/Untertypen einrichten?                                | 152           |
| Kann die gleiche Freifeld-Definition in unterschiedlichen Buchungskreisen vorkommen?                  | 155           |
| Wie viele Freifelder kann ich anlegen?                                                                | 155           |
| Wie kann ich Freifeld-Definitionen exportieren und importieren?                                       | 155           |
| Wie kann ich Freifeld-Definitionen drucken?                                                           | 156           |
| Welche Bedeutung haben die Kennzeichen in der Spalte Attribute in der Freifeld-Übersicht und in der D | ruckliste?156 |

| Formeln                                                       | 157 |
|---------------------------------------------------------------|-----|
| Wie werden Formeln eingerichtet?                              | 157 |
| Was kann in Formeln dargestellt werden?                       | 158 |
| Wie werden Texte, Zahlenwerte und Datumsangaben dargestellt?  | 160 |
| Welche Operatoren kann ich in Formeln verwenden?              | 163 |
| Auf welche festen Felder kann ich in Formeln verweisen?       | 164 |
| Welche speziellen Funktionen kann ich in Formeln verwenden?   | 165 |
| Wo kann ich Beispiele für Formeln sehen?                      | 175 |
| Wo kann ich ein paar konkrete Beispiele für die Praxis sehen? | 176 |
| Wie kann ich in Kai zum Beispiel einen Preisindex abbilden?   | 179 |
|                                                               |     |

# 4.4Tabellen180Wie kann ich Tabellen anlegen?180Wie kann ich Tabellen nutzen?182Wie kann ich Tabellen exportieren und importieren?183Wie kann ich Tabellen und Tabellen-Einträge drucken?184Wie kann ich Tabellen und Tabellen-Einträge ändern oder löschen?185Wer darf Tabellen und Tabellen-Einträge anlegen?186

#### 5 Kai-Benutzer und ihre Zugriffsrechte

| Welche Informationen werden zum Benutzer geführt?                              | 187 |
|--------------------------------------------------------------------------------|-----|
| Wie werden die Zugriffsrechte eines mandantenbezogenen Benutzers definiert?    | 187 |
| Wie werden die Zugriffsrechte eines globalen Benutzers definiert?              | 188 |
| Wer darf Benutzer verwalten und Zugriffsrechte einrichten?                     | 188 |
| Wie kann ich Benutzer mit ihren Zugriffsrechten anlegen?                       | 188 |
| Welche Daten werden für die Zugriffsrechte eingetragen?                        | 191 |
| Welche Berechtigungen gibt es?                                                 | 192 |
| Wie kann ich Zugriffsrechte arbeitssparend verwalten?                          | 196 |
| Wie kann ich das Verzeichnis der Benutzer und ihrer Zugriffsrechte drucken?    | 196 |
| Wie kann ich Benutzer ändern?                                                  | 197 |
| Wie kann ich Benutzer löschen?                                                 | 198 |
| Wie kann ich mandantenbezogene Benutzer mit ihren Zugriffsrechten exportieren? | 199 |
| Wie kann ich globale Benutzer mit ihren Zugriffsrechten exportieren?           | 202 |
| Wie kann ich Benutzer mit ihren Zugriffsrechten importieren?                   | 204 |
| Was muss ich beim Import von Benutzern und ihren Zugriffsrechten beachten?     | 205 |
| Wie kann ich ein gesperrtes Benutzerkonto freischalten?                        | 206 |

| Wer | erkzeuge für die Inventarverwaltung                |                                                   | 207 |
|-----|----------------------------------------------------|---------------------------------------------------|-----|
| 6.1 | Hilfen zur Erfassung von Inventargütern            |                                                   | 207 |
|     | 6.1.1 Massenerfassung von Inventargü               | itern                                             | 207 |
|     | 6.1.1.1 Massenerfassung "völlig gleiche            | er" Inventargüter                                 | 207 |
|     | 6.1.1.2 Massenerfassung von unterschi              | edlichen Inventargütern                           | 210 |
|     | 6.1.2 Kopieren von Inventargütern                  |                                                   | 213 |
|     | 6.1.3 Inventar-Muster                              |                                                   | 214 |
|     | Wie kann ich ein Muster anlegen?                   |                                                   | 214 |
|     | Welchen Gültigkeitsbereich hat die Nummer des N    | /lusters?                                         | 216 |
|     | Wer darf Muster anlegen?                           |                                                   | 216 |
|     | Wie wird beim Anlegen eines Inventarguts auf ein   | Muster Bezug genommen?                            | 216 |
|     | Welche Informationen aus Datenfeldern werden "v    | veich" oder "hart" aus dem Muster übernommen?     | 217 |
|     | Wie kann ich ein Muster suchen und ändern?         |                                                   | 217 |
|     | Wie kann ich Muster kopieren?                      |                                                   | 218 |
|     | Was muss ich beachten, wenn sich ein Muster im     | Nachhinein verändert?                             | 219 |
|     | Wie kann ich Muster in andere Buchungskreise üt    | pertragen?                                        | 219 |
|     | Wie kann ich Inventar-Muster löschen?              |                                                   | 219 |
|     | Was muss ich beim Import von Inventargütern, die   | e auf Mustervorlagen beruhen, beachten?           | 220 |
| 6.2 | Suchen von Inventargütern                          |                                                   | 221 |
|     | Wer darf die Suchfunktion nutzen?                  |                                                   | 221 |
|     | Wie kann ich Suchkriterien festlegen?              |                                                   | 221 |
|     | Was sehe ich in der Übersicht der Suchergebnisse   | e?                                                | 222 |
|     | Kann ich auch buchungskreisübergreifend suchen     | ?                                                 | 222 |
|     | Kann ich eine bestimmte Inventarnummer im Buch     | nungskreis 0000 aufrufen und ändern?              | 223 |
|     | Was bedeutet der Suchmodus?                        |                                                   | 223 |
|     | Wie kann ich Inventargüter innerhalb eines bestim  | mten Nummernkreises suchen?                       | 224 |
|     | Wie kann ich nach Freifeld-Inhalten z.B. der Serie | nnummer oder dem Hersteller suchen?               | 225 |
|     | Kann ich auch nach Zugängen, Abgängen und Än       | derungen suchen?                                  | 226 |
|     | Wie kann ich nach Inventargütern suchen, die sich  | n auf ein Muster beziehen?                        | 227 |
|     | Kann ich ausgewählte Suchkriterien abspeichern?    |                                                   | 228 |
|     | Wie kann ich auf gespeicherte Suchkriterien zugre  | eifen?                                            | 229 |
|     | Wie kann ich gespeicherte Suchkriterien ändern u   | nd löschen?                                       | 229 |
| 6.3 | Arbeiten mit Inventar-Stapeln                      |                                                   | 230 |
| 6.4 | Sammeländerung von Inventargütern                  |                                                   | 234 |
|     | Wer darf Sammeländerungen durchführen?             |                                                   | 234 |
|     | Wie wird der Sammeländerungsdialog aufgerufen      | ?                                                 | 234 |
|     | Welche Datenfelder können im Sammeländerungs       | sdialog bearbeitet werden?                        | 237 |
|     | Was muss ich beachten, wenn ich Inventargüter ir   | n einen anderen Buchungskreis verschieben möchte? | 238 |
|     | Wie kann ich Sammeländerungen nachvollziehen       | ?                                                 | 238 |
| 6.5 | Export und Import von Inventargütern               | n und Mustern                                     | 238 |
|     | 6.5.1 Export von Inventargütern und M              | ustern                                            | 239 |
|     | Wie kann ich Inventargüter aus Kai exportieren?    |                                                   | 239 |
|     | Wie kann ich flexibel bestimmen, welche Inventar   | güter exportiert werden sollen?                   | 240 |
|     | Wie kann ich Inventar-Muster aus Kai exportieren   | ?                                                 | 240 |
|     | Wie kann ich bestimmen, welche Datenfelder in de   | en Export einbezogen werden sollen?               | 241 |
|     |                                                    |                                                   |     |

|      | Wohin werden meine Daten exportiert?                                                      | 242               |
|------|-------------------------------------------------------------------------------------------|-------------------|
|      | Wie erkenne ich den Erfolg des Exports?                                                   | 243               |
|      | Wie kann ich historische Inventarbestände exportieren?                                    | 243               |
|      | 6.5.2 Import von Inventargütern und Mustern                                               | 245               |
|      | Wie kann ich Inventargüter und Muster in Kai importieren?                                 | 245               |
|      | Was muss ich beim Import beachten?                                                        | 245               |
|      | Welche Formen des Imports gibt es?                                                        | 246               |
|      | Wie wird beim Import mit dem Fremdschlüssel verfahren?                                    | 246               |
|      | Was ist ein "Inventargüter Umschlüsselungs-Import"?                                       | 248               |
|      | Woher werden meine Daten importiert?                                                      | 250               |
|      | Wie werden beim Import Inventarnummern für neue Inventargüter oder Muster vergeben?       | 250               |
|      | Wie erkenne ich den Erfolg des Imports?                                                   | 250               |
|      | 6.5.3 Allgemeine Informationen                                                            | 253               |
|      | Gibt es auch einen buchungskreisübergreifenden Export und Import von Inventargütern?      | 253               |
|      | Welche Datei-Formate werden beim Export und Import unterstützt?                           | 253               |
|      | Wie ist die Export- bzw. Import-Datei aufgebaut?                                          | 253               |
|      | Was ist bei der Bearbeitung von .xls/.xlsx-Dateien zu beachten?                           | 254               |
|      | Was ist bei der Bearbeitung von .csv-Dateien zu beachten?                                 | 254               |
|      | Wer darf Inventargüter und Muster aus Kai exportieren bzw. importieren?                   | 255               |
| 6.6  | Arbeiten mit Inventar-Etiketten                                                           | 255               |
|      | Welche Inventar-Etiketten kann ich verwenden?                                             | 255               |
|      | Wie ist ein Kai-Inventar-Etikett aufgebaut?                                               | 256               |
|      | Wo kann ich in Kai Inventar-Etiketten drucken?                                            | 256               |
|      | Welche Möglichkeiten habe ich beim Etikettendruck?                                        | 259               |
|      | Wo kann ich Beispiele für gedruckte Etiketten sehen?                                      | 260               |
|      | Wie kann ich flexibel bestimmen, welche Inventar-Etiketten gedruckt werden sollen?        | 261               |
|      | Wie kann ich statt eines Etikettendrucks eine Textdatei erzeugen?                         | 261               |
|      | Wer darf Inventar-Etiketten drucken?                                                      | 262               |
| 6.7  | Inventar-Bewegungen (Zusatzfunktion)                                                      | 263               |
|      | Wie kann ich Inventar-Bewegungen einrichten?                                              | 263               |
|      | Wie muss ich mir die Inventar-Bewegungen vorstellen?                                      | 264               |
|      | Wo treten die Inventar-Bewegungen in Erscheinung?                                         | 267               |
|      | Wann nutze ich Inventar-Bewegungen und wann genügt es, "normale" Freifelder einzurichten? | 268               |
|      | Was unterscheidet Inventar-Bewegungen von den Daten des Inventar-stammsatzes?             | 269               |
|      | Wie kann ich nach Informationen in Bewegungssätzen suchen?                                | 270               |
|      | Wie kann ich Inventar-Bewegungen exportieren und importieren?                             | 270               |
|      | Wie kann ich ein praktisches Beispiel (Sachgesamtheiten) einrichten?                      | 272               |
| Durc | hführung von Inventuren                                                                   | 275               |
| 71   | Überblick                                                                                 | 275               |
|      | Aus welchen Phasen besteht eine Inventur?                                                 | 275               |
|      | Wie unterscheidet sich eine "Ersterfassungs-Inventur" von einer Wiederholungs-Inventur"?  | 275               |
|      | Wie wird die Inventur dokumentiert?                                                       | 276               |
|      | Wer darf Inventuren einrichten und bearbeiten?                                            | 276               |
|      | Wie können Inventuren gelöscht werden?                                                    | 276               |
| 7 2  | Inventurnlanung                                                                           | 977               |
| 1.4  | Wie kann ich Inventuren einrichten, planen und bearbeiten?                                | <b>411</b><br>077 |
|      | Welche Arheitsschritte sind zur Planung einer Inventur erforderlich?                      | 277               |
|      | woone rabenessing one zer hanning oner myentur enordemon:                                 | 211               |

|     | Was geschieht im Arbeitsschritt "Inventur anlegen"?                                             | 278 |
|-----|-------------------------------------------------------------------------------------------------|-----|
|     | Was geschieht im Arbeitsschritt "Sachplan einrichten"?                                          | 278 |
|     | Was geschieht im Arbeitsschritt "Inventur eröffnen"?                                            | 280 |
|     | Was geschieht im Arbeitsschritt "Inventur-Gänge einrichten"?                                    | 281 |
|     | Was geschieht im Arbeitsschritt "Inventur starten"                                              | 285 |
|     | Was sollte ich über den gedruckten Sachplan wissen?                                             | 285 |
|     | Was sollte ich über den gedruckten Personal-/Zeitplan wissen?                                   | 286 |
|     | Was sollte ich über die Zähl-Liste der Inventaraufnahme wissen?                                 | 287 |
|     | Was sollte ich über das Inventur-Kontrollblatt wissen?                                          | 289 |
|     | Wie viele Inventuren können gleichzeitig stattfinden?                                           | 292 |
|     | Welche Bedeutung hat die Schaltfläche "Zurücksetzen" während der Inventurplanung?               | 292 |
| 7.3 | Körperliche Bestandsaufnahme                                                                    | 293 |
|     | Wann kann mit der körperlichen Bestandsaufnahme begonnen werden?                                | 293 |
|     | Was ist die Aufgabe der körperlichen Bestandsaufnahme?                                          | 293 |
|     | Mit welchen Medien wird die körperliche Bestandsaufnahme durchgeführt?                          | 293 |
|     | Welche Erfassungsmöglichkeiten bestehen während der Zählung?                                    | 295 |
|     | 7 3 1 Körnerliche Bestandsaufnahme mit Kai-I anton                                              | 296 |
|     |                                                                                                 | 206 |
|     | Was bedeutet Eintroton"2                                                                        | 290 |
|     | Was bedeutet "Eintreten ?<br>Wie wird die Inventur-Zählung in einem Raum durchgeführt?          | 297 |
|     | Welche Daten des Inventaraute können während der Zählung erfaset oder geändert werden?          | 297 |
|     | Weg ist mit Inventergütern, die während der Inventur. Zählung nicht aufgefunden werden?         | 201 |
|     | Was nacho ich wonn ich einen Raum velletändig aufgenommen habe?                                 | 301 |
|     | Was mache ich, weim ich einen Raum vonstandig augenommen habe?                                  | 302 |
|     | Walche Abweichungen zwischen Zöhl und Sell Bestand sind möglich?                                | 303 |
|     | Wie werden die Zählergebnisse übermittelt?                                                      | 303 |
|     |                                                                                                 | 004 |
|     | 7.3.2 Körperliche Bestandsaufnahme mit KaiDroid Inventur                                        | 305 |
|     | Wie beginne ich die Zählung?                                                                    | 305 |
|     | Was bedeutet "Eintreten"?                                                                       | 307 |
|     | Wie wird die Inventur-Zählung in einem Raum durchgeführt?                                       | 307 |
|     | Welche Daten des Inventarguts können während der Zählung erfasst oder geändert werden?          | 310 |
|     | Was ist mit Inventargütern, die während der Inventur-Zählung nicht aufgefunden werden?          | 311 |
|     | Was mache ich, wenn ich einen Raum vollständig aufgenommen habe?                                | 312 |
|     | Wann ist ein Inventur-Gang fertig?                                                              | 313 |
|     | Welche Abweichungen zwischen Zähl- und Soll-Bestand sind möglich?                               | 313 |
|     | Wie werden die Zählergebnisse übermittelt?                                                      | 314 |
| 7.4 | Ergebnisse der körperlichen Bestandsaufnahme                                                    | 315 |
|     | Wie kann der Status für einen Inventur-Gang nachträglich geändert werden?                       | 315 |
|     | Wie kann der Gerätename für einen Inventur-Gang geändert werden?                                | 316 |
|     | Welche Bedeutung hat die Schaltfläche "Zurücksetzen" während der körperlichen Bestandsaufnahme? | 316 |
|     | Wann ist die Zählung beendet?                                                                   | 317 |
|     | Was sollte ich über die Zählergebnisliste wissen?                                               | 318 |
|     | Welche Bedeutung haben die Angaben zum Status in der Zählergebnisliste?                         | 322 |
| 7.5 | Inventur-Nachbearbeitung                                                                        | 322 |
|     | Was ist die Aufgabe der Inventur-Nachbearbeitung?                                               | 322 |
|     | Was geschieht bei der Nachbearbeitung der Inventur?                                             | 322 |
|     | Welche Abweichungen sind innerhalb einer Zählposition möglich?                                  | 324 |
|     | Wie wird mit "Fremdfunden" verfahren?                                                           | 324 |
|     | Was geschieht, wenn ein Inventargut in einem "fremden" Buchungskreis gefunden wird?             | 326 |

|      | Was geschieht, wenn ein Inventargut innerhalb von zwei unterschiedlichen Inventuren auftaucht?            | 327 |
|------|----------------------------------------------------------------------------------------------------|-----|
|      | Was geschieht, wenn ein Inventargut mit einem bereits vergebenen Fremdschlüssel erfasst wird?             | 327 |
|      | Was geschieht mit den neu erfassten Inventargütern, die in der Inventur-Nachbearbeitung ignoriert wurden? | 329 |
|      | Können (müssen) Inventargüter im Zuge der Nachbearbeitung ergänzt oder verändert werden?                  | 330 |
|      | Wie kann ich während der Nachbearbeitung Bemerkungen und Hinweise aufnehmen?                              | 331 |
|      | Kann man Zähldifferenzen automatisch fertigmelden?                                                        | 332 |
|      | Welche Bedeutung hat die Schaltfläche "Zurücksetzen" während der Inventur-Nachbearbeitung?                | 333 |
|      | Was geschieht nach Abschluss der Nachbearbeitung?                                                         | 334 |
|      | Was sollte ich über die Inventur-Ergebnisliste wissen?                                                    | 335 |
|      | Welche Bedeutung haben die Angaben zum Status in der Inventur-Ergebnisliste?                              | 339 |
| 7.6  | Technische Aspekte der mobilen Inventaraufnahme                                                           | 339 |
|      | Wie wird ein mobiles Erfassungsgerät für die Inventur vorbereitet?                                        | 340 |
|      | Wie funktioniert die Bestückung des mobilen Erfassungsgeräts per Synchronisation?                         | 340 |
|      | Wie funktioniert die Bestückung des mobilen Erfassungsgeräts per Datei-basiertem Datenaustausch?          | 341 |
|      | Wie werden die Zählergebnisse übertragen?                                                                 | 346 |
|      | Wie funktioniert die Übertragung der Zählergebnisse per Synchronisation?                                  | 347 |
|      | Woran erkenne ich den Erfolg der Synchronisation?                                                         | 348 |
|      | Was muss ich tun, wenn während der Übertragung der Zählergebnisse Fehler auftreten?                       | 350 |
|      | Wie funktioniert die Übertragung der Zählergebnisse per Datei-basiertem Datenaustausch?                   | 351 |
|      | Wie kann eine Zählung abgebrochen und mit einem anderen Gerät fortgesetzt werden?                         | 355 |
|      | Wie können Stammdaten und Muster während einer laufenden Inventur ergänzt werden?                         | 356 |
|      | Was kann ich tun, wenn während eines Inventur-Gangs die geplanten Inventarnummern aufgebraucht sind?      | 358 |
|      | Welche funktionalen Unterschiede gibt es zwischen Kai-Laptop und KaiDroid Inventur?                       | 358 |
| 7.7  | Nachvollziehbarkeit von Inventuren                                                                        | 359 |
|      | Wie kann ich die Bestandsaufnahme überprüfen?                                                             | 359 |
|      | Wie kann ich die Nachbearbeitung überprüfen?                                                              | 359 |
|      | Woran erkenne ich, welche Personen im Rahmen der Inventur welche Daten erfasst haben?                     | 359 |
|      | Wie kann ich mir einen Überblick über den Bearbeitungsstand eines Inventur-Gangs verschaffen?             | 360 |
|      | Wie kann ich mir einen Überblick über durchgeführte und anstehende Inventuren verschaffen?                | 361 |
|      | Wie kann ich mir eine Übersicht der Inventuren anzeigen und drucken lassen?                               | 363 |
|      | Kann ich mir eine Übersicht der Inventuren auch buchungskreisübergreifend anzeigen lassen?                | 365 |
|      | Wie kann ich fertige Inventuren überprüfen?                                                               | 366 |
|      | Welche Bedeutung hat die Schaltfläche "Statistik"?                                                        | 367 |
| Inve | ntar-Auswertungen in Kai                                                                                  | 369 |
| 8.1  | Von der Suchfunktion zur Inventar-Auswertung                                                              | 369 |
|      | Wie selektiere ich die auszuwertenden Inventargüter?                                                      | 369 |
|      | In welchen Schritten gelange ich zur Inventar-Auswertung?                                                 | 370 |
| 8.2  | Sortierung, Gruppierung und Darstellung                                                                   | 372 |
|      | Wie lege ich eine neue Listenbeschreibung an?                                                             | 372 |
|      | Wie lege ich die Sortierfolge und Gruppierung der Auswertung fest?                                        | 373 |
|      | Wie steuere ich den Seitenwechsel?                                                                        | 375 |
|      | Wie kann ich die Darstellung der Inventargüter bestimmen?                                                 | 375 |
|      | Wie bestimme ich, welche Daten in der Auswertung dargestellt werden sollen?                               | 375 |
|      | Wie kann ich die Inventar-Historie in der Auswertung darstellen?                                          | 377 |
|      | Wie kann ich eine Liste der Inventar-Veränderungen abrufen?                                               | 377 |
|      | Wie kann ich in der Auswertung Zwischen- und Gesamtsummen ausweisen?                                      | 378 |
|      | Wo und für wen sind die Listenbeschreibungen zugänglich?                                                  | 379 |
|      | Kann ich Listenbeschreibungen nachträglich ändern?                                                        | 379 |

|     | Kann ic                                                    | h Listenbeschreibungen löschen?                                                           | 380               |  |  |
|-----|------------------------------------------------------------|-------------------------------------------------------------------------------------------|-------------------|--|--|
|     | Wie kar                                                    | n ich Listenbeschreibungen kopieren?                                                      | 380               |  |  |
| Die | Kai-Sc                                                     | hnittstelle zum Anlagenbuch (Zusatzfunktion)                                              | 382               |  |  |
| 9.1 | Das Z                                                      | usammenspiel zwischen Kai und dem Anlagenbuch                                             | 382               |  |  |
|     | Was ist                                                    | der Unterschied zwischen Inventar- und Anlagegut?                                         | 382               |  |  |
|     | In welch                                                   | ner Beziehung können Inventargüter zu Anlagegütern stehen?                                | 383               |  |  |
|     | In welch                                                   | ner Weise kann ich die Kai-Schnittstelle zum Anlagenbuch nutzen?                          | 383               |  |  |
|     | Wer da                                                     | f die Kai-Schnittstelle zum Anlagenbuch nutzen?                                           | 387               |  |  |
|     | Welche                                                     | Unterschiede gibt es zwischen erstmaliger Bestandsaufnahme und laufender Bestandsführung? | 388               |  |  |
|     | Für wel                                                    | che Anlagenbuchhaltungen gibt es eine Kai-Schnittstelle?                                  | 389               |  |  |
| 9.2 | Einric                                                     | hten der Kai-Schnittstelle zum Anlagenbuch                                                | 390               |  |  |
|     | 9.2.1                                                      | Einrichten der technischen Verbindungsparameter                                           | 390               |  |  |
|     | Wie ist                                                    | Kai mit dem Finanzverfahren verbunden?                                                    | 390               |  |  |
|     | Wie rich                                                   | te ich die technischen Verbindungsparameter ein?                                          | 390               |  |  |
|     | Können                                                     | Verbindungen vererbt werden?                                                              | 391               |  |  |
|     | Wie kar                                                    | in ich Verbindungen exportieren und importieren?                                          | 392               |  |  |
|     | 9.2.2                                                      | Einrichten der Anlagen-Tableaus                                                           | 392               |  |  |
|     | Was sir                                                    | d Anlagen-Tableaus?                                                                       | 392               |  |  |
|     | Wie richte ich Anlagen-Tableaus ein?                       |                                                                                           |                   |  |  |
|     | Wer darf Anlagen- I ableaus einrichten?                    |                                                                                           |                   |  |  |
|     | Konnen Anlagen-Tableaus vererbt werden?                    |                                                                                           |                   |  |  |
|     | Wie kann ich Anlagen-Tableaus exportieren und importieren? |                                                                                           |                   |  |  |
|     | Wie kar                                                    | in ich Anlagen-Tableaus drucken?                                                          | 397               |  |  |
|     | Wie kar                                                    | in ich Anlagen-Tableaus andern oder loschen?                                              | 398               |  |  |
|     | vvie kar                                                   |                                                                                           | 395               |  |  |
|     | 9.2.3                                                      |                                                                                           | 399               |  |  |
|     | Wordow                                                     | Einträge sind im Buchungskreis erforderlich?                                              | 400               |  |  |
|     | 924                                                        | Besonderheiten der Anbindung über eine Spiegeldatenbank                                   | 400<br><b>400</b> |  |  |
| • • | 0.2.4<br>Dia F                                             |                                                                                           | 400               |  |  |
| 9.3 |                                                            | Inktionsweise der Anlagen-Tableaus                                                        | 401<br>           |  |  |
|     | 9.3.1                                                      | dem Anlagenbuch?                                                                          | ai und<br>401     |  |  |
|     | Was ge                                                     | schieht, wenn Anlagegüter aus dem Finanzverfahren in Kai angezeigt werden?                | 401               |  |  |
|     | Was ge                                                     | schieht, wenn aus Kai heraus Anlagegüter im Finanzverfahren angelegt werden?              | 402               |  |  |
|     | Was ge                                                     | schieht, wenn aus dem Finanzverfahren heraus in Kai Inventargüter angelegt werden?        | 404               |  |  |
|     | 9.3.2                                                      | Wie funktionieren Export-Tableaus?                                                        | 405               |  |  |
|     | Wie mu                                                     | ss ich mir den Anlagen-Export aus Kai vorstellen?                                         | 405               |  |  |
|     | Welche Bedeutung hat das Übernahme-Kennzeichen?            |                                                                                           |                   |  |  |
|     | Welche Bedeutung hat das Gruppierungskennzeichen?          |                                                                                           |                   |  |  |
|     | Wie bes                                                    | tücke ich die Datenfelder des Export-Tableaus?                                            | 407               |  |  |
|     | Wie nutze ich Zusatzfelder im Export-Tableau?              |                                                                                           |                   |  |  |
|     | Welche                                                     | Felder im Export-Tableau haben eine besondere Bedeutung?                                  | 409               |  |  |
|     | 9.3.3                                                      | Wie funktionieren Dialog-Tableaus?                                                        | 410               |  |  |
|     | Wie mu                                                     | ss ich mir das Anlegen von neuen Anlagegütern im Kai-Dialog vorstellen?                   | 410               |  |  |
|     | Wie bestücke ich die Datenfelder des Dialog-Tableaus?      |                                                                                           |                   |  |  |
|     | Wo trete                                                   | en die im Dialog-Tableau beschriebenen Felder im Kai-Dialog in Erscheinung?               | 413               |  |  |

|     | 9.4.6          | Wie können Änderungen der Inventargüter mit dem Anlagenbuch abgeglichen wer                               | den? |
|-----|----------------|----------------------------------------------------------------------------------------------------|------|
|     | 9.4.5          | Zugriff auf Kontierungselemente des Finanzverfahrens                                                      | 457  |
|     | in weiche<br>ü | in Format ist die disherige Anlagennummer in den Anlagenstamm des neuen Finanzverfahrens zu<br>bernehmen? | 456  |
|     | In welche      | s Datenfeld des neuen Finanzverfahrens muss die bisherige Anlagenummer übernommen werden?                 | 456  |
|     | In welche      | n Schritten vollzieht sich die Migration?                                                                 | 454  |
|     | 9.4.4          | Migration der Kai-Schnittstelle zum Anlagenbuch                                                           | 454  |
|     | Wie kann       | ich Barcode-Etiketten für Anlagegüter drucken?                                                            | 453  |
|     | Wie kann       | ich die Zuordnung zwischen Kai und Anlagenbuch überprüfen und bereinigen?                                 | 452  |
|     | Wie kann       | ich mir einen Überblick über die Zuordnung zwischen Inventar- und Anlagegütern verschaffen?               | 450  |
|     | Wie funkt      | ioniert die Dialog-Anzeige der Anlagegüter?                                                               | 447  |
|     | Wie kann       | ich Listen mit buchungsrelevanten Veränderungen erstellen?                                                | 447  |
|     | Wie funkt      | ioniert die Inventar-Suchfunktion für den Anlagenbuchhalter?                                              | 445  |
|     | 9.4.3          | Die Funktionen des Kai-Dialogs für den Anlagenbuchhalter                                                  | 445  |
|     | Wie lege       | ich ein neues Inventargut aus der Übersicht der Anlagegüter an?                                           | 444  |
|     | Wie gehe       | ich vor, wenn beim automatisierten Anlagen-Import Fehler aufgetreten sind?                                | 443  |
|     | Wie führe      | ich den automatisierten Anlagen-Import durch?                                                             | 441  |
|     | Welches        | sind die fachlichen Hintergründe des Anlagen-Imports?                                                     | 441  |
|     | 9.4.2          | wie kann aus einem bestenenden Anlagegut im Finanzverfahren ein inventargut<br>werden?                    | 441  |
|     | 0 4 0          |                                                                                                    | -00  |
|     | Wie führe      | cich die Sammelüberleitung durch?                                                                         | 438  |
|     | 9.4.1.3        | Anlegen von Anlagegütern per Sammelüberleitung                                                            | 438  |
|     | Wie führe      | e ich die Dialog-Überleitung durch?                                                                       | 434  |
|     | 9.4.1.2        | Welches sind die fachlichen Hintergründe des Kai-Überleitungsdialogs?                                     | 433  |
|     | Was geso       | chieht beim Reimport zur endgültigen Verknüpfung zwischen Inventargut und Anlagegut?                      | 433  |
|     | Wie kann       | ich einen Anlagen-Export zurücksetzen?                                                                    | 431  |
|     | Wie führe      | ich den Anlagen-Export durch?                                                                             | 429  |
|     | Welche Ir      | nventargüter sind Übernahme-Kandidaten beim Anlagen-Export?                                               | 429  |
|     | Welche S       | chritte sind für den Anlagen-Export erforderlich?                                                         | 428  |
|     | 9.4.1.1        | Welches sind die fachlichen Hintergründe des Anlagen-Exports?                                             | 428  |
|     | Welche V       | Vege gibt es von Kai ins Anlagenbuch?                                                                     | 427  |
|     | 9.4.1          | Wie kann aus dem Inventargut ein Anlagegut werden?                                                        | 427  |
|     | welche E       | edeutung hat der Zuordnungs-Status?                                                                       | 424  |
|     | Wie kann       | ich Inventargüter kennzeichnen, die keinem Anlagegut zugeordnet werden sollen?                            | 423  |
|     | Wie kann       | ich erkennen, ob ein Inventargut einem Anlagegut zugeordnet ist?                                          | 421  |
|     | 9.4.0          | Die Zuordnung zwischen Inventargut und Anlagegut                                                          | 421  |
| 9.4 | Kal-Ful        | nktionen für den Anlagenbuchnalter                                                                        | 421  |
| 0.4 | Kai Eur        | aktionen für den Anlagenbuchholter                                                                        | 404  |
|     | Welche D       | atenfelder des Inventarguts können beim Anlagen-Import bestückt werden?                                   | 419  |
|     | Welche E       | edeutung hat das Übernahme-Kennzeichen?                                                                   | 419  |
|     | Wie besti      | icke ich die Datenfelder des Import-Tableaus?                                                             | 417  |
|     | Wie muss       | s ich mir den Anlagen-Import in Kai vorstellen?                                                           | 417  |
|     | 9.3.4          | Wie funktionieren Import-Tableaus?                                                                        | 416  |
|     | Welche F       | elder im Dialog-Tableau steuern den Anlagenabgleich?                                                      | 416  |
|     | Welche F       | elder im Dialog-Tableau haben eine besondere Bedeutung?                                                   | 415  |
|     | Wie nutze      | e ich Zusatzfelder im Dialog-Tableau?                                                                     | 414  |
|     | Wie kann       | ich die Handhabung der Tableau-Felder steuern?                                                            | 413  |

|    |       | Welche I  | Felder werden in den Abgleich einbezogen?                                                    | 462            |
|----|-------|-----------|----------------------------------------------------------------------------------------------|----------------|
|    |       | Wie kani  | n ich die Änderungen für die Gesamtheit aller Inventargüter abgleichen?                      | 462            |
|    |       | Wie kani  | n ich die Änderungen eines einzelnen Inventarguts abgleichen?                                | 463            |
|    |       | Wie verla | äuft der Abgleich mit dem Anlagenbuch?                                                       | 463            |
|    |       | 9.4.7     | Handhabung der Spiegeldatenbank                                                              | 464            |
|    |       | Wie kani  | n ich die Spiegeldatenbank aktualisieren, wenn sich Änderungen im Echtbestand ergeben haben? | 464            |
|    |       | 9.4.8     | Handhabung der Spiegeldatenbank bei der Anbindung an "DATEV Anlagenbuch pro"                 | führung<br>466 |
|    |       | Welche I  | Besonderheiten gibt es beim Anlegen von DATEV-Anlagegütern über die Dialog-Überleitung?      | 466            |
|    |       | Wie köni  | nen aus den vorläufigen Anlagegütern endgültige Anlagegüter werden?                          | 467            |
|    |       | Wie kani  | n ich die Spiegeldatenbank aktualisieren, wenn sich Änderungen im Echtbestand ergeben haben? | 469            |
|    |       | Welche I  | Besonderheiten gibt es beim Anlegen von DATEV-Anlagegütern über den Anlagen-Export?          | 472            |
|    |       | 9.4.9     | Besondere Hinweise für die Kai-Schnittstelle zu Axians Infoma (ab newsystem \<br>19.1.1.0)   | /ersion<br>472 |
|    |       | 9.4.10    | Besondere Hinweise für die Kai-Schnittstelle zu SAP für die Kunden der Komm.                 | ONE            |
|    |       |           |                                                                                              | 473            |
| 10 | Adm   | inistra   | tions-Aufaaben                                                                               | 474            |
|    |       |           | 5                                                                                            |                |
|    | 10.1  | Invent    | argüter reorganisieren                                                                       | 474            |
|    |       | Wann m    | üssen Inventargüter reorganisiert werden?                                                    | 474            |
|    |       | Wie were  | den Inventargüter reorganisiert?                                                             | 475            |
|    |       | Wer darf  | die Inventargüter reorganisieren?                                                            | 476            |
|    | 10.2  | Invent    | argüter importieren                                                                          | 476            |
|    | 10.3  | Stamm     | ndaten-Pflege                                                                                | 476            |
|    | 10.4  | Journa    | al                                                                                           | 477            |
|    |       | Wer darf  | Journaleinträge ansehen?                                                                     | 478            |
| 44 | Worf  | unacti    | unktionen                                                                                    | 470            |
|    | vvari | ungsit    |                                                                                              | 4/3            |
|    | 11.1  | Die Ka    | i-Wartungspakete                                                                             | 479            |
|    |       | Welche I  | Informationen enthalten die Wartungspakete?                                                  | 479            |
|    |       | Wofür ka  | ann ich ein Wartungspaket nutzen?                                                            | 479            |
|    |       | Wie kani  | n ich ein Wartungspaket erstellen?                                                           | 479            |
|    |       | Wer darf  | Wartungspakete erstellen?                                                                    | 480            |
|    |       | Wo were   | len die Wartungspakete abgelegt?                                                             | 481            |
|    |       | Wie kani  | n ich ein Wartungspaket von der Server-Seite auf meine Festplatte kopieren?                  | 481            |
|    |       | Wie kani  | n ich ein Wartungspaket von meiner Festplatte auf die Server-Seite kopieren?                 | 482            |
|    |       | Wie kani  | n ich ein Wartungspaket einspielen?                                                          | 483            |
|    |       | Wie kanı  | n ich Wartungspakete löschen?                                                                | 484            |
|    | 11.2  | Kopier    | ren eines Kai-Mandanten                                                                      | 485            |
|    |       | Warum     | sollte ich einen Kai-Mandanten kopieren?                                                     | 485            |
|    |       | vvaranit  | I                                                                                            |                |
|    |       | Welche I  | Nöglichkeiten gibt es, um eine Kopie eines Mandanten anzufertigen?                           | 485            |

#### 11.3 Das Kai-Log

Welche Log-Dateien gibt es?

0 /

|    |      | Wo werden die Log-Dateien abgelegt?                                                   | 486 |
|----|------|---------------------------------------------------------------------------------------|-----|
|    |      | Wie kann ich den Umfang der Kai-Logfunktion steuern?                                  | 487 |
|    | 11.4 | Anzeige von Versions- und Konfigurations-Informationen                                | 487 |
|    | 11.5 | Sperren eines Kai-Mandanten für Wartungsarbeiten                                      | 488 |
|    |      | Wie kann ich einen Kai-Mandanten sperren bzw. entsperren?                             | 488 |
|    |      | Wer darf Kai-Mandanten sperren?                                                       | 489 |
|    |      | Wer hat trotz Sperre Zugriff auf den Kai-Mandanten?                                   | 489 |
|    |      | Wer kann den Kai-Mandanten entsperren?                                                | 489 |
|    | 11.6 | Globalen Infotext einrichten                                                          | 489 |
|    |      | Wie kann ich einen globalen Infotext einrichten?                                      | 489 |
|    |      | Wer darf den globalen Infotext eintragen?                                             | 491 |
| 12 | KaiD | roid (Zusatzfunktion)                                                                 | 492 |
|    | 12.1 | KaiDroid Inventur                                                                     | 492 |
|    | 12.2 | KaiDroid MobilerClient                                                                | 492 |
|    |      | Wie melde ich mich an?                                                                | 492 |
|    |      | 12.2.1 Suchen von Inventargütern                                                      | 493 |
|    |      | Wie kann ich mir ein bestimmtes Inventargut anzeigen lassen?                          | 493 |
|    |      | Wie kann ich nach Inventargütern suchen?                                              | 494 |
|    |      | Wie kann ich nach Freifeld-Inhalten z.B. der Seriennummer oder dem Hersteller suchen? | 496 |
|    |      | Kann ich auch nach Zugängen, Abgängen und Änderungen suchen?                          | 497 |
|    |      | 12.2.2 Aufnehmen, Ändern und Löschen von Inventardaten                                | 498 |
|    |      | Wie werden neue Inventargüter mit KaiDroid MobilerClient erfasst?                     | 498 |
|    |      | Wie kann ich mehrere Inventargüter auf einmal erfassen?                               | 500 |
|    |      | Wie kann ich ein Foto zu dem Inventargut hinterlegen?                                 | 506 |
|    |      | Wie werden Veränderungen und Abgänge erfasst?                                         | 507 |
|    |      | Wie kann ich ein Foto zu dem Inventargut ändern/löschen?                              | 508 |
|    |      | 12.2.3 Inventar-Bewegungen (Zusatzfunktion)                                           | 508 |
|    |      | Wie muss ich mir die Inventar-Bewegungen vorstellen?                                  | 509 |
|    |      | Wie kann ich Inventar-Bewegungen erfassen, ändern oder löschen?                       | 510 |
|    |      | Wie kann ich nach Informationen in Bewegungssätzen suchen?                            | 512 |
|    | 12.3 | KaiDroid Umzug                                                                        | 512 |
|    |      | Wie beginne ich die Datenerfassung?                                                   | 512 |
|    |      | Wie kann ich die Daten versenden?                                                     | 514 |
|    |      | Wie kann ich die Daten herunterladen?                                                 | 515 |
|    |      | Wie kann ich einzelne Inventarnummer löschen?                                         | 515 |
|    |      | Wie kann ich einen Raum löschen?                                                      | 515 |
|    |      | Wie kann ich alle Räume löschen?                                                      | 516 |
| 13 | Anha | ang                                                                                   | 518 |
|    | 13.1 | Limitierungen                                                                         | 518 |
|    |      | Welche Grenzwerte ergeben sich aus dem Kai-Datenmodell?                               | 518 |
|    |      | Welche empfohlenen Größenordnungen gelten für den laufenden Kai-Betrieb?              | 518 |
|    | 13.2 | Feldlängen in Kai                                                                     | 520 |

# Was ist neu in Kai?

Die nachfolgenden Erläuterungen stellen einen zusammenfassenden Überblick über die in der Kai-Version 02.03 verfügbaren neuen und verbesserten Funktionen dar.

# Thema: Stammdaten

| Funktion                                                                                                    | seit     | Kapitel    |
|----------------------------------------------------------------------------------------------------|----------|------------|
| Auf den Inventaretiketten können Informationen als QR-Code darge-<br>stellt werden.                                                                                                    | 02.03    | 3.5        |
| Bei der Gestaltung eines Etiketten-Layouts steht eine Vorschau zur<br>Verfügung.                                                                                                    |          | 3.5        |
| Die Mandantenverwaltung wurde überarbeitet.                                                                                                    |          | 3.1        |
| <ul> <li>Beim Anlegen eines neuen Mandanten wird automatisch der Bu-<br/>chungskreis "0000 – Zentrale Stammdaten" angelegt.</li> </ul>                                                                                                    | 02.02    | 3.1        |
| • Der Zugriff auf einen Mandanten kann gesperrt werden (z.B. für War-<br>tungsarbeiten).                                                                                                    |          | 11.5       |
| • Standorte und OrgEinheiten können per Import gelöscht werden.                                                                                                    | 02.01-14 | 3.7.4      |
| Der Druck von Barcode-Etiketten ist für Anlagegüter möglich.                                                                                                    | 02.01-12 | 3.5        |
| • Für den Etiketten-Typ "@DATEI" kann man ein Etikettenlayout fest-<br>legen, um zu bestimmen, welche Informationen in die Datei ausge-<br>geben werden sollen.                                                                                                    |          | 3.5        |
| Man hat nun die Möglichkeit, die Daten von Mandanten und Bu-<br>chungskreisen zu exportieren.                                                                                                    |          |            |
| Bisher konnte eine Rubrik entweder sichtbar oder unsichtbar sein.<br>Jetzt kann auch festgelegt werden, dass die Rubrik angezeigt wird,<br>ohne dass die enthaltenen Felder verändert werden können.                                                                                                    |          | 4.1        |
| <ul> <li>Bisher bestand die Möglichkeit, das Tabellenwerk eines Buchungs-<br/>kreises als Gesamtheit zu exportieren. Jetzt können Tabellen oder<br/>Schlüsselebenen auch einzeln exportiert werden.</li> </ul>                                                                                                    | 02.01-10 | 4.4        |
| • Bisher wurden die Standorte in Kai nach "Gebäude", "Etage" und<br>"Raum" gegliedert. Für diese Standort-Gliederung können jetzt alter-<br>native Bezeichnungen (wie zum Beispiel "Löschzug", "Fahrzeug",<br>"Gerätefach") festgelegt werden. Die Festlegung kann für einen kom-<br>pletten Mandanten oder aber für jeden einzelnen Buchungskreis er-<br>folgen. | 02.01-07 | 3.1<br>3.2 |
| • Bisher wurden die Organisationseinheiten in Kai nach "OrgEinheit",<br>und "UEinheit" gegliedert. Für diese Gliederung können jetzt alter-<br>native Bezeichnungen (wie zum Beispiel "Abteilung", "Kostenstelle")<br>festgelegt werden. Die Festlegung kann für einen kompletten Man-<br>danten oder aber für jeden einzelnen Buchungskreis erfolgen.            |          | 3.1<br>3.4 |

| Funktion                                                                                                    | seit     | Kapitel |
|----------------------------------------------------------------------------------------------------|----------|---------|
| • Für den Druck von Inventar-Etiketten konnte man den Etikettentyp<br>(d.h. die Aufteilung des Etikettenbogens) aus einer fest vorgegebe-<br>nen Liste auswählen. Jetzt ist es möglich, Etikettentypen selbst fest-<br>zulegen.                                                                           |          | 3.5     |
| • Die Inhalte des zu druckenden Etiketts können jetzt ebenfalls frei definiert werden. Dabei können neben Inventarnummer und Barcode auch beschreibende Merkmale des einzelnen Inventarguts (z.B. die Inventarbezeichnung) auf dem Etikett dargestellt werden.                                            |          | 3.5     |
| Die Liste der in Kai angelegten Benutzer kann jetzt als Excel-Datei exportiert werden.                                                                                                    |          | 5       |
| • Die Feldlängen für die Bezeichnungen der Standorte, Organisations-<br>einheiten, Inventartypen wurden auf 100 Stellen erweitert.                                                                                                    |          | 13.4    |
| Beim Druck von Inventar-Etiketten bestehen jetzt einige zusätzliche<br>Möglichkeiten:                                                                                                    | 02.01-04 | 6.6     |
| Beim Abruf auf der Registerkarte "Inventur" besteht die Möglichkeit,<br>mehrere Etiketten für eine bestimmte Inventarnummer zu drucken.                                                                                                    |          |         |
| Generell (auf allen unterstützten Etikettentypen) können Etiketten mit<br>oder ohne Duplikate gedruckt werden                                                                                                    |          |         |
| Anstelle des Barcodes kann die Inventarnummer in Klarschrift ge-<br>druckt werden                                                                                                    |          |         |
| • Die mehrstufige ("erweiterte") Vererbung von Stammdaten ist entfal-<br>len. In der Praxis hat sich gezeigt, dass die "normale" Stammdaten-<br>Vererbung aus dem Buchungskreis "0000" den organisatorischen<br>Anforderungen der öffentlichen Verwaltung vollauf gerecht wird.                           | 02.01-01 | 3.7.1   |
| • Kai bietet die Möglichkeit, zu Standorten, Inventartypen/Untertypen<br>und Organisationseinheiten/Untereinheiten zusätzliche Informationen<br>zu verwalten.                                                                                                    |          | 3.8     |
| • Mit dem Installationsmaterial wird eine rudimentäre Stammdaten-<br>Ausstattung geliefert. Diese besteht aus einem "Stammdaten-Grund-<br>stock" sowie jeweils einem "Bündel" von Stammdaten zur Erfüllung<br>der Kriterien aus unterschiedlichen Anforderungskatalogen der öf-<br>fentlichen Verwaltung. |          | 13.1    |
| Beim Anlegen eines Mandanten werden automatisch Listenbeschrei-<br>bungen für häufig genutzte Inventar-Auswertungen angelegt.                                                                                                    |          | 13.2    |
| <ul> <li>Kai bietet die Möglichkeit, Wertevorräte in Form von Tabellen abzu-<br/>legen. Diese Wertevorräte können beispielsweise in Auswahlmenüs<br/>genutzt werden.</li> </ul>                                                                                                    |          | 4.4     |

# Thema: Freifelder und Formeln

| Funktion                                                                                                    | seit             | Kapitel |
|----------------------------------------------------------------------------------------------------|------------------|---------|
| neue Funktionen:     BEWEGSUM, BEWEGANZAHL                                                                                                    | 02.03-<br>r17938 | 4.3     |
| <ul> <li>Neue Variablen:</li> <li>@STDAT (Datum letzte Statusänderung)</li> <li>@STUID (Benutzer letzte Statusänderung)</li> </ul>                                                 | 02.03            | 4.3     |
| Erweiterung der Funktion TAB: optional werden Auswahlfelder auto-<br>matisch gefüllt, wenn nur ein Eintrag möglich ist.                                                            | 02.02            | 4.3     |
| neue Funktionen:<br>MONATSERSTER, LINKS, RECHTS                                                                                                    | 02.01-15         | 4.3     |
| Neue Variablen:     @LIDAT (Datum letzte Inventur), @ERDAT (Erfassungsdatum in Kai)                                                                                                | 02.01-13         | 4.3     |
| <ul> <li>Neue Variablen:<br/>@INVENTUR (Nummer der Inventur, der das Inventargut unterliegt)<br/>Alternativ zu @GEB, @ETA, @RAU:<br/>@STANDORT1, @STANDORT2, @STANDORT3</li> </ul> | 02.01-08         | 4.3     |
| • Es wurden eine Reihe neuer Formel-Funktionen bereitgestellt:<br>DECIMAL, ISDECIMAL, NURZIFFERN, MONATSANFANGSWERT,<br>MONATSANFANGSWERTHGB, MONATSENDWERT,<br>MONATSENDWERTHGB.  | 02.01.07         | 4.3     |
| Neue Variable:     @FREMDSL (Fremdschlüssel)                                                                                                    |                  | 4.3     |
| Für einige Freifeld-Datentypen wurden zusätzliche Merkmale einge-<br>führt.                                                                                                    | 02.01-01         | 4.2     |
| Man hat nun die Möglichkeit, Freifeld-Definitionen mit Bemerkungen<br>(zum Beispiel zur textuellen Erläuterung von Formeln) zu versehen.                                           |                  | 4.2     |
| • Neue Freifeld-Definitionen können aus bestehenden kopiert werden.                                                                                                    |                  | 4.2     |
| • Es wurden eine Reihe neuer Formel-Funktionen bereitgestellt: TRIM,<br>LTRIM, RTRIM, SPLIT, GROSS, KLEIN, ERSETZEN, ZMAX, ZMIN,<br>ISNUMERIC, TAB, LOOKUP und BEZ                 |                  | 4.3     |

# Thema: Inventar

| Funktion                                                           |  | Kapitel |
|--------------------------------------------------------------------|--|---------|
| Neue Schaltfläche "Aktualisieren" bei der Anzeige des Inventarguts |  | 1.3     |

| Funktion                                                                                                    | seit             | Kapitel |
|----------------------------------------------------------------------------------------------------|------------------|---------|
| <ul> <li>In der Kai-Server-Konfiguration kann definiert werden, ob zu einem<br/>Inventargut ein Foto gespeichert werden kann und welche Größe<br/>dieses maximal haben kann.</li> </ul>                                                                                |                  |         |
| Einzelheiten hierzu sind im Handbuch "Kai - Installation & Betrieb,<br>Kapitel 2.2 Installation des Kai-Servers beschrieben.                                                                                                    |                  |         |
| Bei der Sammelerfassung kann der Fremdschlüssel mit erfasst wer-<br>den.                                                                                                    | 02.03-<br>r17777 | 6.1.1   |
| <ul> <li>Ob zu Inventargütern Fotos hinterlegt werden dürfen wird in der Kai-<br/>Server-Konfiguration mit einem entsprechenden Schalter definiert.<br/>Einzelheiten hierzu sind im Handbuch "Kai - Installation &amp; Betrieb"<br/>beschrieben.</li> </ul>            | 02.02-<br>r16735 |         |
| Zu jedem Inventargut kann ein Foto abgespeichert werden.                                                                                                    | 02.02-<br>r16472 | 1.3     |
| • Bei der Inventarsuche können die Suchkriterien unter einem symbo-<br>lischen Namen abgespeichert werden. Somit kann später auf einfa-<br>che Weise auf die gleichen Suchkriterien zurückgegriffen werden.                                                            | 02.02            | 6.2     |
| <ul> <li>Im Buchungskreis "0000" können Inventargüter direkt zur Anzeige<br/>bzw. Bearbeitung aufgerufen werden.</li> </ul>                                                                                                    |                  | 6.2     |
| • Beim Inventargut kann für die Stati "U" und "L" ein Grund eingegeben werden.                                                                                                    |                  | 1.4     |
| <ul> <li>Bei der Sammeländerung von Inventargütern kann das Feld "Grund"<br/>für die Stati "U" und "L" bearbeitet werden.</li> </ul>                                                                                                    |                  | 6.4     |
| Neues Inventarnummernformat "6 Ziffern ohne Prüfziffer".                                                                                                    |                  | 1.1     |
| Bei einer Neuanlage eines Inventarguts werden Standort, Typ und<br>OrgEinheit automatisch gefüllt, wenn nur ein Eintrag möglich ist.                                                                                                    |                  |         |
| Beim Kopieren eines Inventarguts bleiben die Inhalte der Standorte<br>und OrgEinheiten vorbelegt.                                                                                                    |                  | 6.1.2   |
| <ul> <li>Beim Export von Inventargütern und Mustern kann jetzt ausgewählt<br/>werden, welche Freifelder beim Export berücksichtigt werden sollen.<br/>Hierzu können die entsprechenden Rubriken ausgewählt werden.</li> </ul>                                          | 02.01-10         | 6.5.1   |
| <ul> <li>Neben der Kai-Inventarnummer kann nun auch ein Fremdschlüssel<br/>(z.B. die Seriennummer) zur eindeutigen Identifikation eines Inven-<br/>targuts geführt werden.</li> </ul>                                                                                  | 02.01-07         | 1.1     |
| <ul> <li>Die Suche nach Inventarnummern und Fremdschlüsseln ist nun mit<br/>dem Platzhalter "%" möglich. Der Platzhalter "%" steht für "beliebige"<br/>Zeichen. Er kann innerhalb des Suchbegriffs an beliebiger Stelle<br/>(auch mehrfach) gesetzt werden.</li> </ul> |                  | 6.2     |

| Funktion                                                                                                    | seit     | Kapitel      |
|----------------------------------------------------------------------------------------------------|----------|--------------|
| <ul> <li>Bisher schon bestand die Möglichkeit, je Inventartyp/Untertyp bis zu<br/>12 Freifelder als Suchfelder zu deklarieren. Diese Grenze wurde jetzt<br/>auf 30 Suchfelder erhöht.</li> </ul>                                                                                                    |          | 4.2          |
| Auf den Inventar-Stammblättern können (bei aktivierter Schnittstelle<br>zum Anlagenbuch) jetzt auch die Daten des zugeordneten Anlage-<br>guts dargestellt werden.                                                                                                    |          | 1.5<br>9     |
| • Bisher schon bestand die Möglichkeit, in der Inventarübersicht ein-<br>zelne Inventargüter zu markieren und hieraus "Inventar-Stapel" für<br>weitere Verarbeitungsschritte (zum Beispiel für den gemeinsamen<br>Druck von Inventar-Stammblättern oder Etiketten) zu bilden. Diese<br>Möglichkeit besteht jetzt auch im Suchmodus "Zuordnung Anlagegü-<br>ter". Für diesen Suchmodus wird ein getrennter Stapel verwaltet. |          | 6.3<br>9.4.3 |
| • Bisher schon stand die Inventar-Suchfunktion auch im Buchungs-<br>kreis "0000" zur Verfügung. Hier konnte buchungskreisübergreifend<br>eine Inventarübersicht angezeigt werden, aus der die einzelnen In-<br>ventargüter zur Anzeige aufgerufen oder exportiert werden.                                                                                                    |          | 3.7.1        |
| Jetzt besteht hier auch die Möglichkeit zur Änderung von Inventargü-<br>tern. Darüber hinaus können Inventargüter im Buchungskreis "0000"<br>jetzt auch buchungskreisübergreifend importiert werden. Die Verbin-<br>dung zur Anlagenbuchhaltung wird im Buchungskreis "0000" jedoch<br>nicht dargestellt.                                                                                                    |          |              |
| Beim Inventar-Export besteht jetzt die Möglichkeit, den Datenbe-<br>stand in dem Zustand zu exportieren, in dem er sich zu einem<br>bestimmten Vergangenheits-Zeitpunkt darstellte.                                                                                                    |          | 6.5.1        |
| <ul> <li>Im Rahmen der Sammeländerung von Inventargütern können jetzt<br/>auch die Felder "Datum Zugang", "Datum Abgang" und "Grund Ab-<br/>gang" bearbeitet werden.</li> </ul>                                                                                                    |          | 6.4          |
| Listenbeschreibungen konnten bisher schon vom Kai-Benutzer<br>selbst angelegt und optional anderen Benutzern zur Verfügung<br>gestellt werden. Alle Listenbeschreibungen (auch die "privaten")<br>können nun durch den Administrator geändert, anderen Benutzern<br>zugeordnet oder gelöscht werden. Hierfür ist eine Administrations-<br>Berechtigung auf Mandantenebene erforderlich.                                     |          | 8            |
| <ul> <li>Inventargüter können jetzt - je nach Systemeinstellung - vom Man-<br/>danten-Administrator gelöscht werden. Hierzu wird in der Kai-Server-<br/>Konfiguration ein entsprechender Schalter definiert.</li> </ul>                                                                                                    | 02.01-06 |              |
| Einzelheiten hierzu sind im Handbuch "Kai - Installation & Betrieb" beschrieben.                                                                                                    |          |              |
| • Die Suche in Textfeldern ist nun mit dem Platzhalter "%" möglich.<br>Der Platzhalter "%" steht für "beliebige" Zeichen. Er kann innerhalb<br>des Suchbegriffs an beliebiger Stelle (auch mehrfach) gesetzt<br>werden.                                                                                                    |          | 6.2          |

| Funktion                                                                                                    | seit     | Kapitel    |
|----------------------------------------------------------------------------------------------------|----------|------------|
| Das neue Inventarnummernformat "7 Ziffern ohne Prüfziffer" wurde<br>eingeführt.                                                                                                    |          | 1.1        |
| • Für eine Sammeländerung wird jetzt nur noch die Online-Berechti-<br>gung "2 - Anlegen und Ändern" benötigt.                                                                                                    |          | 5          |
| • Bisher schon bestand im Kai-Dialog die Möglichkeit, ein Inventargut<br>in das Anlagenbuch überzuleiten. Jetzt können im Kai-Dialog umge-<br>kehrt auch Anlagenstammsätze aus dem Anlagenbuch nach Kai<br>übergeleitet werden.                                                                                                    |          | 9.4        |
| Ein in der Inventarübersicht markiertes Inventargut kann jetzt als<br>Kopiervorlage für eine Neuanlage verwendet werden.                                                                                                    | 02.01-05 | 6.1.2      |
| • Es können jetzt Inventar-Stammblätter für mehrere markierte Inven-<br>targüter gleichzeitig gedruckt werden.                                                                                                    |          | 1.5        |
| Inventar-Etiketten können jetzt aus der Inventarübersicht heraus<br>durch Markieren einzelner oder mehrere Inventargüter gedruckt<br>werden.                                                                                                    |          | 6.6        |
| <ul> <li>Neben dem Inventar-Status "A" (Inventargut abgegangen) gibt es zwei neue Status "U" (Verbleib des Inventarguts ungeklärt) und "L" (Inventargut zum Löschen vorgesehen).</li> <li>Der bisherige Lösch-Lauf für abgegangene Inventargüter ist entfallen. Stattdessen gibt es jetzt ein zweistufiges Verfahren:         <ul> <li>Zunächst werden die zu löschenden Inventargüter mit dem Status "L" gekennzeichnet (gegebenenfalls per Sammeländerung).</li> <li>Mit Status "L" gekennzeichnete Inventargüter können - bei entsprechender Berechtigung - in der Inventarübersicht markiert und aus dem Bestand entfernt werden.</li> </ul> </li> </ul> | 02.01-01 | 1.4<br>1.3 |
| In der Inventarübersicht kann jetzt generell mehr als ein Inventargut markiert werden.                                                                                                    |          | 2.5<br>6.3 |
| • Die Inventarübersicht enthält jetzt die Schaltfläche "Alles auswählen".                                                                                                    |          | 2.5        |
| • Bei der Inventarsuche ist der Suchmodus "Sammeländerung" entfal-<br>len. Die Sammeländerung wird jetzt aus der Inventarübersicht aufge-<br>rufen.                                                                                                    |          | 2.5        |
| • Aus der Suchfunktion können die zu verarbeitenden Inventargüter<br>ausgewählt und auf einem "Stapel" gesammelt werden. Für die im<br>Stapel gesammelten Inventargüter können anschließend verschie-<br>dene Funktionen (Drucklisten, Etikettendruck, Sammeländerung)<br>aufgerufen werden.                                                                                                    |          | 6.3        |
| • Bisher bestand die Möglichkeit, je Inventartyp/Untertyp bis zu 6 Frei-<br>felder als Suchfelder zu deklarieren. Diese Grenze wurde jetzt auf 12<br>Felder erhöht.                                                                                                    |          | 4.2        |

# Thema: Inventuren

| Funktion                                                                                                    | seit             | Kapitel |
|----------------------------------------------------------------------------------------------------|------------------|---------|
| <ul> <li>Fertiggestellte Gänge werden nach der Synchronisation (Upload)<br/>ohne Nachfrage vom mobilen Erfassungsgerät gelöscht.</li> </ul>                                                                                                    | 02.02-<br>r17414 | 7       |
| Während der Inventur kann zu jedem Inventargut ein Foto abgespei-<br>chert werden.                                                                                                    | 02.02-<br>r16472 | 7       |
| <ul> <li>Die Inventurverwaltung kann im Buchungskreis "0000" zur Ansicht<br/>aufgerufen werden. Die Daten der Inventurverwaltung stehen nur zur<br/>Anzeige zur Verfügung.</li> </ul>                                                                    | 02.02-<br>r15453 | 7       |
| Während der Zählung kann auch der Abgangsgrund und das Ab-<br>gangsdatum erfasst werden, wenn das Inventargut während der Zäh-<br>lung mit der Menge 0 erfasst wurde.                                                                                    | 02.02            | 7.3     |
| <ul> <li>Während der Nachbearbeitung kann auch der Abgangsgrund und<br/>das Abgangsdatum erfasst werden.</li> </ul>                                                                                                    |                  | 7.4     |
| <ul> <li>Neue Schaltfläche "Statistik" in der Inventurverwaltung: Hier werden,<br/>je nach Status der Inventur, verschiedene Informationen zu der aus-<br/>gewählten Inventur angezeigt.</li> </ul>                                                      |                  | 7.6     |
| <ul> <li>Inventurübersicht drucken: hier kann gewählt werden, ob die statisti-<br/>schen Angaben zu der jeweiligen Inventur mit gedruckt werden sol-<br/>len.</li> </ul>                                                                                 |                  | 7.6     |
| <ul> <li>Es kann eine Ergebnisliste gedruckt werden, wenn keine Z\u00e4hlergeb-<br/>nisse vorhanden sind. In diesem Fall wird dann nur ein Deckblatt ge-<br/>druckt.</li> </ul>                                                                          |                  |         |
| <ul> <li>Erweiterung der Funktion "Automatisch fertigmelden" in der Nach-<br/>bearbeitung. Es können auch abgegangene Inventargüter automa-<br/>tisch fertiggemeldet werden, sofern sie bei der Zählung mit der Men-<br/>ge 0 erfasst wurden.</li> </ul> |                  | 7.4     |
| Neue Schaltfläche "Überprüfen": für fertige Inventuren wird der ord-<br>nungsgemäße Abschluss aller Verarbeitungsschritte überprüft.                                                                                                    |                  | 7.6     |
| <ul> <li>Neue Funktion zum automatischen Fertigmelden von Mengen- und<br/>Standortabweichungen sowie automatisches Ignorieren von unbe-<br/>kannten Inventargütern.</li> </ul>                                                                           | 02.01-17         | 7.4     |
| <ul> <li>Neue Filterkriterien "Zyklus" und "Inventurleiter" in der Inventur-<br/>Übersicht</li> </ul>                                                                                                    | 02.01-16         | 7.6     |
| <ul> <li>In der Ergebnisliste kann nach Inventargütern gefiltert werden, die in<br/>der Nachbearbeitung ignoriert wurden.</li> </ul>                                                                                                    |                  | 7.4     |
| <ul> <li>Neues Feld "Zyklus" im Dialog Inventur-Verwaltung. Über das Feld<br/>"Zyklus" können mehrere Inventuren jahresübergreifend gruppiert<br/>und angezeigt werden.</li> </ul>                                                                       | 02.01-13         | 7.2     |

| Funktion                                                                                                    | seit     | Kapitel    |
|----------------------------------------------------------------------------------------------------|----------|------------|
| <ul> <li>Bei der Inventurzählung wurden bisher die Erfassungsmodi "Inven-<br/>tarNr" und "Fremdschlüssel" unterstützt. Durch den neuen Modus<br/>"InvNr &amp; FS" ermittelt das Programm selbständig, ob es sich beim<br/>Einscannen eines Barcodes um eine Kai-Inventarnummer oder um<br/>einen Fremdschlüssel handelt.</li> </ul> | 02.01-10 | 7.3        |
| <ul> <li>Im Sachplan einer Inventur kann jetzt eine Formel hinterlegt werden,<br/>mit der es möglich ist, Inventargüter von der Inventur auszuschlie-<br/>ßen.</li> </ul>                                                                                                    | 02.01-06 | 7.2        |
| Auf der Zählliste wird jetzt optional die Beschreibung zum Inventar-<br>gut ausgedruckt.                                                                                                    |          |            |
| Bei der Inventur-Zählung kann jetzt auch der Zustand "Etikett fehlt" gesetzt werden.                                                                                                    |          |            |
| <ul> <li>Bei der Inventur-Erfassung können auf dem mobilen Erfassungsge-<br/>rät jetzt auch die nicht aufgefundenen Inventar-Positionen mit Be-<br/>merkungen versehen werden.</li> </ul>                                                                                                    | 02.01-04 | 7.3        |
| <ul> <li>Bei der Inventur-Nachbearbeitung können alle Zählpositionen mit<br/>Bearbeitungsvermerken versehen werden.</li> </ul>                                                                                                    |          | 7.4        |
| <ul> <li>Bemerkungen aus der Inventur-Z\u00e4hlung und -Nachbearbeitung<br/>werden jetzt auch in der Inventar-Historie dargestellt.</li> </ul>                                                                                                    |          | 7.4        |
| <ul> <li>Zur besseren Nachvollziehbarkeit der Inventur wurde die Inventur-<br/>Ergebnisliste überarbeitet. Darüber hinaus enthält die Zählergebnis-<br/>liste jetzt auch die nicht gefundenen Zählpositionen.</li> </ul>                                                                                                    |          | 7.3<br>7.4 |
| In beiden Listen werden optional auch Änderungen der erfassten<br>Inventargüter ausgewiesen.                                                                                                    |          |            |
| <ul> <li>Die im Rahmen der Inventur-Nachbearbeitung als "ignorieren" ge-<br/>kennzeichneten Neuzugänge können jetzt in eine Excel-Datei<br/>exportiert werden.</li> </ul>                                                                                                    |          | 7.4        |
| Die Inventur-Zählliste kann jetzt wahlweise um leere Erfassungsblät-<br>ter für Neuzugänge erweitert werden.                                                                                                    | 02.01-01 | 7.2        |
| <ul> <li>Während der Inventur-Zählung können auf dem mobilen Erfassungs-<br/>gerät jetzt auch für bereits vorhandene Inventargüter Freifeld-Inhalte<br/>angezeigt und verändert werden.</li> <li>Diese Möglichkeit bestand bisher nur für neu zu erfassende Inven-<br/>targüter.</li> </ul>                                         |          | 7.3        |
| <ul> <li>Inventur-Gänge, die nicht vollständig durchgeführt werden, können<br/>jetzt mit dem Status "abgebrochen" (statt bisher "fertig") gekenn-<br/>zeichnet werden.</li> </ul>                                                                                                    |          |            |
| Der Inventur-Nachbearbeitungsdialog enthält Verbesserungen, die<br>eine flüssigere und übersichtlichere Bearbeitung ermöglichen.                                                                                                    |          | 7.4        |

| Funktion                                                                                                    | seit    | Kapitel    |
|----------------------------------------------------------------------------------------------------|---------|------------|
| <ul> <li>Zur besseren Nachvollziehbarkeit des Inventurablaufs wurden die<br/>entsprechenden Drucklisten grundlegend erweitert. Dies betrifft der<br/>Druck des Sachplans, des Personal-/Zeitplans, der Zählergebnislist<br/>und eines Kontrollblatts.</li> </ul>                          | n<br>ie | 7.2<br>7.3 |
| <ul> <li>Zusätzlich zur bisherigen Möglichkeit der Daten-Synchronisation<br/>kann die Bestückung des mobilen Erfassungsgeräts (Kai-Laptop)<br/>jetzt auch über einen Datei-basierten Datenaustausch erfolgen. Die<br/>gilt analog auch für die Übertragung der Zählergebnisse.</li> </ul> | s       | 7.5        |
| <ul> <li>Inventuren können jetzt in jedem Bearbeitungszustand gelöscht<br/>werden. Je nachdem, ob die Inventur noch "offen" oder bereits abg<br/>schlossen ist, sind hierfür unterschiedliche Berechtigungen erforder<br/>lich.</li> </ul>                                                | e-<br>  | 7.1        |

# Thema: Dokumentation

| Funktion                                                                                                    | seit     | Kapitel |
|----------------------------------------------------------------------------------------------------|----------|---------|
| • Im Zuge der Zertifizierungsprüfung wurden die Begriffe "Organisati-<br>onseinheit" und "Bereich" neu gefasst. Die Organisationseinheit ist<br>10-stellig (statt bisher 4-stellig) und kann zum Beispiel zur Darstel-<br>lung einer Kostenstelle verwendet werden. Der Bereich unter der<br>Organisationseinheit (bisher 2-stellig) wurde durch die Untereinheit<br>(4-stellig) ersetzt. | 02.01-01 |         |
| Das bisherige Kai-Funktionshandbuch wurde durch das Kai-Anwen-<br>dungshandbuch ersetzt.                                                                                                    |          |         |

# €

# Thema: Die Kai-Schnittstelle zum Anlagenbuch (Zusatzfunktion)

| Funktion                                                                                                    | seit             | Kapitel |
|----------------------------------------------------------------------------------------------------|------------------|---------|
| SAP-Schnittstelle: Schnittstellenerweiterung für SAP-Kunden der<br>Komm.ONE                                                                                                    | 02.03-<br>r18390 | 9.4.10  |
| Neuer Parameter <i>Komm.ONE</i> in den Verbindungsparametern. Ein-<br>zelheiten sind im Handbuch "Installation&Betrieb" in Kapitel 3.4.3<br>Verbindungsparameter für das Anlagenbuch beschrieben. |                  |         |
| Neue Anlbu-Funktion "USTE" (Liste der Umsatzsteuerschlüssel)                                                                                                    |                  | 9.4.5   |
| • Für den Anlagenabgleich können neben Formeln auch Werte2-<br>Felder verwendet werden, wenn für das Werte2-Feld eine Quelle de-<br>finiert ist.                                                  | 02.03-<br>r18363 | 9.3.3   |
| Infoma-Schnittstelle: die Gemeindenummer steht als Suchfeld zur<br>Verfügung                                                                                                    | 02.03-<br>r18253 |         |
| Diamant-Schnittstelle: neue Anlbu-Funktionen "REKR" (Liste der Rechtskreise) und "STAT" (Liste der Anlagen-Stati)                                                                                 |                  | 9.4.5   |

| Funktion                                                                                                    | seit             | Kapitel |
|----------------------------------------------------------------------------------------------------|------------------|---------|
| • Infoma-Schnittstelle: neue Parameter Anlagenklassen und Anlagen-<br>sachgruppen in den Verbindungsparametern. In Kai werden bei der<br>Anlagensuche nur die entsprechenden Anlagen angezeigt. Einzelhei-<br>ten sind im Handbuch "Installation&Betrieb" in Kapitel 3.4.3 Verbin-<br>dungsparameter für das Anlagenbuch beschrieben.                                                                                  | 02.03-<br>r18178 |         |
| Anlagenabgleich für die Finanzverfahren "SASKIA" und "DAV2".                                                                                                    | 02.03-<br>r18126 | 9.4.6   |
| Neue Schnittstelle zum Finanzverfahren: "Sage".                                                                                                    |                  | 9       |
| Neue Schnittstelle zum Finanzverfahren: "H&H".                                                                                                    |                  | 9       |
| Neue Schnittstelle zum Finanzverfahren: "Microsoft Dynamics Navi-<br>sion".                                                                                                    | 02.03-<br>r18016 | 9       |
| Sammelüberleitung in das Anlagenbuch                                                                                                    | 02.02-<br>r17659 | 9.4.1.3 |
| Infoma-Schnittstelle: neue AnlBu-Funktion "AFAM" (Bereitstellung der AfA-Methoden)                                                                                                    |                  | 9.4.5   |
| <ul> <li>Diamant-Schnittstelle: neue Verbindungsparameter für die Anzeige<br/>der Statistik (⇔ Handbuch Installation &amp; Betrieb, Kapitel 3.4.3 Ver-<br/>bindungsparameter für das Anlagenbuch):</li> <li>vorschauJahr: Auswahl des Jahres für die Anzeige der Statistik</li> <li>rechtskreis: Anzeige der Statistik für den Rechtskreis<br/>S = Steuerrecht, I = IFRS, K = Kalkulation, H = Handelsrecht</li> </ul> |                  |         |
| <ul> <li>Erweiterung der Diamant/3-Schnittstelle:</li> <li>Bereitstellung der Kostenstellen mit der AnlBu-Funktion "KOST"</li> <li>Erweiterung der Kostenstellen im Dialog-Tableau: es können jetzt<br/>bis zu 10 Kostenstellen bei der Neuanlage übergeben werden</li> </ul>                                                                                                    | 02.02-<br>r17414 | 9.4.5   |
| <ul> <li>Einschrankung der Liste der Anlagenguter über zwei neue Verbindungsparameter (⇒ Handbuch Installation &amp; Betrieb, Kapitel 3.4.3 Verbindungsparameter für das Anlagenbuch):</li> <li>Anlagengruppen</li> <li>Anlagenkonten</li> <li>Anzeige einer Statistik zu dem Anlagegut</li> </ul>                                                                                                    |                  |         |
| <ul> <li>Infoma-Schnittstelle: Erweiterung ab der Infoma Version 19.1.1.0:</li> <li>Buchungen können jetzt auch auf Sachkonten statt auf Kreditoren erfolgen</li> <li>Anlegen einer Verschrottung bei Inventarabgang</li> <li>Erweiterung der Bezeichnung im Dialog-Tableau auf 50 Zeichen</li> <li>neue ANLBU-Funktion "SACH"</li> </ul>                                                                              | 02.02-<br>r17210 |         |
| SAP: neues Feld "Segment"                                                                                                    | 02.02-<br>r16806 |         |

| Funktion                                                                                                    | seit             | Kapitel                        |
|----------------------------------------------------------------------------------------------------|------------------|--------------------------------|
| Neue Schnittstelle zum Finanzverfahren: "Wilken P/5 Anlagenbuch-<br>haltung".                                                                                                    | 02.02-<br>r16472 | 9                              |
| Infoma: Anlagentableau-Felder "Gesperrt" und "Inaktiv" können als<br>Suchfelder verwendet werden                                                                                                    | 02.02-<br>r16338 |                                |
| Neue Schnittstelle zum Finanzverfahren: "Diamant/3"                                                                                                    | 02.02-<br>r15453 | 9                              |
| Infoma: Feld Standort auf 20 Zeichen erweitert                                                                                                    | 02.02-<br>r15133 |                                |
| SAP: neues Feld "Geschäftsbereich"                                                                                                    | 02.02-<br>r15082 |                                |
| <ul> <li>Der Dialog zur Verwaltung der Verbindungsparameter zur Anlagen-<br/>buchhaltung wurde um die Felder f ür Benutzer und Passwort erwei-<br/>tert.</li> </ul>                                                                                                    | 02.02-<br>r15059 | 9                              |
| Neuer Verbindungstyp "Client". Hiermit können die Verbindungsein-<br>stellungen des Kai-Clients verwendet werden.                                                                                                    |                  |                                |
| SAP: Neues Feld "Werk" für die Speicherung von Standorten                                                                                                    |                  |                                |
| <ul> <li>Die in Kai erfassten und f ür das Anlagenbuch relevanten Inventar är<br/>derungen k önnen in einem  Änderungsprotokoll dargestellt werden.<br/>Das  Änderungsprotokoll dient dem Anlagenbuchhalter zur Fort-<br/>schreibung des Anlagenstamms. F ür bestimmte Datenfelder kann<br/>die  Änderung des Anlagenstamms automatisch erfolgen.</li> </ul> | n- 02.02         | 9.4.6                          |
| Diese Funktion steht nicht für alle Finanzverfahren zur Verfügung.                                                                                                    |                  |                                |
| • DATEV: Ist das Inventargut mit einem vorläufigem Anlagegut ver-<br>knüpft, wird dies jetzt in der Anzeige des Inventarguts anzeigt.                                                                                                    |                  |                                |
| <ul> <li>INFOMA: Die Schnittstelle wurde überarbeitet. Über einen WebSer-<br/>vice wird direkt auf das Anlagenbuch zugegriffen.</li> </ul>                                                                                                    |                  |                                |
| • Im Buchungskreis 0000 können jetzt die Verbindung zur Anlagen-<br>buchhaltung und die Anlagentableaus hinterlegt werden. Diese gel-<br>ten für alle Buchungskreise, für die keine abweichende Information<br>hinterlegt wird.                                                                                                    |                  | 3.1<br>9.2.1<br>9.2.2<br>9.2.3 |
| Aus der Anlagenübersicht heraus können Inventargüter per "Sam-<br>meln & Weiter" mehrfach angelegt werden.                                                                                                    |                  |                                |
| Neue Schnittstelle zum Finanzverfahren: "Wilken Entire Anlagen-<br>buchhaltung".                                                                                                    | 02.01-14         |                                |
| <ul> <li>SASKIA: Die AnlBu-Funktion "KOST" kann mit einem weiteren Pa-<br/>rameter "M" bzw. "P" aufgerufen werden, um nur Maßnahmen oder<br/>nur Produkte abzurufen. Wird der Parameter nicht angegeben, wer-<br/>den sowohl Maßnahmen als auch Produkte zurückgeliefert.</li> </ul>                                                                         | 02.01-10         | 9.4.5                          |

| Funktion                                                                                                    | seit     | Kapitel |
|----------------------------------------------------------------------------------------------------|----------|---------|
| <ul> <li>Anlagen-Tableaus werden jetzt automatisch aktualisiert, wenn die<br/>Tableau-Struktur durch ein Software-Update geändert wurde.</li> </ul>                                                                                                    | 02.01-06 | 9       |
| <ul> <li>Bisher schon wurden in der Anlagenübersicht die den einzelnen An-<br/>lagegütern zugeordneten Inventargüter angezeigt. Jetzt besteht auch<br/>die Möglichkeit, hieraus die Inventargüter zur Einzelanzeige und zur<br/>Bearbeitung aufzurufen.</li> </ul>                                                    |          | 9       |
| <ul> <li>Verbindungsparameter können jetzt in Form von Excel-Dateien ex-<br/>portiert und aus diesen importiert werden.</li> </ul>                                                                                                    |          | 9.2.1   |
| <ul> <li>Kai bietet jetzt eine Möglichkeit, Inventargüter auf direktem Wege<br/>aus dem Anlagenbuch zu importieren. Die hierzu notwenigen<br/>Konvertierungen und Selektionen werden in einem Import-Tableau<br/>hinterlegt.</li> </ul>                                                                               | 02.01-04 | 9       |
| Diese Funktion kann für den erstmaligen Aufbau des Inventarbe-<br>stands aus einem bereits bestehenden Anlagenbuch genutzt wer-<br>den. Darüber hinaus erschließt sich somit die Möglichkeit, Kai als<br>reines "Inventurhilfe-System" zu betreiben und die Bestandsfort-<br>schreibung im Anlagenbuch durchzuführen. |          |         |
| Der Anlagen-Import kann gesammelt über die neue Funktion "Anla-<br>gen importieren" oder einzeln aus der Dialog-Anzeige der Anlagegü-<br>ter heraus erfolgen.                                                                                                    |          |         |

# Thema: Benutzerverwaltung und Zugriffsrechte

| Funktion                                                                                                    | seit             | Kapitel |
|----------------------------------------------------------------------------------------------------|------------------|---------|
| <ul> <li>Bei einer Passwortänderung können die letzten neun Passwörter<br/>nicht verwendet werden.</li> </ul>                                                                                                    | 02.03            | 5       |
| <ul> <li>Initialkennwort: F ür die Anmeldung kann ein Initialkennwort generiert<br/>werden, welches nur einmal g ültig ist.</li> </ul>                                                                                                    |                  | 5       |
| <ul> <li>Überarbeitung der Benutzerverwaltung:</li> <li>nach dem Export wird direkt die erzeugte Exceldatei geöffnet</li> <li>neuer Importfilter "Ersetzen"</li> </ul>                                                                                                    |                  | 5       |
| Überarbeitung des Dialogs zur Änderung des Passwortes                                                                                                    | 02.02-<br>r16338 | 2.2     |
| • Erweiterung der Administrationsberechtigung um die Stufe "Administ-<br>rator (mit Journal)".                                                                                                    | 02.02-<br>r15526 | 5       |
| <ul> <li>Die Benutzerverwaltung wurde grundlegend überarbeitet, um den<br/>Anforderungen von Kai-Installationen in großen Rechenzentrums-<br/>umgebungen gerecht zu werden:         <ul> <li>Erweiterung des Benutzerkürzels auf 50 Stellen (bisher 8).</li> <li>Benutzerkürzel können Mandantenbezogen oder Mandanten-<br/>übergreifend vergeben werden.</li> </ul> </li> </ul> | 02.02            | 5       |

| Funktion                                                                                                    | seit     | Kapitel |
|----------------------------------------------------------------------------------------------------|----------|---------|
| <ul> <li>Die einheitliche und nachvollziehbare Zuordnung von Zugriffs-<br/>rechten wird durch ein einfaches Rollenkonzept unterstützt.</li> <li>Kopierfunktion beim Anlegen von neuen Benutzern.</li> <li>Export und Import von Benutzern und Zugriffsrechten.</li> <li>Sperren von Benutzern.</li> </ul> |          |         |
| • Die Zugriffsrechte eines Benutzers konnten bisher schon auf die<br>Inventargüter bestimmter Organisationseinheiten eingeschränkt wer-<br>den. Jetzt kann sich diese Einschränkung sowohl auf Organisations-<br>einheiten wie auch auf Untereinheiten beziehen.                                          | 02.01-07 | 5       |
| • Das Löschen von Inventargütern war bisher dem globalen Adminis-<br>trator vorbehalten. Jetzt darf auch der "einfache" Administrator Inven-<br>targüter löschen. Dies setzt voraus, dass in der Installations-Konfigu-<br>ration ein entsprechender Parameter gesetzt ist.                               |          |         |
| Einzelheiten hierzu sind im Handbuch "Kai - Installation & Betrieb" beschrieben.                                                                                                    |          |         |

# Thema: Wartung

| Funktion                                                                                                    | seit     | Kapitel |
|----------------------------------------------------------------------------------------------------|----------|---------|
| <ul> <li>Das Einspielen und die Erstellung von Wartungspaketen wurde ver-<br/>bessert.</li> </ul>                                                                                                    | 02.02    | 11.1    |
| • Bisher schon bestand die Möglichkeit, die Daten eines kompletten<br>Kai-Mandanten in Form eines Wartungspakets "einzupacken". Diese<br>konnten über eine "Download"-Funktion auf den lokalen Arbeitsplatz<br>übertragen werden. Jetzt ist auch eine entsprechende "Upload"-<br>Funktion verfügbar. | 02.01-07 | 11.1    |

# Thema: Installation

| Funktion                                                                                                    | seit     | Kapitel |
|----------------------------------------------------------------------------------------------------|----------|---------|
| <ul> <li>Die Setup-Dialoge f ür die Installation von Kai wurden  überarbeitet.<br/>Einzelheiten hierzu sind im Handbuch "Kai - Installation &amp; Betrieb"<br/>beschrieben.</li> </ul>      | 02.03    |         |
| <ul> <li>Die Setup-Dialoge f ür die Installation von Kai wurden  überarbeitet.</li> <li>Einzelheiten hierzu sind im Handbuch "Kai - Installation &amp; Betrieb"<br/>beschrieben.</li> </ul> | 02.01-07 |         |

€

# Thema: Inventar-Bewegungen (Zusatzfunktion)

| Funktion                                                                          | seit             | Kapitel |
|-----------------------------------------------------------------------------------|------------------|---------|
| • Zur Neuanlage kann ein bestehender Datensatz als Vorlage verwen-<br>det werden. | 02.03-<br>r17938 | 6.7     |

| Funktion                                                                                                    | seit             | Kapitel |
|----------------------------------------------------------------------------------------------------|------------------|---------|
| <ul> <li>Der Export der Bewegungen enhält zusätzlich die Bezeichnung des<br/>Inventarguts.</li> </ul>                                                                                              | 02.03-<br>r17777 | 6.7     |
| Mit Hilfe der Inventar-Bewegungen können Wartungsvorgänge, Aus-<br>leihen und Rückgaben, Komponenten und Bauteile sowie viele andere<br>Informationen zu Inventargütern in Kai dargestellt werden. | 02.01-01         | 6.7     |
| <ul> <li>Die Anzeige von Bewegungssätzen wurde überarbeitet.</li> <li>Bewegungen können im Buchungskreis 0000 importiert werden.</li> </ul>                                                        | 02.02            |         |

# Thema: Verschiedene Verbesserungen

| Funktion                                                                                                    | seit             | Kapitel        |
|----------------------------------------------------------------------------------------------------|------------------|----------------|
| <ul> <li>Beim Export von Stammdaten bzw. Inventargütern wird die Über-<br/>schriften-Zeile fixiert und mit einer Hintergrundfarbe ausgegeben. Die<br/>Spaltenbreite wurde optimiert.</li> </ul>                         | 02.03-<br>r17938 |                |
| Hilfefunktion: Über die Taste "F1" wird das passende Kapitel im Kai-<br>Anwendungshandbuch angezeigt.                                                                                                    |                  | 2.7            |
| Eingabe eines globalen Informationstextes, der beim Start des Kai-<br>Clients dem Benutzer angezeigt wird.                                                                                                    | 02.03            | 11             |
| <ul> <li>Inventargüter können nach dem Datum der letzten Statusänderung<br/>gefiltert werden.</li> </ul>                                                                                                    |                  | 6.2            |
| Die Farbgebung des Clients wurde grundlegend überarbeitet.                                                                                                    | 02.02-           |                |
| • Aufgrund der geänderten Lizenz-Politik von Oracle, wird Kai mit einer freien Java-Version der Firma Azul ausgeliefert                                                                                                 | r16000           |                |
| <ul> <li>Alle Änderungen an den Stammdaten (Neuanlagen, Änderungen,<br/>Löschungen) werden in einem Journal dokumentiert.</li> </ul>                                                                                    | 02.02            | 10.4           |
| <ul> <li>Beim Kopieren eines Mandanten kann ausgewählt werden, welche<br/>Daten des Ursprungsmandanten (Stammdaten, Inventare, Historie,<br/>Benutzer/Berechtigungen, Inventuren) mit kopiert werden sollen.</li> </ul> |                  | 3.1            |
| <ul> <li>Wenn beim Inventargut Feldinhalte durch Tabellen gefüllt werden,<br/>wird die "Langbezeichnung" jetzt auch im Stammblatt bzw. in der<br/>Druckliste mit ausgegeben.</li> </ul>                                 |                  | 1.5<br>8.2     |
| <ul> <li>Beim Import von Inventargütern und Stammdaten aus XLS/XLSX-<br/>Dateien kann ausgewählt werden, welches Tabellenblatt importiert<br/>werden soll.</li> </ul>                                                   |                  | 3.7.4<br>6.5.2 |
| Der Import/Export von Stammdaten und Inventargütern ist im xlsx-<br>Format möglich.                                                                                                    | 02.01-12         |                |
| Die Sichtbarkeit von Freifeld-Rubriken kann per Formel bestimmt werden.                                                                                                    | 02.01-04         | 4.1            |

| Funktion                                                                                                    | seit     | Kapitel |
|----------------------------------------------------------------------------------------------------|----------|---------|
| • Bisher bestand bei der Benutzung von Tabellen die Einschränkung,<br>dass diese im Rahmen der Inventur nicht auf die mobilen Erfas-<br>sungsgeräte übertragen wurden. Diese Einschränkung ist jetzt entfal-<br>len.                                                                                                    |          | 4.4     |
| • Die beim Inventar-Export erstellten .xls-Dateien waren bisher so<br>formatiert, dass alle Spalten im Textformat dargestellt werden. Nun-<br>mehr werden Spalten mit numerischem oder Datums-Inhalt im ent-<br>sprechenden Excel-Format dargestellt. Dadurch wird es ermöglicht,<br>beispielsweise die Summenfunktionen im Excel zu nutzen. |          | 6.5.1   |
| Der globale Kai-Administrator hat jetzt die Möglichkeit, einen Kai-<br>Mandanten "per Knopfdruck" zu löschen.                                                                                                    |          | 3.1     |
| Aus bestehenden Mandanten können jetzt "per Knopfdruck" neue<br>Mandanten als exakte Kopie erzeugt werden.                                                                                                    |          | 3.1     |
| Die Benutzeranmeldung kann mit Hilfe spezieller Konfigurationspa-<br>rameter "verschärft" werden.                                                                                                    | 02.01-01 | 2.2     |
| Es besteht die Möglichkeit, für die einzelnen Buchungskreise<br>bestimmte Inventarnummernbereiche festzulegen.                                                                                                    |          | 1.1     |
| • Die Registerkarten der Inventarsuche sind jetzt mit einem Stern ("*") gekennzeichnet, wenn sie Einträge enthalten. Somit ist erkennbar, auf welchen Registerkarten Selektionskriterien ausgewählt wurden.                                                                                                    |          |         |
| • In einigen Kai-Übersichtsanzeigen (z.B. in der Standort-Übersicht) können die dargestellten Datensätze jetzt nach verschiedenen Kriterien sortiert und/oder gefiltert werden.                                                                                                    |          | 2.6     |
| Beim Druck des Inventar-Stammblatts kann festgelegt werden,<br>welche Rubriken auf dem Stammblatt erscheinen sollen.                                                                                                    |          | 1.5     |
| Eine Liste der Mandanten und Buchungskreise kann abgerufen werden.                                                                                                    |          | 3.1     |
| Eine Liste der Benutzer kann abgerufen werden.                                                                                                    |          | 5       |
| Listenbeschreibungen können kopiert werden.                                                                                                    |          | 8.2     |
| • Es besteht jetzt die Möglichkeit, größere Mengen gleichartiger Inven-<br>tar-Neuzugänge in einem Arbeitsgang aufzunehmen.                                                                                                    |          | 6.1.1   |
| • Es besteht die Möglichkeit, für die Standorte Barcode-Etiketten zu drucken und diese im Rahmen der Inventur während der Standort-<br>begehung einzulesen.                                                                                                    |          | 3.2     |
| In bestimmten Situationen kann es erforderlich sein, die Inventar-<br>nummer für bestehende Inventargüter zu verändern. Hierfür bietet<br>Kai die Möglichkeit des "Umschlüsselungs-Imports".                                                                                                    |          | 6.5.2   |
| Wartungspakete können im Kai-Dialog auf den lokalen Arbeitsplatz<br>übertragen werden                                                                                                    |          | 11.1    |

| Funktion                                                                                                    | seit             | Kapitel           |
|----------------------------------------------------------------------------------------------------|------------------|-------------------|
| <ul> <li>KaiDroid Inventur:<br/>Möglichkeit der Datensynchronisation per Datei-basierter Datenüber-<br/>tragung.</li> </ul>               | 02.03-<br>r17941 | 7.6               |
| <ul> <li>KaiDroid MobilerClient:<br/>Bei der Sammelerfassung von Inventaren kann auch der Fremd-<br/>schlüssel erfasst werden.</li> </ul> | 02.03-<br>r17777 | 12.2.2            |
| Folgende Applikation steht neu zur Verfügung und ersetzt KaiDroid<br>Auskunft:                                                            | 02.02-<br>r16806 |                   |
| KaiDroid MobilerClient                                                                                                    |                  | 12                |
| Für mobile Erfassungsgeräte ab der Android-Version 5.1.1 stehen fol-<br>gende Applikationen zur Verfügung:                                | 02.02-<br>r16000 |                   |
| <ul><li>KaiDroid Inventur</li><li>KaiDroid Auskunft</li><li>KaiDroid Umzug</li></ul>                                                      |                  | 7.3.2<br>12<br>12 |
| Empfohlen wird hierfür die Komplettlösung KaiDroid aus der Box<br>(Hardware Zebra TC21, KaiDroid vorinstalliert).                         |                  |                   |

# Thema: Lizenzierung von Kai

| Funktion                                                                                                    | seit  | Kapitel |
|----------------------------------------------------------------------------------------------------|-------|---------|
| Für jeden Mandanten ist eine Lizenzierung erforderlich. In der Lizenz<br>wird festgehalten, welche Komponenten (Grundfunktionen, Anlagen-<br>buchhaltung, Bewegungen, KaiDroid) für den Mandanten zur Nutzung<br>freigegeben sind. Die Nutzung kann zeitlich und/oder mengenmäßig<br>beschränkt sein.<br>Einzelheiten sind im Handbuch "Kai Installation & Betrieb" beschrie-<br>ben. | 02.03 |         |

# 0 Wer ist Kai?

In diesem Kapitel wird das Thema "Inventarisierung" in seinem organisatorischen Umfeld beleuchtet. Hier geht es um die grundsätzlichen Fragen zum Einsatz einer Inventarisierungslösung im Allgemeinen und von Kai im Besonderen.

# Welches sind die gesetzlichen Grundlagen der Inventarisierung?

Die gesetzlichen Grundlagen der Inventarisierung ergeben sich für Kommunen aus den entsprechenden Paragraphen ("Inventar, Inventur") der GemHVOs bzw. GemHKVOs der einzelnen Bundesländer. Kai erfüllt alle Anforderungen an die Inventaraufnahme und die laufende Inventarbestandsführung.

Mit Hilfe von Kai kann die Verwaltung Inventuren planen und durchführen, die den Grundsätzen der ordnungsgemäßen Inventur (GOI) entsprechen:

- Vollständigkeit
- Richtigkeit
- Einzelerfassung und Einzelbewertung
- Nachprüfbarkeit
- Klarheit
- Wirtschaftlichkeit

## Welche Arten von Inventargütern können in Kai verwaltet werden?

Praktisch kann jede Art von Inventargütern in Kai verwaltet werden. Der Fokus liegt jedoch auf dem beweglichen Sachvermögen.

Typischerweise werden in Kai alle Güter verwaltet, die von der Verwaltung genutzt oder - im weitesten Sinne - bewirtschaftet werden. Dabei spielen die Eigentumsverhältnisse oft nur eine untergeordnete Rolle (beispielsweise verwaltet ein Theater in Kai Musikinstrumente, die im Eigentum der Künstler stehen, jedoch über das Theater versichert sind).

# Kann ich auch immobile und immaterielle Vermögensgegenstände in Kai verwalten?

In Einzelfällen wird auch immobiles Vermögen (Gebäude, Grundstücke, Straßen, Kanäle) in Kai verwaltet. Hierbei stehen zwei Gesichtspunkte im Vordergrund:

**a.** Kai dient während der erstmaligen Bestandsaufnahme als "Sammelbecken" für <u>alle</u> Vermögenswerte.

In diesem Zusammenhang legen die Rechnungsprüfungsämter besonderen Wert darauf, dass mit Hilfe von Kai die Daten in einem gesicherten Umfeld gehalten werden und dass alle Daten-Veränderungen nachvollzogen werden können.

Nach Abschluss der Bestandsaufnahme wird das immobile Vermögen "ausgelagert", während das mobile Vermögen dauerhaft in Kai geführt wird.

**b.** Für Vermögensgegenstände, die in großer Zahl vorliegen (dies sind neben den mobilen Vermögensgegenständen beispielsweise die Flurstücke), kann - sofern hierfür nicht eine spezielle Fachanwendung existiert - in Kai ein Bestandsnachweis geführt werden.

In einigen kommunalen Verwaltungen gibt es auch bereits Pläne, den Einzelnachweis für das Straßen- und Kanalvermögen in Kai zu führen. Dies ist natürlich ebenfalls nur dann sinnvoll, wenn für diesen Zweck keine spezielle Fachanwendung existiert.

Es sind auch Fälle bekannt, in denen in Kai Verträge oder Software-Lizenzen geführt werden. Soweit durch Verträge Verpflichtungen begründet werden - und somit in der Eröffnungsbilanz Rückstellungen gebildet werden müssen - werden diese als buchungsbegründende Unterlagen in Kai verzeichnet. Hier kann auch ein Link auf den Vertragstext abgelegt werden, sodass dieser aus Kai heraus "auf Knopfdruck" angezeigt werden kann.

# Wie werden die Inventargüter in Kai klassifiziert?

In Kai werden die Inventargüter durch Typen und Untertypen klassifiziert.

#### *Beispiel: Typ "MAG" = "Maschinen und Geräte" mit Untertyp "PUM" = "Pumpen"*

Typen und Untertypen können frei konfiguriert werden. Einige Verwaltungen verwenden hierfür die Nummernsystematiken der "AfA-Tabellen für die allgemein verwendbaren Anlagegüter" des Bundesministeriums für Finanzen oder der länderspezifischen kommunalen Abschreibungstabellen. Allgemein üblich ist jedoch die Verwendung von "sprechenden" Kürzeln.

# Wie können "Standard-Inventargüter" in Kai verwaltet werden?

In der Praxis geht es häufig um "standardisierte Inventargüter", die in großer Stückzahl beschafft und genutzt werden (*Beispiel: Büroeinrichtungen*). Hierfür können in Kai Inventar-Muster eingerichtet werden.

Das einzelne Inventargut (z.B. der einzelne Schreibtisch) wird dann als "Exemplar" eines Musters (z.B. "Schreibtisch-Winkelkombination, mittelgroß") geführt. Es trägt die gleiche Bezeichnung wie das Muster. Ändert sich das Muster, so werden - durch einen Reorganisationslauf automatisch auch die "abstammenden" Exemplare gleich lautend geändert.

Darüber hinaus kann beim Einrichten weiterer Datenfelder (⇔ "Welche Informationen werden zu den Inventargütern verwaltet?") bestimmt werden, dass auch diese durch das Inventar-Muster verbindlich vorgegeben werden.

Muster bilden in Kai die "dritte Klassifizierungs-Ebene": Zu jedem Inventar-Typ und Untertyp können verschiedene - beliebig viele - Muster eingerichtet werden.

Beispiel: Zum Inventar-Typ "MOB" (Mobiliar), Untertyp "TIS" (Tische) könnten die Muster "Besuchertisch", "Ablagetisch" und "Schreibtisch-Winkelkombination" gehören.

#### Welche Informationen werden zu den Inventargütern verwaltet?

Zu den Inventargütern werden in Kai einige wenige Grunddaten - z.B. die Bezeichnung, der Standort, die Organisationseinheit - geführt. Darüber hinaus können weitere Informationen in so genannten Freifeldern abgelegt werden.

Typischerweise werden in Freifeldern sowohl kaufmännische Informationen (z.B. Kostenstelle, Sachkonto, Anschaffungs-/Herstellkosten) als auch technische und dispositive Informationen (z.B. Leistung in KW, Ablauf der Garantiefrist) abgelegt. Freifelder werden im Kai-Dialog eingerichtet.

Je Inventartyp und Untertyp können unterschiedliche Freifelder eingerichtet werden (z.B. Zulassungs-Kennzeichen für den Typ "KFZ" = "Fahrzeuge", Ladefläche nur für den Untertyp "LKW" = "Lastkraftwagen").

### Wie ist in Kai die Inventarnummer aufgebaut?

Die Inventargüter werden in Kai durch eine Inventarnummer identifiziert. Zusätzlich besteht die Möglichkeit, die Inventargüter durch einen so genannten Fremdschlüssel (also zum Beispiel eine Seriennummer oder einen anderen eindeutigen Begriff) zu identifizieren. In diesem Fall können Inventarnummer oder Fremdschlüssel gleichermaßen zum Auffinden eines Inventarguts genutzt werden.

Die Kai-Inventarnummer kann bis zu 10 Stellen lang sein und trägt standardmäßig in der 10. Stelle eine Prüfziffer. Je Buchungskreis kann jedoch ein abweichendes Inventarnummernformat festgelegt werden. Der Fremdschlüssel kann bis zu 50 Stellen lang und beliebig formatiert sein.

Die Inventarnummer ist innerhalb des Mandanten eindeutig und kann nicht verändert werden. Der Fremdschlüssel ist ebenfalls eindeutig, kann jedoch geändert werden.

Unterschiedliche Inventargüter innerhalb eines Mandanten können nicht die gleiche Nummer tragen und auch nicht den gleichen Fremdschlüssel tragen - auch dann nicht, wenn sie in unterschiedlichen Buchungskreisen geführt werden.

Kai bietet die Möglichkeit, ein Inventargut von einem Buchungskreis in einen anderen "umzuziehen", sofern in beiden Buchungskreisen das gleiche Inventarnummernformat verwendet wird. Das Inventargut behält in diesem Fall seine Nummer.

Manche Verwaltungen verwenden "sprechende" Inventarnummern (indem sie beispielsweise in den ersten Stellen die bewirtschaftende Organisationseinheit oder die Art des Inventars verschlüsseln). Dies ist in Kai zwar nicht ausdrücklich "verboten" aber auch nicht "empfohlen".

#### Was unterscheidet die Inventarverwaltung von der Anlagenbuchhaltung?

Mit der Einführung der kommunalen Doppik wird in den Verwaltungen die Anlagenbuchhaltung verpflichtend eingeführt. Gesetzliche Grundlage sind die aus den Buchführungspflichten des HGB (§§ 240, 241) abgeleiteten Bestimmungen in den GemHVOs bzw. GemHKVOs der einzelnen Bundesländer.

Im Anlagenbuch sind alle Vermögensgegenstände der Verwaltung - je nach Bundesland ab einer Wertgrenze von 800 EUR oder von 1.000 EUR zuzüglich Umsatzsteuer - mit ihrem Anschaffungswert, ihrer aufgelaufenen Abschreibung und ihrem aktuellen Buchwert verzeichnet. Im Fokus steht hierbei der bilanzielle Vermögensnachweis.

Es ist in den Verwaltungen allgemeiner Konsens, dass für die Führung des Anlagenbuchs spezielle Kenntnisse vonnöten sind und dass das Anlagenbuch zentral im Finanzbereich geführt wird. Hier müssen also alle Informationen über Neubeschaffungen, Abgänge, Umnutzungen, Wertminderungen etc. zusammen fließen, was in der Praxis zu einem erheblichen Arbeitsaufwand führt. Aus praktischen Gründen wird man also versuchen, das Anlagenbuch "schlank" zu halten. Hierfür kennt das HGB - und hiervon abgeleitet das kommunale Recht - verschiedene Möglichkeiten:

- Festwerte gemäß § 240, Abs. 3 HGB
- Gruppenwerte gemäß § 240, Abs. 4 HGB
- Verzicht auf einen Nachweis von Vermögensgegenständen im Inventar (Anlagennachweis), wenn diese nach Art, Menge und Wert in einem "besonderen Inventar" (also beispielsweise Kai) verzeichnet sind (§ 241, Abs. 3 HGB).

Diese Regelung kommt insbesondere für geringwertige Vermögensgegenstände in Betracht.

In einigen Bundesländern ist auch bereits die "Poolabschreibung" des Unternehmensteuerrechts in kommunales Recht umgesetzt worden, sodass hier auch die Vermögensgegenstände aus dem "Poolbereich" (Anschaffungswert ohne Umsatzsteuer zwischen 150 und 1.000 EUR) aus dem Anlagennachweis heraus fallen können, sofern sie im "besonderen Inventar" (Kai) nachgewiesen werden.

Auf dieser Rechtsgrundlage setzen viele Verwaltungen Kai als Ergänzung (Nebenbuch) zum Anlagenbuch ein. In diesen Verwaltungen werden im Anlagenbuch für Festwerte, Gruppenwerte und GWG Sammelpositionen geführt, während der Nachweis der einzelnen Vermögensgegenstände in Kai erfolgt.

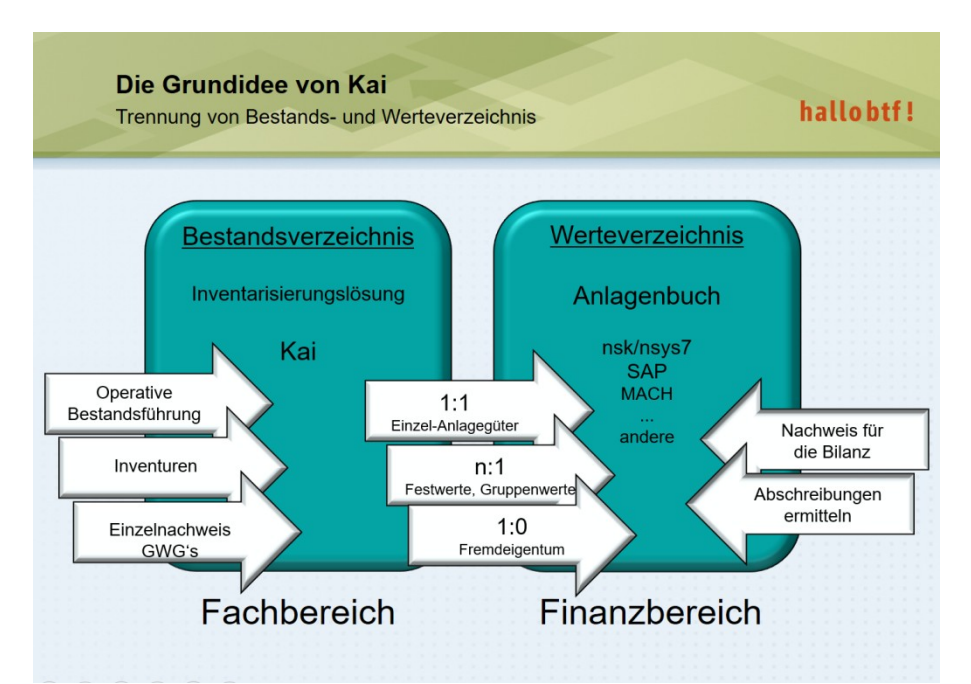

Abbildung 0-1 Sammelpositionen im Anlagenbuch

Darüber hinaus übernimmt Kai in der Verwaltung Aufgaben, die über die typischen Funktionen des Anlagenbuchs weit hinausgehen. Dies betrifft insbesondere

- operative und dispositive Gesichtspunkte der Bestandsführung. Hierzu gehört auch die Aufzeichnung von technischen Daten, die Überwachung von Garantie- und Prüffristen und vieles mehr.
- die revisionssichere Planung, Durchführung und Nachbearbeitung von Inventuren.
# Wer soll innerhalb der Verwaltung Kai nutzen?

Kai ist "eigentlich" für den Einsatz in den Fachbereichen der Verwaltung konzipiert. Hier wird das mobile Vermögen genutzt und hier sind alle Informationen über Neubeschaffungen, Abgänge und Veränderungen verfügbar.

In vielen Fällen werden in den Fachbereichen bereits Inventarverzeichnisse geführt, häufig in Form von Excel-Dateien. Diese Verzeichnisse können nach Kai übernommen und dort in konsolidierter und standardisierter Form weiter geführt werden. Kai ist in der Lage, Fremddaten zu importieren und alle benötigten technischen und dispositiven Informationen aufzunehmen.

In dieser Konstellation dient Kai gleichzeitig als "Meldesystem". Hier werden alle Inventar-Veränderungen nachgewiesen. Neubeschaffungen werden durch den Fachbereich gleich mit den notwendigen Kontierungsinformationen (z.B. Kostenstelle, Produkt, Anlagenklasse) in Kai vermerkt. So ersetzt Kai in vielen Verwaltungen die Kontierungs- und Veränderungsbelege.

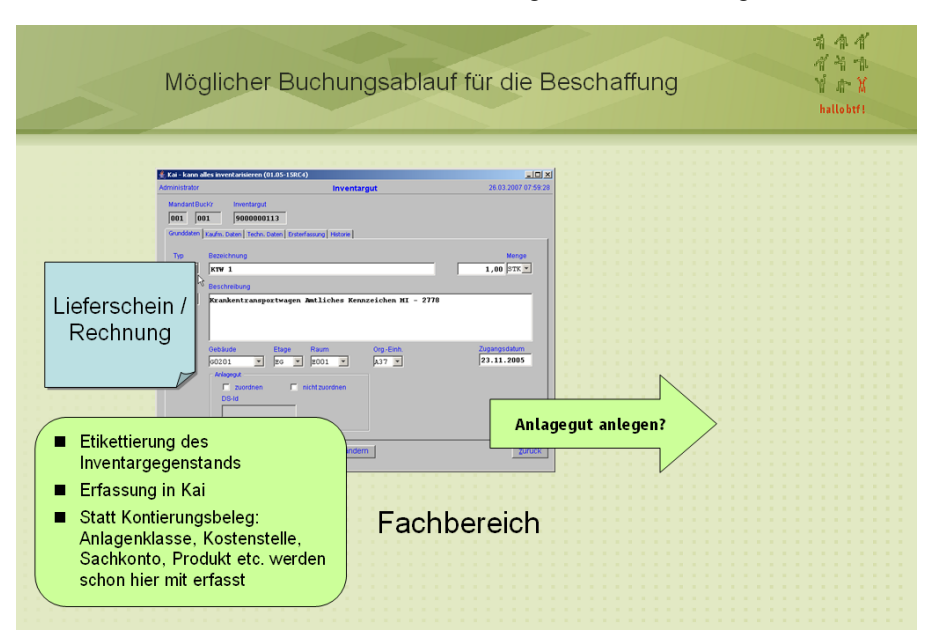

Abbildung 0-2 Rechnungseingang und Erfassung des Inventarguts in Kai

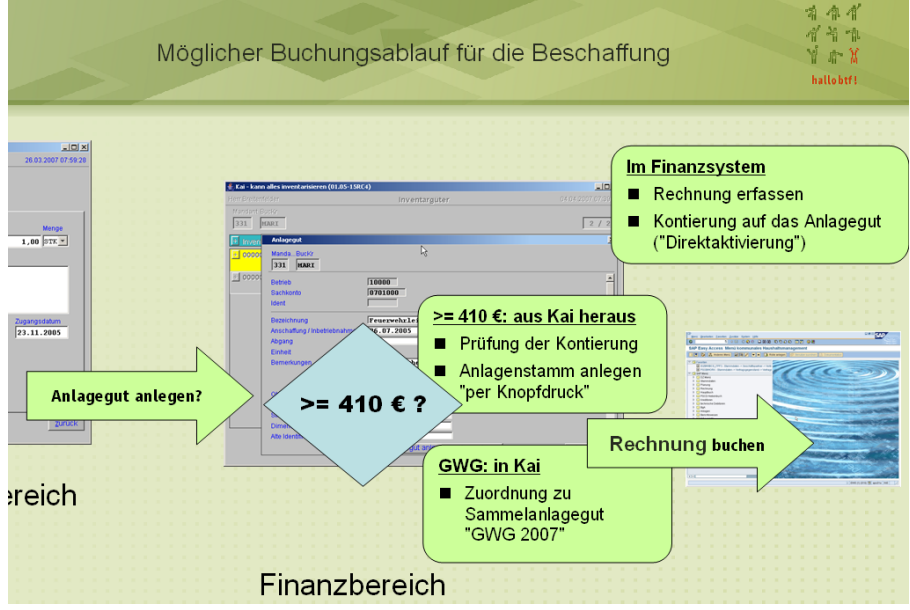

Abbildung 0-3 Von Kai ins Anlagenbuch

# Welche Vorteile bringt Kai dem Anlagenbuchhalter?

Für den Anlagenbuchhalter erfüllt Kai eine Doppelfunktion:

• Zum einen nutzt er Kai als "Meldesystem" für die in den Fachbereichen gebuchten Inventar-Veränderungen.

Hierfür stellt Kai leistungsfähige Auswertungen zur Verfügung ("Welche Veränderungen hat es in der Zeit vom 13.08. bis zum Jahresende gegeben? Und zwar interessiere ich mich nur für Zugänge, Abgänge und Änderungen in den buchungsrelevanten Informationen, nicht aber für die Änderungen der technischen und rein dispositiven Daten.").

• Zum anderen führt er in Kai - als "Nebenbuch" zum Anlagebuch - den Einzelnachweis zu Fest- bzw. Gruppenwerten und zu den GWG-Sammelpositionen.

Hierbei bedient er sich der Kai-Dialogschnittstelle zum Anlagenbuch: In Kai können die in der Anlagenbuchhaltung geführten "Anlagenkarten" unmittelbar angezeigt werden. Außerdem wird in Kai die Verknüpfung zwischen dem Inventargut (Kai) und dem Anlagegut (Anlagenbuchhaltung) dargestellt.

So erscheint "auf Knopfdruck" der Einzelnachweis für die im Anlagenbuch geführten Gesamtheiten.

# Welche Vorteile bringt Kai dem Fachbereich?

Oft trifft man in den Fachbereich auf "eigenentwickelte" Inventarverzeichnisse, die - häufig mit unzureichenden Mitteln (Excel) - eine Übersicht über den Bestand ermöglichen sollen. Verzeichnisse von Spielgeräten oder Kunstwerken seien hier stellvertretend für viele weitere Beispiele genannt.

Und selbst dort, wo entsprechende Fachanwendungen existieren, verfügen diese in den allerwenigsten Fällen über eine Verbindung zum Anlagenbuch.

Kai hingegen bietet gute Voraussetzungen für eine konsolidierte, standardisierte Bestandsführung:

- Als moderne Client-Server-Anwendung steht Kai allen Benutzern gleichzeitig an ihrem Arbeitsplatz zur Verfügung.
- Alle Daten-Veränderungen werden nachgehalten. Es gibt kein "versehentliches" Ändern oder Löschen von Inventargegenständen.
- Kai stellt dem Benutzer leistungsfähige Such- und Auswertungsmöglichkeiten zur Verfügung.
- Aus Kai heraus kann der Benutzer bei entsprechender Zugriffberechtigung zum einzelnen Inventargegenstand unmittelbar auch die Daten des korrespondierenden Anlageguts sehen. Dabei werden neben den Daten der "Anlagenkarte" auch die wichtigsten Buchungskennzahlen (z.B. Anschaffungswert, aufgelaufene AfA) angezeigt (diese Funktion steht im Moment noch nicht für alle Finanzverfahren zur Verfügung).

Die direkte Verbindung zum Anlagenbuch wird mit der fortschreitenden Nutzung der kommunalen Doppik wesentlich an Bedeutung gewinnen: Sie erlaubt den Benutzern in den Fachbereichen den Zugriff auf "ihre" Abschreibungs-Zahlen, ohne dass ihnen hierfür ein eigener Zugang zum Anlagenbuch zur Verfügung stehen muss. Bei der Einführung von Kai sollte im Einzelfall geprüft werden,

- ob die bisherige Bestandsführung abgelöst und nach Kai überführt werden soll oder
- ob die bisherige Bestandsführung erhalten bleibt, aber Kai als "Schattenbuchführung" und "Bindeglied zum Anlagenbuch" eingerichtet werden soll. Mit Hilfe der Import-Funktionen kann Kai automatisiert und ohne Doppel-Pflege auf dem gleichen aktuellen Stand wie das Fachverfahren gehalten werden.

## Welche Leistungsmerkmale bietet Kai für den Einsatz in großen Verwaltungen und in Rechenzentren?

Kai ist gleichermaßen für den Einsatz in kleinen wie auch in großen Verwaltungen geeignet. Inventarbestände von mehreren 100.000 Inventargütern sind für Kai kein Problem.

Hierfür bringt Kai die folgenden Leistungsmerkmale mit:

1. Kai ist mandantenfähig. Eine Kai-Installation kann gleichzeitig von unterschiedlichen Verwaltungen genutzt werden. Diese arbeiten vollkommen unabhängig voneinander. Alle Daten sind nach Mandanten getrennt.

Über die Berechtigungssteuerung wird festgelegt, mit welchen Mandanten ein Benutzer arbeiten darf und welche Zugriffsrechte er innerhalb der einzelnen Mandanten hat.

2. Innerhalb des Mandanten können die Inventarbestände unterschiedlichen Buchungskreisen zugeordnet werden. Aus organisatorischer Sicht ist ein Buchungskreis eine Verwaltungseinheit, die ihr Inventar eigenständig verwaltet (und auch ihre Inventuren eigenständig durchführt).

Größere Verwaltungen haben in Kai - entsprechend ihrer Organisationsstruktur - 40 bis 60 Buchungskreise eingerichtet.

Über die Berechtigungssteuerung wird festgelegt, mit welchen Buchungskreisen ein Benutzer arbeiten darf und welche Zugriffsrechte er innerhalb der einzelnen Buchungskreise hat.

3. Das gesamte Stammdatenwerk (z.B. das Verzeichnis der Standorte, Inventartypen und Untertypen oder der Freifelder) kann individuell je Buchungskreis eingerichtet werden. Häufig besteht jedoch der Wunsch, den "Grundstock" des Stammdatenwerks zentral und einheitlich für alle Buchungskreise festzulegen. Hierfür kennt Kai den Mechanismus der "Vererbung": Stammdaten können im Buchungskreis "0000" angelegt werden und sind damit einheitlich in allen Buchungskreisen verfügbar.

Innerhalb der einzelnen Buchungskreise kann das aus dem Buchungskreis "0000" "geerbte" Stammdatenwerk individuell ergänzt werden - sofern ein Benutzer dieses Buchungskreises eine entsprechende Berechtigung hat.

## Ist Kai eher ein Bestandsführungs- oder ein Inventursystem?

Kurz gesagt: Kai ist beides.

Häufig wird das Thema "Inventarisierung" ausschließlich unter dem Gesichtspunkt "Mobile Inventaraufnahme mit Barcode und Scanner" gesehen. Dies ist ein wichtiger Teilaspekt, jedoch betrifft die tägliche Arbeit mit Kai primär die laufende Inventarbestandsführung, also die Inventarverwaltung am Arbeitsplatz des Sachbearbeiters.

Allerdings ist auch das Thema "Inventur" in Kai geradezu lehrbuchmäßig gelöst:

- Die Inventur beginnt mit der Planungsphase (Sachplan, Personal-/Zeit-/Ressourcenplan), die vollständig in Kai abgebildet ist.
- Die eigentliche Zählung wird mit mobilen Erfassungsgeräten oder mit handelsüblichen Laptops und angeschlossenem Drahtlos-Scanner durchgeführt.
- Die Nachbearbeitung der Inventur die Klärung und Bestätigung der Inventur-Differenzen geschieht auf sehr übersichtliche und komfortable Weise.
- Die (bestätigten) Inventurdifferenzen werden automatisch gebucht.
- Für alle Inventurphasen wird ein revisionssicherer Nachweis geführt.

# Unterstützt Kai sowohl die erstmalige Bestandsaufnahme als auch die laufende Bestandsführung?

Ja, Kai unterstützt sowohl die erstmalige Bestandsaufnahme als auch die laufende Bestandsführung.

Beide Einsatzbereiche unterscheiden sich grundlegend bezüglich ihrer Aufgabenstellung, ihrer Arbeitsabläufe und ihrer technischen Gestaltung:

a. Bei der erstmaligen Bestandaufnahme - ein Kernthema bei der Aufstellung der Eröffnungsbilanz - geht es "nur" um die vollständige Aufnahme und Bewertung des Inventars. Alle Daten werden in Kai zusammengetragen, kontiert und bewertet und schließlich "en block" ins Anlagenbuch übertragen.

Hierfür bringt Kai die folgenden Leistungsmerkmale mit:

- die Importfunktion für die bereits vorhandenen "Alt-Inventarbestände",
- die revisionssichere Planung, Durchführung und Nachbearbeitung von Inventuren,
- den Druck von Barcode-Etiketten für die Kennzeichnung der aus "Alt-Inventarbeständen" importierten oder im Zuge der Inventur neu aufzunehmenden - Inventargüter,
- die Inventur-Zählung mit mobilen Erfassungsgeräten oder mit handelsüblichen Laptops mit angeschlossenem Drahtlos-Scanner,
- die Möglichkeit, in Freifeldern alle benötigten Kontierungsmerkmale und alle für die Inventarbewertung benötigten Daten abzulegen,
- die Möglichkeit, aus den erfassten Grunddaten mit Hilfe von Formeln den Eröffnungsbilanzwert zu berechnen (z.B. Abschreibung, Indizierung, Bewertungsabschläge),
- die Möglichkeit, mit Hilfe von Formeln Kontierungen wo immer möglich automatisch zu bestimmen und durch automatische Plausibilitätsprüfungen für eine hohe Qualität der erfassten Daten zu sorgen,
- den revisionssicheren Nachweis aller Veränderungen Zugänge, Abgänge, Änderungen des Inventarbestands.

Alle gängigen Finanzverfahren kennen Daten-Import-Schnittstellen für die "Altdaten-Übernahme" von Anlagegütern. Die Anlagen-Export-Schnittstelle von Kai stellt die erfassten Daten in genau dem benötigten Format zur Verfügung, sodass sie unmittelbar in das jeweilige Finanzverfahren übernommen werden können.

Aus den übergebenen Daten werden im Finanzverfahren die Anlagen-Stammsätze ("Anlagenkarten") angelegt und die Zugangsbuchungen eingestellt. Durch einen automatischen "Rückimport" werden in Kai die Verknüpfungen zwischen den Inventargütern (Kai) und den Anlagegütern (Anlagenbuchhaltung) aufgebaut.

b. Bei der laufenden Bestandsführung - dem "Leben nach der Eröffnungsbilanz" - geht es um eine organisatorisch sinnvolle Lösung für den Nachweis und die Fortschreibung des Inventars.

Viele Kai-Kommunen haben ihre Arbeitsabläufe und Belegflüsse auf den folgenden Leistungsmerkmalen von Kai aufgebaut:

- der laufenden Inventarpflege in einem modernen Client-Server-Umfeld, das von vielen Benutzern in der Verwaltung insbesondere auch in den Fachbereichen gleichzeitig genutzt werden kann,
- der Möglichkeit, in freien Datenfeldern alle Arten von Informationen (z.B. kaufmännischer und technischer Art) abzubilden,
- den leistungsfähigen Auskunfts- und Druckfunktionen,
- dem revisionssicheren Nachweis aller Veränderungen Zugänge, Abgänge, Änderungen des Inventarbestands,
- der revisionssicheren Planung, Durchführung und Nachbearbeitung von Inventuren,
- der Dialog-Schnittstelle zum Anlagenbuch mit der Möglichkeit, in Kai die Verknüpfung zwischen Anlagegütern und Inventargütern mit allen Informationen aus beiden Systemen sichtbar zu machen,
- der Möglichkeit, die vom Fachbereich erfassten Inventar-Neuzugänge kontrolliert und "per Knopfdruck" in Anlagegüter zu überführen.

Nach der Eröffnungsbilanz geht es in Kai nicht mehr um die Wertermittlung und die Wertfortschreibung. Diese sind originäre Aufgaben der Anlagenbuchhaltung. Bei Anlagen-Zugängen entsteht die Zugangsbuchung nicht aus Kai sondern aus den Eingangsrechnungen und den sonstigen Buchungsbelegen.

Dennoch empfiehlt es sich, in Kai auch die Anschaffungswerte der Inventargüter zu führen. Damit wird einerseits den gesetzlichen Anforderungen an ein "besonderes Inventar" (Führung der Vermögensgegenstände nach Art, Menge und Wert) Genüge getan. Andererseits benötigt der Anlagenbuchhalter diese Werte ganz konkret für die Festwert-Überprüfung.

# Kann ich meinen Inventarbestand nicht genauso gut im Anlagenbuch führen?

Mit der "flächendeckenden" Einführung des Anlagenbuchs entstehen in den Verwaltungen vielfältige Fragen, für die praktikable Antworten gefunden werden müssen. Am Anfang steht häufig die Frage: "Genügt nicht das Anlagenbuch allein, um alle Anforderungen an die Inventarführung abzudecken?".

Hierbei spielen die folgenden Gesichtspunkte eine besondere Rolle:

- Wer soll Zugang zum Anlagenbuch haben? Es ist in den Verwaltungen allgemeiner Konsens, dass das Anlagenbuch zentral im Finanzbereich geführt wird und dass die Fachbereiche allenfalls lesenden Zugriff haben.
- Um wie viele Vermögensgegenstände geht es? In Städten und Gemeinden gilt für das bewegliche Sachvermögen in allererster Näherung die Formel "Anzahl Inventargüter = halbe Einwohnerzahl". Außerdem geht es dort in der Regel auch bei den Liegenschaften sowie beim Straßen- und Kanalvermögen um große Stückzahlen.

Für diese Bereiche muss überlegt werden, ob es praktikabel ist, tatsächlich jeden Gegenstand als Einzelposition ins Anlagenbuch aufzunehmen. Dies insbesondere unter dem Gesichtspunkt der laufenden Datenpflege.

• Allgemein ist es üblich (und auch praktikabel), die GWG in Form von Sammelposten im Anlagenbuch zu führen. Je nach Bundesland betrifft dies auch die Vermögensgegenstände im "Poolbereich" zwischen 150 und 1.000 EUR Anschaffungswert.

Ein Einzelnachweis dieser Vermögensgegenstände allein aufgrund der Sachkonten-Buchungen ist in aller Regel nicht praktikabel. Hier stellt sich insbesondere die Frage, wie die "Identität" der einzelnen Gegenstände nachgewiesen werden soll, wenn es keine Inventarnummer gibt, mit der man die Gegenstände kennzeichnen könnte.

• Allgemein ist die Kennzeichnung ein besonderes Thema. In einigen Finanzverfahren besteht die Möglichkeit, aus dem Anlagenbuch heraus Barcode-Etiketten zu drucken, um damit die Vermögensgegenstände zu kennzeichnen.

Dabei ist jedoch zu berücksichtigen, dass bei Neubeschaffungen die Aufnahme ins Anlagenbuch typischerweise mit großer Zeitverzögerung geschieht - in vielen Verwaltungen sogar erst zum Jahresende. In den Kai-Verwaltungen ist es hingegen üblich, das Inventargut sofort beim Zugang mit einem Inventar-Etikett zu kennzeichnen und in das Bestandsverzeichnis (Kai) aufzunehmen.

 Generell gewinnt auch die Einbeziehung der Fachbereiche immer mehr an Bedeutung. In vielen Fällen werden dort bereits heute Inventarverzeichnisse geführt. Diese Verzeichnisse können nach Kai übernommen und dort in konsolidierter und standardisierter Form mit einer Dialog-Verknüpfung zum Anlagenbuch - weitergeführt werden.

Bei einer allein auf das Anlagenbuch gestützten Inventarführung wird die Integration der Fachbereiche ungleich schwieriger: Zum einen ist es eine Frage der Zugriffsberechtigung; zum anderen müsste das Anlagenbuch in der Lage sein, alle von den Fachbereichen benötigten technischen und dispositiven Daten aufzunehmen.

- Viele Finanzverfahren bieten in Ihrem Anlagenstamm die Möglichkeit, einen Standort-Schlüssel zu hinterlegen. In aller Regel handelt es sich jedoch nicht - wie in Kai - um eine "strukturierte" Standortangabe nach Gebäuden, Etagen und Räumen. Mit einer "abstrakten" Standortangabe ist ein raumbezogener Inventarnachweis selbst bei kleineren Verwaltungen (mit z.B. 60 Gebäuden zu je 3 Etagen zu je 10 Räumen) kaum durchführbar.
- Schließlich bietet kaum eine Anlagenbuchhaltung die Möglichkeit einer revisionssicheren Planung, Durchführung und Nachbearbeitung von Inventuren, so wie man dies aus Kai kennt.

Aus den genannten Gründen reift in immer mehr Verwaltungen die Erkenntnis,

- dass es beim Thema "Inventarisierung" nicht nur um die erstmalige Aufnahme des Vermögens geht, sondern dass "Inventarverwaltung" ein dauerhaftes Thema ist,
- dass der Einzelnachweis des mobilen Vermögens nur sehr eingeschränkt und mit erheblichem Aufwand im Anlagenbuch dargestellt werden kann,
- dass es ratsam ist, das Anlagenbuch durch die Bildung von Gesamtheiten (Festwerte, Gruppenwerte, Gesamtheiten) "schlank" zu halten und deren Zusammensetzung in einem gesonderten Inventarverzeichnis (Kai) zu führen,
- dass es neben dem Werteverzeichnis (Anlagenbuch) eines Bestandsverzeichnisses bedarf, das "nah am Geschehen" - in den Fachbereichen selbst - die operativen Vorgänge (Zugänge, Abgänge, Nutzungsänderungen, Inventuren) aufzeichnet.

## Kann ich meinen Inventarbestand nicht genauso gut in Excel führen?

Häufig haben die Verwaltungen ihre erstmalige Vermögensaufnahme auf Excel-Dateien aufgebaut. Dies hat zweifellos eine Reihe von Vorteilen: Das Medium ist den Mitarbeitern in der Verwaltung geläufig; es ist flexibel genug, um alle erforderlichen Daten aufzunehmen; zunächst ist keine Investition für eine zusätzliche Software erforderlich.

Diese Vorteile werden jedoch mit profunden Nachteilen erkauft:

• Excel-Dateien können immer nur "im Ein-Benutzer-Modus" fortgeschrieben werden. Man wird also - speziell in größeren Verwaltungen - viele einzelne Excel-Dateien auf die Fachämter verteilen (und diese im Nachhinein wieder "einsammeln", d.h. zusammen kopieren und aufbereiten).

In vielen Verwaltungen können die für die Eröffnungsbilanz Verantwortlichen "ein Lied davon singen", wie mühsam und fehlerträchtig dieser Weg ist.

- Excel-Dateien bieten keinerlei Sicherheit gegen Handhabungs- und Kopierfehler. Allzu leicht können Daten versehentlich gelöscht werden. Schon von daher muss das Zählergebnis mit einem großen Fragezeichen versehen werden.
- Die Rechnungsprüfungsämter schätzen an Kai vor allem die Tatsache, dass alle Inventar-Veränderungen (Neuzugänge, Abgänge, Änderungen) jederzeit nachvollzogen werden können. Auch der Inventurverlauf selbst ist von der Planungs- bis zur Nachbearbeitungsphase vollständig dokumentiert.

Mit Excel ist an eine Nachvollziehbarkeit der Inventaraufnahme überhaupt nicht zu denken.

• Excel-Dateien bieten keine geeignete Grundlage für den dauerhaften Inventarnachweis.

In der Praxis ist bereits eine Reihe von Fällen bekannt, in denen die Kommunalaufsicht Eröffnungsbilanzen wegen methodischer Mängel der Vermögensaufnahme verworfen hat.

# Kann ich meine Altdatenbestände maschinell in Kai einspielen?

Ja, Kai verfügt über vielfältige Möglichkeiten des Im- und Exports: Sowohl die Stammdaten (Standorte, Inventartypen usw.) als auch die Inventargüter können

- aus Excel-Dateien in den Kai-Datenbestand importiert werden
- aus Kai in Excel-Dateien exportiert werden.

Beim Datenimport können sowohl neue Daten in Kai angelegt werden als auch bestehende Daten aktualisiert werden.

# Wo kann ich die Kai-Software und die dazugehörenden Dokumentationen bekommen?

Nutzungsrechte für die Kai-Software werden durch die hallobtf! gmbh und ihre Partner - kommunale IT-Dienstleister, Systemhäuser und Berater - angeboten. Die Kontaktdaten sind auf der Kai-Webseite <u>www.hallokai.de</u> zu finden.

Die hallobtf! gmbh und ihre Partner bieten darüber hinaus

- Informationsveranstaltungen, Präsentationen und Teststellungen,
- Hosting-Leistungen,
- die Einführungsunterstützung,
- die Verfahrensbetreuung (Hotline) sowie

• Beratungen und Schulungen

zu Kai an.

Auf der Kai-Webseite findet man eine Vielzahl interessanter Informationen rund um Kai: Produktinformationen, Hinweise zu aktuellen Kai-Events, Downloads, die Kai-Referenzliste und vieles mehr.

Eine Kai-Demoversion und die Dokumentation können frei herunter geladen werden. Für den Download des vollständigen Kai-Installationsmaterials ist ein Zugangspasswort erforderlich.

Die Installation erfolgt in der Regel mit telefonischer Unterstützung durch den technischen Kai-Support.

# Mit welchem Umfang an Schulung und Einweisung muss gerechnet werden?

Die tägliche Nutzung von Kai ist überschaubar und intuitiv. Der Schwerpunkt der erforderlichen Einweisung bezieht sich weniger in der Handhabung der Software als vielmehr auf die organisatorischen Aspekte der Inventaraufnahme und der laufenden Inventarführung. Diese Themen sich üblicherweise in einer Inventur-Richtlinie beschrieben.

In diesem Zusammenhang genügt für die Sachbearbeiter und die Zähl-Teams in der Regel eine einfache, kurze Einweisung in die Handhabung des Kai-Dialogs.

Hingegen hat das Inventarisierungsprojekt an sich sehr viele Einzelaspekte, die jeweils ihre eigene Entsprechung in Kai haben. Zu Beginn des Inventarisierungsvorhabens sollten daher die "Eckpunkte" gemeinsam mit einem erfahrenen Kai-Berater festgelegt werden. Schwerpunkte sind die Einrichtung des Stammdatenwerks, die Planung und Durchführung von Inventuren, die Übernahme von bereits bestehenden Datenbeständen sowie die Schnittstelle zum Anlagenbuch.

Nach allgemeiner Erfahrung sind hierfür drei bis vier Beratungstage - in einem gewissen zeitlichen Abstand - ausreichend.

# Welche Dokumentationsunterlagen gibt es für Kai?

Die "offizielle" Kai-Dokumentation besteht aus

- dem Kai-Anwendungshandbuch,
   Hier ist der vollständige Funktionsumfang von Kai in allen Einzelheiten dargestellt.
- dem Handbuch "Kai Installation & Betrieb",

Dieses Handbuch enthält technische Hinweise zu den Betriebsvoraussetzungen, zu den möglichen Installations-Varianten, zum Installationsvorgang, zu den Schnittstellen und zum laufenden Betrieb.

 der Kundeninformation "hallo Kai!".
 Hier kann man sich als Interessent im Vorfeld über die Leistungsmerkmale von Kai und seine Einbindung in die Prozessabläufe der Verwaltung informieren. Diese Unterlage beschreibt die zugesicherten Eigenschaften der Software und wird bei Abschluss einer Nutzungsvereinbarung Vertragsbestandteil.

Daneben stellen der Kai-Hersteller und die Kai-Partner zahlreiche weitere Informationsunterlagen als "Sekundärinformation" zur Verfügung.

## Gibt es für Kai eine Zertifizierung?

Seit Anfang des Jahres 2021 dürfen die Nordrhein-Westfälischen Kommunen nach §94 Abs. 2 GO NRW für die automatisierte Ausführung der Geschäfte der Haushaltswirtschaft nur Fachprogramme verwenden, die von der Gemeindeprüfungsanstalt Nordrhein-Westfalen zugelassen sind

Am 05.11.2021 hat die GPA NRW Kai gemäß § 94 Absatz 2 der GO NRW zugelassen.

|                                                                                         | 9                                                                                                    | panrw                                                                                                    |
|-----------------------------------------------------------------------------------------|----------------------------------------------------------------------------------------------------|----------------------------------------------------------------------------------------------------|
| ZUL                                                                                     | ASSUNGSBES                                                                                                    | CHEINIGUNG                                                                                                    |
|                                                                                         | Zulassungsnummer 3.30-060                                                                                                    | .010.010_00024                                                                                                    |
| Die Gemeinder                                                                           | prüfungsanstalt Nordrhein-Westfalen (gp                                                                                                    | aNRW) bescheinigt hiermit, dass das                                                                                                    |
| Fachprogramm                                                                            | Kai                                                                                                    |                                                                                                    |
| des Herstellers                                                                         | hallobtf! GmbH, Breite Straße 28-3                                                                                                    | 0, 50667 Köln                                                                                                    |
| in der Version                                                                          | 02.03                                                                                                    |                                                                                                    |
| nach § 94 Absa                                                                          | atz 2 der Gemeindeordnung für das Land                                                                                                    | Nordrhein-Westfalen zugelassen ist.                                                                                                    |
| Die Zulassung<br>relevanten Anfo<br>zur automatisie<br>Absatz 2 der G<br>fahren, MBI.NR | erfolgt auf Grundlage der für die Prüfung<br>orderungen aus der Verwaltungsvorschri<br>rten Ausführung der Geschäfte der kom<br>meindeodrung für das Land Nordrhein<br>W Ausgabe 2020 Nr. 25 vom 24. Septer | des oben genannten Programms<br>ft zur Zulassung von Fachprogrammen<br>munalen Haushaltswirtschaft nach § 94<br>-/Westfalen (VwV Zulassung Fachver-<br>mber 2020, Seiten 577 bis 610). |
| Es wurden die f<br>(Allgemeine An<br>Verwaltungsvor<br>'Anlagenbuchh:                   | für das oben genannte Fachprogramm e<br>förderungen) und Teil 2 (Anforderungen<br>schrift geprüft. Aus Teil 2 wurden Kriteri<br>altung' in die Prüfung einbezogen.                                          | inschlägigen Einzelkriterien aus Teil 1<br>des doppischen Finanzwesens) der<br>en aus dem Modul                                                                                        |
| Soweit Program<br>von der gpaNR                                                         | nmteile oder -funktionen nicht der Zulass<br>W nicht geprüft.                                                                                                    | ungspflicht unterliegen, wurden diese                                                                                                    |
| Die Zulassung<br>Programmteile                                                          | gilt für den oben genannten Versions<br>in der zur Prüfung vorgelegten Form                                                                                                    | sstand des Programms bzw. seiner<br>und ist gültig bis zum 30.11.2026.                                                                                                    |
| Herne, den 5. N<br>Heinrich Booke                                                       | lovember 2021                                                                                                    | Alexander Ehrbar                                                                                                    |
| PRASIDENT<br>GEMEINDEPRI<br>NORDRHEIN-V                                                 | ÜFUNGSANSTALT<br>VESTFALEN                                                                                                    | TEAMLEITER<br>GEMEINDEPRÜFUNGSANSTALT<br>NORDRHEIN-WESTFALEN                                                                                                    |

Ein Testat der Gemeindeprüfungsanstalt Baden-Württemberg bestätigt, dass Kai unter Beachtung der im abschließenden Prüfvermerk enthaltenen Hinweise eine ordnungsgemäße Abwicklung der zentralen Finanzvorgänge gemäß § 19 GemPrO gewährleistet.

Im Prüfbericht wird darüber hinaus festgestellt, dass mit dem Verfahren die Inventarisierung so geplant, strukturiert und dokumentiert werden kann, dass die Grundsätze ordnungsgemäßer Inventur eingehalten werden können.

Das Testat wurde am 27.07.2010 durch die GPA-Baden-Württemberg ausgestellt.

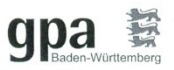

**Testat** zum Abschluss der Programmprüfung nach § 114a GemO BW

Es wird bestätigt, dass das vom Regionalen Rechenzentrum Kommunale Informationsverarbeitung Reutlingen-Ulm (KIRU) angebotene ADV-Verfahren

#### KAI - kann alles inventarisieren (Version 02.01-05b)

unter Beachtung der im abschließenden Prüfungsvermerk vom 27.07.2010 enthaltenen Hinweise eine ordnungsgemäße Abwicklung der zentralen Finanzvorgänge gemäß § 19 GemPrO gewährleistet.

Der Umfang, der Inhalt, der Ablauf und die Ergebnisse der Prüfung, die der Prüfung zugrunde gelegten Einsatzbedingungen sowie die Art und Weise der Erledigung der Prüfungsfeststellungen sind im Prüfungsbericht vom 08.07.2010 und den ergänzenden Unterlagen dokumentiet. Als Ergebnis des Prüfungsverfahrens werden im abschließenden Prüfungsvermerk die vom Anwender zu beachtenden Einsatzbedingungen sowie notwendige organisatorische Maßnahmen und Kontrollen beschrieben. Der abschließende Prüfungsvermerk ist Bestandteil des Testats.

Das Testat beschränkt sich auf den öffentlich-rechtlichen Geltungsbereich des § 114a GemO und die geprüften Bereiche. Es beinhaltet keine qualitative Bewertung oder Gewährübernahme für die Fehlerfreiheit des Programms.

Karlsruhe, 27.07.2010 '

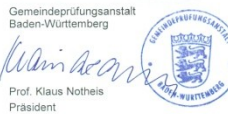

# 1 Führen von Inventargütern

Inventargüter werden in Kai in Inventarstammsätzen geführt und durch eine eindeutige Inventarnummer identifiziert. Typischerweise werden die Inventargegenstände mit einem Barcode-Etikett ( $\Rightarrow$  3.5 Etikettentypen und -layouts und  $\Rightarrow$ .6.6 Arbeiten mit Inventar-Etiketten), welches die Inventarnummer trägt, gekennzeichnet.

# 1.1 Inventarnummer und Fremdschlüssel

Neben der eindeutigen Inventarnummer bietet Kai die Möglichkeit, die Inventargüter über einen eindeutigen Fremdschlüssel zu identifizieren.

# Wie ist die Inventarnummer in Kai aufgebaut?

Je Buchungskreis (⇒ 3.1 Mandanten und Buchungskreise) kann festgelegt werden, mit welcher Art von Inventarnummer gearbeitet werden soll.

Wir unterscheiden

- numerische Inventarnummernformate
  - Standard-Inventarnummer (zehn Ziffern mit Prüfziffer Modulo 11)
  - zehn Ziffern, keine Prüfziffer
  - neun Ziffern, keine Prüfziffer
  - acht Ziffern, keine Prüfziffer
  - sieben Ziffern, keine Prüfziffer
  - sechs Ziffern, keine Prüfziffer

#### alphanumerische Inventarnummernformate

- acht Zeichen (Ziffern und Buchstaben), keine Prüfziffer
- neun Zeichen (Ziffern und Buchstaben), keine Prüfziffer
- zehn Zeichen (Ziffern und Buchstaben), keine Prüfziffer
- ein bis zehn Zeichen (Ziffern und Buchstaben), keine Prüfziffer

Inventarnummern, die mit "98" oder "99" beginnen, sind generell für Inventar-Muster (⇔ 6.1.3 *Inventar-Muster*) reserviert.

Das Inventarnummernformat wird im Buchungskreis-Dialog (*⇒* 3.1 Mandanten und Buchungs*kreise*) bestimmt. Es kann nicht mehr verändert werden, sobald der Buchungskreis Inventargüter oder Inventar-Muster enthält.

#### Wichtiger Hinweis

Bestimmte Kai-Leistungsmerkmale stehen nur bei Nutzung der numerischen Inventarnummernformate zur Verfügung.

Dies betrifft die folgenden Möglichkeiten:

- Inventarnummern bei der laufenden Erfassung oder beim Import (⇔ 6.5.2 Import von Inventargütern und Mustern) neuer Inventargüter automatisch zu vergeben,
- *im Rahmen der Inventurplanung Nummernkreise für "Neufunde" vorzugeben (⇔* 7.2 *Inventurplanung),*
- Nummernbereiche für den Ausdruck von Barcode-Etiketten (⇔ 6.6 Arbeiten mit Inventar-Etiketten) vorzugeben.

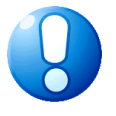

Die Funktion "Autom. Nummernvergabe" kann für die numerischen Inventarnummernformate im Buchungskreis-Dialog (*⇒* 3.1 Mandanten und Buchungskreise) aktiviert werden. Sie kann auch nachträglich an- oder ausgeschaltet werden.

Dies gilt jedoch nur für die Erfassung von Inventargütern und nicht von Inventar-Mustern ( $\Rightarrow$  6.1.3 Inventar-Muster). Beim Anlegen von Inventar-Mustern funktioniert die automatische Nummernvergabe auch, wenn diese im Buchungskreis abgeschaltet ist bzw. wenn ein alphanumerisches Nummernformat gewählt wurde.

## Welchen Gültigkeitsbereich hat die Inventarnummer?

Die Inventarnummer ist innerhalb eines Mandanten über alle Buchungskreise hinweg eindeutig ( $\Rightarrow$  3.1 Mandanten und Buchungskreise).

Inventarnummern für Inventar-Muster (*⇒* 6.1.3 Inventar-Muster) sind innerhalb ihres jeweiligen Buchungskreises eindeutig.

## Wie wird die Inventarnummer vergeben?

In der Regel erhält ein Inventargut vor der Erfassung ein Barcode-Etikett mit seiner Inventarnummer.

Für jeden Buchungskreis kann festgelegt werden, ob die Inventarnummern automatisch vergeben werden können (dies gilt nur bei numerischen Inventarnummernformaten). In diesem Fall lässt man bei der Erfassung bzw. beim Datenimport die Inventarnummer frei.

Alternativ kann man beim Anlegen des Inventarguts im Dialog vorgeben, in welchem Nummernbereich die Inventarnummer liegen soll. Verwendet man beim Import von neuen Inventargütern den Punkt als Platzhalter, können auch hier Nummernbereiche festgelegt werden. Die Vergabe von Nummernbereichen setzt die Aktivierung der automatischen Inventarnummernvergabe im Buchungskreis ( $\Rightarrow$  3.1 Mandanten und Buchungskreise) voraus.

| Inventargüter verwalten | Inventar-Nr. |             |
|-------------------------|--------------|-------------|
|                         |              | <u>N</u> eu |

Abbildung 1-1 Inventarnummernvergabe innerhalb eines bestimmten Nummernkreises

Es besteht die Möglichkeit im Buchungskreis (*⇔* 3.1 Mandanten und Buchungskreise) einen konkreten Nummernbereich festzulegen. Beim Neuanlegen eines Inventarguts mit automatischer Inventarnummernvergabe werden nur Inventarnummern aus dem vorgegebenen Nummernkreis verwendet.

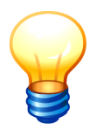

Dieser Nummernbereich dient lediglich als Vorschlagswert und kann daher auch überschrieben werden. Um sicher zu stellen, dass keine abweichenden Inventarnummern vergeben werden, muss also eine entsprechende Freifeld-Plausibilitätsprüfung (⇔ 4.2 Welche Möglichkeiten für Plausibilitätsprüfungen gibt es?) eingerichtet werden.

| 🤝 Buchungskreis ändern     |                                                 |
|----------------------------|-------------------------------------------------|
| Mandant MUS Buckr 1000     |                                                 |
| Grunddaten Begriffe Anlag  | jenbuch                                         |
| Bezeichnung                | Zentrale Dienste WebService                     |
| Etikettenkopf              | Inventarisiert mit Kai                          |
| Etikettenfuß               | www.hallokai.de                                 |
| Etikettentyp               | Zweckform L4778-20 Etiketten Zweckform L4778-20 |
| Etikettenlayout            | Standard Etikett mit Barcode                    |
| Format Inventarnummer      | Standard-Inventarnummer                         |
| Autom.Nummernvergabe       |                                                 |
| Inventarnummer-Vorbelegung | 800.                                            |
| Import/Export-Verzeichnis  |                                                 |
|                            |                                                 |
|                            |                                                 |
| Speichern                  | Abbrechen                                       |

Abbildung 1-2 Definition des Nummernbereichs im Buchungskreis

#### Wie kann ich Inventarnummern nachträglich verändern?

In bestimmten Situationen kann es erforderlich sein, die Inventarnummern für bestehende Inventargüter zu verändern. Hierfür bietet Kai die Möglichkeit des "Umschlüsselungs-Imports" ( $\Rightarrow$  6.5.2 Was ist ein "Inventargüter Umschlüsselungs-Import"?)

## Welche Bedeutung hat der Fremdschlüssel?

In einigen Anwendungsbereichen trägt das Inventargut "von Natur aus" eine Identifikation und gegebenenfalls sogar ein entsprechendes Inventar-Etikett. Beispielsweise kann es sich um

- eine Serien-Nummer,
- eine Nummer aus einem vorher genutzten Inventarverwaltungssystem oder
- eine Nummer aus einem Fremdsystem (z.B. Feuerwehr)

#### handeln.

Daher bietet Kai die Möglichkeit, Inventargüter auch unter einem solchen "Fremdschlüssel" aufzufinden. Dieser wird zusätzlich zur Kai-Inventarnummer geführt und muss - genauso wie die Kai-Inventarnummer - innerhalb des Mandanten eindeutig vergeben werden.

In den folgenden Situationen kann das Inventargut alternativ durch seine Kai-Inventarnummer oder durch seinen Fremdschlüssel identifiziert werden:

- bei der Inventarsuche im Dialog (⇒ 6.2 Suchen von Inventargütern)
- bei der körperlichen Bestandsaufnahme im Rahmen der Inventur (⇔ 7.3.1 Körperliche Bestandsaufnahme mit KaiLaptop bzw. ⇔ 7.3.2 Körperliche Bestandsaufnahme mit KaiDroid) und
- beim Import von Inventargüter (⇒ 6.5.2 Import von Inventargütern und Mustern).

## **1.2** Die Datenfelder des Inventarstammsatzes

Im Inventarstamm werden nur wenige "Grunddaten" geführt:

- Inventarnummer
- Fremdschlüssel
- Bezeichnung
- Beschreibung
- Menge und Mengeneinheit
- Typ/Untertyp
- Gebäude/Etage/Raum
- Organisationseinheit/Untereinheit
- Zugangsdatum
- Inventar-Status/(Abgangs-)Grund/(Abgangs-)Datum

Zusätzlich hat man die Möglichkeit, so genannte "Freifelder" ( $\Rightarrow$  4.2 Freifelder) einzurichten. Diese können unterschiedlichen Rubriken ( $\Rightarrow$  4.1 Rubriken) zugeordnet werden. Beim Einrichten von Kai werden bereits einige Rubriken (z.B. Kaufmännische Daten, Technische Daten) vorgeschlagen.

## 1.3 Aufnehmen, Ändern und Löschen von Inventardaten

## Wie werden Inventargüter aufgenommen?

Für die Aufnahme von Inventargütern gibt es die folgenden Möglichkeiten:

- Formelle Bestandsaufnahme ( > 7 Durchführung von Inventuren) mittels
  - Zähllisten
  - mobilen Erfassungsgeräten
  - Laptops und Barcode-Scannern
- Laufende Erfassung von Neuzugängen im Dialog
- Daten-Import (⇒ 6.5.2 Import von Inventargütern und Mustern)

# Wie werden neue Inventargüter im Kai-Dialog erfasst?

Neuzugänge von Inventargütern können über die Einstiegsmaske des Kai-Dialogs erfasst werden. Die Inventarnummer wird typischerweise vom Inventar-Etikett vorgegeben. Sofern für den betreffenden Buchungskreis vorgesehen, kann sie alternativ auch automatisch vergeben werden (⇔ 3.1 Mandanten und Buchungskreise).

Durch Betätigen der Schaltfläche "Neu" gelangt man auf die Erfassungsmaske.

| 😾 Kai - kann alles inventarisieren (02.02)                          |                                                        | _    |          | x       |
|---------------------------------------------------------------------|--------------------------------------------------------|------|----------|---------|
| Administrator                                                       | Auswahl                                                | 30.1 | 1.2018 0 | 9:01:52 |
| Mandant BucKr<br>MUS 1000 1<br>Inventargüter Inventur Administratio | in Wartung                                             |      |          |         |
|                                                                     | 0000047112 Neu 📐                                       |      | Anzeig   | gen     |
| Inventargüter suchen<br>Suchmodus                                   | Grunddaten Art der Anzeige Inventar-Nr. Fremdschlüssel |      |          |         |

Abbildung 1-3 Neuzugang eines Inventarguts

| 🤝 Kai - kann alles inventarisieren (02.02 [r16394 - 21.03.2019] )        | -        |                | x       |
|--------------------------------------------------------------------------|----------|----------------|---------|
| yps Inventargut                                                          | 27.03    | 3.2019 1       | 5:44:50 |
| Mandant     Buckr     Inventar-Nr.     Fremdschlüssel       MUS     1000 |          |                |         |
| Typ Bezeichnung<br>MOB V Konferenzstuhl                                  | 1,00     | Menge<br>STK • | 1       |
| U-Typ Beschreibung                                                       |          |                |         |
| Status<br>Cebăude Etage Raum Org-Einheit Zug                             | anosdatu | Im             |         |
| RATHAUS Y EG Y 1.100 Y VERW Y 27<br>Anlagegut                            | .03.201  | 19             |         |
| ☐ Zuordnen ☐ nicht zuordnen                                              |          |                |         |
| Speichern Sammein & Weiter Foto                                          |          | Zur            | ück     |

Abbildung 1-4 Dialog zur Erfassung eines neuen Inventarguts

## Wie kann ich ein Foto zu dem Inventargut hinterlegen?

Ein Foto zu einem Inventargut kann über die Schaltfläche "Foto" hinzugefügt werden.

Die Schaltfläche "Foto" steht nur im Bearbeitungsmodus und nur dann zur Verfügung, wenn zu dem Inventargut noch kein Foto hinterlegt wurde.

| ≫ Kai - kann alles inventarisieren (02.02 [r16394 - 21.03.2019] )                                                                                                    | -                    |                 | x      |
|----------------------------------------------------------------------------------------------------|----------------------|-----------------|--------|
| yps Inventargut                                                                                                    | 27.03.2              | 2019 15         | :44:50 |
| Mandant       Buckr       Inventar-Nr.       Fremdschlüssel         MUS       1000       Important       Important         Grunddaten       Kaufm. Daten       Techn. Daten       Ersterfassung       Demodaten       Anlagenbuch       Lieferant         Typ       Bezeichnung       Important       Important       Important       Important         U-Typ       Beschreibung       Important       Important       Important       Important         STU Important       Important       Important       Important       Important       Important | N<br>1,00            | llenge<br>STK v |        |
| Status<br>Gebäude Etage Raum Org-Einheit Zuga<br>RATHAUS E ZO I 1.100 VERW Z 27.<br>Arlagegut<br>Euordnen nichtzuordnen                                                                                                    | ıngsdatum<br>03.2019 |                 |        |
| Speichern Sammeln & Weiter Foto                                                                                                    |                      | Zuri            | ĴĊŔ    |

Abbildung 1-5 Dialog zur Erfassung eines neuen Inventarguts mit Foto

In folgendem Dialog kann das Foto ausgewählt werden, welches hochgeladen werden soll.

| Suchen in:   | Dokumente                                                     | v 🗈 💣 🎟 -                                                                                              |
|--------------|---------------------------------------------------------------|----------------------------------------------------------------------------------------------------|
| Zuletzt verw | BarTender<br>Commander<br>CyberLink<br>DATEV-DB<br>DB         | PDF Architect<br>PTV<br>scanner<br>SQL Server Management Studio<br>Vicual Studio 2010                  |
| Desktop      | dumps<br>eclipse.launch<br>iei Eigene Datenquellen<br>Hisuite | yps<br>Foto_TEC_1000_0000000019_20190131-110<br>Foto_TER_1000_0000000078_20190131-102:<br>Kalerror IPG |
| Dokumente    | javafxsachen<br>KAI<br>Kai-Bilder                             |                                                                                                    |
| Dieser PC    | KaiDroid<br>KaiFeuerwehr<br>My Labels                         |                                                                                                    |
|              | A Dateiname:                                                  | III >                                                                                                  |

Abbildung 1-6 Dialog zum Hochladen des Fotos

Nach dem Hochladen erscheint automatisch eine neue Registerkarte "Foto". Hier ist das Foto zu sehen.

| yps     Inventargut     27.03.2019 1547.3       Mandant Buckr     Inventar-Nr.     Fremdschlüssel       MUS     1000                                                                                                    | 🤝 Kai - kann alles inventarisieren (02.02 [r16394 - 21.03.2019] )                                                                                                    | _ 🗆 X                      |
|----------------------------------------------------------------------------------------------------|----------------------------------------------------------------------------------------------------|----------------------------|
| Mandant     Buckr     Inventar-Nr.     Fremdschlüssel       MUS     1000     Image       Grunddate     Foto     Kaufm. Daten       Typ     Bezeichnung     Menge       MOB     Konferenzstuhl     1,00 STK V       U-Typ     Beschreibung     Status       Status     Image     Image | yps Inventargut                                                                                                    | 27.03.2019 15:47:38        |
|                                                                                                    | Mandant Buckr Inventar-Nr. Fremdschlüssel  MUS 1000 Grunddale Foto Kaufm Daten Techn. Daten Ersterfassung Demodaten Anlagenbuch Lieferant  Typ Bezeichnung MOB Konferenzstuhl U-Typ Beschreibung STU  Status | Menge                      |
| Gebäude       Etage       Raum       Org-Einheit       Zugangsdatum         RATHAUS       EG       1.100       VERM       27.03.2019         Anlagegut       Zuordnen       Inicht zuordnen       27.03.2019         Speichern       Sammein & Weiter       Zurrück                   | Gebäude Etage Raum Org-Einheit<br>RATHAUS EG V 1.100 VERW V<br>Arlegeut<br>Zuordnen nichtzuordnen<br>Speichern Sammeln & Welfer                                                                              | Zugangsdatum<br>27.03.2019 |

Abbildung 1-7 Dialog zur Erfassung eines neuen Inventarguts mit Foto

## Wie kann ich ein Foto zu dem Inventargut ändern/löschen?

Das Foto zu einem Inventargut kann im Bearbeitungsdialog für Inventargüter geändert, gelöscht bzw. heruntergeladen werden.

Hierzu wechselt man auf die Registerkarte "Foto", auf der folgende Funktionen zu sehen sind:

- Hochladen Auswahl eines anderen Fotos
- Herunterladen Speichern des angezeigten Fotos
- Löschen Löschen des angezeigten Fotos

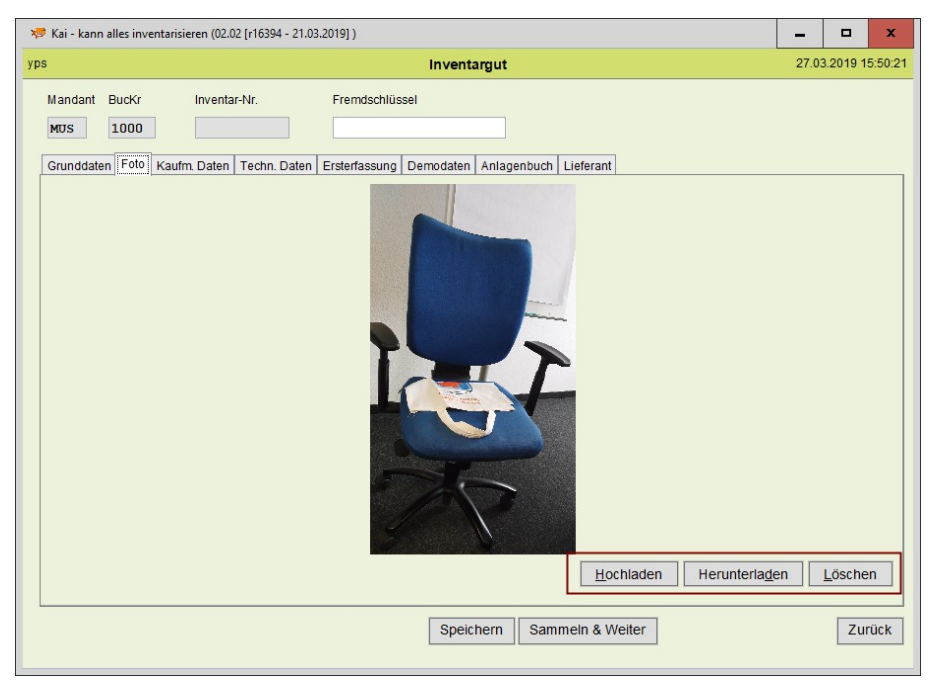

Abbildung 1-8 Dialog zur Bearbeiten des Fotos

## Wo kann ich die Daten des Inventarstammsatzes sehen?

Die Daten zum Inventarstammsatz werden

- in der Dialog-Anzeige für Inventargüter (⇔ 2.4 Einzelanzeigen in Kai)
- im Inventar-Stammblatt ( ⇒ 1.5 Das Inventar-Stammblatt)
- in Dialog-Übersichten (⇒ 2.5 Übersichten in Kai)
- in Bestands- und Veränderungslisten (⇒ 8 Inventar-Auswertungen in Kai)

angezeigt.

## Wie werden Veränderungen und Abgänge erfasst?

Veränderungen eines Inventarguts oder Abgänge von Inventargütern können

- im Bearbeitungsdialog für Inventargüter
- über den Sammeländerungsdialog ( \$6.4 Sammeländerungen von Inventargütern)
- im Rahmen einer formellen Bestandsaufnahme ( > 7 Durchführung von Inventuren)
- über den Datenimport (⇔ 6.5.2 Import von Inventargütern und Mustern)

erfasst werden.

## Was passiert beim "Aktualisieren" eines Inventarguts?

Durch Betätigen der Schaltfläche "Aktualisieren" werden alle Daten des Inventarguts neu berechnet. Es findet eine "lokale" Reorganisation (*A* 2.5 Inventargüter reorganisieren) des Inventarguts statt.

| 🤝 Kai - kann alles | s inventarisieren (02.03 [r17898 - | 02.03.2021])            |                         |          | _ 🗆 X               |
|--------------------|------------------------------------|-------------------------|-------------------------|----------|---------------------|
| Administrator      |                                    | Inv                     | ventargut               |          | 09.03.2021 11:58:37 |
| Mandant Buo        | cKr Inventar-Nr.                   | Fremdschlüssel          |                         |          |                     |
| Grunddaten H       | Kaufm. Daten Techn. Daten          | Ersterfassung Demodaten | Anlagenbuch Lieferant H | listorie |                     |
| Тур                | Bezeichnung<br>Rollcontainer blau  |                         |                         |          | Menge               |
| U-Typ              | Beschreibung                       |                         |                         |          |                     |
| Status             | 4 Schublagen, Buche                | : hell, 30*05*4U (B*)   | 1*1)                    |          |                     |
|                    | Gebäude Eta                        | ige Raum                | OrgEinheit              | UEinheit | Zugangsdatum        |
|                    | RATHAUS                            | 5 1.100                 | DE21                    | 10       |                     |
| Aktualisierer      | Inventar- <u>S</u> tamm            | blatt                   | Ö <u>f</u> fnen         |          | Zurück              |

Abbildung 1-9 Aktualisieren-Schaltfläche bei der Inventargutanzeige

## Wie werden Inventargüter gelöscht?

Das Löschen von Inventargütern ist eine Funktion, die im normalen Geschäftsablauf "eigentlich" nicht benötigt wird. In besonderen Situationen (Doppel-Erfassungen oder irrtümliche Erfassung von Inventargegenständen) kann es jedoch wünschenswert sein, Inventargüter aus dem Bestand zu entfernen. Hierzu sind die betreffenden Inventargüter zunächst mit dem Status "L" ("zum Löschen vorgesehen") zu kennzeichnen. Benutzer mit besonderer Berechtigung (*⇒* Wer darf Inventargüter anlegen, ändern und löschen?) dürfen Inventargüter aus dem Bestand entfernen, wenn diese mit dem Status "L" gekennzeichnet sind.

Das Löschen erfolgt aus der Inventarübersicht (⇔ 2.5 Wie rufe ich die Inventarübersicht auf) heraus.

| Administrator     Inventargüter     30.11.2018 05       Mandant BucKr     63 / 1       Mos     1000       + Inventar-Nr     Typ       Bezeichnung     Zugang       U-Typ     Gebäude       Etage     Raum       OrgEinheit     U-Einheit       Abgang     Vorlage       A     PC       RATHAUS     EG       1.100     DEZ1       10     08.03.2017       PC     RATHAUS       EG     1.100       DEZ1     20                                                                                                    | ;27:00 |
|----------------------------------------------------------------------------------------------------|--------|
| Mandant Buckr       63 / 1         Mors       1000       63 / 1         + Inventar-Nr       Typ       Bezeichnung       Zugang       Inventur       S         U-Typ       Gebäude       Etage       Raum       OrgEinheit       UEinheit       Abgang       Vorlage       A         PC       RATHAUS       EG       1.100       DEZ1       10       08.03.2017         PC       RATHAUS       EG       1.100       DEZ1       20       08.03.2017                                                                                                    | 53     |
| + Inventar-Nr       Typ       Bezeichnung       Zugang       Inventur       S         U-Typ       Gebäude       Etage       Raum       OrgEinheit       UEinheit       Abgang       Vorlage       A         PC       RATHAUS       EG       1.100       DEZ1       10         +       0002017113       EDV       Arbeitsplatz-Rechner       08.03.2017         PC       RATHAUS       EG       1.100       DEZ1       20                                                                                                    | ^      |
| U-Typ Gebäude         Etage Raum         OrgEinheit         UEinheit         Abgang         Vorlage         A           PC         RATHAUS         EG         1.100         DEZ1         10         10         10         10         10         10         10         10         10         10         10         10         10         10         10         10         10         10         10         10         10         10         10         10         10         10         10         10         10         10         10         10         10         10         10         10         10         10         10         10         10         10         10         10         10         10         10         10         10         10         10         10         10         10         10         10         10         10         10         10         10         10         10         10         10         10         10         10         10         10         10         10         10         10         10         10         10         10         10         10         10         10         10         10         10         10 | ^      |
| PC         RATHAUS         EG         1.100         DEZ1         10           + 0002017113         EDV         Arbeitsplatz-Rechner         08.03.2017           PC         RATHAUS         EG         1.100         DEZ1         20                                                                                                    | ^      |
| + 0002017113 EDV Arbeitsplatz-Rechner 08.03.2017<br>PC RATHAUS EG 1.100 DEZ1 20                                                                                                    |        |
| PC RATHAUS EG 1.100 DEZ1 20                                                                                                    |        |
|                                                                                                    |        |
| + 0002017121 EDV Brother MFC 8950 15.02.2017                                                                                                    |        |
| S DRU RATHAUS EG 1.100 DEZ2 9800000201                                                                                                    | ≡      |
| + 0002017130 MOB Schreibtisch 02.03.2017                                                                                                    |        |
| S RATHAUS EG 1.100 DEZ1 10                                                                                                    | - 1    |
| + 0002017148 MOB Rolicontainer 08.03.2017 L                                                                                                    |        |
| RAITAUS ES 1.100 DEZI 10<br>0002017156 NOR Schmithtisch                                                                                                    | - 1    |
| S RATHAUS EG 1 100 DE71 10                                                                                                    |        |
| + 0002017164 MOB Drehstuhi 01.03.2017                                                                                                    |        |
| s RATHAUS EG 1.100 DEZ1 10                                                                                                    |        |
| + 0002017172 EDV Arbeitsplatz-Rechner 01.03.2017                                                                                                    | 71     |
| S PC RATHAUS EG 1 100 DE71 10                                                                                                    | $\sim$ |
| + Art der Anzeige Bestand                                                                                                    | ÷      |
|                                                                                                    |        |
| Etikett Stapel+ Löschen Stammblatt Neu Anzeigen Sammeländ.                                                                                                    | ick    |

Abbildung 1-10 Inventargut mit Status "L" und Schaltfläche "Löschen"

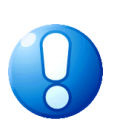

## Wichtiger Hinweis

Normalerweise sollte man Inventargüter nur dann löschen, wenn das Abgangsdatum weit in der Vergangenheit liegt. Abgegangene Inventargüter beinhalten wichtige Informationen, die den gesetzlichen Aufbewahrungsfristen unterliegen. Auch der Anlagenbuchhalter interessiert sich für abgegangene Inventargüter, um entsprechende Buchungen im Anlagenbuch zu veranlassen.

# Wer darf Inventargüter anlegen, ändern und löschen?

Benutzer, denen Online die Berechtigung "2 Anlegen und Ändern" gegeben wurde, dürfen Inventargüter anlegen und ändern (*⇒* 5 Kai-Benutzer und ihre Zugriffsrechte).

Benutzer, denen Online die Berechtigung "4 - Löschen" gegeben wurde und die gleichzeitig Mandanten-Administrator sind (*⇒* 5 Kai-Benutzer und ihre Zugriffsrechte), dürfen Inventargüter aus dem Bestand entfernen, wenn diese mit dem Status "L" gekennzeichnet sind. Je nach den Installationseinstellungen des Systems (*⇒* Handbuch Kai – Installation & Betrieb) dürfen nur die globalen Administratoren Inventargüter aus dem Bestand entfernen.

# 1.4 Der Inventar-Status

Inventargüter, die (möglicherweise) nicht mehr im Bestand vorhanden sind, sind durch den Inventar-Status zu kennzeichnen. Der Inventar-Status hat die folgenden Ausprägungen:

- **A** Das Inventargut ist nicht mehr im Bestand vorhanden ("Abgang"). Der Datensatz verbleibt jedoch aus Dokumentationsgründen in Kai:
  - Mit dem Status "A" sind ein Abgangsgrund und ein Abgangsdatum zu setzen.
  - Abgegangene Inventargüter nehmen nicht an Inventuren teil (⇒ 7 Durchführung von Inventuren).
  - Ein abgegangenes Inventargut kann durch Zurücksetzen des Inventar-Status "reaktiviert" werden.
- **U** Der Verbleib des Inventarguts ist ungeklärt. Dieser Status ist zu setzen, wenn nicht klar ist, ob ein Inventargut noch vorhanden ist.

#### Beispiel:

Ein Inventargut wird während einer Inventur nicht aufgenommen. Es ist jedoch unklar, ob es tatsächlich abgegangen oder eventuell doch noch vorhanden ist.

Die Kennzeichnung mit dem Status "U" bedeutet nicht, dass das Inventargut abgegangen ist:

- Mit dem Status "U" gekennzeichnete Inventargüter nehmen an Inventuren teil (⇒ 7 Durchführung von Inventuren).
- Ein mit dem Status "U" gekennzeichnetes Inventargut kann nachträglich durch Zurücksetzen des Inventar-Status "reaktiviert" oder durch Setzen des Status "A" als "abgegangen" gekennzeichnet werden.
- L Das Inventargut ist zum Löschen vorgesehen.

Der Status "L" ist gewissermaßen eine "Verschärfung" des Status "A":

- Mit dem Status "L" gekennzeichnete Inventargüter nehmen nicht an Inventuren teil (⇔ 7 Durchführung von Inventuren).
- Ein mit Status "L" gekennzeichnetes Inventargut kann durch Zurücksetzen des Inventar-Status "reaktiviert" werden.

## 1.5 Das Inventar-Stammblatt

Alle Daten des Inventarstamms werden auf dem Inventar-Stammblatt angezeigt.

## Wie kann ich das Inventar-Stammblatt aufrufen?

Das Inventar-Stammblatt wird über

• die Inventar-Einzelanzeige oder

| ᅒ Kai - kann alles inventarisieren (02.02)                                                                                                    | _ 0                               | ×   |
|----------------------------------------------------------------------------------------------------|-----------------------------------|-----|
| Administrator Inventargut                                                                                                    | 06.02.2019 14:57                  | :46 |
| Mandant       Buckr       Inventar-Nr.       Fremdschlüssel         101       1000       0000071650       Pc-0001         Grunddaten       Kaufm Daten       Techn. Daten       Anlagenbuchinfo         Typ       Bezeichnung         EDV       Arbeitsplatz-Rechner         U-Typ       Beschreibung         PC       Intel® Core™ 15-2320       Prozessor, NVIDIA® GeForce® GT555M Grafik, 2 TB H         , Blu-ray Disc™-Laufwerk       Status                                                                                                    | Menge<br>1,00 STK<br>DD, 8 GB RAM |     |
| Gebäude     Etage     Raum     OrgEinheit     Z       RATHAUS     001     003     30-5     1       Anlagegut     V     Zuordnen     Suchen       Nummer     Image: Comparison of the subscript of the subscript of the subscriter of the subsc | ugangsdatum<br>11.09.2012         |     |
| Inventar- <u>S</u> tammblatt                                                                                                    | Zurück                            | <   |

Abbildung 1-11 Aufruf des Inventar-Stammblatts aus der Einzelanzeige

• die Inventarübersicht

| × | 🍠 Kai - kann alles in     | ventarisie   | eren (02.02)             |         |            |            |          |            | -        |         | x                  |
|---|---------------------------|--------------|--------------------------|---------|------------|------------|----------|------------|----------|---------|--------------------|
| A | dministrator              |              |                          |         | Inv        | entargüter |          |            | 30.11    | .2018 0 | 9:27:51            |
|   | Mandant BucKr<br>MUS 1000 |              |                          |         |            |            |          |            |          | 63 /    | 63                 |
|   | + Inventar-Nr             | Тур          | Bezeichnung              |         |            |            |          | Zugang     | Inventur |         | S                  |
|   |                           | U-Тур        | Gebäude                  | Etage   | Raum       | OrgEinheit | UEinheit | Abgang     | Vorlage  | , A     | A                  |
|   |                           |              | RATHAUS                  | EG      | 1.100      | DEZ1       | 10       |            |          |         | ^                  |
|   | + 0002017059              | MOB          | Rollcontainer<br>RATHAUS | EG      | 1.100      | DEZ1       | 10       | 08.03.2017 |          |         |                    |
|   | + 0002017075              | EDV          | Arbeitsplatz-            | Rechne  | r          |            |          | 01.03.2017 |          |         | =                  |
|   |                           | PC           | RATHAUS                  | EG      | 1.100      | VERW       |          |            |          |         |                    |
|   |                           |              | Fremdschlüs              | sel: PC | -0002      |            |          |            |          |         |                    |
|   | + 0002017083              | EDV          | Arbeitsplatz-F           | Rechne  | r          |            |          | 01.03.2017 |          |         |                    |
|   |                           | PC           | RATHAUS                  | EG      | 1.100      | DEZ1       | 10       | 04.00.0047 |          |         |                    |
|   | + 0002017091              | EDV          |                          | Recnne  | r<br>1 100 | DE71       | 10       | 01.03.2017 |          |         |                    |
|   | + 0002017105              | FDV          | Arbeitsplatz-            | Rechne  | 1.100      | DEZT       | 10       | 01 03 2017 |          |         |                    |
|   |                           | PC           | RATHAUS                  | FG      | 1 100      | DEZ1       | 10       | 01.00.2017 |          |         |                    |
|   | + 0002017113              | EDV          | Arbeitsplatz-F           | Rechne  | r          |            |          | 08.03.2017 |          |         |                    |
|   |                           | PC           | RATHAUS                  | EG      | 1.100      | DEZ1       | 20       |            |          |         |                    |
|   |                           |              |                          |         |            |            |          | 45 00 0047 |          |         | ~                  |
|   | + Art der Anze            | ige          |                          |         | Bestar     | nd         |          |            |          |         | $\hat{\checkmark}$ |
|   | Etikett Stape             | : + <u>S</u> | tammblatt                | leu ,   | Anzeigen   | Sammeländ. |          |            |          | Zur     | ück                |

Abbildung 1-12 Aufruf des Inventar-Stammblatts aus der Inventarübersicht

aufgerufen. Man betätigt dazu jeweils die Schaltfläche "Stammblatt". Es erscheint ein Auswahldialog, in dem der Aufbau des Stammblatts bestimmt werden kann.

| 🤝 Stammblatt Ausv | vahl                         |  |  |
|-------------------|------------------------------|--|--|
| Auswahl:          |                              |  |  |
| Anlagenbuch       | Lieferant                    |  |  |
| Demodaten         | 🗌 Techn. Daten               |  |  |
| Ersterfassung     | <ul> <li>Historie</li> </ul> |  |  |
| 🗹 Kaufm. Daten    |                              |  |  |
|                   |                              |  |  |
| Drucken           | Zurück                       |  |  |

Abbildung 1-13 Auswahldialog zum Inventar-Stammblatt

## Welche Informationen werden im Inventar-Stammblatt dargestellt?

Im Inventar-Stammblatt können alle Grund- und Freifelder ( $\Rightarrow$  4.2 Freifelder) des Inventarstamms dargestellt werden.

Die Freifelder werden nach Rubriken (⇒ 4.1 Rubriken) gruppiert.

Im Auswahldialog wird bestimmt,

- welche Rubriken auf dem Stammblatt erscheinen sollen,
- ob auch die Inventar-Historie dargestellt werden soll,
- ob auch das zu dem Inventargut hinterlegte Foto dargestellt werden soll,
- ob bei aktivierter Schnittstelle zum Anlagenbuch (⇒ 9 Die Kai-Schnittstelle zum Anlagenbuch (Zusatzfunktion)) auch die Daten des zugeordneten Anlageguts dargestellt werden sollen.

| MUS - Stadt Mustersta<br>1000 - Zentrale Dienst                                                                                                    | ıdt<br>e            |                   |                                                                            |                                     | 08.03.2017 16:12:45 |
|----------------------------------------------------------------------------------------------------|---------------------|-------------------|----------------------------------------------------------------------------|-------------------------------------|---------------------|
|                                                                                                    |                     | Invent            | tar-Stamn                                                                  | nblatt                              | 0002017008          |
|                                                                                                    |                     | Arb               | eitsplatz-                                                                 | PC                                  |                     |
| Grunddaten                                                                                                    |                     |                   |                                                                            |                                     |                     |
| Menge                                                                                                    |                     |                   | 1,00 STK                                                                   |                                     |                     |
| Fremdschlüssel                                                                                                    |                     |                   | PC-0001                                                                    |                                     |                     |
| Inventar-Тур<br><sup>Тур</sup><br>U-Тур                                                                                                    |                     |                   | EDV<br>PC                                                                  | ED∨<br>Arbeitsplatz-PC              |                     |
| Standort<br>Gebäude<br>Etage<br>Raum                                                                                                    |                     |                   | RATHAUS<br>Eg<br>1.100                                                     | Rathaus<br>Erdgeschoss<br>Büro      |                     |
| Organisations-Einheit<br>OrgEinheit<br>UEinheit                                                                                                    |                     |                   | VERW<br>10                                                                 | Verwaltung<br>Personal/Organisation |                     |
| Zugang                                                                                                    |                     |                   | 02.03.2017                                                                 |                                     |                     |
| Datum Erfassung                                                                                                    |                     |                   | 07.03.2017                                                                 |                                     |                     |
| Kaufm. Daten                                                                                                    |                     |                   |                                                                            |                                     |                     |
| Anschaffungswert<br>Nettopreis<br>Anschaffungsdatum<br>Mehrwertsteuersatz<br>Bruttopreis<br>GWG-Kennzeichen<br>Nutzungsdauer<br>Restwert (nach NKF)<br>Sachkonto<br>Zoitwort |                     |                   | 0,00<br>399,00<br>01.01.2016<br>19<br>474,81<br>X<br>3<br>329,73<br>371,78 |                                     |                     |
| Zeitwen                                                                                                    |                     |                   | 571,70                                                                     |                                     |                     |
| Historie                                                                                                    |                     |                   |                                                                            |                                     |                     |
|                                                                                                    | Benutzer            | Aktion            |                                                                            | Inhalt                              |                     |
| 08.03.2017 16:10                                                                                                    | КАІ<br>Тур          | geändert          | alt:<br>neu:                                                               | EDV<br>EDV - PC                     |                     |
| 08.03.2017 12:15                                                                                                    | KAI<br>Inventar-Nr. | geändert          | (Schlüsseländerung<br>alt:<br>neu:                                         | 0000000019<br>0002017008            |                     |
| 08.03.2017 08:34                                                                                                    | KAI<br>FREMDSCHLÜ   | geändert<br>ISSEL | neu:                                                                       | PC-0001                             |                     |
| 08.03.2017 08:33                                                                                                    | KAI                 | geändert          |                                                                            |                                     |                     |

Abbildung 1-14 Inventar-Stammblatt mit Historie

## 1.6 Die Inventar-Historie

Für alle in Kai geführten Inventargüter wird eine lückenlose Veränderungshistorie geführt.

#### Welche Vorgänge werden in der Inventar-Historie registriert?

Der Zugang, der Abgang und alle Veränderungen des Inventarstamms durch

- Dialogbearbeitung in der Einzelanzeige (⇔ 2.4 Einzelanzeigen in Kai),
- Sammeländerung (⇒ 6.4 Sammeländerung von Inventargütern),
- Import (⇒ 6.5.2 Import von Inventargütern und Mustern),
- Reorganisation (⇒ 10.1 Inventargüter reorganisieren) und
- Buchung von Inventurdifferenzen (⇒ 7.5 Inventur-Nachbearbeitung)

werden in einer Historie registriert.

| Administrator     Inventargut     2408.02010.15.52       Mandant     Buckr     Inventar-Nr.     Fremdschlüssel     Vorlage       M00     0002017075     PC-0002     Imventar-Nr.     Fremdschlüssel     Vorlage       Grunddaten     Kaufm. Daten     Techn. Daten     Ersterfassung     Demodaten     Anlagenbuch     Lieferant     Historie       Erfasst am:     08.03.2017     Lettle Inventur:     Lettle Statusänderung:     24.06.2020 von YPS       Datum     Uhrzeit     Benutzer     Aktion       +     24.06.2020     10:00     YPS     Inventargut geändert (Reorg)       +     12.11.2019     09:11     YPS     Inventargut geändert       OrgEinheit     alt:     DEZ1-10     neu:     VERW       FREMDSCHLÜSSEL     neu:     PC-0002     Inventargut geändert (Sammeländerung)       +     13.03.2017     11:29     KAI     Inventargut geändert (Sammeländerung)       +     13.03.2017     12:15     KAI     Inventargut geändert (Sammeländerung)       +     13.03.2017     12:15     KAI     Inventargut geändert (Sammeländerung)       +     13.03.2017     12:15     KAI     Inventargut geändert (Sammeländerung)       +     13.03.2017     12:15     KAI     Inventargut geändert (Schlüsseländer                                                                                                    | *   | 🤝 Kai - kann alles inventarisieren (02.02 [r17444 - 23.06.2020] ) |                                  |                                              |                 |                                                                | -     |          | x        |
|----------------------------------------------------------------------------------------------------|-----|-------------------------------------------------------------------|----------------------------------|----------------------------------------------|-----------------|----------------------------------------------------------------|-------|----------|----------|
| Mandant       Buckir       Inventar-Nr.       Fremdschlüssel       Vorlage         M03       1000       0002017075       pc-0002       Image: Comparison of the comparison of the comparison | Adı | ministrator                                                       |                                  |                                              |                 | Inventargut                                                    | 24.06 | 6.2020 1 | 0:15:52  |
| Datum         Uhrzeit         Benutzer         Aktion           +         24.06.2020         10:00         YPS         Inventargut abgegangen         ^           +         12.11.2019         09:11         YPS         Inventargut geändert (Reorg)         ^           -         17.03.2017         11:31         KAI         Inventargut geändert (Reorg)         ^           -         17.03.2017         11:31         KAI         Inventargut geändert (Reorg)         _           -         17.03.2017         11:31         KAI         Inventargut geändert (Reorg)         _           -         17.03.2017         11:29         KAI         Inventargut geändert (Reorg)         _           +         17.03.2017         11:29         KAI         Inventargut geändert (Sammeländerung)         _           +         13.03.2017         14:21         KAI         Inventargut geändert (Sammeländerung)         _           +         13.03.2017         12:15         KAI         Inventargut geändert (Schlüsseländerung)         _           -         08.03.2017         12:15         KAI         Inventargut geändert (Schlüsseländerung)         _           -         neu:         0002017075         _         _                                                                                                    |     | Mandant<br>MUS<br>Grunddate                                       | BucKr<br>1000<br>en Kaufm. Dater | Inventar-Nr.<br>0002017075<br>Techn. Daten E | Fremds<br>PC-00 | chlüssel Vor<br>02<br>Demodaten Anlagenbuch Lieferant Historie | age   | 1        |          |
| Datum         Uhrzeit         Benutzer         Aktion           +         24.06.2020         10:00         YPS         Inventargut abgegangen                                    +                 12.11.2019                 09:11                 YPS                 Inventargut geändert (Reorg)                       -                     17.03.2017                     11:31                     KAI                     Inventargut geändert                                                                                                    |     |                                                                   | 08.03.                           | 2017 Leiz                                    | e inventur.     | Zeize Statusanderung. 24.06.2020 von                           | YPS   |          |          |
| +       24.06.2020       10:00       YPS       Inventargut abgegangen       ^         +       12.11.2019       09:11       YPS       Inventargut geändert (Reorg)         -       17.03.2017       11:31       KAI       Inventargut geändert         OrgEinheit       alt.       DEZ1 - 10       neu:       VERW         FREMDSCHLÜSSEL       neu:       PC-0002       =         +       17.03.2017       11:29       KAI       Inventargut geändert (Sammeländerung)         +       13.03.2017       14:21       KAI       Inventargut geändert (Sammeländerung)         +       13.03.2017       12:15       KAI       Inventargut geändert (Sammeländerung)         -       08.03.2017       12:15       KAI       Inventargut geändert (Schlüsseländerung)         -       08.03.2017       12:15       KAI       Inventargut geändert (Schlüsseländerung)         -       neu:       00002017075       >                                                                                                    |     |                                                                   | Datum                            | Uhrzeit                                      | Benutzer        | Aktion                                                         |       |          |          |
| +       12.11.2019       09:11       YPS       Inventargut geändert (Reorg)         -       17.03.2017       11.31       KAI       Inventargut geändert         OrgEinheit       alt:       DE21 - 10       neu:       VERW         FREMDSCHLÜSSEL       neu:       PC-0002       =         +       17.03.2017       11:29       KAI       Inventargut geändert (Sammeländerung)         +       13.03.2017       14:21       KAI       Inventargut geändert (Sammeländerung)         +       13.03.2017       12:15       KAI       Inventargut geändert (Sammeländerung)         +       13.03.2017       12:15       KAI       Inventargut geändert (Sammeländerung)         -       08.03.2017       12:15       KAI       Inventargut geändert (Schlüsseländerung)         Inventar-Nr.       alt:       000000086       neu:       0002017075                                                                                                    |     | +                                                                 | 24.06.2020                       | 10:00                                        | YPS             | Inventargut abgegangen                                         |       |          | <u>^</u> |
| -       17.03.2017       11:31       KAI       Inventargut geändert         OrgEinheit       att.       DEZ1 - 10       neu:       VERW         FREMDSCHLÜSSEL       neu:       VERW       PC-0002       +       13.03.2017       11:29       KAI       Inventargut geändert (Sammeländerung)       +       +       13.03.2017       14:21       KAI       Inventargut geändert (Sammeländerung)       +       +       13.03.2017       12:15       KAI       Inventargut geändert (Sammeländerung)       +       +       13.03.2017       12:15       KAI       Inventargut geändert (Sammeländerung)       +       +       13.03.2017       12:15       KAI       Inventargut geändert (Sammeländerung)       +       +       +       13.03.2017       12:15       KAI       Inventargut geändert (Sammeländerung)       +       +       +       +       +       +       +       +       +       +       +       +       +       +       +       +       +       +       +       +       +       +       +       +       +       +       +       +       +       +       +       +       +       +       +       +       +       +       +       +       +       +       +       + </th <th></th> <th>+</th> <th>12.11.2019</th> <th>09:11</th> <th>YPS</th> <th>Inventargut geändert (Reorg)</th> <th></th> <th></th> <th></th>                                                                                                    |     | +                                                                 | 12.11.2019                       | 09:11                                        | YPS             | Inventargut geändert (Reorg)                                   |       |          |          |
| OrgEinheit     alt:     DEZ1 - 10<br>neu:     VERW       FREMDSCHLÜSSEL     neu:     PC-0002       +     17.03.2017     11:29     KAI       +     13.03.2017     14:21     KAI       +     13.03.2017     12:15     KAI       -     08.03.2017     12:15     KAI       Inventargut geändert (Sammeländerung)     inventargut geändert (Sammeländerung)       -     000000086       neu:     0002017075                                                                                                    |     | -                                                                 | 17.03.2017                       | 11:31                                        | KAI             | Inventargut geändert                                           |       |          |          |
| neu:         VERW           FREMDSCHLÜSSEL         neu:         PC-0002           +         17.03.2017         11:29         KAI         Inventargut geändert (Sammeländerung)           +         13.03.2017         14:21         KAI         Inventargut geändert (Sammeländerung)           +         13.03.2017         12:15         KAI         Inventargut geändert (Sammeländerung)           -         08.03.2017         12:15         KAI         Inventargut geändert (Schlüsseländerung)           -         08.03.2017         12:15         KAI         Inventargut geändert (Schlüsseländerung)           -         neu:         000000086                                                                                                    |     |                                                                   | OrgEinheit                       |                                              |                 | alt: DEZ1 - 10                                                 |       |          |          |
| FREMDSCHLÜSSEL         neu:         PC-0002           +         17.03.2017         11:29         KAI         Inventargut geändert (Sammeländerung)           +         13.03.2017         14:21         KAI         Inventargut geändert (Sammeländerung)           +         13.03.2017         12:15         KAI         Inventargut geändert (Sammeländerung)           -         08.03.2017         12:15         KAI         Inventargut geändert (Schlüsseländerung)           Inventar-Nr.         alt:         000000086                                                                                                    |     |                                                                   |                                  |                                              |                 | neu: VERW                                                      |       |          |          |
| +         17.03.2017         11:29         KAI         Inventargut geändert (Sammeländerung)           +         13.03.2017         14:21         KAI         Inventargut geändert (Sammeländerung)           +         13.03.2017         12:15         KAI         Inventargut geändert (Sammeländerung)           -         08.03.2017         12:15         KAI         Inventargut geändert (Schlüsseländerung)           Inventar-Nr.         alt:         000000086                                                                                                    |     |                                                                   | FREMDSCHL                        | ÜSSEL                                        |                 | neu: PC-0002                                                   |       |          | ≡        |
| +         13.03.2017         14:21         KAI         Inventargut geändert (Sammeländerung)           +         13.03.2017         12:15         KAI         Inventargut geändert (Sammeländerung)           -         08.03.2017         12:15         KAI         Inventargut geändert (Schlüsseländerung)           Inventar-Nr.         alt:         000000086                                                                                                    |     | +                                                                 | 17.03.2017                       | 11:29                                        | KAI             | Inventargut geändert (Sammeländerung)                          |       |          |          |
| +         13.03.2017         12:15         KAI         Inventargut geändert (Sammeländerung)           -         08.03.2017         12:15         KAI         Inventargut geändert (Schlüsseländerung)           Inventar-Nr.         alt:         000000086                                                                                                    |     | +                                                                 | 13.03.2017                       | 14:21                                        | KAI             | Inventargut geändert (Sammeländerung)                          |       |          |          |
| - 08.03.2017 12:15 KAI Inventargut geändert (Schlüsseländerung)<br>Inventar-Nr. alt: 000000086<br>neu: 0002017075 v                                                                                                    |     | +                                                                 | 13.03.2017                       | 12:15                                        | KAI             | Inventargut geändert (Sammeländerung)                          |       |          |          |
| Inventar-Nr. alt: 000000086<br>neu: 0002017075                                                                                                    |     | -                                                                 | 08.03.2017                       | 12:15                                        | KAI             | Inventargut geändert (Schlüsseländerung)                       |       |          |          |
| neu: 0002017075                                                                                                    |     |                                                                   | Inventar-Nr.                     |                                              |                 | alt: 000000086                                                 |       |          |          |
|                                                                                                    |     |                                                                   |                                  |                                              |                 | neu: 0002017075                                                |       |          | ~        |
| Inventar-Stammblatt Zurück                                                                                                    |     |                                                                   |                                  | Inventar-Stamm                               | platt           |                                                                |       | Zu       | rück     |

Abbildung 1-15 Historie

## Wo werden die Historien-Einträge angezeigt?

Die Historien-Einträge werden

- in der Dialog-Anzeige zum jeweiligen Inventargut (⇒ 2.4 Einzelanzeigen in Kai),
- in den Bestands- und Veränderungslisten ( ⇒ 8 Inventar-Auswertungen in Kai) sowie
- in den Inventar-Stammblättern (⇔ 1.5 Das Inventar-Stammblatt)

angezeigt.

# 2 Der Kai-Dialog

Der "Kai-Client" wird auf dem Arbeitsplatz des Benutzers betrieben und kommuniziert mit dem "Kai-Server".

Im Rahmen einer Inventur (⇔ 7 Durchführung von Inventuren) wird der Client im "abgekoppelten Modus" verwendet. Diesen Betriebsmodus bezeichnet man als "Kai-Laptop".

Alle Dialogfunktionen in Kai sind nach einem einheitlichen Schema aufgebaut.

## 2.1 Grundsätzliches

## Wie sind die Dialogmasken in Kai aufgebaut?

Im Titel der Maske wird die verwendete Kai-Version angezeigt (1).

Im oberen Bereich des Dialogfensters werden Benutzername und Tagesdatum angezeigt (2).

Im unteren Bereich der Maske erscheint bei Bedarf eine Informationszeile, die Fehler oder Rückmeldungen anzeigt (3).

| 🤝 Kai - kann alles inventarisieren (02.02)                        | 1                                                                                                    | -      |           | x       |
|-------------------------------------------------------------------|----------------------------------------------------------------------------------------------------|--------|-----------|---------|
| Administrator 2                                                   | Auswahl                                                                                                    | 2 30.1 | 1.2018 09 | 9:39:00 |
| Mandant BucKr<br>MUS 1000 1<br>Inventargüter Anlagegüter Inventur | Administration Schnittstelle Anlagenbuch Wartung                                                                                                    |        |           | ]       |
| Inventargüter verwalten                                           | Inventar-Nr. 0000047066 Neu                                                                                                    | [      | Anzeig    | jen     |
| Inventargüter suchen<br>Suchmodus                                 | Grunddaten     Freie Suchfelder     Art der Anzeige       Inventar-Nr.     Fremdschlüssel       Image: State State S |        |           |         |
| Suchkriterien                                                     | Typ Gebäude<br>CrgEinheit                                                                                                    |        |           |         |
| Speichern Löschen                                                 | Suche zurücksetzen                                                                                                    |        | Such      | ien     |
|                                                                   | Inventargut 0000047066 angelegt. 3                                                                                                    | [      | Abmel     | den     |

Abbildung 2-1 Kai-Dialogmaske

Bei Sicherheitsabfragen oder Massenverarbeitungen erscheint jeweils ein Popup-Fenster, das eine Bestätigung einfordert bzw. über den Status der Verarbeitung informiert.

| Inventar | rgüter löschen X                                                           |                    |   |
|----------|----------------------------------------------------------------------------|--------------------|---|
|          | 2 Inventargüter und die Historien-Daten der Inventargüter werden gelöscht. | 🤝 Reorg. Inventare | x |
|          | Fortfahren?                                                                | 50 %               |   |
|          | Ja Nein                                                                    | abbrechen          |   |

Abbildung 2-2 Beispiele für Popup-Fenster

# Welche Dialogformen gibt es in Kai?

In Kai gibt es Einzelanzeigen und Übersichtsanzeigen.

• Einzelanzeigen beziehen sich auf jeweils einen Stammsatz (Inventargut, Anlagegut, ...)

| 🖈 Kai - kann alles inventarisieren (02.02) |                                   | _ <b>_</b> X          |
|--------------------------------------------|-----------------------------------|-----------------------|
| Administrator                              | Inventargut                       | 06.02.2019 14:59:00   |
| Mandant BucKr Inventar-Nr.                 | Fremdschlüssel                    | Vorlage               |
| 101 1000 0000072788                        | DR-6637                           | 980000004             |
| Grunddaten Kaufm. Daten Techn. Daten       | nlagenbuchinfo Anlagegut Historie |                       |
| Typ Bezeichnung                            |                                   | Menge                 |
| EDV Farblaserdrucker                       |                                   | 1,00 <i>STK</i>       |
| U-Typ Beschreibung                         |                                   |                       |
| DR Brother DCP 9270                        |                                   |                       |
| Status                                     |                                   |                       |
| Gebäude Etage                              | Raum OrgEinheit                   | UEinheit Zugangsdatum |
| VERWALTUNG EG                              | R002 41                           | 4101 18.09.2012       |
| Anlagegut                                  |                                   |                       |
| ✓ Zuordnen                                 |                                   |                       |
| Nummer                                     |                                   |                       |
| EDV-00001                                  |                                   |                       |
|                                            |                                   |                       |
| Inventar-Stammbla                          | t Öffnen                          | Zurück                |
|                                            |                                   |                       |

Abbildung 2-3 Beispiel Einzelanzeige

• In Übersichten werden mehrere Stammsätze in tabellarischer Form angezeigt.

| × | Kai - kann alles in       | ventarisie               | eren (02.02)                               |                |               |             |          |            |            |       | x                  |
|---|---------------------------|--------------------------|--------------------------------------------|----------------|---------------|-------------|----------|------------|------------|-------|--------------------|
| A | dministrator              | inistrator Inventargüter |                                            |                |               |             |          | 30.11.201  | 3 09:3     | 2:28  |                    |
|   | Mandant BucKr<br>100 1000 |                          |                                            |                |               |             |          |            | 100 /      | 426   | ;                  |
|   | + Inventar-Nr             | Тур                      | Bezeichnung                                |                |               |             |          | Zugang     | Inventur   | S     |                    |
|   |                           | U-Тур                    | Gebäude                                    | Etage          | Raum          | OrgEinheit  | UEinheit | Abgang     | Vorlage    | А     |                    |
|   | + 000000035<br>S          | EDV<br>DR                | Druckeryxyyy<br>REALSCHULE                 | NEUH           | MENSA         | 30-5        |          | 26.07.2012 |            | x     | ^<br>≡             |
|   | + 0000000167              | EDV<br>DR                | Drucker<br>RATHAUS<br>Fremdschlüss         | 001<br>el: 000 | 001           | 40          |          | 26.07.2012 |            | x     |                    |
|   | + 0000000175              | MOB                      | Sideboard<br>VERWALTUNG<br>Fremdschlüss    | EG<br>el: 000  | 40<br>0004006 | 30-5        |          | 21.06.2012 | 9870000001 | x     |                    |
|   | + 0000000191              | BGA<br>SIT               | Schreibtisch<br>VERWALTUNG<br>Fremdschlüss | EG<br>el: MO   | 40<br>B-1244  | 40          |          | 21.06.2012 |            | x     |                    |
|   | + 0000000213              | NEU<br>NEU               | Sportmatte<br>RATHAUS<br>Fremdschlüss      | 001<br>el: spo | 001<br>r-001  | 30-5        |          | 21.06.2012 |            | N     |                    |
|   | + 0000000230              | FDV                      | Drucker                                    |                |               |             |          | 21.06.2012 |            |       | $\sim$             |
|   | + Art der Anze            | ige                      |                                            |                | Bestan        | d           |          |            |            |       | $\hat{\mathbf{v}}$ |
|   | Mehr Alles                | Liste                    | Alles auswä                                | hlen           | Etiketten     | Exportieren | ]        |            | Z          | Zurüc | k                  |

Abbildung 2-4 Beispiel Übersichtsanzeige

• Einzelanzeigen und Übersichten treten auf bestimmten Masken auch in Kombination auf.

| 🤝 Kai - kann alles inventaris | ieren (02.02)    |                      | -      |          | x       |
|-------------------------------|------------------|----------------------|--------|----------|---------|
| Administrator                 |                  | Standorte            | 30.1   | 1.2018 0 | 9:37:24 |
| Mandant BucKr<br>MUS 0000     |                  |                      | Filter |          |         |
| + Gebäude                     | Etage Raum       | Bezeichnung          | Ξ ε    | erweiter | t       |
| - KÖLN                        |                  | Standort Köln        |        |          |         |
|                               | EG               | Erdgeschoss          |        |          |         |
|                               | GAR              | Garagen              |        |          |         |
| - RATHAUSNB                   |                  | Rathaus Nebengebäude |        |          |         |
| +                             | 10G              | 1. Obergeschoss      |        |          |         |
| +                             | EG               | Erdgeschoss          |        |          |         |
| + ROM                         |                  | Standort Rom         |        |          |         |
| - VERWAL                      |                  | Verwaltungsgebäude   |        |          |         |
| +                             | 00               | Erdgeschoss          |        |          |         |
| +                             | 01               | 1. Obergeschoss      |        |          |         |
|                               |                  |                      |        |          |         |
| Gebäude                       |                  | Bezeichnung          |        |          |         |
|                               |                  |                      |        |          |         |
| Gebäude hinzufügen            | Etiketten drucke | Druc                 | ken    | Zu       | rück    |

Abbildung 2-5 Kombination Einzel- und Übersichtsanzeige

#### 2.2 Starten und Beenden des Kai-Dialogs

#### Wie rufe ich den Kai-Dialog auf?

Kai wird per Doppelklick auf das jeweilige Icon ("Kai Client" oder "Kai Laptop") aufgerufen.

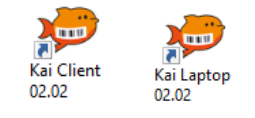

Abbildung 2-6 Start-Icons

#### Wie melde ich mich an?

Für die Anmeldung in Kai gibt man Mandant, Benutzernamen und Passwort an und betätigt die Schaltfläche "Anmelden".

😎 Kai - kann alles inventarisieren (02.02) (ID: LAPTOF

| 🗢 😾 Kai - kann alles inventari | sieren (02.02) |                 | -       |         | x       |
|--------------------------------|----------------|-----------------|---------|---------|---------|
| Administrator                  |                | Anmeldung       | 30.11   | .2018 0 | 9:43:24 |
|                                |                |                 |         |         |         |
|                                |                |                 |         |         |         |
|                                |                |                 |         |         |         |
|                                |                |                 |         |         |         |
|                                |                |                 |         |         |         |
|                                |                |                 |         |         |         |
|                                |                |                 |         |         |         |
| Mandant:                       |                | BTF             |         |         |         |
| Benutzer:                      |                | KAI             |         |         |         |
| Passwort:                      |                | •••••           |         |         |         |
|                                |                |                 |         |         |         |
|                                |                |                 |         |         |         |
|                                |                |                 |         |         |         |
|                                |                |                 |         |         |         |
|                                |                |                 |         |         |         |
| Anmelden                       | -              | Passwort Endern | Reenden |         |         |
| Anmeiden                       | C <sup>2</sup> | Easswort andem  | Decyden |         |         |
|                                |                |                 |         |         |         |

\_ - ×

Abbildung 2-7 Anmeldemaske Kai-Client

Abbildung 2-8 Anmeldemaske Kai-Laptop

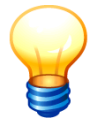

Ist die Funktion "Single Sign-On" (⇔ 2.10.2 Parameter zur Aktivierung von Single Sign-On im Handbuch Kai - Installation & Betrieb) aktiviert, so wird die Anmeldemaske übersprungen, wenn der Windows-Benutzer eine Berechtigung in Kai besitzt.

Hierfür ist es allerdings erforderlich, dass der Benutzername in Kai eindeutig ist (d.h. nicht in mehr als einem Mandanten vorkommt).

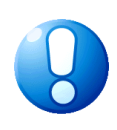

#### Wichtiger Hinweis

Für die Ersteinrichtung von Kai steht der Benutzer "Kai" (Passwort "Kai") zur Verfügung. Nach Inbetriebnahme der Software sind die "eigentlichen" Benutzer mit ihren Zugriffsrechten (⇒ 5 Kai-Benutzer und ihre Zugriffsrechte) anzulegen. Es wird dringend empfohlen, anschließend den Benutzer "Kai" zu löschen oder zumindest sein Passwort zu verändern.

## Welche Besonderheiten sind bei der Benutzeranmeldung zu beachten?

Die Benutzeranmeldung kann mit Hilfe spezieller Konfigurationsparameter, die in der Serverkonfiguration zu hinterlegen sind, "verschärft" werden. Diese sind im Handbuch "Kai - Installation & Betrieb" detailliert beschrieben. Die folgenden Einstellungen sind möglich:

- Mehrfache Falsch-Anmeldungen können begrenzt werden.
- Die Mindestlänge des Passworts ist einstellbar.
- Es ist einstellbar, ob "triviale" Passwörter abgewiesen werden sollen. In diesem Fall müssen Passwörter aus Buchstaben <u>und</u> Zahlen sowie mindestens einem Sonderzeichen bestehen.
- Der Benutzer kann gezwungen werden, das Passwort regelmäßig zu wechseln, wobei keine unmittelbare Wiederverwendung des gleichen Passworts möglich ist.

Außerdem wird der letzte erfolgreiche bzw. nicht erfolgreiche Anmeldeversuch bei der nächsten Anmeldung am Bildschirm angezeigt.

| 🤝 Kai - kann alles inventarisieren (02.02)                            | 🤝 Kai - kann alles inventarisieren (02.02)                                 |                     |  |  |  |
|-----------------------------------------------------------------------|----------------------------------------------------------------------------|---------------------|--|--|--|
| Administrator                                                         | Auswahl                                                                    | 30.11.2018 09:45:59 |  |  |  |
| Mandant BucKr<br>Mus v 0000 v<br>Inventargüter Inventur Administratio | n Wartung                                                                  |                     |  |  |  |
| Inventargüter verwalten                                               | Inventar-Nr.                                                               | Anzeigen            |  |  |  |
| Inventargüter suchen Suchkriterien                                    | Grunddaten Freie Suchfelder Art der Anzeige<br>Inventar-Nr. Fremdschlüssel |                     |  |  |  |
| Speichern Löschen                                                     | Suche zurücksetzen                                                         | <u>S</u> uchen      |  |  |  |
| Letzte Anmeldung am 30.11.2018 um 09:45:54 fehigeschlagen.            |                                                                            |                     |  |  |  |

Abbildung 2-9 Hinweis über den letzten fehlgeschlagenen Anmeldeversuch

## Wie kann ich mein Passwort verändern?

Der Benutzer kann sein Passwort über die Schaltfläche "Passwort ändern" auf der Anmeldemaske des Kai-Clients ändern.

| Mandant:  | BTF             |         |
|-----------|-----------------|---------|
| Benutzer: | KAI             |         |
| Passwort: | •••             |         |
|           |                 |         |
|           |                 |         |
|           |                 |         |
|           |                 |         |
| Anmelden  | Passwort ändern | Beenden |

Abbildung 2-10 Anmeldemaske

Man gelangt von dort aus in den entsprechenden Dialog. Das neue Passwort kann jetzt vergeben und dann zur Sicherheit wiederholt werden.

| 💝 Passwort                 |       |  |
|----------------------------|-------|--|
| Mandant                    | BTF   |  |
| Benutzer:                  | KAI   |  |
| Altes Passwort:            | •••   |  |
| Neues Passwort             | ••••• |  |
| Neues Passwort bestätigen: | ••••• |  |
| Übernehmen 🖕 Abbrechen     |       |  |

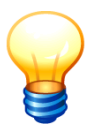

Abbildung 2-11 Passwort ändern

Die letzten neun Passwörter können nicht wiederverwendet werden.

## Was passiert, wenn ich mich mehrfach falsch angemeldet habe?

Hat sich ein Benutzer mehrfach mit einem falschen Passwort angemeldet, wird sein Benutzerkonto gesperrt. Standardmäßig wird das Benutzerkonto bei drei Fehlversuchen gesperrt (⇒ 4.5 Sicherheitseinstellungen für die Benutzer-Anmeldung im Handbuch Kai - Installation & Betrieb).

| 🤝 Kai - kann alles inventarisieren (02.02) |                                        | _ 🗆 X               |
|--------------------------------------------|----------------------------------------|---------------------|
| Administrator                              | Anmeldung                              | 30.11.2018 09:47:10 |
|                                            |                                        |                     |
|                                            |                                        |                     |
|                                            |                                        |                     |
|                                            |                                        |                     |
|                                            |                                        |                     |
|                                            |                                        |                     |
| Mandant:                                   | 100                                    |                     |
| Benutzer.                                  | USER1                                  |                     |
| Passwort:                                  | •••••                                  |                     |
|                                            |                                        |                     |
|                                            |                                        |                     |
|                                            |                                        |                     |
|                                            |                                        |                     |
|                                            |                                        |                     |
| Anmelden                                   | Passwort ändern                        | Beenden             |
|                                            |                                        |                     |
| Das Benutzerkont                           | o ist wegen 3 fehlgeschlagener Anmeldu | ngen gesperrt.      |

Abbildung 2-12 Fehlermeldung bei falscher Anmeldung mit Kontensperrung

Der Mandanten-Administrator kann ein durch Falscheingaben gesperrtes Benutzerkonto wieder freischalten.

Alle nicht erfolgreichen Anmeldeversuche werden zudem in den Kai-Server-Protokoll-Dateien sowie im Journal (*⇔ 10.4 Journal*) dokumentiert.

#### Wie beende ich den Kai-Dialog?

Der Kai-Dialog wird über die Schaltfläche "Beenden" in der Anmeldemaske oder durch das Schließen der Bearbeitungsmaske beendet.

#### 2.3 Die Einstiegsmaske

Nachdem man sich in Kai angemeldet hat, muss man den zu bearbeitenden Mandanten und Buchungskreis auswählen. Je nach Berechtigungsprofil (⇔ 5 Kai-Benutzer und ihre Zugriffsrechte) können mehrere Mandanten und Buchungskreise sichtbar sein (⇔ 3.1 Mandanten und Buchungskreise).

#### Welche Funktionen kann ich von der Einstiegsmaske aus aufrufen?

Aus der Einstiegsmaske können je nach Berechtigungsprofil des Benutzers (*⇔* 5 Kai-Benutzer und ihre Zugriffsrechte) Funktionen zu den folgenden Bereichen aufgerufen werden:

- Inventargüter anlegen, anzeigen, bearbeiten und suchen (⇒ 1 Führen von Inventargütern bzw. ⇒ 6 Werkzeuge für die Inventarverwaltung)
- Anlagegüter anzeigen (⇒ 9 Die Kai-Schnittstelle zum Anlagenbuch (Zusatzfunktion))
- Inventuren einrichten und bearbeiten (⇒ 7 Durchführung von Inventuren)
- Administrationsfunktionen (⇔ 3 Einrichten des Kai-Stammdatenwerks, ⇔ 4 Zaubern mit Kai bzw. ⇒ 10 Administrations-Aufgaben)
- Schnittstelle zum Anlagenbuch (⇔ 9 Die Kai-Schnittstelle zum Anlagenbuch (Zusatzfunktion))

| 🤝 Kai - kann alles inventarisieren (02.02)                                                                                                    | -    |          | ×       |
|----------------------------------------------------------------------------------------------------|------|----------|---------|
| yps Auswahl                                                                                                    | 09.0 | 7.2019 0 | 8:08:26 |
| Mandant BucKr<br>MUS  1000 Inventargüter Anlagegüter Inventur Administration Schnittstelle Anlagenbuch Wartung                                                                                                    |      |          |         |
| Inventargüter verwalten Inventar-Nr. Neu Ändern                                                                                                    |      | Anzeig   | jen     |
| Inventargüter suchen       Grunddaten       Freie Suchfelder       Art der Anzeige         Suchmodus       Inventar-Nr.       Fremdschlüssel         IV       Bezeichnung       Beschreibung         Typ       Gebäude         Suchkriterien       OrgEinheit |      |          |         |
| Speichern Löschen Suche zurücksetzen                                                                                                    |      | Such     | ien     |
|                                                                                                    |      | Abmel    | den     |

• Wartungsfunktionen ( > 11 Wartungsfunktionen)

Abbildung 2-13 Einstiegsmaske

# 2.4 Einzelanzeigen in Kai

Einzelanzeigen gibt es für Inventargüter, Anlagegüter, Stammdaten etc.

In der Einzelanzeige werden alle Daten des betreffenden Objektes angezeigt.

Die Einzelanzeige kann im Anzeige- ("geschlossen") oder im Bearbeitungsmodus ("geöffnet") dargestellt werden.

| 🤝 Kai - kann alles inventarisieren (02.02)                                                          | - 0                   | x        |
|----------------------------------------------------------------------------------------------------|-----------------------|----------|
| Administrator Inventargut                                                                           | 06.02.2019            | 15:00:14 |
| Mandant BucKr Inventar-Nr. Fremdschlüssel                                                           | Vorlage               |          |
| 100 1000 0000072788 DR-6637                                                                         | 980000004             |          |
| Grunddaten Kaufm Daten Techn Daten Ersterfassung Anlagenbuchinfo Fahrtenbuch Lieferant Wartungen Ar | nlagegut Histor       | ie       |
| Typ Bezeichnung<br>EDV Farblaserdrucker                                                             | Men<br>1,00 <i>ST</i> | ge<br>C  |
| U-Typ Beschreibung<br>DR Brother DCP 9270<br>Status                                                 |                       |          |
| Gebäude Etage Raum Org-Einheit UEinheit Z                                                           | ugangsdatum           |          |
| VERWALTUNG EG R002 41 4101 4101 4101 4101 4101 4101 410                                             | 10.09.2012            |          |
| Inventar-Stammblatt Öffnen                                                                          | Zu                    | ırück    |

Abbildung 2-14 Einzelanzeige im Anzeigemodus ("geschlossen")

| 芦 Kai - kann alles ii | inventarisieren (02.02          | )                |                  |                          |           | -                         | • ×           |
|-----------------------|---------------------------------|------------------|------------------|--------------------------|-----------|---------------------------|---------------|
| dministrator          |                                 |                  | Inventa          | rgut                     |           | 30.11.                    | 2018 09:53:42 |
| Mandant BucKr         | Inventar-Nr.                    | Frem             | ndschlüssel      |                          |           | Vorlage                   |               |
| 100 1000              | 00000727                        | 88 DR-           | 6637             |                          |           | 980000                    | 0004 💌        |
| Ersterfassund<br>Grun | a Anlagen<br>nddaten            | buchinfo<br>Foto | Fahrtenbuch<br>K | Lieferant<br>aufm. Daten | Wartungen | Anlagegut<br>Techn. Daten | Historie      |
| Тур Ве                | ezeichnung                      |                  |                  |                          |           |                           | Menge         |
| EDV - F               | Farblaserdruck                  | er               |                  |                          |           | 1,00                      | STK           |
| DR B                  | Brother DCP 92                  | 70               |                  |                          |           |                           |               |
| Gi                    | ebäude<br>ERWALTUNG 💌           | Etage<br>EG 🔽    | Raum<br>R002 🔽   | OrgEinheit<br>41         | UEinhe    | it Zugangsda<br>18.09.20  | tum<br>012    |
|                       | Zuordnen<br>Nummer<br>EDV-00001 | Suchen           |                  |                          |           |                           |               |
|                       |                                 |                  | Speich           | ern                      |           |                           | Zurück        |

Abbildung 2-15 Einzelanzeige im Bearbeitungsmodus ("geöffnet")

Anzeigefelder mit weißem Hintergrund können verändert werden. Nicht veränderbare Felder sind grau unterlegt.

Die Schaltflächen in Kai ("Ändern", "Speichern", "Hinzufügen", …) sind in allen Dialogmasken in gleichartiger Weise gestaltet.

# 2.5 Übersichten in Kai

Viele der in Kai geführten Datenbestände können im Dialog in Übersichten dargestellt werden. Dies betrifft zum Beispiel die Stammdaten ( $\Rightarrow$  3 Einrichten des Kai-Stammdatenwerks und  $\Rightarrow$  4 Zaubern mit Kai), aber auch die Inventargüter ( $\Rightarrow$  6.2 Suchen von Inventargütern).

#### Wie rufe ich die Inventarübersicht auf?

Die Inventarübersicht wird über die Suchfunktion auf der Registerkarte "Inventargüter" aufgerufen. Durch die Suchfunktion kann man die Inventargüter-Anzeige anhand unterschiedlicher Selektionskriterien eingrenzen ( $\Rightarrow$  6.2 Suchen von Inventargütern).

| 🤝 Kai - kann alles inventarisieren (02.02)                                                                                                    | -     |                     | x   |  |
|----------------------------------------------------------------------------------------------------|-------|---------------------|-----|--|
| Administrator Auswahl                                                                                                    | 30.11 | 30.11.2018 09:54:21 |     |  |
| Mandant BucKr<br>100  1000 Inventargüter Anlagegüter Inventur Administration Schnittstelle Anlagenbuch Wartung                                                                              |       |                     |     |  |
| Inventargüter verwalten Inventar-Nr.                                                                                                    |       | <u>A</u> nzeig      | leu |  |
| Inventargüter suchen<br>Suchmodus  Grunddaten * Freie Suchfelder Fahrtenbuch Wartungen Art der Anzeige Inventar-Nr. Fremdschlüssel  F Bezeichnung F Beschreibung brother  Typ U-Typ Gebäude |       |                     |     |  |
| Suchkriterien<br>Suchkriterien<br>Speichern Löschen<br>Suche zurücksetzen                                                                                                    |       | Such                | en  |  |
|                                                                                                    | [     | Abmel               | den |  |

Abbildung 2-16 Aufruf der Inventarübersicht

## Wie rufe ich Stammdatenübersichten auf?

Stammdatenübersichten werden über die Schaltfläche "Verwalten" auf der Registerkarte Administration aufgerufen. (⇔ 3 Einrichten des Kai-Stammdatenwerks und ⇔ 4 Zaubern mit Kai).

| Inventargüter Anlagegüter Inventur Administration | Schnittstelle Anlagenbuch Wartung           |
|---------------------------------------------------|---------------------------------------------|
|                                                   |                                             |
| Inventargüter                                     |                                             |
|                                                   | <u>R</u> eorganisieren I <u>m</u> portieren |
| Stammdaten                                        |                                             |
| Standorte                                         | Verwalten 🔤 Importieren Exportieren         |

Abbildung 2-17 Aufruf der Stammdatenübersicht am Beispiel der Standorte

# Welche Inventargüter werden in der Übersicht angezeigt?

In der Inventarübersicht werden die Inventargüter angezeigt, die sich in dem betreffenden Buchungskreis befinden und den ausgewählten Suchkriterien entsprechen ( $\Rightarrow$  6.2 Suchen von Inventargütern).

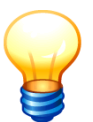

Wird die Übersicht aus dem Buchungskreis "0000" aufgerufen, so enthält sie die Inventargüter aus allen Buchungskreisen des betreffenden Mandanten.

| Þ      | 🤝 Kai - kann alles inventarisieren (02.02)         |       |                |          |            |            |          |            |          |                     | x        |  |
|--------|----------------------------------------------------|-------|----------------|----------|------------|------------|----------|------------|----------|---------------------|----------|--|
| Adı    | ministrator                                        |       |                |          | Inve       | ntargüter  |          |            | 30.11    | 30.11.2018 09:55:51 |          |  |
| M<br>1 | andant BucKr                                       |       |                |          |            |            |          |            |          | 12 / 3              | 12       |  |
| +      | Inventar-Nr                                        | Тур   | Bezeichnung    |          |            |            |          | Zugang     | Inventur | S                   |          |  |
|        |                                                    | U-Тур | Gebäude        | Etage    | Raum       | OrgEinheit | UEinheit | Abgang     | Vorlage  | A                   |          |  |
| +      | 000000191                                          | BGA   | Schreibtisch   |          |            |            |          | 21.06.2012 |          |                     | ^        |  |
|        |                                                    | SIT   | VERWALTUNG     | GEG      | 40         | 40         |          |            |          | Х                   | (        |  |
|        |                                                    |       | Fremdschlüss   | sel: MO  | B-1244     |            |          |            |          |                     | ≡        |  |
| +      | 0000073105                                         | BGA   | Schreibtisch   |          |            |            |          | 05.03.2013 |          |                     |          |  |
|        |                                                    | SCH   | BERLIN         | 001      | 001        | 30-5       |          |            |          | Х                   |          |  |
| +      | 0000073113                                         | BGA   | Schreibtisch I | höhenv   | erstellbar |            |          | 05.03.2013 |          |                     |          |  |
|        |                                                    | SCH   | BERLIN         | 001      | 001        | 30-5       |          |            |          | Х                   |          |  |
| +      | 0000080101                                         | BGA   | Schreibtisch   |          |            |            |          | 06.02.2014 |          |                     |          |  |
|        |                                                    | SIT   | FREIBURG       | 00       | 002        | 30-5       |          |            |          |                     |          |  |
|        |                                                    |       | Fremdschlüss   | sel: F-8 | 0101       |            |          |            |          |                     |          |  |
| L      | 0000080128                                         | RGA   | Schreihtisch   |          |            |            |          | 13.02.2014 |          |                     | <u> </u> |  |
| -      | Art der Anze                                       | ige   |                |          | Bestan     | d          |          |            |          |                     |          |  |
|        | Status heute                                       | :     |                |          | keine A    | VU/L       |          |            |          |                     |          |  |
|        | Bezeichnung                                        | 9     |                |          | tisch      |            |          |            |          |                     |          |  |
|        | Тур                                                |       |                |          | BGA        |            |          |            |          |                     |          |  |
| I      | Liste Alles auswählen Etiketten Exportieren Zurück |       |                |          |            |            |          |            |          |                     | ück      |  |

Abbildung 2-18 Inventarübersicht

Die zuvor angegebenen Suchkriterien werden über den Schaltflächen zusammengefasst dargestellt.

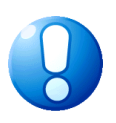

#### Wichtiger Hinweis

Hat ein Benutzer für bestimmte Organisations- und Untereinheiten keine Zugriffsberechtigung, so werden Inventargüter dieser Einheit nicht in der Übersicht angezeigt. Zudem wird diese Organisations- und Untereinheit bei der Auswahl der Suchkriterien ausgeblendet.

# Welche Daten des Inventarguts werden in der Übersicht angezeigt?

In der Inventarübersicht werden die folgenden Daten - sofern im Inventargut hinterlegt - angezeigt:

- Inventarnummer (1)
- Fremdschlüssel (2)
- Typ und Untertyp (3)
- Gebäude, Etage und Raum (4)
- Organisationseinheit und Untereinheit (5)
- Zugangs- (6) und Abgangsdatum (7)

- Inventurnummer (10 ⇒ 7 Durchführung von Inventuren)
- Informationen über den Status der Zuordnung zur Anlagenbuchhaltung (*11 ⇒ 9 Die Kai-Schnittstelle zum Anlagenbuch (Zusatzfunktion*))
- 🤝 Kai kann alles inventarisieren (02.02) x Administrator 04.04.2019 14:52:21 Inventargüter Mandant BucKr 100 1000 100 / 433 + Inventar-Nr Тур Bezeichnung Zugang Inventur s U-Typ Gebäude Etage Raum Org.-Einheit U.-Einheit Abgang Vorlage A + 000000035 EDV 10 ^ X = 26.07.2012 2019-00011 10 Farblaserdrucker KOELN EG R01 DR 30-5 Fremdschlüssel: Fremd-1000 + 0000000167 EDV<sup>12</sup>F Drucker 6 26.07.2012 8 A DR RATHAUS 001 001 40 723.11.2018 Х Fremdschlüssel: 000000132 + 0000000175 MOB Sideboard 21.06.2012 987000001 X VERWALT... EG 440 30-5 Fremdschlüssel: 0000004006 + 000000191 BGA Schreibtisch 21.06.2012 x 11 SIT 3 VERWALT... EG 40 40 Fremdschlüssel: MOB-1244 + 000000213 NEU Sportmatte 21.06.2012 NEU RATHAUS 001 001 30-5 互 Ν Fremdschlüssel: snor\_001 ÷ + Art der Anzeige Bestand Mehr Alles Liste Alles auswählen Etiketten Exportieren Zurück
- F = Foto hinterlegt (12)

Abbildung 2-19 Inventarübersicht

Sofern das Inventargut zusätzlich Freifeld-Informationen (*⇒* 4.2 Freifelder) enthält, erscheint vor der Inventarnummer ein "+"-Zeichen. Damit können die zusätzlichen Informationen "aufgeklappt" werden.

| 1 | 🤝 Kai - kann alles inventarisieren (02.02) |                        |       |                   |          |           |             |            |            |                     |       |       | x    |
|---|--------------------------------------------|------------------------|-------|-------------------|----------|-----------|-------------|------------|------------|---------------------|-------|-------|------|
| A | \dmi                                       | nistrator              |       |                   |          | Inve      | ntargüter   |            |            | 30.11.2018 10:55:23 |       |       | 5:23 |
|   | Ma<br>10                                   | ndant BucKr<br>10 1000 |       |                   |          |           |             |            |            | 10                  | 0 / 4 | 426   |      |
| L | +                                          | Inventar-Nr            | Тур   | Bezeichnung       |          |           |             |            | Zugang     | Inventur            |       | s     |      |
|   |                                            |                        | U-Тур | Gebäude           | Etage    | Raum      | OrgEinheit  | UEinheit   | Abgang     | Vorlage             |       | A     |      |
|   | +                                          | 000000035              | EDV   | Farblaserdruc     | ker      |           |             |            | 26.07.2012 | 2018-00             | 001   |       | ^    |
| L |                                            |                        | DR    | KOELN             | EG       | R01       | 30-5        |            |            |                     |       | х     |      |
|   |                                            |                        |       | Fremdschlüss      | sel: Fre | md-1000   |             |            |            |                     |       |       |      |
|   | +                                          | 000000167              | EDV   | Drucker           |          |           |             |            | 26.07.2012 |                     |       | A     |      |
|   |                                            |                        | DR    | RATHAUS           | 001      | 001       | 40          |            | 23.11.2018 |                     |       | х     |      |
|   |                                            |                        |       | Fremdschlüss      | sel: 000 | 0000132   |             |            |            |                     |       |       |      |
|   | -                                          | 0000000175             | MOB   | Sideboard         |          |           |             |            | 21.06.2012 |                     |       |       |      |
|   |                                            |                        |       | VERWALTUNG        | BEG      | 40        | 30-5        |            |            | 9870000             | 001   | х     |      |
|   |                                            |                        |       | Fremdschlüss      | sel: 000 | 0004006   |             |            |            |                     |       |       |      |
|   |                                            | Kaufm. Daten           |       | Anschaffungsd     | atum     |           |             | 14.11.2015 |            |                     |       |       |      |
|   |                                            |                        |       | Anschaffungsp     | reis     |           |             |            | 420,00     |                     |       |       |      |
|   |                                            |                        |       | Belegnummer       | aus info | oma       |             | 4711       |            |                     |       |       |      |
|   |                                            |                        |       | Zustand des G     | utes     |           |             | sehr gut   |            |                     |       |       |      |
|   |                                            | Ersterfassung          |       | Bemerkung         |          |           |             | 010        |            |                     |       |       | ~    |
| Ľ |                                            |                        |       | toet für roora ir | W.       |           |             | 10245      |            |                     |       |       |      |
|   | +                                          | Art der Anze           | ige   |                   |          | Bestan    | d           |            |            |                     |       |       | V    |
|   | M                                          | ehr Alles              | Liste | Alles auswä       | hlen     | Etiketten | Exportieren | ]          |            |                     | Zu    | ırücl | k    |

Abbildung 2-20 Inventarübersicht mit Freifeldinformationen

### Wie viele Zeilen können in der Inventarübersicht angezeigt werden?

In der Übersicht der Inventargüter werden zunächst nur maximal 100 Zeilen angezeigt. Die Anzahl der angezeigten und die Gesamtanzahl der verfügbaren Zeilen werden im Kopf der Übersichtsmaske (1) dargestellt.

Über die Schaltfläche "Mehr" (2) kann die Anzeige jeweils um 100 zusätzliche Zeilen erweitert werden. Über die Schaltfläche "Alles" (3) werden alle verfügbaren Zeilen angezeigt (maximal 1.050 Zeilen).

| 😾 Kai - kann alles inventarisieren (02.02) |            |                                            |                 |                |            |          |                          | _ 0        | ×      |
|--------------------------------------------|------------|--------------------------------------------|-----------------|----------------|------------|----------|--------------------------|------------|--------|
| Administrator                              |            |                                            | 30.11.2018      | 10:57:5        |            |          |                          |            |        |
| Mandant BucKr<br>100 1000                  |            |                                            |                 |                |            |          |                          | 1 100 /    | 426    |
| + Inventar-Nr                              | Тур        | Bezeichnung                                |                 |                |            |          | Zugang                   | Inventur   | S      |
|                                            | U-Тур      | Gebäude                                    | Etage           | Raum           | OrgEinheit | UEinheit | Abgang                   | Vorlage    | А      |
| + 000000035                                | EDV<br>DR  | Farblaserdruc<br>KOELN<br>Fremdschlüss     | EG<br>EG        | R01<br>md-1000 | 30-5<br>)  |          | 26.07.2012               | 2018-00001 | X      |
| + 000000167                                | EDV<br>DR  | Drucker<br>RATHAUS                         | 001             | 001            | 40         |          | 26.07.2012<br>23.11.2018 |            | A<br>X |
|                                            |            | Fremdschlüss                               | sel: 000        | 0000132        | 2          |          |                          |            |        |
| + 0000000175                               | MOB        | Sideboard<br>VERWALTUNG<br>Fremdschlüss    | GEG<br>sel: 000 | 40             | 30-5<br>5  | 4        | 21.06.2012               | 9870000001 | x      |
| + 0000000191                               | BGA<br>SIT | Schreibtisch<br>VERWALTUNG<br>Fremdschlüss | GEG<br>sel: MO  | 40<br>B-1244   | 40         |          | 21.06.2012               |            | x      |
| + 0000000213                               | NEU<br>NEU | Sportmatte<br>RATHAUS                      | 001             | 001<br>r-001   | 30-5       |          | 21.06.2012               |            | N      |
| + Art der Anzeige Bestand                  |            |                                            |                 |                |            |          |                          |            |        |
| 2<br>Mehr Alles                            | Etike      | tt Stapel+                                 | Stamn           | nblatt         | Neu Anzeig | gen Samm | eländ.                   | Z          | urück  |

Abbildung 2-21 Markierung eines Eintrages

## Wie kann ich in den Übersichten bestimmte Zeilen auswählen?

In den Übersichten kann man einzelne Zeilen markieren (4) (linke Maustaste) und zur Verarbeitung auswählen. Dabei hängt es von der Art der Übersichtsanzeige ab, ob nur eine oder mehrere Zeilen markiert werden können.

Um Zeilen zu demarkieren, klickt man diese erneut mit der linken Maustaste an. In einigen Übersichtsdialogen muss man hierzu die Strg-Taste betätigen und festhalten.

In der Inventarübersicht gibt es darüber hinaus die Schaltflächen "Alles auswählen" und "Alles abwählen", um alle angezeigten Zeilen zu markieren bzw. alle Markierungen zu entfernen.

## Welche Funktionen kann ich aus den Übersichtsanzeigen aufrufen?

Sind in der Übersichtsanzeige eine oder mehrere Zeilen markiert, so beziehen sich die Schaltflächen im unteren Bereich auf die markierten Einträge.

Sind keine Zeilen markiert, so beziehen sich die Schaltflächen auf die Gesamtheit aller verfügbaren Zeilen (also auch auf die Zeilen, die aktuell nicht angezeigt werden).

Per Maus-Doppelklick öffnet sich die Einzelanzeige zur betreffenden Zeile.

## 2.6 Schnelles Arbeiten im Kai-Dialog

Mit der Zeit wird der Kai-Benutzer so einige kleine "Tricks und Kniffe" entdecken. In diesem Kapitel sind die wichtigsten beschrieben.

## Schnelles Arbeiten mit speziellen Funktionstasten

Im Kai-Dialog haben die folgenden Funktionstasten eine besondere Bedeutung.

#### F5

Beim Einrichten von Stammdaten werden Änderungen nicht immer für alle Benutzer "sofort wirksam". Dies liegt daran, dass der Kai-Client alle einmal gelesenen Stammdaten zur weiteren Verwendung zwischenspeichert. Diese Technik nennt man "Caching" - sie dient zur Beschleunigung der Verarbeitung.

Normalerweise fällt es gar nicht auf, dass während des laufenden Kai-Dialogs nicht immer mit der allerneuesten Version der Stammdaten gearbeitet wird. Sobald der Dialog verlassen und neu aufgerufen wird - oder auch nur der Mandant oder der Buchungskreis gewechselt wird -, wird das "Stammdaten-Gedächtnis" aufgefrischt.

Manchmal - z.B. im Rahmen von Schulungen und Präsentationen - möchte man Stammdaten-Änderungen in einem zweiten Kai-Client "direkt ausprobieren". Hierzu muss man ebenfalls das "Stammdaten-Gedächtnis" des betreffenden Kai-Clients auffrischen. Dies erreicht man durch Betätigen der F5-Taste.

#### Strg-F5

Bestimmte Teile des "Stammdaten-Gedächtnisses" - nämlich den Cache für die Schnittstelle zur Anlagenbuchhaltung - frischt man auf, indem man die Strg-Taste betätigt und festhält, während man anschließend die F5-Taste betätigt.

#### Esc

In vielen Kai-Dialogen erscheint eine "Zurück"-Schaltfläche, mit deren Hilfe man den aktuellen Dialogschritt verlässt und wieder im "übergeordneten" Dialogschritt landet. Statt der "Zurück"-Schaltfläche kann man auch die Esc-Taste betätigen.

#### Beispiel:

Ruft man auf der Registerkarte "Inventargüter" die Inventarsuche auf, so gelangt man in die Inventarübersicht. Von hier kann man durch Doppelklick die Inventar-Einzelanzeige aufrufen. Mit Hilfe der Esc-Taste (oder aber durch Betätigen der "Zurück"-Schaltfläche) gelangt man in zwei Schritten wieder zurück zur Einstiegsmaske.

#### TAB

Mit der TAB-Taste gelangt man "in Vorwärtsrichtung" von Eingabefeld zu Eingabefeld. **Besonderheit**: Das Eingabefeld "Beschreibung" verlässt man in Vorwärtsrichtung mit der Tastenkombination Strg+TAB.

#### Umschalt+TAB

Mit der Tastenkombination Umschalt+TAB gelangt man rückwärts von Eingabefeld zu Eingabefeld.

**Besonderheit**: Das Eingabefeld "Beschreibung" verlässt man in Rückwärtsrichtung mit der Tastenkombination Umschalt+Strg+TAB.

#### Strg+TAB

Mit dieser Tastenkombination wechselt man zwischen den Registerkarten in Vorwärtsrichtung.

#### Umschalt+Strg+TAB

Mit dieser Tastenkombination wechselt man zwischen den Registerkarten in Rückwärtsrichtung.

#### Alt

Zum Betätigen der Schaltflächen springt man mit der TAB-Taste bis auf die gewünschte Schaltfläche und drückt die Enter-Taste. Alternativ kann man auch die Alt-Taste drücken. Jetzt wird auf den meisten Schaltfläche ein Buchstabe unterstrichen. Hält man dann die Alt-Taste gedrückt und betätigt den "unterstrichenen Buchstaben" wird die entsprechende Schaltfläche ausgelöst.

## Schnelles Arbeiten mit Auswahlmenüs

Im Kai-Dialog erscheinen an verschiedenen Stellen Auswahlmenüs. Geht es beispielsweise um Standorte, so wählt man zunächst im Auswahlmenü "Gebäude" das Gebäude aus, anschlie-ßend im Auswahlmenü "Etage" die Etage und schließlich im Auswahlmenü "Raum" den Raum.

Üblicherweise scrollt man im Auswahlmenü zunächst an eine "passende" Position (linke Maustaste drücken und gleichzeitig die Schiebeleiste am rechten Rand betätigen), wählt anschließend mit dem Mauszeiger den gesuchten Eintrag aus und betätigt abschließend die linke Maustaste zur Selektion dieses Eintrags.

| 🤝 Kai - kann alles inventarisieren (02.02                           | )                                                                                                    | _ 🗆 X               |
|---------------------------------------------------------------------|----------------------------------------------------------------------------------------------------|---------------------|
| Administrator                                                       | Auswahl                                                                                                    | 30.11.2018 11:20:18 |
| Mandant BucKr<br>MUS V 0000 V<br>Inventargüter Inventur Administrat | ion Wartung                                                                                                    |                     |
| Inventargüter verwalten                                             | Inventar-Nr.                                                                                                    | Anzeigen            |
| Inventargüter suchen                                                | Grunddaten     Freie Suchfelder     Art der Anzeige       Inventar-Nr.     Fremdschlüssel       Image: State State S |                     |
| Speichern Löschen                                                   | Typ Gebäude<br>XIGA6 - Kindergarten London<br>KÖLN - Standort Köln<br>RATHAUS - Rathaus<br>Suche zurücksetzen<br>ROM - Standort Rom<br>VERWAL - Verwaltungsgebäude<br>VERWALLTUNG - Verwaltung                                                                                                    | Suchen              |

Abbildung 2-22 Auswahlmenü "Gebäude"

Bei langen Auswahlmenüs kann dies recht umständlich werden. Man kann das Auswahlmenü verkürzen, indem man über die Tastatur ein beliebiges Wortfragment des gesuchten Begriffs eingibt. Dann erscheinen im Auswahlmenü nur noch die Zeilen, die dieses Wortfragment enthalten.
| Inventargüter suchen | Grunddaten * Art der      | Anzeige                                                                                                    |                   |
|----------------------|---------------------------|----------------------------------------------------------------------------------------------------|-------------------|
|                      | Inventar-Nr.              | Fremdschlüssel                                                                                                    |                   |
|                      | Bezeichnung               | F Beschreibung                                                                                                    |                   |
|                      | Тур                       | grund <sup>j</sup> le<br>GS1                                                                                      |                   |
| Suchkriterien        |                           | GS1     - Städtische Grundschule       GS2     - Katholische Grundschule       GS3     - Evangelische Grundschule |                   |
| Speichern Löschen    | Suche <u>z</u> urücksetze | n                                                                                                    | Suchen            |
|                      |                           |                                                                                                    | A <u>b</u> melden |

Abbildung 2-23 Einschränkung des Auswahlmenüs

### Schnelles Arbeiten mit Kontrollkästchen

Im Kai-Dialog können an verschiedenen Stellen Kontrollkästchen an- bzw. ausgeschaltet werden, um bestimmte Daten oder Optionen "auszuwählen".

| 🤝 Kai - kann alles inventarisieren       | (02.02)                      |                                           |              | -       | o x    |
|------------------------------------------|------------------------------|-------------------------------------------|--------------|---------|--------|
| Administrator                            | _                            | 30.11.20                                  | 18 11:25:05  |         |        |
| Mandant BucKr Inventu<br>MUS 1000 2018-0 | ır Bezeichn<br>00001 Wiederf | ung Statu<br>holungsinventur Rathaus eröf | s<br>fnet    |         |        |
| Gang-Nr. Gerät Sta                       | art Ende                     | e Ansager                                 | Aufschreib   | er      |        |
| LAPTOP 01                                | 1.12.2018 31.                | 01.2019 Herr Ansager                      | Herr Sc      | hreiber |        |
| Status Inv                               | ventarnr. von Inve           | ntarnr. bis Kontrolleur                   | Inventurleit | ter     |        |
| nicht begonnen 00                        | 00004711 2 000               | 0004811 9                                 | Frau So      | mmer    |        |
| - Gebäude Et                             | tage Raum                    | Bezeichnung                               | Gänge        |         |        |
| 🖉 - RATHAUS                              | 2                            | Rathaus                                   | 0            |         |        |
| I - 10                                   | OG                           | 1. Obergeschoss                           |              |         |        |
|                                          | 1.100                        | Büro                                      | noch offer   | ı       |        |
|                                          | 1.200                        | Büro                                      | noch offer   | ı       |        |
|                                          | 1.300                        | Teeküche                                  | noch offer   | ı       |        |
| V                                        | 1.400                        | Empfang                                   | noch offer   | า       |        |
| . — Е                                    | G                            | Erdgeschoss                               |              |         |        |
|                                          | 0.100                        | Büro                                      | noch offer   | ı       |        |
| N                                        | 0.200                        | Empfang                                   | noch offer   | ı       |        |
| V                                        | 0.300                        | Kopierraum                                | noch offer   | ı       |        |
|                                          |                              | Hinzufügen                                |              | [       | Zurück |

Abbildung 2-24 Auswahl der Standorte im Inventur-Gang

An einigen Stellen kennt Kai "übergeordnete" Kontrollkästchen. Werden diese betätigt, so werden alle "untergeordneten" Kontrollkästchen an- bzw. ausgeschaltet.

| 🤝 Kai - kann alles inventaris                                | sieren (02.02)                                          |                                                                          |                                    | _ 🗆 X              |
|--------------------------------------------------------------|---------------------------------------------------------|--------------------------------------------------------------------------|------------------------------------|--------------------|
| Administrator                                                |                                                         | Inventur-Gang anlegen                                                    |                                    | 30.11.2018 11:25:4 |
| Mandant BucKr Inv<br>MUS 1000 20<br>Gang-Nr. Gerät<br>LAPTOP | ventur Bezei<br>018-00001 Wiec<br>Start E<br>01.12.2018 | chnung<br>Ierholungsinventur Ratha<br>Inde Ansager<br>31.01.2019 Herr An | Status<br>us eröffnet<br>Aufschrei | ber<br>chreiber    |
| Status<br>nicht begonnen                                     | Inventarnr. von II<br>000004711 2                       | Nventarnr. bis Kontrolleu<br>000004811 9                                 | r Inventurie<br>Frau S<br>Gânge    | ommer              |
| RATHAUS                                                      | Elage Raam                                              | Rathaus                                                                  | Gunge                              |                    |
| - F                                                          | 10G                                                     | 1. Obergeschoss                                                          |                                    |                    |
| J                                                            | 1.100                                                   | Büro                                                                     | noch offe                          | en                 |
| <b>V</b>                                                     | 1.200                                                   | Büro                                                                     | noch offe                          | en                 |
|                                                              | 1.300                                                   | Teeküche                                                                 | noch offe                          | en                 |
|                                                              | 1.400                                                   | Empfang                                                                  | noch offe                          | en                 |
| V                                                            | EG                                                      | Erdgeschoss                                                              |                                    |                    |

Abbildung 2-25 Auswahl aller Standorte innerhalb des Gebäudes "Rathaus"

| 🤝 Kai - kann alles i                 | inventarisieren (02. | 02)                                | _ 🗆 X               |
|--------------------------------------|----------------------|------------------------------------|---------------------|
| Administrator                        |                      | Listenbeschreibung ändern          | 30.11.2018 11:27:39 |
| Mandant BucKr<br>MUS 1000            | Name<br>MUSTER       | Bezeichnung<br>Detailinformationen |                     |
| Besitzer<br>KAI<br>Definition Felder | •]                   | T                                  |                     |
| Anz                                  | E His                | Bezeichnung                        | Name                |
| <b>₩</b> 3 <sup>3</sup>              |                      | Buchungskreis                      | ^                   |
| <u> </u>                             | Γ                    | Inventar-Nr.                       | _                   |
|                                      |                      | Тур                                | =                   |
| <u>v</u>                             |                      | OrgEinheit                         |                     |

Abbildung 2-26 Auswahl aller festen Datenfelder und Freifelder in der Inventar-Listenbeschreibung

# Schnelles Arbeiten mit "+"- und "-"-Schaltflächen

An verschiedenen Stellen können im Kai-Dialog mit Hilfe der "+"-Schaltfläche zusätzliche Informationen eingeblendet werden.

| 🤝 Kai - kann alles inventarisieren (02.0              | 2)                          |              |                                      | -       | • ×           |
|-------------------------------------------------------|-----------------------------|--------------|--------------------------------------|---------|---------------|
| dministrator                                          |                             | Inventarg    | ut                                   | 30.1    | 1.2018 11:29: |
| Mandant BucKr Inventar-Nr<br>MUS 1000 0002017         | . Fremdschlü<br>D08 PC-0001 | ssel         | ]                                    | Vorlage | •             |
| Grunddaten Foto Kaufm Daten<br>Erfasst am: 07.03.2017 | Techn. Daten Ersterfa       | issung Demod | laten Anlagenbuch Lieferant Historie |         |               |
| Datum                                                 | Benutzer                    | Aktion       |                                      |         |               |
| + 26.05.2017                                          | KAI                         | Inventar     | ut geändert (Sammeländerung)         |         | ^             |
| + 🐶 04.04.2017                                        | KAI                         | Inventarg    | gut geändert                         |         |               |
| - 23.03.2017                                          | KAI                         | Inventarg    | gut geändert                         |         |               |
| Zeitwert                                              |                             | alt:         | 371,78                               |         | =             |
|                                                       |                             | neu:         | 321,46                               |         |               |
| Restwert (nach NKF)                                   |                             | alt:         | 329,73                               |         |               |
|                                                       |                             | neu:         | 285,10                               |         |               |
| Nettopreis                                            |                             | alt:         | 399,00                               |         |               |
|                                                       |                             | neu:         | 345,00                               |         |               |
| Bruttopreis                                           |                             | alt:         | 474,81                               |         |               |
|                                                       |                             | neu:         | 410,55                               |         |               |
| + 17.03.2017                                          | KAI                         | Inventarg    | gut geändert (Sammeländerung)        |         | ~             |
|                                                       |                             |              |                                      |         |               |
| Inventar- <u>S</u> t                                  | ammblatt                    |              |                                      |         | Zurück        |

Abbildung 2-27 Einblenden bzw. Ausblenden von Zusatzinformationen in der Inventar-Historie

Ist die Zusatz-Information eingeblendet, so erscheint an Stelle der "+"-Schaltfläche eine "-"-Schaltfläche, mit deren Hilfe die Information wieder ausgeblendet werden kann.

| 🤝 Kai - ka     | inn alles inventarisi | eren (02.02)                    |            |            | _ 🗆 X               |
|----------------|-----------------------|---------------------------------|------------|------------|---------------------|
| Administrat    | or                    | Ту                              | pen        |            | 30.11.2018 11:44:28 |
| Mandant<br>MUS | BucKr<br>0000         |                                 |            |            | Filter              |
| + T            | ур U-Тур              | Bezeichnung                     | Suchfelder | Freifelder | erweitert           |
|                |                       | Globale Freifelder              | 1          | 26         |                     |
| + B            | GA                    | Betriebs- und Geschäftsausstatt | ung        |            |                     |
| - E            | DV                    | EDV                             |            | 1          |                     |
|                | BEA                   | Beamer                          |            |            |                     |
|                | DR                    | Drucker                         |            |            |                     |
|                | LAP                   | Laptop                          |            |            |                     |
|                | MON                   | Monitor                         |            |            |                     |

Abbildung 2-28 Einblenden bzw. Ausblenden der Inventar-Untertypen

An einigen Stellen kennt Kai "übergeordnete" "+"- bzw. "-"-Schaltflächen. Werden diese betätigt, so werden damit automatisch alle "untergeordneten" Schaltflächen ausgelöst.

| 🤝 Kai - kann alles inventarisie | _ □                                | x          |            |                |     |  |  |
|---------------------------------|------------------------------------|------------|------------|----------------|-----|--|--|
| Administrator                   | Typen                              |            |            |                |     |  |  |
| Mandant BucKr<br>MUS 0000       |                                    |            |            | Filter         |     |  |  |
| - Тур U-Тур                     | Bezeichnung                        | Suchfelder | Freifelder | erweitert      |     |  |  |
|                                 | Globale Freifelder                 | 1          | 26         |                | ^   |  |  |
| - BGA                           | Betriebs- und Geschäftsausstattung |            |            |                |     |  |  |
| BOM                             | Büromaschinen und Orgmittel        |            |            |                |     |  |  |
| ELG                             | Elektrogeräte                      |            |            |                |     |  |  |
| KLI                             | Klimageräte                        |            |            |                | =   |  |  |
| SON                             | Sonstiges                          |            |            |                |     |  |  |
| - EDV                           | EDV                                |            | 1          |                |     |  |  |
| BEA                             | Beamer                             |            |            |                |     |  |  |
| DR                              | Drucker                            |            |            |                |     |  |  |
| LAP                             | Laptop                             |            |            |                |     |  |  |
| MON                             | Monitor                            |            |            |                |     |  |  |
| - FUH                           | Fuhrpark                           |            |            |                | ~   |  |  |
| Тур                             | Bezeichnung                        |            |            |                |     |  |  |
|                                 |                                    |            |            |                |     |  |  |
| Typ hi <u>n</u> zufügen         |                                    |            | Druc       | ken <u>Z</u> u | ück |  |  |

Abbildung 2-29 Einblenden bzw. Ausblenden aller Inventar-Untertypen

# Schnelles Arbeiten mit Sortierkriterien und Auswahl-Filtern

In einigen Kai-Übersichtsanzeigen geht es darum, eine Vielzahl von Datensätzen im Überblick darzustellen. Hier bietet Kai die Möglichkeit, die dargestellten Datensätze nach bestimmten Kriterien zu sortieren und/oder zu filtern.

| dministrator              | ,                             |                |              |                     |          | 20.11  | 2010 114   | 0. |
|---------------------------|-------------------------------|----------------|--------------|---------------------|----------|--------|------------|----|
| Mandant BucKr<br>999 5000 | Тур U-Тур                     | eiteid-Definit | ion          | Sortierung<br>Name  | <b>_</b> | Filter | .2018 11.4 | 0. |
| - + Name                  | Bezeichnung                   | S Attribute    | Definition   | Name<br>Bezeichnung | в.       |        |            |    |
| - Kaufm. Dat              | en                            |                |              | Position            | <u>_</u> |        |            | ŀ  |
| ABEM                      | Bemerkung zur Anschaffung     | N              | Text 10      | Manuell             | 030      | 0000   |            | 1  |
| ANSDAT                    | Anschaffungsdatum             | 1 P,S,LP       | Datum 31.12  | Manuell             | 020      | 0000   |            |    |
| ANSWERT                   | Anschaffungswert (historisch) | 2 <i>V</i> /   | Zahlen 12 2  | Manuell             | 030      | 0000   |            | ŀ  |
| APREIS                    | Anschaffungspreis             | Ν              | Zahlen 10 2  | Manuell             | 010      | 0000   |            | l  |
| + AUFAFA                  | Aufgelaufene AfA              | N              | Zahlen 14 2  | Formel              | 000      |        |            | 1  |
| EIGENTUM                  | Eigentum j/n?                 | S,N            | Schalter 1   | Manuell             | 000      |        |            | l  |
| + GWGKZ                   | Geringwertiges Wirtschaftsgut | 9 N            | Schalter 1   | Formel              | 070      | 0000   |            | 1  |
| + JAHRANS                 | jahr(ansdat                   | Ν              | Zahlen 40    | Formel              | 025      | 0000   |            | l  |
| NETTOP                    | Nettopreis                    | W              | Zahlen 12 2  | Manuell             | 035      | 0000   |            | 1  |
| NUTZDAU                   | Gesamtnutzungsdauer (in Ja    | 6 S,W          | Zahlen 3 0   | Manuell             | 100      | 0000   |            | l  |
| PRODUKT                   | Produkt                       | 13 S,N         | Schlüssel 10 | Manuell             | 090      | 0000   |            | 1  |
| Hi <u>n</u> zufügen       |                               |                |              |                     |          |        | Zurü       | :k |

Abbildung 2-30 Sortierkriterien und Auswahl-Filter in der Freifeld-Übersicht

| 🤝 Kai - kann alle         | s inventarisieren (02.02)                    |                  |                    |              | -          |        | x       |
|---------------------------|----------------------------------------------|------------------|--------------------|--------------|------------|--------|---------|
| Administrator             |                                              | Tableau anzeigen |                    |              | 30.11.2    | 018 1  | 1:49:09 |
| Mandant BucKr<br>100 1000 | Tableau Bezeichnung<br>INFODLG Infoma-Dialog |                  | ApplID A<br>info 1 | nt<br>Dialog | Filter     | ər     |         |
| Name                      | Bezeichnung                                  | Definition       |                    | S            | Modus      |        |         |
| A0020<br>Manuell          | Nummer                                       | Text 20          |                    |              | C - ände   | rbar   |         |
| A0140<br>Manuell          | Kreditoren-Nummer                            | Text 20          |                    |              | C - ände   | rbar   |         |
| A0150<br>Formel           | Seriennummer<br>#snr                         | Text 30          |                    |              | C - ände   | rbar   |         |
| A0280<br>Manuell          | Hauptanlage-Nummer                           | Text 20          |                    |              | C - ände   | rbar   |         |
| A0320<br>Manuell          | Belegnummer                                  | Text 20          |                    |              | C - ände   | rbar   |         |
| A0430<br>Formel           | Gemeindenummer<br>"07"                       | Schlüssel 2      | 2                  |              | D - Pflici | iteing | abe     |
|                           |                                              |                  |                    |              |            |        |         |
| Tableau lösch             | Bezeichnung be                               | arbeiten Feld h  | ninzufügen         |              |            | Zur    | ück     |

Abbildung 2-31 Auswahl-Filter im Dialog "Tableau Anzeigen"

| 🤝 Kai - kann alle | s inventaris | ieren (02.02) |            |            |               |     |              |              | -      |             | x       |
|-------------------|--------------|---------------|------------|------------|---------------|-----|--------------|--------------|--------|-------------|---------|
| Administrator     |              |               |            | Inventu    | ır Übersicht  |     |              |              | 30.11  | .2018 1     | 1:52:05 |
| Mandant BucKr     | Jahr         |               |            | Zyklus     |               | Inv | enturleiter  |              |        |             |         |
| 100 1000          | 2016         |               | <b>T</b>   |            | <b>T</b>      |     |              | <b>v</b>     |        | <u>S</u> uc | hen     |
|                   | Standorte    |               |            | Gang State | IS            | Sta | ndort Status |              |        |             |         |
|                   | mit In       | venturen      | <b>•</b>   |            | <b>*</b>      |     |              | <b>T</b>     |        |             |         |
| Gebäude           | Etage        | Raum          | Inventur   | Zyklus     | Inventurleite |     | ch nicht     | hatratan     | Gang   | Status      |         |
| ADAMEVA1          | EG           | 123456        | 2016-00005 | -          | Herr Herbs    | Au  | fnahme ur    | terbrochen N | fertig |             | ^       |
| FREIBURG          | 00           | 002           | 2016-00006 |            | Frau Somm     | ve  | rschlosse    | n Vî         | fertig |             |         |
|                   |              |               | 2016-00006 |            | Frau Somm     | fe  | rtig         |              | abget  | procher     | 1       |
| KOELN             | EG           | R01           | 2016-00007 |            | Frau Herbs    | t   | fertig       | 001          | abget  | procher     | 1       |
| KOELN             | EG           | R02           | 2016-00007 |            | Frau Herbs    | t   | fertig       | 001          | abget  | procher     | 1       |
| KOELN             | EG           | R03           | 2016-00007 |            | Frau Herbs    | t   | fertig       | 001          | abget  | procher     | ו 🗏     |
| KOELN             | OG           | R11           | 2016-00007 |            | Frau Herbs    | t   | fertig       | 001          | abget  | procher     | 1       |
| KOELN             | OG           | R12           | 2016-00007 |            | Frau Herbs    | t   | fertig       | 001          | abget  | procher     | 1       |
| KOELN             | OG           | R13           | 2016-00007 |            | Frau Herbs    | t   | fertig       | 001          | abget  | procher     | 1       |
| PARIS             | 0001         | 000001        | 2016-00001 |            | Frau Somm     | ier | fertig       | 001          | fertig |             |         |
|                   |              |               | 2016-00002 |            | Frau Somm     | ier | fertig       | 001          | fertig |             |         |
|                   |              |               | 2016-00003 |            | Herr Herbs    | t   | fertig       | 001          | fertig |             | ~       |
| <                 |              |               |            |            |               |     |              |              |        |             | >       |
| Drucken           |              |               |            |            |               |     |              |              |        | Zurü        | ick     |

Abbildung 2-32 Auswahl-Kriterien in der Inventur-Übersicht

# Schnelles Arbeiten mit der Druckvorschau

Drucklisten werden im Kai-Dialog grundsätzlich zunächst in Form einer Druckvorschau angezeigt. Der Benutzer kann den Inhalt der Liste seitenweise durchblättern und entscheiden, ob und wenn ja, welchen Teil der angezeigten Liste er drucken möchte.

| 999 - Demom<br>5000 - Zentral     | 199 - Demomandant         30.11.2018         11:52:51           j000 - Zentrale Dienste Info WebServ         Seite 1 von 15 |                           |              |           |  |  |  |  |
|-----------------------------------|----------------------------------------------------------------------------------------------------|---------------------------|--------------|-----------|--|--|--|--|
|                                   | Freifelder-V<br>zu allen Type                                                                                               | erzeichnis<br>n / U-Typen |              |           |  |  |  |  |
| Тур                               | Globale Freifelder                                                                                                    | Rubrik: Anlagenbuch       |              |           |  |  |  |  |
| Name                              | Bezeichnung                                                                                                    | Definition                | Rubrik       | Pos BucKr |  |  |  |  |
| ANLUEB<br>Werte                   | Anlagenübernahme<br>;J;N                                                                                                    | Text 1                    | ANBUINF<br>N | 001<br>11 |  |  |  |  |
| <b>BILDAT</b><br>Formel           | <b>Bilanzdatum</b><br>"31.12.2011"                                                                                          | Datum 31.12.2004          | ANBUINF<br>N | 000       |  |  |  |  |
| INVGUT<br>Werte2                  | Inventarbezug<br>@TYP="EDV"?invgut("5000";"EDV"):invgut('                                                                   | Text 30<br>'5000'';"BGA") | ANBUINF<br>N | 000       |  |  |  |  |
| <b>SACH</b><br>Werte<br>Bemerkung | Sachkonto<br>ja;nein;GWG<br>"890001"                                                                                        | Text 10                   | ANBUINF<br>N | 900       |  |  |  |  |

Abbildung 2-33 Druckvorschau des Freifelder-Verzeichnis (Auszug)

In der Druckvorschau stehen die folgenden Funktionen zur Verfügung:

- Anzeige der Seiten-Anzahl in der Fußleiste der Druckvorschau,
- Vergrößern und Verkleinern der Anzeige über die Schaltflächen "+" und "-" oder über die direkte Eingabe eines Prozentwertes,
- Skalieren der Anzeige über die Schaltflächen "H" (ganze Bildschirmbreite) und "V" (ganze Bildschirmhöhe),
- Ansteuern einzelner Seiten über die Schaltflächen "<<" (erste Seite), ">>" (letzte Seite), "<" (vorherige Seite), und ">" (nächste Seite) oder über die direkte Eingabe einer Seitenzahl,

• Aufruf des Windows-Druckdialogs über die Schaltfläche "Drucken",

| Drucken                                | x                            |
|----------------------------------------|------------------------------|
| Allgemein Seite einrichten Darstellung |                              |
| Druckservice                           |                              |
| Name: Brother MFC-8950DW Printer99.10  | ✓ Eigenschaften              |
| Status: Jobs annehmen                  |                              |
| Тур:                                   |                              |
| Info:                                  | Ausgabe in Datei             |
| Drudbereich<br>Alle<br>Seiten 1 Bis 15 | Kopien<br>Anzahl Kopien: 1 × |
|                                        | Drucken Abbrechen            |

Abbildung 2-34 Windows-Druckdialog

• Schließen der Druckvorschau über die Schaltfläche "Schließen".

# 2.7 Hilfe im Kai-Dialog

Handbuch lesen leicht gemacht: Im Kai-Dialog führt die F1-Taste zur Anzeige des gerade bearbeiteten Themas im Kai-Handbuch.

| 🤝 Kai - kann alles inventarisieren (02.03 [r17898 | - 02.03.2021] )                | -                             | D X             |
|---------------------------------------------------|--------------------------------|-------------------------------|-----------------|
| Administrator                                     | Inventur-Gang anlegen          | 09.0                          | 3.2021 12:02:57 |
| Mandant BucKr Inventur<br>MUS ALTE 2021-00001     | Bezeichnung<br>Verwaltung Köln | Status<br>eröffnet            |                 |
| Gang-Nr. Gerät Start                              | Ende Ansager                   | Aufschreiber                  |                 |
| Status Inventarnr. ve<br>nicht begonnen           | on Inventarnr. bis Kontrolleur | Inventurleiter<br>Frau Sommer |                 |
| + Gebäude Etage F                                 | Raum Bezeichnung               | Gänge                         |                 |
| F + KÖLN                                          | Verwaltung Köln                |                               |                 |
|                                                   |                                |                               |                 |
|                                                   | Hinzufügen                     |                               | Zurück          |

Abbildung 2-35 Aufruf der Hilfe mittels F1-Taste

| 🤝 Kai - kann alles inventarisieren (02.03 [r17898 - 02.03.2021] ) - Hilfe                                                                                                    | -                   |      | x |
|----------------------------------------------------------------------------------------------------|---------------------|------|---|
| → → 272 von 506 → → → 106% → → 1:1                                                                                                    | ÷                   |      |   |
| Kai - kann alles inventarisieren (02.03 [r17898 - 02.03.2021]) - Hilfe          Image: State State       Image: State       Image: State <td< th=""><th>arbeitet</th><th>-</th><th>×</th></td<>                                                                                                    | arbeitet            | -    | × |
| oder ergänzt werden.<br>wielen in die geschieden in der geschieden in der mehrere inventur-Gänge eingerichten"?<br>Nach dem Eröffnen der Inventur werden ein oder mehrere inventur-Gänge eingerichten"?<br>Nach dem Eröffnen der Inventur werden ein oder mehrere Inventur-Gänge eingerichten"?<br>Nach dem Eröffnen der Inventur werden ein oder mehrere Inventur-Gänge eingerichten"?<br>Mach dem Eröffnen der Inventur werden ein oder mehrere Inventur-Gänge eingerichten"?<br>Mach dem Eröffnen der Inventur werden ein oder mehrere Inventur-Gänge eingerichten"?<br>Mach dem Eröffnen der Inventur werden ein oder mehrere Inventur-Gänge eingerichten"?<br>Mach dem Eröffnen der Inventur werden ein oder mehrere Inventur-Gänge eingerichten"?                                                                                                    | ntur<br>htet. Diese |      |   |
| Prove USAN 7,445 Nov for verificial and 1  Prove USAN 10,000  Prove USAN 10,000 Prove US |                     |      |   |
| 2010       2010       2010       2010       2010       2010       2010       2010       2010       2010       2010       2010       2010       2010       2010       2010       2010       2010       2010       2010       2010       2010       2010       2010       2010       2010       2010       2010       2010       2010       2010       2010       2010       2010       2010       2010       2010       2010       2010       2010       2010       2010       2010       2010       2010       2010       2010       2010       2010       2010       2010       2010       2010       2010       2010       2010       2010       2010       2010       2010       2010       2010       2010       2010       2010       2010       2010       2010       2010       2010       2010       2010       2010       2010       2010       20100       2010       2010       2010       2010       2010       2010       2010       2010       2010       2010       2010       2010       2010       2010       2010       2010       2010       2010       2010       2010       2010       2010       2010       2010       2010                                                                                                    | nzelnen             |      |   |
| Seite 272 / 506                                                                                                    |                     | 7 00 |   |

Abbildung 2-36 Anzeige des Hilfekapitels im Kai-Anwendungshandbuch

# 3 Einrichten des Kai-Stammdatenwerks

In diesem Kapitel geht es um die "Grundeinstellungen" und das Stammdatenwerk von Kai. Eine erste Orientierung ergibt sich aus der Einzelansicht des Inventarguts.

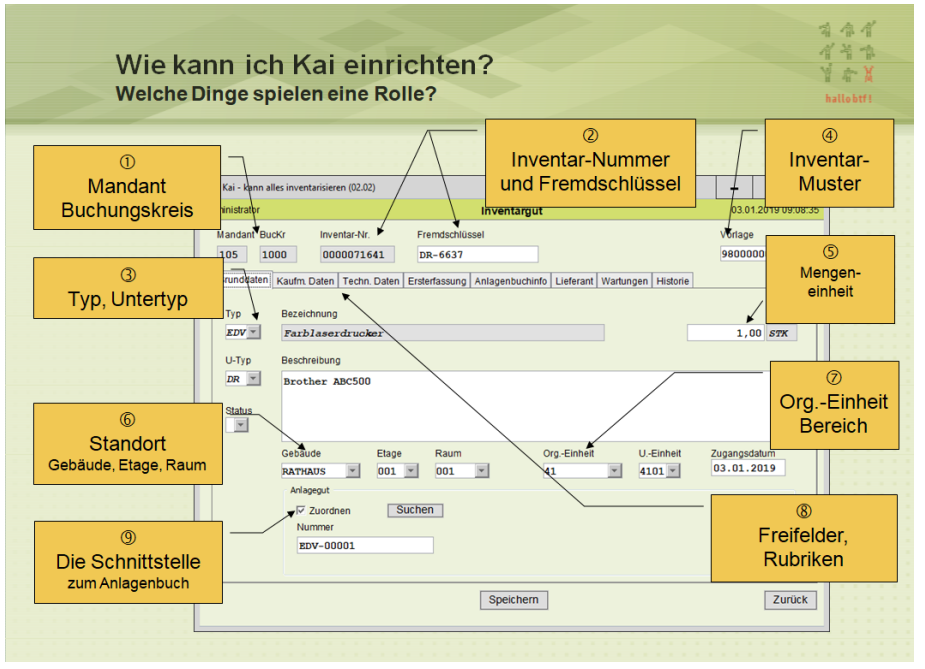

Abbildung 3-1 Einzelansicht des Inventarguts

### (1) Mandant und Buchungskreis

Kai ist mandantenfähig. Eine Kai-Installation kann gleichzeitig von unterschiedlichen Verwaltungen genutzt werden. Diese arbeiten vollkommen unabhängig voneinander. Alle Daten sind nach Mandanten getrennt.

Innerhalb des Mandanten können die Inventarbestände unterschiedlichen Buchungskreisen zugeordnet werden. Aus organisatorischer Sicht ist ein Buchungskreis eine Verwaltungseinheit, die ihr Inventar eigenständig verwaltet (und auch ihre Inventuren eigenständig durchführt).

Das gesamte Stammdatenwerk kann individuell je Buchungskreis eingerichtet werden. Häufig besteht jedoch der Wunsch, den "Grundstock" des Stammdatenwerks zentral und einheitlich für alle Buchungskreise festzulegen.

Hierfür kennt Kai den Mechanismus der "Vererbung": Stammdaten können im Buchungskreis "0000" angelegt werden und sind damit einheitlich in allen Buchungskreisen verfügbar. Innerhalb der einzelnen Buchungskreise kann das aus dem Buchungskreis "0000" "geerbte" Stammdatenwerk individuell ergänzt werden (⇔ 3.7.1 Der Buchungskreis "0000" - Vererbung von Stammdaten).

### (2) Inventarnummer und Fremdschlüssel

Die Inventarnummer dient zur eindeutigen Identifizierung des Inventarguts innerhalb eines Mandanten. Zusätzlich kann auch ein Fremdschlüssel zur Identifizierung genutzt werden. Dieser muss (soweit genutzt) ebenfalls innerhalb des betreffenden Mandanten eindeutig sein.

Das Format der Inventarnummer wird bei der Einrichtung des Buchungskreises festgelegt. Weitere Einzelheiten sind im Kapitel  $\Rightarrow$  3.1 Mandanten und Buchungskreise beschrieben.

### (3) Typen und Untertypen

Die Inventargüter werden in Kai durch Typen und Untertypen klassifiziert (⇔ 3.3 Typen und Untertypen).

#### (4) Inventar-Muster

Kai bietet die Möglichkeit, Inventar-Muster als "Standard-Inventargüter" einzurichten. Die einzelnen Inventargüter können dann als "Exemplare" des Musters geführt werden (⇔ 6.1.3 Inventar-Muster).

### (5) Mengeneinheiten

Inventargüter können in unterschiedlichen Mengeneinheiten geführt werden ( $\Rightarrow$  3.6 Mengeneinheiten).

### (6) Standorte

Die korrekte und aktuelle Standort-Zuordnung ist eine wesentliche Voraussetzung für eine ordnungsgemäße Inventarführung. Auch die Inventur ist standortbezogen organisiert: Während der Inventur wird Raum für Raum begangen und "fertig" gemeldet.

In Kai sind die Standorte dreigliedrig - standardmäßig nach "Gebäude", "Etage" und "Raum" - strukturiert (*⇔* 3.2 Standorte). Je Buchungskreis können jedoch auch alternative Standortbezeichnungen wie beispielsweise "Gemarkung" und "Flur" oder "Löschzug", "Kfz-Kennzeichen" und "Gerätefach" festgelegt werden (*⇔* 3.1 Mandanten und Buchungskreise).

### (7) Organisations- und Untereinheiten

Bereits der Buchungskreis kennzeichnet die "organisatorische Zugehörigkeit" des Inventarguts. Diese kann durch Organisations- und Untereinheiten weiter "verfeinert" werden.

Es besteht die Möglichkeit, den Benutzerzugriff auf bestimmte Organisations- und Untereinheiten zu beschränken, so dass Inventargüter "fremder" Organisationseinheiten oder Untereinheiten für den Benutzer nicht sichtbar sind.

In Kai sind die Organisationseinheiten zweigliedrig strukturiert und standardmäßig als "Org.-Einheit" und "U.-Einheit" bezeichnet ( $\Rightarrow$  3.4 Organisations- und Untereinheiten). Je Buchungskreis können jedoch auch alternative Bezeichnungen wie beispielsweise "Abteilung" und "Kostenstelle" oder "Fachbereich" und "Fachdienst" festgelegt werden ( $\Rightarrow$  3.1 Mandanten und Buchungskreise).

### (8) Freifelder und Rubriken

Kai kann zu den Inventargütern nahezu beliebige kaufmännische und technische Informationen führen. Je Inventartyp und Untertyp können unterschiedliche Freifelder eingerichtet werden.

Die einzelnen Freifelder werden bestimmten Rubriken zugeordnet, die ebenfalls in beliebiger Ausprägung eingerichtet werden können.

Einzelheiten hierzu sind in den Kapiteln ⇒ 4.1 Rubriken und ⇒ 4.2 Freifelder beschrieben.

#### (9) Stammdaten der Schnittstelle zum Anlagenbuch

Die technischen Parameter der Kai-Schnittstelle zum Anlagenbuch sind in den Verbindungen beschrieben. Der fachliche Zusammenhang mit der Anlagenbuchhaltung spiegelt sich in den Anlagen-Tableaus wider.

Einzelheiten hierzu sind im Kapitel *⇒* 9 *Die Kai-Schnittstelle zum Anlagenbuch (Zusatzfunktion)* beschrieben.

### 3.1 Mandanten und Buchungskreise

Kai kann parallel für mehrere Mandanten betrieben werden. Ein Mandant kann in verschiedene Buchungskreise unterteilt sein. Dadurch können beispielsweise die Daten einzelner Fachämter voneinander getrennt geführt werden.

### Welche Bedeutung haben Mandanten und Buchungskreise?

Die Unterteilung eines Mandanten in Buchungskreise hat Auswirkungen bezüglich der folgenden Aspekte:

• Stammdaten (⇒ 3 Einrichten des Kai-Stammdatenwerks und ⇒ 4 Zaubern mit Kai) sind dem einzelnen Buchungskreis zugeordnet. Das bedeutet, dass die Stammdaten in den einzelnen Buchungskreisen vollkommen unterschiedlich sein können.

Es besteht jedoch die Möglichkeit, Stammdaten im Buchungskreis "0000" einzurichten. Diese gelten dann für alle Buchungskreise (⇔ 3.7.1 Der Buchungskreis "0000" - Vererbung von Stammdaten).

• Ein Inventargut ist generell an seinen Buchungskreis gebunden. Die Inventarnummer und der Fremdschlüssel (⇔ 1.1 Inventarnummer und Fremdschlüssel) sind jedoch innerhalb des Mandanten eindeutig. Das bedeutet, dass unter einer bestimmten Inventarnummer bzw. unter einem bestimmten Fremdschlüssel im gesamten Mandanten nur ein einziges Inventargut geführt werden kann.

Es besteht jedoch die Möglichkeit, Inventargüter von einem in einen anderen Buchungskreis "umzuziehen" (⇔ 6.4 Sammeländerung von Inventargütern).

- Inventuren (⇔ 7 Durchführung von Inventuren) werden jeweils innerhalb eines bestimmten Buchungskreises durchgeführt. Es gibt keine "buchungskreisübergreifenden" Inventuren.
- Die Zugriffsrechte der Benutzer können auf bestimmte Buchungskreise beschränkt werden (⇔ 5 Kai-Benutzer und ihre Zugriffsrechte).

Aus organisatorischer Sicht ist ein Buchungskreis eine Verwaltungseinheit, die ihr Inventar eigenständig verwaltet und auch ihre Inventuren eigenständig durchführt.

Gesamtübersichten der Stammdaten und Inventargüter eines Mandanten können - bei entsprechender Berechtigung - über den Buchungskreis "0000" abgerufen werden.

### Wie kann ich Mandanten und Buchungskreise anlegen?

Mandanten und Buchungskreise werden über die Registerkarte "Administration" unter "Stammdaten - Mandanten" verwaltet.

| Stammdaten |           |   |           |
|------------|-----------|---|-----------|
|            | Mandanten | • | Verwalten |
|            |           |   |           |

Abbildung 3-2 Mandanten verwalten

Über die Schaltfläche "Verwalten" gelangt man in den Dialog zum Verwalten der Mandanten und Buchungskreise.

Hier werden alle bestehenden Mandanten und Buchungskreise angezeigt, für die der Benutzer bereits über eine Administrations-Berechtigung auf Mandantenebene verfügt. Weiterhin sieht man in dieser Übersicht, welche Mandanten lizenziert sind (*⇔* Wie kann ich einen Mandanten lizenzieren?).

Weitere Mandanten können angelegt werden, indem man die Schaltfläche "Mandant hinzufügen" betätigt.

| 🤝 Kai - I | kann alles inve       | ntarisieren | (02.02 [ [r17428 - 15.06.20 | 20] ])               |                          |               | _ 🗆 X                 |
|-----------|-----------------------|-------------|-----------------------------|----------------------|--------------------------|---------------|-----------------------|
| Administr | ator                  |             |                             | Mandanten / B        | uchungskreise            |               | 16.06.2020 08:25:03   |
|           |                       |             |                             |                      |                          | Filter        |                       |
|           |                       |             |                             |                      |                          |               |                       |
| +         | Mandant               | BucKr       | Bezeichnung                 | Lizenz-Status        |                          |               |                       |
| +         | MUS                   |             | Mustermandant               | lizenziert, Max.Inve | entare: 5000             |               |                       |
|           |                       |             |                             |                      |                          |               |                       |
|           |                       |             |                             |                      |                          |               |                       |
|           |                       |             |                             |                      |                          |               |                       |
|           |                       |             |                             |                      |                          |               |                       |
|           |                       |             |                             |                      |                          |               |                       |
|           |                       |             |                             |                      |                          |               |                       |
|           |                       |             |                             |                      |                          |               |                       |
|           |                       |             |                             |                      |                          |               |                       |
|           |                       |             |                             |                      |                          |               |                       |
|           |                       |             |                             |                      |                          |               |                       |
|           |                       |             |                             |                      |                          |               |                       |
|           |                       |             |                             |                      |                          |               |                       |
|           |                       |             |                             |                      |                          |               |                       |
|           |                       |             |                             |                      |                          |               |                       |
| Mand      | ant bina ti'u         |             | tan dant än dans            | Man dané likashan    | Mandaatkaniaaa           |               |                       |
| Manda     | ant <u>n</u> inzutuge |             | andern                      | Mandant joschen      | wandant <u>k</u> opieren |               |                       |
| Buck      | Kr <u>h</u> inzufügei |             | BucKr ä <u>n</u> dern       | BucKr <u>löschen</u> |                          | Drucken Expor | tieren <u>Z</u> urück |
|           |                       |             |                             |                      |                          |               |                       |

Abbildung 3-3 Mandant hinzufügen

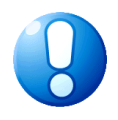

#### Wichtiger Hinweis

Beim Anlegen eines neuen Mandanten wird automatisch der Buchungskreis "0000 - Zentrale Stammdaten" angelegt.

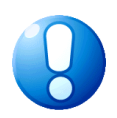

### Wichtiger Hinweis

Nach dem Anlegen eines neuen Mandanten trägt dieser den Lizenzstatus "nicht lizenziert". Um mit diesem Mandanten arbeiten zu können, muss er im Lizenzschlüssel der Installation eingetragen sein. (⇔ Wie kann ich einen Mandanten lizenzieren?)

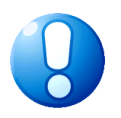

### Wichtiger Hinweis

Wird die Mandantenbezeichnung nach der Lizenzierung (⇔ Wie kann ich einen Mandanten lizenzieren?) geändert, muss der Mandant neu lizenziert werden.

Buchungskreise werden hinzugefügt, indem man den betreffenden Mandanten markiert und anschließend die Schaltfläche "BucKr hinzufügen" betätigt.

| 7  | Kai - k                                  | ann alles inve        | ntarisieren | (02.02 [ [r17428 - 15.06. | 2020] ])           |            |                     |                     |                 |                 | -    |     | x   |
|----|------------------------------------------|-----------------------|-------------|---------------------------|--------------------|------------|---------------------|---------------------|-----------------|-----------------|------|-----|-----|
| Ad | Administrator Mandanten / Buchungskreise |                       |             |                           |                    |            |                     | 16.06.2020 08:37:30 |                 |                 |      |     |     |
|    |                                          |                       |             |                           |                    |            |                     |                     | Filter          |                 |      |     |     |
|    |                                          |                       |             |                           |                    |            |                     |                     |                 |                 |      |     |     |
|    | -                                        | Mandant               | BucKr       | Bezeichnung               |                    | Lizenz-St  | tatus               |                     |                 |                 |      |     |     |
| B  | F                                        | GMU                   |             | Gemeinde Must             | terhausen          | nicht lize | nziert              |                     |                 |                 |      |     |     |
| E  | -                                        | MUS                   |             | Mustermandant             | t                  | lizenziert | , Max.Inventare     | : 5000              |                 |                 |      |     |     |
|    |                                          |                       | 0000        | Zentrale Stammd           | aten               |            |                     |                     |                 |                 |      |     |     |
|    |                                          |                       |             |                           |                    |            |                     |                     |                 |                 |      |     |     |
|    |                                          |                       |             |                           |                    |            |                     |                     |                 |                 |      |     |     |
|    |                                          |                       |             |                           |                    |            |                     |                     |                 |                 |      |     |     |
|    |                                          |                       |             |                           |                    |            |                     |                     |                 |                 |      |     |     |
|    |                                          |                       |             |                           |                    |            |                     |                     |                 |                 |      |     |     |
|    |                                          |                       |             |                           |                    |            |                     |                     |                 |                 |      |     |     |
|    |                                          |                       |             |                           |                    |            |                     |                     |                 |                 |      |     |     |
|    |                                          |                       |             |                           |                    |            |                     |                     |                 |                 |      |     |     |
|    |                                          |                       |             |                           |                    |            |                     |                     |                 |                 |      |     |     |
|    |                                          |                       |             |                           |                    |            |                     |                     |                 |                 |      |     |     |
|    |                                          |                       |             |                           |                    |            |                     |                     |                 |                 |      |     |     |
|    |                                          |                       |             |                           |                    |            |                     |                     |                 |                 |      |     |     |
|    |                                          |                       |             |                           |                    |            |                     |                     |                 |                 |      |     |     |
|    |                                          |                       |             |                           |                    |            |                     |                     |                 |                 |      |     |     |
|    |                                          |                       |             |                           |                    |            |                     |                     |                 |                 |      |     |     |
|    | Manda                                    | ant <u>h</u> inzufüge | en 🚺        | landant ändern            | Mandant <u>l</u> é | öschen     | Mandant <u>k</u> op | ieren               |                 |                 |      |     |     |
|    | Buck                                     | (r <u>h</u> inzufüger | ז ג         | BucKr ä <u>n</u> dern     | BucKr <u>l</u> ös  | schen      |                     |                     | <u>D</u> rucken | <u>E</u> xporti | eren | Zur | ück |
|    |                                          |                       |             |                           |                    |            |                     |                     |                 |                 |      |     |     |

Abbildung 3-4 Buchungskreis hinzufügen

### Wie kann ich einen Mandanten lizenzieren?

Für jeden Mandanten ist eine Lizenzierung erforderlich. In der Datenbank wird ein Lizenzschlüssel geführt, der beschreibt, welche Mandanten genutzt werden können und welche Komponenten der Software innerhalb der einzelnen Mandanten zur Nutzung freigegeben sind. Diese Nutzung kann zeitlich und/oder mengenmäßig beschränkt sein.

Die Lizenzierung ist im Handbuch "Kai Installation & Betrieb" im Kapitel 3.3 beschrieben und kann nur vom globalen Administrator durchgeführt werden.

### Welche zentralen Parameter werden je Buchungskreis geführt?

Bei der Einrichtung eines Buchungskreises können zentrale Parameter festgelegt werden.

Die im Buchungskreis "0000" angelegten Parameter gelten für alle Buchungskreise, für die keine eigenen Parameter festgelegt werden.

| 🤝 Buchungskreis ändern     |                                                 |
|----------------------------|-------------------------------------------------|
| Mandant MUS Buckr 1000     | ]                                               |
| Grunddaten Begriffe Anlag  | genbuch                                         |
| Bezeichnung                | Zentrale Dienste                                |
| Etikettenkopf              | Musterstadt                                     |
| Etikettenfuß               | Eigentum                                        |
| Etikettentyp               | Zweckform L4778-20 Etiketten Zweckform L4778-20 |
| Etikettenlayout            | Standard Title Etikett mit Barcode              |
| Format Inventarnummer      | Standard-Inventarnummer                         |
| Autom.Nummernvergabe       |                                                 |
| Inventarnummer-Vorbelegung |                                                 |
| Import/Export-Verzeichnis  |                                                 |
|                            |                                                 |
|                            |                                                 |
|                            |                                                 |
| Speichern                  | Abbrechen                                       |

Abbildung 3-5 Buchungskreis ändern ("Grunddaten")

| Feld                                  | Erläuterung                                                                                                    |
|---------------------------------------|----------------------------------------------------------------------------------------------------|
| Mandant                               | Anzeige des Mandantenkürzels                                                                                                    |
| Buchungskreis                         | Buchungskreiskürzel (max. 4 Zeichen lang)                                                                                                    |
| Bezeichnung                           | Bezeichnung des Buchungskreises                                                                                                    |
| Etiketten-Kopf<br>bzwFuß              | Kopf- und Fußzeile für den Druck von Barcode-Etiketten.<br>(⇔6.6 Arbeiten mit Inventar-Etiketten)<br>Wird hier nichts eingetragen, werden automatisch die Informa-<br>tionen aus dem Buchungskreis "0000" übernommen.                                                                             |
| Etikettentyp und Etiketten-<br>layout | <ul> <li>Hier kann festgelegt werden, welcher Etikettentyp und welches Layout für diesen Buchungskreis verwendet werden soll (⇒ 3.5 Etikettentypen und -layouts).</li> <li>Wird hier nichts eingetragen, werden automatisch die Informationen aus dem Buchungskreis "0000" übernommen.</li> </ul> |
| Import/Export-Verzeichnis             | Verzeichnis, auf das Kai beim Import oder Export von Daten<br>automatisch zugreifen soll.<br>Wird hier nichts eingetragen, werden automatisch die Informa-<br>tionen aus dem Buchungskreis "0000" übernommen.                                                                                     |
| Format<br>Inventarnummer              | Hier wird vorgegeben, in welchem Format die Inventarnum-<br>mern geführt werden sollen. ( <i>⇔ 1.1 Inventarnummer und</i><br><i>Fremdschlüssel</i> )                                                                                                    |
| Autom.<br>Nummernvergabe              | Über dieses Kontrollkästchen wird die automatische Inventar-<br>nummernvergabe aktiviert bzw. deaktiviert.<br>Diese Option kann nur bei den numerischen Inventarnum-<br>mernformaten (⇔ 1.1 Inventarnummer und Fremdschlüssel)<br>genutzt werden.                                                 |

| Feld                           | Erläuterung                                                                                                    |
|--------------------------------|----------------------------------------------------------------------------------------------------|
| Inventarnummer-<br>Vorbelegung | Hierüber kann festgelegt werden, in welchem Nummernbe-<br>reich Inventarnummern bei Neuanlage automatisch vergeben<br>werden.                                                                                                    |
|                                | Diese Option kann nur bei den numerischen Inventarnum-<br>mernformaten (⇔ 1.1 Inventarnummer und Fremdschlüssel)<br>genutzt werden. Sie greift nur, wenn der Benutzer beim Anle-<br>gen eines neuen Inventarguts keine eigenen Vorgaben<br>macht. |

Tabelle 3-1 Steuerungsparameter je Buchungskreis ("Grunddaten")

| ₩ Buchungskreis ändern                            |   |
|---------------------------------------------------|---|
| Mandant MUS Buckr 1000                            |   |
| Grunddaten Begriffe Anlagenbuch                   |   |
| C Keine Verbindung zur Anlagenbuchhaltung         |   |
| Verbindung INFOMA 💌 Infoma WebService             |   |
| Dialogtableau INFODLG 🔽 Infoma WebService Dialog  |   |
| Importtableau INFOIMPO 💌 Infoma WebService Import |   |
| Exportableau INFOEXPO                             |   |
|                                                   |   |
|                                                   |   |
|                                                   |   |
|                                                   |   |
|                                                   |   |
|                                                   |   |
|                                                   |   |
|                                                   |   |
| Speichern S                                       | n |

Abbildung 3-6 Buchungskreis ändern ("Anlagenbuch")

Auf der Registerkarte "Anlagenbuch" wird die Verbindung zum Anlagenbuch beschrieben (⇒ 9.2.3 Einstellungen im Buchungskreis).

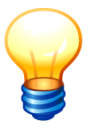

Diese Angaben werden nur eingeblendet, wenn die entsprechenden Grundangaben vorliegen. (⇔ 9 Die Kai-Schnittstelle zum Anlagenbuch (Zusatzfunktion)) und der Mandant für die Komponente "Schnittstelle Anlagenbuchhaltung" lizenziert ist.

| 💖 Buchungskreis ändern          |            |                   |  |  |  |  |  |  |  |  |
|---------------------------------|------------|-------------------|--|--|--|--|--|--|--|--|
| Mandant MUS Buckr 0000          |            |                   |  |  |  |  |  |  |  |  |
| Grunddaten Begriffe Anlagenbuch |            |                   |  |  |  |  |  |  |  |  |
| Bezeichnung für Standorte       |            |                   |  |  |  |  |  |  |  |  |
| Einzahl Mehrzahl                |            |                   |  |  |  |  |  |  |  |  |
| Bezeichnung für Standort 1      | Gebäude    | Gebäude           |  |  |  |  |  |  |  |  |
| Bezeichnung für Standort 2      | Etage      | Etagen            |  |  |  |  |  |  |  |  |
| Bezeichnung für Standort 3      | Raum       | Räume             |  |  |  |  |  |  |  |  |
| Bezeichnung für OrgEinhei       | ten        |                   |  |  |  |  |  |  |  |  |
|                                 | Einzahl    | Mehrzahl          |  |  |  |  |  |  |  |  |
| Bezeichnung für OrgEinheit      | OrgEinheit | OrgEinheiten      |  |  |  |  |  |  |  |  |
| Bezeichnung für UEinheit        | UEinheit   | UEinheiten        |  |  |  |  |  |  |  |  |
|                                 |            |                   |  |  |  |  |  |  |  |  |
|                                 |            |                   |  |  |  |  |  |  |  |  |
|                                 |            |                   |  |  |  |  |  |  |  |  |
|                                 |            |                   |  |  |  |  |  |  |  |  |
|                                 |            |                   |  |  |  |  |  |  |  |  |
| Speichern                       |            | <u>A</u> bbrechen |  |  |  |  |  |  |  |  |

Abbildung 3-7 Buchungskreis ändern ("Begriffe")

Auf der Registerkarte "Begriffe" wird festgelegt, unter welchen Bezeichnungen Standorte und Organisationseinheiten in dem Buchungskreis in Kai dargestellt werden. ( $\Rightarrow$  3.2 Wie kann ich mit speziellen Standorten umgehen? und  $\Rightarrow$  3.4 Wie kann ich mit speziellen Organisations- und Untereinheiten umgehen?)

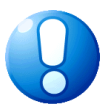

#### Wichtiger Hinweis

Im Buchungskreis "0000" sind nicht alle Steuerungsparameter verfügbar.

### Wer darf Mandanten und Buchungskreise anlegen?

Mandanten können von einem übergeordneten globalen Administrator (⇔ 5 Kai-Benutzer und ihre Zugriffsrechte) angelegt werden. Er hat außerdem die Berechtigung, innerhalb jedes Mandanten Buchungskreise einzurichten.

Der Mandanten-Administrator darf sich den eigenen Mandanten anzeigen lassen und Buchungskreise hinzufügen.

### Wie kann ich eine vollständige Kopie eines Mandanten erzeugen?

Beispielsweise für Schulungs- und Testzwecke kann es erforderlich sein, mit einer exakten Kopie des Echtmandanten zu arbeiten. Hierfür bietet Kai globalen Administratoren (*⇒* 5 Kai-Benutzer und ihre Zugriffsrechte) die Möglichkeit, per Knopfdruck eine vollständige Kopie eines kompletten Mandanten anzufertigen.

Hierzu markiert man in der Übersicht der Mandanten und Buchungskreise den zu kopierenden Mandanten und betätigt die Schaltfläche "Mandant kopieren".

| 🤝 I  | Kai - kann alles inve    | ntarisieren | (02.02 [ [r17428 - 15.06. | 2020] ])           |            |                  |        |         |                | -     |          | x       |
|------|--------------------------|-------------|---------------------------|--------------------|------------|------------------|--------|---------|----------------|-------|----------|---------|
| Admi | inistrator               |             |                           | Manda              | anten / B  | uchungskreise    | ,      |         |                | 16.0  | 5.2020 0 | 9:03:51 |
|      |                          |             |                           |                    |            |                  |        | Filter  |                |       |          |         |
|      |                          |             |                           |                    |            |                  |        |         |                |       |          |         |
| +    | Mandant                  | BucKr       | Bezeichnung               |                    | Lizenz-S   | Status           |        |         |                |       |          |         |
| ÷    | GMU                      |             | Gemeinde Mus              | terhausen          | nicht lize | enziert          |        |         |                |       |          |         |
| ÷    | MUS                      |             | Mustermandan              | t                  | lizenzier  | t, Max.Inventare | : 5000 |         |                |       |          |         |
|      |                          |             |                           |                    |            |                  |        |         |                |       |          |         |
|      |                          |             |                           |                    |            |                  |        |         |                |       |          |         |
|      |                          |             |                           |                    |            |                  |        |         |                |       |          |         |
|      |                          |             |                           |                    |            |                  |        |         |                |       |          |         |
|      |                          |             |                           |                    |            |                  |        |         |                |       |          |         |
|      |                          |             |                           |                    |            |                  |        |         |                |       |          |         |
|      |                          |             |                           |                    |            |                  |        |         |                |       |          |         |
|      |                          |             |                           |                    |            |                  |        |         |                |       |          |         |
|      |                          |             |                           |                    |            |                  |        |         |                |       |          |         |
|      |                          |             |                           |                    |            |                  |        |         |                |       |          |         |
|      |                          |             |                           |                    |            |                  |        |         |                |       |          |         |
|      |                          |             |                           |                    |            |                  |        |         |                |       |          |         |
|      |                          |             |                           |                    |            |                  |        |         |                |       |          |         |
|      |                          |             |                           |                    |            |                  |        |         |                |       |          |         |
| M    | andant <u>h</u> inzufüge | en 🛛 🔊      | la <u>n</u> dant ändern   | Mandant <u>l</u> é | öschen     | Mandant kop      | ieren  |         |                |       |          |         |
| E    | BucKr <u>h</u> inzufüger | <u>ו</u> ו  | BucKr ä <u>n</u> dern     | BucKr <u>l</u> ös  | schen      |                  | 63     | Drucken | <u>E</u> xport | ieren | Zur      | rück    |
|      |                          |             |                           |                    |            |                  |        |         |                |       |          |         |

Abbildung 3-8 Aufruf der Kopierfunktion für Mandanten

In dem darauffolgenden Eingabe-Dialog vergibt man ein Kürzel und eine Bezeichnung für den neuen Mandanten und wählt weiterhin aus, welche Daten des Mandanten kopiert werden sollen. Danach betätigt man die Schaltfläche "Kopieren". Nach Abschluss des Kopiervorgangs erscheint der kopierte Mandant sofort in der Übersichtsanzeige.

| 🤝 Kai - ka | ann alles inve                          | ntarisieren | (02.02 [ [r17428 - 15.06 | .2020] ])          |                                                               |                                           |                                                                  |                                                 | _ 🗆 X                   |
|------------|-----------------------------------------|-------------|--------------------------|--------------------|---------------------------------------------------------------|-------------------------------------------|------------------------------------------------------------------|-------------------------------------------------|-------------------------|
| Administra | dministrator Mandanten / Buchungskreise |             |                          |                    |                                                               |                                           |                                                                  |                                                 | 16.06.2020 09:05:44     |
|            |                                         |             |                          |                    |                                                               |                                           | Filte                                                            | er                                              |                         |
|            |                                         |             |                          |                    |                                                               |                                           |                                                                  |                                                 |                         |
| +          | Mandant                                 | BucKr       | Bezeichnung              |                    | Lizenz-Status                                                 |                                           |                                                                  |                                                 |                         |
| +          | GMU                                     |             | Gemeinde Mus             | terhausen          | 🛷 Mandant kopi                                                | ieren                                     |                                                                  |                                                 |                         |
| ÷          | MUS                                     |             | Mustermandan             | t                  | NeuroMandant                                                  | 1 mmr                                     |                                                                  |                                                 |                         |
|            |                                         |             |                          |                    | Neuer Mandani                                                 | MUK                                       |                                                                  |                                                 |                         |
|            |                                         |             |                          |                    | Bezeichnung                                                   | Mustermanda                               | nt Kopie                                                         |                                                 |                         |
|            |                                         |             |                          |                    | Stammdater Gamma Stammdater Venutzer/Ber Journal Verbindung 2 | n [<br>rechtigungen [<br>zur Anlagenbucht | ✓ Inventare ✓ Inventuren ✓ Inventuren naltung deaktivi Abbrechen | <ul> <li>✓ Historie</li> <li>✓ Fotos</li> </ul> |                         |
|            |                                         |             |                          |                    |                                                               |                                           |                                                                  |                                                 |                         |
| Manda      | nt <u>h</u> inzufüge                    | en N        | /la <u>n</u> dant ändern | Mandant <u>I</u> ö | ischen Man                                                    | ndant <u>k</u> opieren                    |                                                                  |                                                 |                         |
| BucKr      | r <u>h</u> inzufüger                    | n           | BucKr ä <u>n</u> dern    | BucKr <u>l</u> ös  | chen                                                          |                                           | Druc                                                             | ken <u>E</u> xp                                 | ortieren <u>Z</u> urück |

Abbildung 3-9 Eingabe-Dialog zum Kopieren eines Mandanten

| 🤝 Kai - kann alles inventarisieren (02.02 [ [r17428 - 15.06.2020] ]) |                       |       |                            |                    |                  |                        |   | -      |                 | x       |         |     |
|----------------------------------------------------------------------|-----------------------|-------|----------------------------|--------------------|------------------|------------------------|---|--------|-----------------|---------|---------|-----|
| Administrator                                                        |                       |       | Mandanten / Buchungskreise |                    |                  |                        |   | _      | 16.06           | .2020 0 | 9:06:31 |     |
|                                                                      |                       |       |                            |                    |                  |                        |   | Filter |                 |         |         |     |
|                                                                      |                       |       |                            |                    |                  |                        |   |        |                 |         |         |     |
| +                                                                    | Mandant               | BucKr | Bezeichnung                |                    | Lizenz-Status    |                        |   |        |                 |         |         |     |
| ÷                                                                    | GMU                   |       | Gemeinde Must              | terhausen          | nicht lizenziert |                        |   |        |                 |         |         |     |
| ÷                                                                    | MUK                   |       | Mustermandant              | Kopie              | nicht lizenziert |                        |   |        |                 |         |         |     |
| ÷                                                                    | MUS                   |       | Mustermandant              | :                  | lizenziert, Max  | Inventare: 5000        |   |        |                 |         |         |     |
|                                                                      |                       |       |                            |                    |                  |                        |   |        |                 |         |         |     |
|                                                                      |                       |       |                            |                    |                  |                        |   |        |                 |         |         |     |
|                                                                      |                       |       |                            |                    |                  |                        |   |        |                 |         |         |     |
|                                                                      |                       |       |                            |                    |                  |                        |   |        |                 |         |         |     |
|                                                                      |                       |       |                            |                    |                  |                        |   |        |                 |         |         |     |
|                                                                      |                       |       |                            |                    |                  |                        |   |        |                 |         |         |     |
|                                                                      |                       |       |                            |                    |                  |                        |   |        |                 |         |         |     |
|                                                                      |                       |       |                            |                    |                  |                        |   |        |                 |         |         |     |
|                                                                      |                       |       |                            |                    |                  |                        |   |        |                 |         |         |     |
|                                                                      |                       |       |                            |                    |                  |                        |   |        |                 |         |         |     |
|                                                                      |                       |       |                            |                    |                  |                        |   |        |                 |         |         |     |
|                                                                      |                       |       |                            |                    |                  |                        |   |        |                 |         |         |     |
|                                                                      |                       |       |                            |                    |                  |                        |   |        |                 |         |         |     |
|                                                                      |                       |       |                            |                    |                  |                        |   |        |                 |         |         |     |
| Mand                                                                 | ant <u>h</u> inzufüge | en N  | la <u>n</u> dant ändern    | Mandant <u>I</u> d | öschen Ma        | ndant <u>k</u> opieren |   |        |                 |         |         |     |
| Buck                                                                 | Kr <u>h</u> inzufügei | n     | BucKr ä <u>n</u> dern      | BucKr <u>l</u> ös  | chen             |                        | D | rucken | <u>E</u> xporti | eren    | Zur     | ück |
|                                                                      |                       |       | N                          | landant MU         | S nach Manda     | nt MUK kopiert.        |   |        |                 |         |         |     |

Abbildung 3-10 Abgeschlossener Kopiervorgang eines Mandanten

Nach dem Erzeugen einer Kopie muss der Mandant lizenziert werden (⇔ Wie kann ich einen Mandanten lizenzieren?).

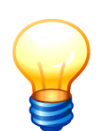

Alternativ kann man für die Kopie eines Mandanten auch ein Wartungspaket (⇒ 11.1 Die Kai-Wartungspakete) erzeugen und dieses in einen neuen Mandanten einspielen. Diesen Weg nutzt man zum Beispiel, wenn der neue Mandant in einer anderen Datenbank entstehen soll.

# Wie kann ich eine Liste der Mandanten und Buchungskreise drucken?

Um ein komplettes Verzeichnis der Mandanten und Buchungskreise zu drucken, ruft man über die Schaltfläche "Verwalten" zunächst die Mandantenübersicht auf.

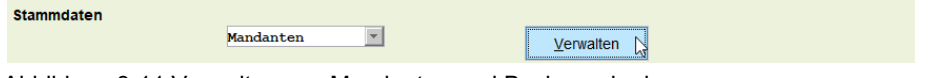

Abbildung 3-11 Verwalten von Mandanten und Buchungskreisen

| 🤝 Kai         | Kai - kann alles inventarisieren (02.02 [ [r17428 - 15.06.2020] ]) |        |                                            |                                 |         |           |      | x      |
|---------------|--------------------------------------------------------------------|--------|--------------------------------------------|---------------------------------|---------|-----------|------|--------|
| Administrator |                                                                    |        | Mandanten / Buchungskreise                 |                                 |         | 16.06.202 |      | :16:16 |
|               |                                                                    |        |                                            |                                 | Filter  |           |      |        |
|               |                                                                    |        |                                            |                                 |         |           |      |        |
| +             | Mandant                                                            | BucKr  | Bezeichnung                                | Lizenz-Status                   |         |           |      |        |
| +             | GMU                                                                |        | Gemeinde Musterhausen                      | nicht lizenziert                |         |           |      |        |
| +             | MUK                                                                |        | Mustermandant Kopie                        | nicht lizenziert                |         |           |      |        |
| +             | MUS                                                                |        | Mustermandant                              | lizenziert, Max.Inventare: 5000 |         |           |      |        |
|               |                                                                    |        |                                            |                                 |         |           |      |        |
|               |                                                                    |        |                                            |                                 |         |           |      |        |
|               |                                                                    |        |                                            |                                 |         |           |      |        |
|               |                                                                    |        |                                            |                                 |         |           |      |        |
|               |                                                                    |        |                                            |                                 |         |           |      |        |
|               |                                                                    |        |                                            |                                 |         |           |      |        |
|               |                                                                    |        |                                            |                                 |         |           |      |        |
|               |                                                                    |        |                                            |                                 |         |           |      |        |
|               |                                                                    |        |                                            |                                 |         |           |      |        |
|               |                                                                    |        |                                            |                                 |         |           |      |        |
|               |                                                                    |        |                                            |                                 |         |           |      |        |
|               |                                                                    |        |                                            |                                 |         |           |      |        |
|               |                                                                    |        |                                            |                                 |         |           |      |        |
|               |                                                                    |        |                                            |                                 |         |           |      |        |
| Man           | idant <u>h</u> inzufügi                                            | en 🛛 🕅 | la <u>n</u> dant ändern Mandant <u>l</u> ö | ischen Mandant <u>k</u> opieren |         |           |      |        |
| Bu            | cKr <u>h</u> inzufügei                                             | 1      | BucKr ändern BucKr lös                     | chen                            | Drucken | rtieren   | Zuri | ick    |
|               |                                                                    |        |                                            |                                 |         |           |      |        |

Abbildung 3-12 Mandanten und Buchungskreis-Liste drucken

Durch Betätigen der Schaltfläche "Drucken" wird die Druckliste abgerufen.

| Mandanten-Verzeichnis                | 16.06.2020 09:16:51 |
|--------------------------------------|---------------------|
| alle Mandanten / alle Buchungskreise | Seite 1 von 1       |

| Mandant | BucKr | Bezeichnung                 |
|---------|-------|-----------------------------|
|         |       |                             |
| GMU     |       | Gemeinde Musterhausen       |
|         | 0000  | Zentrale Stammdaten         |
|         | 1000  | Zentrale Dianste            |
|         | 2000  | Grundschulen                |
|         | 2000  |                             |
|         | 4000  |                             |
|         | 4000  |                             |
|         | 5000  | Feuerwehr                   |
| мик     |       | Mustermandant Kopie         |
|         | 0000  | Zentrale Stammdaten         |
|         | 1000  | Verwaltung und Organisation |
|         | KUI   | Kulturbüro                  |
|         | SCHII | Schukenvaltung              |
|         | 00110 | Ochaive waiting             |
| MUS     |       | Mustermandant               |
|         | 0000  | Zentrale Stammdaten         |

Abbildung 3-13 Beispiel einer Mandanten und Buchungskreis-Liste

Die Darstellung der Druckliste entspricht der Darstellung in der Übersichtsanzeige:

- Ist keine Zeile der Übersichtsanzeige markiert, so enthält die Druckliste alle in der Übersicht verfügbaren Mandanten und Buchungskreise.
- Ist eine Zeile markiert, so enthält die Druckliste den entsprechenden "Ausschnitt" der Übersichtsanzeige. Diese Funktion steht nur für die oberste Ebene, die Mandanten, zur Verfügung.

#### Wie kann ich Mandanten löschen?

Mandanten können über die Schaltfläche "Mandant löschen" in der Einzelanzeige entfernt werden.

| 🤝 К   | ai - kann alles inve    | ntarisieren | (02.03 [r17608 - 18.08.2020] ) |                                 |                | - 🗆 X                 |
|-------|-------------------------|-------------|--------------------------------|---------------------------------|----------------|-----------------------|
| Admir | iistrator               |             | Manda                          | anten / Buchungskreise          |                | 19.08.2020 11:44:53   |
|       |                         |             |                                |                                 | Filter         |                       |
|       |                         |             |                                |                                 |                |                       |
| +     | Mandant                 | BucKr       | Bezeichnung                    | Lizenz-Status                   |                |                       |
| +     | GMU                     |             | Gemeinde Musterhausen          | lizenziert                      |                |                       |
| ÷     | MUK                     |             | Mustermandant Kopie            | nicht lizenziert                |                |                       |
| +     | MUS                     |             | Mustermandant                  | lizenziert, Max.Inventare: 5000 |                |                       |
| +     | NEU                     |             | Schulungsmandant               | lizenziert                      |                |                       |
|       |                         |             |                                |                                 |                |                       |
|       |                         |             | Andant löschen                 |                                 |                |                       |
|       |                         |             | Mandant MUK                    |                                 |                |                       |
|       |                         |             | Bezeichnung Mustermandant      | t Kopie                         |                |                       |
|       |                         |             | Beschreibung                   |                                 |                |                       |
|       |                         |             |                                |                                 |                |                       |
|       |                         |             |                                |                                 |                |                       |
|       |                         |             |                                |                                 |                |                       |
|       |                         |             |                                |                                 |                |                       |
|       |                         |             | Löschen                        | Abbrec                          | hen            |                       |
|       |                         |             | - Econom 3                     |                                 |                |                       |
|       |                         |             |                                |                                 |                |                       |
|       |                         |             |                                |                                 |                |                       |
| Ma    | ndant <u>h</u> inzufüge | en M        | Aandant ändern Mandant lä      | Schen Mandant kopieren          |                |                       |
| В     | ucKr <u>h</u> inzufügei | n           | BucKr ändern BucKr lös         | schen                           | Drucken Export | tieren <u>Z</u> urück |
|       |                         |             |                                |                                 |                |                       |

Abbildung 3-14 Löschen eines Mandanten

#### Wichtiger Hinweis

Beim Löschen eines Mandanten werden alle dazugehörigen Daten (z.B. Buchungskreise, Stammdaten und Inventargüter) ebenfalls gelöscht.

Der Mandant, in dem man sich gerade befindet, kann nicht gelöscht werden. Zum Löschen muss man zuerst den aktiven Mandanten wechseln.

### Wie kann ich Buchungskreise löschen?

Buchungskreise können über die Schaltfläche "BucKr löschen" in der Einzelanzeige entfernt werden.

| 1:15 |
|------|
| _    |
|      |
|      |
|      |
|      |
|      |
|      |
|      |
|      |
|      |
|      |
|      |
|      |
|      |
|      |
|      |
|      |
| k    |
|      |

#### Abbildung 3-15 Löschen eines Buchungskreises

Buchungskreise können nur dann gelöscht werden, wenn sie keine Inventargüter mehr enthalten.

 BucKr hinzufügen
 BucKr ändern
 BucKr jöschen
 Drucken
 Exportieren
 Zurück

 Für den Buchungskreis 4000 existiert noch 1 inventargut.
 Für den Buchungskreis 4000 existiert noch 1 inventargut.
 Für den Buchungskreis 4000 existiert noch 1 inventargut.
 Für den Buchungskreis 4000 existiert noch 1 inventargut.
 Für den Buchungskreis 4000 existiert noch 1 inventargut.

Abbildung 3-16 Fehlermeldung beim Löschen eines Buchungskreisen mit bestehenden Inventargütern

Existieren für einen Buchungskreis Stammdateneinträge (z.B. Typen, Freifelder, Standorte, Inventar-Muster), so gilt folgendes:

- Als "Erblasser" für andere Buchungskreise (⇒ 3.7.1 Der Buchungskreis "0000" Vererbung von Stammdaten) ist die Löschung des Buchungskreises "0000" nicht möglich.
- Beim Löschen eines anderen Buchungskreises wird dessen Stammdatenwerk automatisch entfernt.

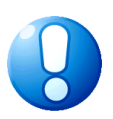

#### Wichtiger Hinweis

Beim Löschen eines Buchungskreises werden alle dazugehörigen Daten (z.B. Stammdaten, Mustervorlagen und Inventuren) ebenfalls gelöscht.

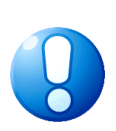

#### Wichtiger Hinweis

Der Buchungskreis, in dem man sich gerade befindet, kann nicht gelöscht werden. Zum Löschen muss man zuerst den aktiven Buchungskreis wechseln.

Der Buchungskreis 0000 kann nicht gelöscht werden.

### Wer darf Mandanten und Buchungskreise löschen?

Mandanten können nur von einem globalen Administrator (*⇒* 5 Kai-Benutzer und ihre Zugriffsrechte) gelöscht werden.

Buchungskreise hingegen können auch vom Mandanten-Administrator gelöscht werden.

### 3.2 Standorte

### Welche Bedeutung haben Standorte in Kai?

Standorte bilden die Grundlagen für die Inventur-Zählung und sollten daher möglichst vollständig und detailliert festgelegt werden.

Die korrekte und aktuelle Standort-Zuordnung ist eine wesentliche Voraussetzung für eine ordnungsgemäße Inventarführung. Auch die Inventur ist standortbezogen organisiert: Während der Inventur wird Raum für Raum begangen und "fertig" gemeldet.

In Kai sind die Standorte dreigliedrig - standardmäßig nach "Gebäude", "Etage" und "Raum" - strukturiert.

### Wie kann ich Standorte anlegen?

Standorte werden über die Registerkarte "Administration" unter "Stammdaten - Standorte" verwaltet.

| Stammdaten |           |          |             |                    |                     |
|------------|-----------|----------|-------------|--------------------|---------------------|
|            | Standorte | <b>Y</b> | Verwalten L | <u>Importieren</u> | <u>E</u> xportieren |

Abbildung 3-17 Standorte verwalten

Über die Schaltfläche "Verwalten" gelangt man in den Dialog zum Verwalten der Standorte.

| 🤝 Kai - kann alles inventarisieren (02.02) |                                      |            |                   |      |                 |  |  |  |
|--------------------------------------------|--------------------------------------|------------|-------------------|------|-----------------|--|--|--|
| Administrator                              |                                      |            | Standorte         |      | 03.12.2018 15:0 |  |  |  |
| Mand<br>BTF                                | lant BucKr<br>1000                   |            |                   |      | Filter          |  |  |  |
| +                                          | Gebäude                              | Etage Raum | Bezeichnung       |      |                 |  |  |  |
| +                                          | KÖLN                                 |            | Verwaltung Köln   | 0000 |                 |  |  |  |
|                                            | Gebäude                              |            | Bezeichnung       |      |                 |  |  |  |
|                                            | ZENTRALE                             |            | Zentralverwaltung |      |                 |  |  |  |
| Geb                                        | Gebäude hinzufügen Etiketten drucken |            |                   |      |                 |  |  |  |

Abbildung 3-18 Gebäude hinzufügen

|               | Ai - kann alles inventarisieren (02.02) |                        |                |                   |      | -        |         | x    |
|---------------|-----------------------------------------|------------------------|----------------|-------------------|------|----------|---------|------|
| Administrator |                                         |                        | Standorte      |                   | 03.1 | 2.2018 1 | 5:09:47 |      |
|               | Mand<br>BTF                             | ant BucKr<br>1000      |                |                   |      | Filter   |         |      |
|               | +                                       | Gebäude                | Etage Raum     | Bezeichnung       |      |          |         |      |
|               | +                                       | KÖLN                   |                | Verwaltung Köln   | 0000 |          |         |      |
|               |                                         | ZENTRALE               |                | Zentralverwaltung |      |          |         |      |
|               |                                         | Gebäude                | Etage          | Bezeichnung       |      |          |         |      |
|               |                                         | ZENTRALE               | EG             | Erdgeschoss       |      |          |         |      |
|               | Etag                                    | ge hi <u>n</u> zufügen | Gebäude ändern | Gebäude löschen   | Druc | ken      | Zu      | rück |

Abbildung 3-19 Etage hinzufügen

| 🤝 Kai - kann alles inventarisieren (02.02) |                                                                                                    | _ <b>D</b> X        |
|--------------------------------------------|----------------------------------------------------------------------------------------------------|---------------------|
| Administrator                              | Standorte                                                                                                    | 03.12.2018 15:10:44 |
| Mandant BucKr<br>BTF 1000                  |                                                                                                    | Filter              |
| + Gebäude Etage Rau                        | m Bezeichnung                                                                                                    |                     |
| + KÖLN                                     | Verwaltung Köln                                                                                                    | 0000                |
| - ZENTRALE                                 | Zentralverwaltung                                                                                                    |                     |
| EG                                         | Erdgeschoss                                                                                                    |                     |
| Gebäude Etage Rau                          | n Bezeichnung                                                                                                    |                     |
| ZENTRALE EG 0.1                            | 00 Büro                                                                                                    |                     |
| Raum hinzufügen                            | The sector matching the sector matching the se | Zurück              |

Abbildung 3-20 Raum hinzufügen

#### Wie kann ich mit speziellen Standorten umgehen?

Je Buchungskreis können alternative Standortbezeichnungen wie beispielsweise "Gemarkung" und "Flur" oder "Löschzug", "Kfz-Kennzeichen" und "Gerätefach" festgelegt werden.

Diese alternativen Standortbezeichnungen werden dann für den entsprechenden Buchungskreis in den jeweiligen Masken, Übersichten und Drucklisten verwendet.

| 🤝 Buchungskreis ändern          |                |              |  |  |  |  |  |
|---------------------------------|----------------|--------------|--|--|--|--|--|
| Mandant MUS Buckr 4000          |                |              |  |  |  |  |  |
| Grunddaten Begriffe Anlagenbuch |                |              |  |  |  |  |  |
| Bezeichnung für Standorte       |                |              |  |  |  |  |  |
|                                 | Einzahl        | Mehrzahl     |  |  |  |  |  |
| Bezeichnung für Standort 1      | Löschzug       | Löschzüge    |  |  |  |  |  |
| Bezeichnung für Standort 2      | Kennzeichen    | Kennzeichen  |  |  |  |  |  |
| Bezeichnung für Standort 3      | Gerätefach     | Gerätefächer |  |  |  |  |  |
| Bezeichnung für OrgEinhei       | ten<br>Einzahl | Mehrzahl     |  |  |  |  |  |
| Bezeichnung für OrgEinheit      | Fachbereich    | Fachbereiche |  |  |  |  |  |
| Bezeichnung für UEinheit        | Fachdienst     | Fachdienste  |  |  |  |  |  |
|                                 |                |              |  |  |  |  |  |
| Speichern                       |                | Abbrechen    |  |  |  |  |  |

Abbildung 3-21 Alternative Standortbezeichnungen im Buchungskreis

| A Kai - kann alles inventarisieren (02.02) |                     |      |       |        | x       |
|--------------------------------------------|---------------------|------|-------|--------|---------|
| Administrator                              | Standorte           |      | 03.12 | 2018 1 | 5:15:40 |
| Mandant BucKr<br>BTF 3000                  |                     | Fi   | ïlter |        |         |
| + Löschzug KennGerä                        | itefach Bezeichnung |      |       |        |         |
| + KÖLN                                     | Verwaltung Köln     | 0000 |       |        |         |
| Löschzug                                   | Bezeichnung         |      |       |        |         |
| FLORIAN                                    | Löschzug Florian    |      |       |        |         |
| Löschzug hinzufügen                        | Drucke              | n    | Zur   | rück   |         |

Abbildung 3-22 "Löschzug" hinzufügen

|               | 🥦 Kai - kann alles inventarisieren (02.02) |                                         |                            |                                       |                   |         |    | x    |
|---------------|--------------------------------------------|-----------------------------------------|----------------------------|---------------------------------------|-------------------|---------|----|------|
| Administrator |                                            | Standorte                               |                            | 03.12.2018 15:16:3                    |                   | 5:16:37 |    |      |
|               | Mand<br>BTF                                | ant BucKr<br>3000                       |                            |                                       |                   | Filter  |    |      |
|               | +                                          | Löschzug                                | KennGeräte                 | efach Bezeichnung                     |                   |         |    |      |
|               |                                            | FLORIAN                                 |                            | Löschzug Florian                      |                   |         |    |      |
|               | +                                          | KÖLN                                    |                            | Verwaltung Köln                       | 0000              |         |    |      |
|               | Ke <u>n</u>                                | Löschzug<br>FLORIAN<br>nzeichen hinzufü | Kennz<br>001<br>gen Löschz | Bezeichnung<br>K-BFT 103<br>ug ändern | Etiketten drucken | ken     | Zu | rück |

Abbildung 3-23 "Kennzeichen" hinzufügen

| 🤝 Ka          | ai - kann alles inven                   | tarisieren (02.02)                 |                                               |                   | _ 🗆 X               |
|---------------|-----------------------------------------|------------------------------------|-----------------------------------------------|-------------------|---------------------|
| Administrator |                                         |                                    | Standorte                                     |                   | 03.12.2018 15:17:55 |
| Man<br>BTF    | dant BucKr<br>3000                      |                                    |                                               |                   | Filter              |
| +             | Löschzug                                | KennGerätefach                     | Bezeichnung                                   |                   |                     |
| -             | FLORIAN                                 |                                    | Löschzug Florian                              |                   |                     |
|               |                                         | 001                                | K-BFT 103                                     |                   |                     |
| +             | KÖLN                                    |                                    | Verwaltung Köln                               | 0000              |                     |
| Ge            | Löschzug<br>FLORIAN<br>rätefach hinzufü | Kennz Gerätefach<br>001 001<br>ger | Bezeichnung Fach 1 andern Kennzeichen löschen | Etiketten drucken | Zurück              |

Abbildung 3-24 "Gerätefach" hinzufügen

# Wie kann ich mit Standort-Etiketten arbeiten

Nicht nur Inventargüter, sondern auch Standorte (Gebäude, Etagen, Räume) können mit Barcode-Etiketten gekennzeichnet werden.

Bei der Körperlichen Bestandsaufnahme (⇔ 7.3.1 Körperliche Bestandsaufnahme mit KaiLaptop bzw. ⇔ 7.3.2 Körperliche Bestandsaufnahme mit KaiDroid) kann man durch Einlesen des Standort-Barcodes signalisieren, dass man gerade im Begriff ist, einen bestimmten Standort zu betreten.

| 🤝 Kai - kann alles inv    | entarisieren (02       | 02)                                            |                        | -          |          | x       |
|---------------------------|------------------------|------------------------------------------------|------------------------|------------|----------|---------|
| yps                       |                        | Standort betreten                              |                        | 21.08      | 3.2019 1 | 5:07:28 |
| Mandant BucKr<br>999 1000 | Inventur<br>2019-00001 | Bezeichnung<br>I Wiederholungsinventur Rathaus | Gang-Nr.<br><b>001</b> | ertige Sta | andorte  |         |
| - Standort                |                        | Bezeichnung                                    | Status                 |            |          |         |
| - RATHAUS                 |                        | Rathaus, Am Markt 1                            |                        |            |          |         |
| - 00                      |                        | Erdgeschoss                                    |                        |            |          |         |
|                           | 001                    | Büroraum                                       | noch nicht betreten    |            |          |         |
|                           | 002                    | WC                                             | noch nicht betreten    |            |          |         |
|                           | 003                    | Lager                                          | noch nicht betreten    |            |          |         |
|                           | 004                    | Büroraum                                       | noch nicht betreten    |            |          |         |
|                           | 005                    | Büroraum                                       | noch nicht betreten    |            |          |         |
|                           | 006                    | Büroraum                                       | noch nicht betreten    |            |          |         |
|                           | 007                    | Archiv                                         | noch nicht betreten    |            |          |         |
|                           | 800                    | Büroraum                                       | noch nicht betreten    |            |          |         |
|                           | 009                    | Büroraum                                       | noch nicht betreten    |            |          |         |
|                           |                        |                                                |                        |            |          |         |
| Gebäude                   | Etage Ra               | Eintreten                                      |                        |            | Zu       | ück     |

Abbildung 3-25 Standort-Übersicht im Inventur-Gang mit Eingabefeldern für den Standort-Barcode

Die Standort-Etiketten können aus Kai heraus über den Dialog zur Verwaltung der Standorte gedruckt werden. Man betätigt in der Standort-Übersicht die Schaltfläche "Etiketten drucken".

| 🖈 Kai - kann alles invent | 🌾 Kai - kann alles inventarisieren (02.02) |                                   |                     |  |  |  |
|---------------------------|--------------------------------------------|-----------------------------------|---------------------|--|--|--|
| Administrator             |                                            | Standorte                         | 03.12.2018 15:22:28 |  |  |  |
| Mandant BucKr<br>BTF 0000 |                                            |                                   | Filter              |  |  |  |
| + Gebäude                 | Etage Raum                                 | Bezeichnung                       | C erweitert         |  |  |  |
| + KÖLN                    |                                            | Verwaltung Köln                   |                     |  |  |  |
| - RATHAUS                 |                                            | Rath. Neubau                      |                     |  |  |  |
| +                         | 01                                         | 1. Obergeschoß                    |                     |  |  |  |
| +                         | 02                                         | 2. Obergeschoß                    |                     |  |  |  |
| +                         | 03                                         | 3. Obergeschoß                    |                     |  |  |  |
| +                         | 04                                         | 4. Obergeschoß                    |                     |  |  |  |
| +                         | 05                                         | 5. Obergeschoß                    |                     |  |  |  |
| +                         | 06                                         | 6. Etage                          |                     |  |  |  |
| +                         | EG                                         | Erdgeschoß                        |                     |  |  |  |
|                           |                                            |                                   |                     |  |  |  |
| Gebäude                   | Etage                                      | Bezeichnung                       |                     |  |  |  |
| RATHAUS                   |                                            |                                   |                     |  |  |  |
| Etage hi <u>n</u> zufügen | Gebäude ändern                             | Gebäude jöschen Etiketten drucken | rucken              |  |  |  |

Abbildung 3-26 Ausdruck von Standort-Etiketten (nur Rathaus)

lst in der Standortübersicht eine Zeile markiert, so werden nur die Etiketten des selektierten Standortes ausgedruckt.

Nach Betätigen der Schaltfläche "Etiketten drucken" erscheint ein Auswahldialog, in dem man neben dem Etikettentyp und dem Etikettenlayout angibt, ab welcher Spalte und Zeile auf dem Bogen gedruckt werden soll.

| 😻 Etiketten drucken  |                 |                    |  |  |  |  |  |  |
|----------------------|-----------------|--------------------|--|--|--|--|--|--|
| Etikettentyp         | Etikettenlayout | ab Spalte ab Zeile |  |  |  |  |  |  |
| Zweckform L4776-20 💌 | Standard 💌      | 1 • 1 •            |  |  |  |  |  |  |
| Duplikate            | Duplikate       |                    |  |  |  |  |  |  |
| Drucken              |                 |                    |  |  |  |  |  |  |

Abbildung 3-27 Druckdialog zur Erstellung von Standort-Etiketten

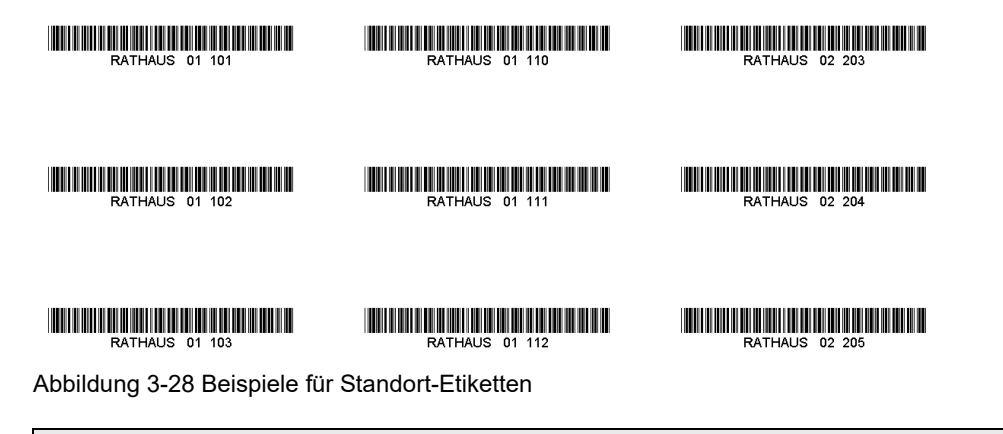

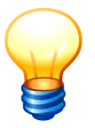

Die aus Kai heraus gedruckten Standort-Etiketten verwenden den Barcode-Typ "Code 39". Es handelt sich hierbei um einen weit verbreiteten Standard-Code mit hoher Drucktoleranz.

### Wer darf Standort-Etiketten drucken?

Benutzer, die die Berechtigung zur Änderung der Kai-Konfiguration haben (⇔ 5 Kai-Benutzer und ihre Zugriffsrechte), dürfen Standort-Etiketten drucken.

### 3.3 Typen und Untertypen

#### Welche Bedeutung haben Typen und Untertypen in Kai?

In Kai werden die Inventargüter nach Typen und Untertypen klassifiziert. Es wird jeweils ein dreistelliges Kürzel eingerichtet.

Typen und Untertypen können frei konfiguriert werden. Einige Verwaltungen verwenden hierfür die Nummernsystematik der "AfA-Tabelle für die allgemein verwendbaren Anlagegüter" des Bundesministeriums für Finanzen oder der länderspezifischen kommunalen Abschreibungstabellen. Allgemein üblich ist jedoch die Verwendung von "sprechenden" Kürzeln.

#### Beispiel:

| - | EDV |     | EDV-Ausstattung           | 1 |
|---|-----|-----|---------------------------|---|
|   |     | BEA | Beamer                    |   |
|   |     | DRU | Drucker                   | 1 |
|   |     | LAP | Laptop                    | 1 |
|   |     | MON | Monitor                   |   |
|   |     | PC  | Arbeitsplatz-PC           | 1 |
|   |     | SCA | Scanner                   |   |
|   |     | SER | Server                    | 1 |
|   |     | SON | Sonstige Peripheriegeräte |   |
|   |     |     |                           |   |

Abbildung 3-29 Typen und Untertypen

# Wie kann ich Typen und Untertypen anlegen?

Typen und Untertypen werden über die Registerkarte "Administration" unter "Stammdaten - Typen" verwaltet.

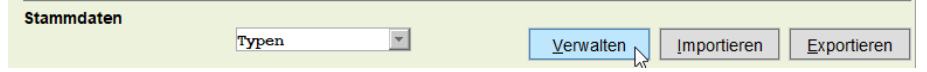

Abbildung 3-30 Typen verwalten

Über die Schaltfläche "Verwalten" gelangt man in den Dialog zum Verwalten der Typen und Untertypen.

| 🤝 Kai               | -                 |       | x                  |  |            |            |        |          |         |
|---------------------|-------------------|-------|--------------------|--|------------|------------|--------|----------|---------|
| Administrator Typen |                   |       |                    |  |            |            | 03.1   | 2.2018 1 | 5:31:57 |
| Manda<br>BTF        | ant BucKr<br>1000 |       |                    |  |            |            | Filter |          |         |
| +                   | Тур               | U-Тур | Bezeichnung        |  | Suchfelder | Freifelder |        |          |         |
|                     |                   |       | Globale Freifelder |  |            | 1          |        |          |         |
| +                   | EDV               |       | IT-Ausstattung     |  |            |            | 0000   |          |         |
| +                   | МОВ               |       | Mobiliar           |  |            |            | 0000   |          |         |
| ·                   | Тур               |       | Bezeichnung        |  |            |            |        |          |         |
|                     | FUH               |       | Fuhrpark           |  |            |            |        |          |         |
| Typ hinzufügen      |                   |       |                    |  |            |            |        | Zu       | rück    |

Abbildung 3-31 Typ hinzufügen

| 🤝 Kai                                | 🤝 Kai - kann alles inventarisieren (02.02) |                     |                    |            |            |  |  |  |  |
|--------------------------------------|--------------------------------------------|---------------------|--------------------|------------|------------|--|--|--|--|
| Adminis                              | strator                                    | 03.12.2018 15:33:42 |                    |            |            |  |  |  |  |
| Manda<br>BTF                         | ant BucKr<br>1000                          | ]                   |                    |            | Filter     |  |  |  |  |
| +                                    | Тур                                        | U-Тур               | Bezeichnung        | Suchfelder | Freifelder |  |  |  |  |
|                                      |                                            |                     | Globale Freifelder |            | 1          |  |  |  |  |
| +                                    | EDV                                        |                     | IT-Ausstattung     |            | 0000       |  |  |  |  |
|                                      | FUH                                        |                     | Fuhrpark           |            |            |  |  |  |  |
| +                                    | МОВ                                        |                     | Mobiliar           |            | 0000       |  |  |  |  |
|                                      | Тур<br>Р ОН                                | U-Тур<br>РКМ        | Bezeichnung<br>PKW |            | Ereifelder |  |  |  |  |
| U-Typ hinzufügen Typ löschen Drucken |                                            |                     |                    |            |            |  |  |  |  |

Abbildung 3-32 Untertyp hinzufügen

# 3.4 Organisations- und Untereinheiten

# Welche Bedeutung haben Organisations- und Untereinheiten in Kai?

Die Organisationseinheiten beschreiben, in wessen Zuständigkeit ein Inventargut liegt. Organisationseinheiten können in Untereinheiten unterteilt werden.

Bereits der Buchungskreis kennzeichnet die "organisatorische Zugehörigkeit" des Inventarguts. Diese kann durch Organisations- und Untereinheiten weiter "verfeinert" werden.

Es besteht die Möglichkeit, den Benutzerzugriff auf bestimmte Organisations- und Untereinheiten zu beschränken, sodass also Inventargüter "fremder" Organisations- bzw. Untereinheiten für den Benutzer nicht sichtbar sind.

In Kai sind die Organisationseinheiten zweigliedrig - standardmäßig nach "Org.-Einheit" und "U.-Einheit" - strukturiert.

Die Organisations- und Untereinheiten sind in Kai nicht zwingend erforderlich. Sie bilden in gewisser Weise eine Verfeinerung der Buchungskreise.

Die Organisations- und Untereinheiten spielen in Kai beispielsweise unter dem Gesichtspunkt der Bestands-Auswertung (⇔ 8 Inventar-Auswertungen in Kai) eine Rolle. Darüber hinaus können die Zugriffsrechte der Benutzer (⇔ 5 Kai-Benutzer und ihre Zugriffsrechte) auf Organisations- und Untereinheiten eingeschränkt werden.

# Wie kann ich Organisations- und Untereinheiten anlegen?

Organisations- und Untereinheiten werden über die Registerkarte "Administration" unter "Stammdaten - Org.-Einheiten" verwaltet.

| Stammdaten |              |          |                   |             |                     |
|------------|--------------|----------|-------------------|-------------|---------------------|
|            | OrgEinheiten | <b>T</b> | <u>V</u> erwalten | Importieren | <u>E</u> xportieren |

Abbildung 3-33 Organisationseinheiten verwalten

Über die Schaltfläche "Verwalten" gelangt man in den Dialog zum Verwalten der Organisationsund Untereinheiten.

| 🤝 Kai - kann alles inventaris | ieren (02.02)  |                | _ D X               |
|-------------------------------|----------------|----------------|---------------------|
| Administrator                 |                | OrgEinheiten   | 03.12.2018 16:27:15 |
| Mandant BucKr<br>BTF 0000     |                |                | Filter              |
| + OrgEinheit                  | UEinheit       | Bezeichnung    | C erweitert         |
| DEZ1                          |                | Vorstand       |                     |
| DEZ2                          |                | Gesundheitsamt |                     |
| OrgEinheit                    |                | Bezeichnung    |                     |
| VERW                          |                | Verwaltung     |                     |
| OrgEinheit hinzufüge          | n <sub>V</sub> |                | Drucken             |

Abbildung 3-34 Organisationseinheit hinzufügen

| 🤝 Kai                     | - kann alles inventarisi                                      | ieren (02.02)  |                                      | -                   |         | x  |
|---------------------------|---------------------------------------------------------------|----------------|--------------------------------------|---------------------|---------|----|
| Administrator             |                                                               |                | OrgEinheiten                         | 03.12.2018 16:28:12 |         |    |
| Mandant BucKr<br>BTF 0000 |                                                               |                |                                      | Filter              |         |    |
| +                         | OrgEinheit                                                    | UEinheit       | Bezeichnung                          |                     | erweite | rt |
|                           | DEZ1                                                          |                | Vorstand                             |                     |         |    |
|                           | DEZ2                                                          |                | Gesundheitsamt                       |                     |         |    |
|                           | VERW                                                          |                | Verwaltung                           |                     |         |    |
|                           | OrgEinheit<br>VERW                                            | UEinheit<br>10 | Bezeichnung<br>Personal/Organisation |                     |         |    |
| UE                        | UEinheit hinzufügen<br>GrgEinheit löschen<br>Drucken<br>Zurüt |                |                                      |                     |         |    |

Abbildung 3-35 Untereinheit hinzufügen

### Wie kann ich mit speziellen Organisations- und Untereinheiten umgehen?

Je Buchungskreis können alternative Bezeichnungen für die Organisations- und Untereinheiten wie beispielsweise "Abteilung" und "Kostenstelle" oder "Fachbereich" und "Fachdienst" festgelegt werden.

Diese alternativen Bezeichnungen werden dann für die entsprechenden Buchungskreise in den jeweiligen Masken, Übersichten und Drucklisten verwendet.

| 🕫 Buchungskreis ändern          |                |              |  |  |  |  |  |  |  |
|---------------------------------|----------------|--------------|--|--|--|--|--|--|--|
| Mandant MUS Buckr 4000          |                |              |  |  |  |  |  |  |  |
| Grunddaten Begriffe Anlagenbuch |                |              |  |  |  |  |  |  |  |
| Bezeichnung für Standorte       |                |              |  |  |  |  |  |  |  |
|                                 | Einzahl        | Mehrzahl     |  |  |  |  |  |  |  |
| Bezeichnung für Standort 1      | Löschzug       | Löschzüge    |  |  |  |  |  |  |  |
| Bezeichnung für Standort 2      | Kennzeichen    | Kennzeichen  |  |  |  |  |  |  |  |
| Bezeichnung für Standort 3      | Gerätefach     | Gerätefächer |  |  |  |  |  |  |  |
| Bezeichnung für OrgEinhei       | ten<br>Einzahl | Mehrzahl     |  |  |  |  |  |  |  |
| Bezeichnung für OrgEinheit      | Fachbereich    | Fachbereiche |  |  |  |  |  |  |  |
| Bezeichnung für UEinheit        | Fachdienst     | Fachdienste  |  |  |  |  |  |  |  |
|                                 |                |              |  |  |  |  |  |  |  |
| <u>Speichern</u>                |                |              |  |  |  |  |  |  |  |

Abbildung 3-36 Alternative Bezeichnungen für Organisations- und Untereinheiten im Buchungskreis

| 🤝 Kai - kann alles inventarisieren (02.02) |                                               |            |                          |        |          |         |
|--------------------------------------------|-----------------------------------------------|------------|--------------------------|--------|----------|---------|
| Adminis                                    | trator                                        |            | OrgEinheiten             | 03.1   | 2.2018 1 | 6:32:35 |
| Mandant BucKr<br>BTF 3000                  |                                               |            |                          | Filter |          |         |
| +                                          | Fachbereich F                                 | Fachdienst | Bezeichnung              |        |          |         |
|                                            | DEZ1                                          |            | Vorstand                 | 00     | 000      |         |
|                                            | DEZ2                                          |            | Gesundheitsamt           | 00     | 000      |         |
| +                                          | VERW                                          |            | Verwaltung               | 00     | 000      |         |
|                                            | Fachbereich<br>FW                             |            | Bezeichnung<br>Feuerwehr |        |          |         |
| Fach                                       | Fachbereich hinzufügen     Drucken     Zurück |            |                          |        |          |         |

| Abbildung 3-37 | Fachbereich | hinzufügen |
|----------------|-------------|------------|
|----------------|-------------|------------|

|   | 🔝 Kai - kann alles inventarisieren (02.02)                                                                                                    |                   |            |                | -      |          | x       |
|---|----------------------------------------------------------------------------------------------------|-------------------|------------|----------------|--------|----------|---------|
| 1 | Administ                                                                                                    | trator            |            | OrgEinheiten   | 03.1   | 2.2018 1 | 6:33:30 |
|   | Manda<br>BTF                                                                                                    | ant BucKr<br>3000 |            |                | Filter |          |         |
|   | +                                                                                                    | Fachbereich       | Fachdienst | Bezeichnung    |        |          |         |
|   |                                                                                                    | DEZ1              |            | Vorstand       | 00     | 00       |         |
|   |                                                                                                    | DEZ2              |            | Gesundheitsamt | 00     | 00       |         |
|   |                                                                                                    | FW                |            | Feuerwehr      |        |          |         |
|   | +                                                                                                    | VERW              |            | Verwaltung     | 00     | 00       |         |
|   | Fachbereich     Fachdienst     Bezeichnung       Fw     LZN     Löschzug Nord       Fachdienst hinzufügen     Fachbereich ändern     Fachbereich löschen     Drucken     Zurück |                   |            |                |        |          |         |

Abbildung 3-38 Fachdienst hinzufügen

### 3.5 Etikettentypen und -layouts

Kai bietet die Möglichkeit, Inventaretiketten auf handelsüblichen Laserdruckern selbst zu drucken. Dieser Druck erfolgt grundsätzlich auf Etikettenbögen, die von verschiedenen namhaften Herstellern in unterschiedlicher technischer Ausführung (Material, Haltbarkeit, Säurebeständigkeit, Klebekraft) angeboten werden.

Die Einrichtung der entsprechenden Etikettentypen und -layouts ist in diesem Kapitel beschrieben.

### Was muss ich mir unter einem Etikettentyp vorstellen?

Der Etikettentyp beschreibt die Größe und Platzierung der Etiketten auf dem Bogen.

Im Buchungskreis "0000" sind bereits Etikettentypen von verschiedenen namhaften Herstellern hinterlegt.

### Was muss ich mir unter einem Etikettenlayout vorstellen?

Das Etikettenlayout beschreibt die Darstellung der Informationen auf dem einzelnen Etikett.

Aus organisatorischer Sicht sind zwei Fälle zu unterscheiden:

- Das Etikett enthält neben der Inventarnummer (in Klarschrift und als Barcode) nur "feste" Informationen (z.B. den Namen der Verwaltung). Hier sprechen wir von einem identifizierenden Etikett.
- Das Etikett enthält zusätzlich Informationen zum einzelnen Inventargut (zum Beispiel dessen Bezeichnung oder technische Angaben). Hier sprechen wir von einem beschreibenden Etikett.

Typischerweise verwendet man identifizierende Etiketten, da diese im Vorwege gedruckt und für zukünftige Inventarzugänge bevorratet werden können. Beschreibende Etiketten hingegen können erst gedruckt werden, nachdem die betreffenden Inventargüter in Kai erfasst sind.

Im Buchungskreis "0000" sind bereits zwei Standard-Etikettenlayouts hinterlegt. Diese enthalten die im Mandanten bzw. Buchungskreis definierten Kopf- und Fußzeilen sowie die Inventarnummer als Barcode bzw. in Klarschrift.

### Wie kann ich Etikettentypen anlegen?

Etikettentypen und -layouts werden über die Registerkarte "Administration" unter "Stammdaten - Etiketten" verwaltet.

| Stammdaten |           |          |                   |             |                     |
|------------|-----------|----------|-------------------|-------------|---------------------|
|            | Etiketten | <b>T</b> | <u>V</u> erwalten | Importieren | <u>E</u> xportieren |
|            |           |          | Ŭ                 |             |                     |

Abbildung 3-39 Etiketten verwalten

Über die Schaltfläche "Verwalten" gelangt man in den Dialog zum Verwalten der Etiketten.

| 🦈 Kai - kann alles inventarisieren | _                             |       | x                   |             |         |
|------------------------------------|-------------------------------|-------|---------------------|-------------|---------|
| Administrator                      | Etiket                        | tten  | 04.12.2018 08:59:13 |             |         |
| Mandant BucKr<br>BTF 0000          |                               |       |                     | 🗌 en        | weitert |
| Etikettentyp                       | Beschreibung                  | BucKr |                     |             |         |
| + @Datei                           | Dateiausgabe                  |       |                     |             |         |
| + Brewes LD 5221SF                 | Etiketten Brewes LD 5221SF    |       |                     |             |         |
| + Brother TZ-S251                  | Etiketten TZ-S251 für Brother |       |                     |             |         |
| + Zweckform 3666                   | Etiketten Zweckform 3666      |       |                     |             |         |
| + Zweckform L4776-20               | Etiketten Zweckform L4776-20  |       |                     |             |         |
| + Zweckform L4778-20               | Etiketten Zweckform L4778-20  |       |                     |             |         |
| + Zweckform L6009                  | Etiketten Zweckform L6009     |       |                     |             |         |
| + Zweckform L6105-20               | Etiketten Zweckform L6105-20  |       |                     |             |         |
| + Zweckform L6140                  | Etiketten Zweckform L6140     |       |                     |             |         |
| + Zweckform L6145                  | Etiketten Zweckform L6145     |       |                     |             |         |
|                                    |                               |       |                     |             |         |
| ETyp <u>h</u> inzufügen            |                               |       |                     | <u>Z</u> ur | ück     |

Abbildung 3-40 Übersicht über vorhandene Etikettentypen

Durch die Schaltfläche "E.-Typ hinzufügen" gelangt man auf die Eingabemaske zur Definition des Etikettenbogens.

| 🖈 Kai - kann alles inventarisieren (02.02) |                                   | -     |                 | ×       |
|--------------------------------------------|-----------------------------------|-------|-----------------|---------|
| Administrator                              | Etikettentyp                      | 04.12 | .2018 09        | 9:00:34 |
| Mandant BucKr Etikettentyp                 |                                   |       |                 |         |
| BTF 0000                                   |                                   |       |                 |         |
| Beschreibung                               | ]                                 |       |                 |         |
| Papierformat:                              | Ränder:                           |       |                 |         |
| Format A4                                  | Oben 0 mm <sup>-1</sup>           |       |                 |         |
| Breite 2100 mm <sup>-1</sup>               | Unten 0 mm <sup>-1</sup>          |       |                 |         |
| Höhe 2970 mm <sup>-1</sup>                 | Links 0 mm <sup>-1</sup>          |       |                 |         |
| Ausrichtung Hochformat                     | Rechts 0 mm <sup>-1</sup>         |       |                 |         |
| Etiketten:                                 |                                   |       |                 |         |
| Anzahl Spalten 1                           | Spaltenabstand 0 mm <sup>-1</sup> |       |                 |         |
| Anzahl Zeilen 1                            | Zeilenabstand 0 mm <sup>-1</sup>  |       |                 |         |
| E tikettenformat (Berechnet):              |                                   |       |                 |         |
| Breite 2100,00 mm <sup>-1</sup>            |                                   |       |                 |         |
| Höhe 2970,00 mm <sup>-1</sup>              |                                   |       |                 |         |
|                                            |                                   |       |                 |         |
| Hinzufügen                                 |                                   |       | <u>A</u> bbrecl | nen     |

Abbildung 3-41 Etikettentyp hinzufügen

Hier wird der "Etikettenbogen" definiert:

| Feld                        | Erläuterung                                                                                                  |
|-----------------------------|----------------------------------------------------------------------------------------------------|
| Etikettentyp                | Kurzbezeichnung                                                                                              |
| Beschreibung                | Beschreibung des Etikettentyps                                                                               |
| Papierformat                | Größe und Ausrichtung des Etikettenbogens                                                                    |
| Ränder                      | Abstand der Etiketten zum Rand                                                                               |
| Etiketten                   | Anzahl der Spalten und Zeilen pro Etikettenbogen, sowie<br>Spalten- und Zeilenabstand zwischen den Etiketten |
| Etikettenformat (Berechnet) | Größe des einzelnen Etikettes (wird automatisch berechnet)                                                   |

Tabelle 3-2 Steuerungsparameter Etikettentyp

Alle Größen sind in Zehntel Millimeter (mm<sup>-1</sup>) anzugeben.

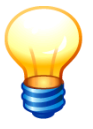

Man kann neue Etikettentypen auf einfache Weise aus bestehenden Etikettentypen ableiten. Hierzu markiert man einen der angezeigten Etikettentypen und betätigt die Schaltfläche "E.-Typ hinzufügen". Die Steuerungsparameter des markierten Etikettentyps werden, bis auf den Namen, für den neuen Etikettentyp übernommen.

### Wie kann ich Etikettenlayouts anlegen?

Jedes Etikettenlayout bezieht sich auf einen bestimmten Etikettentyp. In der Übersichts-Anzeige der Etikettentypen sind diese mit ihren bereits zugeordneten Layouts dargestellt.

| 🤝 Kai - kann alles inventarisieren (02.02) |                               |                     |  |             | x       |
|--------------------------------------------|-------------------------------|---------------------|--|-------------|---------|
| Administrator                              | tten                          | 04.12.2018 09:01:34 |  |             |         |
| Mandant BucKr<br>BTF 0000                  |                               |                     |  | _ er        | weitert |
| Etikettentyp                               | Beschreibung                  | BucKr               |  |             |         |
| + @Datei                                   | Dateiausgabe                  |                     |  |             |         |
| + Brewes LD 5221SF                         | Etiketten Brewes LD 5221SF    |                     |  |             |         |
| + Brother TZ-S251                          | Etiketten TZ-S251 für Brother |                     |  |             |         |
| + Zweckform 3666                           | Etiketten Zweckform 3666      |                     |  |             |         |
| + Zweckform L4776-20                       | Etiketten Zweckform L4776-20  |                     |  |             |         |
| + Zweckform L4778-20                       | Etiketten Zweckform L4778-20  |                     |  |             |         |
| + Zweckform L6009                          | Etiketten Zweckform L6009     |                     |  |             |         |
| + Zweckform L6105-20                       | Etiketten Zweckform L6105-20  |                     |  |             |         |
| + Zweckform L6140                          | Etiketten Zweckform L6140     |                     |  |             |         |
| + Zweckform L6145                          | Etiketten Zweckform L6145     |                     |  |             |         |
| ETyp <u>h</u> inzufügen                    |                               |                     |  | <u>Z</u> ur | ück     |

Abbildung 3-42 Übersicht über vorhandene Etikettentypen

| 🎺 Kai - kann alles inventarisieren (02.02) 🗕 🗖 |                               |       |           |                |
|------------------------------------------------|-------------------------------|-------|-----------|----------------|
| Administrator                                  | Etiketter                     | 1     | 04.12.201 | 8 09:02:39     |
| Mandant BucKr<br>BTF 0000                      |                               |       |           | erweitert      |
| Etikettentyp                                   | Beschreibung E                | BucKr |           |                |
| + @Datei                                       | Dateiausgabe                  |       |           |                |
| + Brewes LD 5221SF                             | Etiketten Brewes LD 5221SF    |       |           |                |
| + Brother TZ-S251                              | Etiketten TZ-S251 für Brother |       |           |                |
| - Zweckform 3666                               | Etiketten Zweckform 3666      |       |           |                |
| Standard                                       | Etikett mit Barcode           |       |           |                |
| ohne Barcode                                   | Etikett ohne Barcode          |       |           |                |
| + Zweckform L4776-20                           | Etiketten Zweckform L4776-20  |       |           |                |
| - Zweckform L4778-20                           | Etiketten Zweckform L4778-20  |       |           |                |
| Standard                                       | Etikett mit Barcode           |       |           |                |
| ohne Barcode                                   | Etikett ohne Barcode          |       |           |                |
| + Zweckform L6009                              | Etiketten Zweckform L6009     |       |           |                |
| + Zweckform L6105-20                           | Etiketten Zweckform L6105-20  |       |           |                |
| + Zweckform L6140                              | Etiketten Zweckform L6140     |       |           |                |
| + Zweckform L6145                              | Etiketten Zweckform L6145     |       |           |                |
|                                                |                               |       |           |                |
| ETyp <u>h</u> inzufügen                        |                               |       | 4         | <u>Z</u> urück |

Abbildung 3-43 Übersicht über vorhandene Etikettenlayouts

Zum Anlegen des Etikettenlayouts markiert man den Etikettentyp und betätigt die Schaltfläche "E.-Layout hinzufügen":

| 🤝 Kai - kann alles inven  | _ <b>D</b> X               |                                         |                     |
|---------------------------|----------------------------|-----------------------------------------|---------------------|
| Administrator             |                            | Etiketten                               | 04.12.2018 09:03:29 |
| Mandant BucKr<br>BTF 0000 |                            |                                         | erweitert           |
| Etikettentyp              | Beschreibung               | BucKr                                   |                     |
| + @Datei                  | Dateiausgabe               |                                         |                     |
| + Brewes LD 5221          | SF Etiketten Brewes LD 5   | 221SF                                   |                     |
| + Brother TZ-S257         | Etiketten TZ-S251 für      | Brother                                 |                     |
| + Zweckform 3666          | Etiketten Zweckform        | 3666                                    |                     |
| + Zweckform L477          | 6-20 Etiketten Zweckform L | _4776-20                                |                     |
| - Zweckform L477          | 8-20 Etiketten Zweckform L | _4778-20                                |                     |
| Standard                  | Etikett mit Barcode        |                                         |                     |
| ohne Barcode              | Etikett ohne Barcode       |                                         |                     |
| + Zweckform L600          | 9 Etiketten Zweckform L    | _6009                                   |                     |
| + Zweckform L610          | 5-20 Etiketten Zweckform L | _6105-20                                |                     |
| + Zweckform L614          | 0 Etiketten Zweckform L    | _6140                                   |                     |
| + Zweckform L614          | 5 Etiketten Zweckform L    | _6145                                   |                     |
|                           |                            |                                         |                     |
| ETyp <u>h</u> inzufügen   | ETyp <u>a</u> nzeigen ET   | Typ <u>l</u> öschen ELayout <u>h</u> in | zufügen             |

Abbildung 3-44 Aufruf des Etikettenlayout - Dialogs

Auf der nachfolgenden Maske wird das Etikettenlayout definiert:

| 🤝 Kai - kann alles inventarisieren (02.02)                                                                                                    |      |          | x       |  |  |
|----------------------------------------------------------------------------------------------------|------|----------|---------|--|--|
| Administrator Etikettenlayout                                                                                                    | 04.1 | 2.2018 0 | 9:03:47 |  |  |
| Mandant         Buckr         Etikettenlyp         Etikettenlayout           BTF         0000         Zweckform         L4778-20         455,5 mm <sup>-1</sup> * 211,75 mm <sup>-1</sup> |      |          |         |  |  |
| Beschreibung                                                                                                    |      |          |         |  |  |
| Position (X/Y) in mm <sup>-1</sup> Breite in mm <sup>-1</sup> Ausrichtung Schrift Formel                                                                                                  |      |          |         |  |  |
| ELayout speichem Element hinzufügen                                                                                                    |      |          |         |  |  |

Abbildung 3-45 Etikettenlayout hinzufügen

| Feld            | Erläuterung                                                                               |  |
|-----------------|-------------------------------------------------------------------------------------------|--|
| Etikettenlayout | Name des Etikettenlayout                                                                  |  |
| Beschreibung    | Beschreibung des Etikettenlayouts                                                         |  |
| Etiketten für   | Auswahl, ob dieses Layout für Inventargüter, Standorte oder<br>Anlagegüter verwendet wird |  |

Tabelle 3-3 Steuerungsparameter Etikettenlayout

Durch "Element hinzufügen" definiert man die einzelnen Darstellungselemente des Etikettes.

| 🤝 Kai - kann alles inventarisieren (02             | .02)                          | _ 🗆 X               |
|----------------------------------------------------|-------------------------------|---------------------|
| Administrator                                      | Etikettenlayout               | 04.12.2018 09:10:29 |
| Mandant BucKr Etikettentyp<br>BTF 0000 Zweckform L | Efikationlawout               |                     |
| Beschreibung                                       | X-Position 0 mm <sup>-1</sup> |                     |
| Etiketten für                                      | Breite 0 mm <sup>-1</sup>     |                     |
| Position (X/Y) in mm <sup>-1</sup> Breite          | Ausrichtung links             |                     |
|                                                    | Schrift Arial                 |                     |
|                                                    | Schriftgröße 10               |                     |
|                                                    | Fett                          |                     |
|                                                    | Kursiv                        |                     |
|                                                    | Formel                        |                     |
|                                                    | Übernehmen Abbrechen          |                     |
|                                                    |                               |                     |
| ELayout speichern Eler                             | ment hijnzufügen              | Abbrechen           |

Abbildung 3-46 Element hinzufügen

Hier wird ein "Darstellungselement" definiert:

| Feld         | Erläuterung                                                                                                    |
|--------------|----------------------------------------------------------------------------------------------------|
| X-Position   | Beginn des Darstellungselements auf dem Etikett (horizontal)                                                                                                    |
| Y-Position   | Beginn des Darstellungselements auf dem Etikett (vertikal)                                                                                                    |
| Breite       | Breite des Darstellungselements                                                                                                    |
| Ausrichtung  | Auswahl: links, zentriert, rechts                                                                                                    |
| Schrift      | Auswahl: Arial, Barcode, Courier New, Dialog, QR-Code,<br>SansSerif                                                                                                    |
| Schriftgröße | Schriftgröße                                                                                                    |
| Attribute    | Fett und/oder Kursiv                                                                                                    |
| Formel       | Inhalt des betreffenden Darstellungselements. Dieser ist als<br>Formel ( <i>⇔</i> 4.3 Formeln) anzugeben. Alle Möglichkeiten des<br>Kai-Formelwerks können hier zur Anwendung kommen. |
|              | Je nachdem, ob es sich um ein Etikett für Inventargüter,<br>Standorte oder Anlagegüter handelt, stehen unterschiedliche<br>Felder zur Verfügung.                                      |
|              | Beispiele für Inventargüter.                                                                                                    |
|              | <ul> <li>@BEZ = Bezeichnung des Inventarguts</li> <li>@ORGEINH + " - " + JAHR(#ADAT) = Organisationseinheit<br/>und Jahr der Anschaffung</li> </ul>                                   |

 Tabelle 3-4 Steuerungsparameter Etikettenlayout

### Welche Informationen kann ich auf Inventar-Etiketten drucken?

Für Inventar-Etiketten können

- die festen Felder des Inventarguts ( ⇒ 4.3 Auf welche festen Felder kann ich in Formeln verweisen?)
- die Freifelder des Inventarguts (Name des Freifelds mit vorangestellten "#")

- die folgenden speziellen Felder
  - @KOPF Etiketten-Kopftext, wie im Mandanten oder Buchungskreis definiert.
  - @FUSS Etiketten-Fußtext, wie im Mandanten oder Buchungskreis definiert.
  - @BARCODE Barcode-Nummer (die Inventarnummer).
  - @DUPLIKAT Kennzeichen, dass es sich um ein Duplikat-Etikett handelt.

verwendet werden.

| 🤝 Kai - kann alles inventari                                                            | sieren (02.03 [r17665 ·    | 01.10.2020])               |                 |                                                  | -     |                | x       |
|-----------------------------------------------------------------------------------------|----------------------------|----------------------------|-----------------|--------------------------------------------------|-------|----------------|---------|
| Administrator Etikettenlayout                                                           |                            |                            |                 |                                                  | 02.1  | 0.2020 1       | 0:25:53 |
| Mandant BucKr Etiketten<br>GMU 0000 Zweckt                                              | typ<br>Eorm L4778-20       | Etikettenlayou<br>Standard | t               | 455,5 mm <sup>-1</sup> * 211,75 mm <sup>-1</sup> |       |                |         |
| Beschreibung Etikett mit Barcode<br>Etiketten für 💿 Inventargüter 🔿 Standorte 🔿 Anlagen |                            |                            |                 |                                                  |       |                |         |
| Position (X/Y) in mm <sup>-1</sup>                                                      | Breite in mm <sup>-1</sup> | Ausrichtung                | Schrift         | Formel                                           |       |                |         |
| 0/42                                                                                    | 455                        | zentriert                  | Arial(9) - Fett | @KOPF                                            |       |                |         |
| 0/112                                                                                   | 455                        | zentriert                  | Barcode(20)     | @BARCODE                                         |       |                |         |
| 0/142                                                                                   | 455                        | zentriert                  | Arial(8)        | @BARCODE                                         |       |                |         |
| 0/187                                                                                   | 455                        | zentriert                  | Arial(9) - Fett | (laenge(@DUPLIKAT)=0) ? @FUSS : @DUP             | LIKAT |                |         |
| ELayout <u>b</u> earbeiten                                                              |                            |                            |                 | ELayou <u>t</u> test                             | ten   | <u>A</u> bbred | hen     |

Abbildung 3-47 Beispiel für ein Etikettenlayout

Alle Größen sind in Zehntel Millimeter (mm<sup>-1</sup>) anzugeben.

Die Anwendung von Inventar-Etiketten sowie passende Beispiele dazu sind im Kapitel ⇒ 6.6 Arbeiten mit Inventar-Etiketten ausführlich beschrieben.

#### Welche Informationen kann ich auf Standort-Etiketten drucken?

Für Standort-Etiketten können die folgenden speziellen Felder

- @KOPF Etiketten-Kopftext, wie im Mandanten oder Buchungskreis definiert.
- @FUSS Etiketten-Fußtext, wie im Mandanten oder Buchungskreis definiert.
- @BARCODE Barcode-Nummer (die Kürzel von STANDORT1 + STANDORT2 + STANDORT3).
- @DUPLIKAT Kennzeichen, dass es sich um ein Duplikat-Etikett handelt.

verwendet werden.

| 🤝 Kai - kann alles inventarisieren (02.02                         |                                      |                                                | _      |                | x       |
|-------------------------------------------------------------------|--------------------------------------|------------------------------------------------|--------|----------------|---------|
| Administrator                                                     | Etikettenlayout                      |                                                | 04.12  | .2018 0        | 9:13:10 |
| Mandant BucKr Etikettentyp<br>BTF 0000 Zweckform L47              | Etikettenlayout<br>76-20 Standard    | 955 mm <sup>-1</sup> * 423,67 mm <sup>-1</sup> |        |                |         |
| Beschreibung Etikett mit Barch<br>Etiketten für Onventargüter OSt | andorte 🔿 Anlagen                    |                                                |        |                |         |
| Position (X/Y) in mm <sup>-1</sup> Breite in                      | mm <sup>-1</sup> Ausrichtung Schrift | Formel                                         |        |                |         |
| 0/140 955                                                         | zentriert Arial(9) - Fett            | @KOPF                                          |        |                |         |
| 0/210 955                                                         | zentriert Barcode(20)                | @BARCODE                                       |        |                |         |
| 0/240 955                                                         | zentriert Arial(8)                   | @BARCODE                                       |        |                |         |
| 0/285 955                                                         | zentriert Arial(9) - Fett            | (laenge(@DUPLIKAT)=0)? @                       | ])FUSS | : @DU          | PLIKA   |
| <                                                                 |                                      |                                                |        |                | >       |
| ELayout <u>b</u> earbeiten                                        |                                      |                                                | 1      | <u>A</u> bbrec | hen     |

Abbildung 3-48 Beispiel für ein Etikettenlayout

Alle Größen sind in Zehntel Millimeter (mm<sup>-1</sup>) anzugeben.

Die Anwendung von Standort-Etiketten sowie passende Beispiele dazu sind im Kapitel ⇒ 3.2 Wie kann ich mit Standort-Etiketten arbeiten ausführlich beschrieben.

#### Welche Informationen kann ich auf Etiketten für Anlagegüter drucken?

Für Anlagegüter-Etiketten können die folgenden speziellen Felder

- @KOPF Etiketten-Kopftext, wie im Mandanten oder Buchungskreis definiert.
- @FUSS Etiketten-Fußtext, wie im Mandanten oder Buchungskreis definiert.
- @BARCODE Barcode-Nummer (die Anlagennummer).
- @DUPLIKAT Kennzeichen, dass es sich um ein Duplikat-Etikett handelt.

verwendet werden.

| Administrator     Etikettenlayout     04.12.2018 0       Mandant Buckr Etikettentyp     Etikettenlayout     BTF     0000 Zweckform L4776-20     Anlagen       Beschreibung Anlagenetiketten     Etiketten für     Inventargüter     Standorfe     Anlagen       Position (X/Y) in mm <sup>-1</sup> Breite in mm <sup>-1</sup> Ausrichtung Schrift     Formel | 9:15:13  |
|----------------------------------------------------------------------------------------------------|----------|
| Mandant Buckr     Etikettenlayout       BTF     0000     Zweckform     L4776-20     Anlagen     955 mm <sup>-1</sup> * 423,67 mm <sup>-1</sup> Beschreibung     Anlagenetiketten       Etiketten für     Inventargüter     Standorte     Anlagen       Position (X/Y) in mm <sup>-1</sup> Breite in mm <sup>-1</sup> Ausrichtung     Schrift     Formel      |          |
| BTF       0000       Zweckform L4776-20       Anlagen       955 mm <sup>-1</sup> * 423,67 mm <sup>-1</sup> Beschreibung       Anlagenetiketten       Etiketten für       Inventargüter       Standorte       Anlagen         Position (X/Y) in mm <sup>-1</sup> Breite in mm <sup>-1</sup> Ausrichtung       Schrift       Formel                            |          |
| Beschreibung Anlagenetiketten         Etiketten für       Inventargüter       Standorte       Anlagen         Position (X/Y) in mm <sup>-1</sup> Breite in mm <sup>-1</sup> Ausrichtung       Schrift       Formel                                                                                                    |          |
| Position (X/Y) in mm <sup>-1</sup> Breite in mm <sup>-1</sup> Ausrichtung Schrift Formel                                                                                                    |          |
|                                                                                                    |          |
| 0/140 955 zentriert Arial(9) - Fett @KOPF                                                                                                    |          |
| 0/210 955 zentriert Barcode(20) @BARCODE                                                                                                    |          |
| 0/240 955 zentriert Arial(8) @BARCODE                                                                                                    |          |
| 0/285 955 zentriert Arial(9) - Fett (laenge(@DUPLIKAT)=0) ? @FUSS : @DU                                                                                                    | PLIKA    |
| ELayout bearbeiten                                                                                                    | ><br>hen |

Abbildung 3-49 Beispiel für ein Etikettenlayout

Alle Größen sind in Zehntel Millimeter (mm<sup>-1</sup>) anzugeben.

### Welche Besonderheit gibt es beim Etikettentyp @Datei?

Durch den Etikettentyp @Datei wird eine Textdatei erzeugt, die verwendet werden kann, um Etiketten mit Hilfe von Fremdsoftware zu drucken.

Beim Etikettenlayout "Standard" enthält die Textdatei lediglich die Kai-Inventarnummern.

Weiterhin kann man für den Etikettentyp @Datei auch eigene Etikettenlayouts erstellen. Durch Betätigen der Schaltfläche "E.-Layout hinzufügen" gelangt man auf die folgende Maske.

| 🤝 Kai - kann alles inventarisieren (02.02)                                                                                                    |                                          | -     |                | x       |
|----------------------------------------------------------------------------------------------------|------------------------------------------|-------|----------------|---------|
| Administrator                                                                                                    | Etikettenlayout                          | 04.12 | 2.2018 0       | 9:16:24 |
| Mandant BucKr Etikettentyp                                                                                                    | Etikettenlayout                          |       |                |         |
| BTF 0000 @Datei                                                                                                    | Individuell                              |       |                |         |
| Beschreibung mit Pfadangabe         Ordner:       C:\Anwendungsdaten\Stadt         Dateiname:       Individuell         Etiketten für       Inventargüter () Standorte | t_Musterstadt Suchen<br>Dateiendung: txt |       |                |         |
| Formel                                                                                                    |                                          |       |                |         |
| ELayout speichern S Element hinzuf                                                                                                    | ügen                                     |       | <u>A</u> bbrec | hen     |

Abbildung 3-50 Etikettenlayout für Etikettentyp @Datei hinzufügen

| Feld            | Erläuterung                                                                                               |
|-----------------|----------------------------------------------------------------------------------------------------|
| Etikettenlayout | Name des Etikettenlayout                                                                                  |
| Beschreibung    | Beschreibung des Etikettenlayouts                                                                         |
| Ordner          | Zielordner für die Ausgabedatei. Wird nichts angegeben, erfolgt eine Abfrage, wo gespeichert werden soll. |
| Dateiname       | Vorgabe des Dateinamens                                                                                   |
| Dateiendung     | Vorgabe der Dateiendung                                                                                   |
| Etiketten für   | Auswahl, ob dieses Layout für Inventargüter, Standorte oder<br>Anlagegüter verwendet wird.                |

Tabelle 3-5 Steuerungsparameter Etikettenlayout für "@DATEI"

Durch "Element hinzufügen" definiert man die einzelnen Darstellungselemente des Etiketts.

| 🤝 Kai - kann al | les inventarisieren (02.02 | !)                      |                |                 |        | -      |        | x       |
|-----------------|----------------------------|-------------------------|----------------|-----------------|--------|--------|--------|---------|
| Administrator   |                            |                         | Etikettenlayo  | out             |        | 04.12. | 2018 0 | 9:17:31 |
| Mandant BucKi   | r Etikettentyp             | Etike                   | ttenlayout     |                 |        |        |        |         |
| BTF             | 0 @Datei                   | Ind                     | ividuell       |                 |        |        |        |         |
| Beschreibung    | mit Pfadangabe             |                         |                |                 |        |        |        |         |
| Ordner:         | C:\Anwendungsdat           | en\Stadt_Mus            | terstadt       | S <u>u</u> chen |        |        |        |         |
| Dateiname:      | Individuell                | 🤝 Darstellungse         | lement         |                 |        |        |        |         |
| Etiketten für   | 🖲 Inventargüter 🛛 S        | @BARC                   | ODE            |                 |        |        |        |         |
| Formel          |                            | Formet                  | n <sub>C</sub> | Abb             | rechen |        |        |         |
| ELayout s       | peichern Eleme             | ent h <u>i</u> nzufügen |                |                 |        | A      | bbrec  | hen     |

#### Abbildung 3-51 Darstellungselement hinzufügen

| 🤝 Kai - kann alles inventarisieren (02.02)       |                      | - |                | x   |  |  |  |
|--------------------------------------------------|----------------------|---|----------------|-----|--|--|--|
| Administrator Etikettenlayout 03.01.2019 09:23:0 |                      |   |                |     |  |  |  |
| Mandant BucKr Etikettentyp                       | Etikettenlayout      |   |                |     |  |  |  |
| BTF 0000 @Datei                                  | Individuell          |   |                |     |  |  |  |
| Beschreibung mit Pfadangabe                      |                      |   |                |     |  |  |  |
| Ordner: C:\Anwendungsdaten\Stadt                 | t_Musterstadt Suchen |   |                |     |  |  |  |
| Dateiname: Individuell                           | Dateiendung: txt     |   |                |     |  |  |  |
| Etiketten für 💿 Inventargüter 🔿 Standorte 🤇      | ) Anlagen            |   |                |     |  |  |  |
| Formel                                           |                      |   |                |     |  |  |  |
| @BARCODE                                         |                      |   |                |     |  |  |  |
| @BEZ                                             |                      |   |                |     |  |  |  |
| @STANDORT1                                       |                      |   |                |     |  |  |  |
| @STANDORT2                                       |                      |   |                |     |  |  |  |
| @STANDORT3                                       |                      |   |                |     |  |  |  |
| <                                                | III                  |   |                | >   |  |  |  |
| ELayout speichern                                | ügen                 |   | <u>A</u> bbrec | hen |  |  |  |

Abbildung 3-52 Beispiel für ein Etikettenlayout
Die Darstellungsemelemte werden in der Textdatei durch Semikolons getrennt dargestellt.

1 000000132;Dienstwagen VW Golf;ZENTRGAR;; 2 000010421;Arbeitsplatz-PC;KLAPPERHOF;EG; 3 000010430;Arbeitsplatz-PC mit DVD-Brenner;KLAPPERHOF;EG; 4 000010480;Bürodrenstuh1;RATHAUS;00;005 5 0000010685;Brother-MFC 8870 DW;RATHAUS;00;001 6 0000010782;Atkenschrank;RATHAUS;00;001 7 000001126;TFT-Monitor;RATHAUS;00;009 8 0000011363;Schreibtisch höhenverstellbar;RATHAUS;01;002 9

Abbildung 3-53 Beispiel für eine erzeugte Textdatei

#### Was muss ich beim Import von Etikettenlayouts beachten?

Bei den Auswahlmöglichkeiten "Etiketten Veränderung" und "Etiketten Neuanlage und Veränderung" werden beim Import programmseitig alle bisherigen Darstellungselemente zu diesem Etikettenlayout gelöscht und durch den Import neu angelegt.

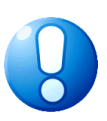

#### Wichtiger Hinweis

Alle Darstellungselemente müssen in der Excel-Datei beim Import enthalten sein - nicht nur die Darstellungselemente, die sich geändert haben.

#### 3.6 Mengeneinheiten

#### Welche Bedeutung haben Mengeneinheiten in Kai?

Inventargüter können in unterschiedlichen Mengeneinheiten geführt werden.

Bei der Einrichtung eines neuen Mandanten wird im Buchungskreis "0000" automatisch die Mengeneinheit "STK (Stück)" eingetragen.

#### Wie kann ich Mengeneinheiten anlegen?

Mengeneinheiten werden über die Registerkarte "Administration" unter "Stammdaten - Mengeneinheiten" verwaltet.

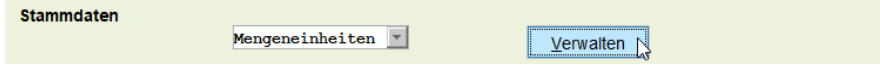

Abbildung 3-54 Mengeneinheiten verwalten

Über die Schaltfläche "Verwalten" gelangt man in den Dialog zum Verwalten der Mengeneinheiten.

| 🤝 Kai - kann alles inventarisieren (02.02) |                             |            |         | x   |
|--------------------------------------------|-----------------------------|------------|---------|-----|
| Administrator                              | Mengeneinheiten             | 04.12.2018 |         |     |
| Mandant BucKr<br>BTF 0000                  | ]                           |            |         |     |
| Mengeneinh.                                | Bezeichnung                 | 🗆 en       | weitert |     |
| STK                                        | Stück                       |            |         |     |
| Mengeneinh.<br>QM                          | Bezeichnung<br>Quatratmeter | ]          |         |     |
| Hinzufügen                                 | Dru                         | ken        | Zu      | ück |

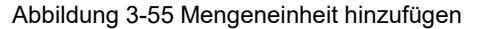

# 3.7 Allgemeine Informationen zum Umgang mit den Stammdaten

# 3.7.1 Der Buchungskreis "0000" - Vererbung von Stammdaten

# Auf welche Weise kann ich das Stammdatenwerk zentral strukturieren?

Es besteht die Möglichkeit, das gesamte Stammdatenwerk eines Mandanten an zentraler Stelle "vorzustrukturieren". Solche zentral vorgegebenen Stammdaten werden im Buchungskreis "0000" geführt und gelten damit für alle Buchungskreise des Mandanten.

Diesen Sachverhalt bezeichnet man als "Vererbung".

In den einzelnen Buchungskreisen können die zentral vorgegebenen Stammdaten individuell ergänzt werden.

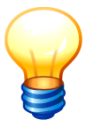

Stammdaten können nur in ihrem Ursprungsbuchungskreis verändert oder gelöscht werden.

# Kann der gleiche Stammdateneintrag in unterschiedlichen Buchungskreisen vorkommen?

Der gleiche Stammdateneintrag (z.B. der gleiche Standort, der gleiche Inventartyp) kann in mehreren Buchungskreisen vorkommen (und dort jeweils eine völlig unterschiedliche Bedeutung haben). Er kann jedoch nicht gleichzeitig im Buchungskreis "0000" und in einem anderen Buchungskreis vorkommen.

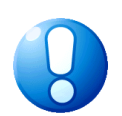

## <u>Ausnahme</u>

Freifelder können sowohl im Buchungskreis "0000" als auch in einem anderen Buchungskreis definiert werden. Sie müssen jedoch untereinander "verträglich" sein (⇔ 4.2 Freifelder).

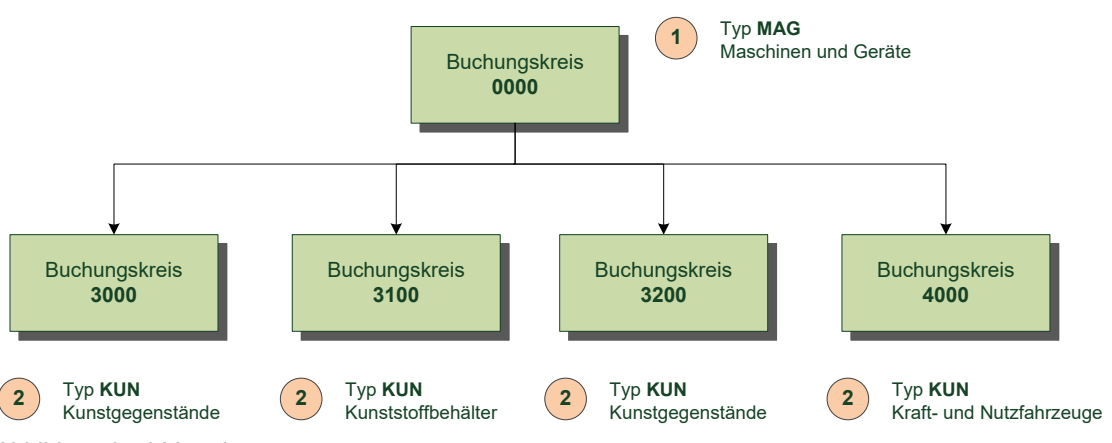

Abbildung 3-56 Vererbung

- ① Der Inventartyp "MAG" ist im Buchungskreis "0000" definiert und kann daher in keinem anderen Buchungskreis angelegt werden. Aufgrund der Vererbung kann er jedoch in allen Buchungskreisen verwendet werden.
- ② Der Inventartyp "KUN" kann in den Buchungskreisen "3000", "4000", "3100" und "3200" angelegt werden. Hierbei können unterschiedliche Bedeutungen hinterlegt werden.

#### Wie kann ich sehen, auf welche Weise sich die Stammdaten vererben?

Alle Stammdaten (z.B. Standorte, Typen) können in Kai in Übersichten angezeigt werden.

Hierbei interessieren in erster Linie die Einträge, die für den aktuellen Buchungskreis gelten.

Dies sind die Einträge,

- die direkt im aktuellen Buchungskreis definiert wurden sowie
- die aus dem Buchungskreis "0000" in den aktuellen Buchungskreis vererbt wurden und dort verwendet werden können.

Diese Einträge werden in der Stammdatenübersicht immer angezeigt. Dabei werden die "geerbten" Einträge kursiv und mit einem Hinweis auf den Ursprungsbuchungskreis "0000" dargestellt.

Im Buchungskreis "0000" werden in der erweiterten Stammdatenübersicht (Kontrollkästchen "erweitert") darüber hinaus auch die Einträge aus den "erbenden" Buchungskreisen angezeigt. Somit gewinnt man zusätzlich einen vollständigen Überblick über alle Stammdaten des betreffenden Mandanten.

| 🤝 Kai - kann alles inventarisiere | -                             |               | x          |        |                     |      |
|-----------------------------------|-------------------------------|---------------|------------|--------|---------------------|------|
| Administrator                     | Typen                         |               |            | 04.12  | 04.12.2018 09:34:51 |      |
| Mandant BucKr<br>999 0000         |                               |               |            | Filter |                     |      |
| + Тур U-Тур                       | Bezeichnung                   | Suchfelder    | Freifelder | 🗹 erw  | eitert              |      |
|                                   | Globale Freifelder            | 15,1,2,9,6,13 | 15         |        |                     |      |
| + BAA                             | Allgemeine Betriebsanlagen    |               |            |        |                     |      |
| + BGA                             | Betriebs- und Geschäftsausst. |               |            |        |                     |      |
| + EDV                             | EDV-Ausstattung               |               | 1          |        |                     |      |
| + FAH                             | Fahrzeuge                     | 3,4,5         | 8          |        |                     |      |
| + LG                              | Löschgerät                    |               |            | 7000   |                     |      |
| LIZ                               | Software-Lizenzen             |               |            | 3000   |                     |      |
| LIZ                               | Software-Lizenzen             |               |            | 5000   |                     |      |
| + MAS                             | Maschinen und Werkzeuge       | 4,3           | 2          |        |                     |      |
| + MOB                             | Mobiliar                      |               |            | 1000   |                     |      |
| SON                               | Sonstige Inventargüter        |               |            |        |                     |      |
|                                   |                               |               |            |        |                     |      |
| Тур                               | Bezeichnung                   |               |            |        |                     |      |
|                                   |                               |               |            |        |                     |      |
| Typ hinzufügen                    |                               |               | Druci      | ken    | Zu                  | rück |

Abbildung 3-57 Erweiterte Stammdatenanzeige im Buchungskreis "0000"

#### Wie werden vererbte Stammdaten exportiert und importiert?

Für den Export und Import von Stammdaten (⇔ 3.7.3 Export von Stammdaten und ⇔ 3.7.4 Import von Stammdaten) spielt die Vererbung keine Rolle:

- Es werden nur Stammdaten exportiert, die im aktuellen Buchungskreis definiert wurden.
- Der Stammdaten-Import betrifft ebenfalls ausschließlich den aktuellen Buchungskreis. In diesem werden Daten hinzugefügt bzw. verändert. Dies darf jedoch nicht zu Kollision zwischen den Stammdaten im Buchungskreis "0000" und anderen Buchungskreisen führen. Hier wird dann eine Fehlermeldung ausgegeben.

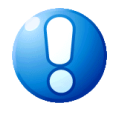

## Wichtiger Hinweis

Eventuell sind exportierte Daten aus einem einzigen Buchungskreis für sich allein nicht "lebensfähig" weil z.B. Typen oder Standorte aus dem vererbenden Buchungskreis "0000" fehlen. Hier müssen also die Stammdaten des Buchungskreises "0000" ebenfalls exportiert werden.

# Welche Funktionen bietet mir der Buchungskreis "0000"?

Im Buchungskreis "0000" geht es hauptsächlich um die Vererbung von Stammdaten und um buchungskreisübergreifende Inventar-Auswertungen. Einige Kai-Funktionen wie z.B. das Anlegen von Inventargütern oder die Sammeländerungsfunktion ( $\Rightarrow$  6.4 Sammeländerung von Inventargütern) können buchungskreisübergreifend nicht aufgerufen werden. Im Buchungskreis "0000" stehen die folgenden Funktionen zur Verfügung:

- Vererbung von Stammdaten (⇔ 3.7.1 Der Buchungskreis "0000" Vererbung von Stammdaten),
- buchungskreisübergreifende Inventar-Auswertungen ( \$ 8 Inventar-Auswertungen in Kai),
- buchungskreisübergreifende Inventar-Exporte (⇔ 6.5.1 Export von Inventargütern und Mustern),
- buchungskreisübergreifende Inventar-Importe (⇔ 6.5.2 Import von Inventargütern und Mustern),
- Aufruf und Bearbeitung von Inventargütern aus der Inventarübersicht, (*⇒* 6.2 Suchen von Inventargütern),
- Aufbau von Inventar-Stapeln ( .6.3 Arbeiten mit Inventar-Stapeln),
- Ausdruck von Inventar-Stammblättern (⇒ 1.5 Das Inventar-Stammblatt),
- buchungskreisübergreifende Reorganisation (⇒ 10.1 Inventargüter reorganisieren),
- buchungskreisübergreifendes Löschen von Inventargütern (*⇒* 1.3 Aufnehmen, Ändern und Löschen von Inventardaten),
- Suchmodus "A Zuordnung Anl.", wenn die Verbindung und die Tableaus ausschließlich im Buchungskreis "0000" eingerichtet sind (⇒.9.2.3 Einstellungen im Buchungskreis).

# 3.7.2 Verwalten von Stammdaten

#### Wie kann ich Stammdaten ändern und löschen?

Stammdaten können über den Verwaltungs-Dialog verändert oder gelöscht werden. Eine Änderung der Stammdaten-Bezeichnung ist jederzeit möglich; das Kürzel kann jedoch nachträglich nicht verändert werden.

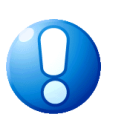

#### Wichtiger Hinweis

Wird die Mandantenbezeichnung nach der Lizenzierung (⇔ 3.1 Wie kann ich einen Mandanten lizenzieren?) geändert, muss der Mandant neu lizenziert werden.

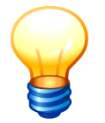

Stammdaten können nur in ihrem Ursprungsbuchungskreis verändert oder gelöscht werden (⇒ 3.7.1 Der Buchungskreis "0000" - Vererbung von Stammdaten).

| 🦈 I                                             | Kai - kann alles inventar | _ 🗆 X      |                 |                     |
|-------------------------------------------------|---------------------------|------------|-----------------|---------------------|
| Admi                                            | nistrator                 |            | Standorte       | 04.12.2018 10:03:45 |
| Ма<br>ТЕ                                        | ndant BucKr<br>s 0000     |            |                 | Filter              |
| -                                               | Gebäude                   | Etage Raum | Bezeichnung     | C erweitert         |
| · ·                                             | RATHAUS                   |            | Rathaus         |                     |
|                                                 | -                         | 01         | 1. Obergeschoss |                     |
|                                                 |                           | 101        | Empfang         |                     |
|                                                 |                           | 102        | Büro            |                     |
|                                                 | Gebäude                   | Etage Raum | Bezeichnung     |                     |
|                                                 | RATHAUS                   | 01 102     | Büro            |                     |
| Raum ändern Raum löschen Etiketten drucken Zurü |                           |            |                 |                     |

Abbildung 3-58 "Raum(-Bezeichnung) ändern" bzw. "Raum löschen"

Stammdaten mit Verweis auf Inventargüter können nicht gelöscht werden.

| Gebäude                                               | Etage    | Raum             | Bezeichnung   |        |
|-------------------------------------------------------|----------|------------------|---------------|--------|
| RATHAUS                                               | 01       | 102              | Büro          |        |
| Raum ändern Ra                                        | um jösci | hen <u>E</u> tik | etten drucken | Zurück |
| لم الم Für Raum 102 existieren noch 43 Inventargüter. |          |                  |               |        |

Abbildung 3-59 "Raum löschen" mit bestehenden Inventargütern

Existieren zu einem Stammdaten-Eintrag noch Unter-Einträge, so werden beim Löschen des übergeordneten Eintrags (z.B. Gebäude, Etage, Organisationseinheit) alle dazugehörigen Unter-Einträge nach einer Sicherheitsabfrage automatisch mit entfernt, sofern sich dort keine Inventargüter befinden.

| Daten lös | schen X                                                                                                  |  |
|-----------|----------------------------------------------------------------------------------------------------|--|
| ?         | Für Gebäude RATHAUS existieren noch 7 Etagen und 98 Räume.<br>Möchten Sie die Untereinträge mit löschen? |  |
|           | Ja Nein                                                                                                  |  |

Abbildung 3-60 Gebäude mit Etagen und Räumen löschen

#### Besonderheit:

Beim Löschen eines Typen oder Untertypen werden alle dazugehörigen Freifelder (⇒ 4.2 *Freifelder*) nach einer Sicherheitsabfrage automatisch mit entfernt.

| Daten löschen |                                                                                                 |  |  |
|---------------|-------------------------------------------------------------------------------------------------|--|--|
| ?             | Für den Typ EDV/MON existieren noch 2 Freifelder.<br>Möchten Sie die Untereinträge mit löschen? |  |  |
|               | Ja Nein                                                                                         |  |  |

Abbildung 3-61 Sicherheitsabfrage beim Löschen eines Untertypen mit bestehenden Freifeldern

#### Wer darf Stammdaten anlegen, ändern und löschen?

Benutzer, die die Berechtigung zur Änderung der Kai-Konfiguration haben (*⇔* 5 Kai-Benutzer und ihre Zugriffsrechte), dürfen Stammdaten anlegen, ändern und löschen.

Stammdaten, die in übergeordneten Buchungskreisen (⇔ 3.7.1 Der Buchungskreis "0000" - Vererbung von Stammdaten) eingerichtet werden, können in einem der untergeordneten Buchungskreise weder verändert noch gelöscht werden. Sie sind in der Anzeige mit Hinweis auf den Ursprungsbuchungskreis kursiv dargestellt.

# 3.7.3 Export von Stammdaten

#### Wie kann ich Stammdaten exportieren?

Stammdaten können über die Registerkarte "Administration" im Bereich "Stammdaten" exportiert werden. Man wählt den gewünschten Stammdatentyp aus und betätigt die Schaltfläche "Exportieren".

| Stammdaten |       |          |                   |             |               |
|------------|-------|----------|-------------------|-------------|---------------|
|            | Typen | <b>v</b> | <u>V</u> erwalten | Importieren | Exportieren 🔓 |

Abbildung 3-62 Stammdaten exportieren

Anschließend wählt man den entsprechenden Export-Filter aus.

| 🔝 Kai - kann alles inventarisieren (02.02) |                          | -                   |    | ×    |
|--------------------------------------------|--------------------------|---------------------|----|------|
| Administrator Auswahl Export-Filter        |                          | 04.12.2018 10:15:10 |    |      |
| Mandant BucKr<br>MUS 0000                  |                          |                     |    |      |
| Bezeichnung                                | Format                   |                     |    |      |
| Typen                                      | Excel-Export             |                     |    |      |
| Typen                                      | CSV-Export mit Kopfzeile |                     |    |      |
| Auswählen                                  |                          |                     | Zu | rück |

Abbildung 3-63 Stammdaten exportieren

#### Wohin werden meine Daten exportiert?

Sobald man die Schaltfläche "Exportieren" betätigt hat, öffnet sich zunächst der Dialog für die Auswahl des Export-Filters. Hier legt man fest, ob man eine Datei im .xls/.xlsx- oder .csv-Format erzeugen möchte.

Anschließend gelangt man in den Dialog zur Angabe des Dateinamens und Speicherortes.

Standardmäßig werden die exportierten Dateien in dem Verzeichnis abgelegt, welches im Mandant bzw. Buchungskreis als Import/Export-Verzeichnis angegeben wurde. Man kann hier jedoch einen beliebigen Speicherort auswählen.

Beim Daten-Export wird automatisch ein Dateiname vorgeschlagen, der die Bezeichnung des zu exportierenden Datentyps (z.B. Standorte, Typen), Mandant, Buchungskreis, Benutzer sowie Datum und Uhrzeit des Exports beinhaltet.

| 🤝 Excel-Export |                                  |                                                             |   |     | x                     |
|----------------|----------------------------------|-------------------------------------------------------------|---|-----|-----------------------|
| Suchen in:     | : Stadt_M                        | usterstadt                                                  | ¥ | ø 🖻 | <b>.</b>              |
| Zuletzt verw   |                                  |                                                             |   |     |                       |
| Desktop        |                                  |                                                             |   |     |                       |
| Dokumente      | Dateiname:<br>Da <u>t</u> eityp: | Typen-MUS-0000-KAI-20181204-101608.xlsx<br>Excel 2007-Datei |   | ~   | Export S<br>Abbrechen |

Abbildung 3-64 Auswahl des Speicherorts und Dateinamens für Export-Dateien

|    | А        | В        | С                             |
|----|----------|----------|-------------------------------|
| 1  | haupttyp | untertyp | bezeichnung                   |
| 2  | BAA      |          | Allgemeine Betriebsanlagen    |
| 3  | BAA      | MRE      | Mess- und Regeleinrichtungen  |
| 4  | BAA      | SON      | Sonstige Betriebsanlagen      |
| 5  | BAA      | TRA      | Transportanlagen              |
| 6  | BGA      |          | Betriebs- und Geschäftsausst. |
| 7  | BGA      | BOM      | Büromaschinen u. Orgmittel    |
| 8  | BGA      | ELG      | Elektrogeräte                 |
| 9  | BGA      | KLI      | Klimageräte                   |
| 10 | BGA      | LAB      | Labor- und Lagereinrichtungen |
| 11 | BGA      | MOB      | Mobiliar                      |
| 12 | BGA      | SON      | Sonstige Büroausstattung      |
| 13 | BGA      | SVI      | Schaukästen, Vitrinen         |
| 14 | BGA      | TEK      | Telekommunikationsgeräte      |
| 15 | EDV      |          | EDV-Ausstattung               |

Abbildung 3-65 Beispiel einer .xls-Datei aus Kai

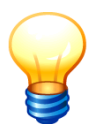

Nach dem Export von Mandanten oder Benutzern wird die erzeugte Excel-Datei direkt zur Bearbeitung geöffnet.

# Wie erkenne ich den Erfolg des Exports?

Nach jedem Export erscheint im Kai-Dialog ein Export-Protokoll, in dem die exportierten Datensätze und aufgetretene Fehler ausgewiesen werden.

Das Export-Protokoll kann ausgedruckt werden. Über das Kontrollkästchen "nur Fehler anzeigen" kann man festlegen, dass nur die aufgetretenen Fehler angezeigt und gedruckt werden sollen.

| 🤝 Kai - kann alles inventarisieren (02.02) 🗧 🗖 |                            |                               |                             |        |          | x       |
|------------------------------------------------|----------------------------|-------------------------------|-----------------------------|--------|----------|---------|
| Administra                                     | tor                        | Export                        |                             | 04.12  | .2018 10 | 0:17:07 |
| Mandant<br>999                                 | BucKr Export Filter        |                               | Datenquelle<br>Excel-Export | nur Fe | hler anz | .eigen  |
| Status                                         | Schlüssel                  | Meldung                       |                             |        |          |         |
| EXP                                            | BAA                        | Allgemeine Betriebsanlagen    |                             |        |          | Ĥ       |
| EXP                                            | BAA-MRE                    | Mess- und Regeleinrichtungen  |                             |        |          |         |
| EXP                                            | BAA-SON                    | Sonstige Betriebsanlagen      |                             |        |          |         |
| EXP                                            | BAA-TRA                    | Transportanlagen              |                             |        |          | ≡       |
| EXP                                            | BGA                        | Betriebs- und Geschäftsausst. |                             |        |          |         |
| EXP                                            | BGA-BOM                    | Büromaschinen u. Orgmittel    |                             |        |          |         |
| EXP                                            | BGA-ELG                    | Elektrogeräte                 |                             |        |          |         |
| EXP                                            | BGA-KLI                    | Klimageräte                   |                             |        |          |         |
| EXP                                            | BGA-LAB                    | Labor- und Lagereinrichtungen |                             |        |          |         |
| EXP                                            | BGA-MOB                    | Mobiliar                      |                             |        |          |         |
| EXP                                            | BGA-SON                    | Sonstige Büroausstattung      |                             |        |          |         |
| EXP                                            | BGA-SVI                    | Schaukästen, Vitrinen         |                             |        |          |         |
| EXP                                            | BGA-TEK                    | Telekommunikationsgeräte      |                             |        |          |         |
| EXP                                            | EDV                        | EDV-Ausstattung               |                             |        |          |         |
| EXP                                            | EDV-BEA                    | Beamer                        |                             |        |          | ~       |
| Drucken                                        |                            |                               |                             |        | tig      |         |
|                                                | Exportiert: 33 / Fehler: 0 |                               |                             |        |          |         |

Abbildung 3-66 Beispiel eines Export-Protokolls

999 - Schulungsmandant 0000 - allgemeine Stammdaten 07.03.2017 10:33:14 Seite 1 von 1

Typen Excel-Export

| Тур                                                         | Schlüssel                                                                               | Daten                                                                                                    |
|-------------------------------------------------------------|-----------------------------------------------------------------------------------------|----------------------------------------------------------------------------------------------------|
| EXP<br>EXP<br>EXP<br>EXP<br>EXP<br>EXP<br>EXP<br>EXP<br>EXP | BAA<br>BAA-MRE<br>BAA-SON<br>BAA-TRA<br>BGA<br>BGA-BOM<br>BGA-ELG<br>BGA-KLI<br>BGA-LAB | Allgemeine Betriebsanlagen<br>Mess- und Regeleinrichtungen<br>Sonstige Betriebsanlagen<br>Transportanlagen<br>Betriebs- und Geschäftsausst.<br>Büromaschinen u. Orgmittel<br>Elektrogeräte<br>Klimageräte<br>Labor- und Lagereinrichtungen |
| EXP                                                         | BGA-MOB                                                                                 | Mobiliar                                                                                                    |
| EXP                                                         | BGA-SON<br>BGA-SVI<br>BGA-TEK                                                           | Schaukästen, Vitrinen<br>Telekommunikationsgeräte                                                                                                    |
| EXP                                                         | EDV                                                                                     | EDV-Ausstattung                                                                                                    |

Abbildung 3-67 Druckversion eines Export-Protokolls

# Welche Datei-Formate werden beim Export unterstützt?

Kai unterstützt für den Stammdaten-Export

- ein "echtes" Excel-Format (Dateiendung .xls und .xlsx) und
- ein .csv-Format.

Durch den Export-Filter wird bestimmt, mit welchem Dateiformat gearbeitet wird.

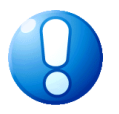

#### Wichtiger Hinweis

Soll eine Export-Datei in Excel bearbeitet und anschließend wieder importiert werden, so wird dringend empfohlen, mit dem .xls/.xlsx-Format zu arbeiten. Bei der Bearbeitung von .csv-Formaten führt Excel eigenständig Formatierungen aus, die zu Problemen beim Kai-Import führen können.

Für den Export von Mandanten und Benutzern steht nur ein "echtes" Excel-Format (Dateiendung .xls bzw. .xlsx) zur Verfügung.

#### Wie ist die Export-Datei aufgebaut?

Alle Stammdatenfelder aus Kai werden in der Export-Datei in Spalten überführt. Die erste Zeile der Datei enthält die Feldnamen.

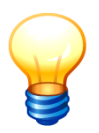

Die Namen einiger fester Datenfelder wurden im Zuge der Weiterentwicklung von Kai verändert. Beim Export verwendet Kai automatisch nur noch die neuen Spaltenüberschriften (z.B. "ueinheit" statt "bereich").

#### Was ist bei der Bearbeitung von .csv-Dateien zu beachten?

Bei der Bearbeitung von .csv-Dateien mit Microsoft Excel ist zu beachten, dass die Export-Datei <u>nicht</u> per Doppelklick oder "Datei/Öffnen", sondern über einen Datei-Import geöffnet wird. Dabei sollten folgende Einstellungen berücksichtigt werden:

- Getrennter Dateityp,
- Dateiursprung = "Windows (ANSI)",
- Trennzeichen = Semikolon,

- Texterkennungszeichen = " (Anführungszeichen) sowie
- Formatierung aller Spalten als "Text".

Die Datei kann nach der Bearbeitung im Excel-Format gespeichert werden. Soll die Datei jedoch weiterhin im .csv-Format bestehen ist es wichtig, den Typ "CSV (Trennzeichen-getrennt)" und nicht "CSV (MS-DOS)" auszuwählen.

#### Wichtiger Hinweis

Wenn .csv-Dateien mit einem Textverarbeitungsprogramm bearbeitet werden, sollte man darauf achten, dass auch die leeren Spalten berücksichtigt werden. Die Anzahl der Spalten muss in allen Zeilen gleich sein.

Außerdem dürfen die Daten im .csv-Format innerhalb der Feldinhalte kein Semikolon enthalten, da Kai diese als Spaltentrennzeichen benutzt. Verboten sind auch Anführungszeichen und Zeilenvorschübe.

An Stelle dieser "verbotenen Zeichen" werden beim Export ins .csv-Format Ersatzzeichen (#13 (Zeilenvorschub), #59 (Semikolon) bzw. #34 (doppeltes Anführungszeichen)) verwendet, die auch beim Import wieder von Kai "verstanden" werden.

# Wer darf Stammdaten exportieren?

Benutzer, denen mindestens die Berechtigung für "Import/Export, Inventuranmeldung" vergeben wurden und die über die Berechtigung Kai-Konfiguration verfügen, dürfen Stammdaten exportieren.

Mengeneinheiten können nicht exportiert werden.

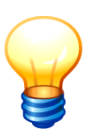

*Für den Stammdaten-Export spielt die Vererbung (⇔* 3.7.1 Der Buchungskreis "0000" - Vererbung von Stammdaten) <u>keine</u> Rolle.

Es werden nur die Stammdaten exportiert, die im aktuellen Buchungskreis definiert wurden.

# 3.7.4 Import von Stammdaten

#### Wie kann ich Stammdaten importieren?

Stammdaten können über die Registerkarte "Administration" im Bereich "Stammdaten" importiert werden. Man wählt den gewünschten Stammdatentyp aus und betätigt die Schaltfläche "Importieren".

| Stammdaten |       |          |           |             |             |
|------------|-------|----------|-----------|-------------|-------------|
|            | Typen | <b>T</b> | Verwalten | Importieren | Exportieren |
|            |       |          |           | Ĵ.          |             |

Abbildung 3-68 Stammdaten importieren

Anschließend wählt man den entsprechenden Import-Filter aus.

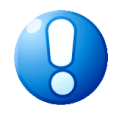

| 🤝 Kai - kann alles inventarisieren (02.02) |                          | _     | • ×             |
|--------------------------------------------|--------------------------|-------|-----------------|
| Administrator                              | Auswahl Import-Filter    | 04.12 | 2.2018 11:28:40 |
| Mandant BucKr<br>999 0000                  |                          |       |                 |
| Bezeichnung                                | Format                   |       |                 |
| Typen Neuanlage                            | Excel-Import             |       |                 |
| Typen Neuanlage                            | CSV-Import mit Kopfzeile |       |                 |
| Typen Veränderung                          | Excel-Import             |       |                 |
| Typen Veränderung                          | CSV-Import mit Kopfzeile |       |                 |
| Typen Neuanlage & Veränderung              | Excel-Import             |       |                 |
| Typen Neuanlage & Veränderung              | CSV-Import mit Kopfzeile |       |                 |
| Typen Info Neuanlage                       | Excel-Import             |       |                 |
| Typen Info Neuanlage                       | CSV-Import mit Kopfzeile |       |                 |
| Typen Info Veränderung                     | Excel-Import             |       |                 |
| Typen Info Veränderung                     | CSV-Import mit Kopfzeile |       |                 |
| Typen Info Neuanlage & Veränderung         | Excel-Import             |       |                 |
| Typen Info Neuanlage & Veränderung         | CSV-Import mit Kopfzeile |       |                 |
| Auswählen                                  |                          |       | Zurück          |

Abbildung 3-69 Stammdaten importieren

Die Spaltenüberschriften der Import-Datei müssen genau den Feldnamen der Datenfelder entsprechen (so wie diese auch beim Datenexport vorgegeben werden). Die Reihenfolge der Spalten spielt beim Import keine Rolle.

Bei der Spaltenüberschrift ist jedoch ausdrücklich auf Groß- und Kleinschreibung zu achten.

# Welche Formen des Imports gibt es?

Beim Import wählt man über den Import-Filter zunächst aus, welches Format die zu importierende Datei hat und welche Form des Imports man vornehmen möchte. Je Dateiformat (Excelbzw. .csv-Format) gibt es drei Möglichkeiten:

• Neuanlage:

Die Daten, die noch nicht im Datenbestand existieren werden neu angelegt. Bereits vorhandene Datensätze werden mit einer Fehlermeldung abgewiesen.

Veränderung:

Der vorhandene Datenbestand wird überschrieben und Datensätze, die noch nicht im Bestand existieren werden mit einer Fehlermeldung abgewiesen.

Neuanlage & Veränderung:

Die Datensätze, die noch nicht existieren werden neu angelegt und bestehende Datensätze werden aktualisiert.

• löschen: (gilt nur für Standorte und Org.-Einheiten)

Alle in der Import-Datei bezeichneten Daten werden im Datenbestand gelöscht. Bestehende Untereinträge (zum Beispiel Etagen zu einem Gebäude) werden ebenfalls gelöscht. Die Löschung wird nicht durchgeführt und mit einer Fehlermeldung abgewiesen, wenn Inventargüter auf diese Stammdaten verweisen.

#### Woher werden meine Daten importiert?

Sobald man die Schaltfläche "Importieren" betätigt hat, öffnet sich zunächst der Dialog für die Auswahl des Import-Filters. Hier legt man fest, in welcher Form der Import durchgeführt werden soll. Anschließend gelangt man in den Dialog zur Angabe des Dateinamens und Speicherortes.

Standardmäßig werden die zu importierenden Dateien aus dem Verzeichnis übernommen, welches im Mandant bzw. Buchungskreis als Import/Export-Verzeichnis angegeben wurde. Man kann hier jedoch einen beliebigen Speicherort auswählen.

| Suchen in:             | Stadt_M | usterstadt                                     | × 6 | • 📰 💜 🛚 |  |
|------------------------|---------|------------------------------------------------|-----|---------|--|
| <b>(</b>               | Typen-9 | 99-0000-KAI-20181204-101703.xlsx<br>typen.xlsx |     |         |  |
| uletzt verw            |         |                                                |     |         |  |
| uletzt verw<br>Desktop |         |                                                |     |         |  |

Abbildung 3-70 Zugriff auf Import-Dateien

# Wie erkenne ich den Erfolg des Imports?

Nach Beendigung des Imports wird angezeigt, wie viele Datensätze importiert wurden (1). Datensätze, die abgewiesen wurden, werden explizit mit der Begründung ausgewiesen (2).

| 🦈 Kai - kann alles inventarisieren (0            | Kai - kann alles inventarisieren (02.02) |                             |        |           |         |  |  |  |
|--------------------------------------------------|------------------------------------------|-----------------------------|--------|-----------|---------|--|--|--|
| Administrator                                    | Import                                   |                             |        |           | 1:36:11 |  |  |  |
| Mandant BucKr Import Filter<br>BTF 0000 Typen Ne | uanlage                                  | Datenquelle<br>Excel-Import | nur Fe | ehler anz | teigen  |  |  |  |
| Status Schlüssel                                 | Meldung                                  |                             |        |           |         |  |  |  |
| *** FAH-ANH                                      | U-Typ ANH existiert bereits. 2           |                             |        |           |         |  |  |  |
| INS FAH-LKW                                      | Lastkraftwagen                           |                             |        |           |         |  |  |  |
| INS FAH-PKW                                      | Personenkraftwagen                       |                             |        |           |         |  |  |  |
| INS FAH-WAS                                      | Wasserfahrzeuge                          |                             |        |           |         |  |  |  |
| Rückgängig Drucken                               |                                          |                             |        |           |         |  |  |  |
|                                                  | Importiert: 3 / Fehler: 1                | 1 Importiert: 3 / Fehler: 1 |        |           |         |  |  |  |

Abbildung 3-71 Import-Protokoll

Unmittelbar nach einem Neuanlage-Import besteht die Möglichkeit, den Vorgang rückgängig zu machen (3). Dabei wird der Ursprungszustand wieder hergestellt, d.h., die importierten Sätze werden wieder gelöscht.

Diese Funktion ist jedoch ausschließlich bei einem Neuanlage-Import verfügbar.

| 🤝 Kai - kann alles        | 🏷 Kai - kann alles inventarisieren (02.02) |  |                             |       |           |         |  |  |
|---------------------------|--------------------------------------------|--|-----------------------------|-------|-----------|---------|--|--|
| Administrator             | Administrator Import                       |  |                             |       |           | 1:41:15 |  |  |
| Mandant BucKr<br>BTF 0000 | Import Filter<br>Typen Neuanlage           |  | Datenquelle<br>Excel-Import | nur F | ehler an: | zeigen  |  |  |
| Status Schlüs             | ssel Meldung                               |  |                             |       |           |         |  |  |
| DEL FAH-                  | NAS                                        |  |                             |       |           |         |  |  |
| DEL FAH-F                 | PKW                                        |  |                             |       |           |         |  |  |
| DEL FAH-I                 | _KW                                        |  |                             |       |           |         |  |  |
| Drucken                   |                                            |  |                             |       |           |         |  |  |
| Gelöscht: 3 / Fehler: 0   |                                            |  |                             |       |           |         |  |  |

Abbildung 3-72 Neuanlage-Import rückgängig gemacht

Beim Importvorgang wird eine Fehlerdatei angelegt, die die abgewiesenen Datensätze und jeweils eine Begründung für die Abweisung enthält. Diese Sätze können dort korrigiert und danach erneut importiert werden.

Die Fehlerdatei trägt den Namen der importierten Datei mit dem Zusatz "\_fehler".

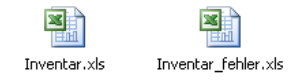

Abbildung 3-73 Import- und Fehlerdatei

Die im Import-Protokoll ausgewiesenen Datensätze und aufgetretene Fehler können ausgedruckt werden. Über das Kontrollkästchen "nur Fehler anzeigen" kann man festlegen, dass nur die aufgetretenen Fehler angezeigt und gedruckt werden sollen.

| 🟓 Kai - k                 | Kai - kann alles inventarisieren (02.02) |                              |                             |       |          |         |  |  |
|---------------------------|------------------------------------------|------------------------------|-----------------------------|-------|----------|---------|--|--|
| Administra                | Iministrator Import                      |                              |                             |       |          | 1:36:11 |  |  |
| Mandant  <br>BTF          | BucKr Import Filte                       | auanlage                     | Datenquelle<br>Excel-Import | nur F | ehler an | zeigen  |  |  |
| Status                    | Schlüssel                                | Meldung                      |                             |       |          |         |  |  |
| ***                       | FAH-ANH                                  | U-Typ ANH existiert bereits. |                             |       |          |         |  |  |
| INS                       | FAH-LKW                                  | Lastkraftwagen               |                             |       |          |         |  |  |
| INS                       | FAH-PKW                                  | Personenkraftwagen           |                             |       |          |         |  |  |
| INS                       | FAH-WAS                                  | Wasserfahrzeuge              |                             |       |          |         |  |  |
| Rückgängig Drucken Fertig |                                          |                              |                             |       |          |         |  |  |
|                           | Importiert: 3 / Fehler, 1                |                              |                             |       |          |         |  |  |

Abbildung 3-74 Beispiel eines Import-Protokolls

| 🤝 Kai - kann alles inventarisieren (0            | -                                       |                             | x      |           |         |
|--------------------------------------------------|-----------------------------------------|-----------------------------|--------|-----------|---------|
| Administrator Import                             |                                         |                             |        |           | 1:40:17 |
| Mandant BucKr Import Filter<br>BTF 0000 Typen Ne | uanlage                                 | Datenquelle<br>Excel-Import | nur Fe | ehler an: | zeigen  |
| Status Schlüssel                                 | Meldung<br>U-Typ ANH existiert bereits. |                             |        |           |         |
| Rückgängig Drucken                               | ]                                       |                             |        | Fe        | rtig    |

Abbildung 3-75 Einschränkung der Anzeige auf Import-Fehler

| BTF - ha<br>0000 - Z | allobtf<br>entrale Stammdaten |                                 | 04.12.2018 11:42:20<br>Seite 1 von 1 |
|----------------------|-------------------------------|---------------------------------|--------------------------------------|
|                      |                               | Typen Neuanlage<br>Excel-Import |                                      |
|                      |                               |                                 |                                      |
| Тур                  | Schlüssel                     | Daten                           |                                      |
| ***                  | FAH-ANH                       | U-Typ ANH existient bereits.    |                                      |

Abbildung 3-76 Druckversion eines Import-Fehler-Protokolls

#### Welche Datei-Formate werden beim Import unterstützt?

Kai unterstützt für den Stammdaten-Import

- ein "echtes" Excel-Format (Dateiendung .xls bzw. .xlsx) und
- ein .csv-Format.

Durch den Import-Filter wird bestimmt, mit welchem Dateiformat gearbeitet wird.

# Was muss ich beachten, wenn die Importdatei mehrere Arbeitsblätter enthält?

Enthält die Importdatei mehrere Arbeitsblätter, so erscheint beim Import eine Abfrage, welches Arbeitsblatt importiert werden soll.

| Import Arbeitsblatt |   |  |
|---------------------|---|--|
| Arbeitsblatt:       |   |  |
| Typen Test          | × |  |
| Typen Test          | 3 |  |
| Typen               |   |  |
|                     |   |  |

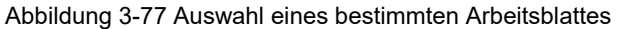

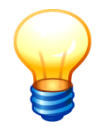

Ausgenommen sind die Stammdatenarten "Etiketten" ( $\Rightarrow$  3.5 Was muss ich beim Import von Etikettenlayouts beachten?) und "Benutzer" ( $\Rightarrow$  5 Was muss ich beim Import von Benutzern und ihren Rechten beachten?).

# Wer darf Stammdaten importieren?

Benutzer, denen mindestens die Berechtigung für "Import/Export, Inventuranmeldung" vergeben wurden und die über die Berechtigung der Kai-Konfiguration verfügen, dürfen Stammdaten importieren.

Mandanten und Mengeneinheiten können nicht importiert werden.

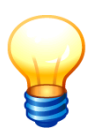

Für den Stammdaten-Import spielt die Vererbung (⇔ 3.7.1 Der Buchungskreis "0000" - Vererbung von Stammdaten) <u>keine</u> Rolle.

Der Stammdaten-Import betrifft ausschließlich den aktuellen Buchungskreis. In diesem werden die Daten hinzugefügt bzw. verändert. Dies darf jedoch nicht zu Kollisionen mit den Stammdaten in anderen Buchungskreisen führen, zu denen eine Erb-Beziehung besteht.

# 3.7.5 Drucken von Stammdaten

#### Wie kann ich Stammdaten drucken?

Um ein komplettes Verzeichnis der Stammdaten zu drucken, ruft man über die Schaltfläche "Verwalten" zunächst die jeweilige Stammdatenübersicht auf.

| Stammdaten |           |          |           |             |                     |
|------------|-----------|----------|-----------|-------------|---------------------|
|            | Standorte | <b>v</b> | Verwalten | Importieren | <u>E</u> xportieren |

Abbildung 3-78 Beispiel: Verwalten von Standorten

| 🤝 Kai - kann alles inventar | isieren (02.02)  |                 | _ 🗆 X               |
|-----------------------------|------------------|-----------------|---------------------|
| Administrator               |                  | Standorte       | 04.12.2018 11:44:19 |
| Mandant BucKr<br>BTF 0000   |                  |                 | Filter              |
| + Gebäude                   | Etage Raum       | Bezeichnung     | erweitert           |
| + KÖLN                      |                  | Verwaltung Köln |                     |
| - RATHAUS                   |                  | Rath. Neubau    |                     |
| +                           | 01               | 1. Obergeschoß  |                     |
| +                           | 02               | 2. Obergeschoß  |                     |
| +                           | 03               | 3. Obergeschoß  |                     |
| +                           | 04               | 4. Obergeschoß  |                     |
| +                           | 05               | 5. Obergeschoß  |                     |
| +                           | 06               | 6. Etage        |                     |
| +                           | EG               | Erdgeschoß      |                     |
|                             |                  |                 |                     |
| Gebäude                     |                  | Bezeichnung     |                     |
|                             |                  |                 |                     |
| Gebäude hinzufügen          | Etiketten drucke | en Dr           | ucken Zurück        |

Abbildung 3-79 Stammdaten-Liste der Standorte drucken

Durch Betätigen der Schaltfläche "Drucken" wird die Druckliste abgerufen.

BTF - hallobtf 0000 - Zentrale Stammdaten 04.12.2018 11:47:17 Seite 1 von 3

#### Standorte alle Gebäude / Etagen / Räume

| Gebäude | Etage | Raum                                         | Bezeichnung/Felder                                               | BucKr |
|---------|-------|----------------------------------------------|------------------------------------------------------------------|-------|
| KÖLN    | 50G   |                                              | Verwaltung Köln<br>5. Obergeschoss                               |       |
|         |       | 5.01<br>5.02<br>5.03<br>5.04<br>5.05<br>5.06 | Serverraum<br>Besprechnungsraum<br>Lager<br>Büro<br>Büro<br>Büro |       |
| RATHAUS |       |                                              | Rath. Neubau                                                     |       |
|         | 01    |                                              | 1. Obergeschoß                                                   |       |
|         |       | 101                                          | Büro                                                             |       |
|         |       | 102                                          | Lager                                                            |       |
|         |       | 103                                          | Büro                                                             |       |
|         |       | 104                                          | Büro                                                             |       |
|         |       | 105                                          | Kantine                                                          |       |
|         |       | 106                                          | Serverraum                                                       |       |
|         |       | 107                                          | WC                                                               |       |
|         |       | 108                                          | Empfang                                                          |       |

Abbildung 3-80 Beispiel eines Standort-Verzeichnisses

Die Darstellung der Druckliste entspricht der Darstellung in der Übersichtsanzeige:

- Ist keine Zeile der Übersichtsanzeige markiert, so enthält die Druckliste alle in der Übersicht verfügbaren Einträge. Dies betrifft auch "geerbte" Einträge und in der erweiterten Stammdatenübersicht Einträge in "erbenden" Buchungskreisen (⇔ 3.7.1 Der Buchungskreis "0000" Vererbung von Stammdaten).
- Ist eine Zeile markiert, so enthält die Druckliste den entsprechenden "Ausschnitt" der Übersichtsanzeige. Diese Funktion steht nur für die oberste Stammdaten-Ebene, z.B. die Gebäude, zur Verfügung.

# 3.7.6 Journal

Alle Änderungen der Stammdaten (Neuanlagen, Änderungen, Löschungen) werden in einem Journal dokumentiert.

Das Journal ist im Kapitel *⇒* 10.4 Journal beschrieben.

# 3.8 Info-Felder und Zusatzinformationen zu Stammdaten

Kai bietet die Möglichkeit, zu

- Standorten (⇒ 3.2 Standorte),
- Typen und Untertypen (⇒ 3.3 Typen und Untertypen) und
- Organisations- und Untereinheiten ( \$3.4 Organisations- und Untereinheiten)

zusätzliche Informationen zu verwalten.

Beispiele:

- Zu den Gebäuden sollen Ort, Straße und Hausnummer angegeben werden können.
- Den Etagen und Räumen soll eine Kostenstellen-Angabe zugeordnet werden können.

Zur Aufnahme von solchen zusätzlichen Informationen können so genannte Info-Felder eingerichtet werden.

#### Wie kann ich Info-Felder anlegen?

Im Tabellenwerk (⇒ 4.4 Tabellen) wird bestimmt, welche Datenfelder als Info-Felder geführt werden sollen.

| Tabelle   | Zusatzinformationen für |
|-----------|-------------------------|
| GEB-X     | Gebäude                 |
| ETA-X     | Etagen                  |
| RAU-X     | Räume                   |
| ORGEINH-X | Organisationseinheiten  |
| UEINH-X   | Untereinheiten          |
| ТҮР-Х     | Inventar-Typen          |
| UTYP-X    | Inventar-Untertypen     |

Hierfür sind die folgenden speziellen Tabellen vorgesehen:

Tabelle 3-6 Tabellen für Zusatzinformationen zu Stammdaten

Man geht wie folgt vor:

• Zunächst legt man die entsprechende Tabelle (*⇒* 4.4 Tabellen) z.B. GEB-X an. Das Feld "Inhalt" muss dabei leer bleiben.

Diese Tabelle wird automatisch in den Buchungskreis "0000" eingetragen, auch wenn sie aus einem anderen Buchungskreis heraus angelegt wurde.

| 🤝 Kai - kann alles inventarisiere | en (02.02)  |             |             |             |             | -        |         | x        |
|-----------------------------------|-------------|-------------|-------------|-------------|-------------|----------|---------|----------|
| Administrator                     |             |             | Tabellen    |             |             | 04       | 12.2018 | 12:24:24 |
| Mandant BucKr                     |             |             | Filter      |             |             |          |         |          |
| BTF 0000                          |             |             |             |             |             |          |         |          |
| Tabelle                           | Schlüssel 1 | Schlüssel 2 | Schlüssel 3 | Schlüssel 4 | Schlüssel 5 | Inhalt   |         | +        |
| + KOSTENSTELLEN                   |             |             |             |             |             | Kostenst | ellen   |          |
| <                                 |             | I           | I           |             |             |          |         | >        |
| Tabelle                           |             | Inhalt      |             |             |             |          |         |          |
| GEB-X                             |             |             |             |             |             |          |         |          |
| Tabelle hinzufügen                | Drucken     |             |             |             |             |          | Zu      | rück     |

Abbildung 3-81 Anlegen der Tabelle "GEB-X" für Info-Felder zu Gebäuden

 Anschließend sind in der Tabelle die gewünschten Feldnamen für die Info-Felder als Schlüssel 1-Einträge einzurichten. Das Feld "Inhalt" muss dabei ebenfalls leer bleiben.

Die Feldnamen können wahlweise im Buchungskreis "0000" oder in den Buchungskreisen, in denen sie benötigt werden, angelegt werden. Es gelten die üblichen Regeln zur Vererbung von Stammdaten ( $\Rightarrow$  3.7.1 Der Buchungskreis 0000 - Vererbung von Stammdaten).

| 🤝 Kai - kann alles inventarisieren | (02.02)     |             |             |             |             | -         |         | x        |
|------------------------------------|-------------|-------------|-------------|-------------|-------------|-----------|---------|----------|
| Administrator                      | Tabellen    |             |             |             |             |           | 12.2018 | 12:25:20 |
| Mandant BucKr<br>BTF 0000          |             |             | Filter      |             |             |           |         |          |
| Tabelle<br>GEB-X                   | Schlüssel 1 | Schlüssel 2 | Schlüssel 3 | Schlüssel 4 | Schlüssel 5 | Inhalt    |         | +        |
| + KOSTENSTELLEN                    |             |             |             |             |             | Kostenste | llen    |          |
| <                                  |             | 11          | I           |             |             |           |         | >        |
| Schlüssel 1<br>ADRESSE             |             | Inhalt      |             |             |             |           |         |          |
| Schlüssel 1 hinzufügen             |             |             |             |             |             |           |         |          |

Abbildung 3-82 Hinzufügen von Info-Feldern (Schlüssel 1) für Gebäude

# Wie kann ich die Info-Felder zur Ablage von Zusatzinformationen nutzen?

In den einzelnen Stammdaten-Verwaltungsdialogen können die Info-Felder über die Schaltflächen "Info Gebäude", "Info Etage" usw. angezeigt werden und mit Zusatzinformationen gefüllt werden.

| ኞ Kai - kann alles invent | arisieren (02.02)       |                                   | ×              |  |  |
|---------------------------|-------------------------|-----------------------------------|----------------|--|--|
| Administrator             | Administrator Standorte |                                   |                |  |  |
| Mandant BucKr<br>BTF 0000 |                         |                                   | Filter         |  |  |
| + Gebäude                 | Etage Raum              | Bezeichnung                       | r erweitert    |  |  |
| - KÖLN                    |                         | Verwaltung Köln                   |                |  |  |
| -                         | 50G                     | 5. Obergeschoss                   |                |  |  |
|                           | 5.01                    | Serverraum                        |                |  |  |
|                           | 5.02                    | Besprechnungsraum                 |                |  |  |
|                           | 5.03                    | Lager                             |                |  |  |
|                           | 5.04                    | Büro                              |                |  |  |
|                           | 5.05                    | Büro                              |                |  |  |
|                           | 5.06                    | Büro                              |                |  |  |
| + RATHAUS                 |                         | Rath. Neubau                      |                |  |  |
|                           |                         |                                   |                |  |  |
| Gebäude                   | Etage                   | Bezeichnung                       |                |  |  |
| KÖLN                      |                         |                                   | Info Gebäude   |  |  |
| Etage hinzufügen          | Gebäude ändern          | Gebäude löschen Etiketten drucken | Drucken Zurück |  |  |

Abbildung 3-83 Aufruf der Zusatzinformationen zum Gebäude "Köln"

Nach Betätigen der Schaltfläche "Info-Gebäude" erscheint eine Liste der Info-Felder. Hier markiert man den betreffenden Eintrag und gelangt über die Schaltfläche "Bearbeiten" in den Erfassungsdialog.

| 🤝 Kai - kann alles inventarisieren (02.0. | 2)     |   |                     | -    |          | x       |
|-------------------------------------------|--------|---|---------------------|------|----------|---------|
| Administrator                             |        |   | Zusatz-Info Gebäude | 04.1 | 2.2018 1 | 3:18:09 |
| Mandant BucKr Gebäude<br>BTF 0000 KÖLN    |        |   |                     |      |          |         |
| Feldname<br>ADRESSE                       | Inhalt | + | erweitert           |      |          |         |
| Bearbeiten                                |        |   |                     |      | Zur      | ück     |

Abbildung 3-84 Bearbeiten der Zusatzinformationen zum Gebäude "Köln"

Hier kann die Zusatzinformation eingetragen werden.

| 👼 Kai - kann alles inventarisieren (02.02) |                                  | -     |          | x       |
|--------------------------------------------|----------------------------------|-------|----------|---------|
| Administrator                              | Zusatz-Info Gebäude              | 04.12 | 2.2018 1 | 3:34:31 |
| Mandant Buckr Gebäude<br>BTF 0000 KÖLN     |                                  |       |          |         |
| Feldname Inhalt ADRESSE                    | + erweitert                      |       |          |         |
| Feldname                                   | Inhait                           |       |          |         |
| ADRESSE                                    | Hohenzollernring 103, 50672 Köln |       |          |         |
| Speichern                                  |                                  |       | Zuri     | ück     |

Abbildung 3-85 Hinzufügen von Zusatzinformationen zum Gebäude "Köln"

# Wo kann ich die Zusatzinformationen sehen?

Die Zusatzinformationen werden

- im Stammdatendialog (Schaltfläche "Info ...")
- optional in den Stammdatenlisten (Auswahl: Drucken mit Info)

angezeigt.

| 🤝 Kai       | - kann alles inventaris | sieren (02.02) |                                                   |                        |
|-------------|-------------------------|----------------|---------------------------------------------------|------------------------|
| Adminis     | trator                  |                | Standorte                                         | 04.12.2018 13:35       |
| Mand<br>BTF | ant BucKr<br>0000       |                |                                                   | Filter                 |
| +           | Gebäude                 | Etage Ra       | m Bezeichnung                                     | C erweitert            |
| -           | KÖLN                    |                | Verwaltung Köln                                   |                        |
|             | -                       | 5OG            | 5. Obergeschoss                                   |                        |
|             |                         | 5.0            | Serverraum                                        |                        |
|             |                         | 5.0            | Besprechnungsraum                                 |                        |
|             |                         | 5.0            | Lager                                             |                        |
|             |                         | 5.0            | Büro                                              |                        |
|             |                         | 5.0            | Büro                                              |                        |
|             |                         | 5.0            | Büro                                              |                        |
| +           | RATHAUS                 |                | Rath. Neubau                                      |                        |
|             |                         |                |                                                   |                        |
|             | Gebäude                 | Etage          | Bezeichnung                                       |                        |
|             | KÖLN                    |                |                                                   | Info Gebäude           |
| Etag        | le hi <u>n</u> zufügen  | Gebäude ände   | Gebäude <u>l</u> öschen <u>E</u> tiketten drucken | <u>D</u> rucken Zurücł |

Abbildung 3-86 Aufruf der Zusatzinformationen zum Gebäude "Köln"

| 🤝 Kai - kann alles invent | arisieren (02.02) |                                   | _ <b>_</b> ×        |
|---------------------------|-------------------|-----------------------------------|---------------------|
| Administrator             |                   | Standorte                         | 04.12.2018 13:36:22 |
| Mandant BucKr<br>BTF 0000 |                   |                                   | Filter              |
| + Gebäude                 | Etage Raum        | Bezeichnung                       | C erweitert         |
| - KÖLN                    |                   | Verwaltung Köln                   |                     |
| -                         | 5OG               | 5. Obergeschoss                   |                     |
|                           | 5.01              | Serverraum                        |                     |
|                           | 5.02              | Besprechnungsraum                 |                     |
|                           | 5.03              | Lag                               |                     |
|                           | 5.04              | Bür                               |                     |
|                           | 5.05              | Bür                               |                     |
|                           | 5.06              | Bül Drucken Abbrechen             |                     |
| + RATHAUS                 |                   | Ratn. Neupau                      |                     |
|                           |                   |                                   |                     |
| Gebäude                   | Etage             | Bezeichnung                       |                     |
| KÖLN                      |                   |                                   | Info Gebäude        |
| Etage hinzufügen          | Gebäude ändern    | Gebäude löschen Etiketten drucken | Drucken             |

Abbildung 3-87 Aufruf einer Standort-Druckliste mit Zusatzinformationen

| BTF - hallobtf<br>0000 - Zentrale Stammdaten |       |      |                           |                                  | 04.12.2018 13:36:41<br>Seite 1 von 1 |
|----------------------------------------------|-------|------|---------------------------|----------------------------------|--------------------------------------|
| _                                            |       |      | Standorte<br>ein Standort |                                  |                                      |
|                                              |       |      |                           |                                  |                                      |
| Gebäude                                      | Etage | Raum | Bezeichnung/Felder        |                                  | BucKr                                |
| KÖLN                                         |       |      | Verwaltung Köln           |                                  |                                      |
|                                              |       |      | Feldname                  | Wert                             |                                      |
|                                              |       |      | ADRESSE                   | Hohenzollernring 103, 50672 Köln |                                      |
|                                              | 50G   |      | 5. Obergeschoss           |                                  |                                      |
|                                              |       | 5.01 | Serverraum                |                                  |                                      |
|                                              |       | 5.02 | Besprechnungsraum         |                                  |                                      |
|                                              |       | 5.03 | Lager                     |                                  |                                      |
|                                              |       | 5.04 | Büro                      |                                  |                                      |
|                                              |       | 5.05 | Büro                      |                                  |                                      |
|                                              |       | 5.06 | Büro                      |                                  |                                      |

Abbildung 3-88 Druckliste mit Zusatzinformationen zum Gebäude

## Wie kann ich über Formeln auf die Info-Felder Bezug nehmen?

Die Info-Felder werden Kai-intern in Tabellen ( $\Rightarrow$  4.4 Tabellen) geführt. Um diese auszulesen, verwendet man die Formel-Funktion LOOKUP() ( $\Rightarrow$  4.3 Formeln).

| Zusatzinfo für            | Parameter 1 | Parameter 2        | Parameter 3            | Parameter 4           | Parameter 5           |
|---------------------------|-------------|--------------------|------------------------|-----------------------|-----------------------|
| Gebäude                   | "GEB"       | Gebäude-<br>Kürzel | Feldname<br>Info-Feld  |                       |                       |
| Etagen                    | "ETA"       | Gebäude-<br>Kürzel | Etagen-<br>Kürzel      | Feldname<br>Info-Feld |                       |
| Raum                      | "RAU"       | Gebäude-<br>Kürzel | Etagen-<br>Kürzel      | Raum-<br>Kürzel       | Feldname<br>Info-Feld |
| Organisations-<br>einheit | "ORGEINH"   | OrgEinheit         | Feldname<br>Info-Feld  |                       |                       |
| Untereinheit              | "UEINH"     | OrgEinheit         | UEinheit               | Feldname<br>Info-Feld |                       |
| Inventartyp               | "TYP"       | Тур                | Feldname<br>Zusatzinfo |                       |                       |
| Inventar-<br>Untertyp     | "UTYP"      | Тур                | Untertyp               | Feldname<br>Info-Feld |                       |

Die Parameter sind wie folgt anzugeben:

Tabelle 3-7 Tabellen für Info-Felder zu Stammdaten

Auf diese Weise kann die Zusatzinformation beispielsweise in einem Freifeld des Inventarguts sichtbar gemacht werden:

| 🤝 Kai - kann alles inventarisieren (02.02) |                                                           | _     |          | x       |
|--------------------------------------------|-----------------------------------------------------------|-------|----------|---------|
| Administrator                              | Freifeld-Definition anlegen                               | 04.12 | 2.2018 1 | 4:48:41 |
| Mandant Buckr Typ U-Typ BTF 0000           |                                                           |       |          |         |
| Grunddaten Bemerkungen                     |                                                           |       |          |         |
| Name KOST                                  | Bezeichnung<br>Kostenstelle                               |       |          |         |
| Datentyp Text                              | Lânge<br>8                                                |       |          |         |
| Kategorie Formel 💌                         | Formel LOOKUP("ETA";@STANDORT1;@STANDORT2;"KOSTENSTELLE") |       |          |         |
| Rubrik KAUFMDAT V                          | Position<br>070                                           |       |          |         |
| synchronisieren<br>Laptop                  |                                                           |       |          |         |
| Sonstiges Suchfeld                         | Prüfung                                                   |       |          |         |
|                                            | Hinzufügen                                                |       | Zu       | rück    |

Abbildung 3-89 Beispiel für den Zugriff auf die Kostenstelle aus der Zusatzinformationen der Etage

# Wie kann ich Zusatzinformationen exportieren und importieren?

Zusatzinformationen können auf die gleiche Weise wie die entsprechenden Stammdaten imund exportiert werden ( $\Rightarrow$  3.7.3 Export von Stammdaten und  $\Rightarrow$  3.7.4 Import von Stammdaten).

| Stammdaten |           |          |             |             |                     |
|------------|-----------|----------|-------------|-------------|---------------------|
|            | Standorte | <b>v</b> | Verwalten L | Importieren | <u>E</u> xportieren |

Abbildung 3-90 Export bzw. Import von Zusatzinformationen zu Standorten

Hier wählt man den Export- bzw. Importfilter aus.

| 🤝 Kai - kann alles inventarisieren (02.02) |                          | _ 🗆 ×               |
|--------------------------------------------|--------------------------|---------------------|
| Administrator                              | Auswahl Export-Filter    | 04.12.2018 14:49:40 |
| Mandant BucKr<br>BTF 0000                  |                          |                     |
| Bezeichnung                                | Format                   |                     |
| Standorte                                  | Excel-Export             |                     |
| Standorte                                  | CSV-Export mit Kopfzeile |                     |
| Standorte Info                             | Excel-Export             |                     |
| Standorte Info                             | CSV-Export mit Kopfzeile |                     |
| Auswählen                                  |                          | Zurück              |

Abbildung 3-91 Export-Filter für Standort-Zusatzinformationen

Einzelheiten hierzu sind in den Kapiteln  $\Rightarrow$  3.7.3 Export von Stammdaten und  $\Rightarrow$  3.7.4 Import von Stammdaten beschrieben.

#### Wie kann ich Info-Felder exportieren und importieren?

Info-Felder stellen sich als Einträge in den Tabellen GEB-X, ETA-X, RAU-X, ORGEINH-X, UEINH-X, TYP-X und UTYP-X dar.

Für den Ex- und Import der Info-Felder können die Export-und Importfunktionen der Tabellen benutzt werden.

| Stammdaten |            |   |           |             |             |
|------------|------------|---|-----------|-------------|-------------|
|            | Tabellen 🔻 | 1 | Verwalten | Importieren | Exportieren |

Abbildung 3-92 Tabellen exportieren bzw. importieren

Einzelheiten hierzu sind im Kapitel *⇒* 4.4 Tabellen - Wie kann ich Tabellen exportieren und importieren beschrieben.

#### Wie kann ich Info-Felder löschen?

Info-Felder können über den Stammdatendialog "Tabellen" gelöscht werden.

| Stammdaten |          |   |           |             |             |
|------------|----------|---|-----------|-------------|-------------|
|            | Tabellen | V | Verwalten | Importieren | Exportieren |

Abbildung 3-93 Tabellen verwalten

Nachdem man den Dialog zur Verwaltung von Tabellen (*⇒* 4.4 Tabellen) aufgerufen hat, geht man wie folgt vor:

- Man wählt die entsprechende Tabelle aus.
- Anschließend hat man die Möglichkeit die gesamte Tabelle oder einzelne Info-Felder (Schlüssel 1) zu löschen.

| ኞ Kai - kann alles inventarisieren | (02.02)      |             |             |             |             | -         |          | x        |
|------------------------------------|--------------|-------------|-------------|-------------|-------------|-----------|----------|----------|
| Administrator                      |              |             | Tabellen    |             |             | 04        | .12.2018 | 14:52:01 |
| Mandant BucKr<br>BTF 0000          |              |             | Filter      |             |             |           |          |          |
| Tabelle                            | Schlüssel 1  | Schlüssel 2 | Schlüssel 3 | Schlüssel 4 | Schlüssel 5 | Inhalt    |          | +        |
| - GEB-X                            |              |             |             |             |             |           |          |          |
|                                    | ADRESSE      |             |             |             |             |           |          |          |
| + KOSTENSTELLEN                    |              |             |             |             |             | Kostenste | ellen    |          |
| <                                  |              |             |             |             |             |           |          | >        |
| Schlüssel 1                        |              | Inhalt      |             |             |             |           |          |          |
| Schlüssel 1 hinzufügen             | Tabelle lösc | hen Drucken | Exportieren |             |             |           | Zu       | rück     |

Abbildung 3-94 Tabelle löschen

| ; | ≓ к  | ai - kann alles inventarisieren | (02.02)     |             |           |     |             |             |        | -      |          | x       |
|---|------|---------------------------------|-------------|-------------|-----------|-----|-------------|-------------|--------|--------|----------|---------|
| A | dmir | nistrator                       |             |             | Tabellen  |     |             |             |        | 04.12  | 2.2018 1 | 4:52:55 |
| N | land | lant BucKr                      |             |             | Filt      | er  |             |             |        |        |          |         |
|   | BTF  | 0000                            |             |             |           |     |             |             |        |        |          |         |
|   |      | Tabelle                         | Schlüssel 1 | Schlüssel 2 | Schlüssel | 3 S | Schlüssel 4 | Schlüssel 5 | Inhalt |        |          | +       |
|   | -    | GEB-X                           |             |             |           |     |             |             |        |        |          |         |
|   |      |                                 | ADRESSE     |             |           |     |             |             |        |        |          |         |
|   | +    | KOSTENSTELLEN                   |             |             |           |     |             |             | Koster | stelle | en       |         |
| ľ | <    |                                 |             |             | ш         |     |             |             |        |        |          | >       |
|   |      | Schlüssel 1 löschen             | Drucken     | Exportieren |           |     |             |             |        |        | Zur      | ück     |

Abbildung 3-95 Info-Feld (Schlüssel 1) löschen

Falls eine zu löschende Tabelle Info-Felder enthält, erscheint folgender Hinweis:

| Daten los | schen X                                                                                                    |
|-----------|----------------------------------------------------------------------------------------------------|
| ?         | Tabelle GEB-X kann nicht gelöscht werden, da noch Untereinträge existieren.<br>Möchten Sie die Untereinträge mit löschen? |
|           | Ja Nein                                                                                                    |

Abbildung 3-96 Hinweis beim Löschen einer Tabelle mit Untereinträgen

Falls ein zu löschendes Info-Feld bereits Zusatzinformationen trägt erscheint der folgende Hinweis:

| Daten lös | schen X                                                                                                    |
|-----------|----------------------------------------------------------------------------------------------------|
| ?         | Info-Schlüssel GEB-X-ADRESSE kann nicht gelöscht werden, da noch Untereinträge existieren.<br>Möchten Sie die Untereinträge mit löschen? |
|           | Ja Nein                                                                                                    |

Abbildung 3-97 Hinweis beim Löschen eines Info-Feldes mit vorhandenen Zusatzinformationen

# 4 Zaubern mit Kai

Kai kann zu den Inventargütern nahezu beliebig viele kaufmännische und technische Informationen führen. Hierzu kann man unterschiedliche Freifelder einrichten. Diese können in verschiedenen Rubriken dargestellt werden.

Weitere interessante Möglichkeiten ergeben sich dadurch, dass Freifelder mit Formeln versehen werden können. Auf diese Weise können alle Arten von automatisch ableitbaren Informationen maschinell ermittelt werden.

Das Spektrum reicht von einfachen Berechnungen bis hin zur Darstellung von komplexen Informationszusammenhängen.

In diesem Kapitel werden die Grundfertigkeiten für das "Zaubern mit Kai" vermittelt.

#### 4.1 Rubriken

In Kai werden individuelle Datenfelder (so genannte Freifelder  $\Rightarrow$  4.2 *Freifelder*) in unterschiedlichen Rubriken dargestellt. Rubriken dienen dazu, Freifelder thematisch zu gruppieren und zu strukturieren.

Bei der Einrichtung eines neuen Mandanten werden in Kai die nachfolgenden Standard-Rubriken bereitgestellt:

- Kaufm. Daten
- Techn. Daten
- Zusatzdaten
- Ersterfassung
- nicht sichtbar

Diese werden automatisch im Buchungskreis "0000" angelegt und stehen somit in alle anderen Buchungskreise zur Verfügung. Darüber hinaus kann man eigene Rubriken einrichten.

| ኞ Kai - kann alles inventarisier | en (02.02)            |          | -                    | • >           | r  |
|----------------------------------|-----------------------|----------|----------------------|---------------|----|
| Administrator                    |                       | Rubriken | 04.1                 | 2.2018 15:03: | 22 |
| Mandant BucKr<br>BTF 0000        |                       |          | Sortierung<br>Rubrik | ¥             |    |
| - Rubrik                         | Bezeichnung           |          | Pos                  | C erweiter    | t  |
| ERSTERF                          | Ersterfassung         |          | 040                  |               | ]  |
| KAUFMDAT                         | Kaufm. Daten          |          | 010                  |               |    |
| - NICHTSIB                       | nicht sichtbar<br>"N" |          | 000                  |               |    |
| TECHDAT                          | Techn. Daten          |          | 020                  |               |    |
| ZUSATZ                           | Zusatzdaten           |          | 030                  |               |    |

Abbildung 4-1 "Standard-Rubriken"

# Wie kann ich Rubriken anlegen?

Rubriken werden über die Registerkarte "Administration" unter "Stammdaten - Rubriken" verwaltet.

| Stammdaten |          |                                |             |                    |
|------------|----------|--------------------------------|-------------|--------------------|
|            | Rubriken | <u>∨</u> erwalten <sub>k</sub> | Importieren | <u>Exportieren</u> |

Abbildung 4-2 Rubriken verwalten

Über die Schaltfläche "Verwalten" gelangt man in den Dialog zum Verwalten der Rubriken.

| ኞ Kai - kann alles inventarisier | ren (02.02)         |          | -                    | □ x           |
|----------------------------------|---------------------|----------|----------------------|---------------|
| Administrator                    | Rubi                | iken     | 04.12                | 2018 15:04:59 |
| Mandant BucKr<br>BTF 0000        |                     |          | Sortierung<br>Rubrik | <b>T</b>      |
| + Rubrik                         | Bezeichnung         |          | Pos                  | erweitert     |
| ERSTERF                          | Ersterfassung       |          | 040                  |               |
| KAUFMDAT                         | Kaufm. Daten        |          | 010                  |               |
| + NICHTSIB                       | nicht sichtbar      |          | 000                  |               |
| TECHDAT                          | Techn. Daten        |          | 020                  |               |
| ZUSATZ                           | Zusatzdaten         |          | 030                  |               |
| Bubrik                           | Bezeicheung         | Вежелира | Pas                  |               |
| LTZ                              | Lizenzanforderungen | Bewegung | Pos                  |               |
| Hinzufügen                       |                     |          | Drucken              | Zurück        |

Abbildung 4-3 Rubriken hinzufügen

Die Reihenfolge der Darstellung der einzelnen Rubriken wird über die Position (Pos) bestimmt. Wird keine Position vermerkt (Eintrag "000"), werden die Rubriken in alphabetischer Reihenfolge ihres Namens dargestellt.

# Wer darf Rubriken anlegen?

Benutzer, die die Berechtigung zur Änderung der Kai-Konfiguration haben (*⇒* 5 Kai-Benutzer und ihre Zugriffsrechte), dürfen Rubriken anlegen.

# Wo treten die Rubriken in Erscheinung?

Rubriken treten

- als Registerkarten in der Einzelanzeige des Inventarguts ( > 2.4 Einzelanzeigen in Kai),
- als Gliederung im Inventar-Stammblatt (⇒ 1.5 Das Inventar-Stammblatt),
- in Inventarübersichten (⇒ 2.5 Übersichten in Kai)
- sowie in Inventarlisten ( > 8 Inventar-Auswertungen in Kai)

in Erscheinung.

"Leere" Rubriken (also Rubriken die keine Freifelder beinhalten) werden generell nicht angezeigt.

| 🤝 Kai - kann alles inventarisieren (02.02)                                                                                                    |                                                                             | -                       |               | x       |
|----------------------------------------------------------------------------------------------------|-----------------------------------------------------------------------------|-------------------------|---------------|---------|
| Administrator                                                                                                    | Inventargut                                                                 | 04.1                    | 2.2018 1      | 6:13:04 |
| Mandant Buckr Inventar-Nr. Fremdschi<br>999 1000 890000287 Pc20170<br>Grunddaten Foto Kaufm Daten Techn. Daten Zusatzdaten<br>Typ Bezeichnung<br>EDV Arbeitsplatz-PC<br>U-Typ Beschreibung<br>PC 4GB RAM; 500 GB FP<br>Status | lüssel<br>3307<br>I Anlagenbuch Sonderposten Wartungsinformationen Historie | 1,0                     | Meng<br>O STK | e       |
| Gebäude Etage Raun                                                                                                    | n OrgEinheit 2                                                              | ugangsdatu<br>07.03.20: | um<br>17      |         |

Abbildung 4-4 Rubriken als Registerkarten in der Einzelanzeige des Inventarguts

| 999 - Schulungsmandant<br>1000 - Bildung, Jugend & Sport                                                        |                           | 26.05.2017                                      | 7 16:17:19 |
|----------------------------------------------------------------------------------------------------|---------------------------|-------------------------------------------------|------------|
|                                                                                                    | Inventar-Stam             | mblatt seco                                     | 000287     |
|                                                                                                    | Arbeitsplatz              | -PC                                             |            |
| Grunddaten                                                                                                    |                           |                                                 |            |
| Menge                                                                                                    | 1,00 STK                  |                                                 |            |
| Fremdschlüssel                                                                                                  | PC20170307                |                                                 |            |
| Beschreibung                                                                                                    | 4GB RAM; 50               | 0 GB FP                                         |            |
| Inventar-Тур<br>Тур<br>U-Тур                                                                                    | EDV<br>PC                 | EDV-Ausstattung<br>Arbeitsplatz-PC              |            |
| Standort<br>Gebäude<br>Etage<br>Raum                                                                            | RATHAUS<br>00<br>004      | Rathaus, Am Markt 11<br>Erdgeschoss<br>Büroraum |            |
| Organisations-Einheit<br>OrgEinheit                                                                             | 20                        | Finanzverwaltung und Haushalt                   |            |
| Zugang                                                                                                    | 07.03.2017                |                                                 |            |
| Datum Erfassung                                                                                                 | 07.03.2017                |                                                 |            |
| Kaufm. Daten                                                                                                    |                           |                                                 |            |
| Anschaffungspreis<br>Anschaffungsdatum<br>jahr(ansdat<br>Bemerkung zur Anschaffung                              | 789,0<br>31.12.200<br>200 | 0<br>4<br>4                                     |            |
| Anschaftungswert (historisch)<br>Nettopreis<br>Restwert<br>Geringwertiges Wirtschaftsgut j/n?<br>Kostenstelle   | 789,0<br>0,0<br>0,0       | U<br>O<br>O                                     |            |
| Gesamtnutzungsdauer (in Jahren)<br>Sonderposten j/n?<br>Aufgelaufene AfA<br>Bilanzstichtag<br>Restnutzungsdauer | 789,0<br>31.12.201        | 5<br>0<br>0<br>0                                |            |
| Techn. Daten                                                                                                    |                           |                                                 |            |
| Nächstes Prüfdatum<br>IP-Adresse                                                                                | 192-168-99 -3             | D                                               |            |

Abbildung 4-5 Rubriken als Gliederung in einem Inventar-Stammblatt

| 🤝 Kai - kann alles inventarisieren | (02.02)            |            |         |            |            |            | -        |          | x       |
|------------------------------------|--------------------|------------|---------|------------|------------|------------|----------|----------|---------|
| Administrator                      |                    |            | Inve    | ntargüter  |            |            | 04.1     | 2.2018 1 | 5:15:15 |
| Mandant BucKr<br>999 1000          |                    |            |         |            |            |            |          | 7 /      | 7       |
| + Inventar-Nr Typ                  | Bezeichnung        |            |         |            |            | Zugang     | Inventur | S        |         |
| U-Тур                              | Gebäude Ef         | tage F     | Raum    | OrgEinheit | UEinheit   | Abgang     | Vorlage  | A        |         |
| - 890000287 EDV                    | Arbeitsplatz-PC    |            |         |            |            | 07.03.2017 |          |          | ^       |
| S PC                               | RATHAUS 0          | 0 0        | 004     | 20         |            |            |          |          |         |
|                                    | Fremdschlüssel: F  | PC2017     | 0307    |            |            |            |          |          |         |
| Kaufm. Daten                       | Anschaffungspreis  |            |         |            |            | 789,0      | 00       |          |         |
|                                    | Anschaffungsdatum  | n          |         |            | 31.12.2004 |            |          |          |         |
|                                    | jahr(ansdat        |            |         |            |            | 200        | )4       |          |         |
|                                    | Anschaffungswert ( | (historiso | ch)     |            |            | 789,0      | 00       |          |         |
|                                    | Gesamtnutzungsda   | auer (in . | Jahren) |            |            |            | 5        |          |         |
|                                    | Aufgelaufene AfA   |            |         |            |            | 789,0      | 00       |          |         |
|                                    | Bilanzstichtag     |            |         |            | 31.12.2010 |            |          |          |         |
| Techn. Daten                       | IP-Adresse         |            |         |            | 192-168-99 | -30        |          |          | =       |
| Zusatzdaten                        | Hersteller         |            |         |            | Lenovo     |            |          |          |         |
|                                    | Farbe              |            |         |            | schwarz    |            |          |          |         |
| Anlagenbuch                        | Kostenstelle       |            |         |            | 906211     |            |          |          | ~       |
| + Art der Anzeige                  | <u> </u>           |            | Bestand |            | 0.110      |            |          |          |         |
|                                    |                    |            |         |            |            |            |          |          |         |
| Liste Alles auswählen              | Etiketten Expo     | ortieren   |         |            |            |            |          | Zur      | ück     |

Abbildung 4-6 Rubriken in der Inventarübersicht

| 999 - Schulungsmandar<br>1000 - Bildung, Jugend                     | nt<br>& Sport                                                                                                    |                                                                                                    |                     | 07.03                                                                            | 3.2017 12:27:34<br>Seite 2 von 2 |
|---------------------------------------------------------------------|----------------------------------------------------------------------------------------------------|----------------------------------------------------------------------------------------------------|---------------------|----------------------------------------------------------------------------------|----------------------------------|
|                                                                     |                                                                                                    | Inventar-Verze                                                                                                    | eichnis             |                                                                                  |                                  |
| Inventar-Nr                                                         | Тур                                                                                                    | Bezeichnung                                                                                                    |                     | Menge                                                                            | BucKr/Muster                     |
| 890000287                                                           | EDV<br>PC                                                                                                    | Arbeitsplatz-PC<br>4GB RAM; 500 GB FP                                                                                                    |                     | 1,00 STI                                                                         | К                                |
| Fremdschlüssel<br>Standort / OrgEinheit<br>zugegangen<br>erfasst am | PC2017<br>RATHAU<br>07.03.20<br>07.03.20                                                                                | 0307<br>JS - 00 - 004<br>017<br>017                                                                                                    | / 20                |                                                                                  |                                  |
| Kaufm. Daten                                                        | Anschaf<br>Jahr(ans<br>Bemerki<br>Anschaf<br>Nettopre<br>Restwer<br>Gesamt<br>Sonderp<br>Aufgela<br>Bilanzst<br>Restnut | fungspreis<br>fungsdatum<br>dat<br>ung zur Anschaffung<br>fungswert (historisch)<br>eis<br>evertiges Wirtschaftsgut j/n?<br>nutzungsdauer (in Jahren)<br>posten j/n?<br>ufene AfA<br>ichtag<br>zungsdauer |                     | 789,00<br>31.12.2004<br>2004<br>789,00<br>0,00<br>5<br>789,00<br>31.12.2010<br>0 |                                  |
| Techn. Daten                                                        | Nächste<br>IP-Adres                                                                                                    | s Prüfdatum<br>sse                                                                                                    | 192 - 168 - 99 - 30 | )                                                                                |                                  |

Abbildung 4-7 Rubriken in Inventarlisten

# Wie kann ich die Sichtbarkeit von Rubriken steuern?

Rubriken können entweder sichtbar oder unsichtbar sein. Die Sichtbarkeit wird über eine Formel (*⇒* 4.3 Formeln) definiert. Auf diese Weise kann man festlegen, dass eine Rubrik

- immer,
- nie oder
- nur unter bestimmten Bedingungen

sichtbar ist. Außerdem kann bestimmt werden, dass die Rubrik zwar sichtbar ist, die enthaltenden Felder aber nicht bearbeitet werden können.

Hierfür legt man eine sogenannte "Sichtbarkeits-Regel" an: Man wählt die Rubrik aus und betätigt die Schaltfläche "Sichtbarkeitsregel". Im folgenden Dialog trägt man die Formel ein.

| 🤝 Kai - kann alles inventarisie | en (02.02)                    | -                    | □ x             |
|---------------------------------|-------------------------------|----------------------|-----------------|
| Administrator                   | Rubriken                      | 04.1                 | 2.2018 16:16:05 |
| Mandant BucKr<br>BTF 0000       |                               | Sortierung<br>Rubrik | T               |
| - Rubrik                        | Bezeichnung                   | Pos                  | erweitert       |
| ERSTERF                         | Ersterfassung                 | 040                  |                 |
| KAUFMDAT                        | Kaufm. Daten                  | 010                  |                 |
| - NICHTSIB                      | nicht sichtbar                | 000                  |                 |
|                                 | "N"                           |                      |                 |
| TECHDAT                         | Techn. Daten                  | 020                  |                 |
| ZUSATZ                          | Zusatzdaten                   | 030                  |                 |
| Rubrik<br>NICHTSIB<br>Ändern    | Bezeichnung<br>nicht sichtbar | Pos<br>000           | Zurück          |

Abbildung 4-8 "Sichtbarkeits-Regel" definieren

Hiermit können wir zaubern:

- Der Eintrag "J" bzw. "j" oder auch ein fehlender Eintrag bewirkt, dass die Rubrik immer sichtbar ist.
- Der Eintrag "N" bzw. "n" bewirkt, dass die Rubrik niemals sichtbar ist (weil sie beispielsweise nur Zwischenfelder für Berechnungen enthält).
- Der Eintrag "A" bzw. "a" bewirkt, dass die Rubrik sichtbar ist, aber die enthaltenden Felder nicht änderbar sind.

Der Eintrag kann aber auch eine Bedingung enthalten. Beispielsweise soll eine bestimmte Rubrik nur dann sichtbar sein, wenn das Inventargut mit keinem Anlagegut verknüpft ist (⇒ 9 Die Kai-Schnittstelle zum Anlagenbuch (Zusatzfunktion)). Technisch bedeutet dies, dass die Rubrik sichtbar sein soll, wenn das Feld @ANLKEY leer ist.

| 🤝 Kai - kann alles inventarisier | en (02.02)     |                        |          | - 🗆 X               |
|----------------------------------|----------------|------------------------|----------|---------------------|
| Administrator                    |                | Rubriken               |          | 04.12.2018 16:17:15 |
| Mandant BucKr<br>BTF 0000        |                |                        | So<br>Ru | tierung<br>brik 🔽   |
| + Rubrik                         | Bezeichnung    |                        |          | Pos 🗖 erweitert     |
| ANBUINF                          | Anlagenbuch    |                        |          | 000                 |
| ERSTERF                          | Ersterfassung  |                        |          | 040                 |
| KAUFMDAT                         | Kaufm. Daten   | 💝 Sichtbarkeitsregel   |          | 010                 |
| + NICHTSIB                       | nicht sichtbar | @ANLKEY!=""?"N":"J"    |          | 000                 |
| TECHDAT                          | Techn. Daten   |                        |          | 020                 |
| ZUSATZ                           | Zusatzdaten    |                        |          | 030                 |
|                                  |                | Übernehmen 💦 Abbrechen |          |                     |
| Rubrik                           | Bezeichnung    |                        | Pos      |                     |
| ANBUINF                          | Anlagenbuch    | Sichtbarkeits          | ooo 000  |                     |
| Ändern Löschen                   |                |                        |          | Zurück              |

Abbildung 4-9 Beispiel für die Sichtbarkeit einer Rubrik in Abhängigkeit vom Anlagenschlüssel

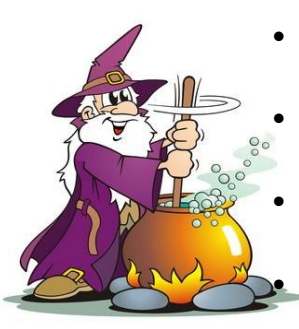

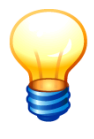

Durch die Sichtbarkeitsregel können Rubriken beispielsweise auch abhängig von bestimmten Freifeld-Inhalten (⇔ 4.2 Freifelder) oder Benutzern (⇔ 5 Kai-Benutzer und ihre Zugriffsrechte) ein- bzw. ausgeblendet werden.

<u>Hinweis</u>: Die in den Sichtbarkeitsregeln referenzierten Freifelder müssen als "globale Freifelder" definiert sein.

## Wie kann ich Rubriken exportieren und importieren?

| Rubriken Verwalten Importieren Exportieren | Stammdaten |          |          |           |             |             |
|--------------------------------------------|------------|----------|----------|-----------|-------------|-------------|
|                                            |            | Rubriken | <b>T</b> | Verwalten | Importieren | Exportieren |

Abbildung 4-10 Import bzw. Export von Rubriken

Rubriken können über die Registerkarte "Administration" unter der Auswahl "Stammdaten -Rubriken" importiert bzw. exportiert werden ( $\Rightarrow$  3.7.3 Export von Stammdaten und  $\Rightarrow$  3.7.4 Import von Stammdaten).

# Wie kann ich Rubriken drucken?

Um ein komplettes Verzeichnis der Rubriken zu drucken, ruft man über die Schaltfläche "Verwalten" zunächst die Stammdatenübersicht auf.

| Stammdaten |          |   |           |             |             |  |
|------------|----------|---|-----------|-------------|-------------|--|
|            | Rubriken | - | Verwalten | Importieren | Exportieren |  |

Abbildung 4-11 Verwalten von Rubriken

| 🤝 Kai -        | kann alles inventarisi | eren (02.02)   |          |          | -                    | • ×             |
|----------------|------------------------|----------------|----------|----------|----------------------|-----------------|
| Administr      | ator                   |                | Rubriken |          | 04.1                 | 2.2018 16:19:21 |
| Manda<br>BTF   | nt BucKr<br>0000       |                |          |          | Sortierung<br>Rubrik | ¥               |
| +              | Rubrik                 | Bezeichnung    |          |          | Pos                  | erweitert       |
| +              | ANBUINF                | Anlagenbuch    |          |          | 000                  |                 |
|                | ERSTERF                | Ersterfassung  |          |          | 040                  |                 |
|                | KAUFMDAT               | Kaufm. Daten   |          |          | 010                  |                 |
| +              | NICHTSIB               | nicht sichtbar |          |          | 000                  |                 |
|                | TECHDAT                | Techn. Daten   |          |          | 020                  |                 |
|                | ZUSATZ                 | Zusatzdaten    |          |          | 030                  |                 |
|                | Rubrik                 | Bezeichnung    |          | Bewegung | Pos                  |                 |
|                |                        |                |          |          | 000                  |                 |
| Hi <u>n</u> zu | ıfügen                 |                |          |          | Drucken              | Zurück          |

Abbildung 4-12 Stammdaten-Liste der der Rubriken drucken

Durch Betätigen der Schaltfläche "Drucken" wird die Druckliste abgerufen.

| BTF - hallobtf<br>0000 - Zentrale Stan | nmdaten                            |          | 04.12.2018 16:20:14<br>Seite 1 von 1 |
|----------------------------------------|------------------------------------|----------|--------------------------------------|
|                                        |                                    | Rubriken |                                      |
|                                        |                                    |          |                                      |
| Rubrik                                 | Bezeichnung                        |          | Position BucKr                       |
| ANBUINF                                | Anlagenbuch<br>@ANLKEY!=""?"N":"J" |          | 000                                  |
| ERSTERF                                | Ersterfassung                      |          | 040                                  |
| KAUFMDAT                               | Kaufm. Daten                       |          | 010                                  |
| NICHTSIB                               | nicht sichtbar<br>"N"              |          | 000                                  |
| TECHDAT                                | Techn. Daten                       |          | 020                                  |
| ZUSATZ                                 | Zusatzdaten                        |          | 030                                  |

Abbildung 4-13 Beispiel eines Rubriken-Verzeichnisses

Die Darstellung der Druckliste entspricht der Darstellung in der Übersichtsanzeige. Darüber hinaus werden in der Rubriken-Liste zusätzlich auch die Sichtbarkeits-Regeln ausgegeben.

Es werden auch "geerbte" Einträge und - in der erweiterten Stammdatenübersicht - Einträge in "erbenden" Buchungskreisen (⇔ 3.7.1 Der Buchungskreis "0000" - Vererbung von Stammdaten) gedruckt.

## Wie kann ich Rubriken ändern oder löschen?

Rubriken können über den Verwaltungs-Dialog verändert oder gelöscht werden. Eine Änderung der Bezeichnung ist jederzeit möglich; das Kürzel kann jedoch nicht verändert werden. Die Sichtbarkeits-Regel einer Rubrik kann jederzeit verändert werden.

Rubriken können nur dann gelöscht werden, wenn sie keine Freifelder (mehr) enthalten.

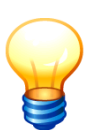

Rubriken können nur in ihrem Ursprungsbuchungskreis verändert oder gelöscht werden ( $\Rightarrow$  3.7.1 Der Buchungskreis "0000" - Vererbung von Stammdaten).

| 🤝 Kai - kann alles inventarisier | ren (02.02)                                       | ×                    |
|----------------------------------|---------------------------------------------------|----------------------|
| Administrator                    | Rubriken                                          | 04.12.2018 16:21:27  |
| Mandant BucKr<br>BTF 0000        |                                                   | Sortierung<br>Rubrik |
| + Rubrik                         | Bezeichnung                                       | Pos 🗖 erweitert      |
| + ANBUINF                        | Anlagenbuch                                       | 000                  |
| ERSTERF                          | Ersterfassung                                     | 040                  |
| KAUFMDAT                         | Kaufm. Daten                                      | 010                  |
| + NICHTSIB                       | nicht sichtbar                                    | 000                  |
| TECHDAT                          | Techn. Daten                                      | 020                  |
| ZUSATZ                           | Zusatzdaten                                       | 030                  |
|                                  |                                                   |                      |
| Rubrik                           | Bezeichnung                                       | Pos                  |
| TECHDAT                          | Sichtbarkeitsregel                                | UZU                  |
| Ändern Löschen                   |                                                   | Zurück               |
|                                  | Für die Rubrik TECHDAT existiert noch 1 Freifeld. |                      |

Abbildung 4-14 Rubrik ändern bzw. löschen

# 4.2 Freifelder

Eine Besonderheit von Kai liegt darin, dass beliebige Informationen zu Inventargütern hinterlegt werden können. Dies geschieht mit Hilfe von "Freifeldern". Freifelder können individuell je Typ, Untertyp oder global eingerichtet werden.

Freifelder können als Formeln eingerichtet werden und auf diese Weise ihren Feldinhalt automatisch ermitteln, ohne dass es hierfür einer manuellen Eingabe bedarf ( \$\vee 4.3 Formeln).

# Welchen Geltungsbereich können Freifelder haben?

Freifelder können

- "globale Freifelder" sein, die für alle Typen und Untertypen gleichermaßen gelten,
- für einen bestimmten Typ sowie dessen Untertypen Gültigkeit haben oder
- für einen bestimmten Untertyp verfügbar sein.

# Wer darf Freifelder anlegen?

Benutzer, die die Berechtigung zur Änderung der Kai-Konfiguration haben (⇔ 5 Kai-Benutzer und ihre Zugriffsrechte), dürfen Freifelder anlegen.

# Wozu lege ich Freifelder an?

Freifelder können jegliche Art von Daten enthalten. Sie werden in den Fachbereichen häufig für die Darstellung von zusätzlichen Informationen verwendet.

Darüber hinaus können Freifelder beispielsweise die Daten aufnehmen, die zum Aufbau des Anlagenbuchs benötigt werden (⇔ 9 Die Kai-Schnittstelle zum Anlagenbuch (Zusatzfunktion)).

Technische Daten oder Zusatzdaten können beispielsweise sein:

- Motorleistung in kW
- polizeiliches Kennzeichen
- Prüfdatum
- Zustandsklasse
- Hersteller
- Gerätenummer

- Seriennummer
- IP-Adresse
- Ablaufdatum Garantie
- Wartungsvertragsnummer
- Sponsor
- ...

Kaufmännische Daten für die Überleitung in die Anlagenbuchhaltung sind beispielsweise:

- Anlagenbezeichnung
- Betrieb
- Sachkonto
- Kostenstelle
- Anschaffungsdatum

- Anschaffungswert
- Nutzungsdauer
- AfA-Schlüssel
- Eröffnungsbilanzwert
- ...

# Wie kann ich Freifelder anlegen?

Freifelder werden über die Registerkarte "Administration" und dort über die Auswahl "Stammdaten - Typen" verwaltet.

| Stammdaten |       |   |           |             |             |
|------------|-------|---|-----------|-------------|-------------|
|            | Typen | Y | Verwalten | Importieren | Exportieren |

Abbildung 4-15 Typen verwalten

Über die Schaltfläche "Verwalten" gelangt man in den Dialog zum Verwalten der Typen/Untertypen und Freifelder.

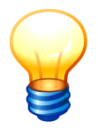

Freifelder werden über den Typen-Dialog verwaltet, da hierüber der Geltungsbereich festgelegt wird.

Man wählt die entsprechende Ebene aus, auf der das Freifeld definiert werden soll, führt einen Doppelklick aus oder betätigt die Schaltfläche "Freifelder".

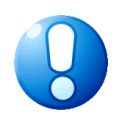

#### Wichtiger Hinweis

Freifelder, die im Nachhinein angelegt wurden, sind bei bereits bestehenden Inventargütern leer. Durch eine "Reorganisation der Inventargüter" (⇔ 10.1 Inventargüter reorganisieren) können Freifelder, die eine Formel beinhalten oder mit einem Standard-Wert vorbelegt werden sollen, automatisch mit ihren aktuellen Inhalten gefüllt werden.

Wird ein Freifeld nachträglich als Suchfeld definiert, ist auch hier eine Reorganisation erforderlich, damit sich die Änderung auf bereits bestehende Inventargüter auswirkt.

| , | 🗭 Kai       | - kann alles      | inventarisiere | en (02.02)                    |               |            | _ 🗆 X               |
|---|-------------|-------------------|----------------|-------------------------------|---------------|------------|---------------------|
| A | dminis      | strator           |                | Тур                           | en            |            | 05.12.2018 08:13:27 |
|   | Mand<br>BTF | ant BucKr<br>0000 |                |                               |               |            | Filter              |
|   | +           | Тур               | U-Тур          | Bezeichnung                   | Suchfelder    | Freifelder | erweitert           |
|   |             |                   |                | Globale Freifelder            | 15,1,2,9,6,13 | 19         |                     |
|   | +           | BAA               |                | Allgemeine Betriebsanlagen    |               |            |                     |
|   | +           | BGA               |                | Betriebs- und Geschäftsausst. |               |            |                     |
|   | +           | EDV               |                | IT-Ausstattung                |               | 1          |                     |
|   | +           | FAH               |                | Fahrzeuge                     | 3,4,5         | 4          |                     |
|   | +           | MAS               |                | Maschinen und Werkzeuge       | 4,3           | 2          |                     |
|   | +           | MOB               |                | Mobiliar                      |               |            |                     |
|   |             | SON               |                | Sonstige Inventargüter        |               |            |                     |
| L |             |                   |                |                               |               |            | Ereifelder          |

Abbildung 4-16 Aufruf der Freifeld-Übersicht

| 🦈 Kai - kann alles invent | arisieren (02.02)             |                 |              |                   |      | _ □          | x        |
|---------------------------|-------------------------------|-----------------|--------------|-------------------|------|--------------|----------|
| Administrator             | Fre                           | eifeld-Definiti | on           |                   |      | 05.12.2018 ( | 08:14:47 |
| Mandant BucKr<br>BTF 0000 | Тур U-Тур                     |                 | S            | ortierung<br>Iame | Ŧ    | Filter       |          |
| - + Name                  | Bezeichnung                   | S Attribute     | Definition   | Kategorie         | Pos. | erweitert    |          |
| - Kaufm. Date             | en                            |                 |              |                   |      |              | ^        |
| ABEM                      | Bemerkung zur Anschaffung     | N               | Text 10      | Manuell           | 030  |              |          |
| ADAT                      | Anschaffungsdatum             | Ν               | Datum 31.12  | . Manuell         | 010  |              |          |
| ANSDAT                    | Anschaffungsdatum             | 1 P,S,LP        | Datum 31.12  | Manuell           | 020  |              | ≡        |
| ANSWERT                   | Anschaffungswert (historisch) | 2 W             | Zahlen 12 2  | Manuell           | 030  |              |          |
| APREIS                    | Anschaffungspreis             | Ν               | Zahlen 10 2  | Manuell           | 010  |              |          |
| + GWGKZ                   | Geringwertiges Wirtschaftsgut | 9 N             | Schalter 1   | Formel            | 070  |              |          |
| + JAHRANS                 | jahr(ansdat                   | Ν               | Zahlen 40    | Formel            | 025  |              |          |
| NETTOP                    | Nettopreis                    | W               | Zahlen 12 2  | Manuell           | 035  |              |          |
| NUTZDAU                   | Gesamtnutzungsdauer (in Ja    | 6 S,W           | Zahlen 3 0   | Manuell           | 100  |              |          |
| PRODUKT                   | Produkt                       | 13 S,N          | Schlüssel 10 | Manuell           | 090  |              |          |
| - Techn. Date             | en                            |                 |              |                   |      |              | ~        |
| Hinzufügen                |                               |                 |              |                   |      | Zu           | ırück    |

Abbildung 4-17 Freifeld hinzufügen

Über die Schaltfläche "Hinzufügen" gelangt man in den Dialog zum Anlegen einer Freifeld-Definition.

| 🖈 Kai - kann alles inventarisieren (02.02) |                                  | _     |          | x       |
|--------------------------------------------|----------------------------------|-------|----------|---------|
| Administrator                              | Freifeld-Definition anlegen      | 05.12 | 2.2018 0 | 8:15:34 |
| Mandant Buckr Typ U-Typ BTF 0000           |                                  |       |          |         |
| Grunddaten Bemerkungen                     |                                  |       |          |         |
| Name ADATUM                                | Bezeichnung<br>Anschaffungsdatum |       |          |         |
| Datentyp Datum                             | Format<br>31.12.2004             |       |          |         |
| Kategorie Manuell                          |                                  |       |          |         |
| Rubrik KAUFMDAT                            | Position<br>010                  |       |          |         |
| synchronisieren                            |                                  |       |          |         |
| Sonstiges Suchfeld                         | Muster Prüfung                   |       |          |         |
|                                            |                                  |       |          |         |
|                                            | Hinzufügen                       |       | Zu       | rück    |

Abbildung 4-18 Freifeld-Definition hinzufügen

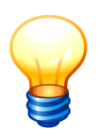

Man kann neue Freifelder auf einfache Weise aus bestehenden Freifeldern ableiten. Hierzu markiert man eines der angezeigten Freifelder und betätigt die Schaltfläche "Hinzufügen". Die Daten des markierten Freifeldes werden, bis auf den Namen und die Bezeichnung, in die Anzeigemaske kopiert.

| 🤝 Kai - kann alles inventarisierer | n (02.02)   |                       |               | -     |          | x       |
|------------------------------------|-------------|-----------------------|---------------|-------|----------|---------|
| Administrator                      |             | Freifeld-Defin        | ition anlegen | 05.12 | .2018 08 | 3:16:52 |
| Mandant BucKr Typ BTF 0000         | U-Typ       |                       |               |       |          |         |
| Grunddaten Bemerkungen             |             |                       |               |       |          |         |
| Name                               | Bez         | zeichnung             |               |       |          |         |
| Datentyp Datu                      | m 🔽 31      | rmat<br>. 12 . 2004 💌 |               |       |          |         |
| Kategorie Manu                     | ell         |                       |               |       |          |         |
| Rubrik KAUF                        | MDAT _ 01   | sition<br>LO          |               |       |          |         |
| Laptop E                           | ronisieren  |                       |               |       |          |         |
| Sonstiges                          | eld Mu<br>N | uster<br>▼            | Prüfung       |       |          |         |
|                                    |             |                       |               |       |          |         |
|                                    |             | Hinzu                 | fügen         |       | Zur      | ück     |

Abbildung 4-19 Kopierfunktion für Freifelder

Weiterhin kann es hilfreich sein, Freifelder und deren Bedeutung zu dokumentieren. Dies gilt insbesondere für Formeln ( $\Rightarrow$  4.3 Formeln).

Aus diesem Grund kann zu jedem Freifeld ein Bemerkungstext mit maximal 255 Zeichen Länge hinterlegt werden.

| 🤝 Kai - kann alles inventarisieren (0             | 2.02)                                                                                                    | -            |          | x       |
|---------------------------------------------------|----------------------------------------------------------------------------------------------------|--------------|----------|---------|
| Administrator                                     | Freifeld-Definition ändern                                                                                              | 05.1         | 2.2018 0 | 8:19:38 |
| Mandant BucKr Typ BTF 0000                        | U-Typ                                                                                                    |              |          |         |
| Grunddaten Bemerkungen                            |                                                                                                    |              |          |         |
| Berechnung des Restwert<br>tag und der Gesamtnutz | es anhand des Bruttoanschaffungswertes, Anschaffungsdatum<br>ungsdauer in Jahren. Die Abschreibung erfolgt auf Restwert | , Bila<br>0. | nzstic   | h-      |
|                                                   |                                                                                                    |              |          |         |
| Zu <u>r</u> ücksetzen                             | Ā <u>n</u> dem ,                                                                                                    |              | Zu       | rück    |

Abbildung 4-20 Bemerkungstext zu einem Freifeld

#### Wie sind Name und Bezeichnung des Freifeldes zu wählen?

Der Freifeldname kann acht Zeichen lang sein und darf nur Buchstaben und Ziffern enthalten.

Die Bezeichnung des Freifeldes erscheint überall dort, wo das Freifeld angezeigt wird.

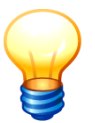

Der Name des Freifeldes dient nur zur "internen Identifikation" (z.B. für die Referenzierung in Formeln oder für die Spaltenbezeichnung in Exportdateien) und tritt "nach außen" nicht in Erscheinung.

# Welche Datentypen können in Freifeldern dargestellt werden?

#### • Text

Speicherung der Daten im Textformat mit einer Länge zwischen 1 und 255 Zeichen.

| 🤝 Kai - kann alles inventarisieren (02.02) |                                         | -      |         | x       |
|--------------------------------------------|-----------------------------------------|--------|---------|---------|
| Administrator                              | Freifeld-Definition anlegen             | 05.12. | 2018 08 | B:34:33 |
| Mandant BucKr Typ U-Typ BTF 0000           |                                         |        |         |         |
| Grunddaten Bemerkungen                     |                                         |        |         |         |
| Name TEXTFELD                              | Bezeichnung<br>Textfeld (Demonstration) |        |         |         |
| Datentyp Text V                            | Lange<br>40                             |        |         |         |
| Kategorie Manuell -                        |                                         |        |         |         |
| Rubrik DEMODAT <b>*</b>                    | Position<br>010                         |        |         |         |
| synchronisieren                            |                                         |        |         |         |
| Sonstiges Suchfeld                         | Muster Prüfung                          |        |         |         |
|                                            |                                         |        |         |         |
|                                            | Hi <u>n</u> zufügen                     |        | Zur     | ück     |

Abbildung 4-21 Textfeld

#### • Multi

Speicherung der Daten im Textformat. In der Anzeige optisch unterteilt in einzelne unmittelbar nebeneinander liegende Felder. Das Multifeld kann insgesamt eine Länge von 50 Zeichen annehmen. Die Feldlängen werden durch Semikolons voneinander getrennt.

| Grunddaten Bemerku | ngen            |                                          |
|--------------------|-----------------|------------------------------------------|
| Name               | MULTI           | Bezeichnung<br>Multifeld (Demonstration) |
| Datentyp           | Multi 💌         | Aufteilung<br>3;5;3                      |
| Kategorie          | Manuell         |                                          |
| Rubrik             | DEMODAT         | Position<br>020                          |
| Laptop             | synchronisieren |                                          |
| Sonstiges          | Suchfeld        | Muster Prüfung                           |
|                    |                 |                                          |

Abbildung 4-22 Multifeld

#### • Datum

Speicherung im Datumsformat TT.MM.JJJJ, MM.JJJJ oder JJJJ.

| Grunddaten Bemerkungen |                                           |
|------------------------|-------------------------------------------|
| Name DATUM             | Bezeichnung<br>Datumsfeld (Demonstration) |
| Datentyp Datum         | Format<br>31.12.2004 V                    |
| Kategorie Manuell      | 1                                         |
| Rubrik DEMODAT         | Position<br>030                           |
| Laptop Synchronisier   | en                                        |
| Sonstiges              | Muster Prüfung                            |
|                        |                                           |

Abbildung 4-23 Datumsfeld

Zahlen

Speicherung als Zahl mit einer Länge zwischen 1 und 18 Zeichen. Die Anzahl der Nachkommastellen kann zwischen 0 und 12 variieren. Die Länge des Feldes beinhaltet die Anzahl der Nachkommastellen.

```
Beispiel: 10 Vorkommastellen + 2 Nachkommastellen = Länge 12
```

Zahlen können in den Auswertungslisten optional summiert werden. Handelt es sich hierbei um Formeln ( $\Rightarrow$  4.3 Formeln), können die Ergebnisse für die Summenzeile neu berechnet werden (z.B. für Durchschnittswerte).

Außerdem kann man bestimmen, ob Tausender-Trennzeichen und führende Nullen dargestellt werden sollen, ob der Feldinhalt "0" ausgeblendet werden soll ("leer wenn null") und ob negative Zahlen ("mit Vorzeichen") zulässig sind.

| Grunddaten Bemerku | ingen           |                                                                                                    |
|--------------------|-----------------|----------------------------------------------------------------------------------------------------|
|                    |                 | Bezeichnung                                                                                                    |
| Name               | ZAHLEN          | Zahlen (Demonstration)                                                                                          |
| Datentyp           | Zahlen          | Långe Nachk. Sum.Zeile<br>12 2 V<br>leer wenn null<br>fuhrende Nullen<br>Vausend-Trennzeichen<br>mit Vorzeichen |
| Kategorie          | Manuell         | =                                                                                                    |
| Rubrik             | DEMODAT V       | Position<br>040                                                                                                 |
| Laptop             | synchronisieren |                                                                                                    |
| Sonstiges          | Suchfeld        | Muster Prüfung                                                                                                  |

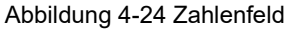

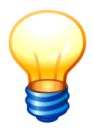

Der Datentyp "Zahlen" ist nur für arithmetische Daten bestimmt (z.B. Nutzungsdauern, Anschaffungswerte, Anzahlen). Schlüsselbegriffe (z.B. Konten, Kostenstellen) sollten auch wenn sie rein numerischen Inhalt haben - als Datentyp "Schlüssel" dargestellt werden.

#### • Schlüssel

Speicherung der Daten im Textformat mit einer Länge zwischen 1 und 50 Zeichen. Das Format kann entweder alle Zeichen oder nur Zahlen beinhalten. Mittels der Ausrichtung und des Füllzeichens kann bestimmt werden, ob z.B. führende Nullen eingesetzt werden sollen. Beim Format "nur Zahlen" kann außerdem bestimmt werden, ob der Feldinhalt "0" ausgeblendet werden soll ("leer wenn null").

| Grunddaten Bemerk | ungen           |                                                   |
|-------------------|-----------------|---------------------------------------------------|
| Name              | SCHLUESS        | Bezeichnung<br>Schlüssel (Demonstration)          |
| Datentyp          | Schlüssel 💌     | Länge Ausrichtung Format Füllzeichen<br>10 rechts |
| Kategorie         | Manuell         | alle Zeichen<br>nur Zahlen                        |
| Rubrik            | DEMODAT         | Position<br>050                                   |
| Laptop            | synchronisieren |                                                   |
| Sonstiges         | Suchfeld        | Muster Prüfung                                    |
|                   |                 |                                                   |

Abbildung 4-25 Schlüssel

#### • Schalter

Speicherung als "Ja/Nein"-Wert. In der Anzeige erscheint der Schalter als Kontrollkästchen. Im Export-/Import-Format (⇔ 3.7.3 *Export von Stammdaten und ⇒* 3.7.4 *Import von Stammdaten*) wird der Schalter als "X" (Ja) bzw. Leerzeichen (Nein) dargestellt.

| Grunddaten Bemerku | ngen            |                                         |
|--------------------|-----------------|-----------------------------------------|
| Name               | SCHALTER        | Bezeichnung<br>Schalter (Demonstration) |
| Datentyp           | Schalter 💌      |                                         |
| Kategorie          | Manuell         |                                         |
| Rubrik             | DEMODAT         | Position<br>060                         |
| Laptop             | synchronisieren |                                         |
| Sonstiges          | Suchfeld        | Muster Prüfung                          |
|                    |                 |                                         |

Abbildung 4-26 Schalter

• URL

Verweis auf ein externes Dokument (z.B. Webseite, Bild-Datei, .pdf-Dokument oder Datei-Verzeichnis), das aus dem Kai-Dialog heraus durch ein entsprechendes Programm (z.B. Internet-Browser, Bildbetrachtungsprogramm, .pdf-Viewer oder Verzeichnis-Anzeige) angezeigt werden kann.
| Grunddaten Bemerku | Ingen           |                          |                |  |
|--------------------|-----------------|--------------------------|----------------|--|
| Name               | URL             | Bezeichnung<br>Verweis ( | Demonstration) |  |
| Datentyp           | Url             |                          |                |  |
| Kategorie          | Manuell         |                          |                |  |
| Rubrik             | DEMODAT         | Position<br>070          |                |  |
| Laptop             | synchronisieren |                          |                |  |
| Sonstiges          | Suchfeld        | Muster<br>N              | Prüfung        |  |
|                    |                 |                          |                |  |

Abbildung 4-27 Verweis auf externe Dokumente

# Wo kann ich Beispiele für Freifelder sehen?

#### Hier:

| Grunddaten Foto Kaufm. Daten | Techn. Daten Zusatzdaten Ersterfassung Demodaten Historie |         |  |
|------------------------------|-----------------------------------------------------------|---------|--|
| Textfeld (Demonstration)     | Dies ist ein Beispiel für ein Textfeld.                   |         |  |
| Multifeld (Demonstration)    | 123 ABCDE 456                                             |         |  |
| Datumsfeld (Demonstration)   | 05.12.2018                                                |         |  |
| Zahlen (Demonstration)       | 999.999,99                                                |         |  |
| Schlüssel (Demonstration)    | 000000005                                                 |         |  |
| Schalter (Demonstration)     | ₩<br>₩                                                    |         |  |
| Verweis (Demonstration)      | C:\Users\yps\Documents\KAI\Bilder\agjelehmchlpledp.png Ar | nzeigen |  |

Abbildung 4-28 Beispiele für Freifeldtypen

# Wie kann ich bestimmen, wie ein Freifeld zu füllen ist?

Kai kennt unterschiedliche Freifeld-Kategorien. Hierüber wird bestimmt, auf welche Weise ein Freifeld mit Inhalt gefüllt wird.

#### Manuell

Eingabe der Feldinhalte von Hand.

| Grunddaten Bemerk | ungen           |                                  |
|-------------------|-----------------|----------------------------------|
| Name              | ADAT            | Bezeichnung<br>Anschaffungsdatum |
| Datentyp          | Datum 💌         | Format<br>31.12.2004             |
| Kategorie         | Manuell         |                                  |
| Rubrik            | KAUFMDAT        | Position<br>010                  |
| Laptop            | synchronisieren |                                  |
| Sonstiges         | Suchfeld        | Muster Prüfung                   |
|                   |                 |                                  |

Abbildung 4-29 Manuelle Eingabe von Feldinhalten

#### • Werte

Vorgabe einer Werteliste, aus der über ein Auswahlmenü selektiert werden kann.

| Grunddaten | Bemerkungen     |                |
|------------|-----------------|----------------|
|            | Bezei           | chnung         |
| Name       | ZUSTAND Zust    | tand des Gutes |
| Datentyp   | Text            |                |
| Kategorie  | Wonto T         |                |
|            |                 |                |
|            | Positi          | on             |
| Rubrik     | ZUSATZ 🔽 030    |                |
| Laptop     | synchronisieren |                |
| Sonstiges  | Suchfeld Muster | er Prüfung     |

Abbildung 4-30 Werteliste

| Zustand des Gutes | T            |
|-------------------|--------------|
|                   | sehr gut     |
|                   | gut          |
|                   | befriedigend |
|                   | ausreichend  |
|                   | schlecht     |

Abbildung 4-31 Beispiel für eine Werteliste

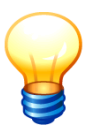

Es empfiehlt sich, die Werteliste mit einem Semikolon zu beginnen. Ansonsten würde der erste Wert der Liste als Standardvorgabe fungieren.

#### • Werte2

Hier wird eine dynamische Werteliste aus einer Tabelle aufgebaut, die in der Anzeige als Auswahlmenü dargestellt wird.

| Administrator |             |             | Tabellen    |             |             | 26.09.20         | 22 09:44:30 |
|---------------|-------------|-------------|-------------|-------------|-------------|------------------|-------------|
| Mandant BucKr |             |             |             | Filter      |             |                  |             |
| 300 0000      |             |             |             |             |             |                  |             |
| Tabelle       | Schlüssel 1 | Schlüssel 2 | Schlüssel 3 | Schlüssel 4 | Schlüssel 5 | Inhalt           | +           |
| - LIEFERANT   |             |             |             |             |             | Lieferant        |             |
|               | MAIER       |             |             |             |             | Maier Bürobedarf |             |
|               | MUSTER      |             |             |             |             | Mustermann AG    |             |
|               | TEST        |             |             |             |             | Test AG          |             |
|               |             |             |             |             |             |                  |             |

Abbildung 4-32 Tabelle "LIEFERANT"

| Grunddaten Bemerkung | en              |                          |
|----------------------|-----------------|--------------------------|
| Name                 | LIEFER          | Bezeichnung<br>Lieferant |
| Datentyp             | Text            | Länge 10                 |
| Kategorie            | Werte2 💌        | Formel TAB ("LIEFERANT") |
| Rubrik               | KAUFMDAT        | Position<br>010          |
| Laptop               | synchronisieren |                          |
| Sonstiges            | Suchfeld        | Prüfung                  |

Abbildung 4-33 Definition einer dynamische Werteliste aus einer Tabelle

| Grunddaten | Kaufm. Daten | Anlagegut | Historie |   |                  |
|------------|--------------|-----------|----------|---|------------------|
| Lieferant  |              |           |          |   | ×                |
|            |              |           |          |   | N                |
|            |              |           | MAIER    | - | Maier Burobedarf |
|            |              |           | MUSTER   | - | Mustermann AG    |
|            |              |           | TEST     | - | Test AG          |

Abbildung 4-34 Beispiel für eine dynamische Werteliste aus einer Tabelle

#### • Formel

Es können einfache bis komplexe Formeln hinterlegt werden. In Formeln kann auf andere ("feste" und "freie") Felder des Inventargutes Bezug genommen werden ( $\Rightarrow$  4.3 Formeln).

| Grunddaten | Bemerkungen     |                                                                                                    |
|------------|-----------------|----------------------------------------------------------------------------------------------------|
| Name       | BRUTTOP         | Bezeichnung Auftreis                                                                                                    |
| Datentyp   | Zahlen 💌        | Länge Nachk. Sum Zeile<br>14 2 summieren V<br>Feer wenn null<br>führende Nullen<br>Tausend-Trennzeichen<br>mit Vorzeichen |
| Kategorie  | Formel          | Formel #NETTOP*(1+#MWSTSATZ/100)                                                                                          |
| Rubrik     | KAUFMDAT        | Position<br>030                                                                                                    |
| Laptop     | synchronisieren |                                                                                                    |
| Sonstiges  | Suchfeld        | Prüfung                                                                                                    |

Abbildung 4-35 Formelfeld

# Wie können Freifelder in Verbindung mit Inventar-Mustern genutzt werden?

Es kann festgelegt werden, ob der Inhalt des Freifeldes aus Inventar-Mustern ( $\Rightarrow$  6.1.3 *Inventar-Muster*) übernommen werden soll. Hierfür gibt es die folgenden Kennzeichen:

- "N" keine Übernahme aus der Vorlage
- **"W"** Übernahme aus der Vorlage; der Feldinhalt kann überschrieben werden ("weiches Muster-Freifeld")

**"H"** Übernahme aus der Vorlage; der Feldinhalt kann nicht überschrieben werden ("hartes Muster-Freifeld")

# Wie kann ich Eigenschaften der Freifelder ändern?

Die Eigenschaften der Freifelder können über den Verwaltungs-Dialog verändert werden. Eine Änderung der Feldeigenschaften ist jederzeit möglich; der Name des Freifelds kann jedoch nicht verändert werden.

| 🤝 Kai - kann alles inventarisieren (02.02) |                                  | -     |          | x       |
|--------------------------------------------|----------------------------------|-------|----------|---------|
| Administrator                              | Freifeld-Definition ändern       | 05.12 | 2.2018 0 | 9:34:15 |
| Mandant BucKr Typ U-Typ BTF 0000           |                                  |       |          |         |
| Grunddaten Bemerkungen                     |                                  |       |          |         |
| Name ADAT                                  | Bezeichnung<br>Anschaffungsdatum |       |          |         |
| Datentyp Datum V                           | Format<br>31.12.2004 💌           |       |          |         |
| Kategorie Manuell                          |                                  |       |          |         |
| Rubrik KAUFMDAT                            | Position<br>010                  |       |          |         |
| synchronisieren                            |                                  |       |          |         |
| Sonstiges Suchfeld                         | Muster Prüfung                   |       |          |         |
|                                            |                                  |       |          |         |
| Zurücksetzen                               | Ändern                           |       | Zu       | rück    |

#### Abbildung 4-36 Freifeld ändern

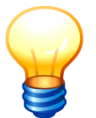

Freifelder können nur in ihrem Ursprungsbuchungskreis verändert werden (⇔ 3.7.1 Der Buchungskreis "0000" - Vererbung von Stammdaten.

Eine nachträgliche Änderung an einem bestehenden Freifeld kann über die Schaltfläche "Zurücksetzen" rückgängig gemacht werden, solange diese über die Schaltfläche "Ändern" nicht gespeichert wurde.

# Wie kann ich Freifelder entfernen?

Freifelder können über den Verwaltungs-Dialog entfernt werden.

Ein Freifeld kann nur dann entfernt werden, wenn es nicht in anderen Freifeldern bzw. Formeln ( $\Rightarrow$  4.3 Formeln) referenziert wird.

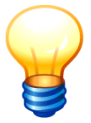

Freifelder können nur in ihrem Ursprungsbuchungskreis entfernt werden (⇔ 3.7.1 Der Buchungskreis "0000" - Vererbung von Stammdaten.

| 👼 Kai - kann alles inver  | atarisieren (02.02)           |                     |              |                    |          | -      |           | x   |
|---------------------------|-------------------------------|---------------------|--------------|--------------------|----------|--------|-----------|-----|
| dministrator              | Fn                            | Freifeld-Definition |              |                    |          |        | 2018 09:3 | 4:4 |
| Mandant BucKr<br>BTF 0000 | Тур U-Тур                     |                     |              | Sortierung<br>Name | <b>~</b> | Filter |           |     |
| - + Name                  | Bezeichnung                   | S Attribute         | Definition   | Kategorie          | Pos.     | 🗆 erwe | itert     |     |
| ANSDAT                    | Anschaffungsdatum             | 1 P,S,LP            | Datum 31.12  | Manuell            | 020      |        |           | ^   |
| ANSWERT                   | Anschaffungswert (historisch) | 2 W                 | Zahlen 12 2  | Manuell            | 030      |        |           | h   |
| APREIS                    | Anschaffungspreis             | N                   | Zahlen 10 2  | Manuell            | 010      |        |           | 1   |
| + GWGKZ                   | Geringwertiges Wirtschaftsgut | 9 N                 | Schalter 1   | Formel             | 070      |        |           | =   |
| + JAHRANS                 | jahr(ansdat                   | Ν                   | Zahlen 4 0   | Formel             | 025      |        |           |     |
| + KOST                    | Kostenstelle                  | Ν                   | Text 8       | Formel             | 100      |        |           |     |
| NETTOP                    | Nettopreis                    | W                   | Zahlen 12 2  | Manuell            | 035      |        |           |     |
| NUTZDAU                   | Gesamtnutzungsdauer (in Ja    | 6 S,W               | Zahlen 3 0   | Manuell            | 100      |        |           |     |
| PRODUKT                   | Produkt                       | 13 S,N              | Schlüssel 10 | Manuell            | 090      |        |           | ]   |
| - Zusatzdate              | en                            |                     |              |                    |          |        |           |     |
| FARBE                     | Farbe                         | S,N                 | Text 15      | Manuell            | 010      |        |           |     |
| HERST                     | Hersteller                    | N                   | Text 25      | Manuell            | 010      |        |           | ~   |
| Löschen                   | Hinzufügen                    |                     | Anzeigen     |                    |          |        | Zurüc     | k   |

Abbildung 4-37 Freifeld in der Übersicht löschen

| 🤝 Kai - kann alles inventarisieren (02.02) |                                                                                                    | _     |                     | x    |  |
|--------------------------------------------|----------------------------------------------------------------------------------------------------|-------|---------------------|------|--|
| Administrator                              | Freifeld-Definition anzeigen                                                                                           | 05.12 | 05.12.2018 09:35:07 |      |  |
| Mandant BucKr Typ U-Typ BTF 0000           |                                                                                                    |       |                     |      |  |
| Grunddaten Bemerkungen                     |                                                                                                    |       |                     |      |  |
| Name NETTOP                                | Bezeichnung<br>Nettopreis                                                                                              |       |                     | ^    |  |
| Datentyp Zahlen                            | Långe Nachk. SumZeile<br>12 2 summieren<br>Fleerwenn null<br>führende Nullen<br>Tausend-Trennzeichen<br>mit Vorzeichen |       |                     |      |  |
| Kategorie Manuell                          |                                                                                                    |       |                     | =    |  |
| Rubrik KAUFMDAT                            | Position<br>035                                                                                                    |       |                     |      |  |
| synchronisieren                            |                                                                                                    |       |                     |      |  |
| Sonstiges Suchfeld                         | Muster Prüfung                                                                                                    |       |                     | Ļ    |  |
| Löschen                                    | Öffnen                                                                                                    |       | Zu                  | rück |  |

Abbildung 4-38 Freifeld in der Einzelanzeige löschen

# Wie kann ich bestimmen, ob ein Freifeld auch im Rahmen der Inventur erfasst werden kann?

In vielen Fällen können während einer Standortbegehung (Inventur) die Freifeld-Inhalte nicht ermittelt werden (z.B. Einkaufspreis, Kostenstelle). Aus diesem Grund erscheinen Freifelder standardmäßig nicht auf dem mobilen Erfassungsgerät (⇔ 7.3.1 Körperliche Bestandsaufnahme mit KaiLaptop bzw. ⇔ 7.3.2 Körperliche Bestandsaufnahme mit KaiDroid).

Über das Kontrollkästchen "synchronisieren" kann festgelegt werden, dass ein Freifeld auch während einer Standortbegehung zur Erfassung und Änderung angeboten wird.

| Grunddaten B | emerkungen      |                             |
|--------------|-----------------|-----------------------------|
| Name         | SNR             | Bezeichnung<br>Seriennummer |
| Datentyp     | Text            | Länge<br>25                 |
| Kategorie    | Manuell         |                             |
| Rubrik       | TECHDAT         | Position 010                |
| Laptop       | synchronisieren | Prüfung                     |
| Sonstiges    | Suchfeld        | Muster Prüfung              |
|              |                 |                             |

Abbildung 4-39 Freifeld synchronisieren

## Wie können Freifelder als Pflichtfelder gekennzeichnet werden?

Ein Freifeld kann

- für die laufende Erfassung (am Kai-Client bzw. durch Import) und/oder
- für die Standortbegehung (mit mobilen Erfassungsgeräten ⇒ 7.3.1 Körperliche Bestandsaufnahme mit KaiLaptop bzw. ⇒ 7.3.2 Körperliche Bestandsaufnahme mit KaiDroid, ⇒ 7.6 Technische Aspekte der mobilen Inventaraufnahme)

zum Pflichtfeld erklärt werden.

Der erste Fall betrifft die Inventar-Erfassung und -Änderung am Kai-Client sowie auch den Inventar-Import. Wird das Feld während einer Standortbegehung nicht gefüllt, so muss es im Zuge der Inventur-Nachbearbeitung (⇔ 7.5 Inventur-Nachbearbeitung) ergänzt werden.

Im zweiten Fall ist das Freifeld schon während der Standortbegehung zu füllen.

Die Kennzeichnung als Pflichtfeld erfolgt über zwei Auswahlmenüs.

| Laptop    | synchronisieren<br>🔽 | Prüfung     |                            |
|-----------|----------------------|-------------|----------------------------|
| Sonstiges | Suchfeld             | Muster<br>N | Prüfung<br>1 - Pflichtfeld |

Abbildung 4-40 Auswahlmenü Laptop "Prüfung" bzw. "Prüfung" am Kai-Client

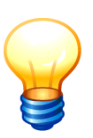

Wird ein Pflichtfeld nachträglich angelegt, so greift die Pflichtfeldprüfung für bestehende Inventargüter nur insoweit, als dass Pflichtfeldinhalte nicht entfernt werden können. Für bereits bestehende Inventargüter ist es nicht erforderlich, die Pflichtfeldinhalte nachzuerfassen. Pflichtfelder greifen nur dann, wenn sie auf einer sichtbaren Rubrik definiert sind.

# Welche Möglichkeiten für Plausibilitätsprüfungen gibt es?

Mit Hilfe von Formeln (⇔ 4.3 Formeln) können Plausibilitätsbedingungen formuliert werden: Über das Auswahlmenü "Prüfung" wird das Freifeld als "Meldung" gekennzeichnet. In diesem Fall ist das Feld als Textfeld einzurichten, dessen Inhalt eine Fehlermeldung darstellt. Innerhalb der Formel können unterschiedliche Bedingungen abgefragt werden, die zu unterschiedlichen Meldungen führen können. Führen sie zu einer "nicht leeren" Meldung, so kann das Inventargut nicht gespeichert werden und die "Fehlermeldung" wird angezeigt.

Ein Inventargut kann nur dann gespeichert werden, wenn die Bedingung im "Meldungs-Freifeld" erfüllt ist.

Die Plausibilitätsprüfung kann

- die laufende Erfassung (am Kai-Client bzw. durch Import) und/oder
- die Standortbegehung (mit mobilen Erfassungsgeräten *⇒* 7.3.1 Körperliche Bestandsaufnahme mit KaiLaptop bzw. *⇒* 7.3.2 Körperliche Bestandsaufnahme mit KaiDroid)

betreffen.

Die Kennzeichnung als Meldungsfeld erfolgt über zwei Auswahlmenüs.

| 🤝 Kai - kann alles inventarisieren (02.02) |                                                                      | -      |        | x       |
|--------------------------------------------|----------------------------------------------------------------------|--------|--------|---------|
| yps                                        | Freifeld-Definition anlegen                                          | 26.03. | 2019 1 | 1:43:40 |
| Mandant BucKr Typ U-Typ<br>BTF 0000        |                                                                      |        |        |         |
| Grunddaten Bemerkungen                     |                                                                      |        |        |         |
| Name ZUSTANDP                              | Bezeichnung<br>Prüfung Zustandsklasse                                |        |        |         |
| Datentyp Text 💌                            | Länge<br>50                                                          |        |        |         |
| Kategorie Formel 💌                         | Formel<br>#ANSWERT>410,006#ZUSTAND=""?"Zustandsklasse muss<br>en":"" | gefüll | t wer. | ď       |
| Rubrik NICHTSIB V                          | Position<br>000                                                      |        |        |         |
| synchronisieren<br>Laptop                  | Prüfung<br>2                                                         |        |        |         |
| Sonstiges                                  | Prüfung                                                              |        |        |         |
|                                            | 1 - Pflichtfeld<br>Hinzurt <mark>2 - Meldung</mark>                  |        | Zur    | ück     |

Abbildung 4-41 Auswahlmenü "Prüfung" - Meldung

# In welchem Zusammenhang werden Freifelder angezeigt?

Freifelder werden überall dort angezeigt, wo es um die Darstellung von Inventargütern geht:

- bei der Anzeige und Bearbeitung des Inventarguts: die verschiedenen Rubriken werden auf einzelnen Registerkarten angezeigt,
- bei der Inventar-Suchanzeige: hier können die Freifelder über eine "+"-Schaltfläche "dazugeschaltet" werden,
- auf den Inventarlisten:
- bei der Listen-Definition wird festgelegt, welche Freifelder erscheinen sollen
- auf dem Inventar-Stammblatt.

# Wo und in welcher Reihenfolge werden Freifelder dargestellt?

Unter dem Eintrag "Rubrik" wählt man aus, auf welcher Registerkarte (*⇒* 4.1 *Rubriken*) das Freifeld geführt werden soll.

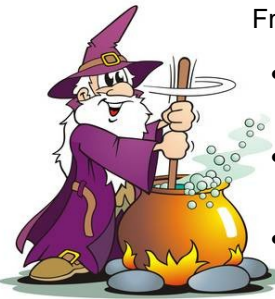

Über den Eintrag "Position" legt man die Reihenfolge fest, in der die Freifelder in ihrer jeweiligen Rubrik erscheinen sollen. Werden keine "Positionen" festgelegt (000), werden die Freifelder in alphabetischer Reihenfolge ihres Namens hinter den mit Positionsnummern versehenen Feldern dargestellt.

# Wie kann ich Freifelder als Suchfelder definieren?

Damit nach Freifeld-Inhalten gesucht werden kann (⇔ 6.2 Suchen von Inventargütern), muss das jeweilige Freifeld als Suchfeld definiert werden. Über den Eintrag "Suchfeld" können je Typ/Untertyp bis zu 30 Freifelder als Suchfelder deklariert werden.

| 🤝 Kai - kann alles inventarisieren (02.02) |                             |       |          | x       |
|--------------------------------------------|-----------------------------|-------|----------|---------|
| Administrator                              | Freifeld-Definition ändern  | 05.12 | 2.2018 0 | 9:42:58 |
| Mandant BucKr Typ U-Typ BTF 0000           |                             |       |          |         |
| Grunddaten Bemerkungen                     |                             |       |          |         |
| Name SNR                                   | Bezeichnung<br>Seriennummer |       |          |         |
| Datentyp Text 💌                            | Länge<br>25                 |       |          |         |
| Kategorie Manuell -                        |                             |       |          |         |
| Rubrik TECHDAT 💌                           | Position<br>010             |       |          |         |
| synchronisieren                            | Prüfung                     |       |          |         |
| Sonstiges                                  | Muster Prüfung              |       |          |         |
|                                            |                             |       |          |         |
| 11<br>Zu <u>r</u> ücksetzen 12<br>14       | Ändern                      |       | Zur      | ück     |
| 16 🗸                                       |                             |       |          |         |

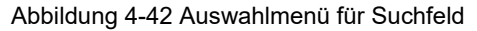

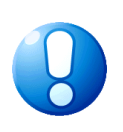

#### Wichtiger Hinweis

Freifelder, die im Nachhinein als Suchfeld definiert wurden, sind bei bereits bestehenden Inventargütern noch nicht aktiv. Durch eine "Reorganisation der Inventargüter" (⇒ 10.1 Inventargüter reorganisieren) können diese nachträglich aktiviert werden.

# Kann ich das gleiche Freifeld für mehrere Typen/Untertypen einrichten?

Globale Freifelder gelten generell für Inventargüter aller Typen und Untertypen. Wird ein Freifeld für einen bestimmten Typ eingerichtet, so gilt es für alle dazugehörigen Untertypen.

Soll ein Freifeld nur für ganz bestimmte Typen/Untertypen gelten (z.B. für Fahrzeuge, Maschinen und IT-Ausstattung, nicht aber für Möbel), so kann es unter dem gleichen Namen auf jeder der entsprechenden Ebenen angelegt werden. In diesem Fall stellt Kai sicher, dass die Grunddefinitionen des Freifelds (z.B. Name, Bezeichnung, Datentyp und Länge) in allen Fällen identisch sind. Die Kategorie (z.B. manuelle Eingabe, Formel, Werteliste) kann unterschiedlich sein.

Ebenso ist es möglich, ein Freifeld "global" einzurichten und für bestimmte Typen/Untertypen mit einer anderen Kategorie "zu überschreiben".

Beispiel: Das Freifeld "SACH" (Sachkonto) wird global als achtstelliges Eingabefeld eingerichtet. Unter dem Inventartyp "EDV" (EDV-Ausstattung) ist ein gleichnamiges Freifeld "SACH" als Wertevorrat (z.B. ";00008900;00008800;00008700") definiert. Beim Inventartyp "MOB" (Mobiliar) ist das Freifeld "SACH" als Formel eingerichtet und auf diese Weise mit dem konstanten Wert "00008100" vorbelegt. Die übrigen Inventartypen tragen keine eigene Definition für das Freifeld "SACH", so dass hierfür die globale Definition gilt.

| Grunddaten | Bemerkungen     |                          |         |
|------------|-----------------|--------------------------|---------|
| Name       | SACH            | Bezeichnung<br>Sachkonto |         |
| Datentyp   | Text            | Länge<br>8               |         |
| Kategorie  | Manuell         |                          |         |
| Rubrik     | KAUFMDAT        | Position<br>060          |         |
| Laptop     | synchronisieren |                          |         |
| Sonstiges  | Suchfeld        | Muster                   | Prüfung |
|            |                 |                          |         |

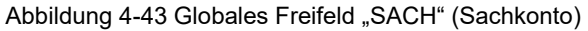

| 🐙 Kai - kann alles inven  | tarisieren (02.02) |                                          |                                   | -    |          | x       |
|---------------------------|--------------------|------------------------------------------|-----------------------------------|------|----------|---------|
| Administrator             |                    | Freifeld-Defi                            | nition anlegen                    | 05.1 | 2.2018 0 | 9:45:26 |
| Mandant BucKr<br>BTF 0000 | Typ U-Typ EDV      |                                          |                                   |      |          |         |
| Grunddaten Bemerku        | ngen               |                                          |                                   |      |          |         |
| Name                      | SACH               | Bezeichnung                              |                                   |      |          |         |
| Datentyp                  | Y                  |                                          |                                   |      |          |         |
| Kategorie                 | Verwaltur          | ng Freifelder<br>Freifeld SACH existiert | bereits mit anderen Einstellungen |      |          |         |
| Rubrik                    | synchronisid       | Sollen die Einstellunge                  | n übernommen werden?              |      |          |         |
| Laptop                    |                    |                                          |                                   |      |          |         |
| Sonstiges                 | Suchfeld           | Muster<br>N                              | Prüfung                           |      |          |         |
|                           |                    |                                          |                                   |      |          |         |
|                           |                    | Hinz                                     | ufügen                            |      | Zur      | rück    |

Abbildung 4-44 Hinzufügen eines Freifeldes "SACH" auf dem Typ "EDV"

| Grunddaten Bemerku | Ingen    |                                                |
|--------------------|----------|------------------------------------------------|
| Name               | SACH     | Bezeichnung<br>Sachkonto                       |
| Datentyp           | Text     | Länge<br>8                                     |
| Kategorie          | Werte    | Werteliste<br>; 00008900 ; 00008800 ; 00008700 |
| Dubili             |          | Position                                       |
| RUDIK              | KAUFMDAT | 060                                            |
| Laptop             |          | Huda Dottan                                    |
| Sonstiges          |          | N V                                            |

Abbildung 4-45 Abweichende Definition des Freifeldes "SACH" auf dem Typ "EDV"

| Grunddaten Bem | erkungen        |                          |
|----------------|-----------------|--------------------------|
| Name           | SACH            | Bezeichnung<br>Sachkonto |
| Datentyp       | Text            | Länge<br>8               |
| Kategorie      | Formel          | Formel "0008100"         |
| Rubrik         | KAUFMDAT        | Position<br>060          |
| Laptop         | synchronisieren |                          |
| Sonstiges      | Suchfeld        | Prüfung                  |

Abbildung 4-46 Abweichende Definition des Freifeldes "SACH" auf dem Typ "MOB"

Ändert man für ein bestehendes mehrfach definiertes Freifeld eine Grunddefinitionen (z.B. Bezeichnung, Datentyp und Länge), so wird die Änderung für alle gleichnamigen Freifelder automatisch übernommen.

| Grunddaten Bemer | rkungen                                                                                                   |
|------------------|----------------------------------------------------------------------------------------------------|
| Name             | Bezeichnung<br>SACH Sachkonto                                                                             |
| Datentyp         | Text 10<br>Verwaltung Freifelder 2                                                                        |
| Kategorie        | Manuell Freifeld SACH ist mehrfach definiert.<br>Alle gleichnamigen Freifelder werden ebenfalls geändert. |
| Rubrik           | KAUFMDAT Weiter?                                                                                          |
| Laptop           | synchronisie Ja Nein                                                                                      |
| Sonstiges        | Suchfeld Muster Prüfung                                                                                   |
|                  |                                                                                                    |
|                  |                                                                                                    |

Abbildung 4-47 Hinweis bei der Veränderung einer grundlegenden Definition (Bsp. "Feldlänge")

# Kann die gleiche Freifeld-Definition in unterschiedlichen Buchungskreisen vorkommen?

Die gleiche Freifeld-Definition kann in unterschiedlichen Buchungskreisen vorkommen und dort jeweils eine völlig unterschiedliche Bedeutung haben.

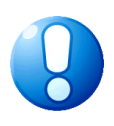

# <u>Ausnahme</u>

Freifelder können sowohl im Buchungskreis "0000" als auch in einem anderen Buchungskreis definiert werden. Sie müssen jedoch untereinander "verträglich" sein (d.h. die Bezeichnung und der Datentyp müssen übereinstimmen).

# Wie viele Freifelder kann ich anlegen?

Die Anzahl der möglichen Freifelder in Kai ist nahezu unbegrenzt.

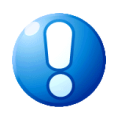

## Wichtiger Hinweis

Hierbei sollte darauf geachtet werden, dass die Erfassungsmaske für diejenigen, die für die Erfassung zuständig sind, überschaubar und handhabbar bleibt. Zu viele Freifelder auf einer Registerkarte sind daher nicht unbedingt sachdienlich.

# Wie kann ich Freifeld-Definitionen exportieren und importieren?

| Stammdaten |            |         |             |             |
|------------|------------|---------|-------------|-------------|
|            | Freifelder | Drucken | Importieren | Exportieren |
|            |            |         |             |             |

Abbildung 4-48 Import und Export von Freifeld-Definitionen

Freifeld-Definitionen können über die Registerkarten "Administration" und die Auswahl "Stammdaten - Freifelder" im- bzw. exportiert werden ( $\Rightarrow$  3.7.3 Export von Stammdaten und  $\Rightarrow$  3.7.4 Import von Stammdaten).

Beim Importieren von Freifeld-Definitionen werden diese zunächst auf Vollständigkeit und Widerspruchsfreiheit geprüft (*Beispiel: Sind alle Freifelder vorhanden, auf die in Formeln Bezug genommen wird?*). Tritt während dieser "Check-Phase" ein Fehler auf, so wird der gesamte Import nicht durchgeführt.

| 🤝 Kai - kann alles inventarisieren (             | 🖓 Kai - kann alles inventarisieren (02.02) 📃 🗖 🗙 |                                              |  |  |  |  |
|--------------------------------------------------|--------------------------------------------------|----------------------------------------------|--|--|--|--|
| Administrator                                    | Import                                           | 05.12.2018 09:57:16                          |  |  |  |  |
| Mandant BucKr Import Filter<br>BTF 3000 Freifeld | er Neuanlage                                     | Datenquelle nur Fehler anzeigen Excel-Import |  |  |  |  |
| Status Schlüssel                                 | Meldung                                          |                                              |  |  |  |  |
| CHK AUFAFA                                       | Aufgelaufene AfA                                 |                                              |  |  |  |  |
| CHK FARBE                                        | Farbe                                            |                                              |  |  |  |  |
| CHK HERST                                        | Hersteller                                       |                                              |  |  |  |  |
| CHK KENNZ                                        | Kfz-Kennzeichen                                  |                                              |  |  |  |  |
| CHK SERNR                                        | Seriennummer                                     |                                              |  |  |  |  |
| CHK FAH-PKW-LACK                                 | Lackierung                                       |                                              |  |  |  |  |
| CHK FAH-PKW-LEISTKV                              | / Leistung in kW                                 |                                              |  |  |  |  |
| CHK FAH-PKW-LEISTPS                              | Leistung in PS                                   |                                              |  |  |  |  |
| *** AUFAFA                                       | 3000-AUFAFA: Variable "#RESTWERT" konnte nicht a | ufgelöst werden                              |  |  |  |  |
| Drucken Fertig                                   |                                                  |                                              |  |  |  |  |

Abbildung 4-49 Abgewiesener Import wegen eines fehlenden Freifeldes

# Wie kann ich Freifeld-Definitionen drucken?

Um ein komplettes Verzeichnis der Freifeld-Definitionen zu drucken, wählt man auf der Registerkarte "Administration" den Eintrag "Freifelder" aus.

Durch Betätigen der Schaltfläche "Drucken" wird anschließend die Druckliste abgerufen. In der Druckliste erscheinen die Freifelder sortiert nach Rubriken und Freifeld-Namen.

| Stammdaten     |                         |                                 |
|----------------|-------------------------|---------------------------------|
|                | Freifelder              | Drucken Importieren Exportieren |
| Abbilduna 4-50 | Drucken von Freifeldern |                                 |

ıg

| BTF - hallobtf         05.12.2018         10:06:08           0000 - Zentrale Stammdaten         Seite 1 von 12 |                                                                |                               |                      |          |       |  |
|----------------------------------------------------------------------------------------------------|----------------------------------------------------------------|-------------------------------|----------------------|----------|-------|--|
|                                                                                                    | Freifelder-<br>zu allen Ty                                     | -Verzeichnis<br>ben / U-Typen |                      |          |       |  |
| Τνρ                                                                                                    | Globale Freifelder                                             | Rubrik: Kaufm. Datel          | ı                    |          |       |  |
| Name                                                                                                    | Bezeichnung                                                    | Definition                    | Rubrik               | Pos      | BucKr |  |
| ABEM<br>Manuell                                                                                                | Bemerkung zur Anschaffung                                      | Text 10                       | KAUFMDAT<br>N        | 030      |       |  |
| ANSDAT<br>Manuell                                                                                              | Anschaffungsdatum                                              | Datum 31.12.2004              | KAUFMDAT<br>P,S,LP,W | 020<br>1 |       |  |
| ANSWERT<br>Manuell                                                                                             | Anschaffungswert (historisch)                                  | Zahlen 12 2 (sum.)            | KAUFMDAT<br>W        | 030<br>2 |       |  |
| APREIS<br>Manuell                                                                                              | Anschaffungspreis                                              | Zahlen 10 2                   | KAUFMDAT<br>N        | 010      |       |  |
| GWGKZ<br>Formel                                                                                                | Geringwertiges Wirtschaftsgut j/n?<br>#answert/1,19>410?"":"X" | Schalter                      | KAUFMDAT<br>N        | 070<br>9 |       |  |
| JAHRANS<br>Formel                                                                                              | <b>jahr(ansdat</b><br>jahr(#ansdat)                            | Zahlen 4 0                    | KAUFMDAT<br>N        | 025      |       |  |

Abbildung 4-51 Beispiel eines Freifelder-Verzeichnisses

# Welche Bedeutung haben die Kennzeichen in der Spalte Attribute in der Freifeld-Übersicht und in der Druckliste?

| ኞ Kai - kann alles inventarisieren (02.02) |                                  |    |           |              | _ =                | ı x  |           |        |
|--------------------------------------------|----------------------------------|----|-----------|--------------|--------------------|------|-----------|--------|
| dministrator                               | Iministrator Freifeld-Definition |    |           | 05.12.201    | 8 10:07:08         |      |           |        |
| Mandant BucKr<br>BTF 0000                  | Тур U-Тур                        |    |           | s<br>P       | Sortierung<br>Name | Ŧ    | Filter    |        |
| - + Name                                   | Bezeichnung                      | s  | Attribute | Definition   | Kategorie          | Pos. | 🗆 erweite | rt     |
| - Kaufm. Date                              | en                               |    |           |              |                    |      |           | ^      |
| ABEM                                       | Bemerkung zur Anschaffung        |    | N         | Text 10      | Manuell            | 030  |           |        |
| ANSDAT                                     | Anschaffungsdatum                | 1  | P,S,LP    | Datum 31.12  | Manuell            | 020  |           |        |
| ANSWERT                                    | Anschaffungswert (historisch)    | 2  | w         | Zahlen 12 2  | Manuell            | 030  |           | ≡      |
| APREIS                                     | Anschaffungspreis                |    | N         | Zahlen 10 2  | Manuell            | 010  |           |        |
| + GWGKZ                                    | Geringwertiges Wirtschaftsgut    | 9  | N         | Schalter 1   | Formel             | 070  |           |        |
| + JAHRANS                                  | jahr(ansdat                      |    | N         | Zahlen 4 0   | Formel             | 025  |           | _      |
| + KOST                                     | Kostenstelle                     |    | N         | Text 8       | Formel             | 100  |           |        |
| NETTOP                                     | Nettopreis                       |    | w         | Zahlen 12 2  | Manuell            | 035  |           |        |
| NUTZDAU                                    | Gesamtnutzungsdauer (in Ja       | 6  | S,W       | Zahlen 3 0   | Manuell            | 100  |           |        |
| PRODUKT                                    | Produkt                          | 13 | S,N       | Schlüssel 10 | Manuell            | 090  |           |        |
| SACH                                       | Sachkonto                        |    | N         | Text 8       | Manuell            | 060  |           | ~      |
| Hinzufügen                                 |                                  |    |           |              |                    |      |           | Zurück |

Abbildung 4-52 Darstellung der Attribute in der Freifeld-Übersicht

BTF - hallobtf 0000 - Zentrale Stammdaten

05.12.2018 10:06:08 Seite 1 von 12

#### Freifelder-Verzeichnis zu allen Typen / U-Typen

| Тур                | Globale Freifelder            | Rubrik: Kaufm. Date | n                    |          |       |
|--------------------|-------------------------------|---------------------|----------------------|----------|-------|
| Name               | Bezeichnung                   | Definition          | Rubrik               | Pos      | BucKr |
| ABEM<br>Manuell    | Bemerkung zur Anschaffung     | Text 10             | KAUFMDAT<br>N        | 030      |       |
| ANSDAT<br>Manuell  | Anschaffungsdatum             | Datum 31.12.2004    | KAUFMDAT<br>P,S,LP,W | 020<br>1 |       |
| ANSWERT<br>Manuell | Anschaffungswert (historisch) | Zahlen 12 2 (sum.)  | KAUFMDAT<br>W        | 030<br>2 |       |
| APREIS<br>Manuell  | Anschaffungspreis             | Zahlen 10 2         | KAUFMDAT<br>N        | 010      |       |

Abbildung 4-53 Darstellung der Attribute in der Freifeld-Druckliste

| Attribut  | Bedeutung                                                                                                    |
|-----------|----------------------------------------------------------------------------------------------------|
| Р         | Pflichtfeld auf dem Kai-Client                                                                                                    |
| Μ         | Meldungsfeld auf dem Kai-Client                                                                                                    |
| S         | Synchronisation für Kai-Laptop, d.h. dieses Freifeld<br>wird während einer Standortbegehung (Inventur) zur<br>Erfassung und Änderung angeboten. |
| LP        | Pflichtfeld auf dem Kai-Laptop                                                                                                    |
| LM        | Meldungsfeld auf dem Kai-Laptop                                                                                                    |
| W / H / N | Weiches /Hartes/ Kein Muster-Freifeld                                                                                                    |

Tabelle 4-1 Bedeutung der Attribute

Diese Attribute werden durch ein Komma getrennt dargestellt.

# 4.3 Formeln

# Wie werden Formeln eingerichtet?

Formeln werden als Freifelder (*⇒* 4.2 Freifelder) definiert. Man wählt hierzu die Kategorie "Formel" aus.

| Grunddaten Bemerku | ngen                         |                                                                                           |
|--------------------|------------------------------|-------------------------------------------------------------------------------------------|
| Name               | RESTWERT                     | Bezeichnung ARestwert                                                                     |
| Datentyp           | Zahlen                       | Länge Nachk. SumZeile                                                                     |
|                    |                              | leer wenn null     fuhrende Nullen     vausend-Trennzeichen     mit Vorzeichen     Eormel |
| Kategorie          | Formel 💌<br>Manuell<br>Werte |                                                                                           |
| Rubrik             | Werte2<br>Formel             | Position<br>000                                                                           |

Abbildung 4-54 Auswahl Kategorie "Formel"

# Was kann in Formeln dargestellt werden?

#### • Arithmetische Ausdrücke

Formeln können arithmetische Berechnungen (Addition, Subtraktion, Multiplikation und Division) enthalten.

#### • Bezugnahme auf Freifelder

Man kann in Formeln auf Freifelder verweisen. Dem Namen des Freifeldes wird ein "#" vorangestellt.

Beispiel 1: #NETTOP\*1, 19

*Hier wird aus dem Nettopreis (NETTOP) der Bruttopreis inklusive 19 Prozent Mehrwertsteuer errechnet.* 

Beispiel 2: (#BRUTTOP-#NETTOP) \* #ANZAHL

*In diesem Beispiel wird der Nettopreis (NETTOP) vom Bruttopreis (BRUTTOP) subtrahiert. Anschließend wird der ermittelte Wert mit der Anzahl multipliziert.* 

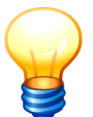

Die Formel für ein Freifeld, das für einen bestimmten Typen oder Untertypen definiert ist, kann auf ein globales Freifeld Bezug nehmen. Dies gilt jedoch nicht umgekehrt.

#### • Bezugnahme auf feste Felder

Man kann in Formeln auf feste Felder verweisen. Dem Namen des Feldes wird ein "@" vorangestellt.

Eine vollständige Auflistung der festen Datenfelder befindet sich weiter unten.

Beispiel: @ORGEINH="10"|@ORGEINH="30"|@ORGEINH="50"?"100102":"100101" In diesem Beispiel wird geprüft, ob das Inventargut der Organisationseinheit "10", "30" oder "50" zugewiesen ist. Ist dies der Fall, wird in das Feld z.B. als Kostenstelle der Text "100102" eingetragen, ansonsten "100101".

#### • Texte und Bezeichnungen

Man kann Texte oder Bezeichnungen in den Formeln unterbringen.

Beispiel: "Inventar: "+@BEZ

#### • Datumsangaben

Datumsangaben können als Tagesdatum (z.B. "13.12.2012"), als Monatsangabe (z.B. "12.2012") oder als Jahreszahl (z.B. "2012") geführt werden.

**Beispiel:** MONDIFF (#ANSDAT; "12.2011")

Die Bezeichnung "MONDIFF" steht für eine in Kai integrierte Funktion, welche die Monatsdifferenz zwischen zwei Datumsangaben ausrechnet. In diesem Beispiel wird die Anzahl der vollen Monate zwischen dem Anschaffungsdatum und dem vorgegebenen Datum "12.2011" berechnet.

#### • Fallunterscheidungen

Man kann unterscheiden, ob ein Wert größer, kleiner, gleich, größer gleich, kleiner gleich oder ungleich einem anderen Wert ist (Operatoren: >, <, =, >=, <=, !=) und in Abhängigkeit hiervon unterschiedliche Ergebnisse berechnen.

Man gibt hier zunächst die zu prüfende Bedingung mit einem darauf folgenden Fragezeichen an und anschließend den Wert bei Erfüllung der Bedingung und - durch einen Doppelpunkt getrennt - den Wert bei Nicht-Erfüllung der Bedingung.

Beispiel: #BRUTTOP<50?10:0 Hier werden Transportkosten berechnet. Es wird geprüft, ob der Bruttowert kleiner 50,00 € ist. In diesem Fall ist das Ergebnis 10, ansonsten 0.

Innerhalb von Fallunterscheidungen können Bedingungen durch "&" (und) und "|" (oder) verknüpft werden. Außerdem kann durch "!" eine "Verneinung" formuliert werden.

Beispiel 1: #VART="ANG" | #VART="BEA" | #VART="GWL"?"J": "N" In diesem Beispiel wird geprüft, ob eine Vertragsart (#VART) "ANG" oder "BEA" oder "GWL" vorliegt und dementsprechend ein Ja-/Nein-Kennzeichen gesetzt.

Beispiel 2 ! (#VART="ANG" | #VART="BEA" | #VART="GWL") ?"N":"J" Alternative (negierte) Formulierungsmöglichkeit für Beispiel 1.

## Kurzschreibweise für multiple Fallunterscheidungen

Soll in einer Formel ein Ausdruck in mehreren Bedingungen vorkommen, so kann dies in einer kompakten Kurzschreibweise dargestellt werden: Der Ausdruck wird an den Anfang der Formel gestellt, danach folgt ein Doppel-Fragezeichen. Der Ausdruck wird dann in allen nachfolgenden Bedingungen "implizit ergänzt".

Beispiel 1: #JAHR="1972"?0,71:#JAHR="1973" | #JAHR="1974" |JAHR="1975"?0,76:#JAHR="1976"?0,81: ... usw. Ausführliche Schreibweise für die Festlegung eines Jahresindex: Hier wird geprüft, welches Jahr jeweils zugrunde liegt und ein dementsprechender Index zugewiesen.

Beispiel 2: #JAHR??"1972"?0,71:"1973"|"1974"|"1975"?0,76:"1976"?0,81: ... Abkürzende Schreibweise für die Berechnung aus Beispiel 1

In der Kurzschreibweise können auch Vergleichsoperatoren (>, <, =, !=,...) verwendet werden.

**Beispiel 3**: #GRUPPE??"A" | "B"?1:>="C"&<="H"?2:>"H"&<="Z"?3:0

#### • Verschachtelung von Ausdrücken

Alle Elemente einer Formel (Ausdrücke und Bedingungen) können ineinander verschachtelt werden. Durch Klammern kann die Auswertungsreihenfolge bestimmt - und natürlich auch die Lesbarkeit verbessert - werden.

Beispiel 1: Kennzeichnung von GWG: (#wBZW/1,19)>800?"N":"J"

Hier wird aus dem Bruttowiederbeschaffungswert der Nettowert errechnet und geprüft, ob dieser Wert größer 800 ist. Falls die Bedingung zutrifft, wird das Feld "GWG-Kennzeichen" mit einem "N" und andernfalls mit einem "J" gefüllt.

Beispiel 2: Sachkontozuweisung innerhalb der EDV-Typen in Bezug auf Trivialsoftware und Software:

#SWK="J"? (#GWGK="J"?"0830": "0310") : #GWGK="J"?"0820": "0810" In diesem Beispiel wird überprüft, ob es sich bei dem Inventargut um Software handelt (SWK="J") oder nicht und ob diese Software aufgrund des GWG-Kennzeichens (GWGK) jeweils zu den GWG gezählt wird. Je Fallunterscheidung wird ein anderes Sachkonto zugewiesen. Wenn es sich nicht um Software handelt wird noch einmal gesondert geprüft, ob es sich um ein GWG handelt und dementsprechend auch unterschiedliches Sachkonten zugewiesen.

#### • Funktionsaufrufe

Man kann Funktionen aufrufen, indem man den Funktionsnamen und die erforderlichen Parameter angibt. Die Parameter werden in Klammern geschrieben und durch Semikolons voneinander getrennt.

**Beispiel**: RESTWERT (#ANSWERT; #ANSDAT; #ZIELDAT; #NDJAHR)

In diesem Beispiel wird die Funktion "RESTWERT" aufgerufen. Diese Funktion berechnet anhand der vorgegebenen Parameter (Anfangswert, Anschaffungsdatum, Zieldatum und Nutzungsdauer) automatisch den Restwert einer linearen Abschreibung nach NKF-Regel (d.h. mit Beginn der Abschreibung ab dem Folgemonat der Anschaffung).

#### Plausibilitätsprüfungen

Man kann Texte als Fehlermeldungen im Rahmen von Plausibilitätsprüfungen verwenden. In diesem Fall ist das Freifeld im Auswahlmenü "Prüfung" als "Meldung" zu kennzeichnen.

Beispiel: #NDMON=0?"Das Feld Nutzungsdauer muss gefüllt werden":"" Hier wird geprüft, ob im Freifeld Nutzungsdauer in Monaten (NDMON) kein Wert enthalten ist. Ist dies der Fall, wird beim Versuch zu speichern die Fehlermeldung: "Nutzungsdauer muss gefüllt werden!" sowohl in dem Freifeld als auch in der Informationszeile im unteren Bereich des Bearbeitungsdialoges ausgegeben.

| 🖻 Kai - kann alles inventarisieren (02.02) 📃 🗖 🗙                                                        |                                                                                                    |                     |  |
|----------------------------------------------------------------------------------------------------|----------------------------------------------------------------------------------------------------|---------------------|--|
| Administrator                                                                                           | Inventargut                                                                                             | 05.12.2018 10:39:34 |  |
| Mandant Buckr Inventar-Nr<br>MUS 1000<br>Grunddaten Foto Kaufm Daten<br>Nettopreis<br>Anschaffungsdatum | r. Fremdschlüssel<br>Techn. Daten Ersterfassung Demodaten Anlagenbuch Lieferant<br>745,00<br>01.12.2018 |                     |  |
| Mehrwertsteuersatz<br>Bruttopreis<br>GWG-Kennzeichen<br>Nutzungsdauer                                   | 19<br>886,55                                                                                            |                     |  |
| Speichern Sammeln & Weiter Zurück                                                                       |                                                                                                    |                     |  |
| Meldung: Nutzungsdauer muss gefüllt sein                                                                |                                                                                                    |                     |  |

Abbildung 4-55 Meldung bei fehlender Nutzungsdauer

# Wie werden Texte, Zahlenwerte und Datumsangaben dargestellt?

In der Kai-Formelsprache wird zwischen Texten (Zeichenketten) und Zahlen unterschieden. Außerdem verarbeitet Kai Datumsangaben als spezielle Texte.

#### Texte

 Will man explizit einen Text hinschreiben, so schließt man ihn in Anführungszeichen (") ein. Sollen innerhalb eines Textes Anführungszeichen (") verwendet werden, so ist diesen ein rückwärtiger Schrägstrich voranzustellen.

```
Beispiel: "Dies ist mein Rollladenschrank"
Beispiel: "Dies ist \"mein\" Rollladenschrank"
```

 Texte haben jeweils eine bestimmte Länge. Hierzu gehören auch die führenden oder nachfolgenden Leerzeichen. Allerdings werden führende und nachfolgende Leerzeichen bei Vergleichsoperationen ignoriert.

```
Beispiel: "Dies ist mein " + "Rollladenschrank"
Ergibt die Zeichenkette "Dies ist mein Rollladenschrank".
```

Beispiel: "hallo " = " hallo" Dieser Vergleich trifft zu. Die führenden und nachfolgenden Leerzeichen werden ignoriert.

• In Texten wird zwischen Groß- und Kleinbuchstaben unterschieden.

Beispiel: "Hallo " = " hallo" Dieser Vergleich trifft nicht zu.

• Die Namen von Datenfeldern und Variablen sind in diesem Sinne keine Texte und können beliebig in Groß- und/oder Kleinbuchstaben angegeben werden.

```
Beispiel: @Bez oder #Bruttop
@BEZ oder #BRUTTOP
@beZ oder #bruttoP
```

Alle drei Angaben bezeichnen das gleiche Datenfeld bzw. die gleiche Variable.

#### Datumsangaben

• Datumsangaben sind "eigentlich" auch Texte und werden daher in Anführungszeichen (") geschrieben. Bei der Verarbeitung von Datumsangaben wird die Gültigkeit geprüft.

```
Beispiel: "29.2.2007"
Dieses ist keine gültige Datumsangabe (jedoch ein gültiger Text und wird als
solcher von Kai in der Formel erst mal akzeptiert).
```

Beispiel: JHRPLUS ("29.2.2007"; 3) Dieser Ausdruck bringt in der Formel einen Fehler: "29.2.2007" ist kein gültiges Datum.

 Datumsangaben werden typischerweise in der Form tt.mm.jjjj geschrieben, können aber auch in vielen anderen Schreibweisen vorkommen.

```
Beispiel: "07.03.2008"
"7.3.2008"
"070308"
"07032008"
sind gültige Datumsangaben.
Beispiel: "03.2008"
"3.2008"
"3.08"
"0308"
```

sind ebenfalls gültige Datumsangaben. Diese verwendet man, wenn nur der Monat, aber nicht der Tag eine Rolle spielt. Sie bezeichnen jeweils den ersten Tag des betreffenden Monats

Beispiel: "2008"

"08"

sind ebenfalls gültige Datumsangaben. Sie bezeichnen den 1. Januar des betreffenden Jahres.

• Will man zwei Datumsangaben miteinander vergleichen, so muss man diese zunächst in ein entsprechendes Format umwandeln. Hierfür kann man die Funktion JHJJMMTT verwenden.

```
Beispiel 1: "22.03.2008" >= "21.04.2008"
```

Dieser Vergleich trifft zu. Natürlich ist dieses Ergebnis falsch: Kai vergleicht einfach die beiden Zeichenketten und "weiß" nicht, dass es sich um Datumsangaben handelt.

Beispiel 2: "20080322" >= "20080421" Dieser Vergleich trifft nicht zu. In diesem Fall bekommen wir also ein richtiges Ergebnis.

```
Beispiel 3: JHJJMMTT ("22.03.2008") >= JHJJMMTT ("21.04.2008")
bringt das gleiche (richtige) Ergebnis wie Beispiel 2.
```

# Zahlen

• Zahlen schreibt man in intuitiver Form (je nach Wunsch mit Vorzeichen, Komma und Tausender-Interpunktion)

```
      Beispiel:
      12345

      Beispiel:
      -12344,0120000

      Beispiel:
      12.345,567

      Beispiel:
      123.45,567

      Dieses Beispiel bringt einen Fehler: Zahlenangabe ungültig: >123.45,567
```

- Rechenergebnisse werden in Kai immer mit exakter Genauigkeit ermittelt. Ausnahme: Divisionsergebnisse werden mit maximal 20 Nachkommastellen ermittelt und gegebenenfalls in der letzten Nachkommastelle kaufmännisch gerundet.
- Die Division durch 0 führt nicht zu einem Fehler sondern ergibt 0.
- Kai stellt Zahlen standardmäßig mit Tausender-Interpunktion und der entsprechenden Anzahl Nachkomastellen - sowie gegebenenfalls mit einem führenden Minuszeichen - dar.

```
Beispiel: -12344,0120000
wird dargestellt als -12.344,0120000
```

Bei Divisionsergebnissen wird nur die erforderliche Anzahl Nachkommastellen dargestellt.

Beispiel: -12344,0120000/1 wird dargestellt als -12.344,012

• Wird eine Zahl (bzw. ein Rechenergebnis) in einem Freifeld gespeichert, so bestimmt das Freifeld die Anzahl der Nachkommastellen. Falls erforderlich, wird kaufmännisch gerundet.

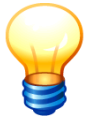

Wird das Freifeld in weiteren Formeln verwendet, so wird mit der vollen Genauigkeit gerechnet.

#### Vergleichsergebnisse

- Werden Texte oder Zahlen miteinander verglichen, so trifft dieser Vergleich entweder zu oder nicht.
- Vergleichsergebnisse können durch die Operatoren "&" (und) und "|" (oder) miteinander verknüpft werden.
- Wird ein Vergleichsergebnis in einem Freifeld gespeichert, so wird es dort als "X" oder Leerzeichen dargestellt.

#### Zusammenspiel von Texten und Zahlen

• Texte (Zeichenketten) und Zahlen können nicht gemischt verwendet werden.

```
Beispiel: "2"+"2"
bringt als Ergebnis "22"
2+2
bringt als Ergebnis die Zahl 4
"2"+2
bringt einen Fehler: Falsche Operanden für "+" in …
```

• Mit Hilfe der Funktionen STRING und ZAHL können Texte in Zahlen bzw. Zahlen in Texte umgewandelt werden.

| Rangfolge   | Operator                                                                        | Beschreibung                                                                                                    |  |  |  |
|-------------|---------------------------------------------------------------------------------|----------------------------------------------------------------------------------------------------|--|--|--|
| Verneinung  | Verneinung                                                                      |                                                                                                    |  |  |  |
| 1.          | !                                                                               | Negation                                                                                                    |  |  |  |
| Arithmetisc | he Ausdrücke                                                                    |                                                                                                    |  |  |  |
| 2.          | %                                                                               | Mit Hilfe des Operators "%" kann man einen Divisionsrest<br>berechnen. Beispielsweise liefert der Ausdruck "27%12"<br>den Divisionsrest 3. |  |  |  |
| 3.          | /                                                                               | Division                                                                                                    |  |  |  |
| 4.          | *                                                                               | Multiplikation                                                                                                    |  |  |  |
| 5.          | -                                                                               | Subtraktion                                                                                                    |  |  |  |
| 6.          | +                                                                               | Addition                                                                                                    |  |  |  |
| Zeichenkett | Zeichenketten                                                                   |                                                                                                    |  |  |  |
| 7.          | +                                                                               | Verkettung                                                                                                    |  |  |  |
| Vergleichso | Vergleichsoperatoren (für Arithmetische Ausdrücke und Zeichenketten-Operatoren) |                                                                                                    |  |  |  |
| 8.          | !=, =                                                                           | ungleich, gleich                                                                                                    |  |  |  |
| 9.          | <, <=, >, >=                                                                    | kleiner, kleiner gleich, größer, größer gleich                                                                                             |  |  |  |
| Verknüpfun  | gsoperatoren                                                                    |                                                                                                    |  |  |  |
| 10.         | _                                                                               | Oder-Verknüpfung                                                                                                    |  |  |  |
| 11.         | &                                                                               | Und-Verknüpfung                                                                                                    |  |  |  |
| Falluntersc | Fallunterscheidungen                                                            |                                                                                                    |  |  |  |
| 12.         | ? und :                                                                         | Fallunterscheidung                                                                                                    |  |  |  |
| 13.         | ??                                                                              | Kurzschreibweise für multiple Fallunterscheidung                                                                                           |  |  |  |

#### Welche Operatoren kann ich in Formeln verwenden?

Tabelle 4-2 Kai-Operatoren und deren Rangfolge

# Auf welche festen Felder kann ich in Formeln verweisen?

Man kann in Formeln auf feste Felder verweisen. Dem Namen des Feldes wird ein "@" vorangestellt.

| Feldname   | Bedeutung                                                                              |
|------------|----------------------------------------------------------------------------------------|
| @MANDANT   | Mandant                                                                                |
| @BUCKR     | Buchungskreis                                                                          |
| @INVNUM    | Inventarnummer                                                                         |
| @FREMDSL   | Fremdschlüssel                                                                         |
| @BEZ       | Bezeichnung des Inventarguts                                                           |
| @BES       | Beschreibung zum Inventargut                                                           |
| @MENGE     | Menge                                                                                  |
| @EINHEIT   | Mengeneinheit                                                                          |
| @TYP       | Inventar-Typ                                                                           |
| @UTYP      | Inventar-Untertyp                                                                      |
| @STANDORT1 | Standort, 1. Ebene (in der Regel "Gebäude")                                            |
| @STANDORT2 | Standort, 2. Ebene (in der Regel "Etage")                                              |
| @STANDORT3 | Standort, 3. Ebene (in der Regel "Raum")                                               |
| @GEB       | alte Bezeichnung für @STANDORT1                                                        |
| @ETA       | alte Bezeichnung für @STANDORT2                                                        |
| @RAU       | alte Bezeichnung für @STANDORT3                                                        |
| @ORGEINH   | Organisationseinheit                                                                   |
| @UEINH     | Untereinheit                                                                           |
| @BEREICH   | alte Bezeichnung für @UEINH                                                            |
| @VORLAGE   | Inventarnummer des Musters                                                             |
| @ZUDAT     | Zugangsdatum                                                                           |
| @ERDAT     | Datum der Inventarguterfassung                                                         |
| @STATUS    | Inventar-Status ("A", "U" oder "L")                                                    |
| @ABKZ      | Abgangskennzeichen (= Inventar-Status)                                                 |
| @ABGRUND   | Abgangsgrund                                                                           |
| @ABDAT     | Abgangsdatum                                                                           |
| @APPLID    | Application-ID (z.B. "sapa", "kirp")                                                   |
| @ANLBU1    | Anlagen-Stammnummer<br>Hinweis:<br>Dieses Feld sollte künftig nicht mehr verwendet     |
|            | werden. Stattdessen @ANLKEY verwenden!                                                 |
| @ANLBU2    | Anlagen-Ergänzungs-Nummer<br>(nur bei KIRP und VMTool: laufende Nummer)<br>Hinweis:    |
|            | Dieses Feld sollte künftig nicht mehr verwendet werden. Stattdessen @ANLKEY verwenden! |
| @ANLKEY    | Schlüssel des Anlagenstammsatzes                                                       |
| @NZUO      | nicht zuordnen ("X")                                                                   |

| Feldname  | Bedeutung                                                       |
|-----------|-----------------------------------------------------------------|
| @ISKOPPEL | Koppelnummer ("X")                                              |
| @USER     | Benutzer                                                        |
| @INVENTUR | Nummer der Inventur, der das Inventargut unterliegt (ggf. leer) |
| @LIDAT    | Datum der letzten Inventur                                      |
| @STDAT    | Datum der letzten Statusänderung                                |
| @STUID    | Benutzer der letzten Statusänderung                             |

Tabelle 4-3 Feste Datenfelder

# Welche speziellen Funktionen kann ich in Formeln verwenden?

Kai verfügt über eine Reihe von integrierten Funktionen, die Standard-Berechnungen durchführen.

Man kann eine Funktion aufrufen, indem man den Funktionsnamen und die erforderlichen Parameter angibt. Die Parameter werden in Klammern geschrieben und durch Semikolon-Zeichen voneinander getrennt.

| Funktionsname             | Aufgabe                                                                                                    |
|---------------------------|----------------------------------------------------------------------------------------------------|
| Zeichenkettenverarbeitung |                                                                                                    |
| STRING                    | Wandelt einen Text oder eine Zahl in eine Zeichenkette (String) um.                                                                                                    |
|                           | Parameter ist:                                                                                                    |
|                           | Ausgangsfeld (Text oder Zahl)                                                                                                    |
|                           | Optional können die folgenden Parameter hinzugefügt werden:                                                                                                    |
|                           | Länge des Feldes                                                                                                    |
|                           | Anzahl der Nachkommastellen                                                                                                    |
|                           | • "+T" (mit Tausenderinterpunktion) bzw. "-T" (ohne Tausenderinterpunktion)                                                                                                    |
|                           | <ul> <li>"+0" (mit f ührenden Nullen) bzw. "-0" (ohne f ührende Nullen)</li> </ul>                                                                                                    |
|                           | <ul> <li>"+B" (leer wenn 0) bzw. "-B" (0 wenn 0)</li> </ul>                                                                                                    |
|                           | <ul> <li>"+V"(mit Vorzeichen) bzw. "-V" (ohne Vorzeichen)</li> </ul>                                                                                                    |
|                           | <ul> <li>Das Ergebnis stellt Zahlen je nach Definition mit oder ohne Tausender-<br/>Interpunktion, der entsprechenden Anzahl Nachkommastellen sowie gege-<br/>benenfalls führenden Nullen oder einem führenden Minuszeichen dar.</li> </ul> |
|                           | <ul> <li>Wird ein Text übergeben, so wird dieser im Ergebnis um f ührende und<br/>nachfolgende Leerzeichen gek ürzt.</li> </ul>                                                                                                    |
|                           | <ul> <li>Wird ein Vergleichsergebnis übergeben, so wird das Ergebnis als "richtig"<br/>oder als "falsch" dargestellt.</li> </ul>                                                                                                    |
|                           | Beispiele:                                                                                                    |
|                           | STRING(#ANSWERT;12;2;"-T";"-0";"+B")                                                                                                    |
|                           | "Anfang: "+STRING(#ANSWERT)+" €" = <b>"Anfang: 430,55 €</b> "                                                                                                    |
|                           | Hinweis:                                                                                                    |
|                           | Lässt man bei dieser Formel den Ausdruck "STRING" weg, lässt sich die For-<br>mel nicht speichern und Kai meldet den folgenden Fehler:                                                                                                    |
|                           | "Falsche Operanden für "+ " in "" + #ANSWERT"."                                                                                                    |

Zurzeit sind die folgenden Funktionen eingerichtet:

| Funktionsname | Aufgabe                                                                                                    |
|---------------|----------------------------------------------------------------------------------------------------|
| TEIL          | Schneidet einen Teil aus einer Zeichenkette aus.                                                                              |
|               | Parameter sind:                                                                                                    |
|               | Ausgangsfeld (z.B. #ANSDAT, #ANLBEZ)                                                                                          |
|               | Stelle Anfang Ausschnitt                                                                                                    |
|               | Stelle Ende Ausschnitt                                                                                                    |
|               | Beispiele:                                                                                                    |
|               | TEIL (@INVNUM; 1; 5) = die ersten 5 Stellen der Inventarnummer                                                                |
|               | TEIL("15.02.2004";4;10) = "02.2004"                                                                                           |
| LINKS         | Schneidet einen Teil aus einer Zeichenkette beginnend von links aus.                                                          |
|               | Parameter sind:                                                                                                    |
|               | Ausgangsfeld (z.B. #ANSDAT, #ANLBEZ)                                                                                          |
|               | Anzahl Zeichen                                                                                                    |
|               | Beispiele:                                                                                                    |
|               | LINKS (@INVNUM; 5) = die ersten 5 Stellen der Inventarnummer                                                                  |
|               | LINKS("15.02.2004";5) = "15.02"                                                                                               |
| RECHTS        | Schneidet einen Teil aus einer Zeichenkette beginnend von rechts aus.                                                         |
|               | Parameter sind:                                                                                                    |
|               | Ausgangsfeld (z.B. #ANSDAT, #ANLBEZ)                                                                                          |
|               | Anzahl Zeichen                                                                                                    |
|               | Beispiele:                                                                                                    |
|               | @INVNUM; 5) = die letzten 5 Stellen der Inventarnummer                                                                        |
|               | RECHTS("15.02.2004";4) = "2004"                                                                                               |
| ENTHAELT      | Prüft, ob eine Zeichenkette bestimmte Wortbestandteile enthält. Groß- und Kleinschreibung werden nicht unterschieden.         |
|               | Das Ergebnis kann wie ein Vergleichsergebnis in einer Formel oder in einem Freifeld vom Datentyp "Schalter" verwendet werden. |
|               | Parameter sind:                                                                                                    |
|               | Zu überprüfende Zeichenkette (Ausgangsfeld)                                                                                   |
|               | 1 bis n zu suchende Zeichenketten                                                                                             |
|               | Beispiel:                                                                                                    |
|               | ENTHAELT(@BEZ;"Tisch";"Bett";"Stuhl")                                                                                         |
| LAENGE        | Bestimmt die "Nettolänge" einer Zeichenkette, d.h. die Länge ohne führende<br>und nachfolgende Leerzeichen.                   |
|               | Beispiel:                                                                                                    |
|               | LAENGE (@BEZ)                                                                                                    |
| FUELLEN       | Füllt eine Zeichenkette so auf, dass sie mindestens eine bestimmte "Nettolän-<br>ge" erreicht.                                |
|               | Parameter sind:                                                                                                    |
|               | Ausgangsfeld (z.B. @BEZ, #PRODID)                                                                                             |
|               | Füllzeichen (ein oder mehrere Zeichen)                                                                                        |
|               | Vorgegebene Länge                                                                                                    |
|               | "L" (Links-Auffüllung) bzw. "R" (Rechts-Auffüllung)                                                                           |
|               | Beispiel:                                                                                                    |
|               | <pre>FUELLEN(#PRODID;"0";15;"L")</pre>                                                                                        |

| Funktionsname | Aufgabe                                                                                                    |
|---------------|----------------------------------------------------------------------------------------------------|
| TRIM          | Kürzt eine Zeichenkette um die am Beginn und Ende stehenden Leerzeichen.                                                      |
|               | Beispiele:                                                                                                    |
|               | TRIM(" Kai-Mikrofisch ") = "Kai-Mikrofisch"                                                                                   |
|               | TRIM(@BEZ) + " - " + TRIM(@GEB)                                                                                               |
| LTRIM         | Kürzt eine Zeichenkette um die am Beginn stehenden Leerzeichen.                                                               |
|               | Beispiele:                                                                                                    |
|               | LTRIM(" Kai-Mikrofisch ") = "Kai-Mikrofisch "                                                                                 |
|               | LTRIM(#KOST)                                                                                                    |
| RTRIM         | Kürzt eine Zeichenkette um die am Ende stehenden Leerzeichen.                                                                 |
|               | Beispiele:                                                                                                    |
|               | RTRIM(" Kai-Mikrofisch ") = "Kai-Mikrofisch"                                                                                  |
|               | RTRIM(@BEZ) + "-" + RTRIM(@GEB)                                                                                               |
| SPLII         | gibt ein Teil davon zurück.                                                                                                   |
|               | Parameter sind:                                                                                                    |
|               | Ausgangsfeld (z.B. @BES, #BEM)                                                                                                |
|               | Optional: Trennzeichen     (falle nicht engegehen ist des Trennzeichen ein Semikelen)                                         |
|               | <ul> <li>Index des gewünschten Elements (1 = erstes Element 2 = zweites Ele-</li> </ul>                                       |
|               | ment,)                                                                                                    |
|               | Beispiele:                                                                                                    |
|               | SPLIT(" Kai-Mikrofisch ";"-";2) = "Mikrofisch "                                                                               |
|               | SPLIT(" Kai-Mikrofisch ";"Mikro";2) = "fisch "                                                                                |
|               | SPLIT(#ANSDAT;".";3)                                                                                                    |
|               | SPLIT (BEES; Z)                                                                                                    |
| GROSS         | Wandelt alle Buchstahen einer Zeichenkette in Großbuchstahen um                                                               |
| 61035         |                                                                                                    |
|               | GROSS("Kai-Mikrofisch") = "KALMIKROFISCH"                                                                                     |
|               | GROSS (@BEZ)                                                                                                    |
| KLEIN         | Wandelt alle Buchstaben einer Zeichenkette in Kleinbuchstaben um.                                                             |
|               | Beispiele:                                                                                                    |
|               | KLEIN("Kai-Mikrofisch") = "kai-mikrofisch"                                                                                    |
|               | KLEIN(#ZUSTAND)                                                                                                    |
| NURZIFFERN    | Prüft, ob eine Zeichenkette nur aus den Ziffern 0 bis 9 besteht.                                                              |
|               | Das Ergebnis kann wie ein Vergleichsergebnis in einer Formel oder in einem Freifeld vom Datentyp "Schalter" verwendet werden. |
|               | Parameter sind:                                                                                                    |
|               | Zu überprüfende Zeichenkette (Ausgangsfeld)                                                                                   |
|               | Beispiel:                                                                                                    |
|               | NURZIFFERN(#KOST)?"":"Die Kostenstelle darf nur aus Zif-                                                                      |
|               | fern bestehen."                                                                                                    |
|               |                                                                                                    |
|               |                                                                                                    |

| Funktionsname                  | Aufgabe                                                                                                    |  |
|--------------------------------|----------------------------------------------------------------------------------------------------|--|
|                                | <ul> <li>Hinweis:</li> <li>Die Funktion untersucht die übergebene Zeichenkette "als Ganzes":</li> <li>Enthält die Zeichenkette (führende oder nachfolgende) Leerzeichen, so liefert die Funktion den Wert "falsch" (Leerzeichen sind keine Ziffern). <i>Tipp:</i> Mit Hilfe der Funktion TRIM() kann man die führenden und nachfolgenden Leerzeichen entfernen: NURZIFFERN(TRIM(#KOST))</li> <li>Für eine leere Zeichenkette (also gewissermaßen eine Zeichenkette ohne Zeichen) liefert die Funktion den Wert "wahr" (eine leere Zeichenkette besteht aus nichts anderem als Ziffern - nämlich genau genommen aus gar nichts).</li> </ul>                                                       |  |
| ERSETZEN                       | Ersetzt innerhalb einer Zeichenkette einen Text durch einen anderen Text.                                                                                                    |  |
|                                | <ul> <li>Parameter sind:</li> <li>Ausgangsfeld (z.B. #KOST, @BES)</li> <li>zu ersetzender Text</li> <li>neuer Text</li> <li>Beispiel:</li> <li>ERSETZEN ("Kai-Mikrofisch; "Mikro"; "Makro")</li> <li>ERSETZEN (#PROD; "A"; "0")</li> </ul>                                                                                                    |  |
|                                | ERSETZEN (@BES;".";", ")                                                                                                    |  |
|                                | ERSETZEN(@BEZ;"Rechner";"Arbeitsplatz-PC ")                                                                                                    |  |
| Verarbeitung von Zeichenketten | und Zahlen                                                                                                    |  |
| ZAHL                           | <ul> <li>Wandelt einen Text (Zeichenkette) in eine Zahl um oder bereitet eine Zahl auf.</li> <li>Parameter sind: <ul> <li>Ausgangsfeld (Text oder Zahl)</li> <li>optional: Anzahl der Nachkommastellen</li> </ul> </li> <li>Wird ein Text übergeben, so muss dieser eine Zahl (in "intuitiver Schreibweise") darstellen.</li> <li>Im Ergebnis werden "überflüssige" Nachkommastellen abgeschnitten. Alternativ besteht die Möglichkeit, durch den zweiten Parameter die Anzahl der Nachkommastellen zu bestimmen. Falls erforderlich, wird kaufmännisch gerundet.</li> </ul> <li>Beispiel: <ul> <li>ZAHL (#ANSJAHR) + #NUTZDAU</li> <li>ZAHL (#RESTWERT; 3)</li> </ul> </li>                     |  |
| DECIMAL                        | <ul> <li>Gleiche Funktionsweise wie "ZAHL". Der in eine Dezimalzahl umzuwar de Text ist jedoch in "wissenschaftlicher Schreibweise" anzugeben. Au Weise kann beispielsweise der Inhalt einer Excel-Zelle in eine Zahl um wandelt werden.</li> <li>Parameter sind: <ul> <li>Ausgangsfeld (Text)</li> <li>optional: Anzahl der Nachkommastellen</li> <li>Im Ergebnis werden "überflüssige" Nachkommastellen abgeschnitten. nativ besteht die Möglichkeit, durch den zweiten Parameter die Anzahl Nachkommastellen zu bestimmen. Falls erforderlich, wird kaufmännisc gerundet.</li> </ul> </li> <li>Beispiel: <ul> <li>DECIMAL ("9.0680404E+08"; 2)</li> <li>906.804.040,00</li> </ul> </li> </ul> |  |

| Funktionsname        | Aufgabe                                                                                                    |                                           |  |
|----------------------|----------------------------------------------------------------------------------------------------|-------------------------------------------|--|
| MAX bzw. MIN         | Bestimmt das "größte" bzw. "kleinste" Element<br>oder Zahlen. Das Ergebnis ist immer eine Zeich                                                                                                    | unter mehreren Zeichenketten<br>nenkette. |  |
|                      | Parameter sind:                                                                                                    |                                           |  |
|                      | 1 bis n Zeichenketten oder Zahlen (nicht "gemischt")                                                                                                    |                                           |  |
|                      | Beispiel:                                                                                                    |                                           |  |
|                      | MIN(#ANSJAHR;"2009")                                                                                                    |                                           |  |
|                      | MAX(#RESTWERT;1)                                                                                                    |                                           |  |
| ZMAX bzw. ZMIN       | Bestimmt das "größte" bzw. "kleinste" Element einer Zahlenreihe. Das Ergeb-<br>nis ist eine Zahl.                                                                                                    |                                           |  |
|                      | Parameter sind:                                                                                                    |                                           |  |
|                      | 1 bis n Zahlenreihe                                                                                                    |                                           |  |
|                      | Beispiel:                                                                                                    |                                           |  |
|                      | ZMIN(JAHR(#ANSJAHR);2009)                                                                                                    |                                           |  |
|                      | ZMAX(#RESTWERT;1)                                                                                                    |                                           |  |
| ISNUMERIC            | Prüft, ob eine Zeichenkette numerischen Inhalt                                                                                                    | hat.                                      |  |
|                      | Das Ergebnis kann wie ein Vergleichsergebnis<br>Freifeld vom Datentyp "Schalter" verwendet we                                                                                                    | in einer Formel oder in einem<br>rden.    |  |
|                      | Parameter sind:                                                                                                    |                                           |  |
|                      | Zu überprüfende Zeichenkette (Ausgangsfe                                                                                                    | ld)                                       |  |
|                      | Beispiel:                                                                                                    |                                           |  |
|                      | <pre>ISNUMERIC(#KOST)?"":"Die Kostenstelle muss numerisch<br/>sein."</pre>                                                                                                    |                                           |  |
| ISDECIMAL            | Prüft, ob eine Zeichenkette eine Zahl in "wissenschaftlicher Schreibweise"<br>darstellt und somit als gültiger Parameter durch die Funktion "DECIMAL"<br>verarbeitet werden kann. Beispielsweise beinhalten Excel-Zellen Zahlen in<br>"wissenschaftlicher Schreibweise". |                                           |  |
|                      | Das Ergebnis kann wie ein Vergleichsergebnis in einer Formel oder in einem Freifeld vom Datentyp "Schalter" verwendet werden.                                                                                                    |                                           |  |
|                      | Parameter sind:                                                                                                    |                                           |  |
|                      | Zu überprüfende Zeichenkette (Ausgangsfo                                                                                                    | eld)                                      |  |
|                      | Beispiel:                                                                                                    |                                           |  |
|                      | ISDECIMAL("9.0680404E+08") = wah                                                                                                    | r                                         |  |
|                      | ISDECIMAL("12,345") = false                                                                                                    | ch                                        |  |
| Kalenderberechnungen |                                                                                                    |                                           |  |
| MONDIFF              | Berechnet die Anzahl der vollen Monate zwisch                                                                                                    | <u>en</u> zwei Datumsangaben.             |  |
|                      | Beispiele:                                                                                                    |                                           |  |
|                      | <pre>MONDIFF(#ANSDAT;"12.2007")</pre>                                                                                                    |                                           |  |
|                      | MONDIFF("13.01.2006";"28.04.2006")                                                                                                    | = 2                                       |  |
|                      | MONDIFF("01.2006";"02.2006")                                                                                                    | = 0                                       |  |
|                      | MONDIFF("01.2006";"10.2005")                                                                                                    | = 0 (nicht negativ!)                      |  |
|                      | Restnutzungsdauer in Monaten:                                                                                                    |                                           |  |
|                      | (#ND*12)-MONDIFF(#ANSDAT;#ZIELDAT)<<br>(#ND*12)-MONDIFF (#ANSDAT;#ZIELDAT)                                                                                                    | <0?0:                                     |  |
|                      |                                                                                                    |                                           |  |

| Funktionsname | Aufgabe                                                                                                    |  |  |
|---------------|----------------------------------------------------------------------------------------------------|--|--|
| JHRPLUS       | Addition von Jahreszahlen in einem beliebigen Datumsformat (TT.MM.JJJJ, MM.JJJJ oder JJJJ) mit einem vorgegebenen Wert.                                                                                                   |  |  |
|               | Beispiele:                                                                                                    |  |  |
|               | JHRPLUS(#ANSDAT;1)                                                                                                    |  |  |
|               | JHRPLUS("15.02.2004";2) = 15.02.2006                                                                                                    |  |  |
|               | JHRPLUS("01.02.2007";-1) = 01.02.2006                                                                                                    |  |  |
| MONPLUS       | Addition von Monatsangaben im Datumsformat TT.MM.JJJJ oder MM.JJJJ mit einem vorgegebenen Wert.                                                                                                    |  |  |
|               | Beispiele:                                                                                                    |  |  |
|               | MONPLUS(#ANSDAT;6)                                                                                                    |  |  |
|               | MONPLUS("02.2004";12) = 02.2005                                                                                                    |  |  |
|               | MONPLUS("07.2006";-2) = 05.2006                                                                                                    |  |  |
| TAGPLUS       | Addition von Tagangaben (TT.MM.JJJJ) mit einer vorgegebenen Anzahl von Tagen.                                                                                                    |  |  |
|               | Beispiele:                                                                                                    |  |  |
|               | TAGPLUS(#ANSDAT;30)                                                                                                    |  |  |
|               | TAGPLUS("15.02.2004";14) = 29.02.2004                                                                                                    |  |  |
|               | TAGPLUS("15.02.2005";14) = 01.03.2005                                                                                                    |  |  |
|               | TAGPLUS("15.02.2006";-15) = <b>31.01.2006</b>                                                                                                    |  |  |
| DATUM         | Bereitet ein Datum nach einer vorgegebenen "Schablone" auf.                                                                                                    |  |  |
|               | Parameter sind:                                                                                                    |  |  |
|               | aufzubereitendes Datum                                                                                                    |  |  |
|               | Aufbereitungs-Schablone                                                                                                    |  |  |
|               | Die Aufbereitungs-Schablone besteht aus                                                                                                    |  |  |
|               | maximal einer Sequenz von einem oder zwei Buchstaben T                                                                                                    |  |  |
|               | maximal einer Sequenz von einem oder zwei Buchstaben M                                                                                                    |  |  |
|               | maximal einer Sequenz von zwei oder vier Buchstaben J                                                                                                    |  |  |
|               | beliebigen Sonderzeichen                                                                                                    |  |  |
|               | keinen anderen Buchstaben oder Ziffern als T, M und J.                                                                                                    |  |  |
|               | Die T-, M- und J-Sequenzen können in Groß- oder Kleinbuchstaben angege-<br>ben werden.                                                                                                    |  |  |
|               | Das übergebene Datum wird aufbereitet, indem an den Stellen der T-, M- und J-Sequenz der Tag, der Monat bzw. das Jahr ausgegeben wird. Alle übrigen Zeichen der Schablone werden eins-zu-eins ausgegeben.                 |  |  |
|               | Es gelten die folgenden Regeln:                                                                                                    |  |  |
|               | • Besteht die T-Sequenz aus zwei Zeichen, so wird der Tag zweistellig auf-<br>bereitet. Besteht sie aus einem Zeichen, so werden die Monatstage 1 bis 9<br>einstellig und die übrigen Monatstage zweistellig aufbereitet. |  |  |
|               | • Besteht die M-Sequenz aus zwei Zeichen, so wird der Monat zweistellig<br>aufbereitet. Besteht sie aus einem Zeichen, so werden die Monate 1 bis 9<br>einstellig und die übrigen Monate zweistellig aufbereitet.         |  |  |
|               | • Besteht die J-Sequenz aus zwei Zeichen, so wird das Jahr zweistellig aufbereitet. Besteht sie aus vier Zeichen, so wird das Jahr vierstellig aufbereitet.                                                               |  |  |
|               | Beispiele:                                                                                                    |  |  |
|               | DATUM(#ANSDAT;"jjjjmmtt")                                                                                                    |  |  |
|               | DATUM(#ABSDAT;"JJ-TT-MM")                                                                                                    |  |  |

| Funktionsname              | Aufgabe                                                                                                    |  |  |
|----------------------------|----------------------------------------------------------------------------------------------------|--|--|
| JHJJMMTT                   | Wandelt ein Datum in ein "sortierbares" Format um.                                                                              |  |  |
|                            | Der Aufruf JHJJMMTT (#DATUM) bringt das gleiche Ergebnis wie                                                                    |  |  |
|                            | DATUM(#DATUM; "JJJJMMTT").                                                                                                    |  |  |
| HEUTE                      | Diese Funktion gibt im Format "31.12.2004" das aktuelle Datum zurück.                                                           |  |  |
|                            | Beispiel:                                                                                                    |  |  |
|                            | HEUTE()                                                                                                    |  |  |
| MONATSERSTER               | Mit dieser Funktion ermittelt man den ersten Tag eines Monats.                                                                  |  |  |
|                            | Beispiel:                                                                                                    |  |  |
|                            | MONATSERSTER("02.2010") = "01.02.2010"<br>MONATSERSTER("15.03.2012") = "01.03.2012"<br>MONATSERSTER(#ADAT)                      |  |  |
| ULTIMO                     | Mit dieser Funktion ermittelt man den letzten Tag eines Monats.                                                                 |  |  |
|                            | Beispiel:                                                                                                    |  |  |
|                            | ULTIMO("02.2008") = "28.02.2008"                                                                                                |  |  |
| JAHR                       | Mit dieser Funktion kann man für weitere Berechnungen die Jahreszahl aus einem Datumsformat herausziehen.                       |  |  |
|                            | Beispiele:                                                                                                    |  |  |
|                            | Berechnung des Bruttowertes anhand das Anschaffungsjahres:                                                                      |  |  |
|                            | <pre>JAHR(#ANSDAT)&lt;2007?(#ANSWBRUT&gt;0?#ANSWBRUT:#ANSWNETT*1,19) (#ANSWBRUT&gt;0?#ANSWBRUT:#ANSWNETT*1,19)</pre>            |  |  |
|                            | Berechnung der Restnutzungsdauer in vollen Jahren:                                                                              |  |  |
|                            | <pre>#ND-(JAHR(#ZIELDAT)-JAHR(#ANSDAT))&gt;0?#ND-(JAHR(#ZIELDAT)-<br/>JAHR (#ANSDAT)):0</pre>                                   |  |  |
| Kaufmännische Berechnungen | en en en en en en en en en en en en en e                                                                                        |  |  |
| RESTWERT                   | Berechnet den Restwert einer Abschreibung (linear nach NKF-Regel: die Ab-<br>schreibung beginnt im Folgemonat der Anschaffung). |  |  |
|                            | Parameter sind:                                                                                                    |  |  |
|                            | der Anfangswert                                                                                                    |  |  |
|                            | der Anschaffungsmonat (z.B. "07.2003")                                                                                          |  |  |
|                            | • der "Ziel-Monat" (z.B. "01.2007")                                                                                             |  |  |
|                            | die Nutzungsdauer in Jahren                                                                                                    |  |  |
|                            | <ul> <li>optional: der "Anhalte-" oder "Erinnerungswert"<br/>(falls nicht angegeben, wird der Wert 1 angenommen)</li> </ul>     |  |  |
|                            | Beispiel:                                                                                                    |  |  |
|                            | RESTWERT(#ANSWERT;#ANSDAT;#ZIELDAT;#NDJAHR)                                                                                     |  |  |
| RESTWERTHGB                | Berechnet den Restwert einer Abschreibung (linear nach HGB: die Abschrei-<br>bung beginnt im Monat der Anschaffung).            |  |  |
|                            | Parameter sind:                                                                                                    |  |  |
|                            | der Anfangswert                                                                                                    |  |  |
|                            | der Anschaffungsmonat (z.B. "07.2003")                                                                                          |  |  |
|                            | • der "Ziel-Monat" (z.B. "01.2007")                                                                                             |  |  |
|                            | die Nutzungsdauer in Jahren     antionali der Anhelte oder Erinnerungewert"                                                     |  |  |
|                            | <ul> <li>optional: der "Annalte-, oder "Ennnerungswert"<br/>(falls nicht angegeben, wird der Wert 1 angenommen).</li> </ul>     |  |  |
|                            | Beispiel:                                                                                                    |  |  |
|                            | RESTWERTHGB(#ANSWERT;#ANSDAT;#ZIELDAT;#NDJAHR)                                                                                  |  |  |

| Funktionsname        | Aufgabe                                                                                                    |  |
|----------------------|----------------------------------------------------------------------------------------------------|--|
| MONATSANFANGSWERT    | Berechnet den Monatsanfangswert bei einer Abschreibung (linear nach NKF-<br>Regel: die Abschreibung beginnt im Folgemonat der Anschaffung). |  |
|                      | Parameter sind:                                                                                                    |  |
|                      | der Anschaffungswert                                                                                                    |  |
|                      | • der Anschaffungsmonat (z.B. "07.2003")                                                                                                    |  |
|                      | • der "Ziel-Monat" (z.B. "01.2007")                                                                                                    |  |
|                      | die Nutzungsdauer in Jahren                                                                                                    |  |
|                      | Beispiel:                                                                                                    |  |
|                      | MONATSANFANGSWERT(#ANSWERT;#ANSDAT;#ZIELDAT;#NDJAHR)                                                                                        |  |
| MONATSANFANGSWERTHGB | Berechnet den Monatsanfangswert bei einer Abschreibung (linear nach HGB: die Abschreibung beginnt im Monat der Anschaffung).                |  |
|                      | Parameter sind:                                                                                                    |  |
|                      | der Anschaffungswert                                                                                                    |  |
|                      | der Anschaffungsmonat (z.B. "07.2003")                                                                                                    |  |
|                      | • der "Ziel-Monat" (z.B. "01.2007")                                                                                                    |  |
|                      | die Nutzungsdauer in Jahren                                                                                                    |  |
|                      | Beispiel:                                                                                                    |  |
|                      | MONATSANFANGSWERTHGB(#ANSWERT;#ANSDAT;#ZIELDAT;#NDJAHR)                                                                                     |  |
| MONATSENDWERT        | Berechnet den Monatsendwert bei einer Abschreibung (linear nach NKF-<br>Regel: die Abschreibung beginnt im Folgemonat der Anschaffung).     |  |
|                      | Parameter sind:                                                                                                    |  |
|                      | der Anschaffungswert                                                                                                    |  |
|                      | der Anschaffungsmonat (z.B. "07.2003")                                                                                                    |  |
|                      | • der "Ziel-Monat" (z.B. "01.2007")                                                                                                    |  |
|                      | die Nutzungsdauer in Jahren                                                                                                    |  |
|                      | Beispiel:                                                                                                    |  |
|                      | MONATSENDWERT(#ANSWERT;#ANSDAT;#ZIELDAT;#NDJAHR)                                                                                            |  |
| MONATSENDWERTHGB     | Berechnet den Monatsendwert bei einer Abschreibung (linear nach HGB: die Abschreibung beginnt im Monat der Anschaffung).                    |  |
|                      | Parameter sind:                                                                                                    |  |
|                      | der Anschaffungswert                                                                                                    |  |
|                      | der Anschaffungsmonat (z.B. "07.2003")                                                                                                    |  |
|                      | • der "Ziel-Monat" (z.B. "01.2007")                                                                                                    |  |
|                      | die Nutzungsdauer in Jahren                                                                                                    |  |
|                      | Beispiel:                                                                                                    |  |
|                      | MONATSENDWERTHGB(#ANSWERT;#ANSDAT;#ZIELDAT;#NDJAHR)                                                                                         |  |
| BEWEGSUM             | Bildet die Summe über alle zu einem Inventargut gehörenden Bewegungen,<br>bezogen auf die angegebene Bewegungsrubrik.<br>Parameter sind:    |  |
|                      | der Name der Bewegungsrubrik                                                                                                    |  |
|                      | der Name des aufzusummiereden Bewegungsfreifeldes                                                                                           |  |
|                      | Beispiel'                                                                                                    |  |
|                      | BEWEGSUM ("WARTUNG"; "KOSTEN")                                                                                                    |  |

| Funktionsname                  | Aufgabe                                                                                                    |  |
|--------------------------------|----------------------------------------------------------------------------------------------------|--|
| BEWEGANZAHL                    | Ermittelt die Anzahl der zu einem Inventargut gehörenden Bewegungen, bezogen auf die angegebene Bewegungsrubrik.                                                                                                  |  |
|                                | Parameter sind:                                                                                                    |  |
|                                | der Name der Bewegungsrubrik                                                                                                    |  |
|                                | <ul> <li>optional: der Name des Bewegungsfreifeldes<br/>In diesem Fall werden nur die Bewegungen gezählt, für die dieses Feld<br/>gefüllt ist.</li> </ul>                                                         |  |
|                                | Beispiel:                                                                                                    |  |
|                                | BEWEGANZAHL ("WARTUNG"; "KOSTEN")                                                                                                    |  |
| Zugriff auf Stammdaten und Tal | oellen                                                                                                    |  |
| LOOKUP                         | Ermittelt einen Tabellen-Wert (⇔ <i>4.4 Tabellen</i> ) für einen festen (bekannten)<br>Schlüssel. Das Ergebnis ist immer eine Zeichenkette.                                                                       |  |
|                                | Parameter sind:                                                                                                    |  |
|                                | der Tabellenname                                                                                                    |  |
|                                | ein oder mehrere Schlüsselbegriffe, entsprechend der Begriffshierarchie<br>der Tabelle                                                                                                    |  |
|                                | Beispiel für die Berechnung eines Wertes über einen Jahresindex bezogen auf einen bestimmten Monat:                                                                                                    |  |
|                                | <pre>#ANSWERT * ZAHL(LOOKUP("INDIZES";#JAHR;#MONAT))</pre>                                                                                                    |  |
| ТАВ                            | Bereitstellung aller Tabellen-Schlüssel und -Werte ( <i>⇒ 4.4 Tabellen</i> ) zu einer bestimmten "Ebene". Diese Funktion wird genutzt, um Kai-Freifelder mit einer Eingabehilfe (Kategorie "WERTE2") zu versehen. |  |
|                                | Parameter sind:                                                                                                    |  |
|                                | optional: Steuerungsmerkmal                                                                                                    |  |
|                                | 0 = normale Auswahlliste                                                                                                    |  |
|                                | <ul> <li>1 = wenn nur ein Element in der Auswahlliste vorhanden ist, entfällt der<br/>"Leereintrag". Das Element wird direkt angezeigt, ohne dass es aus-<br/>gewählt werden muss</li> </ul>                      |  |
|                                | der Tabellenname                                                                                                    |  |
|                                | • optional: ein oder mehrere Schlüsselbegriffe entsprechend der Begriffs-<br>hierarchie der Tabelle                                                                                                    |  |
|                                | Beispiel für eine Liste der Lieferanten:                                                                                                    |  |
|                                | TAB("LIEFERANTEN") bzw. TAB(1;"LIEFERANTEN")                                                                                                    |  |
|                                |                                                                                                    |  |
|                                | Beispiel für eine Liste der Produkte zum Produktbereich "100" und der<br>Produktgruppe "333" bzw. alternativ abhängig vom Freifeld "PROD1" und<br>"PROD2":                                                        |  |
|                                | TAB("PRODUKTE";"100";"333")                                                                                                    |  |
|                                | TAB ("PRODUKTE"; #PROD1; #PROD2)                                                                                                    |  |

| Funktionsname | Aufgabe                                                                                                    |                                                                                                    |  |
|---------------|----------------------------------------------------------------------------------------------------|----------------------------------------------------------------------------------------------------|--|
| МАР           | Bereitstellung von Schlüsseln und zugehörigen Werten, die aus Zeichenketten gebildet (und nicht aus einer Tabelle entnommen) werden. Diese Funktion wird genutzt, um Kai-Freifelder mit einer Eingabehilfe (Kategorie "WERTE2") zu versehen. Sie stellt die Daten auf die gleiche Weise wie die TAB-Funktion dar. |                                                                                                    |  |
|               | Als Parameter werden Zeichenketten übergeben, die jeweils ein Schlüssel-<br>Wertpaar enthalten. In jedem Schlüssel-/Wertpaar ist der Schlüssel vom Wert-<br>teil durch einen Bindestrich getrennt.                                                                                                    |                                                                                                    |  |
|               | Beispiel für eine Liste der Umsatzsteuersätze:                                                                                                    |                                                                                                    |  |
|               | MAP("1-Umsatzsteuer 19%";"2-Umsatzsteuer 7,5%";"0-keine<br>Umsatzsteuer")                                                                                                    |                                                                                                    |  |
|               | Beispiel für den Zugriff auf l                                                                                                    | Kostenstellen in Freifeldern und Tabellen:                                                                                                    |  |
|               | #KOSTL=("1234-Kosten                                                                                                    | stelle 1234";"1235-Kostentelle 1235")                                                                                                    |  |
|               | #KOSTL!=""?MAP(#KOST                                                                                                    | L):TAB("KOSTENSTELLEN")                                                                                                    |  |
| BEZ           | Ermöglicht den Zugriff auf die Bezeichnungen der im Inventargut verwendeten Stammdaten.                                                                                                    |                                                                                                    |  |
|               | Die folgenden Aufrufe sind                                                                                                    | möglich:                                                                                                    |  |
|               | <ul> <li>BEZ ("STANDORT1")</li> <li>BEZ ("GEB")</li> </ul>                                                                                                    | Bezeichnung des Gebäudes                                                                                                    |  |
|               | <ul> <li>BEZ ("STANDORT2")</li> <li>BEZ ("ETA")</li> </ul>                                                                                                    | Bezeichnung der Etage                                                                                                    |  |
|               | <ul> <li>BEZ ("STANDORT3")</li> <li>BEZ ("RAU")</li> </ul>                                                                                                    | Bezeichnung des Raums                                                                                                    |  |
|               | • BEZ("ORGEINH")                                                                                                    | Bezeichnung der Organisationseinheit                                                                                                    |  |
|               | • BEZ("UEINH")                                                                                                    | Bezeichnung der Untereinheit                                                                                                    |  |
|               | • BEZ("TYP")                                                                                                    | Bezeichnung des Typs                                                                                                    |  |
|               | BEZ ("UTYP")     Bezeichnung des Untertyps                                                                                                    |                                                                                                    |  |
| INVGUT        | Bereitstellung einer Wertelis<br>und Inventarbezeichnung, o<br>kreis, Typ) entsprechen. Üb<br>Inventargüter mit einer Eing                                                                                                    | ste über Inventargüter in Form von Inventarnummer<br>die einem bestimmten Kriterium (z.B. Buchungs-<br>er diese Funktion können Verweise auf andere<br>abehilfe (Kategorie "WERTE2") versehen werden. |  |
|               | Parameter sind:                                                                                                    |                                                                                                    |  |
|               | der Buchungskreis                                                                                                    |                                                                                                    |  |
|               | <ul> <li>optional: der Typ</li> </ul>                                                                                                    |                                                                                                    |  |
|               | <ul> <li>optional: der Untertyp</li> </ul>                                                                                                    |                                                                                                    |  |
|               | Beispiele:                                                                                                    |                                                                                                    |  |
|               | INVGUT ("1000")       = Bereitstellung aller Inventarnummern und Bezeichnungen aus dem Buchungskreis 1000                                                                                                    |                                                                                                    |  |
|               | INVGUT(@BUCKR;"EDV")                                                                                                    | <ul> <li>Bereitstellung aller Inventarnummern und Be-<br/>zeichnungen aus dem Buchungskreis, in dem<br/>man sich befindet, eingeschränkt auf den Typ<br/>"EDV"</li> </ul>                             |  |

| Funktionsname                     | Aufgabe                                                                                                    |  |
|-----------------------------------|----------------------------------------------------------------------------------------------------|--|
| Verbindung zur Anlagenbuchhaltung |                                                                                                    |  |
| ANLBU                             | Falls eine Verbindung zu einem Anlagenbuchhaltungssystem (⇔ 9 Die Kai-<br>Schnittstelle zum Anlagenbuch (Zusatzfunktion)) besteht, kann man mit Hilfe<br>der Funktion ANLBU Wertetabellen aus dem Finanzverfahren (z.B. Kostenstel-<br>len, Sachkonten) in Kai bereitstellen. |  |
|                                   | Die Funktion ANLBU wird in die Freifeld-Kategorie "Werte2" eingetragen.                                                                                                    |  |
|                                   | Einzelheiten sind im Kapitel ⇔ 9.4.5 <i>Zugriff auf Kontierungselemente des Fi-<br/>nanzverfahrens</i> beschrieben.                                                                                                    |  |
|                                   | Beispiele für INFOMA:                                                                                                    |  |
|                                   | ANLBU("KOST")                                                                                                    |  |
|                                   | ANLBU("KOTR")                                                                                                    |  |

Tabelle 4-4 Kai-Funktionen

# Wo kann ich Beispiele für Formeln sehen?

Hier:

|   | 🤝 Kai - kann alles invent | tarisieren (02.02)         |              |               |                        |      | -       |       | x       |
|---|---------------------------|----------------------------|--------------|---------------|------------------------|------|---------|-------|---------|
| 1 | Administrator             | Frei                       | feld-Definit | ion           |                        |      | 05.12.2 | 018 1 | 0:45:29 |
|   | Mandant BucKr<br>MUS 0000 | Тур U-Тур                  |              | 1             | Sortierung<br>Position | Ŧ    | Filter  |       |         |
|   | Name                      | Bezeichnung                | S Attribute  | Definition    | Kategorie              | Pos. | 🗆 erwe  | itert |         |
|   | - Kaufm. Date             | en                         |              |               |                        |      |         |       | ^       |
|   | NETTOP                    | Nettopreis                 | N            | Zahlen 10 2   | Manuell                | 010  |         |       | _       |
|   | ADAT                      | Anschaffungsdatum          | 1 N          | Datum 31.12.  | Manuell                | 020  |         |       | =       |
|   | - MWSTSATZ                | Mehrwertsteuersatz         | Ν            | Zahlen 2 0    | Formel                 | 020  |         |       |         |
|   |                           | #ADAT!=""?(JAHR(#ADAT)<200 | 07?16:19):0  |               |                        |      |         |       |         |
|   | - BRUTTOP                 | Bruttopreis                | Ν            | Zahlen 14 2   | Formel                 | 030  |         |       |         |
|   |                           | #NETTOP*(1+#MWSTSATZ/10    | 0)           |               |                        |      |         |       |         |
|   | - GWGKZ                   | GWG-Kennzeichen            | Ν            | Schalter 1    | Formel                 | 035  |         |       |         |
|   |                           | #NETTOP<410?"X":""         |              |               |                        |      |         |       |         |
|   | NUTZD                     | Nutzungsdauer              | Н            | Zahlen 3 0    | Manuell                | 040  |         |       |         |
|   | - NKFRESTW                | Restwert (nach NKF)        | Ν            | Zahlen 14 2   | Formel                 | 045  |         |       |         |
|   |                           | RESTWERT(#BRUTTOP;#ADA     | T;"01.01.201 | 17";#NUTZD;0) |                        |      |         |       | ~       |
|   | Hinzufügen                |                            |              |               |                        |      |         | Zu    | rück    |

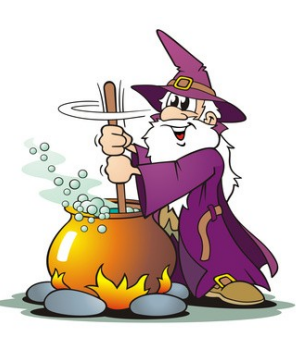

Abbildung 4-56 Beispiele für die Definition von Formeln

| 🤝 Kai - kann alles inventarisieren (02.02) | 🤝 Kai - kann alles inventarisieren (02.02)                         |  |         | x       |
|--------------------------------------------|--------------------------------------------------------------------|--|---------|---------|
| Administrator                              | Administrator Inventargut                                          |  | 2018 10 | 0:46:31 |
| Mandant BucKr Inventar-Nr.                 | Fremdschlüssel                                                     |  |         |         |
| MUS 1000 000201718                         | 30                                                                 |  |         |         |
| Grunddaten Foto Kaufm Daten Te             | echn. Daten Ersterfassung Demodaten Anlagenbuch Lieferant Historie |  |         |         |
| Nettopreis                                 | 399,00                                                             |  |         |         |
| Anschaffungsdatum                          | 01.01.2018                                                         |  |         |         |
| Mehrwertsteuersatz 1                       | 9                                                                  |  |         |         |
| Bruttopreis                                | 474,81                                                             |  |         |         |
| GWG-Kennzeichen                            | Z                                                                  |  |         |         |
| Nutzungsdauer                              | 4                                                                  |  |         |         |
| Restwert (nach NKF)                        | 474,81                                                             |  |         |         |
| Sachkonto                                  |                                                                    |  |         |         |
|                                            |                                                                    |  |         |         |
|                                            |                                                                    |  |         |         |
|                                            |                                                                    |  |         |         |
|                                            | Speichern                                                          |  | Zur     | ück     |
|                                            |                                                                    |  |         |         |

Abbildung 4-57 Beispiele für die Ergebnisse von Formelberechnungen

Die Werte, die durch Formeln berechnet wurden, sind grau hinterlegt, da diese zur manuellen Bearbeitung nicht freigegeben sind.

#### Wo kann ich ein paar konkrete Beispiele für die Praxis sehen?

Hier:

```
Beispiel 1: "Anfang: " + STRING(#ANSWERT) + " €"
```

Die Bezeichnung "STRING" steht für eine in Kai integrierte Funktion, welche die Variable, sofern es sich dabei um eine Zahl handelt, in eine Zeichenkette umwandelt. Das Ergebnis dieser Formel wäre beispielsweise der folgende Feldinhalt: "Anfang: 1.234,50 €". Hier würde im Freifeld "ANSWERT" der Wert 1.234,50 stehen, welcher in der o.g. Formel von einer Zahl in eine Zeichenkette umgewandelt wird. Lässt man bei dieser Formel den Ausdruck "STRING" weg, lässt sich die Formel nicht speichern und Kai meldet den folgenden Fehler:

"Falsche Operanden für "+" in " " + #ANSWERT""

#### Beispiel 2: Festlegung eines Jahresindex

#JAHR??"1972"?0,71:"1973"|"1974"|"1975"?0,76:"1976"?0,81:...**usw**. In diesem Beispiel wird jahresbezogen ein Index ermittelt.

#### Beispiel 3: Nutzung von Hilfsfeldern bei langen Formeln

#### Hilfsfeld 1 (HF1):

TEIL(@ZUDAT;7;10)?? "1986"?0,7922:"1987"?0.8100:"1988"?0,8216: "1989"?0,8520:"1990"?0,8683:"1991"?0,8820:"1992"?0,9226:"1993" ?0,951:"1994"?0,9655:"1995"?0,9885:"1996"?0,9951:"1997"?0,9892 :"1998"?0,9846:"1999"?1,0016:"2000"?1,0000:"2001"?1,0158:99999 9999999,99

#### Hilfsfeld 2 (HF2):

Berechnung des Index-Wertes:

#HF2\*#RBBRUT

In diesem Beispiel reicht die Feldlänge für die Eingabe der vollständigen Formel zur Berechnung eines Indexwertes nicht aus. Daher erfolgt die vollständige Berechnung über "unsichtbare" Hilfsfelder (HF1 und HF2).

#### Beispiel 4: Aufsplittung der Nutzungsdauer in Monate

STRING((#NDMON-#NDMON%12)/12)+" Jahre "+STRING(#NDMON%12)+
" Monate"

In dem Freifeld "NDMON" wird die Nutzungsdauer in Monaten hinterlegt. Mit Hilfe der o.g. Formel kann man diese Angabe in Jahre und Monate umwandeln. Der Inhalt des neuen Freifeldes lautet bei einer Nutzungsdauer von beispielsweise 38 Monaten: "3 Jahre 2 Monate".

Beispiel 5: Berechnung eines Restwertes

#ANSWERT=1?1:RESTWERT(#BNKZ="B"?1:1+#MWST\*0,01)\*#ANSWERT;TEIL
((MONPLUS(#ANSDAT;-1));4;10);"01.2007";#NUTZDAU)

Ist der Anschaffungswert gleich 1, wird auch der Abschreibungswert als Erinnerungswert gleich 1 gesetzt. Ansonsten wird geprüft, ob es sich bei dem angegebenen Wert um einen Brutto- oder Nettowert handelt und dementsprechend die Mehrwertsteuer hinzugerechnet. Anschließend wird anhand des Anschaffungsdatums und der Nutzungsdauer der Abschreibungswert mit Hilfe der Restwert-Formel berechnet. Die Abschreibung beginnt hier im Monat der Anschaffung. Alternativ kann man das gleiche Ergebnis auch mit Hilfe der RESTWERTHGB-Funktion ermitteln:

#ANSWERT=1?1:RESTWERTHGB(#BNKZ="B"?1:1+#MWST\*0,01)\*#ANSWERT; #ANSDAT;"01.2007";#NUTZDAU)

Beispiel 6: Nutzung von Werte2-Feldern zwecks Hinterlegung einer dynamischen Werteliste für Kostenstellen in Abhängigkeit der Organisationseinheit

> @ORGEINH??"20-0"?";11111;11112;11113;11114;11115":"30-4"? ";22221;22222;22223;22224":"40-0"?"33331;33332;33333": ";44441;44442;44443;55551;55552"

In Abhängigkeit von der Organisationseinheit sollen bestimmte Kostenstellen vorgeblendet werden. In diesem Beispiel wurde die nachfolgende Tabelle umgesetzt:

| Organisationseinheit            | Wertevorrat Kostenstelle       |
|---------------------------------|--------------------------------|
| Finanzverwaltung 20-0           | ;11111;11112;11113;11114;11115 |
| Feuerschutz/Rettungsdienst 30-4 | ;22221;22222;22223;22224       |
| Zentrale Dienste 40-0           | 33331;33332;33333              |
| Übrige Organisationseinheiten   | ;44441;44442;44443;55551;55552 |

Umsetzung der vorangehenden Tabelle mit Hilfsfeldern:

| Grunddaten Bemerku | ungen           |                                         |
|--------------------|-----------------|-----------------------------------------|
| Name               | KOST200         | Bezeichnung<br>Kostenstelle 20-0        |
| Datentyp           | Text            | Länge<br>5                              |
| Kategorie          | Formel          | Formel ";11111;11112;11113;11114;11115" |
| Pubrik             |                 | Position                                |
| Laptop             | synchronisieren | 000                                     |
| Sonstiges          | Suchfeld        | Prüfung                                 |

Abbildung 4-58 Kostenstellen 20-0

| Grunddaten Bemerkur | ngen            |                                   |
|---------------------|-----------------|-----------------------------------|
| Name                | KOST304         | Bezeichnung<br>Kostenstelle 30-4  |
| Datentyp            | Text            | Länge<br>5                        |
| Kategorie           | Formel          | Formel ";22221;22222;22223;22224" |
| Rubrik              | NICHTSIB        | Position<br>000                   |
| Laptop              | synchronisieren |                                   |
| Sonstiges           | Suchfeld        | Prüfung                           |

Abbildung 4-59 Kostenstellen 30-4

| Grunddaten Bemerku | ingen           |                                  |
|--------------------|-----------------|----------------------------------|
| Name               | KOST400         | Bezeichnung<br>Kostenstelle 40-0 |
| Datentyp           | Text            | Länge<br>5                       |
| Kategorie          | Formel          | Formel "; 33331; 33332; 33333"   |
| Rubrik             | NICHTSIB        | Position<br>000                  |
| Laptop             | synchronisieren |                                  |
| Sonstiges          | Suchfeld        | Prüfung                          |

Abbildung 4-60 Kostenstellen 40-0

| Grunddaten | Bemerkungen     |                                         |
|------------|-----------------|-----------------------------------------|
| Name       | KOSTALLG        | Bezeichnung<br>Kostenstelle allgemein   |
| Datentyp   | Text            | Lange<br>5                              |
| Kategorie  | Formel          | Formel ";44441;44442;44443;55551;55552" |
| Rubrik     | NICHTSIB        | Position<br>000                         |
| Laptop     | synchronisieren |                                         |
| Sonstiges  | Suchfeld        | Prüfung                                 |

Abbildung 4-61 Übrige Kostenstellen

| Grunddaten Bemerku | ngen            |                                                                                   |
|--------------------|-----------------|-----------------------------------------------------------------------------------|
| Name               | KOST            | Bezeichnung<br>Kostenstelle                                                       |
| Datentyp           | Text            | Länge<br>5                                                                        |
| Kategorie          | Werte2          | Formel<br>@ORGEINH??"20-0"?#KOST200:"30-4"?#KOST304:"40-0"?#KOST400:#KO<br>STALLG |
| Rubrik             | KAUFMDAT        | Position<br>090                                                                   |
| Laptop             | synchronisieren |                                                                                   |
| Sonstiges          | Suchfeld        | Prüfung                                                                           |

Abbildung 4-62 Kostenstelle als Werte2-Feld

# Wie kann ich in Kai zum Beispiel einen Preisindex abbilden?

Um in Kai einen Preisindex abzubilden, kombiniert man die Funktionalitäten der Tabellen ( $\Rightarrow$  4.4 Tabellen) und Formeln.

Hierzu legt man zunächst eine Tabelle mit einer Preisindex-Reihe an.

| 🦈 Kai - kann alles inventarisie | ren (02.02) |             |             |             |             | -          | •      | x        |
|---------------------------------|-------------|-------------|-------------|-------------|-------------|------------|--------|----------|
| Administrator                   |             |             | Tabellen    |             |             | 05.12      | 2018 1 | 1:00:42  |
| Mandant BucKr                   |             |             | Filter      |             |             |            |        |          |
| MUS 0000                        |             |             |             |             |             |            |        |          |
| Tabelle                         | Schlüssel 1 | Schlüssel 2 | Schlüssel 3 | Schlüssel 4 | Schlüssel 5 | Inhalt     |        |          |
| - PREISINDEX                    |             |             |             |             |             | Preisindex |        | <u>^</u> |
|                                 | 2001        |             |             |             |             | 54,7       |        |          |
|                                 | 2002        |             |             |             |             | 57,5       |        |          |
|                                 | 2003        |             |             |             |             | 61,2       |        |          |
|                                 | 2004        |             |             |             |             | 64,5       |        |          |
|                                 | 2005        |             |             |             |             | 66,5       |        |          |
|                                 | 2006        |             |             |             |             | 68,1       |        |          |
|                                 | 2007        |             |             |             |             | 69,5       |        | =        |
|                                 | 2008        |             |             |             |             | 71,5       |        |          |
|                                 | 2009        |             |             |             |             | 72,3       |        |          |
|                                 | 2010        |             |             |             |             | 73,1       |        |          |
|                                 | 2011        |             |             |             |             | 73,9       |        |          |
|                                 | 2012        |             |             |             |             | 74,5       |        |          |
|                                 | 2013        |             |             |             |             | 75,0       |        |          |
|                                 | 2014        |             |             |             |             | 75,9       |        | ~        |
| <                               |             | Ш           |             |             |             |            |        | >        |
| Tabelle                         |             | Inhalt      |             |             |             |            |        |          |
|                                 |             |             |             |             |             |            |        |          |
| Tabelle hinzufügen              | Drucken     |             |             |             |             |            | Zurü   | ck       |

Abbildung 4-63 Tabelle mit Preisindex-Werten

Anschließend kann man per Formel auf diesen Preisindex zugreifen.

| Grunddaten Bem | erkungen   |                                                                                                    |
|----------------|------------|----------------------------------------------------------------------------------------------------|
| Name           | ZEITWERT   | Bezeichnung ^<br>Zeitwert                                                                                                    |
| Datentyp       | Zahlen     | Länge Nachk SumZeile<br>14 2 summieren 💌                                                                                                    |
| Kategorie      | Formel 💌   | ☐ leer wenn null<br>☐ führende Nullen<br>☑ Tausend-Trennzeichen<br>☐ mit Vorzeichen =<br>Formel<br>ZAHL (LOOKUP ("PREISINDEX"; JAHR (#ADAT)))/100*#BRUTTOP |
| Rubrik         | KAUFMDAT 💌 | Position                                                                                                    |

Abbildung 4-64 Zugriff auf die Tabelle mit Preisindex-Werten per Formel

## 4.4 Tabellen

Kai bietet die Möglichkeit, Wertevorräte in Form von Tabellen abzulegen. Diese Wertevorräte können beispielsweise in Auswahlmenüs genutzt werden.

Beispiele:

- Kostenstellen-Tabellen (Kostenstellen-Nummern mit den zugehörigen Bezeichnungen)
- Lieferanten-Tabellen (Lieferanten-Nummern mit den dazugehörigen Bezeichnungen)
- Jahres-Preisindizes (Jahreszahlen mit dem dazugehörigen Preis-Index)

Die Tabellen verfügen über einen 5-stufig unterteilten Schlüssel, sodass auch mehrstufige Schlüsselhierarchien abgebildet werden können.

Beispiel:

 Produkt-Tabelle, gegliedert nach Produktbereich, Produktgruppe und Produkt (jeweils mit den dazugehörigen Bezeichnungen)

# Wie kann ich Tabellen anlegen?

Tabellen werden über die Registerkarte "Administration" unter "Stammdaten - Tabellen" verwaltet.

| stammdaten |         |          |           |             |                     |
|------------|---------|----------|-----------|-------------|---------------------|
| Ta         | abellen | <b>•</b> | Verwalten | Importieren | <u>E</u> xportieren |

Abbildung 4-65 Tabellen verwalten

Über die Schaltfläche "Verwalten" gelangt man in den Dialog zum Verwalten der Tabellen.

| 🤝 Kai - kann alles inventarisiere | en (02.02)  |             |             |             |             | -                   | . 🗆    | x     |
|-----------------------------------|-------------|-------------|-------------|-------------|-------------|---------------------|--------|-------|
| Administrator                     | Tabellen    |             |             |             | 0           | 04.12.2018 12:14:27 |        |       |
| Mandant BucKr                     |             |             | Filter      |             |             |                     |        |       |
| BTF 0000                          |             |             |             |             |             |                     |        |       |
| Tabelle                           | Schlüssel 1 | Schlüssel 2 | Schlüssel 3 | Schlüssel 4 | Schlüssel 5 | Inhalt              |        | +     |
| + KOSTENSTELLEN                   |             |             |             |             |             | Kostens             | tellen |       |
| <                                 |             | П           | I           |             |             |                     |        | >     |
| Tabelle                           |             | Inhalt      |             |             |             |                     |        |       |
| LIEFERANTEN                       |             | Lieferanten |             |             |             |                     |        |       |
| Tabelle hinzufügen                | Drucken     |             |             |             |             |                     | Zu     | ırück |

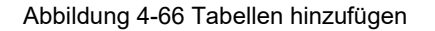
Hier definiert man zunächst eine neue Tabelle unter einem eindeutigen Namen. Im Feld "Inhalt" legt man eine Bezeichnung für die Tabelle fest.

Man markiert den Eintrag und kann nun im Feld "Schlüssel 1" einen Schlüssel (z.B. eine Lieferantennummer) und im Feld "Inhalt" eine Bezeichnung des Eintrags (z.B. den Namen des Lieferanten) eingeben.

| 🤝 Kai - kann alles inventarisie | ren (02.02)   |               |                |             |             | -             | • ×           |
|---------------------------------|---------------|---------------|----------------|-------------|-------------|---------------|---------------|
| Administrator                   |               |               | Tabellen       |             |             | 04.12.2       | 2018 12:15:33 |
| Mandant BucKr                   |               |               | Filter         |             |             |               |               |
| BTF UUUU                        |               |               |                |             |             |               |               |
| Tabelle                         | Schlüssel 1   | Schlüssel 2   | Schlüssel 3    | Schlüssel 4 | Schlüssel 5 | Inhalt        | +             |
| + KOSTENSTELLEN                 |               |               |                |             |             | Kostensteller | 1             |
| LIEFERANTEN                     |               |               |                |             |             | Lieferanten   |               |
| <                               |               |               |                |             |             |               | >             |
| Schlüssel 1                     |               | Inhalt        |                |             |             |               |               |
| 00001                           |               | Print-ID GmbH |                |             |             |               |               |
| Schlüssel 1 hinzufügen          | Tabelle beart | Tabel         | le löschen Dru | icken Expo  | rtieren     | [             | Zurück        |

Abbildung 4-67 Lieferant (Schlüssel 1) hinzufügen

Analog fügt man weitere Einträge in die Tabelle ein.

Mit Hilfe der entsprechenden Schaltflächen können Tabellen-Einträge hinzugefügt, bearbeitet oder gelöscht werden.

| 🤝 Kai - kann alles inventarisierer                                                                                                    | n (02.02)   |             |             |             |             | _ □           | x       |
|----------------------------------------------------------------------------------------------------|-------------|-------------|-------------|-------------|-------------|---------------|---------|
| Administrator                                                                                                    |             |             | Tabellen    |             |             | 04.12.2018 1  | 2:17:17 |
| Mandant BucKr<br>BTF 0000                                                                                                    |             |             | Filter      |             |             |               |         |
| Tabelle                                                                                                    | Schlüssel 1 | Schlüssel 2 | Schlüssel 3 | Schlüssel 4 | Schlüssel 5 | Inhalt        | +       |
| + KOSTENSTELLEN                                                                                                    |             |             |             |             |             | Kostenstellen |         |
| - LIEFERANTEN                                                                                                    |             |             |             |             |             | Lieferanten   |         |
|                                                                                                    | 00001       |             |             |             |             | Print-ID GmbH |         |
|                                                                                                    | 00002       |             |             |             |             | Wolfen AG     |         |
| <                                                                                                    |             |             |             |             |             |               | >       |
| Schlüssel 1                                                                                                    |             | Inhalt      |             |             |             |               |         |
| Mandant Buckr Filter  BTP 0000  Tabelle Schlüssel 1 Schlüssel 2 Schlüssel 3 Schlüssel 4 Schlüssel 5 Inhalt  Kostenstellen Lieferanten  00001 Print-ID GmbH 00002 Wolfen AG  Schlüssel 1 Inhalt  Schlüssel 1 Inhalt  Schlüssel 1 hinzufügen Tabelle bearbeiten Tabelle löschen Drucken Exportieren Zurück |             |             |             |             |             |               |         |

Abbildung 4-68 Tabelle bearbeiten

Handelt es sich um einen mehrstufigen Schlüssel, so markiert man den entsprechenden Eintrag und fügt diesem weitere "Untereinträge" zu.

| ኞ Kai - kann alles inventarisiere | n (02.02)      |             |                |       |             |             |        | -       |         | x       |
|-----------------------------------|----------------|-------------|----------------|-------|-------------|-------------|--------|---------|---------|---------|
| Administrator                     |                |             | Tabellen       |       |             |             |        | 04.12   | 2018 1  | 2:20:49 |
| Mandant BucKr                     |                |             |                | ilter |             |             |        |         |         |         |
| BTF 0000                          |                |             |                |       |             |             |        |         |         |         |
| Tabelle                           | Schlüssel 1    | Schlüssel 2 | Schlüss        | el 3  | Schlüssel 4 | Schlüssel 5 | Inhalt |         |         |         |
| + KOSTENSTELLEN                   |                |             |                |       |             |             | Koste  | nstelle | n       |         |
| + LIEFERANTEN                     |                |             |                |       |             |             | Liefer | anten   |         |         |
| PREISINDEX                        |                |             |                |       |             |             | Preisi | ndex    |         |         |
| - PRODUKTE                        |                |             |                |       |             |             | Produ  | kte     |         |         |
|                                   | - 001          |             |                |       |             |             | Zentra | ale Ve  | rwaltur | ng      |
|                                   |                | + 0011      |                |       |             |             | innere | e Verw  | altung  |         |
|                                   |                | - 0012      |                |       |             |             | Siche  | rheit u | nd Ord  | Inung   |
|                                   |                |             | 0121           |       |             |             | Statis | tik und | l Wahle | en      |
| <                                 |                | 111         |                |       |             |             |        |         |         | >       |
| Schlüssel 3                       |                | Inhalt      |                |       |             |             |        |         |         |         |
|                                   |                |             |                |       |             |             |        |         |         |         |
| Schlüssel 3 hinzufügen            | Schlüssel 2 be | earbeiten   | Schlüssel 2 lö | schen | Drucken     | Exportieren |        |         | Zuri    | ück     |

Abbildung 4-69 Hinzufügen weiterer "Untereinträge" am Beispiel von Produktstufen

# Wie kann ich Tabellen nutzen?

Das Kai-Formelwerk (*⇔* 4.3 Formeln) kennt zwei Funktionen für den Zugriff auf Tabellen-Daten:

- LOOKUP() Zugriff auf den Tabellen-Wert für einen festen (bekannten) Schlüssel.
- TAB ()Bereitstellung aller Tabellen-Schlüssel und -Werte zu einer bestimmten "Ebene".Diese Funktion wird genutzt, um Kai-Freifelder mit einer Eingabehilfe (Kategorie<br/>"WERTE2") zu versehen.

Beispiele für Tabellen und Freifeld-Definitionen:

| ኞ Kai - kann alles inventarisiere | n (02.02)      |                 |                |         |           | -           | D X           |  |  |  |
|-----------------------------------|----------------|-----------------|----------------|---------|-----------|-------------|---------------|--|--|--|
| Administrator                     |                | Tai             | bellen         | ellen   |           |             |               |  |  |  |
| Mandant BucKr                     |                |                 | Filter         |         |           |             |               |  |  |  |
| BTF 0000                          |                |                 |                |         |           |             |               |  |  |  |
| Tabelle                           | Schlüssel 1    | Schlüssel 2     | Schlüss        | el 3 Sc | hlüssel 4 | Schlüssel 5 | Inhalt        |  |  |  |
| + KOSTENSTELLEN                   |                |                 |                |         |           |             | Kostenstellen |  |  |  |
| - LIEFERANTEN                     |                |                 |                |         |           |             | Lieferanten   |  |  |  |
|                                   | - 00001        |                 |                |         |           |             | Print-ID Gmbl |  |  |  |
|                                   |                | ADRESSE         |                |         |           |             | Freier Weg 10 |  |  |  |
|                                   |                | ANSPRECHPARTNER |                |         |           |             |               |  |  |  |
|                                   | + 00002        |                 |                |         |           |             | Wolfen AG     |  |  |  |
|                                   | + 00003        |                 |                |         |           |             | Musterwerk G  |  |  |  |
| PREISINDEX                        |                |                 |                |         |           |             | Preisindex    |  |  |  |
| + PRODUKTE                        |                |                 |                |         |           |             | Produkte      |  |  |  |
|                                   |                |                 |                |         |           |             |               |  |  |  |
| Schlüssel 2                       |                | Inhalt          |                |         |           |             |               |  |  |  |
|                                   |                |                 |                |         |           |             |               |  |  |  |
| Schlüssel 2 hinzufügen            | Schlüssel 1 be | arbeiten Schlüs | ssel 1 löschen | Drucken | Exportier | en          | Zurück        |  |  |  |

Abbildung 4-70 Definition der Tabelle "Lieferanten"

| 🤝 Kai - kann alles inven  | tarisieren (02.02)   |                   |            |                        |          |           | x          |
|---------------------------|----------------------|-------------------|------------|------------------------|----------|-----------|------------|
| Administrator             |                      | Freifeld-Definiti | on         |                        |          | 05.12.201 | 8 11:07:04 |
| Mandant BucKr<br>MUS 0000 | Тур U-Тур            |                   |            | Sortierung<br>Position | <b>T</b> | Filter    |            |
| + - Name                  | Bezeichnung          | S Attribute       | Definition | Kategorie              | Pos.     | 🗖 erweite | ert        |
| + Techn. Dat              | en                   |                   |            |                        |          |           | ^          |
| + Ersterfassu             | ing                  |                   |            |                        |          |           |            |
| + nicht sicht             | bar                  |                   |            |                        |          |           |            |
| + Demodater               | 1                    |                   |            |                        |          |           |            |
| + Anlagenbu               | ch                   |                   |            |                        |          |           |            |
| - Lieferant               |                      |                   |            |                        |          |           |            |
| - LIEFER                  | Lieferant            | Ν                 | Text 5     | Werte2                 | 010      |           | ≡          |
|                           | TAB("LIEFERANTEN")   |                   |            |                        |          |           |            |
| - LADR                    | Adresse              | Ν                 | Text 30    | Formel                 | 020      |           |            |
|                           | LOOKUP("LIEFERANTEN' | ;#LIEFER;"ADRE    | SSE")      |                        |          |           |            |
| - LANSPR                  | Ansprechpartner      | N                 | Text 30    | Formel                 | 030      |           |            |
|                           | LOOKUP("LIEFERANTEN" | ;#LIEFER;"ANSPR   | RECHPART   | NER")                  |          |           | ~          |
| Hinzufügen                |                      |                   |            |                        |          |           | Zurück     |

Abbildung 4-71 Freifeld-Definitionen für die Tabelle "Lieferanten""

| Grunddaten Foto Kaufm. D | Daten Techn. Daten Ersterfa | ssung Demodaten   | Anlagenbuch | Komponenten | Lieferant | Historie |  |
|--------------------------|-----------------------------|-------------------|-------------|-------------|-----------|----------|--|
| Lieferant                | T                           |                   |             |             |           |          |  |
| Adresse                  | 00001 - Print-ID            | GmbH              |             |             |           |          |  |
| Ansprechnartner          | 00002 - SOTEC Gm            | nbH <sup>VS</sup> | _           |             |           |          |  |
| Anoprocipation           | 00003 - Lenovo              |                   |             |             |           |          |  |
|                          |                             |                   |             |             |           |          |  |

Abbildung 4-72 Zugriff auf eine Lieferanten-Tabelle per Freifeld

| Grunddaten Foto Kaufm. Daten | Techn. Daten Ersterfassung Demodaten Anlagenbuch Komponenten Lieferant Historie |
|------------------------------|---------------------------------------------------------------------------------|
| Lieferant                    | 00001 V Print-ID GmbH                                                           |
| Adresse                      | Freier Weg 1, 34567 Nordhausen                                                  |
| Ansprechpartner              | Herr Müller                                                                     |

Abbildung 4-73 Anzeige von Lieferantennummer und Bezeichung aus der Tabelle "Lieferanten"

## Wie kann ich Tabellen exportieren und importieren?

| Stammdaten |          |   |           |             |             |
|------------|----------|---|-----------|-------------|-------------|
|            | Tabellen | T | Verwalten | Importieren | Exportieren |
|            |          |   |           |             |             |

Abbildung 4-74 Import bzw. Export von Tabellen

Tabellen können über die Registerkarte "Administration" unter der Auswahl "Stammdaten-Tabellen" importiert bzw. exportiert werden ( $\Rightarrow$  3.7.3 Export von Stammdaten und  $\Rightarrow$  3.7.4 Import von Stammdaten).

Beim Export über "Stammdaten - Tabellen - exportieren" (vgl. Abb. 4-73) werden alle Tabellen und Schlüssel exportiert, die innerhalb des ausgewählten Buchungskreises definiert sind. Möchte man explizit nur eine ganz bestimmte Tabelle oder innerhalb einer Tabelle ab einer bestimmten Schlüssel-Ebene exportieren, muss man zunächst die Übersichtsanzeige der Tabellen über "Stammdaten - Tabellen - verwalten" aufrufen (vgl. Abb. 4-74). Dort wählt man die zu exportierende Tabelle bzw. Schlüssel-Ebene aus und betätigt anschließend die Schaltfläche "Exportieren".

| ኞ Kai - kann alles inventarisieren          | (02.02)       |                        |                |             |             | -                    |          | x       |
|---------------------------------------------|---------------|------------------------|----------------|-------------|-------------|----------------------|----------|---------|
| Administrator                               |               |                        | Tabellen       |             |             | 05.1                 | 2.2018 1 | 1:01:45 |
| Mandant BucKr<br>MUS 0000                   |               |                        | Filter         |             |             |                      |          |         |
| Tabelle<br>+ KOSTENSTELLEN<br>+ LIEFERANTEN | Schlüssel 1   | Schlüssel 2            | Schlüssel 3    | Schlüssel 4 | Schlüssel 5 | Inhalt<br>Kostenstel | len<br>1 | +       |
| <                                           |               |                        | I              |             |             |                      |          | >       |
| Schlüssel 1 Schlüssel 1 hinzufügen          | Tabelle beart | Inhalt<br>Deiten Tabel | le löschen Dru | icken Expo  | rtieren     |                      | Zuri     | ück     |

Abbildung 4-75 Export einer einzelnen Tabelle

# Wie kann ich Tabellen und Tabellen-Einträge drucken?

Um ein komplettes Verzeichnis der Tabellen zu drucken, ruft man über die Schaltfläche "Verwalten" zunächst die Stammdatenübersicht auf.

| Stammdaten                        | Tabellen    | V           |             | Verwalten   | Importie    | eren E      | Exportie | eren    |
|-----------------------------------|-------------|-------------|-------------|-------------|-------------|-------------|----------|---------|
| Abbildung 4-76 Ve                 | erwalten vo | n Tabellen  |             |             |             |             |          |         |
| 🤝 Kai - kann alles inventarisiere | en (02.02)  |             |             |             |             | -           |          | x       |
| Administrator                     |             |             | Tabellen    |             |             | 05.1        | 2.2018 1 | 1:02:47 |
| Mandant BucKr                     |             |             | Filter      |             |             |             |          |         |
| Tabelle                           | Schlüssel 1 | Schlüssel 2 | Schlüssel 3 | Schlüssel 4 | Schlüssel 5 | Inhalt      |          | +       |
| + KOSTENSTELLEN                   |             |             |             |             |             | Kostenstel  | en       |         |
| + LIEFERANTEN                     |             |             |             |             |             | Lieferanter | ı        |         |
| + PREISINDEX                      |             |             |             |             |             | Preisindex  |          |         |
| + PRODUKTE                        |             |             |             |             |             | Produkte    |          |         |
| <                                 |             | Ш           |             |             |             |             |          | >       |
| Tabelle                           |             | Inhalt      |             |             |             |             |          |         |
|                                   |             |             |             |             |             |             |          |         |
| Tabelle hinzufügen                | Drucken     |             |             |             |             |             | Zurü     | ick     |

Abbildung 4-77 Stammdaten-Liste der Tabellen drucken

Durch Betätigen der Schaltfläche "Drucken" wird die Druckliste abgerufen.

| MUS - Stac<br>0000 - Zenf | dt Musterstadt<br>trale Stammdate | n            |             |             |             | 07.03.20                               | )17_17:23:5<br>Seite 1 von : |
|---------------------------|-----------------------------------|--------------|-------------|-------------|-------------|----------------------------------------|------------------------------|
|                           |                                   |              | Tab         | ellen       |             |                                        |                              |
|                           |                                   |              |             |             |             |                                        |                              |
| Tabelle<br>KOSTENS        | Schlüssel 1<br>STELLEN            | Schlüssel 2  | Schlüssel 3 | Schlüssel 4 | Schlüssel 5 | Inhalt<br>Kostenstellen                | BucKr                        |
|                           | 0000200                           |              |             |             |             | Verwaltung                             |                              |
|                           | 0001300                           |              |             |             |             | Feuerwehr                              |                              |
|                           | 0002110                           |              |             |             |             | Bauamt                                 |                              |
| LIEFERAN                  | ITEN                              |              |             |             |             | Lieferanten                            |                              |
|                           | 00001                             |              |             |             |             | Print-ID GmbH                          |                              |
|                           |                                   | ADRESSE      |             |             |             | Freier Weg 1,<br>34567<br>Nordhausen   |                              |
|                           |                                   | ANSPRECH     | PARTNER     |             |             | Herr Müller                            |                              |
|                           | 00002                             |              |             |             |             | SOTEC GmbH                             |                              |
|                           |                                   | ADRESSE      |             |             |             | Kölner Str. 99<br>51345<br>Musterstadt |                              |
|                           |                                   | ANSPRECH     | PARTNER     |             |             | Herr Müller                            |                              |
| bbildung                  | a 4-78 Beisc                      | oiel eines T | abellen-Ve  | erzeichniss | es          |                                        |                              |

Die Darstellung der Druckliste entspricht der Darstellung in der Übersichtsanzeige:

- Ist eine Zeile markiert, so enthält die Druckliste den entsprechenden "Ausschnitt" der Übersichtsanzeige.

## Wie kann ich Tabellen und Tabellen-Einträge ändern oder löschen?

Tabellen und Tabellen-Einträge können über den Verwaltungs-Dialog verändert oder gelöscht werden. Eine Änderung des Inhalts ist jederzeit möglich; der Name der Tabelle oder der Schlüssel kann jedoch nicht verändert werden.

Wird eine Tabelle oder ein Tabellenschlüssel gelöscht, so werden auch alle dazugehörigen "Untereinträge" automatisch entfernt.

| 🤝 Kai - kann alles inventarisien | en (02.02)                                                                                                    | -            |          | x       |  |  |  |  |  |
|----------------------------------|----------------------------------------------------------------------------------------------------|--------------|----------|---------|--|--|--|--|--|
| Administrator                    | Tabellen                                                                                                    | 05.12        | 2.2018 1 | 1:04:16 |  |  |  |  |  |
| Mandant BucKr<br>MUS 0000        | Filter                                                                                                    |              |          |         |  |  |  |  |  |
| Tabelle                          | Schlüssel 1 Schlüssel 2 Schlüssel 3 Schlüssel 4 Schlüssel 5                                                                                    | Inhalt       |          | +       |  |  |  |  |  |
| + KOSTENSTELLEN                  |                                                                                                    | Kostenstelle | en       |         |  |  |  |  |  |
| + LIEFERANTEN                    |                                                                                                    | Lieferanten  |          |         |  |  |  |  |  |
| + PREISINDEX                     | Daten löschen 💼 🗙                                                                                                    | Preisindex   |          |         |  |  |  |  |  |
| + PRODUKTE                       | Tabelle KOSTENSTELLEN kann nicht gelöscht werden, da noch Untereinträge existieren.     Möchten Sie die Untereinträge mit löschen?     Ja Nein |              |          |         |  |  |  |  |  |
| <                                | Ш                                                                                                    |              |          | >       |  |  |  |  |  |
| Schlüssel 1 Inhalt               |                                                                                                    |              |          |         |  |  |  |  |  |
| Schlüssel 1 hinzufügen           | Tabelle bearbeiten         Tabelle löschen         Drucken         Exportieren                                                                 |              | Zurü     | ick     |  |  |  |  |  |

Abbildung 4-79 Löschen einer Tabelle mit Unter-Einträgen

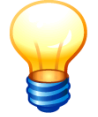

Tabellen können nur in ihrem Ursprungsbuchungskreis verändert oder gelöscht werden (⇔ 3.7.1 Der Buchungskreis "0000" - Vererbung von Stammdaten).

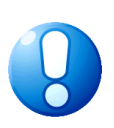

#### <u>Wichtiger Hinweis</u>

Werden Tabelleneinträge geändert oder gelöscht, so kann dies Auswirkungen auf bestehende Inventargüter haben. Durch eine "Reorganisation der Inventargüter" (⇒ 10.1 Inventargüter reorganisieren) werden alle Tabellen-Bezüge aktualisiert.

# Wer darf Tabellen und Tabellen-Einträge anlegen?

Benutzer, die die Berechtigung zur Änderung der Kai-Konfiguration haben (⇒ 5 Kai-Benutzer und ihre Zugriffsrechte), dürfen Tabellen und Tabellen-Einträge anlegen.

# 5 Kai-Benutzer und ihre Zugriffsrechte

In diesem Kapitel geht es um die Benutzer von Kai.

Wir unterscheiden

- mandantenbezogene Benutzer: diese dürfen nur innerhalb eines bestimmten Mandanten tätig sein
- globale Benutzer: diese dürfen in mehreren Mandanten tätig werden

Für mandantenbezogene Benutzer kann das gleiche Benutzerkürzel in unterschiedlichen Mandanten vorkommen.

#### Beispiel:

Das Benutzerkürzel "SCHMITT" steht

- im Mandaten "MUS" für Frau Adelheide Schmitt im Ordnungsamt der Stadt Musterstadt.
- im Mandanten "NAB" für Herrn Ottokar Schmitt im Schulamt der Stadt Nachbarstadt.

Benutzerkürzel können entweder mandantenbezogen oder global vergeben werden.

#### Wichtiger Hinweis

Für die Ersteinrichtung von Kai steht der globale Benutzer "Kai" (Passwort "Kai") zur Verfügung. Nach Inbetriebnahme der Software sind die "eigentlichen" Benutzer mit ihren Zugriffsrechten anzulegen. Es wird dringend empfohlen, anschließend den Benutzer "Kai" zu löschen oder zumindest sein Passwort zu verändern.

# Welche Informationen werden zum Benutzer geführt?

Für jeden Benutzer werden

- das Mandantenkürzel (nur bei mandantenbezogenen Benutzern),
- das Benutzer-Kürzel,
- das Anmeldepasswort,
- der Name,
- gegebenenfalls die eMail-Adresse und
- die Zugriffsrechte

geführt.

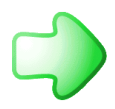

Die Länge und der Aufbau des Passworts sowie die Maximalzahl der fehlerhaften Anmeldeversuche kann installationsspezifisch festgelegt werden. Einzelheiten hierzu sind im Handbuch "Kai - Installation & Betrieb" beschrieben.

## Wie werden die Zugriffsrechte eines mandantenbezogenen Benutzers definiert?

Dem Benutzer können Zugriffsrechte für den gesamten Mandanten und/oder einzelne Buchungskreise zugeordnet werden. Zugriffsrechte für den Mandanten gelten für alle Buchungskreise, für die keine eigenen Zugriffsrechte zugeordnet wurden.

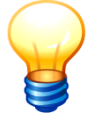

Zugriffsrechte können dem Benutzer entweder direkt zugeordnet oder von einem anderen mandantenbezogenen Benutzer "übernommen" werden.

# Wie werden die Zugriffsrechte eines globalen Benutzers definiert?

Einem globalen Benutzer können globale Zugriffsrechte und/oder Zugriffsrechte für einzelne Mandanten und/oder Zugriffsrechte für einzelne Buchungskreise zugeordnet werden.

Globale Zugriffsrechte gelten für alle Mandanten, für die keine eigenen Zugriffsrechte zugeordnet wurden. Zugriffsrechte für einen Mandanten gelten für alle Buchungskreise dieses Mandanten, für die keine eigenen Zugriffsrechte zugeordnet wurden.

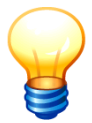

Zugriffsrechte können dem Benutzer entweder direkt zugeordnet oder von einem anderen globalen Benutzer "übernommen" werden.

# Wer darf Benutzer verwalten und Zugriffsrechte einrichten?

Benutzer, denen die Berechtigung "Administrator" (⇔ 5 Welche Berechtigungen gibt es?) zugewiesen wurde, dürfen andere Benutzer mit ihren Zugriffsrechten einrichten, bearbeiten und löschen.

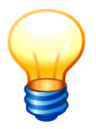

Dies gilt nur für die Mandanten, für die der Administrator die Administrationsberechtiung besitzt.

Nur Administratoren mit globalen Administartionsrechten dürfen globale Benutzer anlegen und bearbeiten.

## Wie kann ich Benutzer mit ihren Zugriffsrechten anlegen?

-

Benutzer werden über die Registerkarte "Administration" und dort über die Auswahl "Stammdaten - Benutzer" verwaltet.

Stammdaten

Verwalten N

Abbildung 5-1 Benutzerverwaltung

Benutzer

Nach Betätigen der Schaltfläche "Verwalten" erscheint eine Übersicht der Benutzer.

Wird hier kein Mandant ausgewählt, werden die globalen Benutzer angezeigt. Wird hier ein Mandant ausgewählt, so werden die mandantenbezogenen Benutzer angezeigt.

| 😾 Kai - kann  | n alles invent | tarisieren (02.02) |                     |        |          |          |             |        | -     |            | ×       |
|---------------|----------------|--------------------|---------------------|--------|----------|----------|-------------|--------|-------|------------|---------|
| Administrator |                |                    |                     | Benut  | tzer     |          |             |        | 05.12 | 2.2018 1   | 3:47:25 |
| Mandant       |                |                    |                     |        |          |          |             | Filter |       |            |         |
| 100 -         |                |                    |                     |        |          |          |             |        |       |            |         |
| Benutzer      | Name           | Rechte von         | Letzte Anmeldung    | Status | Versuche | gesperrt |             |        |       |            |         |
| RPA           | rpa            |                    | 03.12.2018 15:00:53 | OK     |          |          |             |        |       |            |         |
| USER1         | User1          |                    | 30.11.2018 09:47:03 | FEHLER | 3        |          |             |        |       |            |         |
| USER11        | user1          |                    | 15.05.2018 13:55:21 | OK     |          |          |             |        |       |            |         |
| USER12        | user12         | USER11             | 13.10.2017 15:41:23 | ОК     |          |          |             |        |       |            |         |
|               |                |                    |                     |        |          |          |             |        |       |            |         |
|               |                |                    |                     |        |          |          |             |        |       |            |         |
| Benutzer      | hinzufüge      | n                  |                     |        | D        | rucken   | Importieren | Export | ieren | <u>Z</u> u | ück     |
|               |                |                    |                     |        |          |          |             |        |       |            |         |

Abbildung 5-2 Übersicht Anzeige der Benutzer für Mandant 100

Nach Betätigen der Schaltfläche "Benutzer hinzufügen" erscheint die folgende Maske, in der die Grunddaten des Benutzers und die Zugriffsrechte eingetragen werden.

| 🤝 Kai - ka    | 🤝 Kai - kann alles inventarisieren (02.02) 📃 🗖 🗙    |          |               |                |      |  |  |
|---------------|-----------------------------------------------------|----------|---------------|----------------|------|--|--|
| Administrat   | Administrator Benutzer hinzufügen 05.12.2018 13:47: |          |               |                |      |  |  |
| Mandant       | Benutzer                                            |          |               |                |      |  |  |
| 100           | BTF                                                 | gesperrt | <u>P</u> assw | vort änd       | lern |  |  |
| Name<br>eMail | hallobtf                                            |          |               |                |      |  |  |
| Rechte vor    | ×                                                   |          |               |                |      |  |  |
| BucKr         | Name Onl Off Anl Kon Adm OrgEinheiten               |          |               |                |      |  |  |
| Speich        | Berechtigung hinzufügen                             |          |               | <u>A</u> bbrec | hen  |  |  |

Abbildung 5-3 Benutzer anlegen

Für den Benutzer werden die folgenden Grunddaten geführt:

| Feld                 | Erläuterung                                                                                                    |
|----------------------|----------------------------------------------------------------------------------------------------|
| Mandant              | Kürzel des Mandanten für den der Benutzer Berechtigungen erhalten soll.                                                                                                    |
| Benutzer             | Das Benutzerkürzel kann bis zu 50 Stellen lang sein und Buchstaben,<br>Ziffern oder Sonderzeichen enthalten.                                                                                                    |
| Passwort än-<br>dern | Das Passwort kann 20 Zeichen lang sein und darf neben Buchstaben<br>auch Ziffern und Sonderzeichen enthalten. An dieser Stelle kann das<br>Passwort neu vergeben werden bzw. ein Passwort bei der Einrichtung<br>eines neuen Benutzers neu vergeben werden.<br><u>Hinweis</u> : Der Benutzer kann sein Passwort auf der Kai-Anmeldemaske<br>jederzeit ändern. |
| Name                 | Hier wird der Name des Benutzers eingetragen.                                                                                                    |
| eMail-Adresse        | Hier kann die eMail-Adresse des Benutzers eingetragen werden.                                                                                                    |
| Rechte von           | Übernahme der Zugriffsrechte von einem anderen Benutzer.                                                                                                    |
| gesperrt             | Der Benutzer ist für die Arbeit mit Kai gesperrt.                                                                                                    |

Tabelle 5-1 Benutzerangaben

Über die Schaltfläche "Berechtigung hinzufügen" erscheint die folgende Maske.

| 🤝 Bere                                                   | chtigung hinzufügen                                                                                                    |         |                     |
|----------------------------------------------------------|----------------------------------------------------------------------------------------------------|---------|---------------------|
| BucKr                                                    | Alle Buchungskreise                                                                                                    |         | _                   |
| Berech<br>Online<br>Offline<br>Anlage<br>Konfig<br>Admin | <ul> <li>Alle Buchungskreise</li> <li>0000 - Grundbuchungskreis</li> <li>1000 - Zentrale Dienste</li> <li>2000 - Grundschulen</li> <li>3000 - Allgemeine Verwaltung</li> <li>4000 - Allgemeine Verwaltung Datev</li> <li>4100 - Information &amp; Kommunikation</li> <li>5000 - Feuerwehr</li> </ul> | < III > | OrgEinheit UEinheit |
| Üb                                                       | ernehmen                                                                                                    |         | Abbrechen           |

Abbildung 5-4 Zugriffsrechte anlegen

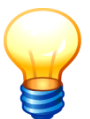

Ist in einem ausgewählten Profil keine Eintragung vorhanden oder eine Reihe von fünf Nullen hinterlegt, hat der Benutzer für diesen Mandanten oder Buchungskreis keine Berechtigungen.

| 🤝 Kai - kann alles inventarisieren (02.02) |                       |     |     |     |     |     |              | - |          | x             |          |      |
|--------------------------------------------|-----------------------|-----|-----|-----|-----|-----|--------------|---|----------|---------------|----------|------|
| Administrator Benutzer hinzufügen          |                       |     |     |     |     |     |              |   | 05.1     | 2.2018 1      | 3:53:45  |      |
| Mandant                                    | Benutzer              |     |     |     |     |     |              |   |          |               |          |      |
| 100                                        | BTF                   |     |     |     |     |     |              |   | gesperrt | <u>P</u> assv | vort änd | lern |
| Name                                       | hallobtf              |     |     |     |     |     |              |   |          |               |          |      |
| eMail                                      |                       |     |     |     |     |     |              |   |          |               |          |      |
| Rechte vor                                 | n                     |     |     |     |     |     |              |   |          |               |          |      |
| BucKr                                      | Name                  | Onl | Off | Ani | Kon | Adm | OrgEinheiten |   |          |               |          |      |
| 1000                                       | Zentrale Dienste      | 3   | 2   | 4   | 1   | -   |              |   |          |               |          |      |
| 3000                                       | Allgemeine Verwaltung | 3   | 2   | 0   | 0   | -   |              |   |          |               |          |      |
| L                                          |                       |     |     |     |     |     |              |   |          |               |          |      |
| Speichern Berechtigung hinzufügen          |                       |     |     |     |     |     |              |   |          |               |          |      |

Abbildung 5-5 Übersicht über die vergebenen Zugriffsrechte

Neu angelegte Benutzer erhalten ein Initialpasswort, das für genau eine Anmeldung gültig ist. Wenn der Benutzer sich mit seinem Initialpasswort anmeldet, wird automatisch der Passwort-Dialog angezeigt, damit der Benutzer sofort ein neues Passwort festlegen muss ( $\Rightarrow$  2.2 Wie kann ich mein Passwort ändern?).

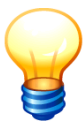

Das Initialpasswort kann auch für bestehende Benutzer im Benuzterdialog gesetzt werden.

Das Initialpasswort wird generiert und in die Zwischenablage kopiert, um es anschließend z.B. in einen eMail-Text kopieren zu können.

Globale Berechtigungen gelten für alle Mandanten und Buchungskreise. Berechtigungen auf Mandantenebene gelten für alle Buchungskreise des betreffenden Mandanten.

Sobald für einen Mandanten eigene Berechtigungen definiert sind, gelten diese für den betreffenden Mandanten (und nicht die global definierten Berechtigungen). Auf diese Weise können auf Mandantenebene globale Berechtigungen erweitert oder eingeschränkt werden.

Sobald für einen Buchungskreis eigene Berechtigungen definiert sind, gelten diese für den betreffenden Buchungskreis (und nicht die global oder für den Mandanten definierten Berechtigungen). Auf diese Weise können auf Buchungskeis-Ebene

- globale Berechtigungen erweitert oder eingeschränkt und
- mandantenbezogene Berechtigungen erweitert oder eingeschränkt werden.

Eine Ausnahme bildet die Berechtigung hinsichtlich der Kai-Administration. Hat ein Benutzer auf globaler Ebene Administrationsrechte, kann dieses Recht auf Mandantenebene <u>nicht</u> eingeschränkt werden.

#### Welche Daten werden für die Zugriffsrechte eingetragen?

Feld Erläuterung Hier wird der Buchungskreis ausgewählt, für den der Benutzer berechtigt ist. Ein leerer **BucKr** Eintrag beschreibt die Zugriffsrechte für den Mandanten. Berechtigungen Hier werden die einzelnen Berechtigungen des Benutzers festgelegt (⇒ 5 Welche Berechtigungen gibt es?). Berechtigungen Online 3 Import/Export, Inventuranmeldung Offline 2 - Synchronisieren Anlagenbuch 3 🔽 Anlagegüter zuordnen Konfiguration 1 🗾 Kai-Konfiguration ändern Administration 0 - keine Berechtigung **Org.-Einheiten** Hier wird festgelegt, ob der Datenzugriff auf Inventargüter Org.-Einheit U.-Einheit bestimmter Organisations- oder Untereinheiten beschränkt 40 RS werden soll. In diesem Fall sind die für den Benutzer zuge-DEZ8 lassenen Organisations- oder Untereinheiten zu benennen. Durch Verwendung eines "%"-Zeichen können die Organi-S8 sationseinheiten oder Untereinheiten "in generischer Form" 8L8 angegeben werden. 12 1% Beispiele: "DEZ%" bezeichnet alle Organisationseinheiten, die mit "DEZ" beginnen "%L%" bezeichnet alle Organisationseinheiten, in denen der Buchstabe "L" vorkommt "12" und "1%" bezeichnet die Organisationseinheit "12" mit den Untereinheiten, die mit "1" beginnen.

Für die Festlegung der Zugriffsrechte werden die folgenden Angaben erfasst:

Tabelle 5-2 Zugriffsrechte

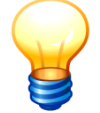

Die eigenen Zugriffsrechte können nicht verändert werden und sind daher für eine Bearbeitung gesperrt.

# Welche Berechtigungen gibt es?

Es gibt fünf verschiedene Tätigkeitsfelder, für die die Berechtigungen festzulegen sind.

• Online: Arbeiten mit dem Kai-Client

| -            |
|--------------|
| turanmeldung |
| N            |
|              |

Abbildung 5-6 Online-Berechtigungen

| Eintrag                | Berechtigung                                                                                                    |  |  |  |  |  |
|------------------------|----------------------------------------------------------------------------------------------------|--|--|--|--|--|
| 1 - Anzeigen           | Der Benutzer darf                                                                                                    |  |  |  |  |  |
|                        | Inventargüter anzeigen.                                                                                                    |  |  |  |  |  |
|                        | <ul> <li>Barcode-Etiketten f ür bereits bestehende Inventarg üter drucken<br/>(</li></ul>                                                                                                  |  |  |  |  |  |
| 2 - Anlegen und Ändern | Der Benutzer darf zusätzlich                                                                                                    |  |  |  |  |  |
|                        | <ul> <li>Inventargüter anlegen und ändern<br/>Hierzu gehört auch die Nutzung der Sammeländerungsfunktion (⇔ 6.4<br/>Sammeländerung von Inventargütern),</li> </ul>                         |  |  |  |  |  |
|                        | <ul> <li>Inventar-Muster anlegen, ändern und löschen (⇔ 6.1.3 Inventar-<br/>Muster).</li> </ul>                                                                                            |  |  |  |  |  |
| 3 - Import/Export,     | Der Benutzer darf zusätzlich                                                                                                    |  |  |  |  |  |
| Inventuranmeldung      | <ul> <li>Inventargüter importieren (⇒ 6.5.2 Import von Inventargütern und Mus-<br/>tern),</li> </ul>                                                                                       |  |  |  |  |  |
|                        | <ul> <li>Inventargüter exportieren (⇒ 6.5.1 Export von Inventargütern und Mus-<br/>tern),</li> </ul>                                                                                       |  |  |  |  |  |
|                        | <ul> <li>Inventuren planen (⇔ 7.2 Inventurplanung).</li> </ul>                                                                                                    |  |  |  |  |  |
|                        | Inventuren zurücksetzen,                                                                                                    |  |  |  |  |  |
|                        | <ul> <li>Inventuren löschen, solange diese noch nicht abgeschlossen sind,</li> </ul>                                                                                                    |  |  |  |  |  |
|                        | <ul> <li>Barcode-Etiketten f ür neu aufzunehmende Inventarg üter drucken<br/>(</li></ul>                                                                                                   |  |  |  |  |  |
| 4 - Löschen            | Der Benutzer darf zusätzlich Inventargüter löschen ( <i>⇔ 1.3 Aufnehmen, Ändern und Löschen von Inventardaten</i> ), sofern ihm gleichzeitig Administrationsrechte zugewiesen worden sind. |  |  |  |  |  |

Tabelle 5-3 Online-Berechtigungsstufen

#### • Offline: Arbeiten mit Kai-Laptop und KaiDroid auf mobilen Erfassungsgeräten

| Berechtigung  | Berechtigungen         |  |  |  |  |  |  |  |
|---------------|------------------------|--|--|--|--|--|--|--|
| Online        | 4 Löschen              |  |  |  |  |  |  |  |
| Offline       | 0 keine Berechtigung   |  |  |  |  |  |  |  |
| Anlagenbuch   | 0 - keine Berechtigung |  |  |  |  |  |  |  |
| Konfiguration | l - Erfassen           |  |  |  |  |  |  |  |
| Administratio | 2 - Synchronisieren    |  |  |  |  |  |  |  |

Abbildung 5-7 Offline-Berechtigungen

| Eintrag             | Berechtigung                                                                                                    |
|---------------------|----------------------------------------------------------------------------------------------------|
| 1 - Erfassen        | Der Benutzer darf eine Standortbegehung mit mobilen Erfassungsgeräten<br>(⇔ 7.3.1 Körperliche Bestandsaufnahme mit KaiLaptop bzw. ⇔ 7.3.2 Kör-<br>perliche Bestandsaufnahme mit KaiDroid) durchführen. |
| 2 - Synchronisieren | Der Benutzer darf zusätzlich Inventurdaten auf mobile Erfassungsgeräte<br>laden und Zählergebnisse übertragen ( <i>⇔</i> 7.6 Technische Aspekte der<br>mobilen Inventaraufnahme).                      |

Tabelle 5-4 Offline-Berechtigungsstufen

#### • Anlagenbuch: Arbeiten mit den Funktionen der Anlagenbuchhaltung

| Berechtigunge  | n                              |
|----------------|--------------------------------|
| Online         | 4 💌 Löschen                    |
| Offline        | 1 Erfassen                     |
| Anlagenbuch    | 0 💌 keine Berechtigung         |
| Konfiguration  | 0 - keine Berechtigung         |
| Administration | l - Anlagegüter anzeigen       |
|                | 2 - Anlagegüter nicht zuordnen |
|                | 3 - Anlagegüter zuordnen       |
|                | 4 - Anlagegüter verwalten      |

Abbildung 5-8 Berechtigungen für die angebundene Anlagenbuchhaltung

| Eintrag                           | Berechtigung                                                                                                    |  |  |  |  |  |  |
|-----------------------------------|----------------------------------------------------------------------------------------------------|--|--|--|--|--|--|
| 1 - Anlagegüter<br>anzeigen       | Der Benutzer darf aus Kai heraus Anlagegüter anzeigen und somit die<br>Verknüpfung zwischen Inventargütern und Anlagegütern sehen ( <i>⇒</i> 9 Die<br>Kai-Schnittstelle zum Anlagenbuch (Zusatzfunktion)).<br>Für Benutzer ohne diese Berechtigung ist die Kai-Schnittstelle zum Anla- |  |  |  |  |  |  |
|                                   | genbuch hicht sichtbar.                                                                                                    |  |  |  |  |  |  |
| 2 - Anlagegüter nicht<br>zuordnen | Der Benutzer darf zusätzlich festlegen, dass ein Inventargut nicht zu ei-<br>nem Anlagegut zugeordnet wird (⇔ 9 Die Kai-Schnittstelle zum Anlagen-<br>buch (Zusatzfunktion)).                                                                                                    |  |  |  |  |  |  |
| 3 - Anlagegüter<br>zuordnen       | Der Benutzer darf zusätzlich die Verknüpfung zwischen Inventargütern<br>und (bereits bestehenden) Anlagegütern herstellen und verändern<br>(⇔ 9 Die Kai-Schnittstelle zum Anlagenbuch (Zusatzfunktion)).                                                                               |  |  |  |  |  |  |
| 4 - Anlagegüter<br>verwalten      | Der Benutzer darf zusätzlich<br>• aus Kai heraus neue Anlagegüter anlegen,                                                                                                    |  |  |  |  |  |  |
|                                   | <ul> <li>die Kai-Funktionen "Überleitung Anlagenbuchhaltung", "Reimport Anlagenbuchhaltung" und "Umstellung Anlagenbuchhaltung" nutzen</li> <li>(⇒ 9 Die Kai-Schnittstelle zum Anlagenbuch (Zusatzfunktion)).</li> </ul>                                                               |  |  |  |  |  |  |

Tabelle 5-5 Berechtigungsstufen für die Schnittstelle zur Anlagenbuchhaltung

#### • Konfiguration: Einrichten der Kai-Konfiguration.

| Berechtigungen |                              |  |  |  |  |  |  |
|----------------|------------------------------|--|--|--|--|--|--|
| Online         | 4 🔽 Löschen                  |  |  |  |  |  |  |
| Offline        | 1 Erfassen                   |  |  |  |  |  |  |
| Anlagenbuch    | 0 💌 keine Berechtigung       |  |  |  |  |  |  |
| Konfiguration  | 0 🔽 keine Berechtigung       |  |  |  |  |  |  |
| Administration | 0 - keine Berechtigung       |  |  |  |  |  |  |
|                | l - Kai-Konfiguration ändern |  |  |  |  |  |  |

Abbildung 5-9 Berechtigung Kai-Konfiguration

| Eintrag                         | Berechtigung                                                                                                    |
|---------------------------------|----------------------------------------------------------------------------------------------------|
| 1 - Kai-Konfiguration<br>ändern | Der Benutzer darf die folgenden Kai-Stammdaten einrichten, ändern,<br>exportieren, importieren und löschen ( <i>⇔ 3 Einrichten des Kai-</i><br><i>Stammdatenwerks und ⇔ 4 Zaubern mit Kai</i> )                                                                                                    |
|                                 | Standorte (Gebäude, Etagen, Räume),                                                                                                    |
|                                 | • Typen/Untertypen,                                                                                                    |
|                                 | • Freifelder,                                                                                                    |
|                                 | Organisationseinheiten/Untereinheiten,                                                                                                    |
|                                 | Mengeneinheiten,                                                                                                    |
|                                 | • Tabellen,                                                                                                    |
|                                 | • Rubriken,                                                                                                    |
|                                 | • Etiketten.                                                                                                    |
|                                 | Darüber hinaus darf der Benutzer Standort-Etiketten drucken ( <i>⇔</i> 3.2 Wie kann ich mit Standort-Etiketten arbeiten?).                                                                                                    |
|                                 | Des Weiteren darf der Benutzer bestehende Anlagen-Tableaus bearbei-<br>ten. Zum Anlegen neuer sowie zum Löschen bestehender Anlagen-<br>Tableaus sind globale Adminstrationsrechte erforderlich. Zum Importieren<br>und Exportieren bestehender Anlagen-Tableaus sind Administrationsrech-<br>te auf Mandantenebene erforderlich (⇔ 9.2.2 Einrichten der Anlagen-<br>Tableaus). |

Tabelle 5-6 Berechtigungen für die der Kai-Konfiguration

#### • Administration: Einrichten von Mandanten, Benutzern und Verbindungen

| Berechtigunge  | 1                               |
|----------------|---------------------------------|
| Online         | 4 v Löschen                     |
| Offline        | 1 v Erfassen                    |
| Anlagenbuch    | 0 🔻 keine Berechtigung          |
| Konfiguration  | 0 💌 keine Berechtigung          |
| Administration | 0 💌 keine Berechtigung          |
|                | 0 - keine Berechtigung          |
|                | l - Administrator               |
|                | 2 - Administrator (mit Journal) |

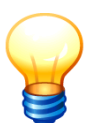

Abbildung 5-10 Berechtigung Kai-Administration

Diese Option ist auf Buchungskreisebene nicht verfügbar.

# Eintrag Berechtigung 1 - Administrator Der Benutzer darf • Steuerungsparameter im Mandantenstammsatz (⇒ 3.1 Mandanten und Buchungskreise) ändern, • Buchungskreise einrichten und löschen (⇒ 3.1 Mandanten und Buchungskreise), • Steuerungsparameter in bestehenden Buchungskreisen (⇒ 3.1 Mandanten und Buchungskreise), • Steuerungsparameter in bestehenden Buchungskreisen (⇒ 3.1 Mandanten und Buchungskreise) ändern, • mandantenbezogene Benutzer mit ihren Zugriffsrechten einrichten, ändern oder löschen (⇒ 5 Kai-Benutzer und ihre Zugriffsrechte), • ein gesperrtes Benutzerkonto freischalten (⇒ 5 Wie kann ich ein gesperrtes Benutzerkonto freischalten?),

#### Berechtigungen für mandantenbezogene Administratoren

| Eintrag                          | Berechtigung                                                                                                    |
|----------------------------------|----------------------------------------------------------------------------------------------------|
|                                  | <ul> <li>Mandaten f ür Wartungsarbeiten sperren/entsperren (</li></ul>                                                                                                    |
|                                  | • ein Wartungspaket erstellen ( <i>⇔ 11.1 Die Kai-Wartungspakete</i> ),                                                                                                    |
|                                  | <ul> <li>Wartungspakete verwalten und Daten aus einem Wartungspaket in<br/>einen Mandanten einspielen, (         <i>⇔</i> 11.1 Die Kai-Wartungspakete),</li> </ul>                          |
|                                  | <ul> <li>abgeschlossene Inventuren löschen (⇔ 7.1 Durchführung von Inventu-<br/>ren - Überblick),</li> </ul>                                                                                |
|                                  | <ul> <li>abgeschlossene Inventuren auf ihre Ordnungsmäßigkeit überprüfen<br/>(⇒ 7.7 Nachvollziehbarkeit von Inventuren),</li> </ul>                                                         |
|                                  | <ul> <li>Inventargüter löschen (⇒ 1.3 Aufnehmen, Ändern und Löschen von<br/>Inventardaten), sofern ihm gleichzeitig die Online-Berechtigung "4 - Lö-<br/>schen" zugewiesen wurde</li> </ul> |
|                                  | <ul> <li>Inventargüter reorganisieren (         <i>⇒</i> 10.1 Inventargüter reorganisieren),</li> </ul>                                                                                     |
|                                  | <ul> <li>Listenbeschreibungen anderer Benutzer ändern und löschen (⇒ 8 In-<br/>ventar-Auswertung in Kai),</li> </ul>                                                                        |
|                                  | <ul> <li>die Protokollierungsstufe f ür den Kail-Client  ändern (         <i>⇒</i> 11 Wartungs-<br/>funktionen),</li> </ul>                                                                 |
|                                  | • Historischen Inventarbestand erzeugen (nur in Verbindung mit Online-<br>Berechtigung 3) (                                                                                                 |
|                                  | Lizenzverwaltung ansehen                                                                                                    |
| 2 Administrator (mit<br>Journal) | <ul> <li>Der Benutzer darf</li> <li>Journaleinträge auf Mandanten- oder Buchungskreis-Ebene ansehen (<i>⇔</i> 10.4 Journal),</li> </ul>                                                     |

Tabelle 5-7 Berechtigungen für die madantenbezogenen Kai-Administration

## Berechtigungen für globale Administratoren

| Eintrag           | Berechtigung                                                                                                    |
|-------------------|----------------------------------------------------------------------------------------------------|
| 1 - Administrator | Der Benutzer darf                                                                                                    |
|                   | • neue Mandanten einrichten ( <i>⇔</i> 3.1 Mandanten und Buchungskreise),                                                                                   |
|                   | <ul> <li>Mandanten löschen (         <i>⇒</i> 3.1 Mandanten und Buchungskreise),</li> </ul>                                                                 |
|                   | <ul> <li>Mandanten kopieren (⇒ 11.2 Kopieren eines Kai-Mandanten),</li> </ul>                                                                               |
|                   | <ul> <li>globale Benutzer mit ihren Zugriffsrechten einrichten, ändern oder lö-<br/>schen (⇔ 5 Kai-Benutzer und ihre Zugriffsrechte),</li> </ul>            |
|                   | <ul> <li>die Protokollierungsstufe f ür den Kai-Server ver ändern         (             <i>⇒ 11 Wartungsfunktionen),</i> </li> </ul>                        |
|                   | <ul> <li>Verbindungen zum Anlagenbuch anzeigen, einrichten, ändern und lö-<br/>schen (</li></ul>                                                            |
|                   | <ul> <li>neue Anlagen-Tableaus anlegen (         <i>⇒</i> 9 Die Kai-Schnittstelle zum Anla-<br/>genbuch (Zusatzfunktion)),</li> </ul>                       |
|                   | <ul> <li>bestimmte Schlüsselfelder in Anlagen-Tableaus ändern (         <i>⇔</i> 9 Die Kai-<br/>Schnittstelle zum Anlagenbuch (Zusatzfunktion)),</li> </ul> |
|                   | <ul> <li>Anlagen-Tableaus löschen (sofern diese nicht mehr verwendet werden)<br/>(⇔ 9 Die Kai-Schnittstelle zum Anlagenbuch (Zusatzfunktion)),</li> </ul>   |
|                   | • Lizenzen verwalten. Einzelheiten hierzu sind im Handbuch "Kai - Instal-<br>lation & Betrieb" im Kapitel 3.3 beschrieben,                                  |
|                   | • Einrichten eines globalen Infotextes ( ⇒ 11.6 Globalen Infotext einrich-<br>ten),                                                                         |

| Eintrag                       | Berechtigung                                                                                                    |
|-------------------------------|----------------------------------------------------------------------------------------------------|
|                               | • Abruf aller Konfigurationsparameter mit der F12-Taste (⇔ 11.4 Anzeige von Versions- und Konfigurations-Informationen). |
| 2 Administrator (mit Journal) | Der Benutzer darf<br>● Journaleinträge auf globaler Ebene ansehen ( <i>⇔</i> 10.4 Journal),                              |

Tabelle 5-8 Berechtigungen für die globalen Kai-Administration

# Wie kann ich Zugriffsrechte arbeitssparend verwalten?

Anstatt für den Benutzer einzelne Zugriffsrechte festzulegen, besteht die Möglichkeit, diese aus einem Referenzbenutzer zu übernehmen. Hierzu wählt man im Auswahlmenü "Rechte von" den entsprechenden Referenzbenutzer aus. Somit hat der Benutzer die gleichen Zugriffsrechte wie der Referenzbenutzer.

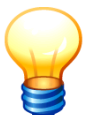

Dies gilt auch dann, wenn die Zugriffsrechte des Referenzbenutzers nachträglich geändert werden.

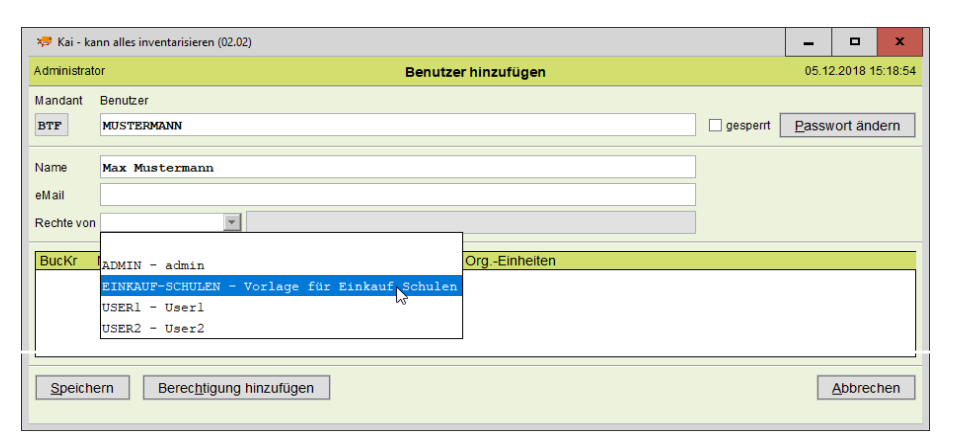

Abbildung 5-11 Hinzugfügen eines neuen Benutzers basierend auf den Zugriffsrechten eines Referenzbenutzers

# Wie kann ich das Verzeichnis der Benutzer und ihrer Zugriffsrechte drucken?

Um ein komplettes Verzeichnis der Benutzer und ihrer Zugriffsrechte für einen Mandanten zu drucken, ruft man über die Schaltfläche "Verwalten" zunächst die Benutzerübersicht auf.

| Stammdat   | en     |          |   |          |  |
|------------|--------|----------|---|----------|--|
| Stammdaten |        | Benutzer | : | <b>v</b> |  |
|            | = 1011 |          | - |          |  |

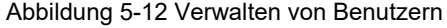

| ኞ Kai - kann alles inventar | risieren (02.02)            |                 |                     |                 | -    |             | x       |
|-----------------------------|-----------------------------|-----------------|---------------------|-----------------|------|-------------|---------|
| Administrator               |                             | Benutzer        |                     |                 | 05.1 | 2.2018 1    | 5:21:38 |
| Mandant                     |                             |                 |                     | Filter          |      |             |         |
| BTF                         |                             |                 |                     |                 |      |             |         |
| Benutzer                    | Name                        | Rechte von      | Letzte Anmeldung    | Status          | Ve   | rsuche      | ges     |
| ADMIN                       | admin                       |                 | 05.04.2017 00:15:26 | OK              |      |             |         |
| EINKAUF-SCHULEN             | Vorlage für Einkauf Schulen |                 |                     |                 |      |             |         |
| MUSTERMANN                  | Max Mustermann              | EINKAUF-SCHULEN |                     |                 |      |             |         |
| USER1                       | User1                       |                 | 19.05.2017 10:11:34 | OK              |      |             |         |
| USER2                       | User2                       |                 |                     |                 |      |             |         |
| <                           |                             | Ш               |                     |                 |      |             | >       |
| Benutzer <u>h</u> inzufügen |                             | Drucke          | en N Importieren    | <u>E</u> xporti | eren | <u>Z</u> ur | ück     |

Abbildung 5-13 Benutzer-Liste drucken

Durch Betätigen der Schaltfläche "Drucken" wird die Druckliste abgerufen.

| BTF - hallobtf  |                                                                                                   | Benutzerliste                                        |        | 05.12.2018<br>Sei   | 15:20:14<br>ite 1 von 1 |
|-----------------|---------------------------------------------------------------------------------------------------|------------------------------------------------------|--------|---------------------|-------------------------|
| Benutzer        | Name                                                                                              | Rechte von                                           | E-Mail | Letzte Anmeldung    | Fehlg.<br>Anm.          |
| ADMIN           | admin<br>Mandant Buckt Bezeichnung<br>BTF hallob#                                                 | Berechtigungen. Orgeinheiten<br>00011                |        | 05.04.2017 12:15:26 | 0                       |
| EINKAUF-SCHULEN | Vorlage für Einkauf Schulen<br>Mandant Bucki: Bezeichnung<br>BTF hallobit<br>1000 Zentzle Dienste | Berechtigungen Orgeinheiten<br>3200                  |        |                     | 0                       |
| MUSTERMANN      | Max Mustermann                                                                                    | EINKAUF-SCHULEN                                      |        |                     | 0                       |
| USER1           | User1<br>Mandant Buck Dezelchnung<br>BT too Zantal Diente<br>2000 2000                            | Berechligungen Orgeinheiten<br>00001<br>3000<br>3001 |        | 19.05.2017 10:11:34 | 0                       |
| USER2           | User2  Maddat Buckic Bezeichnung  BTF ballobt 2000 Zsträls Stamindaten 2000 2000                  | Berechligungen Orgeinheiten<br>0001<br>0001          |        |                     | 0                       |

Abbildung 5-14 Beispiel einer Benutzer-Liste mit Darstellung der einzelnen Zugriffsrechte Die Darstellung der Druckliste entspricht der Darstellung in der Übersichtsanzeige:

- Ist keine Zeile der Übersichtsanzeige markiert, so enthält die Druckliste alle in der Übersicht verfügbaren Einträge.
- Ist eine Zeile markiert, so enthält die Druckliste nur die Informationen zum ausgewählten Benutzer.

# Wie kann ich Benutzer ändern?

Benutzer können über den Verwaltungs-Dialog verändert werden.

Hierzu wählt man in der Benutzerübersicht den betreffenden Benutzer aus und betätigt die Schaltfläche "Benutzer ändern".

| 🤝 Kai - kann alles inventa  | risieren (02.02)            |                     |                        |                  | -      |             | x       |
|-----------------------------|-----------------------------|---------------------|------------------------|------------------|--------|-------------|---------|
| Administrator               |                             | Benutzer            |                        |                  | 05.12. | 2018 1      | 5:26:55 |
| Mandant                     |                             |                     |                        | Filter           |        |             |         |
| BTF                         |                             |                     |                        |                  |        |             |         |
| Benutzer                    | Name                        | Rechte von          | Letzte Anmeldung       | Status           | Vers   | uche        | ges     |
| ADMIN                       | admin                       |                     | 05.04.2017 00:15:26    | ОК               |        |             |         |
| EINKAUF-SCHULEN             | Vorlage für Einkauf Schulen |                     |                        |                  |        |             |         |
| MUSTERMANN                  | Max Mustermann              | EINKAUF-SCHULEN     |                        |                  |        |             |         |
| USER1                       | User1                       |                     | 19.05.2017 10:11:34    | ОК               |        |             |         |
| <                           |                             | Ш                   |                        |                  |        |             | >       |
| Benutzer <u>h</u> inzufüger | Benutzer ändern             | chen <u>D</u> rucke | en <u>I</u> mportieren | <u>E</u> xportie | ren    | <u>Z</u> ur | ück     |

Abbildung 5-15 Auswahl des zu ändernden Benutzers

Daraufhin erscheint eine zweite Maske, auf der die Grunddaten und die Zugriffsrechte dieses Benutzers aufgelistet sind.

| 🤝 Kai - k  | ann alles inventarisieren (02. | 02)             |      |     |                      |                     |                               |      | - 🗆 ×               |  |  |  |
|------------|--------------------------------|-----------------|------|-----|----------------------|---------------------|-------------------------------|------|---------------------|--|--|--|
| Administra | itor                           |                 |      |     |                      | Benu                | itzer ändem                   |      | 05.12.2018 15:28:17 |  |  |  |
| Mandant    | Benutzer                       |                 |      |     |                      |                     |                               |      |                     |  |  |  |
| BTF        | USER1                          | Passwort ändern |      |     |                      |                     |                               |      |                     |  |  |  |
| Name       | User1                          |                 |      |     | letzte Anmeldung 19. | 05.2017 10:11:34 OK |                               |      |                     |  |  |  |
| eMail      |                                |                 |      |     |                      |                     |                               |      |                     |  |  |  |
| Rechte vo  | n                              |                 |      |     |                      |                     |                               | ]    |                     |  |  |  |
| BucKr      | Name                           | Onl             | Off  | Anl | Kon                  | Adm                 | OrgEinheiten                  |      |                     |  |  |  |
| _          | Alle Buchungskreise            | 0               | 0    | 0   | 0                    | 1                   |                               |      |                     |  |  |  |
| 1000       | Zentrale Dienste               | 3               | 0    | 0   | 0                    | -                   |                               |      |                     |  |  |  |
| 2000       | 2000                           | 3               | 0    | 0   | 1                    | -                   |                               |      |                     |  |  |  |
| Speich     | nern Berec <u>h</u> tigung     | j hinzuf        | ügen | В   | erechtię             | gu <u>ng</u> än     | dern Berechtigung <u>l</u> ös | chen | Abbrechen           |  |  |  |

Abbildung 5-16 Ändern eines Benutzers

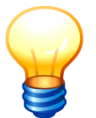

Eine Änderung des Benutzernamens ist jederzeit möglich, das Kürzel kann jedoch nicht verändert werden.

Alle Änderungen werden im Journal (⇔ 10.4 Journal) dokumentiert.

## Wie kann ich Benutzer löschen?

Benutzer können über den Verwaltungs-Dialog gelöscht werden.

Hierzu wählt man in der Benutzerübersicht den betreffenden Benutzer aus und betätigt die Schaltfläche "Benutzer löschen".

| ኞ Kai - kann alles inventa  | risieren (02.02)            |                 |                        |                  | -       |              | x      |
|-----------------------------|-----------------------------|-----------------|------------------------|------------------|---------|--------------|--------|
| Administrator               |                             | Benutzer        |                        |                  | 05.12.2 | 018 15       | :23:35 |
| Mandant                     |                             |                 |                        | Filter           |         |              |        |
| BTF                         |                             |                 |                        |                  |         |              |        |
| Benutzer                    | Name                        | Rechte von      | Letzte Anmeldung       | Status           | Versu   | iche         | ges    |
| ADMIN                       | admin                       |                 | 05.04.2017 00:15:26    | OK               |         |              |        |
| EINKAUF-SCHULEN             | Vorlage für Einkauf Schulen |                 |                        |                  |         |              |        |
| MUSTERMANN                  | Max Mustermann              | EINKAUF-SCHULEN |                        |                  |         |              |        |
| USER1                       | User1                       |                 | 19.05.2017 10:11:34    | OK               |         |              |        |
| USER2                       | User2                       |                 |                        |                  |         |              |        |
|                             |                             |                 |                        |                  |         |              |        |
| <                           |                             | Ш               |                        |                  |         |              | >      |
| Benutzer <u>h</u> inzufügen | Benutzer ändern Benutzer    | öschen Drucke   | en <u>I</u> mportieren | <u>E</u> xportie | eren    | <u>Z</u> uri | ück    |

Abbildung 5-17 Löschen eines Benutzers

Daraufhin erscheint eine zweite Maske, auf der die Grunddaten und die Zugriffsrechte dieses Benutzers aufgelistet sind.

| 🤝 Kai -          | kann alles inventarisieren (02.0      | 2)  |     |     |     |     |              |  |  | - |               | x    |
|------------------|---------------------------------------|-----|-----|-----|-----|-----|--------------|--|--|---|---------------|------|
| Administ         | ministrator Benutzer löschen 05.12.20 |     |     |     |     |     |              |  |  |   |               |      |
| Mandant Benutzer |                                       |     |     |     |     |     |              |  |  |   |               |      |
| BTF              | TF USER2                              |     |     |     |     |     |              |  |  |   |               |      |
| Name             | User2                                 |     |     |     |     |     |              |  |  |   | 1             |      |
| eMail            |                                       |     |     |     |     |     |              |  |  |   |               |      |
|                  |                                       |     |     |     |     |     |              |  |  |   | 1             |      |
| BucKr            | Name                                  | Onl | Off | Ani | Kon | Adm | OrgEinheiten |  |  |   |               |      |
| 0000             | Zentrale Stammdaten                   | 0   | 0   | 0   | 1   | -   |              |  |  |   |               |      |
| 1000             | Zentrale Dienste                      | 2   | 0   | 0   | 0   | -   |              |  |  |   |               |      |
| 2000             | 2000                                  | 0   | 0   | 0   | 1   | -   |              |  |  |   |               |      |
| Ľ                |                                       |     |     |     |     |     |              |  |  |   |               |      |
| Lösc             | hen                                   |     |     |     |     |     |              |  |  |   | <u>A</u> bbre | chen |

Abbildung 5-18 Löschen eines Benutzers

Erst, wenn hier auch die Schaltfläche "Löschen" betätigt wird, wird der Benutzer mit seinen Zugriffsrechten endgültig gelöscht.

Ein Benutzer kann nur dann gelöscht werden, wenn keine anderen Benutzer ihre Zugriffsrechte von diesem übernehmen:

Benutzer EINKAUF-SCHULEN vererbt seine Rechte an Benutzer MUSTERMANN.

## Wie kann ich mandantenbezogene Benutzer mit ihren Zugriffsrechten exportieren?

Um ein komplettes Verzeichnis der Benutzer zu exportieren, die auf einem bestimmten Mandanten definiert sind, ruft man über die Schaltfläche "Verwalten" zunächst die Benutzerübersicht auf.

| Stammdaten |          |          |             |  |
|------------|----------|----------|-------------|--|
|            | Benutzer | <b>v</b> | Verwalten N |  |

Abbildung 5-19 Verwalten von Benutzern

| 🤝 Kai - kan | 琴 Kai - kann alles inventarisieren (02.02 [ [r17428 - 15.06.2020] ]) - Server-123äöü? |                         |                            |         |          |               |                       |         |            | x       |
|-------------|---------------------------------------------------------------------------------------|-------------------------|----------------------------|---------|----------|---------------|-----------------------|---------|------------|---------|
| yps         |                                                                                       |                         | В                          | enutzer |          |               |                       | 16.06   | 6.2020 1   | 2:04:29 |
| Mandant     |                                                                                       |                         |                            |         |          |               | Filter                |         |            |         |
| MUS         |                                                                                       |                         |                            |         |          |               |                       |         |            |         |
| Benutzer    | Name                                                                                  | Rechte von              | Letzte Anmeldung           | Status  | Versuche | gesperr       | t                     |         |            |         |
| ADMIN       | admin in mus                                                                          |                         | 10.06.2020 08:31:26        | OK      |          |               |                       |         |            |         |
| ANBU        | nur anbu, rest                                                                        |                         | 02.06.2020 16:58:47        | FEHLER  | 2        |               |                       |         |            |         |
| KONFIG      | konfiguration i                                                                       |                         | 05.06.2020 09:15:10        | OK      |          |               |                       |         |            |         |
| VERW        | verwaltung                                                                            |                         | 14.05.2020 11:49:49        | OK      |          |               |                       |         |            |         |
| VERW1       | rechte von                                                                            | VERW                    | 03.09.2019 09:42:01        | OK      |          |               |                       |         |            |         |
|             |                                                                                       |                         |                            |         |          |               |                       |         |            |         |
|             |                                                                                       |                         |                            |         |          |               |                       |         |            |         |
|             |                                                                                       |                         |                            |         |          |               |                       |         |            |         |
|             |                                                                                       |                         |                            |         |          |               |                       |         |            |         |
|             |                                                                                       |                         |                            |         |          |               |                       |         |            |         |
|             |                                                                                       |                         |                            |         |          |               |                       |         |            |         |
|             |                                                                                       |                         |                            |         |          |               |                       |         |            |         |
|             |                                                                                       |                         |                            |         |          |               |                       |         |            |         |
|             |                                                                                       |                         |                            |         |          |               |                       |         |            |         |
|             |                                                                                       |                         |                            |         |          |               |                       |         |            |         |
|             |                                                                                       |                         |                            |         |          |               |                       |         |            |         |
|             |                                                                                       |                         |                            |         |          |               |                       |         |            |         |
|             |                                                                                       |                         |                            |         |          |               |                       |         |            |         |
|             |                                                                                       |                         |                            |         |          |               |                       |         |            |         |
| Benutzer    | hinzufügen E                                                                          | Be <u>n</u> utzer änder | n Benutzer <u>l</u> öschen |         | Drucken  | I <u>I</u> mp | ortieren <u>E</u> xpo | rtieren | <u>Z</u> u | rück    |
|             |                                                                                       |                         |                            |         |          |               |                       |         |            |         |

Abbildung 5-20 Benutzer für Mandant "MUS" exportieren

Die Darstellung der Export-Datei entspricht der Darstellung in der Übersichtsanzeige:

- Ist keine Zeile der Übersichtsanzeige markiert, so enthält die Exportdatei alle in der Übersicht verfügbaren Einträge.
- Ist eine Zeile markiert, so enthält die Exportdatei nur die Informationen zum ausgewählten Benutzer.

Nach Betätigen der Schaltfläche "Exportieren" wird man aufgefordert, den Speicherort und einen Dateinamen anzugeben (*⇒* 3.7.3 *Export von Stammdaten*). Anschließend wird die Exportdatei erzeugt und im Anschluss direkt geöffnet.

|    |                                       | १ - (२ - 💕 🗋 🍪 💪 )     | ÷          |       | Benut    | tzer-MUS-20200616-121 | 419.xlsx - Microsoft Excel |                  |                 | -        | •   | x       |
|----|---------------------------------------|------------------------|------------|-------|----------|-----------------------|----------------------------|------------------|-----------------|----------|-----|---------|
|    | Star                                  | t Einfügen Seitenlag   | out Forme  | in I  | Daten Ü  | berprüfen Ansicht     | PDF Architect 4 Creato     | or               |                 |          | 0 - | ⇒ x     |
|    | 110 k                                 |                        |            |       |          |                       |                            |                  |                 |          |     |         |
|    | Α                                     | В                      | С          | D     | E        | F                     | G                          | н                | 1               | J        | К   | -       |
|    |                                       |                        |            |       |          | Letzte                |                            | Letzte Anmeldung | Fehlgeschlagene |          |     |         |
| 1  | Userid                                | Name                   | Rechte von | Email | Passwort | Passwortänderung      | Letzte Anmeldung           | erfolgreich      | Anmeldungen     | Gesperrt |     | =       |
| 2  | ADMIN                                 | admin in mus           |            |       |          | 02.06.2020            | 10.06.2020 08:31:27        | х                | 0               |          |     |         |
| 3  | ANBU                                  | nur anbu, rest schauen |            |       |          | 29.03.2019            | 16.06.2020 12:14:07        |                  | 3               |          |     |         |
| 4  | KONFIG                                | konfiguration in 1000  |            |       |          | 05.06.2020            | 05.06.2020 09:15:11        | х                | 0               |          |     |         |
| 5  | VERW                                  | verwaltung             |            |       |          | 30.08.2019            | 14.05.2020 11:49:49        | х                | 0               |          |     |         |
| 6  | VERW1                                 | rechte von             | VERW       |       |          | 03.09.2019            | 03.09.2019 09:42:01        | х                | 0               |          |     |         |
| 7  |                                       |                        |            |       |          |                       |                            |                  |                 |          |     |         |
| 8  |                                       |                        |            |       |          |                       |                            |                  |                 |          |     | -       |
| н  | H + + H Benutzer / Zugriffsrechte / 😒 |                        |            |       |          |                       |                            |                  |                 |          |     |         |
| Be | eit                                   |                        |            |       |          |                       |                            |                  | 100 %           | Θ        | 7   | - 🕀 .;i |

Abbildung 5-21 Beispiel einer Export-Datei

Die Exportdatei enthält zwei Tabellenblätter mit folgenden Angaben:

| Feld                         | Erklärung                                                                                                    |
|------------------------------|----------------------------------------------------------------------------------------------------|
| Userid                       | Benutzerkürzel                                                                                                    |
| Name                         | Benutzername                                                                                                    |
| Rechte von                   | Referenzbenutzer für die Übernahme der Zugriffsrechte                                                                                                    |
| Email                        | eMail-Adresse des Benutzers                                                                                                    |
| Passwort                     | Der Inhalt dieser Spalte im beim Export generell leer und wird nur<br>für den Import benötigt, wenn man das Passwort verändern möchte<br>(⇔ Was muss ich beim Import von Benutzern und ihren Zugriffs-<br>rechten beachten?) |
| Letzte Passwortänderung      | Datum der letzten Passwort-Änderung                                                                                                    |
| Letzte Anmeldung             | Datum und Uhrzeit der letzten Anmeldung                                                                                                    |
| Letzte Anmeldung erfolgreich | <ul> <li>X = letzte Anmeldung war erfolgreich</li> <li>leer = letzte Anmeldung war fehlerhaft oder es wurde noch keine<br/>Anmeldung durchgeführt</li> </ul>                                                                 |
| Fehlgeschlagene Anmeldungen  | Anzahl der fehlgeschlagenen Anmeldungen                                                                                                    |
| gesperrt                     | X = Der Benutzer ist für die Arbeit mit Kai gesperrt                                                                                                    |

# Tabellenblatt "Benutzer"

Tabelle 5-9 Spalten im Tabellenblatt Benutzer

|     |                                          | <b>)</b> - (° | · 💕 🗋    | i 🖓 🛕     | ≂ Benutzer-N | IUS-20200813-114 | 244.xlsx - Microsoft | E               | -       |      | x    |     |
|-----|------------------------------------------|---------------|----------|-----------|--------------|------------------|----------------------|-----------------|---------|------|------|-----|
|     | Start 9                                  | Einfüg        | jen Seif | tenlayout | Formeln Dat  | en Überprüfen    | Ansicht PDF Arc      | hitect 4 (      | Creator | 0 -  | . 🗖  | х   |
|     | A1                                       |               | (0       |           | 🕼 Userid     |                  |                      |                 |         |      |      | ¥   |
|     | А                                        | В             | С        | D         | E            | F                | G                    | Н               | 1       | J    | K    |     |
| 1   | Userid                                   | Buckr         | Online   | Offline   | Anlagenbuch  | Konfiguration    | Administration       | 0e01            | Be01    | Oe02 | Be02 |     |
| 2   | ADMIN                                    | ľ             | 0        | 0         | 0            | 1                | 2                    |                 |         |      |      |     |
| 3   | BTF                                      |               | 4        | 2         | 4            | 1                | 2                    |                 |         |      |      |     |
| 4   | USER1                                    | 1000          | 3        | 1         | 0            | 0                | 0                    |                 |         |      |      |     |
| 5   |                                          |               |          |           |              |                  |                      |                 |         |      |      |     |
| 6   |                                          |               |          |           |              |                  |                      |                 |         |      |      |     |
| 7   |                                          |               |          |           |              |                  |                      |                 |         |      |      | -   |
| -14 | II • • • • Benutzer Zugriffsrechte 🖓 🛛 🚺 |               |          |           |              |                  |                      |                 |         |      |      |     |
| Ber | eit                                      |               |          |           |              |                  | 100                  | )% <del>-</del> |         | 0    | ÷    | .:: |

Abbildung 5-22 Beispiel einer Export-Datei

#### Tabellenblatt "Zugriffsrechte"

| Feld                        | Erklärung                                                                                                    |
|-----------------------------|----------------------------------------------------------------------------------------------------|
| Userid                      | Benutzerkürzel                                                                                                    |
| Buckr                       | Zugriffsrecht für Buchungskreis.<br>Ist hier kein Buchungskreis angegeben, gelten die Zugriffsrechte<br>für den gesamten Mandanten. |
| Online                      | Onlineberechtigung: 0 – 4                                                                                                    |
| Offline                     | Offlineberechtigung: 0 – 2                                                                                                    |
| Anlagenbuch                 | Berechtigung für das Anlagenbuch: 0 – 4                                                                                             |
| Konfiguration               | Berechtigung für die Konfiguration: 0 – 1                                                                                           |
| Administration              | Berechtigung für die Administration: 0 – 2<br>Entfällt auf Buchungskreisebene                                                       |
| Oe01 - Oe10 und Be01 - Be10 | Einschränkung auf OrgEinheiten (Oe) und Untereinheiten (Be)                                                                         |

Tabelle 5-10 Spalten im Tabellenblatt Zugriffsrechte

Darüber hinaus hat man die Möglichkeit, die exportieren Benutzer in Form eines Export-Protokolls auszudrucken.

| 🤝 Kai - ki     | 🤝 Kai - kann alles inventarisieren (02.02) |                             |                             |       |          |        |  |  |  |  |
|----------------|--------------------------------------------|-----------------------------|-----------------------------|-------|----------|--------|--|--|--|--|
| Administrat    | dministrator Export                        |                             |                             |       |          |        |  |  |  |  |
| Mandant<br>BTF | Export Filter<br>Benutzer                  |                             | Datenquelle<br>Excel-Export | nur F | ehler an | zeigen |  |  |  |  |
| Status         | Schlüssel                                  | Meldung                     |                             |       |          |        |  |  |  |  |
| EXP            | ADMIN                                      | admin                       |                             |       |          |        |  |  |  |  |
| EXP            | EINKAUF-SCHULEN                            | Vorlage für Einkauf Schulen |                             |       |          |        |  |  |  |  |
| EXP            | MUSTERMANN                                 | Max Mustermann              |                             |       |          |        |  |  |  |  |
| EXP            | USER1                                      | User1                       |                             |       |          |        |  |  |  |  |
| Drucken Fertig |                                            |                             |                             |       |          |        |  |  |  |  |
|                |                                            | Exportiert: 4 / Fehler: 0   |                             |       |          |        |  |  |  |  |

Abbildung 5-23 Export-Protokoll drucken

| BTF - ha                 | allobtf                                         |                                                                 | 05.12.2018 15:38:41<br>Seite 1 von 1 |
|--------------------------|-------------------------------------------------|-----------------------------------------------------------------|--------------------------------------|
|                          |                                                 | Benutzer<br>Excel-Export                                        |                                      |
|                          |                                                 |                                                                 |                                      |
| Тур                      | Schlüssel                                       | Daten                                                           |                                      |
| EXP<br>EXP<br>EXP<br>EXP | ADMIN<br>EINKAUF-SCHULEN<br>MUSTERMANN<br>USER1 | admin<br>Vorlage für Einkauf Schulen<br>Max Mustermann<br>User1 |                                      |

Abbildung 5-24 Export-Protokoll für den Mandaten "BTF"

## Wie kann ich globale Benutzer mit ihren Zugriffsrechten exportieren?

Um ein komplettes Verzeichnis der Benutzer zu exportieren, die global definiert sind, ruft man über die Schaltfläche "Verwalten" zunächst die Benutzerübersicht auf und wählt den leeren Mandanten aus.

| Stammdaten |          |          |           |  |
|------------|----------|----------|-----------|--|
|            | Benutzer | <b>•</b> | Verwalten |  |

Abbildung 5-25 Verwalten von Benutzern

| 🤝 Kai   | - kann alles inventari   | isieren (02.02)   |             |                        |                  |              | x       |
|---------|--------------------------|-------------------|-------------|------------------------|------------------|--------------|---------|
| Adminis | trator                   |                   | Benutzer    |                        |                  | 05.12.2018 1 | 5:44:58 |
| Mandar  | ut_                      |                   |             |                        | Filter           |              |         |
| -       | 1                        |                   |             |                        |                  |              |         |
| Benut   | zer                      | Name              | Rechte von  | Letzte Anmeldung       | Status           | Versuch      | ne ge   |
| BTFA    |                          | btf-Administrator |             |                        |                  |              |         |
| KAI     |                          | Administrator     |             | 05.12.2018 15:17:36    | ОК               |              |         |
| WILL    | WITZIG                   | Willi Witzig      |             |                        |                  |              |         |
| WOL     | FER                      | W. Gang           | WILLIWITZIG |                        |                  |              |         |
| YPS     |                          | yps               |             | 03.12.2018 09:31:59    | ОК               |              |         |
| <       |                          |                   | Ш           |                        |                  |              | >       |
| Ben     | utzer <u>h</u> inzufügen |                   | Druck       | en <u>I</u> mportieren | <u>E</u> xportie | ren Zu       | rück    |

Abbildung 5-26 globale Benutzer exportieren

Die Darstellung der Export-Datei entspricht der Darstellung in der Übersichtsanzeige:

- Ist keine Zeile der Übersichtsanzeige markiert, so enthält die Exportdatei alle in der Übersicht verfügbaren Einträge.
- Ist eine Zeile markiert, so enthält die Exportdatei nur die Informationen zum ausgewählten Benutzer.

Nach Betätigen der Schaltfläche "Exportieren" wird man aufgefordert, den Speicherort und einen Dateinamen anzugeben (*⇒* 3.7.3 *Export von Stammdaten*). Anschließend wird die Exportdatei erzeugt und im Anschluss direkt geöffnet.

| 0   | ) 🖬 "    | - (* - 💕 🗋 🤀 🖸         | •              |       |          | Benutzer-20200616-122 | 456.xlsx - Microsoft Excel |                  |                                         | -                |     | x     |
|-----|----------|------------------------|----------------|-------|----------|-----------------------|----------------------------|------------------|-----------------------------------------|------------------|-----|-------|
| 6   | 🥙 Start  | Einfügen Seite         | nlayout Fo     | rmeln | Daten    | Überprüfen Ansie      | ht PDF Architect 4 Cre     | ator             |                                         |                  | 0 - | ⇒ x   |
|     | G10      | <b>-</b> (9            | f <sub>x</sub> |       |          |                       |                            |                  |                                         |                  |     | ×     |
|     | А        | В                      | С              | D     | E        | F                     | G                          | н                | 1                                       | J                | К   |       |
|     |          |                        |                |       |          | Letzte                |                            | Letzte Anmeldung | Fehlgeschlagene                         |                  |     |       |
| 1   | Userid   | Name                   | Rechte von     | Email | Passwort | Passwortänderung      | Letzte Anmeldung           | erfolgreich      | Anmeldungen                             | Gesperrt         |     | -     |
| 2   | BECKER   | Herr Beckerschmidt     |                |       |          | 25.05.2020            | 16.06.2020 11:12:12        | x                | 0                                       |                  |     |       |
| 3   | KAI      | Administrator          |                |       |          | 10.06.2020            | 16.06.2020 11:49:19        |                  | 0                                       |                  |     |       |
| 4   | TRE      | Frau Trebenrot         |                |       |          | 10.06.2020            |                            |                  | 0                                       |                  |     |       |
| 5   | WOLFER   | W. Gang                |                |       |          | 16.06.2020            |                            |                  | 0                                       |                  |     |       |
| 6   | YPS      | yps                    |                |       |          | 09.06.2020            | 16.06.2020 12:14:11        | x                | 0                                       |                  |     |       |
| 7   |          |                        |                |       |          |                       |                            |                  |                                         |                  |     |       |
| 8   |          |                        |                |       |          |                       |                            |                  |                                         |                  |     |       |
| м   | 🗘 🙌 🛛 Be | nutzer / Zugriffsrecht | te / 🞾 / 👘     |       |          |                       | I 4 📄                      |                  |                                         |                  | ]   | ►     |
| Ber | eit      |                        |                |       |          |                       |                            |                  | 100 100 100 100 100 100 100 100 100 100 | 6 <del>.</del> . | 0   | - 🕀 , |

Abbildung 5-27 Beispiel einer Export-Datei

Die Exportdatei enthält zwei Tabellenblätter mit folgenden Angaben:

| Feld                         | Erklärung                                                                                                    |
|------------------------------|----------------------------------------------------------------------------------------------------|
| Userid                       | Benutzerkürzel                                                                                                    |
| Name                         | Benutzername                                                                                                    |
| Rechte von                   | Referenzbenutzer für die Übernahme der Zugriffsrechte                                                                                                    |
| Email                        | eMail-Adresse des Benutzers                                                                                                    |
| Passwort                     | Der Inhalt dieser Spalte im beim Export generell leer und wird nur<br>für den Import benötigt, wenn man das Passwort verändern möchte<br>(                        |
| Letzte Passwortänderung      | Datum der letzten Passwort-Änderung                                                                                                    |
| Letzte Anmeldung             | Datum und Uhrzeit der letzten Anmeldung                                                                                                    |
| Letzte Anmeldung erfolgreich | <ul> <li>X = letzte Anmeldung war erfolgreich</li> <li>leer = letzte Anmeldung war fehlerhaft oder</li> <li>es wurde noch keine Anmeldung durchgeführt</li> </ul> |
| Fehlgeschlagene Anmeldungen  | Anzahl der fehlgeschlagenen Anmeldungen                                                                                                    |
| gesperrt                     | X = Der Benutzer ist für die Arbeit mit Kai gesperrt                                                                                                    |

#### Tabellenblatt "Benutzer"

Tabelle 5-11 Spalten im Tabellenblatt Benutzer

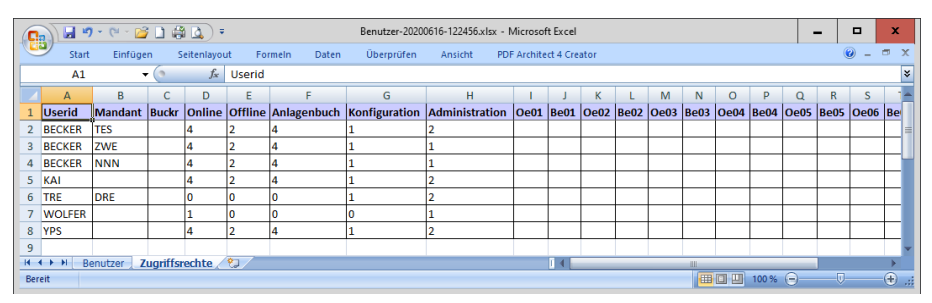

Abbildung 5-28 Beispiel einer Export-Datei

| Tabellenblatt "Zugriffsrechte" | " |
|--------------------------------|---|
|--------------------------------|---|

| Feld    | Erklärung                                                                                                    |
|---------|----------------------------------------------------------------------------------------------------|
| Userid  | Benutzerkürzel                                                                                                    |
| Mandant | Berechtigung für Mandant.<br>Ist hier kein Mandant angegeben, gelten die Zugriffsrechte für alle<br>Mandanten.                      |
| Buckr   | Zugriffsrecht für Buchungskreis.<br>Ist hier kein Buchungskreis angegeben, gelten die Zugriffsrechte<br>für den gesamten Mandanten. |
| Online  | Onlineberechtigung: 0 – 4                                                                                                    |
| Offline | Offlineberechtigung: 0 – 2                                                                                                    |

| Feld                    | Erklärung                                                                     |
|-------------------------|-------------------------------------------------------------------------------|
| Anlagenbuch             | Berechtigung für das Anlagenbuch: 0 – 4                                       |
| Konfiguration           | Berechtigung für die Konfiguration: 0 – 1                                     |
| Administration          | Berechtigung für die Administration: 0 – 2<br>Entfällt auf Buchungskreisebene |
| Oe01-Oe10 und Be01-Be10 | Einschränkung auf OrgEinheiten (Oe) und Untereinheiten (Be)                   |

Tabelle 5-12 Spalten im Tabellenblatt Zugriffsrechte

Darüber hinaus hat man die Möglichkeit, die exportieren Benutzer in Form eines Export-Protokolls auszudrucken.

| 🤝 Kai - ka | ann alles inventarisiere  | n (02.02)         |                           |                             | - • ×               |
|------------|---------------------------|-------------------|---------------------------|-----------------------------|---------------------|
| Administra | tor                       |                   | Export                    |                             | 05.12.2018 15:46:33 |
| Mandant    | Export Filter<br>Benutzer |                   |                           | Datenquelle<br>Excel-Export | nur Fehler anzeigen |
| Status     | Schlüssel                 | Meldung           |                           |                             |                     |
| EXP        | BTFA                      | btf-Administrator |                           |                             |                     |
| EXP        | KAI                       | Administrator     |                           |                             |                     |
| EXP        | WILLIWITZIG               | Willi Witzig      |                           |                             |                     |
| EXP        | WOLFER                    | W. Gang           |                           |                             |                     |
| EXP        | YPS                       | yps               |                           |                             |                     |
|            |                           |                   |                           |                             |                     |
| Druc       | ken 💦                     |                   |                           |                             | Fertig              |
|            |                           |                   | Exportiert: 5 / Fehler: 0 |                             |                     |

Abbildung 5-29 Export-Protokoll drucken

| Global                          |                                             |                                                                      | 05.12.2018 15:47:31<br>Seite 1 von 1 |
|---------------------------------|---------------------------------------------|----------------------------------------------------------------------|--------------------------------------|
|                                 |                                             | Benutzer<br>Excel-Export                                             |                                      |
|                                 |                                             | _                                                                    |                                      |
| Тур                             | Schlüssel                                   | Daten                                                                |                                      |
| EXP<br>EXP<br>EXP<br>EXP<br>EXP | BTFA<br>KAI<br>WILLIWITZIG<br>WOLFER<br>YPS | btf-Administrator<br>Administrator<br>Willi Witzig<br>W. Gang<br>yps |                                      |

Abbildung 5-30 Export-Protokoll für globale Benutzer

# Wie kann ich Benutzer mit ihren Zugriffsrechten importieren?

Um Benutzer mit ihren Zugriffsrechten zu importieren, ruft man über die Schaltfläche "Verwalten" zunächst die Benutzerübersicht auf.

| Stammdaten |          |   |  |
|------------|----------|---|--|
|            | Benutzer | - |  |
|            |          |   |  |

Abbildung 5-31 Verwalten von Benutzern

| 🤝 Kai - kann alles inventar | risieren (02.02)            |                 |                       |               | -      |           | x     |
|-----------------------------|-----------------------------|-----------------|-----------------------|---------------|--------|-----------|-------|
| Administrator               |                             | Benutzer        |                       |               | 05.1   | 2.2018 15 | 53:28 |
| Mandant                     |                             |                 |                       | Filter        |        |           |       |
| BTF                         |                             |                 |                       |               |        |           |       |
| Benutzer                    | Name                        | Rechte von      | Letzte Anmeldung      | Statu         | s ۱    | /ersuch   | e ge  |
| ADMIN                       | admin                       |                 | 05.04.2017 00:15:26   | OK            |        |           |       |
| EINKAUF-SCHULEN             | Vorlage für Einkauf Schulen |                 |                       |               |        |           |       |
| MUSTERMANN                  | Max Mustermann              | EINKAUF-SCHULEN |                       |               |        |           |       |
| USER1                       | User1                       |                 | 19.05.2017 10:11:34   | OK            |        |           |       |
| <                           |                             | Ш               |                       |               |        |           | >     |
| Benutzer <u>h</u> inzufügen |                             | Drucke          | en <u>Importieren</u> | <u>E</u> xpor | tieren | Zun       | ück   |

Abbildung 5-32 Benutzer für Mandant "BTF" importieren

Durch Betätigen der Schaltfläche "Importieren" gelangt man in den Dialog zur Angabe des Dateinamens und Speicherorts und der Auswahl des Import-Modus.

Folgende Import-Modi stehen zur Verfügung:

Neuanlage:

Die Daten, die noch nicht im Datenbestand existieren werden neu angelegt. Bereits vorhandene Datensätze werden mit einer Fehlermeldung abgewiesen.

Veränderung:

Der vorhandene Datenbestand wird überschrieben und Datensätze, die noch nicht im Bestand existieren werden mit einer Fehlermeldung abgewiesen.

Neuanlage & Veränderung:

Die Datensätze, die noch nicht existieren werden neu angelegt und bestehende Datensätze werden aktualisiert.

#### • Ersetzen:

Alle Benutzer im Datenbestand des Mandanten werden mit ihren Zugriffsrechten gelöscht und mit den Daten aus der Importdatei neu angelegt.

| 🤝 Benutzer   |                         |             |   |                                         |                                   | x   |
|--------------|-------------------------|-------------|---|-----------------------------------------|-----------------------------------|-----|
| Suchen in:   | custom                  |             | v | 🗈 💣                                     | <b></b>                           |     |
| Zuletzt verw |                         |             |   | Import-I<br>O Neua<br>O Verär           | <b>Modus:</b><br>nlage<br>nderung |     |
| Desktop      |                         |             |   | <ul> <li>Neua</li> <li>Erset</li> </ul> | nlage & Veränder<br>zen           | ung |
| Dokumente    | Dateiname:<br>Dateityp: | Excel-Datei |   | ~                                       | Import<br>Abbrechen               |     |

Abbildung 5-33 Import-Modus für Benutzer

## Was muss ich beim Import von Benutzern und ihren Zugriffsrechten beachten?

Durch den Import können neue Benutzer angelegt, bestehende Benutzer verändert oder bestehenden Benutzer ersetzt werden.

Für bestehende Benutzer werden die Zugriffsrechte komplett neu aufgebaut.

Sollen durch den Import neue Benutzer angelegt werden, trägt man in der Spalte "Passwort" das neue Passwort in Klarschrift ein.

Soll das Passwort eines Benutzers entfernt werden, ist hier #KEIN PASSWORT# einzutragen.

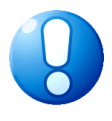

## Wichtiger Hinweis

In der Excel-Datei müssen in dem Tabellenblatt "Zugriffsrechte" **alle** Zugriffsrechte derjenigen Benutzer aufgeführt sein, die in dem Tabellenblatt "Benutzer" enthalten sind und nicht nur die Zugriffsrechte, die sich geändert haben.

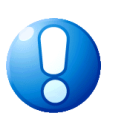

## Wichtiger Hinweis

Beim Importieren von Benutzern werden diese zunächst auf Vollständigkeit und Widerspruchsfreiheit geprüft. Tritt während dieser "Check-Phase" ein Fehler auf, so wird der gesamte Import nicht durchgeführt.

# Wie kann ich ein gesperrtes Benutzerkonto freischalten?

Um ein gesperrtes Benutzerkonto freizuschalten, wählt man in der Benutzerverwaltung den betreffenden Benutzer aus und betätigt die Schaltfläche "Benutzer ändern".

| 🖈 Kai - kann alles inventa  | risieren (02.02)            |                       |                        |                 | -      |              | x        |
|-----------------------------|-----------------------------|-----------------------|------------------------|-----------------|--------|--------------|----------|
| Administrator               |                             | Benutzer              |                        |                 | 05.1   | 2.2018 15    | 56:01    |
| Mandant                     |                             |                       |                        | Filter          |        |              |          |
| BTF -                       |                             |                       |                        |                 |        |              |          |
| Benutzer                    | Name                        | Rechte von            | Letzte Anmeldung       | Status          | ۱<br>۱ | /ersuch      | e ge     |
| ADMIN                       | admin                       |                       | 05.04.2017 00:15:26    | ОК              |        |              |          |
| EINKAUF-SCHULEN             | Vorlage für Einkauf Schulen |                       |                        |                 |        |              |          |
| MUSTERMANN                  | Max Mustermann              | EINKAUF-SCHULEN       |                        |                 |        |              |          |
| USER1                       | User1                       |                       | 05.12.2018 15:55:43    | FEHL            | ER     | 3            |          |
| Benutzer <u>h</u> inzufügen | Benutzer ändern 🔀 Benutzer  | III<br>Löschen Drucke | en <u>I</u> mportieren | <u>E</u> xporti | eren   | <u>Z</u> uri | ><br>ück |

Abbildung 5-34 Änderung eines gesperrten Benutzerkontos

Auf der nachfolgenden Maske betätigt man die Schaltfläche "Fehler (3) zurücksetzen"

| 🤝 Kai - ka     | ann alles inventarisieren (02.02) |     |     |        |     |     | -                                  | • x             |
|----------------|-----------------------------------|-----|-----|--------|-----|-----|------------------------------------|-----------------|
| Administra     | Administrator                     |     |     | zer än | dem |     | 05.12                              | 2.2018 15:56:55 |
| Mandant        | Benutzer                          |     |     |        |     |     |                                    |                 |
| BTF            | USER1                             |     |     |        |     |     | gesperrt <u>P</u> asswort än       | dern            |
| Name           | Userl                             |     |     |        |     |     | letzte Anmeldung 05.12.2018 15:55: | 43 FEHLER       |
| eMail          |                                   |     |     |        |     |     | Fehler (3) zurüc                   | ksetzen 📡       |
| Rechte vor     | n                                 |     |     |        |     |     |                                    |                 |
| BucKr          | Name                              | Onl | Off | Ani    | Kon | Adm | OrgEinheiten                       |                 |
|                | Alle Buchungskreise               | 0   | 0   | 0      | 0   | 1   |                                    |                 |
| 1000           | Zentrale Dienste                  | 3   | 0   | 0      | 0   | -   |                                    |                 |
| 2000           | 2000                              | 3   | 0   | 0      | 1   | -   |                                    |                 |
| <u>S</u> peich | Berechtigung hinzufügen           |     |     |        |     |     |                                    | Abbrechen       |

Abbildung 5-35 Freischaltung eines gesperrten Benutzerkontos

Dadurch wird das Benutzerkonto wieder freigeschaltet.

# 6 Werkzeuge für die Inventarverwaltung

Die Nutzung und Einrichtung der Inventarverwaltung ist in

- Kapitel 2 *⇒ Der Kai-Dialog,*
- Kapitel 4 *⇒* Zaubern mit Kai und

in ihren Grundzügen dargestellt.

In diesem Kapitel werden die speziellen Werkzeuge für die Inventarführung beschrieben.

## 6.1 Hilfen zur Erfassung von Inventargütern

Kai bietet komfortable Möglichkeiten, Inventargüter zu erfassen. Hierzu gehören die Massenerfassung, die Kopierfunktion und die Möglichkeit, mit Inventar-Mustern zu arbeiten.

#### 6.1.1 Massenerfassung von Inventargütern

In der Praxis besteht immer wieder die Notwendigkeit, größere Mengen gleichartiger Inventargüter aufzunehmen. Diese können entweder "völlig gleich" sein oder sich in bestimmten Informationen unterscheiden.

#### Beispiele:

- Massenerfassung "völlig gleicher" Inventargüter
  - Es werden 20 Rollcontainer beschafft. Diese sollen zunächst mit dem Standort "Möbellager" aufgenommen und zu einem späteren Zeitpunkt an ihren endgültigen Standort gebracht werden.
  - Es werden 10 Monitore beschafft. Diese sollen zunächst mit dem Standort "Lager IT" aufgenommen und zu einem späteren Zeitpunkt an ihren endgültigen Standort gebracht werden. Die Seriennummer wird als Fremdschlüssel mit erfasst.
- Massenerfassung unterschiedlicher Inventargüter
  - Es werden 15 PC beschafft. Diese sind abgesehen von der Seriennummer zu 100% identisch. Sie sollen jedoch bei der Erfassung direkt ihrem jeweiligen Standort und ihrer jeweiligen Organisationseinheit zugeordnet werden.

## 6.1.1.1 Massenerfassung "völlig gleicher" Inventargüter

Bei der Massenerfassung "völlig gleicher" Inventargüter geht man wie folgt vor:

• Man erfasst das erste Inventargut in herkömmlicher Weise. An Stelle der Schaltfläche "Speichern" betätigt man die Schaltfläche "Sammeln & Weiter".

| 🤝 Kai - kann al                     | es inventarisieren (02.02)                                                                                                    | _ 🗆 ×                      |
|-------------------------------------|----------------------------------------------------------------------------------------------------|----------------------------|
| Administrator                       | Inventargut                                                                                                    | 10.12.2018 08:58:          |
| Mandant Buo<br>MUS 10<br>Grunddaten | Kr         Inventar-Nr.         Fremdschlüssel           00         Foto         Kaufm. Daten         Techn. Daten         Ersterfassung         Demodaten         Anlagenbuch         Lieferant |                            |
| Тур<br>МОВ 💌                        | Bezeichnung<br>Drehstuhl mit Armlehnen<br>Beschreibung<br>schwarz, hohe Rückenlehne                                                                                                    | Menge<br>1,00 STK 💌        |
| Status                              | Gebäude Etage Raum OrgEinheit<br>RATHAUS V 10G V 1.100 V VERW V                                                                                                    | Zugangsdatum<br>01.12.2018 |
|                                     | Speichern Sammein & Weiter                                                                                                    | Zurück                     |

Abbildung 6-1 Aufruf der Sammelanlage

Es erscheint folgender Auswahldialog:

| 🤝 Sammelanlage              |  |
|-----------------------------|--|
| ⊖ einzeln                   |  |
| Anzahl 5                    |  |
| ✓ mit Fremdschlüsseleingabe |  |
| Nummernvergabe fortlaufend  |  |
| OK Abbrechen                |  |

Abbildung 6-2 Auswahldialog zur Sammelanlage

Hier gibt man die Anzahl der "völlig gleichen" Inventargüter ein.

Außerdem kann man wählen, ob Kai die Inventarnummern automatisch fortlaufend vergeben soll oder ob die Nummern erfasst bzw. vom Etikett eingescannt werden sollen. Die Auswahl "Nummernvergabe fortlaufend" erscheint nur, wenn im Buchungskreis die automatische Nummernvergabe ausgewählt wurde.

Im Fall, dass keine weiteren Eingaben erforderlich sind (keine Fremdschlüsseleingabe und Nummernvergabe fortlaufend) werden beim Betätigen der Schaltfläche "OK" die Inventargüter angelegt.

Andernfalls wird die Erfassungsmaske für die Inventarnummern bzw. Fremdschlüsel angezeigt.

| 🤝 Kai - kann all | es inventarisieren | (02.03 [r17777 - 09.12.2020] ) |                 |   |       | - 0       | x         |
|------------------|--------------------|--------------------------------|-----------------|---|-------|-----------|-----------|
| Administrator    |                    | In                             | ventargut       |   |       | 11.01.202 | 1 15:21:4 |
| Mandant BucKr    | Bezeichnung        |                                |                 |   | Menge |           | Anzahl    |
| MUS 2000         | Arbeitspla         | tz-PC                          |                 |   |       | 1,00      | 5         |
|                  |                    |                                |                 |   |       |           |           |
| Position Inv     | entarnummern       | Fremdschlüssel                 | Bezeichnung     |   |       |           |           |
| 1                |                    | 53221011                       | Arbeitsplatz-P  | C |       |           |           |
| 2                |                    |                                | Arbeitsplatz-P  | С |       |           |           |
| 3                |                    |                                | Arbeitsplatz-P  | C |       |           |           |
| 4                |                    |                                | Arbeitsplatz-P  | с |       |           |           |
| 5                |                    |                                | Arbeitsplatz-P  | C |       |           |           |
| Position Inve    | ntarnummer         | Fremdschlüssel                 | Bezeichnung     |   |       |           |           |
| 1                | 5                  | 3221011                        | Arbeitsplatz-PC |   |       |           |           |
| Speichern        | ]                  |                                |                 |   |       | Abbr      | rechen    |

Abbildung 6-3 Dialog zur Erfassung der Fremdschlüssel

Hier hat man die Möglichkeit,

- die entsprechenden Fremschüssel einzutragen
- die Inventarnummern "von Hand" zu vergeben (und zwar auch dann, wenn ursprünglich "Nummernvergabe fortlaufend" gewählt wurde)

| 🤝 Kai - kann alles inventarisieren (0 | 2.03 [r17777 - 09.12.2020] ) |                 |       | - 🗆 X               |
|---------------------------------------|------------------------------|-----------------|-------|---------------------|
| Administrator                         | In                           | ventargut       |       | 11.01.2021 15:22:32 |
| Mandant BucKr Bezeichnung             |                              |                 | Menge | Anzahl              |
| MUS 2000 Arbeitsplatz                 | -PC                          |                 |       | 1,00 5              |
|                                       |                              |                 |       |                     |
| Position Inventarnummern              | Fremaschlussel               | Bezeichnung     |       |                     |
|                                       | 53221011                     | Arbeitsplatz-PC |       |                     |
| 2                                     |                              | Arbeitsplatz-PC |       |                     |
| 3                                     |                              | Arbeitsplatz-PC |       |                     |
| 4                                     |                              | Arbeitsplatz-PC |       |                     |
| 5                                     |                              | Arbeitsplatz-PC |       |                     |
|                                       |                              |                 |       |                     |
|                                       |                              |                 |       |                     |
|                                       |                              |                 |       |                     |
|                                       |                              |                 |       |                     |
|                                       |                              |                 |       |                     |
|                                       |                              |                 |       |                     |
|                                       |                              |                 |       |                     |
|                                       |                              |                 |       |                     |
|                                       |                              |                 |       |                     |
|                                       |                              |                 |       |                     |
|                                       |                              |                 |       | ]                   |
| Position 🖌 nventarnummer 🖌 F          | Fremdschlüssel               | Bezeichnung     |       |                     |
| 1 532                                 | 21011                        | Arbeitsplatz-PC |       |                     |
| Speichern                             |                              |                 |       | Abbrechen           |

Abbildung 6-4 Nachträgliche Aktivierung der Eingabe der Inventarnummer

Nach betätigen der Schaltfläche "Speichern" werden die Inventargüter angelegt. Sollten dabei Fehler auftreten, werden diese in der Übersicht angezeigt. Man hat nun die Möglichkeit die entsprechende Position auszuwählen, um den Fehler zu beheben.

| 🤝 Kai -  | kann alles inventar | isieren (02.03 [r17777 - 09.12.202 | ))          |                         |                                   | _              |          | ×       |
|----------|---------------------|------------------------------------|-------------|-------------------------|-----------------------------------|----------------|----------|---------|
| yps      |                     |                                    | 1           | nventargut              |                                   | 14.0           | 1.2021 0 | 9:55:42 |
| Mandant  | BucKr Bezeichn      | ung                                |             |                         |                                   | Menge          | ,        | Anzahl  |
| 100      | 1000                |                                    |             |                         |                                   |                | 1,00     | 8       |
|          |                     |                                    |             |                         |                                   |                |          |         |
| Positio  | n Inventarnum       | mern Fremdsch                      | ussel       | Bezeichnung             | Fenier                            |                |          |         |
| 1        | 000200001           | 8 138100                           |             | Arbeitsplatzrechner     |                                   |                |          |         |
| 2        | 0002000019          | 9 138101                           |             | Arbeitsplatzrechner     |                                   |                |          |         |
| 3        | 0002000020          | 0 138103                           |             | Monitor                 |                                   |                |          |         |
| 4        | 000200002           | 1 138104                           |             | Monitor                 |                                   |                |          |         |
| 5        | 000200002           | 2 138105                           |             | Schreibtisch höhenverst | ellbar                            |                |          |         |
| 6        | 000200002           | 3 138106                           |             | Schreibtisch höhenverst | ellbar Fremdschlüssel wird bereit | s für Inventar | 000000   | 0016 v  |
| 7        | 0002000024          | 4 138107                           |             | Drehstuhl               |                                   |                |          |         |
| 8        | 000200002           | 5 138108                           |             | Drehstuhl               |                                   |                |          |         |
|          |                     |                                    |             |                         |                                   |                |          |         |
|          |                     |                                    |             |                         |                                   |                |          |         |
|          |                     |                                    |             |                         |                                   |                |          |         |
|          |                     |                                    |             |                         |                                   |                |          |         |
|          |                     |                                    |             |                         |                                   |                |          |         |
|          |                     |                                    |             |                         |                                   |                |          |         |
|          |                     |                                    |             |                         |                                   |                |          |         |
| <        |                     |                                    | ш           |                         |                                   |                |          | >       |
| Position | Inventarnummer      | Fremdschlüssel                     | Bezeichnung |                         | Fehler                            |                |          |         |
| 6        | 0002000023          | 138106                             | Schreibtis  | sch höhenverstellbar    | Fremdschlüssel wird bereits       | für Inven      | tar OO   | 000000  |
| Speid    | hern                |                                    |             |                         |                                   |                | Abbree   | then    |

Abbildung 6-5 Fehlermeldung im Rahmen einer Massenerfassung mit Fremdschlüssel

## 6.1.1.2 Massenerfassung von unterschiedlichen Inventargütern

Bei der Massenerfassung von unterschiedlichen Inventargütern geht man wie folgt vor:

• Man erfasst das erste Inventargut in herkömmlicher Weise. An Stelle der Schaltfläche "Speichern" betätigt man jedoch die Schaltfläche "Sammeln & Weiter".

| 👼 Kai - kann alle                    | es inventarisieren (02.02)                       |                         |                             | _ 🗆 X                      |
|--------------------------------------|--------------------------------------------------|-------------------------|-----------------------------|----------------------------|
| dministrator                         |                                                  | Inve                    | ntargut                     | 10.12.2018 08:58:15        |
| Mandant Buc<br>MUS 100<br>Grunddaten | Kr Inventar-Nr.<br>10 Foto Kaufm Daten Tech      | Fremdschlüssel          | Demodaten Anlagenbuch Liefe | rrant                      |
| Тур<br>МОВ 💌                         | Bezeichnung<br>Drehstuhl mit Arm<br>Beschreibung | lehnen                  |                             | Menge                      |
| Status                               | schwarz, hohe Rüc                                | kenlehne                |                             |                            |
|                                      | Gebäude Eta<br>RATHAUS IO                        | age Raum<br>G 🝸 1.100 💌 | OrgEinheit<br>VERW          | Zugangsdatum<br>01.12.2018 |
|                                      |                                                  | Sp                      | eichern Sammeln & Weite     | zurück                     |

Abbildung 6-6 Aufruf der Sammelanlage

• Es erscheint folgender Auswahldialog:

| 🤝 Sammelanlage              |  |  |  |  |
|-----------------------------|--|--|--|--|
| ● einzeln                   |  |  |  |  |
| O Anzahl                    |  |  |  |  |
| ✓ mit Fremdschlüsseleingabe |  |  |  |  |
| Nummernvergabe fortlaufend  |  |  |  |  |
| OK Abbrechen                |  |  |  |  |

Abbildung 6-7 Auswahldialog zur Sammelanlage

Hier kann man wählen, ob Kai die Inventarnummern automatisch fortlaufend vergeben soll oder ob die Nummern erfasst bzw. vom Etikett eingescannt werden sollen. Die Auswahl "Nummernvergabe fortlaufend" erscheint nur, wenn im Buchungskreis die automatische Nummernvergabe ausgewählt wurde.

- Nun erfasst man alle weiteren Inventargüter.Die Eingabefelder sind mit den Daten des jeweiligen "Vorgängers" vorbelegt und können überschrieben werden. Nach jedem Inventargut betätigt man die Schaltfläche "Sammeln & Weiter", bis alle Inventargüter erfasst sind. Über die Schaltfläche "Letztes löschen" kann man das zuletzt erfasste Inventargut löschen.
- Wenn alle Inventargüter erfasst wurden, betätigt man die Schaltfläche "Alle speichern (5)".

| ₩ Kai - kann alles inventarisieren (02.02)                                         | - • ×               |
|------------------------------------------------------------------------------------|---------------------|
| yps Inventargut                                                                    | 10.12.2018 15:05:44 |
| Mandant BucKr Inventar-Nr. Fremdschlüssel                                          | Vorlage             |
| MUS 1000                                                                           | Y                   |
| Grunddaten Kaufm Daten Techn. Daten Ersterfassung Demodaten Anlagenbuch Lieferant  |                     |
| Typ Bezeichnung                                                                    | Menge               |
| EDV Arbeitsplatz-PC                                                                | 1,00 STK -          |
| U-Typ Beschreibung                                                                 |                     |
| PC Intel Core i7-6700 Processor, NVIDIA GeForce GT 720 1 GB, 16 GB Arbeitsspeicher | r, 1 TB FP          |
|                                                                                    |                     |
| Status                                                                             |                     |
| Cahāuda Etana Raum Orn-Einhait 7                                                   | unangsdatum         |
| RATHAUS V EG V 1.200 V VERW V                                                      | 0.12.2018           |
|                                                                                    |                     |
|                                                                                    |                     |
|                                                                                    |                     |
|                                                                                    |                     |
|                                                                                    |                     |
| Alle speichern (5) Letztes löschen Sammeln & Weiter                                | Zurück              |
| Inventargut zum Speichern vorgemerkt.                                              |                     |

Abbildung 6-8 Hinzufügen im Rahmen einer "gesammelten" Einzelerfassung

Im Fall, dass keine weiteren Eingaben erforderlich sind (keine Fremdschlüsseleingabe und Nummernvergabe fortlaufend) werden die Inventargüter angelegt.

Andernfalls wird die Erfassungsmaske für die Inventarnummern bzw. Fremdschlüsel angezeigt.

| 🤝 Kai - kann alles inventarisieren | (02.03 [r17777 - 09.12.2020] ) |                               |       |            | x        |
|------------------------------------|--------------------------------|-------------------------------|-------|------------|----------|
| yps                                | In                             | ventargut                     |       | 14.01.2021 | 09:48:05 |
| Mandant BucKr Bezeichnung          |                                |                               | Menge |            | Anzahl   |
| 100 1000                           |                                |                               |       | 1,00       | 8        |
|                                    |                                |                               |       |            |          |
| Position Inventarnummern           | Fremdschlüssel                 | Bezeichnung                   |       |            |          |
| 1                                  | 138100                         | Arbeitsplatzrechner           |       |            |          |
| 2                                  | 138101                         | Arbeitsplatzrechner           |       |            |          |
| 3                                  | 138103                         | Monitor                       |       |            |          |
| 4                                  | 138104                         | Monitor                       |       |            |          |
| 5                                  | 138105                         | Schreibtisch höhenverstellbar |       |            |          |
| 6                                  | 138106                         | Schreibtisch höhenverstellbar |       |            |          |
| 7                                  | 138107                         | Drehstuhl                     |       |            |          |
| 8                                  | 138108                         | Drehstuhl                     |       |            |          |
|                                    |                                |                               |       |            |          |
|                                    |                                |                               |       |            |          |
|                                    |                                |                               |       |            |          |
|                                    |                                |                               |       |            |          |
|                                    |                                |                               |       |            |          |
|                                    |                                |                               |       |            |          |
|                                    |                                |                               |       |            |          |
|                                    |                                |                               |       |            |          |
| Position Inventarnummer            | Fremdschlüssel                 | Bezeichnung                   |       |            |          |
|                                    | Tremabellabool                 | Dezerennang                   |       |            |          |
| 1                                  | 38100                          | Arbeitsplatzrechner           |       |            |          |
| Speichern                          |                                |                               |       | Abbre      | chen     |

Abbildung 6-9 Dialog zur Erfassung/Bearbeitung des Fremdschlüssels

Hier hat man die Möglichkeit,

- die entsprechenden Fremschüssel einzutragen
- die Inventarnummern "von Hand" zu vergeben (und zwar auch dann, wenn ursprünglich "Nummernvergabe fortlaufend" gewählt wurde)

| ኞ Kai - kann alles inventarisi       | eren (02.03 [r17777 - 09.12.2020] ) |                               | - 🗆 ×                |
|--------------------------------------|-------------------------------------|-------------------------------|----------------------|
| yps                                  | 14.01.2021 09:52:23                 |                               |                      |
| Mandant BucKr Bezeichnur<br>100 1000 | Ig                                  | Me                            | nge Anzahl<br>1,00 8 |
| Position Inventarium                 | ern Fremdschlüssel                  | Bezeichnung                   |                      |
| 1                                    | 138100                              | Arbeitsplatzrechner           |                      |
| 2                                    | 138101                              | Arbeitsplatzrechner           |                      |
| 3                                    | 138103                              | Monitor                       |                      |
| 4                                    | 138104                              | Monitor                       |                      |
| 5                                    | 138105                              | Schreibtisch höhenverstellbar |                      |
| 6                                    | 138106                              | Schreibtisch höhenverstellbar |                      |
| 7                                    | 138107                              | Drehstuhl                     |                      |
| 8                                    | 138108                              | Drehstuhl                     |                      |
|                                      |                                     |                               |                      |
|                                      |                                     |                               |                      |
|                                      |                                     |                               |                      |
|                                      |                                     |                               |                      |
|                                      |                                     |                               |                      |
|                                      |                                     |                               |                      |
|                                      |                                     |                               |                      |
| Position ventarnummer                | Fremdschlüssel                      | Bezeichnung                   | ]                    |
| 1                                    | 138100                              | Arbeitsplatzrechner           |                      |
| Speichern                            |                                     |                               | Abbrechen            |

Abbildung 6-10 Nachträgliche Aktivierung der Eingabe der Inventarnummer bei der Sammelanlage

Nach betätigen der Schaltfläche "Speichern" werden die Inventargüter angelegt. Sollten dabei Fehler auftreten, werden diese in der Übersicht angezeigt. Man hat nun die Möglichkeit die entsprechende Position auszuwählen, um den Fehler zu beheben.

| 🤝 Kai    | - kann alles inventar | isieren (02.03 [r17777 - 09.12.2020 | 1)          |                         |                                  | -              |          | x        |
|----------|-----------------------|-------------------------------------|-------------|-------------------------|----------------------------------|----------------|----------|----------|
| yps      |                       |                                     | 1           | nventargut              |                                  | 14             | .01.2021 | 09:55:42 |
| Mandant  | BucKr Bezeichn        | ung                                 |             |                         |                                  | Menge          |          | Anzahl   |
| 100      | 1000                  |                                     |             |                         |                                  |                | 1,00     | 8        |
|          |                       |                                     |             |                         |                                  |                |          |          |
| Positio  | n Inventarnum         | mern Fremdschl                      | üssel       | Bezeichnung             | Fehler                           |                |          |          |
| 1        | 000200001             | 8 138100                            |             | Arbeitsplatzrechner     |                                  |                |          |          |
| 2        | 000200001             | 9 138101                            |             | Arbeitsplatzrechner     |                                  |                |          |          |
| 3        | 0002000020            | 0 138103                            |             | Monitor                 |                                  |                |          |          |
| 4        | 000200002             | 1 138104                            |             | Monitor                 |                                  |                |          |          |
| 5        | 000200002             | 2 138105                            |             | Schreibtisch höhenverst | ellbar                           |                |          |          |
| 6        | 000200002             | 3 138106                            |             | Schreibtisch höhenverst | ellbar Fremdschlüssel wird berei | ts für Inventa | ar 00000 | 00016 v  |
| 7        | 0002000024            | 4 138107                            |             | Drehstuhl               |                                  |                |          |          |
| 8        | 000200002             | 5 138108                            |             | Drehstuhl               |                                  |                |          |          |
|          |                       |                                     |             |                         |                                  |                |          |          |
|          |                       |                                     |             |                         |                                  |                |          |          |
|          |                       |                                     |             |                         |                                  |                |          |          |
|          |                       |                                     |             |                         |                                  |                |          |          |
|          |                       |                                     |             |                         |                                  |                |          |          |
|          |                       |                                     |             |                         |                                  |                |          |          |
|          |                       |                                     |             |                         |                                  |                |          |          |
|          |                       |                                     |             |                         |                                  |                |          |          |
| <        |                       | _                                   |             |                         |                                  |                |          | >        |
| Position | Inventarnummer        | Fremdschlüssel                      | Bezeichnung |                         | Fehler                           |                |          |          |
| 6        | 0002000023            | 138106                              | Schreibtis  | sch höhenverstellbar    | Fremdschlüssel wird bereit       | s für Inve     | ntar OO  | 000000   |
| Spei     | chern                 |                                     |             |                         |                                  |                | Abbre    | chen     |

Abbildung 6-11 Fehlermeldung im Rahmen einer "gesammelten" Einzelerfassung mit Fremdschlüssel

# 6.1.2 Kopieren von Inventargütern

Die Kopierfunktion ist eine weitere komfortable Möglichkeit zur Erfassung eines Inventarguts. Hierzu wählt man entweder in der Übersicht das Inventargut aus, welches man kopieren möchte und betätigt die Schaltfläche "Neu".

| 🤝 Kai - kann alles inventarisie | ren (02.02)       |         |          |            |          |            | -        |         | x        |
|---------------------------------|-------------------|---------|----------|------------|----------|------------|----------|---------|----------|
| Administrator                   |                   |         | Inve     | ntargüter  |          |            | 10.12    | 2018 09 | 9:49:07  |
| Mandant BucKr<br>MUS 1000       |                   |         |          |            |          |            | [        | 83 / 8  | 83       |
| + Inventar-Nr Typ               | Bezeichnung       |         |          |            |          | Zugang     | Inventur | S       | ;        |
| U-Typ                           | Gebäude           | Etage   | Raum     | OrgEinheit | UEinheit | Abgang     | Vorlage  | A       | <b>x</b> |
|                                 | RATHAUS           | EG      | 0.100    | DEZT       | 10       |            |          |         | ~        |
| + 0002017040 MOB                | Rollcontainer     |         |          |            |          | 08.03.2017 |          |         |          |
|                                 | RATHAUS           | EG      | 0.100    | DEZ1       | 10       |            |          |         | =        |
| + 0002017059 MOB                | Rollcontainer     |         |          |            |          | 08.03.2017 |          |         | -        |
|                                 | RATHAUS           | EG      | 0.100    | DEZ1       | 10       |            |          |         |          |
| + 0002017075 EDV                | Arbeitsplatz-R    | echne   | r        |            |          | 01.03.2017 |          |         |          |
| PC                              | RATHAUS           | EG      | 0.100    | VERW       |          |            |          |         |          |
|                                 | Fremdschlüss      | el: PC- | 0002     |            |          |            |          |         |          |
| + 0002017083 EDV                | Arbeitsplatz-R    | echne   | r        |            |          | 01.03.2017 |          |         |          |
| PC                              | RATHAUS           | EG      | 0.100    | DEZ1       | 10       |            |          |         |          |
| + 0002017091 EDV                | Arbeitsplatz-R    | echne   | r        |            |          | 01.03.2017 |          |         |          |
| PC                              | RATHAUS           | EG      | 0.100    | DEZ1       | 10       |            |          |         |          |
| + 0002017105 EDV                | Arbeitsplatz-R    | echne   | r        |            |          | 01.03.2017 |          |         |          |
| PC                              | RATHAUS           | EG      | 0.100    | DEZ1       | 10       |            |          |         |          |
| + 0002017113 EDV                | Arbeitsplatz-R    | echne   | r        |            |          | 08.03.2017 |          |         | ~        |
| + Art der Anzeige               |                   |         | Bestan   | d          |          |            |          |         | ÷        |
|                                 |                   |         |          |            |          |            |          |         |          |
| Etikett Stapel+ Stapel+         | ammblatt <u>N</u> | eu      | Anzeigen | Sammeländ. |          |            |          | Zur     | ück      |
|                                 |                   |         |          |            |          |            |          |         |          |

Abbildung 6-12 Dialog zur Erfassung eines neues Inventargutes über die Kopierfunktion

In der folgenden Erfassungsmaske sind die Felder aus dem ausgewählten Inventargut vorbelegt. Die folgenden Felder werden jedoch nicht aus dem ausgewählten Inventargut übernommen und müssen nachgetragen werden:

- Inventarnummer
- Fremdschlüssel
- Zugangsdatum

| Ai - kann alles inventarisieren (02.02)                                                                                                    | _ 🗆 X                               |
|----------------------------------------------------------------------------------------------------|-------------------------------------|
| Administrator Inventargut                                                                                                    | 10.12.2018 09:50:00                 |
| Mandant Buckr Inventar-Nr. Fremdschlüssel                                                                                                    | Vorlage                             |
| Guinddalen       Foto       Kaumn Daten Techn. Daten Ersteffassung Demodaten Anlagenbuch Lieferant         Typ       Bezeichnung         EDV >       Arbeitsplatz-Rechner         U-Typ       Beschreibung         PC >       Intel Core i7-6700 Processor, NVIDIA GeForce GT 720 1 GB, 8 GB Arbeits         TB Festplatte       Status | Menge<br>1,00 STK 💌<br>sspeicher, 1 |
| Gebäude Etage Raum Org-Einheit Z<br>RATHAUS V EG V 0.100 VERW V<br>Anlagegut<br>Zuordnen nicht zuordnen                                                                                                    | 2ugangsdatum<br>10.12.2018          |
| Speichern Sammeln & Weiter                                                                                                    | Zurück                              |

Abbildung 6-13 Speichern eines neuen Inventarguts aufgrund einer Kopiervorlage

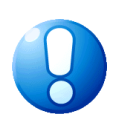

## Wichtiger Hinweis

Die Zuordnung zwischen dem Kai-Inventargut und dem Anlagegut im Finanzverfahren wird nicht aus dem kopierten Inventargut übernommen.

# 6.1.3 Inventar-Muster

Mit Hilfe von Inventar-Mustern können Vorlagen für Inventargüter gebildet werden. Wird beim Anlegen eines Inventarguts auf ein Muster Bezug genommen, so werden Inhalte für bestimmte Datenfelder entweder "weich" (überschreibbar) oder "hart" (nicht überschreibbar) aus dem Muster übernommen.

## Wie kann ich ein Muster anlegen?

Beim Anlegen von Mustern wird genauso verfahren, wie beim Anlegen von Inventargütern.

Muster tragen Inventarnummern, die mit "98" oder "99" beginnen. Unabhängig vom Inventarnummernformat des Buchungskreises (⇔ 3.1 Mandanten und Buchungskreise) haben Muster-Inventarnummern generell keine Prüfziffer.

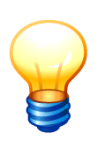

Die Nummer des Inventar-Musters kann - unabhängig von den entsprechenden Einstellungen im Buchungskreis- manuell oder automatisch vergeben werden.

Man kann beispielsweise alle Muster für EDV-Geräte mit 981, z.B. alle Muster für PC mit 9810, für Monitore mit 9811 und für Drucker mit 9812 beginnen lassen. Hierzu gibt man die entsprechenden Anfangsziffern, beispielsweise "9810.", "9811." oder "9812." vor.

Im Unterschied zum "echten" Inventargut werden bei den Grunddaten nur die folgenden Informationen erfasst:

- Тур
- Untertyp

- Mengeneinheit ٠
- Bezeichnung •
- Beschreibung ٠

Darüber hinaus können Muster auch Freifelder tragen (⇒ 4.2 Freifelder). Bei der Anlage eines Freifelds wird festgelegt, ob das Freifeld im Muster erscheinen soll und ob es dort als "weiches" oder "hartes" Muster-Freifeld dient.

| 🤝 Kai - kann alles inventarisieren (02.02)                                                   |           |   | -                   |            | x    |  |
|----------------------------------------------------------------------------------------------|-----------|---|---------------------|------------|------|--|
| Administrator                                                                                | Muster    |   | 10.12.2018 09:51:36 |            |      |  |
| Mandant BucKr Muster-Nr.<br>MUS 1000 9800000203<br>Grunddaten Foto Kaufm. Daten Ersterfassur | Ig        |   |                     |            |      |  |
| Typ Bezeichnung<br>EDV Notebook<br>U-Typ Beschreibung                                        |           | ] |                     | STK        | -    |  |
| LAP 17-4700MQ CPU, 16GB RA                                                                   | м         |   |                     |            |      |  |
|                                                                                              | Speichern |   |                     | <u>Z</u> u | rück |  |

Abbildung 6-14 Anlegen eines Musters

Hier ein paar Beispiele für Freifelder in Mustern:

Anschaffungswert

895,00 Abbildung 6-15 Vorgabe eines Anschaffungswertes in der Mustervorlage

| 🤝 Kai - kann alles inventarisieren (02.02) |                                                                 |  |    | x                   |  |  |
|--------------------------------------------|-----------------------------------------------------------------|--|----|---------------------|--|--|
| Administrator                              | Freifeld-Definition ändern                                      |  |    | 10.12.2018 09:57:50 |  |  |
| Mandant BucKr Typ U-Typ                    |                                                                 |  |    |                     |  |  |
| Grunddaten Bemerkungen                     |                                                                 |  |    |                     |  |  |
| Name Aw                                    | Bezeichnung<br>Anschaffungswert                                 |  |    | Â                   |  |  |
| Datentyp Zahlen                            | Länge Nachk. SumZeile<br>14 2<br>leer wenn null                 |  |    |                     |  |  |
|                                            | ☐ führende Nullen<br>☞ Tausend-Trennzeichen<br>☐ mit Vorzeichen |  |    |                     |  |  |
| Kategorie Manuell                          |                                                                 |  |    | =                   |  |  |
| Rubrik ERSTERF                             | Position 010                                                    |  |    |                     |  |  |
| synchronisieren<br>Laptop 🗖                |                                                                 |  |    |                     |  |  |
| Sonstiges Suchfeld                         | Muster Prüfung                                                  |  |    |                     |  |  |
| Zurücksetzen                               | Ändern                                                          |  | Zu | ück                 |  |  |

Abbildung 6-16 Definition eines Muster-Freifeldes zur manuellen Eingabe

| Standard-Drucker | <b>T</b>          | 1 |
|------------------|-------------------|---|
|                  |                   | ] |
|                  | Laser             |   |
|                  | Multifunktional 📐 |   |
|                  | Farblaser         |   |

Abbildung 6-17 Festlegung eines Drucker-Typs in der Mustervorlage

| 🖈 Kai - kann alles inventarisieren (02.02) |                      |                                                |  |     | x   |
|--------------------------------------------|----------------------|------------------------------------------------|--|-----|-----|
| Administrator                              |                      | Freifeld-Definition ändern 10.12.2018          |  |     |     |
| Mandant BucKr<br>MUS 1000                  | Typ U-Typ<br>EDV DRU |                                                |  |     |     |
| Grunddaten Bemerku                         | ngen                 |                                                |  |     |     |
| Name                                       | DRUCKER              | Bezeichnung<br>Standard-Drucker                |  |     |     |
| Datentyp                                   | Text                 | Länge<br>15                                    |  |     |     |
| Kategorie                                  | Werte                | Werteliste<br>;Laser;Multifunktional;Farblaser |  |     |     |
| Rubrik                                     | TECHDAT              | Position<br>010                                |  |     |     |
| Laptop                                     | synchronisieren      |                                                |  |     |     |
| Sonstiges                                  | Suchfeld             | Muster Prüfung                                 |  |     |     |
| Zurücksetzen                               |                      | Ändern                                         |  | Zur | ück |

Abbildung 6-18 Definition eines Muster-Freifeldes mit Auswahlliste

# Welchen Gültigkeitsbereich hat die Nummer des Musters?

Im Gegensatz zu den "normalen" Inventargütern sind die Nummern für Inventar-Muster innerhalb eines Mandanten nicht unbedingt eindeutig. Eine Eindeutigkeit besteht nur innerhalb des jeweiligen Buchungskreises.

## Wer darf Muster anlegen?

Benutzer, die für die Arbeit mit dem Kai-Client mindestens die Berechtigung zum "Anlegen und Ändern" erhalten haben, dürfen Muster erstellen (*⇒* 5 Kai-Benutzer und ihre Zugriffsrechte).

## Wie wird beim Anlegen eines Inventarguts auf ein Muster Bezug genommen?

Wenn man im Erfassungsdialog für Inventargüter einen Typ oder Untertyp ausgewählt hat, erscheint rechts oben in der Maske das Auswahlfeld "Vorlage". Hier kann man zum zugewiesenen Typen oder Untertypen aus den bestehenden Mustern und Vorlagen auswählen.
| 🤝 Kai - kann alles inventarisieren (02.02)                                                                                              | -                             |                         | x       |
|----------------------------------------------------------------------------------------------------|-------------------------------|-------------------------|---------|
| Administrator Inventargut                                                                                                    | 10.12                         | 2.2018 1                | 0:00:54 |
| Mandant BucKr Inventar-Nr. Fremdschlüssel                                                                                               | Vorlage                       | 2                       | Ŧ       |
| Grunddaten Foto Kaufm Daten Techn Daten Ersterfassung Demodaten Anlagenburg<br>9800000202 - Bro<br>9800000201 - Bro<br>9800000150 - Las | ther DC<br>ther ME<br>erdruck | 2P 927<br>2C 895<br>ter | 0       |
| U-Typ Beschreibung DRU  Status                                                                                                    | <u>terr</u> unki              | lonsg                   |         |
| Gebäude OrgEinheit                                                                                                    | Zugangso                      | latum                   |         |
| Speichern Sammeln & Weiter                                                                                                    |                               | <u>Z</u> u              | rück    |

Abbildung 6-19 Auswahl eines Inventar-Musters

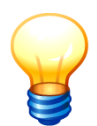

Im Auswahlfeld "Vorlage" werden nicht nur die Muster, sondern darüber hinaus, auch die zehn zuletzt erfassten Inventargüter als Kopiervorlage angeboten. Diese Kopierfunktion ist verfügbar, solange man den Buchungskreis nicht gewechselt hat.

## Welche Informationen aus Datenfeldern werden "weich" oder "hart" aus dem Muster übernommen?

Die Bezeichnung und die Mengeneinheit des Inventarguts werden "hart" aus der Vorlage übernommen und sind daher nicht überschreibbar.

Die Beschreibung zum Inventargut wird "weich" aus der Vorlage übernommen und kann daher angepasst werden.

Beim Anlegen von Freifeldern kann festgelegt werden, ob der Inhalt des Freifelds aus Inventar-Vorlagen übernommen werden soll:

- "**N**" keine Übernahme aus der Vorlage
- **"W"** Übernahme aus der Vorlage; der Feldinhalt kann überschrieben werden ("weiches Muster-Freifeld")
- **"H"** Übernahme aus der Vorlage; der Feldinhalt kann nicht überschrieben werden ("hartes Muster-Freifeld")

#### Wie kann ich ein Muster suchen und ändern?

Inventar-Muster können wie "normale" Inventargüter verändert oder exportiert und über den Verwaltungs-Dialog importiert werden. Alle Änderungen werden wie bei "normalen" Inventargütern in der Historie dokumentiert.

Für Inventar-Muster stehen die gleichen Suchfunktionen wie für "normale" Inventargüter (*⇔* 6.2 Suchen von Inventargütern) zur Verfügung. Hierbei ist der Suchmodus "M - Muster" einzustellen.

| 🤝 Kai - kann alles inventarisieren (02.03 [r1835                                               | -                                                                 |      | x               |         |
|------------------------------------------------------------------------------------------------|-------------------------------------------------------------------|------|-----------------|---------|
| yps                                                                                            | Auswahl                                                           | 22.0 | 9.2022 0        | 8:41:25 |
| Mandant BucKr<br>Mos V 1000 V<br>Inventargüter Anlagegüter Inventur Adr                        | ninistration Schnittstelle Anlagenbuch Wartung                    |      |                 |         |
| Inventargüter verwalten                                                                        | Inventar-Nr. Neu Ändgm                                            |      | <u>A</u> nzeige | en      |
| Muster suchen<br>Suchmodus<br>M - Muster V<br>I - Inventar<br>A - Zuordnung Anl.<br>M - Muster | Grunddaten Freie Suchfelder Wartung Art der Anzeige<br>Muster-Nr. |      |                 |         |
| Speichern Löschen                                                                              | Suche zurücksetzen                                                |      | Such            | en      |
| -                                                                                              |                                                                   |      | Abme            | lden    |

Abbildung 6-20 Suche von Inventar-Mustern

#### Wie kann ich Muster kopieren?

Im Suchmodus "M - Muster" wählt man ein Muster aus und betätigt die Schaltfläche "Neu".

| × | 🎐 Kai - kann alles i      | nventarisi   | eren (02.02)                               | -     |          | x       |
|---|---------------------------|--------------|--------------------------------------------|-------|----------|---------|
| A | dministrator              |              | Muster                                     | 10.12 | 2.2018 1 | 0:03:56 |
|   | Mandant BucKr<br>MUS 1000 | ]            |                                            |       | 6 /      | 6       |
|   | + Muster-Nr               | Тур<br>U-Тур | Bezeichnung                                |       |          |         |
|   | + 9800000100              | EDV<br>PC    | Arbeitsplatz-PC                            |       |          |         |
|   | + 9800000150              | EDV<br>DRU   | Laserdrucker                               |       |          |         |
|   | + 9800000200              | EDV<br>DRU   | Multifunktionsgerät                        |       |          |         |
|   | + 9800000201              | EDV<br>DRU   | Brother MFC 8950                           |       |          |         |
|   | + 9800000202              | EDV<br>DRU   | Brother DCP 9270                           |       |          |         |
|   | 9800000203                | EDV<br>LAP   | Notebook                                   |       |          |         |
|   |                           |              |                                            |       |          |         |
|   | + Art der Anz             | eige         | Bestand                                    |       |          | ~       |
|   | Alles abwählen            | Etik         | ett Muster-Stammblatt Neu Anzeigen Löschen |       | Zu       | rück    |

Abbildung 6-21 Dialog zur Erfassung eines neuen Musters über die Kopierfunktion

In der folgenden Erfassungsmaske sind die Felder aus dem ausgewählten Inventar-Muster vorbelegt.

#### Was muss ich beachten, wenn sich ein Muster im Nachhinein verändert?

Wird in einem Muster die Bezeichnung oder ein "hartes" Muster-Freifeld verändert, so ist ein Reorganisationslauf durchzuführen. Durch die Reorganisation werden die Änderungen für alle Inventargüter wirksam, die das Muster als Vorlage verwenden.

Der Reorganisationslauf wird über die Registerkarte "Administration" mit Hilfe der Funktion "Inventargüter reorganisieren" ( > 10.1 Inventargüter reorganisieren) aufgerufen.

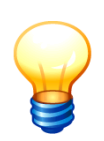

Möchte man die Änderung nicht auf alle auf dem Muster basierenden Inventargüter übertragen, kann man die Musternummern bei den auszunehmenden Gegenständen vor der Reorganisation mit Hilfe der Export und Import Funktion ( $\Rightarrow$  6.5.1 Export von Inventargütern und Mustern und  $\Rightarrow$  6.5.2 Import von Inventargütern und Mustern) löschen. Dadurch bleiben diese bei der Reorganisation von der Änderung an dem Muster außen vor.

#### Wie kann ich Muster in andere Buchungskreise übertragen?

Es gibt keine Vererbung (⇒ 3.7.1 Der Buchungskreis "0000" - Vererbung von Stammdaten) von Mustern. Daher ist es nicht möglich, Muster im Buchungskreis "0000" anzulegen.

Die Nummer des Inventar-Musters ist nur innerhalb des jeweiligen Buchungskreises "bekannt". In anderen Buchungskreisen kann unter der gleichen Musternummer ein völlig anderes Muster geführt werden.

Um Inventar-Muster von einem Buchungskreis in einen anderen zu übertragen, kann man die "normale" Export und Import-Funktion in Kai nutzen (*⇒* 6.5 Export und Import von Inventargütern und Mustern).

- Für den Export sind zunächst über die Suchfunktion (Suchmodus "M Muster") die zu exportierenden Muster zu bestimmen. Aus der Übersicht betätigt man die Schaltfläche "Exportieren".
- Der Import geschieht auf der Registerkarte "Administration" mit Hilfe der Schaltfläche "Inventargüter importieren".

Das Muster kann seine Nummer in den neuen Buchungskreis "mitnehmen" oder dort eine neue Nummer erhalten.

#### Wichtiger Hinweis

Sollen beim Import im empfangenden Buchungskreis automatisch neue Musternummern vergeben werden, so gibt man in der Spalte "nummer" einen Bereich (beginnend mit 98 oder 99) vor, z.B. "98.", "984." oder "98500.".

Alternativ kann man die Nummer komplett vorgeben (z.B. "9800000023"). Dies ist auf einfache Weise möglich, da Musternummern keine Prüfziffer tragen.

#### Wie kann ich Inventar-Muster löschen?

Inventar-Muster können gelöscht werden. Anders als bei den "normalen" Inventargütern müssen diese nicht erst mit dem Inventar-Status "L" gekennzeichnet werden, damit sie aus der Datenbank entfernt werden.

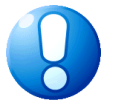

| 🤝 Kai - kann alles inventarisieren (02.02)  |                    | - 🗆           | x       |
|---------------------------------------------|--------------------|---------------|---------|
| Administrator                               | Muster             | 10.12.2018 10 | 0:04:22 |
| Mandant BucKr<br>MUS 1000                   |                    | 6 /           | 6       |
| + Muster-Nr Typ Bezeichnung<br>U-Typ        |                    |               |         |
| + 9800000100 EDV Arbeitsplatz-PC<br>PC      |                    |               |         |
| + 9800000150 EDV Laserdrucker<br>DRU        |                    |               |         |
| + 9800000200 EDV Multifunktionsgerät<br>DRU |                    |               |         |
| + 9800000201 EDV Brother MFC 8950<br>DRU    |                    |               |         |
| + 980000202 EDV Brother DCP 9270<br>DRU     |                    |               |         |
| 980000203 EDV Notebook<br>LAP               |                    |               |         |
|                                             |                    |               |         |
| + Art der Anzeige Besta                     | and                |               | ~       |
| Alles abwählen Etikett Muster-Stammblatt Ne | u Anzeigen Löschen | Zur           | ück     |

Abbildung 6-22 Löschen eines Inventar-Musters

Inventar-Muster können auch dann gelöscht werden, wenn in Inventargütern noch auf sie verwiesen wird. Bei der Bearbeitung oder Reorganisation solcher Inventargüter wird die Vorlagennummer aus dem Stammsatz entfernt. Die Informationen, die das jeweilige Inventargut aus der Vorlage zugewiesen bekommen hat, bleiben erhalten.

## Was muss ich beim Import von Inventargütern, die auf Mustervorlagen beruhen, beachten?

Beim Import von Inventargütern, die auf Mustervorlagen beruhen, muss

- die Bezeichnung des Inventarguts mit der Bezeichnung des Musters übereinstimmen und
- der Inhalt von Freifeldern, die als "harte" Muster-Freifelder definiert sind, mit den Werten im Muster identisch sein.

🤝 Kai - kann alles inventarisieren (02.02) х Administrator 10.12.2018 10:15:00 Import Mandant BucKr Import Filter nur Fehler anzeigen Datenguelle MUS 1000 Inventargüter Neuanlage & Veränderung Excel-Import Status Schlüssel Meldung 5000000541 Rollcontainer INS INS 500000550 Arbeitsplatz-Rechner \*\*\* Abweichende Bezeichnung zur Vorlage 9800000201 INS 500000568 Schreibtisch INS 500000576 Drehstuhl \*\*\* NUTZD: abweichender Feldinhalt zur Vorlage 9800000201 INS 5000000584 Arbeitsplatz-Rechner Drucken Fertig Importiert: 5 / Fehler: 2

Andernfalls werden die Inventargüter beim Import abgewiesen.

Abbildung 6-23 Import von Inventargütern mit Bezug auf Mustervorlagen

#### 6.2 Suchen von Inventargütern

Die Inventarsuche dient in Kai als Grundlage für verschiedene Funktionen:

- Inventarübersicht und Anzeige
- Übersicht der Inventar-Muster
- Sammeländerung ( \$6.4 Sammeländerung von Inventargütern)
- Daten-Export (von Mustern und Inventargütern) (⇔ 6.5.1 Export von Inventargütern und Mustern)
- Erstellung von Auswertungs- und Änderungslisten ( > 8 Inventar-Auswertungen in Kai)
- Zuordnung von Anlagegütern (⇔ 9 Die Kai-Schnittstelle zum Anlagenbuch (Zusatzfunktion))
- Ausdruck von Barcode-Etiketten zur Nachetikettierung (⇒ 6.6 Arbeiten mit Inventar-Etiketten)

Zusammenfassend bedeutet dies, dass alle Kai-Funktionen, die sich auf eine Auswahl von Inventargütern beziehen, die Suchfunktion als Ausgangspunkt nutzen.

### Wer darf die Suchfunktion nutzen?

Benutzer mit Online-Berechtigung (⇒ 5 Kai-Benutzer und ihre Zugriffsrechte) dürfen die Suchfunktion für Inventargüter und Inventar-Muster nutzen.

#### Wie kann ich Suchkriterien festlegen?

Inventargüter können nach unterschiedlichen Kriterien selektiert werden. Man kann z.B. nach Inventarnummer, Fremdschlüssel, Bezeichnung, Beschreibung, Standort, Organisationseinheit, Typ/Untertyp, Muster oder individuellen Suchfeldern selektieren. Einzelne Suchkriterien können beliebig kombiniert werden.

Alle eingegebenen Suchkriterien können über die Schaltfläche "Suche zurücksetzen" zurückgesetzt werden.

| Inventargüter suchen | Grunddaten * Art der An | zeige          |
|----------------------|-------------------------|----------------|
|                      | Inventar-Nr.            | Fremdschlüssel |
|                      |                         |                |
|                      | Bezeichnung             | F Beschreibung |
|                      | tisch                   |                |
|                      | Тур                     | Gebäude        |
|                      |                         | ×              |
| Suchkriterien        |                         | OrgEinheit     |
| <b>Y</b>             |                         | Y              |
|                      |                         |                |
| Speichern Löschen    | Suche zurücksetzen      | Suchen         |

Abbildung 6-24 Beispiel für eine Suche nach Wortfragmenten

| 🤝 Kai - kann alles      | inventarisieren | n (02.02)        |         |           |            |          |            | -        | •       | ×        |
|-------------------------|-----------------|------------------|---------|-----------|------------|----------|------------|----------|---------|----------|
| yps                     |                 |                  |         | Inv       | entargüter |          |            | 10.12    | 2018 15 | :32:07   |
| Mandant Buck<br>331 100 | r               |                  |         |           |            |          |            | 110      | 0 / 54  | 2        |
| Inventar-Nr             | r Typ           | Bezeichnung      |         |           |            |          | Zugang     | Inventur | S       |          |
|                         | U-Тур           | Gebäude          | Etage   | Raum      | OrgEinheit | UEinheit | Abgang     | Vorlage  |         |          |
| 90000006                | 7 MOB           | Konferenztisch   |         |           |            |          | 14.10.2018 |          |         | ^        |
|                         | TIS             | G10010           | 02      | 208       | 1000       |          |            |          |         |          |
| 90000007                | 5 MOB           | Anstelltisch kle | in      |           |            |          | 14.10.2018 |          |         |          |
|                         | TIS             | G10010           | 02      | 208       | 1000       |          |            |          |         |          |
| 90000015                | 56 MOB          | Anstelltisch kle | in      |           |            |          | 06.07.2016 |          |         |          |
|                         | TIS             | G10010           | 02      | 206       | 1000       |          |            |          |         |          |
| 90000018                | 30 MOB          | Schreibtischstu  | ihl neu | EÖB       |            |          | 06.07.2016 |          |         |          |
|                         | STU             | G10010           | 02      | 206       | 1000       |          |            |          |         |          |
| 90000019                | 9 MOB           | Schreibtisch gr  | au      |           |            |          | 15.09.2003 |          |         |          |
|                         | TIS             | G10010           | 02      | 206       | 1000       |          |            |          |         | - 11     |
| 90000047                | 4 MOB           | Schreibtischstu  | ihl neu | EOB       |            |          |            |          |         |          |
|                         | SIU             | G10010           | 02      | 209       | 1000       |          |            |          |         | <u> </u> |
| - Art der Ar            | nzeige          |                  |         | Bestan    | d          |          |            |          |         |          |
| 5 Status he             | ute             |                  |         | alles     |            |          |            |          |         |          |
| Bezeichnu               | ung             |                  |         | tisch     |            |          |            |          |         |          |
| Mehr Alles              | Liste           | Alles auswählen  | Etike   | etten Exp | ortieren   |          |            |          | Zuri    | ick      |

Abbildung 6-25 Ergebnis der Beispielsuche nach dem Wortfragment "tisch"

Durch den Platzhalter "%" kann die Suche nach Wortfragmenten verfeinert werden. Der Platzhalter "%" steht für eine "beliebige Folge von Zeichen" und kann am Beginn, am Ende oder innerhalb eines Suchkriteriums verwendet werden.

Beispiele für Suchkriterien mit dem Platzhalter "tisch":

- tisch% (findet "Tischläufer", "Tischtennisplatte", "Tischrechner")
- %tisch (findet "Schreibtisch", "Couchtisch", "Computertisch")
- %tisch% (findet "Tischläufer", "Schreibtischplatte", "Steintischsäge")

### Was sehe ich in der Übersicht der Suchergebnisse?

In der Übersicht der Ergebnisse werden zunächst nur maximal 100 Zeilen (1) dargestellt. Zusätzlich wird die Gesamt-Anzahl (2) der selektierten Stammsätze angezeigt. Über die Schaltfläche "Mehr" (3) kann man jeweils weitere 100 Zeilen anzeigen. Über die Schaltfläche "Alles" (4) werden alle Inventargüter angezeigt (maximal 1.050).

Über den Schaltflächen erscheint, nach Aufklappen über die "+"-Schaltfläche, eine Zusammenfassung der Selektionskriterien (5).

#### Kann ich auch buchungskreisübergreifend suchen?

Im Buchungskreis "0000" kann der gesamte Inventarbestand im Mandanten durchsucht und selektiert werden. Als Selektionskriterien gelten neben Inventarnummer, Fremdschlüssel, Inventarbezeichnung, -beschreibung und Art der Anzeige alle Typen/Untertypen, Standorte oder Organisations-/Untereinheiten, die im Buchungskreis "0000" oder in einem der untergeordneten Buchungskreise angelegt sind.

Die Suche kann sich auch auf freie Suchfelder ( $\Rightarrow$  4.2 Freifelder) beziehen, sofern diese im Buchungskreis "0000" und nicht nur in den untergeordneten Buchungskreisen definiert wurden.

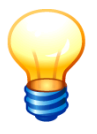

Nach Inventar-Mustern (⇔ 6.1.3 Inventar-Muster) kann im Buchungskreis "0000" nicht selektiert werden.

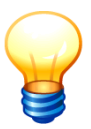

*Im Buchungskreis "0000" werden über die Suchfunktion nur Inventargüter aus Buchungskreisen angezeigt, für die der Anwender berechtigt ist (⇔ 5 Kai-Benutzer und ihre Zugriffsrechte).* 

Für die im Buchungskreis "0000" angezeigten Inventargüter stehen alle Bearbeitungsfunktionen zur Verfügung, zu denen der Anwender in dem jeweils betreffenden Buchungskreisen berechtigt ist.

#### Kann ich eine bestimmte Inventarnummer im Buchungskreis 0000 aufrufen und ändern?

Wenn nur die Inventarnummer bekannt ist, man aber nicht weiß, in welchem Buchungskreis sich diese Inventarnummer befindet, kann man sich die Inventarnummer aus dem Buchungskreis 0000 heraus anzeigen lassen. Hierzu gibt man die Inventarnummer im Bereich "Inventargüter verwalten" ein und bestätigt die Schaltfläche "Anzeigen". Dadurch wird das Inventargut im Anzeigemodus angezeigt ( $\Rightarrow$  2.4 Einzelanzeigen in Kai, Abb. 2-14) und kann dann dort zur Bearbeitung geöffnet werden.

| 🤝 Kai - kann alles inventarisieren (02.02                           | 🤝 Kai - kann alles inventarisieren (02.02)                                 |  |        |           |  |  |
|---------------------------------------------------------------------|----------------------------------------------------------------------------|--|--------|-----------|--|--|
| Administrator                                                       | Auswahl                                                                    |  |        |           |  |  |
| Mandant BucKr<br>Mos V 0000 V<br>Inventargüter Inventur Administrat | ion Wartung                                                                |  |        |           |  |  |
| Inventargüter verwalten                                             | Inventar-Nr. 0000071498                                                    |  | Anzeig | <u>en</u> |  |  |
| Inventargüter suchen                                                | Grunddaten Freie Suchfelder Art der Anzeige<br>Inventar-Nr. Fremdschlüssel |  |        |           |  |  |

Abbildung 6-26 Suchen und Anzeigen eines Inventarguts aus dem Buchungskreis 0000 heraus

#### Was bedeutet der Suchmodus?

Das Feld "Suchmodus" kann es wie folgt genutzt werden:

- "I Inventar": Suche nach Inventargütern. Diese Auswahl ist standardmäßig aktiviert.
- "A Zuordnung von Anl.": Zuordnung von Anlagegütern (⇒ 9 Die Kai-Schnittstelle zum Anlagenbuch (Zusatzfunktion))
- "M Muster": Die Suche bezieht sich auf Inventar-Muster (⇒ 6.1.3 Inventar-Muster)

| Inventargüter suchen             | Grunddaten Freie Suchfe | lder Wartung | Art der Anzeige |        |
|----------------------------------|-------------------------|--------------|-----------------|--------|
| Suchmodus<br>I - Inventar        | Inventar-Nr.            | Fremdschlüss | el              |        |
| A - Zuordnung Anl.<br>M - Muster | Ezeichnung              | Beschreibu   | ing             |        |
|                                  | Тур                     | Gebäude      | V               |        |
| Suchkriterien                    |                         | OrgEinheit   | Y               |        |
| Speichern Löschen                | Suche zurücksetzen      |              |                 | Suchen |

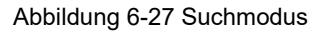

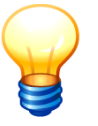

Im Buchungskreis "0000" kann nicht nach Inventar-Mustern gesucht werden.

# Wie kann ich Inventargüter innerhalb eines bestimmten Nummernkreises suchen?

Als Platzhalter bei der Selektion nach Inventarnummern dient das Prozentzeichen (%). Sucht man beispielsweise nach Inventargütern, deren Inventarnummer mit "501" beginnt, dann gibt man in der Suchmaske "501%" ein. Der Platzhalter kann an beliebiger Stelle auch in Kombination auftreten.

Beispiele:

- 5015% Es werden alle Inventargüter angezeigt, deren Inventarnummern mit 5015 beginnen
- 5%0% Es werden alle Inventargüter angezeigt, deren Inventarnummer mit 5 beginnt und des Weiteren eine 0 beinhaltet.
- 845 Es werden alle Inventargüter angezeigt, deren Inventarnummer mit 45 endet.

300 Es werden alle Inventargüter angezeigt, deren Inventarnummer den Bestandteil 300%300% enthält.

| Inventargüter suchen | Grunddaten * Freie S | Suchfelder Art der Anzeige |   |
|----------------------|----------------------|----------------------------|---|
|                      | Inventar-Nr.         | Fremdschlüssel             | ٦ |
|                      | \$10\$               |                            |   |
|                      | Bezeichnung          | E Beschreibung             |   |
|                      |                      |                            |   |
|                      | Тур                  | Gebäude                    |   |
|                      |                      | <b>V</b>                   |   |
| Suchkriterien        |                      | OrgEinheit                 |   |
| <b></b>              |                      |                            |   |
| Speichern Löschen    | Suche zurücksetze    | en Suchen                  | Ņ |

Abbildung 6-28 Beispielsuche nach Inventarnummern mit dem Bestandteil "10"

| 4                           | Kai - kann alles in                                     | ventarisie | eren (02.02)                           |                |                   |                      |           |                          | -        |         | x |
|-----------------------------|---------------------------------------------------------|------------|----------------------------------------|----------------|-------------------|----------------------|-----------|--------------------------|----------|---------|---|
| Administrator Inventargüter |                                                         |            |                                        |                |                   | 12.12.               | 2018 10:2 | 6:05                     |          |         |   |
| N<br>1                      | landant BucKr<br>L03 0000                               |            |                                        |                |                   |                      |           |                          |          | 47 / 47 |   |
| +                           | Inventar-Nr                                             | Тур        | Bezeichnung                            |                |                   |                      |           | Zugang                   | Inventur | S       |   |
|                             | BucKr                                                   | U-Тур      | Gebäude                                | Etage          | Raum              | OrgEinheit           | UEinheit  | Abgang                   | Vorlage  |         |   |
| 1                           | 0000005410<br>3000                                      | MOB        | Schreibtisch                           | höhenv<br>3000 | /erstellbar       | 41                   | 4101      | 17.09.2012               |          |         | ^ |
| 4                           | <b>0000010014</b><br>3000                               | EDV<br>DR  | Laserdrucker                           | GEG            | R001              | AAA                  |           | 15.08.2012               |          |         | F |
|                             | 0000020010<br>3000                                      | BUG<br>SIT | Konferenzstu<br>RATHAUS                | hl schv<br>001 | varz Leder<br>004 | mit Armlehner<br>AAA | ı         | 15.08.2012               |          |         |   |
| 4                           | 0000051004<br>3000                                      | sw         | Arbeitsplatz-F<br>KÖLN<br>Fremdschlüss | PC             | ł                 | 40                   | 5000      | 30.08.2012<br>18.10.2016 |          | A       |   |
| 1                           | 0000051012<br>3000                                      | sw         | Bildschim<br>VERWALTUNG                | 310G           | 1.100             | 40                   | 1111      | 30.08.2012               |          |         |   |
|                             | <b>0000051020</b><br>3000                               | sw         | Scanner<br>RATHAUS                     | 001            | 003               | 40                   | 1111      | 30.08.2012               |          |         |   |
|                             | 0000051039<br>3000                                      | EDV<br>DR  | Bluetooth Sca                          | 001            | 001               | _10                  | 1111      | 30.08.2012               |          |         | ~ |
| +                           | Art der Anze                                            | ige        |                                        |                | Bestan            | d                    |           |                          |          |         | ÷ |
|                             | Liste     Alles auswählen     Etiketten     Exportieren |            |                                        |                |                   |                      |           |                          |          |         |   |

Abbildung 6-29 Ergebnis der Selektion von Inventargütern mit dem Bestandteil "10"

# Wie kann ich nach Freifeld-Inhalten z.B. der Seriennummer oder dem Hersteller suchen?

In Kai kann neben den Grunddaten (z.B. Standort) auch nach bestimmten Freifeld-Inhalten gesucht werden. Voraussetzung ist, dass die Freifelder ( $\Rightarrow$  4.2 Freifelder) als Suchfelder definiert sind.

Für die Suche wählt man zunächst die gewünschten Felder aus und legt hierfür dann die Suchkriterien fest.

| Inventargüter suchen | Grunddaten Freie Suchfelder * Art der Anzeige   |
|----------------------|-------------------------------------------------|
|                      | Feld Bedingung                                  |
|                      | Anschaffungsdatum von 01.01.2018 bis 30.06.2018 |
|                      | Anschaffungspreis von 1.000,00                  |
| Stapel (2)           |                                                 |
| Anzeigen Loschen     | Lieferant                                       |
| Suchkriterien        | Adresse                                         |
| <b>•</b>             | Händler                                         |
|                      | EDV-Inventarnummer                              |
| Speichern Löschen    | Garantieinformationen                           |

Abbildung 6-30 Freie Suchfelder

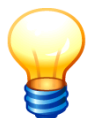

*Im Buchungskreis "0000" kann nur nach Freifeld-Inhalten gesucht werden, die im Buchungskreis "0000" definiert wurden.* 

#### Kann ich auch nach Zugängen, Abgängen und Änderungen suchen?

Kai bietet die Möglichkeit, nach

- dem Inventarbestand (in einem bestimmten Zeitraum)
- den Änderungen (in einem bestimmten Zeitraum)
- den Zugängen (in einem bestimmten Zeitraum)
- den Abgängen (in einem bestimmten Zeitraum)
- dem Datum der Erfassung (in einem bestimmten Zeitraum)
- dem Datum der zuletzt durchgeführten Inventur (in einem bestimmten Zeitraum)
- dem Datum der letzten Statusänderung (⇒ 1.4 Der Inventar-Status)

zu suchen.

Außerdem kann über den "Status heute" bestimmt werden, ob Inventargüter, die zum Zeitpunkt der Suche abgegangen sind (Inventar-Status "A"), deren Zustand ungeklärt ist (Inventar-Status "U"), die zu löschen sind (Inventar-Status "L"), in das Suchergebnis einbezogen werden sollen ( $\Rightarrow$  1.4 Der Inventar-Status).

| Inventargüter suchen | Grunddaten Freie Suchfelder Art der Anzeige |     |
|----------------------|---------------------------------------------|-----|
|                      | Art der Anzeige Bestand                     |     |
|                      | Zeitraum Änderung                           |     |
|                      | Zugang<br>Status heute Abgang               |     |
| Stapel (4)           | Erfasst<br>Letzte Inventur                  |     |
| Anzeigen Löschen     | Letzte Statusänderung                       |     |
| Suchkriterien        |                                             |     |
| Speichern Löschen    | Suche zurücksetzen                          | nen |

Abbildung 6-31 Suchkriterium "Art der Anzeige"

| Inventargüter suchen | Grunddaten Freie Suchfelde | Art der Anzeige |
|----------------------|----------------------------|-----------------|
|                      | Art der Anzeige            | Bestand         |
|                      | Zeitraum                   | ×               |
|                      | Status heute               | alles           |
| Stapel (2)           |                            | alles           |
| Anzeigen Lössban     |                            | keine A/U/L     |
| Anzeigen             |                            | A - abgegangen  |
| Suchkriterien        |                            | U - ungeklärt   |
| Y                    |                            | L - gelöscht    |
|                      |                            |                 |
| Speichern Löschen    | Suche zurücksetzen         | Suchen          |

Abbildung 6-32 Suchkriterium "Status heute"

| Inventargüter suchen        | Grunddaten Freie Suchfelder | Art der Anzeige * |
|-----------------------------|-----------------------------|-------------------|
|                             | Art der Anzeige             | Abgang            |
|                             | Zeitraum                    | = 31.12.2017      |
|                             | Status heute                | A - abgegangen    |
| Stapel (2) Anzeigen Löschen |                             |                   |
| Suchkriterien               |                             |                   |
| Speichern Löschen           | Suche zurücksetzen          | Suchen            |

Abbildung 6-33 Selektion der Inventargüter mit Abgangsdatum 31.12.2017

| Inventargüter suchen        | Grunddaten      | Freie Suchfelder | Art der Anzeige *                       | ]        |                  |
|-----------------------------|-----------------|------------------|-----------------------------------------|----------|------------------|
|                             | Art der Anzeige |                  | Änderung                                |          |                  |
|                             | Zeitraum        |                  | von von von von von von von von von von |          | bis 🛛 31.12.2018 |
|                             | Status heute    | e                | alles                                   | <b>Y</b> |                  |
| Stapel (2) Anzeigen Löschen |                 |                  |                                         |          |                  |
| Suchkriterien               |                 |                  |                                         |          |                  |
| Speichern Löschen           | Suche zur       | ücksetzen        |                                         |          | Suchen           |

Abbildung 6-34 Selektion der Inventargüter mit Veränderungen im Zeitraum vom 01.07.18 bis 31.12.18

| Inventargüter suchen        | Grunddaten      | Freie Suchfelder | Art der Anzeige * |                |
|-----------------------------|-----------------|------------------|-------------------|----------------|
|                             | Art der Anzeige |                  | Bestand           |                |
|                             | Zeitraum        |                  | von 💌 01.07.2018  | bis 31.12.2018 |
|                             | Status heut     | e                | keine A/U/L 💌     |                |
| Stapel (2) Anzeigen Löschen |                 |                  |                   |                |
| Suchkriterien               |                 |                  |                   |                |
| Speichern Löschen           | Suche zur       | ücksetzen        |                   | Suchen         |

Abbildung 6-35 Selektion über den Inventarbestand ohne Abgänge, ungeklärte Inventar-Status und zu löschende Inventargüter im Zeitraum vom 01.07.18 bis 31.12.18

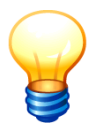

Zur besseren Orientierung werden die Registerkarten der Suchfunktion ("Grunddaten", "Freie Suchfelder", "Art der Anzeige") durch ein "\*"-Zeichen im Titel gekennzeichnet, wenn hier Selektionskriterien eingegeben wurden.

#### Wie kann ich nach Inventargütern suchen, die sich auf ein Muster beziehen?

Für diese Suche wählt man den Typ und ggf. Untertyp aus und kann dann aus dem Feld "Muster" das Muster auswählen.

Das Auswahlfeld "Muster" wird nur freigegen, wenn für diesen Typ und/oder Untertyp mindestens ein Muster definiert wurde.

| Inventargüter suchen | Grunddaten *       | Eroio Su    | obfoldor       | Art der Anzeig |   |                           |
|----------------------|--------------------|-------------|----------------|----------------|---|---------------------------|
| Suchmodus            | Inventar-Nr.       | Freie Su    | Fremdschlüssel |                | e | Muster                    |
|                      | I Bezeichnu        | ng          | E Besc         | nreibung       |   | 9900000002 - Aktenschrank |
|                      | Typ U-<br>BGA T MC | Гур<br>ЭВ 💌 | Gebäude        |                |   |                           |
| Suchkriterien        |                    |             | OrgEinl        | neit           |   |                           |
| Speichern Löschen    | Suche zurü         | ksetzen     |                |                |   | Suchen                    |

Abbildung 6-36 Suchen von Inventargütern, die auf einem Muster basieren

Man erhält anschließend eine Übersichtsliste, in der die Inventargüter aufgelistet werden, die auf diesem Muster basieren.

| 🤝 Kai - kann alles inventarisieren (02.02) |                         |               |              |            |          |            |          | x          |            |            |
|--------------------------------------------|-------------------------|---------------|--------------|------------|----------|------------|----------|------------|------------|------------|
| Adm                                        | ninistrator             | Inventargüter |              |            |          |            |          |            | 10.12.201  | 8 10:11:11 |
| M a                                        | andant BucKr<br>99 5000 |               |              |            |          |            |          |            | e          | 6          |
| +                                          | Inventar-Nr             | Тур           | Bezeichnung  |            |          |            |          | Zugang     | Inventur   | S          |
|                                            |                         | U-Тур         | Gebäude      | Etage      | Raum     | OrgEinheit | UEinheit | Abgang     | Vorlage    | A          |
| +                                          | 0000010804              | BGA           | Aktenschrank | neu        |          |            |          | 21.10.2010 | 2018-00001 |            |
|                                            |                         | MOB           | RATHAUS      | 00         | 004      | 23         |          |            | 990000002  | 2          |
| +                                          | 0000010839              | BGA<br>MOB    | Aktenschrank | <b>neu</b> | 005      | 32         |          | 21.10.2010 | 2018-00001 | ,          |
| +                                          | 0000011282              | BGA           | Aktenschrank | neu        | 000      | 02         |          | 15 12 2010 | 2018-00001 | -          |
|                                            |                         | МОВ           | RATHAUS      | 00         | 004      | 20         |          | 10.12.2010 | 9900000002 | 2          |
| +                                          | 0000011290              | BGA           | Aktenschrank | neu        |          |            |          | 15.12.2010 | 2018-00001 |            |
|                                            |                         | MOB           | RATHAUS      | 00         | 006      | 32         |          |            | 990000002  | 2          |
| +                                          | 0000011312              | BGA           | Aktenschrank | neu        |          |            |          | 15.12.2010 | 2018-00001 |            |
|                                            |                         | MOB           | RATHAUS      | 01         | 103      | 20         |          |            | 990000002  | 2          |
| +                                          | 0000011320              | BGA           | Aktenschrank | neu        |          |            |          | 15.12.2010 |            |            |
|                                            |                         | MOB           | ZENTRGAR     |            |          | 32         |          |            | 990000002  | 2          |
|                                            |                         |               |              |            |          |            |          |            |            |            |
| +                                          | Art der Anze            | ige           |              |            | Bestan   | d          |          |            |            | $\sim$     |
| L                                          | iste Alles a            | uswähle       | en Etiketten | Expo       | ortieren |            |          |            |            | Zurück     |

Abbildung 6-37 Übersichtsliste der Inventargütern, die auf dem Muster "9900000002" basieren

### Kann ich ausgewählte Suchkriterien abspeichern?

Ja. Hierzu wählt man die verschiedenen Suchkriterien aus und betätigt dann die Schaltfläche "Suchkriterien speichern". Nun werden die aktuell eingestellten Suchkriterien unter einem anzugebenden Namen gespeichert.

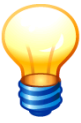

Jeder Benutzer kann seine eigenen Suchkriterien abspeichern.

| Inventargüter suchen | Grunddaten Freie Suchfelder * Art der Anzeige |
|----------------------|-----------------------------------------------|
|                      | Feld Bedingung                                |
|                      | Anschaffungsdatum von 01.07.2018              |
|                      | Anschaffungspreis von van 410,00              |
|                      | <b>v</b>                                      |
|                      |                                               |
|                      |                                               |
| Suchkriterien        |                                               |
|                      |                                               |
| Speichern            | Suche zurücksetzen                            |

Abbildung 6-38 ausgewählte Suchkriterien speichern

| 🛷 Suchkriterien sp          | eichern   |
|-----------------------------|-----------|
| Bezeichnung:<br>DATUM+PREIS |           |
| Speichern 💦                 | Abbrechen |

Abbildung 6-39 Eingabe der Bezeichnung für das Suchkriterium

#### Wie kann ich auf gespeicherte Suchkriterien zugreifen?

Hat man Suchkriterien angelegt, können diese unter "Suchkriterien" ausgewählt werden.

| Inventargüter suchen | Grunddaten Art der Anzeige |         |
|----------------------|----------------------------|---------|
|                      | Art der Anzeige            | Bestand |
|                      | Zeitraum                   | ×       |
|                      | Status heute               | alles   |
|                      |                            |         |
| Suchkriterien        |                            |         |
|                      |                            |         |
| DATUM+PREIS          | Suche <u>z</u> urücksetzen | Suchen  |
| STANDORT BERLIN      |                            |         |

Abbildung 6-40 Auswahl der zur Verfügung stehenden Suchkriterien

Nach betätigen der Schaltfläche "Suchen" werden dann die Inventargüter angezeigt, die den ausgewählten Suchkriterien entsprechen.

#### Wie kann ich gespeicherte Suchkriterien ändern und löschen?

Um die gespeicherten Suchkriterien zu ändern, wählt man das Suchkriterium aus, ändert die Sucheinstellungen und betätigt die Schaltfläche "Suchkriterien speichern". Nun werden die Änderungen automatisch übernommen.

Um die gespeicherten Suchkriterien zu löschen, wählt man das Suchkriterium aus und betätigt die Schaltfläche "Suchkriterien löschen". Nun erfolgt eine Sicherheitsabfrage und nach Bestätigung dieser wird das ausgewählte Suchkriterium gelöscht.

#### 6.3 Arbeiten mit Inventar-Stapeln

In der Inventarübersicht bietet Kai die Möglichkeit, bestimmte Operationen für mehrere Inventargüter gemeinsam durchzuführen. Diese hat man vorher über die Suchfunktion bestimmt.

Beispiele:

- Drucken einer Inventarliste über alle Inventargüter vom Typ "EDV".

- Drucken von Inventar-Etiketten (Barcodes) für alle Inventargüter im Gebäude "Schule".

Manchmal ist es jedoch nicht möglich, die betreffenden Inventargüter "auf einmal" zu bestimmen.

Beispiele:

- Export aller Inventargüter der Typen "MAG", "EDV" und "TA"

- Drucken eines Inventar-Etiketten-Bogens für ganz bestimmte ("handverlesene") Inventargüter

In solchen Fällen kann man die Suchfunktion mehrfach aufrufen und die zu verarbeitenden Inventargüter "sammeln": Man bildet hierzu schrittweise einen "Stapel" von Inventargütern, den man zum Schluss komplett verarbeitet.

Im Einzelnen geht man wie folgt vor:

• Man ruft die Suchfunktion mit geeigneten Suchkriterien auf.

| Inventargüter suchen | Grunddaten *  | Freie Suchfeld | er Wartungen | Art der Anzeige |        |
|----------------------|---------------|----------------|--------------|-----------------|--------|
| Suchmodus            | Inventar-Nr.  | Frem           | schlüssel    |                 |        |
|                      | Eezeichnu     | ng 🗖 Be        | schreibung   |                 |        |
|                      | Typ U-<br>EDV | Typ Gebä       | ide<br>👻     |                 |        |
| Suchkriterien        |               | OrgE           | inheit<br>💌  |                 |        |
| Speichern Löschen    | Suche zurü    | cksetzen       |              |                 | Suchen |

Abbildung 6-41 Inventarsuche nach Typ "EDV"

• Innerhalb der Inventarübersicht markiert man die zu "sammelnden" Inventargüter und betätigt die Schaltfläche "Stapel+".

| 🤝 Kai - kann alles inventarisieren (02.02) |              |       |                |          |        |             |           | -          |          | x         |       |
|--------------------------------------------|--------------|-------|----------------|----------|--------|-------------|-----------|------------|----------|-----------|-------|
| Admi                                       | nistrator    |       |                |          | Inve   | entargüter  |           |            | 12.12.   | 2018 11:3 | 36:06 |
| Ma<br>10                                   | 1000 state   |       |                |          |        |             |           |            | 10       | 0 / 109   | •     |
| +                                          | Inventar-Nr  | Тур   | Bezeichnung    |          |        |             |           | Zugang     | Inventur | S         |       |
|                                            |              | U-Тур | Gebäude        | Etage    | Raum   | OrgEinheit  | UEinheit  | Abgang     | Vorlage  | А         |       |
|                                            |              | PC    | VERWALTUNG     | GEG      | R002   | 30-5        |           | 11.00.2012 |          | х         | ^     |
| +                                          | 0000071730   | EDV   | Arbeitsplatz-F | Rechnel  | r      |             |           | 11.09.2012 |          |           |       |
|                                            |              | PC    | VERWALTUNG     | GEG      | R002   | 30-5        |           |            |          | ?         |       |
| +                                          | 0000071749   | EDV   | Arbeitsplatz-F | Rechnei  | r      |             |           | 11.09.2012 |          |           |       |
|                                            |              | PC    | VERWALTUNG     | GEG      | R002   | 30-5        |           |            |          | ?         |       |
| +                                          | 0000071757   | EDV   | Drucker        |          |        |             |           | 11.09.2012 |          |           |       |
|                                            |              | DR    | VERWALTUNG     | GEG      | R002   | 30-5        |           |            |          | ?         |       |
|                                            |              |       | Fremdschlüss   | sel: DR- | -00005 |             |           |            |          |           |       |
| +                                          | 0000071765   | EDV   | Flachbildschi  | m        |        |             |           | 12.09.2012 |          |           |       |
|                                            |              | BS    | VERWALTUNG     | GEG      | R002   | 30-5        |           |            |          | ?         |       |
| +                                          | 0000071773   | EDV   | Flachbildschi  | m        |        |             |           | 12.09.2012 |          |           |       |
|                                            |              | BS    | VERWALTUNG     | GEG      | R002   | 30-5        |           |            |          | ?         |       |
| +                                          | 0000071781   | EDV   | Flachbildschi  | m        |        |             |           | 12.09.2012 |          |           |       |
|                                            |              | BS    | VERWALTUNG     | GEG      | R002   | 30-5        |           |            |          |           | ~     |
| +                                          | Art der Anze | ige   |                |          | Bestar | nd          |           |            |          |           | ÷     |
|                                            |              |       |                |          |        |             |           |            |          |           |       |
| M                                          | ehr Alles    | Alles | abwählen E     | tiketten | Stapel | + Stammbläi | tter Samm | ieländ.    |          | Zurü      | ck    |
|                                            |              |       |                |          |        | W.          |           |            |          |           |       |

Abbildung 6-42 Hinzufügen ausgewählter Inventargüter zum Stapel

• Man kehrt zurück in die Suchfunktion und bestimmt neue Suchkriterien. Auf der linken Seite erscheint eine Anzeige "Stapel" mit der Anzahl der "gesammelten" Inventargüter.

| 🦈 Kai - kann alles inventarisieren (02.02)                                           |                                                                                     | _ 🗆 X               |
|--------------------------------------------------------------------------------------|-------------------------------------------------------------------------------------|---------------------|
| yps                                                                                  | Auswahl                                                                             | 13.12.2018 08:54:02 |
| Mandant BucKr<br>105 1000 Imentargüter Inventur                                      | Administration Schnittstelle Anlagenbuch Wartung                                    |                     |
| Inventargüter verwalten                                                              | Inventar-Nr.                                                                        | Anzeigen            |
| Inventargüter suchen<br>Suchmodus<br>Stapel (5)<br>Anzeigen Löschen<br>Suchkriterien | Grunddaten * Freie Suchfelder Wartungen Art der Anzeige Inventar-Nr. Fremdschlüssel |                     |
| Speichern Löschen                                                                    | Suche zurücksetzen                                                                  | Suchen              |
|                                                                                      |                                                                                     | Abmelden            |

Abbildung 6-43 Selektion weiterer Inventargüter für den Stapel

• Man gelangt wieder in die Inventarübersicht. Die bereits im "Stapel" befindlichen Inventargüter sind mit "S" gekennzeichnet. Mit Hilfe der Schaltflächen "Stapel+" fügt man dem Stapel weitere Inventargüter hinzu. Mit Hilfe der Schaltfläche "Stapel-" kann man Inventargüter wieder aus dem Stapel entfernen.

| <b>*</b> | Kai - kann alles inventarisieren (02.02)         Inventargüter         I 3 12 2018 08.5           Mandant Buckr         13 12 2018 08.5         Inventargüter         13 12 2018 08.5           Mandant Buckr         IOD         Z7 / 27           I Inventar-Nr         Typ         Bezeichnung         Zugang         Inventur         S           V-Typ         Gebäude         Etage         Raum         Org-Einheit         U-Einheit         Abgang         Vorlage         A           +         Motoon071850         BGA         Moderatorentafel         28.08.2012         K           +         0000071854         BGA         Bürodrehstuhl         12.09.2012         K           s         SIT         VERWALTUNGEG         R002         30-5         X           +         0000071854         BGA         Bürodrehstuhl         12.09.2012         X           s         SIT         VERWALTUNGEG         R002         30-5         X           +         0000071854         BGA         Bürodrehstuhl         12.09.2012         A           s         SIT         VERWALTUNGEG         R002         30-5         Z         X           +         0000071889         BGA         Bürodrehstuhl |               |                     |                                         |              | x          |          |            |          |         |          |   |
|----------|----------------------------------------------------------------------------------------------------|---------------|---------------------|-----------------------------------------|--------------|------------|----------|------------|----------|---------|----------|---|
| yps      |                                                                                                    |               |                     |                                         | Inve         | entargüter |          |            | 13.12    | .2018 0 | 8:54:5   | 8 |
| M:       | andant BucKr<br>05 1000                                                                                                    |               |                     |                                         |              |            |          |            |          | 27 /    | 27       |   |
| +        | Inventar-Nr                                                                                                    | Тур           | Bezeichnung         |                                         |              |            |          | Zugang     | Inventur | Ş       | 5        |   |
|          |                                                                                                    | U-Тур         | Gebäude             | Etage                                   | Raum         | OrgEinheit | UEinheit | Abgang     | Vorlage  | A       | λ        |   |
|          |                                                                                                    | AUS           | KÖLN                |                                         |              | 30-5       |          |            |          | ł       | < ^      | 1 |
| +        | 0000071510                                                                                                    | BGA           | Moderatorent        | afel                                    |              |            |          | 28.08.2012 |          |         |          |   |
|          |                                                                                                    | AUS           | RATHAUS             | 001                                     | 001          | 30-5       |          |            |          | )       | (        |   |
| +        | 0000071854                                                                                                    | BGA           | Bürodrehstuh        | l.                                      |              |            |          | 12.09.2012 |          |         |          |   |
| S        |                                                                                                    | SIT           | VERWALTUNG          | EG                                      | R003         | 30-5       |          |            |          | )       | (        |   |
| +        | 0000071862                                                                                                    | BGA           | Bürodrehstuh        | 1                                       | <b>B</b> 000 | 00.5       |          | 12.09.2012 |          |         | =        |   |
| 5        |                                                                                                    | SIT           | VERWALTUNG          | iEG                                     | R002         | 30-5       |          | 40.00.0040 |          | 1       | <u>_</u> | 4 |
| +        | 00000/18/0                                                                                                    | BGA           |                     | I<br>SEG                                | D002         | 20.5       |          | 12.09.2012 |          |         | •        |   |
| +        | 0000071889                                                                                                    | BGA           | Bürodrehstuh        | and and and and and and and and and and | RUUZ         | 30-0       |          | 12 00 2012 |          |         |          |   |
| 1        | 000007 1000                                                                                                    | SIT           | VERWALTUNG          | GEG                                     | R002         | 30-5       |          | 12.00.2012 |          |         |          |   |
| +        | 0000071897                                                                                                    | BGA           | Bürodrehstuh        | l                                       |              |            |          | 12.09.2012 |          |         |          |   |
|          |                                                                                                    | SIT           | VERWALTUNG          | BEG                                     | R002         | 30-5       |          |            |          |         |          |   |
| +        | 0000071900                                                                                                    | BGA           | Sideboard           |                                         |              |            |          | 12.09.2012 |          |         |          |   |
|          |                                                                                                    | SCH           | VERWALTUNG          | EG                                      | R003         | 30-5       |          |            |          |         | ~        | 1 |
| +        | Art der Anze                                                                                                    | ige           |                     |                                         | Bestan       | ıd         |          |            |          |         | ~        |   |
| _        |                                                                                                    |               |                     |                                         |              |            | 1        |            |          |         |          | - |
| E        | tikett Stape                                                                                                    | I- <u>S</u> t | ammblatt <u>N</u> e | eu 🛛 A                                  | Anzeigen     | Sammeländ. |          |            |          | Zur     | ück      |   |
| _        |                                                                                                    | -13 ·         |                     |                                         |              |            | 4        |            |          |         |          | ſ |

Abbildung 6-44 Entfernen eines Inventarguts aus dem Stapel

 Nachdem man auf diese Weise den Stapel gebildet hat, kehrt man zurück in die Suchfunktion. Mit Hilfe der Schaltfläche "Anzeigen" werden die Inventargüter des Stapels in einer Übersichtsanzeige dargestellt.

| 🤝 Kai - kann alles inventarisieren (02.02)                                                                                                    | -     |          | x           |
|----------------------------------------------------------------------------------------------------|-------|----------|-------------|
| yps Auswahl                                                                                                    | 13.12 | 2.2018 0 | 8:55:51     |
| Mandant BucKr<br>105 v 1000 v<br>Inventargüter Anlagegüter Inventur Administration Schnittstelle Anlagenbuch Wartung                                                                                                    |       |          |             |
| Inventargüter verwalten Inventar-Nr.                                                                                                    |       | Anzei    | gen         |
| Inventargüter suchen<br>Suchmodus  Grunddaten * Freie Suchfelder Wartungen Art der Anzeige Inventar-Nr. Fremdschlüssel  F Bezeichnung  Beschreibung                                                                                                    |       |          |             |
| Stapel (8)     Typ     U-Typ     Gebäude       Anzeigen, Löschen     BGA     Image: Construction of the second second sec |       |          |             |
| Speichern Löschen Suche zurücksetzen                                                                                                    | [     | Such     | nen<br>Iden |

Abbildung 6-45 Inventar-Stapel anzeigen

• Hier kann man durch Betätigen der entsprechenden Schaltfläche die gewünschte Funktion für alle Inventargüter des Stapels ausführen.

| s                         |              |                        |        | Inv      | entargüter |          |                  | 13.12.2             | 2018 08: | 5 |
|---------------------------|--------------|------------------------|--------|----------|------------|----------|------------------|---------------------|----------|---|
| Mandant BucKr<br>105 1000 | ]            |                        |        |          |            |          |                  |                     | 8 / 8    | 8 |
| ⊢ Inventar-Nr             | Тур<br>U-Тур | Bezeichnung<br>Gebäude | Etage  | Raum     | OrgEinheit | UEinheit | Zugang<br>Abgang | Inventur<br>Vorlage | S<br>A   |   |
| 000000191                 | BGA          | Schreibtisch           |        |          |            |          | 21.06.2012       |                     |          |   |
| S                         | SIT          | VERWALTUNG             | EG     | R003     | 40         |          |                  |                     | Х        |   |
|                           |              | Fremdschlüss           | el: MO | B-1244   |            |          |                  |                     |          |   |
| 0000071730                | EDV          | Arbeitsplatz-R         | echne  | r        |            |          | 11.09.2012       |                     |          |   |
| S                         | PC           | VERWALTUNG             | EG     | R002     | 30-5       |          |                  |                     | ?        |   |
| 0000071749                | EDV          | Arbeitsplatz-R         | echne  | r        |            |          | 11.09.2012       |                     |          |   |
| S                         | PC           | VERWALTUNG             | EG     | R002     | 30-5       |          |                  |                     | ?        |   |
| 0000071757                | EDV          | Drucker                |        |          |            |          | 11.09.2012       |                     |          |   |
| S                         | DR           | VERWALTUNG             | EG     | R002     | 30-5       |          |                  |                     | ?        |   |
|                           |              | Fremdschlüss           | el: DR | -00005   |            |          |                  |                     |          |   |
| 0000071765                | EDV          | Flachbildschi          | m      |          |            |          | 12.09.2012       |                     |          |   |
| s                         | BS           | VERWALTUNG             | EG     | R002     | 30-5       |          |                  |                     | ?        |   |
| + 0000071773              | EDV          | Flachbildschi          | m      |          |            |          | 12.09.2012       |                     |          |   |
| S                         | BS           | VERWALTUNG             | EG     | R002     | 30-5       |          |                  |                     | ?        |   |
| 0000071854                | BGA          | Rürodrehstub           |        |          |            |          | 12 00 2012       |                     |          | _ |
|                           |              |                        | 1      |          |            |          |                  |                     |          | _ |
| Liste    Alles a          | uswähle      | en    Etiketten        | Expo   | ortieren |            |          |                  |                     | Zurü     | C |

Abbildung 6-46 Bearbeitungsmöglichkeiten des Stapels

#### 6.4 Sammeländerung von Inventargütern

Kai bietet eine komfortable Möglichkeit, viele Inventargüter gleichzeitig zu verändern, z.B.

- Umzug des kompletten Inventarbestands aus einem Raum in einen anderen Raum,
- Umzug von Inventargütern in einen anderen Buchungskreis (innerhalb des gleichen Mandanten).

Die Sammeländerungsfunktion setzt auf der Kai-Suchfunktion (⇔ 6.2 Suchen von Inventargütern) auf.

#### Wer darf Sammeländerungen durchführen?

Benutzer, denen Online die Berechtigung "2 - Anlegen und Ändern" (*⇒* 5 Kai-Benutzer und ihre Zugriffsrechte) zugewiesen wurde, dürfen Sammeländerungen durchführen.

#### Wie wird der Sammeländerungsdialog aufgerufen?

| 🏓 Kai - kann alles inventarisieren (02.02                        | )                                                                                                    | -    |              | x       |
|------------------------------------------------------------------|----------------------------------------------------------------------------------------------------|------|--------------|---------|
| dministrator                                                     | Auswahl                                                                                                    | 03.0 | 1.2019 1     | 1:31:38 |
| Mandant BucKr<br>105 1000 -<br>Inventargüter Anlagegüter Inventu | rr Administration Schnittstelle Anlagenbuch Wartung                                                                                                    |      |              |         |
| Inventargüter verwalten                                          | Inventar-Nr.                                                                                                    | [    | Anzeig       | gen     |
| Inventargüter suchen<br>Suchmodus                                | Grunddaten *       Freie Suchfelder       Wartungen       Art der Anzeige         Inventar-Nr.       Fremdschlüssel         Imventar-Nr.       Fremdschlüssel         Imventar-Nr.       Fremdschlüssel         Bezeichnung       Beschreibung |      |              |         |
| Stapel (5)<br>Anzeigen Löschen                                   | Typ Gebäude Etage Raum<br>VERWALTUNG EG 40 0                                                                                                    |      |              |         |
| Speichern Löschen                                                | Suche zurücksetzen                                                                                                    |      | <u>S</u> uct | nen     |
|                                                                  |                                                                                                    | [    | Abme         | lden    |

Abbildung 6-47 Einschränkung der Inventargüter für die Sammeländerung

In der Übersichtsanzeige werden die Inventargüter, die in der Sammeländerung berücksichtigt werden sollen, markiert.

| 🤝 Kai -      | kann alles in  | ventarisie   | eren (02.02)                            |                 |               |            |          |                  |                     | 1             | x             |
|--------------|----------------|--------------|-----------------------------------------|-----------------|---------------|------------|----------|------------------|---------------------|---------------|---------------|
| /ps          |                |              |                                         |                 | Inve          | ntargüter  |          |                  | 13.12.201           | 8 08:5        | 5 <b>9</b> :5 |
| Manda<br>105 | INDER INTERIOR |              |                                         |                 |               |            |          |                  | 22                  | / 22          | 2             |
| + Inv        | entar-Nr       | Тур<br>U-Тур | Bezeichnung<br>Gebäude                  | Etage           | Raum          | OrgEinheit | UEinheit | Zugang<br>Abgang | Inventur<br>Vorlage | S<br>A        |               |
| + 00         | 00000175       | MOB          | Sideboard<br>VERWALTUNG<br>Fremdschlüss | GEG             | 40            | 30-5       |          | 21.06.2012       | 987000000           | 1 X           | ^             |
| + 00         | 00000191       | BGA<br>SIT   | Schreibtisch<br>VERWALTUNG              | GEG             | 40<br>IB-1244 | 40         |          | 21.06.2012       |                     | х             | =             |
| + 00         | 00071803       | EDV<br>BS    | Flachbildschi<br>VERWALTUNG             | <b>m</b><br>GEG | 40            | 30-5       |          | 12.09.2012       |                     | ?             | 1             |
| + 00         | 00071820       | EDV<br>BS    | Flachbildschi<br>VERWALTUNG             | <b>m</b><br>GEG | 40            | 30-5       |          | 12.09.2012       |                     | ?             |               |
| + 00         | 00071838       | EDV<br>BS    | Flachbildschi<br>VERWALTUNG             | <b>m</b><br>∋EG | 40            | 30-5       |          | 12.09.2012       |                     | ?             |               |
| + 00         | 00071846       | EDV<br>BS    | Flachbildschi<br>VERWALTUNG             | <b>m</b><br>GEG | 40            | 30-5       |          | 12.09.2012       |                     | ?             |               |
| + A          | rt der Anze    | MOR<br>ige   | Schreihtisch                            |                 | Bestand       | d          |          | 21.06.2012       |                     |               |               |
| Alles        | abwählen       | Etike        | etten Stapel-                           | + <u>S</u> ta   | ammblätter    | Sammelän   | d.       |                  |                     | <u>Z</u> urüd | :k            |

Abbildung 6-48 Explizite Auswahl der zu verändernden Inventargüter

Über die Schaltfläche "Sammeländerung" wird der Sammeländerungsdialog aufgerufen.

| X | 🖻 Kai - kann alles inver | ntarisieren (02.02) |                  |            |           |       | -    |        | x        |
|---|--------------------------|---------------------|------------------|------------|-----------|-------|------|--------|----------|
| j | 🔹 Inventare ändern (3    | Stück)              |                  |            |           |       |      |        |          |
|   |                          | alter Wert          |                  |            |           | neuer | Wert |        | _        |
|   | Buchungskreis            | 1000                | Zentrale Dienste |            |           | 1000  | -    |        |          |
|   | Gebäude                  | VERWALTUNG          | Verwaltung       |            | V         | VERW  | ALTU | ₩G –   |          |
|   | Etage                    | EG                  | Erdgeschoß       |            | Ч         | EG    | -    |        |          |
|   | Raum                     | 40                  | Lager            |            | л<br>П    | 40    | Ŧ    |        |          |
|   | Haupttyp                 |                     |                  |            |           |       | ~    |        |          |
|   | Untertyp                 |                     |                  |            |           |       |      |        |          |
|   | OrgEinheit               |                     |                  |            |           |       |      | ~      |          |
|   | UEinheit                 |                     |                  |            |           |       |      |        |          |
|   | Status                   |                     |                  |            |           | V     |      |        |          |
|   | Datum Zugang             |                     |                  |            | Γ         |       |      |        |          |
|   |                          |                     |                  |            |           |       | Ab   | breche | n        |
|   | + 0000071978 N           | IOB Schreibtisc     | NGEG 40 30<br>h  | J-5        | 21.06.201 | 2     |      |        | ~        |
|   | + Art der Anzeige        | e                   | Bestand          |            |           |       |      |        | <u>^</u> |
| [ | Alles abwählen           | Etiketten Stap      | el+ Stammblätter | Sammeländ. |           |       |      | Zur    | rück     |

Abbildung 6-49 Sammeländerungsdialog

In der Spalte "Alter Wert" sind die Dateninhalte dargestellt, die in allen ausgewählten Inventargütern identisch sind. Diese sind auch in der Spalte "Neuer Wert" eingeblendet.

Für die Datenfelder mit unterschiedlichen Inhalten kann die Spalte "Neuer Wert" durch das Kontrollkästchen aktiviert werden.

Ein Eintrag in der Spalte "Neuer Wert" führt dazu, dass alle ausgewählten Inventargüter entsprechend geändert werden.

In dem oben dargestellten Beispiel sind alle selektierten Inventargüter bezüglich Standort, Organisationseinheit und Typ gleich. Sie haben jedoch unterschiedliche Untertypen.

#### Beispiele:

| ᠵ Kai - kann alles inve | entarisieren (02.02) |                  | _ 🗆 X        |
|-------------------------|----------------------|------------------|--------------|
| 🔄 🛃 Inventare ändern (  | 3 Stück)             |                  | 2            |
|                         | alter Wert           |                  | neuer Wert   |
| Buchungskreis           | 1000                 | Zentrale Dienste | 1000 💌       |
| Gebäude                 | VERWALTUNG           | Verwaltung       | VERWALTUNG 💌 |
| Etage                   | EG                   | Erdgeschoß       | EG 🔽         |
| Raum                    | 40                   | Lager            | ₩ 40 ▼       |
| Haupttyp                |                      |                  |              |
| Untertyp                |                      |                  |              |
| OrgEinheit              |                      |                  |              |
| UEinheit                |                      |                  |              |
| Status                  |                      |                  |              |
| Datum Zugang            |                      |                  |              |
|                         |                      |                  | Abbrechen    |

Abbildung 6-50 Aktivierung eines Eingabefeldes im Sammeländerungsdialog von Inventargütern

| 🤝 Kai - kann alles inver | ntarisieren (02.02) |                                     |            | _ 🗆 X      |
|--------------------------|---------------------|-------------------------------------|------------|------------|
| 👌 🛃 Inventare ändern (3  | Stück)              |                                     |            |            |
|                          | alter Wert          |                                     | neu        | uer Wert   |
| Buchungskreis            | 1000                | Zentrale Dienste                    | 10         | 00 💌       |
| Gebäude                  | VERWALTUNG          | Verwaltung                          | VE VE      | RWALTUNG   |
| Etage                    | EG                  | Erdgeschoß                          | EG EG      | <b>•</b>   |
| Raum                     | 40                  | Lager                               |            | 03 💌       |
| Haupttyp                 |                     |                                     |            | - Lager    |
| Untertyp                 |                     |                                     | RO         | 01 - Bürol |
| OrgEinheit               |                     |                                     | R0         | 02 - Büro2 |
| UEinheit                 |                     |                                     |            | US - BULOS |
| Status                   |                     |                                     |            | ×          |
| Datum Zugang             |                     |                                     |            |            |
| Ändern                   |                     | Zurücksetzen                        |            | Abbrechen  |
| B                        | S VERWALTUR         | NGEG 40 30-5                        | 21.06.2012 | ?          |
| + Art der Anzeige        | )<br>)              |                                     |            |            |
| Alles abwählen           | Etiketten Stape     | el+ <u>S</u> tammblätter Sammeländ. |            | Zurück     |

Abbildung 6-51 Beispiel für einen Inventarumzug in einen anderen Raum

Einträge im Sammeländerungsdialog können über die Schaltfläche "Zurücksetzen" zurückgenommen werden. Somit wird der Ursprungszustand wieder hergestellt.

Durch die Schaltfläche "Ändern" wird die Sammeländerung durchgeführt.

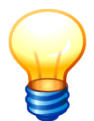

Die Schaltflächen "Ändern" und "Zurücksetzen" erscheinen erst, wenn ein Eintrag im Sammeländerungsdialog vorgenommen wurde.

| <b>1</b> | Kai - kann alles in  | ventarisie | ren (02.02)     |      |           |               |          |            | -        |         | x      |    |
|----------|----------------------|------------|-----------------|------|-----------|---------------|----------|------------|----------|---------|--------|----|
| yps      |                      |            |                 |      | Inve      | entargüter    |          |            | 13.12.   | 2018 09 | ):12:5 | 52 |
| M<br>1   | andant BucKr<br>1000 |            |                 |      |           |               |          |            | [        | 19 / 3  | 19     |    |
| +        | Inventar-Nr          | Тур        | Bezeichnung     |      |           |               |          | Zugang     | Inventur | S       |        |    |
|          |                      | U-Тур      | Gebäude Et      | age  | Raum      | OrgEinheit    | UEinheit | Abgang     | Vorlage  | A       |        |    |
| Ŧ        | 0000071803           | EDV        | Flachbildschirm |      |           |               |          | 12.09.2012 |          |         | ^      |    |
|          |                      | BS         | VERWALTUNGE     | 3    | 40        | 30-5          |          |            |          | 7       | •      |    |
| +        | 0000071838           | EDV        | Flachbildschirm |      |           |               |          | 12.09.2012 |          |         |        |    |
|          |                      | BS         | VERWALTUNGE     | 3    | 40        | 30-5          |          |            |          | - 7     | =      | 1  |
| +        | 0000071846           | EDV        | Flachbildschirm |      |           |               |          | 12.09.2012 |          |         |        |    |
|          |                      | BS         | VERWALTUNGEO    | 3    | 40        | 30-5          |          |            |          | 1       | •      |    |
| +        | 0000071978           | MOB        | Schreibtisch    |      |           |               |          | 21.06.2012 |          | 4       |        |    |
|          |                      |            | VERWALTUNGE     | 3    | 40        | 40            |          | 31.07.2012 |          |         |        |    |
| +        | 0000071994           | MOB        | Schreibtisch    |      |           |               |          | 21.06.2012 |          | 4       | ۱.     |    |
|          |                      |            | VERWALTUNGEO    | 3    | 40        | 40            |          | 31.07.2012 |          | >       | 1      |    |
| +        | 0000072044           | MOB        | Schreibtisch    |      |           |               |          | 21.06.2012 |          |         |        |    |
|          |                      |            | VERWALTUNGE     | G    | 40        | 40            |          |            |          |         |        |    |
| +        | 0000072052           | MOB        | Schreibtisch    |      |           |               |          | 21.06.2012 |          | ι       | J      |    |
|          |                      |            | VERWALTUNGE     | 3    | 40        | 40            |          |            |          |         | ~      |    |
|          | 0000072087           | MOR        | Schreihtisch    |      |           |               |          | 21.06.2012 |          |         |        | =  |
| +        | Art der Anze         | ige        |                 |      | Bestan    | d             |          |            |          |         | Ŷ      | 5  |
| I        | Liste Alles a        | uswähle    | n Etiketten     | Expo | ortieren  |               |          |            |          | Zur     | ück    | ]  |
|          |                      |            |                 | Sam  | ımeländei | rung durchgef | ührt.    |            |          |         |        |    |

Abbildung 6-52 Beispiel für eine durchgeführte Sammeländerung

Die veränderten Inventargüter werden nach erfolgreicher Sammeländerung aus der Übersicht des Suchergebnisses entfernt, wenn sie nicht mehr den Suchkriterien entsprechen.

# Welche Datenfelder können im Sammeländerungsdialog bearbeitet werden?

Der Sammeländerungsdialog kann sich auf die folgenden Datenfelder beziehen:

- Buchungskreis Änderungsberechtigung für den "Ziel-Buchungskreis" erforderlich (⇒ 5 Kai-Benutzer und ihre Zugriffsrechte).
- Standort (Gebäude, Etage, Raum)
- Typ, Untertyp
- Organisationseinheit, Untereinheit Berechtigung für die Organisationseinheit und Untereinheit erforderlich (⇔ 5 Kai-Benutzer und ihre Zugriffsrechte)
- Inventar-Status, (Abgangs-)Datum
  - bei Auswahl von A für Abgang erscheinen zusätzlich die Felder "Datum Abgang" und "Grund Abgang"
  - bei Auswahl von U für ungeklärt oder L für löschen erscheint zusätzlich das Feld "Grund"
- Datum Zugang

Mehrere Datenfelder können im gleichen Arbeitsschritt geändert werden.

Freifelder können <u>nicht</u> im Sammeländerungsdialog bearbeitet werden.

### Was muss ich beachten, wenn ich Inventargüter in einen anderen Buchungskreis verschieben möchte?

Um Inventargüter in einen anderen Buchungskreis zu verschieben, benötigt der Benutzer die entsprechenden Berechtigungen ( 5 Kai-Benutzer und ihre Zugriffsrechte) für beide Buchungskreise. Im Ausgangsbuchungskreis benötigt er mindestens die Online-Berechtigung "3 - Import/Export, Inventuranmeldung".

Außerdem muss berücksichtigt werden, dass im "neuen" Buchungskreis nicht unbedingt alle Stammdaten des "alten" Buchungskreises vorhanden sind (oder dort sogar in unterschiedlicher Bedeutung geführt werden). In diesem Fall würde die Änderung mit einer Fehlermeldung abgewiesen.

Daher kann es z.B. erforderlich sein, gleichzeitig den Standort, den Inventartyp und die Organisationseinheit zu ändern.

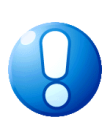

#### Wichtiger Hinweis

Falls im neuen Buchungskreis nicht alle Freifelder des alten Buchungskreises eingerichtet sind, gehen die Inhalte beim "Umzug" verloren.

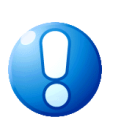

#### Wichtiger Hinweis

Inventargüter können nur dann in einen anderen Buchungskreis verschoben werden, wenn in beiden Buchungskreisen das gleiche Inventarnummernformat (⇔ 1.1 Inventarnummer und Fremdschlüssel) verwendet wird.

### Wie kann ich Sammeländerungen nachvollziehen?

Sammeländerungen von Inventargütern werden - wie jede andere Änderung - in der Historie des Inventarstammsatzes vermerkt.

| ×  | Kai - kann alles inventarisieren (02.02)                                                                                                    |                                                                 |                                                                           | -        |          | x       |
|----|----------------------------------------------------------------------------------------------------|-----------------------------------------------------------------|---------------------------------------------------------------------------|----------|----------|---------|
| ур | 5                                                                                                    |                                                                 | Inventargut                                                               | 13.1     | 2.2018 0 | 9:16:37 |
|    | Mandant         Buckr         Inventar-Nr.           105         1000         0000000191           Grunddaten         Kaufm. Daten         Techn. Dr           Erfasst am:         18.07.2012 | Fremdschlü<br>MOB-124<br>aten Ersterfassung<br>Letzte Inventur: | issel<br>4<br>Anlagenbuchinfo Lieferant Wartungen Anlagegut<br>31.07.2012 | Historie |          |         |
|    | Datum                                                                                                    | Benutzer                                                        | Aktion                                                                    |          |          |         |
|    | - 13.12.2018                                                                                                    | YPS                                                             | Inventargut geändert (Sammeländerung)                                     |          |          | ^       |
|    | Standort                                                                                                    |                                                                 | alt: VERWALTUNG - EG - 40                                                 |          |          |         |
|    |                                                                                                    |                                                                 | neu: VERWALTUNG - EG - R003                                               |          |          |         |
|    | + 13.12.2018                                                                                                    | YPS                                                             | Inventargut geändert                                                      |          |          |         |
| L  | Inventar-Stam                                                                                                    | mblatt                                                          |                                                                           |          | Zu       | rück    |

Abbildung 6-53 Historiensatz zu einer Sammeländerung

#### 6.5 Export und Import von Inventargütern und Mustern

Kai enthält komfortable Funktionen für den Daten-Export und -Import. Hierfür wird wahlweise ein .xls/.xlsx oder .csv-Dateiformat verwendet, das mit einer beliebigen Office-Anwendung (Tabellenkalkulation, Textverarbeitung oder Datenbank) bearbeitet werden kann.

#### 6.5.1 Export von Inventargütern und Mustern

#### Wie kann ich Inventargüter aus Kai exportieren?

Die Export-Funktion für Inventargüter wird über die Inventarsuche auf der Registerkarte "Inventargüter" aufgerufen (⇔ 6.2 Suchen von Inventargütern).

Liefert die Inventarsuche mehrere Ergebnisse, werden diese in der Inventarübersicht angezeigt. Zum Exportieren betätigt man die Schaltfläche "Exportieren".

| 🤝 Kai - kann alles inve   | entarisie         | ren (02.02)            |                 |                   |             |          |                          | -        | n x            |
|---------------------------|-------------------|------------------------|-----------------|-------------------|-------------|----------|--------------------------|----------|----------------|
| yps                       |                   |                        |                 | Inve              | ntargüter   |          |                          | 13.12.20 | 18 09:26:53    |
| Mandant BucKr<br>105 0000 |                   |                        |                 |                   |             |          |                          | 100      | / 628          |
| + Inventar-Nr             | Тур               | Bezeichnung            |                 |                   |             |          | Zugang                   | Inventur | S              |
| BucKr l                   | U-Тур             | Gebäude                | Etage           | Raum              | OrgEinheit  | UEinheit | Abgang                   | Vorlage  |                |
| + 000000019 H<br>4000     | BGA<br>MOB        | Schreibtisch I<br>KÖLN | nöhenv          | erstellbar        | 99          |          | 22.01.2014               |          | ^              |
| + 000000027 2<br>2000 2   | <b>200</b><br>200 | Drehstuhl bla<br>PARIS | u mit A<br>0002 | mlehnen<br>000002 | 41          | 4101     | 30.05.2016               |          |                |
| + 000000035 I<br>1000 I   | EDV<br>DR         | Farblaserdruc<br>KOELN | ker<br>EG       | R01               | 30-5        |          | 26.07.2012               |          |                |
| + 000000043               | 460               | Rasenmäher             | el ric          | ind-100           |             |          |                          |          |                |
| \$ 5000                   | SON               | RATHAUS                | 001             | 001               | 5000        | 5050     |                          |          |                |
| + 0000000051 I<br>\$ 2000 | BGA<br>TES        | Sideboard<br>EINS      | EG              | EINS              | AAA         |          |                          |          |                |
| + 0000000167 H<br>1000 I  | edv<br>Dr         | Drucker<br>RATHAUS     | 001             | 001               | 40          |          | 26.07.2012<br>31.12.2016 |          | A              |
|                           |                   | Fremdschlüss           | el: 000         | 0000132           |             |          |                          |          |                |
| + 000000175               | MOR               | Sideboard              |                 |                   |             |          | 21.06.2012               |          |                |
| + Art der Anzeig          | je                |                        |                 | Bestan            | d           |          |                          |          | ~              |
| Mehr Alles                | Liste             | Alles auswä            | hlen            | Etiketten         | Exportieren |          |                          | [        | <u>Z</u> urück |

Abbildung 6-54 Inventargüter exportieren

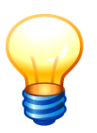

Bei der Listenanzeige der ausgewählten Inventargüter werden auf dem Bildschirm zunächst lediglich 100 Objekte angezeigt. Über die Schaltfläche "Mehr…" können jeweils weitere 100 Objekte mit in die Darstellung aufgenommen werden. Beim Export werden jedoch stets alle Datensätze exportiert und nicht nur diejenigen, die angezeigt werden.

## Wie kann ich flexibel bestimmen, welche Inventargüter exportiert werden sollen?

Man bildet zunächst einen Inventar-Stapel (⇔ 6.3 Arbeiten mit Inventar-Stapeln), in den man die zu exportierenden Inventargüter aufnimmt. Aus der Übersichtsanzeige des Inventar-Stapels ruft man die Export-Funktion auf.

| 🤝 Kai - kann alles in                       | ventarisie   | eren (02.02)                                       |                 |            |          |                  | _ □                 | x        |  |  |
|---------------------------------------------|--------------|----------------------------------------------------|-----------------|------------|----------|------------------|---------------------|----------|--|--|
| yps                                         |              |                                                    | Inve            | entargüter |          |                  | 13.12.2018          | 09:26:25 |  |  |
| Mandant BucKr<br>105 1000                   |              |                                                    |                 |            |          |                  | 7                   | / 7      |  |  |
| + Inventar-Nr                               | Тур<br>U-Тур | Bezeichnung<br>Gebäude Etage                       | e Raum          | OrgEinheit | UEinheit | Zugang<br>Abgang | Inventur<br>Vorlage | S<br>A   |  |  |
| + 0000000175<br>S                           | MOB          | Sideboard<br>VERWALTUNGEG<br>Fremdschlüssel: 00    | R003            | 30-5       |          | 21.06.2012       | 9870000001          | x        |  |  |
| + 0000000191<br>S                           | BGA<br>SIT   | Schreibtisch<br>VERWALTUNGEG<br>Fremdschlüssel: M  | R003<br>OB-1244 | 40         |          | 21.06.2012       |                     | x =      |  |  |
| + 0000000256<br>S                           | MOB          | Sideboard<br>VERWALTUNGEG<br>Fremdschlüssel: F-    | R003<br>9999    | 40         |          | 21.06.2012       | 9870000001          | ?        |  |  |
| + 0000004006<br>S                           | EDV<br>DR    | Laserdrucker<br>VERWALTUNGEG<br>Fremdschlüssel: DF | R003<br>R-6638  | 30-5       |          | 19.02.2013       |                     | x        |  |  |
| + 0000071536<br>S<br>+ 0000071706           | LHM<br>AHG   | Flipchart<br>VERWALTUNGEG                          | R003            | 30-5       |          | 14.09.2012       |                     | x        |  |  |
| Liste Alles auswählen Etiketten Exportieren |              |                                                    |                 |            |          |                  |                     |          |  |  |

Abbildung 6-55 Inventargüter eines Stapels exportieren

#### Wie kann ich Inventar-Muster aus Kai exportieren?

Die Export-Funktion für Inventar-Muster wird über die Inventarsuche auf der Registerkarte "Inventargüter" aufgerufen (⇔ 6.2 Suchen von Inventargütern).

Hierbei ist der Suchmodus "M - Muster" zu verwenden.

| Muster suchen     | Grunddaten Freie Suchfelder Wartungen Art der Anzeige |
|-------------------|-------------------------------------------------------|
| Suchmodus         | Muster-Nr.                                            |
| M - Muster        |                                                       |
|                   | Bezeichnung     Beschreibung                          |
|                   | Typ                                                   |
| Suchkriterien     |                                                       |
| Speichern Löschen | Suche zurücksetzen                                    |

Abbildung 6-56 Suchmodus "M - Muster"

| 🤝 Kai - kann alles inventarisieren (02.02)  | -    |          | x       |
|---------------------------------------------|------|----------|---------|
| yps Muster                                  | 13.1 | 2.2018 0 | 9:28:25 |
| Mandant BucKr<br>105 1000                   |      | 19 /     | 19      |
| + Muster-Nr Typ Bezeichnung<br>U-Typ        |      |          |         |
| + 980000002 EDV Laserdrucker<br>DRU         |      |          | ^       |
| 980000003 SW OpenOffice                     |      |          | =       |
| + 9800000004 EDV Farblaserdrucker<br>DR     |      |          |         |
| 9800001000 EDV Nadeldrucker<br>DRU          |      |          |         |
| 9870000002 SW Software                      |      |          | _       |
| + 9870000003 EDV Laserdrucker               |      |          |         |
| + Art der Anzeige Bestand                   |      |          | ÷       |
| Liste Alles auswählen Etiketten Exportieren |      | Zur      | ück     |

Abbildung 6-57 Muster exportieren

# Wie kann ich bestimmen, welche Datenfelder in den Export einbezogen werden sollen?

Beim Export von Inventargütern und Inventar-Mustern kann explizit bestimmt werden, welche Informationen neben den Grunddaten in der Export-Datei ausgegeben werden sollen.

Standardmäßig werden beim Export alle Daten des Inventarguts bzw. Inventar-Musters berücksichtigt. Über ein Auswahlmenü können die für den Export "überflüssigen" Rubriken abgewählt werden, so dass nur die Daten exportiert werden, die für die weitere Bearbeitung bzw. Auswertung von Interesse sind.

| 🤝 Kai - kann alles inventarisieren (02.02)                                   |                              | _ 🗆 X                                              |
|------------------------------------------------------------------------------|------------------------------|----------------------------------------------------|
| ура                                                                          | Export                       | 13.12.2018 09:29:16                                |
| Mandant Buckr Export Filter           105         1000         Inventargüter |                              | Datenquelle   nur Fehler anzeigen     Excel-Export |
|                                                                              |                              |                                                    |
|                                                                              | 🤝 Rubrik Auswahl             |                                                    |
|                                                                              | Auswahl:                     |                                                    |
|                                                                              | Kaufm. Daten Anlagenbuchinfo |                                                    |
|                                                                              | Ersterfassung                |                                                    |
|                                                                              |                              |                                                    |
|                                                                              | Exportieren Zurück           |                                                    |
|                                                                              |                              |                                                    |
|                                                                              |                              |                                                    |
|                                                                              |                              |                                                    |
| Drucken                                                                      |                              | Fertig                                             |

Abbildung 6-58 Auswahl der zu exportierenden Rubriken beim Export von Inventargütern

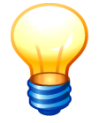

Daten auf nicht sichtbaren Rubriken werden beim Export ausgeblendet.

#### Wohin werden meine Daten exportiert?

Sobald man die Schaltfläche "Exportieren" betätigt hat, öffnet sich zunächst der Dialog für die Auswahl des Export-Filters. Hier legt man fest, ob man eine Datei im .xls/.xlsx- oder .csv-Format erzeugen möchte.

| Kai - kann alles inventarisieren (02.02)   |                          | -     |          | ×       |
|--------------------------------------------|--------------------------|-------|----------|---------|
| yps                                        | Auswahl Export-Filter    | 13.12 | 2.2018 0 | 9:30:08 |
| Mandant BucKr<br>105 1000                  |                          |       |          |         |
| Bezeichnung                                | Format                   |       |          |         |
| Inventargüter                              | Excel-Export             |       |          |         |
| Inventargüter                              | CSV-Export mit Kopfzeile |       |          |         |
|                                            |                          |       |          |         |
| 🤝 Kai - kann alles inventarisieren (02.02) |                          | -     |          | x       |
| yps                                        | Auswahl Export-Filter    | 13.12 | 2.2018 0 | 9:30:55 |

| 105 1000    |                          |
|-------------|--------------------------|
| Bezeichnung | Format                   |
| Muster      | Excel-Export             |
| Muster      | CSV-Export mit Kopfzeile |

Abbildung 6-59 Auswahl des Export-Filters

Anschließend gelangt man in den Dialog zur Angabe des Dateinamens und des Speicherortes. Hier wird durch das Programm das Import/Export-Verzeichnis aus dem Mandanten bzw. aus dem Buchungskreis vorgeschlagen. Man kann jedoch einen beliebigen Speicherort auswählen.

Der vorgeschlagene Dateiname beinhaltet die Bezeichnung "Inventargüter" bzw. "Muster", den Mandanten, den Buchungskreis, den Benutzer sowie Datum und Uhrzeit. Man kann jedoch einen beliebigen Dateinamen vergeben.

| 🖈 Excel-Export          |                        |                                                 |   |     | ×         |
|-------------------------|------------------------|-------------------------------------------------|---|-----|-----------|
| Suchen in:              | Stadt_M                | usterstadt                                      | ¥ | 🗊 E | ۶ 🛄 -     |
| Zuletzt verw<br>Desktop | া Typen-9<br>행 typen-u | 99-000-KAI-20181204-101703.xlsx<br>ypen.xlsx    |   |     |           |
|                         | Dateiname:             | Inventargüter-105-1000-YPS-20181213-093241.xlsx |   |     | Export    |
| Dokumente               | Da <u>t</u> eityp:     | Excel 2007-Datei                                |   | ۷   | Abbrechen |

Abbildung 6-60 Auswahl des Speicherorts und Dateinamens für Export-Dateien

| vut Formeln Daten<br>nummer<br>eichnung ti<br>blaserdrucker f<br>eker t<br>bebaard 2<br>reibtisch 2<br>rtmatte t                                                                                                    | D<br>beschreibung<br>Brother DCP 9270<br>brother 4000<br>160*80 blau<br>160*80                     | EDV<br>EDV<br>EDV<br>BGA                                      | F<br>untertyp<br>DR<br>DR<br>SIT                                              | G<br>invMuster<br>987000000                                                               | ×                                                                                          |
|----------------------------------------------------------------------------------------------------|----------------------------------------------------------------------------------------------------|---------------------------------------------------------------|-------------------------------------------------------------------------------|-------------------------------------------------------------------------------------------|--------------------------------------------------------------------------------------------|
| c all nummer<br>c all nummer<br>blaserdrucker blaserdrucker<br>cker blaserdrucker blaserdrucker<br>eboard creations all number blaser<br>reibtisch creations all number blaser<br>ritmatte blaser<br>cher blaser<br>for all nummer blaser<br>blaser blaser<br>blaser<br>blaser<br>blas | D<br>beschreibung<br>Brother DCP 9270<br>brother 4000<br>160*80 blau<br>160*80<br>blau, zum Turnen | E<br>haupttyp<br>EDV<br>EDV<br>MOB<br>BGA                     | F<br>untertyp<br>DR<br>DR<br>SIT                                              | G<br>invMuster<br>987000000                                                               | ×                                                                                          |
| C<br>eichnung E<br>blaserdrucker E<br>blaserdrucker E<br>beboard 2<br>reibtisch 2<br>ritmatte E                                                                                                    | D<br>beschreibung<br>Brother DCP 9270<br>brother 4000<br>160*80 blau<br>160*80<br>blau, zum Turnen | EDV<br>EDV<br>EDV<br>MOB<br>BGA                               | F<br>untertyp<br>DR<br>DR<br>SIT                                              | G<br>invMuster<br>987000000                                                               |                                                                                            |
| eichnung blaserdrucker b<br>cker b<br>eboard 2<br>reibtisch 1<br>rtmatte b                                                                                                    | beschreibung<br>Brother DCP 9270<br>brother 4000<br>160*80 blau<br>160*80<br>blau, zum Turnen      | haupttyp<br>EDV<br>EDV<br>MOB<br>BGA                          | untertyp<br>DR<br>DR<br>SIT                                                   | invMuster<br>987000000                                                                    | L                                                                                          |
| blaserdrucker f<br>cker f<br>eboard 2<br>reibtisch 2<br>rtmatte f                                                                                                    | Brother DCP 9270<br>brother 4000<br>160*80 blau<br>160*80<br>blau, zum Turnen                      | EDV<br>EDV<br>MOB<br>BGA                                      | DR<br>DR<br>SIT                                                               | 987000000                                                                                 | L                                                                                          |
| cker I<br>eboard 2<br>reibtisch 2<br>rtmatte I                                                                                                    | brother 4000<br>160*80 blau<br>160*80<br>blau, zum Turnen                                          | EDV<br>MOB<br>BGA                                             | DR                                                                            | 987000000                                                                                 | L                                                                                          |
| eboard 1<br>reibtisch 1<br>intmatte 4                                                                                                    | 160*80 blau<br>160*80<br>blau, zum Turnen                                                          | MOB<br>BGA                                                    | SIT                                                                           | 98700000                                                                                  | 1                                                                                          |
| reibtisch :<br>rrtmatte :                                                                                                    | 160*80<br>blau, zum Turnen                                                                         | BGA                                                           | SIT                                                                           |                                                                                           |                                                                                            |
| rtmatte I                                                                                                    | blau, zum Turnen                                                                                   |                                                               |                                                                               |                                                                                           |                                                                                            |
| ckor I                                                                                                    |                                                                                                    | NEU                                                           | NEU                                                                           |                                                                                           |                                                                                            |
| unei I                                                                                                    | lexmark 5000                                                                                       | EDV                                                           | DR                                                                            |                                                                                           |                                                                                            |
| eboard 1                                                                                                    | 160*80                                                                                             | MOB                                                           |                                                                               | 987000000                                                                                 | £ .                                                                                        |
| reibtisch l                                                                                                    | höhenverstellbar                                                                                   | MOB                                                           |                                                                               |                                                                                           |                                                                                            |
| envernichter                                                                                                    |                                                                                                    | TES                                                           | TE                                                                            |                                                                                           |                                                                                            |
| bierer                                                                                                    |                                                                                                    | LHM                                                           | AHG                                                                           |                                                                                           |                                                                                            |
| erdrucker                                                                                                    |                                                                                                    | EDV                                                           | DR                                                                            |                                                                                           |                                                                                            |
| eitsplatz-Rechner                                                                                                    | kraut                                                                                              | EDV                                                           | PC                                                                            |                                                                                           |                                                                                            |
|                                                                                                    | envernichter<br>ierer<br>erdrucker<br>eitsplatz-Rechner                                            | envernichter<br>ierer<br>erdrucker<br>eitsplatz-Rechner kraut | envernichter TES<br>lerer LHM<br>erdrucker EDV<br>eitsplatz-Rechner kraut EDV | anvernichter TES TE<br>lerer LHM AHG<br>rdrucker EDV DR<br>eitsplatz-Rechner kraut EDV PC | envernichter TES TE<br>lerer LHM AHG<br>erdrucker EDV DR<br>eitsplatz-Rechner kraut EDV PC |

Abbildung 6-61 Beispiel einer .xls-Datei aus Kai

#### Wie erkenne ich den Erfolg des Exports?

Nach jedem Export erscheint im Kai-Dialog ein Export-Protokoll, in dem die exportierten Datensätze und aufgetretene Fehler ausgewiesen werden.

Das Export-Protokoll kann ausgedruckt werden. Über das Kontrollkästchen "nur Fehler anzeigen" kann man festlegen, dass nur die aufgetretenen Fehler angezeigt und gedruckt werden sollen.

| 🦈 Kai - kann alles inventaris      | ieren (02.02)             |                             | -      |          | x     |
|------------------------------------|---------------------------|-----------------------------|--------|----------|-------|
| yps                                | Export                    |                             | 13.12  | 2018 09  | 36:10 |
| Mandant BucKr Expo<br>105 1000 Inv | tFilter                   | Datenquelle<br>Excel-Export | nur Fe | hler anz | eigen |
| Status Schlüssel                   | Meldung                   |                             |        |          |       |
| EXP 000000035                      | Farblaserdrucker          |                             |        |          |       |
| EXP 000000167                      | Drucker                   |                             |        |          |       |
| EXP 0000000175                     | Sideboard                 |                             |        |          |       |
| EXP 000000191                      | Schreibtisch              |                             |        |          |       |
| EXP 000000213                      | Sportmatte                |                             |        |          |       |
| EXP 000000230                      | Drucker                   |                             |        |          |       |
| EXP 000000256                      | Sideboard                 |                             |        |          |       |
| EXP 000000299                      | Aktenvernichter           |                             |        |          |       |
| EXP 000000302                      | Kopierer                  |                             |        |          |       |
| Drucken                            |                           |                             |        | Fer      | tig   |
|                                    | Exportiert: 9 / Fehler: 0 |                             |        |          |       |

Abbildung 6-62 Beispiel eines Export-Protokolls

| 105 - Mustermandant Anbu zentral<br>1000 - Zentrale Dienste |           |                               | 13.12.2018 09:36:52<br>Seite 1 von 1 |
|-------------------------------------------------------------|-----------|-------------------------------|--------------------------------------|
|                                                             |           | Inventargüter<br>Excel-Export |                                      |
| <b>T</b>                                                    | Ochiberel | Deter                         |                                      |
| тур                                                         | Schlussel | Daten                         |                                      |
| EXP                                                         | 000000035 | Farblaserdrucker              |                                      |
| EXP                                                         | 000000167 | Drucker                       |                                      |
| EXP                                                         | 000000175 | Sideboard                     |                                      |
| EXP                                                         | 000000191 | Schreibtisch                  |                                      |
| EXP                                                         | 000000213 | Sportmatte                    |                                      |
| EXP                                                         | 000000230 | Drucker                       |                                      |
| EXP                                                         | 000000256 | Sideboard                     |                                      |
| EXP                                                         | 000000299 | Aktenvernichter               |                                      |
| EXP                                                         | 000000302 | Kopierer                      |                                      |

Abbildung 6-63 Druckversion eines Export-Protokolls

#### Wie kann ich historische Inventarbestände exportieren?

Kai bietet die Möglichkeit, den Inventarbestand zu einem beliebigen Vergangenheitszeitpunkt festzustellen. Die Differenzen zum aktuellen Bestand können in eine Excel-Datei exportiert werden.

Diese Funktion kann beispielsweise dazu benutzt werden, um die veränderten Inventargüter per Inventar-Import (⇔ 6.5.2 Import von Inventargütern und Mustern) in ihren ursprünglichen Zustand zu versetzen.

Man bedient sich der Export-Funktion von Inventargütern (⇔ Wie kann ich Inventargüter aus Kai exportieren?; ⇔ Wie kann ich flexibel bestimmen, welche Inventargüter exportiert werden sollen?) und wählt den Exportfilter "Historischer Inventarbestand" aus.

| 🤝 Kai - kann alles inventarisieren (02.02) |                          | -     |            | ×       |
|--------------------------------------------|--------------------------|-------|------------|---------|
| yps                                        | Auswahl Export-Filter    | 13.12 | 2.2018 0   | 9:37:38 |
| Mandant BucKr<br>MUS 1000                  |                          |       |            |         |
| Bezeichnung                                | Format                   |       |            |         |
| Inventargüter                              | Excel-Export             |       |            |         |
| Inventargüter                              | CSV-Export mit Kopfzeile |       |            |         |
| Historischer Inventarbestand               | Excel-Export             |       |            |         |
| Auswählen                                  |                          |       | <u>Z</u> u | rück    |

Abbildung 6-64 Auswahl des speziellen Exportfilters

Im Anschluss an die Festlegung des Speicherortes ist der betreffende Vergangenheitszeitpunkt anzugeben.

| Historischer Inventarbestand | x |
|------------------------------|---|
| Datum                        |   |
| 15.02.2018                   |   |
| Uhrzeit                      |   |
| 00:00:00                     |   |
| OK Abbrechen                 |   |

Abbildung 6-65 Eingabe des Zeitpunktes

Jetzt werden alle Inventargüter, die sich seit dem Vergangenheitszeitpunkt verändert haben, in ihrem historischen Zustand exportiert.

| 🤝 Kai -        | kann alles inventaris | ieren (02.02)                        |                     |                             | I      |           | x        |
|----------------|-----------------------|--------------------------------------|---------------------|-----------------------------|--------|-----------|----------|
| Administr      | ator                  |                                      | Export              |                             | 13.12  | 2.2018 0  | 9:43:08  |
| Mandant<br>100 | BucKr Expor           | tFilter<br>torischer Inventarbestand |                     | Datenquelle<br>Excel-Export | nur Fe | əhler anz | teigen   |
| Status         | Schlüssel             | Meldung                              |                     |                             |        |           |          |
| EXP            | 000000035             | Druckeryxyyy                         |                     |                             |        |           | <u>^</u> |
| EXP            | 000000167             | Drucker                              |                     |                             |        |           | ≡        |
| INF            | 000000230             | Keine Änderungen.                    |                     |                             |        |           |          |
| INF            | 0000004006            | Keine Änderungen.                    |                     |                             |        |           |          |
| INF            | 000007080             | Keine Änderungen.                    |                     |                             |        |           |          |
| INF            | 0000071633            | Keine Änderungen.                    |                     |                             |        |           | ~        |
| Dru            | icken                 |                                      |                     |                             |        | Fe        | rtig     |
|                |                       | Export                               | iert: 4 / Fehler: 0 |                             |        |           |          |

Abbildung 6-66 historischer Inventarbestand exportiert

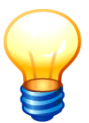

Nur Benutzer, die zusätzlich über eine Mandanten-Administrationsberechtigung verfügen, dürfen diesen Export durchführen. Exportiert werden nur die Inventargüter, die sich seit dem Vergangenheitszeitpunkt verändert haben.

Die Export-Funktion für historische Inventarbestände wird über die Inventarsuche auf der Registerkarte "Inventargüter" aufgerufen (⇔ 6.2 Suchen von Inventargütern). Die hierfür vorgegebenen Suchkriterien beziehen sich auf den <u>aktuellen</u> Stand der Inventargüter (und <u>nicht</u> auf deren historischen Stand). Daher ist es im Allgemeinen nicht sinnvoll, Suchkriterien anzugeben.

Inventargegenstände, die nach dem Vergangenheitszeitpunkt angelegt wurden, werden nicht in den Export einbezogen. Maßgeblich hierfür ist <u>nicht</u> das auf der Registerkarte "Grunddaten" ausgewiesene Zugangsdatum sondern das tatsächliche Erfassungsdatum.

Inventargegenstände, die zwischenzeitlich aus dem Bestand entfernt wurden (⇔ 1.3 Wie werden Inventargüter gelöscht?) bzw. die zwischenzeitlich in einen anderen Buchungskreis umgezogen sind (⇔ 6.4. Sammeländerung von Inventargütern) werden nicht in den Export einbezogen.

Nur die im aktuellen Datenbestand geführten Freifelder werden beim Export berücksichtigt.

#### 6.5.2 Import von Inventargütern und Mustern

Kai bietet die Möglichkeit, Inventargüter und Muster aus Excel- oder .csv-Dateien zu importieren.

#### Wie kann ich Inventargüter und Muster in Kai importieren?

Inventargüter kann man importieren, indem man auf der Registerkarte "Administration" im Abschnitt Inventargüter die Schaltfläche "Importieren" betätigt.

Da Muster (⇔ 6.1.3 Inventar-Muster) in Kai wie "spezielle" Inventargüter behandelt werden, erfolgt der Import von Mustern ebenfalls über die Funktion "Inventargüter importieren".

| Inventargüter Inventur A | dministration | Wartung                    |  |  |  |  |  |  |
|--------------------------|---------------|----------------------------|--|--|--|--|--|--|
|                          |               |                            |  |  |  |  |  |  |
| Inventargüter            |               |                            |  |  |  |  |  |  |
|                          |               | Reorganisieren Importieren |  |  |  |  |  |  |

Abbildung 6-67 Import von Inventargütern und Inventar-Mustern

#### Was muss ich beim Import beachten?

Beim Importieren von Inventargütern wird zunächst die Vollständigkeit der Pflichtangaben geprüft (*Sind z.B. Inventarbezeichnung, Menge, Mengeneinheit und Standort gefüllt?*).

Darüber hinaus wird geprüft, ob in den Freifeldern (⇔ 4.2 Freifelder), die als Werte- oder Werte2-Felder definiert wurden, gültige Inhalte importiert werden sollen und ob die als Pflichtfeld gekennzeichneten Freifelder Inhalte tragen.

Excel-Spalten, die nicht den Namen eines Freifeldes oder eines festen Feldes tragen, werden beim Import ignoriert.

Tritt während dieser Prüfung in einem der Inventargüter ein Fehler auf, so wird das betreffende Inventargut beim Import abgewiesen und der Grund für die Abweisung protokolliert. Einzelheiten hierzu sind im nachfolgenden Abschnitt *⇒ Wie erkenne ich den Erfolg des Imports*? beschrieben.

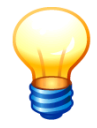

Enthält die Importdatei mehrere Tabellenblätter, wird man gefragt, welches Tabellenblatt man importieren möchte.

| Import Arbeitsblatt |                   |   |
|---------------------|-------------------|---|
|                     | Arbeitsblatt:     |   |
| 6                   | Inventargüter     | M |
|                     | Inventargüter     |   |
|                     | Inventargüter (2) |   |
|                     | _                 |   |

Abbildung 6-68 Auswahl eines bestimmten Tabellenblatts

#### Welche Formen des Imports gibt es?

Beim Import wählt man über den Import-Filter zunächst aus, welches Format die zu importierende Datei hat und welche Form des Imports man vornehmen möchte. Je Dateiformat (Excelbzw. .csv-Format) gibt es vier Möglichkeiten:

Neuanlage:

Die Daten, die noch nicht im Datenbestand existieren werden neu angelegt. Bereits vorhandene Datensätze werden mit einer Fehlermeldung abgewiesen.

Veränderung:

Der vorhandene Datenbestand wird überschrieben und Datensätze, die noch nicht im Bestand existieren werden mit einer Fehlermeldung abgewiesen.

Neuanlage & Veränderung:

Die Datensätze, die noch nicht existieren werden neu angelegt und bestehende Datensätze werden aktualisiert.

#### Inventargüter Umschlüsselung:

Mit Hilfe dieses Import-Filters können die Inventarnummern bestehender Inventargüter umgeschlüsselt werden (⇔ Was ist ein "Inventargüter-Umschlüsselungs-Import?).

| 🖈 Kai - kann alles inventarisieren (02.02) |                          | -                 |    | x    |
|--------------------------------------------|--------------------------|-------------------|----|------|
| Administrator                              | Auswahl Import-Filter    | 13.12.2018 10:03: |    |      |
| Mandant BucKr<br>100 0000                  |                          |                   |    |      |
| Bezeichnung                                | Format                   |                   |    |      |
| Inventargüter Neuanlage                    | Excel-Import             |                   |    |      |
| Inventargüter Neuanlage                    | CSV-Import mit Kopfzeile |                   |    |      |
| Inventargüter Veränderung                  | Excel-Import             |                   |    |      |
| Inventargüter Veränderung                  | CSV-Import mit Kopfzeile |                   |    |      |
| Inventargüter Neuanlage & Veränderung      | Excel-Import             |                   |    |      |
| Inventargüter Neuanlage & Veränderung      | CSV-Import mit Kopfzeile |                   |    |      |
| Inventargüter Umschlüsselung               | Excel-Import             |                   |    |      |
| Inventargüter Umschlüsselung               | CSV-Import mit Kopfzeile |                   |    |      |
| Auswählen                                  |                          |                   | Zu | rück |

Abbildung 6-69 Formen des Imports

### Wie wird beim Import mit dem Fremdschlüssel verfahren?

Beim Import von Inventargütern geht es um Neuanlagen und um Veränderungen. Bei Veränderungen ist es wichtig zu wissen, welches Inventargut "gemeint" ist. Dies kann entweder anhand der Kai-Inventarnummer oder anhand des Fremdschlüssels entschieden werden.

#### Wichtiger Hinweis

Bei allen Neuanlagen und Veränderungen müssen alle Bedingungen bezüglich der Plausibilität der Inventargüter erfüllt sein. Hierzu gehört (unter anderem auch) die Bedingung, dass sowohl die Kai-Inventarnummer als auch der Fremdschlüssel im Datenbestand des gesamten Mandaten eindeutig sein müssen.

Die folgenden Konstellationen können beim Import auftreten:

#### Bei Import Neuanlage

| Kai-<br>Inventarnummer<br>in Datei | Fremdschlüssel<br>in Datei | automatische<br>Nummernvergabe<br>in Kai eingestellt | Ergebnis<br>Im betreffenden Buchungskreis wird                                                                                                    |
|------------------------------------|----------------------------|------------------------------------------------------|----------------------------------------------------------------------------------------------------|
| gefüllt                            | irrelevant                 | irrelevant                                           | <ul> <li>a das Inventargut unter der Kai-Inventarnummer gefunden:<br/>Fehler "Inventar bereits vorhanden"</li> <li>b das Inventargut unter der Kai-Inventarnummer <u>nicht</u> gefunden, jedoch unter dem Fremdschlüssel gefunden:<br/>Fehler: "Fremdschlüssel bereits vorhanden"</li> <li>c das Inventargut und der Fremdschlüssel unter der Kai-Inventarnummer und dem Fremdschlüssel <u>nicht</u> gefunden:<br/>Zugang (einschließlich Fremdschlüssel)</li> </ul> |
| leer                               | gefüllt                    | ja                                                   | <ul> <li>a das Inventargut unter dem Fremdschlüssel gefunden:</li> <li>Fehler "Fremdschlüssel wird bereits verwendet"</li> <li>b das Inventargut unter dem Fremdschlüssel nicht gefunden:</li> <li>Neuzugang mit neu vergebener Kai-Inventarnummer</li> </ul>                                                                                                    |
| leer                               | gefüllt                    | nein                                                 | <b>Fehler</b> "Keine automatische Nummernvergabe"<br>bzw. "Inventarnummer erforderlich"                                                                                                    |
| leer                               | leer                       | ja                                                   | <b>Neuzugang</b> mit neu vergebener Kai-Inventar-<br>nummer                                                                                                    |
| leer                               | leer                       | nein                                                 | <b>Fehler</b> "Keine automatische Nummernvergabe"<br>bzw. "Inventarnummer erforderlich"                                                                                                    |

Tabelle 6-1 Konstellationen beim Inventar-Import von Fremdschlüsseln als Neuanlage

#### Bei Import Veränderung

| Kai-<br>Inventarnummer<br>in Datei | Fremdschlüssel<br>in Datei | automatische<br>Nummernvergabe<br>in Kai eingestellt | Ergebnis<br>Im betreffenden Buchungskreis wird                                                                                                    |
|------------------------------------|----------------------------|------------------------------------------------------|----------------------------------------------------------------------------------------------------|
| gefüllt                            | irrelevant                 | irrelevant                                           | <ul> <li>a das Inventargut unter der Kai-Inventar-<br/>nummer gefunden:<br/>Update (einschließlich Fremdschlüssel)</li> <li>b das Inventargut unter der Kai-Inventar-<br/>nummer <u>nicht</u> gefunden:<br/>Fehler "Inventar nicht gefunden"</li> </ul> |

| Kai-<br>Inventarnummer<br>in Datei | Fremdschlüssel<br>in Datei | automatische<br>Nummernvergabe<br>in Kai eingestellt | Ergebnis<br>Im betreffenden Buchungskreis wird                                                                                                    |
|------------------------------------|----------------------------|------------------------------------------------------|----------------------------------------------------------------------------------------------------|
| leer                               | gefüllt                    | irrelevant                                           | <ul> <li>a das Inventargut unter dem Fremdschlüssel gefunden:<br/>Update</li> <li>b das Inventargut unter dem Fremdschlüssel <u>nicht</u> gefunden:<br/>Fehler "Inventar nicht gefunden"</li> </ul> |
| leer                               | leer                       | irrelevant                                           | Fehler "Inventar nicht gefunden"                                                                                                    |

Tabelle 6-2 Konstellationen beim Inventarimport von Fremdschlüsseln als Veränderung

| Der import Neuamage und Veranderung |
|-------------------------------------|
|-------------------------------------|

| Kai-<br>Inventarnummer<br>in Datei | Fremdschlüssel<br>in Datei | automatische<br>Nummernvergabe<br>in Kai eingestellt | Ergebnis<br>Im betreffenden Buchungskreis wird                                                                                                    |
|------------------------------------|----------------------------|------------------------------------------------------|----------------------------------------------------------------------------------------------------|
| gefüllt                            | irrelevant                 | irrelevant                                           | <ul> <li>a das Inventargut unter der Kai-Inventar-<br/>nummer gefunden:<br/>Update (einschließlich Fremdschlüssel)</li> <li>b das Inventargut unter der Kai-Inventar-<br/>nummer <u>nicht</u> gefunden:<br/>Zugang (einschließlich Fremdschlüssel)</li> </ul> |
| leer                               | gefüllt                    | ja                                                   | <ul> <li>a das Inventargut unter dem Fremdschlüssel gefunden:</li> <li>Update</li> <li>b das Inventargut unter dem Fremdschlüssel <u>nicht</u> gefunden:</li> <li>Neuzugang mit neu vergebener Kai-Inventarnummer</li> </ul>                                  |
| leer                               | gefüllt                    | nein                                                 | <ul> <li>a das Inventargut unter dem Fremdschlüssel gefunden:<br/>Update</li> <li>b das Inventargut unter dem Fremdschlüssel <u>nicht</u> gefunden:<br/>Fehler "Keine automatische Nummernvergabe möglich" bzw. "Inventarnummer erforderlich"</li> </ul>      |
| leer                               | leer                       | ja                                                   | <b>Neuzugang</b> mit neu vergebener Kai-Inventar-<br>nummer                                                                                                    |
| leer                               | leer                       | nein                                                 | Fehler "Keine automatische Nummernvergabe<br>möglich" bzw. "Inventarnummer erforderlich"                                                                                                    |

Tabelle 6-3 Konstellationen beim Inventarimport von Fremdschlüsseln als Neuanlagen & Veränderung

### Was ist ein "Inventargüter Umschlüsselungs-Import"?

In bestimmten Situationen kann es erforderlich sein, die Inventarnummern für bestehende Inventargüter zu verändern. Hierfür bietet Kai die Möglichkeit des "Umschlüsselungs-Imports".

Hierzu benötigt man eine Umschlüsselungs-Datei, die die Spalten "Alte InventarNummer" und "Neue InventarNummer" enthält. Diese Datei importiert man mit dem Import-Filter "Inventargüter Umschlüsselung".

|    | n) 🖬 ") - (*   | · - 💕 🛛 | । 🖨 🛕 🔻        | Inventargüte | er-MUS-1000-KAI-2 | 0181213-10 | 00557.xlsx | - Microsoft | : Ex         | -       |     | x |   |
|----|----------------|---------|----------------|--------------|-------------------|------------|------------|-------------|--------------|---------|-----|---|---|
|    | Start E        | infügen | Seitenlayou    | t Formeln    | Daten Üb          | erprüfen   | Ansicht    | PDF A       | rchitect 4 ( | Creator | 0 - | ۰ | × |
|    | B3             | - (     | f <sub>x</sub> | 000000043    |                   |            |            |             |              |         |     |   | × |
|    | А              |         | 1              | В            | С                 |            | D          | E           | F            | G       | ;   | н |   |
| 1  | Alte InventarN | lummer  | Neue Inven     | tarNummer    | bezeichnung       |            |            |             |              |         |     |   |   |
| 2  | 0000047066     |         | 000000035      |              | PKW               |            |            |             |              |         |     |   |   |
| 3  | 0002017008     | ٩       | 0000000043     |              | Arbeitsplatz-PC   |            |            |             |              |         |     |   |   |
| 4  | 0002017016     |         | 0000000051     |              | Rollcontainer     |            |            |             |              |         |     |   | = |
| 5  | 0002017024     |         | 0000000060     |              | Rollcontainer     |            |            |             |              |         |     |   |   |
| 6  | 0002017032     |         | 0000000078     |              | Rollcontainer     |            |            |             |              |         |     |   |   |
| 7  | 0002017040     |         | 000000086      |              | Rollcontainer     |            |            |             |              |         |     |   |   |
| 8  | 0002017059     |         | 000000094      |              | Rollcontainer     |            |            |             |              |         |     |   |   |
| 9  | 0002017075     |         | 0000000108     |              | Arbeitsplatz-Re   | chner      |            |             |              |         |     |   |   |
| 10 | 0002017083     |         | 0000000116     |              | Arbeitsplatz-Re   | chner      |            |             |              |         |     |   |   |
| 11 | 0002017091     |         | 0000000124     |              | Arbeitsplatz-Re   | chner      |            |             |              |         |     |   |   |
| 12 | 0002017105     |         | 0000000132     |              | Arbeitsplatz-Re   | chner      |            |             |              |         |     |   |   |

Abbildung 6-70 Beispiel einer Umschlüsselungs-Datei

| 🗢 Kai - kann alles inventari | sieren (02.02)                        |                  |                             | ١      |           | x       |
|------------------------------|---------------------------------------|------------------|-----------------------------|--------|-----------|---------|
| Administrator                |                                       | Import           |                             | 13.12  | .2018 1   | 0:11:26 |
| Mandant BucKr Impo           | rtFilter<br>entargüter Umschlüsselung |                  | Datenquelle<br>Excel-Import | nur Fe | ehler an: | zeigen  |
| Status Schlüssel             | Meldung                               |                  |                             |        |           |         |
| CHG 0000047066               | 000000035                             |                  |                             |        |           |         |
| CHG 0002017008               | 000000043                             |                  |                             |        |           |         |
| CHG 0002017016               | 000000051                             |                  |                             |        |           |         |
| CHG 0002017024               | 000000060                             |                  |                             |        |           |         |
| CHG 0002017032               | 000000078                             |                  |                             |        |           |         |
| CHG 0002017040               | 000000086                             |                  |                             |        |           |         |
| CHG 0002017059               | 000000094                             |                  |                             |        |           |         |
| CHG 0002017075               | 000000108                             |                  |                             |        |           |         |
| CHG 0002017083               | 000000116                             |                  |                             |        |           |         |
| CHG 0002017091               | 000000124                             |                  |                             |        |           |         |
| CHG 0002017105               | 000000132                             |                  |                             |        |           |         |
| CHG 0002017113               | 000000140                             |                  |                             |        |           |         |
|                              |                                       |                  |                             |        |           |         |
| Drucken                      |                                       |                  |                             |        | Fe        | rtig    |
|                              | Import                                | ien: 12/Fenier 0 |                             |        |           |         |

Abbildung 6-71 Umschlüsselungs-Protokoll

Die Umschlüsselung der Inventarnummer wird in der Historie des jeweiligen Inventarguts protokolliert.

| and an an an an an an an an an an an an an | or                                                                                                    |                                                                                                    | Inventargut                                            |                                 | 13.12   | .2018 1 | 0:12:1 |
|--------------------------------------------|----------------------------------------------------------------------------------------------------|----------------------------------------------------------------------------------------------------|--------------------------------------------------------|---------------------------------|---------|---------|--------|
| Mandant<br>MUS<br>Grundda<br>Erfasst a     | Buckr         Inventa           1000         00000           ten         Kaufm. Daten         T           m:         07.03.20 | ar-Nr.         Fremdschlüsse           000043         PC-0001           echn. Daten         Ersterfassung         C           17         Letzte Inventur: | el<br>Demodaten Anlagenbuch                            | Lieferant Historie              | Vorlage |         |        |
|                                            | Datum                                                                                                    | Benutzer                                                                                                    | Aktion                                                 |                                 |         |         |        |
| -                                          | 13.12.2018<br>Inventar-Nr.                                                                                                    | KAI                                                                                                    | Inventargut geändert<br>alt: 00020170<br>neu: 00000000 | (Schlüsseländerung)<br>08<br>43 |         |         | ^      |
| +                                          | 26.05.2017                                                                                                    | KAI                                                                                                    | Inventargut geändert                                   | (Sammeländerung)                |         |         |        |
| +                                          | 20.00.2017                                                                                                    | NAI                                                                                                    | mventargut geandert                                    | (Sammelanderung)                |         |         |        |

Abbildung 6-72 Historien-Eintrag für die Umschlüsselung der Inventarnummer

#### Woher werden meine Daten importiert?

Sobald man die Schaltfläche "Importieren" betätigt hat, öffnet sich zunächst der Dialog für die Auswahl des Import-Filters. Hier legt man fest, in welcher Form der Import durchgeführt werden soll. Anschließend gelangt man in den Dialog zur Angabe des Dateinamens und Speicherortes.

Standardmäßig werden die zu importierenden Dateien aus dem Verzeichnis übernommen, welches im Mandant bzw. Buchungskreis als Import/Export-Verzeichnis angegeben wurde. Man kann hier jedoch einen beliebigen Speicherort auswählen.

| 🦈 Kai - kann alles inventarisier                     | en (02.02)                                                                         |                                                                                                    |                                                                                      |                                                        |                            | -     |          | x       |
|------------------------------------------------------|------------------------------------------------------------------------------------|----------------------------------------------------------------------------------------------------|--------------------------------------------------------------------------------------|--------------------------------------------------------|----------------------------|-------|----------|---------|
| Administrator                                        | dministrator Import                                                                |                                                                                                    |                                                                                      |                                                        |                            |       |          | 0:13:14 |
| Mandant BucKr Import F<br>MUS 1000 Inven             | ilter<br>targüter V                                                                | eränderung                                                                                            | ]                                                                                    |                                                        | Datenquelle<br>Excel-Impor | nur F | ehler an | zeigen  |
| Vertex Import<br>Suchen in<br>Zulett verv<br>Desktop | : Stadt_M<br>Historis:<br>Inventar<br>Inventar<br>Typen-9<br>Typen-u<br>Dateiname: | usterstadt<br>cher Inventarbes<br>güter-105-1000-<br>güter-105-1000-<br>g9-0000-KAI-201<br>typen.xlsx | tand-MUS-1000-YPS-<br>YPS-20181213-09324<br>YPS-20181213-09326<br>181204-101703.xlsx | 20181213-093914.xk<br>I.xlsx<br>5xlsx<br>3-093605.xlsx | j≇ ₽°                      | Dort  |          |         |
| Dokumente                                            | Da <u>t</u> eityp:                                                                 | Excel-Dateien                                                                                         |                                                                                      |                                                        | ✓ Abbre                    | echen |          |         |

Abbildung 6-73 Zugriff auf Import-Dateien

# Wie werden beim Import Inventarnummern für neue Inventargüter oder Muster vergeben?

Für neue Inventargüter oder Muster kann in der Importdatei die Inventarnummer vorgegeben werden. Diese darf im Inventarbestand des betreffenden Mandanten noch nicht existieren.

Bei numerischen Inventarnummernformaten (⇔ 1.1 Inventarnummer und Fremdschlüssel) kann man - sofern im Buchungskreis die automatische Nummernvergabe aktiviert wurde (⇔ 3.1 Mandanten und Buchungskreise) - die Spalte "nummer" freilassen. Man kann auch die ersten Ziffern der Inventarnummer vorgeben und danach einen Punkt setzen, um automatisch eine Nummer aus dem betreffenden Nummernkreis zu vergeben. Hier gibt es also die gleichen Möglichkeiten wie beim manuellen Anlegen von Inventargütern.

Möchte man Muster (⇔ 6.1.3 Inventar-Muster) importieren, kann die Musternummer entweder vollständig vorgegeben werden oder man lässt automatisch Nummern mit 98. oder 99. beginnend vergeben.

### Wie erkenne ich den Erfolg des Imports?

Nach Beendigung des Imports wird angezeigt, wie viele Datensätze importiert wurden (1). Datensätze, die abgewiesen wurden, werden explizit mit der Begründung ausgewiesen (2).

| 🤝 Kai - kann alles inventarisieren (02.02) |                                       |                                                           |                            |        |           | x     |  |
|--------------------------------------------|---------------------------------------|-----------------------------------------------------------|----------------------------|--------|-----------|-------|--|
| Administrator Import                       |                                       |                                                           | 13.12.2018 10:32:56        |        |           |       |  |
| Mandant<br>MUS                             | BucKr Impor                           | Filter<br>intargüter Neuanlage                            | Datenquelle<br>Excel-Impor | nur Fe | ehler anz | eigen |  |
| Status                                     | Schlüssel                             | Meldung                                                   |                            |        |           |       |  |
| ***                                        | 000000019                             | Inventar 000000019 ist bereits vorhanden.                 |                            |        |           |       |  |
| ***                                        | 0000004711                            | Ungültige Inventarnummer.                                 |                            |        |           |       |  |
| ***                                        |                                       | Fremdschlüssel wird bereits für Inventar 0000000043 verwe | endet.                     |        |           |       |  |
| ***                                        |                                       | Inventargut kann wegen laufender Inventur 2018-00001 nic  | ht angelegt werde          | n.     |           |       |  |
| INS                                        | 0002018454                            | Arbeitsplatz-Rechner                                      |                            |        |           |       |  |
| INS                                        | 0002018462                            | Arbeitsplatz-Rechner                                      |                            |        |           |       |  |
| INS                                        | 0002018470                            | Arbeitsplatz-Rechner                                      |                            |        |           |       |  |
| ***                                        |                                       | WERTE: Wert "003" nicht in der Werteliste vorhanden.      |                            |        |           |       |  |
| ***                                        |                                       | U-Typ DR2 nicht vorhanden.                                |                            |        |           |       |  |
| INS                                        | 0002018489                            | Schreibtisch                                              |                            |        |           |       |  |
| INS                                        | 0002018497                            | Rollcontainer                                             |                            |        |           |       |  |
| INS                                        | 0002018500                            | Drehstuhl                                                 |                            |        |           |       |  |
|                                            |                                       |                                                           |                            |        |           |       |  |
| Rück                                       | 3         Bruckgängig         Drucken |                                                           |                            |        |           |       |  |
| 1 mportiert: 6 / Fehler: 6                 |                                       |                                                           |                            |        |           |       |  |

Abbildung 6-74 Import-Protokoll

Unmittelbar nach einem Neuanlage-Import besteht die Möglichkeit, den Vorgang rückgängig zu machen (3). Dabei wird der Ursprungszustand wieder hergestellt, d.h., die importierten Sätze werden wieder gelöscht.

Diese Funktion ist beim Import von Inventargütern und Mustern verfügbar, jedoch ausschließlich bei einem Neuanlage-Import.

| 🤝 Kai - kann alles inventarisieren (02.02) |             |                       |  |                     | _ 🗆 X               |  |
|--------------------------------------------|-------------|-----------------------|--|---------------------|---------------------|--|
| Administrator                              |             | Import                |  | 13.12.2018 10:32:27 |                     |  |
| Mandan                                     | t BucKr Imp | ort Filter            |  | Datenquelle         | nur Fehler anzeigen |  |
| MUS                                        | 1000 Ir     | ventargüter Neuanlage |  | Excel-Import        |                     |  |
| Status                                     | Schlüssel   | Meldung               |  |                     |                     |  |
| DEL                                        | 0002018454  | 1                     |  |                     |                     |  |
| DEL                                        | 0002018462  | 2                     |  |                     |                     |  |
| DEL                                        | 0002018470  | )                     |  |                     |                     |  |
| DEL                                        | 0002018489  | )                     |  |                     |                     |  |
| DEL                                        | 0002018497  | 1                     |  |                     |                     |  |
| DEL                                        | 0002018500  | )                     |  |                     |                     |  |
|                                            |             |                       |  |                     |                     |  |
|                                            |             |                       |  |                     |                     |  |
|                                            |             |                       |  |                     |                     |  |
|                                            |             |                       |  |                     |                     |  |
|                                            |             |                       |  |                     |                     |  |
|                                            |             |                       |  |                     |                     |  |
|                                            |             |                       |  |                     |                     |  |
|                                            |             |                       |  |                     |                     |  |
|                                            |             |                       |  |                     |                     |  |
| Dr                                         | ucken       |                       |  |                     | Fertig              |  |
| Gelöscht: 6 / Fehler: 0                    |             |                       |  |                     |                     |  |

Abbildung 6-75 Neuanlage-Import rückgängig gemacht

Beim Importvorgang wird eine Fehlerdatei angelegt, die die abgewiesenen Datensätze und jeweils eine Begründung für die Abweisung enthält. Diese Sätze können dort korrigiert und danach erneut importiert werden. Die Fehlerdatei trägt den Namen der importierten Datei mit dem Zusatz "\_fehler".

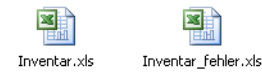

Abbildung 6-76 Import- und Fehlerdatei

#### Wichtiger Hinweis

Die Spaltenüberschriften der Import-Datei müssen genau den Feldnamen der Datenfelder entsprechen (so wie diese auch beim Datenexport vorgegeben werden). Die Reihenfolge der Spalten spielt beim Import keine Rolle.

Bei der Spaltenüberschrift ist jedoch ausdrücklich auf Groß- und Kleinschreibung zu achten.

Die im Import-Protokoll ausgewiesenen Datensätze und aufgetretene Fehler können ausgedruckt werden. Über das Kontrollkästchen "nur Fehler anzeigen" kann man bestimmen, dass nur die aufgetretenen Fehler angezeigt und gedruckt werden sollen.

| 🤝 Kai - kann alles inventarisieren (02.02) |                          |                                                              |                             |          |           | x     |
|--------------------------------------------|--------------------------|--------------------------------------------------------------|-----------------------------|----------|-----------|-------|
| Administrator Import                       |                          |                                                              | 13.12                       | 2.2018 1 | 0:32:56   |       |
| Mandant B<br>MUS                           | BucKr Impor<br>1000 Inve | Filter<br>entargüter Neuanlage                               | Datenquelle<br>Excel-Import | nur F    | ehler anz | eigen |
| Status                                     | Schlüssel                | Meldung                                                      |                             |          |           |       |
| ***                                        | 000000019                | Inventar 0000000019 ist bereits vorhanden.                   |                             |          |           | _     |
| ***                                        | 0000004711               | Ungültige Inventarnummer.                                    |                             |          |           |       |
| ***                                        |                          | Fremdschlüssel wird bereits für Inventar 0000000043 verwend  | et.                         |          |           |       |
| ***                                        |                          | Inventargut kann wegen laufender Inventur 2018-00001 nicht a | angelegt werden             |          |           |       |
| INS                                        | 0002018454               | Arbeitsplatz-Rechner                                         |                             |          |           |       |
| INS                                        | 0002018462               | Arbeitsplatz-Rechner                                         |                             |          |           |       |
| INS                                        | 0002018470               | Arbeitsplatz-Rechner                                         |                             |          |           |       |
| ***                                        |                          | WERTE: Wert "003" nicht in der Werteliste vorhanden.         |                             |          |           |       |
| ***                                        |                          | U-Typ DR2 nicht vorhanden.                                   |                             |          |           |       |
| INS                                        | 0002018489               | Schreibtisch                                                 |                             |          |           |       |
| INS                                        | 0002018497               | Rollcontainer                                                |                             |          |           |       |
| INS                                        | 0002018500               | Drehstuhl                                                    |                             |          |           |       |
|                                            |                          |                                                              |                             |          |           |       |
| Rückgängig Drucken Fertig                  |                          |                                                              |                             |          |           | tig   |
| Importiert: 6 / Fehler: 6                  |                          |                                                              |                             |          |           |       |

Abbildung 6-77 Beispiel eines Import-Protokolls

| 🤝 Kai - kann alles inventarisieren (02.02) |                                                             |                             |                     |           | x       |  |  |
|--------------------------------------------|-------------------------------------------------------------|-----------------------------|---------------------|-----------|---------|--|--|
| Administrator                              | Import                                                      |                             | 13.12.2018 10:29:34 |           | 0:29:34 |  |  |
| Mandant BucKr Impor<br>MUS 1000 Inve       | tFilter<br>entargüter Neuanlage                             | Datenquelle<br>Excel-Import | nur Fe              | ehler anz | teigen  |  |  |
| Status Schlüssel                           | Meldung                                                     |                             |                     |           |         |  |  |
| *** 0000000019                             | Inventar 0000000019 ist bereits vorhanden.                  |                             |                     |           |         |  |  |
| *** 0000004711                             | Ungültige Inventarnummer.                                   |                             |                     |           |         |  |  |
| ***                                        | Fremdschlüssel wird bereits für Inventar 0000000043 verwend | det.                        |                     |           |         |  |  |
| ***                                        | Inventargut kann wegen laufender Inventur 2018-00001 nicht  | angelegt werder             | <b>1</b> .          |           |         |  |  |
| ***                                        | WERTE: Wert "003" nicht in der Werteliste vorhanden.        |                             |                     |           |         |  |  |
| ***                                        | U-Typ DR2 nicht vorhanden.                                  |                             |                     |           |         |  |  |
| Rückgängig Drucken Fertig                  |                                                             |                             |                     |           |         |  |  |
| Importiert: 6 / Fehler: 6                  |                                                             |                             |                     |           |         |  |  |

Abbildung 6-78 Einschränkung der Anzeige auf Import-Fehler
| MUS - Stad<br>1000 - Zeni | dt Musterhausen<br>trale Dienste | 13.12.2018 10:30:16<br>Seite 1 von 1                                                                                                    |
|---------------------------|----------------------------------|----------------------------------------------------------------------------------------------------|
|                           |                                  | Inventargüter Neuanlage<br>Excel-Import                                                                                                    |
| Тур                       | Schlüssel                        | Daten                                                                                                    |
| ***                       | 000000019<br>0000004711          | Inventar 000000019 ist bereits vorhanden.<br>Ungültige Inventarnummer.<br>Fremdschlüssel wird bereits für Inventar 000000043 verwendet.<br>Inventargut kann wegen laufender Inventur 2018-00001 nicht<br>angelegt werden.<br>WERTE: Wert "003" nicht in der Werteliste vorhanden.<br>U-Typ DR2 nicht vorhanden. |

Abbildung 6-79 Druckversion eines Import-Fehler-Protokolls

# 6.5.3 Allgemeine Informationen

# Gibt es auch einen buchungskreisübergreifenden Export und Import von Inventargütern?

Wird der Datenexport aus dem Buchungskreis "0000" heraus ausgeführt (*⇒* 6.2 Suchen von *Inventargütern*), so kann die Export-Datei Inventargüter aus unterschiedlichen Buchungskreisen enthalten. Zur Unterscheidung enthält die Export-Datei eine zusätzliche Spalte "BucKr", die die Nummer des Buchungskreises enthält.

Eine solche Datei kann auch im Buchungskreis "0000" importiert werden. In diesem Fall werden die Inventargüter beim Import auf die entsprechenden Buchungskreise "verteilt".

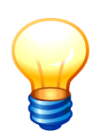

Diese Funktion gibt es für Inventargüter, nicht jedoch für Muster.

## Welche Datei-Formate werden beim Export und Import unterstützt?

Kai unterstützt für den Daten-Export und -Import

- ein "echtes" Excel-Format (Dateiendung .xls bzw. .xlsx) und
- ein .csv-Format.

Durch den Export- bzw. Import-Filter wird bestimmt, mit welchem Dateiformat gearbeitet wird.

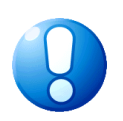

#### Wichtiger Hinweis

Soll eine Export-Datei in Excel bearbeitet und anschließend wieder importiert werden, so wird dringend empfohlen, mit dem .xls/.xlsx-Format zu arbeiten. Bei der Bearbeitung von .csv-Formaten führt Excel eigenständig Formatierungen aus, die zu Problemen beim Kai-Import führen können.

## Wie ist die Export- bzw. Import-Datei aufgebaut?

Alle Datenfelder aus Kai werden in der Export-Datei in Spalten überführt. Die erste Zeile der Datei enthält die Feldnamen. Freifelder ( > 4.2 Freifelder) werden im Feldnamen durch ein führendes "#" gekennzeichnet.

#### Wichtiger Hinweis

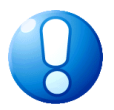

Beim Import brauchen nicht alle Spalten gefüllt werden. Es ist jedoch zwingend erforderlich, dass Informationen, die zum Anlegen eines neuen Inventargutes erforderlich sind, angegeben werden (z.B. Inventarbezeichnung, Menge, Mengeneinheit, Typen, Standorte und als "Pflichtfelder" gekennzeichnete Freifelder…).

Möchte man beispielsweise bei einem Veränderungsimport nur einen Teil der Daten aktualisieren, kann man alle Spalten, die unberücksichtigt bleiben sollen, aus der Import-Datei entfernen. Es reicht aus, wenn man die Spalte "nummer" als eindeutigen Schlüssel und all diejenigen Spalten, die aktualisiert werden sollen, behält.

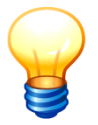

Am besten führt man zunächst einen Export der entsprechenden Daten durch, um eine Dateivorlage für den späteren Import zu erhalten.

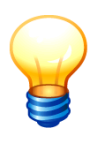

Die Namen einiger fester Datenfelder wurden im Zuge der Weiterentwicklung von Kai verändert. Beim Export verwendet Kai automatisch nur noch die neuen Spaltenüberschriften (z.B. "UEinheit" statt "bereich"). Beim Import wird aus Kompatibilitätsgründen jedoch die alte und die neue Bezeichnung akzeptiert.

# Was ist bei der Bearbeitung von .xls/.xlsx-Dateien zu beachten?

Die Spalten in den aus Kai exportierten .xls/.xlsx-Dateien sind entsprechend den Freifeld-Datentypen als Text-, Zahl- oder Datumsspalten formatiert.

Dadurch ist es beispielsweise möglich, in numerischen Spalten die Excel-Summenfunktionen zu nutzen.

Beim Kai-Import spielt die Formatierung der Spalten keine Rolle.

## Was ist bei der Bearbeitung von .csv-Dateien zu beachten?

Bei der Bearbeitung von .csv-Dateien mit Microsoft Excel ist zu beachten, dass die Export-Datei <u>nicht</u> per Doppelklick oder "Datei/Öffnen", sondern über einen Datei-Import geöffnet wird. Dabei sollten folgende Einstellungen berücksichtigt werden:

- Getrennter Dateityp,
- Dateiursprung = "Windows (ANSI)",
- Trennzeichen = Semikolon,
- Texterkennungszeichen = " (Anführungszeichen) sowie
- Formatierung aller Spalten als "Text".

Wird dies nicht berücksichtigt, führt Excel eigenständige Formatierungen aus. Beispielsweise werden bei allen Zahlenangaben (z.B. bei Inventarnummern oder Raumnummern) die führenden Nullen abgeschnitten oder Zahlenangaben verwandeln sich plötzlich in Datumsangaben. Dadurch ist ein Re-Import der Daten nicht mehr möglich.

Die Datei kann nach der Bearbeitung im Excel-Format gespeichert werden. Soll die Datei jedoch weiterhin im .csv-Format bestehen ist es wichtig, den Typ "CSV (Trennzeichen-getrennt)" und nicht "CSV (MS-DOS)" auszuwählen.

#### Wichtiger Hinweis

Wenn .csv-Dateien mit einem Textverarbeitungsprogramm bearbeitet werden, sollte man darauf achten, dass auch die leeren Spalten berücksichtigt werden. Die Anzahl der Spalten muss in allen Zeilen gleich sein.

Außerdem dürfen die Daten im .csv-Format innerhalb der Feldinhalte kein Semikolon enthalten, da Kai diese als Spaltentrennzeichen benutzt. Verboten sind auch Anführungszeichen und Zeilenvorschübe.

An Stelle dieser "verbotenen Zeichen" werden beim Export ins .csv-Format Ersatzzeichen (#13 (Zeilenvorschub), #59 (Semikolon) bzw. #34 (doppeltes Anführungszeichen)) verwendet, die auch beim Import wieder von Kai "verstanden" werden.

## Wer darf Inventargüter und Muster aus Kai exportieren bzw. importieren?

Benutzer, denen mindestens die Berechtigung für "Import/Export und Inventuranmeldung" vergeben wurde, dürfen Inventargüter und Muster exportieren und importieren (⇒ 5 Kai-Benutzer und ihre Zugriffsrechte).

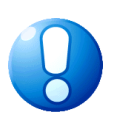

#### Wichtiger Hinweis

Beim Import von Inventargütern unterliegt die Verbindung zwischen Inventar- und Anlagegut (⇒ 9 Die Kai-Schnittstelle zum Anlagenbuch (Zusatzfunktion)) einer besonderen Berechtigungsprüfung. Verfügt der Benutzer nicht über die erforderlichen Berechtigungen, werden die entsprechenden Angaben in der Import-Datei ignoriert.

## 6.6 Arbeiten mit Inventar-Etiketten

#### Welche Inventar-Etiketten kann ich verwenden?

Kai bietet die Möglichkeit, Inventaretiketten auf handelsüblichen Laserdruckern selbst zu drucken. Dieser Druck erfolgt grundsätzlich auf Etikettenbögen, die von verschiedenen namhaften Herstellern in unterschiedlicher technischer Ausführung (Material, Haltbarkeit, Säurebeständigkeit, Klebekraft) angeboten werden.

Soweit solche Etiketten "auf Vorrat" (also vor der Erfassung der entsprechenden Inventargüter) gedruckt werden sollen, muss mit einem numerischen Inventarnummernformat gearbeitet werden ( $\Rightarrow$  1.1 Inventarnummer und Fremdschlüssel).

| Inventargüter Inventur Adı | ministration Wartung                                                                                                    |           |
|----------------------------|----------------------------------------------------------------------------------------------------|-----------|
|                            |                                                                                                    |           |
| Inventur                   |                                                                                                    |           |
|                            | A Etiketten drucken                                                                                                    | Übersicht |
| Etiketten                  | Etikettentyp     Etikettenlayout     ab Spatte     ab Zeile       Zweckform L4778-20     Standard     1     1     1       Brother TZ-S251     Etiketten TZ-S251     für Brother       Zweckform 3666     Etiketten Zweckform 3666       Zweckform L4778-20     Etiketten Zweckform L4778-20       Zweckform L6009     Etiketten Zweckform L6009       Zweckform L6105-20     Etiketten Zweckform L6009 | Erstellen |
|                            | Zweckform L6140 - Etiketten Zweckform L6140<br>Zweckform L6145 - Etiketten Zweckform L6145<br>@Datei - Dateiausgabe                                                                                                    |           |

Abbildung 6-80 Beispiele für verfügbare Etikettentypen

Daneben besteht die Möglichkeit, fertig bedruckte Etiketten in Rollen- oder Bogenform einzusetzen.

# Wie ist ein Kai-Inventar-Etikett aufgebaut?

Im einfachsten Fall trägt das Kai-Etikett die Inventarnummer (als Barcode und Klartext) und eine Kopf- und Fußzeile (zum Beispiel mit dem Namen der Verwaltung). Der Kopf- und Fußzeilentext kann im Mandanten und im Buchungskreis festgelegt werden.

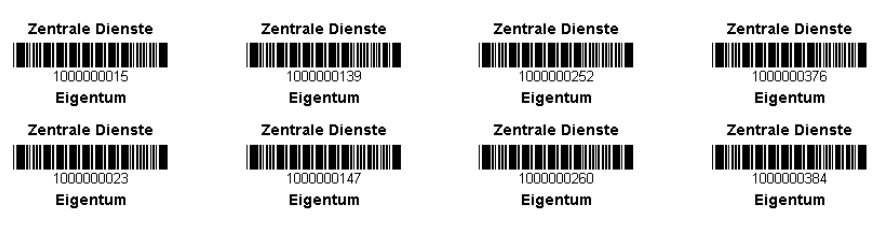

Abbildung 6-81 Beispiel von identifizierenden Barcode-Etiketten

Darüber hinaus besteht die Möglichkeit, die Gestaltung des Etiketts selbst zu bestimmen. Hierzu sind ein entsprechender Etikettentyp und ein Etikettenlayout einzurichten (*⇒* 3.5 Etikettentypen und -layouts).

| 1000000392                          | Stadt Musterstadt    |  |  |  |
|-------------------------------------|----------------------|--|--|--|
| Kaffeemaschine Andrea <u>deLuxe</u> |                      |  |  |  |
| Vorsicht heiß!                      | Anschaffung: 03/2007 |  |  |  |

Abbildung 6-82 Beispiel für ein beschreibendes Etikett

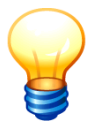

Die aus Kai heraus gedruckten Inventar-Etiketten mit Barcode verwenden den Barcode-Typ "Code 39". Es handelt sich hierbei um einen weit verbreiteten Standard-Code mit hoher Drucktoleranz.

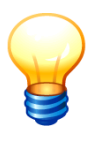

Werden vorgefertigte Etiketten verwendet, so können diese mit verschiedenen gängigen Barcodes (soweit diese von dem eingesetzten Lesegerät "verstanden" werden) bedruckt sein.

Wichtig ist, dass die im Barcode verschlüsselte Inventarnummer dem in Kai eingestellten Nummernformat (⇔ 1.1 Inventarnummer und Fremdschlüssel) entspricht.

# Wo kann ich in Kai Inventar-Etiketten drucken?

Inventar-Etiketten lassen sich im Kai-Dialog an verschiedenen Stellen drucken:

• Über die Funktion "Etiketten" auf der Registerkarte "Inventur". Diese erscheint nur, wenn im Buchungskreis ein numerisches Zahlenformat ausgewählt wurde.

| 🤝 Kai - kann alles inventarisieren (02.02)                                     | -                                        |   | x        |  |
|--------------------------------------------------------------------------------|------------------------------------------|---|----------|--|
| Administrator                                                                  | Auswahl                                  |   |          |  |
| Mandant BucKr<br>MUS V 1000 V<br>Inventargüter Inventur Administration Wartung |                                          |   |          |  |
| Inventur                                                                       | Verwalten Zählen                         | Ü | persicht |  |
| Etiketten                                                                      | ab Inventarnr. Anzahl<br>100000001 5 240 | E | rstellen |  |

Abbildung 6-83 Etiketten auf der Registerkarte "Inventur"

Hier gibt man die kleinste zu druckende Inventarnummer und die gewünschte Anzahl an.

• In der Übersicht von Inventargütern oder Mustern.

| 🤝 Kai - kann alles inventarisie | 🗢 Kai - kann alles inventarisieren (02.02) 📃 🗖 🗙 |                  |                |            |              |          |
|---------------------------------|--------------------------------------------------|------------------|----------------|------------|--------------|----------|
| Administrator                   |                                                  | Inventargüt      | er             |            | 13.12.2018 1 | 1:29:36  |
| Mandant BucKr<br>MUS 1000       |                                                  |                  |                |            | 79 /         | 79       |
| + Inventar-Nr Typ               | Bezeichnung                                      |                  |                | Zugang     | Inventur     | S        |
| U-Тур                           | Gebäude Etag                                     | e Raum OrgE      | nheit UEinheit | Abgang     | Vorlage      |          |
| + 000000019 MOB                 | Rollcontainer                                    |                  |                | 10.12.2018 |              | ^        |
|                                 | RATHAUS EG                                       | 1.100 DEZ1       | 10             |            |              | =        |
| + 000000027 MOB                 | Ro 🤝 Etiketten drucker                           |                  |                |            |              |          |
| + 000000035 EUH                 | Etikettentyp                                     | Etikettenlay     | out ab Spalte  | ab Zeile   |              |          |
| PKW                             | VE Zweckform L47                                 | 78-20 💌 Standard | l 💌 1 💌        | 1          |              |          |
| + 0000000043 EDV<br>PC          | Ar Duplikate<br>RC Sortiert nach S               | tandorten        |                | 2017       | 2018-00001   |          |
| + 0000000051 MOB                | RC                                               | Drucken Abb      | rechen         | 2017       | 2018-00001   |          |
| + 000000060 MOB                 | Rollcontainer                                    |                  |                | 08.03.2017 |              |          |
|                                 | RATHAUS EG                                       | 1.100 DEZ1       | 10             |            |              |          |
| + 000000078 MOB                 | Rollcontainer                                    |                  | 10             | 08.03.2017 |              | ~        |
| + Art der Anzeige               | RATHAUS EG                                       | 1 100 DEZ1       | 10             |            |              |          |
| Art del Anzeige                 |                                                  | Destand          |                |            |              | <u> </u> |
| Liste Alles auswähle            | n Etiketten Ex                                   | portieren        |                |            | Zu           | rück     |

Abbildung 6-84 Inventar-Etiketten aus der Inventarübersicht

Sollen Etiketten für bestimmte einzelne Inventargüter gedruckt werden, so kann man hierfür einen Inventar-Stapel (*⇒* 6.3 Arbeiten mit Inventar-Stapeln) aufbauen.

• In der Übersicht der Inventur-Gänge.

Diese Funktion wird benötigt, wenn Inventargüter bereits im Kai-Bestand gespeichert sind, aber noch keine Etiketten tragen. Die Etiketten werden je Inventur-Gang in der "passenden" Reihenfolge (sortiert nach Räumen) erzeugt.

Außerdem können - sofern bei der Inventurplanung für den betreffenden Gang ein Nummernbereich vorgegeben wurde - hier auch für neu aufzunehmende Inventargüter Etiketten gedruckt werden.

| 🗟 Kai - kann alles inventarisieren (02.02)                                               |                                                                                                    |                                                                      |                     |                     |  |  |  |
|------------------------------------------------------------------------------------------|----------------------------------------------------------------------------------------------------|----------------------------------------------------------------------|---------------------|---------------------|--|--|--|
| Administrator                                                                            | Inventur - Persona                                                                                                    | Iplan/Zeitplan                                                       |                     | 13.12.2018 11:36:29 |  |  |  |
| Mandant         Buckr         Inventur-Nr.           MUS         1000         2018-00001 | Bezeichnung<br>Verwaltung Köln                                                                                                    |                                                                      | Status<br>gestartet |                     |  |  |  |
| Gang Start Ende                                                                          | InvNr. Von InvNr                                                                                                    | r. Bis Gerät                                                         | Status              |                     |  |  |  |
| Standortübersicht                                                                        |                                                                                                    |                                                                      |                     |                     |  |  |  |
| 001                                                                                      | 🤝 Drucken Auswahl                                                                                                    |                                                                      | nicht begonn        | en                  |  |  |  |
|                                                                                          | Kontrollblatt drucken     Barcodes (neue Inven     Barcodes (vorhanden     Zählliste drucken     Zählliste drucken     Leere Zählliste drucke     Drucken | tare) drucken<br>e Inventare) drucken<br>n drucken<br>n<br>Abbrechen |                     |                     |  |  |  |
| Drucken                                                                                  | Status ändern                                                                                                    | <u>A</u> nzeigen                                                     | Stando <u>r</u> te  | Zurück              |  |  |  |
|                                                                                          |                                                                                                    |                                                                      |                     |                     |  |  |  |

Abbildung 6-85 Barcode-Liste zu einem Inventur-Gang drucken

| 🤝 Kai - kann alles inventarisieren (02.02)                                                                                                    |                |         |  |  |  |  |  |
|----------------------------------------------------------------------------------------------------|----------------|---------|--|--|--|--|--|
| Administrator Inventur - Personalplan/Zeitplan                                                                                                    | 13.12.2018 1   | 1:37:24 |  |  |  |  |  |
| Mandant         Buckr         Inventur-Nr.         Bezeichnung         Status           MUS         1000         2018-00001         Verwaltung Köln         gestartet |                |         |  |  |  |  |  |
| Gang Start Ende InvNr. Von InvNr. Bis Gerät Status                                                                                                    |                |         |  |  |  |  |  |
| Standortübersicht                                                                                                    |                |         |  |  |  |  |  |
| 001 0000002500 0000003000 nicht begonne                                                                                                    | en             |         |  |  |  |  |  |
| 💖 Etiketten drucken                                                                                                    |                |         |  |  |  |  |  |
| Etikettentyp Etikettenlayout ab Spalte ab Zeile                                                                                                    |                |         |  |  |  |  |  |
| Zweckform L4778-20 v Standard v 1 v 1 v                                                                                                    |                |         |  |  |  |  |  |
| Sortiert nach Standorten                                                                                                    |                |         |  |  |  |  |  |
| Drucken                                                                                                    |                |         |  |  |  |  |  |
|                                                                                                    |                |         |  |  |  |  |  |
|                                                                                                    |                |         |  |  |  |  |  |
|                                                                                                    |                |         |  |  |  |  |  |
| Drucken Status ändern <u>A</u> nzeigen Stando <u>r</u> te                                                                                                    | <u>Z</u> urück |         |  |  |  |  |  |

Abbildung 6-86 Auswahl des Etikettentyps

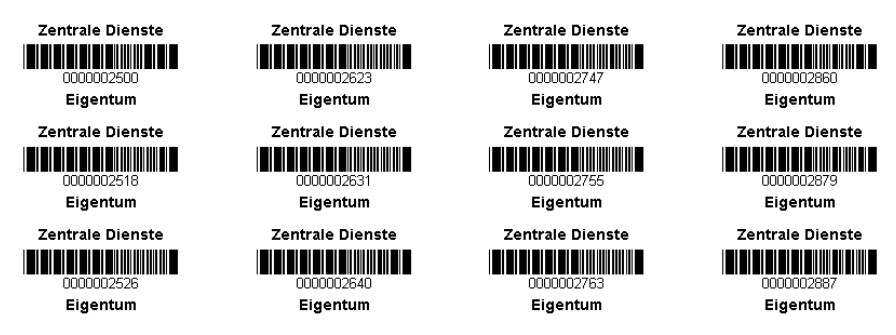

Abbildung 6-87 Beispiel einer Barcode-Liste aus einem Inventur-Gang

# Welche Möglichkeiten habe ich beim Etikettendruck?

Beim Etikettendruck erscheint zunächst ein Auswahl-Dialog.

Wird der Etikettendruck aus der Registerkarte "Inventur" aufgerufen, so kann man die folgenden Optionen wählen:

Abbildung 6-88 Auswahldialoge beim Inventar-Etikettendruck

- Etikettentyp (Definition des Etikettenbogens, ⇒ 3.5 Etikettentypen und -layouts),
- Etikettenlayout (Darstellung des Etiketts, ⇒ 3.5 Etikettentypen und -layouts),
- Spalten- und Zeilen-Angabe für die erste Druckposition auf dem ersten Druckbogen,
- "Duplikate": Bei Aktivierung dieses Kontrollkästchens werden je Inventarnummer zwei Etiketten (eins davon mit dem Aufdruck "Duplikat") gedruckt.
- "gleiche Etiketten-Nummer": Bei Aktivierung dieses Kontrollkästchens wird für die angegebene Inventarnummer die entsprechende Anzahl Etiketten gedruckt (diese Auswahl erscheint nur bei der Funktion "Etiketten" auf der Registerkarte "Inventur").

Wird der Etikettendruck aus der Übersicht von Inventargütern oder Mustern oder aus der Übersicht der Inventur-Gänge aufgerufen, so entfällt die Option "gleiche Etiketten-Nummer". Stattdessen besteht die Möglichkeit, die Etiketten nach Standorten zu drucken und darüber hinaus zu bestimmten, ob beim Wechsel des Standortes ein neuer Etikettenbogen bedruckt werden soll.

| 🤝 Etiketten drucken              |                   |                    |  |  |  |  |  |
|----------------------------------|-------------------|--------------------|--|--|--|--|--|
| Etikettentyp                     | Etikettenlayout   | ab Spalte ab Zeile |  |  |  |  |  |
| Zweckform L4778-20               | Standard          | 1 - 1 -            |  |  |  |  |  |
| Duplikate                        |                   |                    |  |  |  |  |  |
| Sortiert nach Standorten         |                   |                    |  |  |  |  |  |
| Seitenwechsel bei neuen Standort |                   |                    |  |  |  |  |  |
| Drucker                          | Drucken Abbrechen |                    |  |  |  |  |  |

Abbildung 6-89 Auswahldialog bei der Auswahl "Sortiert nach Standorten"

# Wo kann ich Beispiele für gedruckte Etiketten sehen?

Hier:

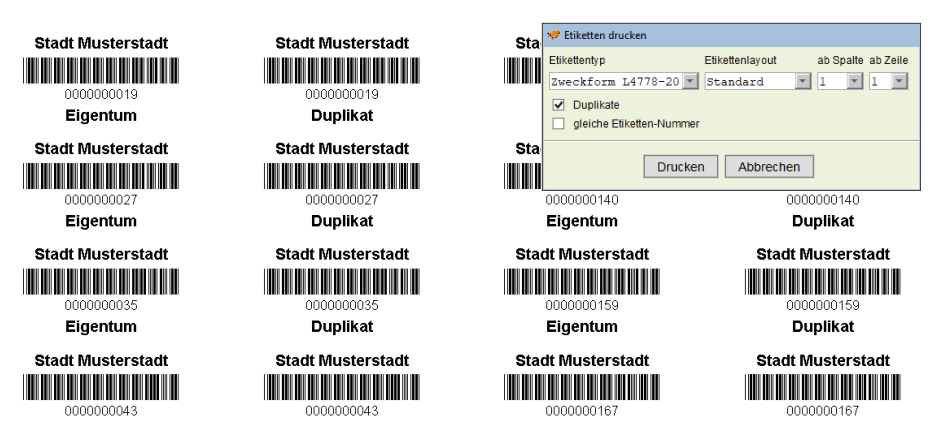

Abbildung 6-90 Inventar-Etiketten mit Duplikaten

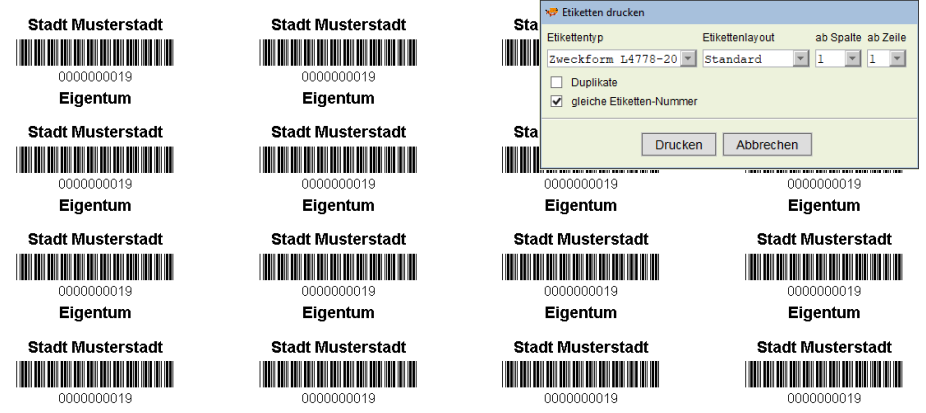

Abbildung 6-91 Inventar-Etiketten "gleiche Etiketten-Nummer"

| Stadt Musterstadt Stadt Musterstadt |                    | Stadt Fiketten drucken   |                                    |
|-------------------------------------|--------------------|--------------------------|------------------------------------|
| Staut Musici staut                  | Staut Musici staut | Etikettentyp             | Etikettenlayout ab Spalte ab Zeile |
| 000000019                           | 000000132          | COO Zweckform L4778-20   | ohne Barcode 💌 1 💌 1 💌             |
| Eigentum                            | Eigentum           | Duplikate                | er                                 |
| Stadt Musterstadt                   | Stadt Musterstadt  | Stadt                    | en Abbrechen                       |
| 000000027                           | 000000140          | 000 <mark>0000∠04</mark> | 000000388                          |
| Eigentum                            | Eigentum           | Eigentum                 | Eigentum                           |
| Stadt Musterstadt                   | Stadt Musterstadt  | Stadt Musterstadt        | Stadt Musterstadt                  |
| 000000035                           | 000000159          | 000000272                | 000000396                          |
| Eigentum                            | Eigentum           | Eigentum                 | Eigentum                           |
| Stadt Musterstadt                   | Stadt Musterstadt  | Stadt Musterstadt        | Stadt Musterstadt                  |
| 000000043                           | 000000167          | 000000280                | 000000400                          |
| Eigentum                            | Eigentum           | Eigentum                 | Eigentum                           |

Abbildung 6-92 Inventar-Etiketten "ohne Barcode"

## Wie kann ich flexibel bestimmen, welche Inventar-Etiketten gedruckt werden sollen?

Man bildet zunächst einen Inventar-Stapel (*⇒* 6.3 Arbeiten mit Inventar-Stapeln), in den man die betreffenden Inventargüter aufnimmt. Aus der Übersichtsanzeige des Inventar-Stapels ruft man die Etikettendruck-Funktion auf.

| 🤝 Kai - kann alles inventarisieren (02.02) |                            |         |          |            |          | -          |          | x      |         |
|--------------------------------------------|----------------------------|---------|----------|------------|----------|------------|----------|--------|---------|
| Administrator                              | ninistrator In ventargüter |         |          |            |          |            | 13.12    | 2018 1 | 1:52:50 |
| Mandant BucKr<br>MUS 1000                  |                            |         |          |            |          |            |          | 6 /    | 6       |
| + Inventar-Nr Typ                          | Bezeichnung                |         |          |            |          | Zugang     | Inventur | 1      | s       |
| U-Тур                                      | Gebäude                    | Etage   | Raum     | OrgEinheit | UEinheit | Abgang     | Vorlage  |        |         |
| + 000000019 MOB                            | Rollcontainer              |         |          |            |          | 10.12.2018 |          |        |         |
| S                                          | RATHAUS                    | EG      | 1.100    | DEZ1       | 10       |            |          |        |         |
| + 000000043 EDV                            | Arbeitsplatz-P             | С       |          |            |          | 02.03.2017 | 2018-00  | 001    |         |
| S PC                                       | ROM                        | EG      | 1        | DEZ1       | 10       |            |          |        |         |
|                                            | Fremdschlüss               | el: PC- | 0001     |            |          |            |          |        |         |
| + 0002018446 EDV                           | Arbeitsplatz-R             | echne   | r        |            |          |            |          |        |         |
| S PC                                       | RATHAUS                    | EG      | 1.200    | VERW       |          |            |          |        |         |
| + 0002018462 EDV                           | Arbeitsplatz-R             | echne   | r        |            |          | 01.03.2017 |          |        |         |
| S PC                                       | RATHAUS                    | EG      | 1.300    | DEZ1       | 10       |            |          |        |         |
| + 0002018470 EDV                           | Arbeitsplatz-R             | echne   | r        |            |          | 01.03.2017 |          |        |         |
| S PC                                       | RATHAUS                    | EG      | 1.300    | DEZ1       | 10       |            |          |        | _       |
| + 0002018489 MOB                           | Schreibtisch               |         |          |            |          | 02.03.2017 |          |        |         |
| S TIS                                      | RATHAUS                    | EG      | 1.300    | DEZ1       | 10       |            |          |        |         |
|                                            |                            |         |          |            |          |            |          |        |         |
|                                            |                            |         |          |            |          |            |          |        |         |
| Liste Alles auswähle                       | en Etiketten               | Expo    | ortieren |            |          |            |          | Zu     | rück    |

Abbildung 6-93 Etiketten für Inventargüter eines Stapels drucken

## Wie kann ich statt eines Etikettendrucks eine Textdatei erzeugen?

Durch den Etikettentyp @Datei wird eine Textdatei erzeugt, die verwendet werden kann, um Etiketten mit Hilfe von Fremdsoftware zu drucken.

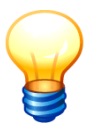

So ist beispielsweise sichergestellt, dass neu vergebene Inventarnummern gültige Prüfziffern tragen

Hierfür wählt man als Inventar-Etikettentyp den Eintrag "@Datei" aus.

| 💝 Etiketten drucken |                                    |
|---------------------|------------------------------------|
| Etikettentyp        | Etikettenlayout ab Spalte ab Zeile |
| @Datei 💌            | Standard 💌 🔽                       |
| Drucker             | Abbrechen                          |

Abbildung 6-94 Inventarnummern-Datei erstellen

Im nächsten Schritt bestimmt man das Etikettenlayout (⇔ 3.5 Etikettentypen und -layouts - Welche Besonderheit gibt es beim Etikettentyp @Datei?).

Man betätigt die Schaltfläche "Drucken" und gelangt in den Dialog zur Angabe des Dateinamens und Speicherortes (sofern diese nicht bereits durch das Etikettenlayout vorgegeben sind).

| 🤝 Barcode-List | e                   |                 |       | ×              |
|----------------|---------------------|-----------------|-------|----------------|
| Suchen in:     | Stadt_M             | usterstadt      | v 🤌 🛛 | ≫ <del>-</del> |
| Zuletzt verw   |                     |                 |       |                |
| Desktop        |                     |                 |       |                |
|                | Dateiname:          | Inventarnummern |       | Erstellen      |
| Dokumente      | Da <u>t</u> ei typ: | Text-Datei      | ~     | Abbrechen      |

Abbildung 6-95 Dateiname und Speicherort für die Textdatei angeben

| Etiketten | ab Inventamr.<br>000000001 9                         | Anzahl<br>48  | Erstellen |
|-----------|------------------------------------------------------|---------------|-----------|
| B         | arcode-Datei C:\Anwendungsdaten\Stadt_Musterstadt\in | iventarnummer | Abmelden  |

Abbildung 6-96 Inventarnummern-Liste erstellt

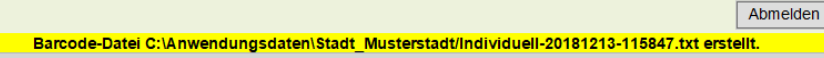

Abbildung 6-97 Inventarnummern-Liste erstellt mit eingestelltem Pfad und Dateinamen

Man kann die Inventarnummern auch an eine bereits bestehende Textdatei anhängen.

| Anhängen? |                                                                                                |  |  |  |  |  |
|-----------|------------------------------------------------------------------------------------------------|--|--|--|--|--|
| ?         | Die Datei<br>G\Anwendungsdaten\Stadt_Musterstadt\Inventarnummern.bxt<br>ist bereits vorhanden. |  |  |  |  |  |
|           | Möchten Sie die neuen Barcodes an die vorhandene Datei anhängen?                               |  |  |  |  |  |
|           | A Nein Abbrechen                                                                               |  |  |  |  |  |

Abbildung 6-98 Inventarnummern in einer Liste zusammenfügen

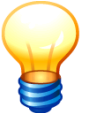

Man kann diese Funktion auch dazu verwenden, um für den Import von Inventargütern gültige Kai-Standard-Inventarnummern vorzugeben.

#### Wer darf Inventar-Etiketten drucken?

Benutzer, denen Online die Berechtigung "1 - Anzeigen"(⇔ 5 Kai-Benutzer und ihre Zugriffsrechte) zugewiesen wurde, dürfen Inventar-Etiketten für bereits bestehende Inventargüter drucken. Dies geschieht aus der Inventarübersicht.

Benutzer, denen Online mindestens die Berechtigung "3 - Import/Export, Inventuranmeldung" (⇔ 5 Kai-Benutzer und ihre Zugriffsrechte) zugewiesen wurde, dürfen zusätzlich Inventar-Etiketten für neu aufzunehmende Inventargüter drucken. Dies geschieht über die Registerkarte "Inventur" oder innerhalb der Inventurplanung.

## 6.7 Inventar-Bewegungen (Zusatzfunktion)

€

Zur Nutzung dieser Zusatzfunktion ist eine entsprechende Lizenz erforderlich. (Handbuch Installation & Betrieb ⇔ 3.3 Lizenzverwaltung).

Kai bietet die Möglichkeit, zu den einzelnen Inventargütern "Bewegungssätze" zu verwalten. Hierdurch können sehr unterschiedliche Sachverhalte dargestellt werden.

Beispiele:

- Wartungsvorgänge zu einem Inventargut
- Ausleihen und Rückgaben eines Inventarguts
- Komponenten oder Bauteile eines Inventarguts

Zu einem Inventargut können gleichzeitig verschiedene Arten von Bewegungen verwaltet werden. Jede Bewegungsart kann mit Freifeldern "ausgestattet" werden, die den jeweiligen Sachverhalt beschreiben.

Beispiel:

Es kann eine Bewegungsart "Wartungen" eingerichtet werden, zu der (beispielsweise nur für den Inventartyp "MAG") die Freifelder "Datum der Wartung", "Bezeichnung der Wartung" und "Ergebnis" gehören.

Gleichzeitig kann eine Bewegungsart "Komponenten" eingerichtet werden. Diese enthält die Freifelder "Anzahl" und "Bezeichnung" sowie für den Inventartyp "IT" zusätzlich ein Freifeld "Serien-Nummer".

## Wie kann ich Inventar-Bewegungen einrichten?

Inventar-Bewegungen stellen sich als besondere Formen von Rubriken (⇒ 4.1 Rubriken) dar.

Aus diesem Grund ist für jede Bewegungsart zunächst eine Rubrik anzulegen. Diese ist als "Bewegung" zu kennzeichnen. Gleichzeitig ist festzulegen, ob die Bewegungsdaten nach ihrer Erfassung geändert werden dürfen (Kontrollkästchen "Änderbar").

| ×  | 👂 Kai -        | kann alles inventar | isieren (02.02)          |          |                  | -                   | • ×            |
|----|----------------|---------------------|--------------------------|----------|------------------|---------------------|----------------|
| Ad | Iminist        | rator               |                          | Rubriken |                  | 13.12               | .2018 12:05:10 |
|    | Manda<br>MIN   | 1000                |                          |          |                  | Sortierur<br>Rubrik | ng             |
|    | +              | Rubrik              | Bezeichnung              |          |                  | Pos                 |                |
|    |                | ERSTERF             | Ersterfassung            |          |                  | 040                 | 0000           |
|    |                | KAUFMDAT            | Kaufm. Daten             |          |                  | 010                 | 0000           |
|    | +              | NICHTSIB            | nicht sichtbar           |          |                  | 000                 | 0000           |
|    |                | TECHDAT             | Techn. Daten             |          |                  | 020                 | 0000           |
|    |                | ZUSATZ              | Zusatzdaten              |          |                  | 030                 | 0000           |
|    |                | Rubrik<br>WARTUNG   | Bezeichnung<br>Wartungen |          | Bewegung änderba | ar Pos<br>000       | ]              |
|    | Hi <u>n</u> zı | ıfügen              |                          |          | [                | Drucken             | Zurück         |

Abbildung 6-99 Hinzufügen einer Bewegungs-Rubrik

Im nächsten Schritt sind die Freifelder einzurichten (*⇔* 4.2 Freifelder), die den darzustellenden Sachverhalt beschreiben.

| 🤝 Kai - kann alles inven  | tarisieren (02.02)   |                   |              |                    |      | -      |          | x       |
|---------------------------|----------------------|-------------------|--------------|--------------------|------|--------|----------|---------|
| Administrator             |                      | Freifeld-Definiti | on           |                    |      | 13.1   | 2.2018 1 | 2:10:38 |
| Mandant BucKr<br>MIN 1000 | Typ U-Typ            |                   |              | Sortierung<br>Name | •    | Filter |          |         |
| + + Name                  | Bezeichnung          | S Attribute       | Definition   | Kategorie          | Pos. |        |          |         |
| - Wartungen               | (Bewegung)           |                   |              |                    |      |        |          |         |
| WABEZ                     | Bezeichnung          | Ν                 | Text 50      | Manuell            | 020  |        |          |         |
| WADAT                     | Datum der Wartung    | Ν                 | Datum 31.12. | Manuell            | 010  |        |          |         |
| WAERG                     | Ergebnis der Wartung | Ν                 | Text 20      | Manuell            | 030  |        |          |         |
| Hinzufügen                |                      |                   |              |                    |      |        | Zu       | rück    |

Abbildung 6-100 Freifelder auf der Bewegungs-Rubrik "Wartungen"

Die Freifelder können in der üblichen Art und Weise entweder global oder bezogen auf bestimmte Inventartypen und -Untertypen angelegt werden. Sie sind der entsprechenden (Bewegungs-)Rubrik zuzuordnen.

| 🦈 Kai - kann alles inventarisierer | 1 (02.02)                                                       |                   |               | -     |         | x       |
|------------------------------------|-----------------------------------------------------------------|-------------------|---------------|-------|---------|---------|
| Administrator                      | Frei                                                            | ifeld-Defin       | ition anlegen | 13.12 | 2018 12 | 2:11:53 |
| Mandant BucKr Typ MIN 1000         | U-Typ                                                           |                   |               |       |         |         |
| Grunddaten Bemerkungen             |                                                                 |                   |               |       |         |         |
| Name WANA                          | Bezeichnu<br>ME Name de                                         | ing<br>es Prüfer: | 3             |       |         |         |
| Datentyp Text                      | Länge<br>T 50                                                   |                   |               |       |         |         |
| Kategorie Manu                     | ell                                                             |                   |               |       |         |         |
| Rubrik WART                        | Position<br>UNG V 040                                           |                   |               |       |         |         |
| Sonstiges ERST<br>KAUF             | ERF - Ersterfassur<br>MDAT - Kaufm. Dater<br>TSIR - picht sicht | ng<br>n           | Prüfung       |       |         |         |
| TECH                               | DAT - Techn. Dater                                              | n l               |               |       |         |         |
| WART                               | UNG - Wartungen<br>TZ - Zusatzdaten                             | 6                 |               |       |         |         |
|                                    |                                                                 |                   |               |       |         |         |
|                                    |                                                                 | Hi <u>n</u> zut   | ügen          |       | Zur     | ück     |

Abbildung 6-101 Anlegen eines neuen Freifelds auf der Bewegungs-Rubrik "Wartungen"

Die folgenden Besonderheiten sind zu beachten:

- Beim Anlegen eines Freifeldes wird festgelegt, ob es zu einer bestimmten "Bewegungs-Rubrik" gehören soll. Eine nachträgliche Änderung dieser Zuordnung ist nicht möglich.
- Die zu einer Bewegung gehörenden Freifelder können alle Leistungsmerkmale von "normalen" Freifeldern nutzen (⇔ 4.2 Freifelder). Freifelder anderer Rubriken können jedoch nicht auf Freifelder von Bewegungs-Rubriken Bezug nehmen.

# Wie muss ich mir die Inventar-Bewegungen vorstellen?

Inventar-Bewegungen werden beim einzelnen Inventargut - wie "normale" Rubriken ( $\Rightarrow$  4.1 *Rubriken*) - auf Registerkarten dargestellt.

| ₩ Kai - kann alles inventarisieren (02.02)                                                                                                    | -                   |                          | x       |
|----------------------------------------------------------------------------------------------------|---------------------|--------------------------|---------|
| Administrator Inventargut                                                                                                    | 13.12               | 2.2018 1                 | 3:34:55 |
| Mandant Buckr Inventar-Nr. Fremdschlüssel MIN 1000 000000108 Grunddalen Waturgen Kaufen Daten Tache Daten Zusatrdaten Erstedossung Historia           | Vorlage             | •                        |         |
| Typ Bezeichnung<br>111 Arbeitsplatz-Rechner<br>Beschreibung<br>Intel Core i7-6700 Processor, NVIDIA GeForce GT 720 1 GB, 8 GB Arbeit<br>TB Festplatte | 1,(<br>sspeich      | Meng<br>DO STK<br>her, 1 | je      |
| Gebäude Etage Raum OrgEinheit<br>VERWALTUNG EG R001 2500                                                                                              | Zugangso<br>01.03.: | Jatum<br>2016            |         |
| Inventar-Stammblatt Öffnen                                                                                                    |                     | <u>Z</u> u               | rück    |

Abbildung 6-102 Bewegungs-Registerkarte "Wartungen"

Auf der Bewegungs-Registerkarte erscheinen die bereits vorhandenen Inventar-Bewegungen in einer Übersichtsanzeige.

| 🤝 Kai - kann alles inventarisieren (02.02)        |                                       | -       |          | x       |
|---------------------------------------------------|---------------------------------------|---------|----------|---------|
| Administrator                                     | Inventargut                           | 13.12   | 2.2018 1 | 3:35:33 |
| Mandant BucKr Inventar-Nr. Fremdschlüss           | sel                                   | Vorlage |          |         |
| Grunddaten Wartungen Kaufm. Daten Techn. Daten Zu | satzdaten Ersterfassung Historie      |         |          |         |
| Datum der Wartung Bezeichnung                     | Ergebnis der Wartung Name des Prüfers |         |          |         |
| 30.06.2017 Quartalswartung                        | 01 - in Ordnung                       |         |          |         |
| 30.03.2017 Quartalswartung                        | 01 - in Ordnung                       |         |          |         |
| 01.01.2017 Quartalswartung                        | 01 - in Ordnung                       |         |          |         |
| 01.11.2016 Überprüfung                            | 03 - Nachprüfung                      |         |          |         |
| 10.10.2016 Austausch Trommeleinheit               | 01 - in Ordnung                       |         |          |         |
| 01.10.2016 Quartalswartung                        | 02 - leichte Mängel                   |         |          |         |
| 01.07.2016 Quartaiswartung                        | 01 - in Ordnung                       |         |          |         |
| Neu                                               |                                       |         |          |         |
|                                                   |                                       |         | Zu       | ück     |

Abbildung 6-103 Inventar-Bewegungen auf der Registerkarte "Wartungen"

Inventar-Bewegungen erscheinen in absteigender Reihenfolge ihrer Erfassung: Die zuletzt erfassten Bewegungen stehen oben. Gibt es mehr als 1.000 Inventar-Bewegungen, so können diese mit Hilfe der Schaltfläche "Mehr.." zur Anzeige gebracht werden.

Mit Hilfe der Schaltfläche "Neu" wird eine Maske zur Neuerfassung einer weiteren Inventar-Bewegung aufgerufen.

| 🦈 Kai - kann alles inventa | _ 🗆 X                                                          |                     |
|----------------------------|----------------------------------------------------------------|---------------------|
| Administrator              | Inventargut                                                    | 13.12.2018 14:04:22 |
| Mandant BucKr              | Inventar-Nr. Fremdschlüssel                                    | Vorlage             |
| MIN 1000                   | 000000108                                                      |                     |
| Grunddaten Wartunge        | N Kaufm Daten Techn. Daten Zusatz daten Ersterfassung Historie |                     |
| Datum der Wartung          | 30.09.2018                                                     |                     |
| Bezeichnung                | Quartalwartung                                                 |                     |
| Ergebnis der Wartung       | 01 - in Ordnung                                                |                     |
| Name des Prüfers           | Wolf Schrauber                                                 |                     |
|                            |                                                                |                     |
|                            |                                                                |                     |
|                            |                                                                |                     |
|                            |                                                                |                     |
|                            |                                                                |                     |
|                            |                                                                |                     |
|                            |                                                                |                     |
| Speichern                  |                                                                | Abbrechen           |
|                            |                                                                | Zurück              |

Abbildung 6-104 Hinzufügen einer neuen Inventar-Bewegung auf der Registerkarte "Wartungen"

Markiert man in der Übersichtsanzeige eine Bewegung, so erscheinen Schaltflächen zum Ändern und Löschen. Außerdem erscheint die Schaltfläche "Neu", um eine neue Bewegung nach dem Muster einer bestehenden Bewegung anzulegen.

| 🤝 Kai - kann alles inventarisi                      | Kai - kann alles inventarisieren (02.03 [r17843 - 26.01.2021] ) - TEST  |                                                             |         |        |          |         |  |  |
|-----------------------------------------------------|-------------------------------------------------------------------------|-------------------------------------------------------------|---------|--------|----------|---------|--|--|
| Yvonne                                              |                                                                         | Inventargut                                                 |         | 27.01  | 1.2021 1 | 6:03:17 |  |  |
| Mandant BucKr<br>100 1000<br>Grunddaten Kaufm. Date | Inventar-Nr. Fremd<br>0000000035 Fremd<br>en Techn. Daten Ersterfassung | chlüssel<br>I-1000<br>Wartungen Anlagenbuchinfo Fahrtenbuch | Vi      | orlage |          |         |  |  |
| Datum der Wartung                                   | Bezeichnung                                                             | Ergebnis der Wartung kosten der                             | Wartung |        |          |         |  |  |
| 04.01.2021                                          | Quartalswartung                                                         | 01 - in Ordnung                                             | 85,00   |        |          |         |  |  |
| 30.09.2018                                          | Quartalswartung                                                         | 01 - in Ordnung                                             | 85,00   |        |          |         |  |  |
| 30.09.2017                                          | Quartalswartung                                                         | 01 - in Ordnung                                             | 85,00   |        |          |         |  |  |
| 03.04.2017                                          | Quartalswartung                                                         | 01 - in Ordnung                                             | 85,00   |        |          |         |  |  |
| 01.01.2017                                          | Quartalswartung                                                         | 01 - in Ordnung                                             | 85,00   |        |          |         |  |  |
| 01.11.2016                                          | Überrprüfung                                                            | 03 - Nachprüfung                                            | 0,00    |        |          |         |  |  |
| 10.10.2016                                          | Austausch Trommeleinheit                                                | 01 - in Ordnung                                             | 50,00   |        |          |         |  |  |
| 01.10.2016                                          | Quartalswartung                                                         | 02 - leichte Mängel                                         | 125,50  |        |          |         |  |  |
| 01.07.2016                                          | Quartalswartung                                                         | 01 - in Ordnung                                             | 125,50  |        |          |         |  |  |
| Neu Ändern                                          | Löschen                                                                 |                                                             |         |        |          |         |  |  |
|                                                     |                                                                         |                                                             |         |        | Zu       | rück    |  |  |

Abbildung 6-105 Neuanlage, Ändern bzw. Löschen einer bestehenden Inventar-Bewegung

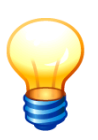

Die Schaltflächen zum Neuerfassen, Ändern und Löschen erscheinen nur, wenn

- sich der Inventarstammsatz im Anzeigemodus (und nicht im Änderungsmodus) befindet und
- dem Benutzer eine Online-Berechtigung zum Anlegen und Ändern von Inventargütern gegeben wurde (⇒ 5 Kai-Benutzer und ihre Zugriffsrechte).

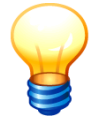

Kai kennt auch "nicht änderbare" Inventar-Bewegungen. Bei diesen erscheinen keine Schaltflächen zum Ändern und Löschen.

## Wo treten die Inventar-Bewegungen in Erscheinung?

Inventar-Bewegungen werden

- bei der Einzelanzeige des Inventarguts auf eigenen Registerkarten und
- auf dem Inventar-Stammblatt (sofern die entsprechende Rubrik im Auswahldialog des Stammblatts ausgewählt wird)

angezeigt.

| 🤝 Stammblatt Auswahl |             |  |  |  |  |
|----------------------|-------------|--|--|--|--|
| Auswahl:             |             |  |  |  |  |
| Kaufm. Daten         | Zusatzdaten |  |  |  |  |
| Techn. Daten         | Historie    |  |  |  |  |
|                      |             |  |  |  |  |
| Drucken              | Zurück      |  |  |  |  |

Abbildung 6-106 Stammblatt Auswahl mit Bewegungs-Rubriken

| MIN - Gemeind<br>1000 - Zentrale                                                 | e Kleinhausen<br>Dienste                                                                                            |                                                                                              |                                |                                                            | 13.12.2018 13:41:14      |
|----------------------------------------------------------------------------------|----------------------------------------------------------------------------------------------------|----------------------------------------------------------------------------------------------|--------------------------------|------------------------------------------------------------|--------------------------|
|                                                                                  | In                                                                                                    |                                                                                              | r <b>-St</b> ai                | 000000108                                                  |                          |
|                                                                                  |                                                                                                    | Arbeitsp                                                                                     | olatz-                         | Rechner                                                    |                          |
| Grunddaten                                                                       |                                                                                                    |                                                                                              |                                |                                                            |                          |
| Menge                                                                            |                                                                                                    | 1,0                                                                                          | 00 STK                         |                                                            |                          |
| Beschreibung                                                                     |                                                                                                    | Inte<br>GE                                                                                   | el Core i<br>3, 8 GB i         | 7-6700 Processor, NVIDIA 0<br>Arbeitsspeicher, 1 TB Festpl | GeForce GT 720 1<br>atte |
| Inventar-Typ<br><sub>Typ</sub>                                                   |                                                                                                    | 11                                                                                           | 1                              | typ in 1000                                                |                          |
| Standort<br>Gebäude<br>Etage<br>Raum                                             |                                                                                                    | VE<br>EG<br>R0                                                                               | ERWAL <sup>-</sup><br>G<br>D01 | <b>FUNG</b> Verwaltung<br>Erdgeschoss<br>Büro1             |                          |
| Organisations-E<br>OrgEinhei                                                     | inheit<br>t                                                                                                    | 25                                                                                           | 00                             | FB 25, FBL                                                 |                          |
| Zugang                                                                           |                                                                                                    | 01                                                                                           | .03.201                        | 3                                                          |                          |
| Datum Erfassun<br>Datum letzte Inve                                              | g<br>entur                                                                                                    | 17<br>13                                                                                     | .03.201<br>.12.201             | 7<br>3                                                     |                          |
| Wartungen                                                                        |                                                                                                    |                                                                                              |                                |                                                            |                          |
| Datum der Wartung                                                                | Bezeichnung                                                                                                    | Ergebnis der War                                                                             | rtung Na                       | me des Prüfers                                             |                          |
| 30.06.2017<br>30.03.2017<br>01.01.2017<br>01.11.2016<br>10.10.2016<br>01.10.2016 | Quartalswartung<br>Quartalswartung<br>Quartalswartung<br>Überprüfung<br>Austausch Trommeleinheit<br>Quartalswartung | 01 - in Ordnung<br>01 - in Ordnung<br>01 - in Ordnung<br>03 - Nachprüfung<br>01 - in Ordnung | 1                              |                                                            |                          |
| 01.07.2016                                                                       | Quartalswartung                                                                                                    | 01 - in Ordnung                                                                              |                                |                                                            |                          |

Abbildung 6-107 Inventar-Stammblatt mit Bewegungssätzen

Die Darstellung auf dem Inventar-Stammblatt hängt von den "Platzverhältnissen" ab: Enthalten die Inventar-Bewegungen nur wenige, kurze Felder, so werden diese in einer Zeilendarstellung aufgelistet. Andernfalls erscheint eine "feldbezogene" Darstellung.

| 100 - Mus<br>4000 - All                                                        | stermandant<br>Igemeine Verwaltung Da                                             | itev                                                                   |                          |                                                                                | 29.03.2017 10:17:33 |
|--------------------------------------------------------------------------------|-----------------------------------------------------------------------------------|------------------------------------------------------------------------|--------------------------|--------------------------------------------------------------------------------|---------------------|
|                                                                                |                                                                                   | Inven                                                                  | tar-Stamm                | 0000000019                                                                     |                     |
|                                                                                |                                                                                   |                                                                        | Drucker                  |                                                                                |                     |
| Grundda                                                                        | ten                                                                               |                                                                        |                          |                                                                                |                     |
| Menge                                                                          |                                                                                   |                                                                        | 1,00 STK                 |                                                                                |                     |
| Beschreit                                                                      | bung                                                                              |                                                                        | Brother DW8870           | )                                                                              |                     |
| Inventar-T<br>Typ<br>U-T                                                       | ур<br>ур                                                                          |                                                                        | EDV<br>DR                | EDV-Ausstattung<br>Standard-Drucker                                            |                     |
| Standort<br>Gel                                                                | päude                                                                             |                                                                        | KÖLN                     | köln                                                                           |                     |
| Organisat<br>Org                                                               | ions-Einheit<br>Einheit                                                           |                                                                        | 99                       | 99                                                                             |                     |
| Zugang                                                                         |                                                                                   |                                                                        | 22.01.2014               |                                                                                |                     |
| Datum Er<br>Datum let                                                          | fassung<br>zte Inventur                                                           |                                                                        | 22.01.2014<br>25.08.2014 |                                                                                |                     |
| Wartung                                                                        | sinformationen                                                                    |                                                                        |                          |                                                                                |                     |
| Yummer<br>Datum<br>Prüfer/-in<br>Ergebnis<br>Wartungson<br>Kosten<br>Bemerkung | neu<br>14.11.2012<br>H. Müller-Lüdenscheid<br>ok per import<br>t vor Ort<br>42,66 | 01/04<br>15.01.2008<br>Mayer, B.<br>Toner und Tri<br>Vor-Ort<br>320,00 | ommel ausgetauscht       | 01/03<br>23.04.2008<br>Schneider, W.<br>Papierstau entfernt<br>Vor-Ort<br>0,00 |                     |
| Nummer<br>Datum<br>Prüfer/-in                                                  | 01/02<br>16.07.2008<br>Schmaller, H.                                              | 01/01<br>18.01.2009<br>Mecklenburg                                     | -Rheinfels, W.           |                                                                                |                     |

Abbildung 6-108 Inventar-Stammblatt mit feldbezogener Darstellung der Bewegungssätze

# Wann nutze ich Inventar-Bewegungen und wann genügt es, "normale" Freifelder einzurichten?

Wesentliches Merkmal der Inventar-Bewegungen ist, dass

- zu jedem einzelnen Inventargut mehrere (sogar beliebig viele) Bewegungen existieren können, während
- die übrigen Daten des Inventarstammsatzes (feste Felder und Freifelder) nur einmal je Inventargut vorliegen.

Mit Hilfe von Inventar-Bewegungen kann man somit Sachverhalte beschreiben, die mehrmals je Inventargut aufgezeichnet werden sollen.

Beispiel:

Soll für bestimmte Inventartypen die jeweils zuletzt durchgeführte Wartung (Datum, Bezeichnung, Ergebnis) aufgezeichnet werden, so genügt es, hierfür "normale" Freifelder einzurichten. Erfolgt eine neue Wartung, so werden die Daten der vorherigen Wartung überschrieben.

Sollen jedoch alle Wartungsvorgänge (und nicht nur der letzte) aufgezeichnet werden, so ist hierfür eine Inventar-Bewegung einzurichten.

# Was unterscheidet Inventar-Bewegungen von den Daten des Inventarstammsatzes?

Inventar-Bewegungen werden mit Freifeldern "ausgestattet", die den jeweiligen Sachverhalt beschreiben. Im Gegensatz zu den "normalen" Freifeldern sind diese jedoch nicht Bestandteil des Inventarstammsatzes.

Einige Sachverhalte stellen sich für Inventar-Bewegungen anders dar als für die übrigen Daten des Inventarstammsatzes:

| Sachverhalt                                                                                                    | Daten des<br>Inventarstammsatzes<br>(feste Felder und Freifelder)                                           | Inventar-Bewegungen                                                          |
|----------------------------------------------------------------------------------------------------|----------------------------------------------------------------------------------------------------|------------------------------------------------------------------------------|
| Darstellung in der<br>Inventar-Einzelanzeige<br>( <i>⇔</i> 2.4 Einzelanzeigen in Kai)                                                                                        | ja, auf Registerkarten<br>("Rubriken")                                                                      | ja, auf Registerkarten<br>("Rubriken")                                       |
| Darstellung auf dem<br>Inventar-Stammblatt<br>( <i>⇔</i> 1.5 Das Inventar-Stammblatt)                                                                                        | ja (sofern ausgewählt)                                                                                      | ja (sofern ausgewählt)                                                       |
| Darstellung in der<br>Inventarübersicht<br>( <i>⇔</i> 2.5 Übersichten in Kai)                                                                                                | ja, Freifelder können über eine<br>"+"-Schaltfläche<br>"dazugeschaltet" werden                              | nein                                                                         |
| Darstellung in<br>Inventar-Listen<br>(⇔ 8 Inventar-Auswertungen in Kai)                                                                                                    | ja, die darzustellenden Felder<br>können in der Listenbeschrei-<br>bung festgelegt werden                   | nein                                                                         |
| Erfassung und Änderung<br>im Rahmen von Inventuren<br>(⇔ 7.3.1 Körperliche Bestandsauf-<br>nahme mit KaiLaptop bzw. ⇔ 7.3.2<br>Körperliche Bestandsaufnahme mit<br>KaiDroid) | ja, dies gilt für Freifelder jedoch<br>nur, wenn diese als zu "syn-<br>chronisieren" gekennzeichnet<br>sind | nein                                                                         |
| Änderungsnachweis in der<br>Inventar-Historie<br>( <i>⇔</i> 1.6 Die Inventar-Historie)                                                                                       | ja                                                                                                    | nein                                                                         |
| Suchfunktion<br>(⇔ 6.2 Suchen von Inventargütern)                                                                                                    | ja, dies gilt für Freifelder nur,<br>wenn diese als "Suchfelder"<br>deklariert sind                         | ja, dies gilt automatisch für alle<br>Freifelder der Inventar-<br>Bewegungen |
| "Vererbung" der Daten-Definitionen<br>(⇔ 3.7.1 Der Buchungskreis "0000"<br>- Vererbung von Stammdaten)                                                                       | ja                                                                                                    | ja                                                                           |

Tabelle 6-4 Gegenüberstellung des Inventarstammsatzes und der Inventar-Bewegungen

## Wie kann ich nach Informationen in Bewegungssätzen suchen?

Für jede Bewegungs-Rubrik wird eine eigene Registerkarte in der Kai-Suchfunktion angezeigt.

| 🤝 Kai - kann alles inventarisieren (02.02)                                           |                                                                                                    | _      |                | x       |
|--------------------------------------------------------------------------------------|----------------------------------------------------------------------------------------------------|--------|----------------|---------|
| Administrator                                                                        | Auswahl                                                                                                    | 13.12  | 2018 1         | 4:10:31 |
| Mandant BucKr<br>MIN 1000 V<br>Inventargüter Inventur Administratio                  | on Wartung                                                                                                    |        |                |         |
| Inventargüter verwalten                                                              | Inventar-Nr.                                                                                                    |        | <u>A</u> nzeiç | gen     |
| Inventargüter suchen<br>Suchmodus<br>Stapel (1)<br>Anzeigen Löschen<br>Suchkriterien | Grunddaten       Freie Suchfelder       Wartungen * Art der Anzeige         Feld       Bedingung         Datum der Wartung       von v 01.07.2018       bis v 30.0         Bezeichnung       v         Datum der Wartung       v         Image: State of the state of the state of | 9.2018 | ]              |         |
| Speichern Löschen                                                                    | Suche <u>z</u> urücksetzen                                                                                                    |        | <u>S</u> uch   | ien     |
|                                                                                      |                                                                                                    |        | Abme           | den     |

Abbildung 6-109 Auswahl der Suchkriterien für Inventar-Bewegungen

Auf dieser Registerkarte wählt man die entsprechenden Felder, in denen man nach Informationen suchen möchte, aus und bestimmt die entsprechenden Selektionskriterien.

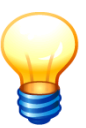

Alle Freifelder der Bewegungs-Rubrik stehen automatisch als Suchkriterien zur Verfügung.

#### Wie kann ich Inventar-Bewegungen exportieren und importieren?

Inventar-Bewegungen können auf die gleiche Weise wie Inventargüter exportiert und importiert werden (⇒ 6.5.1 Export von Inventargütern und Mustern und 6.5.2 Import von Inventargütern und Mustern):

• Für den Export nutzt man die Suchfunktion und betätigt in der Inventarübersicht die Schaltfläche "Exportieren".

Im nachfolgenden Dialogschritt wird ein spezieller Export-Filter "Bewegungen Excel-Export" angeboten.

| 🤝 Kai - kann alles inventarisieren (02.02) |                          | -     |          | x       |
|--------------------------------------------|--------------------------|-------|----------|---------|
| Administrator                              | Auswahl Export-Filter    | 13.12 | 2.2018 1 | 3:51:57 |
| Mandant BucKr<br>100 1000                  |                          |       |          |         |
| Bezeichnung                                | Format                   |       |          |         |
| Inventargüter                              | Excel-Export             |       |          |         |
| Inventargüter                              | CSV-Export mit Kopfzeile |       |          |         |
| Historischer Inventarbestand               | Excel-Export             |       |          |         |
| Bewegungen                                 | Excel-Export             |       |          |         |
| Auswählen                                  |                          |       | Zu       | rück    |

Abbildung 6-110 Auswahl des Export-Filters für Inventar-Bewegungen

• Für den Import betätigt man auf der Registerkarte "Administration" die Schaltfläche "Importieren".

Im nachfolgenden Dialogschritt werden spezielle Import-Filter "Bewegungen Neuanlage", "Bewegungen Veränderungen", "Bewegungen Neuanlage & Veränderung" angeboten.

|   | 🤝 Kai - kann alles inventarisieren (02.02) |                          | -     |          | ×       |
|---|--------------------------------------------|--------------------------|-------|----------|---------|
| 1 | Administrator                              | Auswahl Import-Filter    | 13.12 | 2.2018 1 | 3:53:43 |
|   | Mandant BucKr<br>100 1000                  |                          |       |          |         |
|   | Bezeichnung                                | Format                   |       |          |         |
|   | Inventargüter Neuanlage                    | Excel-Import             |       |          |         |
|   | Inventargüter Neuanlage                    | CSV-Import mit Kopfzeile |       |          |         |
|   | Inventargüter Veränderung                  | Excel-Import             |       |          |         |
|   | Inventargüter Veränderung                  | CSV-Import mit Kopfzeile |       |          |         |
|   | Inventargüter Neuanlage & Veränderung      | Excel-Import             |       |          |         |
|   | Inventargüter Neuanlage & Veränderung      | CSV-Import mit Kopfzeile |       |          |         |
|   | Inventargüter Umschlüsselung               | Excel-Import             |       |          |         |
|   | Inventargüter Umschlüsselung               | CSV-Import mit Kopfzeile |       |          |         |
|   | Bewegungen Neuanlage                       | Excel-Import             |       |          |         |
|   | Bewegungen Veränderung                     | Excel-Import             |       |          |         |
|   | Bewegungen Neuanlage & Veränderung         | Excel-Import             |       |          |         |
|   |                                            |                          |       |          |         |
|   | Auswählen                                  |                          |       | Zu       | rück    |

Abbildung 6-111 Auswahl der Import-Filters für Inventar-Bewegungen

Die Bewegungs-Exportdatei enthält für jede (genutzte) Bewegungs-Rubrik ein eigenes Excel-Arbeitsblatt.

|                                                                                              | 💽 🔄 🤊 🕆 😂 🗋 🎲 🐧 🔾 🔻 Bewegungen-100-1000-KAI-20181213-135328.xlsx 🛛 🗕 🗖 🗙 |        |                                |            |                  |          |   |   |     |   |
|----------------------------------------------------------------------------------------------|--------------------------------------------------------------------------|--------|--------------------------------|------------|------------------|----------|---|---|-----|---|
| Start Einfügen Seitenlayout Formeln Daten Überprüfen Ansicht PDF Architect 4 Creator 🙆 – 📼 🗙 |                                                                          |        |                                |            |                  |          |   |   |     |   |
|                                                                                              | A1                                                                       | - (    | ● <i>f</i> <sub>x</sub> nummer |            |                  |          |   |   |     | ¥ |
|                                                                                              | А                                                                        | В      | С                              | D          | E                | F        | ( | G | Н   |   |
| 1                                                                                            | nummer                                                                   | lfdnr  | #WABEZ                         | #WADAT     | #WAERG           |          |   |   |     |   |
| 2                                                                                            | 000000035                                                                | 6      | Quartalswartung                | 30.09.2017 | 01 - in Ordnung  |          |   |   |     |   |
| 3                                                                                            | 000000035                                                                | 5      | Fixiereinheit erneuert         | 03.05.2017 | 01 - in Ordnung  |          |   |   |     |   |
| 4                                                                                            | 000000035                                                                | 4      | Quartalswartung                | 03.05.2016 | 01 - in Ordnung  |          |   |   |     |   |
| 5                                                                                            | 000000035                                                                | 3      | Papierstau behoben             | 22.12.2013 | 01 - in Ordnung  |          |   |   |     |   |
| 6                                                                                            | 000000035                                                                | 2      | SW neu installiert             | 12.12.2012 | 01 - in Ordnung  |          |   |   |     |   |
| 7                                                                                            | 000000035                                                                | 1      | Quartalswartung                | 10.10.2010 | 01 - in Ordnung  |          |   |   |     |   |
| 8                                                                                            | 0000000167                                                               | 2      | Fixiereinheit erneuert         | 19.12.2013 | 01 - in Ordnung  |          |   |   |     |   |
| 9                                                                                            | 0000000167                                                               | 1      | Trommel getauscht              | 22.03.2013 | 03 - Nachprüfung |          |   |   |     |   |
| 10                                                                                           | 0000007080                                                               | 1      | Monatswartung                  | 10.10.2014 | 01 - in Ordnung  |          |   |   |     |   |
| 11                                                                                           | 0000072990                                                               | 1      | Monatswartung                  | 01.05.2013 | 01 - in Ordnung  |          |   |   |     |   |
| 12                                                                                           | 12                                                                       |        |                                |            |                  |          |   |   |     |   |
| 14                                                                                           | ► ► FAHR                                                                 | TEN WA | RTUNG 🖄                        |            |                  |          |   |   | ▶ 1 |   |
| Ber                                                                                          | eit                                                                      |        |                                |            | ₩0 Ш 1           | 00 % 🕞 - | ( | ) | ÷   |   |

Abbildung 6-112 Beispiel einer Import- bzw. Export-Datei mit verschiedenen Inventar-Bewegungen

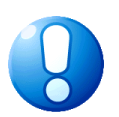

#### Wichtiger Hinweis

Für den Import von Inventar-Bewegungen müssen die Excel-Arbeitsblätter den Namen der jeweiligen Bewegungs-Rubrik tragen.

Bewegungen können auch im Buchungskreis 0000 exportiert und importiert werden. Beim Import werden die Bewegungen auf die entsprechenden Buchungskreise "verteilt".

# Wie kann ich ein praktisches Beispiel (Sachgesamtheiten) einrichten?

Unter einer Sachgesamtheit verstehen wir hier eine Inventurgruppe, die gemeinsam unter einer einheitlichen Inventarnummer geführt wird. Diese besteht aus einzelnen Gegenständen ("Komponenten").

Man geht wie folgt vor:

• Einrichten einer Rubrik (*⇔* 4.1 Rubriken), zum Beispiel unter dem Namen "Komponenten". Hier ist das Kontrollkästchen "Bewegung" zu setzen.

| 🤝 Kai -       | kann alles inventar | isieren (02.02) |        |                      | -                   | • ×           |
|---------------|---------------------|-----------------|--------|----------------------|---------------------|---------------|
| Administr     | rator               | Ru              | briken |                      | 13.12               | 2018 14:11:31 |
| Mandar<br>MIN | nt BucKr<br>1000    |                 |        |                      | Sortierun<br>Rubrik | g<br>T        |
| +             | Rubrik              | Bezeichnung     |        |                      | Pos                 |               |
|               | ERSTERF             | Ersterfassung   |        |                      | 040                 | 0000          |
|               | KAUFMDAT            | Kaufm. Daten    |        |                      | 010                 | 0000          |
| +             | NICHTSIB            | nicht sichtbar  |        |                      | 000                 | 0000          |
|               | TECHDAT             | Techn. Daten    |        |                      | 020                 | 0000          |
|               | WARTUNG             | Wartungen       | I      | Bewegung, änderbar   | 005                 |               |
|               | ZUSATZ              | Zusatzdaten     |        |                      | 030                 | 0000          |
|               |                     |                 |        |                      |                     |               |
|               | Rubrik              | Bezeichnung     |        | Bewegung änderbar Po | os<br>nn            |               |
| Hinzu         | Ifügen              |                 |        | Druck                | ken                 | Zurück        |

Abbildung 6-113 Beispiel für das Einrichten einer Rubrik für "Komponenten"

• Einrichten der für die Darstellung der Komponenten benötigten Freifelder. Diese werden der betreffenden Rubrik zugeordnet.

| 🤝 Kai - kann alles inventarisieren (02.02)                                                             |                                                                                | _ 🗆 X               |
|----------------------------------------------------------------------------------------------------|--------------------------------------------------------------------------------|---------------------|
| Administrator                                                                                          | Freifeld-Definition anlegen                                                    | 13.12.2018 14:12:46 |
| Mandant BucKr Typ U-Typ<br>MIN 1000                                                                    |                                                                                |                     |
| Grunddaten Bemerkungen                                                                                 |                                                                                |                     |
| Name KBEZ                                                                                              | Bezeichnung<br>Bezeichnung                                                     |                     |
| Datentyp Text 💌                                                                                        | Länge<br>30                                                                    |                     |
| Kategorie Manuell -                                                                                    |                                                                                |                     |
| Rubrik                                                                                                 | Position<br>000                                                                |                     |
| Laptop ERSTERF - E<br>KAUFMDAT - K                                                                     | rsterfassung<br>Laufm. Daten                                                   |                     |
| KOMPONEN     X       Sonstiges     NICHTSIB       TECHDAT     T       WARTUNG     W       ZUSATZ     Z | iomponenten Prüfung<br>ioht sichtbar<br>echn. Daten<br>Vartungen<br>usatzdaten |                     |
|                                                                                                    | Hinzufügen                                                                     | Zurück              |

Abbildung 6-114 Einrichten eines Freifeldes auf der Bewegungs-Rubrik "Komponenten"

| 🤝 Kai - kann alles inven  | tarisieren (02.02) |                   |                    |                    |      | -      |          | x       |
|---------------------------|--------------------|-------------------|--------------------|--------------------|------|--------|----------|---------|
| Administrator             |                    | Freifeld-Definiti | reifeld-Definition |                    |      | 13.1   | 2.2018 1 | 4:16:24 |
| Mandant BucKr<br>MIN 1000 | Тур U-Тур          |                   |                    | Sortierung<br>Name | Ŧ    | Filter |          |         |
| + + Name                  | Bezeichnung        | S Attribute       | Definition         | Kategorie          | Pos. |        |          |         |
| - Komponen                | ten (Bewegung)     |                   |                    |                    |      |        |          |         |
| KANZ                      | Anzahl             | Ν                 | Zahlen 4 0         | Manuell            | 030  |        |          |         |
| KBEZ                      | Bezeichnung        | Ν                 | Text 30            | Manuell            | 020  |        |          |         |
| KNUMMER                   | Nummer             | Ν                 | Schlüssel 5        | Manuell            | 010  |        |          |         |
| Hinzufügen                |                    |                   |                    |                    |      |        | Zu       | rück    |

Abbildung 6-115 Übersicht der Freifelder auf der Bewegungs-Rubrik "Komponenten

Nun können zu einem Inventargut die entsprechenden Komponenten erfasst und angezeigt werden.

| 🤝 Kai - kann alles inventarisieren (02.02) | _ !                                                 | n x                 |                |
|--------------------------------------------|-----------------------------------------------------|---------------------|----------------|
| Administrator                              | 13.12.20                                            | 13.12.2018 14:17:50 |                |
| Mandant Buckr Inventar-Nr. F               | Vorlage                                             |                     |                |
| Grunddaten Komponenten Wartungen Kaufr     | n. Daten   Techn. Daten   Zusatzdaten   Ersterfassu | ng Historie         |                |
| Nummer 00102                               |                                                     |                     |                |
| Bezeichnung Schülerstühle                  |                                                     |                     |                |
| Anzahl 25                                  |                                                     |                     |                |
| Speichern                                  |                                                     | Abbre               | echen          |
|                                            |                                                     | [                   | <u>Z</u> urück |

Abbildung 6-116 Beispiel für die Erfassung einer Komponente eines Klassensatzes

| 🤝 Kai - kanı                | n alles inventarisiere                    | n (02.02)                           |           |                       |             |               |          | -        |         | x    |
|-----------------------------|-------------------------------------------|-------------------------------------|-----------|-----------------------|-------------|---------------|----------|----------|---------|------|
| Administrator               | Administrator Inventargut                 |                                     |           |                       |             |               | 13.1     | 2.2018 1 | 4:20:14 |      |
| Mandant<br>MIN<br>Grunddate | BucKr Inver<br>1000 000<br>en Komponenten | ntar-Nr.<br>0001074<br>Wartungen Ka | Fremdschl | üssel<br>Techn. Daten | Zusatzdaten | Ersterfassung | Historie | Vorlage  | •       |      |
| Numme                       | r Bezeichnung                             | g Anzahl                            |           |                       |             |               |          |          |         |      |
| 00027                       | Tafel                                     | 1                                   |           |                       |             |               |          |          |         |      |
| 00013                       | Lehrerstuhl                               | 1                                   |           |                       |             |               |          |          |         |      |
| 00012                       | Lehrerpult                                | 1                                   |           |                       |             |               |          |          |         |      |
| 00103                       | Schülertisch                              | e 12                                |           |                       |             |               |          |          |         |      |
| 00102                       | Schülerstüh                               | e 25                                |           |                       |             |               |          |          |         |      |
|                             |                                           |                                     |           |                       |             |               |          |          | Zu      | rück |

Abbildung 6-117 Übersicht der Komponenten eines Klassensatzes

# 7 Durchführung von Inventuren

Durch eine Inventur werden

- Inventargüter erstmalig aufgenommen ("Ersterfassungs-Inventur") oder
- der Bestand an Inventargüter nach Standorten überprüft ("Wiederholungs-Inventur").

# 7.1 Überblick

# Aus welchen Phasen besteht eine Inventur?

Inventuren bestehen aus den Phasen:

• **Planung**: Der Sachplan ("Welche Inventargüter an welchen Standorten sollen aufgenommen werden?") sowie der Zeit- und Personalplan ("Wer soll wann mit welchen Hilfsmitteln an welchen Standorten die Bestandsaufnahme durchführen?") werden festgelegt.

Die Planung schließt mit der Bereitstellung der Inventurunterlagen. Diese können in Form von Zähl-Listen ausgedruckt werden oder in elektronischer Form auf Laptops oder mobilen Erfassungsgeräten bereitgestellt werden ("Download").

• Körperliche Bestandsaufnahme: Die Zählung wird durchgeführt und in Papierform oder in elektronischer Form dokumentiert.

Die Zählergebnisse werden aus den Zähllisten erfasst oder von den mobilen Erfassungsgeräten in den Zählbestand übertragen ("Upload").

 Nachbearbeitung: Die Ergebnisse der Zählung werden gesichtet und beurteilt. Der Schwerpunkt liegt auf den Fällen, in denen das Zählergebnis vom Soll-Bestand abweicht. Beim Abschluss der Nachbearbeitung werden die (bestätigten) Inventurdifferenzen "verbucht".

# Wie unterscheidet sich eine "Ersterfassungs-Inventur" von einer "Wiederholungs-Inventur"?

Bei einer Wiederholungs-Inventur geht es um die Gegenüberstellung von Soll und Ist. Demgegenüber ist bei einer Ersterfassungs-Inventur noch kein Soll vorhanden und es geht um die erstmalige Aufnahme des Ist-Bestandes.

Allerdings können auch bei einer Wiederholungs-Inventur "Neufunde" auftreten, für die kein Soll im Bestand geführt wird.

In diesem Sinne handelt es sich bei einer Ersterfassungs-Inventur lediglich um den Spezialfall einer "normalen" Inventur, in dem ausschließlich "Neufunde" auftreten.

Aus diesem Grund gibt es in Kai keinen prinzipiellen Unterschied zwischen Ersterfassungs-Inventur und Wiederholungs-Inventur. Wird eine Inventur beim Anlegen mit dem Kennzeichen "Ersterfassung" versehen, so wird die "Soll-Seite" einfach ausgeblendet.

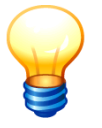

Inventargüter, die während einer Ersterfassung aufgenommen werden, erhalten im Nachbearbeitungsdialog automatisch den Status "fertig" (sofern sie alle Pflichtangaben enthalten und alle Plausibilitätsbedingungen erfüllen). Der Inventur-Ablauf in Kai entspricht den in den Kommunen gebräuchlichen formalen Regeln und den Anforderungen an Richtigkeit und Nachprüfbarkeit.

In Kai können simultan beliebig viele Inventuren eingerichtet und bearbeitet werden.

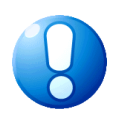

#### Wichtiger Hinweis

*Die Inventur bezieht sich immer auf einen bestimmten Mandanten <u>und</u> einen bestimmten Buchungskreis.* 

#### Wie wird die Inventur dokumentiert?

Die Grundsätze der ordnungsgemäßen Inventur stellen vielfältige Anforderungen an den Nachweis der vollständigen, richtigen und nachprüfbaren Bestandsaufnahme.

In Kai kann der Inventurverlauf durch verschiedene Druckauswertungen dokumentiert werden:

- den Sachplan,
- den Personal-/Zeitplan,
- die Zähl-Liste für die Inventaraufnahme,
- die Zählergebnisliste als Nachweis des festgestellten Zählergebnisses,
- das Inventur-Kontrollblatt,
- die Inventur-Ergebnisliste als Nachweis der bearbeiteten Zählergebnisse und der "verbuchten" Neuzugänge und Inventurdifferenzen.

#### Wer darf Inventuren einrichten und bearbeiten?

Benutzer, denen die Online-Berechtigung für "Import/Export und Inventuranmeldung" vergeben wurde (⇔ 5 Kai-Benutzer und ihre Zugriffsrechte), dürfen Inventuren einrichten und bearbeiten.

Benutzer, denen die Offline-Berechtigung für "Erfassung" vergeben wurde, dürfen mit mobilen Erfassungsgeräten Inventur-Zählergebnisse erfassen.

Benutzer, denen die Offline-Berechtigung für "Synchronisieren" vergeben wurde, dürfen darüber hinaus Inventurdaten auf mobile Erfassungsgeräte laden und Zählergebnisse übertragen.

#### Wie können Inventuren gelöscht werden?

Inventuren können nach den folgenden Regeln gelöscht werden:

- Ist die Inventur noch nicht abgeschlossen, so kann sie in jeder Bearbeitungsphase durch Benutzer, denen die Online-Berechtigung "Import/Export und Inventuranmeldung" vergeben wurde (⇒ 5 Kai-Benutzer und ihre Zugriffsrechte), gelöscht werden.
- Ist die Inventur abgeschlossen, so kann sie nur durch Benutzer gelöscht werden, die zusätzlich über Administrationsrechte auf Mandantenebene (⇔ 5 Kai-Benutzer und ihre Zugriffsrechte) verfügen.

Zum Löschen markiert man in der Inventur-Verwaltung die betreffende Inventur und betätigt die Schaltfläche "Löschen".

| 🤝 Kai - kann alles inventari     | sieren (02.02)                          |                      |                 |            | _ 0         | x               |
|----------------------------------|-----------------------------------------|----------------------|-----------------|------------|-------------|-----------------|
| Administrator                    | 19.12.2018                              | 08:20:09             |                 |            |             |                 |
| Mandant BucKr Zyklu<br>100 3000  | us Jahr Inventur Status                 | -                    |                 |            |             |                 |
| Jahr-Inventur Zyklus             | Bezeichnung                             |                      | Status          | vom        | Start       | End             |
| 2018-00001                       | Zentrale Köln                           |                      | gestartet       | 18.09.2018 | 02.05.2018  | 30.             |
| 2017-00006                       | Inventur Verwaltung                     |                      | fertig          | 06.02.2018 | 01.02.2017  | 31.             |
| 2017-00005                       | Wiederholungsinventur Rathaus           |                      | fertig          | 23.03.2017 | 01.03.2017  | 30.             |
| 2017-00004                       | Wiederholungsinventur Rathaus           |                      | fertig          | 23.03.2017 | 01.03.2017  | 30.             |
| 2017-00003                       | Wiederholungsinventur Verwaltung        | g                    | fertig          | 22.03.2017 | 21.03.2017  | 22./ ≡          |
| 2017-00002                       | Zentrale Köln                           |                      | fertig          | 20.03.2017 | 01.03.2017  | 31.             |
| 2017-00001                       | Berlin Wiederholungsinventur            |                      | fertig          | 13.01.2017 | 13.01.2017  | 13.             |
| 2016-00005                       | Verwaltung Wiederholungsinventu         | ır                   | fertig          | 09.08.2016 | 09.08.2016  | 17.             |
| 2016-00004                       | Schule am Ort                           |                      | fertig          | 01.03.2016 | 01.03.2016  | 01.             |
| 2016-00003                       | Köln Nebenstelle                        |                      | fertig          | 03.02.2016 | 03.02.2016  | 03. ~           |
| <                                | ш                                       |                      |                 |            |             | >               |
| Jahr Inventur Bezeichn           | ung                                     | Status               | vom             | Start      | Ende        |                 |
| 2018 00001 Zentra                | le Köln                                 | gestartet            | 18.09.          | 2018 02.05 | .2018 30.05 | 5.2018          |
| Zyklus Inventurie                | iter                                    |                      |                 |            |             |                 |
| Frau Se                          | ommer                                   | Ersterfassu          | ng              |            | St          | atisti <u>k</u> |
| Änd <u>e</u> rn <u>S</u> achplar | n <u>G</u> änge Zählung <u>b</u> eenden | Zu <u>r</u> ücksetze | en <u>L</u> öso | hen Druc   | ken Z       | urück           |

Abbildung 7-1 Löschen einer Inventur über die Inventur-Verwaltung

Vor dem Löschen erscheint eine Sicherheitsabfrage.

| Nicht be | eendete Inventur löschen?                                                                                                    |
|----------|----------------------------------------------------------------------------------------------------|
| <u> </u> | Achtung!                                                                                                    |
|          | Die Inventur wurde noch nicht beendet.<br>Soll die nicht beendete Inventur 2018-00001 und alle damit verbundenen Daten wirklich gelöscht werden? |

Abbildung 7-2 Sicherheitsabfrage vor dem Löschen einer Inventur

# 7.2 Inventurplanung

## Wie kann ich Inventuren einrichten, planen und bearbeiten?

Man erreicht den Dialog zur Inventurplanung und -bearbeitung, indem man auf der Registerkarte "Inventur" die Schaltfläche "Verwalten" betätigt.

| Inventargüter | Anlagegüter | Inventur | Administration | Schnittstelle Anlagenbuch | Wartung |        |           |
|---------------|-------------|----------|----------------|---------------------------|---------|--------|-----------|
|               |             |          |                |                           |         |        |           |
| Inventur      |             |          |                |                           |         |        |           |
|               |             |          |                | Verwalt                   | en 📐    | Zählen | Übersicht |

Abbildung 7-3 Inventur-Verwaltung

## Welche Arbeitsschritte sind zur Planung einer Inventur erforderlich?

Zur Planung einer Inventur sind folgende Arbeitsschritte erforderlich:

- Inventur anlegen
- Sachplan einrichten
- Inventur eröffnen
- Inventur-Gänge einrichten
- Inventur starten

# Was geschieht im Arbeitsschritt "Inventur anlegen"?

Eine Inventur wird unter Angabe von Inventurjahr, Inventurbezeichnung, Inventurleiter sowie Start- und Ende-Datum angemeldet (Schaltfläche "Hinzufügen"). Eine Inventur wird unter einer Inventurnummer (Jahresangabe mit fortlaufender Nummer) angelegt und trägt den Status "**neu**".

| 🤝 Kai - kann alles inventaris    | ieren (02.02)                     |              |           |            | _ 0          | x     |  |  |
|----------------------------------|-----------------------------------|--------------|-----------|------------|--------------|-------|--|--|
| Administrator                    | Administrator Inventur-Verwaltung |              |           |            |              |       |  |  |
| Mandant BucKr Zyklus<br>100 3000 |                                   |              |           |            |              |       |  |  |
| Jahr-Inventur Zyklus             | Bezeichnung                       |              | Status    | vom        | Start        | End   |  |  |
| 2018-00002                       | Wiederholungsinventur Verwaltun   | ig           | neu       | 19.12.2018 | 01.12.2018   | 31.   |  |  |
| 2018-00001                       | Zentrale Köln                     |              | gestartet | 18.09.2018 | 02.05.2018   | 30.   |  |  |
| 2017-00006                       | Inventur Verwaltung               |              | fertig    | 06.02.2018 | 01.02.2017   | 31.   |  |  |
| 2017-00005                       | Wiederholungsinventur Rathaus     |              | fertig    | 23.03.2017 | 01.03.2017   | 30.   |  |  |
| 2017-00004                       | Wiederholungsinventur Rathaus     |              | fertig    | 23.03.2017 | 01.03.2017   | 30.   |  |  |
| 2017-00003                       | Wiederholungsinventur Verwaltun   | g            | fertig    | 22.03.2017 | 21.03.2017   | 22.   |  |  |
| 2017-00002                       | Zentrale Köln                     |              | fertig    | 20.03.2017 | 01.03.2017   | 31.   |  |  |
| 2017-00001                       | Berlin Wiederholungsinventur      |              | fertig    | 13.01.2017 | 13.01.2017   | 13.   |  |  |
| 2016-00005                       | Verwaltung Wiederholungsinventu   | ur           | fertig    | 09.08.2016 | 09.08.2016   | 17.   |  |  |
| 2016-00004                       | Schule am Ort                     |              | fertig    | 01.03.2016 | 01.03.2016   | 01. 🗸 |  |  |
| <                                | 111                               |              |           |            |              | >     |  |  |
| Jahr Inventur Bezeichnu          | ng                                | Status       | vom       | Start      | Ende         |       |  |  |
| 2018 00002 Wiederh               | olungsinventur Verwaltung         | neu          | 19.12.    | 2018 01.12 | 2.2018 31.01 | .2019 |  |  |
| Zyklus Inventurleit              | ter                               |              |           |            |              |       |  |  |
| Frau Mü                          | ller-Lüdenscheid                  | Ersterfassu  | ing       |            |              |       |  |  |
| Änd <u>e</u> rn <u>S</u> achplan | <u>L</u> öschen                   |              |           |            | Z            | urück |  |  |
|                                  | Inventur 2018-                    | 00002 angele | gt.       |            |              |       |  |  |

Abbildung 7-4 Neu angelegte Inventur

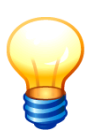

Start- und Ende-Datum sind optionale Informationen, die nur der Orientierung dienen. Die Inventur kann auch nach Ablauf des geplanten Ende-Datums uneingeschränkt weitergeführt werden.

Im Feld "Zyklus" kann ein Kriterium eingetragen werden, nach dem dann Inventuren jahresübergreifend gruppiert und angezeigt werden. Dieser Eintrag kann jederzeit erfolgen.

# Was geschieht im Arbeitsschritt "Sachplan einrichten"?

Im nächsten Schnitt wird der Sachplan eingerichtet.

| 🤝 Kai - kann alles inventarisieren (02.02) |                    |        |            | -         | o x            |
|--------------------------------------------|--------------------|--------|------------|-----------|----------------|
| Administrator II                           | nventur-Verwaltung |        |            | 19.12.20  | 18 09:56:45    |
| Mandant Buckr Zyklus Jahr Inventur Status  | Y                  |        |            |           |                |
| Jahr-Inventur Zyklus Bezeichnung           |                    | Status | vom        | Start     | Ende           |
| 2018-00001 Wiederholungsinventur V         | Verwaltung         | neu    | 19.12.2018 | 01.12.201 | 8 31.01        |
| Jahr Inventur Bezeichnung                  | Status             | vom    | Start      | End       | e              |
| 2018 00001 Wiederholungsinventur Verwalt   | ung neu            | 19.12  | 2018 01.12 | 2.2018 31 | 01.2019        |
| Zyklus Inventurleiter                      |                    |        |            |           |                |
| Frau Sommer                                | Ersterfassu        | ing    |            |           |                |
| Änd <u>e</u> rn Sachplan Löschen           |                    |        |            |           | <u>Z</u> urück |

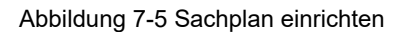

Ein Sachplan besteht aus einem oder mehreren Inventur-Bereichen, in denen festgelegt wird,

- wo (Angabe von Standorten)
- optional welche Inventargüter (Angabe von Typ und ggf. Untertyp)
- optional aus wessen Eigentum (Angabe der Org.-Einheit und ggf. Untereinheit)

inventarisiert werden sollen.

| 🎏 Kai - kann alles inventarisieren (02.02) |                      |                                                     |                  |               |         |      | x            |
|--------------------------------------------|----------------------|-----------------------------------------------------|------------------|---------------|---------|------|--------------|
| Administrator                              | 19.12                | 2.2018 1                                            | 0:02:48          |               |         |      |              |
| Mandant BucKr<br>MUS 1000                  | Inventur<br>2018-000 | Bezeichnung<br>01 Wiederholungsinve                 | entur Verwaltung | Status<br>neu |         | Be   | ereiche<br>2 |
| - Gebäude                                  | Etage                | Raum                                                | OrgEinheit       | UEinheit      | Тур     | U-Ty | γp           |
| RATHAUS                                    | EG                   | 1.100                                               | Alle OrgEinheite | en            | Alle Ty | /pen |              |
| VERWALTUNG                                 |                      |                                                     | Alle OrgEinheite | en            | Alle Ty | /pen |              |
|                                            |                      | 1.100 - Büro<br>1.200 - Büro                        |                  |               |         |      |              |
| Gebäude<br>RATHAUS                         | Etage<br>EG 💌        | 1.300 - Büro <sup>1</sup> 3 <sup>3</sup><br>1.200 - | OrgEinheit       |               | Тур     | 1    |              |
| Hinzufügen                                 |                      |                                                     |                  |               |         | Zur  | ück          |

Abbildung 7-6 Anlegen eines Sachplans mit drei Inventur-Bereichen

Je Inventur-Bereich kann mit Hilfe einer Formel (⇒ 4.3 Formeln) festgelegt werden, dass nur bestimmte Inventargüter an der Inventur teilnehmen.

| 🤝 Kai - kann alles inventarisierer      | (02.02)                                |                                  | -       | □ ×           |
|-----------------------------------------|----------------------------------------|----------------------------------|---------|---------------|
| Administrator                           | Inventu                                | Inventur - Sachplan              |         |               |
| Mandant BucKr Inventu<br>MUS 1000 2018- | r Bezeichnung<br>00001 Wiederholungsir | Status<br>nventur Verwaltung neu |         | Bereiche<br>3 |
| - Gebäude Etage                         | Raum                                   | OrgEinheit UEinheit              | Тур     | U-Тур         |
| RATHAUS EG                              | 1.100                                  | Alle OrgEinheiten                | Alle Ty | /pen          |
| RATHAUS EG                              | 1.200                                  | Alle OrgEinheiten                | Alle Ty | /pen          |
| VERWALTUNG                              |                                        | Alle OrgEinheiten                | Alle Ty | /pen          |
| Gebäude Etage<br>VERWALTUNG V           | z<br>prmel                             | OrgEinheit                       | Тур     | Zurück        |

Abbildung 7-7 Hinzufügen einer Formel zum Inventur-Bereich "Rathaus"

Die Formel kann auf alle freien und festen Felder der Inventargüter Bezug nehmen. Inventargüter, für die die Formel den Wert "N" ergibt, nehmen nicht an der Inventur teil.

| 👼 Kai - kann alles inventa | risieren (02.03 | (r17673 - 07.1    | 0.2020] )              |               | _ 🗆 ×               |
|----------------------------|-----------------|-------------------|------------------------|---------------|---------------------|
| vonne Paris                |                 |                   | inventur - Sachplan    |               | 09.10.2020 08:28:06 |
| Mandant BucKr Inventur     |                 | Inventur 🍽 Formel |                        | Status<br>neu | Bereiche<br>3       |
| - Gebäude                  | Etage           | Raum              | #ANSWERT>800?"J":"N"   | Einheit       | Тур U-Тур           |
| RATHAUS                    | EG              | 1.100             |                        |               | Alle Typen          |
| RATHAUS                    | EG              | 1.200             |                        |               | Alle Typen          |
| VERWALTUNG                 |                 |                   |                        |               | Alle Typen          |
|                            |                 |                   | Übernehmen 💦 Abbrechen |               |                     |
| Gebäude<br>VERWALTUNG      | Etage           |                   | OrgEinheit             |               | Тур                 |
| Ändern Löschen             | Formel          |                   |                        |               | Zurück              |

Abbildung 7-8 Beispiel einer Formel im Sachplan

In diesem Beispiel werden nur die Inventargüter bei der Inventur berücksichtigt, deren Anschaffungswert größer als 800,00 EUR ist.

#### Weitere Beispiele:

| #KOST="08152"?"J":"N"     | Nur Inventargüter mit der Kostenstelle "08152" werden in                             |
|---------------------------|--------------------------------------------------------------------------------------|
|                           | der Inventur berücksichtigt.                                                         |
| @TYP??"IMM" "SOF"?"N":"J" | Inventargüter vom Typ "IMM" und "SOF" werden in der<br>Inventur nicht berücksichtigt |
|                           | inventur nicht berücksichtigt.                                                       |

# Was geschieht im Arbeitsschritt "Inventur eröffnen"?

Nach der Festlegung des Sachplans wird die Inventur "eröffnet".

| 🤝 Kai - kann all          | les inventarisieren (02.02)      |               |            |            | - 0          | x       |
|---------------------------|----------------------------------|---------------|------------|------------|--------------|---------|
| Administrator             | Inventur-V                       | erwaltung     |            |            | 19.12.2018 1 | 0:12:13 |
| Mandant BucKr<br>MUS 1000 | Zyklus Jahr Inventur Status      | 1             |            |            |              |         |
| Jahr-Inventur             | Zyklus Bezeichnung               | S             | tatus vom  | Start      | Er           | nde     |
| 2018-00001                | Wiederholungsinventur Verwaltung | j n           | eu 19.12.2 | 2018 01.12 | .2018 31     | 1.01.20 |
|                           |                                  |               |            |            |              |         |
| <                         |                                  |               |            |            |              | >       |
| Jahr Inventur             | Bezeichnung                      | Status        | vom        | Start      | Ende         |         |
| 2018 00001                | Wiederholungsinventur Verwaltung | neu           | 19.12.2018 | 01.12.201  | 8 31.01      | 2019    |
| Zyklus                    | Inventurleiter                   |               |            |            |              |         |
|                           | Frau Sommer                      | Ersterfassung |            |            |              |         |
| Änd <u>e</u> rn           | Sachplan Inv-Eröffnen Löschen    |               |            |            | <u>Z</u> u   | rück    |

Abbildung 7-9 Inventur eröffnen

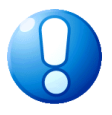

# Wichtiger Hinweis

Der Sachplan kann nach Eröffnung der Inventur nicht mehr geändert werden.

#### Besonderheit:

Die betroffenen Inventargüter werden automatisch mit der Inventurnummer gekennzeichnet und können für die Dauer der Inventur nicht mehr geändert werden. Andere Inventargüter können weiterhin verändert werden, jedoch können sie nicht einer eröffneten Inventur "untergeschoben" werden.

|   | 🥏 I       | Kai - kann alles in    | ventarisie | eren (02.02)             |        |          |            |          |            | -        |          | x       |
|---|-----------|------------------------|------------|--------------------------|--------|----------|------------|----------|------------|----------|----------|---------|
| 1 | ١dmi      | inistrator             |            |                          |        | Inve     | entargüter |          |            | 19.12    | 2.2018 1 | 0:13:16 |
|   | Ma<br>MTU | ndant BucKr<br>JS 1000 |            |                          |        |          |            |          |            |          | 79 /     | 79      |
|   | +         | Inventar-Nr            | Тур        | Bezeichnung              |        |          |            |          | Zugang     | Inventur |          | 5       |
|   |           |                        | U-Тур      | Gebäude                  | Etage  | Raum     | OrgEinheit | UEinheit | Abgang     | Vorlage  |          |         |
|   | +         | 000000027              | МОВ        | Rollcontainer<br>RATHAUS | EG     | 1.100    | DEZ1       | 10       |            | 2018-00  | 001      | ^<br>=  |
|   | +         | 000000035              | FUH<br>PKW | PKW und<br>VERWALTUNG    | EG     | 1.100    | DEZ2       |          |            | 2018-00  | 001      |         |
|   | +         | 000000043              | EDV        | Arbeitsplatz-F           | C      |          |            |          | 02.03.2017 |          |          |         |
|   | S         |                        | PC         | ROM                      | EG     | 1        | DEZ1       | 10       |            |          |          |         |
|   |           |                        |            | Fremdschlüss             | el: PC | -0001    |            |          |            |          |          |         |
|   | +         | Art der Anze           | ige        |                          |        | Bestar   | nd         |          |            |          |          | Ŷ       |
|   | Li        | ste Alles a            | uswähle    | en Etiketten             | Exp    | ortieren |            |          |            |          | Zur      | rück    |

Abbildung 7-10 Kennzeichnung von Inventargütern in einer laufenden Inventur

Darüber hinaus können Standorte, die einer laufenden Inventur unterliegen nicht bearbeitet oder ergänzt werden.

| Gebäude         | Etage Raum                                                 | Bezeichnung                                     |        |  |  |  |  |  |
|-----------------|------------------------------------------------------------|-------------------------------------------------|--------|--|--|--|--|--|
| VERWALTUNG      | EG 1.200                                                   | Büro                                            |        |  |  |  |  |  |
| Raum hinzufügen | Etage ände <u>r</u> n                                      | Etage <u>l</u> öschen <u>E</u> tiketten drucken | Zurück |  |  |  |  |  |
| 45              | Raum kann wegen Inventur 2018-00001 nicht angelegt werden. |                                                 |        |  |  |  |  |  |

Abbildung 7-11 Fehlermeldung beim Ergänzen von Standorten während einer laufenden Inventur

## Was geschieht im Arbeitsschritt "Inventur-Gänge einrichten"?

Nach dem Eröffnen der Inventur werden ein oder mehrere **Inventur-Gänge** eingerichtet. Diese repräsentieren den **Zeit-**, **Personal-** und **Ressourcenplan** der Inventur.

| 🤝 Kai - kann all          | es inventarisieren (02.02)                   |                     |          |             | -        |            | x              |
|---------------------------|----------------------------------------------|---------------------|----------|-------------|----------|------------|----------------|
| Administrator             | Inventu                                      |                     |          | 19.1        | 2.2018 1 | 0:18:13    |                |
| Mandant BucKr<br>MUS 1000 | Zyklus Jahr Inventur Status                  | ¥                   |          |             |          |            |                |
| Jahr-Inventur             | Zyklus Bezeichnung                           |                     | Status   | vom         | Start    | E          | Ende           |
| 2018-00001                | Wiederholungsinventur Verwal                 | tung                | eröffnet | 19.12.2018  | 01.12.2  | 018 🗧      | 31.01.2        |
|                           |                                              |                     |          |             |          |            |                |
| <                         | Ш                                            |                     |          |             |          |            | >              |
| Jahr Inventur             | Bezeichnung                                  | Status              | vom      | Start       | 1        | Ende       |                |
| 2018 00001                | Wiederholungsinventur Verwaltung             | eröffnet            | 19.12    | .2018 01.12 | 2.2018   | 31.01      | 2019           |
| Zyklus                    | Inventurleiter                               |                     |          |             |          |            |                |
|                           | Frau Sommer                                  | Ersterfassu         | ung      |             |          | Sta        | tisti <u>k</u> |
| Änd <u>e</u> rn           | <u>Sachplan Gänge St</u> arten Zu <u>r</u> ü | cksetzen <u>L</u> ö | schen    |             |          | <u>Z</u> u | rück           |

Abbildung 7-12 Inventur-Gänge einrichten

Durch Betätigen der Schaltfläche "Hinzufügen" gelangt man in die Einrichtung der einzelnen Inventurgänge.

| 🤝 Kai -      | kann alles inv   | entarisieren (02.02)       |                             |                |         |                    | -     |          | x        |
|--------------|------------------|----------------------------|-----------------------------|----------------|---------|--------------------|-------|----------|----------|
| Administ     | rator            |                            | Inventur - I                | Personalplan/Z | eitplan |                    | 04.04 | 4.2019 1 | 15:58:21 |
| Manda<br>MUS | nt BucKr<br>1000 | Inventur-Nr.<br>2019-00001 | Bezeichnung<br>Wiederholung | gsinventur Ver | waltung | Status<br>eröffnet |       |          |          |
| Gang         | Start            | Ende                       | InvNr. Von                  | InvNr. Bis     | Gerät   | Status             |       |          |          |
| Stand        | ortübersicht     |                            |                             |                |         |                    |       |          |          |
| Hiŋz         | zufügen          |                            |                             |                |         |                    | Z     | urück    |          |

Abbildung 7-13 Inventur-Gänge hinzufügen

Je Inventur-Gang wird bestimmt,

- wer (Ansager, Aufschreiber, Kontrolleur)
- in welchem Zeitraum (innerhalb des Gesamtzeitrahmens der Inventur)
- mit welchem Hilfsmittel (mobiles Gerät)
- wo (an welchen Standorten innerhalb des Inventur-Sachplans)

die Bestandsaufnahme durchführen soll.

Sofern mit numerischen Inventarnummernformaten (⇔ 1.1 Inventarnummer und Fremdschlüssel) gearbeitet wird, kann außerdem festgelegt werden, mit welchen Inventarnummern "Neufunde" versehen werden sollen.

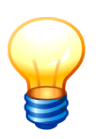

Kai prüft in diesem Fall, dass die für einen Inventur-Gang vorgesehenen Inventarnummern sich weder mit den Nummern anderer Gänge noch mit den Nummern bereits vorhandener Inventare überschneiden. Auf diese Weise ist sichergestellt, dass während der Inventur keine Nummern "doppelt" zugeordnet werden.

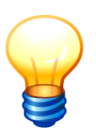

Die Nummernbereiche, die in Inventur-Gängen reserviert sind, sind für die laufende Bestandsführung in Kai gesperrt. Nach Abschluss der betreffenden Inventuren werden die reservierten Nummernbereiche wieder freigegeben, so dass die verbliebenen nicht genutzten Inventarnummern aus den Nummernbereichen frei vergeben werden können.

#### Wichtiger Hinweis

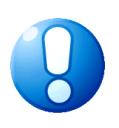

Bei der Reservierung von Inventarnummern für "Neufunde" wird dringend empfohlen, eine ausreichende Anzahl von Nummern vorzusehen. Sind die Inventarnummern aufgebraucht, so können für den betreffenden Inventur-Gang keine weiteren Neuzugänge erfasst werden (⇔ 7.6 Was kann ich tun, wenn während eines Inventur-Gangs die geplanten Inventarnummern aufgebraucht sind?).

| 🤝 Kai - kann alles inventaris                        | sieren (02.02)                                                                                                    |                                                                             |                                                                 | x        |
|------------------------------------------------------|----------------------------------------------------------------------------------------------------|-----------------------------------------------------------------------------|-----------------------------------------------------------------|----------|
| Administrator                                        |                                                                                                    | Inventur-Gang anlegen                                                       | 19.12.2018                                                      | 10:37:24 |
| Mandant BucKr In<br>MUS 1000 20                      | ventur Bezeich<br>018-00001 Wieder                                                                                                    | <sup>nung</sup><br>holungsinventur Verwaltung                               | Status<br>eröffnet                                              |          |
| Gang-Nr. Gerät<br>LAPTOP<br>Status<br>nicht begonnen | Start         End           01.12.2018         31           Inventamr. von         Inventame.           200043000         8         20 | le Ansager<br>.12.2018 Herr Ansager<br>entamr. bis Kontrolleur<br>0043400 3 | Aufschreiber<br>Herr Schreiber<br>Inventurleiter<br>Frau Sommer |          |
| - Gebäude                                            | Etage Raum                                                                                                    | Bezeichnung                                                                 | Gänge                                                           |          |
| - VERWALT                                            | TUNG                                                                                                    | Verwaltung                                                                  |                                                                 | ^        |
| <u> </u>                                             | EG                                                                                                    | Erdgeschoss                                                                 |                                                                 |          |
|                                                      | 1.100                                                                                                    | Büro                                                                        | noch offen                                                      |          |
|                                                      | 1.200                                                                                                    | Empfang                                                                     | noch offen                                                      |          |
|                                                      | 1.300                                                                                                    | Büro                                                                        | noch offen                                                      | ≡        |
|                                                      | 1.400                                                                                                    | Besprechungsraum                                                            | noch offen                                                      |          |
|                                                      | 1.500                                                                                                    | Lager                                                                       | noch offen                                                      |          |
| V                                                    | 1.600                                                                                                    | Aufenthaltsraum                                                             | noch offen                                                      |          |
| 🗆 - RATHAUS                                          | 3                                                                                                    | Rathaus                                                                     |                                                                 |          |
| Ξ                                                    | EG                                                                                                    | Erdgeschoss                                                                 |                                                                 | ~        |
|                                                      |                                                                                                    | Hinzufügen                                                                  | Z                                                               | urück    |

Abbildung 7-14 Hinzufügen eines Inventur-Gangs

Die Standorte, die in einem Inventur-Gang berücksichtigt werden sollen, müssen in dem entsprechenden Kontrollkästchen markiert werden.

In der Spalte "Gänge" wird ersichtlich, ob der Standort schon in einem anderen Inventur-Gang ausgewählt wurde.

Nachdem ein Inventur-Gang angelegt wurde, kann dieser verändert oder gelöscht werden, solange die Inventur den Status "eröffnet" hat, also noch nicht gestartet wurde. Hierzu wählt man in der Übersicht "Gänge" den entsprechenden Gang aus und betätigt die Schaltfläche "Anzeigen".

| 🤝 Kai - kann alles inventarisieren (02.                                            | 12)                                                         | _ 🗆 X                                |
|------------------------------------------------------------------------------------|-------------------------------------------------------------|--------------------------------------|
| Administrator                                                                      | Inventur-Gang anzeigen                                      | 19.12.2018 10:52:18                  |
| Mandant         BucKr         Inventur           MUS         1000         2018-000 | Bezeichnung<br>01 Wiederholungsinventur Verwalt             | Status<br>ung eröffnet               |
| Gang-Nr. Gerät Start<br>001 LAPTOP 01.12                                           | Ende Ansager<br>2.2018 31.12.2018 Herr Ans                  | Aufschreiber<br>Bager Herr Schreiber |
| Status Inventa<br>nicht begonnen 20004                                             | rnr. von Inventarnr. bis Kontrolleur<br>13000 8 200043400 3 | Inventurleiter<br>Frau Sommer        |
| - Gebäude Etage                                                                    | Raum Bezeichnung                                            | Gänge                                |
| - VERWALTUNG                                                                       | Verwaltung                                                  |                                      |
| ⊠ - EG                                                                             | Erdgeschoss                                                 |                                      |
|                                                                                    | 1.100 Büro                                                  | 001                                  |
|                                                                                    | 1.200 Empfang                                               | 001                                  |
| Löschen                                                                            | Öffnen                                                      | Zurück                               |

Abbildung 7-15 Bearbeiten ("öffnen") oder "löschen" eines Inventur-Gangs

Über die Standortübersicht kann man sich zusammenfassend anzeigen lassen, welche Standorte durch welche Inventur-Gänge abgedeckt sind.

| 🤝 Kai - ka     | ann alles invent | arisieren (02.02)          |                             |                 |        | -                  |             | x       |
|----------------|------------------|----------------------------|-----------------------------|-----------------|--------|--------------------|-------------|---------|
| Administrat    | or               |                            | Inventur - P                | ersonalplan/Zei | itplan | 19                 | 9.12.2018 1 | 0:54:03 |
| Mandant<br>MUS | BucKr<br>1000    | Inventur-Nr.<br>2018-00001 | Bezeichnung<br>Wiederholung | sinventur Verw  | altung | Status<br>eröffnet |             |         |
| Gang           | Start            | Ende                       | InvNr. Von                  | InvNr. Bis      | Gerät  | Status             |             |         |
| Standor        | tübersicht       |                            |                             |                 |        |                    |             |         |
| 001            | 01.12.2018       | 31.12.2018                 | 2000430008                  | 2000434003      | LAPTOP | nicht begonnen     |             |         |
| 002            |                  |                            |                             |                 | LAPTOP | nicht begonnen     |             |         |
| L              |                  |                            |                             | Anze            | eigen  |                    | Zurück      |         |

Abbildung 7-16 Aufruf der Standortübersicht

| 🤝 Kai - ka     | ann alles invent | tarisieren (02.02     | )     |                                                 |                    | -    |          | x       |
|----------------|------------------|-----------------------|-------|-------------------------------------------------|--------------------|------|----------|---------|
| Administrat    | or               |                       |       | Inventur - Standortübersicht                    |                    | 19.1 | 2.2018 1 | 0:54:55 |
| Mandant<br>MUS | BucKr<br>1000    | Inventur<br>2018-0000 | 1     | Bezeichnung<br>Wiederholungsinventur Verwaltung | Status<br>eröffnet |      |          |         |
|                | - Gebäud         | le Etage              | Raum  | Bezeichnung                                     | Gänge              |      |          |         |
|                | - VERWA          | LTUNG                 |       | Verwaltung                                      |                    |      |          |         |
|                |                  | - EG                  |       | Erdgeschoss                                     |                    |      |          |         |
|                |                  |                       | 1.100 | Büro                                            | 001                |      |          |         |
|                |                  |                       | 1.200 | Empfang                                         | 001                |      |          |         |
|                |                  |                       | 1.300 | Büro                                            | noch offe          | en   |          |         |
|                |                  |                       | 1.400 | Besprechungsraum                                | noch offe          | n    |          |         |
|                |                  |                       | 1.500 | Lager                                           | 001                |      |          |         |
|                |                  |                       | 1.600 | Aufenthaltsraum                                 | 001                |      |          |         |
|                | - RATHA          | US                    |       | Rathaus                                         |                    |      |          |         |
|                |                  | - EG                  |       | Erdgeschoss                                     |                    |      |          |         |
|                |                  |                       | 1.100 | Büro                                            | 002                |      |          |         |
|                |                  |                       | 1.200 | Büro                                            | 002                |      |          |         |
|                |                  |                       |       |                                                 |                    |      |          |         |
|                |                  |                       |       |                                                 |                    |      |          |         |
|                |                  |                       |       |                                                 |                    |      | Zu       | rück    |

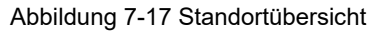

Je Gang kann man sich zusätzlich eine Übersicht der darin enthaltenen Räume aufrufen.

| Inventur - Persona             | lplan/Zeitplan                                                    |                                                                                                    | 19.12                                                                                                    | 2.2018 10                                                                                                   | ):55:24                                                                                                    |
|--------------------------------|-------------------------------------------------------------------|----------------------------------------------------------------------------------------------------|----------------------------------------------------------------------------------------------------|----------------------------------------------------------------------------------------------------|----------------------------------------------------------------------------------------------------|
| zeichnung<br>iederholungsinver | ntur Verwaltung                                                   | Status<br>eröffnet                                                                                                |                                                                                                    |                                                                                                    |                                                                                                    |
| nvNr. Von InvN                 | r. Bis Gerät                                                      | Status                                                                                                    |                                                                                                    |                                                                                                    |                                                                                                    |
|                                |                                                                   |                                                                                                    |                                                                                                    |                                                                                                    |                                                                                                    |
| 2000430008 2000                | 434003 LAPTO                                                      | nicht begonn                                                                                                    | ien                                                                                                    |                                                                                                    |                                                                                                    |
|                                | LAPTO                                                             | nicht begonn                                                                                                    | ien                                                                                                    |                                                                                                    |                                                                                                    |
|                                | Anzeigen                                                          | Standorte                                                                                                    | Z                                                                                                    | urück!                                                                                                    |                                                                                                    |
|                                | ieleknung<br>ederholungsinver<br>vNr. Von InvNi<br>000430008 2000 | veichnung<br>ederholungsinventur Verwaltung<br>vNr. Von InvNr. Bis Gerät<br>000430008 2000434003 LAPTOF<br>LAPTOF | Inverter - Personal plant Exclusion         velchnung       Status         ederholungsinventur Verwaltung       eröffnet         vNr. Von       InvNr. Bis       Gerät         000430008       2000434003       LAPTOP       nicht begonn         LAPTOP       nicht begonn         Anzeigen       Standorte       Image: Standorte | Anzeigen     Standorte      Z     Z     Z     Z     Z     Z     Z     Z     Z     Z     Z     Z     Z     Z | Anzeigen     Status     Status     Stat |

Abbildung 7-18 Aufruf "Standorte" je Inventur-Gang

| 🤝 Kai - kann alles inventarisieren (02.02)                                               |                                |                    |                      | _     |        | x       |
|------------------------------------------------------------------------------------------|--------------------------------|--------------------|----------------------|-------|--------|---------|
| Administrator                                                                            | Inventur - S                   | tandort-Status     |                      | 19.12 | 2018 1 | 0:56:12 |
| Mandant         BucKr         Inventur-Nr.           MUS         1000         2018-00001 | Bezeichnung<br>Wiederholungsin | ventur Verwaltung  | Status<br>eröffnet   |       |        |         |
| Gang-Nr.<br><b>001</b>                                                                   | Start<br>01.12.2018            | Ende<br>31.12.2018 | Status<br><b>neu</b> |       |        |         |
| Gebäude Etage Raum                                                                       | Status                         | Bemerkung          |                      |       |        |         |
| VERWALTU EG 1.100                                                                        | noch nicht betreten            |                    |                      |       |        |         |
| 1.200                                                                                    | noch nicht betreten            |                    |                      |       |        |         |
| 1.500                                                                                    | noch nicht betreten            |                    |                      |       |        |         |
| 1.600                                                                                    | noch nicht betreten            |                    |                      |       |        |         |
|                                                                                          |                                |                    |                      | Zur   | ück    |         |

Abbildung 7-19 Raumübersicht des ausgewählten Inventur-Gangs

# Was geschieht im Arbeitsschritt "Inventur starten"

Nach der Festlegung der Inventur-Gänge kann die Inventur "**gestartet**" werden. Dies jedoch nur, wenn <u>alle</u> im Sachplan vorgesehenen Standorte in jeweils (mindestens) einem Inventur-Gang berücksichtigt wurden. Sind nicht alle Standorte durch Gänge abgedeckt, erscheint die Fehlermeldung: "Inventur ist nicht vollständig durch Gänge abgedeckt".

| 🤝 Kai - kann alles inventarisi   | eren (02.02)                                  |                     |               |         | Ι       |            | x             |
|----------------------------------|-----------------------------------------------|---------------------|---------------|---------|---------|------------|---------------|
| Administrator                    | Inventur-V                                    | erwaltung           |               |         | 19.12   | 2.2018 1   | 1:33:15       |
| Mandant BucKr Zyklus             | Jahr Inventur Status                          | _                   |               |         |         |            |               |
| MUS 1000 -                       |                                               | 1                   |               |         |         |            |               |
| Jahr-Inventur Zyklus             | Bezeichnung                                   | Si                  | tatus vom     |         | Start   |            | Ende          |
| 2018-00001                       | Wiederholungsinventur Verwaltung              | y e                 | röffnet 19.12 | 2.2018  | 01.12.2 | 2018       | 31.01         |
| <                                | Ш                                             |                     |               |         |         |            | >             |
| Jahr Inventur Bezeichnu          | ng                                            | Status              | vom           | Start   | E       | Ende       |               |
| 2018 00001 Wiederh               | olungsinventur Verwaltung                     | eröffnet            | 19.12.2018    | 01.12.3 | 2018    | 31.01.     | 2019          |
| Zyklus Inventurleit              | er                                            |                     |               |         |         |            |               |
| Frau So                          | nmer                                          | Ersterfassung       |               |         |         | Stat       | isti <u>k</u> |
| Änd <u>e</u> rn <u>S</u> achplan | <u>G</u> änge <u>Starten</u> Zu <u>r</u> ücks | etzen <u>L</u> ösch | en            |         |         | <u>Z</u> u | rück          |
|                                  | Inventur ist nicht vollständi                 | ig durch Gänge      | abgedeckt.    |         |         |            |               |

Abbildung 7-20 Fehlermeldung beim Starten einer Inventur ohne vollständige Gangabdeckung

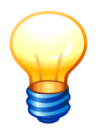

Es ist durchaus möglich, bestimmte Standorte durch mehrere Gänge abzudecken. Auf diese Weise können diese Standorte unabhängig voneinander durch unterschiedliche Teams aufgenommen werden ("Kontrollgänge").

# Was sollte ich über den gedruckten Sachplan wissen?

Der Sachplan der Inventur ( Was geschieht im Arbeitsschritt "Sachplan einrichten"?) kann für laufende (ab dem Inventur-Status "eröffnet") und für abgeschlossene Inventuren ausgedruckt werden.

Man ruft aus der Inventur-Verwaltung den Sachplan auf und betätigt die Schaltfläche "Drucken". VERWALTUNG

Alle Typen

| 🤝 Kai - kann alle         | s inventarisieren (0 | )2.02) |                                                 |                       | -       |          | x            |
|---------------------------|----------------------|--------|-------------------------------------------------|-----------------------|---------|----------|--------------|
| Administrator             |                      |        | Inventur - Sachplan                             |                       | 19.1    | 2.2018 1 | 1:35:13      |
| Mandant BucKr<br>MUS 1000 | Inventur<br>2018-00  | 001    | Bezeichnung<br>Wiederholungsinventur Verwaltung | Status<br>g gestartet | :       | Be       | ereiche<br>3 |
| - Gebäude                 | Etage                | Raum   | OrgEinheit                                      | UEinheit              | Тур     | U-Ty     | ур           |
| RATHAUS                   | EG                   | 1.100  | Alle OrgEinhei                                  | ten                   | Alle T  | ypen     |              |
| RATHAUS                   | EG                   | 1.200  | Alle OrgEinhei                                  | ten                   | Alle T  | ypen     |              |
| VERWALT                   | UNG                  |        | Alle OrgEinhei                                  | ten                   | Alle T  | ypen     |              |
| L                         |                      |        |                                                 |                       | Drucken | Zu       | rück         |

|  | Abbildung | 7-21 | Abruf | des | gedruckten | Sach | plans |
|--|-----------|------|-------|-----|------------|------|-------|
|--|-----------|------|-------|-----|------------|------|-------|

| MUS - Stadt Mu  | sterhausen |                                     | 19.12.2018 11:36:05 |
|-----------------|------------|-------------------------------------|---------------------|
| 1000 - Zentrale | Dienste    |                                     | Seite 1 von 1       |
|                 |            | Sachplan für Inventur<br>2018-00001 |                     |
| Gebäude         | Etage Raum | OrgEinheit UEinheit                 | Тур U-Тур           |
| RATHAUS         | EG 1.100   | Alle OrgEinheiten                   | Alle Typen          |
| RATHAUS         | EG 1.200   | Alle OrgEinheiten                   | Alle Typen          |

Alle Org.-Einheiten

Abbildung 7-22 gedruckter Sachplan der Inventur

## Was sollte ich über den gedruckten Personal-/Zeitplan wissen?

Der Personal-/Zeitplan der Inventur (Was geschieht im Arbeitsschritt "Inventur-Gänge einrichten"?) kann für laufende (ab dem Inventur-Status "gestartet") und für abgeschlossene Inventuren ausgedruckt werden.

Man ruft aus der Inventur-Verwaltung - durch Betätigen der Schaltfläche "Gänge" - die Übersicht Inventur Personalplan/ Zeitplan auf und betätigt die Schaltfläche "Drucken".

| 🤝 Kai - kar    | nn alles inventarisi                   |                            | -                             |            | x     |                     |            |       |         |
|----------------|----------------------------------------|----------------------------|-------------------------------|------------|-------|---------------------|------------|-------|---------|
| Yvonne         | vonne Inventur - Personalplan/Zeitplan |                            |                               |            |       |                     |            |       | 5:15:12 |
| Mandant<br>MUS | BucKr<br>1000                          | Inventur-Nr.<br>2022-00002 | Bezeichnung<br>Rathaus + Verw | valtung    |       | Status<br>gestartet |            |       |         |
| Gang           | Start                                  | Ende                       | InvNr. Von                    | InvNr. Bis | Gerät | Status              |            |       |         |
| Standor        | tübersicht                             |                            |                               |            |       |                     |            |       |         |
| 001            | 01.03.2022                             | 31.03.2022                 | 0000520004                    | 0000521000 | DROID | nicht begonnen      |            |       |         |
|                |                                        |                            |                               |            |       |                     |            |       |         |
| [              | Drucken                                |                            |                               |            |       |                     | <u>Z</u> u | irück |         |

Abbildung 7-23 Abruf eines gedruckten Personal-/Zeitplans

| MUS - Mustermandant         24.03.2022         15:17:1           1000 - Navision         Seite 1 von         Seite 1 von |       |            |            |                              |                              |            |            |                |  |  |
|----------------------------------------------------------------------------------------------------|-------|------------|------------|------------------------------|------------------------------|------------|------------|----------------|--|--|
| Personalplan/Zeitplan für Inventur<br>2022-00002                                                                         |       |            |            |                              |                              |            |            |                |  |  |
| Gang                                                                                                    | Gerät | Start      | Ende       | Ansager / Aufschreiber       | Inventurleiter / Kontrolleur | InvNr. Von | InvNr. Bis | Status         |  |  |
| 001                                                                                                    | DROID | 01.03.2022 | 31.03.2022 | Herr Sager<br>Herr Schreiber | Herr Sommer                  | 0000520004 | 0000521000 | nicht begonnen |  |  |

Abbildung 7-24 Gedruckter Personal-/Zeitplan der Inventur

#### Was sollte ich über die Zähl-Liste der Inventaraufnahme wissen?

Die Zähl-Liste der Inventaraufnahme bezieht sich auf einen bestimmten Inventur-Gang (*Was geschieht im Arbeitsschritt "Inventur-Gänge einrichten?*) und dient als Erfassungsbeleg während der Standortbegehung. Sie enthält

- ein Deckblatt mit den Planungsdaten des Inventur-Gangs und
- für jeden zu begehenden Raum ein Erfassungsblatt (gleichgültig, ob der Raum Inventargüter enthält oder nicht).

Die Erfassungsblätter enthalten

- eine Auflistung des Soll-Bestandes und
- ein Leer-Formular zur Aufnahme neu vorgefundener Inventargüter.

Die Zählliste kann im Inventur-Status "gestartet" (*Was geschieht im Arbeitsschritt "Inventur starten?*) abgerufen werden. Man ruft aus der Inventur-Verwaltung die Übersicht der Gänge auf, markiert einen Inventur-Gang und betätigt die Schaltfläche "Drucken".

| 🖈 Kai - kann alles inventarisieren (02.02)                                               | _ 🗆 X                             |                      |                     |        |
|------------------------------------------------------------------------------------------|-----------------------------------|----------------------|---------------------|--------|
| Administrator                                                                            | Inventur - Persona                | 19.12.2018 13:38:30  |                     |        |
| Mandant         Buckr         Inventur-Nr.           MUS         1000         2018-00001 | Bezeichnung<br>Wiederholungsinver | ntur Verwaltung      | Status<br>gestartet |        |
| Gang Start Ende                                                                          | InvNr. Von InvN                   | r. Bis Gerät         | Status              |        |
| Standortübersicht                                                                        | Ar Drucken Auswahl                |                      |                     |        |
| 001 01.12.2018 31.12.2018                                                                | Auswahl:                          |                      | P nicht begon       | nen    |
| 002                                                                                      | Barcodes (neue Inver              | ntare) drucken       | P nicht begon       | nen    |
| 003                                                                                      | O Barcodes (vorhanden             | e Inventare) drucken | nicht begon         | nen    |
|                                                                                          | Zählliste drucken                 |                      |                     |        |
|                                                                                          | mit Inventar Besch                | nreibung             |                     |        |
|                                                                                          | Zählliste mit Leerseite           | an drucken           |                     |        |
|                                                                                          | Leere Zählliste drucke            | en                   |                     |        |
|                                                                                          | 0                                 |                      | -                   |        |
|                                                                                          | Drucken                           | Abbrechen            |                     |        |
|                                                                                          |                                   |                      | 1                   |        |
| Drucken                                                                                  | Status ändern                     | Anzeigen             | Standorte           | Zurück |

Abbildung 7-25 Aufruf der Zählliste aus der Übersicht der Inventur-Gänge

Beim Abruf kann man festlegen, dass auf den Druck der zusätzlichen Leerformulare verzichtet werden soll oder dass nur die Leerformulare gedruckt werden ("unvoreingenommene Inventur"). Jedes Erfassungsblatt trägt Unterschriftsfelder zur Bestätigung der ordnungsgemäßen Erfassung.

MUS - Stadt Musterhausen 1000 - Zentrale Dienste 19.12.2018 13:40:13 Seite 1 von 6 Zählliste Inventur-Nr. 2018-00001 / Gang-Nr. 001 Bezeichnung Wiederholungsinventur Verwaltung 01.12.2018 - 31.01.2019 Inventur-Zeitraum 01.12.2018 - 31.12.2018 Gang-Zeitraum Inventurleiter Frau Sommer Ansager Herr Ansager Aufschreiber Herr Schreiber Kontrolleur Abbildung 7-26 Deckblatt mit den Grunddaten der Zählliste Datum Ansager Aufschreiber Kontrolleur Inventurleiter Herr Schreiber Frau Sommer Herr Ansager Abbildung 7-27 Unterschriftsfelder der Zählliste auf dem Deckblatt MUS - Stadt Musterhausen 19.12.2018 13:40:13 1000 - Zentrale Dienste Seite 3 von 6 Zählliste Inventur-Nr. 2018-00001 / Gang-Nr. 001 Standort: VERWALTUNG Verwaltung EG Erdgeschoss 1.100 Büro Bemerkung: Inventar-Nr Bezeichnung / Bemerkung Anzahl Einheit gezählt Zustand Arbeitsplatz-Rechner 1,00 STK 0002017458 Arbeitsplatz-Rechner 1,00 STK Arbeitsplatz-Rechner 1,00 STK

Abbildung 7-28 Ausschnitt aus dem Soll-Bestand der Zählliste
| MUS - Stadt Mu<br>1000 - Zentrale I                 | sterhausen<br>Dienste     |                                      |                |            | 19.12.2018 13:40:13<br>Seite 4 von 6 |  |  |  |
|-----------------------------------------------------|---------------------------|--------------------------------------|----------------|------------|--------------------------------------|--|--|--|
| Zählliste<br>Inventur-Nr. 2018-00001 / Gang-Nr. 001 |                           |                                      |                |            |                                      |  |  |  |
| Standort:                                           | VERWALTUNG<br>EG<br>1.200 | Verwaltung<br>Erdgeschoss<br>Empfang |                |            |                                      |  |  |  |
| Bemerkung:                                          |                           |                                      |                |            |                                      |  |  |  |
| Inventar-Nr                                         | Bezeichnung / Be          | merkung                              | Anzahl Einheit | gezählt Zu | ustand                               |  |  |  |
| Abbildung 7-                                        | 29 Ausschnitt aus         | einem Leerformu                      | lar der Zähll  |            |                                      |  |  |  |
| Datum                                               | Ansager                   | Aufschreibe                          | r              | Kontro     | lleur                                |  |  |  |
|                                                     | Herr Ansager              | Herr Schreil                         | per            |            |                                      |  |  |  |

Abbildung 7-30 Unterschriftsfelder der Zählliste auf den Erfassungsformularen

### Was sollte ich über das Inventur-Kontrollblatt wissen?

Nach abgeschlossener Standortbegehung bestätigt das Inventur-Team das Zählergebnis durch das Unterschreiben der Zählergebnisliste. Da jedoch das mobile Erfassungsgerät typischerweise nicht über eine Druckeranbindung verfügt, kann die Zählergebnisliste erst gedruckt werden, nachdem die Inventurdaten auf den Kai-Server übertragen wurden (⇔ 7.6 Technische Aspekte der mobilen Inventaraufnahme).

Damit das Erfassungsteam die Zählergebnisse sofort bestätigen kann, nutzt Kai ein Kontrollziffern-Verfahren:

- Nach Abschluss der Inventurplanung wird ein Kontrollblatt gedruckt, in das im späteren Verlauf der Inventur eine Kontrollzahl eingetragen werden kann.
- Das Kontrollblatt wird dem Inventur-Team zusammen mit den übrigen Inventur-Unterlagen übergeben.

Das Kontrollblatt kann im Inventur-Status "gestartet" *(Was geschieht im Arbeitsschritt "In-ventur starten"?* abgerufen werden. Man ruft aus der Inventur-Verwaltung die Übersicht der Gänge auf, markiert einen Inventur-Gang und betätigt die Schaltfläche "Drucken".

| 🤝 Kai - kann alles inventarisieren (02.02)                                               |                                                 | _ 🗆 X                             |
|------------------------------------------------------------------------------------------|-------------------------------------------------|-----------------------------------|
| Administrator                                                                            | Inventur - Personalplan/Zeitplan                | 19.12.2018 13:43:32               |
| Mandant         Buckr         Inventur-Nr.           MUS         1000         2018-00001 | Bezeichnung<br>Wiederholungsinventur Verwaltung | Status<br>gestartet               |
| Gang Start Ende                                                                          | InvNr. Von InvNr. Bis Gerät                     | Status                            |
| Standortübersicht                                                                        |                                                 |                                   |
| 001 01.12.2018 31.12.2018                                                                | America Auswahl                                 | nicht begonnen                    |
| 002                                                                                      | Auswahl:<br>Kontrollblatt drucken               | p nicht begonnen                  |
| 003                                                                                      | O Barcodes (neue Inventare) drucken             | nicht begonnen                    |
|                                                                                          | O Barcodes (vorhandene Inventare) drucken       |                                   |
|                                                                                          | ◯ Zählliste drucken                             |                                   |
|                                                                                          | O Zählliste mit Leerseiten drucken              |                                   |
|                                                                                          | O Leere Zählliste drucken                       |                                   |
|                                                                                          | Drucken Abbrechen                               |                                   |
|                                                                                          |                                                 |                                   |
| Drucken                                                                                  | Status ändern <u>A</u> nzeigen                  | Stando <u>r</u> te <u>Z</u> urück |

Abbildung 7-31 Aufruf des Kontrollblattes aus der Übersicht der Inventur-Gänge

 Nach Abschluss der Z\u00e4hlung kann auf dem mobilen Erfassungsger\u00e4t eine Kontrollzahl abgerufen werden. Diese wird vom Programm auf Grund des Z\u00e4hlergebnisses ermittelt und stellt sicher, dass das Z\u00e4hlergebnis auf dem weiteren Verarbeitungsweg nicht verf\u00e4lscht werden kann.

| 🤝 Kai - kann alles inventarisieren (02.02) (ID: LAPTOP |        | -                | •                  | x          |          |         |         |
|--------------------------------------------------------|--------|------------------|--------------------|------------|----------|---------|---------|
| yps Auswahl Inventur-Gang                              |        |                  |                    |            |          | .2019 1 | 1:40:07 |
| Mandant BucKr Gerät<br>MUS 1000 LAPTOP                 |        |                  |                    |            |          |         |         |
| Inventur-Nr. Bezeichung                                | Gang   | Gerät            | Start              | Ende       | Status   |         |         |
| 2018-00001 Wiederholungsinventu                        | 001    | LAPTOP           | 20.12.2018         | 15.01.2019 | fertig   |         |         |
| 2018-00001 Wiederholungsinventu                        | 002    | LAPTOP           | 07.01.2019         | 31.01.2019 | nicht be | gonnei  | ı       |
| Auswählen                                              |        | Kontro           | lizahi <u>S</u> ta | tistik     |          | Abmel   | den     |
|                                                        | Kontro | olizahi: 138-935 | -518-4             |            |          |         |         |

Abbildung 7-32 Aufruf der Kontrollzahl für einen fertigen Inventur-Gang

• Die Kontrollzahl wird "von Hand" in das Kontrollblatt übertragen. Anschließend wird das Kontrollblatt vom Erfassungsteam unterschrieben.

|                | r Inventur<br>nventur Verwaltung<br>I |                                              |      |
|----------------|---------------------------------------|----------------------------------------------|------|
| Kontrolizahi   |                                       |                                              | 11/2 |
| Kontrollzahl:  | 138-935-518-4                         |                                              |      |
| Unterschriften |                                       |                                              |      |
|                | Ansager<br>W, Ruf<br>Herr Rufer       | Aufschreiber<br>Activities<br>Herr Schreiber |      |
|                | Kontrolleur                           | Inventurleiter                               |      |
|                |                                       | Frau Sommer                                  |      |

Abbildung 7-33 Unterschriebenes Inventur-Kontrollblatt

• Nachdem die Inventurdaten auf den Kai-Server übertragen wurden, kann dort die eigentliche Zählergebnisliste gedruckt werden. Sie enthält die Kontrollzahl.

|   | MUS - Stadt Musterh<br>1000 - Zentrale Diens<br> | zählergebnisliste<br>Inventur-Nr. 2018-00001 / Gang-Nr. 001 | 03.01.2019 11:44:38<br>Seite 1 von 8 |
|---|--------------------------------------------------|-------------------------------------------------------------|--------------------------------------|
|   | Bezeichnung                                      | Wiederholungsinventur Verwaltung                            |                                      |
|   | Inventur-Zeitraum                                | 01.12.2018 - 31.01.2019                                     |                                      |
|   | Gang-Zeitraum                                    | 20.12.2018 - 15.01.2019                                     |                                      |
|   |                                                  |                                                             |                                      |
|   | Inventurleiter                                   | Frau Sommer                                                 |                                      |
|   | Ansager                                          | Herr Rufer                                                  |                                      |
|   | Aufschreiber                                     | Herr Schreiber                                              |                                      |
|   | Kontrolleur                                      |                                                             |                                      |
| l | Kontrolizahi                                     | 138-935-518-4                                               |                                      |
|   | Inventurstatus                                   | gestartet                                                   |                                      |
|   | Status Gang                                      | fertig                                                      |                                      |
|   | Bemerkung                                        |                                                             |                                      |
|   |                                                  |                                                             |                                      |

Abbildung 7-34 Deckblatt der Zählergebnisliste mit Kontrollzahl

 Das Kontrollblatt und die Z\u00e4hlergebnisliste sind auf \u00fcbereinstimmende Kontrollzahl zu \u00fcberpr\u00fcfen. Sie dienen gemeinsam dem Nachweis der ordnungsgem\u00e4\u00df durchgef\u00fchrten Z\u00e4hlung.

## Wie viele Inventuren können gleichzeitig stattfinden?

In Kai können simultan beliebig viele Inventuren eingerichtet und bearbeitet werden.

Kai stellt jedoch sicher, dass die Sachpläne verschiedener gleichzeitig bearbeiteter ("aktiver", d.h. nicht beendeter) Inventuren "überschneidungsfrei" sind. Ein Inventargut kann jeweils nur einer einzigen ("aktiven") Inventur unterliegen.

Theoretisch könnte sich eine Inventur über alle Standorte einer Verwaltung erstrecken. Dies ist jedoch aus verschiedenen Gründen nicht sinnvoll:

- Da während einer Inventur der Bestand "eingefroren" ist, ist es ratsam, die Inventur zeitnah abzuschließen, damit wieder "normale" Inventar-Bewegungen gebucht werden können.
- Erst wenn alle Zählergebnisse vorliegen, kann die Nachbearbeitung beginnen. Diese wird jedoch bei einem sehr großen Inventur-Umfang sehr zeitaufwändig.
- Auch die Synchronisation des mobilen Erfassungsgeräts wird bei einem sehr großen Inventur-Umfang zeitaufwändig.

Aus den genannten Gründen wird daher empfohlen, für die Inventaraufnahme mehrere "kleinere" Inventuren einzurichten.

# Welche Bedeutung hat die Schaltfläche "Zurücksetzen" während der Inventurplanung?

Die Arbeitsschritte der Inventurplanung können bei Bedarf "zurückgesetzt" werden. Dadurch gehen die zum betreffenden Arbeitsschritt bereits erfassten Daten verloren.

Beispiel:

Wurde die Inventur bereits "eröffnet", so können die Inventur-Bereiche nicht mehr ergänzt oder verändert werden. Ist dies erforderlich, so ist der laufende Arbeitsschritt zurückzusetzen. Dadurch werden die bereits erfassten Inventur-Gänge nach einer Sicherheitsabfrage gelöscht.

| 🤝 Kai - kann alles inventarisieren (02.02)                                                                                                    |          |          |         | -         | . 🗆     | ×        |
|----------------------------------------------------------------------------------------------------|----------|----------|---------|-----------|---------|----------|
| Administrator Inventur-Verwaltung                                                                                                    |          |          |         |           |         | 10:30:36 |
| Mandant BucKr Zyklus Jahr Inventur Status                                                                                                    | <b>•</b> |          |         |           |         |          |
| Jahr-Inventur Zyklus Bezeichnung                                                                                                    |          | Status   | vom     | Star      | t       | Ende     |
| 2018-00001 Wiederholungsinventur Verwaltu                                                                                                    | ng       | eröffnet | 19.12.2 | 018 01.1  | 12.2018 | 31.01    |
|                                                                                                    |          |          |         |           |         | >        |
| Jahr Inventur Bezeichnung                                                                                                    | Status   | vom      | St      | art       | Ende    |          |
| 2018 00001 Wiederholungsinventur Verwaltung                                                                                                    | eröffnet | 19.12    | .2018 0 | 1.12.2018 | 3 31.01 | .2019    |
| Zyklus     Inventurleiter       Frau Sommer     Ersterfassung       Ändern     Sachplan       Gänge     Starten       Zurücksetzen b     Löschen |          |          |         |           |         |          |

Abbildung 7-35 Inventur im Status "eröffnet" zurücksetzen

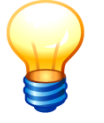

## 7.3 Körperliche Bestandsaufnahme

### Wann kann mit der körperlichen Bestandsaufnahme begonnen werden?

Sobald die Inventur-Gänge festgelegt wurden, kann die Inventur "**gestartet**" werden. Nun können die für die **körperliche Bestandsaufnahme** (Standortbegehung) benötigten Informationen

- die Liste der zu begehenden Standorte
- die Daten der betroffenen Inventargüter (Soll-Bestand)
- die sonstigen erforderlichen Stammdaten

bereitgestellt werden. Damit kann die Zählung beginnen.

### Was ist die Aufgabe der körperlichen Bestandsaufnahme?

Die körperliche Bestandsaufnahme ist eine reine "Tatsachen-Feststellung": Differenzen zwischen Soll- und Zähl-Bestand werden festgestellt, jedoch in dieser Phase weder beurteilt noch "verbucht".

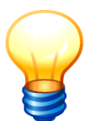

Die Beurteilung und Verbuchung der Inventurdifferenzen ist ausschließlich Sache der Inventur-Nachbearbeitung.

### Mit welchen Medien wird die körperliche Bestandsaufnahme durchgeführt?

Kai unterstützt die folgenden Möglichkeiten:

Zählliste

Die ausgedruckte Zählliste enthält je Raum ein Erfassungsblatt mit allen darin enthaltenen Inventargütern. Auch für leere Räume werden Erfassungsblätter gedruckt.

Es können auch leere Zähllisten gedruckt werden, um eine "unvoreingenommene" Inventaraufnahme durchzuführen. In diesem Fall wird je Standort ein Erfassungsblatt ohne Soll-Bestand zur Verfügung gestellt (*⇔* 7.2 Inventurplanung).

| MUS - Stadt Musterha<br>1000 - Zentrale Dienste | usen<br>•<br>Inventur-    | Z<br>Nr. 2018                    | ählliste<br>8-00001 / Gang-Nı | ·. 001  | 19.12.2018 13:40:13<br>Seite 3 von 6 |
|-------------------------------------------------|---------------------------|----------------------------------|-------------------------------|---------|--------------------------------------|
| Standort:                                       | VERWALTUNG<br>EG<br>1.100 | Verwaltung<br>Erdgeschos<br>Büro | s                             |         |                                      |
| Bemerkung:                                      |                           |                                  |                               |         |                                      |
| Inventar-Nr                                     | Bezeichnung / Be          | merkung                          | Anzahl Einheit                | gezählt | Zustand                              |
| 0002017334                                      | Arbeitsplatz-Rec          | nner                             | 1,00 STK                      |         |                                      |
| 0002017458                                      | Arbeitsplatz-Rec          | nner                             | 1,00 STK                      |         |                                      |
|                                                 | Arbeitsplatz-Rec          | nner                             | 1,00 STK                      |         |                                      |
| Datum                                           | Ansager                   |                                  | Aufschreiber                  | Kor     | ntrolleur                            |
|                                                 | Herr Ansager              |                                  | Herr Schreiber                |         |                                      |

Abbildung 7-36 Inventur-Zählliste mit Soll-Bestand (verkürzte Darstellung)

| MUS - Stadt Muste<br>1000 - Zentrale Die            | 19.12.2018 13:40:13<br>Seite 4 von 6 |                                      |                    |              |  |  |  |  |
|-----------------------------------------------------|--------------------------------------|--------------------------------------|--------------------|--------------|--|--|--|--|
| Zählliste<br>Inventur-Nr. 2018-00001 / Gang-Nr. 001 |                                      |                                      |                    |              |  |  |  |  |
| Standort:                                           | VERWALTUNG<br>EG<br>1.200            | Verwaltung<br>Erdgeschoss<br>Empfang |                    |              |  |  |  |  |
| Bemerkung:                                          |                                      |                                      |                    |              |  |  |  |  |
| Inventar-Nr                                         | Bezeichnung / Be                     | merkung                              | Anzahl Einheit gez | ählt Zustand |  |  |  |  |
|                                                     |                                      |                                      |                    |              |  |  |  |  |
|                                                     |                                      |                                      |                    |              |  |  |  |  |
|                                                     |                                      |                                      |                    |              |  |  |  |  |

Abbildung 7-37 Ausschnitt einer leeren Inventur-Zählliste

### • Kai-Laptop

Überspielen der Inventur-Unterlagen auf einen Laptop, der im "abgekoppelten Modus" läuft (⇔ 7.6. Technische Aspekte der mobilen Inventaraufnahme).

| 🤝 Kai - kann alles inv    |                                                       | x              |                                 |                    |                       |
|---------------------------|-------------------------------------------------------|----------------|---------------------------------|--------------------|-----------------------|
| Administrator             | Besta                                                 | ndsaufnahme    |                                 | 20.12.2018         | 10:35:20              |
| Mandant BucKr<br>MUS 1000 | Inventur Bezeichnung<br>2018-00001 Wiederholungsinven | ur Verwaltung  | Gang-Nr. Gebäude<br>002 RATHAU  | Etage F<br>IS EG 1 | Raum<br>1 <b>.100</b> |
| InventarNr.               | ×                                                     | Soll-Bestand Z | Zähl-Bestand                    |                    |                       |
| 000000116                 | Arbeitsplatz-Rechner                                  | Nummer         | Bezeichnung                     | Menge              |                       |
| Gebäude                   |                                                       | 000000019      | Rollcontainer                   | 1.00               |                       |
| RATHAUS                   | Rathaus                                               | 0000000027     | Rollcontainer                   | 1,00               |                       |
| Etage                     |                                                       | 000000060      | Rollcontainer                   | 1,00               |                       |
| EG                        | Erdgeschoss                                           | 000000078      | Rollcontainer                   | 1,00               | =                     |
| Raum                      |                                                       | 000000086      | Rollcontainer                   | 1,00               |                       |
| 1.100                     | Büro                                                  | 000000094      | Rollcontainer                   | 1,00               |                       |
| Soll-Menge                | gezählte Menge                                        | 0000000108     | Arbeitsplatz-Rechner<br>PC-0002 | 1,00               |                       |
| Zustand                   |                                                       | 000000116      | Arbeitsplatz-Rechner            | 1,00               |                       |
| Zustand                   |                                                       | 000000124      | Arbeitsplatz-Rechner            | 1,00               |                       |
|                           |                                                       | 000000132      | Arbeitsplatz-Rechner            | 1,00               |                       |
| Bemerkung zur Zählu       | ng Speicher                                           | 000000140      | Arbeitsplatz-Rechner            | 1,00               |                       |
|                           |                                                       | 0002017121     | Brother MFC 8950                | 1,00               |                       |
|                           |                                                       | 0002017130     | Schreibtisch                    | 1,00               |                       |
| Erfassen                  | Abbreche                                              | 0002017156     | Schreibtisch                    | 1,00               |                       |
|                           | 7.5570010                                             | 0002017164     | Drehstuhl                       | 1,00               | ~                     |
| Inventargut anze          | igen                                                  |                |                                 | Raum verla         | issen                 |

Abbildung 7-38 Kai-Laptop

• KaiDroid Inventur

Überspielen der Inventur-Unterlagen auf ein mobiles Erfassungsgerät (KaiDroid) (⇔ 7.6 Technische Aspekte der mobilen Inventaraufnahme).

| €                     | ((*                             | È 🖬 💌   | 10:39 |
|-----------------------|---------------------------------|---------|-------|
| ← Bes                 | stand                           | €       | ()    |
| InventarNum           | nmer 👻 🛛                        |         |       |
| automatis<br>erfassen | sch Scannen                     | Erfas   | sen   |
| Sollbes               | tand Zählt                      | bestand |       |
| Nummer                | Bezeichnung                     | N       | lenge |
| 0000000019            | Rollcontainer                   |         | 1,00  |
| 000000027             | Rollcontainer                   |         | 1,00  |
| 000000060             | Rollcontainer                   |         | 1,00  |
| 000000078             | Rollcontainer                   |         | 1,00  |
| 000000086             | Rollcontainer                   |         | 1,00  |
| 000000094             | Rollcontainer                   |         | 1,00  |
| 000000108             | Arbeitsplatz-Rechner<br>PC-0002 |         | 1,00  |
| 0000000116            | Arbeitsplatz-Rechner            |         | 1,00  |
| 000000124             | Arbeitsplatz-Rechner            |         | 1,00  |
| 000000132             | Arbeitsplatz-Rechner            |         | 1,00  |
| 000000110             |                                 |         | 1.00  |
| ~ <                   |                                 |         |       |

Abbildung 7-39 KaiDroid Inventur

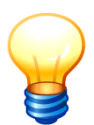

Für die einzelnen Inventur-Gänge können unterschiedliche Formen der Inventar-Zählung zum Einsatz kommen.

# Welche Erfassungsmöglichkeiten bestehen während der Zählung?

Die Zählung bezieht sich auf jeweils einen bestimmten Inventur-Gang (⇔ 7.2 Inventurplanung).

Nacheinander werden alle Standorte (Gebäude, Etagen, Räume) betreten.

Es bestehen die folgenden Erfassungsmöglichkeiten:

- Für die vorgefundenen Inventargüter werden die Inventarnummern (oder deren Fremdschlüssel) und ggf. die gezählte Menge erfasst.
- Zusätzlich können auch für die nicht vorgefundenen Inventargüter Bemerkungen oder Hinweise (z.B. bezüglich des Zustands oder bezüglich des Grundes für die Nichtauffindung) aufgenommen werden.
- Vorgefundene Inventargüter können in der Inventar-Einzelanzeige angezeigt und verändert werden (Ausnahme: keine Änderung des Standorts und des Status).
- Zusätzlich können Inventargüter neu aufgenommen werden.

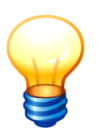

Freifelder werden auf dem mobilen Erfassungsgerät standardmäßig <u>nicht</u> zur Erfassung angeboten. Man kann jedoch in der Freifeld-Definition (⇒ 4.2 Freifelder) das Kontrollkästchen "synchronisieren" aktivieren, damit das Freifeld auch während der Standortbegehung zur Erfassung bzw. Änderung angeboten wird.

## 7.3.1 Körperliche Bestandsaufnahme mit Kai-Laptop

### Wie beginne ich die Zählung?

Für die Bestandsaufnahme meldet sich der Benutzer auf dem Laptop an (⇔ 2.2 Wie melde ich mich an?). Hierfür ist keine Netzwerkanbindung erforderlich.

• Er gibt Mandantenkürzel, Benutzerkennung und Passwort ein und betätigt die Schaltfläche "Anmelden".

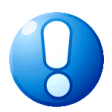

### Wichtiger Hinweis

Auf den mobilen Erfassungsgeräten kann der Benutzer "Kai" in Kombination mit dem Passwort "Kai" nicht zur Datenerfassung verwendet werden.

- Anschließend werden Mandant und Buchungskreis ausgewählt.
- Der Benutzer wählt einen bestimmten Inventur-Gang aus.

| 🤝 Kai - kann alles inventarisieren (02.02) (ID: LAPTO | _ 🗆 X               |              |           |                |
|-------------------------------------------------------|---------------------|--------------|-----------|----------------|
| Administrator                                         | 20.12.2018 10:53:33 |              |           |                |
| Mandant BucKr Gerät<br>100 - 3000 - LAPTOP            |                     |              |           |                |
| Inventur-Nr. Bezeichung                               | Gang                | Gerät Start  | Ende      | Status         |
| 2018-00001 Zentrale Köln                              | 001                 | LAPTOP       |           | in Bearbeitung |
| 2018-00001 Zentrale Köln                              | 002                 | LAPTOP       |           | nicht begonnen |
| 2018-00001 Zentrale Köln                              | 003                 | LAPTOP       |           | nicht begonnen |
| 2018-00001 Zentrale Köln                              | 004                 | LAPTOP       |           | nicht begonnen |
| Auswählen                                             |                     | Kontrollzahl | Statistik | Abmelden       |

Abbildung 7-40 Übersicht der Inventur-Gänge auf dem Kai-Laptop

Die Standorte (Gebäude, Etagen, Räume) des Inventur-Gangs werden angezeigt.

| 🖈 Kai - kann alles inver  | ntarisieren (02.02) (ID: LAPTOP)                 |                   |                        | - 🗆 X               |
|---------------------------|--------------------------------------------------|-------------------|------------------------|---------------------|
| Administrator             |                                                  | Standort betreten |                        | 20.12.2018 10:54:58 |
| Mandant BucKr<br>100 3000 | Inventur Bezeichnung<br>2018-00001 Zentrale Köln |                   | Gang-Nr.<br><b>001</b> | ertige Standorte    |
| - Standort                | Bezeichnung                                      |                   | Status                 |                     |
| - RATHAUS                 | Rathaus                                          |                   |                        |                     |
| - 001                     | Erdgeschoss                                      |                   |                        |                     |
|                           | 001 Büro                                         |                   | Aufnahme unterbrochen  |                     |
|                           | 002 Empfang                                      |                   | noch nicht betreten    |                     |
|                           | 005 Lager                                        |                   | noch nicht betreten    |                     |
|                           | 006 Aufenthaltsraum                              |                   | noch nicht betreten    |                     |
|                           |                                                  |                   |                        |                     |
| Gebäude                   | Etage Raum                                       | Eintreten         |                        | Zurück              |

Abbildung 7-41 Ansicht der Standorte im ausgewählten Gang

Nun wird Raum für Raum "abgearbeitet":

# Was bedeutet "Eintreten"?

Man betritt einen Standort (einen Raum), um die dort vorhandenen Inventargüter vollständig aufzunehmen. Dies signalisiert man dem Programm

- durch Markieren des Raums in der Übersichtsanzeige und Betätigen der Schaltfläche "Eintreten" oder

|   | 🤝 Kai - I     | cann alles inv  | entarisieren (02.      | 02) (ID: LAPTOP)             |                   |                      |                 | -          |          | x       |
|---|---------------|-----------------|------------------------|------------------------------|-------------------|----------------------|-----------------|------------|----------|---------|
| 1 | Administra    | ator            |                        |                              | Standort betreten |                      |                 | 20.12      | 2.2018 1 | 0:54:58 |
|   | Mandar<br>100 | t BucKr<br>3000 | Inventur<br>2018-00001 | Bezeichnung<br>Zentrale Köln |                   | Gang-N<br><b>001</b> | lr.<br>🔲 ohne f | ertige Sta | indorte  |         |
|   | -             | Standort        |                        | Bezeichnung                  |                   | Status               |                 |            |          |         |
|   | -             | RATHAUS         | ;                      | Rathaus                      |                   |                      |                 |            |          |         |
|   |               | - 001           |                        | Erdgeschoss                  |                   |                      |                 |            |          |         |
|   |               |                 | 001                    | Büro                         |                   | Aufnahme unter       | brochen         |            |          |         |
|   |               |                 | 002                    | Empfang                      |                   | noch nicht betre     | ten             |            |          |         |
|   |               |                 | 005                    | Lager                        |                   | noch nicht betre     | ten             |            |          |         |
|   |               |                 | 006                    | Aufenthaltsraum              |                   | noch nicht betre     | ten             |            |          |         |
|   |               |                 |                        |                              |                   |                      |                 |            |          |         |
|   | Gebäude       |                 | Etage Ra               | aum                          | Eintreten         |                      |                 |            | Zur      | rück    |

Abbildung 7-42 Standort betreten durch Einscannen des Standort-Barcodes

## Wie wird die Inventur-Zählung in einem Raum durchgeführt?

Nach dem Betreten des Standorts erscheint die Erfassungsmaske für die Inventur-Zählung.

| 🤝 Kai - kann alles inventarisieren (02.02)    | (ID: LAPTOP)                              |                  |                                 | -            |          | ×                 |
|-----------------------------------------------|-------------------------------------------|------------------|---------------------------------|--------------|----------|-------------------|
| Administrator                                 | Bestands                                  | aufnahme         |                                 | 05.04.2      | 2019 1   | 11:38:39          |
| Mandant BucKr Inventur<br>100 3000 2019-00001 | Bezeichnung<br>Wiederholungsinventur Verv | valtung          | Gang-Nr. Gebäude<br>001 RATHAUS | Etage<br>001 | Ra<br>00 | ium<br>) <b>1</b> |
| InventarNr.                                   |                                           | Soll-Bestand Zar | hl-Bestand                      |              |          |                   |
| ☐ ☐ automatise                                | ch erfassen Erfassen 1                    | Nummer           | Bezeichnung                     | Me           | nge      |                   |
|                                               |                                           | 0000005304       | Konferenzstuhl blau Leder       |              | 1,00     | F                 |
|                                               |                                           | 0000020028       | Regal                           | 1            | 1,00     |                   |
|                                               |                                           | 0000047015       | Notebook                        |              | 1,00     | F <sup>3</sup>    |
|                                               |                                           | 0000047023       | Notebook                        |              | 1,00     |                   |
|                                               |                                           | 0000050040       | Arbeitsplatz-PC                 | 1            | 1,00     |                   |
|                                               |                                           | 0000050075       | Arbeitsplatz-PC                 |              | 1,00     |                   |
|                                               |                                           | 0000051039       | Bluetooth Scanner               | 1            | 1,00     |                   |
|                                               |                                           | 0000051047       | Farblaserdrucker                |              | 1,00     |                   |
|                                               |                                           | 0000051055       | Multifunktionsgerät             |              | 1,00     |                   |
|                                               |                                           | 0000073741       | Sportmatte                      |              | 1,00     |                   |
|                                               |                                           | 0000073750       | Schreibtisch höhenverstellbar   | 1            | 1,00     |                   |
|                                               |                                           | 0000073784       | Rollcontainer                   |              | 1,00     |                   |
|                                               |                                           | 0000073822       | Schreibtischlampe               |              | 1,00     |                   |
|                                               |                                           | 0000074276       | Telefax                         |              | 1,00     |                   |
|                                               |                                           |                  |                                 |              |          |                   |
| Neues Inventargut                             |                                           | 2                | [                               | Raum         | verla    | ssen              |

Abbildung 7-43 Erfassungsmaske für die Inventur-Zählung

Diese gliedert sich in zwei Bereiche:

• Der linke Bereich stellt den Erfassungsbereich für vorhandene (1) und neu aufzunehmende (2) Inventargüter dar.  Im rechten Bereich werden der Soll- und Zähl-Bestand dargestellt. Der Soll-Bestand zeigt auf, welche Inventargegenstände sich an dem ausgewählten Standort befinden sollen. Der Zähl-Bestand zeigt die tatsächlich aufgefundenen Inventargüter auf. Beinhaltet das Inventargut ein Foto, wird dies durch das Kennzeichen "F" (3) angezeigt.

Die in dem Raum vorgefundenen Inventargüter werden erfasst, indem man

- die auf den Gegenständen aufgebrachten Etiketten einscannt oder
- die Gegenstände auf der Registerkarte "Soll-Bestand" markiert

und die Schaltfläche "Erfassen" (a) betätigt. Hierdurch "wandert" das Inventargut aus dem angezeigten "Soll-Bestand" auf die Registerkarte "Zähl-Bestand".

| dministrator                    |                     |                              | Bestandsa      | ufnahme           |                                 | 05.04.2019 11:4       |
|---------------------------------|---------------------|------------------------------|----------------|-------------------|---------------------------------|-----------------------|
| Mandant BucKr In<br>100 3000 20 | wentur<br>019-00001 | Bezeichnung<br>Wiederholungs | sinventur Verv | valtung           | Gang-Nr. Gebäude<br>001 RATHAUS | Etage Raum<br>001 001 |
| InventarNr.                     |                     |                              |                | Soll-Bestand Zähl | I-Bestand                       |                       |
| 0000047015 N                    | lotebook            |                              |                | Nummer            | Bezeichnung                     | Menge                 |
| Gebäude                         |                     |                              |                | 0000005304        | Konferenzstuhl blau Leder       | 1,00 F                |
| RATHAUS                         | athaus              |                              |                | 0000020028        | Regal                           | 1,00                  |
| Etage                           |                     |                              |                | 0000047015        | Notebook                        | 1,00 F                |
| 001 E                           | rdgeschoss          |                              |                | 0000047023        | Notebook                        | 1,00                  |
| Raum                            |                     |                              |                | 0000050040        | Arbeitsplatz-PC                 | 1,00                  |
| 001 B                           | üro                 |                              |                | 0000050075        | Arbeitsplatz-PC                 | 1,00                  |
|                                 |                     |                              |                | 0000051039        | Bluetooth Scanner               | 1,00                  |
| Soll-Menge                      | gezar               | ite Menge                    | -              | 0000051047        | Farblaserdrucker                | 1,00                  |
| 1,00 STK                        |                     | 1,00                         | TK             | 0000051055        | Multifunktionsgerät             | 1,00                  |
| Zustand                         |                     |                              |                | 0000073741        | Sportmatte                      | 1,00                  |
|                                 |                     |                              | ×              | 0000073750        | Schreibtisch höhenverstellbar   | 1,00                  |
| Bemerkung zur Zählung           |                     | Г                            | Speichern      | 0000073784        | Rollcontainer                   | 1,00                  |
|                                 |                     |                              |                | 0000073822        | Schreibtischlampe               | 1,00                  |
|                                 |                     |                              |                | 0000074276        | Telefax                         | 1,00                  |
| Erfassen                        |                     |                              | Abbrechen      |                   |                                 |                       |
| Inventargut anzeigen            | Foto                |                              |                | 5                 |                                 | Raum verlasse         |

Abbildung 7-44 Bestandsaufnahme eines bestehenden Inventarguts

Bei der Erfassung bestehen die folgenden Möglichkeiten:

 Wird ein Etikett eingescannt, so kann der Erfassungsvorgang automatisch ausgelöst werden (Kontrollkästchen "automatisch erfassen"). Dies gilt jedoch nur für Inventargüter mit Mengenangabe 1. Ansonsten ist die Mengenangabe mit Hilfe der Schaltfläche "Erfassen" (*vgl. (a)* in *Abb. 7-44*) zu bestätigen.

Das Inventar-Etikett kann entweder die Kai-Inventarnummer oder den Fremdschlüssel (⇒ 1.1 Inventarnummer und Fremdschlüssel) des Inventarguts tragen. Vor dem Erfassen ist auszuwählen, ob das Etikett als Kai-Inventarnummer, als Fremdschlüssel oder im "Mixed-Mode" (InvNr & FS) eingescannt werden soll.

| Administrator Bestandsaufnahme 2                                                                                               |                       |                        |                    |              |             |  |  |
|----------------------------------------------------------------------------------------------------|-----------------------|------------------------|--------------------|--------------|-------------|--|--|
| Mandant         Buckr         Inventur         Bezeichnung           100         3000         2018-00001         Zentrale Köln |                       | Gang-Nr.<br><b>001</b> | Gebäude<br>RATHAUS | Etage<br>001 | Raum<br>001 |  |  |
| InventarNr.                                                                                                    | Soll-Bestand Zähl-Bes | stand                  |                    |              |             |  |  |
| InventarNr. A automatisch erfassen Erfassen                                                                                    | Nummer Bezo           | eichnung               |                    | Menge        | e           |  |  |
| InvNr & FS                                                                                                    | 0000020028 Reg        | al                     |                    | 1,0          | 0           |  |  |
|                                                                                                    | 0000047023 Note       | ebook                  |                    | 1.00         | o l         |  |  |

Abbildung 7-45 Auswahlmenü zur Erfassung des Barcodes als Inventarnummer, als Fremdschlüssel oder im "Mixed-Mode"

Im "Mixed-Mode" erfolgt eine automatische Überprüfung, ob sich ein Inventargut mit dieser Inventarnummer oder ein Inventargut mit diesem Fremdschlüssel im Inventurgang befindet. Dieses wird automatisch ausgewählt. Ist keine eindeutige Auswahl möglich, erfolgt eine Abfrage.

| 🤝 Auswahl Inventar   |                |            |  |  |  |  |  |  |  |
|----------------------|----------------|------------|--|--|--|--|--|--|--|
| Inventarnr.          | Fremdschlüssel | Bezeichnun |  |  |  |  |  |  |  |
| 500000001            | 500000002      | Regal      |  |  |  |  |  |  |  |
| 500000002            |                | Regal      |  |  |  |  |  |  |  |
|                      |                |            |  |  |  |  |  |  |  |
| <                    | Ш              | >          |  |  |  |  |  |  |  |
| Übernehmen Abbrechen |                |            |  |  |  |  |  |  |  |

Abbildung 7-46 Auswahlmenü, wenn Inventarnummer und Fremdschlüssel identisch sind

Wird im Inventurgang weder über die Inventarnummer noch über den Fremdschlüssel ein Inventargut gefunden, wird ein Entscheidungs-Dialog angezeigt.

| Barcode | x                                                                               |
|---------|---------------------------------------------------------------------------------|
| ?       | Soll der Barcode als Inventarnummer oder als Fremdschlüssel verarbeitet werden? |
|         | InventarNr. Fremdschlüssel Abbrechen                                            |

Abbildung 7-47 Entscheidungs-Dialog

Es wird aber automatisch auf Fremdschlüssel entschieden, wenn die eingescannte Nummer nicht zum Inventarnummernformat passt.

- Zusätzlich können Bemerkungen zum Zustand und zur Zählung erfasst werden. Dies gilt sowohl für vorgefundene als auch für nicht vorgefundene Inventargüter (*Beispiel: "Inventargut verkauft am …*"). Bei nicht vorgefundenen Inventargütern betätigt man die Schaltfläche "Speichern" (*vgl. (b)* in *Abb. 7-44*) statt "Erfassen".
- Ist zu dem ausgewählten Inventargut ein Foto hinterlegt, kann dies über die Schaltfläche "Foto" (vgl. (c) in Abb. 7-44) angezeigt werden.
- Nicht vorgefundene Inventargüter bleiben im Soll-Bestand stehen. Alternativ kann man diese mit Mengenangabe 0 erfassen, um zu dokumentieren, dass die betreffenden Gegenstände definitiv nicht mehr vorhanden sind.
- Es können auch Gegenstände erfasst werden, die einem anderen Raum zugeordnet sind ("Fremdfund"). Hierzu wird die Kai-Inventarnummer (oder der Fremdschlüssel) eingegeben bzw. eingescannt. Liegt der andere Raum im Bereich des gleichen Inventur-Gangs, so ist die Meldung "Inventargut befindet sich im falschen Raum" mit der gezählten Menge zu bestätigen.

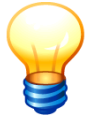

Es empfiehlt sich bei "unbekannten Inventargütern" zusätzlich eine "Bemerkung zur Zählung" mit der Bezeichnung des Inventargegenstands aufzunehmen. Dies erleichtert die richtige Zuordnung der Inventargüter innerhalb der Inventur-Nachbearbeitung (⇔ 7.5 Inventur-Nachbearbeitung).

 Schließlich können über die Schaltfläche "Neues Inventargut" Gegenstände aufgenommen werden, die bislang noch nicht in Kai erfasst wurden ("Neufunde"). In diesem Fall ist das Inventar-Etikett auf dem Gegenstand anzubringen. Dessen Kai-Inventarnummer ist im Feld "Inventarnummer" einzugeben bzw. einzuscannen. Ist beim Inventur-Gang ein Nummernkreis vorgegeben (⇔ 7.2 Was geschieht im Arbeitsschritt "Inventur-Gänge einrichten"), so wird automatisch die nächste freie Nummer des Nummernkreises vorgeschlagen.

Neu erfasste Inventargüter "wandern" unmittelbar auf die Registerkarte "Zähl-Bestand" und sind dort mit einen "N" hinter der Menge gekennzeichnet.

| Administrator              | 05.04.2019 11:52:09                   |                        |                        |                           |              |                    |
|----------------------------|---------------------------------------|------------------------|------------------------|---------------------------|--------------|--------------------|
| Mandant BucKr Inventur Bez | zeichnung<br>ederholungsinventur Verw | valtung                | Gang-Nr.<br><b>001</b> | Gebäude<br><b>RATHAUS</b> | Etage<br>001 | Raum<br><b>001</b> |
| InventarNr.                | Soll-Bestand Zähl-I                   | Bestand<br>Bezeichnung |                        | Men                       | ae           |                    |
|                            |                                       | 000000019              | unbekanntes In         | ventargut                 | 1,           | 00                 |
|                            |                                       | 0000005304             | Konferenzstuhl         | blau Leder                | 1,           | 00 F               |
|                            |                                       | 0000043001             | Drehstuhl              |                           | 1,           | 00 N               |

Abbildung 7-48 Darstellung eines neu erfassten und eines unbekannten Inventarguts im Zähl-Bestand

# Welche Daten des Inventarguts können während der Zählung erfasst oder geändert werden?

Während der Zählung können auf dem mobilen Erfassungsgerät Inventargüter neu aufgenommen oder die bestehenden Informationen aktualisiert werden. Hierzu markiert man das betreffende Inventargut. Ist bei dem markierten Inventargut ein Foto hinterlegt, kann durch betätigten der Schaltfläche "Foto" das Foto in einem extra Fenster angezeigt werden. Um bestehende Informationen zu aktualisieren betätigt man die Schaltfläche "Inventargut anzeigen".

| 🤝 Kai - kann alles inventarisieren (02.02) (ID: LAPTOP)                                                                                    |                  |                                 | - 🗆 X                 |
|----------------------------------------------------------------------------------------------------|------------------|---------------------------------|-----------------------|
| Administrator Bestands                                                                                                    | aufnahme         |                                 | 05.04.2019 11:53:19   |
| Mandant         BucKr         Inventur         Bezeichnung           100         3000         2019-00001         Wiederholungsinventur Ver | waltung          | Gang-Nr. Gebäude<br>001 RATHAUS | Etage Raum<br>001 001 |
| InventarNr.                                                                                                    | Soll-Bestand Zär | nl-Bestand                      |                       |
| 0000047015 Notebook                                                                                                    | Nummer           | Bezeichnung                     | Menge                 |
| Gebäude                                                                                                    | 0000020028       | Regal                           | 1,00                  |
| RATHAUS Rathaus                                                                                                    | 0000047015       | Notebook                        | 1,00 F                |
| Etage                                                                                                    | 0000047023       | Notebook                        | 1,00                  |
| 001 Erdgeschoss                                                                                                    | 0000050040       | Arbeitsplatz-PC                 | 1,00                  |
| Raum                                                                                                    | 0000050075       | Arbeitsplatz-PC                 | 1,00                  |
| 001 Büro                                                                                                    | 0000051039       | Bluetooth Scanner               | 1,00                  |
| Soll-Menge gezählte Menge                                                                                                    | 0000051047       | Farblaserdrucker                | 1,00                  |
| 1 00 STIK 1 00 STIK                                                                                                    | 0000051055       | Multifunktionsgerät             | 1,00                  |
|                                                                                                    | 0000073741       | Sportmatte                      | 1,00                  |
| Zustand                                                                                                    | 0000073750       | Schreibtisch höhenverstellbar   | 1,00                  |
| ×                                                                                                    | 0000073784       | Rollcontainer                   | 1,00                  |
| Bemerkung zur Zählung Speichern                                                                                                    | 0000073822       | Schreibtischlampe               | 1,00                  |
|                                                                                                    | 0000074276       | Telefax                         | 1,00                  |
|                                                                                                    |                  |                                 |                       |
| Erfassen                                                                                                    |                  |                                 |                       |
| Inventargut anzeigen                                                                                                    |                  | [                               | Raum verlassen        |

Abbildung 7-49 Inventargut anzeigen zur Erfassung weiterer Daten

Man gelangt in die Einzelanzeige des Inventarguts und kann dort die angezeigten Daten zur Bearbeitung "öffnen".

| 🤝 Kai - kann alles inventarisieren (02.02) (ID: LAPTOP)                                                                                                    | -                            |              | x      |
|----------------------------------------------------------------------------------------------------|------------------------------|--------------|--------|
| Administrator Inventargut                                                                                                    | 05.04                        | 2019 11      | :53:50 |
| Mandant     Buckr     Inventar-Nr.     Fremdschlüssel       100     3000     0000047015       Grunddaten     Foto     Kaufm. Daten       Typ     Bezeichnung       EDV     Notebook       U-Typ     Beschreibung       PC     Lenovo TP 150       Status | 1,00                         | Menge<br>STK |        |
| Gebäude Etage Raum Org-Einheit UEinheit Z<br>RATHAUS 001 001 40 1111                                                                                                    | ugangsdatur<br>30 . 08 . 201 | n<br>2       |        |
| Öffnen                                                                                                    |                              | Zuri         | ück    |

Abbildung 7-50 Einzelanzeige des Inventarguts

Neben den festen Feldern des Inventarguts stehen hier auch die Freifelder zur Bearbeitung zur Verfügung, die mit dem Kennzeichen "synchronisieren" eingerichtet wurden ( $\Rightarrow$  4.2 Freifelder).

Enthält das Inventargut noch kein Foto, kann im Bearbeitungsmodus über die Schaltfläche "Foto", ein Foto neu hinterlegt werden (⇒ 1.3 Wie kann ich ein Foto zu dem Inventargut hinterlegen?).

Enthält das Inventargut bereits ein Foto, kann auf der Registerkarte "Foto" das bestehende Foto geändert ("Hochladen"), heruntergeladen oder gelöscht werden (*⇒* 1.3 Wie kann ich ein Foto zu dem Inventargut ändern/löschen?).

## Was ist mit Inventargütern, die während der Inventur-Zählung nicht aufgefunden werden?

Es gibt zwei mögliche Fälle:

- Über den Verbleib des Inventarguts ist nichts bekannt. In diesem Fall bleibt das Inventargut beim Verlassen des Raumes im Soll-Bestand stehen.
- Es ist bekannt, dass das Inventargut nicht mehr vorhanden ist. In diesem Fall wird das Inventargut mit der Menge "0" erfasst. Es erscheint mit Menge "0" im Zähl-Bestand. Gleichzeitig kann über die Schaltfläche "Inventargut anzeigen" der Abgangsgrund und das Abgangsdatum eingetragen werden. Bei der Inventur-Nachbearbeitung (⇔ 7.5 Inventur-Nachbearbeitung) wird das Inventargut zum Abgang vorgeschlagen.

| 🤝 Kai - kann alles inv    | entarisieren (02.02)   | (ID: LAPTOP)                 |                |                                 |                    | x         |
|---------------------------|------------------------|------------------------------|----------------|---------------------------------|--------------------|-----------|
| Administrator             |                        | Bestands                     | aufnahme       |                                 | 20.12.2018 1       | 1:28:02   |
| Mandant BucKr<br>100 3000 | Inventur<br>2018-00001 | Bezeichnung<br>Zentrale Köln |                | Gang-Nr. Gebäude<br>001 RATHAUS | Etage R<br>001 0   | aum<br>01 |
| InventarNr.               | -                      |                              | Soll-Bestand Z | ähl-Bestand                     |                    |           |
| 0000005304                | Konferenzst            | uhl schwarz Leder            | Nummer         | Bezeichnung                     | Menge              |           |
| Gebäude                   |                        |                              | 0000005304     | Konferenzstuhl schwarz I        | 1 00               |           |
| RATHAUS                   | Rathaus                |                              | 0000020028     | Regal                           | 1.00               |           |
| Etage                     |                        |                              | 0000047015     | Notebook                        | 1.00               |           |
| 001                       | Erdgeschoss            |                              |                | NB-00265                        |                    |           |
| Raum                      |                        |                              | 0000047023     | Notebook                        | 1,00               |           |
| 001                       | Büro                   |                              |                | NB-00266                        |                    |           |
| Soll-Menge                | gez                    | ählte Menge                  | 0000050040     | Arbeitsplatz-PC                 | 1,00               |           |
| 1,00                      | STK                    | 0,00 STK                     | 0000050075     | Arbeitsplatz-PC                 | 1,00               |           |
| Zustand                   |                        |                              | 0000051039     | Farblaserdrucker                | 1,00               |           |
|                           |                        | <b>•</b>                     | 0000051055     | Multifunktionsgerät             | 1,00               |           |
| Bemerkung zur Zählu       | ng                     | Speichern                    | 0000073741     | Sportmatte                      | 1,00               |           |
|                           | -                      |                              | 0000073750     | Schreibtisch höhenverstel       | 1,00               |           |
|                           |                        |                              | 0000073784     | Rollcontainer                   | 1.00               |           |
| Erfassen                  |                        | Abbrechen                    | 0000073822     | Schreibtischlampe               | 1,00               |           |
| Enassen                   |                        | Abbrechen                    | 0000074276     | Telefax                         | 1,00               |           |
| Inventargut anzei         | igen                   |                              |                | [                               | Raum <u>v</u> erla | ssen      |

Abbildung 7-51 Erfassung eines Inventar-Abgangs während der Standortbegehung

| Administrator                                                                                                    | aufnahme                                                                                         |                  |                           | 05.04.20   | 019 11:57:28 |                      |
|----------------------------------------------------------------------------------------------------|--------------------------------------------------------------------------------------------------|------------------|---------------------------|------------|--------------|----------------------|
| Mandant         BucKr         Inventur         Bezeichnung           100         3000         2019-00001         Wiederholu | Inventur Bezeichnung Gang-Nr. Gebäude<br>2019-00001 Wiederholungsinventur Verwaltung 001 RATHAUS |                  |                           |            | Etage<br>001 | Raum<br><b>001</b>   |
| InventarNr.  automatisch erfassen Erfassen                                                                                  |                                                                                                  | Soll-Bestand Zäh | II-Bestand<br>Bezeichnung |            | Men          | ige                  |
|                                                                                                    |                                                                                                  | 0000000019       | unbekanntes In            | ventargut  | 1            | ,00                  |
|                                                                                                    |                                                                                                  | 000005304        | Konferenzstuhl            | blau Leder | 0            | ,00 F                |
|                                                                                                    |                                                                                                  | 0000043001       | Drehstuhl                 |            | 1            | ,00 <sup>1/3</sup> N |

Abbildung 7-52 Darstellung eines Inventargutes mit Menge "0" im Zähl-Bestand

# Was mache ich, wenn ich einen Raum vollständig aufgenommen habe?

Beim Verlassen eines jeden Raumes ist dieser als "noch nicht betreten", "Aufnahme unterbrochen", "verschlossen" oder "fertig" zu kennzeichnen.

Nur als "fertig" gekennzeichnete Räume fließen in das Inventurergebnis ein.

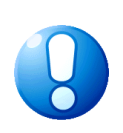

### Wichtiger Hinweis

Räume dürfen nur dann als "fertig" gekennzeichnet werden, wenn das darin enthaltene Inventar tatsächlich aufgenommen wurde. Wird der Raum "unbesehen" fertig gemeldet, so unterstellt Kai, dass der Raum leer ist und schlägt während der Inventur-Nachbearbeitung die darin enthaltenen Inventargüter als "ungeklärt" vor.

| 🖈 Kai - kann alles inventarisieren (02.                                             | 02) (ID: LAPTOP)                                                                                                    |           | -                                         | - 0                           | x                  |
|-------------------------------------------------------------------------------------|----------------------------------------------------------------------------------------------------|-----------|-------------------------------------------|-------------------------------|--------------------|
| Administrator                                                                       | Bestandsaufnahn                                                                                                    | ne        |                                           | 20.12.2018                    | 11:28:59           |
| Mandant         BucKr         Inventur           100         3000         2018-0000 | Bezeichnung<br>🛃 Raum verlassen                                                                                             | Gang-Nr   | Gebäude<br>RATHAUS                        | Etage F<br>001 (              | Raum<br><b>001</b> |
| InventarNr.                                                                         | <pre>     noch nicht betreten     Aufnahme unterbrochen     verschlossen     fertig  Bemerkung  Raum verlassen     S </pre> | Abbrechen | Inventarqut<br>hi schwarz L.,<br>hwenkbar | Menge<br>1.00<br>0,00<br>1.00 | X                  |
| Neues Inventargut                                                                   |                                                                                                    |           | F                                         | aum <u>v</u> erla             | assen              |

Abbildung 7-53 Raum verlassen

Wird der Raum als "fertig" gekennzeichnet obwohl sich noch Inventargüter im Soll-Bestand befinden, erscheint die folgende Sicherheitsabfrage:

| Raum ve | rlassen                               | х     |
|---------|---------------------------------------|-------|
| ?       | Es sind noch nicht alle Inventare gez | ählt. |
|         | Raum trotzdem verlassen?              |       |
|         | Ja <u>N</u> ein                       |       |

Abbildung 7-54 Sicherheitsabfrage bei Zählung beenden

### Wann ist ein Inventur-Gang fertig?

Sobald alle Räume des Inventur-Gangs "fertig" gemeldet sind, wird der gesamte Gang automatisch als "fertig" gekennzeichnet.

### Welche Abweichungen zwischen Zähl- und Soll-Bestand sind möglich?

Bei der Inventur-Zählung wird Raum für Raum "abgearbeitet". Bei der Aufnahme eines Raums können die folgenden Situationen auftreten:

- Ein Inventargut, das sich in diesem Raum befinden sollte, wird mit der richtigen Zählmenge (Stückzahl) aufgenommen. In diesem Fall stimmen Soll- und Zähl-Bestand überein.
- Ein Inventargut, das sich in diesem Raum befinden sollte, wird mit einer abweichenden Zählmenge (Stückzahl) aufgenommen.
- Ein Inventargut, das sich in diesem Raum befinden sollte, wird nicht aufgefunden.
- Ein als Inventargut gekennzeichneter Gegenstand, der sich nicht in diesem Raum befinden sollte, wird aufgefunden ("Fremdfund"). Hierbei sind zwei Fälle zu unterscheiden:

- a) Das Inventargut ist auf dem mobilen Erfassungsgerät "bekannt", weil sein Standort zum gleichen Inventur-Gang gehört.
- b) Das Inventargut ist auf dem mobilen Gerät nicht "bekannt", weil sein Standort außerhalb des aktuellen Inventur-Gangs liegt ("Fremdfund" bzw. "unbekanntes Inventargut").
- Ein Gegenstand, der nicht als Inventargut gekennzeichnet ist, wird aufgefunden und mit seinen Daten neu aufgenommen ("Neufund").
- Außerdem können die vorgefundenen Inventargüter während der Inventur-Zählung inhaltlich verändert werden.

### Wie werden die Zählergebnisse übermittelt?

Die Zählergebnisse werden im Rahmen der Synchronisation durch "Upload" in den Kai-Datenbestand übertragen (⇔ 7.6 Technische Aspekte der mobilen Inventaraufnahme).

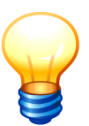

Die Zählergebnisse können "jederzeit" - also auch vor Abschluss der Inventur-Zählung - übermittelt werden.

Bei der "endgültigen" Übermittlung sollte auf dem mobilen Erfassungsgerät die Kontrollzahl des Inventur-Gangs aufgerufen auf dem Kontrollblatt übertragen werden (⇔ 7.2 Was sollte ich über das Inventur-Kontrollblatt wissen?).

| ₩ Kai - kann alles inventarisieren (02.02) (ID: LAPTOP)                                                                                                    | - • ×                                                                                                    |
|----------------------------------------------------------------------------------------------------|----------------------------------------------------------------------------------------------------|
| yps Anmeldung                                                                                                    | 03.01.2019 11:52:30                                                                                                    |
| Yps       Anmeldung         Yps       Anmeldung         Yps       Anmeldung         Verbunden mit localhost: 3002       Mandant BucKr         Mandant BucKr       gezählt         MUS V 1000 V       59         Gang 2018-00001/001:       Datenübertragung erfolgreich.         17 von 17 gezählten Inventaren für Gang 2018-00001/001 übertrac;       42 gezählte Inventare für Gang 2018-00001/002 gefunden.         Raum RATHAUS-EG-1.100: 36 gezählte Inventare.       Raum RATHAUS-EG-1.200: 6 gezählte Inventare.         Gerät:       Gang 2018-00001/002:       Datenübertragung erfolgreich.         42 von 42 gezählten Inventaren für Gang 2018-00001/002 übertrac;       59 von 59 gezählten Inventaren für Gang 2018-00001/002 übertrac;         Verbunden 10001/002:       Datenübertragung erfolgreich.       12 von 42 gezählten Inventaren für Gang 2018-00001/002 übertrac;         Verbunden 10001/002:       Datenübertragung erfolgreich.       12 von 42 gezählten Inventaren für Gang 2018-00001/002 übertrac;         Verbunden 20001/002:       Datenübertragung erfolgreich.       12 von 42 gezählten Inventaren für Gang 2018-00001/002 übertrac;         Verbunden 20001/2002:       Imperimentaren für Gezählten Inventaren.       Verbunden. | Image: style="text-align: center;">Image: style="text-align: center;">Image: style="text-align: center;"/>Image: style="text-align: center;"/>Image: style="text-align: center;"/>Image: style="text-align: center;"/>Image: style="text-align |
| Anmelden Importieren Synchronisieren Exportieren Ber                                                                                                    | enden                                                                                                    |

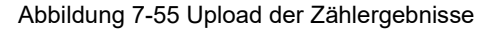

Werden die Zählergebnisse per Zählliste aufgenommen, so sind diese im Kai-Dialog zu erfassen. Man erreicht den Dialog zur Zählerfassung, indem man auf der Registerkarte "Inventur" die Schaltfläche "Zählen" betätigt. Kai zeigt eine Übersicht der Gänge aller "gestarteten" Inventuren an. Hier wählt man den betreffenden Gang aus und führt die Erfassung der Zählergebnisse durch, indem man alle aufzunehmenden Räume nacheinander abarbeitet.

| Inventur |           |          |           |
|----------|-----------|----------|-----------|
|          | Verwalten | Zählen 🔓 | Übersicht |

Abbildung 7-56 Erfassung der Zählergebnisse am Kai-Client

| 🤝 Kai - kann alles inventarisieren (02.02) |      |              |           |           | _ 🗆 X               |
|--------------------------------------------|------|--------------|-----------|-----------|---------------------|
| Administrator                              | Aus  | wahl Inventu | r-Gang    |           | 20.12.2018 11:52:27 |
| Mandant BucKr Gerät                        |      |              |           |           |                     |
| Inventur-Nr. Bezeichung                    | Gang | Gerät        | Start     | Ende      | Status              |
| 2018-00001 Zentrale Köln                   | 001  | LAPTOP       |           |           | in Bearbeitung      |
| 2018-00001 Zentrale Köln                   | 002  | LAPTOP       |           |           | nicht begonnen      |
| 2018-00001 Zentrale Köln                   | 003  | LAPTOP       |           |           | nicht begonnen      |
| 2018-00001 Zentrale Köln                   | 004  | LAPTOP       |           |           | nicht begonnen      |
| Auswählen                                  |      | Kon          | trolizahi | Statistik | Zurück              |

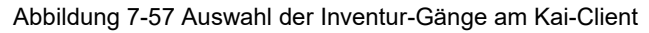

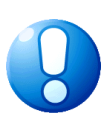

### Wichtiger Hinweis

Die Zählergebnisse eines Inventur-Gangs können auch dann im Kai-Dialog erfasst werden, wenn für den Gang ein Gerät (mobiles Erfassungsgerät oder Laptop) eingetragen wurde. Es muss unbedingt darauf geachtet werden, dass die Zählergebnisse <u>entweder</u> per "Upload" in den Kai-Bestand übertragen <u>oder</u> im Kai-Dialog erfasst werden. Andernfalls können erfasste Zählergebnisse überschrieben werden.

# 7.3.2 Körperliche Bestandsaufnahme mit KaiDroid Inventur

# Wie beginne ich die Zählung?

Für die Bestandsaufnahme meldet sich der Benutzer auf dem mobilen Erfassungsgerät an. Hierfür ist keine Netzwerkanbindung erforderlich.

• Er gibt Mandantenkürzel, Benutzerkennung und Passwort ein und betätigt die Schaltfläche "Anmelden".

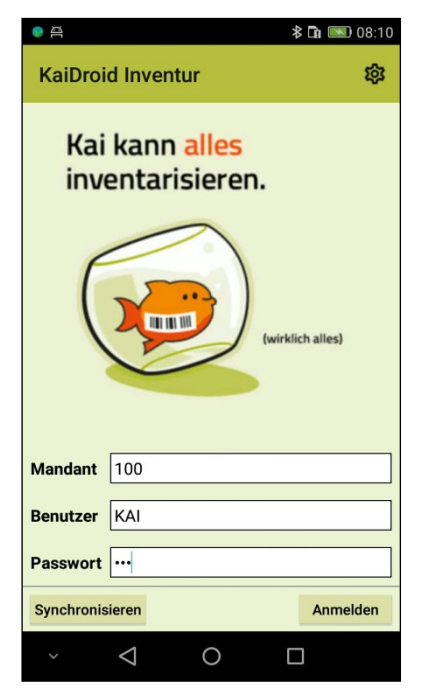

Abbildung 7-58 Anmeldemaske auf dem mobilen Erfassungsgerät

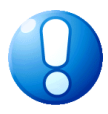

### Wichtiger Hinweis

Auf den mobilen Erfassungsgeräten kann der Benutzer "Kai" in Kombination mit dem Passwort "Kai" nicht zur Datenerfassung verwendet werden.

• Anschließend werden Mandant, Buchungskreis, Inventur und Inventur-Gang ausgewählt.

| e A         | \$ 🛜 🖬 💌 08:13                            |
|-------------|-------------------------------------------|
| ← In        | ventur-Gang 📖                             |
| Gerät       | MOBILE                                    |
| Mandant     | 100 Mustermandant                         |
| BuchKreis   | 3000 Allgemeine Verwaltung Di 🔻           |
| Inventur    | 2018-00001 Zentrale Köln                  |
| Gang        | 001 in Bearbeitung                        |
| Start:      | 002 nicht begonnen     003 nicht begonnen |
| Ende:       | 004 nicht begonnen                        |
|             |                                           |
| Kontrollzah | Auswählen                                 |
| ~           | < 0 □                                     |

Abbildung 7-59 Übersicht der Inventur-Gänge auf dem mobilen Erfassungsgerät

• Die Standorte (Gebäude, Etagen, Räume) des Inventur-Gangs werden angezeigt.

| e a       |                    |              | *<br>(î: | Îi 💌   | 08:14 |
|-----------|--------------------|--------------|----------|--------|-------|
| ← Sta     | ando               | ort betreten |          | *)     | 6     |
| Gebäude   | RAT                | HAUS Rathaus | 6        |        |       |
| Etage     | 001                | Erdgeschoss  |          |        | ~     |
| Raum      | 001                | Büro         |          |        | •     |
|           | 002                | Empfang      |          |        |       |
|           | 005                | Lager        |          |        | 5     |
| Status    | 006                | Aufenthaltsr | aum      |        |       |
| Bemerkung |                    |              |          |        |       |
|           |                    |              |          |        |       |
|           |                    |              |          |        |       |
|           |                    |              |          |        |       |
|           |                    |              |          |        |       |
|           |                    |              |          |        |       |
|           |                    |              |          |        |       |
|           |                    |              |          |        |       |
|           |                    |              |          |        |       |
|           |                    |              |          | Eintre | eten  |
| ~         | $\bigtriangledown$ | 0            |          |        |       |

Abbildung 7-60 Ansicht der Standorte im ausgewählten Gang

Nun wird Raum für Raum "abgearbeitet":

| )B        | *                  | ና 🛱 💽 08:15 |
|-----------|--------------------|-------------|
| ← Sta     | andort betreten    | ∦ ()        |
| Gebäude   | RATHAUS Rathaus    | ~           |
| Etage     | 001 Erdgeschoss    | ~           |
| Raum      | 001 Büro           | •           |
|           | ohne fertige       |             |
| Status    | Aufnahme unterbroo | chen        |
| Bemerkung |                    |             |
|           |                    |             |
|           |                    |             |
|           |                    |             |
|           |                    |             |
|           |                    |             |
|           |                    |             |
|           |                    | Eintreten   |
| ~         | < ○                |             |

Abbildung 7-61 Schalter "ohne fertige" gesetzt Es werden nur die Räume angezeigt, die noch nicht fertig sind

### Was bedeutet "Eintreten"?

Man betritt einen Standort (einen Raum), um die dort vorhandenen Inventargüter vollständig aufzunehmen. Dies signalisiert man dem Programm

- durch Markieren des Raums in der Übersichtsanzeige und Betätigen der Schaltfläche "Eintreten" oder
- durch Einscannen des Standort-Barcodes (⇔ 3.2 Wie kann ich mit Standort-Etiketten arbeiten). Befindet sich der Raum in dem ausgewählten Inventur-Gang wird der Raum direkt betreten. Handelt es sich um einen Raum außerhalb des Inventur-Gangs, erfolgt eine entsprechende Meldung.

## Wie wird die Inventur-Zählung in einem Raum durchgeführt?

Nach dem Betreten des Standorts erscheint die Erfassungsmaske für die Inventur-Zählung.

| ● A ± ± ± ►<br>← Bestar                   | ল<br>nd                  | 2<br>→ ()             |
|-------------------------------------------|--------------------------|-----------------------|
| InventarNummer<br>automatisch<br>erfassen | r 👻 [                    | Erfassen              |
| Sollbestand                               | Zählbe                   | estand                |
| Nummer Bez                                | zeichnung                | Menge                 |
| 0000005304 Kor<br>Led                     | ıferenzstuhl blau<br>ler | 1,00 🖬 <mark>3</mark> |
| 0000020028 Reg                            | jal                      | 1,00                  |
| 0000047015 Not                            | tebook                   | 1,00 🖬                |
| 0000047023 Not                            | tebook                   | 1,00                  |
| 0000050040 Arb                            | eitsplatz-PC             | 1,00                  |
| 0000050075 Arb                            | eitsplatz-PC             | 1,00                  |
| 0000051039 Blu                            | etooth Scanner           | 1,00                  |
| 0000051047 Far                            | blaserdrucker            | 1,00                  |
| 0000051055 Mu                             | ltifunktionsgerät        | 1,00                  |
| 0000073741 Spo                            | ortmatte                 | 1,00                  |
| 0000070750 0 1                            | 11.11 I                  | 1.00                  |

Abbildung 7-62 Erfassungsmaske für die Inventur-Zählung Darstellung mit internem Scanner Darstellung mit interner Kamera bzw. Bluetooth-Scanner

Diese gliedert sich in zwei Bereiche:

- Der obere Bereich stellt den Erfassungsbereich für vorhandene (1) und neu aufzunehmende (2) Inventargüter dar.
- Im unteren Bereich werden der Soll- und Zähl-Bestand dargestellt. Der Soll-Bestand zeigt auf, welche Inventargegenstände sich an dem ausgewählten Standort befinden sollen. Der Zähl-Bestand zeigt die tatsächlich aufgefundenen Inventargüter auf. Beinhaltet das Inventargut ein Foto, wird dies durch das Fotosymbol (3) angezeigt.

Die in dem Raum vorgefundenen Inventargüter werden erfasst, indem man

- die auf den Gegenständen aufgebrachten Etiketten einscannt und die Schaltfläche "Erfassen"(1) bestätigt oder
- die Gegenstände auf der Registerkarte "Soll-Bestand" markiert

und auf der Maske der Bestandaufnahme (siehe Abb. 7-63) das Diskettensymbol (a) betätigt.

| ●☆★★★         | 🛜 🖬 🎫 16:04               |
|---------------|---------------------------|
| ← Best        | andsaufn 🖬 🔋 🗄 🕴          |
| InventarNr.   |                           |
| 0000005304    | Konferenzstuhl blau Leder |
| Soll-Menge    |                           |
| 1,00          | STK                       |
| gezählte Meng | e                         |
| 1,00          | STK                       |
| Zustand       |                           |
|               | -                         |
| Bemerkung zu  | r Zählung Speichern b     |
|               |                           |
| -             |                           |
|               |                           |
|               |                           |
|               |                           |
|               |                           |
|               |                           |
|               |                           |
|               |                           |
| ~ <           | 0                         |

Abbildung 7-63 Bestandsaufnahme eines bestehenden Inventarguts

Hierdurch "wandert" das Inventargut aus dem angezeigten "Soll-Bestand" auf die Registerkarte "Zähl-Bestand".

Bei der Erfassung bestehen die folgenden Möglichkeiten:

 Wird ein Etikett eingescannt, so kann der Erfassungsvorgang automatisch ausgelöst werden (Kontrollkästchen "automatisch erfassen"). Dies gilt jedoch nur für Inventargüter mit Mengenangabe 1. Ansonsten ist die Mengenangabe mit Hilfe des Diskettensymbols (*vgl.* (*a*) in *Abb.* 7-63) zu bestätigen.

Das Inventar-Etikett kann entweder die Kai-Inventarnummer oder den Fremdschlüssel (
⇒ 1.1 Inventarnummer und Fremdschlüssel) des Inventarguts tragen. Vor dem Erfassen ist auszuwählen, ob das Etikett als Kai-Inventarnummer, als Fremdschlüssel oder im "Mixed-Mode" (InvNr & Fs) eingescannt werden soll.

| ← Bestan                                           | d                       | <b>1</b> () |
|----------------------------------------------------|-------------------------|-------------|
| InventarNummer<br>Fremdschlüssel<br>InvNr. und Fs. | Scannen                 | Erfassen    |
| Sollbestand                                        | Zähl                    | bestand     |
| Nummer Beze                                        | eichnung                | Menge       |
| 0000005304 Kont<br>Lede                            | ferenzstuhl schwa<br>er | arz 1,00    |

Abbildung 7-64 Auswahlmenü zur Erfassung des Barcodes als Inventarnummer, als Fremdschlüssel oder im "Mixed-Mode"

Im "Mixed-Mode" erfolgt eine automatische Überprüfung, ob sich ein Inventargut mit dieser Inventarnummer oder ein Inventargut mit diesem Fremdschlüssel im Inventurgang befindet. Dieses wird automatisch ausgewählt. Ist keine eindeutige Auswahl möglich, erfolgt eine Abfrage.

| Inventarnr. Fremdschl.                       |
|----------------------------------------------|
| 000005304<br>Konferenzstuhl schwarz<br>Leder |
| 0000074306 0000005304<br>Schrank             |

Abbildung 7-65 Auswahlmenü, wenn Inventarnummer und Fremdschlüssel identisch sind

Wird im Inventurgang weder über die Inventarnummer noch über den Fremdschlüssel ein Inventargut gefunden, wird ein Entscheidungs-Dialog angezeigt.

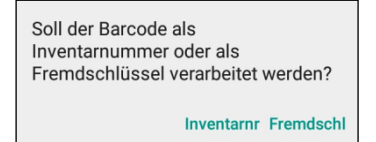

Abbildung 7-66 Entscheidungs-Dialog

Es wird aber automatisch auf Fremdschlüssel entschieden, wenn die eingescannte Nummer nicht zum Inventarnummernformat passt.

- Zusätzlich können Bemerkungen zum Zustand und zur Zählung erfasst werden. Dies gilt sowohl für vorgefundene als auch für nicht vorgefundene Inventargüter (*Beispiel: "Inventargut verkauft am …*"). Bei nicht vorgefundenen Inventargütern betätigt man die Schaltfläche "Speichern" (*vgl. (b)* in *Abb. 7-63*) statt dem Diskettensymbol (a).
- Ist zu dem ausgewählten Inventargut ein Foto hinterlegt, kann dies über das Fotosymbol (*vgl. (c) in Abb. 7-63*) angezeigt werden.
- Nicht vorgefundene Inventargüter bleiben im Soll-Bestand stehen. Alternativ kann man diese mit Mengenangabe 0 erfassen, um zu dokumentieren, dass die betreffenden Gegenstände definitiv nicht mehr vorhanden sind.
- Es können auch Gegenstände erfasst werden, die einem anderen Raum zugeordnet sind ("Fremdfund"). Hierzu wird die Kai-Inventarnummer (oder der Fremdschlüssel) eingegeben bzw. eingescannt. Liegt der andere Raum im Bereich des gleichen Inventur-Gangs, so ist die Meldung "Inventargut befindet sich im falschen Raum" mit der gezählten Menge zu bestätigen.

Wird ein "Fremdfund" erfasst, der einem Standort außerhalb des Inventur-Gangs zugeordnet ist, so wird dieser als "unbekanntes Inventargut" gemeldet. Für dieses ist die Menge und gegebenenfalls eine Bemerkung zu erfassen. Erst während der Inventur-Nachbearbeitung (⇔ 7.5 Inventur-Nachbearbeitung) kann Kai feststellen, um welchen Gegenstand es sich handelt.

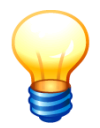

Es empfiehlt sich bei "unbekannten Inventargütern" zusätzlich eine "Bemerkung zur Zählung" mit der Bezeichnung des Inventargegenstands aufzunehmen. Dies erleichtert die richtige Zuordnung der Inventargüter innerhalb der Inventur-Nachbearbeitung (⇔ 7.5 Inventur-Nachbearbeitung).

 Schließlich können über das "Plus-Symbol" (vgl. (2) in Abb. 7-62) Gegenstände aufgenommen werden, die bislang noch nicht in Kai erfasst wurden ("Neufunde"). In diesem Fall ist das Inventar-Etikett auf dem Gegenstand aufzubringen. Dessen Inventarnummer ist im Feld "Inventarnummer" einzugeben bzw. einzuscannen. Ist beim Inventur-Gang ein Nummernkreis vorgegeben (⇔ 7.2 Was geschieht im Arbeitsschritt "Inventur-Gänge einrichten"), so wird automatisch die nächste freie Nummer des Nummernkreises vorgeschlagen.

| InventarNummer |
|----------------|
| 2000430008     |
| ОК             |
|                |

Abbildung 7-67 Eingabe der neuen Inventarnummer

Neu erfasste Inventargüter "wandern" unmittelbar auf die Registerkarte "Zähl-Bestand" und sind dort mit "Neu" gekennzeichnet.

| <u>ال</u>                | ;                | \$ (? [ | )<br>1 | 09:43 |
|--------------------------|------------------|---------|--------|-------|
| ← Bes                    | tand             |         | €      | 6     |
| InvNr. und Fs            | . •              |         |        |       |
| erfassen                 | ch Scannen       |         | Erfas  | sen   |
| Sollbest                 | and Z            | ählbes  | stand  |       |
| Nummer                   | Bezeichnung      |         | Ν      | lenge |
| 0000000019               | unbekanntes Inve | ntargı  | ut     | 1,00  |
| 2000430008<br><b>Neu</b> | Bildschirm schwe | nkbar   |        | 1,00  |

Abbildung 7-68 Darstellung eines neu erfassten und eines unbekannten Inventarguts im Zähl-Bestand

# Welche Daten des Inventarguts können während der Zählung erfasst oder geändert werden?

Während der Zählung können auf dem mobilen Erfassungsgerät Inventargüter neu aufgenommen oder die bestehenden Informationen aktualisiert werden. Hierzu markiert man das betreffende Inventargut. Ist bei dem markierten Inventargut ein Foto hinterlegt, kann dies durch das Fotosymbol angezeigt werden. Um bestehende Informationen zu aktualisieren, betätigt man auf der Maske "Bestandsaufnahme" das Symbol und dann bei der Auswahl "Inventargut".

| 11 <b>(</b>                                          | 🛜 🖬 💽 09:11 | 0<br>1<br>1<br>1              |                                     | <b>\$ 🛜 🖬 </b> 09:4 |
|------------------------------------------------------|-------------|-------------------------------|-------------------------------------|---------------------|
| ← Bestandsaufn                                       | :           | ~                             | Bestands: In                        | ventargut           |
| InventarNr.<br>0000047015 Notebook<br>Fremdschlüssel |             | Inventar<br>000004<br>Fremdse | Nr. St<br>7015 Notepoor<br>chlüssel | andort-Info         |
| NB-00265                                             | NB-00265    |                               |                                     |                     |
| Soll-Menge                                           |             | Soll-Me                       | nge                                 |                     |
| 1,00 STK                                             |             |                               | 1,00 STK                            |                     |
| gezählte Menge                                       |             | gezählte                      | Menge                               |                     |
| 1,00 STK                                             |             |                               | 1,00 STK                            |                     |
| Zustand                                              |             | Zustand                       |                                     |                     |
|                                                      | -           |                               |                                     |                     |
| Bemerkung zur Zählung                                |             | Bemerk                        | ung zur Zählung                     | Speichern           |

Abbildung 7-69 Inventargut anzeigen zur Erfassung weiterer Daten

Dadurch gelangt man in die Einzelanzeige des Inventarguts und kann dort die angezeigten Daten zur Bearbeitung öffnen, indem man das Symbol 🧪 auswählt.

| ● 亞             |                | 🤅 🖬 💌    | 09:01    |
|-----------------|----------------|----------|----------|
| ← Invent        | argut          | î        | <b>i</b> |
| InventarNr.     | 0000047015     |          |          |
| Fremdschlüssel  |                |          |          |
| Vorlage         |                |          |          |
| Grunddaten Fot  | o Kaufm. Daten | Lieferan | t        |
| Bezeichnung     |                |          |          |
| Notebook        |                |          |          |
| Beschreibung    |                |          |          |
| Lenovo TP 150   |                |          |          |
| Тур             |                |          |          |
| EDV EDV-Ausst   | attung         |          |          |
| Untertyp        |                |          |          |
| PC Rechner      |                |          |          |
| OrgEinheit      |                |          |          |
| 40 Zentrale Die | nste           |          |          |
| UEinheit        |                |          |          |
| 1111 IT         |                |          |          |
| Zugang          |                |          |          |
| 30 08 2012      |                |          |          |
| ~ <             | 0              |          |          |

Abbildung 7-70 Einzelanzeige des Inventarguts

Neben den festen Feldern des Inventarguts stehen hier auch die Freifelder zur Bearbeitung zur Verfügung, die mit dem Kennzeichen "synchronisieren" eingerichtet wurden (*⇒* 4.2 Freifelder).

Enthält das Inventargut noch kein Foto, kann im Bearbeitungsmodus über die Registerkarte "Foto", ein Foto neu hinterlegt werden. Das Foto kann entweder mit der geräteeigenen Kamera neu erstellt ("Kamera") oder ein bereits erstelltes Foto ausgewählt ("Hochladen") werden.

Enthält das Inventargut bereits ein Foto, kann auf der Registerkarte "Foto" das bestehende Foto geändert ("Kamera" oder "Hochladen") oder gelöscht ("Löschen") werden.

## Was ist mit Inventargütern, die während der Inventur-Zählung nicht aufgefunden werden?

Es gibt zwei mögliche Fälle:

- Über den Verbleib des Inventarguts ist nichts bekannt.
   In diesem Fall bleibt das Inventargut beim Verlassen des Raumes im Soll-Bestand stehen.
- Es ist bekannt, dass das Inventargut nicht mehr vorhanden ist. In diesem Fall wird das Inventargut mit der Menge "0" erfasst. Es erscheint mit Menge "0" im Zähl-Bestand. Gleichzeitig kann, nach Auswahl des Inventarguts, über das Symbol und dann bei Auswahl "Inventargut" der Abgangsgrund und das Abgangsdatum eingetragen werden. Bei der Inventur-Nachbearbeitung (⇔ 7.5 Inventur-Nachbearbeitung) wird das Inventargut zum Abgang vorgeschlagen.

| 9 A         |                 | 孝 奈 🖬 💌 11:44                |
|-------------|-----------------|------------------------------|
| ← Be        | esta            | andsaufnahme 🗊 :             |
| InventarNr. |                 |                              |
| 000000530   | 4               | Konferenzstuhl schwarz Leder |
| Soll-Menge  |                 |                              |
| 1,0         | 0               | STK                          |
| gezählte Me | enge            |                              |
| 0,0         | 0               | STK                          |
| Zustand     |                 |                              |
|             |                 | *                            |
| Bemerkung   | zur             | Zählung Speichern            |
| 1           |                 |                              |
|             |                 |                              |
|             |                 |                              |
|             |                 |                              |
|             |                 |                              |
|             |                 |                              |
|             |                 |                              |
|             |                 |                              |
|             |                 |                              |
| ~           | $\triangleleft$ | 0 🗆                          |

Abbildung 7-71 Erfassung eines Inventar-Abgangs während der Standortbegehung

| e a           | *                       | Îì 💌   | 11:47 |  |  |  |
|---------------|-------------------------|--------|-------|--|--|--|
| ← Bes         | tand                    | €      | (i)   |  |  |  |
| InvNr. und Fs | s. 🔻                    |        |       |  |  |  |
| erfassen      | ch Scannen              | Erfa   | ssen  |  |  |  |
| Sollbest      | Sollbestand Zählbestand |        |       |  |  |  |
| Nummer        | Bezeichnung             | ١      | Venge |  |  |  |
| 0000000019    | unbekanntes Inven       | targut | 1,00  |  |  |  |
| 000005304     | Konferenzstuhl sch      | warz   | 0,00  |  |  |  |

Abbildung 7-72 Darstellung eines Inventargutes mit Menge "0" im Zähl-Bestand

### Was mache ich, wenn ich einen Raum vollständig aufgenommen habe?

Beim Verlassen eines jeden Raumes ist dieser als "noch nicht betreten", "Aufnahme unterbrochen", "verschlossen" oder "fertig" zu kennzeichnen.

Nur als "fertig" gekennzeichnete Räume fließen in das Inventurergebnis ein.

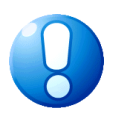

### Wichtiger Hinweis

Räume dürfen nur dann als "fertig" gekennzeichnet werden, wenn das darin enthaltene Inventar tatsächlich aufgenommen wurde. Wird der Raum "unbesehen" fertig gemeldet, so unterstellt Kai, dass der Raum leer ist und schlägt während der Inventur-Nachbearbeitung die darin enthaltenen Inventargüter als "ungeklärt" vor.

| ● ☆ ▶                                                                                                    | 🛜 🖬 💽 08:53 |
|----------------------------------------------------------------------------------------------------|-------------|
| Raum verlassen                                                                                               | (i)         |
| <ul> <li>noch nicht betreten</li> <li>Aufnahme unterbrochen</li> <li>verschlossen</li> <li>fertig</li> </ul> |             |
| Bemerkung                                                                                                    |             |
|                                                                                                    |             |
|                                                                                                    |             |
|                                                                                                    |             |
|                                                                                                    |             |
| Abbrechen                                                                                                    | Verlassen   |
| ~ d O                                                                                                    |             |

Abbildung 7-73 Raum verlassen

Wird der Raum als "fertig" gekennzeichnet obwohl sich noch Inventargüter im Soll-Bestand befinden, erscheint die folgende Sicherheitsabfrage:

| Es sind noch nicht alle Inv | entare gezä | hlt. |
|-----------------------------|-------------|------|
| Raum trotzdem verlassen?    | 2           |      |
|                             | Nein        | Ja   |
|                             |             |      |

Abbildung 7-74 Sicherheitsabfrage bei Zählung beenden

### Wann ist ein Inventur-Gang fertig?

Sobald alle Räume des Inventur-Gangs "fertig" gemeldet sind, wird der gesamte Gang automatisch als "fertig" gekennzeichnet.

### Welche Abweichungen zwischen Zähl- und Soll-Bestand sind möglich?

Bei der Inventur-Zählung wird Raum für Raum "abgearbeitet". Bei der Aufnahme eines Raums können die folgenden Situationen auftreten:

- Ein Inventargut, das sich in diesem Raum befinden sollte, wird mit der richtigen Zählmenge (Stückzahl) aufgenommen. In diesem Fall stimmen Soll- und Zähl-Bestand überein.
- Ein Inventargut, das sich in diesem Raum befinden sollte, wird mit einer abweichenden Zählmenge (Stückzahl) aufgenommen.
- Ein Inventargut, das sich in diesem Raum befinden sollte, wird nicht aufgefunden.
- Ein als Inventargut gekennzeichneter Gegenstand, der sich nicht in diesem Raum befinden sollte, wird aufgefunden ("Fremdfund"). Hierbei sind zwei Fälle zu unterscheiden:

- a) Das Inventargut ist auf dem mobilen Erfassungsgerät "bekannt", weil sein Standort zum gleichen Inventur-Gang gehört.
- b) Das Inventargut ist auf dem mobilen Gerät nicht "bekannt", weil sein Standort außerhalb des aktuellen Inventur-Gangs liegt ("Fremdfund" bzw. "unbekanntes Inventargut").
- Ein Gegenstand, der nicht als Inventargut gekennzeichnet ist, wird aufgefunden und mit seinen Daten neu aufgenommen ("Neufund").
- Außerdem können die vorgefundenen Inventargüter während der Inventur-Zählung inhaltlich verändert werden.

## Wie werden die Zählergebnisse übermittelt?

Die Zählergebnisse werden im Rahmen der Synchronisation durch "Upload" in den Kai-Datenbestand übertragen (⇔ 7.6 Technische Aspekte der mobilen Inventaraufnahme).

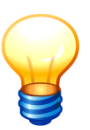

Die Zählergebnisse können "jederzeit" - also auch vor Abschluss der Inventur-Zählung - übermittelt werden.

Bei der "endgültigen" Übermittlung sollte auf dem mobilen Erfassungsgerät die Kontrollzahl des Inventur-Gangs aufgerufen auf dem Kontrollblatt übertragen werden (⇔ 7.2 Was sollte ich über das Inventur-Kontrollblatt wissen?).

| 9<br>11                                                                                                    |                          | 🖈 🛜 🖬 💽 11:52     |  |  |  |  |  |
|----------------------------------------------------------------------------------------------------|--------------------------|-------------------|--|--|--|--|--|
| ← Synchronisieren                                                                                                    |                          |                   |  |  |  |  |  |
| Verbunden mit                                                                                                    | 192.168.99.3             | 5:3002            |  |  |  |  |  |
| Gerät                                                                                                    | MOBILE                   |                   |  |  |  |  |  |
| Mandant                                                                                                    | 100 Musterm              | andant 🔹          |  |  |  |  |  |
| BuchKreis                                                                                                    | 3000 Allgeme             | eine Verwaltu 🔻   |  |  |  |  |  |
|                                                                                                    | gezählt<br>nicht gezählt | 4<br>58           |  |  |  |  |  |
| Protokoll                                                                                                    |                          | Protokoll löschen |  |  |  |  |  |
| 4 gezählte Inventare für Gang 2018-00001/001<br>gefunden.<br>Raum RATHAUS-001-001: 4 gezählte Inventare.<br>Gang 2018-00001/001:<br>Datenübertragung erfolgreich.<br>4 von 4 gezählten Inventaren für Gang<br>2018-00001/001 übertragen.<br>0 gezählte Inventare für Gang 2018-00001/002<br>gefunden. |                          |                   |  |  |  |  |  |
| Download                                                                                                    | Upload                   | Zurücksetzen      |  |  |  |  |  |
| ~ <                                                                                                    | 0                        |                   |  |  |  |  |  |

Abbildung 7-75 Upload der Zählergebnisse

## 7.4 Ergebnisse der körperlichen Bestandsaufnahme

Sobald eine Inventur den Status "gestartet" trägt, ist der Zeit-, Personal- und Ressourcenplan festgelegt: Die Inventur-Gänge können nicht mehr verändert werden.

## Wie kann der Status für einen Inventur-Gang nachträglich geändert werden?

In bestimmten Situationen kann es erforderlich sein, einen Inventur-Gang noch während der "Zählphase" (also im Status "gestartet") zu verändern.

Die Inventur-Zählung wurde begonnen, kann jedoch nicht zu Ende geführt werden. In diesem Fall ist der Inventur-Gang als "abgebrochen" zu kennzeichnen, damit die erfassten Zählergebnisse verarbeitet werden können.

Man kann einen Inventur-Gang als "abgebrochen" kennzeichnen, wenn dieser vorzeitig beendet werden muss und noch nicht alle Räume darin als "fertig" gekennzeichnet wurden. In diesem Fall werden die "unfertigen" Räume (mit Status "Aufnahme unterbrochen", "verschlossen" oder "noch nicht betreten") behandelt, als wären sie von vornherein nicht im Sachplan der Inventur berücksichtigt worden.

Zur Veränderung des Status wählt man in der Gangübersicht der Inventur-Verwaltung auf dem Kai-Client den betreffenden Inventur-Gang aus und betätigt die Schaltfläche "Status ändern".

Nun wählt man den Status "abgebrochen" aus und hinterlegt einen Grund, warum der Gang abgebrochen wird.

| 🤝 Kai - kann alles inventarisieren (02.                                               | 02)                               | _ D X               |
|---------------------------------------------------------------------------------------|-----------------------------------|---------------------|
| Administrator                                                                         | Inventur - Personalplan/Zeitplan  | 20.12.2018 11:57:08 |
| Mandant         BucKr         Inventur-Nr           100         3000         2018-000 | . Bezeichnung<br>01 Zentrale Köln | Status<br>gestartet |
| Gang Start Ende                                                                       | 🛃 Inventur-Gang ändern            | tatus               |
| Standortübersicht                                                                     | Gerät                             |                     |
| 001                                                                                   | LAPTOP                            | n Bearbeitung       |
| 002                                                                                   |                                   | licht begonnen      |
| 003                                                                                   | nicht begonnen                    | licht begonnen      |
| 004                                                                                   | I In Bearbeitung                  | icht begonnen       |
|                                                                                       | Speichern         Abbr            | echen               |
| Drucken                                                                               | Status ändern Anzeigen            | Standorte Zurück    |

Abbildung 7-76 Status eines Inventur-Ganges am Kai-Client ändern

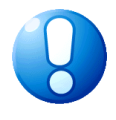

### Wichtiger Hinweis

Während der Inventur-Zählung wird auch die Neuerfassung von Inventargütern erst dann wirksam, wenn der betreffende Raum explizit "fertig" gemeldet wird. Setzt man den Status eines Inventur-Gangs auf dem Kai-Client auf "abgebrochen", bringt Kai bei der Statusänderung daher einen entsprechenden Hinweis.

| Gang-Sta | atus ändern                                                                          | x    |
|----------|--------------------------------------------------------------------------------------|------|
| ?        | Achtung! Es sind nicht alle Räume fertig gemeldet.                                   |      |
|          | Zum Abschluss der Inventur werden nur Daten aus fertig gemeldeten Standorten verarbe | itet |
|          | Fortfahren?                                                                          |      |
|          | Ja                                                                                   |      |

Abbildung 7-77 Hinweis bei manueller Änderung des Status eines Inventur-Gangs

## Wie kann der Gerätename für einen Inventur-Gang geändert werden?

Bei der Inventurplanung wurde ein bestimmtes Gerät (Laptop oder mobiles Erfassungsgerät) für die Inventaraufnahme vorgesehen, das nicht mehr zur Verfügung steht. In diesem Fall kann der Geräte-Name nachträglich verändert werden. (⇔ 7.6 Wie kann eine Zählung abgebrochen oder mit einem anderen Gerät fortgesetzt werden?)

Zur Veränderung des Geräte-Namens wählt man in der Gangübersicht der Inventur-Verwaltung auf dem Kai-Client den betreffenden Inventur-Gang aus und betätigt die Schaltfläche "Status ändern".

| 🤝 Kai - kann alles inven | tarisieren (02.02)                    |                                 |               |                     | _ 🗆 X               |
|--------------------------|---------------------------------------|---------------------------------|---------------|---------------------|---------------------|
| Administrator            | Ir                                    | nventur - Persona               | plan/Zeitplan |                     | 20.12.2018 11:57:08 |
| Mandant BucKr            | Inventur-Nr. Beze                     | eichnung<br>I <b>trale Köln</b> |               | Status<br>gestartet |                     |
| Gang Start               | Ende 🛃 Inventur-Gar                   | ng ändern                       |               | status              |                     |
| Standortübersicht        | Gerät                                 | -                               |               |                     |                     |
| 001                      | LAPTOP                                |                                 |               | n Bearbeitu         | ing                 |
| 002                      |                                       | _                               |               | licht begon         | nen                 |
| 003                      | ☐ nicht bego                          | onnen                           |               | licht begon         | nen                 |
| 004                      | Fertig                                | nung                            |               | licht begon         | nen                 |
|                          | √ abgebrock<br>fehlender<br>Speichern | hen<br>Ansprechpartne           | Abbrec        | hen                 |                     |
| Drucken                  |                                       | Status ändern                   | Anzeigen      | Standorte           | Zurück              |

Nun kann man einen anderen Gerätenamen vergeben.

Abbildung 7-78 Gerätenamen für einen Inventur-Gang am Kai-Client ändern

## Welche Bedeutung hat die Schaltfläche "Zurücksetzen" während der körperlichen Bestandsaufnahme?

Solange die Zählung noch nicht beendet wurde, kann die Inventur in den Status "eröffnet" zurückgesetzt werden. Dadurch werden die bislang erfassten Daten nach einer Sicherheitsabfrage gelöscht. Nachdem die Inventur erneut gestartet wurde, kann die Zählung wieder neu begonnen werden.

| ᅒ Kai - kann alles inventarisieren (02.02) |                                 |                      |                 | _ 0               | x          |                 |
|--------------------------------------------|---------------------------------|----------------------|-----------------|-------------------|------------|-----------------|
| Administrator                              | Inventur-                       | Verwaltung           |                 |                   | 04.01.2019 | 08:09:20        |
| Mandant BucKr<br>100 3000                  | Zyklus Jahr Inventur Status     | •                    |                 |                   |            |                 |
| Jahr-Inventur                              | Zyklus Bezeichnung              |                      | Status          | vom               | Start      | End             |
| 2018-00001                                 | Zentrale Köln                   |                      | gestartet       | 01.12.2018        | 01.12.2018 | 31.             |
| 2017-00006                                 | Inventur Verwaltung             |                      | fertig          | 06.02.2018        | 01.02.2017 | 31.             |
| 2017-00005                                 | Wiederholungsinventur Rathaus   |                      | fertig          | 23.03.2017        | 01.03.2017 | 30.             |
| 2017-00004                                 | Wiederholungsinventur Rathaus   |                      | fertig          | 23.03.2017        | 01.03.2017 | 30.             |
| 2017-00003                                 | Wiederholungsinventur Verwaltur | ng                   | fertig          | 22.03.2017        | 21.03.2017 | 22. ≡           |
| 2017-00002                                 | Zentrale Köln                   |                      | fertig          | 20.03.2017        | 01.03.2017 | 31.             |
| 2017-00001                                 | Berlin Wiederholungsinventur    |                      | fertig          | 13.01.2017        | 13.01.2017 | 13.             |
| 2016-00005                                 | Verwaltung Wiederholungsinvent  | ur                   | fertig          | 09.08.2016        | 09.08.2016 | 17.             |
| 2016-00004                                 | Schule am Ort                   |                      | fertig          | 01.03.2016        | 01.03.2016 | 01.             |
| 2016-00003                                 | Köln Nebenstelle                |                      | fertig          | 03.02.2016        | 03.02.2016 | 03. ~           |
| <                                          |                                 |                      |                 |                   |            | >               |
| Jahr Inventur                              | Bezeichnung                     | Status               | vom             | Start             | Ende       |                 |
| 2018 00001                                 | Zentrale Köln                   | gestartet            | 01.12.          | 2018 01.12        | .2018 31.0 | L.2019          |
| Zyklus                                     | Inventurleiter                  |                      |                 |                   |            |                 |
|                                            | Frau Sommer                     | Ersterfassu          | ng              |                   | St         | atisti <u>k</u> |
| Änd <u>e</u> rn                            | Sachplan Gänge Zählung beenden  | Zu <u>r</u> ücksetze | en <u>L</u> öso | hen <u>D</u> ruck | ken Z      | urück           |

Abbildung 7-79 Inventur im Status "gestartet" zurücksetzen

# Wann ist die Zählung beendet?

Innerhalb der Zählung (Bestandsaufnahme) werden nacheinander alle Standorte (Gebäude, Etagen, Räume) abgearbeitet und "fertig" gemeldet. Sobald alle Räume des Inventur-Gangs "fertig" gemeldet sind, wird der gesamte Gang automatisch als "fertig" gekennzeichnet.

Alternativ kann der Gang im Kai-Bearbeitungsdialog als "abgebrochen" gekennzeichnet werden (*⇒ Wie kann der Status für einen Inventur-Gang nachträglich geändert werden?*).

Sobald alle Inventur-Gänge "fertig" gemeldet (oder als "abgebrochen" gekennzeichnet) sind, kann die Inventur in den Status "Zählung beendet" gesetzt werden. Damit werden die Zählergebnisse "eingefroren". Sind noch nicht alle Inventur-Gänge abgeschlossen (d.h. Status als "fertig" oder als "abgebrochen" gekennzeichnet), so erscheint beim Versuch die Zählung zu beenden der Hinweis "Es sind noch nicht alle Gänge fertig gemeldet."

| 🤝 Kai - kann alles inventarisier | en (02.02)                       |                      |                  |                   |                | ×               |
|----------------------------------|----------------------------------|----------------------|------------------|-------------------|----------------|-----------------|
| Administrator                    | Inventur-V                       | erwaltung            |                  |                   | 20.12.2018     | 11:58:04        |
| Mandant BucKr Zyklus             | Jahr Inventur Status             | ]                    |                  |                   |                |                 |
| Jahr-Inventur Zyklus             | Bezeichnung                      |                      | Status           | vom               | Start          | End             |
| 2018-00001                       | Zentrale Köln                    |                      | gestartet        | 01.12.2018        | 01.12.2018     | 31.             |
| 2017-00006                       | Inventur Verwaltung              |                      | fertig           | 06.02.2018        | 01.02.2017     | 31.             |
| 2017-00005                       | Wiederholungsinventur Rathaus    |                      | fertig           | 23.03.2017        | 01.03.2017     | 30.             |
| 2017-00004                       | Wiederholungsinventur Rathaus    |                      | fertig           | 23.03.2017        | 01.03.2017     | 30.             |
| 2017-00003                       | Wiederholungsinventur Verwaltung |                      | fertig           | 22.03.2017        | 21.03.2017     | 22./≡           |
| 2017-00002                       | Zentrale Köln                    |                      | fertig           | 20.03.2017        | 01.03.2017     | 31.             |
| 2017-00001                       | Berlin Wiederholungsinventur     |                      | fertig           | 13.01.2017        | 13.01.2017     | 13.             |
| 2016-00005                       | Verwaltung Wiederholungsinventur |                      | fertig           | 09.08.2016        | 09.08.2016     | 17.             |
| 2016-00004                       | Schule am Ort                    |                      | fertig           | 01.03.2016        | 01.03.2016     | 01.             |
| 2016-00003                       | Köln Nebenstelle                 |                      | fertig           | 03.02.2016        | 03.02.2016     | 03. ~           |
|                                  |                                  |                      |                  |                   |                | >               |
| Jahr Inventur Bezeichnung        | I                                | Status               | vom              | Start             | Ende           |                 |
| 2018 00001 Zentrale              | Köln                             | gestartet            | 01.12.           | 2018 01.12.       | 2018 31.01     | .2019           |
| Zyklus Inventurleiter            |                                  |                      |                  |                   |                |                 |
| Frau Somm                        | ner                              | Ersterfassu          | ng               |                   | Sta            | atisti <u>k</u> |
| Änd <u>e</u> rn <u>S</u> achplan | Gänge Zählung beenden            | Zu <u>r</u> ücksetze | en <u>L</u> öscl | hen <u>D</u> ruck | ien <u>Z</u> u | urück           |
|                                  | Es sind noch nicht alle          | Gänge fertig         | gemeldet.        |                   |                |                 |

Abbildung 7-80 Hinweis beim Beenden einer nicht fertigen Inventur

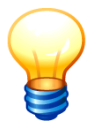

Wird ein Inventur-Gang im Kai-Dialog als "abgebrochen" gekennzeichnet, so werden die darin enthaltenen "unfertigen" Räume behandelt, als wären sie von vornherein nicht im Sachplan der Inventur berücksichtigt worden.

## Was sollte ich über die Zählergebnisliste wissen?

Die Zählergebnisliste bezieht sich auf einen bestimmten Inventur-Gang (⇔ 7.2 Inventurplanung) und dokumentiert das während der Standortbegehung festgestellte Zählergebnis.

Die Zählergebnisliste kann für jeden als "fertig" oder als "abgebrochen" gekennzeichneten Inventur-Gang aufgerufen werden. Man ruft aus der Inventur-Verwaltung die Übersicht der Gänge auf, markiert einen Inventur-Gang und betätigt die Schaltfläche "Drucken".

| 🤝 Kai - kann alles inventarisieren (02.02)                                               |                              |                 |                     | -     |           | x       |
|------------------------------------------------------------------------------------------|------------------------------|-----------------|---------------------|-------|-----------|---------|
| Administrator                                                                            | Inventur - Persona           | alplan/Zeitplan |                     | 04.01 | 1.2019 08 | 3:15:30 |
| Mandant         BucKr         Inventur-Nr.           100         3000         2018-00001 | Bezeichnung<br>Zentrale Köln |                 | Status<br>gestartet |       |           |         |
| Gang Start Ende                                                                          | InvNr. Von InvN              | r. Bis Gerät    | Status              |       |           |         |
| Standortübersicht                                                                        |                              |                 |                     |       |           |         |
| 001                                                                                      | 2000430008 2000              | 0434003 LAPTOP  | in Bearbeitur       | ng    |           |         |
| 002                                                                                      |                              | LAPTOP          | fertig              |       |           |         |
| 003                                                                                      |                              | LAPTOP          | nicht begonn        | ien   |           |         |
| 004                                                                                      |                              | LAPTOP          | nicht begonn        | ien   |           |         |
|                                                                                          |                              |                 |                     |       |           |         |
| Drucken                                                                                  | Status ändern                | Anzeigen        | Standorte           | Z     | Zurück    |         |

Abbildung 7-81 Aufruf der Zählerergebnisliste für einen fertigen Inventur-Gang

| 🤝 Kai - kann alles inventarisieren (02.02)                                               |                                |                     | _ 🗆 ×               |
|------------------------------------------------------------------------------------------|--------------------------------|---------------------|---------------------|
| Administrator                                                                            | Inventur - Personalplan/Zeitpl | an                  | 04.01.2019 08:16:53 |
| Mandant         Buckr         Inventur-Nr.           100         3000         2018-00001 | Bezeichnung<br>Zentrale Köln   | Status<br>gestartet |                     |
| Gang Start Ende                                                                          | A Drucken Auswani              | erät Status         |                     |
| Standortübersicht                                                                        | Zählergebnisliste drucken      |                     |                     |
| 001                                                                                      | 🗌 mit Änderungen               | APTOP in Bea        | irbeitung           |
| 002                                                                                      | sortiert                       | APTOP fertig        |                     |
| 003                                                                                      |                                | APTOP nicht I       | begonnen            |
| 004                                                                                      | Drucken Abbrechen              | APTOP nicht I       | begonnen            |
| Drucken                                                                                  | Status ändern <u>A</u> nzeige  | en Stando <u>r</u>  | te <u>Z</u> urück   |

Abbildung 7-82 Druck-Auswahldialog der Zählergebnisliste

Die Zählergebnisliste enthält ein Deckblatt mit den Grund-Daten des Inventur-Gangs und für jeden zu begehenden Raum ein Ergebnisblatt. Hier werden

- die vorgefundenen Inventargüter (Zähl-Bestand),
- die nicht vorgefundenen Inventargüter,
- die während der Zählung erfassten Bemerkungen und Hinweise sowie
- optional die zu den aufgenommenen Inventargütern während der Zählung erfassten Veränderungen

### dargestellt.

Standardmäßig werden die Zählergebnisse in der Liste pro Standort - in der Regel pro Raum und innerhalb des Standorts nach Inventarnummer sortiert ausgegeben. Solange die Inventur noch nicht beendet wurde, kann die Zählergebnisliste alternativ auch "sortiert" ausgedruckt werden. Hierbei werden jeweils für alle Standorte

- erst die neu erfassten Inventargüter,
- dann alle geänderten Inventargüter,
- anschließend die gefundenen Inventargüter und
- letztendlich die nicht gefunden Inventargüter

### ausgewiesen.

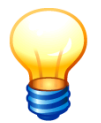

Für abgebrochene Inventur-Gänge werden in der Zählergebnisliste nur die Räume berücksichtigt, die den Status "fertig" tragen. 100 - Mustermandant 3000 - Allgemeine Verwaltung Diamant

04.01.2019 08:18:08 Seite 1 von 5

| Zählergebnisliste                    |     |
|--------------------------------------|-----|
| Inventur-Nr. 2018-00001 / Gang-Nr. 0 | )02 |

Bezeichnung Zentrale Köln Inventur-Zeitraum 01.12.2018 - 31.01.2019 Gang-Zeitraum -Inventurleiter Frau Sommer Ansager Herr Rufer Aufschreiber Herr Schreiber Kontrolleur Kontrollzahl 301-422-601-8 Inventurstatus gestartet

Abbildung 7-83 Deckblatt der Zählerergebnisliste

fertig

| Datum | Ansager    | Aufschreiber   | Kontrolleur | Inventurleiter |
|-------|------------|----------------|-------------|----------------|
|       |            |                |             |                |
|       | Herr Rufer | Herr Schreiber |             | Frau Sommer    |

Abbildung 7-84 Unterschriftsfelder der Zählergebnisliste auf dem Deckblatt

100 - Mustermandant 3000 - Algemeine Verwaltung Diamant

| 04.01.2019 | 08:18:08  |
|------------|-----------|
| Seite      | e 2 von 5 |

#### Zählergebnisliste Inventur-Nr. 2018-00001 / Gang-Nr. 002

Standort:

Status Gang

Bemerkung

| VERWALTUNG | Verwaltung  |
|------------|-------------|
| 10G        | 1. Obergeso |
|            |             |

eschoss 1.100 Büro

Bernerkung:

| Inventar-Nr | Bezeichnung / Bernerkung                    | Anzahl Einheit | Status                    |
|-------------|---------------------------------------------|----------------|---------------------------|
| <b></b> 19  | unbekanntes Inventargut<br><i>Drehstuhl</i> | 1,00 STK       | <= []                     |
| <b></b>     | Laserdrucker                                | 1,00 STK       | neu                       |
| 0000051012  | Bildschirm                                  | 0,00 STK       | nicht gefunden            |
|             | Schreibtisch                                | 1,00 STK       | gefunden                  |
|             | Schreibtisch                                | 1,00 STK       | => [VERWALTUNG-10G-1.200] |
|             | Schreibtisch                                | 1,00 STK       | <= [VERWALTUNG-10G-1.200] |

Abbildung 7-85 Ausschnitt aus einer Zählerergebnisliste ohne Änderungen

| 100 - Mustermandant<br>3000 - Allgemeine Vei                | rwaltung Diaman                       | t                                     |                                            | 04.01.2019_08:23:2<br>Seite 2 von     |  |  |
|-------------------------------------------------------------|---------------------------------------|---------------------------------------|--------------------------------------------|---------------------------------------|--|--|
| Zählergebnisliste<br>Inventur-Nr. 2018-00001 / Gang-Nr. 002 |                                       |                                       |                                            |                                       |  |  |
| Standort:                                                   | VERWALTUNG<br>10G<br>1.100            | Verwaltung<br>1. Obergeschoss<br>Büro |                                            |                                       |  |  |
| Bemerkung:                                                  |                                       |                                       |                                            |                                       |  |  |
| Inventar-Nr                                                 | Bezeichnung / Be                      | emerkung                              | Anzahl Einheit                             | Status                                |  |  |
| 0000000019                                                  | unbekanntes Ir<br>Drehstuhl           | nventargut                            | 1,00 STK                                   | <= []                                 |  |  |
|                                                             | Laserdrucker                          |                                       | 1,00 STK                                   | neu                                   |  |  |
| 000004012                                                   | Änderungen<br>Feld                    |                                       | Inhalt                                     |                                       |  |  |
|                                                             | Bezeichnung<br>Menge<br>Mengeneinheit |                                       | neu: Laserdru<br>neu: 1,00<br>neu: STK     | ucker                                 |  |  |
|                                                             | Standort<br>OrgEinheit<br>Typ         |                                       | neu: VERWA<br>neu: 40 - 111<br>neu: EDV- D | NLTUNG - 10G - 1.100<br>11<br>DR      |  |  |
| 0000051012                                                  | Bildschirm                            |                                       | 0,00 STK                                   | nicht gefunden                        |  |  |
| 0000073709                                                  | Schreibtisch                          |                                       | 1,00 STK                                   | gefunden                              |  |  |
| bbildung 7-86 Au                                            | usschnitt aus                         | einer Zählererge                      | bnisliste mit                              | Änderungen                            |  |  |
| 100 - Mustermandant<br>3000 - Allgemeine Ve                 | rwaltung Diaman                       | t                                     |                                            | 04.01.2019_08:25:56<br>Seite 6 von 11 |  |  |
|                                                             | Inventur                              | Zählergebnis<br>-Nr. 2018-00001       | sliste<br>  / Gang-Nr.                     | . 002                                 |  |  |
| Standort:                                                   | VERWALTUNG<br>10G<br>1.100            | Verwaltung<br>1. Obergeschoss<br>Büro |                                            |                                       |  |  |
| Status:<br>Bemerkung:                                       | geänderte Inve                        | ntare                                 |                                            |                                       |  |  |
| Inventar-Nr                                                 | Bezeichnung / Be                      | emerkung                              | Anzahl Einheit                             | Status                                |  |  |
| 0000073717                                                  | Schreibtisch                          |                                       | 1,00 STK                                   | => [VERWALTUNG-10G-1.200]             |  |  |
|                                                             | Änderungen<br>Feld<br>Standort        |                                       | Inhalt<br>alt: VERWA                       | LTUNG - 106 - 1.100                   |  |  |
|                                                             |                                       |                                       | neu: VERWA                                 | LIUNG - 106 - 1.200                   |  |  |
| 0000073725                                                  | Schreibtisch<br>Änderungen            |                                       | 1,00 STK                                   | <= [VERWALTUNG-10G-1.200]             |  |  |
|                                                             | Feld                                  |                                       | Inhalt<br>alt: VERMA                       | ITUNG - 10G - 1 200                   |  |  |

alt: VERWALTUNG - 10G - 1.200 neu: VERWALTUNG - 10G - 1.100

Abbildung 7-87 Ausschnitt aus einer Zählerergebnisliste sortiert nach Zähl-Status mit Änderungen

Die Zählergebnisliste kann für abgeschlossene Inventuren jederzeit reproduziert werden. Jedoch ist nicht gewährleistet, dass in nachfolgenden Kai-Versionen ein genau identisches Druckbild entsteht. Sofern aus Revisionsgründen ein 100-%ig identisches Druckbild gefordert wird, wird die folgende Vorgehensweise empfohlen:

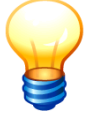

- Man nutzt anstelle des Druckers ein .pdf-Druckwerkzeug und archiviert das entstehende .pdf-Dokument (z.B. in einem Dokumenten-Managementsystem).
- Zusätzlich scannt man das vom Inventurteam unterschriebene Deckblatt der Zählergebnisliste ein und archiviert auch dieses.

## Welche Bedeutung haben die Angaben zum Status in der Zählergebnisliste?

Solange die Inventur noch nicht beendet ist (Status "gestartet" oder "Zählung beendet"), werden beim Abruf der Zählergebnisliste Informationen zum Status des einzelnen Inventarguts dargestellt. Hierbei sind folgende Statusangaben möglich:

| gefunden       | Das Inventargut befindet sich an seinem "richtigen" Standort. Soll- und Zähl-<br>Bestand sind identisch.                |
|----------------|----------------------------------------------------------------------------------------------------|
| nicht gefunden | Das Inventargut wurde nicht aufgefunden.                                                                                |
| neu            | Es handelt sich um ein während der Inventur-Zählung neu aufgenommenes<br>Inventargut.                                   |
| <= [STANDORT]  | Das Inventargut wurde aufgefunden, obwohl es ursprünglich zu einem <b>[an-deren Standort]</b> gehörte.                  |
| => [STANDORT]  | Das Inventargut wurde nicht an seinem ursprünglichen sondern an einem [anderen Standort] aufgefunden.                   |
| <=[]           | Es handelt sich um ein "unbekanntes Inventargut", dessen ursprünglicher<br>Standort außerhalb des Inventur-Gangs liegt. |

### 7.5 Inventur-Nachbearbeitung

Die Inventur-Nachbearbeitung beginnt, nachdem alle Inventur-Gänge "fertig" (oder als "abgebrochen") gemeldet sind und die Inventur in den Status "**Zählung beendet**" versetzt wurde.

### Was ist die Aufgabe der Inventur-Nachbearbeitung?

Im Rahmen der Inventur-Nachbearbeitung werden die Ergebnisse der Zählung gesichtet und beurteilt. Der Schwerpunkt liegt auf den Fällen, in denen das Zählergebnis vom Soll-Bestand abweicht. Diese Fälle sind <u>vollständig</u> zu bearbeiten.

### Was geschieht bei der Nachbearbeitung der Inventur?

Bei der Inventur-Nachbearbeitung werden

- alle Soll-Bestände der der Inventur unterliegenden Inventargüter sowie
- alle Zählergebnisse aus allen Inventur-Gängen
- als "Zählpositionen" angezeigt und einander gegenübergestellt.

In den Fällen, in denen für eine Zählposition Soll und Ist übereinstimmt (und kein Inventur-Hinweis erfasst wurde), wird diese automatisch als "fertig" gekennzeichnet. In den übrigen Fällen ist eine Entscheidung über die Differenz zu treffen und die Zählposition anschließend als "fertig" zu kennzeichnen. Die bereits "fertigen" Zählpositionen können in der Dialoganzeige ausgeblendet werden.

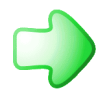

Man hat auch die Möglichkeit, Differenzen automatisch fertig zu melden (⇒ Kann man Zähldifferenzen automatisch fertigmelden?).

Sind die Zählergebnisse einer Inventur sehr umfangreich, werden die Zählpositionen "päckchenweise" angezeigt und bearbeitet.

| 🤝 Kai - kann alles inver  | ntarisieren (02.02)                  |                                   | _ 🗆 X               |
|---------------------------|--------------------------------------|-----------------------------------|---------------------|
| Administrator             | Ir                                   | ventur - Nachbearbeitung          | 04.01.2019 08:27:51 |
| Mandant BucKr<br>BBF 1000 | Inventur Bezeich<br>2017-00001 Wiede | inung<br>rholungsinventur Rathaus |                     |
| von Inventar-Nr.          | bis Inventar-Nr.                     | unbearbeitet                      | fertig              |
| 000000108                 | 000000590                            | 18                                | 32                  |
| 000000604                 | 0000001090                           | 10                                | 40                  |
| 0000001104                | 0000001597                           | 3                                 | 47                  |
| 0000001600                | 0000002097                           | 4                                 | 46                  |
| 000002100                 | 0000002593                           | 3                                 | 47                  |
| 000002607                 | 000003093                            | 8                                 | 42                  |
| 000003107                 | 0000003590                           | 20                                | 30                  |
| 000003603                 | 000003905                            | 22                                | 9                   |
|                           |                                      |                                   |                     |
| Drucken                   |                                      | Anzeigen                          | Zurück              |

Abbildung 7-88 Inventur-Nachbearbeitung ("Päckchen")

| 🤝 Kai - kann alles inv    | entarisieren (02.02)   |                                  |              |                                |   | - 0                         |              | x    |
|---------------------------|------------------------|----------------------------------|--------------|--------------------------------|---|-----------------------------|--------------|------|
| Administrator             |                        | Inventur - Naci                  | nbearbeitung |                                |   | 04.01.2019                  | 08:2         | 8:16 |
| Mandant BucKr<br>BBF 1000 | Inventur<br>2017-00001 | Bezeichnung<br>Wiederholungsinve | ntur Rathaus | von Inventar-Nr.<br>0000000108 |   | bis Inventar-N<br>000000059 | ir.<br>D     |      |
| + Inventar-Nr             | Bezeichung             |                                  |              |                                |   |                             | •            |      |
| Gang                      | Standort               | Menge                            | erfasst am   | erfasst von                    |   |                             |              |      |
| + 0000000299              | Arbeitsplatz-Druck     | er Hewlett Packard               |              |                                | В |                             |              | ^    |
| Soll                      | RATHAUS-01-101         | 1,00 STK                         |              |                                |   |                             |              |      |
| Ist                       | RATHAUS-01-101         | 1,00 STK                         | 18.07.2017   | KAI                            |   | fertig                      | $\checkmark$ |      |
| 000000302                 | Arbeitsplatz-PC        |                                  |              |                                | В |                             |              |      |
|                           | Fremdschlüssel: 47     | 711S92P1107Z1ZD2L7               | 6KDGZ        |                                |   |                             |              |      |
| Soll                      | RATHAUS-01-102         | 1,00 STK                         |              |                                |   | Übernehmen                  | 0            |      |
| 001                       | RATHAUS-01-102         | 1,00 STK                         | 18.07.2017   | KAI                            |   | Übernehmen                  | 0            | ≡    |
|                           | Fremdschlüssel: 47     | 712S92P1107Z1ZD2L7               | 76KDGZ       |                                |   |                             |              |      |
| Ist                       | noch kein Inventurer   | gebnis ausgewählt                |              |                                |   |                             |              |      |
| 000000310                 | Arbeitsplatz-PC        |                                  |              |                                | в |                             |              |      |
|                           | Fremdschlüssel: 11     | 1S92P1107Z1ZD2L8B                | 34UP         |                                |   |                             |              |      |
| Soll                      | RATHAUS-01-102         | 1,00 STK                         |              |                                |   | Übernehmen                  | 0            |      |
| 001                       | RATHAUS-01-103         | 1,00 STK                         | 18.07.2017   | KAI                            |   | Übernehmen                  | 0            |      |
| Ist                       | noch kein Inventurer   | gebnis ausgewählt                |              |                                |   |                             |              |      |
| 000000329                 | Arbeitsplatz-PC        |                                  |              |                                | В |                             |              |      |
|                           | Fremdschlüssel: 87     | 7126327                          |              |                                |   |                             |              | ~    |
| Drucken                   |                        |                                  | Automat      | isch fertigmelden              |   | Zu                          | irüc         | k    |

Abbildung 7-89 Zählergebnis-Übersicht in der Inventur-Nachbearbeitung

## Welche Abweichungen sind innerhalb einer Zählposition möglich?

Die folgenden Abweichungen zwischen Soll und Ist sind möglich:

- Das Inventargut wurde mit einem anderen Standort und/oder mit einer abweichenden Zählmenge erfasst.
- Das Inventargut wurde nicht erfasst.
- Ein Inventargut, das eigentlich einer anderen oder keiner Inventur unterliegt, wurde erfasst ("Fremdfund" bzw. "unbekanntes Inventargut").
- Ein Gegenstand, der nicht als Inventargut gekennzeichnet ist, wurde erfasst ("Neufund").

In diesen Fällen sind im Rahmen der Nachbearbeitung die entsprechenden Entscheidungen zu treffen:

- Sollen die Soll-Angaben zu Standort und Menge weiterhin gelten oder ist eine Änderung zu buchen?
- Ist ein nicht erfasstes Inventargut in Abgang zu bringen oder mit dem Inventar-Status "ungeklärt" zu kennzeichnen (*⇒* 1.4 Der Inventar-Status)?
- Ist ein "Neufund" tatsächlich in den Bestand aufzunehmen?

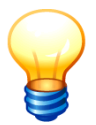

Der gleiche Inventargegenstand kann zu unterschiedlichen Inventur-Gängen gehören und dort in unterschiedlicher Weise aufgenommen worden sein. In diesem Fall ist eine Entscheidung darüber zu treffen, welches Zählergebnis "übernommen" werden soll.

## Wie wird mit "Fremdfunden" verfahren?

Wird während der Inventur-Zählung ein Inventargut aufgefunden, das nicht zum betreffenden Inventur-Gang gehört, so bezeichnet man dieses als "Fremdfund". Bei der Zählung werden Fremdfunde als "unbekannte Inventargüter" dargestellt.
| Administrator Bestands                                                                                                    | aufnahme                           | 04.01.2019 08:53:17     |
|----------------------------------------------------------------------------------------------------|------------------------------------|-------------------------|
| Mandant         BucKr         Inventur         Bezeichnung           100         3000         2018-00001         Zentrale Köln | Gang-Nr. Gebäude<br>002 VERWAL     | Etage Raum<br>10G 1.100 |
| InventarNr.                                                                                                    | Soll-Bestand Zähl-Bestand          |                         |
| automatisch erfassen Erfassen                                                                                                  | Nummer Bezeichnung                 | Menge Neu               |
|                                                                                                    | 0000000019 unbekanntes Inventargut | 1,00                    |
|                                                                                                    | 0000004812 Laserdrucker            | 1,00 X                  |

Abbildung 7-90 Darstellung eines Fremdfundes (unbekanntes Inventargut) im Zähl-Bestand

Bei der Nachbearbeitung werden unbekannte Inventargüter über die Kai-Inventarnummer oder über den Fremdschlüssel identifiziert. Hierbei gibt es die folgenden Möglichkeiten:

- a. Der Fremdfund erweist sich als Inventargut, das zur gleichen Inventur (aber zu einem anderen Inventur-Gang) gehört.
- b. Der Fremdfund erweist sich als Inventargut, das nicht zur gleichen Inventur (also zu einer anderen oder zu gar keiner Inventur) gehört.
- c. Der Fremdfund kann nicht (also weder über die Kai-Inventarnummer noch über den Fremdschlüssel) identifiziert werden.

Während der Nachbearbeitung kann der Fremdfund

• im Fall c nur ignoriert werden,

| 🕏 Kai - ka     | ann alles inv                    | entarisieren (02.02)                                                                 |                                                                   |         |              |                              |   | -                |                  | ×            |
|----------------|----------------------------------|--------------------------------------------------------------------------------------|-------------------------------------------------------------------|---------|--------------|------------------------------|---|------------------|------------------|--------------|
| dministra      | tor                              |                                                                                      | Inventu                                                           | r - Nac | hbearbeitung |                              |   | 04.01            | 1.2019           | 10:40:3      |
| Mandant<br>101 | BucKr<br>3000                    | Inventur<br>2018-00001                                                               | Bezeichnung<br>Zentrale Köli                                      | ı       |              | von Inventar-Nr.<br><b>?</b> |   | bis Inv<br>80000 | entar-N<br>00224 | lr.<br>1     |
| + Inve<br>Gan  | entar-Nr<br>Ig                   | Bezeichung<br>Standort                                                               | Menge                                                             |         | erfasst am   | erfasst von                  |   |                  |                  | <b>-</b>     |
| + 000          | 0074276                          | Telefax                                                                              |                                                                   |         |              |                              | В |                  |                  | ^            |
| Soll           |                                  | RATHAUS-001-001                                                                      | 1,00                                                              | STK     |              |                              |   |                  |                  |              |
| Ist            |                                  | RATHAUS-001-001                                                                      | 1,00                                                              | STK     | 04.01.2019   | KAI                          |   |                  | fertig           | $\checkmark$ |
| 800<br>Soll    | <b>0002241</b><br>001            | Zählergebnis nicht<br>keine Soll-Daten vor<br>RATHAUS-001-001<br>unbekanntes Inventa | ahlergebnis nicht eindeutig     B       eine Soll-Daten vorhanden |         |              |                              |   | Igno             | orieren          | 0            |
| Ist            |                                  | noch kein Inventurer                                                                 | '<br>aebnis ausaewa                                               | ählt    |              |                              |   |                  |                  |              |
| ?<br>Soll      |                                  | Zählergebnis nicht<br>keine Soll-Daten vor                                           | eindeutig<br>handen                                               |         |              |                              | В | Igno             | orieren          | 0            |
|                | 001                              | RATHAUS-001-001<br>Fremdschlüssel: 4<br>unbekanntes Inventa<br>Monitor               | 1,00<br>71125695<br>argut                                         | STK     | 04.01.2019   | KAI                          |   |                  |                  | =            |
| Ist            |                                  | noch kein Inventurer                                                                 | gebnis ausgewa                                                    | ählt    |              |                              |   |                  |                  | ~            |
| Drucke         | Drucken Automatisch fertigmelden |                                                                                      |                                                                   |         |              |                              |   | Zu               | urück            |              |

Abbildung 7-91 Fremdfund kann nicht identifiziert werden

• im Fall b über die Schaltfläche "Zuordnen" der Inventur zugeordnet und anschließend wie in Fall a bearbeitet werden,

|   | 🤝 Kai - kann alles inv    | entarisieren (02.02)   |                              |                      |                  | -     |         | x   |
|---|---------------------------|------------------------|------------------------------|----------------------|------------------|-------|---------|-----|
| 1 | Administrator             |                        | Inventur - Naci              | hbearbeitung         |                  | 04.01 | 0:47:17 |     |
|   | Mandant BucKr<br>101 3000 | Inventur<br>2018-00001 | Bezeichnung<br>Zentrale Köln | v(<br>?              | bis Inv<br>80000 |       |         |     |
|   | + Inventar-Nr             | Bezeichung             |                              |                      | fertige          | ausbl | enden   | -   |
|   | Gang                      | Standort               | Menge                        | erfasst am           | erfasst von      |       |         |     |
|   | 0000005312                | Drehstuhl schwarz      |                              |                      | В                |       |         | ^   |
|   |                           |                        |                              |                      |                  |       |         |     |
|   | Soll                      | LAGER1-3000            | 1,00 STK                     | Inventur: 2019-00001 | Zuordnen         | Igno  | orieren | 0   |
|   | 001                       | RATHAUS-001-001        | 1,00 STK                     | 04.01.2019           | KAI              |       |         |     |
|   |                           | unbekanntes Inventa    | rgut                         |                      |                  |       |         | ≡   |
|   |                           | Drehstuhl              |                              |                      |                  |       |         |     |
|   | Ist                       | noch kein Inventurerg  | gebnis ausgewählt            |                      |                  |       |         |     |
|   | Drucken                   |                        |                              | Automatisch fert     | igmelden         |       | Zur     | ück |

Abbildung 7-92 Fremdfund aus einer anderen Inventur zuordnen

|   | 0000047031   | Notebook                 |               |                 | В        |              |   |  |
|---|--------------|--------------------------|---------------|-----------------|----------|--------------|---|--|
|   | Soll         | VONNEU-DG-NEU            | 1,00 STK      | Inventur: keine | Zuordnen | Ignorieren 🤇 |   |  |
|   | 001          | RATHAUS-001-001          | 1,00 STK      | 04.01.2019      | KAI      |              | _ |  |
|   |              | unbekanntes Inventargut  |               |                 |          |              | = |  |
|   |              | Laptop                   |               |                 |          |              |   |  |
|   | Ist          | noch kein Inventurergebn | is ausgewählt |                 |          |              |   |  |
| A | bbildung 7-9 | 3 Fremdfund aus I        | keiner Inven  | tur zuordnen    |          |              |   |  |

| 0000047031 | Notebook                                   |          |            |     | В          |   |   |
|------------|--------------------------------------------|----------|------------|-----|------------|---|---|
| Soll       | VONNEU-DG-NEU                              | 1,00 STK |            |     | Übernehmen | 0 |   |
| 001        | RATHAUS-001-001<br>unbekanntes Inventargut | 1,00 STK | 04.01.2019 | KAI | Übernehmen | 2 | = |
| Ist        | Laptop<br>RATHAUS-001-001                  | 1,00 STK | 04.01.2019 | KAI | fertig     |   |   |
| <br>       |                                            | . –      |            |     |            |   |   |

Abbildung 7-94 "Fremdfund" nach der Zuordnung

im Fall a "normal" bearbeitet werden (
 *⇔* Welche Abweichungen sind innerhalb einer Z
 *ähl- position möglich?*).

| 🤝 Kai - kann all                                  | es inventarisieren (02.02)                       |                              |                              |             |                              | x        |
|---------------------------------------------------|--------------------------------------------------|------------------------------|------------------------------|-------------|------------------------------|----------|
| Administrator                                     |                                                  | Inventur - Nac               | hbearbeitung                 |             | 04.01.2019                   | 11:11:30 |
| Mandant Buckr Inventur B<br>101 3000 2018-00001 Z |                                                  | Bezeichnung<br>Zentrale Köln | Bezeichnung<br>Zentrale Köln |             | bis Inventar-N<br>8000002241 | r.<br>1  |
| + Inventar-                                       | Nr Bezeichung                                    |                              |                              |             |                              | -        |
| Gang                                              | Standort                                         | Menge                        | erfasst am                   | erfasst von |                              |          |
| 0000051                                           | 020 Scanner                                      |                              |                              | В           |                              | ^        |
| Soll                                              | RATHAUS-001-003                                  | 1,00 STK                     |                              |             | Übernehmen                   | 0        |
| 001                                               | RATHAUS-001-001<br>unbekanntes Invent<br>Scanner | 1,00 STK<br>argut            | 04.01.2019                   | KAI         | Übernehmen                   | 0        |
| Ist                                               | noch kein Inventure                              | rgebnis ausgewählt           |                              |             |                              |          |

Abbildung 7-95 Fremdfund aus einer gleichen Inventur

## Was geschieht, wenn ein Inventargut in einem "fremden" Buchungskreis gefunden wird?

Während der Zählung wird ein Inventargut aus einem anderen Buchungskreis erfasst. Im Nachbearbeitungsdialog wird der Ursprungs-Buchungskreis unterhalb der Inventarnummer in Klammern dargestellt.

Kai kennt keine Möglichkeit, das Inventargut während der Nachbearbeitung in den neuen Buchungskreis umzubuchen. Es bleibt daher nur die Möglichkeit, den Fall zu ignorieren und die Umbuchung im Nachgang (also nach Beendigung der Inventur) durchzuführen ( $\Rightarrow$  6.4 Sammeländerung von Inventargütern).

Der Fall kann jedoch mit einer Bemerkung versehen werden.

| 🤝 Kai -      | kann alles inv    | entarisieren (02.02)   |                              |                |                              | -                     |                      | x  |  |
|--------------|-------------------|------------------------|------------------------------|----------------|------------------------------|-----------------------|----------------------|----|--|
| Administ     | trator            |                        | Inventur - N                 | achbearbeitung |                              | 04.01.2019 11:18      |                      |    |  |
| Manda<br>101 | ant BucKr<br>3000 | Inventur<br>2018-00001 | Bezeichnung<br>Zentrale Köln |                | von Inventar-Nr.<br><b>?</b> | bis In<br><b>8000</b> | ventar-Nr<br>1002241 | r. |  |
| + In         | ventar-Nr         | Bezeichung             |                              |                |                              |                       |                      | -  |  |
| G            | ang               | Standort               | Menge                        | erfasst am     | erfasst von                  |                       |                      |    |  |
| _00          | 000000027         | Drehstuhl blau mit /   | Armlehnen                    |                | [                            | В                     |                      | ^  |  |
| S            | oll (2000)        | PARIS-0002-000002      | 1,00 ST                      | К              |                              | Igr                   | orieren              | 0  |  |
| . –          | 001               | RATHAUS-001-001        | 1,00 ST                      | K 04.01.2019   | KAI                          |                       |                      | ≡  |  |
|              |                   | unbekanntes Inventa    | rgut                         |                |                              |                       |                      |    |  |
|              |                   | Drehstuhl              |                              |                |                              |                       |                      |    |  |
| Ist          | t                 | noch kein Inventurerg  | gebnis ausgewählt            |                |                              |                       |                      |    |  |

Abbildung 7-96 Darstellung eines Inventarfundes aus einem anderen Buchungskreis

### Was geschieht, wenn ein Inventargut innerhalb von zwei unterschiedlichen Inventuren auftaucht?

Ein Inventargut unterliegt der Inventur 2019-00001, wird jedoch während der Zählung in dieser Inventur nicht aufgefunden. Stattdessen wird es in der Inventur 2018-00001 erfasst, dort als "Fremdfund" ( Wie wird mit "Fremdfunden" verfahren?) behandelt und somit während der Nachbearbeitung dieser Inventur 2018-00001 zugeordnet.

Bei der Nachbearbeitung der Inventur 2019-00001 erscheint der Fall mit dem Hinweis "Inventur: 2018-00001" oder aber - falls diese Inventur inzwischen beendet wurde - mit dem Hinweis "Inventur: keine".

|   | 🤝 Kai - kann alles inv    | entarisieren (02.02)   |                                  |                |                                | -            |                      | x       |  |
|---|---------------------------|------------------------|----------------------------------|----------------|--------------------------------|--------------|----------------------|---------|--|
| 1 | Administrator             |                        | Inventur - Na                    | chbearbeitung  |                                | 04           | 04.01.2019 11:33:    |         |  |
|   | Mandant BucKr<br>101 3000 | Inventur<br>2019-00001 | Bezeichnung<br>Inventur Lager    |                | von Inventar-Nr.<br>0000005312 | bis I<br>550 | nventar-N<br>0003296 | r.<br>3 |  |
|   | + Inventar-Nr             | Bezeichung             |                                  |                |                                |              |                      | -       |  |
|   | Gang                      | Standort               | Menge                            | erfasst am     | erfasst von                    |              |                      |         |  |
|   | 0000005312                | Drehstuhl schwa        | rz                               |                | [                              | В            |                      | ^       |  |
|   |                           | Fremdschlüssel:        | FS-FS01                          |                |                                |              |                      |         |  |
|   | Soll                      | LAGER1-3000            | 1,00 STK                         | Inventur: 2018 | -00001                         | lg           | norieren             | 0       |  |
|   | 001                       | Inventarstatus: 0      | <ul> <li>ungeklärt</li> </ul>    |                |                                |              |                      |         |  |
|   | Ist                       | noch kein Inventu      | kein Inventurergebnis ausgewählt |                |                                |              |                      |         |  |

Abbildung 7-97 Inventargut, das in einer anderen laufenden Nachbearbeitung enthalten ist

|   |                          |                       |                  |                   |                  |   |            | _        | ~       |   |
|---|--------------------------|-----------------------|------------------|-------------------|------------------|---|------------|----------|---------|---|
| _ | 🤝 Kai - kann alles inven | tarisieren (02.02)    |                  |                   |                  |   | _          |          | ×       |   |
| A | dministrator             |                       | Inventur - N     | achbearbeitung    |                  |   | 04.0       | 1.2019 1 | 1:59:01 | 1 |
|   | Mandant BucKr            | Inventur              | Bezeichnung      |                   | von Inventar-Nr. |   | bis Invent | tar-Nr.  |         |   |
|   | 101 3000                 | 2019-00001            | Inventur Lager   |                   | 000005312        |   | 550000     | 3296     |         |   |
|   |                          |                       |                  |                   |                  |   |            |          | 1       |   |
|   | + Inventar-Nr            | Bezeichung            |                  |                   |                  |   |            |          |         |   |
|   | Gang                     | Standort              | Menge            | erfasst am        | erfasst von      |   |            |          |         |   |
|   | 0000005312               | Drehstuhl schwarz     |                  |                   |                  | В |            |          | ^       |   |
|   | Soll                     | LAGER1-3000           | 1,00 ST          | K Inventur: keine |                  |   | Ignor      | ieren (  | С       |   |
|   | 001                      | Inventarstatus: 🐨 🗹   | ingeklärt        |                   |                  |   |            |          |         |   |
|   | Ist                      | noch kein Inventurerg | ebnis ausgewählt |                   |                  |   |            |          |         |   |

Abbildung 7-98 Inventargut, das sich außerhalb einer laufenden Inventur befindet

Für die Inventur "2019-00001" ist dieser Fall damit erledigt und durch die Auswahl "ignorieren" zu kennzeichnen.

## Was geschieht, wenn ein Inventargut mit einem bereits vergebenen Fremdschlüssel erfasst wird?

Wird während der Inventurzählung

• ein neues Inventargut erfasst und mit einem Fremdschlüssel versehen oder

• ein bestehendes Inventargut um einen Fremdschlüssel ergänzt

so wird in der Inventur-Nachbearbeitung geprüft, ob dieser Fremdschlüssel noch "frei" ist. Ist dies nicht der Fall, so erscheint der Hinweis "Fremdschlüssel mehrfach verwendet.".

| 🤝 Kai - kann alles inv    | rentarisieren (02.02)  |                                              |              |                       |   | I                 |                    | x |    |
|---------------------------|------------------------|----------------------------------------------|--------------|-----------------------|---|-------------------|--------------------|---|----|
| Administrator             |                        | Inventur - Nac                               | hbearbeitung |                       |   | 04.01.2019 11:29: |                    |   | 53 |
| Mandant BucKr<br>101 3000 | Inventur<br>2018-00001 | Bezeichnung<br>Zentrale Köln                 |              | von Inventar-Nr.<br>? |   | bis Inv<br>80000  | entar-Nr<br>002241 |   |    |
| + Inventar-Nr             | Bezeichung             | eichung                                      |              |                       |   |                   |                    | - |    |
| Gang                      | Standort               | Menge                                        | erfasst am   | erfasst von           |   |                   |                    |   |    |
| 2000430008                | Laptop                 |                                              |              |                       | В |                   |                    | ^ |    |
| Soll                      | keine Soll-Daten vorl  | handen                                       |              |                       |   | Igno              | orieren            | 0 |    |
| 001                       | RATHAUS-001-001        | 1,00 STK                                     | 04.01.2019   | KAI                   |   | Überne            | ehmen              | 0 |    |
|                           | Fremdschlüssel ED      | emdschlüssel EDV-0002567 mehrfach verwendet. |              |                       |   |                   |                    |   |    |
|                           | Neues Inventargut      | leues Inventargut                            |              |                       |   |                   |                    |   |    |
| Ist                       | noch kein Inventurer   | och kein Inventurergebnis ausgewählt         |              |                       |   |                   |                    |   |    |

Abbildung 7-99 Neuerfassung mit einem bereits verwendeten Fremdschlüssel

In diesem Fall kann die Neuerfassung bzw. Änderung erst übernommen werden, wenn der Konflikt bereinigt ist:

- Trägt das "konkurrierende" Inventargut einen falschen Fremdschlüssel, kann dieses nicht in jedem Fall unmittelbar korrigiert werden (nämlich dann nicht, wenn es selbst einer Inventur unterliegt). Gegebenenfalls muss also die Neuerfassung bzw. Änderung ignoriert und nach Abschluss der Inventuren nachvollzogen werden.
- Trägt das erfasste Inventargut einen falschen Fremdschlüssel, so kann dieses nach Vergabe eines neuen ("freien") Fremdschlüssels übernommen werden.

Um einen neuen Fremdschlüssel zu vergeben, betätigt man die Schaltfläche "…" (*⇒* Können (müssen) Inventargüter im Zuge der Nachbearbeitung ergänzt oder verändert werden?). Zusätzlich besteht die Möglichkeit, über die Schaltfläche "?" festzustellen, zu welchem bereits bestehenden Inventargut der Fremdschlüssel gehört.

| 🤝 Kai - kann alles inv    | ventarisieren (02.02)                                                     |                              |                                 |                               |                              |                   | -                      |                 | x       |
|---------------------------|---------------------------------------------------------------------------|------------------------------|---------------------------------|-------------------------------|------------------------------|-------------------|------------------------|-----------------|---------|
| Administrator             |                                                                           | Inv                          | entur - Nachbe                  | arbeitung                     |                              | 04.01.2019 11:31: |                        |                 | 1:31:17 |
| Mandant BucKr<br>101 3000 | Inventur<br>2018-00001                                                    | Bezeichnung<br>Zentrale Köln |                                 | von Inventar-Nr.<br>?         | bis Inventar-N<br>8000002241 |                   | tar-Nr.<br><b>2241</b> |                 |         |
| + Inventar-Nr<br>Gang     | Bezeichung<br>Standort                                                    | Men                          | ge er                           | fasst am                      | erfasst von                  |                   |                        |                 | 2       |
| 2000430008<br>Soll<br>001 | Laptop<br>keine Soll-Daten v<br>RATHAUS-001-0                             | vorhanden<br>VIII Auswahl In | ventar                          |                               | KAI                          | B                 | lgnorie<br>Übernehi    | eren (<br>men ( |         |
| Ist                       | Fremdschlüssel<br>Neues Inventargu<br>noch kein Inventu                   | Ursprung<br>Bestand          | Inventarnr.<br>0000050016       | Fremdschlüssel<br>EDV-0002567 |                              | ?                 |                        |                 |         |
| 8000002241<br>Soll<br>001 | Zählergebnis ni<br>keine Soll-Daten<br>RATHAUS-001-00<br>unbekanntes Inve | Gang 001                     | 2000430008<br>III<br>nzeigen At | EDV-0002567                   | KAI                          | В                 | Ignorie                | eren (          | C       |
| Ist                       | Laserdrucker Bro                                                          | rergebnis au                 | saewählt                        |                               |                              |                   |                        |                 |         |

Abbildung 7-100 Auswahlfenster über Inventargut und Neuerfassung mit identischem Fremdschlüssel

Von hier aus besteht ebenfalls die Möglichkeit, das neue Inventargut anzuzeigen und mit einem neuen Fremdschlüssel zu versehen

#### Was geschieht mit den neu erfassten Inventargütern, die in der Inventur-Nachbearbeitung ignoriert wurden?

Bei der Inventur-Nachbearbeitung werden die neu erfassten Inventargüter entweder "übernommen" oder "ignoriert". Hierfür können unterschiedliche Gründe ausschlaggebend sein:

- Ein Inventargut soll nicht in den Bestand aufgenommen werden, weil es sich beispielsweise um Privateigentum handelt.
- Ein Inventargut soll nicht in den Bestand aufgenommen werden, weil es sich um eine Doppelerfassung handelt.
- Ein Inventargut soll zwar in den Bestand aufgenommen werden, wurde aber versehentlich unter einer schon existenten Inventarnummer erfasst.

Diese ignorierten Inventargüter können für eine weitere Bearbeitung oder "Archivierung" in eine Excel-Datei exportiert werden.

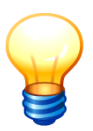

Hat man beispielsweise irrtümlich Inventargüter mit bereits vergebenen Inventarnummern neu erfasst, kann die Export-Datei genutzt werden, um die Inventargüter mit neuen Inventarnummern zu versehen und nach Abschluss der Inventur in Kai zu importieren (⇔ 6.5.2 Import von Inventargütern und Mustern).

Für den Export betätigt man in der Übersicht der Zähl-Ergebnisse die Schaltfläche "Export ignorierte Neuerfassungen". Die Schaltfläche ist nur sichtbar, wenn es ignorierte Neuerfassungen gibt. Sie erscheint, sobald das Ergebnis der Nachbearbeitung gespeichert wird, jedoch nicht mehr nach dem Beenden der Inventur.

| <b>1</b> | Kai - kann alles inv   | rentarisieren (02.02)  |                              |               |                              | -                |                   |                         | x    |
|----------|------------------------|------------------------|------------------------------|---------------|------------------------------|------------------|-------------------|-------------------------|------|
| Adm      | inistrator             |                        | Inventur - Na                | chbearbeitung |                              | 04.01            | 1.2019 1          | 1:37                    | 7:02 |
| Ma<br>10 | ndant BucKr<br>11 3000 | Inventur<br>2018-00001 | Bezeichnung<br>Zentrale Köln |               | von Inventar-Nr.<br><b>?</b> | bis Inv<br>80000 | entar-N<br>002241 | r.<br>I                 |      |
| +        | Inventar-Nr            | Bezeichung             |                              |               |                              |                  |                   | •                       |      |
|          | Gang                   | Standort               | Menge                        | erfasst am    | erfasst von                  |                  |                   |                         |      |
|          | Ist                    | RATHAUS-001-001        | 1,00 STK                     | 04.01.2019    | KAI                          |                  | fertig            | V                       | ^    |
| +        | 0000073822             | Schreibtischlampe      |                              |               | В                            |                  |                   |                         |      |
|          | Soll                   | RATHAUS-001-001        | 1,00 STK                     |               |                              |                  |                   |                         |      |
|          | Ist                    | RATHAUS-001-001        | 1,00 STK                     | 04.01.2019    | KAI                          |                  | fertig            | $\overline{\mathbf{v}}$ |      |
| +        | 0000074276             | Telefax                |                              |               | В                            |                  |                   |                         |      |
|          | Soll                   | RATHAUS-001-001        | 1,00 STK                     |               |                              |                  |                   |                         |      |
|          | Ist                    | RATHAUS-001-001        | 1,00 STK                     | 04.01.2019    | KAI                          |                  | fertig            | V                       |      |
| +        | 2000430008             | Laptop                 |                              |               | В                            |                  |                   |                         |      |
|          | Soll                   | keine Soll-Daten vorh  | nanden                       |               |                              |                  |                   |                         |      |
|          | Ist                    | ignoriert              |                              | 04.01.2019    | KAI                          |                  | fertig            |                         |      |
| +        | 8000002241             | Zählergebnis nicht     | eindeutig                    |               | В                            |                  |                   |                         |      |
|          | Soll                   | keine Soll-Daten vorh  | nanden                       |               |                              |                  |                   |                         |      |
|          | Ist                    | ignoriert              |                              | 04.01.2019    | KAI                          |                  | fertig            | V                       |      |
| +        | ?                      | Zählergebnis nicht     | eindeutig                    |               | В                            |                  |                   |                         | ≡    |
|          | Soll                   | keine Soll-Daten vorh  | nanden                       |               |                              |                  |                   |                         |      |
|          | Ist                    | ignoriert              |                              | 04.01.2019    | KAI                          |                  | fertig            |                         | ~    |
| D        | rucken                 | Export igno            | rierte Neuerfassunge         | Automatis     | sch fertigmelden             |                  | Zu                | rücl                    | k    |
|          |                        |                        |                              |               |                              |                  |                   |                         |      |

Abbildung 7-101 Export der ignorierten Neuerfassungen

Nach Betätigung der Schaltfläche "Export ignorierte Neuerfassungen" wählt man den Export-Filter aus.

| 🤝 Kai - kann alles inventarisieren (02.02) |                       | -    |          | x       |
|--------------------------------------------|-----------------------|------|----------|---------|
| Administrator                              | Auswahl Export-Filter | 04.0 | 1.2019 1 | 1:37:46 |
| Mandant BucKr<br>101 3000                  |                       |      |          |         |
| Bezeichnung                                | Format                |      |          |         |
| Inventargüter                              | Excel-Export          |      |          |         |

Abbildung 7-102 Export der ignorierten Neuerfassungen

Anschließend gibt man den Namen und Speicherort der Excel-Datei an und betätigt die Schaltfläche "Export".

| Suchen in    | : Stadt_M  | lusterstadt                                     | v 🦸 📂 | <del>.</del> |
|--------------|------------|-------------------------------------------------|-------|--------------|
| Zuletzt verw |            |                                                 |       |              |
| Desktop      |            |                                                 |       |              |
|              | Dateiname: | Inventargüter-101-3000-KAI-20190104-113826.xlsx |       | Export N     |

Abbildung 7-103 Export der ignorierten Neuerfassungen

#### Können (müssen) Inventargüter im Zuge der Nachbearbeitung ergänzt oder verändert werden?

Im Nachbearbeitungsdialog kann

- der ursprüngliche Zustand ("Soll") und
- der in den einzelnen Gängen aufgenommene Zustand

des Inventarguts über die Schaltfläche "…" zur Einzelanzeige aufgerufen werden. Nur im zweiten Fall kann das Inventargut auch zur Änderung geöffnet werden.

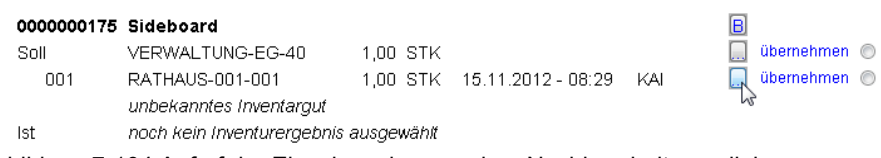

Abbildung 7-104 Aufruf der Einzelanzeige aus dem Nachbearbeitungsdialog

Die Daten des Inventarguts können somit im Zuge der Nachbearbeitung ergänzt bzw. verändert werden. Beispielsweise können Pflichtinformationen nachgetragen werden (soweit sie nicht schon auf dem mobilen Erfassungsgerät aufgenommen wurden).

| <b>*</b> | Kai - kann alles inv                     | entarisieren (02.02)   |                              |                  |                       | -               |                     | x   |  |
|----------|------------------------------------------|------------------------|------------------------------|------------------|-----------------------|-----------------|---------------------|-----|--|
| Adr      | Administrator Inventur - Nachbearbeitung |                        |                              |                  |                       |                 | 04.01.2019 11:42:16 |     |  |
| M<br>1   | andant BucKr<br>.01 3000                 | Inventur<br>2018-00001 | Bezeichnung<br>Zentrale Köln |                  | von Inventar-Nr.<br>? | bis Inv<br>8000 | entar-Nr.<br>002241 |     |  |
| +        | Inventar-Nr                              | Bezeichung             |                              |                  | fertig                | e ausbl         | enden               | -   |  |
|          | Gang                                     | Standort               | Menge                        | erfasst am       | erfasst von           |                 |                     |     |  |
|          | 2000430008                               | Laptop                 |                              |                  | E                     | В               |                     |     |  |
|          | Soll                                     | keine Soll-Daten vorf  | nanden                       |                  |                       | Ign             | orieren             | 0   |  |
|          | 001                                      | RATHAUS-001-001        | 1,00 STK                     | 04.01.2019       | KAI .                 | . Übern         | ehmen               | •   |  |
|          |                                          | Neues Inventargut      |                              |                  |                       |                 |                     |     |  |
|          | Ist                                      | RATHAUS-001-001        | 1,00 STK                     | 04.01.2019       | KAI                   |                 | fertig              | 5   |  |
|          | 21                                       |                        |                              |                  |                       |                 |                     |     |  |
|          | Drucken Speiche Automatisch fertigmelden |                        |                              |                  |                       |                 | Zur                 | ück |  |
|          |                                          | Meldu                  | ng: Anschaffungsda           | atum muss gefüll | t werden              |                 |                     |     |  |

Abbildung 7-105 Pflichtfeldprüfung während der Nachbearbeitung

## Wie kann ich während der Nachbearbeitung Bemerkungen und Hinweise aufnehmen?

Während der Nachbearbeitung können zu allen Zählpositionen Bemerkungen und Hinweise erfasst werden (Schaltfläche "B"). Beispielsweise kann vermerkt werden, aus welchem Grund ein neu aufgefundenes Inventargut nicht in den Bestand übernommen ("ignoriert") wurde.

| 🤝 Kai - kann alles inv    | rentarisieren (02.02)                                         |                                                                                                    |                                  |                       | _ D X                          |
|---------------------------|---------------------------------------------------------------|----------------------------------------------------------------------------------------------------|----------------------------------|-----------------------|--------------------------------|
| Administrator             |                                                               | Inventur - Na                                                                                                  | chbearbeitung                    |                       | 04.01.2019 11:45:04            |
| Mandant BucKr<br>101 3000 | Inventur<br>2018-00001                                        | Bezeichnung<br>Zentrale Köln                                                                                   |                                  | von Inventar-Nr.<br>? | bis Inventar-Nr.<br>8000002241 |
| + Inventar-Nr             | Bezeichung                                                    |                                                                                                    |                                  | fertig                | e ausblenden 🔽                 |
| Gang                      | Standort                                                      | Menge                                                                                                    | erfasst am                       | erfasst von           |                                |
| 0000051020<br>Soll        | Scanner<br>RATHAUS-001-00                                     | 03 1,00 STK                                                                                                    |                                  | E                     | 3<br>Übernehmen O              |
| Ist                       | RATHADS-001-0<br>unbekanntes Inve<br>Scanner<br>RATHAUS-001-0 | <pre>** Bemerkungen zur Nacht<br/>Austausch für eine<br/>Scanner, daher Umz<br/>Standort.<br/>Übernehmen</pre> | en defekten<br>rug auf den neuen |                       | fertig 🗖                       |
| Drucken                   | eichern                                                       |                                                                                                    | Automatisch                      | n fertigmelden        | Zurück                         |

Abbildung 7-106 Eingabe eines Bemerkungstextes in der Nachbearbeitung über die Schaltfläche "B"

| 🤝 Kai - kann alles inv    | rentarisieren (02.02)  |                              |                  |                       | _ 🗆 X                          |
|---------------------------|------------------------|------------------------------|------------------|-----------------------|--------------------------------|
| Administrator             |                        | Inventur - Nac               | hbearbeitung     |                       | 04.01.2019 11:45:24            |
| Mandant BucKr<br>101 3000 | Inventur<br>2018-00001 | Bezeichnung<br>Zentrale Köln |                  | von Inventar-Nr.<br>? | bis Inventar-Nr.<br>8000002241 |
| + Inventar-Nr             | Bezeichung             |                              |                  | fertig                | e ausblenden 💌                 |
| Gang                      | Standort               | Menge                        | erfasst am       | erfasst von           |                                |
| 0000051020                | Scanner                |                              |                  | E                     | 3                              |
|                           | Austausch für einen    | defekten Scanner, da         | her Umzug auf de | n neuen Standort.     |                                |
| Soll                      | RATHAUS-001-003        | 1,00 STK                     |                  |                       | Übernehmen 🔿                   |
| 001                       | RATHAUS-001-001        | 1,00 STK                     | 04.01.2019       | KAI                   | Übernehmen 💿                   |
|                           | unbekanntes Inventa    | argut                        |                  |                       |                                |
|                           | Scanner                |                              |                  |                       |                                |
| Ist                       | RATHAUS-001-001        | 1,00 STK                     | 04.01.2019       | KAI                   | fertig 🗖                       |
|                           |                        |                              |                  |                       |                                |
| Drucken Spe               | eichern                |                              | Automati         | sch fertigmelden      | Zurück                         |

Abbildung 7-107 Darstellung des erfassten Bemerkungstextes in der Nachbearbeitung

Die während der Nachbearbeitung erfassten Bemerkungen oder Hinweise werden nach Abschluss der Inventur in der Inventar-Historie nachgewiesen.

| 😾 Kai - kann a                 | alles inventarisie            | eren (02.02)                                     |                  |                         |                                       | -        |          | x       |
|--------------------------------|-------------------------------|--------------------------------------------------|------------------|-------------------------|---------------------------------------|----------|----------|---------|
| Administrator Inventargut      |                               |                                                  |                  |                         |                                       | 04.0     | 1.2019 1 | 2:04:11 |
| Mandant I<br>101<br>Grunddaten | BucKr<br>3000<br>Kaufm. Dater | Inventar-Nr.<br>0000051020<br>n Techn. Daten Ers | Fremdschlüsse    | I<br>It   für Listenaus | wertung IT-Daten Historie             | Vorlage  |          |         |
| Erfasst am:                    | 30.0                          | 08.2012 Let                                      | zte Inventur: 04 | .01.2019                |                                       |          |          |         |
|                                | Datum                         |                                                  | Benutzer         | Aktion                  |                                       |          |          |         |
| -                              | 04.01.2019                    |                                                  | KAI              | Inventargu              | t gezählt (Inventur 2018-00001)       |          |          | ^       |
|                                | Bemerkung N                   | Nachbearbeitung                                  |                  | neu:                    | Austausch für einen defekten Scanner, | daher Um | zug      |         |
|                                | Inventur-Ben                  | nerkung 2                                        |                  | Scanner                 |                                       |          |          |         |
|                                | Standort                      |                                                  |                  | alt:                    | RATHAUS - 001 - 003                   |          |          | ≡       |
|                                |                               |                                                  |                  | neu:                    | RATHAUS - 001 - 001                   |          |          |         |

Abbildung 7-108 Darstellung der erfassten Nachbearbeitungsbemerkung in der Inventar-Historie

### Kann man Zähldifferenzen automatisch fertigmelden?

Ja. Hierzu betätigt man in der Nachbearbeitung die Schaltfläche "Automatisch fertigmelden".

| × | 👼 Kai - kann alles inven | tarisieren (02.02)    |                   |        |              |                   |       | -            |        | x       |
|---|--------------------------|-----------------------|-------------------|--------|--------------|-------------------|-------|--------------|--------|---------|
| A | dministrator             |                       | Inventu           | - Naci | hbearbeitung |                   |       | 04.01.2      | 2019 1 | 1:52:30 |
|   | Mandant BucKr            | Inventur              | Bezeichnung       |        |              | von Inventar-Nr.  |       | bis Inventar | -Nr.   |         |
|   | 101 3000                 | 2018-00001            | Zentrale Köln     |        |              | ?                 | 1     | 80000022     | 41     |         |
|   | + Inventar-Nr            | Bezeichung            |                   |        |              | fe                | rtige | ausblen      | den    | •       |
|   | Gang                     | Standort              | Menge             |        | erfasst am   | erfasst von       |       |              |        |         |
| Γ | lst                      | noch kein Inventurerg | jebnis ausgewählt |        |              |                   |       |              |        | ^       |
|   | 0000047031               | Notebook              |                   |        |              |                   | в     |              |        |         |
|   | Soll                     | VONNEU-DG-NEU         | 1,00              | STK    |              |                   |       | Übernehn     | nen (  | )       |
|   | 001                      | RATHAUS-001-001       | 1,00              | STK    | 04.01.2019   | KAI               |       | Übernehn     | nen (  | )       |
|   |                          | unbekanntes Inventar  | rgut              |        |              |                   |       |              |        |         |
|   |                          | Laptop                |                   |        |              |                   |       |              |        |         |
|   | Ist                      | noch kein Inventurerg | jebnis ausgewählt |        |              |                   |       |              |        |         |
|   | 0000051020               | Scanner               |                   |        |              |                   | В     |              |        |         |
|   | Soll                     | RATHAUS-001-003       | 1,00              | STK    |              |                   |       | Übernehn     | nen 🤇  | 5       |
|   | 001                      | RATHAUS-001-001       | 1,00              | STK    | 04.01.2019   | KAI               |       | Übernehn     | nen (  | > ≡     |
|   |                          | unbekanntes Inventar  | rgut              |        |              |                   |       |              |        |         |
|   |                          | Scanner               |                   |        |              |                   |       |              |        |         |
|   | Ist                      | noch kein Inventurerg | ebnis ausgewählt  |        |              |                   |       |              |        |         |
|   | 2000430008               | Laptop                |                   |        |              |                   | в     |              |        |         |
|   | Soll                     | keine Soll-Daten vorh | anden             |        |              |                   |       | Ignorie      | ren (  |         |
|   | 001                      | RATHAUS-001-001       | 1,00              | STK    | 04.01.2019   | KAI               |       | Übernehn     | nen (  | ) 🖵     |
| [ | Drucken Spe              | eichern               |                   |        | Automati     | isch fertigmelden |       |              | Zur    | ück     |

Abbildung 7-109 Schaltfläche "Automatisch fertigmelden"

Nun erscheint ein Auswahlmenü, in dem man entscheiden kann, was man automatisch fertig melden möchte.

| ₩ Automatisch fertigmelden         |
|------------------------------------|
| Standortänderungen                 |
| Mengenänderungen                   |
| ungeklärte Inventargüter           |
| abgegangene Inventargüter          |
| unbekannte Inventargüter           |
| Automatisch fertigmelden Abbrechen |

Abbildung 7-110 Auswahlmenü bei "automatisch fertigmelden"

Folgende Möglichkeiten stehen zur Auswahl:

#### Standortänderungen

Das Inventargut wurde während der Zählung an einem anderen Standort aufgefunden.

| Mengenänderungen          | Die Menge wurde während der Zählung geändert.                                                                           |
|---------------------------|----------------------------------------------------------------------------------------------------|
| ungeklärte Inventargüter  | Das Inventargut wurde während der Zählung nicht aufgefunden und trägt in der Nachbearbeitung des Status "U".            |
| abgegangene Inventargüter | Das Inventargut wurde während der Zählung mit der Menge 0 er-<br>fasst und trägt in der Nachbearbeitung den Status "A". |
| unbekannte Inventargüter  | Die während der Zählung erfasste Inventarnummer bzw. Fremd-<br>schlüssel existiert in Kai nicht.                        |

Nachdem man auch hier die Schaltfläche "Automatisch fertigmelden" betätigt hat, werden die betreffenden Inventargüter automatisch "fertig" gemeldet.

| Drucken Speichern                        | Automatisch fertigmelden | Zurück |  |  |  |  |  |
|------------------------------------------|--------------------------|--------|--|--|--|--|--|
| 2 Datensätze automatisch fertiggemeldet. |                          |        |  |  |  |  |  |

Abbildung 7-111 Hinweis über die Anzahl der automatisch fertiggemeldeten Zähldaten

| Drucken Speichern                                          | Automatisch fertigmelden | Zurück |  |  |  |  |  |
|------------------------------------------------------------|--------------------------|--------|--|--|--|--|--|
| Keine Zähldaten zur automatischen Fertigmeldung vorhanden. |                          |        |  |  |  |  |  |

Abbildung 7-112 Hinweis, wenn keine Zähldaten für eine automatische Fertigmeldung vorhanden sind

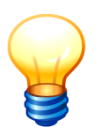

Werden Inventargüter während der Nachbearbeitung nachträglich der Inventur zugeordnet (⇔ Wie wird mit "Fremdfunden" verfahren?), so kann für diese das Zählergebnis nicht automatisch fertig gemeldet werden.

# Welche Bedeutung hat die Schaltfläche "Zurücksetzen" während der Inventur-Nachbearbeitung?

Solange die Inventur noch nicht beendet wurde, kann sie in den Status "gestartet" zurückgesetzt werden. Dadurch werden die bislang erfassten Daten der Nachbearbeitung nach einer Sicherheitsabfrage gelöscht. Nachdem der Status "Zählung beendet" erneut gesetzt wurde, kann die Nachbearbeitung wieder neu begonnen werden.

| 🤝 Kai - kann alles        | s inventarisieren (02.02)                 |                          |                   | -                 | □ ×               |  |  |
|---------------------------|-------------------------------------------|--------------------------|-------------------|-------------------|-------------------|--|--|
| Administrator             | Inventur-Verw                             | Inventur-Verwaltung      |                   |                   |                   |  |  |
| Mandant BucKr<br>101 3000 | Zyklus Jahr Inventur Status               |                          |                   |                   |                   |  |  |
| Jahr-Inventur             | Zyklus Bezeichnung                        | Status                   | vom               | Start             | Ende              |  |  |
| 2019-00001                | Inventur Lager                            | Zählung beendet          | 04.01.2019        | 02.01.2019        | 31.01.2019        |  |  |
| 2018-00001                | Zentrale Köln                             | Zählung beendet          | 10.04.2018        | 02.05.2018        | 30.05.2018        |  |  |
| 2017-00006                | Inventur Verwaltung                       | fertig                   | 06.02.2018        | 01.02.2017        | 31.03.2017        |  |  |
| 2017-00005                | Wiederholungsinventur Rathaus             | fertig                   | 23.03.2017        | 01.03.2017        | 30.04.2017        |  |  |
| 2017-00004                | Wiederholungsinventur Rathaus             | fertig                   | 23.03.2017        | 01.03.2017        | 30.04.2017        |  |  |
| 2017-00003                | Wiederholungsinventur Verwaltung          | fertig                   | 22.03.2017        | 21.03.2017        | 22.03.2017        |  |  |
| 2017-00002                | Zentrale Köln                             | fertig                   | 20.03.2017        | 01.03.2017        | 31.03.2017        |  |  |
| 2017-00001                | Berlin Wiederholungsinventur              | fertig                   | 13.01.2017        | 13.01.2017        | 13.01.2017        |  |  |
| 2016-00005                | Verwaltung Wiederholungsinventur          | fertig                   | 09.08.2016        | 09.08.2016        | 17.10.2016        |  |  |
| 2016-00004                | Schule am Ort                             | fertig                   | 01.03.2016        | 01.03.2016        | 01.03.2016        |  |  |
| 2016-00003                | Köln Nebenstelle                          | fertig                   | 03.02.2016        | 03.02.2016        | 03.02.2016        |  |  |
| 2016-00002                | Köln Zentrale                             | fertig                   | 02.02.2016        | 02.02.2016        | 02.02.2016        |  |  |
|                           |                                           |                          | _                 |                   |                   |  |  |
| <                         | 11                                        |                          |                   |                   | >                 |  |  |
| Jahr Inventur             | Bezeichnung                               | Status                   | vom               | Start             | Ende              |  |  |
| 2018 00001                | Zentrale Köln                             | Zählung beendet          | 10.04.2018        | 02.05.2018        | 30.05.2018        |  |  |
| Zyklus                    | Inventurleiter                            |                          |                   |                   |                   |  |  |
|                           | Frau Sommer                               | Ersterfassung            |                   |                   | Statisti <u>k</u> |  |  |
| Änd <u>e</u> rn S         | Sachplan Gänge Nachbearbeiten Inventur be | enden Zu <u>r</u> ückset | zen <u>L</u> ösch | en <u>D</u> rucke | n <u>Z</u> urück  |  |  |

Abbildung 7-113 Inventur im Status "Zählung beendet" zurücksetzen

#### Was geschieht nach Abschluss der Nachbearbeitung?

Wurden im Rahmen der Nachbearbeitung alle Zählpositionen "fertig" gemeldet, kann die **Inventur beendet** werden. Dabei werden die (bestätigten) Inventur-Differenzen (Hinzufügungen, Änderungen, Abgänge) in den Inventarbestand übernommen.

Existieren bei der Beendigung der Inventur Neuerfassungen, die ignoriert wurden, so erscheint eine Abfrage, ob diese gespeichert werden sollen (*⇒* Was geschieht mit den neu erfassten Inventargütern, die in der Inventur-Nachbearbeitung ignoriert wurden?).

| Ignorierte Neuerfassungen |                                            |      |  |  |
|---------------------------|--------------------------------------------|------|--|--|
| ?                         | Es existieren 1 ignorierte Neuerfassungen. |      |  |  |
|                           | Sollen die Neuerfassungen exportiert wer   | den? |  |  |
|                           | Ja Nein Abbrechen                          |      |  |  |

Abbildung 7-114 Speicherung von ignorierten Neuerfassungen beim Beenden einer Inventur

Die Inventur wird nach einer Sicherheitsabfrage

| Inventur | beenden? X                                            |
|----------|-------------------------------------------------------|
| ?        | Soll die Inventur 2018-00001 wirklich beendet werden? |
|          | Ja Nein                                               |

Abbildung 7-115 Abfrage beim Beenden der Inventur

beendet. Die von der Inventur betroffenen Inventargüter werden "frei geschaltet" und stehen wieder für den normalen Änderungsdienst zur Verfügung.

Die Zählungen und die aufgrund der Inventur gebuchten Veränderungen sowie auch die erfassten Bemerkungen oder Hinweise werden als Historieneinträge (⇔ 1.6 Die Inventar-Historie) bei den einzelnen Inventargütern vermerkt.

| 🤝 Kai - kann alles inventarisieren (02.02)                                                                                                    | -       |          | x       |
|----------------------------------------------------------------------------------------------------|---------|----------|---------|
| Administrator Inventargut                                                                                                    | 04.01   | 1.2019 1 | 2:10:07 |
| Mandant     Buckr     Inventar-Nr.     Fremdschlüssel     N       101     3000     5500003288     Image: State of the state of the state | forlage |          |         |
| Datum Benutzer Aktion                                                                                                    |         |          |         |
| - 04.01.2019 KAI Inventargut abgegangen (Inventur 2019-00001)                                                                                                    |         |          |         |
| Grund für Abgang neu: Abgang durch Inventur 2019-00001                                                                                                    |         |          |         |
| Abgangs-Datum neu: 04.01.2019                                                                                                    |         |          |         |
| Status neu: A                                                                                                    |         |          |         |

Abbildung 7-116 Historien-Einträge durch Inventur-Zählung

| × | 🍠 Kai - kann                              | alles inventarisieren (02.02)                                                                                                    |                 |                                                |                               | -        |         | x    |
|---|-------------------------------------------|----------------------------------------------------------------------------------------------------|-----------------|------------------------------------------------|-------------------------------|----------|---------|------|
| A | Administrator Inventargut                 |                                                                                                    |                 |                                                | 04.01                         | 1.2019 1 | 2:15:55 |      |
|   | Mandant<br>101<br>Grunddate<br>Erfasst an | Buckr         Inventar-Nr.           3000         550000188           an         Kaufm. Daten         Techn. Date           rt         22.03.2017 | Fremdschli<br>9 | üssel<br>ferant   für Listenausv<br>04.01.2019 | vertung IT-Daten Historie     |          |         |      |
|   |                                           | Datum                                                                                                    | Benutzer        | Aktion                                         |                               |          |         |      |
|   | -                                         | 04.01.2019                                                                                                    | KAI             | Inventargut                                    | gezählt (Inventur 2019-00002) |          |         |      |
|   |                                           | Garantieinformationen                                                                                                    |                 | alt:                                           | tester.pdf                    |          |         |      |
|   |                                           |                                                                                                    |                 | neu:                                           | Drehstuhl.pdf                 |          |         |      |
|   |                                           | Тур                                                                                                    |                 | alt:                                           | BGA - AUS                     |          |         |      |
|   |                                           |                                                                                                    |                 | neu:                                           | MOB                           |          |         |      |
|   |                                           | Standort                                                                                                    |                 | alt:                                           | LAGER1 - 3000                 |          |         |      |
|   |                                           |                                                                                                    |                 | neu:                                           | LAGER                         |          |         |      |
|   |                                           | Bezeichnung                                                                                                    |                 | alt:                                           | tester                        |          |         |      |
|   |                                           |                                                                                                    |                 | neu:                                           | Drehstuhl                     |          |         |      |
|   |                                           | 04.01.2019                                                                                                    | KAI             | Inventargut                                    | gezählt (Inventur 2019-00001) |          |         |      |
|   | +                                         | 23.03.2017                                                                                                    | KAI             | Inventargut                                    | geändert (Reorg)              |          |         |      |
|   |                                           | 22.03.2017                                                                                                    | KAI             | Inventargut                                    | angelegt (Anl-Import)         |          |         |      |
|   |                                           | Inventar-Sta                                                                                                    | mmblatt         |                                                |                               |          | Zu      | rück |
|   |                                           | Inventar-Sta                                                                                                    | mmblatt         |                                                |                               |          | Zu      | rück |

Abbildung 7-117 Historieneinträge aus Inventar-Veränderungen im Rahmen einer Inventur

#### Was sollte ich über die Inventur-Ergebnisliste wissen?

Die Inventur-Ergebnisliste stellt

- während der Inventur-Nachbearbeitung eine Bearbeitungsunterlage f
  ür den Inventurleiter und
- nach Abschluss der Inventur-Nachbearbeitung das offizielle Gesamtergebnis der Inventur

#### dar.

Die Inventur-Ergebnisliste kann wahlweise

- alle Zählergebnisse oder

beinhalten.

Zu den Zählpositionen werden

- die Inventarnummer,
- die Inventarbezeichnung,
- der Soll-Bestand mit Standort, Menge und Mengeneinheit und
- der Ist-Bestand mit Standort, Erfassungsdatum, Erfasser, Menge und Mengeneinheit

ausgewiesen.

In der "Langfassung" erscheinen zusätzlich

- die Zählergebnisse der einzelnen Inventur-Gänge mit Erfassungsdatum, Erfasser, Menge und Mengeneinheit,
- die Bemerkungen aus dem Erfassungsdialog und
- die Bemerkungen aus der Inventur-Nachbearbeitung.

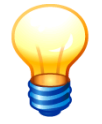

Während der Inventur-Nachbearbeitung stellt die Ergebnisliste nur eine Momentaufnahme dar. Sie kann zu einem späteren Zeitpunkt der Nachbearbeitung ein anderes Ergebnis ausweisen.

Wird die Ergebnisliste während der Inventur-Nachbearbeitung abgerufen, so bestehen darüber hinaus die folgenden Möglichkeiten:

- Die Liste kann auf die "nicht fertigen" (d.h. die noch zu bearbeitenden) Zählergebnisse eingeschränkt werden (Filter "fertige ausblenden").
- Die während der Zählung erfassten Inventar-Veränderungen können ausgewiesen werden (Filter "nur Differenzen").
- Die Liste kann auf die "ignorierten" Ergebnisse eingeschränkt werden (Filter "nur ignorierte").

Zum Abruf der Inventur-Ergebnisliste betätigt man in der Inventur-Verwaltung die Schaltfläche "Nachbearbeiten" bzw. "Ergebnis" und gelangt in die Dialog-Anzeige des Inventur-Ergebnisses ("Inventur-Nachbearbeitung"). Hier betätigt man die Schaltfläche "Drucken". Es erscheint ein Auswahldialog, in dem die Form der Inventur-Ergebnisliste bestimmt werden kann.

| 🤝 Kai - kann all          | es inventarisieren (02.02)         |            |            |             | -          | □ ×               |
|---------------------------|------------------------------------|------------|------------|-------------|------------|-------------------|
| Administrator             | Inventur-V                         | /erwaltung |            |             | 04.01      | 2019 14:10:56     |
| Mandant BucKr<br>101 3000 | Zyklus Jahr Inventur Status        |            |            |             |            |                   |
| Jahr-Inventur             | Zyklus Bezeichnung                 | Status     | vom        | Start       | Ende       | Inventu           |
| 2019-00002                | Wiederholungsinventur Möbellager   | fertig     | 04.01.2019 | 04.01.2019  | 04.01.2019 | Frau He^          |
| 2019-00001                | Inventur Lager                     | fertig     | 04.01.2019 | 02.01.2019  | 31.01.2019 | Frau W            |
| 2018-00001                | Zentrale Köln                      | fertig     | 10.04.2018 | 02.05.2018  | 30.05.2018 | Frau Sc           |
| 2017-00006                | Inventur Verwaltung                | fertig     | 06.02.2018 | 01.02.2017  | 31.03.2017 | Herr He           |
| 2017-00005                | Wiederholungsinventur Rathaus      | fertig     | 23.03.2017 | 01.03.2017  | 30.04.2017 | Frau Sc           |
| 2017-00004                | Wiederholungsinventur Rathaus      | fertig     | 23.03.2017 | 01.03.2017  | 30.04.2017 | Frau Sc           |
| 2017-00003                | Wiederholungsinventur Verwaltung   | fertig     | 22.03.2017 | 21.03.2017  | 22.03.2017 | Herr Mi           |
| 2017-00002                | Zentrale Köln                      | fertig     | 20.03.2017 | 01.03.2017  | 31.03.2017 | Frau Sc           |
| 2017-00001                | Berlin Wiederholungsinventur       | fertig     | 13.01.2017 | 13.01.2017  | 13.01.2017 | Herr Kü           |
| 2016-00005                | Verwaltung Wiederholungsinventur   | fertig     | 09.08.2016 | 09.08.2016  | 17.10.2016 | Frau So           |
| 2016-00004                | Schule am Ort                      | fertig     | 01.03.2016 | 01.03.2016  | 01.03.2016 | Herr Ap           |
| 2016-00003                | Köln Nebenstelle                   | fertig     | 03.02.2016 | 03.02.2016  | 03.02.2016 | Herr He           |
| 2016-00002                | Köln Zentrale                      | fertia     | 02.02.2016 | 02.02.2016  | 02.02.2016 | Frau W Y          |
| <                         | III                                |            |            |             |            | >                 |
| Jahr Inventur             | Bezeichnung                        | Status     | vor        | n Star      | rt E       | nde               |
| 2018 00001                | Zentrale Köln                      | ferti      | ig 10      | .04.2018 02 | .05.2018   | 30.05.2018        |
| Zyklus                    | Inventurleiter                     |            |            |             |            |                   |
|                           | Frau Sommer                        | Ers        | terfassung |             |            | Statisti <u>k</u> |
| Ănd <u>e</u> rn           | Sachplan Gänge Ergebnis Überprüfen | Löschen    | Drucken    |             |            | <u>Z</u> urück    |

Abbildung 7-118 Ergebnisliste einer abgeschlossenen Inventur abrufen

| Jahr Inventur   | Bezeichnung                                | Status                   | vom                | Start             | Ende              |
|-----------------|--------------------------------------------|--------------------------|--------------------|-------------------|-------------------|
| 2018 00001      | Zentrale Köln                              | Zählung beendet          | 01.12.2018         | 01.12.2018        | 31.01.2019        |
| Zyklus          | Inventurleiter                             |                          |                    |                   |                   |
|                 | Frau Sommer                                | Ersterfassung            |                    |                   | Statisti <u>k</u> |
|                 |                                            |                          |                    |                   |                   |
| Änd <u>e</u> rn | Sachplan Gänge Nachbearbeiten Inventur bee | nden Zu <u>r</u> ücksetz | en <u>L</u> öschei | n <u>D</u> rucken | Zurück            |
|                 | 13                                         |                          |                    |                   |                   |

Abbildung 7-119 Ergebnisliste einer in der Nachbearbeitung befindlichen Inventur abrufen

| 🤝 Kai - kann alles inventarisieren (02.02) |                        |                      |                |                  | _ 🗆 ×               |
|--------------------------------------------|------------------------|----------------------|----------------|------------------|---------------------|
| Administrator                              |                        | Inventur - N         | achbearbeitung |                  | 04.01.2019 14:14:19 |
| Mandant B                                  | ucKr Inventur          | Bezeichnung          |                | von Inventar-Nr. | bis Inventar-Nr.    |
| 101 3                                      | 2018-00001             | Zentrale Köln        |                | ?                | 8000002241          |
| + inventa                                  | ar-Nr Bezeichung       |                      |                |                  | V                   |
| Gang                                       | Standort               | Menge                | erfasst am     | erfasst von      |                     |
| + 000000                                   | 00027 Drehstuhl blau r | nit Armlehnen        |                |                  | ^                   |
| Soli (20                                   | 000) PARIS-0002-000    | 002 1,00 ST          | к              | _                |                     |
| Ist                                        | ignoriert              | 💖 Drucken Aus        | wahl           | KAI              | =                   |
| + 000000                                   | 05304 Konferenzstuhl   | schwarz Led Auswahl: |                |                  |                     |
| Soll                                       | RATHAUS-001-0          | 01 • Ergebnislist    | e kurz         |                  |                     |
| Ist                                        | RATHAUS-001-0          | 01 O Ergebnislist    | e lang         | KAI              |                     |
| + 000000                                   | 05312 Drehstuhl schwa  |                      |                | -                |                     |
|                                            | Fremdschlüssel         | FILTER:              |                |                  |                     |
| Soll                                       | LAGER1-3000            |                      | <b>Y</b>       | _                |                     |
| Ist                                        | RATHAUS-001-0          | Drucken              | Abbrechen      | KAI              |                     |
| + 000002                                   | 20028 Regal            |                      |                |                  |                     |
| Soll                                       | RATHAUS-001-0          | 01 1,00 ST           | к              |                  |                     |
| Ist                                        | RATHAUS-001-0          | 01 1,00 ST           | K 04.01.2019   | KAI              |                     |
| + 000004                                   | 47015 Notebook         |                      |                |                  |                     |
| Soll                                       | RATHAUS-001-0          | 01 1,00 ST           | К              |                  |                     |
| Ist                                        | RATHAUS-001-0          | 01 1,00 ST           | K 04.01.2019   | KAI              | ~                   |
| Drucken                                    | 3                      |                      |                |                  | Zurück              |

Abbildung 7-120 Auswahl der Ergebnisliste der Inventur

101 - Mustermandant 3000 - Allgemeine Verwaltung Diamant

04.01.2019 14:14:45 Seite 1 von 3

# Ergebnisse der Inventur 2018-00001 Zentrale Köln vom 02.05.2018 bis zum 30.05.2018

| ezeichnung        | Zentrale Köln           |
|-------------------|-------------------------|
| Inventur-Zeitraum | 02.05.2018 - 30.05.2018 |
| Inventur-Status   | fertig                  |
| Selektionsform    | alles                   |
| Darstellungsform  | Ergebnisliste kurz      |
| Inventurleiter    | Frau Sommer             |
| Datum             | Inventurleiter          |
|                   |                         |
|                   | Frau Sommer             |

Abbildung 7-121 Deckblatt der Inventur-Ergebnisliste (verkürzte Darstellung)

101 - Mustermandant 3000 - Allgemeine Verwaltung Diamant

04.01.2019 14:53:37 Seite 2 von 4

#### Ergebnisse der Inventur

2018-00001 Zentrale Köln vom 02.05.2018 bis zum 30.05.2018

| Inventar-Nr.<br>Gang             | Bezeichnung<br>Standort                                                              |                          |            | Anzahl               |                   | Status         |
|----------------------------------|--------------------------------------------------------------------------------------|--------------------------|------------|----------------------|-------------------|----------------|
| 0000000027<br>Soll (2000)<br>001 | Drehstuhl blau mit Armlehnen<br>PARIS - 0002 - 000002<br>RATHAUS - 001 - 001         | 04.01.2019               | KAI        | 1,00                 | STK<br>STK        | ignoriert      |
| lst                              | unbekanntes inventargut<br>ignoriert                                                 | 04.01.2019               | KAI        |                      |                   |                |
| 0000005304<br>Soll               | Konferenzstuhl schwarz Leder<br>RATHAUS - 001 - 001                                  |                          |            | 1,00                 | sтк               |                |
| 001<br>Ist                       | RATHAUS - 001 - 001<br>RATHAUS - 001 - 001                                           | 04.01.2019<br>04.01.2019 | kai<br>Kai | 1,00<br>1,00         | STK<br>STK        | <= 001 (geän.) |
| 0000005312                       | Drehstuhl schwarz                                                                    |                          |            |                      | otic              | klären         |
| 50II<br>001                      | LAGERT - 3000<br>RATHAUS - 001 - 001<br>unbekanntes inventargut                      | 04.01.2019               | KAI        | 1,00                 | STK               |                |
| Bemerkung 2<br>Ist               | Dreistiki<br>noch kein Inventurergebnis ausge                                        | ewählt                   |            |                      |                   |                |
| 0000047031<br>Soll<br>001        | Notebook<br>VONNEU - DG - NEU<br>RATHAUS - 001 - 001                                 | 04.01.2019               | KAI        | 1,00<br>1,00         | STK<br>STK        | <= Soll        |
| lst                              | VONNEU - DG - NEU                                                                    | 04.01.2019               | KAI        | 1,00                 | ѕтк               |                |
| 0000050040<br>Soll<br>DD1<br>Ist | Arbeitsplatz-PC<br>RATHAUS - 001 - 001<br>RATHAUS - 001 - 001<br>RATHAUS - 001 - 001 | 04.01.2019<br>04.01.2019 | KAI<br>KAI | 1,00<br>1,00<br>1,00 | STK<br>STK<br>STK | <= 001         |
|                                  |                                                                                      |                          |            |                      |                   |                |

Abbildung 7-122 Ergebnisliste der Inventur "Druck-lang"

101 - Mustermandant 04.01.2019 14:56:11 3000 - Allgemeine Verwaltung Diamant Seite 2 von 3

#### Ergebnisse der Inventur

2018-00001 Zentrale Köln vom 02.05.2018 bis zum 30.05.2018

| Inventar-Nr.                     | Bezeichnung<br>Standort                                                       |            |     | Anzahl       |            | Status |
|----------------------------------|-------------------------------------------------------------------------------|------------|-----|--------------|------------|--------|
| 0000000027<br>Soll (2000)<br>Ist | Drehstuhl blau mit Armlehnen<br>PARIS - 0002 - 000002<br>ignoriert            | 04.01.2019 | KAI | 1,00         | STK        |        |
| 0000005304<br>Soll<br>Ist        | Konferenzstuhl schwarz Leder<br>RATHAUS - 001 - 001<br>RATHAUS - 001 - 001    | 04.01.2019 | KAI | 1,00<br>1,00 | STK<br>STK |        |
| 0000005312<br>Soll<br>Ist        | Drehstuhl schwarz<br>LAGER1 - 3000<br><i>noch kein Inventurergebnis ausge</i> | wählt      |     | 1,00         | sтк        | klären |
| 0000047031<br>Soll<br>Ist        | Notebook<br>VONNEU - DG - NEU<br>VONNEU - DG - NEU                            | 04.01.2019 | KAI | 1,00<br>1,00 | STK<br>STK |        |
| 0000050040<br>Soll<br>Ist        | Arbeitsplatz-PC<br>RATHAUS - 001 - 001<br>RATHAUS - 001 - 001                 | 04.01.2019 | КАІ | 1,00<br>1,00 | STK<br>STK |        |

Abbildung 7-123 Ergebnisliste der Inventur "Druck-kurz"

In der Kurzform werden nur der Soll-Bestand und Ist-Bestand ausgewiesen.

Die Inventur-Ergebnisliste kann für abgeschlossene Inventuren jederzeit reproduziert werden. Jedoch ist nicht gewährleistet, dass in nachfolgenden Kai-Versionen ein genau identisches Druckbild entsteht. Sofern aus Revisionsgründen ein 100-%ig identisches Druckbild gefordert wird, wird die folgende Vorgehensweise empfohlen:

- Man nutzt anstelle des Druckers ein .pdf-Druckwerkzeug und archiviert das entstehende .pdf-Dokument (z.B. in einem Dokumenten-Managementsystem).
- Zusätzlich scannt man das vom Inventurleiter unterschriebene Deckblatt der Inventur-Ergebnisliste ein und archiviert auch dieses.

### Welche Bedeutung haben die Angaben zum Status in der Inventur-Ergebnisliste?

In der "Ergebnisliste lang" (Langfassung) werden zu jedem einzelnen Inventargut alle Zählvorgänge und Inventur-Hinweise dargestellt. Hierbei sind folgende Statusangaben möglich:

| <= xxx         | Das Zählergebnis des Inventur-Gangs Nr. "xxx" wurde übernommen.                                                            |
|----------------|----------------------------------------------------------------------------------------------------|
| <= xxx (geän.) | Das Zählergebnis des Inventur-Gangs Nr. "xxx" wurde übernommen und wäh-<br>rend der Zählung oder Nachbearbeitung geändert. |
| <= Soll        | Für dieses Inventargut wurde der Soll-Bestand bestätigt.                                                                   |
| klären         | Für dieses Inventargut besteht noch Klärungsbedarf, weil es eine Abweichung zwischen Soll- und Ist-Bestand gibt.           |
| ignoriert      | Das während der Zählung neu erfasste Inventargut wurde ignoriert.                                                          |

Die Hinweise erscheinen nur in der Langfassung der Ergebnisliste. Ist die Inventur beendet, entfällt in der Spalte "Status" die Information über die Änderung der Inventargüter ("(geän.)").

### 7.6 Technische Aspekte der mobilen Inventaraufnahme

Kai bietet die Möglichkeit, die Inventur-Zählung (Standortbegehung, Bestandsaufnahme) mit Hilfe von mobilen Erfassungsgeräten durchzuführen. Die entsprechende Kai-Softwarekomponente wird als "KaiDroid Inventur" bezeichnet.

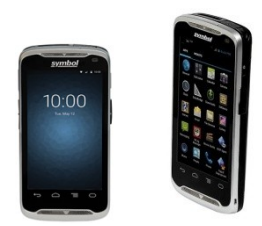

Abbildung 7-124 mobile Erfassungsgeräte

Alternativ können auch handelsübliche Laptops eingesetzt werden, die mit einem Barcode-Scanner ausgestattet sind und für die Dauer der Standortbegehung im "abgekoppelten Modus" (also unabhängig vom Kai-Server) betrieben werden. Die entsprechende Kai-Softwarekomponente wird als "KaiLaptop" bezeichnet.

Die folgende Beschreibung betrifft gleichermaßen beide Geräte-Typen. Diese werden hier gemeinsam als "mobiles Erfassungsgerät" bezeichnet.

#### Wie wird ein mobiles Erfassungsgerät für die Inventur vorbereitet?

Bei der Konfiguration des mobilen Erfassungsgeräts wird dieses durch einen "Geräte-Namen" eindeutig gekennzeichnet. Bei der Inventurplanung (*⇔* 7.2 Inventurplanung) wird festgelegt, welches Gerät für einen bestimmten Inventur-Gang eingesetzt werden soll.

Vor Beginn der Bestandsaufnahme muss das mobile Erfassungsgerät mit den Daten der Inventur (dem Sachplan, den Daten des Inventur-Gangs sowie den benötigten Stammdaten) bestückt werden. Zu diesem Zwecke wird

- das Gerät mit dem Kai-Server verbunden und eine "Synchronisation" oder
- ein Datei-basierter Datenaustausch

durchgeführt.

### Wie funktioniert die Bestückung des mobilen Erfassungsgeräts per Synchronisation?

Die Synchronisation verläuft in den folgenden Schritten:

- Der Benutzer meldet sich über das mobile Gerät am Kai-Server an. Hierzu sind Mandantenkürzel, Benutzerkennung und Passwort anzugeben und die Schaltfläche "Synchronisieren" zu betätigen.
- Jetzt werden dem Benutzer alle Mandanten und Buchungskreise angeboten, für die er zugelassen ist. Er wählt einen Mandanten und Buchungskreis aus und betätigt die Schaltfläche "Download". Hierdurch werden alle Daten der Inventur-Gänge geladen, die für den Geräte-Namen des mobilen Erfassungsgeräts vorgesehen sind.

Abbildung 7-125 Synchronisation durchgeführt mit KaiLaptop

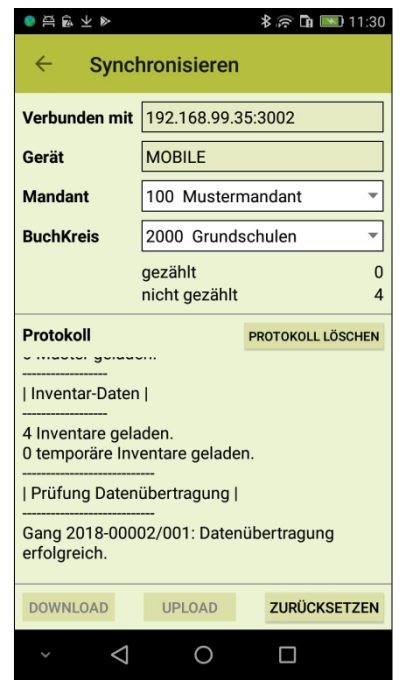

Abbildung 7-126 Synchronisation durchgeführt mit KaiDroid

• Das mobile Erfassungsgerät ist jetzt für die Bestandsaufnahme vorbereitet. Der Benutzer meldet sich ab und die Verbindung zum Kai-Server kann gelöst werden.

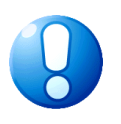

#### Wichtiger Hinweis

Auf einem mobilen Erfassungsgerät können simultan die Daten unterschiedlicher Mandanten und Buchungskreise und verschiedener Inventur-Gänge bearbeitet werden.

### Wie funktioniert die Bestückung des mobilen Erfassungsgeräts per Dateibasiertem Datenaustausch?

Der Datei-basierte Datenaustausch verläuft auf dem Kai-Client in den folgenden Schritten:

- Man betätigt auf der Registerkarte "Inventur" im Bereich "Inventur" die Schaltfläche "Zählen". Man gelangt zur Übersicht "Auswahl Inventur-Gang". Hier sind alle Inventur-Gänge zu gestarteten Inventuren dargestellt.
- Man wählt den Geräte-Namen aus: Es werden nur noch die hierzu gehörenden Inventur-Gänge angezeigt. Für die weitere Verarbeitung darf kein Inventur-Gang markiert sein.
- Man betätigt die Schaltfläche "Export für Gerät …". Es erscheint ein Datei-Auswahl-Dialog, in dem der Name und der Ablage-Ort der Export-Datei festgelegt werden.

| 🤝 Kai - kann alles inventarisieren (02.02) |      |                  |                   |            | _ 🗆 ×               |
|--------------------------------------------|------|------------------|-------------------|------------|---------------------|
| Administrator                              | Au   | iswahl Inventur- | Gang              |            | 07.01.2019 15:58:34 |
| Mandant BucKr Gerät<br>101 3000 LAPTOP     |      |                  |                   |            |                     |
| Inventur-Nr. Bezeichung                    | Gang | Gerät            | Start             | Ende       | Status              |
| 2018-00001 Zentrale Köln                   | 001  | LAPTOP           | 02.05.2018        | 30.05.2018 | nicht begonnen      |
| 2018-00001 Zentrale Köln                   | 002  | LAPTOP           | 02.05.2018        | 30.05.2018 | nicht begonnen      |
| Export für Gerät LAPTOP                    |      | Impo             | rt von Gerät LAPT | OP         | Zurück              |

Abbildung 7-127 Export der Inventur-Daten für mobile Erfassungsgeräte

| 🛃 Export für Ge         | erät LAPTOP        | x                                                                      |
|-------------------------|--------------------|------------------------------------------------------------------------|
| Suchen <u>i</u> n:      | Stadt_M            | usterstadt 🗸 🤌 📴 🖽 -                                                   |
| Zuletzt verw<br>Desktop | Kai-02.0           | 2_KAI_20170308-094335_MUS_SPS.zip<br>2_KAI_20170720-094154_MUS_SPS.zip |
|                         | <u>D</u> ateiname: | Client2Laptop_20190107-155914_1013000_LAPTOP.zip                       |
| Dokumente               | Da <u>t</u> eityp: | Zip-Datei V Abbrechen                                                  |

Abbildung 7-128 Datei-Auswahl-Dialog für den Export der Inventur-Daten

| 🎀 Export für Gerät LAPTOP                          |   |
|----------------------------------------------------|---|
| 3 UEinheiten exportiert.                           | ^ |
| 2 Mengeneinheiten exportiert.                      |   |
| 282 Tabellenzeilen exportiert.                     |   |
| 6 Muster exportiert.                               |   |
|                                                    |   |
| Inventar-Daten                                     |   |
|                                                    |   |
| 61 Inventare exportiert.                           |   |
| 0 temporäre Inventare exportiert.                  |   |
|                                                    |   |
| Prüfung Datenübertragung                           | ≡ |
|                                                    |   |
| Gang 2018-00001/001: Datenübertragung erfolgreich. |   |
| Gang 2018-00001/002: Datenübertragung erfolgreich. | ~ |
|                                                    | _ |
| <u>S</u> chließen                                  |   |

Abbildung 7-129 Export-Protokoll für die Übertragung der Inventur-Daten

Die Export-Datei ist f
ür die weitere Verarbeitung auf dem mobiilen Erfassungsger
ät zur Verf
ügung zu stellen.

Auf dem mobilen Erfassungsgerät sind die folgenden Schritte auszuführen:

• Der Benutzer meldet sich am mobilen Gerät für den Datei-basierten Datenaustausch an. Hierzu sind Mandant, Benutzerkennung und Passwort anzugeben und die Schaltfläche "Importieren" bzw. "Import" zu betätigen.

| 🤝 Kai - kann alles inventarisieren (02.02) (ID: LAPTOP)                                                                                                    |                             | -               |        | x       |
|----------------------------------------------------------------------------------------------------|-----------------------------|-----------------|--------|---------|
|                                                                                                    | Anmeldung                   | 07.01.          | 2019 1 | 6:01:40 |
|                                                                                                    |                             |                 |        |         |
|                                                                                                    |                             |                 |        |         |
|                                                                                                    |                             |                 |        |         |
|                                                                                                    |                             |                 | _      |         |
|                                                                                                    |                             |                 |        |         |
|                                                                                                    |                             |                 |        |         |
| Mandant:                                                                                                    | 101                         |                 |        |         |
| Benutzer:                                                                                                    | KAI                         |                 |        |         |
| Passwort:                                                                                                    | •••••                       |                 |        |         |
| Gerät:                                                                                                    | LAPTOP                      |                 |        |         |
|                                                                                                    |                             |                 |        |         |
|                                                                                                    |                             |                 |        |         |
|                                                                                                    |                             |                 |        |         |
|                                                                                                    |                             |                 |        |         |
|                                                                                                    |                             |                 |        |         |
| Anmelden                                                                                                    | Synchronisieren Exportieren | <u>B</u> eenden |        |         |
| List and the second second sec |                             |                 |        |         |
|                                                                                                    |                             |                 |        |         |

Abbildung 7-130 Auswahl der Import-Funktion für den Datei-basierten Datenaustausch auf dem Laptop

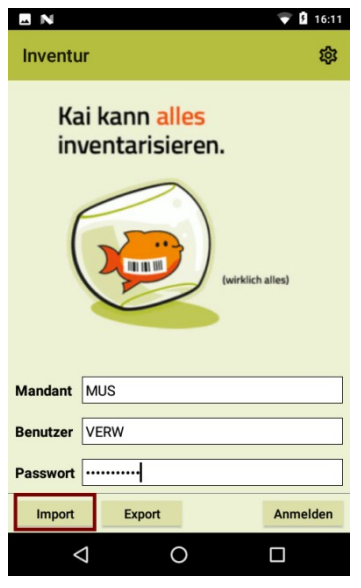

Abbildung 7-131 Auswahl der Import-Funktion für den Datei-basierten Datenaustausch mit KaiDroid Inventur

• Es erscheint ein Datei-Auswahldialog für die zu importierende Datei. Man wählt die zu importierende Datei aus und betätigt die Schaltfläche "Import". Hierdurch wird das mobile Erfassungsgerät mit der Import-Datei "verbunden".

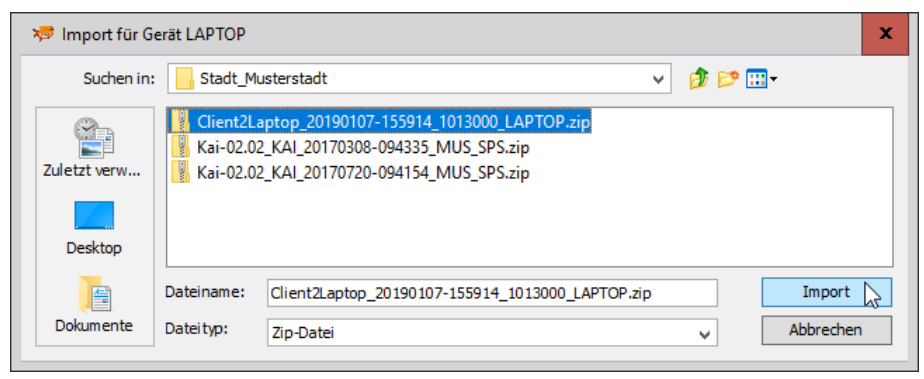

Abbildung 7-132 Datei-Auswahl-Dialog für den Datei-basierten Datenaustausch mit Kai-Laptop

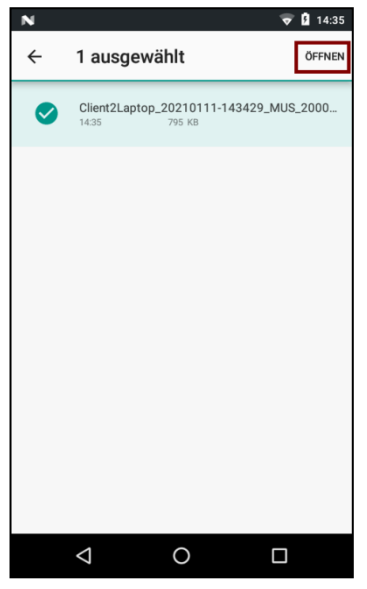

Abbildung 7-133 Datei-Auswahl-Dialog für den Datei-basierten Datenaustausch mit KaiDroid Inventur

• Jetzt werden dem Benutzer die Mandanten und die Buchungskreise angeboten, für die er zugelassen ist. Er wählt den Mandanten und Buchungskreis aus und betätigt die Schaltfläche "Importieren" bzw. "Import". Hierdurch werden alle Daten der Inventur-Gänge geladen, die für den Geräte-Namen des mobilen Erfassungsgeräts vorgesehen sind.

| 🤝 Kai - kann alles inve               | entarisieren (02.02) (ID: LAPTOP)                                                                                                    | _ 🗆 X               |
|---------------------------------------|----------------------------------------------------------------------------------------------------|---------------------|
| Inventurteam 1                        | Anmeldung                                                                                                    | 07.01.2019 16:05:58 |
| Mandan<br>Benutze<br>Passwo<br>Gerät: | Synchronisation          Verbunden mit       C:\Anwendungsdaten\Stadt_Musterstadt\Client2Laptop_201         Mandant Buckr       gezählt         101       3000         0       0         1       Mandanten geladen.         1       Buchungskreise geladen. |                     |
| Anme                                  | Importieren         Protokoji löschen         Zurück           den         Importieren         Synchronisieren         Exportieren         Importieren                                                                                                    | ]<br>Beenden        |
|                                       | Vorgang durchgeführt.                                                                                                    |                     |

Abbildung 7-134 Durchführung der Synchronisation durch Datei-basierten Datenaustausch mit KaiLaptop

| <u>ب</u> – | • •                          |
|------------|------------------------------|
|            |                              |
| Gerät      | DROID                        |
| Mandant    | MUS Mustermandant -          |
| BuchKreis  | 2000 Verwaltung WebService 👻 |
|            | gezählt 0<br>nicht gezählt 0 |
| Protokoll  | Protokoll läschen            |
| Import     | Zurücksetzen                 |
| <          |                              |

Abbildung 7-135 Durchführung der Synchronisation durch Datei-basierten Datenaustausch mit KaiDroid Inventur

| 🤝 Kai - kann alles inventarisieren (02.02) (ID: LAPTOP)                                                                                                    | _ □        | x        |
|----------------------------------------------------------------------------------------------------|------------|----------|
| Inventurteam 1 Anmeldung                                                                                                    | 07.01.2019 | 16:06:28 |
| ** Synchronisation         Verbunden mit C:\Anwendungsdaten\Stadt_Musterstadt\Client2Laptop_201         Mandan         101 * 3000 *         0       27         Mandan         I Inventar-Daten           Benutze         Passwo         Gerät:         Prüfung Datenübertragung           Inventare geladen.         0       temporäre Inventare geladen.         I Erüfung Datenübertragung           Inventare geladen.         I Erüfung Datenübertragung           Inventare geladen.         I Erüfung Datenübertragung           Inventare geladen.         I Inventare geladen.         I Erüfung Datenübertragung           Inventare geladen.         I Inventare geladen.         I Inventare geladen.         I Erüfung Datenübertragung           IIIIIIIIIIIIIIIIIIIIIIIIIIIIIIIIIIII | eenden     |          |
| Volgang duengerunt.                                                                                                    |            |          |

Abbildung 7-136 Synchronisationsprotokoll beim Datei-basierten Datenaustausch mit KaiLaptop

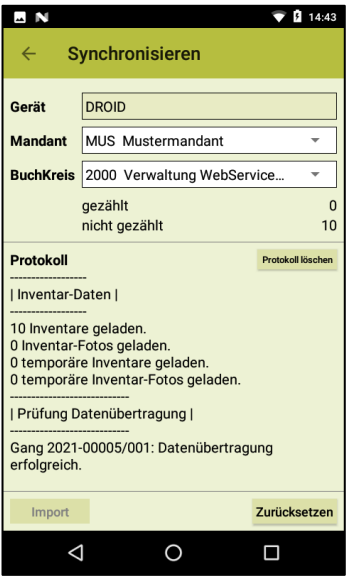

Abbildung 7-137 Synchronisationsprotokoll beim Datei-basierten Datenaustausch mit KaiDroid Inventur

• Das mobile Erfassungsgerät ist jetzt für die Bestandsaufnahme vorbereitet. Der Benutzer meldet sich ab.

#### Wie werden die Zählergebnisse übertragen?

Nach Ende der Bestandsaufnahme sind die erfassten Zählergebnisse auf den Kai-Server zu übertragen. Zu diesem Zwecke wird

- das Gerät mit dem Kai-Server verbunden und eine "Synchronisation" oder alternativ
- ein Datei-basierter Datenaustausch

durchgeführt.

### Wie funktioniert die Übertragung der Zählergebnisse per Synchronisation?

Die Synchronisation verläuft in den folgenden Schritten:

- Der Benutzer meldet sich über das mobile Gerät am Kai-Server an. Hierzu sind Mandant, Benutzerkennung und Passwort anzugeben und die Schaltfläche "Synchronisieren" zu betätigen.
- Dem Benutzer werden alle Mandanten und Buchungskreise angeboten, für die er zugelassen ist. Er wählt einen Mandanten und Buchungskreis aus und betätigt die Schaltfläche "Upload".

Jetzt werden die Zählergebnisse aller bearbeiteten Inventur-Gänge auf den Kai-Server übertragen. Die "fertigen" Inventur-Gänge werden nach der Übertragung vom mobilen Erfassungsgerät gelöscht.

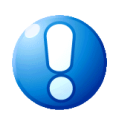

#### Wichtiger Hinweis

Es wird empfohlen, die automatische Standby-Funktion des mobilen Gerätes zu deaktivieren, damit dieses während der Synchronisation nicht in den Ruhemodus schaltet. Das Vorgehen bei Übertragungsfehlern ist im Abschnitt ⇔ "Was muss ich tun, wenn während der Übertragung der Zählergebnisse Fehler auftreten?" beschrieben.

| ₩ Kai - kann alles inventarisieren (02.02) (ID: LAPTOP)                                                                                                    | _ 🗆 X               |
|----------------------------------------------------------------------------------------------------|---------------------|
| Inventurieam 1 Anmeldung                                                                                                    | 07.01.2019 16:09:51 |
| Synchronisation         Verbunden mit       localhost: 3002         Mandant Buckr       gezählt         101 Im 3000 Im 17       10         Mandant       l         Benutze       Passwo         Gerät:       Image: Second Second Seco |                     |
| Upload     Zurücksetzen     Zurück       Anmelden     Importieren     Synchronisieren     Exportieren                                                                                                    | eenden              |
| Vorgang durchgeführt.                                                                                                    |                     |

Abbildung 7-138 Upload der Zählergebnisse auf dem Laptop

| ●∄≦⊻⊳                            |                          | 孝 🛜 🖬 💽 11:33     |  |  |  |
|----------------------------------|--------------------------|-------------------|--|--|--|
| ← Synchronisieren                |                          |                   |  |  |  |
| Verbunden mit                    | 192.168.99.3             | 35:3002           |  |  |  |
| Gerät                            | MOBILE                   |                   |  |  |  |
| Mandant                          | 100 Musterr              | mandant 👻         |  |  |  |
| BuchKreis                        | 2000 Grund               | schulen 👻         |  |  |  |
|                                  | gezählt<br>nicht gezählt | 4<br>0            |  |  |  |
| Protokoll                        |                          | PROTOKOLL LÖSCHEN |  |  |  |
| 1 Mandanten ge<br>7 Buchungskrei | se geladen.              |                   |  |  |  |
| DOWNLOAD                         | UPLOAD                   | ZURÜCKSETZEN      |  |  |  |
| ~ <                              | 0                        |                   |  |  |  |

Abbildung 7-139 Upload der Zählergebnisse auf dem KaiDroid

#### Wichtiger Hinweis

Die Schaltfläche "Upload" erscheint, sobald für den ausgewählten Buchungskreis mindestens ein Zählergebnis erfasst wurde. Ansonsten erscheint die Schaltfläche "Download".

Der "Upload" kann auch vor dem Ende der Bestandsaufnahme durchgeführt und jederzeit wiederholt werden. Auf diese Weise wird der jeweils aktuelle Stand der Zählergebnisse auf dem Kai-Server abgelegt. Man kann diese Funktion nutzen, um beispielsweise eine tägliche Datensicherung des mobilen Erfassungsgeräts durchzuführen. Falls die Zählergebnisse auf dem mobilen Gerät (versehentlich) gelöscht werden, stehen sie nach einem nachfolgenden "Download" wieder zur Verfügung.

#### Woran erkenne ich den Erfolg der Synchronisation?

Sobald die Zählergebnisse per Synchronisation auf den Kai-Server übertragen wurden, erscheint ein Synchronisationsprotokoll im Dialogfenster. Nach erfolgreichem Abschluss der Synchronisation erscheint der Hinweis "Vorgang durchgeführt".

Eine Kopie des Synchronisationsprotokolls wird automatisch in das Unterverzeichnis ...\KaiLaptop\dump der Kai-Laptop-Installation abgelegt.

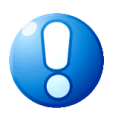

| 🤝 Kai - kann alles inve                                | ntarisieren (02.02) (ID: LAPTOP)                                                                                                    | -     |         | x       |
|--------------------------------------------------------|----------------------------------------------------------------------------------------------------|-------|---------|---------|
| Inventurteam 1                                         | Anmeldung                                                                                                    | 07.01 | .2019 1 | 6:14:34 |
| Mandan<br>Benutze<br>Passwo<br>Gerät:<br><u>Anme</u> l | ★♥ Synchronisation       Verbunden mit       localhost:3002       Mandant Buckr     gezählt       101 ▼ 3000 ▼     17       1     Buchungskreise geladen.       Sicherung der lokalen Datenbank nach/dump/Kai-02.02_ZAEHLER.       17 gezählte Inventare für Gerät LAPTOP gefunden.       17 gezählte Inventare für Gang 2018-00001/001 gefunden.       Raum RATHAUS-001-001:     12 gezählte Inventare.       Raum RATHAUS-001-002:     4 gezählte Inventare.       Gang 2018-00001/001:     Datenübertragung erfolgreich.       17 von 17 gezählten Inventaren für Gerät LAPTOP übertragen.     v       Verener diverberdition     Zurück |       |         |         |
|                                                        | volgang utrengelum.                                                                                                    |       |         |         |

Abbildung 7-140 Anzeige des Synchronisationsprotokolls auf dem Laptop

| ● ⇔ ⊻ ▶                                                                                                    |                          |                    |  |  |  |
|----------------------------------------------------------------------------------------------------|--------------------------|--------------------|--|--|--|
| ← Synchronisieren                                                                                                    |                          |                    |  |  |  |
| Verbunden mit                                                                                                    | 192.168.99.3             | 192.168.99.35:3002 |  |  |  |
| Gerät                                                                                                    | MOBILE                   |                    |  |  |  |
| Mandant                                                                                                    | 100 Mustern              | nandant 🔹          |  |  |  |
| BuchKreis                                                                                                    | 2000 Grunds              | chulen 👻           |  |  |  |
|                                                                                                    | gezählt<br>nicht gezählt | 4<br>0             |  |  |  |
| Protokoll PROTOKOLL LÖSCHEN                                                                                                    |                          |                    |  |  |  |
| 4 gezählte Inventare für Gerät MOBILE gefunden.                                                                                                    |                          |                    |  |  |  |
| 4 gezählte Inventare für Gang 2018-00002/001<br>gefunden.<br>Raum BERLIN-001-001: 4 gezählte Inventare.<br>Gang 2018-00002/001:<br>Datenübertragung erfolgreich.<br>4 von 4 gezählten Inventaren für Gerät MOBILE<br>übertragen. |                          |                    |  |  |  |
| DOWNLOAD UPLOAD ZURÜCKSETZEN                                                                                                    |                          |                    |  |  |  |
| × ⊲                                                                                                    | 0                        |                    |  |  |  |

Abbildung 7-141 Anzeige des Synchronisationsprotokolls auf KaiDroid

| Kai-02.02_ZAEHLER_20190107-161024_101_LAPTOP_SPL.log - Editor | -      |   | x |
|---------------------------------------------------------------|--------|---|---|
| Datei Bearbeiten Format Ansicht ?                             |        |   |   |
| 17 gezählte Inventare für Gerät LAPTOP gefunden.              |        |   | ^ |
| 17 gezählte Inventare für Gang 2018-00001/001 gefunde         | en.    |   |   |
| Raum RATHAUS-001-001: 12 gezählte Inventare.                  |        |   |   |
| Raum RATHAUS-001-002: 4 gezählte Inventare.                   |        |   |   |
| Kaum KAIHAUS-001-006: I gezanite inventare.                   |        |   |   |
| 17 von 17 gezählten Inventaren für Gerät LAPTOP über          | trade  | n |   |
| if you if gezaniten inventaren far derat ek for aber          | ci ugo |   |   |
|                                                               |        |   |   |
|                                                               |        |   | ~ |
| <                                                             |        |   | > |

Abbildung 7-142 Synchronisationsprotokoll im dump-Verzeichnis der Laptopinstallation

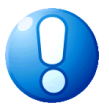

#### Wichtiger Hinweis

Die erfolgreiche Durchführung der Datenübertragung ist unbedingt zu kontrollieren.

## Was muss ich tun, wenn während der Übertragung der Zählergebnisse Fehler auftreten?

Für die sachgerechte Bearbeitung von Fehlersituationen muss unterschieden werden zwischen

- technischen Übertragungsfehlern (z.B. Verbindungsabbruch während der Synchronisation) und
- Datenfehlern während der Inventuraufnahme (z.B. Neuaufnahme eines Inventarguts unter einer bereits belegten Nummer; z.B. Verwendung eines Inventartyps, der im Zeitablauf der laufenden Inventur auf dem Kai-Server entfernt wurde).

Beim Auftreten von technischen Fehlern (*⇒* Woran erkenne ich den Erfolg der Synchronisation?) kann die Synchronisation ohne weiteres erneut gestartet werden.

Datenfehler haben generell keinen Einfluss auf die vollständige Übertragung der Zählergebnisse. Sie sind im Zuge der Inventur-Nachbearbeitung zu korrigieren.

#### Wichtiger Hinweis

Eine häufige Fehlerursache ist bei erfassten Inventargütern die Vergabe von belegten Inventarnummern. Aus diesem Grund wird dringend empfohlen, bereits während der Inventurplanung die Inventarnummernbereiche für Neufunde (⇔ 7.2 Inventurplanung) vorzugeben. Auf diese Weise kann verhindert werden, dass während der Inventur bereits belegte Inventarnummern verwendet werden.

Wenn ein Inventur-Gang auf dem Kai-Server bereits "fertig" gemeldet ist und erneut eine Synchronisation vom Kai-Laptop durchgeführt wird, erscheint eine Fehlermeldung. Die im fertigen Inventur-Gang enthaltenen Inventargüter werden nicht auf den Kai-Server übertragen.

| Meldung | y X                                                                                                    |                                                                                                    |
|---------|----------------------------------------------------------------------------------------------------|----------------------------------------------------------------------------------------------------|
| 1       | Bei der Synchronisation sind Fehler aufgetreten.<br>Bitte kontrollieren Sie das Übertragungsprotokoll. | Bei der Synchronisation sind Fehler<br>aufgetreten.<br>Bitte kontrollieren Sie das<br>Übertragungsprotokoll. |

Abbildung 7-143 Fehlermeldung bei der Synchronisation auf dem Laptop bzw. auf dem mobilen Gerät

| 🕫 Synchronisation                          |               |               |
|--------------------------------------------|---------------|---------------|
| Verbunden mit localhost:3002               |               |               |
| Mandant BucKr                              | gezählt       | nicht gezählt |
| 101 • 3000 •                               | 17            | 10            |
| 17 gezählte Inventare für Gang 2018-00001/ | /001 gefunde: | n. ^          |
| Der Inventur-Gang 2018-00001/001 ist berei | its beendet.  |               |
| 0 von 17 gezählten Inventaren für Gang 201 | 18-00001/001  | übertrage     |
| 0 gezählte Inventare für Gang 2018-00001/0 | 002 gefunden  |               |
| Gang 2018-00001/002: Datenübertragung erf  | folgreich.    | _             |
| 0 von 0 gezählten Inventaren für Gang 2018 | 8-00001/002 i | übertrager =  |
| 0 von 17 gezählten Inventaren für Gerät LA | APTOP übertra | agen.         |
| Bei der Synchronisation sind Fehler aufget | treten.Bitte  | kontrolli     |
| Inventur-Gang 2018-00001/002 geändert.     |               | ~             |
| < 111                                      |               | >             |
| Upload Zu <u>r</u> ücksetzen               |               | Zurück        |

Abbildung 7-144 Hinweis über den abgeschlossenen Inventur-Gang im Synchronisationsprotokoll auf dem Laptop

| ● ☆ ★ ♥                                                                                                    | 🕸 🛜 🖬 💌 11:37                |                   |  |  |  |  |  |  |  |
|----------------------------------------------------------------------------------------------------|------------------------------|-------------------|--|--|--|--|--|--|--|
| ← Synchronisieren                                                                                                    |                              |                   |  |  |  |  |  |  |  |
| Verbunden mit                                                                                                    | 192.168.99.3                 | 5:3002            |  |  |  |  |  |  |  |
| Gerät                                                                                                    | MOBILE                       |                   |  |  |  |  |  |  |  |
| Mandant                                                                                                    | 100 Musterr                  | nandant 🔹         |  |  |  |  |  |  |  |
| BuchKreis                                                                                                    | 2000 Grunds                  | schulen 🔹         |  |  |  |  |  |  |  |
|                                                                                                    | gezählt 4<br>nicht gezählt 0 |                   |  |  |  |  |  |  |  |
| Protokoll                                                                                                    |                              | PROTOKOLL LÖSCHEN |  |  |  |  |  |  |  |
| 4 gezählte Inver<br>gefunden.                                                                                                    | ntare für Gerät              | MOBILE            |  |  |  |  |  |  |  |
| 4 gezählte Inventare für Gang 2018-00002/001<br>gefunden.<br>Der Inventur-Gang 2018-00002/001 ist bereits<br>beendet.<br>0 von 4 gezählten Inventaren für Gang<br>2018-00002/001 übertragen.<br>0 von 4 gezählten Inventaren für Gerät MOBILE<br>übertragen. |                              |                   |  |  |  |  |  |  |  |
| DOWNLOAD                                                                                                    | UPLOAD                       | ZURÜCKSETZEN      |  |  |  |  |  |  |  |
| ~ <                                                                                                    | 0                            |                   |  |  |  |  |  |  |  |

Abbildung 7-145 Hinweis über den abgeschlossenen Inventur-Gang im Synchronisationsprotokoll auf KaiDroid

In diesem Fall muss die Synchronisation wiederholt werden, nachdem der betreffende Inventur-Gang über auf dem Kai-Client wieder auf den Status "in Bearbeitung" versetzt wurde. Anschließend können die Zählergebnisse erneut vollständig übertragen werden.

## Wie funktioniert die Übertragung der Zählergebnisse per Datei-basiertem Datenaustausch?

Auf dem mobilen Erfassungsgerät sind die folgenden Schritte auszuführen:

• Der Benutzer meldet sich am mobilen Gerät für den Datei-basierten Datenaustausch an. Hierzu sind Mandant, Benutzerkennung und Passwort anzugeben und die Schaltfläche "Exportieren" zu betätigen.

| 🤝 Kai - k   | ann alles inventarisieren (02.02) (ID: LAPTOP) |                 |               | _      |         | x       |
|-------------|------------------------------------------------|-----------------|---------------|--------|---------|---------|
| Inventurtea | am 1                                           | Anmeldung       |               | 07.01  | .2019 1 | 6:27:13 |
|             |                                                |                 |               |        |         |         |
|             | Mandant:<br>Benutzer:                          | 101<br>ZAEHLER  |               |        |         |         |
|             | Passwort:                                      |                 |               |        |         |         |
|             | Gerät:                                         | LAPTOP          |               |        |         |         |
|             | Anmelden                                       | Synchronisieren | Exportieren N | eenden |         |         |

Abbildung 7-146 Export der Zählergebnisse für den Datei-basierten Datenaustausch auf dem Laptop

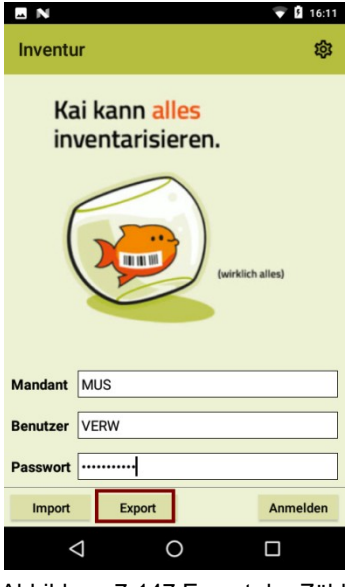

Abbildung 7-147 Export der Zählergebnisse für den Datei-basierten Datenaustausch mit KaiDroid

• Dem Benutzer werden der Mandanten und die Buchungskreise angeboten, für die er zugelassen ist. Er wählt den Mandanten und Buchungskreis aus und betätigt die Schaltfläche "Exportieren" bzw. "Export".

| 🤝 Kai - kann alles inventarisieren (02.02) (ID: LAPTOP) | _ 🗆 X               |
|---------------------------------------------------------|---------------------|
| Inventurteam 1 Anmeldung                                | 07.01.2019 16:28:02 |
|                                                         |                     |
|                                                         |                     |
| A Synchronisation                                       |                     |
| Mandant BucKr gezählt nicht gezählt                     |                     |
| 101 3000 7 17 10                                        |                     |
|                                                         |                     |
| Mandan                                                  |                     |
| Benutze                                                 |                     |
| Passwo                                                  |                     |
|                                                         |                     |
| Gerat.                                                  |                     |
|                                                         |                     |
|                                                         |                     |
| Exportieren N Zurücksetzen Zurück                       |                     |
|                                                         |                     |
| Anmelden Importieren Synchronisieren Bi                 | enden               |
|                                                         | Sendell             |
| Letzte Anmeldung am 07.01.2019 um 16:27:51              |                     |

Abbildung 7-148 Exportieren der Zählergebnisse für den Datei-basierten Datenaustausch mit KaiLaptop

| EN        | 💎 🛿 14:54                    |
|-----------|------------------------------|
| ← S       | ynchronisieren               |
|           |                              |
| Gerät     | DROID                        |
| Mandant   | MUS Mustermandant -          |
| BuchKreis | 2000 Verwaltung WebService 👻 |
|           | gezählt 5<br>nicht gezählt 5 |
|           | Then yezanit 5               |
|           |                              |
| Export    | Zurücksetzen                 |
| <         |                              |

Abbildung 7-149 Exportieren der Zählergebnisse für den Datei-basierten Datenaustausch mit KaiDroid Inventur

 Es erscheint ein Datei-Auswahl-Dialog zur Ablage des Zählergebnisses. Man betätigt nach Angabe des Speicherortes und Dateinamens die Schaltfläche "Export" bzw. "Speichern". Die Zählergebnisse aller bearbeiteten Inventur-Gänge werden in eine Export-Datei übertragen. Auf dem mobilen Gerät bleiben die Zählergebnisse der noch nicht "fertigen" Inventur-Gänge erhalten.

| 🤝 Export für Ge         | erät LAPTOP                              |                                                                               |       |     |                     | × |
|-------------------------|------------------------------------------|-------------------------------------------------------------------------------|-------|-----|---------------------|---|
| Suchen in:              | Stadt_M                                  | usterstadt                                                                    | ~     | ø 🆻 | •                   |   |
| Zuletzt verw<br>Desktop | Client2La                                | aptop_20190107-160530_1013000_LAPTOP.zip<br>2_KAI_20170720-094154_MUS_SPS.zip |       |     |                     |   |
| Dokumente               | <u>D</u> ateiname:<br>Da <u>t</u> eityp: | Laptop2Client_20190107-162843_101_3000_LAPTOF<br>Zip-Datei                    | P.zip | ~   | Export<br>Abbrechen | 2 |

Abbildung 7-150 Export der Zählergebnisse für den Datei-basierten Datenaustausch mit KaiLaptop

|   |                                                                  | <b>T</b> | 14:56 |   |
|---|------------------------------------------------------------------|----------|-------|---|
| ≡ | Download 🗸                                                       | Ŧ        | :     |   |
|   | Client2Laptop_20210111-143429_MUS_2000_DR0ID.zip<br>14:35 795 KB |          |       |   |
|   |                                                                  |          |       | 0 |
|   |                                                                  |          |       | 4 |
| 2 | Droid2Client-20210111-145551_MUS_2000_DROID.zip                  | SPEICH   | HERN  | 7 |

Abbildung 7-151 Export der Zählergebnisse für den Datei-basierten Datenaustausch mt KaiDroid Inventur

• Die Export-Datei ist für die weitere Verarbeitung auf dem Kai-Client zur Verfügung zu stellen.

Auf dem Kai-Client sind die folgenden Schritte auszuführen:

• Man betätigt auf der Registerkarte "Inventur" im Bereich "Inventur" die Schaltfläche "Zählen". Man gelangt zur Übersicht "Auswahl Inventur-Gang". Hier sind alle Inventur-Gänge zu gestarteten Inventuren dargestellt.

| 🤝 Kai - kann alles in     | ventarisieren (02.02) |      |                |            |            | _ 🗆 X               |
|---------------------------|-----------------------|------|----------------|------------|------------|---------------------|
| Administrator             |                       | Au   | uswahl Inventu | r-Gang     |            | 07.01.2019 16:31:15 |
| Mandant BucKr<br>101 3000 | r Gerät               |      |                |            |            |                     |
| Inventur-Nr.              | Bezeichung            | Gang | Gerät          | Start      | Ende       | Status              |
| 2018-00001                | Zentrale Köln         | 001  | LAPTOP         | 02.05.2018 | 30.05.2018 | fertig              |
| 2018-00001                | Zentrale Köln         | 002  | LAPTOP         | 02.05.2018 | 30.05.2018 | nicht begonnen      |
| 2018-00001                | Zentrale Köln         | 003  | MOBILE         | 02.05.2018 | 30.05.2018 | nicht begonnen      |
| 2018-00001                | Zentrale Köln         | 004  | MOBILE         | 02.05.2018 | 30.05.2018 | fertig              |
|                           |                       |      |                |            |            | Zurück              |

Abbildung 7-152 Übersicht der laufenden Inventur-Gänge

- Man wählt den Geräte-Namen aus: Es werden nur noch die hierzu gehörenden Inventur-Gänge angezeigt. Für die weitere Verarbeitung darf kein Inventur-Gang markiert sein.
- Man betätigt die Schaltfläche "Import von Gerät …". Es erscheint ein Datei-Auswahl-Dialog, in dem der Name und der Ablage-Ort der Import-Datei ausgewählt werden.

| 🤝 Kai - kann alles invent           | tarisieren (02.02) |      |        |            |            | _ 🗆 ×               |
|-------------------------------------|--------------------|------|--------|------------|------------|---------------------|
| Administrator Auswahl Inventur-Gang |                    |      |        |            |            | 07.01.2019 16:29:38 |
| Mandant BucKr<br>101 3000           | Gerät<br>LAPTOP    |      |        |            |            |                     |
| Inventur-Nr. B                      | Bezeichung         | Gang | Gerät  | Start      | Ende       | Status              |
| 2018-00001 Z                        | Centrale Köln      | 001  | LAPTOP | 02.05.2018 | 30.05.2018 | fertig              |
| 2018-00001 Z                        | entrale Köln       | 002  | LAPTOP | 02.05.2018 | 30.05.2018 | nicht begonnen      |
| Export für Gerät LAPTOP Zurück      |                    |      |        |            |            |                     |

Abbildung 7-153 Import der Zählergebnisse für den Datei-basierten Datenaustausch

| 🛃 Import von ( | Gerät LAPTOP                             |                                                                                                    |   |         | ×                     |
|----------------|------------------------------------------|----------------------------------------------------------------------------------------------------|---|---------|-----------------------|
| Suchen in:     | Stadt_M                                  | usterstadt                                                                                                    | ¥ | 🏚 📂 🛄 • |                       |
| Zuletzt verw   | Client2La<br>Kai-02.02                   | aptop_20190107-160530_1013000_LAPTOP.zip<br>_KAI_20170720-094154_MU5_SP5.zip<br>Client_20190107-162843_101_3000_LAPTOP.zip |   |         |                       |
| Desktop        |                                          |                                                                                                    |   |         |                       |
| Dokumente      | <u>D</u> ateiname:<br>Da <u>t</u> eityp: | Laptop2Client_20190107-162843_101_3000_LAPTOP.zip<br>Zip-Datei                                                             | p | ×       | Import 📐<br>Abbrechen |

Abbildung 7-154 Datei-Auswahldialog für den Datei-basierten Datenaustausch

 Anschließend betätigt man die Schaltfläche "Import". Die Zählergebnisse werden auf den Kai-Server übertragen.

| 🤝 Kai - kann alles inventarisieren (02.02) |                                                                                                    | _ 🗆 X               |
|--------------------------------------------|----------------------------------------------------------------------------------------------------|---------------------|
| Administrator                              | Auswahl Inventur-Gang                                                                                                    | 07.01.2019 16:33:54 |
| Mandant BucKr Gerät 101 3000 LAPTOP        | Y                                                                                                    |                     |
| Inventur-Nr. Bezeichung                    | Gang Gerät Start Ende                                                                                                    | Status              |
| 2018-00001 Zentrale Köln                   | 001 LAPTOP 02.05.2018 30.05.2018                                                                                                    | in Bearbeitung      |
| 2018-00001 Zentrale Köln                   | M Import von Gerät LAPTOP                                                                                                    | nicht begonnen      |
|                                            | <pre>17 gezählte Inventale in Gerad Larlor gelunden.<br/>17 gezählte Inventale für Gang 2018-00001/001 gefunden.<br/>Raum RATHAUS-001-001: 12 gezählte Inventare.<br/>Raum RATHAUS-001-002: 4 gezählte Inventare.<br/>Gang 2018-00001/001: Datenübertragung erfolgreich.<br/>17 von 17 gezählten Inventaren für Gang 2018-00001/001 übe<br/>0 gezählte Inventare für Gang 2018-00001/002 gefunden.<br/>Gang 2018-00001/002: Datenübertragung erfolgreich.<br/>0 von 0 gezählten Inventaren für Gang 2018-00001/002 übert<br/>17 von 17 gezählten Inventaren für Gerät LAPTOP übertragen<br/></pre> |                     |
| Export für Gerät LAPTOP                    | Import von Gerät LAPTOP                                                                                                    | Zurück              |
|                                            | Vomone durcheoführt                                                                                                    |                     |

Abbildung 7-155 Upload der Zählergebnisse

#### Wie kann eine Zählung abgebrochen und mit einem anderen Gerät fortgesetzt werden?

Auf dem mobilen Erfassungsgerät können die Zählergebnisse eines Mandanten und Buchungskreises gelöscht werden (Schaltfläche "Zurücksetzen" bei der Synchronisation).

Soll zum Beispiel die Erfassung mit einem anderen mobilen Gerät fortgesetzt werden, so ist wie folgt zu verfahren:

• Upload der Zählergebnisse von Gerät 1

- Löschen der Zählergebnisse auf Gerät 1 (Schaltfläche "Zurücksetzen")
- Im Kai-Dialog: Ändern des Geräte-Namens f
  ür den betreffenden Inventur-Gang (Gerät 2 statt Gerät 1) (
   *→* 7.4 Wie kann der Gerätenamen f
  ür einen Inventur-Gang ge
   *ändert wer*den?)
- Download der Inventurdaten (und damit auch der bisherigen Zählergebnisse) auf Gerät 2.

## Wie können Stammdaten und Muster während einer laufenden Inventur ergänzt werden?

Bei der Bestückung des mobilen Erfassungsgeräts ("Download") werden die für die Inventur benötigten Stammdaten (z.B. Typen, Freifelder, Organisationseinheiten) und Muster auf das mobile Gerät geladen. Nachträgliche Ergänzungen der Stammdaten und Muster sind somit während der laufenden Inventur-Zählung nicht verfügbar.

Um solche nachträglichen Ergänzungen auf den mobilen Geräten verfügbar zu machen, ist eine erneute Bestückung ("Download") erforderlich. Diese kann problemlos durchgeführt werden, so lange auf dem mobilen Erfassungsgerät noch keine Zählergebnisse gespeichert wurden: Man betätigt die Schaltfläche "Zurücksetzen", um in der Kai-Laptop-Datenbank den betreffenden Buchungskreis zurückzusetzen. Anschließend steht die Schaltfläche "Download" wieder zur Verfügung.

Liegen auf dem mobilen Erfassungsgerät bereits Zählergebnisse vor, so kann ("im Notfall") wie folgt verfahren werden:

• Die Zählergebnisse werden per "Upload" auf den Kai-Server übertragen.

| Synchronisation                                   |         |            |                  |
|---------------------------------------------------|---------|------------|------------------|
| Verbunden mit localhost:3002                      |         |            |                  |
| Mandant BucKr                                     | gezählt | nich<br>17 | it gezählt<br>10 |
| l Mandanten geladen.<br>1 Buchungskreise geladen. |         |            |                  |
| Upload Zurücksetzen                               |         |            | <u>Z</u> urück   |

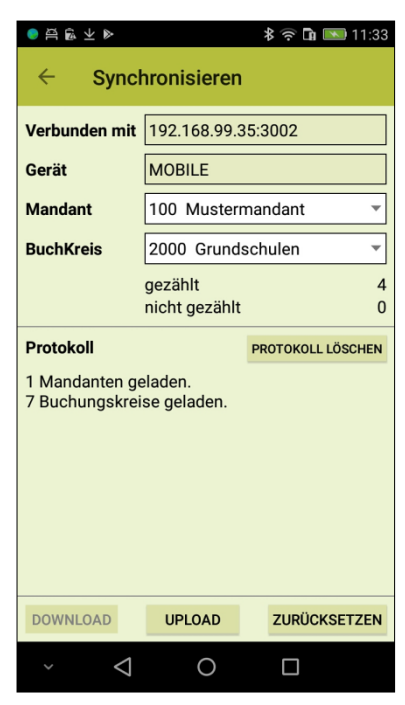

Abbildung 7-156 "Upload"

• Auf dem Kai-Client sollte nun (stichprobenweise) überprüft werden, ob die Zählergebnisse korrekt angekommen sind. Hierzu betätigt man die Schaltfläche "Zählen".

| Inventargüter Inventur Administration Wartung |           |          |           |
|-----------------------------------------------|-----------|----------|-----------|
|                                               |           |          |           |
|                                               |           |          |           |
| Inventur                                      |           |          |           |
|                                               | Verwalten | Zählen 📡 | Übersicht |

Abbildung 7-157 "Zählen" auf dem Kai-Client

| Administrator             |               | Au   | ıswahl inventur | -Gang      |                   | 08.01.2019 15:10: |
|---------------------------|---------------|------|-----------------|------------|-------------------|-------------------|
| Mandant BucKr<br>101 3000 | Gerät         |      |                 |            |                   |                   |
| Inventur-Nr.              | Bezeichung    | Gang | Gerät           | Start      | Ende              | Status            |
| 2018-00001                | Zentrale Köln | 001  | LAPTOP          | 02.05.2018 | 30.05.2018        | in Bearbeitung    |
| 2018-00001                | Zentrale Köln | 002  | LAPTOP          | 02.05.2018 | 30.05.2018        | nicht begonnen    |
| 2018-00001                | Zentrale Köln | 003  | MOBILE          | 02.05.2018 | 30.05.2018        | nicht begonnen    |
| 2018-00001                | Zentrale Köln | 004  | MOBILE          | 02.05.2018 | 30.05.2018        | fertig            |
| Auswählen                 |               |      | Kon             | trolizahi  | <u>S</u> tatistik | Zurück            |

Abbildung 7-158 Inventur-Gang-Übersicht auf dem Kai-Client

| Inventur- | -Gang öffnen X                                                            |
|-----------|---------------------------------------------------------------------------|
| ?         | Achtung! Dieser Inventur-Gang ist einem anderen Gerät zugeordnet. Weiter? |
|           | Ja Nein                                                                   |

Abbildung 7-159 Hinweis beim Öffnen eines Laptop-Inventur-Gangs auf dem Kai-Client

 Danach können über die Schaltfläche "Zurücksetzen" alle Inventurdaten des betreffenden Buchungskreises auf dem mobilen Erfassungsgerät gelöscht werden.

| Approximation                                                   |             |                |  |  |  |  |
|-----------------------------------------------------------------|-------------|----------------|--|--|--|--|
| Verbunden mit localhost: 3002                                   |             |                |  |  |  |  |
| Mandant BucKr                                                   | gezählt     | nicht gezählt  |  |  |  |  |
| 101 - 3000 -                                                    | 17          | 10             |  |  |  |  |
| Raum RATHAUS-001-001: 12 gezählte Inventare                     | e.          | ^              |  |  |  |  |
| Raum RATHAUS-001-002: 4 gezählte Inventare                      |             |                |  |  |  |  |
| Raum RATHAUS-001-006: 1 gezählte Inventare                      |             |                |  |  |  |  |
| Gang 2018-00001/001: Datenübertragung erfe                      | olgreich.   |                |  |  |  |  |
| 17 von 17 gezählten Inventaren für Gang 2018-00001/001 übertrag |             |                |  |  |  |  |
| 0 gezählte Inventare für Gang 2018-00001/0                      | 02 gefunden | - =            |  |  |  |  |
| Gang 2018-00001/002: Datenübertragung erfo                      | olgreich.   |                |  |  |  |  |
| 0 von 0 gezählten Inventaren für Gang 2018-                     | -00001/002  | übertrager     |  |  |  |  |
| 17 von 17 gezählten Inventaren für Gerät Li                     | APTOP übert | ragen. 🗸       |  |  |  |  |
| < III                                                           |             | >              |  |  |  |  |
| Upload Zurücksetzen Protokoll löschen                           | ]           | <u>Z</u> urück |  |  |  |  |

Abbildung 7-160 Kai-Laptop-Datenbank zurücksetzen über "Zurücksetzen"

 Schließlich kann auf dem mobilen Erfassungsgerät eine erneute Bestückung ("Download") durchgeführt werden. Damit wird sowohl der aktuelle Stand der Stammdaten und Muster als auch der letzte Bearbeitungsstand der Zählergebnisse auf das mobile Gerät geladen.

| A Synchronisation                                               |              |               |  |  |  |
|-----------------------------------------------------------------|--------------|---------------|--|--|--|
| Verbunden mit localhost:3002                                    |              |               |  |  |  |
| Mandant BucKr                                                   | gezählt      | nicht gezählt |  |  |  |
| 101 💌 3000 💌                                                    | 0            | 0             |  |  |  |
| Raum RATHAUS-001-002: 4 gezählte Inventar                       | e.           | ^             |  |  |  |
| Raum RATHAUS-001-006: 1 gezählte Inventar                       | e.           |               |  |  |  |
| Gang 2018-00001/001: Datenübertragung er                        | folgreich.   |               |  |  |  |
| 17 von 17 gezählten Inventaren für Gang 2                       | 018-00001/00 | 1 übertrag    |  |  |  |
| 0 gezählte Inventare für Gang 2018-00001/002 gefunden.          |              |               |  |  |  |
| Gang 2018-00001/002: Datenübertragung er                        | folgreich.   | =             |  |  |  |
| 0 von 0 gezählten Inventaren für Gang 2018-00001/002 übertrager |              |               |  |  |  |
| 17 von 17 gezählten Inventaren für Gerät                        | LAPTOP übert | ragen.        |  |  |  |
| Datenbank zurückgesetzt.                                        |              | ~             |  |  |  |
| < III                                                           |              | >             |  |  |  |
| Download N Protokoli löschen                                    |              | Zurück        |  |  |  |

Abbildung 7-161 Erneuter Download nach Zurücksetzen der Datenbank

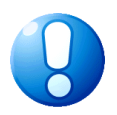

#### Wichtiger Hinweis

Die hier beschriebene Vorgehensweise gilt <u>nicht</u> für die Ergänzung von Standorten. Während einer laufenden Inventur können die hiervon betroffenen Standorte nicht ergänzt oder gelöscht werden.

#### Was kann ich tun, wenn während eines Inventur-Gangs die geplanten Inventarnummern aufgebraucht sind?

Bei der Planung von Inventur-Gängen kann - sofern im betreffenden Buchungskreis ein numerisches Inventarnummernformat verwendet wird - ein Nummernbereich für die Erfassung von "Neufunden" reserviert werden (⇔ 7.2 Inventurplanung).

Stellt sich im Laufe der Inventur heraus, dass mehr "Neufunde" als geplant angelegt werden müssen, so kann ("im Notfall") wie folgt verfahren werden:

- Abbrechen des betreffenden Inventur-Gangs (⇔ 7.4 Wie kann der Status für einen Inventur-Gang nachträglich geändert werden?).
- Alle anderen Inventur-Gänge werden planmäßig zu Ende geführt.
- Beenden der Zählphase, Nachbearbeitung der Inventur, Abschluss der Inventur.
- Danach Einrichten und Eröffnen einer neuen Inventur über die verbliebenen (wegen des Abbruchs nicht begangenen) Standorte.

## Welche funktionalen Unterschiede gibt es zwischen Kai-Laptop und KaiDroid Inventur?

Im Grundsatz stehen auf dem Kai-Laptop und auf dem KaiDroid Inventur die gleichen Funktionen zur Verfügung.

Die folgende Funktion wird nur auf dem Kai-Laptop (und nicht auf dem KaiDroid Inventur) angeboten:

 Bestückung des Erfassungsgeräts und Übertragung der Zählergebnisse per Dateibasiertem Datenaustausch (
 *i ← Wie funktioniert die Bestückung des mobilen Erfassungs*geräts per Datei-basiertem Datenaustausch bzw. 
 *→ Wie funktioniert die Übertragung der* Zählergebnisse per Datei-basiertem Datenaustausch)

### 7.7 Nachvollziehbarkeit von Inventuren

Kai bietet vielfältige Möglichkeiten, um den Stand und die ordnungsgemäße Durchführung der Inventur nachzuvollziehen.

#### Wie kann ich die Bestandsaufnahme überprüfen?

Durch die unterschriebene Zählergebnisliste (⇔ 7.4 Was sollte ich über die Zählergebnisliste wissen?) bestätigt das Inventurteam die gewissenhafte und ordnungsgemäße Aufnahme der Inventargüter.

Da während des Zählvorgangs typischerweise keine Ausdruckmöglichkeit für die Zählergebnisliste besteht, wird ersatzweise während der Inventur ein Kontrollblatt mitgeführt, in das nach Abschluss der Zählung eine Kontrollzahl eingetragen und durch Unterschrift bestätigt wird ( $\Rightarrow$  7.2 Was sollte ich über das Inventur-Kontrollblatt wissen).

### Wie kann ich die Nachbearbeitung überprüfen?

Die Ergebnisliste der Inventur dokumentiert die im Rahmen der Nachbearbeitung getroffenen Entscheidungen ( $\Rightarrow$  7.5 Was sollte ich über die Inventur-Ergebnisliste wissen?). Zum Nachweis der ordnungsgemäßen Nachbearbeitung wird diese unterschrieben und archiviert.

## Woran erkenne ich, welche Personen im Rahmen der Inventur welche Daten erfasst haben?

Im Rahmen der Inventur werden Daten durch unterschiedliche Kai-Benutzer erfasst:

- die Kai-Benutzer, die mit Hilfe des mobilen Erfassungsgeräts die Inventur-Zählung durchführen,
- die Kai-Benutzer, die die Inventur-Nachbearbeitung durchführen,
- den Kai-Benutzer, der die Inventur abschließt und somit für die Fortschreibung des Inventarbestands sorgt.

Die in der Inventar-Historie nachgewiesenen Informationen (Zähl- und Veränderungsmeldungen, (⇔ 7.5 Was geschieht nach Abschluss der Nachbearbeitung?)) erscheinen unter dem Benutzer, der die Inventur abschließt (in Abb. 7-162 der Kai-Benutzer "LEITER").

| 🖻 Kai - kann              | alles inventarisi | ieren (02.02)     |                 |                                                 | -      |    | x    |
|---------------------------|-------------------|-------------------|-----------------|-------------------------------------------------|--------|----|------|
| Administrator Inventargut |                   |                   | 09.01           | 1.2019 0                                        | 8:03:4 |    |      |
| Mandant                   | BucKr             | Inventar-Nr.      | Fremdso         | chlüssel Inventur-Nummer                        |        |    |      |
| 101                       | 3000              | 0000020010        |                 | 2018-00001                                      |        |    |      |
| Grunddate                 | n Kaufm. Date     | en Techn. Daten E | rsterfassung L  | ieferant für Listenauswertung Zusatz 1 Historie |        |    |      |
| Erfasst an                | τ 15.             | .08.2012 Le       | etzte Inventur: | 23.03.2017                                      |        |    |      |
|                           | Datum             |                   | Benutzer        | Aktion                                          |        |    |      |
| +                         | 23.03.2017        |                   | LEITER          | Inventargut gezählt (Inventur 2017-00005)       |        |    | ^    |
| +                         | 23.03.2017        |                   | KAI             | Inventargut gezählt (Inventur 2017-00004)       |        |    |      |
| +                         | 23.03.2017        |                   | KAI             | Inventargut geändert (Reorg)                    |        |    |      |
|                           | 23.03.2017        |                   | KAI             | Inventargut gezählt (Inventur 2017-00004)       |        |    | =    |
| +                         | 20.03.2017        |                   | KAI             | Inventargut geändert                            |        |    |      |
| +                         | 20.03.2017        |                   | KAI             | Inventargut geändert (Sammeländerung)           |        |    |      |
| +                         | 20.03.2017        |                   | KAI             | Inventargut geändert (Import)                   |        |    |      |
| +                         | 09.08.2016        |                   | KAI             | Inventargut geändert (Reorg)                    |        |    |      |
| +                         | 12.04.2016        |                   | KAI             | Inventargut geändert (Sammeländerung)           |        |    |      |
| +                         | 12.04.2016        |                   | KAI             | Inventargut gezählt (Inventur 2016-00003)       |        |    |      |
| +                         | 30.09.2014        |                   | KAI             | Inventargut geändert (Import)                   |        |    |      |
| +                         | 17.07.2013        |                   | KAI             | Inventargut geändert (Import)                   |        |    | ~    |
|                           |                   |                   |                 |                                                 |        |    |      |
|                           | [                 | Inventar-Stammt   | olatt           |                                                 |        | Zu | rück |

Abbildung 7-162 Historieneintrag nach Abschluss der Inventur mit Benutzer der die Inventur beendet hat

In der Ergebnisliste (Langfassung) wird für jeden Inventur-Gang nachgewiesen, wer das Zählergebnis aufgenommen hat (1 - in *Abb. 7-163* ist dies der Kai-Benutzer "ZAEHLER"). Außerdem sieht man hier, wer die Zählergebnisse in der Nachbearbeitung ergänzt bzw. bestätigt hat (2 bzw. 3 - in *Abb. 7-163* ist dies der Kai-Benutzer "NACHBEAR" bzw. "LEITER").

| 103 - Musterm<br>3000 - Allgem                                | 09.01                                                                                            | .2019 09:58:56<br>Seite 2 von 5             |                        |                          |                   |                |  |
|---------------------------------------------------------------|--------------------------------------------------------------------------------------------------|---------------------------------------------|------------------------|--------------------------|-------------------|----------------|--|
| 2019-00001 Zentrale Köln<br>vom 01.12.2018 bis zum 28.02.2019 |                                                                                                  |                                             |                        |                          |                   |                |  |
| Inventar-Nr.<br>Gang                                          | Bezeichnung<br>Standort                                                                          |                                             |                        | Anzahl                   |                   | Status         |  |
| 0000005401<br>Soll<br>002<br>Ist                              | Schreibtisch höhenverstellba<br>LAGER1 - 3000<br>LAGER1 - 3000<br>LAGER1 - 3000                  | 09.01.2019<br>09.01.2019                    | ZAEHLER<br>NACHBEAR    | 1,00<br>1,00<br>1,00     | STK<br>STK<br>STK | <= 002         |  |
| 0000005410<br>Soll<br>002<br>Ist                              | Schreibtisch höhenverstellba<br>LAGER1 - 3000<br>LAGER1 - 3000<br>LAGER1 - 3000                  | 09.01.2019<br>09.01.2019                    | ZAEHLER 3<br>NACHBEAR  | 1,00<br>1,00<br>1,00     | STK<br>STK<br>STK | <= 002         |  |
| 0000020010<br>Soll<br>001<br>Ist                              | Konferenzstuhl schwarz Lede<br>RATHAUS - 001 - 004<br>RATHAUS - 001 - 004<br>RATHAUS - 001 - 004 | r mit Armlehnen<br>09.01.2019<br>09.01.2019 | ZAEHLER<br>LEITER<br>2 | 100,00<br>90,00<br>90,00 | STK<br>STK<br>STK | <= 001 (geän.) |  |

Abbildung 7-163 Ergebnisliste mit verantwortlichen Kai-Benutzern

### Wie kann ich mir einen Überblick über den Bearbeitungsstand eines Inventur-Gangs verschaffen?

Wählt man in der Inventur-Verwaltung eine Inventur aus und betätigt die Schaltfläche "Gänge", so erhalt man eine Übersicht über die zu der Inventur gehörenden Gänge.

Hier kann man einen Gang markieren und über die Schaltfläche "Standorte" eine Liste der zum Inventur-Gang gehörenden Standorte anzeigen. In dieser wird zu jedem Standort der Bearbei-
tungsstatus ("noch nicht betreten", "Aufnahme unterbrochen", "verschlossen" oder "fertig") dargestellt.

| Inventur - Personalplan/Zeitplan |               |                            |                              |            |        |                             |        |  |
|----------------------------------|---------------|----------------------------|------------------------------|------------|--------|-----------------------------|--------|--|
| Mandant<br>103                   | BucKr<br>3000 | Inventur-Nr.<br>2019-00001 | Bezeichnung<br>Zentrale Köln |            | ;<br>; | Btatus<br>g <b>estartet</b> |        |  |
| Gang                             | Start         | Ende                       | InvNr. Von                   | InvNr. Bis | Gerät  | Status                      |        |  |
| Standor                          | übersicht     |                            |                              |            |        |                             |        |  |
| 001                              |               |                            | 0020190000                   | 0020191007 | LAPTOP | in Bearbeitung              |        |  |
| 002                              |               |                            |                              |            | LAPTOP | fertig                      |        |  |
|                                  |               |                            |                              |            |        |                             |        |  |
|                                  | Drucken       |                            | Status ände                  | ern Anz    | eigen  | Standorte                   | Zurück |  |

Abbildung 7-164 Aufruf "Standorte" je Inventur-Gang

| 🤝 Kai - kann alles in     | ventarisierer | n (02.02)                    |                              |                   |                            | _ 🗆 X               |
|---------------------------|---------------|------------------------------|------------------------------|-------------------|----------------------------|---------------------|
| Administrator             |               |                              | Inventur - S                 | tandort-Status    |                            | 09.01.2019 08:25:42 |
| Mandant BucKr<br>103 3000 | Inv<br>20     | entur-Nr.<br><b>19-00001</b> | Bezeichnung<br>Zentrale Köln |                   | Status<br><b>gestartet</b> |                     |
|                           | Gai<br>00     | ng-Nr.<br><b>1</b>           | Start                        | Ende              | Status<br>eröffnet         |                     |
| Gebäude                   | Etage         | Raum                         | Status                       | Bemerkung         |                            |                     |
| RATHAUS                   | 001           | 001                          | fertig                       |                   |                            |                     |
|                           |               | 002                          | noch nicht betreten          |                   |                            |                     |
|                           |               | 003                          | verschlossen                 |                   |                            |                     |
|                           |               | 004                          | Aufnahme unterbrochen        | Hausmseister muss | te dringend weg            |                     |
|                           |               | 005                          | noch nicht betreten          |                   |                            |                     |
|                           |               | 006                          | noch nicht betreten          |                   |                            |                     |
|                           |               |                              |                              |                   |                            | Zurück              |

Abbildung 7-165 Liste der Standorte je Inventur-Gang mit ihrem Bearbeitungsstand

## Wie kann ich mir einen Überblick über durchgeführte und anstehende Inventuren verschaffen?

Die Inventur-Übersicht zeigt alle im betreffenden Buchungskreis verfügbaren Inventarstandorte (Gebäude, Etagen, Räume) mit den dort geplanten oder durchgeführten Inventuren. Die Anzeige bezieht sich auf die in den Inventur-Gängen (⇔ 7.2 Inventurplanung) festgelegte Raumbegehung.

| Inventargüter Inventur Administration |           |        |           |
|---------------------------------------|-----------|--------|-----------|
|                                       |           |        |           |
| Inventur                              |           |        | 1         |
|                                       | Verwalten | Zählen | Übersicht |

Abbildung 7-166 Aufruf der Inventur-Übersicht

| 🤝 Kai - k  | kann alle | es inventaris | ieren (02.02) |            |            |              |         |                |      |             | -        | n x            |
|------------|-----------|---------------|---------------|------------|------------|--------------|---------|----------------|------|-------------|----------|----------------|
| Inventurle | eiter     |               |               |            |            | Inventur Üb  | ersich  | t              |      |             | 09.01.20 | 19 10:07:50    |
| Mandant    | BucKr     | Jahr          |               |            | Zyklus     |              | Inventu | rleiter        |      |             |          |                |
| 103        | 3000      | 2019          |               | <b>•</b>   |            | V            |         | T              |      |             |          | <u>S</u> uchen |
|            |           | Standorte     |               |            | Gang State | JS           | Standor | rt Status      |      |             |          |                |
|            |           |               |               | <b>v</b>   |            | <b>v</b>     |         |                | -    |             |          |                |
| Gebäud     | de        | Etage         | Raum          | Inventur   | Zyklus     | Inventurleit | er Ir   | nventur Status | Gang | Gang Status | Gerät    | Stanc          |
| BERLIN     | ٧         | 001           | 001           |            | -          |              |         |                |      | -           |          | ^              |
| BERLIN     | V         | 001           | 002           |            |            |              |         |                |      |             |          |                |
| INFOM      | Α         |               |               |            |            |              |         |                |      |             |          |                |
| KÖLN       |           | 001           | 001           |            |            |              |         |                |      |             |          |                |
| LAGER      | 2         |               |               |            |            |              |         |                |      |             |          | ≡              |
| LAGER      | 81        | 3000          |               | 2019-00001 |            | Frau Somm    | ner fe  | ertig          | 002  | fertig      | LAPTOP   | fertig         |
| NEWYC      | ORK       |               |               |            |            |              |         |                |      |             |          |                |
| PARIS      |           | 0001          | 000001        |            |            |              |         |                |      |             |          |                |
| PARIS      |           | 0002          | 000002        |            |            |              |         |                |      |             |          |                |
| RATHA      | US        | 001           | 001           | 2019-00001 |            | Frau Somm    | ner fe  | ertig          | 001  | fertig      | LAPTOP   | fertig         |
| RATHA      | US        | 001           | 002           | 2019-00001 |            | Frau Somm    | ner fe  | ertig          | 001  | fertig      | LAPTOP   | fertig         |
| RATHA      | US        | 001           | 003           | 2019-00001 |            | Frau Somm    | ner fe  | ertig          | 001  | fertig      | LAPTOP   | fertig         |
| RATHA      | US        | 001           | 004           | 2019-00001 |            | Frau Somm    | ner fe  | ertig          | 001  | fertig      | LAPTOP   | fertig         |
| RATHA      | US        | 001           | 005           | 2019-00001 |            | Frau Somm    | ner fe  | ertig          | 001  | fertig      | LAPTOP   | fertig         |
| RATHA      | US        | 001           | 006           | 2019-00001 |            | Frau Somm    | ner fe  | ertig          | 001  | fertig      | LAPTOP   | fertig 🗸       |
| <          |           |               |               |            |            | Ш            |         |                |      |             |          | >              |
| Druc       | ken       |               |               |            |            |              |         |                |      |             |          | Zurück         |

Abbildung 7-167 Inventur-Übersicht

Die Anzeige kann sich auf ein bestimmtes Inventur-Jahr beziehen. Die angezeigten Standorte können nach den folgenden Kriterien bestimmt werden:

| mit Inventuren           | Anzeige aller Standorte, zu denen (im ausgewählten Jahr) Inven-<br>turen vorliegen.                 |
|--------------------------|----------------------------------------------------------------------------------------------------|
| mit laufenden Inventuren | Anzeige aller Standorte, zu denen (im ausgewählten Jahr) nicht abgeschlossene Inventuren vorliegen. |
| mit fertigen Inventuren  | Anzeige aller Standorte, zu denen (im ausgewählten Jahr) abge-<br>schlossene Inventuren vorliegen.  |
| ohne Inventuren          | Anzeige aller Standorte, zu denen (im ausgewählten Jahr) keine<br>Inventuren vorliegen.             |
| keine Einschränkung      | Anzeige aller Standorte (mit den dort durchgeführten Inventuren).                                   |

Hierbei werden nur solche Inventuren berücksichtigt, die den weiteren Auswahlkriterien

- nach dem Status des Inventur-Gangs
- nach dem Status des Standorts innerhalb des Inventur-Gangs
- nach dem Zyklus
- nach dem Inventurleiter

entsprechen.

Um die Übersicht zu drucken, betätigt man die Schaltfläche "Drucken".

| 101 - Mustermandant                  |  |
|--------------------------------------|--|
| 3000 - Allgemeine Verwaltung Diamant |  |

09.01.2019 10:09:16 Seite 2 von 2

| Übersicht der | Inventuren | je Standort |
|---------------|------------|-------------|
|---------------|------------|-------------|

| Gebäude           | Etage        | Raum                                   | Inventur                                                                         | Zyklus | Leiter                                                                                 | Gang                                   | Inventur Status                                                            | Gang Status                                                                              | Standort Status                                                         |
|-------------------|--------------|----------------------------------------|----------------------------------------------------------------------------------|--------|----------------------------------------------------------------------------------------|----------------------------------------|----------------------------------------------------------------------------|------------------------------------------------------------------------------------------|-------------------------------------------------------------------------|
| PARIS             | 0001<br>0002 | 000001<br>000002                       |                                                                                  |        |                                                                                        |                                        |                                                                            |                                                                                          |                                                                         |
| RATHAUS           | 001          | 001<br>002<br>003<br>004<br>005<br>006 | 2018-00001<br>2018-00001<br>2018-00001<br>2018-00001<br>2018-00001<br>2018-00001 |        | Frau Sommer<br>Frau Sommer<br>Frau Sommer<br>Frau Sommer<br>Frau Sommer<br>Frau Sommer | 001<br>004<br>004<br>004<br>001<br>001 | gestartet<br>gestartet<br>gestartet<br>gestartet<br>gestartet<br>gestartet | in Bearbeitung<br>in Bearbeitung<br>fertig<br>fertig<br>in Bearbeitung<br>in Bearbeitung | fertig<br>fertig<br>fertig<br>fertig<br>Aufnahme unterbrochen<br>fertig |
| TEST<br>VERWALTUN | GIOG         | 1.100<br>1.200<br>1.300                | 2018-00001<br>2018-00001<br>2018-00001                                           |        | Frau Sommer<br>Frau Sommer<br>Frau Sommer                                              | 002<br>002<br>002                      | gestartet<br>gestartet<br>gestartet                                        | nicht begonnen<br>nicht begonnen<br>nicht begonnen                                       | noch nicht betreten<br>noch nicht betreten<br>noch nicht betreten       |

Abbildung 7-168 Druckliste der Inventur-Übersicht (Auszug)

# Wie kann ich mir eine Übersicht der Inventuren anzeigen und drucken lassen?

Um sich eine Übersicht der Inventuren anzeigen und drucken zu lassen betätigt man auf der Registerkarte "Inventur" die Schaltfläche "Verwalten".

| Inventargüter Inventur | Administration Wartung |   |             |        |           |
|------------------------|------------------------|---|-------------|--------|-----------|
|                        |                        |   |             |        |           |
|                        |                        |   |             |        |           |
| Inventur               |                        | F |             |        |           |
|                        |                        |   | Verwalten 📡 | Zählen | Übersicht |
|                        |                        |   |             |        |           |

Abbildung 7-169 Aufruf der Übersicht der Inventuren

In der Übersichtsanzeige besteht die Möglichkeit, die dargestellten Informationen zu sortieren. Hierzu klickt man auf die Überschrift der Spalte, nach der sortiert werden soll.

| Mandant BucKr<br>101 3000 | Zyklus J | ahr Inventur Sta   | us          | ¥ |          |            |            |            |          |
|---------------------------|----------|--------------------|-------------|---|----------|------------|------------|------------|----------|
| Jahr-Inventur             | Zyklus   | ▲ Bezeichnung      |             |   | Status   | vom        | Start      | Ende       | Inventur |
| 2017-00001                |          | Berlin Wiederholur | igsinventur |   | fertig   | 13.01.2017 | 13.01.2017 | 13.01.2017 | Herr Kü  |
| 2019-00001                |          | Inventur Lager     |             |   | eröffnet | 04.01.2019 | 02.01.2019 | 31.01.2019 | Frau W   |

Abbildung 7-170 Sortierung nach einer bestimmten Spalte

- Ist kein Pfeil zu sehen, wird standardmäßig nach der Inventurnummer sortiert.
- Pfeil hoch bedeutet aufsteigende Sortierung der Spalte
- Pfeil runter bedeutet absteigende Sortierung der Spalte

Weiterhin kann sich die Anzeige auf ein bestimmtes Inventur-Jahr, einen bestimmten Zyklus und/oder auf den Inventur-Status beziehen.

Um die Übersicht zu drucken, betätigt man die Schaltfläche "Drucken".

| ኞ Kai - kann alles        | inventarisieren (02.02)          |               |            |            | -          | • x            |
|---------------------------|----------------------------------|---------------|------------|------------|------------|----------------|
| Administrator             | Invent                           | ur-Verwaltung |            |            | 09.01      | .2019 10:18:29 |
| Mandant BucKr<br>103 3000 | Zyklus Jahr Inventur Status      |               |            |            |            |                |
| Jahr-Inventur             | Zyklus Bezeichnung               | Status        | vom        | Start      | Ende       | Inventurlei    |
| 2019-00001                | Zentrale Köln                    | fertig        | 09.01.2019 | 01.12.2018 | 28.02.2019 | Frau Som       |
| 2017-00005                | Wiederholungsinventur Rathaus    | fertig        | 23.03.2017 | 01.03.2017 | 30.04.2017 | Frau Som       |
| 2017-00004                | Wiederholungsinventur Rathaus    | fertig        | 23.03.2017 | 01.03.2017 | 30.04.2017 | Frau Som       |
| 2017-00003                | Wiederholungsinventur Verwaltung | fertig        | 22.03.2017 | 21.03.2017 | 22.03.2017 | Herr Must      |
| 2017-00002                | Zentrale Köln                    | fertig        | 20.03.2017 | 01.03.2017 | 31.03.2017 | Frau Som       |
| 2017-00001                | Berlin Wiederholungsinventur     | fertig        | 13.01.2017 | 13.01.2017 | 13.01.2017 | Herr Küch      |
| 2016-00005                | Verwaltung Wiederholungsinventur | fertig        | 09.08.2016 | 09.08.2016 | 17.10.2016 | Frau Som       |
| 2016-00004                | Schule am Ort                    | fertig        | 01.03.2016 | 01.03.2016 | 01.03.2016 | Herr Apfel     |
| 2016-00003                | Köln Nebenstelle                 | fertig        | 03.02.2016 | 03.02.2016 | 03.02.2016 | Herr Herb      |
| 2016-00002                | Köln Zentrale                    | fertig        | 02.02.2016 | 02.02.2016 | 02.02.2016 | Frau Winte     |
| 2016-00001                | Zentral Ersterfassung            | fertig        | 22.01.2016 | 22.01.2016 | 22.01.2016 | Frau Wint      |
| <                         |                                  |               |            |            |            | >              |
| Jahr Inventur E           | Bezeichnung                      | Status        | vom        | Sta        | art E      | nde            |
| 2019                      |                                  | neu           |            |            |            |                |
| Zyklus li                 | nventurleiter                    | Ers           | terfassung |            |            |                |
| <u>H</u> inzufügen        |                                  |               |            |            |            | <u>Z</u> urück |

Abbildung 7-171 Druckliste der Inventur-Verwaltung

Nun kann ausgewählt werden, ob bei der Übersicht auch die statistischen Angaben (*⇒* Welche Bedeutung hat die Schaltfläche "Statistik") mit ausgedruckt werden sollen.

| lant<br>9 Verwaltung                                                |                                                                                                    | 09.01.                                                                                                    | 2019 10:36:18<br>Seite 1 von 1                                                                                                    |                                                                                                    |
|---------------------------------------------------------------------|----------------------------------------------------------------------------------------------------|----------------------------------------------------------------------------------------------------|----------------------------------------------------------------------------------------------------|----------------------------------------------------------------------------------------------------|
| Übersicht der                                                       | Inventure                                                                                                    | n                                                                                                    |                                                                                                    |                                                                                                    |
|                                                                     |                                                                                                    |                                                                                                    |                                                                                                    |                                                                                                    |
| Bezeichnung                                                         | Status                                                                                                    | vom                                                                                                    | Start                                                                                                    | Ende                                                                                                    |
| Zentrale Köln<br>Inventurleiter: Frau Sommer                        | fertig                                                                                                    | 09.01.2019                                                                                                    | 01.12.2018                                                                                                    | 28.02.2019                                                                                                    |
| <b>Wiederholungsinventur Rathaus</b><br>Inventurleiter: Frau Sommer | fertig                                                                                                    | 23.03.2017                                                                                                    | 01.03.2017                                                                                                    | 30.04.2017                                                                                                    |
| <b>Wiederholungsinventur Rathaus</b><br>Inventurleiter: Frau Sommer | fertig                                                                                                    | 23.03.2017                                                                                                    | 01.03.2017                                                                                                    | 30.04.2017                                                                                                    |
| Wiederholungsinventur Verwaltung<br>Inventurleiter: Herr Mustermann | fertig                                                                                                    | 21.03.2017                                                                                                    | 21.03.2017                                                                                                    | 22.03.2017                                                                                                    |
| Zentrale Köln<br>Inventurleiter: Frau Sommer                        | fertig                                                                                                    | 06.03.2017                                                                                                    | 01.03.2017                                                                                                    | 31.03.2017                                                                                                    |
|                                                                     | Ant<br>Verwaltung<br>Übersicht der<br>Bezeichnung<br>Zentrale Köln<br>Inventurleiter: Frau Sommer<br>Wiederholungsinventur Rathaus<br>Inventurleiter: Frau Sommer<br>Wiederholungsinventur Rathaus<br>Inventurleiter: Frau Sommer<br>Wiederholungsinventur Verwaltung<br>Inventurleiter: Herr Mustermann<br>Zentrale Köln<br>Inventurleiter: Frau Sommer | Iter is a status         Übersicht der Inventure         Übersicht der Inventure         Bezeichnung       Status         Bezeichnung       fertig         Zentrale Köln       fertig         Inventurleiter: Frau Sommer       fertig         Wiederholungsinventur Rathaus       fertig         Inventurleiter: Frau Sommer       fertig         Wiederholungsinventur Rathaus       fertig         Inventurleiter: Frau Sommer       fertig         Viederholungsinventur Verwaltung       fertig         Inventurleiter: Herr Mustermann       fertig         Zentrale Köln       fertig | Bart Operwaltung         Übersicht der Inventuren         Bezeichnung       Status       vom         Zentrale Köln<br>Inventurleiter: Frau Sommer       fertig       09.01.2019         Wiederholungsinventur Rathaus<br>Inventurleiter: Frau Sommer       fertig       23.03.2017         Wiederholungsinventur Rathaus<br>Inventurleiter: Frau Sommer       fertig       23.03.2017         Wiederholungsinventur Rathaus<br>Inventurleiter: Frau Sommer       fertig       23.03.2017         Wiederholungsinventur Verwaltung<br>Inventurleiter: Herr Mustermann       fertig       21.03.2017         Zentrale Köln<br>Inventurleiter: Frau Sommer       fertig       06.03.2017 | Iant       09.01.         Verwaltung       Übersicht der Inventuren         Übersicht der Inventuren       Inventuren         Bezeichnung       Status       vom       Start         Zentrale Köln<br>Inventurleiter: Frau Sommer       fertig       09.01.2019 01.12.2018         Wiederholungsinventur Rathaus<br>Inventurleiter: Frau Sommer       fertig       23.03.2017 01.03.2017         Wiederholungsinventur Rathaus<br>Inventurleiter: Frau Sommer       fertig       23.03.2017 01.03.2017         Wiederholungsinventur Verwaltung<br>Inventurleiter: Herr Mustermann       fertig       21.03.2017 21.03.2017         Zentrale Köln<br>Inventurleiter: Frau Sommer       fertig       06.03.2017 01.03.2017 |

Abbildung 7-172 Druckliste der Inventur-Übersicht ohne statistische Angaben

| 103 - Musterma<br>3000 - Allgemeir | ndant<br>ne Verwaltung                                                                                                    |        | 09.01      | 2019 10:36:47.<br>Seite 1 von 2 |            |  |  |  |  |  |
|------------------------------------|----------------------------------------------------------------------------------------------------|--------|------------|---------------------------------|------------|--|--|--|--|--|
|                                    | Übersicht der Inventuren                                                                                                    |        |            |                                 |            |  |  |  |  |  |
|                                    |                                                                                                    |        |            |                                 |            |  |  |  |  |  |
| Inventur-Nr.                       | Bezeichnung                                                                                                    | Status | vom        | Start                           | Ende       |  |  |  |  |  |
| 2019-00001                         | Zentrale Köln<br>Inventurleiter: Frau Sommer<br>Genamit:<br>Arzahligioriente 16 1<br>Arzahligioriente 16 2<br>Arzahligioriente 16 0<br>Arzahligiotente iete 16 0<br>Arzahligietet 16 6<br>Arzahligietet 16 6                                                                                                    | fertig | 09.01.2019 | 01.12.2018                      | 28.02.2019 |  |  |  |  |  |
| 2017-00005                         | Wiederholungsinventur Rathaus<br>Inventurleiter: Frau Sommer<br>Geramt:<br>Arzail IG 25<br>Arzail IG 00 0<br>Arzail igorkrie IG 0<br>Arzail igorkrie IG 0<br>Arzail igektire IG 3<br>Arzail Agalage 0                                                                                                    | fertig | 23.03.2017 | 01.03.2017                      | 30.04.2017 |  |  |  |  |  |
| 2017-00004                         | Wiederholungsinventur Rathaus<br>Inventurleiter: Frau Sommer       Geramit:       Auzail Ig.ork ne IG       Auzail Ig.ork ne IG | fertig | 23.03.2017 | 01.03.2017                      | 30.04.2017 |  |  |  |  |  |

Abbildung 7-173 Druckliste der Inventur-Übersicht mit statistischen Angaben

Die Liste kann, je nach Status, andere statistische Informationen enthalten (*⇒* Welche Bedeutung hat die Schaltfläche "Statistik").

## Kann ich mir eine Übersicht der Inventuren auch buchungskreisübergreifend anzeigen lassen?

Um sich eine Übersicht der Inventuren buchungskreisübergreifend anzeigen und drucken zu lassen betätigt, wählt man den Buchungskreis "0000" aus und bestätigt dann auf der Registerkarte "Inventur" die Schaltfläche "Verwalten".

| 🤝 Kai -        | kann alles inventarisieren (02.02) |                                  |                 |            | - 0        | x        |
|----------------|------------------------------------|----------------------------------|-----------------|------------|------------|----------|
| Administ       | rator                              | Inventur-Verwaltung              |                 |            | 09.01.2019 | 10:39:48 |
| Mandani<br>100 | t BucKr Zyklus Jahr                | Inventur Status                  |                 |            |            |          |
| BucKr          | Jahr-Inventur Zyklus               | Bezeichnung                      | Status          | vom        | Start      | Er       |
| 1000           | 2018-00004                         | Verwaltung Rom                   | gestartet       | 06.08.2018 | 23.03.2018 | ·        |
| 1000           | 2018-00003                         | Verwaltung Berlin                | fertig          | 23.03.2018 | 22.03.2018 | 20       |
| 1000           | 2018-00002                         | Bauamt                           | neu             | 23.11.2018 |            | =        |
| 2000           | 2018-00002                         | Zentrale Paris                   | gestartet       | 22.08.2018 | 24.07.2018 |          |
| 1000           | 2018-00001                         | Rathaus 1. Etage                 | fertig          | 25.01.2018 | 25.01.2018 | 2        |
| 2000           | 2018-00001                         | Berlin                           | fertig          | 10.04.2018 | 10.04.2018 | 10       |
| 3000           | 2018-00001                         | Zentrale Köln                    | Zählung beendet | 01.12.2018 | 01.12.2018 | 3        |
| 5000           | 2018-00001                         | Wiederholungsinventur Feuerwehr  | gestartet       | 12.06.2018 | 26.04.2018 | 20       |
| 3000           | 2017-00006                         | Inventur Verwaltung              | fertig          | 06.02.2018 | 01.02.2017 | 3        |
| 3000           | 2017-00005                         | Wiederholungsinventur Rathaus    | fertig          | 23.03.2017 | 01.03.2017 | 30       |
| 3000           | 2017-00004                         | Wiederholungsinventur Rathaus    | fertig          | 23.03.2017 | 01.03.2017 | 30       |
| 5000           | 2017-00004                         | Wiederholungsinventur Kulturamt  | fertig          | 21.02.2017 | 21.02.2017 | 2        |
| 1000           | 2017-00003                         | Bauamt                           | fertig          | 18.05.2017 | 18.05.2017 | 18       |
| 3000           | 2017-00003                         | Wiederholungsinventur Verwaltung | fertig          | 22.03.2017 | 21.03.2017 | 22       |
| 5000           | 2017-00003                         | Zentrale Kölner Straße           | fertig          | 21.02.2017 | 21.02.2017 | 2        |
| 1000           | 2017-00002                         | Kulturamt                        | fertig          | 04.05.2017 | 04.05.2017 | 04       |
| 3000           | 2017-00002                         | Zentrale Köln                    | fertig          | 20.03.2017 | 01.03.2017 | 3        |
| <              |                                    |                                  | 1 "             |            |            | >        |
| Druc           | ken                                |                                  |                 |            | Ζ          | urück    |

Es werden alle Inventuren aus den Buchungskreisen, für die man berechtigt ist, angezeigt.

Abbildung 7-174 Übersicht der Inventuren im Buchungskreis "0000"

In der Übersichtsanzeige besteht die Möglichkeit, die dargestellten Informationen zu sortieren. Hierzu klickt man auf die Überschrift der Spalte, nach der sortiert werden soll.

| Mandant<br>100 | BucKr Zyklus Jahr    | Inventur Status                 | • |           |            |            |    |
|----------------|----------------------|---------------------------------|---|-----------|------------|------------|----|
| BucKr          | Jahr-Inventur Zyklus | <ul> <li>Bezeichnung</li> </ul> |   | Status    | vom        | Start      | Er |
| 2000           | 2018-00002           | Zentrale Paris                  |   | gestartet | 22.08.2018 | 24.07.2018 | ^  |
| 5000           | 2017-00003           | Zentrale Kölner Straße          |   | fertig    | 21.02.2017 | 21.02.2017 | 2  |

Abbildung 7-175 Sortierung nach einer bestimmten Spalte

- Ist kein Pfeil zu sehen, wird standardmäßig nach der Inventurnummer sortiert.
- Pfeil hoch bedeutet aufsteigende Sortierung der Spalte
- Pfeil runter bedeutet absteigende Sortierung der Spalte

Weiterhin kann sich die Anzeige auf ein bestimmtes Inventur-Jahr, einen bestimmten Zyklus und/oder auf den Inventur-Status beziehen.

#### Wie kann ich fertige Inventuren überprüfen?

Manchmal kann es vorkommen, dass Inventargüter scheinbar noch einer Inventur unterliegen, obwohl die Inventur beendet wurde. Um dies zu überprüfen, wählt man die betreffende Inventur aus und betätigt die Schaltfläche "Überprüfen".

| 🤝 Kai - kann all          | s inventarisieren (02.02)          |                          |            |             |             | ı x               |
|---------------------------|------------------------------------|--------------------------|------------|-------------|-------------|-------------------|
| Administrator             | Inventur-Ve                        | erwaltung                |            |             | 09.01.201   | 9 10:42:20        |
| Mandant BucKr<br>101 3000 | Zyklus Jahr Inventur Status        |                          |            |             |             |                   |
| Jahr-Inventur             | Zyklus Bezeichnung                 | Status                   | vom        | Start       | Ende        | Inventu           |
| 2019-00001                | Inventur Lager                     | eröffnet                 | 04.01.2019 | 02.01.2019  | 31.01.2019  | Frau W            |
| 2018-00001                | Zentrale Köln                      | gestartet                | 07.01.2019 | 02.05.2018  | 30.05.2018  | Frau S            |
| 2017-00006                | Inventur Verwaltung                | fertig                   | 06.02.2018 | 01.02.2017  | 31.03.2017  | Herr He           |
| 2017-00005                | Wiederholungsinventur Rathaus      | fertig                   | 23.03.2017 | 01.03.2017  | 30.04.2017  | Frau S            |
| 2017-00004                | Wiederholungsinventur Rathaus      | fertig                   | 23.03.2017 | 01.03.2017  | 30.04.2017  | Frau So           |
| 2017-00003                | Wiederholungsinventur Verwaltung   | fertig                   | 22.03.2017 | 21.03.2017  | 22.03.2017  | Herr M            |
| 2017-00002                | Zentrale Köln                      | fertig                   | 20.03.2017 | 01.03.2017  | 31.03.2017  | Frau S            |
| 2017-00001                | Berlin Wiederholungsinventur       | fertig                   | 13.01.2017 | 13.01.2017  | 13.01.2017  | Herr Ki           |
| 2016-00005                | Verwaltung Wiederholungsinventur   | fertig                   | 09.08.2016 | 09.08.2016  | 17.10.2016  | Frau So           |
| 2016-00004                | Schule am Ort                      | fertig                   | 01.03.2016 | 01.03.2016  | 01.03.2016  | Herr Ap           |
| 2016-00003                | Köln Nebenstelle                   | fertig                   | 03.02.2016 | 03.02.2016  | 03.02.2016  | Herr He           |
| 2016-00002                | Köln Zentrale                      | fertig                   | 02.02.2016 | 02.02.2016  | 02.02.2016  | Frau W            |
| <                         | ш                                  |                          |            |             |             | >                 |
| Jahr Inventur             | Bezeichnung                        | Status                   | vom        | Start       | Ende        |                   |
| 2017 00006                | Inventur Verwaltung                | fertig                   | 06.02      | 2.2018 01.0 | 2.2017 31.0 | 03.2017           |
| Zyklus                    | Inventurleiter                     |                          |            |             |             |                   |
|                           | Herr Herbst                        | Erster                   | assung     |             | 5           | Statisti <u>k</u> |
| Änd <u>e</u> rn           | Sachplan Gånge Ergebnis Überprüfer | <u>L</u> öschen <u>D</u> | rucken     |             |             | <u>Z</u> urück    |

Abbildung 7-176 Auswahl der Inventur, die überprüft werden soll

Je nach Überprüfungsstatus werden verschiedene Hinweise ausgegeben.

Inventur wurde ordnungsgemäß beendet.

Abbildung 7-177 Hinweis, dass die Inventur ordnungsgemäß beendet wurde

| Hinweis                                                                                                    | Hinweis X                                                                                   |
|----------------------------------------------------------------------------------------------------|---------------------------------------------------------------------------------------------|
| <ul> <li>Die Inventur wurde nicht korrekt abgeschlossen.</li> <li>Soll die Inventur in den Status 'Zählung beendet' zurückgesetzt werden, damit sie erneut abgeschlossen werden kann?</li> <li>Ja</li> <li>Nein</li> </ul> | Es wurden nicht alle Inventare freigegeben.<br>Sollen die Inventare jetzt entsperrt werden? |

Abbildung 7-178 verschiedene Hinweise, wenn die Inventur nicht ordnungsgemäß abgeschlossen wurde

Die Inventur kann nur von dem Benutzer überprüft werden, der über Administrationsrechte auf Mandantenebene (⇔ 5 Kai-Benutzer und ihre Zugriffsrechte) verfügt.

## Welche Bedeutung hat die Schaltfläche "Statistik"?

Nach Betätigen der Schaltfläche "Statistik" werden statistische Informationen zur Inventur angezeigt.

| 🤝 Kai - kann alles inventarisier                                     | ren (02.02)                                     |                 |                  |            | -          | • ×               |
|----------------------------------------------------------------------|-------------------------------------------------|-----------------|------------------|------------|------------|-------------------|
| Administrator                                                        | 09.01.2                                         | 019 08:11:39    |                  |            |            |                   |
| Mandant BucKr Zyklus .<br>103 3000                                   | Jahr Inventur Status                            |                 |                  |            |            |                   |
| Jahr-Inventur Zyklus                                                 | Bezeichnung                                     | Status          | vom              | Start      | Ende       | Inventur          |
| 2019-00001                                                           | Zentrale Köln                                   | gestartet       | 09.01.2019       | 01.12.2018 | 28.02.2019 | Frau Sc           |
| 2017-00005                                                           | Wiederholungsinventur Rathaus                   | fertig          | 23.03.2017       | 01.03.2017 | 30.04.2017 | 7 Frau So         |
| 2017-00004                                                           | Wiederholungsinventur Rathaus                   | fertig          | 23.03.2017       | 01.03.2017 | 30.04.201  | 7 Frau Sc         |
| 2017-00003                                                           | Wiederholungsinventur Verwaltung                | fertig          | 22.03.2017       | 21.03.2017 | 22.03.2017 | 7 Herr Mu         |
| 2017-00002                                                           | Zentrale Köln                                   | fertig          | 20.03.2017       | 01.03.2017 | 31.03.201  | 7 Frau Sc         |
| 2017-00001                                                           | Berlin Wiederholungsinventur                    | fertig          | 13.01.2017       | 13.01.2017 | 13.01.201  | 7 Herr Kü         |
| 2016-00005                                                           | Verwaltung Wiederholungsinventur                | fertig          | 09.08.2016       | 09.08.2016 | 17.10.2010 | 5 Frau Sc         |
| 2016-00004                                                           | Schule am Ort                                   | fertig          | 01.03.2016       | 01.03.2016 | 01.03.2010 | 5 Herr Ap         |
| 2016-00003                                                           | Köln Nebenstelle                                | fertig          | 03.02.2016       | 03.02.2016 | 03.02.2010 | 3 Herr He         |
| 2016-00002                                                           | 0002 Köln Zentrale fertig 02.02.2016 02.02.2016 |                 |                  |            |            |                   |
| 2016-00001 Zentral Ersterfassung fertig 22.01.2016 22.01.2016 Frau W |                                                 |                 |                  |            |            |                   |
| <                                                                    | ш                                               |                 |                  |            |            | >                 |
| Jahr Inventur Bezeichnung                                            | )<br>Kāla                                       | Status          | vom              | Start      | En         | de                |
| Zukhus Inventurleiter                                                |                                                 | gestar          | 09.0.            | 01.1       | 2.2010 20  | .02.2019          |
| Frau Som                                                             | ner                                             | Erster          | fassung          |            | [          | Statisti <u>k</u> |
| Änd <u>e</u> rn <u>S</u> achplan                                     | Gänge Zählung beenden Zurücksetz                | en <u>L</u> öso | hen <u>D</u> ruc | ken        | [          | <u>Z</u> urück    |

Abbildung 7-179 Schaltfläche Statistik

Die Anzeige variiert je nach Status der Inventur:

• Inventuren im Status "eröffnet":

| 🤝 Inventur-Statistik |        |
|----------------------|--------|
| Anzahl IG gesamt     | 34     |
|                      | Zurück |

Abbildung 7-180 Anzeige Inventur-Statistik im Status "eröffnet"

• Inventuren im Status "gestartet":

| 😾 Inventur-Statistik         |        |
|------------------------------|--------|
| Anzahl IG gesamt             | 34     |
| Gang:                        | 001 💌  |
| Anzahl IG in Gang 001 gesamt | 26     |
| Anzahl gezählte IG           | 0      |
| Anzahl nicht gezählte IG     | 26     |
| Anzahl unbekannte IG         | 0      |
| Anzahl neue IG               | 0      |
| Anzahl Abgänge               | 0      |
|                              |        |
|                              | Zurück |

Abbildung 7-181 Anzeige Inventur-Statistik im Status "gestartet"

• Inventuren im Status "Zählung beendet":

| 🤝 Inventur-Statistik      |        |  |
|---------------------------|--------|--|
| Anzahl IG                 | 37     |  |
| Anzahl fertige IG         | 34     |  |
| Anzahl unbearbeitete IG   | 3      |  |
| Anzahl ungeklärte IG      | 6      |  |
| Anzahl Abgänge            | 1      |  |
| Anzahl ignorierte IG      | 1      |  |
| Anzahl neue IG            | 2      |  |
| Anzahl ignorierte neue IG | 0      |  |
|                           |        |  |
|                           | Zurück |  |

Abbildung 7-182 Anzeige Inventur-Statistik im Status "Zählung beendet"

• Inventuren im Status "fertig":

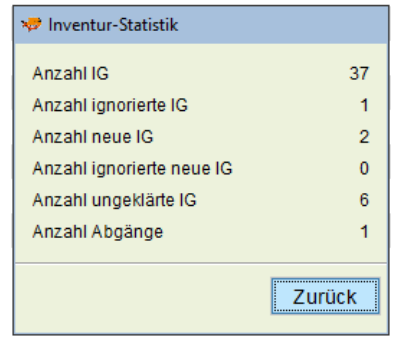

Abbildung 7-183 Anzeige Inventur-Statistik im Status "fertig"

## 8 Inventar-Auswertungen in Kai

Kai bietet sehr einfache Möglichkeiten für den Abruf und die Anzeige von Inventarübersichten im Dialog ( $\Rightarrow 2.5$  Übersichten in Kai). Hierauf baut sich ein flexibles System für die Auswertungen der Inventargüter auf.

Um eine Inventar-Auswertung zu erstellen, bedient sich der Benutzer der folgenden Kai-Funktionen:

- Für die Festlegung, welche Inventargüter in der Auswertung erscheinen sollen, nutzt er die Inventar-Suchfunktion (*⇒* 6.2 Suchen von Inventargütern).
- Die Sortierung, Gruppierung und Darstellung der Auswertung legt er in speziellen Listenbeschreibungen fest.

## 8.1 Von der Suchfunktion zur Inventar-Auswertung

Über die Inventar-Suchfunktion (*⇔* 6.2 Suchen von Inventargütern) können Inventargüter nach unterschiedlichen Kriterien selektiert werden. Diese Funktion wird auch genutzt, um zu bestimmen, welche Inventargüter in einer Auswertung erscheinen sollen.

| Suchkriterien     Org-Einheit                                                                                                    | Inventargüter suchen       | Grunddaten * Eroio St | uchfoldor | Art der Anz  | aiaa  |        |
|----------------------------------------------------------------------------------------------------|----------------------------|-----------------------|-----------|--------------|-------|--------|
| Inventar-Nr. Fremdschlüssel                                                                                                    |                            | Grunddaten Freie Si   | Ichleider | Art der Anzi | eige  |        |
| Suchkriterien     Image: Constraint of the sector of the sector of the sec |                            | Inventar-Nr.          | Fremdsc   | hlüssel      |       |        |
| Image: Suchkriterien       Image: Suchkriterien         Image: Suchkriterien       Image: Suchkriterien                                                                                                    |                            |                       |           |              |       |        |
| Image: Suchkriterien     Org-Einheit                                                                                                    |                            |                       |           |              |       |        |
| Typ     Gebäude     Etage       Typ     RATHAUS     V       Suchkriterien     OrgEinheit                                                                                                    |                            | Bezeichnung           | Besc      | hreibung     |       | _      |
| Typ     Gebäude     Etage       RATHAUS     V       Suchkriterien     OrgEinheit                                                                                                    |                            |                       |           |              |       |        |
| Typ     Gebaude     Etage       RATHAUS     RATHAUS     Suchkriterien                                                                                                    |                            |                       |           |              |       |        |
| Suchkriterien OrgEinheit                                                                                                    |                            | Тур                   | Gebäude   |              | Etage |        |
| Suchkriterien OrgEinheit                                                                                                    |                            | <b>T</b>              | RATHAU    | S 🔻          | -     |        |
| Suchkriterien Org-Einneit                                                                                                    | Our a la la sida a si a sa |                       |           |              |       |        |
| <b>v</b>                                                                                                    | Suchkriterien              |                       | OrgEini   | neit         |       |        |
|                                                                                                    | <b>_</b>                   |                       |           | ~            |       |        |
|                                                                                                    |                            |                       |           |              |       |        |
| Speichern Löschen Suche zurücksetzen Suchen                                                                                                    | Speichern Löschen          | Suche zurücksetze     | n         |              |       | Suchen |

Abbildung 8-1 Aufruf der Inventar-Suchfunktion

## Wie selektiere ich die auszuwertenden Inventargüter?

Alle Möglichkeiten der Kai-Suchfunktion (*⇒* 6.2 Suchen von Inventargütern) können genutzt werden, um die Inventargüter für die Auswertung zu selektieren.

Durch die eingegebenen Suchkriterien wird auch bestimmt, ob es sich um eine Bestands-, Zugangs-, Abgangs- oder Änderungsliste handelt.

| Inventargüter suchen | Grunddaten Freie Suchfelder Ar | t der Anzeige         |        |
|----------------------|--------------------------------|-----------------------|--------|
|                      | Art der Anzeige                | Bestand               |        |
|                      | Zeitraum                       | Bestand               |        |
|                      |                                | Zugang                |        |
|                      | Status heute                   | Abgang                |        |
|                      |                                | Erfasst               |        |
|                      |                                | Letzte Inventur       |        |
|                      |                                | Letzte Statusänderung |        |
| Suchkriterien        |                                |                       |        |
| <b>Y</b>             |                                |                       |        |
| Speichern Löschen    | Suche zurücksetzen             |                       | Suchen |

Abbildung 8-2 Auswahl "Art der Anzeige"

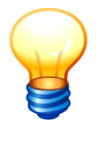

Als Ergebnis der Suchfunktion wird zunächst eine Inventarübersicht angezeigt. Die Schaltfläche "Liste" erscheint, wenn hier keine Zeilen markiert sind. Die Auswertung enthält alle in der Übersichtsanzeige verfügbaren Einträge (also auch die Einträge, die aktuell nicht angezeigt werden).

## In welchen Schritten gelange ich zur Inventar-Auswertung?

Die Suchfunktion liefert als Ergebnis zunächst eine Inventarübersicht. Hier betätigt man die Schaltfläche "Liste" und gelangt in die Übersicht der Listenbeschreibungen (*⇒* 8.2 Sortierung, Gruppierung und Darstellung).

| 🤝 Kai - kann alles inventarisier | ren (02.02)                                 |                           |                    |            |          |            | -        |         | x       |
|----------------------------------|---------------------------------------------|---------------------------|--------------------|------------|----------|------------|----------|---------|---------|
| Administrator                    |                                             |                           | Inve               | ntargüter  |          |            | 06.12    | .2018 1 | 0:24:50 |
| Mandant BucKr<br>MOS 0000        |                                             |                           |                    |            |          |            |          | 38 /    | 38      |
| + Inventar-Nr Typ                | Bezeichnung                                 |                           |                    |            |          | Zugang     | Inventur | 5       | S       |
| BucKr U-Typ                      | Gebäude                                     | Etage                     | Raum               | OrgEinheit | UEinheit | Abgang     | Vorlage  |         |         |
| + 000000019 MOB<br>1000          | Rollcontainer<br>RATHAUS                    | EG                        | 0.100              | DEZ1       | 10       |            |          |         | ^       |
| + 000000027 MOB<br>1000          | Rollcontainer<br>RATHAUS                    | EG                        | 0.100              | DEZ1       | 10       |            |          |         | -       |
| + 0000047112 MOB<br>1000         | Konferenzstuh<br>RATHAUS<br>Fremdschlüsse   | I<br>EG<br>el: STU        | 0.100<br>J-20035   | VERW       |          | 30.11.2018 |          |         |         |
| + 0002017008 EDV<br>1000 PC      | Arbeitsplatz-P0<br>RATHAUS<br>Fremdschlüsse | <b>C</b><br>01<br>el: PC- | 101<br>0001        | DEZ1       | 10       | 02.03.2017 |          |         |         |
| + 0002017024 MOB<br>1000         | Rollcontainer<br>RATHAUS                    | EG                        | 0.100              | DEZ1       | 10       | 08.03.2017 |          |         |         |
| + 0002017032 MOB<br>1000         | Rollcontainer<br>RATHAUS                    | EG                        | 0.100              | DEZ1       | 10       | 08.03.2017 |          |         |         |
| + 0002017040 MOR                 | Rollcontainer                               |                           |                    |            |          | 08.03.2017 |          |         | ×       |
| + Art der Anzeige                | n Etiketten                                 | Expo                      | Änderu<br>ortieren | ng         |          |            |          | Zur     | -ück    |

Abbildung 8-3 Schaltfläche "Liste"

| 🖈 Kai - kann alles inv    | entarisieren (02.02)       |          | - 🗆 ×               |
|---------------------------|----------------------------|----------|---------------------|
| Administrator             | Listenbeschreibungen       |          | 13.12.2018 14:51:16 |
| Mandant BucKr<br>MUS 1000 |                            |          |                     |
| Name                      | Bezeichnung                | Besitzer |                     |
| *LISTEU1                  | Liste von User1 für alle   | USER1    | 0000                |
| *MUS_ORG                  | Musterliste OrgEinheiten   |          | 0000                |
| *MUS_ORT                  | Musterliste Standorte      |          | 0000                |
| *MUS_TYP                  | Musterliste Inventar-Typen |          | 0000                |
| LISTEMM                   | Liste von Herrn Mustermann | MUSTER   |                     |
| MUSTER                    | Musterliste                |          |                     |
|                           |                            |          |                     |
|                           |                            |          |                     |
|                           |                            |          |                     |
|                           |                            |          |                     |
|                           |                            |          |                     |
|                           |                            |          |                     |
| Hinzufügen                |                            |          | Zurück              |

Abbildung 8-4 Übersicht der Listenbeschreibungen

Man wählt eine "passende" Listenbeschreibung aus und bestätigt die Schaltfläche "Drucken".

| 🦈 Kai - kann alles inv    | entarisieren (02.02)       |                     |          | -     |          | x       |
|---------------------------|----------------------------|---------------------|----------|-------|----------|---------|
| Administrator             | l                          | istenbeschreibungen |          | 06.12 | .2018 10 | 0:30:46 |
| Mandant BucKr<br>MUS 1000 |                            |                     |          |       |          |         |
| Name                      | Bezeichnung                |                     | Besitzer |       |          |         |
| *LISTEU1                  | Liste von User1 für alle   |                     | USER1    |       | 0000     |         |
| *MUS_ORG                  | Musterliste OrgEinheiten   |                     |          |       | 0000     |         |
| *MUS_ORT                  | Musterliste Standorte      |                     |          |       | 0000     |         |
| *MUS_TYP                  | Musterliste Inventar-Typen |                     |          |       | 0000     |         |
| LISTEMM                   | Liste von Herr Mustermann  |                     | MUSTER   |       |          |         |
| MONLIS                    | Monatliche Auswertung      |                     | USER1    |       |          |         |
| MUSTER                    | Detailinformationen        |                     |          |       |          |         |
|                           |                            |                     |          |       |          |         |
| Hinzufügen A              | nzeigen                    | Drucken             |          |       | Zur      | ück     |

Abbildung 8-5 Listenbeschreibung auswählen und drucken

Die Auswertung erscheint zunächst in der Druckvorschau (*⇔* 2.6 Schnelles Arbeiten mit der Druckvorschau) und kann von dort aus gedruckt werden.

| uckvorschau: Inventarliste<br>68 + H V << <                                      | 2 >>>                                                 | ]                                                         |              |                                | Drucken Schlie |
|----------------------------------------------------------------------------------|-------------------------------------------------------|-----------------------------------------------------------|--------------|--------------------------------|----------------|
| MUS - Stadt Musterhau<br>1000 - Zentrale Dienste                                 | 06.12.                                                | 2018 10:32:21<br>Seite 2 von 9                            |              |                                |                |
| In∨entar-Nr                                                                      | Тур                                                   | Bezeichnung                                               |              | Menge                          | BucKr/Muster   |
|                                                                                  | MOB                                                   | Konferenzstuhl                                            |              | 1,00 STK                       |                |
| Fremdschlüssel<br>Standort / OrgEinheit<br>zugegangen<br>erfasst am              | STU-200<br>RATHAU<br>30.11.20<br>30.11.20             | 035<br>JS - EG - 0.100<br>018<br>018                      | / VERW       |                                |                |
| Kaufm. Daten                                                                     | Nettopre<br>Anschaf<br>Bruttopr                       | eis<br>fungsdatum<br>eis                                  |              | 0,00                           |                |
| Inventar-Nr                                                                      | Тур                                                   | Bezeichnung                                               |              | Menge                          | BucKr/Muster   |
| 0002017008<br>Fremdschlüssel<br>Standort / OrgEinheit<br>zugegangen<br>erfast am | EDV<br>PC<br>PC-000<br>RATHAU<br>02.03.20<br>07.03.20 | Arbeitsplatz-PC<br>kk<br>1<br>JS - 01 - 101<br>017<br>017 | / DEZ1 - 10  | 1,00 STK                       |                |
| Kaufm. Daten                                                                     | Nettopre<br>Anschaf<br>Bruttopr                       | eis<br>fungsdatum<br>eis                                  |              | 345,00<br>01.01.2016<br>410,55 |                |
| Inventar-Nr                                                                      | Тур                                                   | Bezeichnung                                               |              | Menge                          | BucKr/Muster   |
| 0002017024                                                                       | MOB                                                   | Rollcontainer<br>4 Schubladen, Buche hell, 36*6           | 5*40 (B*H*T) | 1,00 STK                       |                |
| Standort / OrgEinheit<br>zugegangen                                              | RATHAU<br>08.03.2                                     | JS - EG - 0.100<br>017                                    | / DEZ1 - 10  |                                |                |

Abbildung 8-6 Druckvorschau

## 8.2 Sortierung, Gruppierung und Darstellung

Der Aufbau der Inventar-Auswertung wird in einer Listenbeschreibung festgelegt. Die Listenbeschreibungen werden im Dialog erstellt und für die weitere (wiederholte) Benutzung gespeichert.

In der Listenbeschreibung werden

- die Sortierung und Gruppierung der Liste und
- der Inhalt der Liste

festgelegt.

#### Wie lege ich eine neue Listenbeschreibung an?

Die Übersicht der bereits vorhandenen Listenbeschreibungen erreicht man über die Inventar-Suchfunktion. Hierzu betätigt man in der Inventarübersicht die Schaltfläche "Liste".

| ×                                           | 🖻 Kai - kann alles in     | ventarisie         | eren (02.02)   |         |            |            |          |            | –        |        | x       |
|---------------------------------------------|---------------------------|--------------------|----------------|---------|------------|------------|----------|------------|----------|--------|---------|
| Ad                                          | Iministrator              | ator Inventargüter |                |         |            |            |          |            | 06.12    | 2018 1 | 0:33:43 |
| N                                           | Mandant BucKr<br>MUS 1000 |                    |                |         |            |            |          |            |          | 36 /   | 36      |
| -                                           | + Inventar-Nr             | Тур                | Bezeichnung    |         |            |            |          | Zugang     | Inventur |        | 3       |
|                                             |                           | U-Тур              | Gebäude        | Etage   | Raum       | OrgEinheit | UEinheit | Abgang     | Vorlage  | A      | 4       |
| ŀ                                           | + 0000047112              | мов                | Konferenzstul  | hl      |            |            |          | 30.11.2018 |          |        | ^       |
|                                             |                           |                    | RATHAUS        | EG      | 0.100      | VERW       |          |            |          |        | =       |
|                                             |                           |                    | Fremdschlüss   | el: STU | J-20035    |            |          |            |          |        |         |
| 1                                           | + 0002017008              | EDV                | Arbeitsplatz-P | 01      | 404        | 0574       | 10       | 02.03.2017 |          |        |         |
|                                             |                           | PC                 | Fromdsoblüss   |         | 101        | DEZT       | 10       |            |          |        |         |
|                                             | + 0002017024              | MOB                | Rollcontainer  | ei. PC- | -0001      |            |          | 08 03 2017 |          |        |         |
|                                             |                           |                    | RATHAUS        | EG      | 0.100      | DEZ1       | 10       | 00.00.2011 |          |        |         |
|                                             | + 0002017032              | МОВ                | Rollcontainer  |         |            |            |          | 08.03.2017 |          |        |         |
|                                             |                           |                    | RATHAUS        | EG      | 0.100      | DEZ1       | 10       |            |          |        |         |
| •                                           | + 0002017040              | MOB                | Rollcontainer  |         |            |            |          | 08.03.2017 |          |        |         |
|                                             |                           |                    | RATHAUS        | EG      | 0.100      | DEZ1       | 10       |            |          |        |         |
| •                                           | + 0002017059              | MOB                | Rollcontainer  |         |            |            |          | 08.03.2017 |          |        |         |
|                                             |                           |                    | RATHAUS        | EG      | 0.100      | DEZ1       | 10       |            |          |        | ~       |
|                                             | + 0002017075              | EUA                | Ameitsniatz-R  | echne   | r<br>X-d-r |            |          | 01 03 2017 |          |        |         |
|                                             | An der Anze               | ige                |                |         | Andert     | ing        |          |            |          |        | V       |
| Liste Alles auswählen Etiketten Exportieren |                           |                    |                |         |            |            |          | Zur        | ück      |        |         |

Abbildung 8-7 Schaltfläche "Liste"

| 😾 Kai - kann alles inv    | ١                           |          | x                   |      |     |
|---------------------------|-----------------------------|----------|---------------------|------|-----|
| Administrator             | Listenbeschreibungen        |          | 06.12.2018 10:34:05 |      |     |
| Mandant BucKr<br>MUS 1000 |                             |          |                     |      |     |
| Name                      | Bezeichnung                 | Besitzer |                     |      |     |
| *LISTEU1                  | Liste von User1 für alle US |          |                     | 0000 |     |
| *MUS_ORG                  | Musterliste OrgEinheiten    |          |                     | 0000 |     |
| *MUS_ORT                  | Musterliste Standorte       |          |                     | 0000 |     |
| *MUS_TYP                  | Musterliste Inventar-Typen  |          |                     | 0000 |     |
| LISTEMM                   | Liste von Herr Mustermann   | MUSTER   |                     |      |     |
| Hinzufügen                |                             |          |                     | Zur  | ück |

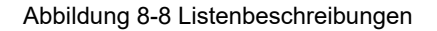

Über die Schaltfläche "Hinzufügen" gelangt man zur Neuerfassung einer Listenbeschreibung. Hier gibt man der Listenbeschreibung einen Namen und eine Bezeichnung und legt die Ausführungs-Parameter fest. Durch Betätigen der Schaltfläche "Hinzufügen" wird die Listenbeschreibung gespeichert.

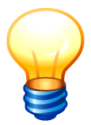

Beginnt der Name mit einem Stern (z.B. \*LISTE1), so ist die Listenbeschreibung für alle Benutzer zugänglich (⇔ Wo und für wen sind die Listenbeschreibungen zugänglich?).

| ኞ Kai - kann alles inventarisieren (02.02) |                            | _ 0 X               |
|--------------------------------------------|----------------------------|---------------------|
| Administrator                              | Listenbeschreibung anlegen | 06.12.2018 10:35:32 |
| Mandant BucKr Name B<br>MUS 1000 MUSTER D  | ezeichnung<br>Detailliste  |                     |
| Besitzer                                   |                            |                     |
| Definition Felder                          |                            |                     |
| Gruppierung                                | Variante                   | S-W                 |
| Seite                                      | InventarSeite              | ▼ ●                 |
| Gebäude                                    | 💌 Summen je Gebäude        | • 0                 |
| Etage                                      | 💌 Summen je Etage          | • •                 |
| Raum                                       | 💌 Summen je Raum           | • 0                 |
|                                            | Y                          |                     |
|                                            |                            |                     |
|                                            |                            |                     |
| Detail                                     | Inventargut mit Barcode    | T                   |
|                                            | Hi <u>n</u> zufügen        | Zurück              |

Abbildung 8-9 Neuerfassung einer Listenbeschreibung

## Wie lege ich die Sortierfolge und Gruppierung der Auswertung fest?

Die Auswertung kann mehrstufig nach unterschiedlichen Kriterien sortiert und gruppiert werden. Für jedes Gruppierkriterium werden entsprechende Zwischensummen ausgewiesen. Außerdem erscheinen Gesamtsummen am Ende der Liste.

Beispiel: Eine Auswertung kann als "Raumbuch" gestaltet werden, indem sie nach Gebäuden, Etagen und Räumen gegliedert wird. Je Raum, Etage und Gebäude werden Zwischensummen ausgewiesen.

Auf der Registerkarte "Definition" wird die Gruppierung der Auswertung festgelegt. Hier wählt man nacheinander die gewünschten Haupt- und Untergruppierungskriterien aus.

| 🤝 Kai - kann alles inventarisieren (02.02)                       |                            | -     |            | x        |
|------------------------------------------------------------------|----------------------------|-------|------------|----------|
| Administrator                                                    | Listenbeschreibung anlegen | 06.12 | .2018      | 10:35:32 |
| Mandant Buckr Name Bezeic<br>MUS 1000 MUSTER Deta                | hnung<br>illiste           |       |            |          |
| Besitzer<br>KAI<br>Definition Felder                             | Y                          |       |            |          |
| Gruppierung                                                      | Variante                   |       |            | S-W      |
| Seite                                                            | InventarSeite              |       | -          | ۲        |
| Gebäude 💌                                                        | Summen je Gebäude          |       | ¥          | 0        |
| Etage 🔻                                                          | Summen je Etage            |       | -          | 0        |
| Raum •                                                           | Summen je Raum             |       | Y          | 0        |
| Anlagegut<br>Bezeichnung<br>Inventar-Muster<br>OrgEinheit<br>Typ | Inventargut mit Barcode    |       | Ŧ          |          |
|                                                                  | Hinzufügen                 |       | <u>Ζ</u> υ | ırück    |

Abbildung 8-10 Haupt- und Untergruppierungskriterien

In der Spalte "Variante" wird automatisch die passende Aufbereitungsvorschrift für den "Gruppenwechsel" vorgeschlagen

| MUS - Stadt Musterhause<br>1000 - Zentrale Dienste                  | en                                            |                                                |                | 06.12.2018 10:43<br>Seite 2 vo |              |
|---------------------------------------------------------------------|-----------------------------------------------|------------------------------------------------|----------------|--------------------------------|--------------|
|                                                                     |                                               | Inventar-V                                     | erzeichnis     |                                |              |
| Gebäude<br>Etage<br>Raum                                            | RATHAU<br>EG<br>0.100                         | S Rathaus<br>Erdgeschoss<br>Büro               |                |                                |              |
| Inventar-Nr                                                         | Тур                                           | Bezeichnung                                    |                | Menge                          | BucKr/Muster |
| 0000047112                                                          | мов                                           | Konferenzstuhl                                 |                | 1,00 STK                       |              |
| Fremdschlüssel<br>Standort / OrgEinheit<br>zugegangen<br>erfasst am | STU-2003<br>RATHAUS<br>30.11.201<br>30.11.201 | 35<br>S - EG - 0.100<br>8<br>8                 | / VERW         |                                |              |
| 0002017008                                                          | EDV<br>PC                                     | Arbeitsplatz-PC                                |                | 1,00 STK                       |              |
| Fremoschiussei<br>Standort / OrgEinheit<br>zugegangen<br>erfasst am | RATHAUS<br>02.03.201<br>07.03.201             | S - EG - 0.100<br>7<br>7                       | / DEZ1 - 10    |                                |              |
|                                                                     | мов                                           | Rollcontainer<br>4 Schubladen, Buche hell, 36* | *65*40 (B*H*T) | 1,00 STK                       |              |
| Standort / OrgEinheit<br>zugegangen<br>erfasst am                   | RATHAUS<br>08.03.201<br>08.03.201             | S - EG - 0.100<br>7<br>7                       | / DEZ1 - 10    |                                |              |
| 0002017032                                                          | мов                                           | Rollcontainer<br>4 Schubladen, Buche hell, 36' | *65*40 (B*H*T) | 1,00 STK                       |              |
| Standort / OrgEinheit<br>zugegangen<br>erfasst am                   | RATHAUS<br>08.03.201<br>08.03.201             | S - EG - 0.100<br>7<br>7                       | / DEZ1 - 10    |                                |              |

Abbildung 8-11 Beispiel-Sortierung nach Gebäude, Etage und Raum

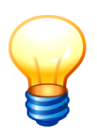

*Zurzeit ist es nicht möglich, Auswertungen nach dem Inhalt von Freifeldern (z.B. nach der Kostenstelle) zu gruppieren oder (z.B. nach dem Anschaffungsdatum) zu sortieren.* 

## Wie steuere ich den Seitenwechsel?

Auf der Registerkarte "Definition" legt man in der Spalte S-W (<u>"S</u>eiten-<u>W</u>echsel") fest, auf welcher Gruppierungs-Ebene eine neue Seite beginnen soll.

Beispiel: Für ein Raumbuch (Gruppierung nach Gebäude, Etage und Raum) kann es sinnvoll sein, pro Raum einen Seitenwechsel vorzusehen. Alternativ könnten die Räume in der Auswertung fortlaufend erscheinen und erst beim Wechsel der Etage oder des Gebäudes eine neue Seite beginnen.

| Definition Felder |                         |     |
|-------------------|-------------------------|-----|
| Gruppierung       | Variante                | S-W |
| Seite             | InventarSeite           | • 0 |
| Gebäude 🔻         | Summen je Gebäude       | • 0 |
| Etage 🔻           | Summen je Etage         | • 0 |
| Raum 💌            | Summen je Raum          | ••  |
| <b></b>           |                         |     |
|                   |                         |     |
|                   |                         |     |
| Detail            | Inventarqut mit Barcode | T   |
|                   | · · · ·                 | _   |

Abbildung 8-12 Beispiel für einen Seitenwechsel auf Raum-Ebene

## Wie kann ich die Darstellung der Inventargüter bestimmen?

Auf der Registerkarte "Definition" wird festgelegt, wie die "Detail-Ebene" der Auswertung dargestellt werden soll.

| Detail                                | Inventargut mit Barcode  | * |       |
|---------------------------------------|--------------------------|---|-------|
| · · · · · · · · · · · · · · · · · · · | Inventargut mit Barcode  | N |       |
|                                       | inventargat mit barooab  | 8 |       |
|                                       | Inventargut ohne Barcode |   | lrück |
|                                       | nur Summen               |   |       |
|                                       |                          |   | 1     |

Abbildung 8-13 Detail-Ebene der Inventar-Auswertung

Hier bestehen zurzeit die folgenden Möglichkeiten:

- Darstellung aller Grunddaten des Inventarguts mit Aufbereitung der Inventarnummer als Barcode.
- Darstellung aller Grunddaten des Inventarguts ohne Barcode.
- Keine Darstellung der einzelnen Inventargüter. Die Auswertung enthält nur die Zwischensummen (entsprechend den Gliederungskriterien) und die Gesamtsummen.

# Wie bestimme ich, welche Daten in der Auswertung dargestellt werden sollen?

Standardmäßig werden - in Abhängigkeit von der gewählten Darstellungsart - die Grunddaten des Inventarguts dargestellt.

Auf der Registerkarte "Felder" werden darüber hinaus alle verfügbaren Informationen zu den Inventargütern angeboten. Hier kann man in der Spalte "Anz" auswählen, welche Freifelder zusätzlich in der Auswertung erscheinen sollen.

| 🤝 Kai - kann alles in                | ventarisieren (02.0 | 2)                         | -       |          | ×        |
|--------------------------------------|---------------------|----------------------------|---------|----------|----------|
| Administrator                        |                     | Listenbeschreibung ändern  | 06.12   | 2.2018 1 | 0:48:44  |
| Mandant BucKr<br>MUS 1000            | Name<br>MUSTER      | Bezeichnung<br>Detailliste |         |          |          |
| Besitzer<br>KAI<br>Definition Felder | ]                   | Y                          |         |          |          |
| Anz                                  | 🗌 His               | Bezeichnung                | Name    |          |          |
|                                      |                     | Datum letzte Inventur      |         |          | <u>^</u> |
| V                                    | Γ                   | Anschaffungsdatum          | ADAT    |          |          |
|                                      |                     | Anschaffungswert           | AW      |          |          |
| 5                                    |                     | Bruttopreis                | BRUTTOP |          |          |
|                                      |                     | Datumsfeld (Demonstration) | DATUM   |          |          |
|                                      |                     | Standard-Drucker           | DRUCKER |          | =        |
| V                                    |                     | GWG-Kennzeichen            | GWGKZ   |          |          |
|                                      | Γ                   | Kostenstelle EDV           | KOSTEDV |          |          |
|                                      |                     | Kostenstellen Fuhrpark     | KOSTFUH |          |          |
|                                      |                     | Kostenstellen Mobiliar     | KOSTMOB |          |          |
|                                      |                     | Kostenstellen Sonstiges    | KOSTSON |          |          |
|                                      | Г                   | Kostenstellen              | KOSTW   |          | V        |
|                                      |                     | Ändern                     |         | Zur      | ück      |

Abbildung 8-14 Beispiel für Auswahlmöglichkeiten in der Spalte "Anz"

| MUS - Stadt Musterhaus<br>1000 - Zentrale Dienste                   | en                                        |                                      |                | 06.1                 | 12.2018 10:49:13<br>Seite 2 von 11 |
|---------------------------------------------------------------------|-------------------------------------------|--------------------------------------|----------------|----------------------|------------------------------------|
|                                                                     |                                           | Invent                               | ar-Verzeichnis |                      |                                    |
| Gebäude                                                             | RATHA                                     | <b>JS</b> Rathaus                    |                |                      |                                    |
| Etage                                                               | EG                                        | Erdgescho                            | ss             |                      |                                    |
| Raum                                                                | 0.100                                     | Büro                                 |                |                      |                                    |
| Inventar-Nr                                                         | Тур                                       | Bezeichnung                          |                | Menge                | BucKr/Muster                       |
| 0000047112                                                          | мов                                       | Konferenzstuhl                       |                | 1,00 ST              | K                                  |
| Fremdschlüssel<br>Standort / OrgEinhelt<br>zugegangen<br>erfasst am | STU-200<br>RATHAL<br>30.11.20<br>30.11.20 | )35<br>JS - EG - 0.100<br>)18<br>)18 | / VERW         |                      |                                    |
| Kaufm. Daten                                                        | Anschaf<br>Bruttopn<br>GWG-K              | fungsdatum<br>eis<br>ennzeichen      | Х              | 0,00                 |                                    |
| Ersterfassung                                                       | Anschaf                                   | fungswert                            |                | 0,00                 |                                    |
| Inventar-Nr                                                         | Тур                                       | Bezeichnung                          |                | Menge                | BucKr/Muster                       |
| 0002017008<br>Fremdschlüssel                                        | EDV<br>PC<br>PC-0001                      | Arbeitsplatz-PC<br>kk                |                | 1,00 ST              | K                                  |
| Standort / OrgEinheit<br>zugegangen<br>erfasst am                   | RATHAL<br>02.03.20<br>07.03.20            | JS - EG - 0.100<br>017<br>017        | / DEZ1 - 10    |                      |                                    |
| Kaufm. Daten                                                        | Anschaf<br>Bruttopn<br>GWG-Ki             | fungsdatum<br>eis<br>ennzeichen      | Х              | 01.01.2016<br>410,55 |                                    |
| Ersterfassung                                                       | Anschaf                                   | fungswert                            |                | 0,00                 |                                    |

Abbildung 8-15 Beispiel einer Auswertung nach Gebäude, Etage und Raum mit Freifeldinformationen

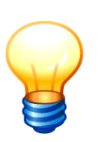

Auf der Registerkarte "Felder" werden alle in dem betreffenden Buchungskreis verfügbaren Freifelder zur Auswahl angeboten. Zum einzelnen Inventargut erscheinen natürlich nur die Freifelder, die auch in der Einzelanzeige des Inventarguts sichtbar sind (also entweder global oder für den betreffenden Inventartyp/-Untertyp definiert wurden).

## Wie kann ich die Inventar-Historie in der Auswertung darstellen?

In bestimmten Fällen ist ein Nachweis der Inventar-Änderung von Bedeutung. Hierfür wählt man auf der Registerkarte "Felder" in der Spalte "His" die Datenfelder aus, für die die Änderungshistorie dargestellt werden soll.

| 🤝 Kai - kann alles inventarisieren (02.0 | )2)                        | -        | n x            |
|------------------------------------------|----------------------------|----------|----------------|
| Administrator                            | Listenbeschreibung ändern  | 06.12.2  | 018 10:50:2    |
| Mandant BucKr Name<br>MUS 1000 MUSTER    | Bezeichnung<br>Detailliste |          |                |
| Besitzer                                 |                            |          |                |
| KAI                                      |                            |          |                |
| Definition Felder                        |                            |          |                |
| Anz His                                  | Bezeichnung                | Name     |                |
|                                          | Grand an Abyang            |          |                |
|                                          | Inventur                   |          |                |
|                                          | Bemerkung Nachbearbeitung  |          |                |
|                                          | Fremdschlüssel             |          |                |
|                                          | Datum letzte Inventur      |          |                |
| V V                                      | Anschaffungsdatum          | ADAT     | -              |
|                                          | Anschaffungswert           | AW       | -              |
|                                          | Bruttopreis                | BRUTTOP  |                |
|                                          | Datumsfeld (Demonstration) | DATUM    |                |
|                                          | Standard-Drucker           | DRUCKER  |                |
| V V                                      | GWG-Kennzeichen            | GWGKZ    |                |
|                                          | Kostenstelle EDV           | KOSTEDV  |                |
|                                          |                            | KOOTELUL | × 1            |
|                                          | Ändern                     |          | <u>Z</u> urück |

Abbildung 8-16 Beispiel für Auswahlmöglichkeiten in der Spalte "His"

| MUS - Stadt Musterhausen<br>1000 - Zentrale Dienste                                 |                                                        |                                               |                    |              | 06.1                     | 12.2018 10:50:45<br>Seite 2 von 2 |              |
|-------------------------------------------------------------------------------------|--------------------------------------------------------|-----------------------------------------------|--------------------|--------------|--------------------------|-----------------------------------|--------------|
|                                                                                     |                                                        | I                                             | nventar            | -Verze       | eichnis                  |                                   |              |
| Gebäude                                                                             | RATHA                                                  | US R                                          | athaus             |              |                          |                                   |              |
| Etage                                                                               | EG                                                     | E                                             | rdgeschoss         |              |                          |                                   |              |
| Raum                                                                                | 0.100                                                  | В                                             | üro                |              |                          |                                   |              |
| Inventar-Nr                                                                         | Тур                                                    | Bezeich                                       | nung               |              |                          | Menge                             | BucKr/Muster |
| 0002017008<br>Fremdschlüssel<br>Standort / Org -Einheit<br>zugegangen<br>erfasst am | EDV<br>PC<br>PC-0007<br>RATHAL<br>02.03.20<br>07.03.20 | Arbeits<br>kk<br>1<br>US - EG -<br>017<br>017 | splatz-PC<br>0.100 |              | / DEZ1 - 10              | 1,00 ST                           | ĸ            |
| Kaufm. Daten                                                                        | Anschaf<br>Bruttopr<br>GWG-K                           | fungsdati<br>eis<br>ennzeich                  | um<br>en           |              | х                        | 01.01.2016<br>410,55              |              |
| Ersterfassung                                                                       | Anschaf                                                | fungswer                                      | t                  |              |                          | 0,00                              |              |
| Historie                                                                            | Benutzer                                               | Ak                                            | tion               |              | Inhalt                   |                                   |              |
| 23.03.2017                                                                          | KAI<br>Bruttoprei:                                     | ge                                            | ändert             | alt:<br>neu: | 474,81<br>410.55         |                                   |              |
| 07.03.2017                                                                          | KAI<br>Anschaffu                                       | ge<br>Ingsdatum                               | ändert             | alt:<br>neu: | 01.02.2016<br>01.01.2016 |                                   |              |

Abbildung 8-17 Beispiel einer Auswertung nach Gebäude, Etage und Raum mit Historieneinträgen

## Wie kann ich eine Liste der Inventar-Veränderungen abrufen?

Wird die Auswertung als Änderungsliste (also aus der Inventarsuche mit "Art der Anzeige - Änderung") aufgerufen, so werden nur Inventargüter mit "relevanten Änderungen" ausgewiesen:

• Bei der Inventarsuche kann der Änderungszeitraum vorgegeben werden. Nur Inventargüter, die in diesem Zeitraum eine Änderung erfahren haben, werden dargestellt. • Darüber hinaus kann man bestimmen, welche Änderungen als "relevant" gelten sollen. Hierzu ist in der Listenbeschreibung für die betreffenden Felder die Spalte "His" zu markieren (*⇒ Wie kann ich die Inventar-Historie in die Auswertung einbeziehen?*).

| Grunddaten * Freie Suchfelde | r Art der Anzeige * |          |
|------------------------------|---------------------|----------|
| Art der Anzeige              | Änderung            |          |
| Zeitraum                     | von von 30.06.2018  | .06.2018 |

Abbildung 8-18 Selektion der Inventargüter mit Veränderungen in einem bestimmten Zeitraum

# Wie kann ich in der Auswertung Zwischen- und Gesamtsummen ausweisen?

Die Auswertung enthält Zwischensummen für alle Gruppierungskriterien und außerdem Endsummen. Standardmäßig werden in den Summenzeilen die Anzahl der Inventargüter und die Menge ausgewiesen.

Enthält die Auswertung Freifelder, so können diese - sofern sie vom Datentyp "Zahl" sind - ebenfalls in den Summenzeilen ausgewiesen werden. Hierzu müssen diese als "summierbar" definiert sein ( + 4.2 Freifelder).

| 🤝 Kai - kann alles inve   | entarisieren (02.02) |                                                                                                    | -    |          | ×       |
|---------------------------|----------------------|----------------------------------------------------------------------------------------------------|------|----------|---------|
| Administrator             |                      | Freifeld-Definition ändern                                                                                 | 06.1 | 2.2018 1 | 1:52:21 |
| Mandant BucKr<br>MUS 0000 | Тур U-Тур            |                                                                                                    |      |          |         |
| Grunddaten Bemer          | kungen               |                                                                                                    |      |          |         |
| Name                      | BRUTTOP              | Bezeichnung<br>Bruttopreis                                                                                 |      |          | Â       |
| Datentyp                  | Zahlen               | Lânge Nachk. SumZeile<br>14 2 summieren V<br>Fleerwenn null<br>Führende Nullen<br>Tausend-Trennzeberechnen |      |          |         |

Abbildung 8-19 Eintrag "summieren" in der Freifeld-Definition

Beispiel: Zum Inventargut könnten Freifelder für Anschaffungs-/Herstellkosten und für die Nutzungsdauer eingerichtet sein. Das Feld "Anschaffungs-/Herstellkosten" könnte als "summierbar" definiert sein. Für das Feld "Nutzungsdauer" wäre dies nicht sinnvoll.

Außerdem können in den Summenzeilen Freifelder ausgewiesen werden, für die zwar keine Summierung, jedoch eine Neu-Berechnung sinnvoll ist. Hierzu müssen diese als "berechenbar" definiert sein ( $\Rightarrow$  4.2 Freifelder).

| 🤝 Kai - kann alles inventarisieren (02.02) |                                                                             | -     |          | x       |
|--------------------------------------------|-----------------------------------------------------------------------------|-------|----------|---------|
| Administrator                              | Freifeld-Definition anlegen                                                 | 06.12 | 2.2018 1 | 1:53:26 |
| Mandant BucKr Typ U-Typ                    |                                                                             |       |          |         |
| Grunddaten Bemerkungen                     |                                                                             |       |          |         |
| Name STUECK                                | Bezeichnung<br>Stückkosten                                                  |       |          | ^       |
| Datentyp Zahlen 💌                          | Länge Nachk. Sum.Zeile<br>14 2 summieren 💌                                  |       |          |         |
|                                            | r führende Nullen summieren<br>⊽ Tausend-Trennzeberechnen<br>mit Vorzeichen |       |          | =       |
| Kategorie Formel V                         | Formel<br>#HERSTGES/@MENGE                                                  |       |          |         |

Abbildung 8-20 Eintrag "berechnen" in der Freifeld-Definition

Beispiel: Zum Inventargut könnte ein Freifeld "Herstellkosten gesamt" eingerichtet sein. Außerdem könnte es ein Freifeld "Stückkosten" geben, für das eine Formel "Herstellkosten geteilt durch Menge" hinterlegt ist. Das Feld "Herstellkosten gesamt" könnte als "summierbar" definiert sein. Für das Feld "Stückkosten" ist eine Kennzeichnung als "summierbar" nicht sinnvoll. Jedoch könnte dieses Feld als "berechenbar" definiert sein.

In diesem Fall würde es in jeder Summenzeile aus den (aufaddierten) Werten der Felder "Herstellkosten gesamt" und "Menge" neu berechnet.

## Wo und für wen sind die Listenbeschreibungen zugänglich?

Listenbeschreibungen gelten in dem Buchungskreis, für den sie angelegt sind und "vererben" sich in alle "untergeordneten" Buchungskreise (⇔ 3.7.1 Der Buchungskreis "0000" - Vererbung von Stammdaten).

Sie können von dem Benutzer genutzt werden, der sie angelegt hat (also von ihrem "Besitzer"). Beginnt der Name der Listenschreibung mit einem Stern (z.B. "\*LISTE1"), so kann diese von allen Benutzern genutzt werden.

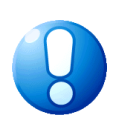

#### Wichtiger Hinweis

Beim Anlegen einer Listenbeschreibung sollte klar sein, ob diese für den "privaten" oder für den "öffentliche" Gebrauch bestimmt ist (also einen Namen trägt, der mit einem Stern beginnt). Der Name der Listenbeschreibung kann nachträglich nicht geändert werden.

## Kann ich Listenbeschreibungen nachträglich ändern?

Listenbeschreibungen können nachträglich - jedoch nur durch ihren "Besitzer" - geändert werden. Darüber hinaus hat der Kai-Administrator mit Berechtigung auf Mandantenebene die Möglichkeit, Listenbeschreibungen und deren "Besitzer" zu ändern.

| 🤝 Kai - kann alles inventarisieren (02.02) |                               | _ 🗆 X    |
|--------------------------------------------|-------------------------------|----------|
| Administrator                              | 06.12.2018 11:56:20           |          |
| Mandant Buckr Name Beze                    | ichnung<br>atliche Auswertung |          |
| Besitzer<br>USER1<br>Definition Felder     |                               |          |
| Gruppierung                                | Variante                      | S-W      |
| Seite                                      | InventarSeite                 | ▼ ●      |
|                                            | 1                             |          |
| Detail                                     | Inventargut mit Barcode       | <b>T</b> |
|                                            | Ändern                        | Zurück   |

Abbildung 8-21 Änderung des Besitzers der Listenbeschreibung durch den Administrator

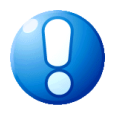

#### Wichtiger Hinweis

Durch die Änderung der Listenbeschreibung kann die Auswertung einen vollkommen anderen Inhalt bekommen. Dies ist zu berücksichtigen, wenn es sich um eine "öffentlich zugängliche" Listenbeschreibung handelt (wenn der Name also mit einem Stern beginnt).

## Kann ich Listenbeschreibungen löschen?

Listenbeschreibungen können - jedoch nur durch ihren "Besitzer" oder durch den Kai-Administrator mit Berechtigung auf Mandantenebene - gelöscht werden.

Hierzu markiert man die zu löschende Listenbeschreibung in der Übersicht und betätigt die Schaltfläche "Anzeigen". Auf der nächsten Maske betätigt man die Schaltfläche "Löschen".

| 🦈 Kai - kann alles inver               | ntarisieren (02.02)    |                                 | -     |         | x       |
|----------------------------------------|------------------------|---------------------------------|-------|---------|---------|
| Administrator                          |                        | Listenbeschreibung anzeigen     | 06.12 | .2018 1 | 1:58:10 |
| Mandant BucKr<br>MUS 1000              | Name Bez<br>MONLIS Mon | eichnung<br>natliche Auswertung |       |         |         |
| Besitzer<br>USER1<br>Definition Felder |                        |                                 |       |         |         |
| Gruppierung                            |                        | Variante                        |       |         | s-w     |
| Seite                                  |                        | InventarSeite                   |       | V       | •       |
|                                        |                        |                                 |       |         |         |
| Detail                                 |                        | Inventargut mit Barcode         |       | Y       |         |
| Löschen                                |                        | Öffnen                          |       | Zu      | rück    |

Abbildung 8-22 Listenbeschreibung löschen

Es erscheint der Hinweis, dass die betreffende Listenbeschreibung gelöscht wurde.

| 🤝 Kai - kann alles inv    | 🤝 Kai - kann alles inventarisieren (02.02) |          |       |                      |         |  |  |  |
|---------------------------|--------------------------------------------|----------|-------|----------------------|---------|--|--|--|
| Administrator             | Listenbeschreibungen                       |          | 06.12 | .2018 1 <sup>.</sup> | 1:59:12 |  |  |  |
| Mandant BucKr<br>MUS 1000 |                                            |          |       |                      |         |  |  |  |
| Name                      | Bezeichnung                                | Besitzer |       |                      |         |  |  |  |
| *LISTEU1                  | Liste von User1 für alle                   | USER1    |       | 0000                 |         |  |  |  |
| *MUS_ORG                  | Musterliste OrgEinheiten                   |          |       | 0000                 |         |  |  |  |
| *MUS_ORT                  | Musterliste Standorte                      |          |       | 0000                 |         |  |  |  |
| *MUS_TYP                  | Musterliste Inventar-Typen                 |          |       | 0000                 |         |  |  |  |
| DETAIL2                   | Detailliste ohne his                       |          |       |                      |         |  |  |  |
| LISTEMM                   | Liste von Herr Mustermann                  | MUSTER   |       |                      |         |  |  |  |
| MUSTER                    | Detailliste                                |          |       |                      |         |  |  |  |
|                           |                                            |          |       |                      |         |  |  |  |
| Hinzufügen                |                                            |          |       | Zur                  | ück     |  |  |  |
|                           | Layout MONLIS gelöscht.                    |          |       |                      |         |  |  |  |

Abbildung 8-23 Listenbeschreibung MONLIS gelöscht

## Wie kann ich Listenbeschreibungen kopieren?

Listenbeschreibungen können kopiert werden, um auf einfache und schnelle Weise neue Inventar-Auswertungen mit ähnlichen Eigenschaften zu definieren. Hierzu markiert man die zu kopierende Listenbeschreibung in der Übersicht und betätigt die Schaltfläche "Hinzufügen". Die Listenbeschreibung wird bis auf den Namen der Liste vollständig übernommen.

| 🤝 Kai - kann alles inv    | rentarisieren (02.02)     |                      |          | _ 🗆 X               |
|---------------------------|---------------------------|----------------------|----------|---------------------|
| Administrator             |                           | Listenbeschreibungen |          | 06.12.2018 11:57:16 |
| Mandant BucKr<br>MUS 1000 |                           |                      |          |                     |
| Name                      | Bezeichnung               |                      | Besitzer |                     |
| *LISTEU1                  | Liste von User1 für alle  |                      | USER1    | 0000                |
| *MUS_ORG                  | Musterliste OrgEinheiten  |                      |          | 0000                |
| *MUS_ORT                  | Musterliste Standorte     |                      |          | 0000                |
| *MUS_TYP                  | Musterliste Inventar-Type | n                    |          | 0000                |
| DETAIL2                   | Detailliste ohne his      |                      |          |                     |
| LISTEMM                   | Liste von Herr Musterman  | n                    | MUSTER   |                     |
| MONLIS                    | Monatliche Auswertung     |                      | USER1    |                     |
| MUSTER                    | Detailliste               |                      |          |                     |
|                           |                           |                      |          |                     |
|                           |                           |                      |          |                     |
|                           |                           |                      |          |                     |
| Hinzufügen                | nzeigen                   | Drucken              |          | Zurück              |

Abbildung 8-24 Listenbeschreibung kopieren

| 🤝 Kai - kann alles inventarisieren (02.02) |                               | -     |          | x       |
|--------------------------------------------|-------------------------------|-------|----------|---------|
| Administrator                              | Listenbeschreibung anlegen    | 06.12 | 2.2018 1 | 1:57:41 |
| Mandant Buckr Name Beze<br>MUS 1000 Mon    | ichnung<br>atliche Auswertung |       |          |         |
| Besitzer<br>KAI                            |                               |       |          |         |
| Definition Felder                          |                               |       |          |         |
| Gruppierung                                | Variante                      |       |          | s-w     |
| Seite                                      | InventarSeite                 |       | -        | •       |
|                                            | 1                             |       |          |         |
| Detail                                     | Inventargut mit Barcode       |       | -        |         |
|                                            | Hinzufügen                    |       | Zu       | rück    |

Abbildung 8-25 Kopierte Listenbeschreibung

# 9 Die Kai-Schnittstelle zum Anlagenbuch (Zusatzfunktion)

€

Zur Nutzung dieser Zusatzfunktion ist eine entsprechende Lizenz erforderlich. (Handbuch Installation & Betrieb ⇔ 3.3 Lizenzverwaltung).

Mit der Einführung der kommunalen Doppik wird das Anlagenbuch zum Kernbestandteil des neuen Finanzwesens. Die Zuständigkeit liegt typischerweise im Finanzbereich (Kämmerei).

Kai hingegen ist als Lösung für den Einsatz in den <u>Fachämtern</u> der Kommune konzipiert. Hier geht es typischerweise um das <u>mobile</u> Vermögen, das durch den Fachbereich verwaltet wird.

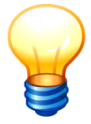

Im Folgenden werden die in Kai verwalteten Vermögensgegenstände als **Inventargüter** und die im Anlagenbuch geführten Objekte als **Anlagegüter** bezeichnet.

## 9.1 Das Zusammenspiel zwischen Kai und dem Anlagenbuch

Im Anlagenbuch sind alle Vermögensgegenstände der Verwaltung - je nach Bundesland ab einer Wertgrenze von 800 EUR oder von 1.000 EUR zuzüglich Umsatzsteuer - mit ihrem Anschaffungswert, ihrer aufgelaufenen Abschreibung und ihrem aktuellen Buchwert verzeichnet. Im Fokus steht hierbei der bilanzielle Vermögensnachweis.

Viele Verwaltungen setzen Kai als Ergänzung (Nebenbuch) zum Anlagenbuch ein. In diesen Verwaltungen werden im Anlagenbuch für Festwerte, Gruppenwerte und GWGs Sammelpositionen geführt, während der Nachweis der einzelnen Vermögensgegenstände in Kai erfolgt.

## Was ist der Unterschied zwischen Inventar- und Anlagegut?

Der Unterschied kann wie folgt charakterisiert werden:

 Unter Inventargütern stellen wir uns körperlich vorhandene Gegenstände vor, die im Rahmen von Inventuren gezählt werden können.

Bei Anlagegütern kann es sich hingegen auch um "abstrakte Gesamtheiten" (zum Beispiel "Festwert für Sauerstoff-Flaschen in der Feuerwehr", "GWGs 2009") handeln.

• Die Inventargüter werden unmittelbar bei ihrem Zugang (z.B. bei Lieferung) in den Bestand aufgenommen. Somit kann der Inventarbestand zu jedem Zeitpunkt durch eine Inventur überprüft werden.

Anlagegüter werden in der Praxis häufig mit einem erheblichen Zeitverzug angelegt. In vielen Verwaltungen werden Neubeschaffungen zunächst auf Sammel-Verrechnungskonten gebucht und erst im Nachgang aktiviert.

• Inventargüter werden in Kai unter eigenen eindeutigen Inventarnummern verwaltet. Diese werden typischerweise auf Etiketten auf den Gegenständen aufgebracht.

Anlagegüter erhalten eine davon unabhängige Anlagennummer, die typischerweise <u>nicht</u> auf den Inventar-Etiketten erscheint.

#### In welcher Beziehung können Inventargüter zu Anlagegütern stehen?

Typischerweise - aber nicht immer - lässt sich ein einzelnes Inventargut einem bestimmten Anlagegut zuordnen. Die Zuordnung wird in Kai dadurch hergestellt, dass im Kai-Inventarstamm die zugehörige Anlagennummer geführt wird.

Hierbei sind die folgenden Beziehungen möglich

- 1:1 Ein Inventargut entspricht einem Anlagegut (*Beispiel: Kraftfahrzeug*).
- **n:1** Mehrere Inventargüter gehören zum gleichen Anlagegut (Sammel-Anlagegut, *Beispiel: Sauerstoff-Flaschen in der Feuerwehr*).
- **1:0** Dem Inventargut entspricht kein Anlagegut (*Beispiel: Fremdeigentum*).

# In welcher Weise kann ich die Kai-Schnittstelle zum Anlagenbuch nutzen?

Die Kai-Schnittstelle stellt eine direkte Dialogverbindung zwischen Kai und der Finanzsoftware zur Verfügung. Hieraus ergeben sich die folgenden Möglichkeiten:

#### • Anzeige von Anlagegütern in Kai

Mit Hilfe der Anlagen-Suchfunktion können im Kai-Dialog Anlagegüter nach verschiedenen Kriterien gesucht und zur Anzeige gebracht werden.

| 🤝 Kai - kann alles inventarisieren (02.02)                                                                               |                                                                                                    |                                                                           | -     |          | x       |
|----------------------------------------------------------------------------------------------------|----------------------------------------------------------------------------------------------------|---------------------------------------------------------------------------|-------|----------|---------|
| Administrator                                                                                                    | A                                                                                                    | uswahl                                                                    | 04.03 | 2.2019 1 | 6:10:01 |
| Mandant Buckr<br>100 v 4000 v<br>Inventargüter Anlagegüter Inventur<br>Anlagegüter suchen<br>(Verbindung zu Datev-Anlag) | Administration Schnittstel<br>Anlagen-Nr.<br>Anlagenbezeichnung<br>Konto-Nr.<br>Kostenstelle 1<br>Suchmodus | le Anlagenbuch Wartung<br>schrank<br>v<br>KVA v keine vorläufigen Anlagen |       |          |         |
|                                                                                                    | Eingabefelder lösche                                                                                        | en                                                                        | [     | Such     | ien 💦   |

Abbildung 9-1 Suche nach verschiedenen Auswahl-Kriterien

| 🤝 Kai                     | - kann alles inventa | arisieren (02. | 02)                            |                        | - |     | x   |
|---------------------------|----------------------|----------------|--------------------------------|------------------------|---|-----|-----|
| Administrator Anlagegüter |                      | 04.02          | .2019 1                        | 6:10:28                |   |     |     |
| Mand<br>100               | ant BucKr<br>4000    |                |                                |                        |   |     |     |
| +                         | Anlagen-Nr.          |                | Anlagenbezeichnung             |                        |   |     |     |
| +                         | 1                    |                | Infomöbel mit EDV Schrank      |                        |   |     | ^   |
| -                         | 11                   |                | Schrankwandanlage              |                        |   |     |     |
|                           | 000000248            | МОВ            | Schreibtisch                   | RATHAUS 001 001        |   |     | =   |
|                           | 5500002222           | SON            | Schrankwandanlage              | XXDATEV                |   |     |     |
|                           | 5500002745           | SON            | Schrankwandanlage              | XXDATEV                |   |     |     |
|                           | 1179                 |                | Schrank 220 x 170 cm           |                        |   |     |     |
|                           | 2009                 |                | Papierschrank mit 6 Schublade  | n 1 X 0,80 x 0,65      |   |     |     |
|                           | 2010                 |                | Schrankkombination (Kauflade   | n, Kasperletheater, S  |   |     |     |
|                           | 2074                 |                | Giftschrank                    |                        |   |     |     |
|                           | 2118                 |                | Fahrbarer Regalschrank, zum    | Teil Hängeregister     |   |     |     |
|                           | 2132                 |                | Holzschrank mit Spielen (60 St | ück)                   |   |     |     |
|                           | 2171                 |                | Küchenschrankzeile (Ober-+ U   | nterschränke), 4m, wei |   |     | ~   |
| Meh                       | r                    |                |                                | Etiketten              |   | Zur | ück |

Abbildung 9-2 Die gefundenen Anlagegüter werden in einer Übersicht angezeigt

| 🦈 Kai - kann alles inventarisieren (0 | 2.02)                                          | -      |        | x       |
|---------------------------------------|------------------------------------------------|--------|--------|---------|
| Administrator                         | Anlagenbuchhaltung                             | 04.02. | 2019 1 | 6:11:00 |
| Mandant BucKr<br>100 4000             |                                                |        |        |         |
|                                       | Berater-Nr. MandNr. Ber. Anlagen-Nr.           |        |        | ^       |
|                                       | 216818 1 50 2009                               |        |        |         |
| Anlagenbezeichnung                    | Papierschrank mit 6 Schubladen 1 % 0,80 x 0,65 |        |        |         |
| Abschreibungsart-Nr.                  | 1                                              |        |        |         |
| Abschreibungsart                      | Lineare Normalabschreibung (01)                |        |        | ≡       |
| Abschreibungsbeginn bei Nach          | VE (Vereinfachungsregel)                       |        |        |         |
| AHK-Betrag zum Wirtschaftsjahr        | 116,00                                         |        |        |         |
| AHK-Datum                             | 01.01.1994                                     |        |        |         |
| Nutzungsdauer (Monate)                | 36                                             |        |        | H       |
| Herkunftsart                          |                                                |        |        |         |
| Konto-Nr.                             | 8110                                           |        |        |         |
| Kostenstelle 1                        | 906111                                         |        |        | ~       |
|                                       |                                                |        | Z      | urück   |

Abbildung 9-3 Einzelanzeige eines Anlageguts im Kai-Dialog

#### • Zuordnung von Inventargütern zu bestehenden Anlagegütern

Ein Inventargut kann einem Anlagegut zugeordnet werden, indem im Kai-Inventarstamm die Anlagennummer eingetragen wird.

| Administrator Inventargut 04.02.2019 16:                                                                           | 26:00 |
|----------------------------------------------------------------------------------------------------|-------|
| Mandant BucKr Inventar-Nr. Fremdschlüssel                                                                          |       |
| 101 4000 5500001943                                                                                                |       |
| Grunddaten Foto Kaufm Daten Techn. Daten Zusatzdaten Ersterfassung Anlagenbuchinfo Lieferant Sonderposten Historie |       |
| Typ Bezeichnung Menge                                                                                              |       |
| MOB v Papierschrank mit 6 Schubläden 1,00 STK v                                                                    |       |
| Beschreibung                                                                                                    |       |
|                                                                                                    |       |
| Status                                                                                                    |       |
|                                                                                                    |       |
| Gebäude Etage Raum OrgEinheit UEinheit Zugangsdatum                                                                |       |
| RATHAUS V 001 V 001 V 4101 V 15.02.2015                                                                            |       |
| Anlagegut                                                                                                    |       |
| Zuordnen Suchen                                                                                                    |       |
| 2009                                                                                                    |       |
|                                                                                                    |       |
|                                                                                                    |       |
|                                                                                                    | CK    |

Abbildung 9-4 Eintragen der Anlagennummer

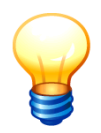

Neben den hier beschriebenen Einzelzuordnungen kennt Kai sehr komfortable weitere Möglichkeiten, um die Zuordnung zwischen Inventargütern und Anlagegütern einzurichten (⇔ 9.4.1 Wie kann aus dem Inventargut ein Anlagegut werden?).

#### • Darstellen der Zuordnung zwischen Inventar- und Anlagegütern

Das zu einem Inventargut gehörende Anlagegut wird in der Inventar-Einzelanzeige auf einer zusätzlichen Registerkarte "Anlagegut" dargestellt.

Umgekehrt werden die zu einem Anlagegut gehörenden Inventargüter in der Anlagen-Übersicht dargestellt.

| 🤝 Kai - kann alles inventarisieren (02.02)                                                                                                    |                | -     |        | ×       |
|----------------------------------------------------------------------------------------------------|----------------|-------|--------|---------|
| Administrator Inventargut                                                                                                    |                | 04.02 | 2019 1 | 6:28:18 |
| Mandant BucKr Inventar-Nr. Fremdschlüssel                                                                                                    |                |       |        |         |
| Grunddaten Foto Kaufm Daten Zusatzdaten Ersterfassung Anlagenbuchinfo Sonderposten Ar                                                                                                    | lagegut Histor | ie    |        |         |
| Berater-Nr. MandNr. Anlagen-Nr.                                                                                                    |                |       |        | _       |
| 216818 1 2009                                                                                                    |                |       |        |         |
| Anlagenbezeichnung       Papierschrank mit 6 Schubladen 1 X 0,80 x 0,65         Abschreibungsart-Nr.       1         Abschreibungsart       Lineare Normalabschreibung (01)         Abschreibungsbeginn bei Nac       VE (Vereinfachungsregel)         AHK-Betrag zum Wirtschaftsja       116,00 |                |       |        | =       |
| AHK-Datum     01.01.1994       Nutzungsdauer (Monate)     36                                                                                                    |                |       |        |         |
| Herkunftsart                                                                                                    |                |       |        |         |
| Konto-Nr. 8110                                                                                                    |                |       |        | ~       |
| Inventar-Stammblatt                                                                                                    |                |       | Zui    | rück    |

Abbildung 9-5 Darstellung des Anlageguts auf der Registerkarte "Anlagegut"

| 🤝 Kai       | - kann alles inventa | risieren (02.02 | 2)                        |               | -     |          | ×       |
|-------------|----------------------|-----------------|---------------------------|---------------|-------|----------|---------|
| Adminis     | trator               |                 | Anlagegüter               |               | 06.03 | 2.2019 1 | 4:19:15 |
| Mand<br>MUS | ant BucKr<br>1000    |                 |                           |               |       |          |         |
| -           | Nummer               |                 | Beschreibung              |               |       |          |         |
|             | A-102004             |                 | Ratstisch                 |               |       |          | ^       |
| -           | A-102005             |                 | Festwert Feuerlöscher     |               |       |          |         |
|             | 0002018454           | SON             | Kohlendioxid-Feuerlöscher | VERWALTUNG EG | 1.100 |          |         |
|             | 0002018462           | SON             | Kohlendioxid-Feuerlöscher | KÖLN 50G 5.04 |       |          |         |
|             | 0002018470           | SON             | Kohlendioxid-Feuerlöscher | KÖLN 50G 5.05 |       |          | =       |
|             | 0002018489           | SON             | Kohlendioxid-Feuerlöscher | KÖLN 50G 5.06 |       |          |         |
|             | 0002018497           | SON             | Kohlendioxid-Feuerlöscher | KÖLN 50G 5.07 |       |          |         |
|             | 0002018500           | SON             | Kohlendioxid-Feuerlöscher | KÖLN 50G 5.01 |       |          |         |
|             | 0002018519           | SON             | ABC-Feuerlöscher          | KÖLN 50G 5.02 |       |          |         |
|             | ANL-0001005          |                 | Drehleiter mit 7 Stufen   |               |       |          |         |
|             | ANL-0001011          |                 | Funkgerät                 |               |       |          |         |
|             | KAI-0003             |                 | Notstromdieselaggregat    |               |       |          |         |
|             | - KAL 0004           |                 | Ti                        | Etiketten     |       | Zu       | rück    |

Abbildung 9-6 Welche Inventargüter gehören zum Anlagegut "Festwert Feuerlöscher"?

#### Anlegen von neuen Anlagegütern

Bei einer Neubeschaffung wird das Inventargut typischerweise zunächst in Kai angelegt. Sofern hieraus ein einzelnes Anlagegut entstehen soll (1:1-Beziehung), können die benötigten Kontierungsinformationen über Freifelder erfasst werden.

Der Anlagenbuchhalter hat die Möglichkeit, in einem Überleitungs-Dialogschritt die zu übergebenden Informationen zu kontrollieren. Er kann "per Knopfdruck" ein Anlagegut neu anlegen und das Inventargut diesem zuordnen.

| 🤝 Kai - kann alles inventarisieren (( | 2.02)                                                       | -     |          | x       |
|---------------------------------------|-------------------------------------------------------------|-------|----------|---------|
| Administrator                         | Anlagenbuchhaltung                                          | 04.02 | 2.2019 1 | 6:30:01 |
| Mandant BucKr<br>101 4000             |                                                             |       |          |         |
|                                       | Berater-Nr. Mand-Nr. Ber. Anlagen-Nr. vorläufiges Anlagegut |       |          | ^       |
| Anlagenbezeichnung                    | Arbeitsplatz-Rechner                                        |       |          |         |
| Abschreibungsart-Nr.                  | 1                                                           |       |          | ≡       |
| Abschreibungsart                      | Normalabschreibung                                          |       |          |         |
| Abschreibungsbeginn bei Nach          |                                                             |       |          |         |
| AHK-Betrag zum Wirtschaftsjahr        | 954,00                                                      |       |          |         |
| AHK-Datum                             | 15.12.2018                                                  |       |          |         |
| Nutzungsdauer (Monate)                | 36                                                          |       |          |         |
| Herkunftsart                          |                                                             |       |          |         |
| Konto-Nr.                             |                                                             |       |          |         |
| Kostenstelle 1                        | ×                                                           |       |          | ~       |
|                                       | Anagegut anlegen und zuordnen                               |       | Abbre    | chen    |

Abbildung 9-7 Überleitungsdialog

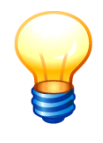

Der hier beschriebene Überleitungsdialog kommt typischerweise im <u>laufenden</u> Buchungsbetrieb (nach dem erstmaligen Einrichten der Anlagenbuchhaltung) zum Einsatz. Daneben gibt es weitere Möglichkeiten der Datenübergabe für den <u>erstmaligen Aufbau</u> des Anlagenbuchs (⇔ 9.4.1 Wie kann aus dem Inventargut ein Anlagegut werden?).

Nachführen von Inventaränderungen im Anlagenbuch

Um Inventarveränderung im Anlagenbuch nachzuführen, kann der Anlagenbuchalter

- Veränderungslisten (*⇒* 8 Inventar-Auswertungen in Kai) ziehen, anhand derer er die notwendigen Buchungen im Anlagenbuch durchführt.
- einen automatischen Abgleich zwischen Kai und dem Anlagenbuch durchführen (⇒ 9.4.6 Wie können Änderungen der Inventargüter mit dem Anlagenbuch abgeglichen werden?) und dabei "unkritische" Veränderungen aus Kai automatisch ins Anlagenbuch übernehmen.

| 🤝 Kai - kann alles inventarisieren (02.02)                                                                                                    |          | -      |          | x       |
|----------------------------------------------------------------------------------------------------|----------|--------|----------|---------|
| Administrator Auswahl                                                                                                    |          | 04.02  | 2.2019 1 | 6:31:29 |
| Mandant BucKr<br>101 - 4000 -                                                                                                    |          |        |          |         |
| Inventargüter Anlagegüter Inventur Administration Schnittstelle Anlagenbuch Wartung                                                                                                    |          |        |          |         |
| Inventargüter verwalten Inventar-Nr. Neu                                                                                                    | Ändern   |        | Anzeiç   | jen     |
| Inventargüter suchen     Grunddalen     Freie Suchfelder     Art der Anzeige *       Suchmodus     Art der Anzeige     Änderung     *       Zeitraum     von ¥ 01.10.2018     Image: Status heute     alles | bis 💌 31 | .12.20 | )18      |         |
| Suchkriterien       Speichern       Löschen       Suche zurücksetzen                                                                                                    |          |        | Suct     | ien 💦   |
|                                                                                                    |          |        | Abme     | den     |

Abbildung 9-8 Selektion der Inventargüter nach Änderungszeitraum

#### Import von Inventargütern aus den Anlagegütern des Finanzverfahrens

Sofern bei der erstmaligen Inbetriebnahme von Kai bereits ein Anlagenbuch vorhanden ist, kann es sinnvoll sein, die bestehenden Anlagegüter direkt als Inventargüter in Kai zu übernehmen. Dies bietet sich an, wenn im Anlagenbuch schon umfassende und aktuelle Informationen zum einzelnen Inventargut geführt werden. Die Kai-Schnittstelle zum Anlagenbuch stellt hierzu eine Anlagen-Import-Funktion bereit ( $\Rightarrow$  9.4.2 Wie kann aus einem bestehenden Anlagegut im Finanzverfahren ein Inventargut werden?).

## Wer darf die Kai-Schnittstelle zum Anlagenbuch nutzen?

Benutzer, denen die Berechtigung für die Kai-Schnittstelle zum Anlagenbuch vergeben wurde, dürfen mit der Schnittstelle arbeiten (⇔ 5 Kai-Benutzer und ihre Zugriffsrechte). Für andere Benutzer tritt die Schnittstelle nicht in Erscheinung.

Die Berechtigungsstufen für die Kai-Schnittstelle zum Anlagenbuch sind hierarchisch aufgebaut, so dass der nachgelagerten Stufe die Berechtigungen der vorhergehenden Stufe zugrunde gelegt werden:

- 0 keine Berechtigung: Der Benutzer hat keinerlei Rechte zum Zugriff auf die Kai-Schnittstelle zum Anlagenbuch.
- 1 Anlagegüter anzeigen Der Benutzer darf die Zuordnung zwischen Inventar- und Anlagegut sehen, jedoch nicht verändern.
- 2 Anlagegüter nicht zuordnen Der Benutzer darf zusätzlich festlegen, dass ein Inventargut nicht zugeordnet werden soll.
- 3 Anlagegüter zuordnen Der Benutzer darf zusätzlich Inventargüter einem bestehenden Anlagegut zuordnen.
- 4 Anlagegüter verwalten Der Benutzer darf zusätzlich neue Anlagenstammsätze aus Kai heraus anlegen.

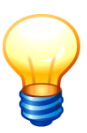

Diese Berechtigungen gelten auch für den Import von Inventargütern (⇔ 6.5.2 Import von Inventargütern und Mustern). Die die Zuordnung zum Anlagegut beschreibenden Spalten der Import-Datei werden ignoriert, wenn der Benutzer nicht mindestens über die Berechtigungsstufe "3 - Anlagegüter zuordnen" verfügt.

# Welche Unterschiede gibt es zwischen erstmaliger Bestandsaufnahme und laufender Bestandsführung?

Die Kai-Schnittstelle zum Anlagenbuch unterstützt sowohl die erstmalige Bestandsaufnahme als auch die laufende Bestandsführung. Beide Einsatzbereiche unterscheiden sich grundlegend bezüglich ihrer Aufgabenstellung, ihrer Arbeitsabläufe und ihrer technischen Gestaltung.

a. Für den erstmaligen Aufbau des Anlagenbuchs kennen die meisten Finanzverfahren eine Importfunktion, über die die Anlagenstämme angelegt und die Zugangsbuchungen eingespielt werden können.

Diese Funktion wird in Kai auf die folgende Weise unterstützt:

- Für die im Anlagenbuch benötigten Kontierungsparameter (z.B. Sachkonto, Kostenstelle, Kostenträger, Anlagenklasse) und sonstigen Angaben sind in Kai entsprechende Freifelder einzurichten. Auf diese Weise können alle benötigten Informationen in Kai "gesammelt" werden.
- Anhand der in Kai erfassten Informationen (z.B. Anschaffungsdatum, Nutzungsdauer, Anschaffungs-/Herstellkosten, ggf. Erhaltungszustand, Jahresindex) können mit Hilfe des Kai-Formelwerks die Ansatzwerte (z.B. Eröffnungsbilanzwert, Restnutzungsdauer) ermittelt werden.
- Die Import-Schnittstellen aller unterstützten Finanzverfahren sind in Kai in Form von "Export-Tableaus" beschrieben. In einem Export-Tableau sind alle Datenfelder benannt, die an das jeweilige Finanzverfahren übergeben werden können.

Beim Einrichten der Schnittstelle wird festgelegt, aus welchen Quellen die einzelnen Datenfelder des Export-Tableaus bestückt werden sollen. Hierbei können wieder alle Möglichkeiten des Kai-Formelwerks genutzt werden.  Nachdem die Inventargüter in Kai erfasst und mit den benötigten Informationen versehen wurden, werden diese mittels der Anlagen-Exportfunktion (und der Import-Funktion des Finanzverfahrens) ins Anlagenbuch überspielt.

Diese Funktion kann "en bloc" für alle Inventargüter oder "portionsweise" ausgeführt werden.

- b. Bei der laufenden Bestandsführung geht man typischerweise wie folgt vor:
  - Neu beschaffte Inventargüter werden zunächst möglichst zeitnah in Kai erfasst und mit einem Inventar-Etikett versehen.

Hierbei werden nach Möglichkeit auch alle Informationen erfasst, die für die Aufnahme ins Anlagebuch benötigt werden. Hierfür werden in Kai entsprechende Freifelder genutzt.

• Der Anlagenbuchhalter ordnet das Inventargut entweder einem bereits bestehenden Anlagegut zu (n:1-Beziehung, z.B. bei GWGs) oder legt hierfür einen neuen Anlagestammsatz an (1:1-Beziehung).

Dieser Arbeitsschritt wird typischerweise zeitlich verzögert durchgeführt: Die Kai-Suchfunktion gibt jederzeit Auskunft darüber, welche Inventargüter bereits im Anlagenbuch abgebildet wurden.

• Für das Anlegen eines neuen Anlagenstammsatzes nutzt der Anlagenbuchhalter den Kai-Überleitungsdialog (*vgl. Abb. 9-7*). Hier kann er überprüfen, mit welchen Inhalten der Anlagenstammsatz angelegt wird und gegebenenfalls noch Korrekturen vornehmen.

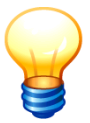

Im Gegensatz zur erstmaligen Bestandsaufnahme werden bei der laufenden Bestandsführung keine Wertansätze aus Kai übernommen. Diese werden anhand der Eingangsrechnung im Finanzverfahren eingebucht.

## Für welche Anlagenbuchhaltungen gibt es eine Kai-Schnittstelle?

Kai verfügt über Schnittstellen zu verschiedenen Anlagenbuchhaltungssystemen wie z.B.:

- "SAP Anlagenbuchhaltung (FI-AA)" der SAP AG
- "newsystem<sup>®</sup> kommunal Anlagenbuchhaltung" der Axians INFOMA GmbH
- "MACH Anlagenwirtschaft der MACH AG
- "SASKIA<sup>®</sup>.de-VR (Vermögensrechnung)" der SASKIA<sup>®</sup> Informations-Systeme GmbH
- "KIRP Serie 7" der UNIT4 Business Software GmbH
- "DATEV Anlagenbuchführung pro" der DATEV eG (Spiegeldatenbank)
- Wilken Entire Anlagenbuchhaltung der Wilken Software Group
- Wilken P/5 Anlagenbuchhaltung der Wilken Software Group
- "Diamant/3 Anlagenbuchhaltung" der Diamant Software GmbH & Co. KG
- Microsoft Dynamics Navision Anlagenbuchhaltung (Spiegeldatenbank)
- Sage Anlagenbuchhaltung (Spiegeldatenbank)

• H&H Anlagenbuchhaltung (Spiegeldatenbank)

Die Schnittstellen unterscheiden sich in der Ausgestaltung der einzelnen Leistungsmerkmale. Eine detaillierte Darstellung der Funktionsmerkmale befindet sich im Kapitel  $\Rightarrow$  9.3 Die Funktionsweise der Anlagen-Tableaus und im Kapitel  $\Rightarrow$  9.4 Kai-Funktionen für den Anlagenbuchhalter.

#### 9.2 Einrichten der Kai-Schnittstelle zum Anlagenbuch

Für die Kai-Schnittstelle zum Anlagenbuch sind

- die technischen Verbindungsparameter
- die Anlagen-Tableaus und
- Konfigurationsparameter für den Buchungskreis

einzurichten.

#### 9.2.1 Einrichten der technischen Verbindungsparameter

In diesem Kapitel wird die Einrichtung der technischen Verbindungsparameter skizziert. Weitere Informationen für den technischen Administrator sind im Handbuch "Kai - Installation & Betrieb" dargestellt.

#### Wie ist Kai mit dem Finanzverfahren verbunden?

Je nach den Möglichkeiten des Finanzverfahrens greift Kai auf unterschiedliche Weise auf die Daten des Anlagenbuchs zu:

- durch direkten Zugriff auf die Datenbank des Finanzverfahrens (SQL),
- über ein vom Finanzverfahren bereitgestelltes Programm-Interface (API),
- durch Zugriff auf eine "Spiegeldatenbank".

Die Verbindung zum Anlagenbuch kann wahlweise

- direkt vom Kai-Client aus oder
- über den Kai-Server oder
- über einen besonderen Kai-Connector

erfolgen.

#### Wie richte ich die technischen Verbindungsparameter ein?

Die Verbindungsparameter werden im Kai-Dialog unter der Registerkarte "Administration" verwaltet. Sie sind nur für den globalen Kai-Administrator (⇔ 5 Kai-Benutzer und ihre Zugriffsrechte) sichtbar.

| Inventargüter Inventur Administr | ation Wartung  |                            |
|----------------------------------|----------------|----------------------------|
|                                  |                |                            |
| Inventargüter                    |                |                            |
|                                  |                | Reorganisieren Importieren |
| Stammdaten                       |                |                            |
|                                  | Verbindungen 🔽 | Verwalten Mimportieren     |

Abbildung 9-9 Verbindungen verwalten

In den Verbindungsparametern werden

- ① der Datenweg zwischen dem Kai-Client und dem Kai-Verbindungsserver
- 2 die Verbindungsparameter für das Finanzverfahren

beschrieben.

| 🤝 Verbindung hinzufügen                                                                              |          |                      |
|----------------------------------------------------------------------------------------------------|----------|----------------------|
| Name Bezeichnung                                                                                     |          | ApplID               |
| INFOWEB Infoma WebService                                                                            |          | info 🔻               |
| Verbindungstyp                                                                                       |          |                      |
| Verbindungsparameter Anlagenbuchhaltung                                                              |          |                      |
| Benutzer                                                                                             | Passwort | Passwort (Wiederholu |
| HALLOBTF                                                                                             | •••••    | •••••                |
| schema=https<br>host=www.musterstadt.com<br>pfad=/Musterstadt/WS/<br>port=443<br>mandant=Musterstadt |          |                      |
| Hinzufügen                                                                                           |          | Abbrechen            |

Abbildung 9-10 Einrichtung der Verbindung zum Finanzverfahren

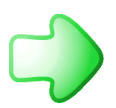

*Einzelheiten zur Einrichtung der technischen Verbindungsparameter - sowie auch zu den technischen Voraussetzungen - sind im Handbuch "Kai - Installation & Betrieb" beschrieben.* 

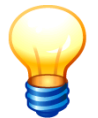

Die Konfigurationsparameter können - je nach dem angeschlossenen Finanzverfahren neben den rein technischen Angaben auch fachliche Festlegungen (z.B. Angaben zum Haushaltsjahr oder zur Nummernvergabe im Anlagenbuch) betreffen.

## Können Verbindungen vererbt werden?

Verbindungen unterliegen in gleicher Weise wie andere Kai-Stammdaten (⇔ 3 Einrichten des Kai-Stammdatenwerks) der Vererbung (⇔ 3.7.1 Der Buchungskreis "0000" - Vererbung von Stammdaten).

Verbindungen, die in übergeordneten Buchungskreisen (⇔ 3.1 Mandanten und Buchungskreise) eingerichtet werden, können in einem der untergeordneten Buchungskreise weder geändert noch gelöscht werden. Sie sind in der Anzeige mit Hinweis auf den Ursprungs-Buchungskreis kursiv dargestellt.

| 🤝 Kai - kann al           | les inventarisieren (02.02) |              |  | -     |             | x       |  |
|---------------------------|-----------------------------|--------------|--|-------|-------------|---------|--|
| Administrator             |                             | Verbindungen |  | 30.11 | 1.2018 0    | 8:24:59 |  |
| Mandant BucKr<br>MUS 0000 |                             |              |  |       | <b>√</b> er | weitert |  |
| Verbindung                | Bezeichnung                 | BucKr        |  |       |             |         |  |
| INFOTEST                  | Infomatestverbindung        |              |  |       |             |         |  |
| INFOWEB                   | Infoma WebService           | 3000         |  |       |             |         |  |
| Verbindung hinzufügen     |                             |              |  |       |             |         |  |

Abbildung 9-11 Übersicht der Verbindungen im übergeordneten Buchungskreis

## Wie kann ich Verbindungen exportieren und importieren?

| Stammdaten |              |          |           |             |             |
|------------|--------------|----------|-----------|-------------|-------------|
|            | Verbindungen | <b>~</b> | Verwalten | Importieren | Exportieren |

Abbildung 9-12 Import bzw. Export von Verbindungen

Verbindungsparameter können über die Registerkarte "Administration" unter der Auswahl "Stammdaten-Verbindungen" importiert bzw. exportiert werden ( $\Rightarrow$  3.7.3 Export von Stammdaten und  $\Rightarrow$  3.7.4 Import von Stammdaten).

## 9.2.2 Einrichten der Anlagen-Tableaus

## Was sind Anlagen-Tableaus?

Die Schnittstellen aller unterstützten Finanzverfahren sind in Kai in Form von

- Export-Tableaus (für den erstmaligen Aufbau des Anlagenbuchs),
- Dialog-Tableaus (für die Dialogfunktionen der Schnittstelle und für das Anlegen von Anlagegütern im Rahmen der laufenden Bestandsführung) und
- Import-Tableaus (für den Import von Inventargütern aus den Anlagegütern des Finanzverfahrens)

beschrieben.

In den Tableaus sind alle Datenfelder benannt, die für die Schnittstelle zum jeweiligen Finanzverfahren von Bedeutung sind.

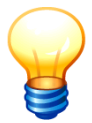

Nicht für alle angeschlossenen Finanzverfahren können alle Tableau-Arten (Dialog, Export und Import) eingerichtet werden.

## Wie richte ich Anlagen-Tableaus ein?

Anlagen-Tableaus werden über die Registerkarte "Administration" und dort über die Auswahl "Stammdaten - Anlagen-Tableaus" verwaltet.

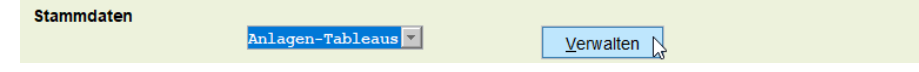

Abbildung 9-13 Anlagen-Tableaus verwalten

| 🤝 Kai - kann alles        | inventarisieren (02.02) |             |        |        | _ □           | x      |
|---------------------------|-------------------------|-------------|--------|--------|---------------|--------|
| Administrator             |                         | Anlagen-Tab | leaus  |        | 30.11.2018 08 | :29:02 |
| Mandant BucKr<br>MUS 3000 |                         |             |        |        |               |        |
| Tableau                   | Bezeichnung             |             | ApplID | Art    |               |        |
| INFOE                     | Infoma Export           |             | info   | Export | 0000          |        |
| INFOI                     | Infoma Import           |             | info   | Import | 0000          |        |
| INFOMA                    | Infoma Dialog           |             | info   | Dialog | 0000          |        |
|                           |                         |             |        |        |               |        |
| Hi <u>n</u> zufügen       | Ş                       |             |        |        | Zun           | ück    |

Abbildung 9-14 Übersicht der Anlagen-Tableaus

Zum Anlegen eines neuen Anlagen-Tableaus betätigt man in der Tableau-Übersicht die Schaltfläche "Hinzufügen". Auf der folgenden Dialog-Maske legt man

- den Namen des Tableaus (frei wählbar, jedoch eindeutig),
- die Bezeichnung des Tableaus,
- die Applikation-ID (Finanzverfahren) und
- die Art des Tableaus (Dialog, Export oder Import)

fest. Es erscheint zunächst eine Vorschau. Über die Schaltfläche "Tableau hinzufügen" legt man das Tableau an.

| 🤝 Kai - kann alle         | s inventarisieren (02.02)                                          |                 |                          | _ 🗆 X               |
|---------------------------|--------------------------------------------------------------------|-----------------|--------------------------|---------------------|
| Administrator             |                                                                    | Tableau anlegen |                          | 30.11.2018 08:29:52 |
| Mandant BucKr<br>MUS 3000 | Tableau         Bezeichnung           INFOWD         Infoma Dialog | WebService      | ApplID Art<br>info Dialo | Filter              |
| Name                      | Bezeichnung                                                        | Definition      |                          | S Modus             |
| A0010<br>Formel           | Inventurblock                                                      | Text 10         |                          | A - unsichtbar      |
| A0020<br>Manuell          | Nummer                                                             | Text 20         |                          | C - änderbar        |
| A0030<br>Manuell          | Beschreibung                                                       | Text 30         |                          | C - änderbar        |
| A0040<br>Manuell          | Beschreibung 2                                                     | Text 30         |                          | C - änderbar        |
| A0050<br>Manuell          | Suchbegriff                                                        | Text 30         |                          | C - änderbar        |
| A0060<br>Manuell          | Anlagenklasse Beschreibung                                         | Text 50         |                          | A - unsichtbar      |
| A0070<br>Manuell          | Anlagenklasse                                                      | Text 10         |                          | C - änderbar        |
| A0080<br>Manuell          | Anlagenunterklasse Beschreibung                                    | Text 50         |                          | A - unsichtbar      |
| Tableau hi <u>n</u> zi    | ufügen                                                             |                 |                          | Zurück              |

Abbildung 9-15 Tableau hinzufügen

Anschließend kann man über die Schaltflächen "Feld anzeigen" die Einzelanzeige aufrufen und dort das betreffende Feld zur Bestückung öffnen.

| 😾 Kai - kann alles        | inventarisieren (02.0 | 2)                                   |         |          |                |               | -        |              | x     |
|---------------------------|-----------------------|--------------------------------------|---------|----------|----------------|---------------|----------|--------------|-------|
| Administrator             |                       | Tablea                               | u anzei | igen     |                |               | 30.11.   | 2018 08:     | 30:38 |
| Mandant BucKr<br>MUS 3000 | Tableau<br>INFOWD     | Bezeichnung<br>Infoma Dialog WebServ | rice    |          | ApplID<br>info | Art<br>Dialog | Filter   |              |       |
| Name                      | Bezeichnung           |                                      | Defin   | ition    |                | S             | Modus    |              |       |
| A0010<br>Formel           | Inventurblock         |                                      | Text    | 10       |                |               | A - unsi | chtbar       | ^     |
| A0020<br>Manuell          | Nummer                |                                      | Text    | 20       |                |               | C - änd  | erbar        | H     |
| A0030<br>Manuell          | Beschreibung          |                                      | Text    | 30       |                |               | C - änd  | erbar        |       |
| A0040<br>Manuell          | Beschreibung 2        |                                      | Text    | 30       |                |               | C - änd  | erbar        |       |
| A0050<br>Manuell          | Suchbegriff           |                                      | Text    | 30       |                |               | C - änd  | erbar        |       |
| A0060<br>Manuell          | Anlagenklasse I       | Beschreibung                         | Text    | 50       |                |               | A - unsi | chtbar       |       |
| A0070<br>Manuell          | Anlagenklasse         |                                      | Text    | 10       |                |               | C - änd  | erbar        |       |
| A0080<br>Manuell          | Anlagenunterkla       | asse Beschreibung                    | Text    | 50       |                |               | A - uns  | chtbar       | ~     |
| Tableau lösch             | en                    | Bezeichnung bearbeiten               |         | Feld anz | eigen          |               |          | <u>Z</u> urü | ck    |

#### Abbildung 9-16 Feld anzeigen

| 🤝 Kai - kann alles inventarisieren (02.02)               |                                                     | - |     | ×       |
|----------------------------------------------------------|-----------------------------------------------------|---|-----|---------|
| Administrator                                            | Administrator Tableau-Felddefinition ändern         |   |     | 8:32:33 |
| Mandant Buckr Tableau Bezeichr<br>MUS 3000 INFOWD Infoma | nung Appl-ID Art<br>a Dialog WebService info Dialog |   |     |         |
| Grunddaten Bemerkungen                                   |                                                     |   |     |         |
| Name A0030                                               | Bezeichnung<br>Beschreibung                         |   |     |         |
| Datentyp Text                                            | Länge<br>30                                         |   |     |         |
| Kategorie Formel 💌                                       | Formel<br>@BEZ                                      |   |     |         |
| Modus C 💌<br>Aktualisierung 💌                            | änderbar                                            |   |     |         |
| Zurücksetzen                                             | Ändern                                              |   | Zur | ück     |

Abbildung 9-17 Einzelanzeige des Tableau-Feldes

| 🤝 Kai - kann alles        | inventarisieren (02.02)                                                  |                       |                           |                 | x     |
|---------------------------|--------------------------------------------------------------------------|-----------------------|---------------------------|-----------------|-------|
| Administrator             | Tabl                                                                     | eau anzeigen          |                           | 30.11.2018 08:3 | 33:00 |
| Mandant BucKr<br>MUS 3000 | Tableau         Bezeichnung           INFOWD         Infoma Dialog WebSe | ervice                | ApplID Art<br>info Dialog | Filter          |       |
| Name                      | Bezeichnung                                                              | Definition            | S                         | Modus           |       |
| A0010<br>Formel           | Inventurblock                                                            | Text 10               |                           | A - unsichtbar  | ^     |
| A0020<br>Manuell          | Nummer                                                                   | Text 20               |                           | C - änderbar    |       |
| A0030<br>Formel           | Beschreibung<br>@BEZ                                                     | Text 30               |                           | C - änderbar    |       |
| A0040<br>Manuell          | Beschreibung 2                                                           | Text 30               |                           | C - änderbar    |       |
| A0050<br>Manuell          | Suchbegriff                                                              | Text 30               |                           | C - änderbar    |       |
| A0060<br>Manuell          | Anlagenklasse Beschreibung                                               | Text 50               |                           | A - unsichtbar  |       |
| A0070<br>Manuell          | Anlagenklasse                                                            | Text 10               |                           | C - änderbar    |       |
| A0080<br>Manuell          | Anlagenunterklasse Beschreibung                                          | Text 50               |                           | A - unsichtbar  | ~     |
| Tableau lösch             | Bezeichnung bearbeite                                                    | n Feld hi <u>n</u> zu | lfügen                    | Zurüd           | k     |

Abbildung 9-18 Hinzufügen von Zusatzfeldern

Über die Schaltfläche "Feld hinzufügen" kann man das Tableau erweitern. Diese Funktion wird

- für Export- und Dialog-Tableaus zur Ablage von "Zwischenergebnissen" in Formeln (⇔ 9.3.2 bzw. ⇔ 9.3.3 Wie nutze ich Zusatzfelder im Export- bzw. Dialog-Tableau) und
- für Import-Tableaus zum Bezug auf Freifelder (⇒ 9.3.4 Welche Datenfelder des Inventarguts können beim Anlagen-Import bestückt werden)

genutzt.

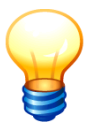

## Wer darf Anlagen-Tableaus einrichten?

Benutzer, die die Berechtigung zur Änderung der Kai-Konfiguration haben (*⇒* 5 Kai-Benutzer und ihre Zugriffsrechte), dürfen bestehende Anlagen-Tableaus bearbeiten.

Das Neu-Anlegen von Anlagen-Tableaus sowie die Änderung bestimmter "Schlüssel-Felder" sind dem globalen Kai-Administrator vorbehalten.

## Können Anlagen-Tableaus vererbt werden?

Anlagen-Tableaus unterliegen in gleicher Weise wie andere Kai-Stammdaten (⇔ 3 Einrichten des Kai-Stammdatenwerks) der Vererbung (⇔ 3.7.1 Der Buchungskreis "0000" - Vererbung von Stammdaten).

Anlagen-Tableaus, die in übergeordneten Buchungskreisen (*⇒* 3.1 Mandanten und Buchungskreise) eingerichtet werden, können in einem der untergeordneten Buchungskreise weder geändert noch gelöscht werden. Sie sind in der Anzeige mit Hinweis auf den Ursprungs-Buchungskreis kursiv dargestellt.

| 🤝 Kai - kann alles | inventarisieren (02.02)  |                  |                     | _ 🗆 ×       |
|--------------------|--------------------------|------------------|---------------------|-------------|
| Administrator      |                          | Anlagen-Tableaus | 30.11.2018 08:34:04 |             |
| Mandant BucKr      |                          |                  |                     |             |
| Tableau            | Bezeichnung              | ApplID           | Art                 | ✓ erweitert |
| INFOE              | Infoma Export            | info             | Export              |             |
| INFOI              | Infoma Import            | info             | Import              |             |
| INFOMA             | Infoma Dialog            | info             | Dialog              |             |
| INFOWD             | Infoma Dialog WebService | info             | Dialog              | 3000        |
| INFOW              | Infoma Import WebService | info             | Import              | 3000        |
|                    |                          |                  |                     |             |
|                    |                          |                  |                     |             |
|                    |                          |                  |                     |             |
|                    |                          |                  |                     |             |
|                    |                          |                  |                     |             |
|                    |                          |                  |                     |             |
|                    |                          |                  |                     |             |
| Hinzufügen         |                          |                  |                     | Zurück      |

Abbildung 9-19 Übersicht der Anlagen-Tableaus im übergeordneten Buchungskreis

## Wie kann ich Anlagen-Tableaus exportieren und importieren?

Der Export bzw. Import (⇔ 3.7.3 Export von Stammdaten und ⇔ 3.7.4 Import von Stammdaten) von Anlagen-Tableaus bezieht sich immer auf ein einzelnes Tableau. Diese Funktionen stehen daher in der Übersicht der Anlagen-Tableaus zur Verfügung, sobald ein einzelnes Anlagen-Tableau markiert ist.

| 😾 Kai - kann alles inventarisieren (02.02) |                          |                            |          |       | • ×          |
|--------------------------------------------|--------------------------|----------------------------|----------|-------|--------------|
| Administrator                              |                          | Anlagen-Tableaus           |          | 30.11 | 2018 08:34:3 |
| Mandant BucKr<br>MUS 3000                  |                          |                            |          |       |              |
| Tableau                                    | Bezeichnung              | ApplID                     | Art      |       |              |
| INFOE                                      | Infoma Export            | info                       | Export   | 0000  |              |
| INFOI                                      | Infoma Import            | info                       | Import   | 0000  |              |
| INFOMA                                     | Infoma Dialog            | info                       | Dialog   | 0000  |              |
| INFOWD                                     | Infoma Dialog WebService | info                       | Dialog   |       |              |
| INFOWI                                     | Infoma Import WebService | info                       | Import   |       |              |
| L                                          | Importieren 5            | <u>Anzeigen</u><br>Drucken | Exportie | ren   | Zurück       |

Abbildung 9-20 Import bzw. Export von Anlagen-Tableaus

Die Export-Datei enthält Informationen darüber, zu welchem Finanzverfahren das Tableau gehört und ob es sich um ein Dialog-, Export- oder Import-Tableau handelt.

Der Import bezieht sich immer auf ein bestehendes, gleichartiges Tableau (gleiches Finanzverfahren, gleiche Tableau-Art). Dieses ist gegebenenfalls anzulegen. In der Übersicht der Anlagen-Tableaus ist dieses Tableau zu markieren und anschließend die Schaltfläche "Importieren" zu betätigen.
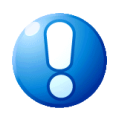

#### Wichtiger Hinweis

Beim Import werden nur die Datenfelder des Tableaus überschrieben, die in der Import-Datei enthalten sind. Auf diese Art und Weise können im Tableau gezielt bestimmte Felder ausgetauscht werden.

Während des Imports werden die Tableau-Felder zunächst auf Vollständigkeit und Widerspruchsfreiheit geprüft (*Beispiel: Sind alle Freifelder vorhanden, auf die in Formeln Bezug genommen wird?*). Tritt während dieser "Check-Phase" ein Fehler auf, so wird der gesamte Import nicht durchgeführt.

| 🤝 Kai - kann alles inventarisieren (02.02) |                      |              |            |              |                | -               |              | x        |           |        |
|--------------------------------------------|----------------------|--------------|------------|--------------|----------------|-----------------|--------------|----------|-----------|--------|
| Administr                                  | Administrator Import |              |            |              |                |                 | 30.1         | 1.2018 0 | 8:37:01   |        |
| Mandant                                    | BucKr                | Import Filte | er         |              |                |                 | Datenquelle  | nur F    | ehler an: | teigen |
| MUS                                        | 3000                 | Anlager      | -Tableaus  | Neuanlage    | & Veränderu    | ng              | Excel-Import | :        |           |        |
| Status                                     | Schlüsse             | 4            | Meldung    |              |                |                 |              |          |           |        |
| CHK                                        | INFOWD               | -A0380       | weidung    |              |                |                 |              |          |           |        |
| СНК                                        | INFOWD               | -A0390       |            |              |                |                 |              |          |           |        |
| СНК                                        | INFOWD               | -A0400       |            |              |                |                 |              |          |           |        |
| СНК                                        | INFOWD               | -A0410       |            |              |                |                 |              |          |           |        |
| СНК                                        | INFOWE               | -A0420       |            |              |                |                 |              |          |           |        |
| СНК                                        | INFOWE               | -A0430       |            |              |                |                 |              |          |           |        |
| СНК                                        | INFOWE               | -A0440       |            |              |                |                 |              |          |           |        |
| СНК                                        | INFOWD               | -A0450       |            |              |                |                 |              |          |           |        |
| СНК                                        | INFOWD               | -A0460       |            |              |                |                 |              |          |           |        |
| СНК                                        | INFOWD               | -A0470       |            |              |                |                 |              |          |           |        |
| СНК                                        | INFOWD               | -A0480       |            |              |                |                 |              |          |           |        |
| СНК                                        | INFOWE               | -A0490       |            |              |                |                 |              |          |           |        |
| СНК                                        | INFOWE               | -A0500       |            |              |                |                 |              |          |           | =      |
| СНК                                        | INFOWD               | -A0510       |            |              |                |                 |              |          |           |        |
| ***                                        | A0030                |              | A0030: Var | iable "#BEZ" | konnte nicht a | ufgelöst werden |              |          |           | ~      |
|                                            |                      |              |            |              |                |                 |              |          |           |        |
| Dru                                        | icken                |              |            |              |                |                 |              |          | Fe        | rtig   |
|                                            |                      |              |            | In On        | dnung: 55 / F  | ehler: 1        |              |          |           |        |

Abbildung 9-21 Fehler beim Import eines Anlagen-Tableaus

# Wie kann ich Anlagen-Tableaus drucken?

Der Ausdruck von Anlagen-Tableaus bezieht sich immer auf ein einzelnes Tableau. Diese Funktion steht daher in der Übersicht der Anlagen-Tableaus zur Verfügung, sobald ein einzelnes Anlagen-Tableau markiert ist.

|   | 🤝 Kai - kann alles i      | Kai - kann alles inventarisieren (02.02) |                  |             |             |         |  |
|---|---------------------------|------------------------------------------|------------------|-------------|-------------|---------|--|
| 1 | Administrator             | 4                                        | Anlagen-Tableaus | 3           | 0.11.2018 0 | 8:44:22 |  |
|   | Mandant BucKr<br>100 4000 | ]                                        |                  |             |             |         |  |
|   | Tableau                   | Bezeichnung                              | ApplID           | Art         |             |         |  |
|   | DATEVDIA                  | Datev-Dialog                             | dava             | Dialog      |             |         |  |
|   | DATEVEXP                  | Datev-Export                             | dava             | Export      |             |         |  |
|   | DATEVIMP                  | Datev-Import                             | dava             | Import      |             |         |  |
|   | L                         | Importieren                              | Anzeigen Drucken | Exportieren | Zu          | rück    |  |

Abbildung 9-22 Übersicht der Anlagen-Tableau-Felder drucken

Durch Betätigen der Schaltfläche "Drucken" wird die Druckliste abgerufen.

MIN - Gemeinde Kleinhausen 0000 - Zentrale Stammdaten 27.03.2017 15:06:01 Seite 1 von 4

#### **Tableau Felddefinition**

| DAVADLG0                | Datev Dialog-Tableau         | ApplID: dava | Art: Dialog                      |
|-------------------------|------------------------------|--------------|----------------------------------|
| Name                    | Bezeichnung                  | Definition   | Modus                            |
| <b>A0010</b><br>Formel  | <b>Berater-Nr.</b><br>216818 | Zahlen 7 0   | B - nur anzeigen                 |
| <b>A0020</b><br>Formel  | MandNr.<br>1                 | Zahlen 5 0   | B - nur anzeigen                 |
| <b>A0030</b><br>Formel  | <b>Ber.</b><br>50            | Zahlen 2 0   | A - unsichtbar                   |
| <b>A0040</b><br>Manuell | Anlagen-Nr.                  | Schlüssel    | C - änderbar                     |
| <b>A0045</b><br>Manuell | vorläufiges Anlagegut        | Schalter     | Z0001 - Modus vorläufiges Anlage |
| <b>A0050</b><br>Formel  | Anlagenbezeichnung<br>@bez   | Text 50      | C - änderbar                     |

Abbildung 9-23 Beispiel einer Übersicht der Anlagen-Tableau-Felder

# Wie kann ich Anlagen-Tableaus ändern oder löschen?

Anlagen-Tableaus können über den Verwaltungs-Dialog verändert oder gelöscht werden. Hierzu markiert man das betreffende Tableau und betätigt die Schaltfläche "Anzeigen".

Hier können die folgenden Funktionen aufgerufen werden

- Ändern der Bezeichnung des Anlagen-Tableaus (Schaltfläche "Bezeichnung bearbeiten"),
- Löschen des gesamten Anlagen-Tableaus (Schaltfläche "Tableau löschen"),
- Hinzufügen von Zusatzfeldern (Schaltfläche "Feld hinzufügen"),
- Anzeigen eines Tableau-Feldes (Zeile markieren und Schaltfläche "Feld anzeigen" betätigen).

| 🤝 Kai - kann alles        | _ 0 X                                                               |                           |                         |  |  |  |
|---------------------------|---------------------------------------------------------------------|---------------------------|-------------------------|--|--|--|
| Administrator             | Administrator Tableau anzeigen                                      |                           |                         |  |  |  |
| Mandant BucKr<br>100 4000 | Tableau         Bezeichnung           DATEVDIA         Datev-Dialog | ApplID Art<br>dava Dialog | Filter                  |  |  |  |
| Name                      | Bezeichnung                                                         | Definition S              | Modus                   |  |  |  |
| A0010<br>Formel           | Berater-Nr.<br>216818                                               | Zahlen 7 0                | B - nur anzeigen ^<br>≡ |  |  |  |
| A0020<br>Formel           | MandNr.<br>1                                                        | Zahlen 5 0                | B - nur anzeigen        |  |  |  |
| A0030<br>Formel           | Ber.<br>50                                                          | Zahlen 2 0                | A - unsichtbar          |  |  |  |
| A0040<br>Manuell          | Anlagen-Nr.                                                         | Schlüssel 15              | C - änderbar            |  |  |  |
| A0045<br>Manuell          | vorläufiges Anlagegut                                               | Schalter                  | Z0001 - Modus .         |  |  |  |
| A0050<br>Formel           | Anlagenbezeichnung<br>@BEZ                                          | Text 50                   | C - änderbar            |  |  |  |
| A0060<br>Formel           | Abschreibungsart-Nr.<br>01                                          | Zahlen 14 0               | C - änderbar            |  |  |  |
| A0070<br>Formel           | Abschreibungsart<br>"Normalabschreibung"                            | Text 50                   | C - änderbar<br>V       |  |  |  |
| Tableau lösch             | Bezeichnung bearbeiten                                              | Feld hinzufügen           | Zurück                  |  |  |  |

Abbildung 9-24 Funktionen zum Anlagen-Tableau

| Manuell       |                            |      |               |              |
|---------------|----------------------------|------|---------------|--------------|
| A0150         | Kostenstelle 1             | Text | 8             | C - änderbar |
| Werte2        | anlbu("KOST";"216818";"1") |      |               |              |
| A0160         | Kostenstelle 2             | Text | 8             | C - änderbar |
| Manuell       |                            |      |               | ~            |
| Tableau lösch | Bezeichnung bearbeiten     |      | Feld anzeigen | Zurück       |

Abbildung 9-25 Aufruf der Tableau-Felddefinition

Aus der Einzelanzeige des Tableau-Feldes kann

- der Änderungs-Modus aufgerufen werden (bestimmte Feldeigenschaften sind programmseitig fest vorgegeben und können nicht verändert werden).
- das Feld gelöscht werden. (Dies gilt nur für Zusatzfelder).

# Wie kann ich Bemerkungen zu Datenfeldern des Anlagen-Tableaus speichern?

Es kann hilfreich sein, Datenfelder und deren Bedeutung zu dokumentieren. Dies gilt insbesondere für Formeln (*⇔* 4.3 Formeln).

Aus diesem Grund kann zu jedem Datenfeld im Anlagen-Tableau ein Bemerkungstext mit maximal 255 Zeichen Länge hinterlegt werden.

| 🤝 Kai - kann alles inventarisieren (0                                        | -                                            |                | x             |        |       |      |
|------------------------------------------------------------------------------|----------------------------------------------|----------------|---------------|--------|-------|------|
| Administrator                                                                | Administrator Tableau-Felddefinition ändern  |                |               |        |       |      |
| Mandant BucKr Tableau<br>MUS 3000 INFOE                                      | Bezeichnung<br>Infoma-Export-Tableau         | ApplID<br>info | Art<br>Export | ]      |       |      |
| Grunddaten Bemerkungen<br>Automatische Belegung d<br>ungswert und Abgangsdat | es Übernahmekennzeichens in Abhängigk<br>um. | eit vom Ans    | chaffungso    | latum, | Ansch | aff  |
| Zurücksetzen                                                                 | Ändern                                       |                |               |        | Zu    | rück |
|                                                                              | L                                            |                |               |        |       |      |

Abbildung 9-26 Bemerkungstext zu einem Datenfeld im Export-Tableau

## 9.2.3 Einstellungen im Buchungskreis

Für jeden Buchungskreis wird festgelegt, mit welchen Einstellungen die Verbindung zum Anlagenbuch aufgebaut werden soll.

Somit können unterschiedliche Buchungskreise mit unterschiedlichen Verbindungsparametern und mit unterschiedlichen Instanzen des Finanzverfahrens (oder sogar mit gänzlich unterschiedlichen Finanzverfahren) arbeiten.

Die Dialog-, Export- und Import-Verbindungen können je Buchungskreis unabhängig voneinander eingerichtet werden. Es kann auch Buchungskreise geben, die überhaupt keine Verbindung zum Anlagenbuch haben.

### Welche Einträge sind im Buchungskreis erforderlich?

Im Buchungskreis werden eingetragen:

- der Name der Verbindung ( \$ 9.2.1 Einrichten der technischen Verbindungsparameter),
- der Name des Dialog-Tableaus (wenn vorhanden),
- der Name des Export-Tableaus (wenn vorhanden) und
- der Name des Import-Tableaus (wenn vorhanden).

| 🤝 Kai - kann alles inventarisieren (02 | .02)                                                                                  | -                |         | x       |
|----------------------------------------|---------------------------------------------------------------------------------------|------------------|---------|---------|
| Administrator                          | Buchungskreis ändern                                                                  | 30.11            | .2018 0 | B:50:51 |
| Mandant                                | 100 Buchungskreis 1000                                                                |                  |         |         |
| Grunddaten Begriffe                    |                                                                                       |                  |         |         |
| Bezeichnung                            | Zentrale Dienste                                                                      |                  |         |         |
| Etiketten-Kopf                         | Stadt Musterstadt (1000)                                                              |                  |         |         |
| Etiketten-Fuß                          | Eigentum                                                                              |                  |         |         |
| Etikettentyp                           | Zweckform L4778-20 💌 Etikettenlayout Standard                                         | Ŧ                |         |         |
| Import/Export-Verzeichnis              | Suct                                                                                  | nen              |         |         |
|                                        |                                                                                       |                  |         |         |
| Format Inventarnummer                  | Standard-Inventarnummer                                                               | om.Numme         | ernverg | abe     |
| Inventarnummer-Vorbelegung             |                                                                                       |                  |         |         |
| Anlagenbuchhaltung                     | ohne                                                                                  |                  |         |         |
|                                        | Verbindung Dialog-Tableau Import-Tableau Export-<br>INFOMA V INFODLG V INFOIMP V EXPO | Tableau<br>NFO 🔻 |         |         |
|                                        | Ändern                                                                                |                  | Zur     | ück     |

Abbildung 9-27 Verbindungparameter im Buchungskreis "1000"

Die Einträge können auch im Buchungskreis "0000" vorgenommen werden und gelten dann für alle untergeordneten Buchungskreis

Man hat allerdings die Möglichkeit, in dem einzelnen Buchungskreis abweichende Verbindungen und Anlagen-Tableaus zu definieren.

Hat ein Buchungskreis keine Verbindung zur Anlagenbuchhaltung, wird durch Aktivierung des Kontrollkästchens "ohne" die im Buchungskreis "0000" definierte Verbindung deaktiviert.

#### Wer darf die Einträge im Buchungskreis vornehmen?

Benutzer, die die Berechtigung zur Kai-Administration mindestens auf Mandantenebene (⇔ 5 Kai-Benutzer und ihre Zugriffsrechte) haben, dürfen im Buchungskreis die Einträge für die Kai-Schnittstelle zum Anlagenbuch vornehmen.

## 9.2.4 Besonderheiten der Anbindung über eine Spiegeldatenbank

Bei der Anbindung an die Finanzverfahren "DATEV", "Sage", "Navision" und "H&H" arbeitet Kai mit einer sogenannten Spiegeldatenbank. Diese wird aus dem Finanzverfahren gefüllt und stellt somit ein Abbild des Echtbestands dar.

Um die Verbindung zur Anlagenbuchhaltung des Finanzverfahrens einzurichten, sind die folgenden Schritte erforderlich:

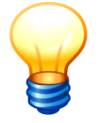

- Man legt eine leere SQL-Datenbank für die Spiegeldatenbank an.
- Man richtet in Kai eine Verbindung zur leeren Spiegeldatenbank ein (⇔ 9.2.1 Einrichten der technischen Verbindungsparameter).
- Man richtet die erforderlichen Anlagen-Tableaus ein (

   9.2.2 Einrichten der Anlagen- Tableaus) und hinterlegt diese im entsprechenden Buchungskreis (

   9.2.3 Einstellun-gen im Buchungskreis).
- Aus dem Finanzverfahren werden die Daten der Anlagenbuchführung im Rahmen eines Exports bereitgestellt. Die bereitgestellten Daten werden in die Spiegeldatenbank importiert. (⇔ 9.4.7 Handhabung der Spiegeldatenbank und ⇔ 9.4.8 Handhabung der Spiegeldatenbank bei der Anbindung an "DATEV-Anlagenbuchführung")

# 9.3 Die Funktionsweise der Anlagen-Tableaus

In diesem Kapitel ist beschrieben, welche Rolle die Anlagentableaus für die Verbindung zwischen Kai und Anlagenbuch spielen.

# 9.3.1 Welche Rolle spielen die Anlagen-Tableaus beim Datenaustausch zwischen Kai und dem Anlagenbuch?

Der Datenaustausch zwischen Kai und dem Anlagenbuch mit den Funktionen

- Anlagegüter des Finanzverfahrens in Kai anzeigen,
- Anlagegüter im Finanzverfahren anlegen,
- Anlagegüter aus dem Finanzverfahren nach Kai übernehmen

wird - je nach den Möglichkeiten des Finanzverfahrens - in unterschiedlicher Weise durch die Anlagentableaus unterstützt.

# Was geschieht, wenn Anlagegüter aus dem Finanzverfahren in Kai angezeigt werden?

Einige Finanzverfahren stellen spezielle Programmschnittstellen (sog. APIs - *Application Pro- gramming Interfaces*) zur Verfügung, über die Kai Anlagegüter suchen und auslesen kann.

Stellt das Finanzverfahren eine solche Möglichkeit nicht zur Verfügung, so greift Kai selbst ohne Einschaltung der Programme des Finanzverfahrens - auf dessen Datenbank-Tabellen zu, um die Daten der Anlagegüter auszulesen.

In beiden Fällen wird über das Dialog-Tableau bestimmt,

- auf welchen Bereich der Anlagenbuchhaltung (z.B. auf welchen Mandanten des Finanzverfahrens) Kai zugreifen soll und
- welche Daten der Anlagenbuchhaltung in Kai zur Verfügung gestellt werden sollen.

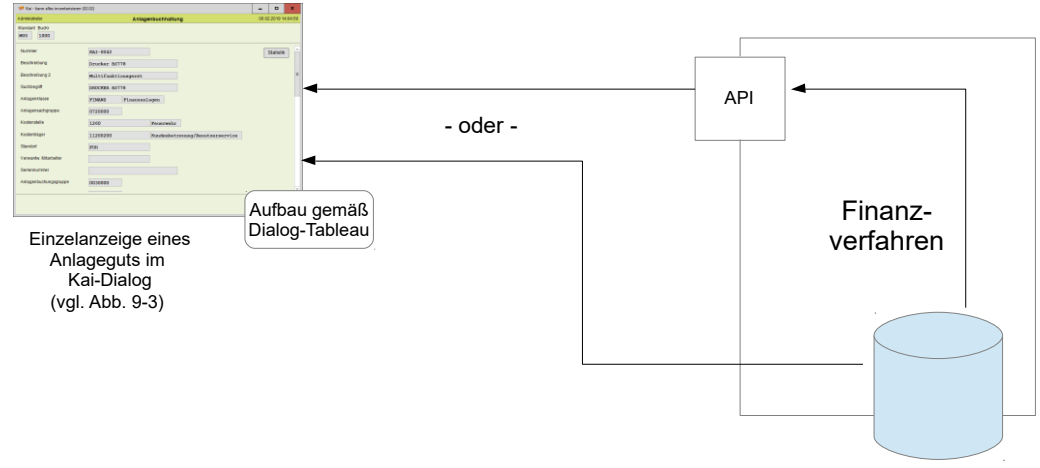

Abbildung 9-28 Einzelanzeige eines Anlageguts in Kai

Dies stellt sich für die verschiedenen Finanzverfahren wie folgt dar:

| Finanzverfahren                                       | Lesezugriff                                                                                                    |
|-------------------------------------------------------|----------------------------------------------------------------------------------------------------|
| SAP Anlagenbuchhaltung (FI-AA)                        | API                                                                                                    |
| newsystem <sup>®</sup> kommunal<br>Anlagenbuchhaltung | Klassische Verbindungstechnik: Direktzugriff auf die Datenbank-<br>Tabellen des Anlagenstamms und der AfA-Bücher.<br>Neue Verbindungstechnik: API (WebService) |
| MACH Anlagenwirtschaft                                | Direktzugriff auf die Datenbank-Tabellen der Anlagenbuchhaltung<br>(ANLAGEN, AFAREGELN, ANLARTZUO, ANLAOBJZUO,<br>ANLINVENTARZUO, AFAPLAN)                     |
| SASKIA <sup>®</sup> .de-VR<br>(Vermögensrechnung)     | Direktzugriff auf einen von SASKIA <sup>®</sup> für die Kai-Anbindung bereitgestell-<br>ten SQL-View.                                                          |
| KIRP Serie 7                                          | API                                                                                                    |
| DATEV Anlagenbuchführung pro<br>DATEV ANLAG           | Direktzugriff auf die Datenbank-Tabellen einer "Spiegel-Datenbank"<br>(⇔ Besonderheiten der Anbindung an "DATEV Anlagenbuchführung pro").                      |
| Wilken Entire Anlagenbuchhal-<br>tung                 | Direktzugriff auf die Datenbank-View der Anlagenbuchhaltung (VW_ANLAGEN)                                                                                       |
| Wilken P/5 Anlagenbuchhaltung                         | Direktzugriff auf die Datenbank-View der Anlagenbuchhaltung (VW_ANLAGEN)                                                                                       |
| Diamant/3 Anlagenbuchhaltung                          | WebService                                                                                                    |

Tabelle 9-1 Anzeigen von Anlagegütern in Kai

# Was geschieht, wenn aus Kai heraus Anlagegüter im Finanzverfahren angelegt werden?

Einige Finanzverfahren stellen spezielle Programmschnittstellen (sog. APIs - *Application pro- gramming interfaces*) zur Verfügung, über die Kai neue Anlagegüter anlegen kann.

Alternativ (oder auch zusätzlich) kann Kai die entsprechenden Informationen in einem Zwischen-Datenbestand (zum Beispiel in einer Datei oder einer hierfür vorgesehenen Datenbank-Tabelle) bereitstellen, damit diese in das Finanzverfahren importiert werden können.

Für den Kai-Benutzer stellt sich die Übergabe

• als Dialog-Funktion für die Einzel-Überleitung (⇔ 9.4.1.2 Wie führe ich die Dialog-Überleitung durch?) oder • als Ablauf für die "Massen-Überleitung" (⇒ 9.4.1.1 Wie führe ich den Anlagen-Export durch?)

| dar. |  |
|------|--|
|------|--|

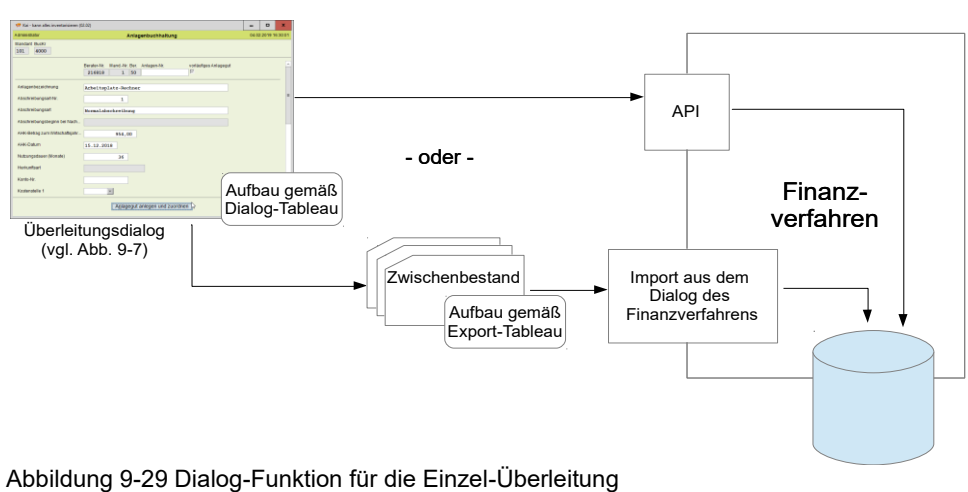

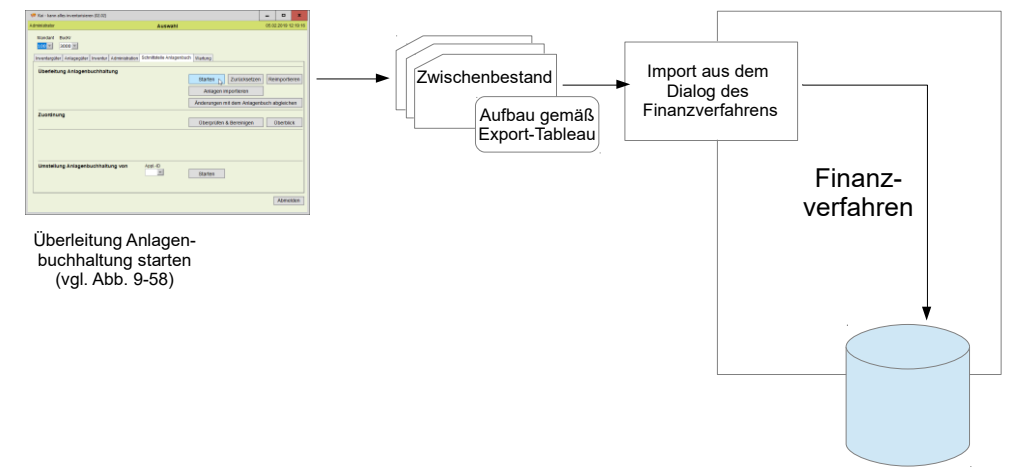

Abbildung 9-30 Ablauf für die Massen-Überleitung

Dies stellt sich für die verschiedenen Finanzverfahren wie folgt dar:

| Finanzverfahren                                       | a) Einzel-Überleitung<br>b) Massen-Überleitung                                                                                                    |
|-------------------------------------------------------|----------------------------------------------------------------------------------------------------|
| SAP Anlagenbuchhaltung (FI-AA)                        | a) API<br>b) Datei gemäß Aufbau BALTD                                                                                                    |
|                                                       | (nur für den erstmaligen Aufbau des Anlagenbuchs empfohlen)                                                                                                    |
| newsystem <sup>®</sup> kommunal<br>Anlagenbuchhaltung | Klassische Verbindungstechnik: a) und b) Datei gemäß dem von INFOMA vorgegebenen Standard-Aufbau für die Excel-Schnittstelle Anla-<br>genbuchhaltung.            |
|                                                       | Neue Verbindungstechnik:<br>a) API (WebService)<br>b) Datei gemäß dem von INFOMA vorgegebenen Standard-Aufbau für die<br>Excel-Schnittstelle Anlagenbuchhaltung. |
| MACH Anlagenwirtschaft                                | a) und b) direkte Datenübergabe in die IG-Tabellen<br>(IGANLAGEN, IGANLAGENAFA; IGANLAGENAOBJZUO;<br>IGANLZUSFELDER; IGANLZUSCHUSSZUO; IGANLINVENTARZUO)         |
|                                                       | Alternativ korrespondierend dazu eine Überleitung in fünf .csv-Dateien zwecks Import über die MACH-Toolbox.                                                      |

| Finanzverfahren                                   | a) Einzel-Überleitung<br>b) Massen-Überleitung                                                                                                    |
|---------------------------------------------------|----------------------------------------------------------------------------------------------------|
| SASKIA <sup>®</sup> .de-VR<br>(Vermögensrechnung) | a) und b) Datei gemäß dem von SASKIA <sup>®</sup> vorgegebenen Standard-<br>Aufbau für die Import-Schnittstelle der Anlagenbuchhaltung.                                                                                                    |
| KIRP Serie 7                                      | a) API<br>b) Datei gemäß Aufbau 8S/00<br>(nur für den erstmaligen Aufbau des Anlagenbuchs empfohlen)                                                                                                    |
| DATEV Anlagenbuchführung pro<br>DATEV ANLAG       | <ul> <li>a) Direktes Einstellen in die Tabellen einer "Spiegel-Datenbank" (⇒ Besonderheiten der Anbindung an "DATEV Anlagenbuchführung pro"). Die Datensätze aus der Dialogüberleitung werden über den "Export Neuerfassungen" in eine Textdatei zum Import in DATEV geschrieben.</li> <li>b) Datei zum Import in DATEV über den Standard-Import-Dialog in DATEV.</li> </ul> |
| Wilken Entire Anlagenbuchhal-<br>tung             | a) und b) direkte Datenübergabe in die Tabelle EBS_INPUT<br>Alternativ korrespondierend dazu eine Überleitung in eine .csv-Datei.                                                                                                    |
| Wilken P/5 Anlagenbuchhaltung                     | a) und b) direkte Datenübergabe in die Tabelle EBS_INPUT<br>Alternativ korrespondierend dazu eine Überleitung in eine .csv-Datei.                                                                                                    |
| Diamant/3 Anlagenbuchhaltung                      | a) WebService<br>b)                                                                                                    |

Tabelle 9-2 Anlegen von Anlagegütern aus Kai heraus

# Was geschieht, wenn aus dem Finanzverfahren heraus in Kai Inventargüter angelegt werden?

Technische Grundlage für den so genannten "Anlagen-Import" ist die Fähigkeit von Kai, Anlagegüter des Finanzverfahrens zu suchen und auszulesen (*⇒* Was geschieht, wenn Anlagegüter aus dem Finanzverfahren in Kai angezeigt werden?).

Diese wird in Kai entweder

- als Einzel-Import im Dialog "Anlagegüter" (⇔ 9.4.2 Wie lege ich ein neues Inventargut aus der Übersicht der Anlagegüter an?) oder
- als "Massen-Import" ( \$ 9.4.2 Wie führe ich den automatisierten Anlagen-Import durch?)

durchgeführt.

In beiden Fällen wird über das Import-Tableau bestimmt,

- auf welchen Bereich der Anlagenbuchhaltung (z.B. auf welchen Mandanten des Finanzverfahrens) Kai zugreifen soll und
- welche Daten der Anlagenbuchhaltung in Kai zur Verfügung gestellt werden sollen.

Das Import-Tableau nimmt auf das Dialog-Tableau Bezug und legt fest, wie dessen Daten auf die Felder des Kai-Inventarguts "übersetzt" werden.

|                                                        | 👼 Rá - kans alles investarisieren (12.12)                                                                                                    |                                                          | - D X                       |       |     |           |          |
|--------------------------------------------------------|----------------------------------------------------------------------------------------------------|----------------------------------------------------------|-----------------------------|-------|-----|-----------|----------|
|                                                        | Administrator                                                                                                    | Auswahl                                                  | 05.02.2019 10:02.47         |       |     |           |          |
| Abruf                                                  | Mandari Budu<br>101.00 1000 0                                                                                                    |                                                          |                             |       |     |           |          |
| 👼 Kal- kann albe inventarioleren (3230)                | Investargider Anlagegider Investor Administra                                                                                                    | East Scheibzielle Anlagenboch Martung                    |                             |       |     |           |          |
| Administrativ<br>Nambert, Duckir                       | Überleitung Anlagenbuchhaltung                                                                                                    |                                                          |                             |       |     |           |          |
| 202 6000                                               |                                                                                                    | Starten Zuri                                             | icksetzen Reinportieren     |       |     |           |          |
| BROWINGSTUNY BEDRITHUNG     SOLO CONTRACTORY FILME     |                                                                                                    | Anlagen importie                                         | aren D                      |       |     |           |          |
| + 6000 013624783962-0001 (Sebution)                    |                                                                                                    |                                                          |                             |       |     | 7         |          |
| <ul> <li>6000 013624761983 0081 Schedelsch</li> </ul>  |                                                                                                    |                                                          |                             |       |     |           |          |
| <ul> <li>6000 013824761984 0081 Scheetisch</li> </ul>  |                                                                                                    |                                                          |                             |       | _   | •         |          |
| <ul> <li>6000 013824781988 0081 Schwark</li> </ul>     |                                                                                                    |                                                          |                             |       | ۸DI |           |          |
| · 0000 013024761966 0001 TBoh                          |                                                                                                    |                                                          | - odor                      | -     |     |           |          |
| + 0000 D10024751928 0001 Lawrenter                     |                                                                                                    |                                                          | - ouer                      | -     |     |           |          |
| <ul> <li>6000 013624701989 0081 GWG Kostere</li> </ul> | akolis 3017                                                                                                    |                                                          |                             |       |     |           |          |
| * 6000 013624701990 0001 Deamer                        |                                                                                                    |                                                          |                             |       |     |           |          |
| a 6000 013828701991 0081 Schweitrisch                  |                                                                                                    |                                                          |                             |       |     |           |          |
| * 6000 013626761962 0081 Tauh                          |                                                                                                    |                                                          | _                           |       |     |           |          |
| Nutr-                                                  | on Instigution Distant                                                                                                    | A 6                                                      | n                           |       |     | Einen -   |          |
|                                                        | D.                                                                                                    | Aurbau gemai                                             | 15                          |       |     | Finanz-   |          |
|                                                        |                                                                                                    | Dialog-Tablea                                            |                             |       |     |           |          |
| Einzolimpo                                             | rt im                                                                                                    | Dialog-Tablea                                            | uj                          |       |     | verfahren |          |
| Einzeimpoi                                             |                                                                                                    |                                                          | <i>2</i> .                  |       |     | Venamen   |          |
| Dialog Anlag                                           | eqüter"                                                                                                    |                                                          |                             |       |     |           |          |
| Dialog "ranag                                          | ogutor                                                                                                    |                                                          |                             |       |     |           |          |
| und                                                    | _ L                                                                                                    |                                                          |                             |       |     |           |          |
| Massan Im                                              | nort"                                                                                                    |                                                          |                             |       |     |           |          |
| "Wassell-III                                           | ipon estimation of the last of the last of | le investarioren (2010                                   | - 0 -                       |       |     |           |          |
| (val Abb 9-94                                          | + 9-101)                                                                                                    | invertage                                                | A 00.02 2010 10 20          |       |     |           |          |
| (*gi. / tbb. 0 04                                      | to rorry Renter by                                                                                                    | dr Investavile. Frantachicael                            |                             |       |     | (         | )        |
|                                                        | 305 80                                                                                                    |                                                          |                             |       |     |           | 1        |
|                                                        | Contract                                                                                                    | Pati   Kaalin takes   Peter Dake   Wisgerbaching   Astag | epe.                        |       |     |           |          |
|                                                        | The second                                                                                                    | Bickdrung .                                              | Manga                       |       |     |           |          |
|                                                        |                                                                                                    |                                                          |                             |       |     |           |          |
|                                                        | 10 M                                                                                                    |                                                          |                             |       |     |           |          |
|                                                        | 2641                                                                                                    |                                                          |                             |       |     |           |          |
|                                                        |                                                                                                    |                                                          |                             |       |     |           | <u> </u> |
|                                                        | -                                                                                                    | Gebiede Dage Raum                                        | Dig Celet U. Celet Doppolen |       |     |           |          |
| Fraebr                                                 | nis                                                                                                    | stoppt                                                   | a g ang ang                 |       |     |           | )        |
| Ligen                                                  |                                                                                                    | 17 Zuontman                                              |                             |       |     |           |          |
| val. Abb.                                              | 9-102                                                                                                    | 813424781987 8081                                        |                             |       |     |           |          |
| . 9                                                    |                                                                                                    |                                                          |                             |       |     |           |          |
|                                                        |                                                                                                    | Spekter                                                  | Samuel & the                | - = 0 |     |           |          |
|                                                        |                                                                                                    |                                                          | Aufbau gen                  | iais  |     |           |          |
|                                                        |                                                                                                    |                                                          | Import Tabl                 | 2011  |     |           |          |
|                                                        |                                                                                                    |                                                          | import-rabi                 | zau   |     |           |          |

Abbildung 9-31 Ablauf des Einzel- und Massen-Imports

Dies stellt sich für die verschiedenen Finanzverfahren wie folgt dar:

| Finanzverfahren                                       | Lesezugriff                                                                                                    |
|-------------------------------------------------------|----------------------------------------------------------------------------------------------------|
| SAP Anlagenbuchhaltung (FI-AA)                        | API                                                                                                    |
| newsystem <sup>®</sup> kommunal<br>Anlagenbuchhaltung | Klassische Verbindungstechnik: Direktzugriff auf die Tabellen des<br>Anlagenstamms und der AfA-Bücher.                                            |
| MACH Anlagenwirtschaft                                | Direktzugriff auf die Tabellen der Anlagenbuchhaltung<br>(ANLAGEN, AFAREGELN, ANLARTZUO, ANLAOBJZUO, AFAPLAN,<br>ANLINVENTARZUO).                 |
| SASKIA <sup>®</sup> .de-VR<br>(Vermögensrechnung)     | Direktzugriff auf einen von SASKIA <sup>®</sup> für die Kai-Anbindung bereitgestell-<br>ten Tabellen-View.                                        |
| KIRP Serie 7                                          | API                                                                                                    |
| DATEV Anlagenbuchführung pro<br>DATEV ANLAG           | Direktzugriff auf die Tabellen einer "Spiegel-Datenbank" ( <i>⇔ Besonderhei-</i><br><i>ten der Anbindung an "DATEV Anlagenbuchführung pro"</i> ). |
| Wilken Entire Anlagenbuchhal-<br>tung                 | Direktzugriff auf die Datenbank-View der Anlagenbuchhaltung (VW-ANLAGEN).                                                                         |
| Wilken P/5 Anlagenbuchhaltung                         | Direktzugriff auf die Datenbank-View der Anlagenbuchhaltung (VW-ANLAGEN).                                                                         |
| Diamant/3 Anlagenbuchhaltung                          | WebService                                                                                                    |

Tabelle 9-3 Anlegen von Inventargütern aus dem Finanzverfahren heraus

## 9.3.2 Wie funktionieren Export-Tableaus?

Das Export-Tableau ist von Bedeutung, wenn die Überleitung der Kai-Inventargüter in das Anlagenbuch über ein Zwischenmedium (Datei oder Datenbanktabelle) erfolgt.

## Wie muss ich mir den Anlagen-Export aus Kai vorstellen?

Beim Anlagen-Export überprüft Kai alle Inventargüter des betreffenden Buchungskreises. Jedes Inventargut wird - soweit es sich um einen "Übernahme-Kandidaten" (⇔ 9.4.1.1 Welche Inventargüter sind Übernahme-Kandidaten beim Anlagen-Export?) handelt - anhand des Export-Tableaus verarbeitet. Hierbei wird bestimmt

- ob das Inventargut tatsächlich ins Anlagenbuch übergeleitet werden soll (Übernahme-Kennzeichen),
- ob das Inventargut mit anderen Inventargütern zu einer Gesamtheit zusammengefasst werden soll (Gruppierungskennzeichen),
- wie die einzelnen vom Finanzverfahren benötigten Daten des Anlageguts bestückt werden sollen.

Es entsteht ein Zwischenmedium (Datei oder Datenbanktabelle), das in das Finanzsystem einzuspielen ist. Die Handhabung und die fachlichen Aspekte des Anlagenexports sind im Kapitel ⇒ 9.4.1 Wie kann aus dem Inventargut ein Anlagegut werden? beschrieben.

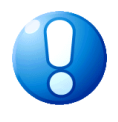

#### Wichtiger Hinweis

Der Anlagen-Export ist nicht zu verwechseln mit dem "normalen" Export von Inventargütern ( $\Rightarrow$  6.5.1 Export von Inventargütern und Mustern).

# Welche Bedeutung hat das Übernahme-Kennzeichen?

Durch das Übernahme-Kennzeichen wird bestimmt, ob ein Inventargut ins Anlagenbuch übergeleitet werden soll (sofern es sich überhaupt um einen "Übernahme-Kandidaten" handelt) (⇒ 9.4.1.1 Welche Inventargüter sind Übernahme-Kandidaten beim Anlagen-Export?).

Für das Übernahmekennzeichen wird im Tableau eine Formel ( $\Rightarrow$  4.3 Formeln) eingetragen. Ergibt der ausgerechnete Formelwert "J", so wird das Inventargut übernommen. Andernfalls wird es beim Übernahmelauf ignoriert.

Auf diese Weise kann bestimmt werden, welche Inventargüter nicht (oder noch nicht) ins Anlagenbuch übernommen werden sollen.

Beispiel: #AHK<=800\*1,19?"N":@orgeinh="4711?"J":@orgeinh="4712"?"J":"N"

In diesem Beispiel werden GWGs (Anschaffungskosten ohne Umsatzsteuer nicht höher als 800 EUR) von der Übernahme ausgeschlossen. Die Nicht-GWGs werden nur für die Organisationseinheiten "4711" und "4712" übernommen.

# Welche Bedeutung hat das Gruppierungskennzeichen?

Mit Hilfe des Gruppierungskennzeichens können mehrere Inventargüter zu einem gemeinsamen Anlagegut (einer "Anlagen-Gesamtheit") zusammengefasst werden.

Für das Gruppierungskennzeichen wird im Tableau eine Formel ( $\Rightarrow$  4.3 Formeln) eingetragen. Ist der ausgerechnete Formelwert eine leere Zeichenkette, so wird für das betreffende Inventargut ein einzelnes Anlagegut angelegt (1:1-Beziehung). Andernfalls wird das Inventargut mit allen anderen Inventargütern zusammengefasst, die im Gruppierungskennzeichen den gleichen Wert tragen (1:n).

#### Wichtiger Hinweis

Bei der Bildung derartiger "Anlagen-Gesamtheiten" sind einige Besonderheiten zu beachten:

• Die Zusammenfassung bezieht sich nur auf Inventargüter innerhalb des gleichen Übernahmelaufs. Es gibt <u>keine</u> Möglichkeit, Inventargüter aus verschiedenen Übernahmeläufen automatisch zusammen zu fassen.

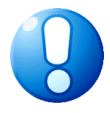

- Da das Anlagegut aus mehreren Inventargütern "zusammengesetzt" wird, muss besonders darauf geachtet werden, wie die betreffenden Inventargüter "zusammenpassen":
  - Bei summierbaren Datenfeldern (z.B. Eröffnungsbilanzwert, aufgelaufene AfA) werden die Inhalte aufaddiert.
  - Bei allen übrigen Datenfeldern werden die Inhalte auf Übereinstimmung geprüft (hierbei werden leere Inhalte ignoriert). Nur bei Übereinstimmung wird das betreffende Datenfeld im Anlagegut belegt.

Eine automatische Zusammenfassung muss also sorgfältig geplant und in allen Einzelheiten durchdacht werden. Als Alternative bleibt die Möglichkeit, die Anlagen-Gesamtheiten im Anlagenbuch von Hand anzulegen und diesen die Inventargüter im Kai-Dialog zuzuordnen.

## Wie bestücke ich die Datenfelder des Export-Tableaus?

Im Tableau sind alle Datenfelder benannt, die für die Schnittstelle zum Finanzverfahren von Bedeutung sind. Für die Bestückung dieser Felder werden Formeln eingetragen.

Auf diese Weise besteht die Möglichkeit, die Datenfelder des Anlagenguts

- ① aus festen Informationen,
- 2 aus (festen oder freien) Datenfeldern des Inventarguts,
- ③ durch Berechnung von Werten,
- ④ durch komplexe Ableitungsregeln,
- (5) aus anderen Feldern des Tableaus oder
- 6 mit leerem Inhalt

zu bestücken.

Beispiele:

| Feldbezeichnung<br>im Anlagen-Tableau |                   | Formel                                             |
|---------------------------------------|-------------------|----------------------------------------------------|
| 1                                     | AfA-Schlüssel     | "01"                                               |
| 2                                     | Kostenstelle      | #KOST                                              |
| 2                                     | Bezeichnung       | @BEZ                                               |
| 3                                     | Betrag            | RESTWERT(#ANSDAT;"01.2010";#AHK;#ND;0)             |
| 4                                     | Sachkonto         | @TYP??"KFZ"?"081010":"MOB" "BUE"?"081020":"081030" |
| 5                                     | Buchungsbetrag    | MAX(#A0200;1)                                      |
| 6                                     | Versicherungswert |                                                    |

Tabelle 9-4 Beispiele für die Bestückung von Tableau-Feldern

Die Felder des Tableaus tragen symbolische Feldnamen (z.B. "A0200") und können unter diesen Namen in den Formeln des Tableaus genutzt werden.

| 🤝 Kai - kann alles        | s inventarisieren (02.02)                                           |                           |               | x      |
|---------------------------|---------------------------------------------------------------------|---------------------------|---------------|--------|
| Administrator             | Tableau                                                             | ı anzeigen                | 05.02.2019 09 | :40:07 |
| Mandant BucKr<br>100 1000 | Tableau         Bezeichnung           INFOEXP         Infoma-Export | ApplID Art<br>info Export | Filter        |        |
| Name                      | Bezeichnung                                                         | Definition                |               |        |
| A0270<br>Formel           | Hauptanlage/Unteranlage                                             | Text 10                   |               | ^      |
| A0280<br>Formel           | Hauptanlage-Nummer                                                  | Text 20                   |               |        |
| A0290<br>Formel           | Menge<br>@MENGE                                                     | Zahlen 14 2               |               |        |
| A0300<br>Formel           | Mehrfachanlage<br>0                                                 | Zahlen 1 0                |               |        |
| A0310<br>Formel           | Anlagedatum<br>#ADAT                                                | Datum 31.12.2004          |               |        |
| A0320<br>Formel           | Belegnummer                                                         | Text 20                   |               |        |
| A0330<br>Formel           | Betrag<br>#APREIS=0 #GWGKZ?0:#APREIS                                | Zahlen 14 2               |               |        |
| A0340                     | Anlagenbuchungsart                                                  | Text 10                   |               | ~      |
| Tableau lösch             | Bezeichnung bearbeiten                                              | Feld hinzufügen           | Zuri          | ück    |

Abbildung 9-32 Ausschnitt aus einem Export-Tableau

#### Wichtiger Hinweis

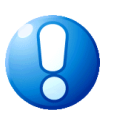

In den Formeln kann auf feste Felder des Inventarguts (z.B. @BEZ) sowie auch auf Freifelder (z.B. #AHK) Bezug genommen werden. Dabei kommen jedoch nur "globale Freifelder" (⇔ 4.2 Freifelder) in Betracht.

Soll beispielsweise ein Freifeld "KFZKEN" (KFZ-Kennzeichen) im Tableau übergeben werden, so muss dieses Freifeld "global" (und nicht nur für den Inventartyp "KFZ") eingerichtet werden. Es besteht jedoch die Möglichkeit, es global unsichtbar aber sichtbar für den Inventartyp "KFZ" einzurichten.

# Wie nutze ich Zusatzfelder im Export-Tableau?

Im Export-Tableau können Formeln von unterschiedlicher Komplexität zur Anwendung kommen. Um die Übersichtlichkeit zu wahren, kann es sinnvoll sein, bestimmte Zwischenergebnisse in eigenen Datenfeldern abzulegen. Aus diesem Grund bietet Kai die Möglichkeit, Zusatzfelder (Z-Felder) anzulegen und zu nutzen.

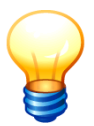

Z-Felder dienen nur zur Aufnahme von Zwischenergebnissen und werden nicht an das Finanzverfahren übergeben.

Die Zusatzfelder tragen symbolische Feldnamen (z.B. "Z0001") und können unter diesen Namen in den Formeln des Tableaus genutzt werden. Der Name des Z-Feldes wird beim Anlegen automatisch vergeben. Die Bezeichnung eines Z-Feldes ist frei wählbar.

| Feldname bzw.<br>-bezeichnung im<br>Anlagen-Tableau | Formel                                            |
|-----------------------------------------------------|---------------------------------------------------|
| Z0001                                               | JAHR(@ZUDAT)??1991?80:1992?82,5:1993?84,2:        |
| Betrag                                              | RESTWERT(#ANSDAT;"01.2010";#AHK;#ND;0)*#Z0001/100 |

Tabelle 9-5 Beispiele für die Verwendung von Z-Feldern

## Welche Felder im Export-Tableau haben eine besondere Bedeutung?

Einige Felder im Export-Tableau haben eine besondere Bedeutung. Sie bestimmen

- welche Daten übergeleitet werden (*⇒* Welche Bedeutung hat das Übernahme-Kennzeichen),
- wie die Daten zusammengeführt werden (*⇔* Welche Bedeutung hat das Gruppierungskennzeichen?),
- auf welchen "Bereich" des Finanzverfahrens zugegriffen wird,

| Finanzverfahren                                       | Bereich                                                                                                    | Koppelnummer<br>(Standardvorgabe) |
|-------------------------------------------------------|----------------------------------------------------------------------------------------------------|-----------------------------------|
| SAP Anlagenbuchhaltung (FI-AA)                        | nur vom globalen Administrator<br>veränderbar:<br>• Mandant (A0010)<br>• Buchungskreis (A0020)                         | Hersteller der Anlage (A0230)     |
| newsystem <sup>®</sup> kommunal<br>Anlagenbuchhaltung |                                                                                                    | Beschreibung 4 (A0420)            |
| MACH Anlagenwirtschaft                                | Mandant (A0010)                                                                                                    | Hersteller (A0150)                |
| SASKIA <sup>®</sup> .de-VR<br>(Vermögensrechnung)     |                                                                                                    | Inventarnummer (A0110)            |
| KIRP Serie 7                                          | <ul> <li>Man (A0020) = Mandant</li> <li>HH (A0040) = Haushalt</li> </ul>                                               | • Alte ID (A0270)                 |
| DATEV Anlagenbuchführung pro<br>DATEV ANLAG           | <ul> <li>Berater-Nr. (A0010)</li> <li>MandNr (A0020)</li> <li>Ber. (A0030)</li> </ul>                                  | • Einheit (A0190)                 |
| Wilken Entire Anlagenbuchhaltung                      | nur vom globalen Administrator<br>veränderbar:<br>• Mandant (A0030)<br>• Buchungskreis (A0040)<br>• Plananlage (A0050) | • Zusatztext 2 (A0570)            |
| Wilken P/5 Anlagenbuchhaltung                         | nur vom globalen Administrator<br>veränderbar:<br>• Mandant (A0010)<br>• Werk (A0020)                                  | Benutzerfeld 3 (A0240)            |

Tabelle 9-6 Besondere Felder im Export-Tableau

## 9.3.3 Wie funktionieren Dialog-Tableaus?

Im Dialog-Tableau werden alle Sachverhalte, die

- die Anzeige von Anlagegütern in Kai und
- das Anlegen von neuen Anlagegütern im Kai-Dialog

betreffen, beschrieben.

Hier sind alle Datenfelder benannt, die für die Dialog-Schnittstelle zum Finanzverfahren von Bedeutung sind.

# Wie muss ich mir das Anlegen von neuen Anlagegütern im Kai-Dialog vorstellen?

Der Kai-Dialog stellt dem Anlagenbuchhalter eine Inventarübersicht zur Verfügung, in der er einzelne oder mehrere Inventargüter markieren und hieraus Anlagegüter "ableiten" kann.

Kai liefert aufgrund der im Dialog-Tableau abgebildeten Regeln einen Vorschlag für das neu anzulegende Anlagegut. Die hier dargestellten Informationen sind durch den Anlagenbuchhalter zu kontrollieren und können gegebenenfalls überschrieben werden.

Durch Betätigen der Schaltfläche "Anlagegut anlegen und zuordnen" wird das Anlagegut angelegt und das Inventargut bzw. die Inventargüter diesem zugeordnet.

Die Handhabung und die fachlichen Aspekte sind im Einzelnen im Kapitel *⇒* 9.4.1 Wie kann aus dem Inventargut ein Anlagegut werden? beschrieben.

## Wie bestücke ich die Datenfelder des Dialog-Tableaus?

Ähnlich wie bei Freifeldern kennt Kai im Dialog-Tableau verschiedene Feld-Kategorien. Durch die Festlegung im Dialog-Tableau wird bestimmt, auf welche Weise im Überleitungs-Dialog (*⇒* 9.4.1.2 Welches sind die fachlichen Hintergründe des Kai-Überleitungsdialogs?) ein Datenfeld gefüllt werden kann.

| 🤝 Kai - kann alles inventarisieren (02.02) |                                              |                               | -              |               | x       |            |      |
|--------------------------------------------|----------------------------------------------|-------------------------------|----------------|---------------|---------|------------|------|
| Administrator                              |                                              | Tableau-Felddefinition and    | dem            |               | 05.02.2 | 2019 09:43 | 3:51 |
| Mandant BucKr<br>100 1000                  | Tableau Bezeichnung<br>INFODLG Infoma-Dialog |                               | ApplID<br>info | Art<br>Dialog |         |            |      |
| Grunddaten Bemer                           | kungen                                       |                               |                |               |         |            |      |
| Name                                       | A0040                                        | Bezeichnung<br>Beschreibung 2 |                |               |         |            |      |
| Datentyp                                   | Text                                         | Länge<br>30                   |                |               |         |            |      |
| Kategorie                                  | Manuell 💌                                    |                               |                |               |         |            |      |
| Modus                                      | C 💌                                          | änderbar                      |                |               |         |            |      |
| Zurücksetzen                               |                                              | Ändern                        |                |               |         | Zurüc      | <    |

Abbildung 9-33 Festlegung der Feldkategorie im Dialog-Tabelau

| 🤝 Kai - kann alles inventarisiere | n (02.02)                      | _ 🗆 X               |
|-----------------------------------|--------------------------------|---------------------|
| Administrator                     | Anlagenbuchhaltung             | 05.02.2019 10:12:12 |
| Mandant BucKr<br>100 1000         |                                |                     |
| Nummer                            |                                | Statistik           |
| Beschreibung                      | Laserdrucker                   | =                   |
| Beschreibung 2                    |                                |                     |
| Suchbegriff                       |                                |                     |
| Anlagenklasse                     | ×                              |                     |
| Anlagensachgruppe                 | ×                              |                     |
| Kostenstelle                      | <b>•</b>                       |                     |
| Seriennummer                      |                                | ~                   |
|                                   | Anlagegut anlegen und zuordnen | Abbrechen           |

Abbildung 9-34 Darstellung der Datenfelder im Überleitungs-Dialog

Kai kennt die folgenden Feld-Kategorien:

#### Manuell

Eingabe der Feldinhalte von Hand.

| Grunddaten Bemerku | ingen   |                               |
|--------------------|---------|-------------------------------|
| Name               | A0040   | Bezeichnung<br>Beschreibung 2 |
| Datentyp           | Text    | Länge<br>30                   |
| Kategorie          | Manuell |                               |

Abbildung 9-35 Festlegung der Kategorie "Manuell" im Dialog-Tableau

| Nummer         |                 |  |
|----------------|-----------------|--|
| Beschreibung   | Laserdrucker    |  |
| Beschreibung 2 | Brother HL-6400 |  |
| Suchbegriff    | Drucker         |  |

Abbildung 9-36 Darstellung eines manuellen Einfabefeldes im Überleitungs-Dialog

#### Werte

Vorgabe einer Werteliste, aus der über ein Auswahlmenü selektiert werden kann.

| Grunddaten Bemerku | ungen   |                              |
|--------------------|---------|------------------------------|
| Name               | A0070   | Bezeichnung<br>Anlagenklasse |
| Datentyp           | Text    | Länge<br>10                  |
| Kategorie          | Werte 💌 | ;1000;2000                   |
|                    |         | Quelle                       |

Abbildung 9-37 Festlegung der Kategorie "Werteliste" im Dialog-Tableau

Möchte man einen Wert aus der Werte-Liste aus einem bereits gefüllten Freifeld vorbelegen, so kann man über das Auswahlmenü "Quelle" den Namen des Ursprungsfreifeldes auswählen:

- Ist das betreffende Freifeld im Inventargut mit einem Wert aus der Werte-Liste belegt, wird dieser Wert automatisch als Vorschlagswert im Dialog zum Anlegen eines neuen Anlageguts übernommen, kann aber verändert werden.
- Ist das betreffende Freifeld im Inventargut hingegen leer oder mit einem Wert belegt, der nicht in der Werte-Liste enthalten ist, gibt es dementsprechend keine Vorbelegung im Dialog zum Anlegen eines neuen Anlageguts und der Wert muss aus dem hinterlegten Wertevorrat ausgewählt werden.

| Nummer            | Statisti        |
|-------------------|-----------------|
| Beschreibung      | Laserdrucker    |
| Beschreibung 2    | Brother HL-6400 |
| Suchbegriff       | Drucker         |
| Anlagenklasse     | 1000            |
| Anlagensachgruppe | 1000            |
| Kostenstelle      | 2000            |

Abbildung 9-38 Darstellung einer Werteliste im Überleitungs-Dialog

Es empfiehlt sich, die Werteliste mit einem Semikolon zu beginnen. Ansonsten würde der erste Wert der Liste als Standardvorgabe fungieren.

#### • Werte2

Hier wird eine dynamische Werteliste aufgebaut, die in der Anzeige als Auswahlmenü dargestellt wird.

| Grunddaten Bemerkung | en       |                             |
|----------------------|----------|-----------------------------|
| Name                 | A0100    | Bezeichnung<br>Kostenstelle |
| Datentyp             | Text     | Länge<br>20                 |
| Kategorie            | Werte2 v | Formel anlbu("KOST")        |
|                      |          | Quelle<br>AKOST V           |

Abbildung 9-39 Festlegung der Kategorie Werte2 ("Dynamische Werteliste") im Dialog-Tableau

Möchte man einen Wert aus der Werte2-Liste aus einem bereits gefüllten Freifeld vorbelegen, so kann man über das Auswahlmenü "Quelle" den Namen des Ursprungsfreifeldes auswählen:

- Ist das betreffende Freifeld im Inventargut mit einem Wert aus der Werte2-Liste belegt, wird dieser Wert automatisch als Vorschlagswert im Dialog zum Anlegen eines neuen Anlageguts übernommen, kann aber verändert werden.
- Ist das betreffende Freifeld im Inventargut hingegen leer oder mit einem Wert belegt, der nicht in der Werte2-Liste enthalten ist, gibt es dementsprechend keine Vorbelegung im Dialog zum Anlegen eines neuen Anlageguts und der Wert muss aus dem hinterlegten Wertevorrat ausgewählt werden.

#### • Formeln

Der Feldinhalt kann durch eine Formel bestimmt werden (⇒ 4.3 Formeln).

| Grunddaten Bemerku | ngen     |                             |
|--------------------|----------|-----------------------------|
| Name               | A0030    | Bezeichnung<br>Beschreibung |
| Datentyp           | Text     | Länge<br>30                 |
| Kategorie          | Formel 💌 | Formel<br>@BEZ              |
|                    |          |                             |

Abbildung 9-40 Festlegung der Kategorie "Formel" im Dialog-Tableau

| Nummer         |              | Statistik |
|----------------|--------------|-----------|
| Beschreibung   | Laserdrucker |           |
| Beschreibung 2 |              |           |
| Suchbegriff    | Drucker      |           |
| Anlagenklasse  | 1000         |           |

Abbildung 9-41 Darstellung einer Formelberechnung im Überleitungs-Dialog

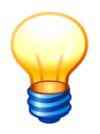

#### In der Formel im Dialog-Tableau kann auf

- feste (konstante) Informationen z.B. "01 linear",
- (feste oder freie) Datenfelder des Inventarguts z.B. @GEB oder #KOST sowie
- andere Felder des Anlage-Tableaus z.B. #A0020 oder #Z0010

Bezug genommen werden.

# Wo treten die im Dialog-Tableau beschriebenen Felder im Kai-Dialog in Erscheinung?

Die im Dialog-Tableau beschriebenen Felder treten im Kai-Dialog an den folgenden Stellen in Erscheinung (⇔ 9.1 In welcher Weise kann ich die Kai-Schnittstelle zum Anlagenbuch nutzen):

- als Selektionsfelder in der Anlagen-Suchfunktion (vgl. Abb. 9-1),
- in der Einzelanzeige des Anlageguts (vgl. Abb. 9-3),
- in der Inventar-Einzelanzeige auf der Registerkarte "Anlagegut" (vgl. Abb. 9-5),
- im Überleitungs-Dialog zum Anlegen von neuen Anlagegütern (vgl. Abb. 9-7).

## Wie kann ich die Handhabung der Tableau-Felder steuern?

Im Dialog-Tableau sind <u>alle</u> Datenfelder benannt, die für die Dialog-Schnittstelle zum Finanzverfahren von Bedeutung sind. Im Einzelfall werden jedoch typischerweise nicht alle Felder benötigt. Über den Feld-Modus kann für jedes Tableau-Feld die Handhabung festgelegt werden:

| Modus              | Wirkung für                                         |                                                       |                                                                               |                                                        |  |  |
|--------------------|-----------------------------------------------------|-------------------------------------------------------|-------------------------------------------------------------------------------|--------------------------------------------------------|--|--|
|                    | Selektionsfelder<br>in der Anlagen-<br>Suchfunktion | Felder in der<br>Einzelanzeige<br>des Anlage-<br>guts | Felder in der<br>Inventar-<br>Einzelanzeige<br>(Registerkarte<br>"Anlagegut") | Felder im Über-<br>leitungs-Dialog                     |  |  |
| A - unsichtbar     | keine Anzeige                                       | keine Anzeige                                         | keine Anzeige                                                                 | keine Anzeige                                          |  |  |
| B - nur anzeigen   | Anzeige mit<br>Eingabemöglichkeit                   | Anzeige                                               | Anzeige                                                                       | Anzeige, keine<br>Eingabemöglichkeit                   |  |  |
| C - änderbar       | Anzeige mit<br>Eingabemöglichkeit                   | Anzeige                                               | Anzeige                                                                       | Anzeige mit Einga-<br>bemöglichkeit                    |  |  |
| D - Pflichteingabe | Anzeige mit<br>Eingabemöglichkeit                   | Anzeige                                               | Anzeige                                                                       | Anzeige mit Einga-<br>bemöglichkeit,<br>Pflichteingabe |  |  |

Tabelle 9-7 Modus der Tableau-Felder

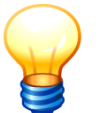

In bestimmten Fällen ist der Modus durch Kai fest vorgegeben und kann nicht verändert werden.

# Wie nutze ich Zusatzfelder im Dialog-Tableau?

Kai bietet die Möglichkeit, im Dialog-Tableau Zusatzfelder (Z-Felder) anzulegen und zu nutzen. Die Z-Felder tragen symbolische Namen (z.B. "Z0001") und können unter diesen Namen innerhalb des Dialog-Tableaus genutzt werden. Der Name des Z-Feldes wird beim Anlegen automatisch vergeben. Die Bezeichnung eines Z-Feldes ist frei wählbar.

Für Z-Felder gibt es die folgenden Anwendungsfälle:

- Bei komplexen Formeln kann es sinnvoll sein, Zwischenergebnisse in Z-Feldern abzulegen. Dies betrifft auch den Aufbau von dynamischen Wertelisten (Feldkategorie "WERTE2").
- Z-Felder vom Datentyp "Text" mit einer Feldlänge "1" können dazu genutzt werden, den Feld-Modus von Tableau-Feldern dynamisch zu bestimmen.

#### Beispiel 1:

In den Kai-Dialogen soll das Feld "Kfz-Kennzeichen" des Anlagenstamms nur für den Inventartyp "KFZ" angezeigt (und ansonsten ausgeblendet) werden.

| 🤝 Kai - kann alles inventarisier | 🤝 Kai - kann alles inventarisieren (02.02) |                                           |                |               |       |         | x       |
|----------------------------------|--------------------------------------------|-------------------------------------------|----------------|---------------|-------|---------|---------|
| Administrator                    |                                            | Tableau-Felddefinition ände               | ern            |               | 05.02 | .2019 1 | 0:47:19 |
| Mandant BucKr Tablea             | au Bezeichnu<br>BD sapb-di                 | ing<br>alog                               | ApplID<br>sapb | Art<br>Dialog |       |         |         |
| Grunddaten Bemerkungen           | ]                                          |                                           |                |               |       |         |         |
| Name z00                         | 001                                        | Bezeichnung<br>KFZ-Kennzeichen-Sichtbarke | it             |               |       |         |         |
| Datentyp Tex                     | xt 💌                                       | Lange<br>1<br>Formel                      |                |               |       |         |         |
| Kategorie For                    | rmel                                       | 0"TYP="KFZ"?"C":"A"                       |                |               |       |         |         |
| Zurücksetzen                     |                                            | Ändern                                    |                |               |       | Zu      | rück    |

Abbildung 9-42 Z-Feld für die Sichtbarkeit des KFZ-Kennzeichen im Dialog-Tableau

| 🤝 Kai - kann alles inv    | entarisieren (02.02)                                                                                                    |                           | - 🗆 X               |
|---------------------------|----------------------------------------------------------------------------------------------------|---------------------------|---------------------|
| Administrator             | Tableau-Felddefinition änd                                                                                                    | dem                       | 05.02.2019 10:48:54 |
| Mandant BucKr<br>100 6000 | Tableau Bezeichnung<br>SAPBD sapb-dialog                                                                                         | ApplID Art<br>sapb Dialog |                     |
| Grunddaten Beme           | kungen                                                                                                    |                           |                     |
| Name                      | Bezeichnung<br>A0190 Kraftfahrzeugkennzeichen                                                                                    |                           |                     |
| Datentyp                  | Länge<br>Text 15                                                                                                    |                           |                     |
| Kategorie                 | Manuell                                                                                                    |                           |                     |
| Modus                     | C 🛛 anderbar<br>A - unsichtbar<br>B - nur anzeigen<br>C - änderbar<br>D - Pflichteingabe<br>Z0001 - KFZ-Kennzeichen-Sichtbarkeit |                           |                     |
| Zurücksetzen              | Ändem                                                                                                    |                           | Zurück              |

Abbildung 9-43 Steuerung der Sichtbarkeit anhand eines Z-Feldes

Z-Felder dienen nur zur Aufnahme von Zwischenergebnissen und werden nicht an das Finanzverfahren übergeben.

## Welche Felder im Dialog-Tableau haben eine besondere Bedeutung?

Einige Felder im Dialog-Tableau haben eine besondere Bedeutung. Sie bestimmen

- auf welchen "Bereich" des Finanzverfahrens zugegriffen wird,
- im welchem Feld des Finanzverfahrens die Koppelnummer (⇔ 9.4.1.1 Welche Schritte sind für den Anlagen-Export erforderlich?) angelegt wird (sofern hierfür keine abweichende Vorgabe erfolgt).

| Finanzverfahren                                       | Bereich                                                                                        | Koppelnummer<br>(Standardvorgabe) |
|-------------------------------------------------------|------------------------------------------------------------------------------------------------|-----------------------------------|
| SAP Anlagenbuchhaltung (FI-AA)                        | nur vom globalen Administrator<br>veränderbar:<br>• Mandant (A0010)<br>• Buchungskreis (A0020) | Hersteller (A0300)                |
| newsystem <sup>®</sup> kommunal<br>Anlagenbuchhaltung |                                                                                                | Beschreibung 4 (A0420)            |
| MACH Anlagenwirtschaft                                | Mandant (A0010)                                                                                | Hersteller (A0130)                |
| SASKIA <sup>®</sup> .de-VR<br>(Vermögensrechnung)     | • Mandant (A0010)                                                                              | Alte Inventarnummer (A0040)       |
| KIRP Serie 7                                          | <ul> <li>Man (A0010) = Mandant</li> <li>HH (A0020) = Haushalt</li> </ul>                       | Alte Identifikation (A0210)       |
| DATEV Anlagenbuchführung pro<br>DATEV ANLAG           | <ul> <li>Berater-Nr. (A0010)</li> <li>MandNr (A0020)</li> <li>Ber. (A0030)</li> </ul>          | • Einheit (A0190)                 |

| Finanzverfahren                  | Bereich                                                                                                    | Koppelnummer<br>(Standardvorgabe) |
|----------------------------------|----------------------------------------------------------------------------------------------------|-----------------------------------|
| Wilken Entire Anlagenbuchhaltung | nur vom globalen Administrator<br>veränderbar:<br>• Mandant (A0010)<br>• Buchungskreis (A0020)<br>• Plananlage (A0050) | • Zusatztext 2 (A0570)            |
| Wilken P/5 Anlagenbuchhaltung    | nur vom globalen Administrator<br>veränderbar:<br>• Konzern (A0009)<br>• Mandant (A0010)<br>• Werk (A0020)             | Benutzerfeld 3 (A0240)            |
| Diamant/3 Anlagenbuchhaltung     |                                                                                                    |                                   |

Tabelle 9-8 Besondere Felder im Dialog-Tableau

# Welche Felder im Dialog-Tableau steuern den Anlagenabgleich?

Der Anlagenabgleich (⇔ 9.4.6 Wie können Änderungen der Inventargüter mit dem Anlagenbuch abgeglichen werden?) wird durch das Feld "Aktualisierung" gesteuert:

- leer = es erfolgt kein Anlagenabgleich
- A = es erfolgt ein Anlagenabgleich mit automatischer Übergabe ins Anlagenbuch
- M = es erfolgt ein Anlagenabgleich, bei dem die Übergabe ins Anlagenbuch manuell erfolgen muss

| 🤝 Kai - kann alles inve   | Kai - kann alles inventarisieren (02.02) |                                   |                |               |       |          | x       |
|---------------------------|------------------------------------------|-----------------------------------|----------------|---------------|-------|----------|---------|
| Administrator             |                                          | Tableau-Felddefinition ände       | m              |               | 05.02 | 2.2019 1 | 0:49:36 |
| Mandant BucKr<br>100 6000 | Tableau Bezeichr<br>SAPBD sapb-d         | nung<br>Hialog                    | ApplID<br>sapb | Art<br>Dialog |       |          |         |
| Grunddaten Bemerk         | Grunddaten Bemerkungen                   |                                   |                |               |       |          |         |
| Name                      | A0060                                    | Bezeichnung<br>Bezeichnung Teil 1 |                |               |       |          |         |
| Datentyp                  | Text                                     | Länge<br>50                       |                |               |       |          |         |
| Kategorie                 | Formel                                   | Formel<br>Øbez                    |                |               |       |          |         |
| Modus                     | D                                        | Pflichteingabe                    |                |               |       |          |         |
| Aktualisierung            | A - Automatisch<br>M - Manuell           | Automatisch                       |                |               |       |          |         |
| Zurücksetzen              |                                          | Ändern                            |                |               |       | Zu       | rück    |

Abbildung 9-44 Auswahl der Aktualisierungsmöglichkeiten

## 9.3.4 Wie funktionieren Import-Tableaus?

Im Import-Tableau wird beschrieben, auf welche Weise aus den Anlagegütern des Finanzverfahrens Kai-Inventargüter entstehen sollen. Diese Funktion wird in Kai entweder

- als Einzel-Import im Dialog "Anlagegüter" (⇔ 9.4.2 Wie lege ich ein neues Inventargut aus der Übersicht der Anlagegüter an?) oder
- als "Massen-Import" ( \$ 9.4.2 Wie führe ich den automatisierten Anlagen-Import durch?)

durchgeführt.

## Wie muss ich mir den Anlagen-Import in Kai vorstellen?

Als "Import-Kandidaten" gelten alle Anlagegüter, für die es in Kai noch keine entsprechend verknüpften Inventargüter gibt. Für diese wird bestimmt

- ob das Anlagegut tatsächlich übergeleitet werden soll (Übernahme-Kennzeichen *⇒* Welche Bedeutung hat das Übernahme-Kennzeichen?).
- wie die Felder des Kai-Inventarguts (feste Datenfelder und Freifelder (*⇒* 4.2 Freifelder und *⇒* 4.3 Formeln) aus den Feldern des Anlageguts bestückt werden sollen.

Im Gegensatz zum Export-Tableau ( $\Rightarrow$  9.3.2 *Wie funktionieren Export-Tableaus*) und zum Dialog-Tableau ( $\Rightarrow$  9.3.3 *Wie funktionieren Dialog-Tableaus*) beschreibt das Import-Tableau nicht die Datenfelder aus der Anlagenbuchhaltung des Finanzverfahrens, sondern die Felder, die in Kai für die Inventargüter geführt werden. Diese tragen die symbolischen Feldnamen "I0010", "I0020", usw.

Zur Bestückung dieser Felder bezieht man sich unter anderem auf Daten, die in der Anlagenbuchhaltung geführt werden. Hierzu nutzt man die Feldnamen aus dem entsprechenden Dialog-Tableau (Feldnamen "A0010", "A0020", usw.).

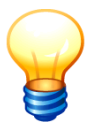

Der Anlagen-Import ist nicht zu verwechseln mit dem "normalen" Import von Inventargütern ( $\Rightarrow$  6.5.2 Import von Inventargütern und Mustern).

# Wie bestücke ich die Datenfelder des Import-Tableaus?

Für die Bestückung der im Import-Tableau benannten Felder werden Formeln eingetragen.

Auf diese Weise besteht die Möglichkeit, die Datenfelder des Inventarguts

- ① aus Datenfeldern des Anlageguts im Finanzverfahren
  - (Feldnamen "A0010", "A0020", usw. des Dialog-Tableaus),
- ② durch Berechnung von Werten,
- ③ durch komplexe Ableitungsregeln,
- ④ aus anderen Feldern des Import-Tableaus ("I0010", "I0020", usw.),
- ⑤ aus Zusatzfeldern des Import-Tableaus ("X0001", "X0002", usw.) oder
- 6 mit leerem Inhalt

zu bestücken.

Dabei werden die Felder des Anlageguts unter den gleichen symbolischen Feldnamen angesprochen, unter denen sie im Dialog-Tableau erscheinen.

| 🤝 Kai - kann alle         | s inventarisieren (02.02)                                           |                  | _ 🗆 ×                   |
|---------------------------|---------------------------------------------------------------------|------------------|-------------------------|
| Administrator             |                                                                     | Tableau anzeigen | 05.02.2019 10:52:13     |
| Mandant BucKr<br>100 4000 | Tableau         Bezeichnung           DATEVDIA         Datev-Dialog | ApplID<br>dava   | Art Filter Dialog       |
| Name                      | Bezeichnung                                                         | Definition       | S Modus                 |
| A0010<br>Formel           | Berater-Nr.<br>216818                                               | Zahlen 7 0       | B - nur anzeigen ^<br>≡ |
| A0020<br>Formel           | MandNr.<br>1                                                        | Zahlen 5 0       | B - nur anzeigen        |
| A0030<br>Formel           | Ber.<br>50                                                          | Zahlen 2 0       | A - unsichtbar          |
| A0040<br>Manuell          | Anlagen-Nr.                                                         | Schlüssel 15     | C - änderbar            |
| A0045<br>Manuell          | vorläufiges Anlagegut                                               | Schalter         | Z0001 - Modus .         |
| A0050<br>Formel           | Anlagenbezeichnung<br>@BEZ                                          | Text 50          | C - änderbar            |

Abbildung 9-45 Symbolische Feldnamen des Anlagegutes im Dialog-Tableau

| 🎐 Kai - kann alle         | s inventarisieren (02.02)                                           |                  |               | -      |         | x       |
|---------------------------|---------------------------------------------------------------------|------------------|---------------|--------|---------|---------|
| dministrator              |                                                                     | Tableau anzeigen |               | 05.02  | .2019 1 | 0:51:16 |
| Mandant BucKr<br>100 4000 | Tableau         Bezeichnung           DATEVIMP         Datev-Import | ApplID<br>dava   | Art<br>Import | Filter |         |         |
| Name                      | Bezeichnung                                                         | Definition       |               |        |         |         |
| 10001<br>Formel           | Übernahme-Kennzeichen<br>"J"                                        | Text 1           |               |        |         | ^       |
| 10010<br>Formel           | Inventarnummer<br>"55."                                             | Schlüssel 30     |               |        |         | =       |
| 10015<br>Formel           | Fremdschlüssel<br>trim(#A0040)                                      | Text 50          |               |        |         |         |
| 10020<br>Formel           | Bezeichnung<br>#A0050                                               | Text 50          |               |        |         |         |

Abbildung 9-46 Verwendung der symbolischen Feldnamen aus dem Dialog-Tableau im Import-Tableau

#### Beispiele:

| Feldbezeichnung im<br>Anlagen-Tableau |                          | Formel                                                                                                    |
|---------------------------------------|--------------------------|----------------------------------------------------------------------------------------------------|
| 1                                     | Bezeichnung              | #A0050                                                                                                    |
| 2                                     | Nutzungsdauer<br>(Jahre) | #A0120/12                                                                                                    |
| 3                                     | Haupttyp                 | ENTHAELT(#A0050;"PC";"Laptop";"Drucker";"Monitor";"Server";<br>"USV";"Switch";"Scanner")?"EDV": ENTHAELT(#A0050;"stuhl";<br>"tisch";"schrank";"regal")?"MOB":"BGA" |
| 4                                     | Afa-Beginn               | #I0130                                                                                                    |
| S Restwert                            |                          | RESTWERT(#X0004;#X0001;"31.12.2009";#X0006)                                                                                                    |
| 6                                     | Inventar-Muster          |                                                                                                    |

Tabelle 9-9 Beispiele für die Bestückung von Tableau-Feldern

| 🤝 Kai - kann alle         | s inventarisieren (02.02)                                           |                           | -       | n x          |
|---------------------------|---------------------------------------------------------------------|---------------------------|---------|--------------|
| Administrator             | Tablea                                                              | u anzeigen                | 05.02.2 | 019 10:53:56 |
| Mandant BucKr<br>100 4000 | Tableau         Bezeichnung           DATEVIMP         Datev-Import | ApplID Art<br>dava Import | Filter  |              |
| Name                      | Bezeichnung                                                         | Definition                |         |              |
| I0170<br>Formel           | Inventar-Muster                                                     | Schlüssel 30              |         | ^            |
| X0001<br>Formel           | Anschaffungswert (historisch)<br>#A0090                             | Zahlen 14 2               |         |              |
| X0002<br>Formel           | Anschaffungsdatum<br>#A0100                                         | Datum 31.12.2004          |         |              |
| X0003<br>Formel           | Gesamtnutzungsdauer (in Jahren)<br>#A0120/12                        | Zahlen 3 0                |         |              |
| X0004<br>Formel           | Sachkonto<br>#A0140                                                 | Text 5                    |         |              |
| X0005<br>Formel           | kostenstelle werte2<br>#A0150                                       | Schlüssel 6               |         |              |
| X0006<br>Formel           | Kostenträger<br>#A0160                                              | Schlüssel 6               |         | =            |
| X0007<br>Formel           | Restwert<br>#A0180                                                  | Zahlen 14 2               |         | ~            |
| Tableau lösch             | Bezeichnung bearbeiten                                              | Feld hinzufügen           |         | Zurück       |

Abbildung 9-47 Ausschnitt aus einem Import-Tableau

# Welche Bedeutung hat das Übernahme-Kennzeichen?

Durch das Übernahme-Kennzeichen wird bestimmt, ob aus einem Anlagegut ein Kai-Inventargut entstehen soll (sofern es sich überhaupt um einen "Import-Kandidaten" - siehe oben - handelt).

Das Übernahme-Kennzeichen spielt nur bei einem automatisierten Massen-Import (*vgl. Abb. 9-100*) eine Rolle. Hierfür wird im Tableau eine Formel (*⇔ 4.3 Formeln*) eingetragen. Ergibt der ausgerechnete Formelwert "J", so wird das Anlagegut übernommen. Andernfalls wird es beim Anlagen-Import ignoriert.

Auf diese Weise kann beim automatisierten Massen-Import bestimmt werden, welche Anlagegüter nicht (oder noch nicht) in Kai übernommen werden sollen.

#### Beispiel:

#A0050??"K010"|"K020"?"J":"N"

In diesem Beispiel werden alle Anlagegüter, die im Feld "A0050" die Kennzeichnung "K010" oder "K020" tragen, übernommen. Alle anderen Anlagegüter werden nicht übernommen.

# Welche Datenfelder des Inventarguts können beim Anlagen-Import bestückt werden?

Im Import-Tableau sind standardmäßig alle festen Datenfelder des Kai-Inventarguts benannt, die aus den Informationen des Anlageguts bestückt werden können.

Um auch Freifelder bestücken zu können, müssen diese dem Tableau hinzugefügt werden.

| 🤝 Kai - kann alle         | s inventarisieren (02.02)                                           |                 |               |               | x      |
|---------------------------|---------------------------------------------------------------------|-----------------|---------------|---------------|--------|
| Administrator             | Tablea                                                              | u anzeigen      |               | 05.02.2019 10 | :54:54 |
| Mandant BucKr<br>100 3000 | Tableau         Bezeichnung           INFOMIM         Infoma-Import | ApplID<br>info  | Art<br>Import | Filter        |        |
| Name                      | Bezeichnung                                                         | Definition      |               |               |        |
| l0001<br>Formel           | Übernahme-Kennzeichen<br>"J"                                        | Text 1          |               |               | ^      |
| I0010<br>Formel           | Inventarnummer                                                      | Schlüssel 30    |               |               | =      |
| I0015<br>Formel           | Fremdschlüssel                                                      | Text 50         |               |               |        |
| I0020<br>Formel           | Bezeichnung<br>#a0030                                               | Text 50         |               |               |        |
| I0030<br>Formel           | Beschreibung                                                        | Text 255        |               |               |        |
| I0040<br>Formel           | Haupttyp<br>"BGA"                                                   | Schlüssel 3     |               |               |        |
| I0050<br>Formel           | Untertyp<br>"AUS"                                                   | Schlüssel 3     |               |               |        |
| 10060<br>Formel           | Gebäude<br>"LAGER1"                                                 | Schlüssel 10    |               |               | ~      |
| Tableau lösch             | Bezeichnung bearbeiten                                              | Feld hinzufügen |               | Zun           | ück    |

Abbildung 9-48 Feld hinzufügen im Import-Tableau

| 🤝 Kai - kann alles invo   | entarisieren (02.02)                                          |                                                                                               |                           | _ 0 ×               |
|---------------------------|---------------------------------------------------------------|-----------------------------------------------------------------------------------------------|---------------------------|---------------------|
| Administrator             |                                                               | Tableau-Felddefinition anle                                                                   | egen                      | 05.02.2019 10:58:44 |
| Mandant BucKr<br>100 3000 | Tableau         Bezeicht           INFOMIM         Infomation | ung<br>i-Import                                                                               | ApplID Art<br>info Import | ]                   |
| Grunddaten Bemer          | kungen                                                        |                                                                                               |                           |                     |
| Name                      |                                                               | Bezeichnung                                                                                   |                           |                     |
| Referenz                  |                                                               | Freifeld                                                                                      |                           |                     |
| Datentyp                  |                                                               | ADAT - Anschaffungsdat<br>AFABEG - AfA-Beginn-Datu                                            | tum<br>m =                |                     |
| Kategorie                 | Formel                                                        | AFAMETH - AfA-Methode<br>APREIS - Anschaffungspre<br>HADR - Händleradresse<br>HAEND - Händler | ais                       |                     |
|                           |                                                               | HHJAHR - Haushaltsjahr                                                                        | ~                         |                     |
|                           |                                                               |                                                                                               |                           |                     |
|                           |                                                               |                                                                                               |                           |                     |
|                           |                                                               | Hinzufügen                                                                                    |                           | Zurück              |

Abbildung 9-49 Felddefinition für Freifelder im Import-Tableau anlegen

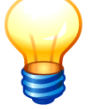

Nur globale Freifelder können dem Import-Tableau hinzugefügt werden.

Die Zusatzfelder im Import-Tableau werden unter symbolischen Feldnamen z.B. "X0001", "X0002" oder "X0003" geführt.

| 🤝 Kai - kann alle         | s inventarisieren (02.02)                                           |                            | _ 0 X               |
|---------------------------|---------------------------------------------------------------------|----------------------------|---------------------|
| Administrator             | Tableau                                                             | ı anzeigen                 | 05.02.2019 10:59:45 |
| Mandant BucKr<br>100 3000 | Tableau         Bezeichnung           INFOMIM         Infoma-Import | Appl-HD Art<br>info Import | Filter              |
| Name                      | Bezeichnung                                                         | Definition                 |                     |
| I0120<br>Formel           | Mengeneinheit<br>"STK"                                              | Schlüssel 3                | ^                   |
| I0130<br>Formel           | Zugangsdatum                                                        | Datum 31.12.2004           |                     |
| I0140<br>Formel           | Abgangsdatum                                                        | Datum 31.12.2004           |                     |
| I0150<br>Formel           | Grund Abgang                                                        | Text 40                    |                     |
| I0160<br>Formel           | Status                                                              | Text 1                     | _                   |
| I0170<br>Formel           | Inventar-Muster                                                     | Schlüssel 30               |                     |
| X0001<br>Formel           | AfA-Beginn-Datum<br>#A0130                                          | Datum 31.12.2004           | ≡                   |
| X0002<br>Formel           | AfA-Methode<br>"13"                                                 | Text 20                    | ×                   |
| Tableau lösch             | Bezeichnung bearbeiten                                              | Feld hinzufügen            | Zurück              |

Abbildung 9-50 Beispiele für Zusatzfelder im Import-Tableau

# 9.4 Kai-Funktionen für den Anlagenbuchhalter

# 9.4.0 Die Zuordnung zwischen Inventargut und Anlagegut

Ein Inventargut kann, muss aber nicht, einem Anlagegut zugeordnet sein.

In der Praxis kommt es häufig vor, dass mehrere Inventargüter dem gleichen Anlagegut zugeordnet sind.

# Wie kann ich erkennen, ob ein Inventargut einem Anlagegut zugeordnet ist?

Einem Anlagegut können mehrere Inventargüter zugeordnet werden. Dies wird dadurch erreicht, dass die Anlagennummer im Kai-Inventarstamm eingetragen wird.

| 🔊 Kai - kann alles inventarisieren (02.02)                                                         | -         |         | x       |
|----------------------------------------------------------------------------------------------------|-----------|---------|---------|
| yps Inventargut                                                                                    | 06.02     | .2019 0 | 9:25:01 |
| Mandant BucKr Inventar-Nr. Fremdschlüssel                                                          |           |         |         |
| 100 6000 5500016088                                                                                |           |         |         |
| Grunddaten Foto Kaufm. Daten Techn. Daten Anlagenbuchinfo Fahrtenbuch Lieferant Anlagegut Historie |           |         |         |
| Typ Bezeichnung                                                                                    |           | Menge   |         |
| EDV V Brother Laserdrucker 8870                                                                    | 1,00      | STK     | -       |
| U-Typ Beschreibung                                                                                 |           |         |         |
| DR                                                                                                 |           |         |         |
| Status                                                                                             |           |         |         |
| Gebäude Etage Raum OrgEinheit UEinheit 2                                                           | Zugangsda | atum    |         |
| RATHAUS V 001 V 001 V 4101 V                                                                       | 15.01.2   | 019     |         |
| Anlagegut                                                                                          |           |         | ון ר    |
| Anlage U-Nr                                                                                        |           |         |         |
| 014960414211 0001                                                                                  |           |         |         |
|                                                                                                    |           |         |         |
| Speichern                                                                                          |           | Zu      | rück    |

Abbildung 9-51 Inventargut mit Zuordnung zu einem SAP-Anlagegut

Die Zuordnung zwischen Inventargut und Anlagegut wird "aus der Sicht des Inventarguts"

- in der Einzelanzeige des Inventarguts (Registerkarte "Anlagegut") und
- in der Inventarübersicht (Zuordnungs-Status)

sowie "aus der Sicht des Anlageguts"

• in der Anlagen-Übersicht.

#### angezeigt.

| Kai - kann alles inventarisiere                               | en (02.02)                                                               | -    |          | x       |
|---------------------------------------------------------------|--------------------------------------------------------------------------|------|----------|---------|
| IS                                                            | Inventargut                                                              | 06.0 | 2.2019 0 | 9:38:22 |
| Mandant BucKr Inver<br>101 6000 550<br>Grunddaten Kaufm Daten | ntar-Nr. Fremdschlüssel<br>10020875<br>Anlagenbuchint Anlagegut Historie |      |          |         |
| Anlagenklasse                                                 | Anlage U-Nr<br>015494409288 0001<br>Anl.kl-2                             |      |          |         |
| Allgemeine Daten                                              |                                                                          |      |          | _       |
| Bezeichnung Teil 1<br>Bezeichnung Teil 2                      | Arbeitsplatz-PC                                                          |      |          |         |
| Kontenfindung                                                 |                                                                          |      |          |         |
| Seriennummer                                                  | 4711BCD48125690                                                          |      |          |         |
| Inventarnummer                                                | 5500020875                                                               |      |          |         |
| Menge                                                         | 1,000                                                                    |      |          | ~       |
| Inven                                                         | tar-Stammblatt                                                           |      | Zu       | rück    |

Abbildung 9-52 Registerkarte "Anlagegut" in der Einzelanzeige des Inventarguts

| 🤝 Kai - kann alles inventa | arisieren (02.02)                                     |                                     |                      |            |          |            | -        |          | x     |
|----------------------------|-------------------------------------------------------|-------------------------------------|----------------------|------------|----------|------------|----------|----------|-------|
| yps                        |                                                       |                                     | Inve                 | ntargüter  |          |            | 06.02.2  | 2019 09: | 40:47 |
| Mandant BucKr<br>101 6000  |                                                       |                                     |                      |            |          |            | 4        | 16 / 4   | 6     |
| + Inventar-Nr Typ          | Bezeichnung                                           | )                                   |                      |            |          | Zugang     | Inventur | S        |       |
| U-1                        | yp Gebäude                                            | Etage                               | Raum                 | OrgEinheit | UEinheit | Abgang     | Vorlage  | А        |       |
| + 0000070009 BG<br>AU      | A Stuhl<br>S BERLIN                                   | 001                                 | 001                  | 41         | 4101     | 15.09.2012 |          | x        |       |
| + 0000070017 ED<br>BS      | V Bildschim<br>VERWALT                                | <b>17' test</b><br>EG               | R001                 | 41         | 4101     | 12.09.2012 |          | ?        | F     |
| + 0000070025 BG<br>AU      | Fremdschlü<br>A Roller Vesp<br>S BERLIN<br>Fremdschlü | issel: 67<br>a7<br>001<br>issel: 67 | 086<br>001<br>087    |            |          | 12.10.2012 |          | N        |       |
| + 0000070033 ED<br>BS      | V Bildschim<br>BERLIN<br>Fremdschlü                   | <b>17'</b><br>001<br>issel: 67      | 001                  |            |          | 12.09.2012 |          | x        |       |
| + 0000070041 BG<br>AU      | A Schreibtisc<br>S RATHAUS<br>Fremdschlü              | h verste<br>001<br>issel: 67        | 11bar<br>001<br>7089 |            |          | 12.09.2012 |          | x        |       |
| + 0000070050 BG            | A Schreihtisc                                         | h                                   |                      |            |          | 12 00 2012 |          |          | ~     |
| + Art der Anzeige          | ählen Exportier                                       | en                                  | Bestand              |            |          |            |          | Zurü     | ck    |

Abbildung 9-53 Inventarübersicht mit verschiedenen Zuordnungs-Status

| 🤝 Kai - kann alles inventarisieren (02.02) |                                       | -    |          | x       |
|--------------------------------------------|---------------------------------------|------|----------|---------|
| Administrator                              | Anlagegüter                           | 06.0 | 2.2019 0 | 9:44:55 |
| Mandant BucKr<br>101 6000                  |                                       |      |          |         |
| + Bkr/Anlage/U-Nr                          | Bezeichnung Teil 1                    |      |          |         |
| + 6000 013624781980 0001                   | Bildschifth 17 test                   |      |          | ^       |
| + 6000 013624781981 0001                   | Roller                                |      |          |         |
| - 6000 013624781982 0001                   | Bildschirm                            |      |          |         |
| 0000070122 EDV BS                          | Bildschirm BERLIN 001 001             |      |          |         |
| + 6000 013624781983 0001                   | Schreibtisch                          |      |          |         |
| + 6000 013624781984 0001                   | Schreibtisch                          |      |          | =       |
| + 6000 013624781985 0001                   | Schrank                               |      |          |         |
| + 6000 013624781986 0001                   | Tisch                                 |      |          |         |
| - 6000 013624781987 0001                   | Laserdrucker                          |      |          |         |
| 0000070319 MOB                             | Brother MFC 8870 DW RATHAUS 001 0     | 01   |          |         |
| + 6000 013624781988 0001                   | Laserdrucker                          |      |          |         |
| + 6000 013624781989 0001                   | GWG Kostenstelle 1234                 |      |          |         |
|                                            | · · · · · · · · · · · · · · · · · · · |      |          | ×       |
| Mehr                                       | Etiketten                             |      | Zu       | rück    |

Abbildung 9-54 Anlagen-Übersicht im Kai-Dialog

# Wie kann ich Inventargüter kennzeichnen, die keinem Anlagegut zugeordnet werden sollen?

Inventargüter, die keinem Anlagegut zugeordnet werden sollen (z.B. Fremdeigentum), können mit Hilfe des Kontrollkästchens "nicht zuordnen" gekennzeichnet werden.

| ₩ Kai - kann alles inventarisieren (02.02)                                      | -        |                | x      |
|---------------------------------------------------------------------------------|----------|----------------|--------|
| Administrator Inventargut                                                       | 06.02.2  | 2019 09        | :45:25 |
| Mandant BucKr Inventar-Nr. Fremdschlüssel                                       |          |                |        |
| 101 6000 0000070025 67087                                                       |          |                |        |
| Grunddaten Foto Kaufm Daten Anlagenbuchinfo Historie                            |          |                |        |
| Typ Bezeichnung<br>BGA Roller Vespa7<br>U-Typ Beschreibung<br>AUS Krippenroller | 1,00     | Menge<br>STK v |        |
| Status<br>Gebäude Etage Raum OrgEinheit Z<br>BERLIN V 001 V 001 V               | ugangsda | tum<br>)12     |        |
| Anlagegut                                                                       |          |                |        |
| Speichern                                                                       |          | Zur            | ück    |

Abbildung 9-55 Kennzeichnung von Fremdeigentum durch das Kontrollkästchen "nicht zuordnen"

## Welche Bedeutung hat der Zuordnungs-Status?

Bei der Zuordnung zwischen Inventar- und Anlagegut werden die folgenden Zuordnungs-Status unterschieden:

(leer) Das Inventargut ist keinem Anlagegut zugeordnet.

| 🤝 Kai - kann alles inventarisie | eren (02.02)                |                  |            |          |            | -       |         | x |  |  |
|---------------------------------|-----------------------------|------------------|------------|----------|------------|---------|---------|---|--|--|
| Administrator                   | Administrator Inventargüter |                  |            |          |            |         |         |   |  |  |
| Mandant BucKr<br>101 4000       |                             |                  |            |          |            | 10      | 00 / 18 | 1 |  |  |
| + Inventar-Nr Typ               | Bezeichnun                  | g                |            |          | Zugang     | Inventu | r S     |   |  |  |
| U-Typ                           | Gebäude                     | Etage Raum       | OrgEinheit | UEinheit | Abgang     | Vorlage | A       |   |  |  |
| + 000000019 BGA<br>S MOB        | Schreibtisc<br>KÖLN         | h höhenverstelli | oar<br>99  |          | 22.01.2014 |         |         | ^ |  |  |

Abbildung 9-56 Inventargut ohne Zuordnung in der Inventarübersicht

**X** Das Inventargut ist einem Anlagegut zugeordnet.

| 🤝 Kai - kann alles in     | ventarisier | en (02.02)  |          |      |             |          |            | -       |           | x     |
|---------------------------|-------------|-------------|----------|------|-------------|----------|------------|---------|-----------|-------|
| Administrator             |             |             |          | Inv  | /entargüter |          |            | 06.02   | 2.2019 09 | 46:35 |
| Mandant BucKr<br>101 4000 |             |             |          |      |             |          |            | 10      | 0 / 18    | 1     |
| + Inventar-Nr             | Тур         | Bezeichnung | I        |      |             |          | Zugang     | Inventu | · S       |       |
|                           | U-Typ       | Gebäude     | Etage    | Raum | OrgEinheit  | UEinheit | Abgang     | Vorlage | A         |       |
| + 0000071480              | BGA         | Schreibtisc | h        |      |             |          | 12.09.2012 |         |           | ^     |
| S                         | AUS         | RATHAUS     | 001      | 2    | 41          | 4101     |            |         | Х         |       |
|                           |             | Fremdschlü  | issel: B | -001 |             |          |            |         |           |       |

Abbildung 9-57 Darstellung Status "X" in der Inventarübersicht

| ≫ Kai - kann alles inventarisieren (02.02)                                                                                    | -                            |                              | ×       |
|----------------------------------------------------------------------------------------------------|------------------------------|------------------------------|---------|
| Administrator Inventargut                                                                                                    | 06.02.                       | 2019 09                      | 9:48:13 |
| Mandant         BucKr         Inventar-Nr.         Fremdschlüssel           101         4000         0000071480         B-001 |                              |                              |         |
| Grunddaten Kaufm Daten Zusatzdaten Ersterfassung Anlagenbuchinfo Sonderposten Anlagegut Historie                              |                              |                              |         |
| Typ Bezeichnung BGA Schreibtisch U-Typ Beschreibung MOB Status Gebäude Etage Raum OrgEinheit UEinheit Z RATHADS 001 2 41 4101 | 1,00<br>2ugangsda<br>12.09.2 | Meng<br>0 STK<br>atum<br>012 | e       |
| Zuordnen Suchen<br>Anlagen-Nr.<br>2137                                                                                        |                              |                              |         |
| Inventar-Stammblatt Öffnen                                                                                                    |                              | Zur                          | ück     |

Abbildung 9-58 Darstellung Status "X" in der Einzelanzeige

? Eine Verknüpfung zwischen Inventargut und Anlagegut ist vorgesehen, jedoch trägt der Inventarstammsatz noch keinen Verweis auf ein konkretes Anlagegut.

| + 0000074608 | EDV | Arbeitsplatz | -Rechr  | ner  |    | 11.09.2012 |   |
|--------------|-----|--------------|---------|------|----|------------|---|
|              | PC  | RATHAUS      | 001     | 001  | 99 |            | ? |
|              |     | Fremdschlü   | ssel: P | -001 |    |            |   |

Abbildung 9-59 Darstellung Status "?" in der Inventarübersicht

| 🖈 Kai - kann alles | inventarisieren (02.02)              |                           |                                  | _ 🗆 ×                |
|--------------------|--------------------------------------|---------------------------|----------------------------------|----------------------|
| Administrator      |                                      | Inventarg                 | ut                               | 06.02.2019 09:51:095 |
| Mandant BucK       | r Inventar-Nr.                       | Fremdschlüssel            |                                  | Vorlage              |
| 101 4000           | 0000074608                           | P-001                     |                                  |                      |
| Grunddaten K       | aufm. Daten Techn. Daten             | Zusatzdaten Ersterfassung | Anlagenbuchinfo Sonderposten His | storie               |
| Тур                | Bezeichnung                          |                           |                                  | Menge                |
| EDV                | Arbeitsplatz-Rechne                  | r                         |                                  | 1,00 STK             |
| U-Тур              | Beschreibung                         |                           |                                  |                      |
| Status             | , Blu-ray Disc <sup>™</sup> -La      | ufwerk                    | octorece of of our of arriv, 2   |                      |
|                    | Gebäude Etage                        | Raum                      | OrgEinheit                       | Zugangsdatum         |
|                    | RATHAUS 001                          | 001                       | 99                               | 11.09.2012           |
|                    | Anlagegut<br>Zuordnen<br>Anlagen-Nr. | Suchen                    |                                  |                      |
|                    | Inventar-Stammb                      | att Öffner                |                                  | Zurück               |

Abbildung 9-60 Darstellung Status "?" in der Einzelanzeige

N Das Inventargut soll keinem Anlagegut zugeordnet werden (z. B. Fremdeigentum).

| + | 0000074802 | BGA | Roller Vespa | I   |     |    | 21.06.2012 |   |  |
|---|------------|-----|--------------|-----|-----|----|------------|---|--|
|   |            | AUS | BERLIN       | 001 | 002 | 99 |            | Ν |  |

Abbildung 9-61 Darstellung Status "N" in der Inventarübersicht

| 🤝 Kai - kann alles inventarisieren (02.02)                                                         | - 0                      | ×        |
|----------------------------------------------------------------------------------------------------|--------------------------|----------|
| Administrator Inventargut                                                                          | 06.02.2019               | 09:55:41 |
| Mandant BucKr Inventar-Nr. Fremdschlüssel                                                          |                          |          |
| Grunddaten Kaufm. Daten Zusatzdaten Ersterfassung Anlagenbuchinfo Sonderposten Historie            |                          |          |
| Typ Bezeichnung<br>BGA Roller Vespa<br>U-Typ Beschreibung<br>AUS Krippenroller<br>Status           | Me<br>10,00 st           | nge<br>K |
| Gebäude Etage Raum Org-Einheit Zu<br>BERLIN 001 002 99 2<br>Anlagegut<br>Zuordnen Finicht zuordnen | ugangsdatum<br>1.06.2012 |          |
| Offnen                                                                                             | Z                        | uruck    |

Abbildung 9-62 Darstellung Status "N" in der Einzelanzeige

K Aus dem Inventargut wurde über einen Datei-Export (⇒ 9.3.2 Wie funktionieren Export-Tableaus?) ein Anlagegut erzeugt. Da die Nummer des Anlageguts erst beim Einspielen der Daten in das Finanzverfahren festgelegt wird, ist diese in Kai noch nicht bekannt. Daher wird der Verweis über eine symbolische "Koppelnummer" dargestellt.

| +   | 0000074381 | BGA   | Brother M | FC 8870-D   | w     |            | 21.06.2012     |   |
|-----|------------|-------|-----------|-------------|-------|------------|----------------|---|
|     |            | TEK   | BERLIN    | 001         | 001   | 99         |                | к |
|     |            |       | Fremdsch  | lüssel: N-C | 001   |            |                |   |
| Abb | ildung 9-6 | 63 Da | rstellung | Status      | "K" i | n der Inve | entarübersicht |   |

| 🤝 Kai - kann alles inventarisieren (02.02)                                                                                                    | -                  |               | x       |
|----------------------------------------------------------------------------------------------------|--------------------|---------------|---------|
| Administrator Inventargut                                                                                                    | 06.02              | 2.2019 09     | 9:57:51 |
| Mandant         BucKr         Inventar-Nr.         Fremdschlüssel           101         4000         0000074381         N-001           Grunddaten         Kaufm. Daten         Zusatz daten         Ersterfassung         Anlagenbuchinfo         Sonderposten         Historie |                    |               |         |
| Typ Bezeichnung<br>BGA Brother MFC 8870-DW                                                                                                    | 1,0                | Meng<br>IOSTK | e       |
| U-Typ Beschreibung TEK                                                                                                    |                    |               |         |
| Status                                                                                                    |                    |               |         |
| Gebäude Etage Raum OrgEinheit 2<br>BERLIN 001 001 99                                                                                                    | ugangsd<br>21.06.2 | atum<br>2012  |         |
| Zuordnen Suchen Batchlauf-Nummer                                                                                                    |                    |               |         |
| 216818 150 850112 E1487859624651                                                                                                    |                    |               |         |
| Inventar-Stammblatt Öffnen                                                                                                    |                    | Zur           | ück     |

Abbildung 9-64 Darstellung Status "K" in der Einzelanzeige

**A** "Alte Zuordnung": Der Kai-Buchungskreis war zu einem früheren Zeitpunkt mit einem anderen Finanzverfahren als dem jetzigen verbunden. Der Inventarstammsatz trägt noch eine "alte" Verknüpfung zum Anlagegut.

| + 0000000205 EDV Drucker 21.06.2012<br>DR RATHAUS 001 001 41 4101                                                                                     | А                          |
|----------------------------------------------------------------------------------------------------|----------------------------|
| Abbildung 9-65 Darstellung Status "A" in der Inventarübersicht                                                                                        |                            |
| 🤝 Kai - kann alles inventarisieren (02.02)                                                                                                    | _ 🗆 ×                      |
| Administrator Inventargut                                                                                                    | 06.02.2019 10:00:07        |
| Mandant         BucKr         Inventar-Nr.         Fremdschlüssel           101         4000         0000000205                                       | Vorlage                    |
| Typ Bezeichnung EDV Drucker U-Typ Beschreibung DR Brother MFC 8890DW Status                                                                           | Menge                      |
| Gebäude Etage Raum Org-Einheit U-Einheit Z<br>RATHAUS 001 001 41 4101<br>Anlagegut<br>INFOMA-Anlagennummer<br>GEB-00002<br>Inventar-Stammblatt Offnen | Zugangsdalum<br>21.06.2012 |
|                                                                                                    | Zuruck                     |

Abbildung 9-66 Darstellung Status "A" in der Einzelanzeige

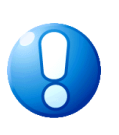

#### Wichtiger Hinweis

Nur bei aktivierter Kai-Schnittstelle zum Anlagenbuch wird die Verknüpfung zwischen Inventargut und Anlagegut angezeigt. Sie ist nur für solche Benutzer sichtbar, denen die Berechtigung zum Anzeigen von Anlagegütern gegeben wurde.

## 9.4.1 Wie kann aus dem Inventargut ein Anlagegut werden?

In diesem Kapitel wird beschrieben, auf welche Art und Weise Inventargüter in Anlagegüter überführt werden können. Speziell geht es um die fachlichen Hintergründe und um die praktische Handhabung.

#### Welche Wege gibt es von Kai ins Anlagenbuch?

Je nach den Möglichkeiten des Finanzverfahrens kennt Kai drei unterschiedliche Wege, um Inventargüter in Anlagegüter zu überführen:

- 1. den Anlagen-Export, der über das Export-Tableau gesteuert wird (⇔ 9.3.2 Wie funktionieren Export-Tableaus),
- 2. das Anlegen von Anlagegütern mit Hilfe des Kai-Überleitungsdialogs (⇔ 9.3.3 Wie funktionieren Dialog-Tableaus),
- 3. das Anlegen von Anlagegütern per Sammelüberleitung.

# 9.4.1.1 Welches sind die fachlichen Hintergründe des Anlagen-Exports?

Beim Anlagen-Export geht es in erster Linie um die Altdaten-Übernahme: In Kai werden die Vermögensgegenstände aufgenommen, zum Eröffnungsbilanzstichtag bewertet und mit den notwendigen Kontierungsinformationen versehen. Über das Export-Tableau entsteht eine Datei, die der Anlagenbuchhalter ins Finanzsystem einspielt, um dort

- den Anlagenstammsatz anzulegen und außerdem
- die Buchung des Wert-Ansatzes vorzunehmen.

Die hierfür erforderlichen fachlichen Festlegungen sind im Export-Tableau abzubilden.

Beispielsweise geht es um Fragen wie:

- Mit welchem Wertansatz werden die Altdaten ins Anlagenbuch übernommen (z.B. zum Eröffnungsbilanzstichtag abgeschriebener Anschaffungswert, geschätzter Zeitwert, historischer Anschaffungswert und bisher "fiktiv" aufgelaufene Abschreibung)? Wie ist entsprechend die Nutzungsdauer (Gesamt-Nutzungsdauer oder Restnutzungsdauer) anzusetzen?
- Sollen GWG übernommen werden? Sollen abgeschriebene (aber noch benutzte) Vermögensgegenstände übernommen werden?
- Sollen im Anlagenbuch Gesamtheiten (Fest- und Gruppenwerte) gebildet werden?

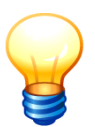

Der Anlagen-Export ist nicht zu verwechseln mit dem "normalen" Export von Inventargütern (⇔ 6.5.1 Export von Inventargütern und Mustern).

### Welche Schritte sind für den Anlagen-Export erforderlich?

Voraussetzung für den Anlagenexport ist die Einrichtung der Kai-Schnittstelle zum Anlagenbuch (⇔ 9.2.1 Einrichten der technischen Verbindungsparameter).

Für den Anlagenexport sind die folgenden Schritte durchzuführen:

Erzeugen einer Export-Datei aus Kai.

Nach diesem Schritt tragen die Inventargüter über eine "Koppelnummer" eine symbolische Verknüpfung zu dem zugehörigen Anlagegut (welches dort erst im nachfolgenden Arbeitsschritt tatsächlich angelegt wird).

- Einspielen der Export-Datei in das Finanzverfahren.
- Reimport zur endgültigen Verknüpfung zwischen Inventargut und Anlagegut.
   Die symbolische Verknüpfung über die "Koppelnummer" wird durch einen Verweis auf die endgültige Anlagennummer ersetzt.

#### Wichtiger Hinweis

Die beim Export vergebene "Koppelnummer" wird in ein (ansonsten nicht genutztes) Feld des Anlagenstammsatzes eingetragen. Hierfür ist je Finanzverfahren jeweils ein spezielles Feld vorgesehen ( $\Rightarrow$  9.3.2 Welche Felder im Export-Tableau haben eine besondere Bedeutung und  $\Rightarrow$  9.3.3 Welche Felder im Dialog-Tableau haben eine besondere Bedeutung?).

Wird über das Export-Tableau in das entsprechende Feld eine Information eingetragen, so ist dies wirkungslos, da das Feld durch die Koppelnummer überschrieben wird.

*Im Bedarfsfall kann ein anderes Feld für die Aufnahme der Koppelnummer bestimmt werden* (*⇒* Handbuch "Kai-Installation & Betrieb).

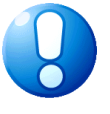

## Welche Inventargüter sind Übernahme-Kandidaten beim Anlagen-Export?

In den Anlagen-Export werden als "Übernahme-Kandidaten" nur solche Inventargüter des betreffenden Buchungskreises einbezogen, die

- nicht den Inventar-Status "L" (⇒ 1.4 Der Inventar-Status) tragen,
- nicht bereits einem Anlagegut zugeordnet sind (Zuordnungs-Status "X"),
- nicht bereits in einem vorherigen Übernahmelauf übernommen wurden (Zuordnungs-Status "K"),
- keine "alte Zuordnung" tragen (Zuordnungs-Status "A"),
- nicht das Kennzeichen "nicht zuordnen" tragen (Zuordnungs-Status "N").

Der Zuordnungsstatus ist im Kapitel *⇒ Welche Bedeutung hat der Zuordnungs-Status?* beschrieben.

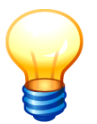

Auch abgegangene Inventargüter sind "Übernahme-Kandidaten", da diese gegebenenfalls erst nach dem Übernahmestichtag abgegangen sind.

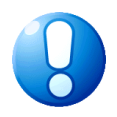

#### Wichtiger Hinweis

Unter den Übernahme-Kandidaten werden nur die Inventargüter tatsächlich ins Anlagenbuch übergeleitet, für die im Anlagen-Tableau ( $\Rightarrow$  9.3. Die Funktionsweise der Anlagen-Tableaus) das Feld "Übernahme-Kennzeichen" auf "J" steht ( $\Rightarrow$  9.3.2 Welche Bedeutung hat das Übernahme-Kennzeichen).

# Wie führe ich den Anlagen-Export durch?

Für den Anlagen-Export betätigt man in Kai auf der Registerkarte "Schnittstelle Anlagenbuch" im Bereich "Überleitung Anlagenbuch" die Schaltfläche "Starten".

| 🤝 Kai - kann alles inventarisieren (02.02)                                                                                           | -     |                     | x       |
|----------------------------------------------------------------------------------------------------|-------|---------------------|---------|
| Administrator Auswahl                                                                                                    | 05.02 | 2.2019 1            | 2:19:16 |
| Mandant BucKr<br>100 - 3000 -                                                                                                    |       |                     |         |
| Inventargüter Anlagegüter Inventur Administration Schnittstelle Anlagenbuch Wartung                                                  |       |                     |         |
| Überleitung Anlagenbuchhaltung           Starten         Zurücksetze           Anlagen importieren         Änderungen mit dem Anlage | n Re  | importie<br>bgleich | eren    |
| Zuordnung<br>Überprüfen & Bereinigen                                                                                                 |       | Überbli             | :k      |
|                                                                                                    |       |                     |         |
| Starten                                                                                                    |       |                     |         |
|                                                                                                    | [     | Abme                | lden    |

Abbildung 9-67 Überleitung ins Anlagenbuch starten

| 🖈 Kai - kann alles inventarisieren (02.02) |                          | -     |          | x       |
|--------------------------------------------|--------------------------|-------|----------|---------|
| Administrator                              | Auswahl Zuordnung-Filter | 05.03 | 2.2019 1 | 4:27:16 |
| Mandant BucKr<br>100 3000                  |                          |       |          |         |
| Bezeichnung                                | Format                   |       |          |         |
| Überleitung Anlagenbuch                    | Datei-Export             |       |          |         |
| Auswählen                                  |                          |       | Zu       | rück    |

Abbildung 9-68 Auswahl des Zuordnungs-Filters zur Überleitung ins Anlagenbuch

Je nach den Möglichkeiten des Finanzverfahrens wird ein Datei-Auswahldialog für die Erstellung einer Export-Datei angeboten.

| 🤝 Datei-Export | :           |                                   |         | x            |
|----------------|-------------|-----------------------------------|---------|--------------|
| Suchen in      | : 📙 Stadt_M | usterstadt v                      | ø 🕫     | <del>.</del> |
| Zuletzt verw   |             |                                   |         |              |
| Desktop        | Dateiname:  | Überleitung Anlagenbuch-100-3000- | KAI-201 | Export       |
| Dokumente      | Dateityp:   | Text-Datei                        | *       | Abbrechen    |

Abbildung 9-69 Datei-Auswahl-Dialog

Zur Erstellung der Export-Datei überprüft Kai alle Inventargüter des betreffenden Buchungskreises. Jedes Inventargut wird - soweit es sich um einen "Übernahme-Kandidaten" (*⇒* Welche Inventargüter sind Übernahme-Kandidaten beim Anlagen-Export?) handelt - anhand des Export-Tableaus verarbeitet.

Nachdem die Export-Datei erstellt wurde, erscheint am Bildschirm ein Überleitungs-Protokoll, das auch gedruckt werden kann.

| 🤝 Kai - kann alles inventarisie       | eren (02.02)                                         |                             | Ι      |           | x       |
|---------------------------------------|------------------------------------------------------|-----------------------------|--------|-----------|---------|
| Administrator                         | Zuordnung                                            |                             | 05.02  | .2019 1   | 4:29:28 |
| Mandant BucKr Zuordn<br>100 3000 Öber | ung Filter<br>leitung Anlagenbuch                    | Datenquelle<br>Datei-Export | nur Fe | ehler anz | eigen   |
| Status Schlüssel                      | Meldung                                              |                             |        |           |         |
| INF                                   | Anlagen-Übergabelauf E1549373367695 wird ausgeführt. |                             |        |           | _       |
| ZUO 15493538664                       | 1 Inventargüter zugeordnet.                          |                             |        |           |         |
| WRT 15493538664                       | Datensatz exportiert.                                |                             |        |           | _       |
| ZUO 15493538665                       | 1 Inventargüter zugeordnet.                          |                             |        |           |         |
| WRT 15493538665                       | Datensatz exportiert.                                |                             |        |           |         |
| ZUO 15493538666                       | 1 Inventargüter zugeordnet.                          |                             |        |           |         |
| WRT 15493538666                       | Datensatz exportiert.                                |                             |        |           |         |
| ZUO 15493538667                       | 1 Inventargüter zugeordnet.                          |                             |        |           |         |
| WRT 15493538667                       | Datensatz exportiert.                                |                             |        |           |         |
| ZUO 15493538668                       | 1 Inventargüter zugeordnet.                          |                             |        |           |         |
| WRT 15493538668                       | Datensatz exportiert.                                |                             |        |           |         |
| ZUO 15493538669                       | 1 Inventargüter zugeordnet.                          |                             |        |           |         |
| WRT 15493538669                       | Datensatz exportiert.                                |                             |        |           |         |
| Drucken                               | Zugeominet: 6 / Sehler, 0                            |                             |        | Fei       | tig     |

Abbildung 9-70 Überleitung Anlagenbuch per Datei-Export

| 📓 C:\Anwendungsdaten\Stadt_Musterstadt\Überleitung Anlagenbuch-100-3000-KAI-20190205-142812.txt - Notepad++ | -                                        |            | x     |
|----------------------------------------------------------------------------------------------------|------------------------------------------|------------|-------|
| Datei Bearbeiten Suchen Ansicht Kodierung Sprachen Einstellungen Makro Ausführen Erweiterungen Fenster ?    |                                          |            | х     |
| Decretury Anlagenbuch-100-3000 KA/20190205142812.tz ⊠                                                       |                                          |            |       |
| 1         115493336641 Dechartuhl achwarz   1  1  1  1  1  1  1  0,0000000010,001010,00101110,00101111111   | 0 0  <br> <br>1549353<br>7  0 0 <br> 0 0 | 8666  <br> | 01011 |
| Abbildung 9-71 Beispiel einer Export-Datei                                                                  |                                          |            |       |

Die entstehende Datei ist in das Finanzverfahren einzuspielen.

## Wie kann ich einen Anlagen-Export zurücksetzen?

Jedem Anlagen-Export wird eine Übergabelauf-Nummer zugeordnet. Diese wird beim Inventargut angezeigt, solange dieses eine Koppelnummer trägt.

| 🤝 Kai - kann alles inventarisieren (02.02)                                                                    | -          |        | x       |
|----------------------------------------------------------------------------------------------------|------------|--------|---------|
| Administrator Inventargut                                                                                     | 05.02.2    | 019 14 | 1:32:54 |
| Mandant Buckr Inventar-Nr. Fremdschlüssel                                                                     |            |        |         |
| Grunddaten Kaufm. Daten   Techn. Daten   Ersterfassung   Anlagenbuchinfo   Fahrtenbuch   Lieferant   Historie |            |        |         |
| Typ Bezeichnung                                                                                               |            | Meng   | e       |
| EDV Laserdrucker                                                                                              | 1,00       | STK    |         |
| U-Typ Beschreibung                                                                                            |            |        |         |
| DR brother<br>Status                                                                                          |            |        |         |
| Gebäude Etage Raum OrgEinheit                                                                                 | Zugangsdat | um     |         |
| VERWALTUNG EG ROO1 AAA                                                                                        |            |        |         |
| Anlagegut  Zuordnen  Suchen                                                                                   |            |        |         |
| Koppelnummer Batchlauf-Nummer                                                                                 |            |        |         |
| 15493538665 E1549373367695                                                                                    |            |        |         |
|                                                                                                    |            |        |         |
| Inventar-Stammblatt Öffnen                                                                                    |            | Zur    | ück     |

Abbildung 9-72 Inventar-Einzelanzeige mit Koppelnummer und Übergabelauf-Nummer

Der Anlagen-Export kann in Kai zurückgesetzt werden. Hierzu betätigt man auf der Registerkarte "Schnittstelle Anlagenbuch" im Bereich "Überleitung Anlagenbuchhaltung" die Schaltfläche "Zurücksetzen" und gibt im nachfolgenden Eingabedialog die Übergabelauf-Nummer an.

| Inventargüter Anlagegüter Inventur Administration Schnittstelle Anlagenb | ch Wartung                         |
|--------------------------------------------------------------------------|------------------------------------|
| Überleitung Anlagenbuchhaltung                                           | Starten Zurücksetzen Reimportieren |

Abbildung 9-73 Zurücksetzen des Übergabelaufs aufrufen

| 🤝 Kai - kann alles inventarisieren (02.02) |                                | - |                   | ×     |  |
|--------------------------------------------|--------------------------------|---|-------------------|-------|--|
| Administrator                              | istrator Auswahl Import-Filter |   | 05.02.2019 14:34: |       |  |
| Mandant BucKr<br>100 3000                  |                                |   |                   |       |  |
| Bezeichnung                                | Format                         |   |                   |       |  |
| Überleitung Anlagenbuch                    | Undo Anlagenbuchhaltung        |   |                   |       |  |
| Auswählen                                  |                                |   | Zu                | ırück |  |

Abbildung 9-74 Auswahl beim Zurücksetzen des Übergabelaufs

| 🤝 Kai - kann alles inventarisieren (02.02) | -                   |           | x       |
|--------------------------------------------|---------------------|-----------|---------|
| Administrator Import                       | 05.02.2019 14:35:08 |           | 4:35:08 |
| Mandant BucKr Import Filter Datenquelle    | nur F               | ehler anz | teigen  |
| 100 3000 Überleitung Anlagenbuch           | g 🗌                 |           |         |
| Eingabe                                    |                     |           |         |
| Drucken                                    |                     | Fei       | rtig    |

Abbildung 9-75 Eingabe der Übergabelauf-Nummer und Bestätigung

| 🤝 Kai - kann alles inventarisieren (02.02) |                           |                         |                       | -                       |          | x       |      |
|--------------------------------------------|---------------------------|-------------------------|-----------------------|-------------------------|----------|---------|------|
| Administrator Import                       |                           |                         |                       | 05.03                   | 2.2019 1 | 4:36:25 |      |
| Mandant BucKr Import Filter                |                           |                         | Datenquelle           | nur F                   | ehler an | zeigen  |      |
| 100                                        | 3000 Übe                  | rleitung Anlagenbuch    |                       | Undo Anlagenbuchhaltung | <b>J</b> |         |      |
| Status                                     | Schlüssel                 | Meldung                 |                       |                         |          |         |      |
| INF                                        |                           | Anlagen-Übergabelauf E  | 1549373367695 wird rü | ckgängig gemacht.       |          |         |      |
| DEL                                        | 5500001722                | Zuordnung zu Anlagegut  | 15493538664 gelöscht  |                         |          |         |      |
| DEL                                        | 5500001854                | Zuordnung zu Anlagegut  | 15493538665 gelöscht  |                         |          |         |      |
| DEL                                        | 5500001919                | Zuordnung zu Anlagegut  | 15493538666 gelöscht  |                         |          |         |      |
| DEL                                        | 5500001927                | Zuordnung zu Anlagegut  | 15493538667 gelöscht  |                         |          |         |      |
| DEL                                        | 5500001935                | Zuordnung zu Anlagegut  | 15493538668 gelöscht  |                         |          |         |      |
| DEL                                        | 5500015863                | Zuordnung zu Anlagegut  | 15493538669 gelöscht  |                         |          |         |      |
| INF                                        |                           | 6 Zuordnungen gelöscht. |                       |                         |          |         |      |
|                                            |                           |                         |                       |                         |          |         |      |
|                                            |                           |                         |                       |                         |          |         |      |
|                                            |                           |                         |                       |                         |          |         |      |
|                                            |                           |                         |                       |                         |          |         |      |
|                                            |                           |                         |                       |                         |          |         |      |
|                                            |                           |                         |                       |                         |          |         |      |
|                                            |                           |                         |                       |                         |          |         |      |
| Dr                                         | ucken                     |                         |                       |                         |          | Fe      | rtig |
|                                            | Importiert: 6 / Fehler: 0 |                         |                       |                         |          |         |      |

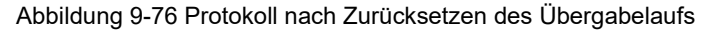

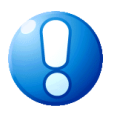

# Wichtiger Hinweis

Der Anlagen-Export sollte nur zurückgesetzt werden, so lange die Export-Datei noch nicht in das Finanzverfahren eingespielt wurde.
# Was geschieht beim Reimport zur endgültigen Verknüpfung zwischen Inventargut und Anlagegut?

Nach dem Einspielen der Export-Datei in das Finanzverfahren tragen die Inventargüter in Kai zunächst nach wie vor über ihre "Koppelnummer" eine symbolische Verknüpfung zu ihrem jeweiligen Anlagegut. Im Finanzverfahren tragen die Anlagegüter jedoch bereits die endgültige Anlagenummer (und zusätzlich die "Koppelnummer").

Durch den Reimport wird die symbolische Verknüpfung über die "Koppelnummer" durch die endgültige Verknüpfung über die Anlagennummer ersetzt.

Der Reimport wird über die Schaltfläche "Reimportieren" im Bereich "Überleitung Anlagenbuch" ausgeführt.

| Überleitung Anlagenbuchhaltung |                     |              |               |
|--------------------------------|---------------------|--------------|---------------|
|                                | Starten             | Zurücksetzen | Reimportieren |
|                                | Anlagen importieren |              | 45            |

Abbildung 9-77 Reimport starten

Bei der Auswahl des Reimport-Filters kann bestimmt werden, ob man den Reimport zunächst testweise oder endgültig durchführen möchte.

| 🤝 Kai - ka   | nn alles inventarisie | eren (02.02)                                       | -     |                     | x            |  |  |  |  |
|--------------|-----------------------|----------------------------------------------------|-------|---------------------|--------------|--|--|--|--|
| Administrate | or                    | Reimport                                           | 05.0  | 05.02.2019 14:40:20 |              |  |  |  |  |
| Mandant B    | ucKr Reimp            | ort Filter Datenquelle                             | nur F | ehler an            | zeigen       |  |  |  |  |
| 100 3        | Reim                  | port Anlagenbuch (Test) Reimport Anlagenbuchhaltur | ng 🗌  |                     |              |  |  |  |  |
| Status       | Schlüssel             | Meldung                                            |       |                     |              |  |  |  |  |
| INF          |                       | Ermitteln der Koppelnummern/Anlagennummern         |       |                     | ^            |  |  |  |  |
| REI          | 0000005312            | Anlagennummer reimportiert (Test): EDV-00001       |       |                     |              |  |  |  |  |
| REI          | 0000005320            | Anlagennummer reimportiert (Test): GEB-00011       |       |                     |              |  |  |  |  |
| ***          | 0000005401            | Koppelnummer 0000005401 nicht gefunden.            |       |                     |              |  |  |  |  |
| ***          | 0000005410            | Koppelnummer 0000005410 nicht gefunden.            |       |                     |              |  |  |  |  |
| ***          | 0000005428            | Koppelnummer 0000005428 nicht gefunden.            |       |                     |              |  |  |  |  |
| ***          | 0000020001            | Koppelnummer 0000020001 nicht gefunden.            |       |                     |              |  |  |  |  |
| ***          | 0000050008            | Koppelnummer 0000050008 nicht gefunden.            |       |                     | $\checkmark$ |  |  |  |  |
| Druck        | Drucken               |                                                    |       |                     |              |  |  |  |  |

Abbildung 9-78 durchgeführter Reimport

## 9.4.1.2 Welches sind die fachlichen Hintergründe des Kai-Überleitungsdialogs?

Beim Überleitungsdialog geht es typischerweise um das laufende Buchungsgeschäft (Szenario: "Wir buchen bereits doppisch. Was passiert, wenn die Kindertagesstätte einen Kühlschrank kauft?").

Der Inventargegenstand wird bei Lieferung (idealerweise durch das Fachamt) in Kai erfasst und mit den notwendigen Kontierungsinformationen versehen. Der Anlagenbuchhalter ruft den betreffenden Fall in Kai auf (⇔ 9.3.3. Wie muss ich mir das Anlegen von neuen Anlagegütern im Kai-Dialog vorstellen?) und sieht auf der Kai-Überleitungsmaske das anzulegende Anlagegut. Hier sind die aus dem Inventargut abgeleiteten Vorschlagswerte bereits eingeblendet (vgl. Abb. 9-89).

Die Informationen sind durch den Anlagenbuchhalter zu kontrollieren und gegebenenfalls zu überschreiben. Durch Betätigen der Schaltfläche "Anlagegut anlegen und zuordnen" wird das Anlagegut im Finanzverfahren angelegt und das Inventargut diesem zugeordnet.

In diesem Fall geht es im Finanzverfahren ausschließlich um das Anlegen des Anlagenstammsatz. Es erfolgt keine Buchung (diese kommt erst dadurch zustande, dass zu einem späteren Zeitpunkt eine Eingangsrechnung auf das Anlagegut kontiert wird).

## Wie führe ich die Dialog-Überleitung durch?

Um Anlagegüter im Kai-Dialog anzulegen, ruft man die Kai-Suchfunktion (⇔ 6.2 Suchen von Inventargütern) in einem besonderen Modus "A - Zuordnung Anl." auf. Hier kann man die Inventargüter nach Zuordnungs-Status (⇔ Welche Bedeutung hat der Zuordnungs-Status?) selektieren.

Beispiel:

- o ohne Das Inventargut ist (noch) keinem Anlagegut zugeordnet.
- ? offen Eine Verknüpfung zwischen Inventargut und Anlagegut ist vorgesehen, jedoch trägt der Inventarstammsatz noch keinen Verweis auf ein konkretes Anlagegut.

| Inventargüter       | Anlagegüter   | Inventur | Administration | Schnitt  | stelle Anlagenbuch  | Wartung        |                 |                |      |
|---------------------|---------------|----------|----------------|----------|---------------------|----------------|-----------------|----------------|------|
|                     |               |          |                |          |                     |                |                 |                |      |
| Inventargi          | üter verwalte | en I     | nventar-Nr.    |          |                     |                |                 |                |      |
| _                   |               | [        |                |          |                     | Neu            | Änd <u>e</u> rr | n <u>A</u> nze | igen |
| Inventerri          | iter evelope  | r        |                |          | 1                   |                |                 | 1              |      |
| inventargi          | uter suchen   |          | Grunddaten F   | reie Suc | hfelder   Fahrtenbu | ch   Wartungen | Art der Anzeige |                |      |
| Suchmodus           |               | _        | Inventar-Nr.   |          | Fremdschlüssel      |                |                 |                |      |
| A - Zuoro           | dnung Anl.    | <b>v</b> |                |          |                     |                |                 |                |      |
| Zuordnung Anlagegut |               |          | - Deseisber    |          |                     |                |                 |                |      |
|                     |               | •        | IM Bezeichnun  | ig       | Beschreibung        |                |                 |                |      |
|                     |               |          |                |          |                     |                |                 |                |      |
| 0 - ohne            |               |          | Тур            |          | Gebäude             |                |                 |                |      |
| X - zugeo           | ordnet        |          | -              |          | <b>.</b>            |                |                 |                |      |
| ? - offer           | a             |          |                |          |                     |                |                 |                |      |
| N - nicht           | t zuordnen    | 3        |                |          | OrgEinheit          |                |                 |                |      |
| K - Koppe           | elnummer      |          |                |          | <b>v</b>            |                |                 |                |      |
| A - alte            | Zuordnung     |          |                |          | _                   |                |                 |                |      |
| Speicher            | n Lösche      | n        | Suche zurüc    | ksetzer  | 1                   |                |                 | Suc            | chen |

Abbildung 9-79 Suchmodus "A - Zuordnung Anl."

Die überzuleitenden Inventargüter sind zu markieren.

| 🤝 Kai - kann alles inventari | _ □                    |           | x          |          |            |            |      |      |
|------------------------------|------------------------|-----------|------------|----------|------------|------------|------|------|
| yps                          |                        | Inve      | ntargüter  |          |            | 06.02.2019 | 09:1 | 4:11 |
| Mandant BucKr<br>100 1000    |                        |           |            |          |            | 100 /      | 433  |      |
| + Inventar-Nr Typ            | Bezeichnung            |           |            |          | Zugang     | Inventur   | S    |      |
| U-Ty                         | p Gebäude Etage        | Raum      | OrgEinheit | UEinheit | Abgang     | Vorlage    | А    |      |
|                              | Fremdschlüssel: (      | 40        | -00-0      |          |            |            | ~~   |      |
| + 0000000191 BGA             | Schreibtisch           |           |            |          | 21.06.2012 |            |      | Ξ    |
| SIT                          | VERWALT EG             | 40        | 40         |          |            |            | Х    |      |
|                              | Fremdschlüssel: N      | /IOB-1244 |            |          |            |            |      |      |
| + 0000000213 NEU             | Sportmatte             |           |            |          | 21.06.2012 |            |      |      |
| NEU                          | RATHAUS 001            | 001       | 30-5       |          |            |            | Ν    |      |
|                              | Fremdschlussel: s      | por-001   |            |          | 04.00.0040 |            |      |      |
| + 000000230 EDV              | Drucker<br>DATHAUS 001 | 003       | 40         |          | 21.06.2012 |            | v    |      |
| + 000000256 MOE              | Sideboard              | 000       | 40         |          | 21 06 2012 |            | ~    |      |
|                              | VERWALT EG             | R003      | 40         |          |            | 9870000001 | ?    |      |
|                              | Fremdschlüssel: F      | -9999     |            |          |            |            |      |      |
| + 000000272 MOE              | Schreibtisch           |           |            |          | 23.01.2014 |            |      |      |
|                              | KÖLN                   |           | 40         |          |            |            | ?    | ×    |
| + Art der Anzeige            |                        | Bestand   |            |          |            | ~ ``       | 3    |      |
|                              |                        | Nummer    |            |          |            |            | _    |      |
| Mehr Alles Alle              | s abwählen Stapel+     |           |            | Suc      | hen Zuo-   | Zuo+ Z     | urüc | ĸ    |
|                              |                        |           |            |          |            | 6          |      |      |

Abbildung 9-80 Auswahl der überzuleitenden Inventargüter

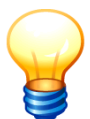

Sollen mehrere Inventargüter markiert werden, so müssen diese den gleichen Zuordnungs-Status tragen.

| <b>1</b> | Kai - kann alles in     | ventarisier | en (02.02)     |                 |                 |               |           |                | _ 0        |       | x    |
|----------|-------------------------|-------------|----------------|-----------------|-----------------|---------------|-----------|----------------|------------|-------|------|
| yps      |                         |             |                |                 | Inve            | ntargüter     |           |                | 06.02.2019 | 09:1  | 4:52 |
| Ma<br>10 | indant BucKr<br>00 1000 |             |                |                 |                 |               |           |                | 100 /      | 433   |      |
| +        | Inventar-Nr             | Тур         | Bezeichnung    |                 |                 |               |           | Zugang         | Inventur   | S     |      |
|          |                         | U-Тур       | Gebäude        | Etage           | Raum            | OrgEinheit    | UEinhe    | it Abgang      | Vorlage    | Α     |      |
|          |                         |             | Fremdschlü     | ssel: 00        | 40<br>000004006 | 50-5          |           |                | 3070000001 | X     |      |
| +        | 000000191               | BGA         | Schreibtisc    | ı               |                 |               |           | 21.06.2012     |            |       | Ξ    |
|          |                         | SIT         | VERWALT        | EG              | 40              | 40            |           |                |            | Х     |      |
|          |                         |             | Fremdschlü     | ssel: M         | OB-1244         |               |           |                |            |       |      |
| +        | 000000213               | NEU         | Sportmatte     | 004             |                 | 00 F          |           | 21.06.2012     |            |       |      |
|          |                         | NEU         | Fremdschlü     | 001             | 001<br>007 001  | 30-5          |           |                |            | N     |      |
| +        | 000000230               | EDV         | Drucker        | <b>3361.</b> 3p | 001-001         |               |           | 21 06 2012     |            |       |      |
|          |                         | DR          | RATHAUS        | 001             | 003             | 40            |           |                |            | х     |      |
| +        | 000000256               | MOB         | Sideboard      |                 |                 |               |           | 21.06.2012     |            |       |      |
|          |                         |             | VERWALT        | EG              | R003            | 40            |           |                | 9870000001 | ?     |      |
|          |                         |             | Fremdschlü     | ssel: F         | -9999           |               |           |                |            |       |      |
| +        | 000000272               | мов         | Schreibtisc    | n               |                 | 40            |           | 23.01.2014     |            | 0     |      |
|          |                         |             | KOLN           |                 |                 | 40            |           |                |            | ,<br> | ~    |
| +        | Art der Anze            | ige         |                |                 | Bestand         |               |           |                | -          | 2     |      |
|          |                         | 1           |                |                 | Nummer          |               |           |                |            |       |      |
| M        | ehr Alles               | Alles a     | abwählen S     | tapel+          |                 |               |           | Suchen Zuo-    | Zuo+ Z     | urüc  | ĸ    |
|          |                         | Gleic       | nzeitige Marki | ierung I        | unterschie      | dlicher Zuord | nungsstat | us nicht mögli | ch.        |       |      |

Abbildung 9-81 Fehlermeldung bei gleichzeitiger Markierung mit unterschiedlichen Zuordnungs-Status

Durch Betätigen der Schaltfläche "Zuo+"

- wird der Zuordnungs-Status auf "?" gesetzt bzw.
- erscheint der Überleitungsdialog mit einem Vorschlag für das anzulegende Anlagegut.

Die Vorschlagswerte werden durch Formeln aus den Daten des Inventarguts abgeleitet. Sie sind durch den Anlagenbuchhalter zu kontrollieren und können gegebenenfalls überschrieben werden.

Durch Betätigen der Schaltfläche "Anlagegut anlegen und zuordnen" wird das Anlagegut angelegt und das Inventargut bzw. die Inventargüter diesem zugeordnet.

| 🤝 Kai - kann alles inventarisieren (( | 2.02)                          | -     |         | x       |
|---------------------------------------|--------------------------------|-------|---------|---------|
| yps                                   | Anlagenbuchhaltung             | 06.02 | .2019 0 | 9:17:46 |
| Mandant BucKr<br>100 6000             |                                |       |         |         |
| Allgemein                             |                                |       |         | _ ^     |
| Allgemeine Daten                      |                                |       |         | =       |
| Bezeichnung Teil 1                    | Brother DW-4000L               |       |         |         |
| Bezeichnung Teil 2                    | s/w-Laserdrucker               |       |         |         |
| Kontenfindung                         |                                |       |         |         |
| Seriennummer                          | ABC47114812                    |       |         |         |
| Inventarnummer                        | 0000070084                     |       |         |         |
| Menge                                 | 1,000                          |       |         |         |
| Inventurdatum                         |                                |       |         |         |
| Inventurzusatzangabe                  |                                |       |         |         |
| Buchungsinformationen                 |                                |       |         | ~       |
|                                       | Anlagegut anlegen und zuordnen |       | Abbre   | chen    |

Abbildung 9-82 Übergabe-Dialog mit Vorschlagswerten aus Formeln

Sind mehrere Inventargüter markiert, muss besonders darauf geachtet werden, dass diese "zusammenpassen":

- Bei summierbaren Datenfeldern (Beträge und Mengen) werden die Inhalte aufaddiert.
- Bei allen übrigen Datenfeldern werden die Inhalte auf Übereinstimmung geprüft (hierbei werden leere Inhalte ignoriert). Nur bei Übereinstimmung wird das Feld im Überleitungsdialog belegt.

Generell gesprochen, wird mit Hilfe der Schaltflächen "Zuo+" und "Zuo-" der Zuordnungs-Status der markierten Inventargüter (*⇒* Welche Bedeutung hat der Zuordnungs-Status?) "erhöht" bzw. "vermindert".

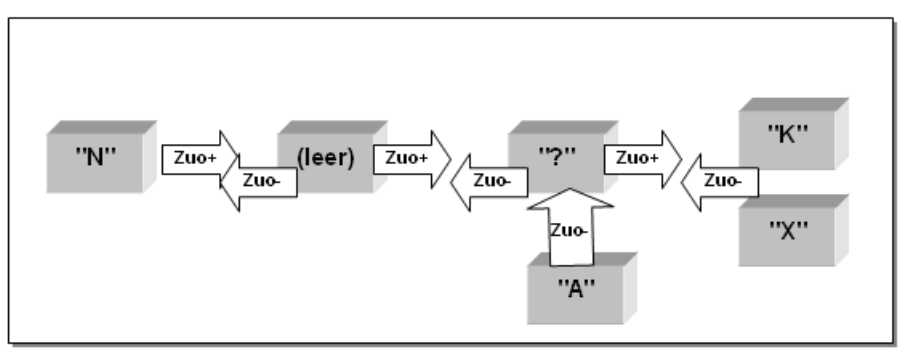

Abbildung 9-83 Status-Veränderung durch die Schaltflächen "Zuo+" und "Zuo-"

Inventargüter mit Zuordnungs-Status (leer) oder "?" können in diesem Dialogschritt auch einem bereits bestehenden Anlagegut zugeordnet werden. Hierzu

• trägt man im unteren Teil der Maske die Nummer des Anlageguts ein oder

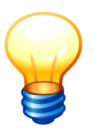

• ermittelt die Nummer des Anlageguts über die Suchfunktion (Schaltfläche "Suchen" und Auswahl eines Anlageguts aus der Anlagen-Übersicht

und betätigt dann die Schaltfläche "Zuo+".

| ᠵ Kai - kann alles inven  | 😾 Kai - kann alles inventarisieren (02.02) |                     |         |                  |                    |           |            |          |                    |       |  |
|---------------------------|--------------------------------------------|---------------------|---------|------------------|--------------------|-----------|------------|----------|--------------------|-------|--|
| yps                       |                                            |                     |         | Inve             | ntargüter          |           |            | 06.02    | .2019 09:2         | 21:46 |  |
| Mandant BucKr<br>100 6000 |                                            |                     |         |                  |                    |           |            |          | 49 / 49            | •     |  |
| + Inventar-Nr Ty          | ур                                         | Bezeichnung         |         |                  |                    |           | Zugang     | Inventur | S                  |       |  |
| U                         | -Тур                                       | Gebäude             | Etage   | Raum             | OrgEinheit         | UEinhei   | t Abgang   | Vorlage  | А                  |       |  |
|                           |                                            | SAP                 |         |                  | SAP                |           |            |          | Х                  | ^     |  |
| + 5500001030 S            | AP                                         | Flachbildsc         | hirm    |                  |                    |           |            |          |                    |       |  |
|                           |                                            | SAP                 |         |                  | SAP                |           |            |          | Х                  |       |  |
| + 5500002109 S            | AP                                         | Schreibtiscl<br>SAP | h       |                  | SAP                |           | 12.09.2012 |          | х                  |       |  |
| + 5500002117 S            | AP                                         | Drehstuhl           |         |                  |                    |           | 12 09 2012 |          |                    |       |  |
|                           |                                            | SAP                 |         |                  | SAP                |           |            |          | х                  |       |  |
| + 5500016088 E            | DV                                         | Brother Las         | erdruck | er 8870          |                    |           | 15.01.2019 |          |                    |       |  |
| D                         | R                                          | RATHAUS             | 001     | 001              | 41                 | 4101      |            |          |                    |       |  |
| + 5500016096 E            | DV                                         | Brother Las         | erdruck | er 8870          |                    |           | 15.01.2019 |          |                    |       |  |
| D                         | R                                          | RATHAUS             | 001     | 003              | 41                 | 4101      |            |          |                    |       |  |
| + 5500016100 E            | DV                                         | Brother Las         | erdruck | er 8870          |                    |           | 15.01.2019 |          |                    |       |  |
| D                         | R                                          | RATHAUS             | 001     | 004              | 41                 | 4101      |            |          |                    |       |  |
| + 5500016118 E            | DV                                         | Brother Las         | erdruck | er 8870          |                    |           | 15.01.2019 |          |                    | ≡     |  |
| D                         | R                                          | RATHAUS             | 001     | 002              | 41                 | 4101      |            |          |                    | ~     |  |
| + Art der Anzeige         | e                                          |                     |         | Bestand          |                    |           |            |          | $\hat{\checkmark}$ |       |  |
| Alles abwählen            | Stapel                                     | +                   |         | Anlage<br>014960 | U-N<br>0414211 000 | r<br>01 S | uchen Zuo- | Zuo+     | Zurü               | ck    |  |

Abbildung 9-84 Zuordnung durch Eintragung der Nummer des Anlageguts

| 🤝 Kai - kann alles inventarisieren (02.02) |                      | _ 🗆 X               |
|--------------------------------------------|----------------------|---------------------|
| yps                                        | Anlagegüter          | 06.02.2019 09:22:45 |
| Mandant BucKr<br>100 6000                  |                      |                     |
| - Bkr/Anlage/U-Nr                          | Bezeichnung Teil 1   |                     |
| 6000 014960414211 0001                     | Brother MFC 8870-DW  |                     |
| 6000 015494409287 0001                     | Brother DW-4000L     |                     |
|                                            |                      |                     |
| Anz                                        | Ubernehmen Etiketten | Zurück              |

Abbildung 9-85 Zuordnung über die Anlagegüter-Suchfunktion

Das betreffende Anlagegut wird angezeigt. Durch Betätigen der Schaltfläche "Inventargüter zuordnen" werden die ausgewählten Inventargüter diesem zugeordnet.

| 🤝 Kai - kann alles inventarisieren | (02.02)                                      | - • ×               |
|------------------------------------|----------------------------------------------|---------------------|
| yps                                | Anlagenbuchhaltung                           | 06.02.2019 09:23:41 |
| Mandant BucKr<br>100 6000          |                                              |                     |
| Anlagenklasse                      | Anlage U-Nr<br>014960414211 0001<br>Anl.kl-2 | _<br>≡              |
| Allgemein                          |                                              |                     |
| Allgemeine Daten                   |                                              |                     |
| Bezeichnung Teil 1                 | Brother MFC 8870-DW                          |                     |
| Bezeichnung Teil 2                 | s/w-Laserdrucker                             |                     |
| Kontenfindung                      |                                              |                     |
| Seriennummer                       | BCD5698653DD23                               |                     |
| Inventarnummer                     | 0000070084                                   |                     |
| Menge                              | 1,000 STK                                    |                     |
| Inventurdatum                      |                                              | ~                   |
|                                    | Inventargüter zuordnen                       | Abbrechen           |

Abbildung 9-86 Einzelanzeige des Anlageguts vor der Zuordnung

### 9.4.1.3 Anlegen von Anlagegütern per Sammelüberleitung

Für die Sammelüberleitung gelten die gleichen Überlegungen wie für den Kai-Überleitungsdialog, jedoch wird die Überleitung nicht für jedes Inventargut einzeln, sondern per Sammelüberleitung durchgeführt.

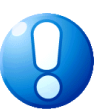

### Wichtiger Hinweis

Dieses Vorgehen steht nur für ausgewählte Finanzverfahren zur Verfügung.

### Wie führe ich die Sammelüberleitung durch?

Um Anlagegüter mit der Sammelüberleitung anzulegen, ruft man die Kai-Suchfunktion ( $\Rightarrow$  6.2 Suchen von Inventargütern) in einem besonderen Modus "A - Zuordnung Anl." mit dem Zuordnungs-Status "?-offen" ( $\Rightarrow$  9.4.0 Welche Bedeutung hat der Zuordnungs-Status?) auf.

| Inventargüter        | Anlagegüter            | Inventur | Administration      | Schnittstelle Anlagenbuch   Wartung                   |                  |
|----------------------|------------------------|----------|---------------------|-------------------------------------------------------|------------------|
|                      |                        |          |                     |                                                       |                  |
| Inventargi           | üter verwalte          | n        | Inventar-Nr.        |                                                       |                  |
|                      |                        |          |                     | <u>N</u> eu Änd <u>e</u> rn                           | <u>A</u> nzeigen |
| Inventargi           | üter suchen            |          | Grunddaten Fi       | reie Suchfelder Fahrtenbuch Wartungen Art der Anzeige |                  |
| Suchmodus            |                        | _        | Inventar-Nr.        | Fremdschlüssel                                        |                  |
| A - Zuoro            | dnung Anl.             | ~        |                     |                                                       |                  |
| Zuordnuna A          | Iadedut                |          | Rezeichnun          |                                                       |                  |
|                      |                        | -        | Je Dezeichnun       | g i bescheibung                                       |                  |
| 0 - ohne             |                        |          | Tup                 | Cabäuda                                               |                  |
| X - zuged            | ordnet                 |          | Typ                 | Genaude                                               |                  |
| ? - offer            | n                      |          |                     |                                                       |                  |
| N - nicht            | t zuordnen             | 5        |                     | OrgEinheit                                            |                  |
| K - Koppe            | elnummer               |          |                     | <b>T</b>                                              |                  |
| A - alte<br>Speicher | zuordnung<br>n Löscher |          | Suche <u>z</u> urüc | ksetzen                                               | Suchen           |

Abbildung 9-87 Suchmodus "A - Zuordnung Anl."

Die überzuleitenden Inventargüter werden aufgelistet.

| 🌾 Kai - kann alles inventarisieren (02.03 [r17546 - 20.07.2020] ) |       |              |         |         |            |          |        |          |                        |       |
|-------------------------------------------------------------------|-------|--------------|---------|---------|------------|----------|--------|----------|------------------------|-------|
| Yvonne Paris                                                      |       |              |         | Inve    | entargüter |          |        | 21.0     | 7.2020 14:4            | 48:20 |
| Mandant BucKr<br>100 6000                                         |       |              |         |         |            |          |        |          | 11 / 11                | L     |
| + Inventar-Nr                                                     | Тур   | Bezeichnung  |         |         |            |          | Zugang | Inventur | S                      |       |
|                                                                   | U-Typ | Gebäude      | Etage   | Raum    | OrgEinheit | UEinheit | Abgang | Vorlage  | А                      |       |
|                                                                   | DR    | RATHAUS      | 001     | 003     | 41         | 4101     |        |          | ?                      | ^     |
| + 5500016290                                                      | EDV   | Brother Lase | rdrucke | er 8870 |            |          |        |          |                        |       |
|                                                                   | DR    | RATHAUS      | 001     | 003     | 41         | 4101     |        |          | ?                      |       |
| + 5500016304                                                      | EDV   | Brother Lase | rdrucke | er 8870 |            |          |        |          |                        |       |
|                                                                   | DR    | RATHAUS      | 001     | 003     | 41         | 4101     |        |          | ?                      |       |
| + 5500016312                                                      | EDV   | Brother Lase | rdrucke | er 8870 |            |          |        |          |                        |       |
|                                                                   | DR    | RATHAUS      | 001     | 003     | 41         | 4101     |        |          | ?                      |       |
| + 5500016320                                                      | EDV   | Brother Lase | rdrucke | er 8870 |            |          |        |          |                        |       |
|                                                                   | DR    | RATHAUS      | 001     | 003     | 41         | 4101     |        |          | ?                      |       |
| + 5500016339                                                      | EDV   | Brother Lase | rdrucke | er 8870 |            |          |        |          |                        | ≡     |
|                                                                   | DR    | RATHAUS      | 001     | 003     | 41         | 4101     |        |          | ?                      |       |
| + 5500016347                                                      | EDV   | Brother Lase | rdrucke | er 8870 |            |          |        |          |                        |       |
|                                                                   | DR    | RATHAUS      | 001     | 003     | 41         | 4101     |        |          | ?                      |       |
| + 5500016355                                                      | EDV   | Brother Lase | rdrucke | er 8870 |            |          |        |          |                        |       |
|                                                                   | DR    | RATHAUS      | 001     | 003     | 41         | 4101     |        |          | ?                      | ~     |
| + Art der Anzeig                                                  | ge    |              |         | Bestand |            |          |        |          | $\widehat{\checkmark}$ |       |
| Liste Alles auswählen Exportieren                                 |       |              |         |         |            |          |        |          | Zurü                   | ck    |

Abbildung 9-88 Übersicht der überzuleitenden Inventargüter

Durch Betätigen der Schaltfläche "Exportieren" und Auswahl des speziellen Export-Filters "Datenübergabe Anlagenbuch", wird für die hier angezeigten Inventargüter das Dialog-Tableau ( $\Rightarrow$  9.3.3 Wie funktionieren Dialog-Tableaus?) berechnet und in Excel ausgegeben.

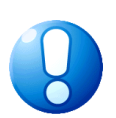

## Wichtiger Hinweis

Die Schaltfläche "Exportieren" erscheint nur, wenn kein Inventargut markiert ist.

Sollen nur bestimmte Inventargüter übergeleitet werden, kann für diese mit der Schaltfläche "Stapel +" ein Stapel (⇔.6.3 Arbeiten mit Inventar-Stapeln) gebildet werden. Aus dem Inventar-Stapel können die gleichen Funktionen aufrufen werden, wie aus der "normalen" Übersicht der Inventargüter

| 🤝 Kai - kann alles inventarisieren (02.03 [r17546 - 20.07.2020] ) |                          |                     |  |  |  |  |
|-------------------------------------------------------------------|--------------------------|---------------------|--|--|--|--|
| Yvonne Paris                                                      | Auswahl Export-Filter    | 21.07.2020 14:50:38 |  |  |  |  |
| Mandant BucKr<br>100 6000                                         |                          |                     |  |  |  |  |
| Bezeichnung                                                       | Format                   |                     |  |  |  |  |
| Inventargüter                                                     | Excel-Export             |                     |  |  |  |  |
| Inventargüter                                                     | CSV-Export mit Kopfzeile |                     |  |  |  |  |
| Historischer Inventarbestand                                      | Excel-Export             |                     |  |  |  |  |
| Bewegungen                                                        | Excel-Export             |                     |  |  |  |  |
| Datenübergabe Anlagenbuch                                         | Excel-Export             |                     |  |  |  |  |
|                                                                   |                          |                     |  |  |  |  |
|                                                                   |                          |                     |  |  |  |  |
|                                                                   |                          |                     |  |  |  |  |
|                                                                   |                          |                     |  |  |  |  |
|                                                                   |                          |                     |  |  |  |  |
|                                                                   |                          |                     |  |  |  |  |
|                                                                   |                          |                     |  |  |  |  |
| Auswählen                                                         |                          | Zurück              |  |  |  |  |

Abbildung 9-89 Auswahl des Export-Filters für die Sammelüberleitung

Ausgegeben werden alle Felder des Dialog-Tableaus, soweit diese nicht als "unsichtbar" gekennzeichnet sind (Modus "A" ⇔ 9.3.3 *Wie kann ich die Handhabung der Tableau-Felder steuern?*). Die als nicht änderbar (Modus "B") gekennzeichneten Felder sind farblich markiert und zur Eingabe gesperrt.

| C | n) 🖬 🤊 -                                                                                       | ې 🗋 😂 - ۱۹   | <u>a</u> ) = | E                   | latenübergabe Anlagenbuch-100- | 6000-YPS-20200911-081227.xlsx | - Microsoft Excel   |                    |                      | ×     |
|---|------------------------------------------------------------------------------------------------|--------------|--------------|---------------------|--------------------------------|-------------------------------|---------------------|--------------------|----------------------|-------|
|   | 😕 Start Einfügen Seitenlayout Formeln Daten Überprüfen Ansicht PDF Architect 4 Creator 🔞 – 🗆 🗙 |              |              |                     |                                |                               |                     |                    |                      |       |
|   | A1 - fr nummer                                                                                 |              |              |                     |                                |                               |                     |                    |                      |       |
|   | Α                                                                                              | В            | С            | D                   | E                              | F                             | G                   | н                  | 1                    | -     |
| 1 | nummer                                                                                         | A0030:Anlage | A0040:U-Nr   | A0050:Anlagenklasse | A0060:Bezeichnung Teil 1       | A0070:Bezeichnung Teil 2      | A0080:Kontenfindung | A0090:Seriennummer | A0100:Inventarnummer | A0110 |
| 2 | 0000070050                                                                                     |              |              | Anl.kl-2            | Schreibtisch                   |                               |                     | 0000070050         | 0000070050           |       |
| 3 | 5500016274                                                                                     |              |              | Anl.kl-2            | Brother Laserdrucker 8870      |                               |                     | 5500016274         | 5500016274           |       |
| 4 | 5500016312                                                                                     |              |              | Anl.kl-2            | Brother Laserdrucker 8870      |                               |                     | 5500016312         | 5500016312           |       |
| 5 | 5500016320                                                                                     |              |              | Anl.kl-2            | Brother Laserdrucker 8870      |                               |                     | 5500016320         | 5500016320           |       |
| 6 | 5500016339                                                                                     |              |              | Anl.kl-2            | Brother Laserdrucker 8870      |                               |                     | 5500016339         | 5500016339           |       |
| 7 | 5500016347                                                                                     |              |              | Anl.kl-2            | Brother Laserdrucker 8870      |                               |                     | 5500016347         | 5500016347           |       |
| 8 | 5500016355                                                                                     |              |              | Anl.kl-2            | Brother Laserdrucker 8870      |                               |                     | 5500016355         | 5500016355           |       |

Abbildung 9-90 Auszug aus der erzeugten Exceldatei

Diese Datei kann nun bearbeitet und um entsprechende Informationen ergänzt werden (die Daten im Inventargut bleiben davon unberührt).

Um diese Daten gesammelt in das Finanzverfahren zu übergeben, startet man über die Registerkarte "Schnittstelle Anlagenbuch" die "Überleitung Anlagenbuchhaltung"

| ntargüter Anlagegüter Inventur Administration | Schnittstelle Anlagenbuch Wartu | ung     |              |               |
|-----------------------------------------------|---------------------------------|---------|--------------|---------------|
| erleitung Anlagenbuchhaltung                  |                                 | Starten | Zurücksetzen | Reimportieren |

Abbildung 9-91 Auswahl des Export-Filters für die Sammelüberleitung

und wählt hier den Zuordnungsfilter "Überleitung Anlagenbuch aus Datei" und dann die zuvor erzeugte Excel-Datei aus.

| 🤝 Kai - kann alles inventarisieren (02.03 [r17665 - 01.10.2020] ) | -                        |       | x        |         |
|-------------------------------------------------------------------|--------------------------|-------|----------|---------|
| Yvonne Paris                                                      | Auswahl Zuordnung-Filter | 02.10 | ).2020 1 | 0:29:01 |
| Mandant Buckr<br>100 6000                                         |                          |       |          |         |
| Bezeichnung                                                       | Format                   |       |          |         |
| Überleitung Anlagenbuch                                           | Datei-Export             |       |          |         |
| Überleitung Anlagenbuch aus Datei                                 | Direkte Verbindung       |       |          |         |
| Auswählen                                                         |                          |       | Zu       | rück    |

Abbildung 9-92 Auswahl des Zuordnung-Filters für die Sammelüberleitung

Für alle Datensätze aus dieser Datei wird

- wird die Inventarnummer gesucht und gepr
  üft, ob das Inventargut immer noch den Status "?" tr
  ägt
- werden die Felder des Dialog-Tableaus überprüft z.B. auf Pflichtfelder
- wird für jedes Inventargut eine Anlage im Finanzverfahren angelegt
- wird die Verknüpfung in das Inventar geschrieben; dieses erhält den Status "X"
   (⇔ 9.4.0 Welche Bedeutung hat der Zuordnungs-Status)

Treten während des Imports Fehler auf, werden die betreffenden Inventargüter nicht übergeleitet. Sie werden in einer Fehlerdatei ausgewiesen.

## 9.4.2 Wie kann aus einem bestehenden Anlagegut im Finanzverfahren ein Inventargut werden?

In diesem Kapitel wird beschrieben, auf welche Art und Weise Anlagegüter in Inventargüter überführt werden können. Speziell geht es um die fachlichen Hintergründe und um die praktische Handhabung.

### Welches sind die fachlichen Hintergründe des Anlagen-Imports?

Je nach den organisatorischen Gegebenheiten der Kommune werden neu beschaffte Gegenstände

- in Kai erfasst und von dort aus ins Anlagenbuch überführt oder
- im Anlagenbuch erfasst und von dort aus nach Kai überführt.

Über das Import-Tableau besteht die Möglichkeit, die existierenden Anlagegüter aus dem Finanzverfahren in Kai-Inventargüter zu überführen.

Die hierfür erforderlichen fachlichen Festlegungen sind im Import-Tableau abzubilden. Beispielsweise geht es um Fragen wie

- Welche Anlagegüter sollen in Kai übernommen werden? (Nur Einzelerfassungen, keine Fest- und Gruppenwerte.)
- Welche Informationen aus dem Anlagegut sollen ins Inventargut übernommen werden? (z.B. Anschaffungsdatum, Standort)

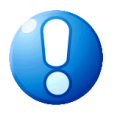

#### Wichtiger Hinweis

Der Anlagen-Import ist nicht zu verwechseln mit dem "normalen" Import von Inventargütern ( $\Rightarrow$  6.5.2 Import von Inventargütern und Mustern).

### Wie führe ich den automatisierten Anlagen-Import durch?

Für den Anlagen-Import betätigt man auf der Registerkarte "Schnittstelle Anlagenbuch" im Bereich "Überleitung Anlagenbuchhaltung" die Schaltfläche "Anlagen importieren".

| 🤝 Kai - kann alles inventarisieren (02.02)              | -    |            | ×       |
|---------------------------------------------------------|------|------------|---------|
| Administrator Auswahl                                   |      | .02.2019 1 | 0:02:47 |
| Mandant BucKr<br>101 1000 1000 1000 1000 1000 1000 1000 | in R | Reimportie | eren    |
| Anlagen importieren                                     |      |            |         |

Abbildung 9-93 "Anlagen importieren" auf der Registerkarte "Schnittstelle Anlagenbuch"

Der Anlagen-Import wird nach Auswahl des entsprechenden Import-Filters gestartet.

| ≫ Kai - kann alles inventarisieren (02.02) |                       |       |                  | x    |  |  |  |
|--------------------------------------------|-----------------------|-------|------------------|------|--|--|--|
| Administrator                              | Auswahl Import-Filter | 06.03 | 06.02.2019 10:03 |      |  |  |  |
| Mandant BucKr<br>101 1000                  |                       |       |                  |      |  |  |  |
| Bezeichnung                                | Format                |       |                  |      |  |  |  |
| Import Anlagen                             | Import Anlagen        |       |                  |      |  |  |  |
| Import Anlagen (Test)                      | Import Anlagen        |       |                  |      |  |  |  |
| Auswählen                                  |                       |       | Zu               | rück |  |  |  |

Abbildung 9-94 Auswahl des Anlagen-Import-Filters

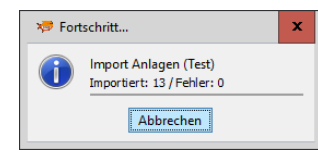

Abbildung 9-95 Fortschrittsanzeige beim Anlagen-Import

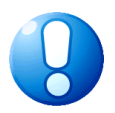

#### Wichtiger Hinweis

*Vor dem Start des Anlagen-Imports ist das Import-Tableau einzurichten bzw. anzupassen* ( $\Rightarrow$  9.3.4 *Wie funktionieren Import-Tableaus?*).

Nach Abschluss des Anlagen-Imports erscheint ein Import-Protokoll, in dem die importierten Datensätze und aufgetretene Fehler ausgewiesen werden.

Die im Import-Protokoll ausgewiesenen Datensätze und aufgetretene Fehler können ausgedruckt werden. Über das Kontrollkästchen "nur Fehler anzeigen" kann man bestimmen, dass nur die aufgetretenen Fehler angezeigt und gedruckt werden sollen.

| 🐙 Kai - k      | cann alles inventarisieren (02.02)         |                                                 | -     |           | ×        |
|----------------|--------------------------------------------|-------------------------------------------------|-------|-----------|----------|
| Administrator  |                                            | Import                                          | 06.0  | 2.2019 1  | 0:12:22  |
| Mandant<br>101 | BucKr Import Filter<br>6000 Import Anlagen | Datenquelle<br>Import Anlage                    | nur F | ehler an: | zeigen   |
| Status         | Schlüssel                                  | Meldung                                         |       |           |          |
| INS            | 5500021278                                 | Anlage importiert: Bildschirm 17'               |       |           | <u>^</u> |
| INS            | 5500021286                                 | Anlage importiert: Stuhltest                    |       |           |          |
| INS            | 5500021294                                 | Anlage importiert: Stuhl                        |       |           |          |
| INS            | 5500021308                                 | Anlage importiert: Schreibtisch                 |       |           |          |
| INS            | 5500021316                                 | Anlage importiert: Schreibtisch                 |       |           |          |
| INS            | 5500021324                                 | Anlage importiert: Schreibtisch                 |       |           |          |
| INS            | 5500021332                                 | Anlage importiert: Schreibtisch 2               |       |           |          |
| INS            | 5500021340                                 | Anlage importiert: Bildschirm 17' test          |       |           |          |
| IGN            | 001-6000-015429865419-0001                 | Anlagegut ist bereits als Inventargut angelegt. |       |           |          |
| IGN            | 001-6000-015429865420-0001                 | Anlagegut ist bereits als Inventargut angelegt. |       |           |          |
| INS            | 5500021359                                 | Anlage importiert: Bildschirm 17'               |       |           |          |
| INS            | 5500021367                                 | Anlage importiert: Schreibtisch                 |       |           |          |
| INS            | 5500021375                                 | Anlage importiert: Brother DW-4000L             |       |           |          |
| IGN            | 001-6000-015494409288-0001                 | Anlagegut ist bereits als Inventargut angelegt. |       |           | ≡        |
| INS            | 5500021383                                 | Anlage importiert: Roller Vespa 4440            |       |           | ~        |
| Drucken Fertig |                                            |                                                 |       |           |          |
|                |                                            | importiert: 51 / Fenier: 0                      |       |           |          |

Abbildung 9-96 Anlagen-Import durchgeführt

In der Historie des Inventarguts wird explizit ausgewiesen, ob das Inventargut über einen Anlagen-Import in Kai angelegt wurde.

| 🤝 Kai - kann alles inventarisieren (02.02)                                                                                                    | -    | •        | x       |
|----------------------------------------------------------------------------------------------------|------|----------|---------|
| Administrator Inventargut                                                                                                    | 06.0 | 2.2019 1 | 0:13:51 |
| Mandant Buckr Inventar-Nr. Fremdschlüssel           101         6000         5500021375           Grunddaten         Kaufm. Daten         Anlagegut           Historie         Erfasst am |      |          | _       |
| Datum Benutzer Aktion                                                                                                    |      |          |         |
| 06.02.2019 KAI Inventargut angelegt (Anl-Import)                                                                                                    |      |          |         |
|                                                                                                    |      |          |         |
| Inventar-Stammblatt                                                                                                    |      | Zu       | rück    |

Abbildung 9-97 Historien-Eintrag nach Anlagen-Import noch

## Wie gehe ich vor, wenn beim automatisierten Anlagen-Import Fehler aufgetreten sind?

Anlagegüter aus dem Finanzverfahren können nicht in Kai importiert werden, wenn die erforderlichen Grundinformationen zum Anlegen eines Inventarguts fehlen oder ungültig sind.

| 🔝 Kai - kann alles inventarisieren (02.02) |                                            |                                                 |       |           | x       |  |  |  |
|--------------------------------------------|--------------------------------------------|-------------------------------------------------|-------|-----------|---------|--|--|--|
| Administra                                 | ator                                       | Import                                          |       |           | 0:28:11 |  |  |  |
| Mandant<br>101                             | Buckr Import Filter<br>6000 Import Anlagen | Datenquelle<br>Import Anlag                     | nur F | ehler an: | zeigen  |  |  |  |
| Status                                     | Schlüssel                                  | Meldung                                         |       |           |         |  |  |  |
| ***                                        | 001-6000-015150640835-0001                 | U-Typ SAP nicht vorhanden.                      |       |           | ^       |  |  |  |
| INS                                        | 5500021260                                 | Anlage importiert: Stuhltest                    |       |           |         |  |  |  |
| INS                                        | 5500021278                                 | Anlage importiert: Stuhl                        |       |           |         |  |  |  |
| INS                                        | 5500021286                                 | Anlage importiert: Schreibtisch                 |       |           |         |  |  |  |
| INS                                        | 5500021294                                 | Anlage importiert: Schreibtisch                 |       |           |         |  |  |  |
| INS                                        | 5500021308                                 | Anlage importiert: Schreibtisch                 |       |           |         |  |  |  |
| INS                                        | 5500021316                                 | Anlage importiert: Schreibtisch 2               |       |           |         |  |  |  |
| ***                                        | 001-6000-015354453997-0001                 | U-Typ SAP nicht vorhanden.                      |       |           |         |  |  |  |
| IGN                                        | 001-6000-015429865419-0001                 | Anlagegut ist bereits als Inventargut angelegt. |       |           |         |  |  |  |
| IGN                                        | 001-6000-015429865420-0001                 | Anlagegut ist bereits als Inventargut angelegt. |       |           |         |  |  |  |
| ***                                        | 001-6000-015429865560-0001                 | U-Typ SAP nicht vorhanden.                      |       |           |         |  |  |  |
| INS                                        | 5500021324                                 | Anlage importiert: Schreibtisch                 |       |           |         |  |  |  |
| INS                                        | 5500021332                                 | Anlage importiert: Brother DW-4000L             |       |           |         |  |  |  |
| IGN                                        | 001-6000-015494409288-0001                 | Anlagegut ist bereits als Inventargut angelegt. |       |           | ≡       |  |  |  |
| INS                                        | 5500021340                                 | Anlage importiert: Roller Vespa 4440            |       |           | ~       |  |  |  |
| Drucken                                    |                                            |                                                 |       |           |         |  |  |  |
|                                            | Importiert: 47 / Fehler: 4                 |                                                 |       |           |         |  |  |  |

Abbildung 9-98 Fehler beim Anlagen-Import

Der Import kann nach Korrektur der Fehlerursache erneut durchgeführt werden. Es werden immer nur die die Anlagegüter importiert, die noch keine Verknüpfung zu einem Kai-Inventargut haben.

| 🤝 Kai -   | kann alles inventarisieren (02.02) |                                               |                | -      |           | x       |
|-----------|------------------------------------|-----------------------------------------------|----------------|--------|-----------|---------|
| Administr | ator                               | Import                                        |                | 06.02  | .2019 1   | 0:29:06 |
| Mandant   | BucKr Import Filter                |                                               | Datenquelle    | nur Fe | ehler anz | teigen  |
| 101       | 6000 Import Anlagen                |                                               | Import Anlagen | n 🗌    |           |         |
| Status    | Schlüssel                          | Meldung                                       |                |        |           |         |
| INS       | 5500021367                         | Anlage importiert: Bildschirm 17'             |                |        |           | ^       |
| IGN       | 001-6000-015150721923-0001         | Anlagegut ist bereits als Inventargut angeleg | gt.            |        |           |         |
| IGN       | 001-6000-015179237045-0001         | Anlagegut ist bereits als Inventargut angeleg | gt.            |        |           |         |
| IGN       | 001-6000-015326805318-0001         | Anlagegut ist bereits als Inventargut angeleg | gt.            |        |           |         |
| IGN       | 001-6000-015326805319-0001         | Anlagegut ist bereits als Inventargut angeleg | gt.            |        |           |         |
| IGN       | 001-6000-015338871326-0001         | Anlagegut ist bereits als Inventargut angeleg | gt.            |        |           |         |
| IGN       | 001-6000-015338871327-0001         | Anlagegut ist bereits als Inventargut angeleg | gt.            |        |           |         |
| INS       | 5500021375                         | Anlage importiert: Bildschirm 17' test        |                |        |           |         |
| IGN       | 001-6000-015429865419-0001         | Anlagegut ist bereits als Inventargut angeleg | gt.            |        |           |         |
| IGN       | 001-6000-015429865420-0001         | Anlagegut ist bereits als Inventargut angeleg | gt.            |        |           |         |
| INS       | 5500021383                         | Anlage importiert: Bildschirm 17'             |                |        |           |         |
| IGN       | 001-6000-015488519048-0001         | Anlagegut ist bereits als Inventargut angeleg | gt.            |        |           |         |
| IGN       | 001-6000-015494409287-0001         | Anlagegut ist bereits als Inventargut angeleg | gt.            |        |           |         |
| IGN       | 001-6000-015494409288-0001         | Anlagegut ist bereits als Inventargut angeleg | gt.            |        |           | =       |
| IGN       | 001-6000-113624781972-0001         | Anlagegut ist bereits als Inventargut angeleg | gt.            |        |           | ~       |
| Dru       | cken                               |                                               |                |        | Fe        | rtig    |
|           |                                    | Importiert: 4 / Fehler: 0                     |                |        |           |         |

Abbildung 9-99 Anlagen-Import mit bereits verknüpften Anlagegütern

## Wie lege ich ein neues Inventargut aus der Übersicht der Anlagegüter an?

Kai bietet die Möglichkeit, Anlagegüter im Dialog einzeln in Inventargüter zu überführen.

Hierzu wählt man in der Übersicht der Anlagegüter den zu importierenden Datensatz aus und betätigt die Schaltfläche "Inventar anlegen".

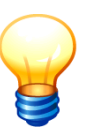

Das Übernahmekennzeichen des Dialog-Tableaus spielt in diesem Fall keine Rolle, da die zu überführenden Anlagegüter im Dialog explizit ausgewählt werden.

| 🤝 Kai       | - kann alles inventarisieren (02.02) |                                     | -     |        | x       |
|-------------|--------------------------------------|-------------------------------------|-------|--------|---------|
| Admini      | strator                              | Anlagegüter                         | 06.02 | 2019 1 | 0:34:25 |
| Mano<br>101 | ant BucKr<br>6000                    |                                     |       |        |         |
| +           | Bkr/Anlage/U-Nr                      | Bezeichnung Teil 1                  |       |        |         |
| +           | 6000 013624781981 0001               | Roller                              |       |        | ^       |
| +           | 6000 013624781982 0001               | Bildschirm                          |       |        |         |
| +           | 6000 013624781983 0001               | Schreibtisch                        |       |        |         |
| +           | 6000 013624781984 0001               | Schreibtisch                        |       |        |         |
| +           | 6000 013624781985 0001               | Schrank                             |       |        |         |
| +           | 6000 013624781986 0001               | Tisch                               |       |        | ≡       |
|             | 6000 013624781987 0001               | Laserdrucker                        |       |        |         |
| +           | 6000 013624781988 0001               | Laserdrucker                        |       |        |         |
| +           | 6000 013624781989 0001               | GWG Kostenstelle 2017               |       |        |         |
| +           | 6000 013624781990 0001               | Beamer                              |       |        |         |
| +           | 6000 013624781991 0001               | Schreibtisch                        |       |        |         |
| +           | 6000 013624781992 0001               | Tisch                               |       |        |         |
| Met         | ı <b>r</b>                           | Anzeigen Inventar anlegen Etiketten |       | Zu     | rück    |

Abbildung 9-100 "Inventar anlegen" aus der Übersicht der Anlagegüter

Es öffnet sich die Erfassungsmaske für Inventargüter. Hier sind die Datenfelder (entsprechend den Vorgaben im Import-Tableau) bereits gefüllt. Sie können ergänzt oder korrigiert werden. Über die Schaltfläche "Speichern" wird das Inventargut gespeichert und mit dem Anlagegut verknüpft.

| Administrator Inventargut (<br>Mandant Buckr Inventar-Nr. Fremdschlüssel                                                                                                    | 06.02.2019 1         | 0:35:29 |
|----------------------------------------------------------------------------------------------------|----------------------|---------|
| Mandant Buckr Inventar-Nr. Fremdschlüssel                                                                                                    |                      |         |
| Grunddaten     Foto     Kaufm. Daten     Techn. Daten     Anlagenbuchinfo     Anlagegut       Typ     Bezeichnung     Image: Comparison of the second of the second of | Meng<br>1,00 STK     | Ð       |
| Gebäude Etage Raum Org-Einheit U-Einheit Zugar<br>VERWALTUNG EG ROOI 41 4101 06.0<br>Anlagegut<br>7 Zuordnen<br>Anlage U-Nr<br>013624781987 0001                                                                                                    | angsdatum<br>02.2019 | rück    |

Abbildung 9-101 Erfassungsmaske für Inventargüter mit Vorbelegung aus dem Anlagegut

### 9.4.3 Die Funktionen des Kai-Dialogs für den Anlagenbuchhalter

Der Kai-Dialog enthält wichtige Arbeitsinstrumente für den Anlagenbuchhalter:

- Mit Hilfe der Inventar-Suchfunktion im besonderen Suchmodus "A Zuordnung Anl." kann er die Zuordnungen zwischen Inventar- und Anlagegütern recherchieren, einrichten und ändern.
- Er kann Änderungslisten (*⇒* 8 Inventar-Auswertung in Kai) mit anlagenbuchhaltungsrelevanten Informationen abrufen.
- In der Dialog-Übersicht der Anlagegüter kann er feststellen, welche Inventargüter zu den einzelnen Anlagegütern gehören.
- Er kann die Zuordnung zwischen Kai und Anlagenbuch überprüfen und ggf. bereinigen.
- Er kann Barcode-Etiketten für Anlagegüter drucken.
- Er kann Änderungen mit dem Anlagenbuch abgleichen (⇒ 9.4.6 Wie können Änderungen der Inventargüter mit dem Anlagenbuch abgeglichen werden?)
   Diese Funktion ist nicht für alle Finanzverfahren verfügbar.

### Wie funktioniert die Inventar-Suchfunktion für den Anlagenbuchhalter?

Die Suchfunktion für Inventargüter ist im Kapitel *⇒* 6.2 Suchen von Inventargütern beschrieben.

Der Anlagenbuchhalter hat die Möglichkeit, diese in einem besonderen Suchmodus "A - Zuordnung Anl." zu nutzen, wenn ihm die entsprechende Berechtigung (*⇒* 5 Kai-Benutzer und ih*re Zugriffsrechte)* zugewiesen wurde. Hier kann er die Inventargüter nach Zuordnungs-Status (*⇒* 9.4.0 Welche Bedeutung hat der Zuordnungs-Status?) selektieren.

| 🤝 Kai - kann alles inventarisieren (02.02)                                                                                                    | _ 🗆 X               |
|----------------------------------------------------------------------------------------------------|---------------------|
| Administrator Auswahl                                                                                                    | 06.02.2019 11:09:52 |
| Mandant BucKr<br>101  1000  Inventargüter Anlagegüter Inventur Administration Schnittstelle Anlagenbuch Wartung<br>Inventargüter verwalten Inventar-Nr.                                                                                                    | Ändern Anzeigen     |
| Inventargüter suchen         Suchmodus         A - Zuordnung Anl.         Zuordnung Anlaeout         V         V         Bezeichnung         Bezeichnung         Bezeichnung         Gebäude         V         V         O - ohne         K - zugeordnet         V         Org-Einheit         K - Koppelnummer |                     |
| Speichern Löschen Suche zurücksetzen                                                                                                    | Suchen              |
|                                                                                                    | Abmelden            |

Abbildung 9-102 Suchmodus "A - Zuordnung Anl." mit verschiedenen Zuordnungs-Status

| 🤝 Kai - kann alles in     | ventarisier          | en (02.02)   |        |         |            |          |             | -        |                    | ×          |
|---------------------------|----------------------|--------------|--------|---------|------------|----------|-------------|----------|--------------------|------------|
| Administrator             | trator Inventargüter |              |        |         |            | 06.02    | 2019 1      | 1:11:45  |                    |            |
| Mandant BucKr<br>101 1000 |                      |              |        |         |            |          |             | 10       | 0 / 10             | 00         |
| + Inventar-Nr             | Тур                  | Bezeichnung  |        |         |            |          | Zugang      | Inventur | 5                  | \$         |
|                           | U-Typ                | Gebäude      | Etage  | Raum    | OrgEinheit | UEinheit | Abgang      | Vorlage  | A                  |            |
|                           |                      | DADIO        | 0001   | 000001  | 40         |          | LL. II.LVIL |          |                    |            |
| + 0000072008              | FDV                  | Arboitcolate | Boohn  | 000001  | 40         |          | 22 11 2012  |          | *                  |            |
| + 0000073008              | PC                   | BERLIN       | 001    | 001     | 40         |          | 22.11.2012  |          |                    | ,          |
| + 0000073016              | EDV                  | Arbeitsplatz | -Rechn | er      | 40         |          | 22 11 2012  |          |                    |            |
|                           | PC                   | BERLIN       | 001    | 001     | 40         |          |             |          | 1                  |            |
| + 0000073032              | EDV                  | Arbeitsplatz | -Rechn | er      |            |          | 22.11.2012  |          |                    |            |
|                           | PC                   | BERLIN       | 001    | 001     | 40         |          |             |          | 1                  | 2          |
| + 0000073075              | EDV                  | Drucker      |        |         |            |          | 26.07.2012  |          |                    |            |
|                           | DR                   | RATHAUS      | 001    | 001     | 40         |          |             |          | 1                  | <b>,</b> 昌 |
| + 0000073083              | EDV                  | Drucker      |        |         |            |          | 26.07.2012  |          |                    |            |
|                           | DR                   | RATHAUS      | 001    | 001     | 40         |          |             |          | 1                  | ·          |
| + 0000075604              | EDV                  | Drucker per  | neu    |         |            |          | 23.05.2013  |          |                    |            |
|                           | DR                   | PARIS        | 0001   | 000001  | 30-5       |          | 00.05.0040  |          | 1                  |            |
| + 0000075612              | EDV                  | Drucker      |        |         |            |          | 28.05.2013  |          |                    | ~          |
| + Art der Anze            | eige                 |              |        | Bestand |            |          |             |          | $\hat{\checkmark}$ |            |
|                           |                      |              |        | Nummer  |            |          |             |          | _                  |            |
| Alles abwählen            | Stape                | ! <b> </b> + |        |         |            | Su       | chen Zuo-   | Zuo+     | Zur                | ück        |
| <u> </u>                  |                      |              |        |         |            |          |             |          |                    |            |

Abbildung 9-103 Suchergebnis nach Status "?" mit Übersicht der Funktionen für den Anlagenbuchhalter

Aus der Übersicht heraus kann der Anlagenbuchhalter

- die angezeigten Inventargüter den Anlagegütern zuordnen,
- neue Anlagenstammsätze anlegen und die Inventargüter diesen zuordnen,
- bestehende Zuordnungen aufheben,
- Inventar-Auswertungen im Hinblick auf die Schnittstelle zum Anlagenbuch erzeugen.

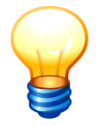

Um verschiedene Inventargüter für die Bearbeitung in einer kompakteren Übersicht zusammen zu fassen, kann der Anlagenbuchhalter auch im Suchmodus "A – Zuordnung Anl." einen Inventar-Stapel (⇔.6.3 Arbeiten mit Inventar-Stapeln) bilden. Aus dem Inventar-Stapel kann er die gleichen Funktionen aufrufen, wie aus der "normalen" Übersicht der Inventargüter..

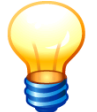

Für jeden Zuordnungs-Status (⇔.9.4.0 Welche Bedeutung hat der Zuordnungs-Status?) wird ein eigener Stapel gebildet.

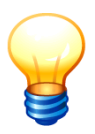

Der Suchmodus "A - Zuordnung Anl." steht auch im Buchungskreis "0000" zur Verfügung, wenn die Verbindung und die Tableaus ausschließlich im Buchungskreis "0000" eingerichtet sind ( $\Rightarrow$ .9.2.3 Einstellungen im Buchungskreis).

# Wie kann ich Listen mit buchungsrelevanten Veränderungen erstellen?

Bei Änderungen von Inventargütern kann auch die "kaufmännische Seite" betroffen sein. Um sich über solche Veränderungen zu informieren und diese im Anlagenbuch nachzuführen, hat der Anlagenbuchhalter die Möglichkeit, entsprechende Inventar-Auswertungen (*⇒* 8 Inventar-Auswertungen in Kai) abzurufen.

Speziell geht es in diesem Fall darum, die Änderungen aus einem bestimmten Zeitraum nachzuweisen, soweit sie buchungsrelevante Datenfelder betreffen.

Die Vorgehensweise ist im Kapitel 8.2 (*⇒* Wie kann ich eine Liste der Inventar-Veränderungen abrufen?) beschrieben.

## Wie funktioniert die Dialog-Anzeige der Anlagegüter?

Neben den Funktionen zum Suchen und Anzeigen von Inventargütern bietet Kai zusätzlich die Möglichkeit, die Datensätze des Anlagenbuchs anzuzeigen.

Die Anzeige wird über die Registerkarte "Anlagegüter" aufgerufen. Von hier aus kann der Anlagenbuchhalter

- Anlagegüter nach bestimmten Kriterien suchen,
- feststellen, welche Inventargüter zu den einzelnen Anlagegütern gehören,
- die mit einem Anlagegut verknüpften Inventargüter in der Einzelanzeige aufrufen und bearbeiten,
- aus einem nicht verknüpften Anlagegut ein neues Inventargut anlegen (⇒ 9.4.2 Wie lege ich ein neues Inventargut aus der Übersicht der Anlagegüter an?).

Je nach den Möglichkeiten des Finanzverfahrens kann man zum Beispiel nach der Anlagenbezeichnung sowie nach verschiedenen Kontierungsmerkmalen selektieren.

| 👼 Kai - kann alles inventarisieren (02.02)                            |                                                                                                    |                     | -                  |      | x    |
|-----------------------------------------------------------------------|----------------------------------------------------------------------------------------------------|---------------------|--------------------|------|------|
| Administrator                                                         | Au                                                                                                    | swahl               | 06.02.2019 11:49:4 |      |      |
| Mandant Buckr<br>Mos V 1000 V<br>Inventargüter Anlagegüter Inventur / | dministration Schnittstelle                                                                                       | Anlagenbuch Wartung |                    |      |      |
| Anlagegüter suchen<br>(Infoma WebService)                             | Nummer<br>Beschreibung 2<br>Suchbegriff<br>Anlagenklasse<br>Kostenstelle<br>Kostenträger<br>gesperrt F<br>inaktiv |                     |                    |      |      |
|                                                                       | Eingabefelder löscher                                                                                             | ١                   |                    | Such | nen  |
|                                                                       |                                                                                                    |                     |                    | Abme | lden |

Abbildung 9-104 Suchkriterien für Anlagegüter

Einzelne Suchkriterien können beliebig kombiniert werden. Alle eingegebenen Suchkriterien können über die Schaltfläche "Eingabefelder löschen" zurückgesetzt werden.

Für Suchfelder mit Text-Inhalt (z.B. die Bezeichnung) können Wortfragmente als Suchkriterien verwendet werden. Bei der Suche in diesen Feldern wird nicht auf Groß- und Kleinschreibung geachtet.

| Inventargüter Anlagegüter | Inventur Administration Schnittstell | e Anlagenbuch Wartung |
|---------------------------|--------------------------------------|-----------------------|
| Anlagegüter suchen        | Nummer                               |                       |
| (Infoma WebService)       | Beschreibung                         | *drucker              |
|                           | Beschreibung 2                       |                       |
|                           | Suchbegriff                          |                       |
|                           | Anlagenklasse                        |                       |
|                           | Kostenstelle                         | <b></b>               |
|                           | Kostenträger                         | 11240206              |
|                           | gesperrt                             |                       |
|                           | inaktiv                              |                       |
|                           |                                      |                       |
|                           |                                      |                       |
|                           |                                      |                       |
|                           | Eingabefelder lösch                  | en Suchen             |

Abbildung 9-105 Wortfragment "tisch" in der Anlagenbezeichnung und Kostenstelle als Suchkriterium

In der Übersicht der Ergebnisse werden zunächst nur maximal 40 Zeilen dargestellt. Über die Schaltfläche "Mehr…" kann man jeweils weitere 40 Zeilen anzeigen.

| 👼 Kai - kann alles inventarisieren (02.02) |                          |               | x       |
|--------------------------------------------|--------------------------|---------------|---------|
| Administrator                              | Anlagegüter              | 06.02.2019 11 | 1:59:05 |
| Mandant BucKr<br>101 6000                  |                          |               |         |
| + Bkr/Anlage/U-Nr                          | Bezeichnung Teil 1       |               |         |
| + 6000 013624781970 0001                   | Stuhl                    |               | ^       |
| + 6000 013624781971 0001                   | Bildschirm 17'           |               |         |
| + 6000 013624781973 0001                   | Bildschirm 17'           |               | =       |
| 6000 013624781974 0001                     | Schreibtisch verstellbar |               |         |
| + 6000 013624781975 0001                   | Schreibtisch             |               |         |
| + 6000 013624781976 0001                   | Schrank                  |               |         |
| + 6000 013624781977 0001                   | Tisch                    |               |         |
| 6000 013624781978 0001                     | Kindertisch              |               |         |
| + 6000 013624781979 0001                   | Roller2                  |               |         |
| + 6000 013624781980 0001                   | Bildschirm 17'           |               |         |
| + 6000 013624781981 0001                   | Roller                   |               |         |
| + 6000 013624781982 0001                   | Bildschirm               |               | ~       |
| Mehr                                       | Etiketten                | Zur           | ück     |

Abbildung 9-106 Schaltfläche "Mehr…" in der Übersicht der Suchergebnisse

Bei den in der Übersicht angezeigten Anlagegütern erscheint eine "+"-Schaltfläche, wenn diesen Inventargüter zugeordnet sind. Durch Betätigen der "+"-Schaltfläche werden die dem Anlagegut zugeordneten Inventargüter eingeblendet.

| 🤝 Kai - kann alles inventarisieren (02.02) |                           | -     |           | x       |
|--------------------------------------------|---------------------------|-------|-----------|---------|
| Administrator                              | Anlagegüter               | 06.02 | 2.2019 12 | 2:03:46 |
| Mandant BucKr<br>101 6000                  |                           |       |           |         |
| + Bkr/Anlage/U-Nr                          | Bezeichnung Teil 1        |       |           |         |
| + 6000 013624781988 0001                   | Laserdrucker              |       |           | ^       |
| - 6000 013624781989 0001                   | GWG Kostenstelle 2017     |       |           |         |
| 0000070335 MOB                             | Drehstuhl VONNEU DG NE    | EU    |           |         |
| 5500020883 BGA AUS                         | Stuhl BERLIN 001 001      | 1     |           |         |
| 5500020891 MOB                             | Schrank BERLIN 001 001    | 1     |           |         |
| 5500020905 MOB                             | Tisch BERLIN 001 001      | ſ     |           | ≡       |
| 5500020913 BGA AUS                         | Roller BERLIN 001 001     | ſ     |           |         |
| 5500020921 BGA AUS                         | Roller NEWYORK            |       |           |         |
| 5500020930 FRE                             | Schreibtischlampe NEWYORK |       |           |         |
| 5500020948 BGA AUS                         | Flipchart NEWYORK         |       |           |         |
| + 6000 013624781990 0001                   | Beamer                    |       |           |         |
| + 6000 013624781991 0001                   | Schreihfisch              |       |           | ~       |
| Mehr                                       | Etiketten                 |       | Zur       | ück     |

Abbildung 9-107 Einblenden der zugeordneten Inventargüter

Jetzt hat man die Möglichkeit, nachdem man ein Inventargut ausgewählt hat, dieses zur Bearbeitung zu öffnen.

| 🤝 К       | ai - kann alles inventa | arisieren (02.02) |                       |                | - 0          | x       |
|-----------|-------------------------|-------------------|-----------------------|----------------|--------------|---------|
| Admir     | iistrator               |                   | Anlagegüter           |                | 06.02.2019 1 | 2:04:43 |
| Mar<br>10 | Idant BucKr             |                   |                       |                |              |         |
| 10.       |                         |                   |                       |                |              |         |
| +         | BKr/Anlage/U-r          | ٩r                | Bezeichnung Teil 1    |                |              |         |
| +         | 6000 0136247            | 81988 0001        | Laserdrucker          |                |              | ^       |
| -         | 6000 0136247            | 81989 0001        | GWG Kostenstelle 2017 |                |              |         |
|           | 0000070335              | МОВ               | Drehstuhl             | VONNEU DG NEU  |              |         |
|           | 5500020883              | BGA AUS           | Stuhl                 | BERLIN 001 001 |              |         |
|           | 5500020891              | МОВ               | Schrank               | BERLIN 001 001 |              |         |
|           | 5500020905              | МОВ               | Tisch                 | BERLIN 001 001 |              | =       |
|           | 5500020913              | BGA AUS           | Roller                | BERLIN 001 001 |              |         |
|           | 5500020921              | BGA AUS           | Roller                | NEWYORK        |              |         |
|           | 5500020930              | FRE               | Schreibtischlampe     | NEWYORK        |              |         |
|           | 5500020948              | BGA AUS           | Flipchart             | NEWYORK        |              |         |
| +         | 6000 0136247            | 81990 0001        | Beamer                |                |              |         |
|           | 6000 0136247            | 81991 0001        | Schreihtisch          |                |              | ~       |
| Me        | hr                      |                   | Anzeigen              |                | Zu           | rück    |

Abbildung 9-108 Aufruf der Einzelanzeige eines zugeordneten Inventarguts

# Wie kann ich mir einen Überblick über die Zuordnung zwischen Inventarund Anlagegütern verschaffen?

Über die Schaltfläche "Überblick" im Bereich "Zuordnung" kann man eine "Anlagen-Abgleichliste" abrufen und ausdrucken.

| 😾 Kai - kann alles inventaris | eren (02.02)               |                           |                       |                           | -     |          | x       |
|-------------------------------|----------------------------|---------------------------|-----------------------|---------------------------|-------|----------|---------|
| Administrator                 |                            | Auswahl                   |                       |                           | 06.02 | 2.2019 1 | 2:08:36 |
| Mandant BucKr<br>101 v 1000 v |                            |                           |                       |                           |       |          |         |
| Inventargüter Anlagegüt       | er Inventur Administration | Schnittstelle Anlagenbuch | Wartung               |                           |       |          |         |
| Überleitung Anlage            | nbuchhaltung               |                           | Starten<br>Anlagen im | Zurücksetzen<br>portieren | Rei   | mportie  | eren    |
| Zuordnung                     |                            |                           | Überprüfen &          | Bereinigen                |       | berbli   | .k      |
| Umstellung Anlage             | ibuchhaltung von           | AppiID                    |                       |                           |       |          |         |
|                               |                            | ×                         | Starten               |                           | [     | Abme     | lden    |

Abbildung 9-109 Aufruf der Anlagen-Abgleichliste

Die Anlagen-Abgleichliste unterteilt sich in verschiedene Bereiche:

| Bereich                               | Zuordnungs-<br>status | Beschreibung                                                                                                    |
|---------------------------------------|-----------------------|----------------------------------------------------------------------------------------------------|
| Verknüpfte Anlagen                    | Х                     | Hier werden Inventargüter dargestellt, zu denen es korres-<br>pondierende Anlagegüter im Finanzverfahren gibt.                                                                                                    |
| Ungültige<br>Anlagennummer            | X                     | <ul> <li>Zu den hier dargestellten Inventargütern gibt es kein korrespondierendes Anlagegut im Finanzverfahren.</li> <li><u>Mögliche Ursachen:</u></li> <li>Das Anlagegut wurde im Finanzverfahren gelöscht.</li> <li>Kai ist nicht mit der korrekten Installation des Finanzverfahrens verbunden.</li> </ul>                                                                                                    |
| Nicht reimportierte<br>Anlagennummern | К                     | <ul> <li>Die hier dargestellten Inventargüter tragen eine Koppelnummer, unter der im Anlagenbuch eine korrespondierende Anlage existiert.</li> <li><u>Mögliche Ursache:</u></li> <li>Das Inventargut wurde in ein Anlagegut überführt (⇔ 9.4.1 Wie kann aus einem Inventargut ein Anlagegut werden?). Die endgültige Verknüpfung durch den "Reimport" (⇔ 9.4.1 Wie kann aus einem Inventargut ein Anlagegut werden?) wurde jedoch noch nicht hergestellt.</li> </ul>                                                                               |
| Unbekannte<br>Koppelnummern           | К                     | <ul> <li>Die hier dargestellten Inventargüter tragen eine Koppelnummer, zu der es im Anlagenbuch keine Entsprechung gibt.</li> <li><u>Mögliche Ursache:</u></li> <li>Das Inventargut wurde in ein Anlagegut überführt (<i>⇒</i> 9.4.1 Wie kann aus einem Inventargut ein Anlagegut werden?). Die hieraus resultierende Übergabe-Datei wurde (noch) nicht ins Anlagenbuch eingespielt.</li> </ul>                                                                                                    |
| Doppelt vergebene<br>Koppelnummern    | К                     | <ul> <li>Die hier dargestellten Inventargüter tragen eine Koppelnummer. Unter dieser Koppelnummer finden sich im Finanzverfahren mehrere Anlagegüter.</li> <li><u>Mögliche Ursache:</u></li> <li>Das Inventargut wurde in ein Anlagegut überführt (<i>⇔</i> 9.4.1 Wie kann aus einem Inventargut ein Anlagegut werden?). Die hieraus resultierende Übergabe-Datei wurde mehrfach ins Anlagenbuch eingespielt.</li> </ul>                                                                                                    |
| Alte Zuordnungen                      | A                     | <ul> <li>Ein Inventargut trägt eine "alte Zuordnung" zu einem anderen als dem aktuellen Finanzverfahren (⇒ 9.4.4 Migration der Kai-Schnittstelle zum Anlagenbuch).</li> <li><u>Mögliche Ursache:</u></li> <li>Es ist ein neues Finanzverfahren im Einsatz. Möglicherweise wurden in dieses die Anlagegüter des alten Verfahrens migriert. Die Verknüpfungen zwischen Inventargut und Anlagegut beziehen sich jedoch noch auf das alte Verfahren und sind noch nicht migriert (⇒ 9.4.4 Migration der Kai-Schnittstelle zum Anlagenbuch).</li> </ul> |

Tabelle 9-10 Bereiche in der Anlagen-Abgleichliste

# Wie kann ich die Zuordnung zwischen Kai und Anlagenbuch überprüfen und bereinigen?

Über die Schaltfläche "Überprüfen und Bereinigen" im Bereich "Zuordnung" werden die bestehenden Zuordnungen zwischen Inventargütern und Anlagegütern auf ihre Gültigkeit hin überprüft.

| 🤝 Kai - kann alles invent     | tarisieren (02.02)                                               | - 🗆 ×               |
|-------------------------------|------------------------------------------------------------------|---------------------|
| Administrator                 | Auswahl                                                          | 06.02.2019 12:08:36 |
| Mandant BucKr<br>101 💌 1000 💌 | 1                                                                |                     |
| Inventargüter Anlage          | egüter Inventur Administration Schnittstelle Anlagenbuch Wartung |                     |
| Überleitung Anla              | agenbuchhaltung Starten Zurückset                                | zen Reimportieren   |
|                               | Anlagen importieren                                              |                     |
|                               | Änderungen mit dem Anlag                                         | genbuch abgleichen  |
| Zuordnung                     | Überprüfen & Bereinigen                                          | Überblick           |
|                               |                                                                  |                     |
| Umstellung Anla               | agenbuchhaltung von ApplID Starten                               |                     |
|                               |                                                                  | Abmelden            |

Abbildung 9-110 Zuordnungen überprüfen

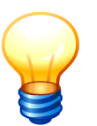

Überprüft wird, ob die in Kai referenzierten Anlagegüter tatsächlich existieren. Beispielsweise könnten Anlagen inzwischen aus dem Anlagebuch entfernt worden sein. Die Überprüfung betrifft nur die Inventargüter, die den Zuordnungs-Status "X" tragen.

Nach dem Betätigen der Schaltfläche "Überprüfen und Bereinigen" wird zunächst die Anzahl der zu überprüfenden Inventargüter ermittelt.

| Verknüpfungen überprüfen |                                               |       |
|--------------------------|-----------------------------------------------|-------|
| ?                        | 121 Verknüpfungen werden überp<br>Fortfahren? | rüft. |
|                          | Ja Nein                                       |       |

Abbildung 9-111 Verknüpfungen überprüfen

Werden bei der Überprüfung ungültige Anlagen-Verknüpfungen festgestellt, können diese nach einer Sicherheitsabfrage automatisch zurückgesetzt werden. Die betreffenden Inventargüter erhalten danach den Zuordnungs-Status "?" statt "X" (\$\vec\car{P}\$ 9.4.0 Welche Bedeutung hat der Zu-ordnungs-Status?).

| Verknüpf | fungen löschen X                                                                        |
|----------|-----------------------------------------------------------------------------------------|
| ?        | 15 Verknüpfungen sind ungültig.<br>Sollen die ungültigen Verknüpfungen gelöscht werden? |
|          | Ja Nein                                                                                 |

Abbildung 9-112 Sicherheitsabfragen beim Zurücksetzen ungültiger Anlagen-Verknüpfungen

| 😾 Kai - kann alles inventarisieren (02.02)                                          | -     |          | x       |
|-------------------------------------------------------------------------------------|-------|----------|---------|
| Administrator Auswahl                                                               | 06.02 | 2.2019 1 | 2:12:48 |
| Mandant BucKr                                                                       |       |          |         |
| Inventargüter Anlagegüter Inventur Administration Schnittstelle Anlagenbuch Wartung |       |          |         |
| Überleitung Anlagenbuchhaltung Starten Zurücksetzen Anlagen importieren             | Rei   | mportie  | eren    |
| Zuordnung<br>Überprüfen & Bereinigen                                                | ] [ ( | berblic  | :k      |
| gespiegelte Anlagenbuchhaltung                                                      |       |          |         |
| Neu erstellen                                                                       |       | _ösche   | n       |
| Export Neuerfassung                                                                 |       |          |         |
| Umstellung Anlagenbuchhaltung von Appl-ID<br>Starten                                |       |          |         |
|                                                                                     | Γ     | Abme     | lden    |
| Überprüfung durchgeführt. 121 Inventargüter gelesen. 15 Zuordnungen zurückgese      | etzt. |          |         |

Abbildung 9-113 Durchgeführte Überprüfung der Zuordnungen

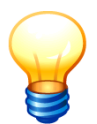

Es besteht die Möglichkeit, über die Abgleichliste <u>vorab</u> Informationen darüber abrufen, welche Inventargüter ungültige Zuordnungen tragen und somit vom automatischen Zurücksetzen betroffen sind.

## Wie kann ich Barcode-Etiketten für Anlagegüter drucken?

Kai bietet die Möglichkeit, Barcode-Etiketten für Anlagegüter zu drucken. Hierzu sind entsprechende Etiketten-Layouts anzulegen (⇔ 3.5 Eitkettentypen und -layouts).

Man wählt man in der Übersicht der Anlagegüter ein Anlagegut aus und betätigt die Schaltfläche "Etiketten".

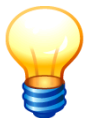

Wird kein Anlagegut ausgewählt, werden für alle im Dialog angezeigten Anlagegüter die Etiketten erzeugt.

| 🤝 Kai -       | kann alles inventarisiere | n (02.03 [r17920 - 19.03.2021] )  | - |    | x    |  |  |  |  |  |
|---------------|---------------------------|-----------------------------------|---|----|------|--|--|--|--|--|
| /vonne        | onne Anlagegüter          |                                   |   |    |      |  |  |  |  |  |
| Mandaı<br>MUS | nt BucKr<br>2000          |                                   |   |    |      |  |  |  |  |  |
| +             | Nummer                    | Beschreibung                      |   |    |      |  |  |  |  |  |
|               | A-000001                  | Fasanenweg 47/115                 |   |    | ^    |  |  |  |  |  |
|               | A-000003                  | Fasanenweg 47/116                 |   |    |      |  |  |  |  |  |
|               | A-000004                  | Starenweg 53/223                  |   |    | =    |  |  |  |  |  |
| +             | A-000006                  | Schaukel                          |   |    |      |  |  |  |  |  |
|               | A-100200                  | Schulbuch-Klassensätze (Festwert) |   |    |      |  |  |  |  |  |
| +             | A-102005                  | Festwert Feuerlöscher             |   |    |      |  |  |  |  |  |
| +             | A-102006                  | Thinkvision 4711                  |   |    |      |  |  |  |  |  |
|               | A-102007                  | Festwert Arbeitsplatz 1           |   |    | ~    |  |  |  |  |  |
| Mehr          |                           | Etiketten                         |   | Zu | rück |  |  |  |  |  |

Abbildung 9-114 Etiketten drucken aus der Übersicht der Anlagegüter

Nach Betätigen der Schaltfläche "Etiketten" erscheint ein Auswahldialog, in dem man neben dem Etikettentyp und dem Etikettenlayout angibt, ab welcher Spalte und Zeile auf dem Bogen gedruckt werden soll.

| 📌 Etiketten drucken  |                 |                    |  |  |  |
|----------------------|-----------------|--------------------|--|--|--|
| Etikettentyp         | Etikettenlayout | ab Spalte ab Zeile |  |  |  |
| Zweckform L6105-20 💌 | Anlagegut 💌     | 1 • 1 •            |  |  |  |
| Duplikate            |                 |                    |  |  |  |
| Drucken              |                 |                    |  |  |  |

Abbildung 9-115 Druckdialog zur Erstellung von Etiketten für Anlagegüter

### 9.4.4 Migration der Kai-Schnittstelle zum Anlagenbuch

Bei einem Wechsel des Finanzverfahrens (von dem bisherigen Verfahren X auf das neue Verfahren Y) verlieren die Verknüpfungen zwischen Kai-Inventargütern und Anlagegütern ihre Gültigkeit. Für diesen Fall wird die nachfolgend beschriebene Vorgehensweise empfohlen.

#### In welchen Schritten vollzieht sich die Migration?

Die folgenden Schritte sind durchzuführen

- 1. Die Anlagenstammsätze sind aus dem bisherigen Verfahren X in das neue Verfahren Y zu übertragen. Dies geschieht außerhalb von Kai.
- 2. Bei der Übertragung ist darauf zu achten, dass die (bisherige) Anlagennummer aus dem Verfahren X in den Anlagenstammsatz des Verfahrens Y übernommen wird.
- In Kai sind die Verbindungsparameter und die Anlagen-Tableaus auf das neue Finanzverfahren umzustellen (⇒ 9.2 Einrichten der Kai-Schnittstelle zum Anlagenbuch). Nach der Umstellung erscheinen die bisherigen Verknüpfungen unter dem Zuordnungsstatus "A" (Alte Zuordnung).

| DR RATHAUS 001 001 41 4101<br>Fremdschlüssel: D-001 |   | 21.06.2012 |      |    |      |          | Drucker    | EDV | 0000074357 | + |
|-----------------------------------------------------|---|------------|------|----|------|----------|------------|-----|------------|---|
| Fremdschlüssel: D-001                               | A |            | 4101 | 41 | 001  | 001      | RATHAUS    | DR  |            |   |
|                                                     |   |            |      |    | -001 | issel: D | Fremdschlü |     |            |   |

Abbildung 9-116 Darstellung Status "A" in der Inventarübersicht

| Anlagegut               |          |        |  |  |  |  |  |
|-------------------------|----------|--------|--|--|--|--|--|
| Zuordnen nicht zuordnen |          |        |  |  |  |  |  |
| DATEV-Anlag             | ennummer |        |  |  |  |  |  |
| 216818                  | 150      | 850096 |  |  |  |  |  |
| 210010                  | 100      | 050090 |  |  |  |  |  |

Abbildung 9-117 Darstellung des Inventarguts mit alter Zuordnung (Ausschnitt)

4. Sobald die Verbindung zum neuen Finanzverfahren funktionsfähig ist, kann die Verknüpfung durch einen Lauf "Umstellung Anlagenbuchhaltung von" automatisch auf das neue Finanzverfahren umgestellt werden.

| 🤝 Kai - kann alles inventarisieren (02.02)           |                                  | _ 🗆 X               |
|------------------------------------------------------|----------------------------------|---------------------|
| Administrator                                        | Auswahl                          | 06.02.2019 12:19:22 |
| Mandant BucKr                                        |                                  |                     |
| Inventargüter Anlagegüter Inventur Administration So | chnittstelle Anlagenbuch Wartung |                     |
| Überleitung Anlagenbuchhaltung                       | Starten Zurücksetzen             | Reimportieren       |
|                                                      | Anlagen importieren              |                     |
|                                                      | Änderungen mit dem Anlagen       | buch abgleichen     |
| Zuordnung                                            |                                  |                     |
|                                                      | Überprüfen & Bereinigen          | Überblick           |
|                                                      |                                  |                     |
| Umstellung Anlagenbuchhaltung von                    | Appl-ID Starten                  |                     |
|                                                      | dava - DATEV                     | 4)                  |
|                                                      | sapa - SAP                       | Abmelden            |
|                                                      | sapb - SAP (Demo)                |                     |

Abbildung 9-118 Aufruf der "Umstellung Anlagenbuchhaltung von"

| Umstellung Anlagenbuchhaltung von                  | ApplID<br>dava | Starten |          |  |  |  |  |
|----------------------------------------------------|----------------|---------|----------|--|--|--|--|
|                                                    |                |         | Abmelden |  |  |  |  |
| Umstellung durchgeführt. 1 Zuordnungen umgestellt. |                |         |          |  |  |  |  |

Nach der Umstellung erscheinen die Verknüpfungen unter dem Zuordnungsstatus "K" (Koppelnummer).

| + 0000074357 | EDV | Drucker               |     |     |    |      | 21.06.2012 |   |  |
|--------------|-----|-----------------------|-----|-----|----|------|------------|---|--|
|              | DR  | RATHAUS               | 001 | 001 | 41 | 4101 |            | к |  |
|              |     | Fremdschlüssel: D-001 |     |     |    |      |            |   |  |

Abbildung 9-119 Darstellung nach erfolgreicher Umstellung mit Status "K" in der Inventarübersicht

| Anlagegut   |     |        |
|-------------|-----|--------|
| 🔽 Zuordnen  | Su  | chen   |
| Koppelnumme | er  |        |
| 216818      | 150 | 850096 |
| 216818      | 150 | 850096 |

Abbildung 9-120 Darstellung des Inventarguts nach erfolgreicher Umstellung (Ausschnitt)

5. Durch einen Reimport-Lauf (*⇒* 9.4.1 Wie kann aus dem Inventargut ein Anlagegut werden?) werden die Koppelnummern in "echte" Anlagenverknüpfungen umgesetzt.

| 😾 Kai - kann i                   | -                                                                                        |       | x        |         |
|----------------------------------|------------------------------------------------------------------------------------------|-------|----------|---------|
| Administrator                    | Auswahl                                                                                  | 06.02 | 2.2019 1 | 2:21:51 |
| Mandant<br>101 💌<br>Inventargüte | BucKr<br>1000<br>r Anlagegüter Inventur Administration Schnittstelle Anlagenbuch Wartung |       |          |         |
| Überleiti                        | Anlagenbuchhaltung Starten Zurücksetzen Anlagen importieren                              | Rei   | importie | eren    |

Abbildung 9-121 Reimport starten

| + 0000074357 | EDV     | Drucker    |          |            |          | 21.06.201           | 2               |
|--------------|---------|------------|----------|------------|----------|---------------------|-----------------|
|              | DR      | RATHAUS    | 001      | 001        | 41       | 4101                | Х               |
|              |         | Fremdschlü | üssel: [ | 0-001      |          |                     |                 |
| hhildung Q_^ | ח 122 ח | aretellunc | n nac    | h Roin     | nort mit | Status X" in der In | ventarühersicht |
| bildung 5-   | 122 0   | arstenang  | jnao     | iii i tein | portinit |                     | Ventarubersion  |
|              |         |            |          |            |          |                     |                 |
| Anlagegut    |         |            |          |            |          |                     |                 |
|              |         |            |          |            |          |                     |                 |
| Zuordnen     |         | Suchen     |          |            |          |                     |                 |
| Nummer       |         |            |          |            |          |                     |                 |
|              |         |            |          |            |          |                     |                 |
| EDV-00001    |         |            |          |            |          |                     |                 |

Abbildung 9-123 Darstellung des Inventarguts nach erfolgtem Reimport (Ausschnitt)

# In welches Datenfeld des neuen Finanzverfahrens muss die bisherige Anlagenummer übernommen werden?

Die bisherige Anlagennummer muss in das Feld des neuen Finanzverfahrens übernommen werden, das für die Aufnahme der "Koppelnummer" ( \$9.4.1.1 Welche Schritte sind für den Anlagen-Export erforderlich?) bestimmt ist.

Soweit in den Verbindungsparametern hierzu keine Festlegungen getroffen wurden (⇔ 9.2 *Einrichten der Kai-Schnittstelle zum Anlagenbuch*), handelt es sich (je nach Finanzverfahren) um das folgende Feld:

| Finanzverfahren                                       | Datenfeld im Finanzverfahren für die bisherige<br>Anlagennummer (Standardvorgabe) |
|-------------------------------------------------------|-----------------------------------------------------------------------------------|
| SAP Anlagenbuchhaltung (FI-AA)                        | Hersteller                                                                        |
| newsystem <sup>®</sup> kommunal<br>Anlagenbuchhaltung | Beschreibung 4                                                                    |
| MACH Anlagenwirtschaft                                | Hersteller                                                                        |
| SASKIA <sup>®</sup> .de-VR<br>(Vermögensrechnung)     | Alte Inventarnummer                                                               |
| KIRP Serie 7                                          | Alte Identifikation                                                               |
| DATEV Anlagenbuchführung pro<br>DATEV ANLAG           | Einheit                                                                           |
| Wilken Entire Anlagenbuchhal-<br>tung                 | Zusatztext 2                                                                      |
| Wilken P/5 Anlagenbuchhaltung                         | Benutzerfeld 3                                                                    |

Tabelle 9-11 Bezeichnung des Datenfelds im neuen Finanzverfahren

## In welchem Format ist die bisherige Anlagennummer in den Anlagenstamm des neuen Finanzverfahrens zu übernehmen?

Bei der Migration der Anlagenbuchhaltung ist die Anlagennummer des bisherigen Finanzverfahrens in den Anlagenstammsatz des neuen Finanzverfahrens zu übernehmen. Hierbei ist darauf zu achten, dass diese in einem bestimmten Format aufbereitet werden muss.

| Bisheriges Finanzverfahren                            | Format der bisherigen Anlagennummer                                                                                                    |
|-------------------------------------------------------|----------------------------------------------------------------------------------------------------|
| SAP Anlagenbuchhaltung (FI-AA)                        | <ul> <li>Mandant, 3-stellig</li> <li>Buchungskreis, 4-stellig</li> <li>Anlage, 12-stellig</li> <li>Unternummer, 4-stellig</li> </ul>                                              |
| newsystem <sup>®</sup> kommunal<br>Anlagenbuchhaltung | Nummer, 20-stellig                                                                                                    |
| MACH Anlagenwirtschaft                                | <ul><li>Mandant, 10-stellig</li><li>Anlagennummer, 20-stellig</li></ul>                                                                                                    |
| SASKIA <sup>®</sup> .de-VR<br>(Vermögensrechnung)     | <ul><li>Mandant, 4-stellig</li><li>Inventarnummer, 19-stellig</li></ul>                                                                                                    |
| KIRP Serie 7                                          | <ul> <li>Man = Mandant, 3-stellig</li> <li>HH = Haushalt, 3-stellig</li> <li>Betrieb, 5-stellig</li> <li>Sachkonto, 7-stellig</li> <li>Identnummer, 5-stellig</li> </ul>          |
| DATEV Anlagenbuchführung pro<br>DATEV ANLAG           | <ul> <li>Berater-Nr., 7-stellig</li> <li>MandNr., 5-stellig</li> <li>Ber., 2-stellig</li> <li>Anlagen-Nr., 15-stellig</li> </ul>                                                  |
| Wilken Entire Anlagenbuchhaltung                      | <ul> <li>Mandant, 3-stellig</li> <li>Buchungskreis, 2-stellig</li> <li>Plananlage, 1-stellig</li> <li>Anlagennummer, 15-stellig</li> <li>Anlagenunternummer, 4-stellig</li> </ul> |
| Wilken P/5 Anlagenbuchhaltung                         | <ul> <li>Konzern, 1-stellig</li> <li>Mandant, 3-stellig</li> <li>Werk, 5-stellig</li> <li>Anlagennummer, 12-stellig</li> <li>Anlagenunternummer, 3-stellig</li> </ul>             |

Die nachfolgende Tabelle gibt einen Überblick:

Tabelle 9-12 Aufbau der alten Anlagenummer zur Migration in das neue Finanzverfahren

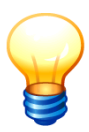

Das Format der alten Anlagennummer entspricht genau dem Feld "anlkey" in Kai. Wenn man Inventargüter aus Kai in eine Excel-Datei exportiert (⇔ 6.5.1 Export von Inventargütern und Mustern), kann man in der Spalte "anlkey" den Aufbau der alten Anlagennummer sehen. Genau in dieser Form muss die alte Anlagennummer in den Anlagenstamm des neuen Finanzverfahrens übernommen werden.

Dabei sind ggf. vorhandene Leerzeichen unbedingt in der genauen Anzahl zu berücksichtigen.

## 9.4.5 Zugriff auf Kontierungselemente des Finanzverfahrens

Im Anlagenstammsatz werden je nach Finanzverfahren verschiedenartige Kontierungselemente (z.B. Kostenstellen, Anlagenlagenklassen, Anlagenbuchungsgruppen, Sachkonten) geführt. Bei der Überführung von Kai-Inventargütern in Anlagegüter des Finanzverfahrens (⇔ 9.4.1.1 *Welche Schritte sind für den Anlagen-Export erforderlich?*) müssen diese Kontierungselemente mit gültigen Werten bestückt sein. Im Idealfall werden für die entsprechenden Freifelder in Kai passende Auswahl-Menüs angeboten. Diese können in Kai als WERTE2-Felder unter Verwendung der Funktion ANLBU() eingerichtet werden.

Beispiel:

| Sachkonto |                                                          |
|-----------|----------------------------------------------------------|
|           | 077 - sonstige Anlagen                                   |
|           | 079 - geringwertige Anlagen und Maschinen (GWG)          |
|           | 080 – andere Anlagen, Betriebs- u. Geschäftsausstsattung |
|           | 081 - Fuhrpark                                           |
|           | 084 - sonstige Betriebsausstattung                       |
|           | 085 - Büromasch.Orga.Mittel, DV- u. Kommunikationsanl.   |
|           | 086 – Büromöbel und sonst. Aussattungsgegenstände 📉 📉    |
|           | 088 - sonstige Geschäftsausstattung 🗸 🗸                  |

Abbildung 9-124 Werteliste der gültigen Sachkonten, ermittelt über die Funktion ANLBU()

Je nach Finanzverfahren gibt es unterschiedliche Aufrufparameter für die ANLBU()-Funktion.

| Application-ID | Tabelle / Liste                                                                                                 | Parameter 1 | Parameter 2 | Parameter 3                         |
|----------------|----------------------------------------------------------------------------------------------------|-------------|-------------|-------------------------------------|
| sapa bzw. sap3 | Kostenstelle                                                                                                    | KOST        | Mandant     | optional: Kosten-<br>rechnungskreis |
|                | Anlagenklasse                                                                                                   | ANKL        | Mandant     | optional: Kosten-<br>rechnungskreis |
|                | Mengeneinheit                                                                                                   | MEIN        | Mandant     | optional: Kosten-<br>rechnungskreis |
|                | Ordnungsbegriff 1                                                                                               | OBU1        | Mandant     | optional: Kosten-<br>rechnungskreis |
|                | Innenauftrag                                                                                                    | IORD        | Mandant     |                                     |
|                | Buchungskreis                                                                                                   | BUKR        | Mandant     |                                     |
|                | Umsatzsteuerschlüssel<br>nur verfügbar mit dem<br>Schalter <i>Komm.ONE</i> in<br>den Verbindungsparame-<br>tern | USTE        | Mandant     |                                     |

## • SAP Anlagenbuchhaltung (FI-AA)

Tabelle 9-13 Aufruf der ANLBU-Funktionen für SAP Anlagenbuchhaltung (FI-AA)

**Beispiel:** ANLBU("KOST"; "500")

| -              | _                                                            | _           |                         |             |
|----------------|--------------------------------------------------------------|-------------|-------------------------|-------------|
| Application-ID | Tabelle / Liste                                              | Parameter 1 | Parameter 2             | Parameter 3 |
| info           | Bewirtschaftungsstelle                                       | BWST        |                         |             |
|                | Anlagenklasse                                                | ANKL        |                         |             |
|                | Anlagensachkonto                                             | ANSA        |                         |             |
|                | Anlagenbuchungsgruppe                                        | ANBG        |                         |             |
|                | Investitionsnummer                                           | INVE        |                         |             |
|                | Anlagenstandorte                                             | ANST        |                         |             |
|                | Kostenstelle                                                 | KOST        |                         |             |
|                | Kostenträger                                                 | KOTR        |                         |             |
|                | Sachkonten<br>ab Version 19.1.1.0                            | SACH        |                         |             |
|                | "Offene Posten" zu einem<br>Sachkonto<br>ab Version 19.1.1.0 | OP          | <sachkonto></sachkonto> |             |
|                | AfA-Methode                                                  | AFAM        |                         |             |

| • | newsystem® | kommunal | Anlagen | buchhaltung |
|---|------------|----------|---------|-------------|
|---|------------|----------|---------|-------------|

 Tabelle 9-14
 Aufruf der ANLBU-Funktionen für newsystem<sup>®</sup> kommunal Anlagenbuchhaltung

 Beispiel:
 ANLBU ("KOST")

## • MACH Anlagenwirtschaft

| Application-ID | Tabelle / Liste                     | Parameter 1 | Parameter 2 | Parameter 3 |
|----------------|-------------------------------------|-------------|-------------|-------------|
| mach           | Schreibgruppe (Bezeichnungen)       | SCHR        |             |             |
|                | Lesegruppe (Bezeichnungen)          | LESE        |             |             |
|                | Schreibgruppe (Schlüssel)           | SCH2        |             |             |
|                | Lesegruppe (Schlüssel)              | LES2        |             |             |
|                | AfA-Art (Bezeichnung)               | AFAA        |             |             |
|                | AfA-Rhythmus (Bezeichnung)          | AFAR        |             |             |
|                | Anlagenart (Bezeichnung)            | ANLA        |             |             |
|                | Zinstyp (Bezeichnung)               | ZINS        |             |             |
|                | AnISHK (Bezeichnung)                | ANLS        |             |             |
|                | Anlagenkontierungstyp (Bezeichnung) | ANLK        |             |             |
|                | AfA-Beginn-Regel (Bezeichnung)      | BEGR        |             |             |
|                | AfA-Art (Schlüssel)                 | AXAA        |             |             |
|                | AfA-Rhythmus (Schlüssel)            | AXAR        |             |             |
|                | Anlagenart (Schlüssel)              | AXLA        |             |             |
|                | Zinstyp (Schlüssel)                 | ZXNS        |             |             |
|                | AnISHK (Schlüssel)                  | AXLS        |             |             |
|                | Anlagenkontierungstyp (Schlüssel)   | AXLK        |             |             |
|                | AfA-Beginn-Regel (Schlüssel)        | BXGR        |             |             |

Tabelle 9-15 Aufruf der ANLBU-Funktionen für MACH Anlagenwirtschaft

**Beispiel:** ANLBU("ANLK")

| KIRP Ser | ie 7 |
|----------|------|
|----------|------|

| Applica-<br>tion-ID | Tabelle / Liste   | Para-<br>meter 1 | Para-<br>meter 2 | Para-<br>meter 3 | Para-<br>meter 4    | Para-<br>meter 5    | Para-<br>meter 6    | Para-<br>meter 7    |
|---------------------|-------------------|------------------|------------------|------------------|---------------------|---------------------|---------------------|---------------------|
| kirp                | Mengeneinheit     | ME               | Mandant          | Haushalt         |                     |                     |                     |                     |
|                     | Sparte            | SPAR             | Mandant          | Haushalt         | Betrieb             |                     |                     |                     |
|                     | Kostenstelle      | KOST             | Mandant          | Haushalt         | Betrieb             |                     |                     |                     |
|                     | Auftragsschlüssel | ASL              | Mandant          | Haushalt         |                     |                     |                     |                     |
|                     | Auftragsnummer    | AANR             | Mandant          | Haushalt         |                     |                     |                     |                     |
|                     | Produktstufe 1    | PRO1             | Mandant          | Haushalt         |                     |                     |                     |                     |
|                     | Produktstufe 2    | PRO2             | Mandant          | Haushalt         | Produkt-<br>stufe 1 |                     |                     |                     |
|                     | Produktstufe 3    | PRO3             | Mandant          | Haushalt         | Produkt-<br>stufe 1 | Produkt-<br>stufe 2 |                     |                     |
|                     | Produktstufe 4    | PRO4             | Mandant          | Haushalt         | Produkt-<br>stufe 1 | Produkt-<br>stufe 2 | Produkt-<br>stufe 3 |                     |
|                     | Produktstufe 5    | PRO5             | Mandant          | Haushalt         | Produkt-<br>stufe 1 | Produkt-<br>stufe 2 | Produkt-<br>stufe 3 | Produkt-<br>stufe 4 |
|                     | Betrieb           | BETR             | Mandant          | Haushalt         |                     |                     |                     |                     |
|                     | Sachkonto         | SACH             | Mandant          | Haushalt         | Betrieb             |                     |                     |                     |

Tabelle 9-16 Aufruf der ANLBU-Funktionen für KIRP Serie 7

Beispiele: ANLBU("KOST";"500";"NKF")

ANLBU("SACH";"500";"NKF";#BETRIEB)

ANLBU("PRO4";"500";"NKF";#PROD1;#PROD2;#PROD3)

# • SASKIA<sup>®</sup>.de-VR (Vermögensrechnung)

| Application-ID | Tabelle / Liste                         | Parameter 1 | Parameter 2 | Parameter 3                                                          |
|----------------|-----------------------------------------|-------------|-------------|----------------------------------------------------------------------|
| sask           | Mandant                                 | MAND        |             |                                                                      |
|                | Anlagengruppe<br>(Anlagengruppen-Art K) | GRUP        | Mandant     |                                                                      |
|                | Anlagengruppe<br>(Anlagengruppen-Art F) | FGRUP       | Mandant     |                                                                      |
|                | Sachkonto                               | SACH        | Mandant     |                                                                      |
|                | AfA-Kontierung                          | AKON        | Mandant     |                                                                      |
|                | Sonder-AfA-Kontierung                   | SKON        | Mandant     |                                                                      |
|                | Kostenstelle                            | KOST        | Mandant     | M<br>Maßnahmen<br>P<br>Produkte<br>Ieer<br>Maßnahmen<br>und Produkte |
|                | Produkt                                 | PROD        | Mandant     |                                                                      |
|                | Standort                                | ORTS        | Mandant     |                                                                      |
|                | Mengeneinheit                           | MEIN        | Mandant     |                                                                      |

| Application-ID | Tabelle / Liste                                                    | Parameter 1 | Parameter 2 | Parameter 3 |
|----------------|--------------------------------------------------------------------|-------------|-------------|-------------|
|                | Leistungseinheit                                                   | LEIN        | Mandant     |             |
|                | AfA-Art                                                            | AART        | Mandant     |             |
|                | Sonder-AfA-Art                                                     | SART        | Mandant     |             |
|                | Kennzeichen AfA-Beginn<br>m = Monatsanfang<br>h = Halbjahresanfang | ABEG        |             |             |
|                | Kennzeichen Berechnung<br>m = monatlich<br>j = jährlich            | BERE        |             |             |
|                | Kennzeichen Zeit-Wert<br>(0/1)                                     | ZEIT        |             |             |

Tabelle 9-17 Aufruf der ANLBU-Funktionen für SASKIA<sup>®</sup>.de-VR (Vermögensrechnung)

Beispiel: ANLBU("KOST";"200")

### • Wilken Entire Anlagenbuchhaltung

| Application-ID | Tabelle / Liste      | Parameter 1 | Parameter 2 | Parameter 3   |
|----------------|----------------------|-------------|-------------|---------------|
| entr           | Anlagenklasse        | ANKL        | Mandant     | Buchungskreis |
|                | Auftrag              | AUFT        | Mandant     | Buchungskreis |
|                | Projekt              | PROJ        | Mandant     | Buchungskreis |
|                | Kostenstelle         | KOST        | Mandant     | Buchungskreis |
|                | Kostenträger         | KOTR        | Mandant     | Buchungskreis |
|                | Kostenart            | KART        | Mandant     | Buchungskreis |
|                | Kontonummer Debitor  | DEB         | Mandant     | Buchungskreis |
|                | Kontonummer Kreditor | KRED        | Mandant     | Buchungskreis |
|                | Kontobezeichnung     | KONT        | Mandant     | Buchungskreis |

 Tabelle 9-18 Aufruf der ANLBU-Funktionen für Wilken Entire Anlagenbuchhaltung

 Beispiel:
 ANLBU ("KOST"; "1000"; "10")

**Deispiei.** ANLBU ("KOST"; "1000"; "10")

### Wilken P/5 Anlagenbuchhaltung

| Application-ID | Tabelle / Liste | Parameter 1 | Parameter 2 | Parameter 3 | Parameter 4 |
|----------------|-----------------|-------------|-------------|-------------|-------------|
| wip5           | Kostenstelle    | KOST        | Konzern     | Mandant     | Werk        |

Tabelle 9-19 Aufruf der ANLBU-Funktionen für Wilken P/5 Anlagenbuchhaltung

**Beispiel:** ANLBU("KOST"; "1"; "100"; "10000")

#### • Diamant/3 Anlagenbuchhaltung

| Application-ID | Tabelle / Liste | Parameter 1 | Parameter 2 | Parameter 3 | Parameter 4 |
|----------------|-----------------|-------------|-------------|-------------|-------------|
| dia3           | Kostenstelle    | KOST        |             |             |             |
| dia3           | Rechtskreise    | REKR        |             |             |             |
| dia3           | Anlagen-Stati   | STAT        |             |             |             |

Tabelle 9-20 Aufruf der ANLBU-Funktionen für Diamant/3 Anlagenbuchhaltung

Beispiel: ANLBU("KOST")

### 9.4.6 Wie können Änderungen der Inventargüter mit dem Anlagenbuch abgeglichen werden?

Veränderungen der in Kai geführten Inventargüter können automatisch mit den zugeordneten Anlagegütern abgeglichen werden. Dabei können wahlweise "unkritische" Veränderungen (beispielsweise der Inventarstandort oder die Inventarbezeichnung) automatisch ins Anlagenbuch übernommen werden.

Die Funktion kann für

- die Gesamtheit aller mit dem Anlagenbuch verknüpften Inventargüter oder
- für ein einzelnes Inventargut (soweit dieses mit dem Anlagenbuch verknüpft ist)

aufgerufen werden. In beiden Fällen geht es um die Veränderungen, die ab einem bestimmten Datum durchgeführt wurden.

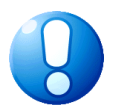

### Wichtiger Hinweis

Nicht für alle Finanzverfahren wird der Abgleich bzw. die automatische Übernahme ins Anlagebuch unterstützt.

#### Welche Felder werden in den Abgleich einbezogen?

Im Dialog-Tableau (⇔ 9.3.3 Wie funktionieren Dialog-Tableaus?) ist festgelegt, welche Felder in den Abgleich einbezogen werden und welche Felder beim Abgleich automatisch ins Anlagenbuch übertragen werden.

## Wie kann ich die Änderungen für die Gesamtheit aller Inventargüter abgleichen?

Über die Schaltfläche "Änderungen mit dem Anlagenbuch abgleichen" werden alle Inventargüter mit dem Anlagenbuch abgeglichen.

| 🤝 Kai - kann alles inventarisieren (02.02)                                             |                           |                          | -       |           | x       |
|----------------------------------------------------------------------------------------|---------------------------|--------------------------|---------|-----------|---------|
| Administrator                                                                          | Auswahl                   |                          | 06.02   | 2.2019 13 | 3:27:02 |
| Mandant BucKr<br>101  6000  Inventargüter Anlagegüter Inventur Administration Schnitts | telle Anlagenbuch Wartung |                          |         |           |         |
| Überleitung Anlagenbuchhaltung                                                         | Starten Z<br>Anlagen impo | Zurücksetzen<br>ortieren | Rei     | mportie   | ren     |
|                                                                                        | Änderungen mit d          | dem Anlagent             | ouch at | gleiche   | en 💦    |
| Zuordnung                                                                              | Überprüfen & B            | Bereinigen               | j       | berblic   | ĸ       |
| Umstellung Anlagenbuchhaltung von Appl                                                 | -D<br>Y Starten           |                          |         |           |         |
|                                                                                        |                           |                          | [       | Abmel     | den     |

Abbildung 9-125 Änderungen mit dem Anlagenbuch abgleichen

## Wie kann ich die Änderungen eines einzelnen Inventarguts abgleichen?

In der Inventarübersicht kann ein Inventargut ausgewählt und über die Schaltfläche "Abgleichen" mit dem Anlagenbuch abgeglichen werden. Dies erfolgt nur, wenn das Inventargut eine gültige Verknüpfung zu einem Anlagegut hat.

| <b>*</b> | Kai - kann alles in     | ventarisiere | en (02.02)          |         |       |              |          |            | -        | •        | x      |
|----------|-------------------------|--------------|---------------------|---------|-------|--------------|----------|------------|----------|----------|--------|
| Adm      | ninistrator             |              |                     |         | 1     | nventargüter |          |            | 06.02    | .2019 13 | :27:57 |
| M;<br>1  | andant BucKr<br>01 6000 |              |                     |         |       |              |          |            |          | 50 / 5   | 0      |
| +        | Inventar-Nr             | Тур          | Bezeichnung         |         |       |              |          | Zugang     | Inventur | S        |        |
|          |                         | U-Тур        | Gebäude             | Etage   | Raum  | OrgEinheit   | UEinheit | Abgang     | Vorlage  | A        |        |
|          |                         |              | SAP                 |         |       | SAP          |          |            |          | Х        | ~      |
| +        | 5500001013              | SAP          | Bildschirm 1        | 17'     |       |              |          | 12.09.2012 |          |          |        |
|          |                         |              | SAP                 |         |       | SAP          |          |            |          | Х        |        |
| +        | 5500001021              | SAP          | Bildschim 1         | 17'     |       |              |          | 12.09.2012 |          |          |        |
|          |                         |              | SAP                 |         |       | SAP          |          |            |          | Х        | _      |
| +        | 5500001030              | SAP          | Flachbildsc<br>SAP  | hirm    |       | SAP          |          |            |          | х        |        |
| +        | 5500002109              | SAP          | Schreibtisch<br>SAP | h       |       | SAP          |          | 12.09.2012 |          | х        |        |
| +        | 5500002117              | SAP          | Drehstuhl<br>SAP    |         |       | SAP          |          | 12.09.2012 |          | х        |        |
| +        | 5500020875              | EDV          | Arbeitsplatz        | -PC     |       |              |          | 15.02.2019 |          |          | ы      |
|          |                         | PC           | RATHAUS             | 001     | 001   | 41           | 4101     |            |          | Х        | ≡      |
| +        | 5500020883              | BGA          | Stuhl               |         |       |              |          |            |          |          |        |
|          |                         | AUS          | BERLIN              | 001     | 001   | 41           | 4101     |            |          | Х        |        |
| L        | 5500020891              | MOR          | Schrank             |         |       |              |          |            |          |          |        |
| +        | Art der Anze            | ige          |                     |         | Besta | nd           |          |            |          | ^<br>~   |        |
| A        | lles abwählen           | Stape        | l+ Zuo-             | Abgleic | hen   | Anzeigen     |          |            |          | Zuri     | ick    |

Abbildung 9-126 Änderungen ins Anlagenbuch für ein Inventargut übernehmen

## Wie verläuft der Abgleich mit dem Anlagenbuch?

Zunächst ein Vorschaltdialog, in dem ausgewählt wird, ab welchem Datum man die Änderungen berücksichtigen möchte.

| Änderungen ab | x |
|---------------|---|
| Datum         |   |
| 01.10.2018    |   |
| OK Abbrechen  |   |

Abbildung 9-127 Eingabe des Datums

Nach Eingabe des Datums erscheint dann ein Bestätigungsdialog.

| Änderun | gen übernehmen? X                                                           |
|---------|-----------------------------------------------------------------------------|
| ?       | Sollen die Änderungen am Inventarbestand ins Anlagenbuch übernommen werden? |
|         | 🖌 Testmodus. Es werden keine Daten übertragen                               |
|         | <u>l</u> a <u>N</u> ein                                                     |

Abbildung 9-128 Bestätigungsdialog

Es wird ein Änderungsprotokoll erstellt.

| 101 - Testrr<br>6000 - Bildu | 6000 - Bildung, Sport u. Kultur SAPB<br>Änderungsprotokoll<br>Anlagenbuchhaltung (Test) |                          | 06.02.2019 13:34:30<br>Seite 1 von 1 |
|------------------------------|-----------------------------------------------------------------------------------------|--------------------------|--------------------------------------|
|                              |                                                                                         |                          |                                      |
| Inventar:<br>Anlage:         | 5500001030 - Flachbildschirm 53 Zolll<br>014029019784-0001 - Flachbildschirm            |                          |                                      |
| Feld                         | Alter Wert                                                                              | Neuer Wert               |                                      |
| A0060                        | Bezeichnung Teil 1<br>Flachbildschirm                                                   | Flachbildschirm 53 Zolli | A                                    |
| A0150                        | Aktivierung am<br>01.01.2013                                                            | 01.10.2018               | A                                    |
| A0160                        | Erstzugang am                                                                           | 15 10 2018               | ۵                                    |

Abbildung 9-129 Änderungsprotokoll (Auzug)

Wenn der Testmodus ausgeschaltet ist, werden die mit "A" gekennzeichneten Änderungen automatisch ins Anlagenbuch übertragen. Die mit "M" gekennzeichneten Änderungen müssen manuell übertragen werden.

### 9.4.7 Handhabung der Spiegeldatenbank

Bei der Anbindung an die Finanzverfahren "Sage", "Navision" und "H&H" arbeitet Kai mit einer sogenannten Spiegeldatenbank. Diese wird aus dem Finanzverfahren gefüllt und stellt somit ein Abbild des Echtbestands dar.

# Wie kann ich die Spiegeldatenbank aktualisieren, wenn sich Änderungen im Echtbestand ergeben haben?

Sobald sich Änderungen in der Echtdatenbank ergeben haben, entspricht die Spiegeldatenbank nicht mehr dem aktuellen Bestand. Das bedeutet, dass die Spiegeldatenbank regelmäßig aktualisiert werden muss.

Hierzu werden aus dem Finanzverfahren die Daten der Anlagenbuchführung im Rahmen eines Exports bereitgestellt.

Aus dieser Exportdatei wird die Spiegeldatenbank neu erstellt.

Hierzu betätigt man auf der Registerkarte "Schnittstelle Anlagenbuch" im Bereich "gespiegelte Anlagenbuchhaltung" die Schaltfläche "Neu erstellen".

| 🤝 Kai - kann alles inventarisieren (02.03 [r18359 - 23.09.2022] )                                                                                    |                                                      | -        |          | x       |
|----------------------------------------------------------------------------------------------------|------------------------------------------------------|----------|----------|---------|
| Administrator Auswahl                                                                                                    |                                                      | 26.09    | .2022 1  | 0:15:47 |
| Mandant BucKr<br>Mos 💌 8000 💌<br>Inventargüter Anlagegüter Inventur Administration Schnittstelle Anlagenbuch Warts<br>Überleitung Anlagenbuchhaltung | ung                                                  |          |          | _       |
|                                                                                                    | Anlagen importieren<br>Änderungen mit dem Anlagenbur | ch abgle | ichen    |         |
| Zuordnung                                                                                                    | Überprüfen & Bereinigen                              | Ū        | perblick |         |
| gespiegelte Anlagenbuchhaltung                                                                                                    | Neu erstellen 💦                                      | L        | öschen   |         |
|                                                                                                    |                                                      |          | Abmel    | den     |
|                                                                                                    |                                                      | l        | ADME     | uen     |

Abbildung 9-130 Zurücksetzen und Neubestücken der Spiegeldatenbank über "Neu erstellen"

Nachdem man die Schaltfläche "Neu erstellen" betätigt hat, wählt man im nachfolgenden Dialog "Auswahl Import-Filter" den entsprechenden Import-Filter aus.

| 🤝 Kai - kann alles inventarisieren (02.03 [r18359 - 23.09.2022] ) |                          | _ 🗆 X               |
|-------------------------------------------------------------------|--------------------------|---------------------|
| Administrator                                                     | Auswahl Import-Filter    | 26.09.2022 10:14:34 |
| Mandant BucKr<br>MUS 8000                                         |                          |                     |
| Bezeichnung                                                       | Format                   |                     |
| Import Anlagendatei                                               | CSV-Import mit Kopfzeile |                     |
| Import Anlagendatei                                               | CSV-Import ohne Kopfzei  | e                   |
| Auswählen                                                         |                          | Zurück              |

Abbildung 9-131 Auswahl der Import-Filters"

Anschließend wählt man die zu importierende Datei bzw. das zu importierende Verzeichnis aus und betätigt die Schaltfläche "Import".

| 🤝 Import           |                                                                                  | x |
|--------------------|----------------------------------------------------------------------------------|---|
| Suchen <u>i</u> n: | : 📙 H&H 🗸 🗈 🚔 🖽 -                                                                |   |
| Zuletzt verw       | 할 export anlagen.csv                                                             |   |
| Desktop            | Dateiname:     export anlagen.csv     Import       Dateityp:     CSV-Datei     V | n |

Abbildung 9-132 Auswahl des Import-Verzeichnisses

Nach Abschluss des Imports erscheint ein Import-Protokoll, in dem die importierten Datensätze und aufgetretene Fehler ausgewiesen werden.

Der Neuaufbau der Spiegeldatenbank ist somit abgeschlossen.

## 9.4.8 Handhabung der Spiegeldatenbank bei der Anbindung an "DATEV Anlagenbuchführung pro"

Bei der Anbindung an die "DATEV Anlagenbuchführung pro" arbeitet Kai mit einer sogenannten Spiegeldatenbank, die über einen GDPdU-Export (Daten für die steuerliche Außenprüfung exportieren) aus dem Finanzverfahren gefüllt wird und in regelmäßigen Abständen mit dem "Echtbestand" abgeglichen werden muss.

# Welche Besonderheiten gibt es beim Anlegen von DATEV-Anlagegütern über die Dialog-Überleitung?

Aus dem Kai-Dialog heraus können DATEV-Anlagegüter erzeugt werden (*⇒* 9.4.1 Wie kann aus einem Inventargut ein Anlagegut werden?). Diese werden jedoch zunächst nur als "vorläufige Anlagegüter" in die Spiegeldatenbank geschrieben.

| 👼 Kai - kann alles inventarisieren (0. | 2.02)                                                                                                    | - • ×               |
|----------------------------------------|----------------------------------------------------------------------------------------------------|---------------------|
| Administrator                          | Anlagenbuchhaltung                                                                                                    | 06.02.2019 13:42:33 |
| Mandant BucKr<br>101 4000              |                                                                                                    |                     |
|                                        | Berater-Nr. Mand-Nr. Ber. Anlagen-Nr. vorläufiges Anlagegut           216818         1         50         Image: Solution of the solution of the solut | ^                   |
| Anlagenbezeichnung                     | Verkaufsvitrine                                                                                                    |                     |
| Abschreibungsart-Nr.                   | 1                                                                                                    | =                   |
| Abschreibungsart                       | Normalabschreibung                                                                                                    |                     |
| Abschreibungsbeginn bei Nach           |                                                                                                    |                     |
| AHK-Betrag zum Wirtschaftsjahr         | 2.906,00                                                                                                    | -                   |
| AHK-Datum                              | 01.10.2018                                                                                                    |                     |
| Nutzungsdauer (Monate)                 | 0                                                                                                    |                     |
| Herkunftsart                           |                                                                                                    |                     |
| Konto-Nr.                              |                                                                                                    |                     |
| Kostenstelle 1                         | ×                                                                                                    |                     |
| Kostonstello 2                         |                                                                                                    | ×                   |
|                                        | Anlagegut anlegen und zuordnen                                                                                                    | Abbrechen           |

Abbildung 9-133 Kennzeichnung eines "vorläufigen Anlageguts" beim Anlegen eines Anlagenstamms

Die "vorläufigen Anlagegüter" sind entsprechend gekennzeichnet. In der Übersicht der Anlagegüter sind sie kursiv dargestellt.

| 🖈 Kai - kann alles inventarisieren (02.02) |                                             | -     |          | ×       |
|--------------------------------------------|---------------------------------------------|-------|----------|---------|
| Administrator                              | Anlagegüter                                 | 06.02 | 2.2019 1 | 3:40:31 |
| Mandant BucKr<br>101 4000                  |                                             |       |          |         |
| + Anlagen-Nr.                              | Anlagenbezeichnung                          |       |          |         |
| 2360                                       | Drucker HP Laserjet 2300                    |       |          | ^       |
| 2386                                       | Drucker Laserjet 2420DN S-Nr. CNBN496G0C    |       |          |         |
| 2694                                       | Drucker HP LaserJet 2200, Anlage 3          |       |          |         |
| 2708                                       | Drucker HP LaserJet 4050, Anlage 15         |       |          |         |
| 2709                                       | Drucker HP DeskJet 970 CXI, Anlage 15       |       |          |         |
| 3064                                       | Laserdrucker HP 2300                        |       |          |         |
| 3076                                       | Drucker Laserjet 2420                       |       |          |         |
| 3402                                       | HP#Q5927A#405 Laserjet Drucker 1320; 1600   |       |          |         |
| 3403                                       | HP Laserjet 1018 Drucker; 1511              |       |          |         |
| 3417                                       | Multifunktionsdrucker; 9100006445           |       |          | _       |
| 3425                                       | ,Drucker; 2666                              |       |          | =       |
| 3429                                       | Laser Drucker-Anlage; 3255; 3263; 3271;3280 |       |          |         |
| + 850118                                   | Laserdrucker                                |       |          | ~       |
|                                            | Etiketten                                   |       | Zu       | ück     |

Abbildung 9-134 Kennzeichnung der "vorläufigen Anlagegüter" in der Übersicht der Anlagegüter

# Wie können aus den vorläufigen Anlagegütern endgültige Anlagegüter werden?

Damit aus den "vorläufigen Anlagegütern" endgültige Anlagenstammsätze werden, müssen diese in die DATEV-Echtdatenbank übertragen werden.

Hierzu werden diese aus der Spiegeldatenbank exportiert. Hierzu betätigt man in der Registerkarte "Schnittstelle Anlagenbuch" im Bereich "gespiegelte Anlagenbuchhaltung" die Schaltfläche "Export Neuerfassung".

| 🤝 Kai - kann alles inventarisieren (02.02)                                                              |                         | -     |          | x       |
|----------------------------------------------------------------------------------------------------|-------------------------|-------|----------|---------|
| Administrator Auswahl                                                                                   |                         | 06.02 | 2.2019 1 | 3:44:19 |
| Mandant BucKr<br>101  4000  Inventargüter Anlagegüter Inventur Administration Schnittstelle Anlagenbuch | Wartung                 |       |          | ]       |
| Überleitung Anlagenbuchhaltung                                                                          | Starton Zurücksotzor    | Boi   | mportic  | ron     |
|                                                                                                    |                         |       | mporue   |         |
|                                                                                                    | Anlagen importieren     |       |          |         |
|                                                                                                    |                         |       |          |         |
| Zuordnung                                                                                               |                         |       |          |         |
|                                                                                                    | Überprüfen & Bereinigen | (     | berblic  | ĸ       |
| gespiegelte Anlagenbuchhaltung                                                                          |                         |       |          |         |
|                                                                                                    | Neu erstellen           |       | öschei   | n       |
|                                                                                                    | Export Neuerfassung     | 2     |          |         |
| Umstellung Anlagenbuchhaltung von Appl-ID                                                               | Starten                 |       |          |         |
|                                                                                                    |                         | [     | Abme     | den     |

Abbildung 9-135 Export der neu erfassten Anlagegüter aus der Spiegeldatenbank

Anschließend wählt man den Export-Filter "Export Neuerfassung" aus.

| 🤝 Kai - kann alles inventarisieren (02.02) |                       | -     |          | x       |
|--------------------------------------------|-----------------------|-------|----------|---------|
| Administrator                              | Auswahl Export-Filter | 06.02 | 2.2019 1 | 3:44:48 |
| Mandant BucKr<br>101 4000                  |                       |       |          |         |
| Bezeichnung                                | Format                |       |          |         |
| Export Neuerfassung                        | Datei-Export          |       |          |         |
| Auswählen                                  |                       |       | Zu       | rück    |

Abbildung 9-136 Auswahl des Export-Filters "Export Neuerfassung"

Nachdem man das Zielverzeichnis für die Export-Datei ausgewählt hat, betätigt man die Schaltfläche "Export".

| 🤝 Datei-Export | :          |                             |                | x          |
|----------------|------------|-----------------------------|----------------|------------|
| Suchen in:     | : Stadt_M  | usterstadt                  | 🗸 🤌 📂 🛛        |            |
| Zuletzt verw   | Überleitu  | ung Anlagenbuch-100-3000-   | KAI-20190205-1 | 142812.txt |
| Desktop        |            |                             |                |            |
|                | Dateiname: | Export Neuerfassung-101-400 | 00-KAI-201     | Export     |
| Dokumente      | Datei typ: | Text-Datei                  | ¥              | Abbrechen  |

Abbildung 9-137 Auswahl des Zielverzeichnisses für die exportierten Neuerfassungen

In die Export-Datei (Export Neuerfassung-....) werden nun alle "vorläufigen Anlagegüter" übertragen.

| 🕫 Kai - kann alles inventarisieren (02.02)      |                                        |             |                     | x     |  |  |
|-------------------------------------------------|----------------------------------------|-------------|---------------------|-------|--|--|
| Administrator Export                            |                                        |             | 06.02.2019 13:46:23 |       |  |  |
| Mandant BucKr Export Filter Datenquelle         |                                        | Datenquelle | nur Fehler anzeigen |       |  |  |
| 101   4000   Export Neuerfassung   Datei-Export |                                        |             |                     |       |  |  |
| Status Schlüssel                                | Meldung                                |             |                     |       |  |  |
| INF                                             | Export Neuerfassungen wird ausgeführt. |             |                     |       |  |  |
| WRT 216818-1-50-850118                          | Datensatz exportiert.                  |             |                     |       |  |  |
| WRT 216818-1-50-850119                          | Datensatz exportiert.                  |             |                     |       |  |  |
|                                                 |                                        |             |                     |       |  |  |
|                                                 |                                        |             |                     |       |  |  |
|                                                 |                                        |             |                     |       |  |  |
|                                                 |                                        |             |                     |       |  |  |
|                                                 |                                        |             |                     |       |  |  |
|                                                 |                                        |             |                     |       |  |  |
|                                                 |                                        |             |                     |       |  |  |
|                                                 |                                        |             |                     |       |  |  |
|                                                 |                                        |             |                     |       |  |  |
|                                                 |                                        |             |                     |       |  |  |
|                                                 |                                        |             |                     |       |  |  |
|                                                 |                                        |             |                     |       |  |  |
| Drucken                                         |                                        |             | F                   | ertig |  |  |
| Exportiert: 2 / Fehler: 0                       |                                        |             |                     |       |  |  |

Abbildung 9-138 Protokoll über die exportierten DATEV-Neuerfassungen

Die Export-Datei (Export Neuerfassung-....) entspricht dem von DATEV geforderten Standard-Import-Format und kann über die Standard-Import-Schnittstelle in den DATEV-Echtbestand überführt werden.
|     | C\Anwendungsdaten\Stadt_Musterstadt\Export Neuerfassung-101-4000-KAI-20190206-134535.txt - Notepad++ |                                                                                                    |       |       |       |  |
|-----|----------------------------------------------------------------------------------------------------|----------------------------------------------------------------------------------------------------|-------|-------|-------|--|
| Dat | ei                                                                                                   | Bearbeiten Suchen Ansicht Kodierung Sprachen Einstellungen Makro Ausführen Erweiterungen Fenster ?           |       |       | Х     |  |
| G   | Ð                                                                                                    | = = = = = = = = = = = = = = = = = = =                                                                        |       |       |       |  |
| E   | xport                                                                                                | Neuerfassung-101-4000-KAI-20190206-134535.txt 🔀                                                              |       |       |       |  |
|     | 1                                                                                                    | BeraterNr;MandNr;Bereich;InventarNr;InventarBez;AfaArt;AfaArtText;AfaBegNa;AhkBetragWjEnd;AhkDatum;FilialNr; | GesNd | HerAr | t;Kon |  |
|     | 2                                                                                                    | 216818;1;50;850118;Laserdrucker;1;Normalabschreibung;;0,00;;0;0;;;;;1,00;1,00;216818 150 850118;1            | ;     |       |       |  |
|     | 3                                                                                                    | 216818;1;50;850119;Verkaufsvitrine;1;Normalabschreibung;;2.906,00;01.10.2018;0;0;;;;;1,00;593,41;216818 1    | 50    |       | 85011 |  |
|     | 4                                                                                                    |                                                                                                    |       |       |       |  |
|     |                                                                                                    |                                                                                                    |       |       |       |  |
|     |                                                                                                    |                                                                                                    |       |       |       |  |
|     |                                                                                                    |                                                                                                    |       |       |       |  |
|     |                                                                                                    |                                                                                                    |       |       |       |  |
| <   |                                                                                                    | 111                                                                                                    |       |       | >     |  |
| Nor | mal t                                                                                                | ext file length: 445 lines: 4 Ln: 1 Col: 1 Sel: 0 0 Dos\Windows UTF-8                                        |       |       | INS   |  |

Abbildung 9-139 Beispiel für eine Datei mit exportierten DATEV-Neuerfassungen

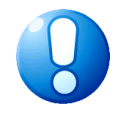

#### Wichtiger Hinweis

Nach dem Import der Neuerfassungen in den DATEV-Echtdatenbestand sollte die Spiegeldatenbank aktualisiert werden (⇔ Wie kann ich die Spiegeldatenbank aktualisieren, wenn sich Änderungen im Echtbestand ergeben haben?).

# Wie kann ich die Spiegeldatenbank aktualisieren, wenn sich Änderungen im Echtbestand ergeben haben?

Sobald sich Änderungen in der Echtdatenbank ergeben haben, entspricht die Spiegeldatenbank nicht mehr dem aktuellen Bestand. Das bedeutet, dass die Spiegeldatenbank regelmäßig aktualisiert werden muss.

Hierzu werden aus dem Finanzverfahren die Daten der Anlagenbuchführung im Rahmen eines Exports bereitgestellt.

Aus dieser Exportdatei wird die Spiegeldatenbank neu erstellt.

Hierzu betätigt man auf der Registerkarte "Schnittstelle Anlagenbuch" im Bereich "gespiegelte Anlagenbuchhaltung" die Schaltfläche "Neu erstellen".

| 🤝 Kai - kann alles inventarisieren (02.02)                                          | -      | . 🗆         | x       |
|-------------------------------------------------------------------------------------|--------|-------------|---------|
| Administrator Auswahl                                                               | 0      | 5.02.2019 0 | 9:08:22 |
| Mandant BucKr<br>100 - 4000 -                                                       |        |             |         |
| Inventargüter Anlagegüter Inventur Administration Schnittstelle Anlagenbuch Wartung |        |             |         |
| Überleitung Anlagenbuchhaltung Starten Zurü Anlagen importie                        | ren    | Reimportie  | eren    |
| Zuordnung<br>Überprüfen & Berei                                                     | inigen | Überblig    | :k      |
| gespiegelte Anlagenbuchhaltung Neu erstellen Export Neuerfass                       | ung    | Lösche      | n       |
| Umstellung Anlagenbuchhaltung von AppI-ID Starten                                   |        |             |         |
|                                                                                     |        | Abme        | lden    |

Abbildung 9-140 Bestückung der Spiegeldatenbank über "neu erstellen"

Beinhaltet die Spiegeldatenbank noch vorläufige Anlagegüter (*⇔* Welche Besonderheiten gibt es beim Anlegen von DATEV-Anlagegütern über die Dialog-Überleitung?), so erscheint zunächst eine Sicherheitsabfrage.

| 👼 Kai - kann alles inventarisieren                          | (02.02)                                                                                                    | -        |          | х   |  |  |  |
|-------------------------------------------------------------|----------------------------------------------------------------------------------------------------|----------|----------|-----|--|--|--|
| Administrator                                               | ministrator Auswahl 0                                                                                                    |          |          |     |  |  |  |
| Mandant BucKr<br>101 4000 x<br>Inventargüter Anlagegüter In | ventur Administration Schnittstelle Anlagenbuch Wartung                                                                        |          |          |     |  |  |  |
| Überleitung Anlagenbu                                       | Rei                                                                                                    | importie | eren     |     |  |  |  |
| Zuordnung<br>gespiegelte Anlagenbu                          | Es existieren 2 virtuelle Anlagen-Datensätze in der Spiegel-Datenbank.<br>Soll die Spiegel-Datenbank trotzdem gelöscht werden? |          | Überblic | :k  |  |  |  |
|                                                             | Neu erstellen<br>Export Neuerfassung                                                                                           |          | Löschei  | n   |  |  |  |
| Umstellung Anlagenbuchhaltung von Appl-ID Starten           |                                                                                                    |          |          |     |  |  |  |
|                                                             |                                                                                                    | [        | Abme     | den |  |  |  |

Abbildung 9-141 Sicherheitsabfrage

Nachdem man die Sicherheitsabfrage bestätigt hat, wählt man im nachfolgenden Dialog "Auswahl Import-Filter" den entsprechenden Import-Filter "GDPdU-Import" aus.

| 🤝 Kai - kann alles inventarisieren (02.02) |                       | -     |                   | ×    |  |
|--------------------------------------------|-----------------------|-------|-------------------|------|--|
| Administrator                              | Auswahl Import-Filter | 05.03 | 05.02.2019 09:16: |      |  |
| Mandant BucKr<br>100 4000                  |                       |       |                   |      |  |
| Bezeichnung                                | Format                |       |                   |      |  |
| GDPdU-Import                               | GDPdU-Reader          |       |                   |      |  |
| Auswählen                                  |                       |       | Zu                | rück |  |

Abbildung 9-142 Auswahl des Import-Filters "GDPdU-Import"

Anschließend wählt man das zu importierende GDPdU-Verzeichnis aus und betätigt die Schaltfläche "Import".

| 🛃 GDPdUImpo             | ort         |                                                  | x |
|-------------------------|-------------|--------------------------------------------------|---|
| Suchen in:              | 201001      | v 🤌 📂 🖽 •                                        |   |
| Zuletzt verw<br>Desktop |             |                                                  |   |
|                         | Ordnername: | C:\Users\yps\Documents\DATEV-DB\Eifelwald\201001 | 2 |
| Dokumente               | Dateityp:   | Alle Dateien V Abbrechen                         |   |

Abbildung 9-143 Auswahl des GDPdU-Import-Verzeichnisses

Der Status des GDPdU-Imports lässt sich anhand eines Fortschrittsbalkens ablesen.

| 🤝 Kai - kann alles inventarisieren (02.02)                                  |                                                                            | 📥 🗕 🖬 🗙                                      |
|-----------------------------------------------------------------------------|----------------------------------------------------------------------------|----------------------------------------------|
| Administrator                                                               | Import                                                                     | 05.02.2019 09:18:06                          |
| Mandant BucKr Import Filter           100         4000         GDPdU-Import |                                                                            | Datenquelle nur Fehler anzeigen GDPdU-Reader |
|                                                                             | Fortschritt X<br>GDPdU-Import<br>Importiert: 8040 / Fehler: 2<br>Abbrechen |                                              |
| Drucken                                                                     |                                                                            | Fertig                                       |

Abbildung 9-144 Fortschrittsbalken beim GDPdU-Import

Nach Abschluss des GDPdU-Imports erscheint ein Import-Protokoll, in dem die importierten Datensätze und aufgetretene Fehler ausgewiesen werden.

| 🤝 Kai - kann alles inventari       | sieren (02.02)          |                     |                             | -      |           | x       |
|------------------------------------|-------------------------|---------------------|-----------------------------|--------|-----------|---------|
| Administrator                      |                         | Import              |                             | 05.02  | 2.2019 0  | 9:20:08 |
| Mandant BucKr Impo<br>100 4000 GDP | nt Filter<br>'dU-Import |                     | Datenquelle<br>GDPdU-Reader | nur Fe | ehler anz | teigen  |
| Status Schlüssel                   | Meldung                 |                     |                             |        |           |         |
| IMP Kostenstelle                   | Datensatz importiert.   |                     |                             |        |           |         |
| IMP Kostenstelle                   | Datensatz importiert.   |                     |                             |        |           |         |
| IMP Kostenstelle                   | Datensatz importiert.   |                     |                             |        |           |         |
| IMP Kostenstelle                   | Datensatz importiert.   |                     |                             |        |           |         |
| IMP Kostenstelle                   | Datensatz importiert.   |                     |                             |        |           |         |
| IMP Kostenstelle                   | Datensatz importiert.   |                     |                             |        |           |         |
| IMP Kostenstelle                   | Datensatz importiert.   |                     |                             |        |           |         |
| IMP Kostenstelle                   | Datensatz importiert.   |                     |                             |        |           |         |
| IMP Kostenstelle                   | Datensatz importiert.   |                     |                             |        |           |         |
| IMP Kostenstelle                   | Datensatz importiert.   |                     |                             |        |           |         |
| IMP Kostenstelle                   | Datensatz importiert.   |                     |                             |        |           |         |
| IMP Kostenstelle                   | Datensatz importiert.   |                     |                             |        |           |         |
| IMP Kostenstelle                   | Datensatz importiert.   |                     |                             |        |           |         |
| IMP Kostenstelle                   | Datensatz importiert.   |                     |                             |        |           |         |
| IMP Kostenstelle                   | Datensatz importiert.   |                     |                             |        |           | ~       |
| Drucken                            | Importion               | t: 15990 / Eabler 4 |                             |        | Fei       | rtig    |

Abbildung 9-145 Protokoll des GDPdU-Imports

Der Aufbau der Spiegeldatenbank ist somit abgeschlossen.

# Welche Besonderheiten gibt es beim Anlegen von DATEV-Anlagegütern über den Anlagen-Export?

Das Vorgehen bei der Überleitung von DATEV-Anlagegütern über den Anlagen-Export ist im Kapitel ⇔ 9.4.1 Wie kann aus dem Inventargut ein Anlagegut werden? beschrieben.

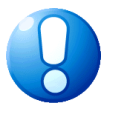

### Wichtiger Hinweis

Nach dem Import der Neuerfassungen in den DATEV-Echtdatenbestand sollte die Spiegeldatenbank aktualisiert werden (⇔ Wie kann ich die Spiegeldatenbank aktualisieren, wenn sich Änderungen im Echtbestand ergeben haben?).

Die Inventargüter erhalten bei der Überleitung über den Anlagen-Export jeweils eine Koppelnummer, welche sie mit den entsprechenden Anlagegütern verknüpft. Diese Verknüpfung wird bei der Aktualisierung der Spiegeldatenbank in diese übernommen.

Durch einen Reimport (⇔ 9.4.1.1 Was geschieht beim Reimport zur endgültigen Verknüpfung zwischen Inventargut und Anlagegut?) wird die symbolische Verknüpfung über die "Koppelnummer" durch die endgültige Verknüpfung über die Anlagennummer ersetzt.

# 9.4.9 Besondere Hinweise für die Kai-Schnittstelle zu Axians Infoma (ab newsystem Version 19.1.1.0)

Wird aus Kai heraus ein Anlagegut in der newsystem-Anlagenbuchhaltung angelegt (⇒ 9.4.1 *Wie kann aus dem Inventargut ein Anlagegut werden?*), so kann dort zusätzlich ein Buchblatt zur Verbuchung des Anlagenzugangs angelegt werden:

- Wird im Feld "Betrag" kein Wert angegeben, so wird kein Eintrag ins Buchblatt geschrieben.
- Wird im Feld "Betrag" ein Wert angegeben und außerdem im Feld "Sachkonto" ein Konto genannt, so wird ein Sachkonten-Buchblatteintrag geschrieben.
- Wird im Feld ""Betrag" ein Wert angegeben und bleibt das Feld "Sachkonto" leer, so wird ein kreditorischer Buchblatteintrag geschrieben.

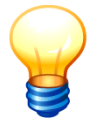

Die Übergabe des Sachkontos kann implizit durch einen entsprechenden Eintrag im Dialog-Tableau (⇔ 9.3.3 Wie funktionieren Dialog-Tableaus?) erfolgen.

Wird ein OP-gestütztes Sachkonto genannt, so können in Kai die zugehörigen Ausgleichsziffern (soweit diese "noch nicht verbraucht" sind) zur Auswahl angezeigt werden.

Hierzu ist im Dialogtableau (⇔ 9.3.3 Wie funktionieren Dialog-Tableaus?) das Feld "Ausgleich mit Belegnummer" mit der ANLBU-Funktion "OP"(⇔ 9.4.5 Zugriff auf Kontierungselemente des Finanzverfahrens) zu bestücken.

| Sachkonto                 | 0960010 Zugang Anlagen im Bau                                                                      | ≡         |
|---------------------------|----------------------------------------------------------------------------------------------------|-----------|
| Ausgleich mit Belegnummer |                                                                                                    |           |
|                           | ANLRE-20006 - 450,00 € Zugang Anlagen im Bau<br>EKBBUCH-000002 - 900,00 € Becksche Bilanzkommentar | Abbrechen |
|                           |                                                                                                    |           |

Abbildung 9-146 Auszug aus dem Überleitungsdialog

Wird ein Inventargut mit Inventarstatus A gekennzeichnet ( $\Rightarrow$  1.4 Der Inventar-Status), so wird im Buchblatt ein Verschrottungseintrag geschrieben, sofern das Inventargut einem Anlagegut zugeordnet ist ( $\Rightarrow$  9.4.0 Die Zuordnung zwischen Inventargut und Anlagegut) und der Abgangsgrund die Zeichenkette "schrott" (in beliebiger Groß-/Kleinschreibung) enthält.

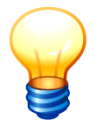

Der Verschrottungseintrag wird nur geschrieben, wenn in den Verbindungsparametern (⇔ 9.2.1 Wie richte ich die technischen Verbindungsparameter ein?) der Schalter "verschrottung=true" gesetzt ist.

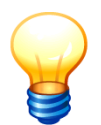

Die Einträge im Buchblatt sind vor der Verbuchung zu prüfen und gegebenenfalls zu korrigieren oder zu löschen.

# 9.4.10 Besondere Hinweise für die Kai-Schnittstelle zu SAP für die Kunden der Komm.ONE

Ist in den Verbindungsparamertern der Schalter *Komm.ONE=true* (*⇒ Handbuch "Installation & Betrieb" Kapitel 3.4.3*) gesetzt, so können die folgenden Felder des Dialog-Tableaus genutzt werden:

- A5000, A5100, A5200 USt.-Satz: Hier kann f
  ür das Feld A5000 mit der ANLBU-Funktion ANLBU("USTE"; Mandant) der Umsatzsteuerschl
  üssel ausgew
  ählt werden.
- A5010, A5110, A5210- Gültig von: 01.01. des betreffenden Jahres
- A5020, A5120, A5220- Gültig bis: Im Feld A5020 bereits im Dialog-Tableau mit 31.12.9999 vorbelegt

Wird aus Kai heraus ein Anlagegut in der SAP-Anlagenbuchhaltung angelegt (*⇔* 9.4.1 Wie kann aus dem Inventargut ein Anlagegut werden?), können die Felder A5000, A5010 und A5020 genutzt werden. Die übrigen Felder dienen zur Anzeige bereits bestehender Anlagen.

Ist der Schalter Komm.ONE nicht gesetzt, haben diese Felder keine Funktion.

## 10 Administrations-Aufgaben

Eine Reihe von Administrationsfunktionen sind den Kai-Benutzern mit Administrations- bzw. Konfigurationsrechten (⇔ 5 Kai-Benutzer und ihre Zugriffsrechte) vorbehalten. Diese können über die Registerkarte "Administration" aufgerufen werden.

| 🤝 Kai - kann     | alles inventarisieren (02.02)                        | -    |           | x       |
|------------------|------------------------------------------------------|------|-----------|---------|
| Administrator    | Auswahl                                              | 06.1 | 12.2018 1 | 2:17:18 |
| Mandant<br>BTF 💌 | BucKr<br>1000 v<br>r Inventur Administration Wartung |      |           |         |
| Inventa          | güter Reorganisieren Importieren                     |      |           |         |
| Stammd           | Standorte Verwalten Importieren                      | E    | Exportie  | ren     |
| Journal          | Anzeigen                                             |      |           |         |
|                  |                                                      |      |           |         |
|                  |                                                      |      |           |         |
|                  |                                                      |      |           |         |
|                  |                                                      |      | Abme      | lden    |

Abbildung 10-1 Administrations-Aufgaben

#### 10.1 Inventargüter reorganisieren

Bei bestimmten Änderungen des Kai-Stammdatenwerks oder der Kai-Mustervorlagen ist ein Reorganisationslauf erforderlich. Der Reorganisationslauf sorgt dafür, dass die Inventargüter entsprechend angepasst werden.

#### Wann müssen Inventargüter reorganisiert werden?

Es gibt vier Sachverhalte, die eine Reorganisation erforderlich machen:

1. Freifelder werden zu Suchfeldern erklärt (⇒ 4.2 Freifelder)

Zu jedem Inventargut führt Kai bis zu 30 Suchfelder und füllt diese entsprechend den Freifeld-Definitionen automatisch mit den "passenden" Inhalten. Wird ein bestehendes Freifeld beispielsweise zum Suchfeld 3 erklärt, so wird bei allen nachfolgenden Veränderungen eines Inventarguts das Suchfeld 3 mit seinem aktuellen Wert gefüllt.

Der Reorganisationslauf sorgt für eine "Massenänderung" aller Inventargüter, sodass die Suchfelder 1 bis 30 neu mit ihren aktuellen Werten gefüllt werden.

2. Das Formelwerk ändert sich (⇒ 4.3 Formeln)

Die Freifelder der Kategorie "Formel" werden bei allen Veränderungen des Inventarguts berechnet und mit ihrem aktuellen Wert gefüllt.

Der Reorganisationslauf sorgt für eine "Massenänderung" aller Inventargüter, sodass die Freifelder der Kategorie "Formel" neu mit ihren aktuellen Werten gefüllt werden.

3. Muster-Vorlagen ändern sich ( ⇒ 6.1.3 Inventar-Muster)

Sofern eine Muster-Vorlage ein "hartes" Muster-Freifeld enthält, wird dessen Inhalt auf alle "abstammenden" Inventargüter (d.h. die Inventargüter, die sich auf dieses Muster beziehen) übertragen. Das Gleiche gilt für die Bezeichnung der Muster-Vorlage.

Wird in einer Muster-Vorlage die Bezeichnung oder ein "hartes" Muster-Freifeld geändert, so überträgt sich dieses auf die "abstammenden" Inventargüter erst, sobald diese selbst verändert werden.

Der Reorganisationslauf sorgt für eine "Massenänderung" aller Inventargüter, sodass in diesen die Bezeichnungen und die "harten" Muster-Freifelder neu mit ihren aktuellen Werten gefüllt werden.

4. Das Tabellenwerk ändert sich (⇒ 4.4 Tabellen)

Werden Tabellen-Einträge geändert oder gelöscht, so können hiervon Formeln betroffen sein.

Der Reorganisationslauf sorgt für eine "Massenänderung" aller Inventargüter, sodass die Freifelder der Kategorie "Formel" neu mit ihren aktuellen Werten gefüllt werden.

#### Wie werden Inventargüter reorganisiert?

Auf der Registerkarte "Administration" betätigt man im Bereich "Inventargüter" die Schaltfläche "Reorganisieren".

| 🎏 Kai - kann alles inventarisieren (02.02)                                    |         |                                       |           |                     |  | x |
|-------------------------------------------------------------------------------|---------|---------------------------------------|-----------|---------------------|--|---|
| Administrator                                                                 | Auswahl |                                       |           | 06.12.2018 12:17:18 |  |   |
| Mandant BucKr<br>BTF V 1000 V<br>Inventargüter Inventur Administration Wartun | ]       |                                       |           |                     |  | _ |
| Inventargüter                                                                 |         | <u>R</u> eorganisieren <mark>B</mark> | portieren | ]                   |  |   |

Abbildung 10-2 Inventargüter reorganisieren

Nach dem Betätigen der Schaltfläche "Reorganisieren" kommt zunächst eine Sicherheitsabfrage.

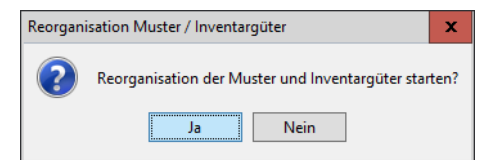

Abbildung 10-3 Sicherheitsabfrage vor der Reorganisation

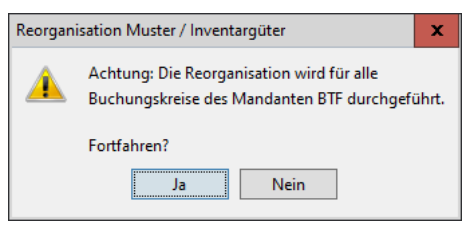

Abbildung 10-4 Sicherheitsabfrage vor der Reorganisation im Buchungskreis "0000"

Die Reorganisation wird in zwei Schritten ausgeführt: Zunächst werden die Mustervorlagen reorganisiert und danach die Inventargüter. Für jeden Schritt öffnet sich eine Dialogbox mit Fortschrittsanzeige.

Die Reorganisation kann jederzeit über die Schaltfläche "Abbrechen" beendet werden. In diesem Fall sind die Muster-Vorlagen bzw. die Inventargüter nur teilweise reorganisiert. Nach Abschluss des Vorgangs erscheint im unteren Bereich der Registerkarte der Hinweis, dass die "Reorganisation der Datenbank durchgeführt" wurde.

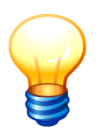

Beim Import von Inventargütern (⇔ 6.5.2 Import von Inventargütern und Mustern) werden diese automatisch reorganisiert.

Bei der Reorganisation werden die Invenargüter ausgeschlossen, die einer laufenden Inventur zugeordnet sind. Diese werden nach Abschluss der Inventur automatisch reorganisiert.

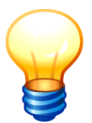

Sollen alle Inventargüter in allen Buchungskreisen eines Mandanten reorganisiert werden, so ruft man die Reorganisation im Buchungskreis "0000" auf.

## Wer darf die Inventargüter reorganisieren?

Benutzer, denen die Berechtigung zur Kai-Administration mindestens auf Mandantenebene (⇒ 5 Kai-Benutzer und ihre Zugriffsrechte) gegeben wurde, dürfen Inventargüter reorganisieren.

### 10.2 Inventargüter importieren

Der Import von Inventargütern ist im Kapitel *⇔* 6.5.2 Import von Inventargütern und Mustern beschrieben.

#### 10.3 Stammdaten-Pflege

Die Stammdaten-Pflege ist in den folgenden Kapiteln beschrieben:

- Standorte *⇒* 3.2 Standorte
- Typen *⇒* 3.3 Typen und Untertypen
- Freifelder ⇒ 4.2 Freifelder und ⇒ 4.3 Formeln
- Mengeneinheiten ⇒ 3.6 Mengeneinheiten
- Rubriken *⇒* 4.1 Rubriken
- Tabellen *⇒* 4.4 Tabellen
- Etiketten ⇒ 3.5 Etikettentypen und -layouts
- Anlagen-Tableaus ⇒ 9 Die Kai-Schnittstelle zum Anlagenbuch (Zusatzfunktion)
- Verbindungen (zum Anlagenbuch) ⇒ 9 Die Kai-Schnittstelle zum Anlagenbuch (Zusatzfunktion)
- Benutzer ⇒ 5 Kai-Benutzer und ihre Zugriffsrechte

### 10.4 Journal

Alle Änderungen der Stammdaten (Neuanlagen, Änderungen, Löschungen) sowie die Löschung von Inventargütern werden in einem Journal dokumentiert.

Das Journal kann unter der Registerkarte "Administration" über die Schaltfläche "Anzeigen" im Bereich "Journal" aufgerufen werden.

| 🟓 Kai - kann alles inven      | arisieren (02.02)        |        |                |             | - 0       | ×          |
|-------------------------------|--------------------------|--------|----------------|-------------|-----------|------------|
| dministrator                  |                          | Auswah | l i            |             | 06.12.201 | B 13:10:07 |
| Mandant BucKr<br>MUS 2 0000 2 | r Administration Wartung |        |                |             |           |            |
| Inventargüter                 |                          |        | Reorganisieren | Importieren |           |            |
| Stammdaten                    | Standorte                | ¥      | Verwalten      | Importieren | Export    | ieren      |
| Journal                       |                          |        | Anzeigen 💦     |             |           |            |

Abbildung 10-5 Aufruf des Journals

Hier werden die Aktivitäten aufgelistet, die in einem bestimmten Zeitraum durchgeführt wurden. Die Anzeige kann auf verschiedene Kriterien eingegrenzt werden. Nach Auswahl der Kriterien betätigt man die Schaltfläche "Suchen".

| 🤝 Kai - kann alles inventarisie             | -                                                                   |  | x            |       |  |
|---------------------------------------------|---------------------------------------------------------------------|--|--------------|-------|--|
| Administrator                               | Administrator Journal                                               |  |              |       |  |
| Mandant Buckr Br<br>MUS V V K<br>Datenart M | enutzer Datum / Uhrzeit von Datum / Uhrzeit bis<br>IAI I I5.11.2018 |  | Suc          | hen 났 |  |
| Datum und Uhrzeit Ber                       | nutzer Mandant BucKr Datenart Meldung                               |  |              |       |  |
|                                             |                                                                     |  | <u>Z</u> uri | ück   |  |

Abbildung 10-6 Auswahl der Anzeigekriterien

| Feld                                   | Erläuterung                                                   |
|----------------------------------------|---------------------------------------------------------------|
| Mandant                                | Kürzel des Mandanten, für den die Anzeige erfolgen soll       |
| BucKr                                  | Kürzel des Buchungskreises, für den die Anzeige erfolgen soll |
| Benutzer                               | Kürzel des Benutzers, der die Änderung durchgeführt hat       |
| Datenart                               | Stammdatenart, die geändert wurde                             |
| Datum/Uhrzeit von<br>Datum/Uhrzeit bis | Angabe des Zeitraums ggf. mit Uhrzeit                         |
| Meldung                                | Filterkriterium (Wortfragment) für die Meldung des Eintrags   |

Tabelle 10-1 Erläuterungen zur Auswahl der Anzeigekriterien

| 🤝 Kai - kann alles invent | tarisieren (02.0    | 2)         |             |               |                          | _     |              | x       |
|---------------------------|---------------------|------------|-------------|---------------|--------------------------|-------|--------------|---------|
| Administrator             |                     |            |             | Journal       |                          | 06.12 | 2.2018 1     | 3:20:28 |
| Mandant BucKr<br>MUS V V  | Benutzer<br>Meldung | Da<br>V O: | itum / Uhrz | eit von<br>L8 | Datum / Uhrzeit bis      |       | Suc          | hen     |
| Datum und Uhrzeit         | Benutzer            | Mandant    | BucKr       | Datenart      | Melduna                  |       |              |         |
| 06.12.2018 13:19          | KAI                 | MUS        | 0000        | Standort      | Gebäude KIGA6 gelöscht.  |       |              | ^       |
| 06.12.2018 13:18          | KAI                 | MUS        | 0000        | Freifeld      | Freifeld RGDAT angelegt. |       |              | =       |
| 06.12.2018 11:59          | KAI                 | MUS        | 1000        | Listen        | Layout MONLIS gelöscht.  |       |              |         |
| 06.12.2018 11:56          | KAI                 | MUS        |             | Benutzer      | Benutzer USER1 angelegt. |       |              |         |
| 06.12.2018 11:03          | KAI                 | MUS        | 1000        | Listen        | Layout MUSTER geändert.  |       |              |         |
| 06.12.2018 11:02          | KAI                 | MUS        | 1000        | Listen        | Layout MUSTER geändert.  |       |              |         |
| 06.12.2018 11:02          | KAI                 | MUS        | 1000        | Listen        | Layout MUSTER geändert.  |       |              |         |
| 06.12.2018 10:57          | KAI                 | MUS        | 1000        | Listen        | Layout DETAIL2 angelegt. |       |              |         |
| 06.12.2018 10:50          | KAI                 | MUS        | 1000        | Listen        | Layout MUSTER geändert.  |       |              |         |
| 06.12.2018 10:49          | KAI                 | MUS        | 1000        | Listen        | Layout MUSTER geändert.  |       |              |         |
| 06.12.2018 10:42          | KAI                 | MUS        | 1000        | Listen        | Layout MUSTER geändert.  |       |              |         |
| 06.12.2018 10:42          | KAI                 | MUS        | 1000        | Listen        | Layout MUSTER angelegt.  |       |              |         |
| 06.12.2018 10:33          | KAI                 | MUS        | 1000        | Listen        | Layout MUSTER gelöscht.  |       |              | $\sim$  |
| Anzeigen                  |                     |            |             |               |                          |       | <u>Z</u> urü | ick     |

Abbildung 10-7 Beispiel für die Aktivitäten in dem Mandanten "BTF" ab dem 01.12.2018

Über die Schaltfläche "Anzeigen" erhält man weitergehende Informationen zu der ausgewählten Aktivität. In nachfolgendem Beispiel wurde ein neues Freifeld angelegt.

| 🤝 Kai - kann alles inventarisie | ren (02.02)              |                | _ 🗆 ×               |
|---------------------------------|--------------------------|----------------|---------------------|
| Administrator                   |                          | Journal        | 06.12.2018 13:20:47 |
| Mandant BucKr B                 | 🤝 Journal-Details        |                |                     |
| MUS                             | Freifeld RGDAT angelegt. |                | Suchen              |
| Datenart M                      | Feld Alter Wert          | Neuer Wert     |                     |
|                                 | mandant                  | MUS            |                     |
| Datum und Uhrzeit Bei           | haushalt                 | 0000           |                     |
| 06.12.2018 13:19 KA             | name                     | RGDAT          | cht.                |
| 06.12.2018 13:18 KA             | bezeichnung              | Rechnungsdatum | eat.                |
| 06.12.2018 11:59 KA             | datatyp                  | Datum          | cht.                |
| 06.12.2018 11:56 KA             | scale                    | 0              | elegt.              |
| 06.12.2018 11:03 KA             | dateformat               | 31.12.2004     | dert.               |
| 06.12.2018 11:02 KA             | rubrik                   | KAUFMDAT       | dert.               |
| 06.12.2018 11:02 KA             | pos                      | 070            | idert.              |
| 06.12.2018 10:57 KA             | laptoppflichtfeld        |                | legt.               |
| 06.12.2018 10:50 KA             | kategorie                | Manuell        | idert.              |
| 06.12.2018 10:49 KA             | musterflag               | N              | dert.               |
| 06.12.2018 10:42 KA             |                          |                | idert.              |
| 06.12.2018 10:42 KA             |                          |                | elegt.              |
| 06.12.2018 10:33 KA             |                          |                | scht. 🗸             |
| Anzeigen                        |                          | Schließen      | Zurück              |

Abbildung 10-8 Beispiel Detailinformationen des Journal-Eintrags

## Wer darf Journaleinträge ansehen?

Benutzer, denen die Berechtigung zur Kai-Administration (*⇒* 5 Kai-Benutzer und ihre Zugriffsrechte) mindestens auf Mandantenebene mit der Stufe 2 erteilt wurde, dürfen Journaleinträge sehen.

## 11 Wartungsfunktionen

Kai enthält eine Reihe von Wartungsfunktionen, die die Analyse von Fehlersituationen und Betriebsstörungen unterstützen. Diese Funktionen werden typischerweise benutzt, um dem Kai-Support bei Hotline-Anfragen die notwendigen Informationen zu übermitteln.

## 11.1 Die Kai-Wartungspakete

Als Wartungspakete bezeichnet man maschinelle "Momentaufnahmen" des Kai-Betriebsumfelds. Aus Kai heraus können Wartungspakete mit unterschiedlich detaillierten Informationen erstellt werden.

## Welche Informationen enthalten die Wartungspakete?

Folgende Informationen für die Erstellung eines Wartungspaketes können ausgewählt werden:

| Auswahl        | Inhalt                                                              |
|----------------|---------------------------------------------------------------------|
| Konfiguration  | Konfigurationsdatei des Kai-Servers                                 |
| Logdateien     | <ul> <li>Log-Dateien des Kai-Servers und des Kai-Clients</li> </ul> |
| Stammdaten     | <ul> <li>alle Stammdaten-Einträge des Mandanten</li> </ul>          |
| Inventare      | <ul> <li>alle Inventargüter des Mandanten</li> </ul>                |
| Fotos          | <ul> <li>alle Fotos der Inventargüter</li> </ul>                    |
| Historie       | <ul> <li>alle Historieneinträge der Inventargüter</li> </ul>        |
| Inventuren     | alle Inventurdaten des Mandanten                                    |
| Journal        | <ul> <li>alle Journaleinträge des Mandanten</li> </ul>              |
| Benutzer       | alle Benutzer des Mandanten                                         |
| Berechtigungen | Berechtigungen der Benutzer des Mandanten                           |

Tabelle 11-1 Inhaltsübersicht der Kai-Wartungspakete

## Wofür kann ich ein Wartungspaket nutzen?

Wartungspakete können für unterschiedliche Zwecke genutzt werden:

• Generell enthalten die Wartungspakete Informationen für die Aufklärung von Fehlersituationen und besonderen Vorkommnissen im Kai-Betrieb.

Hierfür werden Wartungspakete in Abstimmung mit der Kai-Hotline erstellt und per E-Mail versandt.

• Wartungspakete können auch dazu verwendet werden, eine exakte Kopie eines Kai-Mandanten anzufertigen (⇔ 11.2 Kopieren eines Kai-Mandanten).

## Wie kann ich ein Wartungspaket erstellen?

Wartungspakete werden über die Registerkarte "Wartung" abgerufen. Hier betätigt man im Bereich "Wartungspakete verwalten" die Schaltfläche "Verwalten".

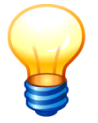

Wartungspakete beziehen sich immer auf einen bestimmten Mandanten. Daher wechselt man zunächst in den Mandanten, für den man ein Wartungspaket erstellen möchte.

| 🤝 Kai - kann alles                      | inventarisieren (02.02)                      | -    |          | x       |
|-----------------------------------------|----------------------------------------------|------|----------|---------|
| Administrator                           | Auswahl                                      | 06.1 | 2.2018 1 | 3:21:18 |
| Mandant Bu<br>MUS 💌 00<br>Inventargüter | cKr<br>100 - Inventur Administration Wartung |      |          |         |
| Wartungsp                               | akete verwalten                              |      | /erwalt  | en 💦    |

Abbildung 11-1 Verwaltung von Wartungspaketen

An dieser Stelle werden die bereits erzeugten Wartungspakete des ausgewählten Mandanten angezeigt.

| 🤝 Kai - kann al   | lles inventarisie       | eren (02.02) |          |           |                    |                    | -       |          | x       |
|-------------------|-------------------------|--------------|----------|-----------|--------------------|--------------------|---------|----------|---------|
| Administrator     |                         |              | w        | artungspa | akete verwalten    |                    | 06.12   | 2.2018 1 | 4:39:36 |
| Mandant           | Filter                  |              |          |           |                    |                    |         |          |         |
| MUS               |                         |              |          |           |                    |                    |         |          |         |
| Datum             | Uhrzeit                 | Mandant      | Benutzer | Version   | Kommentar          | Inhalt             |         |          |         |
| 08.02.2018        | 10:44:20                | MIN          | KAI      | 02.02     |                    | Konfiguration, Sta | ammdate | n, Inve  | ntare,  |
| 20.07.2017        | 09:41:54                | MUS          | KAI      | 02.02     | vor Umschlüsselung | Konfiguration, Sta | ammdate | n, Inve  | ntare,  |
| 19.05.2017        | 10:12:38                | BTF          | USER1    | 02.02     |                    | Konfiguration, Sta | ammdate | n, Inve  | ntare,  |
| <                 |                         | Ш            |          |           |                    |                    |         |          | >       |
| <u>E</u> rstellen | Erstellen     Hochladen |              |          |           |                    |                    |         |          |         |

Abbildung 11-2 Auflistung der zur Verfügung stehenden Wartungspakete

Nach Betätigung der Schaltfläche "Erstellen" öffnet sich ein Auswahlmenü, in dem die Inhalte des Wartungspakets bestimmt werden können. Weiterhin hat man die Möglichkeit eine kurze Bemerkung zu dem zu erstellenden Wartungspaket anzugeben.

| 🤝 Wartungspaket - Erstellen |            |                |
|-----------------------------|------------|----------------|
| Konfiguration               | Logdateien | Stammdaten     |
| ✓ Inventare                 | Fotos      | Historie       |
| Inventuren                  | Benutzer   | Berechtigungen |
| Journal                     |            |                |
|                             |            |                |
|                             |            |                |
|                             |            |                |
|                             |            |                |
|                             |            |                |
|                             |            |                |
| Erstellen                   |            | Abbrechen      |

Abbildung 11-3 Auswahlmöglichkeiten der zur Verfügung stehenden Inhalte für ein Wartungspaket

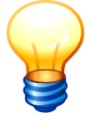

Wartungspakete können während des laufenden Betriebs erstellt werden.

## Wer darf Wartungspakete erstellen?

Benutzer, denen die Berechtigung zur Kai-Administration (*⇒* 5 Kai-Benutzer und ihre Zugriffsrechte) mindestens auf Mandantenebene erteilt wurde, dürfen Wartungspakete erstellen.

### Wo werden die Wartungspakete abgelegt?

Wartungspakete werden als .zip-Dateien im Installations-Unterverzeichnis "dump\xxx" des Kai-Servers abgelegt, wobei "xxx" das Mandantenkürzel darstellt. Somit gibt es für jeden Mandanten ein eigenes Unterverzeichnis, in dem die Watungspakete abgelegt werden.

Der Dateiname des Wartungspakets enthält die Kai-Version, die Benutzerkennung, das Datum und die Uhrzeit der Erstellung sowie den Mandanten.

## Wie kann ich ein Wartungspaket von der Server-Seite auf meine Festplatte kopieren?

Wartungspakete liegen üblicherweise nicht im direkten Zugriff des Kai-Administrators (*⇒* Wo werden die Wartungspakete abgelegt?). Aus diesem Grund bietet der Kai-Dialog die Möglichkeit, Wartungspakete vom Server herunterzuladen und auf einen lokalen Speicherort zu transferieren. Diese Funktion steht für Benutzer mit Administrationsberechtigung auf Mandantenebene (*⇒* 5 Kai-Benutzer und ihre Zugriffsrechte) zur Verfügung.

Zum Aufruf dieser Funktion betätigt man auf der Registerkarte "Wartung" im Bereich "Wartungspakete verwalten" die Schaltfläche "Verwalten".

| 🤝 Kai - kann alles inventarisieren (02.02)                            |            |   |         |      | -    | -    |         | ×       |
|-----------------------------------------------------------------------|------------|---|---------|------|------|------|---------|---------|
| Administrator                                                         |            |   | Auswahl |      | C    | 6.12 | 2018 1  | 3:21:18 |
| Mandant BucKr<br>MUS V 0000 V<br>Inventargüter Inventur Administratii | on Wartung | ] |         |      |      |      |         |         |
| Wartungspakete verwalten                                              |            |   |         | <br> | <br> | V    | /erwalt | en      |

Abbildung 11-4 Verwaltung von Wartungspaketen

| 🤝 Kai - kann al   | 🥦 Kai - kann alles inventarisieren (02.02) |                          |          |            |                    |                    |        |          | x      |  |
|-------------------|--------------------------------------------|--------------------------|----------|------------|--------------------|--------------------|--------|----------|--------|--|
| Administrator     |                                            | Wartungspakete verwalten |          |            |                    |                    |        |          |        |  |
| Mandant           |                                            |                          |          |            | Filter             |                    |        |          |        |  |
| MUS               |                                            |                          |          |            |                    |                    |        |          |        |  |
| Datum             | Uhrzeit                                    | Mandant                  | Benutzer | Version    | Kommentar          | Inhalt             |        |          |        |  |
| 06.12.2018        | 14:55:07                                   | MUS                      | KAI      | 02.02      |                    | Konfiguration, Sta | mmdate | en, Inve | ntare, |  |
| 08.02.2018        | 10:44:20                                   | MIN                      | KAI      | 02.02      |                    | Konfiguration, Sta | mmdate | en, Inve | ntare, |  |
| 20.07.2017        | 09:41:54                                   | MUS                      | KAI      | 02.02      | vor Umschlüsselung | Konfiguration, Sta | mmdate | en, Inve | ntare, |  |
| 19.05.2017        | 10:12:38                                   | BTF                      | USER1    | 02.02      |                    | Konfiguration, Sta | mmdate | en, Inve | ntare, |  |
| <                 |                                            | Ш                        |          |            |                    |                    |        |          | >      |  |
| <u>E</u> rstellen | <u>H</u> ochlade                           | en E <u>i</u> ns         | pielen   | Herunterla | den J              | I <u>n</u> halt    |        | Zur      | rück   |  |

Abbildung 11-5 Übersicht der Wartungspakete

In der Übersicht wählt man das Wartungspaket aus, das heruntergeladen werden soll und betätigt die Schaltfläche "Herunterladen". Es öffnet sich ein Dateiauswahl-Dialog, in dem der Speicherort für die Kopie des Wartungspakets angegeben wird. Der Download erfolgt durch Betätigen der Schaltfläche "Download".

| 🛃 Wartungspa            | ket herunterla | den                                       |       | x         |
|-------------------------|----------------|-------------------------------------------|-------|-----------|
| Suchen in:              | : Stadt_M      | usterstadt                                | 🗸 🤌 🖻 | ۶         |
| Zuletzt verw<br>Desktop | 📳 Kai-02.0     | 2_KAL_20170308-094335_MUS_SPS.zip         |       |           |
|                         | Dateiname:     | Kai-02.02_KAI_20170720-094154_MUS_SPS.zip |       | Download  |
| Dokumente               | Dateityp:      | Zip-Datei                                 | ~     | Abbrechen |

Abbildung 11-6 Dateiauswahl-Dialog zur Speicherung des Wartungspaketes

Der Erfolg des Download-Vorgangs wird abschließend im Kai-Dialog angezeigt.

| Erste | llen <u>H</u> ochladen | Einspielen Herunterlagen Löschen Inhalt | Zurück |
|-------|------------------------|-----------------------------------------|--------|
|       |                        | Wartungspaket heruntergeladen.          |        |

Abbildung 11-7 Download eines Wartungspaketes abgeschlossen

## Wie kann ich ein Wartungspaket von meiner Festplatte auf die Server-Seite kopieren?

Wartungspakete liegen üblicherweise nicht im direkten Zugriff des Kai-Administrators (*⇒* Wo werden die Wartungspakete abgelegt?). Aus diesem Grund bietet der Kai-Dialog die Möglichkeit, Wartungspakete von einem lokalen Speicherort auf den Server hochzuladen. Diese Funktion steht für Benutzer mit Administrationsberechtigung auf Mandantenebene (*⇒* 5 Kai-Benutzer und ihre Zugriffsrechte) zur Verfügung.

Zum Aufruf dieser Funktion betätigt man auf der Registerkarte "Wartung" im Bereich "Wartungspakete verwalten" die Schaltfläche "Verwalten".

| 🤝 Kai - kann alles inventarisiere                           | (02.02)             |         | -    |          | x       |
|-------------------------------------------------------------|---------------------|---------|------|----------|---------|
| Administrator                                               |                     | Auswahl | 06.1 | 2.2018 1 | 3:21:18 |
| Mandant BucKr<br>MUS V 0000 V<br>Inventargüter Inventur Adm | inistration Wartung |         |      |          |         |
| Wartungspakete verwa                                        | Iten                |         |      | /erwalte | en 💦    |

Abbildung 11-8 Verwaltung von Wartungspaketen

| Administrator     |                  |                 | w        | artungspa | akete verwalten    | 06.12.2018 14:58:                   |
|-------------------|------------------|-----------------|----------|-----------|--------------------|-------------------------------------|
| Mandant           | andant Filter    |                 |          |           |                    |                                     |
| MUS               |                  |                 |          |           |                    |                                     |
| Datum             | Uhrzeit          | Mandant         | Benutzer | Version   | Kommentar          | Inhalt                              |
| 06.12.2018        | 14:55:07         | MUS             | KAI      | 02.02     |                    | Konfiguration, Stammdaten, Inventar |
| 08.02.2018        | 10:44:20         | MIN             | KAI      | 02.02     |                    | Konfiguration, Stammdaten, Inventar |
| 20.07.2017        | 09:41:54         | MUS             | KAI      | 02.02     | vor Umschlüsselung | Konfiguration, Stammdaten, Inventar |
| 19.05.2017        | 10:12:38         | BTF             | USER1    | 02.02     |                    | Konfiguration, Stammdaten, Inventar |
| <                 |                  | Ш               |          |           |                    |                                     |
| <u>E</u> rstellen | <u>H</u> ochlade | en <sub>C</sub> |          |           |                    | Zurück                              |

Abbildung 11-9 Übersicht der Wartungspakete

In der Übersicht betätigt man die Schaltfläche "Hochladen". Es öffnet sich ein Dateiauswahl-Dialog. Hier wählt man das Wartungspaket aus, das man übertragen möchte. Das Hochladen erfolgt durch Betätigen der Schaltfläche "Upload".

| 🤝 Wartungspa | ket herauflade | n                                         |   |   |           | x |
|--------------|----------------|-------------------------------------------|---|---|-----------|---|
| Suchen in    | : 📙 Kai-Kund   | len                                       | ¥ | 1 |           |   |
| Zuletzt verw | Kai-02.0       | 2_YPS_20181129-112450_100_SPS.zip         |   |   |           |   |
| Desktop      |                |                                           |   |   |           |   |
|              | Dateiname:     | Kai-02.02_YPS_20181129-112450_100_SPS.zip |   |   | Upload    |   |
| Dokumente    | Dateityp:      | Zip-Datei                                 |   | ¥ | Abbrechen |   |

Abbildung 11-10 Dateiauswahl-Dialog zum Hochladen des Wartungspaketes

Das Wartungspaket wird automatisch in das Installations-Unterverzeichnis "dump\xxx" des Servers kopiert, wobei xxx das Mandantenkürzel darstellt.

Der Erfolg des Upload-Vorgangs wird abschließend im Kai-Dialog angezeigt.

| Erstellen Hochladen          | Zurück |
|------------------------------|--------|
| Wartungspaket heraufgeladen. |        |

Abbildung 11-11 Upload eines Wartungspakets abgeschlossen

Existiert dieses Wartungspaket schon auf dem Server, wird eine entsprechende Meldung angezeigt.

#### Wie kann ich ein Wartungspaket einspielen?

Wartungspakete werden über die Registerkarte "Wartung" eingespielt. Hier betätigt man im Bereich "Wartungspakete verwalten" die Schaltfläche "Verwalten".

| 🤝 Kai - kann all                      | es inventarisieren (02.02)                       | -                |         | x    |  |
|---------------------------------------|--------------------------------------------------|------------------|---------|------|--|
| Administrator                         | Auswahl                                          | 06.12.2018 13:21 |         |      |  |
| Mandant B<br>MUS 🔽 0<br>Inventargüter | ucKr<br>000 T<br>Inventur Administration Wartung |                  |         |      |  |
| Wartungs                              | pakete verwalten                                 |                  | /erwalt | en 💦 |  |

Abbildung 11-12 Verwaltung von Wartungspaketen

Es erscheint eine Übersicht über die vorhandenen Wartungspakete.

Hier markiert man das Wartungspaket, welches man einspielen möchte.

|   | 🤝 Kai - kann al                                                    | les inventarisie | eren (02.02) |          |          |                    | -     |          | ×       |  |  |
|---|--------------------------------------------------------------------|------------------|--------------|----------|----------|--------------------|-------|----------|---------|--|--|
| 1 | Administrator                                                      |                  |              | w        | artungsp | akete verwalten    | 06.1  | 2.2018 1 | 5:02:07 |  |  |
| 1 | Mandant                                                            |                  |              |          |          | Filter             |       |          |         |  |  |
|   | MUS                                                                |                  |              |          |          |                    |       |          |         |  |  |
| [ | Datum                                                              | Uhrzeit          | Mandant      | Benutzer | Version  | Kommentar          | Inhal | t        |         |  |  |
|   | 06.12.2018                                                         | 14:55:07         | MUS          | KAI      | 02.02    |                    | Konfi | guratio  | n, Star |  |  |
|   | 29.11.2018                                                         | 11:24:50         | 100          | YPS      | 02.02    |                    | Konfi | guratio  | n, Star |  |  |
|   | 08.02.2018                                                         | 10:44:20         | MIN          | KAI      | 02.02    |                    | Konfi | guratio  | n, Star |  |  |
|   | 20.07.2017                                                         | 09:41:54         | MUS          | KAI      | 02.02    | vor Umschlüsselung | Konfi | guratio  | n, Star |  |  |
|   | 19.05.2017                                                         | 10:12:38         | BTF          | USER1    | 02.02    |                    | Konfi | guratio  | n, Star |  |  |
|   | <                                                                  |                  | III          |          |          |                    |       |          | >       |  |  |
|   | Erstellen Hochladen Einspielen Herunterladen Löschen Inhalt Zurück |                  |              |          |          |                    |       |          |         |  |  |

Abbildung 11-13 Wartungspaket einspielen

Nach Betätigen der Schaltfläche "Einspielen" erscheint ein Auswahlmenü, in dem man auswählen kann, welche Daten man einspielen möchte.

| 💖 Wartungspaket - Einspiel | en                           |                                    |
|----------------------------|------------------------------|------------------------------------|
| Konfiguration              | Logdateien                   | Stammdaten                         |
| ✓ Inventare                | Fotos                        | ✓ Historie                         |
| ✓ Inventuren               | <ul> <li>Benutzer</li> </ul> | <ul> <li>Berechtigungen</li> </ul> |
| Journal                    |                              |                                    |
| Verbindung zur Anlagen     | buchhaltung deaktivieren     |                                    |
| E <u>i</u> nspielen        |                              | Abbrechen                          |

Abbildung 11-14 Auswahlmöglichkeiten der zur Verfügung stehenden Inhalte eines Wartungspaketes

Nach einer Sicherheitsabfrage wird das Wartungspaket eingespielt.

| Wartung | spaket einspielen                                  | x     |
|---------|----------------------------------------------------|-------|
|         | ACHTUNG! Alle Daten des Mandanten MUS werden gelös | scht. |
|         | Fortfahren?                                        |       |
|         | <u>J</u> a <u>N</u> ein                            |       |

Abbildung 11-15 Sicherheitsabfrage

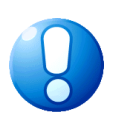

#### Wichtiger Hinweis

Die Schaltfläche "Einspielen" erscheint auch, wenn der aktive Mandant Daten enthält. Diese werden beim Einspielen gelöscht.

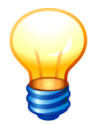

Das Einspielen des Wartungspakets kann längere Zeit in Anspruch nehmen.

#### Wie kann ich Wartungspakete löschen?

Wartungspakete können über den Kai-Dialog gelöscht werden.

Diese Funktion steht für Benutzer mit Administrationsberechtigung auf Mandantenebene (⇒ 5 Kai-Benutzer und ihre Zugriffsrechte) zur Verfügung.

Zum Aufruf dieser Funktion betätigt man auf der Registerkarte "Wartung" im Bereich "Wartungspakete verwalten" die Schaltfläche "Verwalten".

| 🖈 Kai - kann a   | alles inventarisieren (02.02)                         | -     |          | x       |
|------------------|-------------------------------------------------------|-------|----------|---------|
| Administrator    | Auswahl                                               | 06.12 | 2.2018 1 | 3:21:18 |
| Mandant<br>MUS 💌 | Buckr<br>0000 V<br>ar Inventur Administration Wartung |       |          |         |
| Wartung          | spakete verwalten                                     | 1     | /erwalte | en 💦    |

Abbildung 11-16 Verwaltung von Wartungspaketen

| 🤝 Kai - kann a    | lles inventarisie | eren (02.02)     |          |            |                 |                    | I      |             | x       |
|-------------------|-------------------|------------------|----------|------------|-----------------|--------------------|--------|-------------|---------|
| Administrator     |                   |                  | w        | /artungsp  | akete verwalten |                    | 06.12  | 2.2018 1    | 5:09:27 |
| Mandant           |                   |                  |          |            | Filter          |                    |        |             |         |
| MUS               |                   |                  |          |            |                 |                    |        |             |         |
| Datum             | Uhrzeit           | Mandant          | Benutzer | Version    |                 | Kommentar          | Inhalt |             |         |
| 06.12.2018        | 14:55:07          | MUS              | KAI      | 02.02      |                 |                    | Konfi  | guratio     | n, Star |
| 29.11.2018        | 11:24:50          | 100              | YPS      | 02.02      |                 |                    | Konfi  | guratio     | n, Star |
| 08.02.2018        | 10:44:20          | MIN              | KAI      | 02.02      |                 |                    | Konfi  | guratio     | n, Star |
| 20.07.2017        | 09:41:54          | MUS              | KAI      | 02.02      |                 | vor Umschlüsselung | Konfi  | guratio     | n, Star |
| 19.05.2017        | 10:12:38          | BTF              | USER1    | 02.02      |                 |                    | Konfi  | guratio     | n, Star |
| <                 |                   | Ш                |          |            |                 |                    |        |             | >       |
| <u>E</u> rstellen | <u>H</u> ochlade  | en E <u>i</u> ns | pielen   | Herunterla | den Löschen     | l <u>n</u> halt    |        | <u>Z</u> ur | ück     |

Abbildung 11-17 Übersicht der Wartungspakete

In der Übersicht wählt man das Wartungspaket aus, das gelöscht werden soll und betätigt die Schaltfläche "Löschen".

| Wartung | spaket löschen X                                |
|---------|-------------------------------------------------|
| ?       | Möchten Sie das Wartungspaket wirklich löschen? |
|         | Ja Nein                                         |

Abbildung 11-18 Sicherheitsabfrage vor dem Löschen des Wartungspakets

Nach Bestätigung der Sicherheitsabfrage wird das ausgewählte Wartungspaket gelöscht.

#### 11.2 Kopieren eines Kai-Mandanten

#### Warum sollte ich einen Kai-Mandanten kopieren?

Es gibt verschiedene Situationen, in denen man eine Kopie eines Kai-Mandanten anfertigen möchte:

- Für die Durchführung von Kai-Schulungen baut man typischerweise einen Muster-Mandanten auf. Dieser wird in einem Wartungspaket "konserviert" und kann bei Bedarf in beliebig viele Schulungs-Mandanten kopiert werden.
- Rechenzentren, die viele Kai-Verwaltungen zu betreuen haben, können einen Muster-Mandanten als "Grundstock" aufbauen und diesen für die Einrichtung von Kai in den einzelnen Verwaltungen nutzen.
- Möchte man bestimmte Kai-Funktionen (z.B. Änderungen im Formelwerk) erproben, so richtet man sich hierfür sinnvollerweise einen Testmandanten ein, der eine exakte Kopie des "echten", produktiven Kai-Mandanten darstellt.

## Welche Möglichkeiten gibt es, um eine Kopie eines Mandanten anzufertigen?

Es gibt zwei Möglichkeiten:

• Mit Hilfe eines Wartungspakets kann ein "Komplett-Abzug" eines Mandanten erzeugt und in einen neuen Mandanten, auch in einer anderen Kai-Datenbank, übernommen werden. • Eine weitere Möglichkeit ist die Erzeugung der vollständigen Kopie eines Mandanten "per Knopfdruck" ( 3.1 Mandanten und Buchungskreise).

## Wie gehe ich vor, um mit Hilfe des Wartungspakets eine Kopie eines Mandanten anzufertigen?

Nur Benutzer, denen die Berechtigung zur Kai-Administration auf globaler Ebene (*⇒* 5 Kai-Benutzer und ihre Zugriffsrechte) gegeben wurde, können eine Kopie eines Mandanten anfertigen. Hierzu sind vier Schritte erforderlich:

- **1.** Zunächst wählt man im Kai-Dialog den zu kopierenden Mandanten aus und erstellt ein Wartungspaket mit den entsprechenden Inhalten. (*⇒* 11.1 Die Kai-Wartungspakete).
- **2.** Dann bereitet man den Ziel-Mandanten vor. Ist der Ziel-Mandant noch nicht eingerichtet, so muss er zunächst neu angelegt werden (*⇒* 3.1 Mandanten und Buchungskreise).
- **4.** Man spielt das Wartungspaket ein (*⇒ 11.1 Wie kann ich ein Wartungspaket einspielen?*).

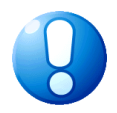

#### Wichtiger Hinweis

Die Schaltfläche "Einspielen" erscheint auch, wenn der aktive Mandant Daten enthält. Diese werden beim Einspielen gelöscht.

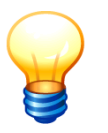

Das Einspielen des Wartungspakets kann längere Zeit in Anspruch nehmen.

## 11.3 Das Kai-Log

Im laufenden Betrieb zeichnet Kai verschiedene technische Informationen in Form von "Log-Dateien" auf.

## Welche Log-Dateien gibt es?

Kai ist eine so genannte Client-Server-Applikation. Log-Dateien werden für die Client-Seite und für die Server-Seite erstellt. Auch auf dem Kai-Laptop entstehen Log-Dateien.

In den Log-Dateien werden die Abläufe der Kai-Programmsteuerung sowie Informationen zu aufgetretenen Fehlern aufgezeichnet.

## Wo werden die Log-Dateien abgelegt?

Log-Dateien werden im Installations-Unterverzeichnis "logs" abgelegt. Für jeden Kai-Rechner werden die Log-Dateien in mehreren Generationen geführt und beim Erreichen der zehnten Generation "zyklisch" überschrieben.

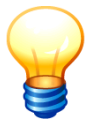

Den Inhalt der Log-Dateien kann man in einem Wartungspaket (⇔ 11.1 Die Kai-Wartungspakete) zusammenfassen, um ihn beispielsweise per E-Mail an die Kai-Hotline zu versenden.

## Wie kann ich den Umfang der Kai-Logfunktion steuern?

Der Umfang der in den Log-Dateien dargestellten Informationen wird durch die Protokollierungsstufe festgelegt. Sie hat einen Standardwert von 100 und kann getrennt für den Kai-Client und den Kai-Server auf Werte zwischen 0 (nahezu keine Protokollierung) und 9999 (maximale Protokollierung) eingestellt werden.

| Protokollierungsstufe | Client | Server |        |
|-----------------------|--------|--------|--------|
|                       | 200    | 200    | Ändern |

Abbildung 11-19 Anpassung der Protokollierungsstufe vom Kai-Client und Kai-Server

Die Protokollierungsstufe des Kai-Clients wird bei jedem Neu-Start des Clients - jedoch nicht beim einfachen Abmelden und Neu-Anmelden - auf den Standardwert 100 zurückgesetzt. Die Protokollierungsstufe des Kai-Servers wird auf den Standardwert 100 zurückgesetzt, sobald der Server neu gestartet wird.

Nur Benutzer, denen die Berechtigung zur Kai-Administration auf globaler Ebene (*⇒* 5 Kai-Benutzer und ihre Zugriffsrechte) gegeben wurde, können die Protokollierungsstufe für den Kai-Server ändern. Zur Änderung der Protokollierungsstufe für den Kai-Client genügt die Berechtigung zur Administration auf Mandantenebene.

## 11.4 Anzeige von Versions- und Konfigurations-Informationen

Manchmal sind beim Betrieb von Kai mehrere Kai-Server - mit unterschiedlichen Programmständen und unterschiedlichen Datenbank-Ständen - im Einsatz. Beispielsweise kann der Systemadministrator eine neue Kai-Version für den Test- oder Schulungsbetrieb bereitstellen, während gleichzeitig die Originalversion für den produktiven Betrieb läuft.

In solchen Situationen ist es wichtig, zu wissen, mit welcher Kai-Version man arbeitet und mit welcher Kai-Datenbank man tatsächlich verbunden ist.

In der Kopfzeile des Kai-Dialogs wird die Programmversion des Kai-Clients angezeigt.

| 🤝 Kai - kann a   | -               |  | x |         |
|------------------|-----------------|--|---|---------|
| Administrator    | strator Auswahl |  |   | 4:55:50 |
| Mandant<br>100 💌 | Buckr<br>0000 💌 |  |   |         |

Abbildung 11-20 Kopfzeile des Kai-Client mit Versionsangabe

Betätigt man die F12-Taste, so erscheint ein Popup-Fenster mit allen wesentlichen Versionsund Konfigurations-Informationen. Die vollständigen Einträge sind nur für den globalen Benutzer sichtbar (⇔ 5 Kai-Benutzer und ihre Zugriffsrechte).

| Konfigu | ration                                                                                                    | ×                                                                                                    | Konfigur | ration                                                                                                    |                                                                                                    |                                                                                                    | x          |
|---------|----------------------------------------------------------------------------------------------------|----------------------------------------------------------------------------------------------------|----------|----------------------------------------------------------------------------------------------------|----------------------------------------------------------------------------------------------------|----------------------------------------------------------------------------------------------------|------------|
| 1       | Client<br>Version<br>Revision<br>Java-Version<br>Zeichensatz<br>Arbeitsverzeichnis<br>Logs-Verzeichnis<br>Verbindung<br>Hauptspeicher<br>Server<br>Version           | : 02.03<br>: 118277 - 5.02.2022<br>: Auf Systems, Inc 1.8.0,312<br>: windows-1522<br>: C/Program Files/hallobet-kai03 - Aktuel/hclient<br>: _/logs<br>: maximal 168<br>: reserviet 428 MB<br>devon frei 272 MB                                                                                                    |          | Client<br>Version<br>Revision<br>Java-Version<br>Zeichensatz<br>Arbeitsverzeichnis<br>Logs-Verzeichnis<br>Verbindung<br>Hauptspeicher | : 02.03<br>: r18249 - 08./<br>: Azul System<br>: windows-12<br>: C:\Program<br>:/logs<br>: https://loca<br>: maximal<br>reserviert<br>davon frei | 02-2022<br>15, Inc 1.8.0_312<br>252<br>Files\hallobtf-kai03 - Aktu<br>Ihost:8443<br>1 GB<br>366 MB<br>65 MB | ell\client |
|         | Version<br>Java-Version<br>Zeichensatz<br>Arbeitsverzeichnis<br>Logs-Verzeichnis<br>Download-Verzeichnis<br>Maximale Foto-Groß<br>Datenbank-Version<br>Hauptspeicher | 10000<br>118257 - 25.02.2022<br>1 Aut Systems, Inc 1.80, 312<br>1 Aut Systems, Inc 1.80, 312<br>1 CoNogram Fileshallobtf-ka03 - Aktuell\server<br>1/orgs<br>1/orgs<br>1/ournpa<br>1/ournpa<br>1/ou |          | Server<br>Version<br>Revision<br>Java-Version<br>Zeichensatz<br>Maximale Foto-Gröf<br>Datenbank-Version<br>Hauptspeicher              | : 02.03<br>: r18249 - 08.<br>: Azul System<br>: windows-12<br>Be: 100 KB<br>: 20211117<br>: maximal<br>reservient<br>davon frei<br>OK            | 02.2022<br>ns, Inc 1.8.0_312<br>52<br>4 GB<br>629 MB<br>342 MB                                              |            |

Abbildung 11-21 Popup-Fenster mit Informationen zur Kai-Konfiguration (links: vollständige Information für den globalen Administrator)

## 11.5 Sperren eines Kai-Mandanten für Wartungsarbeiten

Manchmal ist es wünschenswert, während umfangreicher Änderungen des Stammdatenwerks den Zugang der Benutzer zu einem bestimmten Kai-Mandanten zu sperren.

#### Wie kann ich einen Kai-Mandanten sperren bzw. entsperren?

Mandanten können über die die Registerkarte "Wartung" gesperrt bzw. entsperrt werden. Hier betätigt man im Bereich "Mandant für Wartungsarbeiten" die Schaltfläche "Sperren" bzw. "Entsperren".

| 🤝 Kai - kann alles inventarisieren (02.02)                                     | -     |                 | x       |
|--------------------------------------------------------------------------------|-------|-----------------|---------|
| Administrator Auswahl                                                          | 06.12 | 2.2018 1        | 5:23:21 |
| Mandant BucKr<br>Mos v 0000 v<br>Inventargüter Inventur Administration Wartung |       |                 |         |
| Wartungspakete verwalten                                                       | 1     | /erwalte        | n       |
| Protokollierungsstufe Client Server<br>200 200                                 |       | Ä <u>n</u> dern |         |
| Mandant für Wartungsarbeiten                                                   | E     | ntsperre        | en      |
|                                                                                |       |                 |         |
|                                                                                |       |                 | _       |
|                                                                                |       |                 |         |
|                                                                                | [     | Abmel           | den     |

Abbildung 11-22 Mandaten für Wartungsarbeiten sperren

Anschließend wird ein vordefinierter Sperrtext angezeigt, der aber geändert werden kann. Dieser Text erscheint, wenn sich ein Benutzer an einem gesperrten Mandanten anmelden möchte.

| 🕫 Erfassung Sperrtext                      |  |  |  |  |  |  |  |  |
|--------------------------------------------|--|--|--|--|--|--|--|--|
| Meldungstext:                              |  |  |  |  |  |  |  |  |
| Mandant MUS ist von Benutzer KAI gesperrt. |  |  |  |  |  |  |  |  |
| Sperren Zurück                             |  |  |  |  |  |  |  |  |

Abbildung 11-23 Eingabe Sperrtext

Nach Betätigen der Schaltfläche "Sperren" wird der Mandant zur Bearbeitung gesperrt.

Meldet sich ein Benutzer mit diesem Mandanten neu an, bekommt er die Meldung, die im Sperrtext definiert wurde.

Angemeldete Benutzer werden bei der nächsten Interaktion auf den Anmeldebildschirm zurückleitet.

#### Wer darf Kai-Mandanten sperren?

Benutzer, denen die Berechtigung zur Kai-Administration auf Mandantenebene (⇔ 5 Kai-Benutzer und ihre Zugriffsrechte) gegeben wurde, können den Mandanten sperren.

#### Wer hat trotz Sperre Zugriff auf den Kai-Mandanten?

Zugriff zu einem gesperrten Kai-Mandanten haben

- die globalen Administratoren ( \$ 5 Kai-Benutzer und ihre Zugriffsrechte),
- der Mandanten-Administrator (⇒ 5 Kai-Benutzer und ihre Zugriffsrechte), der die Sperre gesetzt hat.

#### Wer kann den Kai-Mandanten entsperren?

Die Sperre kann

- durch den globalen Administrator (⇔ 5 Kai-Benutzer und ihre Zugriffsrechte) oder
  - durch den Mandanten-Administrator (*⇒* 5 Kai-Benutzer und ihre Zugriffsrechte), der die Sperre gesetzt hat,

aufgehoben werden.

## **11.6 Globalen Infotext einrichten**

Manchmal ist es wünschenswert, allen Kai-Anwendern eine Information zukommen zu lassen. Hierzu kann ein globaler Infotext eingerichtet werden.

#### Wie kann ich einen globalen Infotext einrichten?

Der globale Infotext kann über die Registerkarte "Wartung" erstellt werden. Hier betätigt man im Bereich "Benutzerinformation" die Schaltfläche "Verwalten".

| 🤝 Kai - kann alles inventarisieren (02.03 [r17589 -                        | 13.08.2020] ) | ×                   |
|----------------------------------------------------------------------------|---------------|---------------------|
| Yvonne Paris                                                               | Auswahl       | 14.08.2020 11:25:43 |
| Mandant Buckr<br>MDS V 0000 V<br>Inventargüter Inventur Administration War | tung          |                     |
| Wartungspakete verwalten                                                   |               | Verwalten           |
| Protokollierungsstufe                                                      | Client 100    | Server 100 Ändern   |
| Mandant für Wartungsarbeiten                                               |               | Sperren Entsperren  |
| Benutzerinformation                                                        |               | Verwalten 📐         |
|                                                                            |               |                     |
|                                                                            |               | Abmelden            |

Abbildung 11-24 globalen Infotext einrichten

Anschließend kann ein Infotext eingetragen werden kann.

| Arfassung Benutzerinformation                                                                                                   |        |
|----------------------------------------------------------------------------------------------------|--------|
| Meldungstext:                                                                                                    |        |
| Es wurde ein neues Update eingespielt.<br>Bitte aktualisieren Sie ihre Clients.<br>Mit freundlichen Grüßen<br>Ihr Rechenzentrum |        |
| Speichern R                                                                                                    | Zurück |

Abbildung 11-25 Eingabe Infotext

Dieser Text erscheint, wenn sich ein Benutzer anmeldet.

| 🤝 Kai - ka                                                                     | ann alles inventarisieren (02.03 [r17589 - 13.08.2020] ) |                   | -      |       | x        |
|--------------------------------------------------------------------------------|----------------------------------------------------------|-------------------|--------|-------|----------|
| ♥ Kai - kann alles inventarisieren (02.03 [r17589 - 13.08.2020] ) Yvonne Paris |                                                          | Anmeldung         | 14.08  | .2020 | 11:39:42 |
|                                                                                |                                                          |                   |        |       |          |
|                                                                                |                                                          |                   |        |       |          |
|                                                                                |                                                          |                   |        |       |          |
|                                                                                |                                                          |                   |        |       |          |
|                                                                                |                                                          |                   |        |       |          |
|                                                                                |                                                          |                   |        |       |          |
|                                                                                |                                                          |                   |        |       |          |
|                                                                                | Mandant:                                                 | MUS               |        |       |          |
|                                                                                | Benutzer:                                                | YPS               |        |       |          |
|                                                                                | Passwort:                                                |                   |        |       |          |
|                                                                                |                                                          |                   |        |       |          |
|                                                                                | Information                                              |                   |        | ٦     |          |
|                                                                                | Bitte aktualisieren Sie ihre Clients.                    |                   |        |       |          |
|                                                                                | Ihr Rechenzentrum                                        |                   |        |       |          |
|                                                                                |                                                          |                   |        |       |          |
|                                                                                |                                                          |                   |        |       |          |
|                                                                                |                                                          |                   |        |       |          |
|                                                                                | Anmelden                                                 | Passwort ändern B | eenden |       |          |
|                                                                                |                                                          |                   |        |       |          |
|                                                                                |                                                          |                   |        |       |          |

Abbildung 11-26 Anzeige Infotext bei der Anmeldung in Kai

## Wer darf den globalen Infotext eintragen?

Nur Benutzer, denen die Berechtigung zur Kai-Administration auf globaler Ebene (⇔ 5 Kai-Benutzer und ihre Zugriffsrechte) gegeben wurde, können den Infotext eintragen.

## 12 KaiDroid (Zusatzfunktion)

Unter dem Namen KaiDroid stehen die folgenden Applikationen zur Verfügung:

- KaiDroid Inventur
- KaiDroid MobilerClient
- KaiDroid Umzug

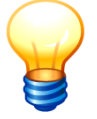

Die Komplettlösung "KaiDroid aus der Box" enthält die benötigte Hardware (mobiles Erfassungsgerät Zebra TC21) mit fertig installierter KaiDroid Software.

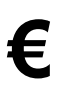

Zur Nutzung dieser Zusatzfunktion ist eine entsprechende Lizenz erforderlich (Handbuch Installation & Betrieb ⇔ 3.3 Lizenzverwaltung).

## 12.1 KaiDroid Inventur

Die Durchführung von Inventuren mit KaiDroid Inventur ist im Kapitel *⇔* 7.3.2 Körperliche Bestandsaufnahme mit KaiDroid Inventur beschrieben.

## 12.2 KaiDroid MobilerClient

Mit Hilfe von KaiDroid MobilerClient lassen sich Informationen zu einem Inventargut abrufen und ändern. Zu diesen zählen die Grunddaten, die freien Datenfelder und die Historie des Inventarguts. Weiterhin können neue Inventargüter im Dialog aufgenommen werden.

Hierzu steht KaiDroid MobilerClient im direkten Kontakt (z.B. über WLAN) mit dem Kai-Server.

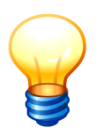

Je nach den Zugriffsrechen des Benutzers, fungiert KaiDroid MobilerClient als reine Inventarauskunft oder als vollwertiger Client für die Pflege des Inventarbestands.

KaiDroid MobilerClient enthält keine Funktionen für die Einrichtung und Pflege des Stammdatenwerks. Hierzu ist der KaiClient zu nutzen.

#### Wie melde ich mich an?

Für die Anmeldung auf dem mobilen Erfassungsgerät gibt man Mandant, Benutzernamen und Passwort an und betätigt die Schaltfläche "Anmelden".

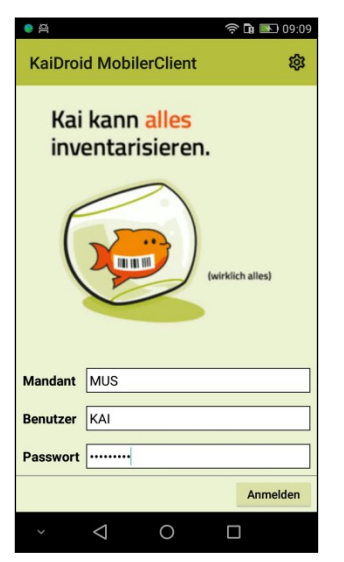

Abbildung 12-1 Anmeldemaske KaiDroid MobilerClient

## 12.2.1 Suchen von Inventargütern

## Wie kann ich mir ein bestimmtes Inventargut anzeigen lassen?

Um ein bestimmtes Inventargut anzuzeigen, gibt man die Inventarnummer bzw. den Fremdschlüssel ein bzw. scannt diese/n ein.

| • 🏯 🔊 🙃 💌 08:                                 | 4 ● 晉                           | 奈 🖬 📧 08:54 🛛 🗧 🚔    | 🛜 🖬 💌 09:12                           |
|-----------------------------------------------|---------------------------------|----------------------|---------------------------------------|
| ← Suchen G                                    | ← Inventargut                   |                      | Inventargut 🧪 🛈                       |
| Grunddaten * Freie Suchfelder Art der Anzeige | InventarNr. 000000027           | Inventar             | Nr. 000000027                         |
| Buchunaskreis                                 | Fremdschlüssel                  | Fremdso              | hlüssel                               |
| 0000 Zentrale Stammdaten                      | Vorlage                         | Vorlage              |                                       |
| Inventar-Nr. / Fremdschlüssel                 | Crunddaton Esta Kaufer Datan    | Teebo Deteo          | · · · · · · · · · · · · · · · · · · · |
| 000000027                                     | Grunddaten Poto Raum, Daten     | Jng Dem              | Idaten Komponenten Lieferant Historie |
| Bezeichnung 🗌 Beschreibung                    | Bezeichnung                     | Datum                | Benutzer Aktion                       |
| <b>_</b>                                      | Rollcontainer                   |                      |                                       |
| <b>T</b>                                      | Beschreibung                    | 15.11.20             | 19 KAI Inventargut geändert           |
| Тур                                           | 4 Schubladen, Buche hell, 36*65 | *40 (B*H*T) 15.11.20 | 19 KAI Inventargut geändert           |
|                                               | Gebäude                         | 12.11.20             | 19 KAI Inventargut geändert           |
| О-Тур                                         | RATHAUS Rathaus                 | 12,11,20             | 19 KAI Inventargut geändert           |
|                                               | Etage                           |                      | (Sammeländerung)                      |
| Gebaude                                       | EG Erdgeschoss                  | 23.10.20             | 19 KAI Inventargut geändert           |
| <b>5</b> 4                                    | Raum                            | 21.06.20             | 19 KAL Inventargut geändert           |
| Etage                                         | 1.100 Büro                      | 21.06.20             |                                       |
|                                               | Тур                             | 21.06.20             | 19 KAI Inventargut geandert           |
| Raum                                          | MOB Mobiliar                    | 12.06.20             | 17 KAI Inventargut angelegt           |
| Seannon Zurücksetzen Suchen                   | Untertyp                        |                      |                                       |
| Zurucksetzen Suchen                           | SCH Schränke                    |                      |                                       |
| × ⊲ O □                                       | ~ < O                           | □                    | < ○ □                                 |

Abbildung 12-2 Suche nach einer bestimmten Inventarnummer

Abbildung 12-3 Anzeige der gesuchten Inventarnummer mit den einzelnen Rubriken

Diese Ansicht enthält die Registerkarten mit den Grunddaten, den Freifeldrubriken sowie der Historie.

Die Rubrik "Historie" enthält die einzelnen Historieneinträge.

Sofern mehr als 10 Einträge bei der Historie vorhanden sind, können diese durch das +-Zeichen angezeigt werden.

|                          |       |            | יישי            | 15:53     |  |  |
|--------------------------|-------|------------|-----------------|-----------|--|--|
| $\leftarrow$ Inventargut |       |            |                 |           |  |  |
| InventarNr.              | C     | 000000027  |                 |           |  |  |
| Fremdschlü               | ssel  |            |                 |           |  |  |
| Vorlage                  |       |            |                 |           |  |  |
| ır bukreis 200           | Anla  |            | Lieferant       | Historie  |  |  |
| Datum                    | Benut | zer Aktion |                 | +         |  |  |
| 10.04.2019               | YPS   | Inventar   | gut geänder     | t         |  |  |
| 10.04.2019               | YPS   | Foto wur   | de eingefüg     | jt.       |  |  |
| 10.04.2019               | YPS   | Inventar   | gut geänder     | t         |  |  |
| 15.05.2018               | KAI   | Inventar   | gut geänder     | t         |  |  |
| 05.05.2017               | KAI   | Inventar   | gut geänder     | t (Reorg) |  |  |
| 05.05.2017               | KAI   | Inventar   | gut geänder     | t         |  |  |
| 03.04.2017               | KAI   | Inventar   | gut geänder     | t (Reorg) |  |  |
| 08.03.2017               | KAI   | Inventar   | gut geänder     | t         |  |  |
| 10.02.2017               | BTF   | Inventar   | gut geänder     | t         |  |  |
| 10.00.0017               | DTE   | laurantan  | n de la Vinales | ·         |  |  |

Abbildung 12-4 Eintragungen in der Rubrik "Historie"

Nachdem man auf einen Eintrag in der Historienübersicht gedrückt hat, erscheinen weiterführende Informationen.

| 🕩 🗢 🛔 15:57                         |
|-------------------------------------|
| ← Historien-Details                 |
| 10.04.2019 YPS Inventargut geändert |
| Kostenstelle aus Tabelle            |
| neu: 0023456                        |
| 2. Kostenstelle                     |
| neu: 01010002                       |
| Beschreibung                        |
| neu: Rollen für weichen Boden       |
|                                     |
|                                     |
|                                     |
|                                     |
|                                     |
|                                     |
|                                     |
|                                     |
|                                     |
|                                     |

Abbildung 12-5 Detailanzeige eines Historieneintrags

Hat der Benutzer keine Berechtigung auf diese Inventarnummer bzw. ist diese Inventarnummer nicht im Kai-Bestand vorhanden, erscheint eine entsprechende Meldung.

#### Wie kann ich nach Inventargütern suchen?

Inventargüter können nach unterschiedlichen Kriterien selektiert werden. Man kann z.B. nach Inventarnummer/Fremdschlüssel, Bezeichnung, Beschreibung, Standort, Organisationseinheit oder Typ/Untertyp selektieren. Einzelne Suchkriterien können beliebig kombiniert werden.

| • A 🗟 🔂 🔤 0                                 | 8:36     |
|---------------------------------------------|----------|
| ← Suchen                                    | <b>i</b> |
| Grunddaten Freie Suchfelder Art der Anzeige |          |
| Buchungskreis                               |          |
| 0000 Zentrale Stammdaten                    | -        |
| Inventar-Nr. / Fremdschlüssel               |          |
|                                             |          |
| Bezeichnung Beschreibung                    |          |
|                                             |          |
| Тур                                         |          |
|                                             | -        |
| И-Тур                                       |          |
|                                             | ~        |
| Gebäude                                     |          |
|                                             | -        |
| Etage                                       |          |
|                                             | ~        |
| Raum                                        |          |
| Scannen Zurücksetzen Sucher                 | n        |
| ~ < O<br>                                   |          |

Abbildung 12-6 Suchmaske KaiDroid MobilerClient

Alle eingegebenen Suchkriterien können über die Schaltfläche "Zurücksetzen" zurückgesetzt werden.

Für die Bezeichnung, Beschreibung oder Inventar.-Nr/Fremdschlüssel können Wort- bzw. Zahlfragmente als Suchkriterien verwendet werden. Bei der Suche in diesen Feldern wird nicht auf Groß- und Kleinschreibung geachtet.

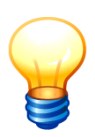

Durch den Platzhalter "%" kann die Suche nach Wort- bzw. Zahlfragmenten verfeinert werden. Der Platz-halter "%" steht für eine "beliebige Folge von Zeichen" und kann am Beginn, am Ende oder innerhalb eines Suchkriteriums verwendet werden.

Beispiele für Suchkriterien mit dem Platzhalter "tisch":

- tisch% (findet "Tischläufer", "Tischtennisplatte", "Tischrechner")
- %tisch (findet "Schreibtisch", "Couchtisch", "Computertisch")
- %tisch% (findet "Tischläufer", "Schreibtischplatte", "Steintischsäge")

Beispiele für Suchkriterien im Feld Inventar.-Nr/Fremdschlüssel

- 501% (findet alle Inventargüter, deren Inventarnummer mit 501 beginnt)
- 5%0% (findet alle Inventargüter, deren Inventarnummer mit 5 beginnt und des weiteren eine 0 beinhaltet)
- %45 (findet alle Inventargüter, deren Inventarnummer auf 45 endet)
- 300 bzw. %300% (findet alle Inventargüter, deren Inventarnummer den Bestandteil 300 enthält)

Wird nur ein Inventargut gefunden, wird dieses direkt zur Anzeige gebracht. (⇔ Wie kann ich mir ein bestimmtes Inventargut anzeigen lassen? Abb. 12-3)

Werden mehrere Inventargüter für die angegeben Suchkriterien gefunden, werden diese in einer Übersichtliste dargestellt.

| o A                  |             |                        | ((ţ:          | <b>i</b> 💌 ( | 09:33      |
|----------------------|-------------|------------------------|---------------|--------------|------------|
| ← Au                 | swah        | I.                     |               | +            | <b>(</b> ) |
| Inventar-Nr<br>BucKr | Тур<br>UТур | Bezeichnu<br>Gebäude   | ng<br>Etage   | Raum         |            |
| 0000000019<br>1000   | MOB<br>SCH  | Rollcontair<br>RATHAUS | ner<br>EG     | 1.100        | 1          |
| 0000000027<br>1000   | MOB<br>SCH  | Rollcontair<br>RATHAUS | ner<br>EG     | 1.100        |            |
| 0000000132<br>1000   | EDV<br>PC   | Arbeitsplat<br>ROM     | tz-PC<br>EG   | 1            | 4          |
| 0000000140<br>1000   | MOB<br>TIS  | rolli<br>ROM           | EG            | 1            | 1          |
| 0000000256<br>1000   | BGA<br>FLI  | flipchart<br>ROM       | EG            | 2            | -          |
| 0000000264<br>1000   | EDV<br>PC   | Arbeitsplat<br>ROM     | tz-PC<br>EG   | 2            | -          |
| 0000000302<br>1000   | EDV<br>NOT  | Arbeitsplat<br>RATHAUS | tz-Rech<br>EG | ner<br>1.100 |            |
| 0000000310<br>1000   | EDV<br>NOT  | Arbeitsplat<br>RATHAUS | tz-Rech<br>EG | ner<br>1.100 |            |
| 0000000329           | EDV         | Arbeitsplat            | z-Rech        | ner          |            |
| ~ <                  | 1           | 0                      |               |              |            |

Abbildung 12-7 Übersichtsliste KaiDroid MobilerClient

In der Übersicht werden zunächst nur maximal 100 Zeilen angezeigt. Über die Schaltfläche kann die Anzeige um 100 zusätzliche Zeilen erweitert werden.

Über das Symbol 🛈 werden allgemeine Informationen angezeigt wie: Benutzer, Mandant, Buchungskreis, Art der Anzeige, ausgewählte Suchkriterien, Anzahl der gefundenen Inventargüter.

Ist zu dem Inventargut ein Foto hinterlegt, wird dies durch das Fotosymbol dargestellt.

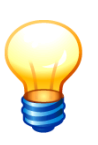

Im Buchungskreis "0000" kann der gesamte Inventarbestand im Mandanten durchsucht und selektiert werden. Als Selektionskriterien gelten neben Inventarnummer, Fremdschlüssel, Inventarbezeichnung, -beschreibung und Art der Anzeige alle Typen/Untertypen, Standorte oder Organisations-/Untereinheiten, die im Buchungskreis "0000" oder in einem der untergeordneten Buchungskreise angelegt sind. (\$3.7.1 Der Buchungskreis "0000" – Vererbung von Stammdaten)

# Wie kann ich nach Freifeld-Inhalten z.B. der Seriennummer oder dem Hersteller suchen?

In Kai kann neben den Grunddaten (z.B. Standort) auch nach bestimmten Freifeld-Inhalten gesucht werden. Voraussetzung ist, dass die Freifelder (*A 2 Freifelder*) als Suchfelder definiert sind.

Für die Suche wählt man zunächst die gewünschten Felder aus und legt hierfür dann die Suchkriterien fest.

| ac<br>B     |                 |              | ((ı-       | 🖬 💌 ( | )9:40      |
|-------------|-----------------|--------------|------------|-------|------------|
| ← s         | uchei           | n            |            |       | <b>(</b> ) |
|             | Freie           | Suchfelder * | Art der An | zeige |            |
| Feld / Bedi | ngung           |              |            |       |            |
| Nettopreis  |                 |              |            |       | -          |
| von         | •               |              |            | 810   | 0,00       |
|             | •               |              |            |       |            |
| Lieferant   |                 |              |            |       | •          |
| =           | ▼ d             | ell          |            |       |            |
|             |                 |              |            |       | •          |
|             |                 |              |            |       |            |
|             |                 |              |            |       |            |
|             |                 |              |            |       |            |
| Scannen     |                 | Zurücksetz   | en         | Suche | n          |
| ~           | $\triangleleft$ | 0            |            |       |            |

Abbildung 12-8 Freie Suchfelder

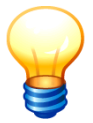

*Im Buchungskreis "0000" kann nur nach Freifeld-Inhalten gesucht werden, die im Buchungskreis "0000" definiert wurden.* 

## Kann ich auch nach Zugängen, Abgängen und Änderungen suchen?

Kai bietet die Möglichkeit, nach

- dem Inventarbestand (in einem bestimmten Zeitraum)
- den Änderungen (in einem bestimmten Zeitraum)
- den Zugängen (in einem bestimmten Zeitraum)
- den Abgängen (in einem bestimmten Zeitraum)
- dem Datum der Erfassung (in einem bestimmten Zeitraum)
- dem Datum der zuletzt durchgeführten Inventur (in einem bestimmten Zeitraum)
- dem Datum der letzten Statusänderung (in einem bestimmten Zeitraum)

zu suchen.

Außerdem kann über den "Status heute" bestimmt werden, ob Inventargüter, die zum Zeitpunkt der Suche abgegangen sind (Inventar-Status "A"), deren Zustand ungeklärt ist (Inventar-Status "U"), die zu löschen sind (Inventar-Status "L"), in das Suchergebnis einbezogen werden sollen ( $\Rightarrow$  1.4 Der Inventar-Status).

| <b>A</b>        |                 |               | 💎 🗎 14:22 |
|-----------------|-----------------|---------------|-----------|
| ← Such          | en              |               | (i)       |
| Grunddaten Frei | e Suchfelder Ar | t der Anzeige |           |
| Art der Anzeige |                 |               |           |
| Bestand         |                 |               | -         |
| Änderung        |                 |               |           |
| Zugang          |                 |               | -         |
| Abgang          |                 |               |           |
| Erfasst         |                 |               |           |
| Letzte Inventu  | -               |               |           |
| Letzte Statusä  | nderung         |               |           |
|                 |                 |               |           |
|                 |                 |               |           |
|                 |                 |               |           |
|                 |                 |               |           |
|                 |                 |               |           |
|                 | Zurücksetz      | en            | Suchen    |
| $\triangleleft$ | 0               |               |           |

Abbildung 12-9 Suchkriterium "Art der Anzeige"

|                 | 4            | ) 💎 🗎 10:32 |
|-----------------|--------------|-------------|
| ← Suchen        |              | (i)         |
| GRUNDDATEN      | ART DER      | ANZEIGE     |
| Art der Anzeige |              |             |
| Bestand         |              | •           |
| Status heute    |              |             |
| alles           |              | -           |
| keine A/U/L     |              |             |
| A - abgegangen  |              |             |
| U - ungeklärt   |              |             |
| L - gelöscht    |              |             |
|                 |              |             |
|                 |              |             |
|                 |              |             |
|                 |              |             |
|                 |              |             |
|                 |              |             |
|                 | Zurücksetzen | Suchen      |
| $\triangleleft$ | 0            |             |
|                 |              |             |

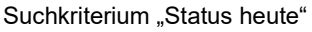

|                    |              | 10:33 🛡       |
|--------------------|--------------|---------------|
| ← Suche            | n            | ()            |
| GRUNDDATE          | N ART        | DER ANZEIGE * |
| Art der Anzeige    |              |               |
| Änderung           |              | -             |
| Status heute       |              |               |
| alles              |              | -             |
| Zeitraum           |              |               |
| von 👻              | 01.01.2019   |               |
| bis –              | 31.03.2019   |               |
|                    |              |               |
|                    |              |               |
|                    |              |               |
|                    |              |               |
|                    |              |               |
|                    |              |               |
|                    | _            |               |
|                    | Zurücksetzen | Suchen        |
| $\bigtriangledown$ | 0            |               |

Abbildung 12-10 Selektion der Inventargüter mit Veränderungen im Zeitraum vom 01.01.19 bis 31.03.19

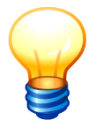

Zur besseren Orientierung werden die Registerkarten der Suchfunktion ("Grunddaten", "Freie Suchfelder", "Art der Anzeige") durch ein "\*"-Zeichen im Titel gekennzeichnet, wenn hier Selektionskriterien eingegeben wurden.

## 12.2.2 Aufnehmen, Ändern und Löschen von Inventardaten

## Wie werden neue Inventargüter mit KaiDroid MobilerClient erfasst?

Neuzugänge von Inventargütern können über die Einstiegsmaske des Kai-Dialogs erfasst werden. Die Inventarnummer wird typischerweise vom Inventar-Etikett vorgegeben. Sofern für den betreffenden Buchungskreis vorgesehen, kann sie alternativ auch automatisch vergeben werden ( $\Rightarrow$  3.1 Mandanten und Buchungskreise).

Durch Betätigen der Schaltfläche **(**diese erscheint nur, wenn man sich nicht im Buchungskreis 0000 befindet) gelangt man auf die nächste Maske.

| ЭС                         |              | ê 🖬 💌           | 10:03      |  |
|----------------------------|--------------|-----------------|------------|--|
| ← Such                     | en           | Ð               | <b>(</b> ) |  |
| Grunddaten Fre             | e Suchfelder | Art der Anzeige |            |  |
| Buchungskreis              |              |                 |            |  |
| 1000 Zentrale              | Dienste      |                 | -          |  |
| Inventar-Nr. / F           | remdschlüs   | sel             |            |  |
|                            |              |                 |            |  |
| Bezeichnung 🗌 Beschreibung |              |                 |            |  |
|                            |              |                 |            |  |

Abbildung 12-11 Vorbereitung für die Erfassung eines neuen Inventarguts

| InventarNummer |
|----------------|
| 2000430008     |
| ОК             |
|                |

Abbildung 12-12 Eingabe der neuen Inventarnummer

Hier kann nun die Inventarnummer vom Etikett eingegeben oder abgescannt werden.

Ist die automatische Nummernvergabe im Buchungskreis eingestellt, braucht hier auch keine Nummer eingegeben werden. Es wird dann automatisch die nächste freie Inventarnummer vergeben.

Durch Betätigen der Schaltfläche "OK" gelangt man auf die Erfassungsmaske.

| o A             |              | ê 🖬 💌    | 09:44 |
|-----------------|--------------|----------|-------|
| ← Inventar      | gut 🖸        | •        | i     |
| InventarNr.     |              |          |       |
| Fremdschlüssel  |              |          |       |
| Vorlage         |              |          |       |
| Grunddaten Foto | Kaufm. Daten | Techn. I | Daten |
| Bezeichnung     |              |          |       |
| Konferenzstuhl  |              |          |       |
| Beschreibung    |              |          |       |
|                 |              |          |       |
|                 |              |          |       |
| Gebäude         |              |          |       |
| RATHAUS Rathau  | s            |          | -     |
| Etage           |              |          |       |
| EG Erdgeschoss  |              |          | -     |
| Raum            |              |          |       |
| 1.100 Büro      |              |          | -     |
| Typ             |              |          |       |
| MOB Mobiliar    |              |          | -     |
|                 |              |          | ~     |
| Untertur        |              |          |       |
| Untertyp        |              |          |       |

Abbildung 12-13 Dialog zur Erfassung eines neuen Inventarguts (Darstellung in 2 Teilen)

Anzeigefelder mit weißem Hintergrund können verändert werden. Nicht veränderbare Felder sind farbig hinterlegt.

Über das Diskettensymbol 🚺 wird das Inventargut neu angelegt.

#### Wie kann ich mehrere Inventargüter auf einmal erfassen?

In der Praxis besteht immer wieder die Notwendigkeit, größere Mengen gleichartiger Inventargüter aufzunehmen. Diese können entweder "völlig gleich" sein oder sich in bestimmten Informationen unterscheiden.

#### Beispiele:

- Massenerfassung "völlig gleicher" Inventargüter
  - Es werden 20 Rollcontainer beschafft. Diese sollen zunächst mit dem Standort "Möbellager" aufgenommen und zu einem späteren Zeitpunkt an ihren endgültigen Standort gebracht werden.
  - Es werden 10 Monitore beschafft. Diese sollen zunächst mit dem Standort "Lager IT" aufgenommen und zu einem späteren Zeitpunkt an ihren endgültigen Standort gebracht werden. Die Seriennummer wird als Fremdschlüssel mit erfasst.
- Massenerfassung unterschiedlicher Inventargüter
  - Es werden 15 PC beschafft. Diese sind abgesehen von der Seriennummer zu 100% identisch. Sie sollen jedoch bei der Erfassung direkt ihrem jeweiligen Standort und ihrer jeweiligen Organisationseinheit zugeordnet werden.

#### Massenerfassung "völlig gleicher" Inventargüter

Bei der Massenerfassung "völlig gleicher" Inventargüter geht man wie folgt vor:

 Man erfasst das erste Inventargut in herkömmlicher Weise. An Stelle der Schaltfläche "Speichern" 
 betätigt man jedoch die Schaltfläche "Sammeln & Weiter".

| o A             |         | 10-      | · 🖬 💌 | 09:47    |
|-----------------|---------|----------|-------|----------|
| ← Invent        | argut   | Ē        | •     | <b>i</b> |
| InventarNr.     |         |          |       |          |
| Fremdschlüssel  |         |          |       |          |
| Vorlage         |         |          |       | ~        |
| Grunddaten Fot  | o Kaufr | n. Daten |       |          |
| Bezeichnung     |         |          |       |          |
| Rollcontainer   |         |          |       |          |
| Beschreibung    |         |          |       |          |
| blau, 4 Schubla | den     |          |       |          |
| Gebäude         |         |          |       |          |
| RATHAUS Rath    | aus     |          |       |          |
| Etage           |         |          |       |          |
| EG Erdgescho    | SS      |          |       | ×.       |
| Raum            |         |          |       |          |
| 1.400 Möbella   | ger     |          |       | -        |
| Тур             |         |          |       |          |
| MOB Mobiliar    |         |          |       | -        |
| Untertyp        |         |          |       |          |
| ~ <             | 0       | C        | ]     |          |

Abbildung 12-14 Aufruf der Sammelanlage

• Es erscheint folgender Auswahldialog:

| Sammelanl            | age                         |                       |
|----------------------|-----------------------------|-----------------------|
| 🔿 einzeln            |                             |                       |
| Anzahl               |                             |                       |
|                      |                             | 5                     |
| ☑ mit Fre<br>☑ Numme | mdschlüssel<br>ernvergabe f | eingabe<br>ortlaufend |
|                      |                             |                       |

Abbildung 12-15 Auswahldialog zur Sammelanlage

Hier gibt man die Anzahl der "völlig gleichen" Inventargüter ein.

Außerdem kann man wählen, ob Kai die Inventarnummern automatisch fortlaufend vergeben soll oder ob die Nummern erfasst bzw. vom Etikett eingescannt werden sollen. Die Auswahl "Nummernvergabe fortlaufend" erscheint nur, wenn im Buchungskreis die automatische Nummernvergabe ausgewählt wurde.

Im Fall, dass keine weiteren Eingaben erforderlich sind (keine Fremdschlüsseleingabe und Nummernvergabe fortlaufend) werden beim Betätigen der Schaltfläche "OK" die Inventargüter angelegt.

Andernfalls wird die Erfassungsmaske für die Inventarnummer bzw. Fremdschlüssel angezeigt.

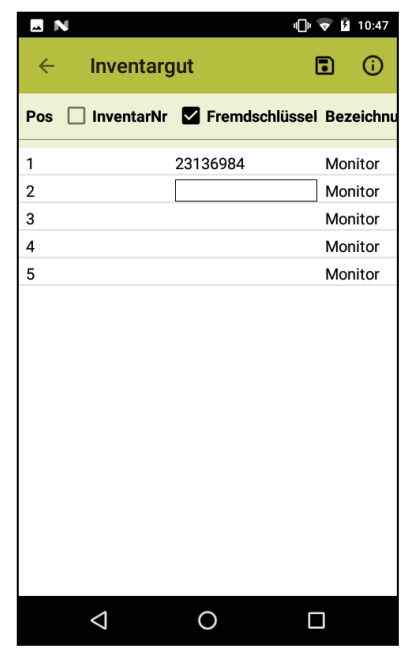

Abbildung 12-16 Dialog zur Erfassung des Fremdschlüssels bei der Sammelanlage

Zur besseren Übersicht ist das Feld, in dem man die Inventarnummer bzw. den Fremdschlüssel erfassen kann, durch einen Rahmen hervorgehoben.

Hier hat man die Möglichkeit

• die entsprechenden Fremdschlüssel einzutragen

 die Inventarnummern "von Hand" zu vergeben (und zwar auch dann, wenn ursprünglich "Nummernvergabe fortlaufend" gewählt wurde)

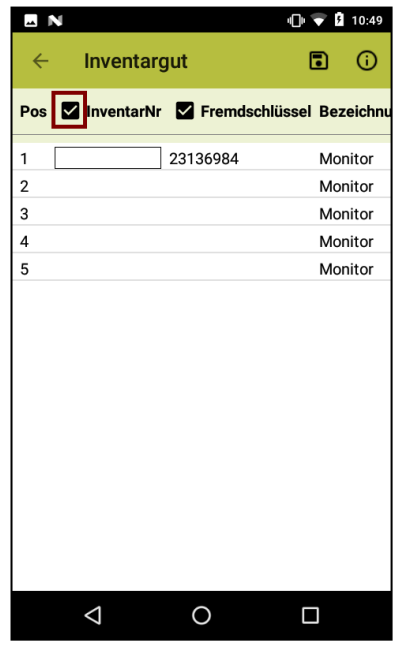

Abbildung 12-17 Nachträgliche Aktivierung der Eingabe der Inventarnummer bei der Sammelanlage

Nach betätigen der Schaltfläche "Speichern" werden die Inventargüter angelegt. Sollten dabei Fehler auftreten, werden diese in der Übersicht angezeigt. Man hat nun die Möglichkeit, die entsprechende Position auszuwählen, um den Fehler zu beheben.

| <b>"</b>     | N                                   | ų                           | ) 💎 🛙  | 10:42   |
|--------------|-------------------------------------|-----------------------------|--------|---------|
| ÷            | Inventarg                           | gut                         | •      | 0       |
| Pos          | InventarNr                          | Fremdschlüss                | sel Be | zeichnu |
| 1            | 000000099                           | 23136984                    | Мо     | nitor   |
| 2            | 000000100                           | 8713439166972               | Мо     | nitor   |
| 3            | 0000000101                          | S20229523022614             | 4 Mo   | nitor   |
| 4            |                                     | 0017055                     | Мо     | nitor   |
| Frem<br>Inve | ndschlüssel wird<br>ntar 0000000070 | bereits für<br>) verwendet. |        |         |
| 5            | 000000103                           | 0017074                     | Мо     | nitor   |
|              |                                     |                             |        |         |
|              | $\bigtriangledown$                  | 0                           |        |         |

Abbildung 12-18 Fehlermeldung bei der Sammelerfassung

Um die Korrektur/Bearbeitung per Tastatur vorzunehmen, markiert man die Position etwas länger.

| 4         |       |  |
|-----------|-------|--|
| Fremdschl | üssel |  |
| 0017055   |       |  |
| Bezeichnu | ng    |  |
| Monitor   |       |  |
|           | OK    |  |
|           | 0.1   |  |

Abbildung 12-19 Bearbeitung des Fehlers bei der Sammelerfassung

#### Massenerfassung von unterschiedlichen Inventargütern (Einzelerfassung)

Bei der Massenerfassung von unterschiedlichen Inventargütern geht man wie folgt vor:

 Man erfasst das erste Inventargut in herkömmlicher Weise. An Stelle der Schaltfläche "Speichern" 
 betätigt man jedoch die Schaltfläche "Sammeln & Weiter"

| • 芦 京 🖬 💌 09:47                           |
|-------------------------------------------|
| Inventargut                               |
| InventarNr.                               |
| Fremdschlüssel                            |
| Vorlage                                   |
| Grunddaten Foto Kaufm. Daten Techn. Daten |
| Bezeichnung                               |
| Rollcontainer                             |
| Beschreibung                              |
| blau, 4 Schubladen                        |
| Gebäude                                   |
| RATHAUS Rathaus                           |
| Etage                                     |
| EG Erdgeschoss                            |
| Raum                                      |
| 1.400 Möbellager 🔹                        |
| Тур                                       |
| MOB Mobiliar 🗸                            |
| Untertyp                                  |
| ~ <b>4 0 D</b>                            |

Abbildung 12-20 Aufruf der Sammelanlage

• Es erscheint ein Auswahldialog.

| Sammelan            | lage                         |                        |
|---------------------|------------------------------|------------------------|
| einzelr             | ı                            |                        |
| 🔿 Anzah             | I                            |                        |
|                     |                              | 0                      |
| ☑ mit Fre<br>☑ Numm | emdschlüssel<br>ernvergabe f | leingabe<br>ortlaufend |
|                     | ОК                           |                        |
|                     |                              | e                      |

Abbildung 12-21 Auswahldialog zur Sammelanlage

Hier kann man wählen, ob Kai die Inventarnummern automatisch fortlaufend vergeben soll oder ob die Nummern erfasst bzw. vom Etikett eingescannt werden sollen. Die Auswahl "Nummernvergabe fortlaufend" erscheint nur, wenn im Buchungskreis die automatische Nummernvergabe ausgewählt wurde

• Nun erfasst man alle weiteren Inventargüter. Die Eingabefelder sind mit den Daten des jeweiligen "Vorgängers" vorbelegt und können überschrieben werden. Nach jedem Inventargut betätigt man die Schaltfläche "Sammeln & Weiter" , bis alle Inventargüter erfasst sind.

Über die Schaltfläche ein Auswahlfenster angeboten:

- Über den Eintrag "Letztes löschen" kann man das zuletzt erfasste Inventargut löschen.
- Über den Eintrag "Info" ist zu sehen, wie viele Inventargüter bisher zum Speichern vorgemerkt sind.
- Wenn alle Inventargüter erfasst wurden, betätigt man für das Speichern das Diskettensymbol
   .

Im Fall, dass keine weiteren Eingaben erforderlich sind (keine Fremdschlüsseleingabe und Nummernvergabe fortlaufend), werden die Inventargüter angelegt,

Andernfalls wird die Erfassungsmaske für die Inventarnummer bzw. Fremdschlüssel angezeigt.

| Ν   |                    |                | 💎 🖪 13:41 |
|-----|--------------------|----------------|-----------|
| ÷   | Inventarg          | jut (          | I ()      |
| Pos | InventarNr         | Fremdschlüssel | Bezeichnu |
| 1   |                    | 231369843      | Monitor   |
| 2   |                    | 231369844      | Monitor   |
| 3   |                    | 0003018        | Drucker   |
| 4   |                    | 0003034        | Drucker   |
| 5   |                    |                | Drehstuhl |
| 6   |                    |                | Drehstuhl |
|     |                    |                |           |
|     |                    |                |           |
|     |                    |                |           |
|     |                    |                |           |
|     |                    |                |           |
|     |                    |                |           |
|     |                    |                |           |
|     |                    |                |           |
|     |                    |                |           |
|     |                    |                |           |
|     | $\bigtriangledown$ | 0 [            | ]         |

Abbildung 12-22 Dialog zur Erfassung/Bearbeitung des Fremdschlüssels

Zur besseren Übersicht ist das Feld, in dem man die Inventarnummer bzw. den Fremdschlüssel erfassen kann, durch einen Rahmen hervorgehoben.

Hier hat man die Möglichkeit,

- die entsprechenden Fremschüssel einzutragen
- die Inventarnummern "von Hand" zu vergeben (und zwar auch dann, wenn ursprünglich "Nummernvergabe fortlaufend" gewählt wurde)
| <b>_</b> | N         |                | ₹ ₿  | 13:43      |
|----------|-----------|----------------|------|------------|
| ÷        | Inventarg | jut (          | •    | <b>(</b> ) |
| Pos      | nventarNr | Fremdschlüssel | Bez  | eichnu     |
| 1        |           | 231369843      | Mor  | itor       |
| 2        |           | 231369844      | Mor  | itor       |
| 3        |           | 0003018        | Druc | ker        |
| 4        |           | 0003034        | Druc | ker        |
| 5        |           |                | Drei | nstuhl     |
| 6        |           |                | Drei | nstuhl     |
|          |           |                |      |            |
|          |           |                |      |            |
|          |           |                |      |            |
|          |           |                |      |            |
|          |           |                |      |            |
|          |           |                |      |            |
|          |           |                |      |            |
|          |           |                |      |            |
|          |           |                |      |            |
|          |           |                |      |            |
|          | <1        | О Г            | 1    |            |
|          | 7         |                |      |            |

Abbildung 12-23 Nachträgliche Aktivierung der Eingabe der Inventarnummer

Durch Betätigen des Diskettensymbols werden die Inventargüter angelegt. Sollten dabei Fehler auftreten, werden diese in der Übersicht angezeigt. Man hat nun die Möglichkeit, die entsprechende Position auszuwählen, um den Fehler zu beheben.

| <b>_</b>     | N                                   | e.                          | 👽 🛿 11:26       |
|--------------|-------------------------------------|-----------------------------|-----------------|
| ÷            | Inventarg                           | gut                         | • •             |
| Pos          | InventarNr                          | Fremdschlüsse               | l Bezeichnu     |
| 1            | 000000099                           | 23136984                    | Monitor         |
| 2            | 0000000100                          | 23136985                    | Monitor         |
| 3            | 0000000101                          | 0017055                     | Drucker         |
| Fren<br>Inve | ndschlüssel wird<br>ntar 000000007( | bereits für<br>) verwendet. |                 |
| 4            | 0000000102                          | 139101                      | Drehstuhl       |
| 5            | 000000103                           | 139102                      | Schreibtis<br>h |
|              |                                     |                             |                 |
|              |                                     |                             |                 |
|              |                                     |                             |                 |
|              |                                     |                             |                 |
|              |                                     |                             |                 |
|              |                                     |                             |                 |
|              |                                     |                             |                 |
|              |                                     |                             |                 |
|              | 1                                   |                             | -               |
|              | 7                                   |                             |                 |

Abbildung 12-24 Fehlermeldung bei der Sammelerfassung

Um die Korrektur/Bearbeitung per Tastatur vorzunehmen, markiert man die Position etwas länger.

| Position |         |  |
|----------|---------|--|
| 4        |         |  |
| Fremdsc  | hlüssel |  |
| 0017055  | 5       |  |
| Bezeichr | ung     |  |
| Monitor  |         |  |
|          | OK      |  |
|          |         |  |

Abbildung 12-25 Bearbeitung des Fehlers bei der Sammelerfassung

# Wie kann ich ein Foto zu dem Inventargut hinterlegen?

Ein Foto zu einem Inventargut kann über die Registerkarte "Foto" hinzugefügt werden. Hier hat man die Möglichkeit, ein Foto von einem Speicherort hochzuladen oder ein Foto mit der internen Kamera zu erstellen.

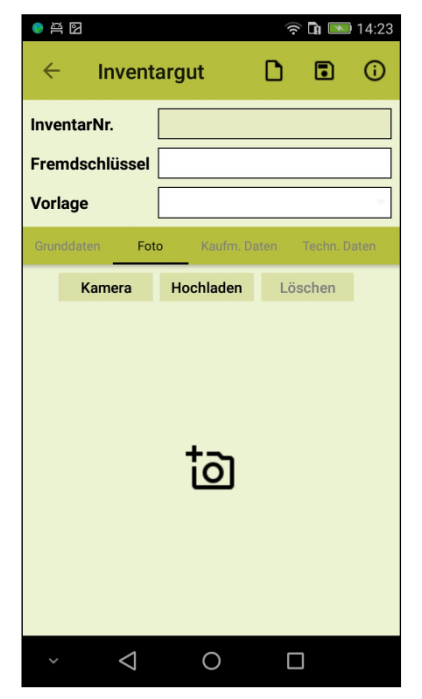

Abbildung 12-26 Dialog zur Erfassung eines neuen Inventarguts mit Foto

Nach dem Betätigen der Schaltfläche "Hochladen" kann in folgendem Dialog das Foto ausgewählt werden, welches hochgeladen werden soll.

Nach dem Betätigen der Schaltfläche "Kamera" kann mit der internen Kamera ein Foto aufgenommen werden. Nach der Aufnahme ist das Foto mit dem Haken zu bestätigen.

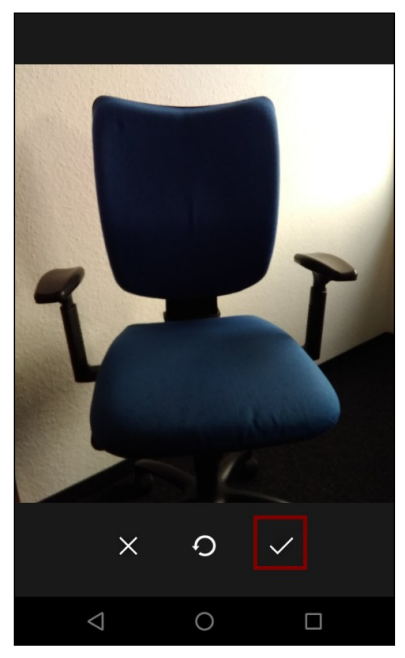

Abbildung 12-27 Foto mit der internen Kamera hinzufügen

# Wie werden Veränderungen und Abgänge erfasst?

Veränderungen und Abgänge können über den Bearbeitungsdialog für Inventargüter erfasst werden. Hierfür geht man folgendermaßen vor:

| ● ឝ ▶ 🛜 🖬 💌 10:57                                                                                     | ● 즉 ▶                                                                                                 |
|----------------------------------------------------------------------------------------------------|----------------------------------------------------------------------------------------------------|
| < Inventargut 🖉 🛈                                                                                     | Inventargut                                                                                           |
| InventarNr. 0002017075                                                                                | InventarNr. 0002017075                                                                                |
| Fremdschlüssel PC-0002                                                                                | Fremdschlüssel PC-0002                                                                                |
| Vorlage                                                                                               | Vorlage                                                                                               |
| Grunddaten Foto Kaufm. Daten Techn. Daten                                                             | Grunddaten Foto Kaufm. Daten Techn. Daten                                                             |
| Bezeichnung                                                                                           | Bezeichnung                                                                                           |
| Arbeitsplatz-Rechner                                                                                  | Arbeitsplatz-Rechner                                                                                  |
| Beschreibung                                                                                          | Beschreibung                                                                                          |
| Intel Core i7-6700 Processor, NVIDIA GeForce<br>GT 720 1 GB, 8 GB Arbeitsspeicher, 1 TB<br>Festplatte | Intel Core i7-6700 Processor, NVIDIA GeForce<br>GT 720 1 GB, 8 GB Arbeitsspeicher, 1 TB<br>Festplatte |
| Gebäude                                                                                               | Gebäude                                                                                               |
| RATHAUS Rathaus                                                                                       | RATHAUS Rathaus                                                                                       |
| Etage                                                                                                 | Etage                                                                                                 |
| EG Erdgeschoss                                                                                        | EG Erdgeschoss                                                                                        |
| Raum                                                                                                  | Raum                                                                                                  |
| 1.100 Büro                                                                                            | 1.100 Büro                                                                                            |
| Тур                                                                                                   | Тур                                                                                                   |
| EDV EDV                                                                                               | EDV EDV                                                                                               |
| × ⊲ o ⊡                                                                                               | × ⊲ o □                                                                                               |

Abbildung 12-28 Darstellung eines Inventarguts im Anzeigemodus ("geschlossen") und im Bearbeitungsmodus ("geöffnet")

Anzeigefelder mit weißem Hintergrund können verändert werden. Nicht veränderbare Felder sind farbig unterlegt.

#### Wie kann ich ein Foto zu dem Inventargut ändern/löschen?

Das Foto zu einem Inventargut kann im Bearbeitungsdialog für Inventargüter geändert, gelöscht bzw. heruntergeladen werden.

Hierzu wechselt man auf die Registerkarte "Foto", auf der folgende Funktionen zu sehen sind:

- Kamera
   Aufnehmen eines Fotos mit der internen Kamera
- Hochladen Auswahl eines anderen Fotos
- Löschen Löschen des angezeigten Fotos

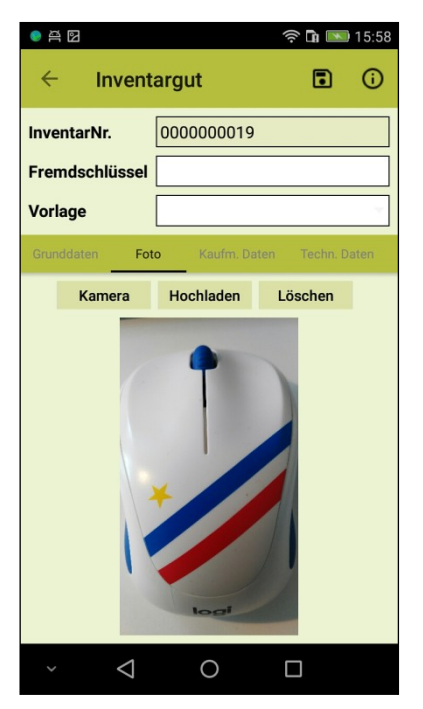

Abbildung 12-29 Dialog zur Bearbeiten des Fotos

#### 12.2.3 Inventar-Bewegungen (Zusatzfunktion)

€

Zur Nutzung dieser Zusatzfunktion ist eine entsprechende Lizenz erforderlich (Handbuch Installation & Betrieb ⇔ 3.3 Lizenzverwaltung).

Kai bietet die Möglichkeit, zu den einzelnen Inventargütern "Bewegungssätze" zu verwalten. Hierdurch können sehr unterschiedliche Sachverhalte dargestellt werden.

#### Beispiele:

- Wartungsvorgänge zu einem Inventargut
- Ausleihen und Rückgaben eines Inventarguts
- Komponenten oder Bauteile eines Inventarguts

Zu einem Inventargut können gleichzeitig verschiedene Arten von Bewegungen verwaltet werden. Jede Bewegungsart kann mit Freifeldern "ausgestattet" werden, die den jeweiligen Sachverhalt beschreiben.

#### Beispiel:

Es kann eine Bewegungsart "Wartungen" eingerichtet werden, zu der (beispielsweise nur für den Inventartyp "MAG") die Freifelder "Datum der Wartung", "Bezeichnung der Wartung" und "Ergebnis" gehören.

Gleichzeitig kann eine Bewegungsart "Komponenten" eingerichtet werden. Diese enthält die Freifelder "Anzahl" und "Bezeichnung" sowie für den Inventartyp "IT" zusätzlich ein Freifeld "Serien-Nummer".

#### Wie muss ich mir die Inventar-Bewegungen vorstellen?

Inventar-Bewegungen werden beim einzelnen Inventargut - wie "normale" Rubriken (⇔ 4.1 *Rubriken*) - auf Registerkarten dargestellt.

| 0 AL                              |       |           | (ș 🖬 💌     | 16:21    |
|-----------------------------------|-------|-----------|------------|----------|
| ← Invent                          | argı  | ut        | ľ          | <b>i</b> |
| InventarNr.                       | 000   | 0000329   |            |          |
| Fremdschlüssel                    |       |           |            |          |
| Vorlage                           |       |           |            |          |
| Grunddaten Fot                    |       | Wartungen | Kaufm. Dat | ten Te   |
| Bezeichnung                       |       |           |            |          |
| Arbeitsplatz-Re                   | chne  | er        |            |          |
| Beschreibung                      |       |           |            |          |
| Intel Core i7-67<br>TB Festplatte | 00, G | eoForce G | T 720 1GB  | ,1       |
| Gebäude                           |       |           |            |          |
| KÖLN Verwaltu                     | ng K  | Öln       |            |          |
| Etage                             |       |           |            |          |
| 50G 5. Oberges                    | scho  | SS        |            |          |
| Raum                              |       |           |            |          |
| 5.04 Büro                         |       |           |            |          |
| Тур                               |       |           |            |          |
| EDV IT-Ausstat                    | tung  |           |            |          |
| Untertyp                          |       |           |            |          |
| ~ <                               |       | 0         |            |          |

Abbildung 12-30 Bewegungs-Registerkarte "Wartungen"

Auf der Bewegungs-Registerkarte erscheinen die bereits vorhandenen Inventar-Bewegungen in einer Übersichtsanzeige.

| e 2         | ିକ                    | 14:08          | e<br>X    |                    |             | হ্ন 🗈 💽 14:09       |
|-------------|-----------------------|----------------|-----------|--------------------|-------------|---------------------|
| ← Inv       | ventargut             | <i>i</i> ()    | ÷         | Invent             | argut       | <i>i</i> (i)        |
| InventarNr. | 000000043             |                | Invent    | arNr.              | 0000000043  | 3                   |
| Fremdschlü  | ssel                  |                | Fremd     | schlüssel          |             |                     |
| Vorlage     |                       |                | Vorlag    | e                  |             |                     |
| runddaten   | Foto Wartungen Kaufr  | n Daten Techr  | runddaten | Foto               | Wartungen   | Kaufm Daten Techr   |
|             |                       | n. Duten Teon  | unduaten  |                    | wartungen   | Radini. Daten Teeni |
| +           | Ð                     |                |           |                    |             |                     |
| Datum       | Bezeichnung           | Ergebnis der   |           | Ergebnis           | der Wartung | Name des Prüfers    |
| 20.11.2019  | Quartalswartung       | 01 - in Ordnu  | g         | 01 - in Or         | dnung       | Müller              |
| 15.07.2019  | Überprüfung           | 01 - in Ordnu  |           | 01 - in Or         | dnung       | Schmitz             |
| 30.04.2019  | Austausch Grafikkarte | 03 - Nachprü   | ikkarte   | 03 - Nach          | nprüfung    | Maier               |
| 10.04.2019  | Quartalswartung       | 02 - leichte N | g         | 02 - leich         | te Mängel   | Maier               |
| 10.01.2019  | Quartalswartung       | 01 - in Ordnu  | g         | 01 - in Or         | dnung       | Maier               |
| 15.12.2018  | Quartalswartung       | 01 - in Ordnu  | g         | 01 - in Or         | dnung       | Müller              |
| 15.07.2018  | Überprüfung           | 01 - in Ordnu  |           | 01 - in Or         | dnung       | Schmitz             |
| 15.04.2018  | Austausch Grafikkarte | 01 - in Ordnu  | ikkarte   | 01 - in Or         | dnung       | Maier               |
| 15.01.2018  | Quartalswartung       | 01 - in Ordnu  | g         | 01 - in Or         | dnung       | Maier               |
| ~           |                       | ]              | ~         | $\bigtriangledown$ | 0           |                     |

Abbildung 12-31 Inventar-Bewegungen auf der Registerkarte "Wartungen"

Inventar-Bewegungen erscheinen in absteigender Reihenfolge ihrer Erfassung: Die zuletzt erfassten Bewegungen stehen oben. Gibt es mehr als 10 Inventar-Bewegungen, so können diese mit Hilfe der Schaltfläche + zur Anzeige gebracht werden.

# Wie kann ich Inventar-Bewegungen erfassen, ändern oder löschen?

Mit Hilfe des "+-Symbols" 🕞 wird eine Maske zur Neuerfassung einer weiteren Inventar-Bewegung aufgerufen.

| Wartunge    | n         |   |
|-------------|-----------|---|
| Datum       |           |   |
|             |           |   |
| Bezeichnun  | g         |   |
| Ergobnis do | r Wartung |   |
|             | i waitung | - |
| Name des P  | rüfers    |   |
|             |           |   |
|             | Speichern |   |
|             |           |   |

Abbildung 12-32 Hinzufügen einer neuen Inventar-Bewegung auf der Registerkarte "Wartungen"

Markiert man in der Übersichtsanzeige eine Bewegung, so erscheinen Schaltflächen zum Bearbeiten und Löschen.

| )B     |                 |          |         | ê 🖬 💌 | 16:29   |
|--------|-----------------|----------|---------|-------|---------|
| ÷      | Invent          | argut    |         | ľ     | i       |
| Inven  | tarNr.          | 000000   | )329    |       |         |
| Frem   | dschlüssel      |          |         |       |         |
| Vorl   | Wartunge        | en       |         |       |         |
| rundda | Datum           |          |         |       | Techr   |
|        | 02.01.201       | 9        |         |       |         |
| Dati   | Ouartalsw       | artung   |         |       | s der   |
| 02.0   | Ergebnis d      | er Wartu | ng      |       | S del   |
| 02.0   | 01 - in Ord     | nung     |         |       | Jranu   |
| 01.1   | Name des        | Prüfers  |         |       | 2 snpru |
| 10.1   | Müller          |          |         |       | )rdnu   |
| 01.1   | Beart           | eiten    | Löschen |       | hte N   |
| 01.0   |                 |          |         |       | )rdnu   |
|        |                 |          |         |       |         |
|        |                 |          |         |       |         |
|        |                 |          |         |       |         |
|        |                 |          |         |       |         |
| ~      | $\triangleleft$ | 0        | (       |       |         |

Abbildung 12-33 Bearbeiten bzw. Löschen einer bestehenden Inventar-Bewegung

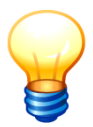

Die Schaltflächen zum Neuerfassen, Ändern und Löschen erscheinen nur, wenn

- sich der Inventarstammsatz im Anzeigemodus (und nicht im Bearbeitungsmodus) befindet und
- dem Benutzer eine Online-Berechtigung zum Anlegen und Ändern von Inventargütern gegeben wurde (⇔ 5 Kai-Benutzer und ihre Zugriffsrechte).

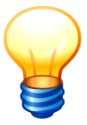

Kai kennt auch "nicht änderbare" Inventar-Bewegungen. Bei diesen erscheinen keine Schaltflächen zum Ändern und Löschen.

### Wie kann ich nach Informationen in Bewegungssätzen suchen?

Für jede Bewegungs-Rubrik wird eine eigene Registerkarte in der Kai-Suchfunktion angezeigt.

|            |       |            |           |      | Ŷ         | 09:55  |
|------------|-------|------------|-----------|------|-----------|--------|
| ← 5        | Such  | en         |           |      | €         | ()     |
| Grunddaten | Freie | Suchfelder | Wartunger | n* . | Art der A | nzeige |
| Feld / Bed | ingun | g          |           |      |           |        |
| Datum      |       |            |           |      |           | -      |
| von        | •     | 01.10.20   | 19        |      |           |        |
| bis        | •     | 31.12.20   | 19        |      |           |        |
|            |       |            |           |      |           | _      |
|            |       |            |           |      |           |        |
|            |       |            |           |      |           |        |
|            |       |            |           |      |           |        |
|            |       |            |           |      |           |        |
|            |       |            |           |      |           |        |
|            |       |            |           |      |           |        |
|            |       | Zurück     | setzen    |      | Such      | ien    |
| <          | 2     | (          | C         |      |           |        |

Abbildung 12-34 Auswahl der Suchkriterien für Inventar-Bewegungen

Auf dieser Registerkarte wählt man die entsprechenden Felder, in denen man nach Informationen suchen möchte, aus und bestimmt die entsprechenden Selektionskriterien.

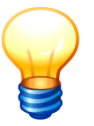

Alle Freifelder der Bewegungs-Rubrik stehen automatisch als Suchkriterien zur Verfügung.

# 12.3 KaiDroid Umzug

Die pfiffige Lösung für nach dem Umzug: Am neuen Standort scannen Sie Raum für Raum erst den Raumbarcode und dann die Inventarbarcodes. KaiDroid Umzug überträgt die neuen Standortdaten gesammelt an den Kai-Verantwortlichen. Nach dem Datenimport ist Kai wieder auf dem neuesten Stand.

### Wie beginne ich die Datenerfassung?

Nach dem Starten von KaiDroid Umzug erscheint folgende Übersicht:

| )B          |          | ê 🖬 💌        | 12:11 |
|-------------|----------|--------------|-------|
| KaiDroid Um | zug      | • >          | 鐐     |
| Gebäude     | Etage    | Raum         |       |
|             |          |              |       |
|             |          |              |       |
|             |          |              |       |
|             |          |              |       |
|             |          |              |       |
|             |          |              |       |
|             |          |              |       |
|             |          |              |       |
|             |          |              |       |
|             |          |              |       |
| Scannen     | Betreten | Räume lösche | en    |
| × ⊲         | 0        |              |       |

Abbildung 12-35 Übersicht der Räume

Hier kann nun der Raumbarcode eingescannt bzw. der genaue Standort (Gebäude, Etage, Raum) eingegeben werden.

Über die Schaltfläche "Betreten" gelangt man in den noch leeren Raum.

| )<br>11<br>11 |                 |           | ((· | ° 🖬 💽 12:14 |
|---------------|-----------------|-----------|-----|-------------|
| ← Ir          | nventa          | rgüter    |     |             |
| RATHAUS       | 001 0           | 01        |     | Reihenfolge |
|               |                 |           |     |             |
|               |                 |           |     |             |
|               |                 |           |     |             |
|               |                 |           |     |             |
|               |                 |           |     |             |
|               |                 |           |     |             |
|               |                 |           |     |             |
|               |                 |           |     |             |
|               |                 |           |     |             |
| InventarNu    | ummer           |           |     |             |
| Scannen       |                 | Verlassen |     | Hinzufügen  |
| ~             | $\triangleleft$ | 0         |     | ]           |

Abbildung 12-36 leerer Raum

Hier können jetzt die Inventarnummern per Hand eingegeben und die Schaltfläche "Hinzufügen" betätigt werden bzw. die Inventarnummer per Scanner oder Kamera eingescannt werden.

Die Schaltfläche "Scannen" erscheint nur, wenn als Scanner die interne Kamera ausgewählt wurde.

| ● AAAAAAAAAAAAAAAAAAAAAAAAAAAAAAAAAAAA | rgüter    | 奈 <b>h m</b> 12:19 |
|----------------------------------------|-----------|--------------------|
| RATHAUS 001 00                         | 01        | Reihenfolge        |
| 000000094                              |           |                    |
| 000000043                              |           |                    |
| 0000021083                             |           |                    |
|                                        |           |                    |
|                                        |           |                    |
|                                        |           |                    |
|                                        |           |                    |
|                                        |           |                    |
|                                        |           |                    |
|                                        |           |                    |
| InventarNummer                         |           |                    |
| Scannen                                | Verlassen | Hinzufügen         |
| × ⊲                                    | 0         |                    |

Abbildung 12-37 Übersicht der eingescannten Inventarnummern, sortiert nach der Reihenfolge des Einscannes bzw. sortiert nach dem Barcode

Durch Betätigen der Schaltfläche "Verlassen" wird der Raum verlassen und man kehrt auf die Eingangsmaske zurück.

### Wie kann ich die Daten versenden?

Um die Ergebnisse zu versenden, betätigt man die Schaltfläche 🏓

Es öffnet sich ein Auswahldialog für ein E-Mail-Programm, mit dem die Daten als CSV-Datei an den Inventarverantwortlichen gesendet werden können.

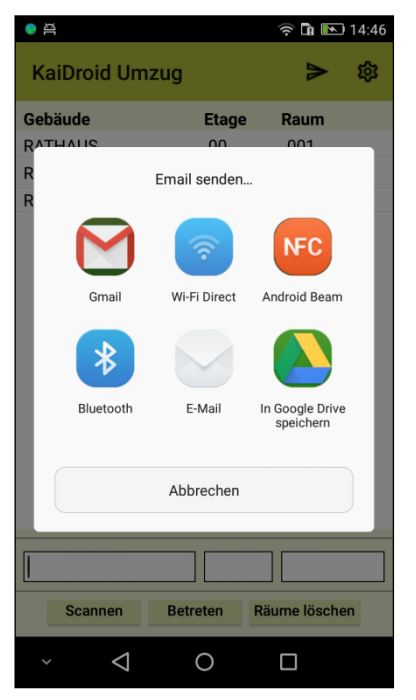

Abbildung 12-38 Auswahl des E-Mail-Programms

Empfänger, Betreff und Inhalt können voreingestellt sein, sind aber jederzeit änderbar.

#### Wie kann ich die Daten herunterladen?

Wenn z.B. keine Verbindung per WLAN möglich ist und somit auch keine Daten über ein Mailprogramm versandt werden können, kann man die Daten als CSV-Datei herunterladen.

Hierzu betätigt man die Schaltfläche 🔳.

Die erzeugte CSV-Datei wird in dem Downloadsverzeichnis des Androidsystems abgelegt.

### Wie kann ich einzelne Inventarnummer löschen?

Um in einem Raum eine einzelne Inventarnummer zu löschen, da sie z.B. irrtümlich erfasst wurde, drückt man etwas länger auf die Nummer und es erscheint folgende Abfrage:

| e a                                                  | 🛜 🖬 💽 14:54        |
|------------------------------------------------------|--------------------|
| ← Inventargüter                                      |                    |
| RATHAUS 00 001                                       | Reihenfolge        |
| 000000353                                            |                    |
| 000000078                                            |                    |
| 000000019                                            |                    |
| Das ausgewählte Inventar<br>gelöscht. Mit dem Lösche | gut wird<br>n      |
| Nei                                                  | n Ja               |
| InventarNummer                                       | n Ja               |
| InventarNummer<br>Scannen Verlassen                  | n Ja<br>Hinzufügen |

Abbildung 12-39 Löschabfrage für eine Inventarnummer

Bestätigt man die Abfrage mit "Ja", wird die Nummer aus der Liste gelöscht.

# Wie kann ich einen Raum löschen?

Um eine Raum zu löschen, drückt man etwas länger auf den Raum und es erscheint folgende Abfrage:

| 9 A | 5                          |              | ÷ 🖬 🖿          | 14:57 |
|-----|----------------------------|--------------|----------------|-------|
| Ka  | iDroid Um                  | zug          | v              | 礅     |
| Geb | äude                       | Etage        | e Raum         |       |
| RAT | HAUS                       | 00           | 001            |       |
| RAT | HAUS                       | 01           | 101            |       |
| RAT | HAUS                       | 01           | 103            |       |
|     |                            |              |                |       |
| L   | gelöscht. N<br>fortfahren? | Ait dem Lösc | hen<br>Nein Ja | J     |
|     |                            |              |                |       |
|     |                            |              |                |       |
|     | Scannen                    | Betreten     | Räume lösch    | ien   |
| ~   | $\bigtriangledown$         | 0            |                |       |

Abbildung 12-40 Löschabfrage für einen Raum

Bestätigt man die Abfrage mit "Ja", wird der Raum mit den dort erfassten Inventarnummern gelöscht.

#### Wie kann ich alle Räume löschen?

Um alle Raum zu löschen betätigt man die Schaltfläche "Räume löschen"

| ● ₽          |          |             | ) 14:28 |
|--------------|----------|-------------|---------|
| KaiDroid Um: | zug      | ۸           | 鐐       |
| Gebäude      | Etage    | Raum        |         |
| RATHAUS      | 00       | 001         |         |
| RATHAUS      | 01       | 101         |         |
| RATHAUS      | 01       | 103         |         |
|              |          |             |         |
|              |          |             |         |
| Scannen      | Betreten | Räume lösch | en      |
| ~ <          | 0        |             |         |

Abbildung 12-41 Übersicht der Räume mit Auswahl "Räume löschen" Es erscheint folgende Abfrage:

| • A         |            | ş 🖬 🖿       | ) 15:00 |
|-------------|------------|-------------|---------|
| KaiDroid Um | zug        | ۸           | 鏱       |
| Gebäude     | Etage      | Raum        |         |
| RATHAUS     | 00         | 001         |         |
| RATHAUS     | 01         | 101         |         |
| RATHAUS     | 01         | 103         |         |
|             |            |             |         |
| gelöscht. F | ortfahren? | in Ja       |         |
|             |            |             |         |
| Scannen     | Betreten   | Räume lösch | en      |
| ~ <         | 0          |             |         |

Abbildung 12-42 Löschabfrage für alle Räume

Bestätigt man die Abfrage mit "Ja", werden alle Räume mit den dort erfassten Inventarnummern gelöscht.

# 13 Anhang

#### 13.1 Limitierungen

Im praktischen Betrieb von Kai spielen Grenzwerte und Beschränkungen typischerweise keine Rolle. In diesem Abschnitt werden

- Grenzwerte, die sich aus dem Kai-Datenmodell ergeben ("scharfe Grenzen") sowie
- empfohlene Größenordnungen für den laufenden Kai-Betrieb

beschrieben.

### Welche Grenzwerte ergeben sich aus dem Kai-Datenmodell?

Aus dem Kai-Datenmodell ergeben sich die folgenden Limitierungen:

- Gliederungs-Ebenen f
  ür Organisationseinheiten:
   2 (z.B. "Org.-Einheit", "U.-Einheit")
- Gliederungs-Ebenen f
  ür Inventartypen: 2 ("Typ", "Untertyp")
- Freifelder als Suchfelder: maximal 30 (für unterschiedliche Inventartypen können die Suchfelder unterschiedlich belegt werden)

Weitere Grenzen ergeben sich aus den Feldlängen in der Kai-Datenbank (⇔ 13.2 Feldlängen in Kai).

# Welche empfohlenen Größenordnungen gelten für den laufenden Kai-Betrieb?

Die möglichen Größenordnungen im laufenden Kai-Betrieb hängen von unterschiedlichen Gegebenheiten (z.B. Hauptspeichergröße, Prozessorleistung, Leitungsgeschwindigkeit) ab. Die folgenden Werte können als Anhaltspunkte dienen:

| Limits je Buchungskreis                                                                | Sinnvolles Limit<br>(Anhaltspunkt) |
|----------------------------------------------------------------------------------------|------------------------------------|
| Anzahl Inventargüter                                                                   |                                    |
| • im Bestand                                                                           | unlimitiert                        |
| • je Standort (Raum)                                                                   | 200                                |
| in der Inventarübersicht                                                               | 250                                |
| bei Export oder Import (je Lauf)                                                       | 2.000                              |
| bei der Inventaraufnahme mit Kai-Laptop                                                | 1.000                              |
| bei der Inventaraufnahme mit KaiDroid Inventur                                         | 1.000                              |
| Umfang der Stammdaten                                                                  |                                    |
| <ul> <li>Inventartypen und Untertypen</li> <li>(⇒ 3.3 Typen und Untertypen)</li> </ul> | 200                                |

| Rubriken     (rt 4.4 Rubriken)                                                                                      | 6 bis 10 |
|----------------------------------------------------------------------------------------------------|----------|
| (72 4.1 RUDIKEII)                                                                                                   |          |
| <ul> <li>Standorte (Räume)</li> <li>(⇔ 3.2 Standorte)</li> </ul>                                                    | 5.000    |
| <ul> <li>OrgEinheiten und UEinheiten</li> <li>(<i>⇒</i> 3.4 Organisations- und Untereinheiten)</li> </ul>           | 200      |
| Freifelder                                                                                                    |          |
| <ul> <li>Maximale Anzahl Freifelder je Inventargut<br/>(abhängig von Länge und Füllgrad der Freifelder).</li> </ul> | 50       |
| Anzahl Freifelder zur Darstellung auf Drucklisten                                                                   | 50       |
| Sonstige Limitierungen                                                                                              |          |
| Seiten je Druckliste                                                                                                | 1.000    |
| Standorte (Räume) je Inventur                                                                                       | 200      |

Tabelle 13-1 Empfohlene Größenordnungen für den laufenden Kai-Betrieb

# 13.2 Feldlängen in Kai

| Feldbezeichnung            | Max. Länge |
|----------------------------|------------|
| Standorte                  |            |
| Gebäude                    | 10         |
| • Etage                    | 4          |
| Raum                       | 6          |
| Bezeichnung                | 100        |
| Inhalt (Zusatzinformation) | 50         |
| Typen                      |            |
| Name                       | 3          |
| Untertyp                   | 3          |
| Bezeichnung                | 100        |
| Inhalt (Zusatzinformation) | 50         |
| Freifelder                 | ·          |
| Name                       | 8          |
| Bezeichnung                | 50         |
| Pos                        | 3          |
| Aufteilung (Multi)         | 20         |
| Werte                      | 255        |
| Werte2                     | 255        |
| Formel                     | 255        |
| Bemerkung                  | 255        |
| OrgEinheiten               |            |
| OrgEinheit                 | 10         |
| Untereinheit               | 4          |
| Bezeichnung                | 100        |
| Inhalt (Zusatzinformation) | 50         |
| Mengeneinheiten            |            |
| Mengeneinh.                | 3          |
| Bezeichnung                | 100        |
| Rubriken                   |            |
| Rubrik                     | 8          |
| Bezeichnung                | 100        |
| Pos                        | 3          |
| Tabellen                   |            |
| Tabelle                    | 50         |
| Schlüssel1 - Schlüssel5    | 50         |
| Inhalt                     | 50         |

| Feldbezeichnung                                                                 | Max. Länge |  |  |
|---------------------------------------------------------------------------------|------------|--|--|
| Anlagen-Tableaus                                                                |            |  |  |
| • Tableau                                                                       | 8          |  |  |
| Bezeichnung                                                                     | 30         |  |  |
| Werte                                                                           | 255        |  |  |
| Werte2                                                                          | 255        |  |  |
| Formel                                                                          | 255        |  |  |
| Bemerkung                                                                       | 255        |  |  |
| Benutzer                                                                        |            |  |  |
| Benutzer                                                                        | 50         |  |  |
| Passwort                                                                        | 20         |  |  |
| Name                                                                            | 100        |  |  |
| • eMail                                                                         | 100        |  |  |
| Mandanten/Buchungskreise                                                        |            |  |  |
| Mandant                                                                         | 3          |  |  |
| Buchungskreis                                                                   | 4          |  |  |
| Bezeichnung                                                                     | 255        |  |  |
| Barcode Kopf                                                                    | 255        |  |  |
| Barcode Fuß                                                                     | 255        |  |  |
| Import/Export-Verzeichnis                                                       | 255        |  |  |
| Inventarnummer-Vorbelegung                                                      | 10         |  |  |
| <ul> <li>alternative Bezeichnung f ür<br/>Standorte und OrgEinheiten</li> </ul> | je 50      |  |  |
| Verbindungen                                                                    |            |  |  |
| Name                                                                            | 8          |  |  |
| Bezeichnung                                                                     | 50         |  |  |
| ApplicationID                                                                   | 4          |  |  |
| Timeout                                                                         | 5          |  |  |
| IP-Adresse                                                                      | 255        |  |  |
| Port                                                                            | 5          |  |  |
| Konfigurationsparameter                                                         | 255        |  |  |

Tabelle 13-2 Feldlängen in Kai